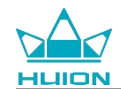

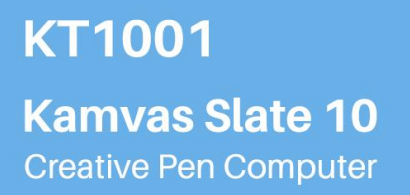

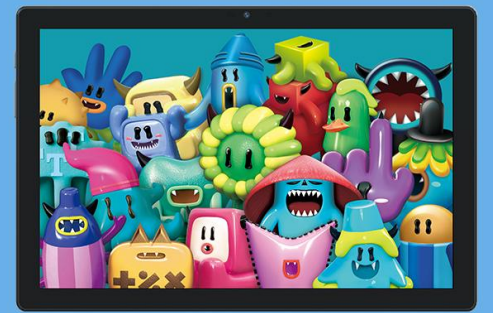

kamvas slate 10 user manual

KAMVAS SLATE 10 ユーザーマニュアル

kamvas slate 10 Bedienungsanleitung

manuale d'uso kamvas slate 10

manual de usuario de la pizarra kamvas 10

manual do utilizador do kamvas slate 10

Kamvas slate 10 사용 설명서

kamvas slate 10 mode d'emploi

Руководство по эксплуатации kamvas slate 10

kamvas slate 10 مستخدم

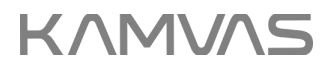

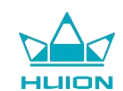

# Contents

| Product Overview1                          |
|--------------------------------------------|
| Introduction1                              |
| Product View2                              |
| Accessories4                               |
| How to Use the Leather Case                |
| Interface                                  |
| User Guide7                                |
| Operating Temperature                      |
| Charge the Tablet7                         |
| How to Use the Stylus Pen                  |
| Shut Down and Restart9                     |
| Learn About the Home Screen11              |
| Language Setting                           |
| Wi-Fi Connection14                         |
| Bluetooth Connection                       |
| Log Into a Google Account                  |
| Screenshot of Currently Displayed Screen17 |
| Display Orientation                        |
| Set Wallpaper and Style                    |
| Switch System Navigation Method21          |
| Lock/Unlock Screen                         |

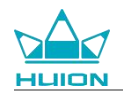

| Browse the Internet             |
|---------------------------------|
| Take Photos and Videos26        |
| Screen Cast                     |
| HiPaint software                |
| Install/Uninstall App40         |
| File Management and Transfer 42 |
| System Update46                 |
| Troubleshooting                 |
| Parameters                      |
| Copyright Notice                |
| Disclaimer                      |

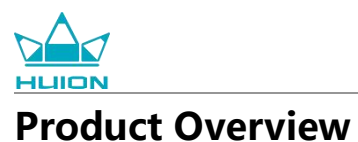

## Introduction

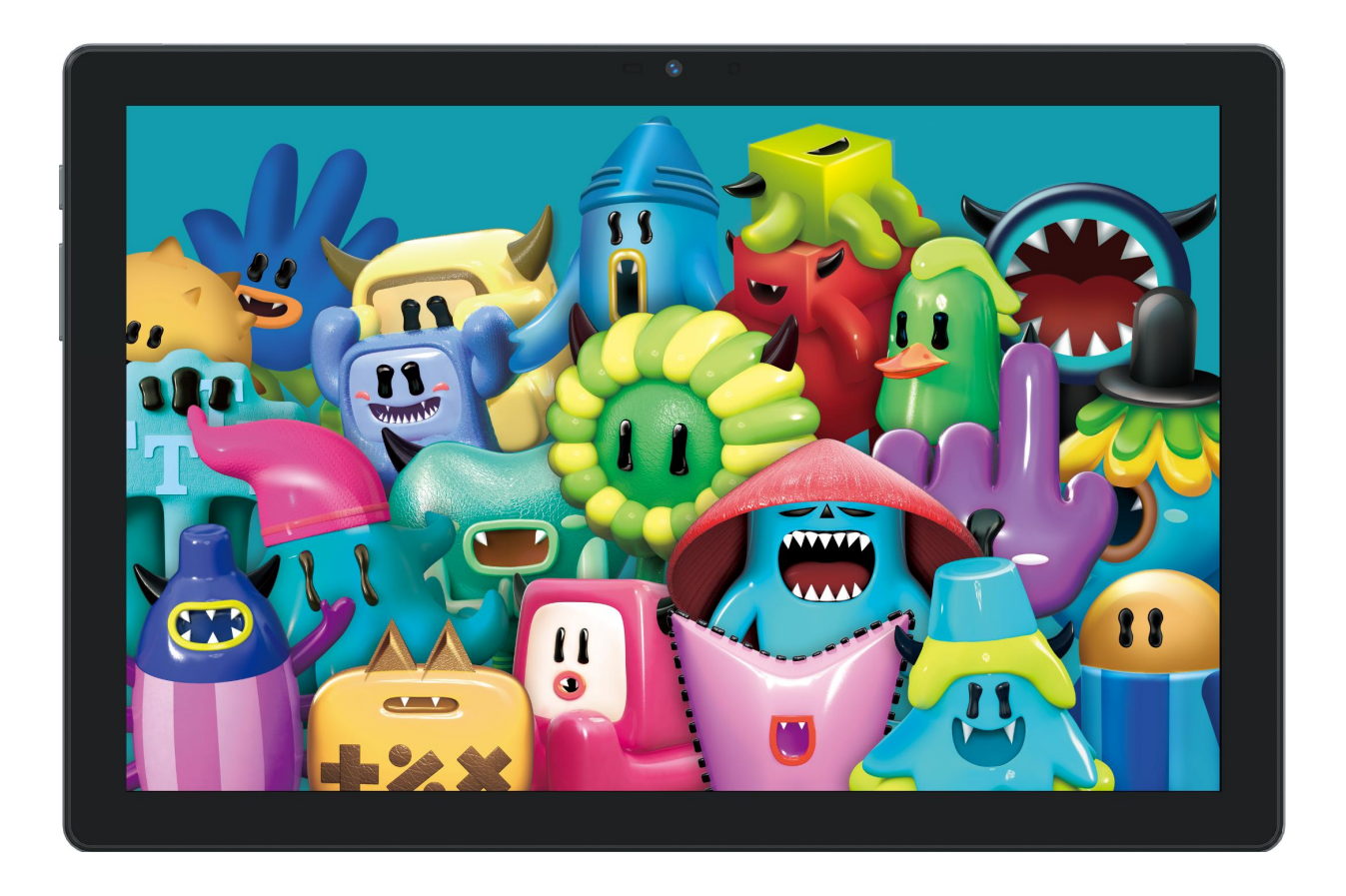

Thanks for choosing HUION Kamvas Slate 10 drawing tablet. Kamvas Slate 10 is a 10.1-inch Android tablet with a full HD touch screen and an active capacitive stylus pen. Supporting finger touch and pen touch, Wi-Fi, and Bluetooth, Kamvas Slate 10 is ideal for note-taking, painting, design, office work, and entertainment. The product comes with pre-installed apps brought by Google Mobile Services (GMS) such as Google Maps, YouTube, and Google Play. More apps can be downloaded from Google Play.

To better know and use this product, please read this user manual carefully.

Note: Design and specifications are subject to change without notice. The pictures in the user manual are for reference only.

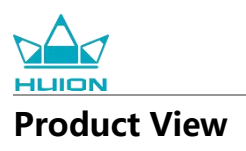

#### Front

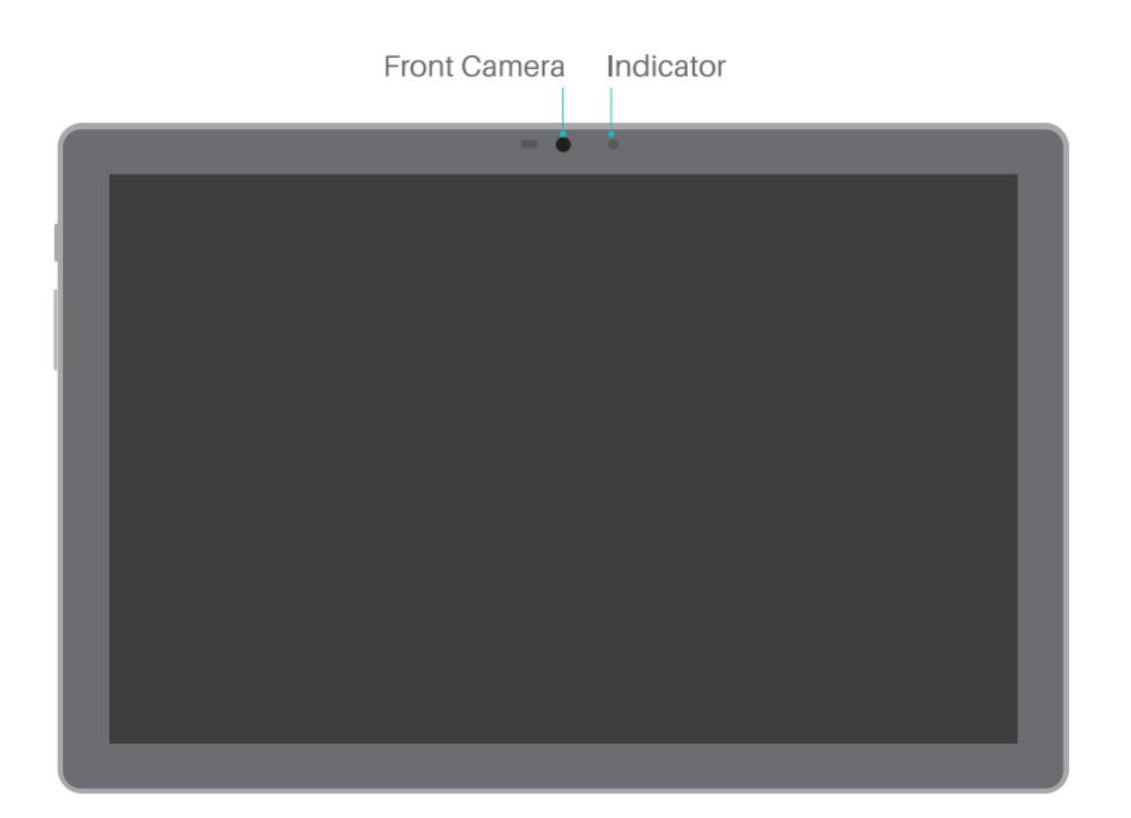

#### Rear

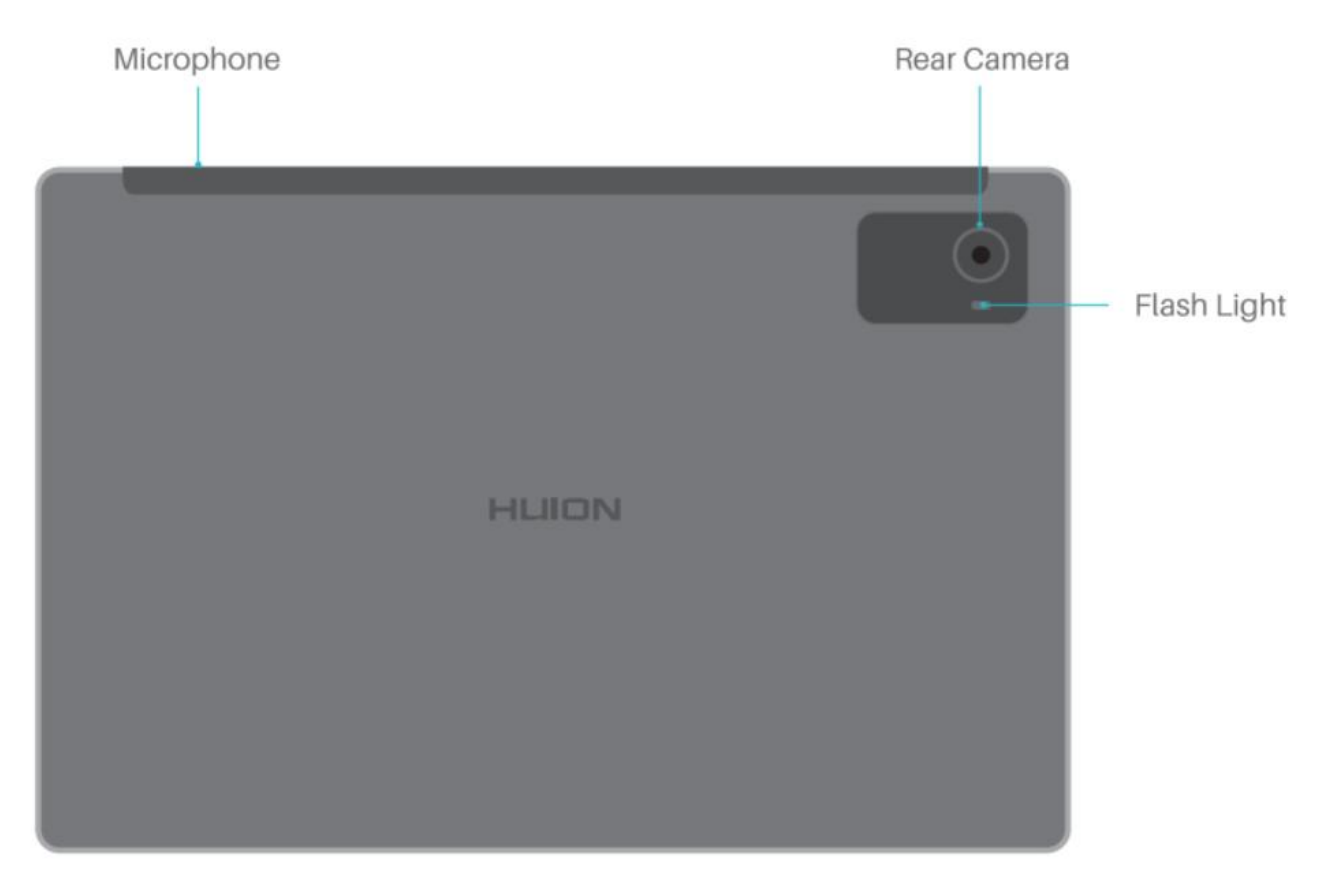

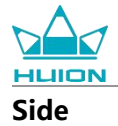

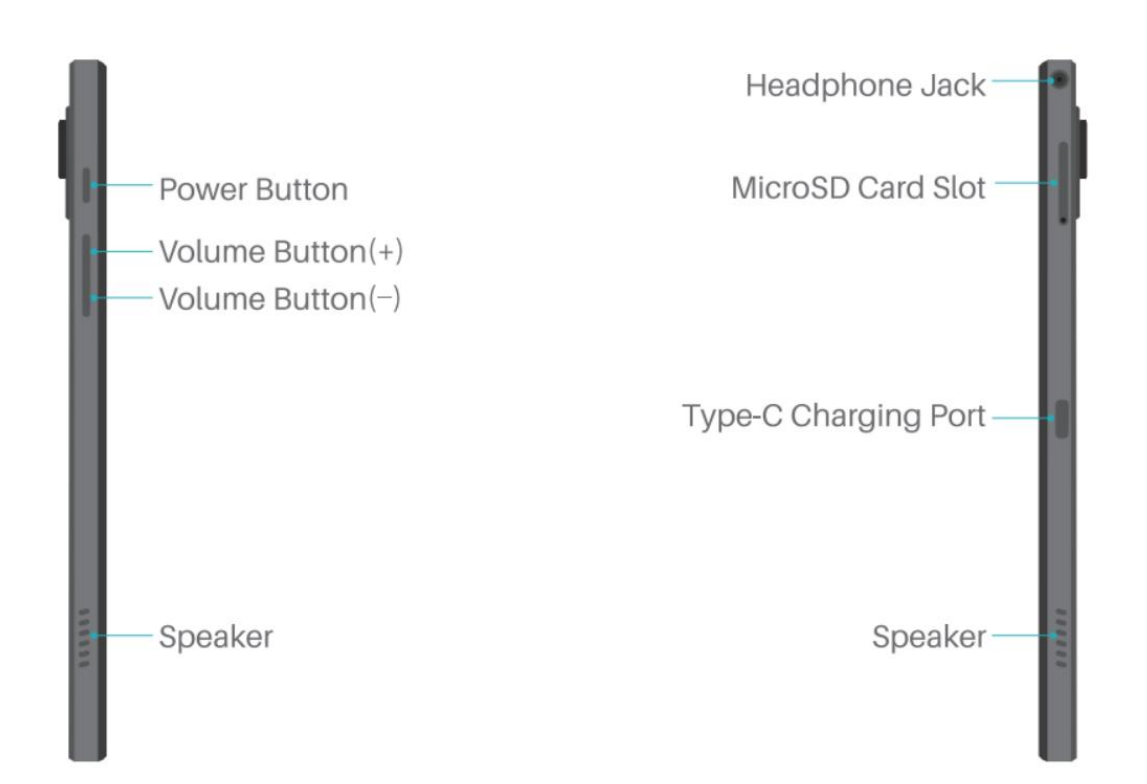

#### Bottom

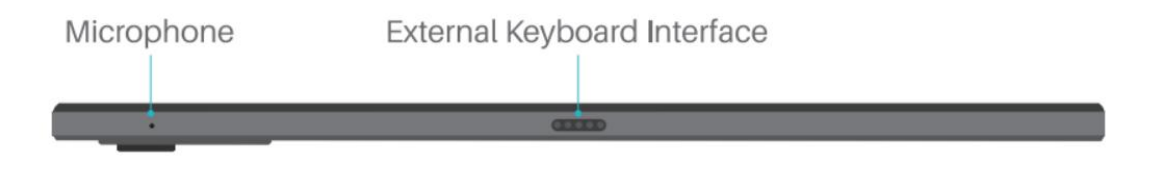

#### **Active Capacitive Stylus Pen**

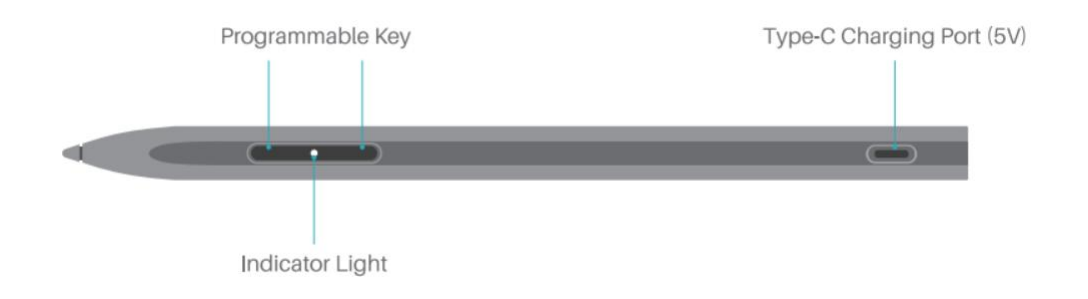

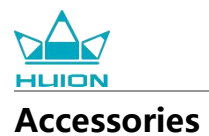

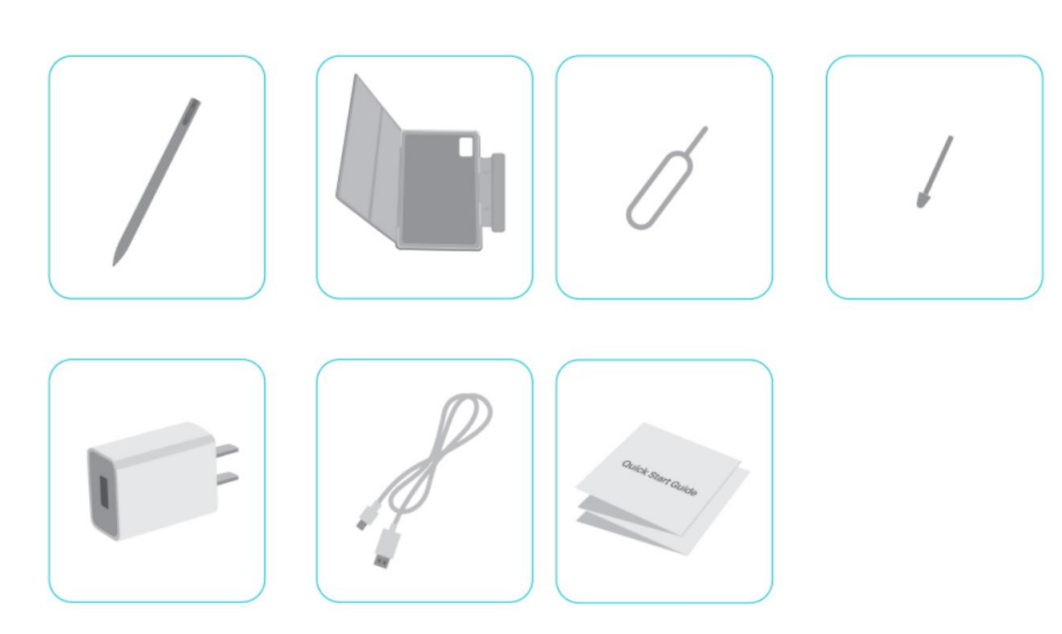

- Drawing Tablet ×1
- HS200 Stylus Pen ×1
- Spare Pen Tip ×1
- Tablet Case  $\times 1$
- Power Adapter (Optional) ×1
- USB-C Cable ×1
- SIM Card Ejector Pin ×1
- Quick Start Guide ×1

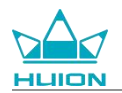

#### How to Use the Leather Case

The product comes with a leather case to protect the appearance and the case adopts a special closure design which reserves a place for holding the stylus, enabling convenient storage.

When the case is opened, the screen turns on automatically; when the case is closed, the screen turns off automatically.

The case can provide users with a more comfortable angle and stable support during painting, office work, and movie watching; you can refer to the example below to fold the case and change the angle.

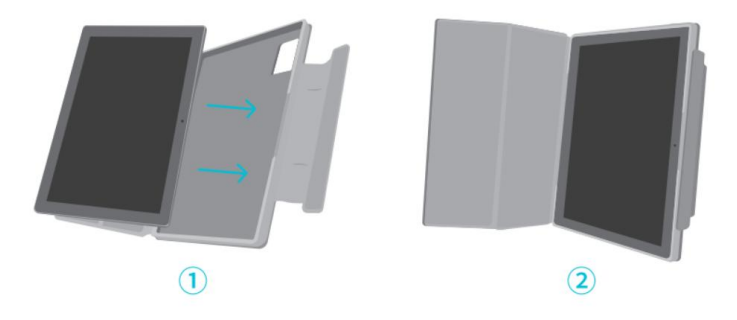

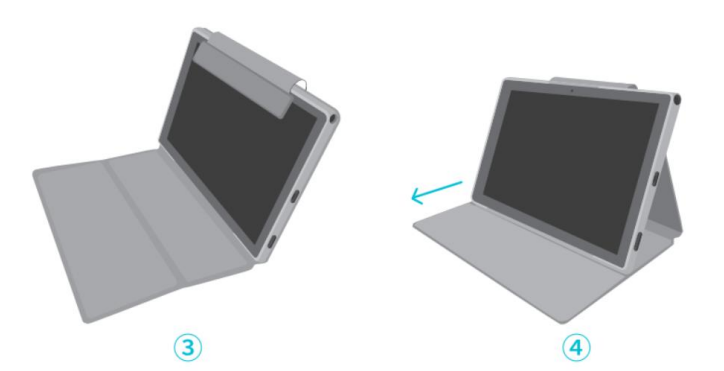

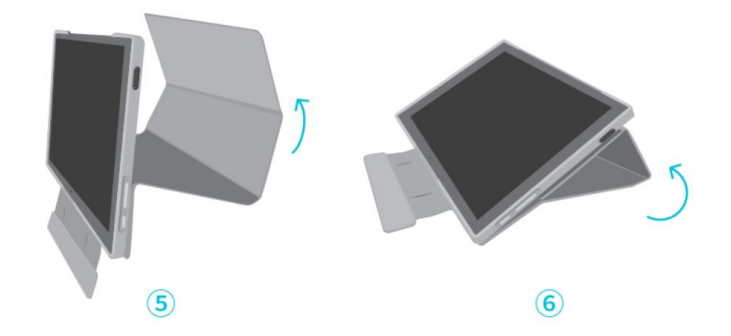

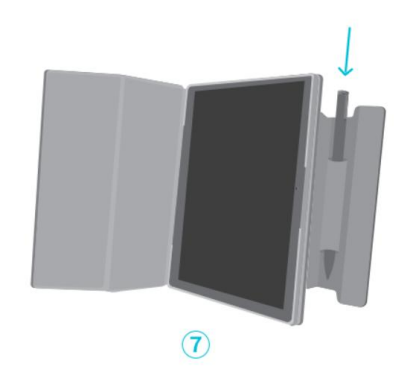

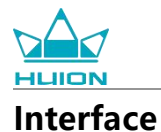

Dual speakers are symmetrically placed on the left and right sides, bringing high-resolution audio.

Dual Microphones are located on the top and bottom to gather and deliver high-fidelity human voice.

Through the USB Type-C port on the right side, users can charge the tablet and transmit data. Please use a 5V

2A power adapter.

The 3.5mm microphone-enabled headphone jack on the top right side supports wired headphones with a microphone.

The pogo pin on the bottom allows for easy connection between the tablet and an external keyboard. There are power button and a volume button on the left side. Long press the power button to turn on the tablet. It is recommended to fully charge the tablet before first use.

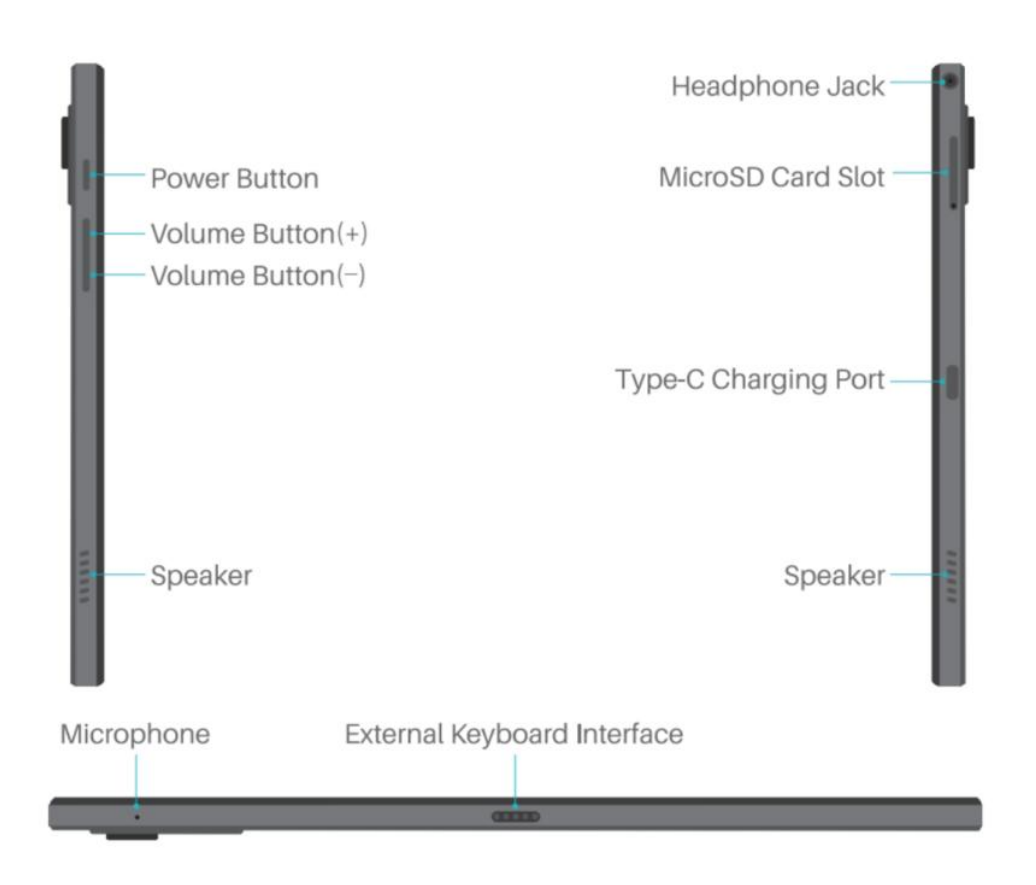

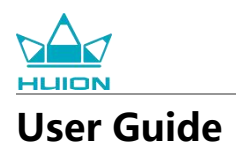

## **Operating Temperature**

Do not place this product in an environment where the temperature is too high or too low so as not to cause circuit failure of the device. Please use it within the optimum operating temperature range of 0°C to 40°C. This product is not waterproof. Do not expose the device to a humid environment or use it in the rain. Please keep it away from corrosive liquids and do not use potent chemicals, cleaning agents, or strong detergents to clean the device.

#### **Charge the Tablet**

It is recommended to charge the tablet before the first use. Please use the power adapter and USB cable to charge as shown. Do not use any other power adapter. Using an incompatible adapter to charge may damage the tablet and pose fire hazards. You can also use a USB cable to connect the tablet to a computer for charging. But the charging speed will be much slower.

The battery of this product cannot be replaced. Please do not disassemble or replace the battery without authorization. Using the wrong type of battery may pose a risk of explosion. All consequences arising from unauthorized disassembly shall be borne by yourself.

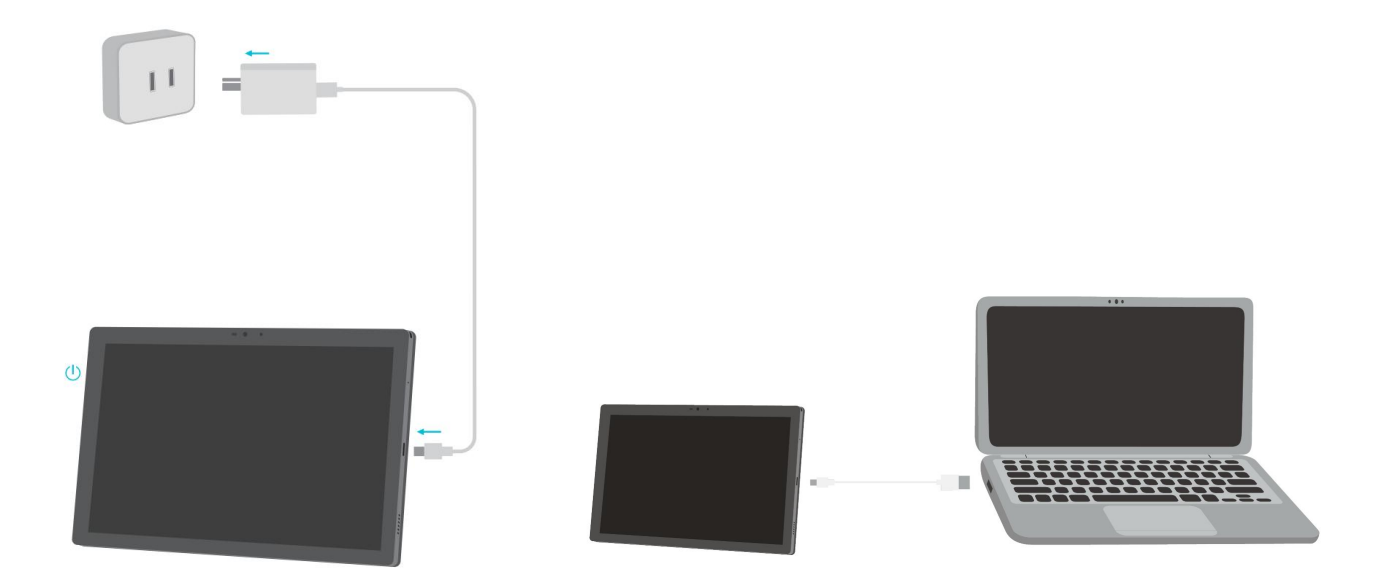

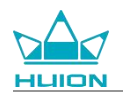

### How to Use the Stylus Pen

Before first use, please use the USB-C cable to charge the stylus for at least 10 minutes to make sure the power

is sufficient for the stylus to function properly.

The power indicator light of the stylus is located in the middle of the two pen buttons. The red indicator lights up when the stylus is charging and goes out when charging is complete. When the battery is low, breathing red indicator lights up.

When the pen tip is badly worn, please pull it out and insert a new one.

Indicator Light and Status.

Low battery: breathing red light Charging: steady red light Fully charged: red light goes out

When the tip is badly worn, please replace it with a new one timely.

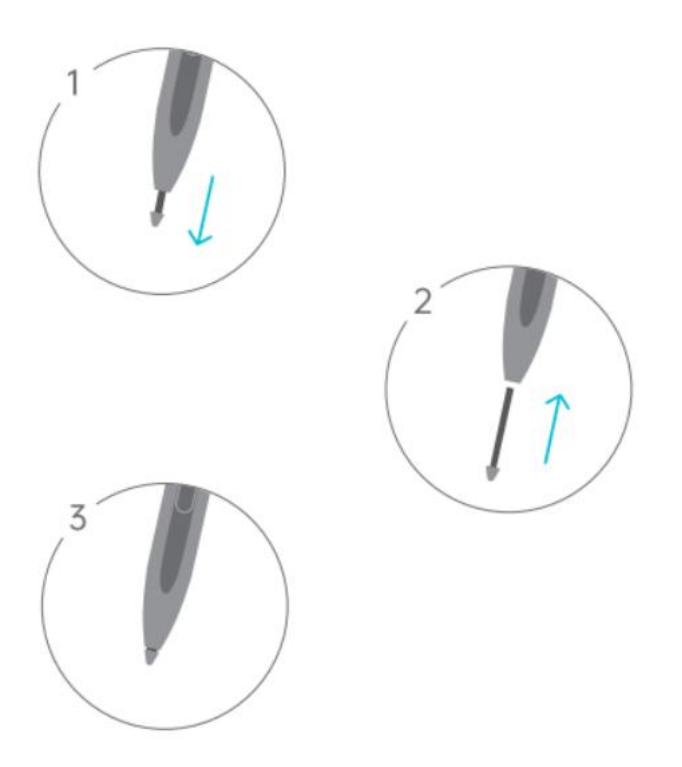

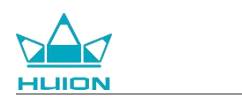

## Shut Down and Restart

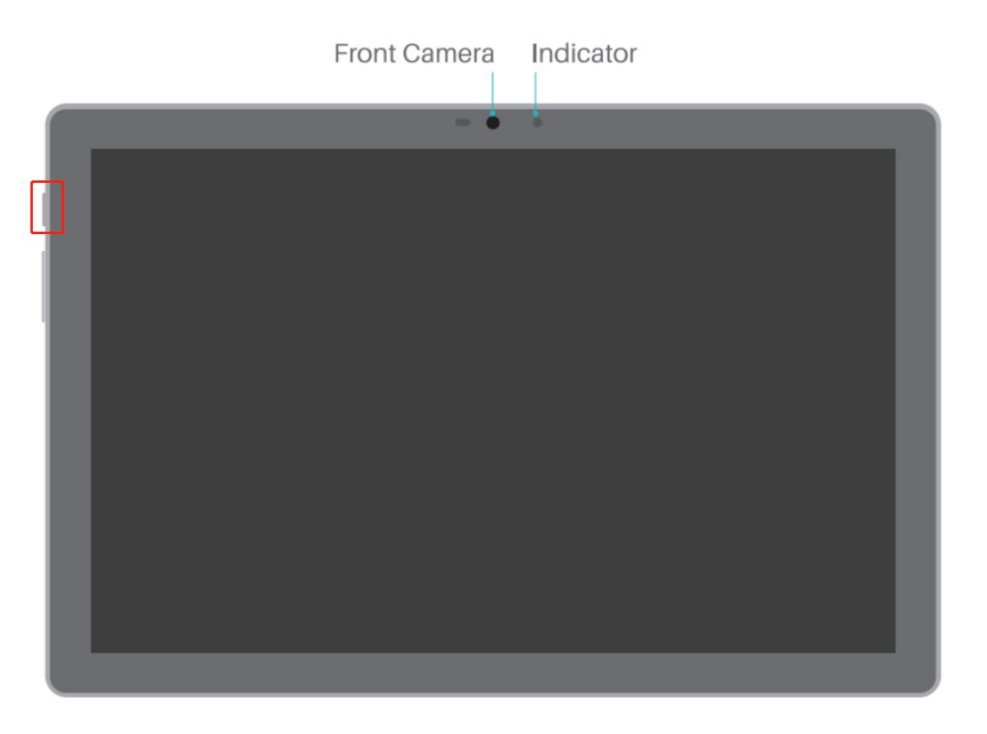

## Long press the power button to shut down or restart the tablet

Long press the power button for 2s, and tap the "Power off" or "Restart" button in the pop-up window to shut down or restart the tablet.

Long press the power button for 7s to force shutdown.

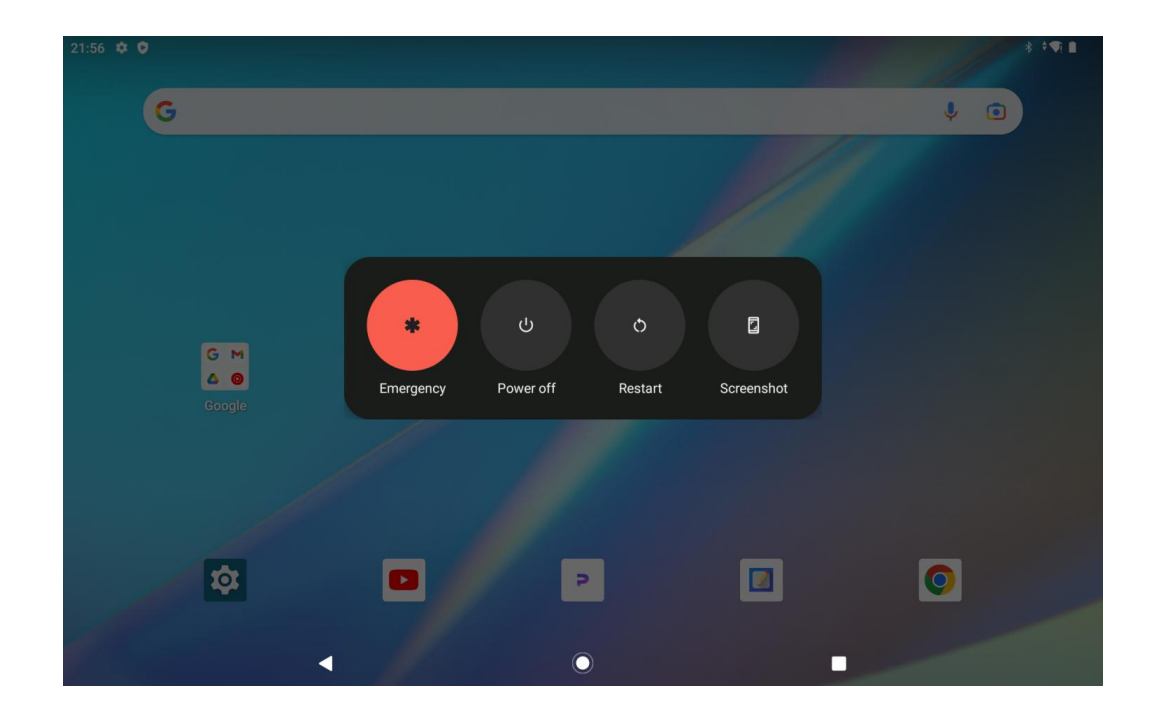

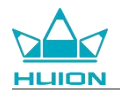

#### **Open the Control Center to shut down or restart the tablet**

Swipe down from the top of the screen to bring up the Control Center and Notification Center, slide down

again to open the Control Center, and tap the "Power off" button at the bottom to get to the shutdown box.

| Wed, Aug 16             |                      |                         |                      |
|-------------------------|----------------------|-------------------------|----------------------|
| 21:53                   |                      |                         | ₹i ∎                 |
|                         | <b></b>              |                         |                      |
| ● Internet<br>BPC-test1 | Bluetooth<br>Off     | ⊖ Do Not Disturb<br>Off | Flashlight<br>Off    |
| S Auto-rotate<br>On     | Battery Saver<br>Off | ★ Airplane mode<br>Off  | C Eye comfort<br>Off |
| Screen record     Start | > 🗠 Nearby Share >   |                         |                      |
|                         |                      |                         |                      |
| /                       | •                    | <u>ل</u>                | ٩                    |
|                         |                      |                         |                      |
|                         |                      |                         |                      |
|                         |                      |                         |                      |
|                         |                      |                         |                      |

#### Adjust the Volume

Press the volume button to bring up the volume control popup. You can then adjust the volume by pressing the volume slider on the screen.

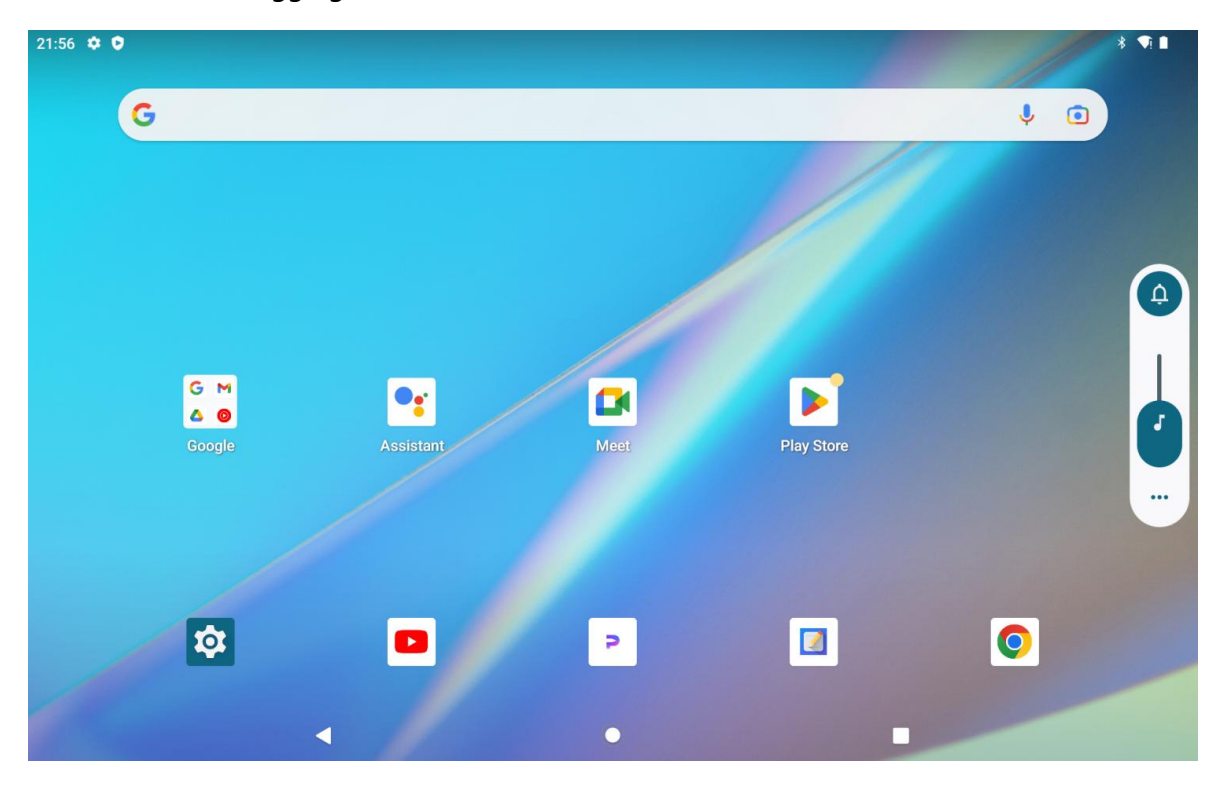

Tap the button at the top of the volume control popup to switch between Ring, Vibrate, and Silent mode.

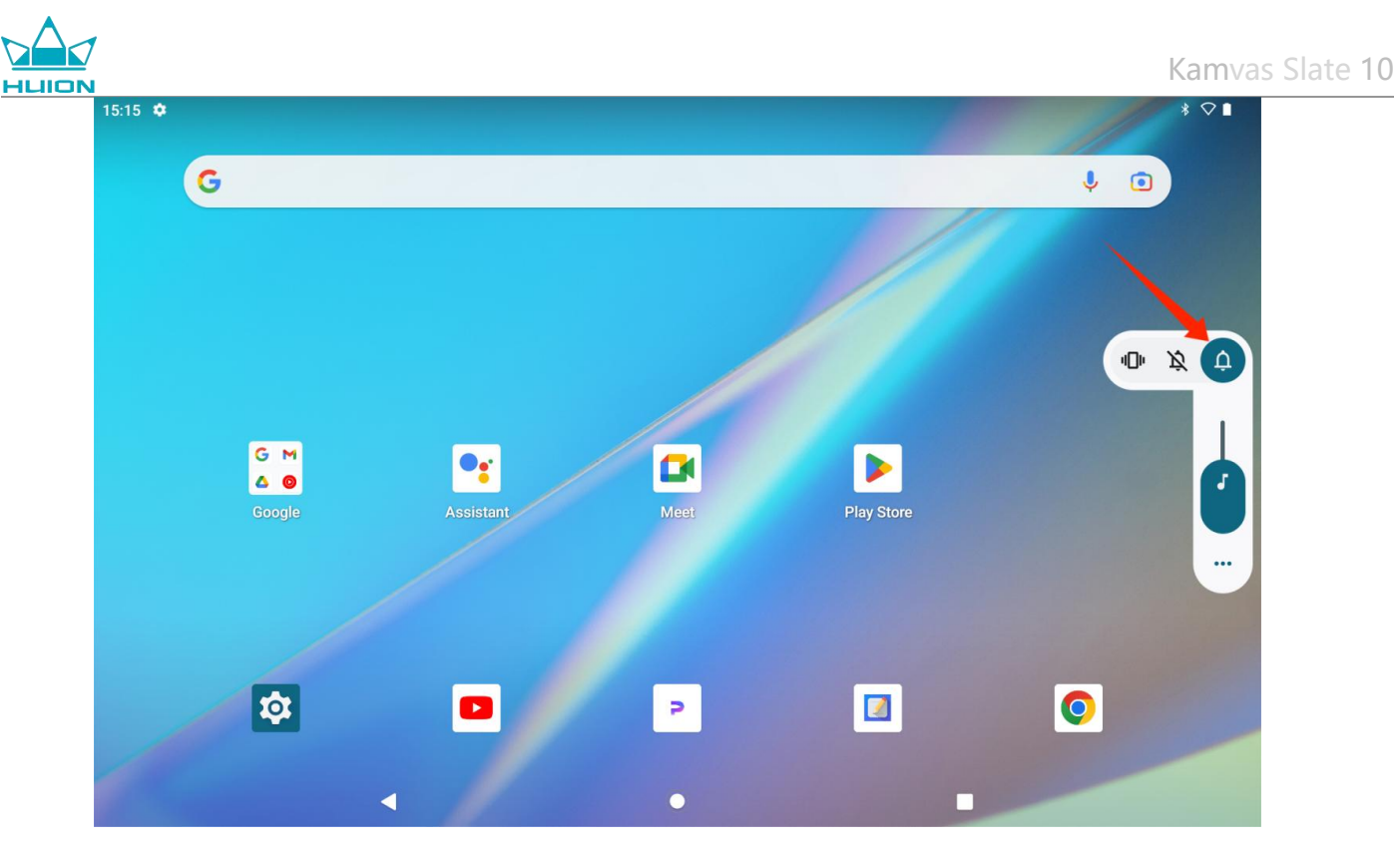

Tap the "More" button at the bottom of the volume control popup to change more volume settings.

## Learn About the Home Screen

#### **Onscreen Navigation Button**

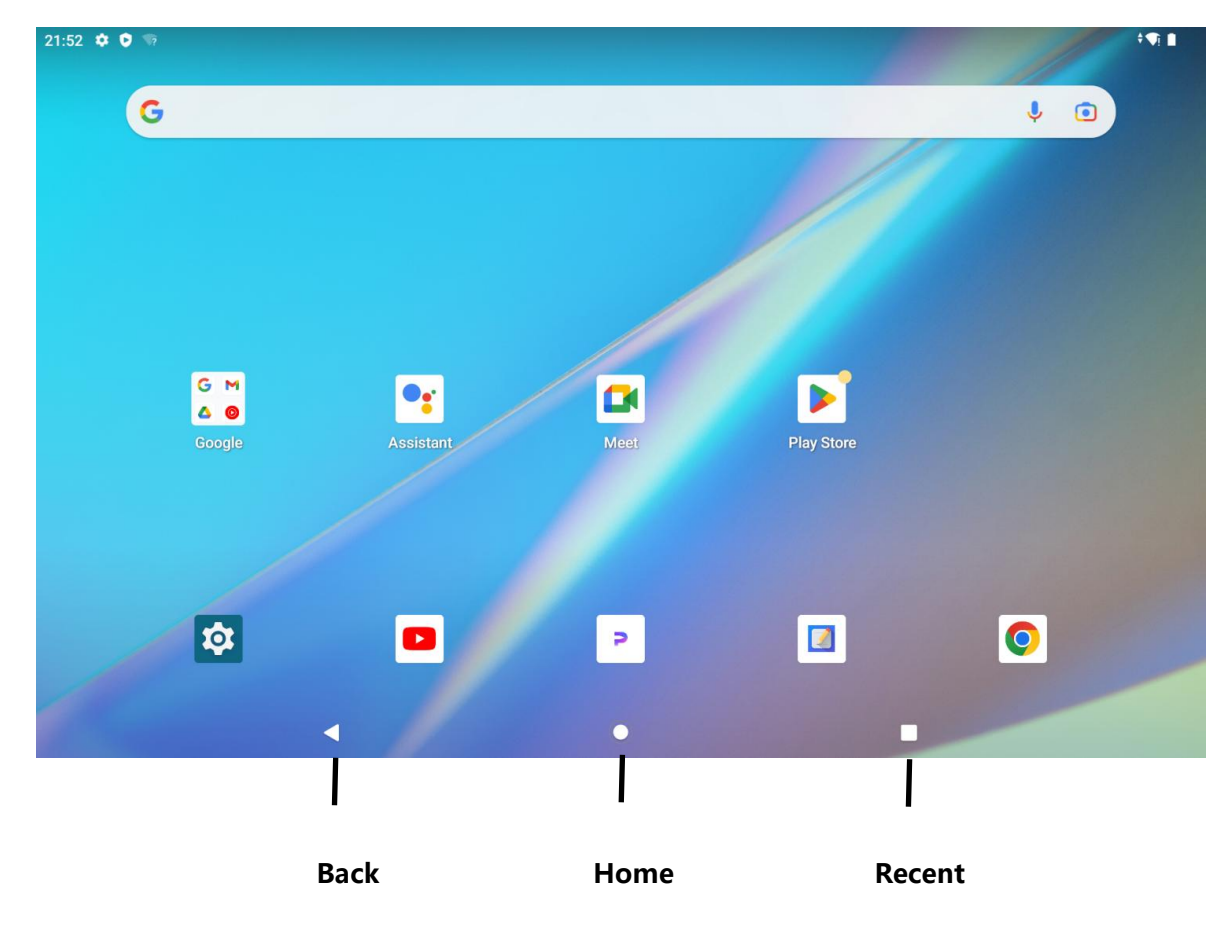

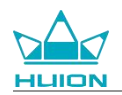

#### Home Settings, Widgets, and Wallpaper & Style

Touch and hold an empty area on the Home screen to bring up the Home settings, Widgets, and Wallpaper &

style options.

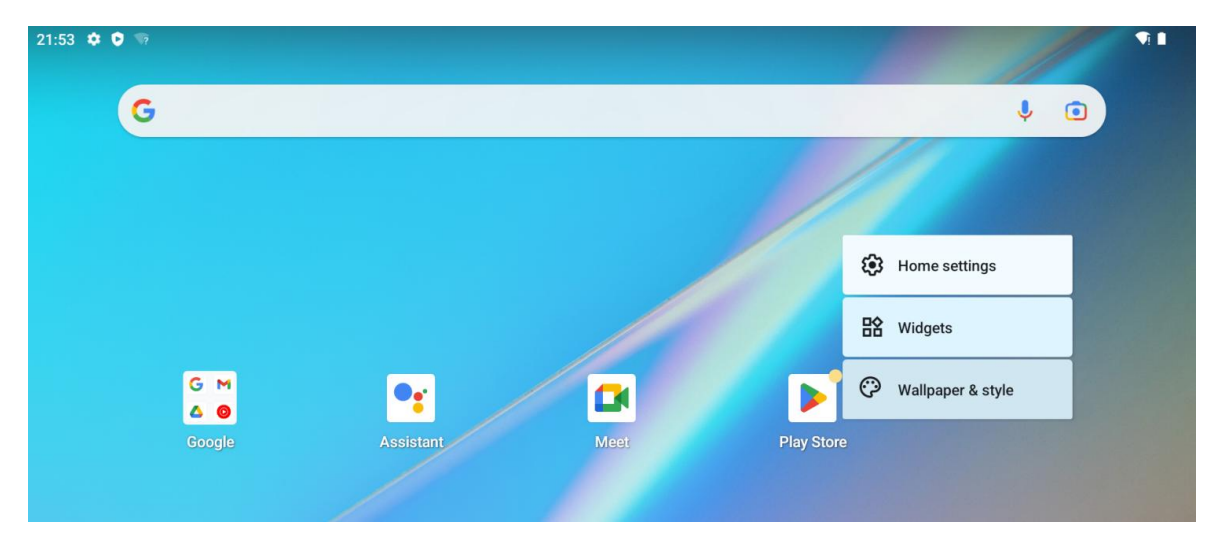

Tap Home settings to enable/disable adding icons to the Home screen, which applies to new apps installed from Google Play. You can also enable/disable notification dots and set swipe down gestures on the Home screen.

Tap Widgets, find a widget you need, then touch, hold, and drag its icon to add it to the Home screen.

Tap Wallpaper & style to change wallpaper. You can select a preloaded wallpaper or use an image from your album.

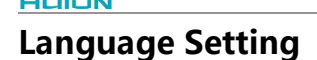

Select the desired system language when you first turn on the device. You can also tap the Settings icon on the

Home screen to change the language setting.

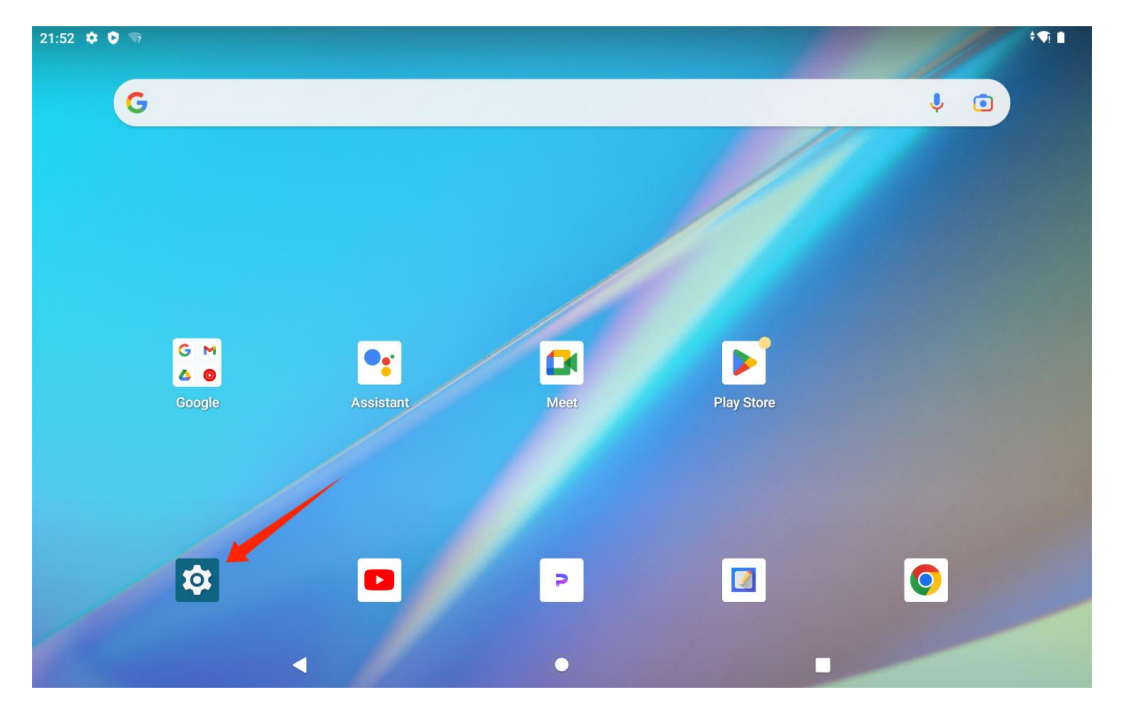

Tap Settings > System > Languages & input > Languages to enter the language setting interface.

Tap Add a Language and select the language you want. It will be added to the bottom of the languages list. Then touch and drag the language to the top of the list. Then the device automatically displays the language you selected.

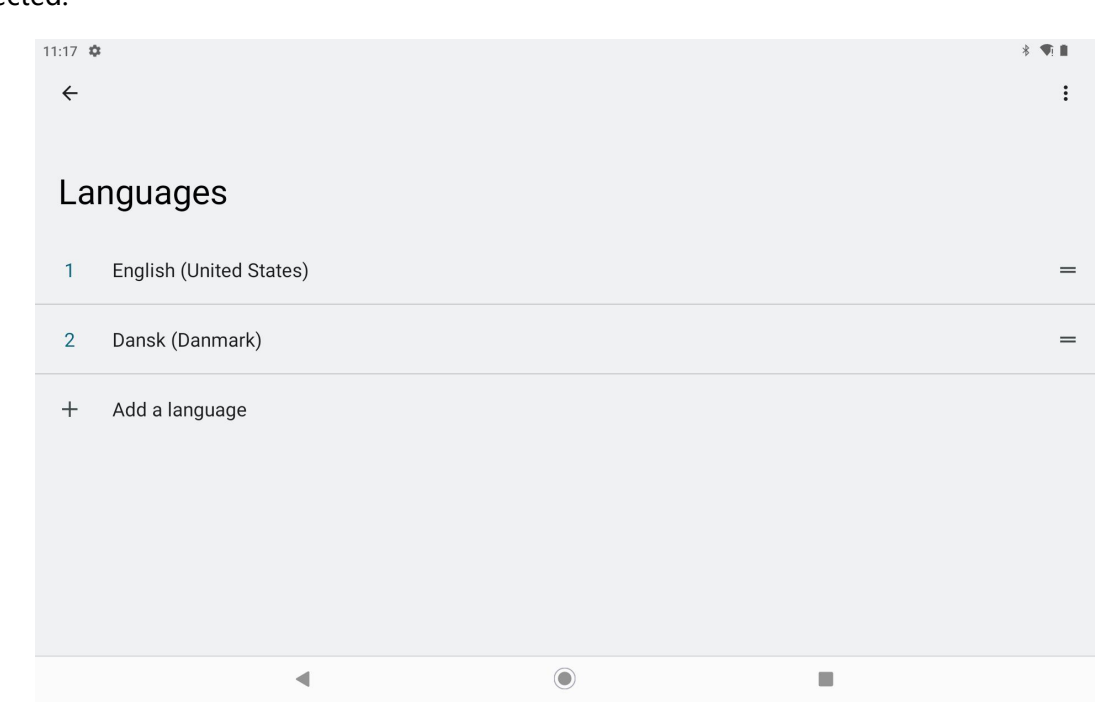

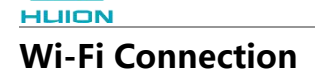

From the Home screen, tap Settings > System > Network & internet > Wi-Fi to view available Wi-Fi networks.

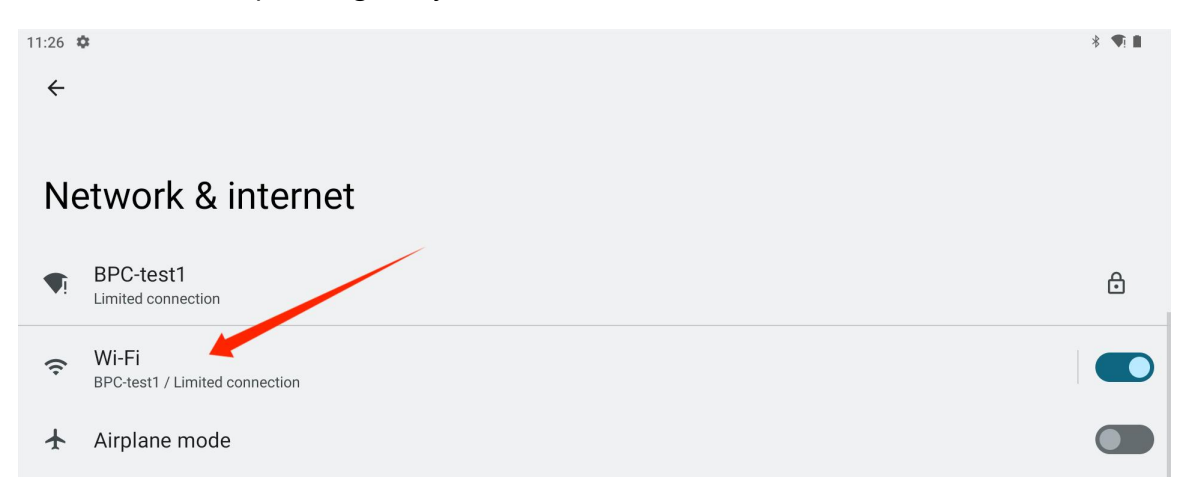

Once Wi-Fi is turned on, the tablet will automatically search for available Wi-Fi networks. Select a Wi-Fi network and enter the Wi-Fi password to complete the connection.

| 11:33 🌣                          |  | * 4        |
|----------------------------------|--|------------|
| ÷                                |  |            |
| Wi-Fi                            |  |            |
| Use Wi-Fi                        |  |            |
| BPC-test1     Limited connection |  | ۹          |
| GMS                              |  | ٥          |
| Superman                         |  | ٥          |
| huion.data                       |  | ۵          |
| ♦ huion3f                        |  | ٥          |
| FW_GROUP                         |  | • <u>.</u> |

You can pull down to bring up the Control Center and then tap the "Internet" button to enter the network settings interface and complete the Wi-Fi network connection.

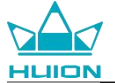

| Thu, Aug 17             |                      |                  |                      |
|-------------------------|----------------------|------------------|----------------------|
| 14:04                   |                      |                  | * 🗋                  |
| Ø                       |                      |                  |                      |
| Internet off            | * Bluetooth<br>On    | O Do Not Disturb | 문 Flashlight<br>Off  |
| S Auto-rotate           | Battery Saver<br>Off | Airplane mode    | C Eye comfort<br>Off |
| Screen record     Start | ∞ Nearby Share >     |                  |                      |
|                         |                      |                  |                      |
| /                       | •                    | Ю                | ¢3                   |
|                         |                      |                  |                      |
|                         |                      |                  |                      |
|                         |                      |                  |                      |

## **Bluetooth Connection**

From the Home screen, tap Settings > Connected devices > Pair new device. Then the Bluetooth will be enabled automatically and the tablet will automatically search for nearby Bluetooth devices. From the list of available devices, select the one you want to connect your tablet to, and follow the onscreen instructions to complete pairing and connection.

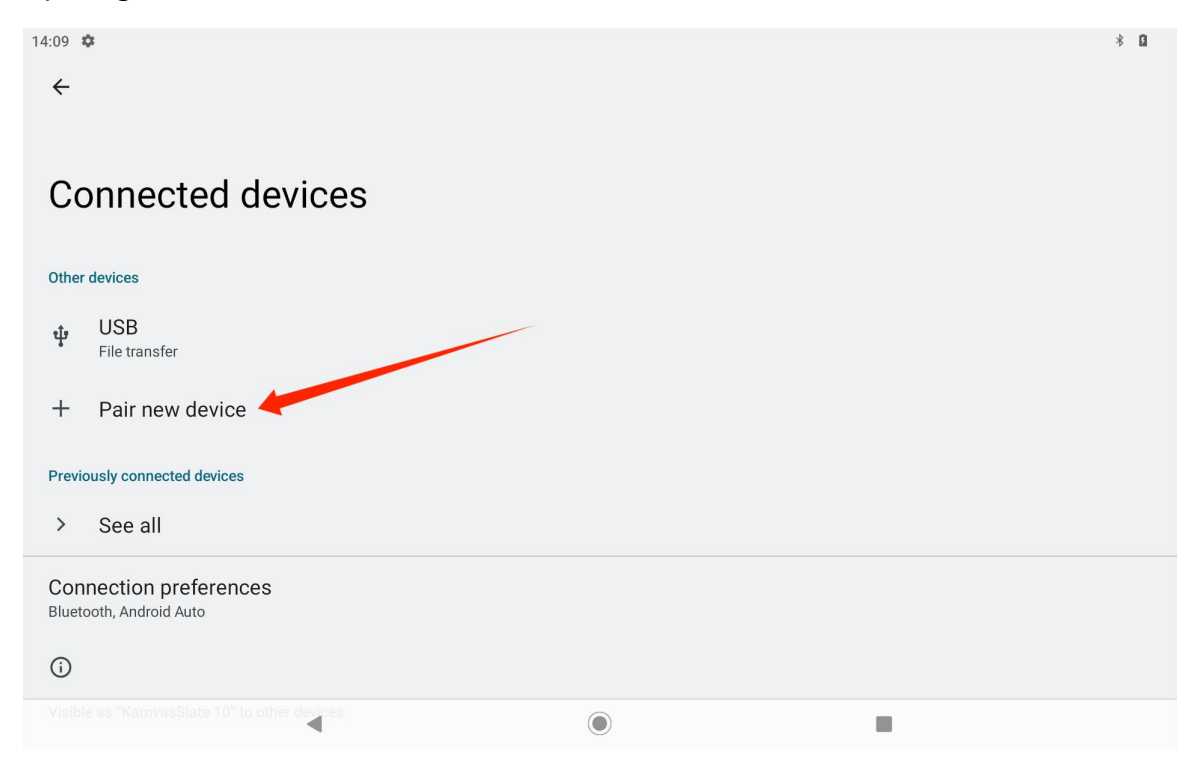

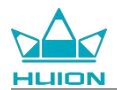

## Log Into a Google Account

Add an account
Exchange
Google
Meet
Personal (IMAP)
Personal (POP3)

From the Home screen, tap Settings > Passwords & accounts > Add an account > Google.

On the Google Sign-in interface, enter your Google account and password. If you don't have a Google account yet, you can tap "Create account" on the Sign-in interface and follow the instructions to create and log in to your Google account.

|                | Google                         |      |  |
|----------------|--------------------------------|------|--|
|                | Sign in                        |      |  |
| with yo        | our Google Account. Learn more |      |  |
| Email or phone |                                |      |  |
| Forgot email?  |                                |      |  |
| Create account |                                | Next |  |
|                |                                |      |  |
|                |                                |      |  |
|                |                                |      |  |
|                |                                |      |  |
| 4              |                                | -    |  |

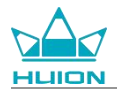

## **Screenshot of Currently Displayed Screen**

Press the power button and the volume button (-) on the left side of the tablet simultaneously to take a

screenshot of the currently displayed content. You can view the screenshot in the album.

You can connect the tablet to a computer and enter file transfer mode, and then view or copy the screenshots

in the This PC\KamvasSlate 10\Internal shared storage\Pictures\Screenshots folder on the computer.

### **Display Orientation**

You can pull down to bring up the Control Center and then tap the "Auto-rotate" button to turn on the auto-rotation function.

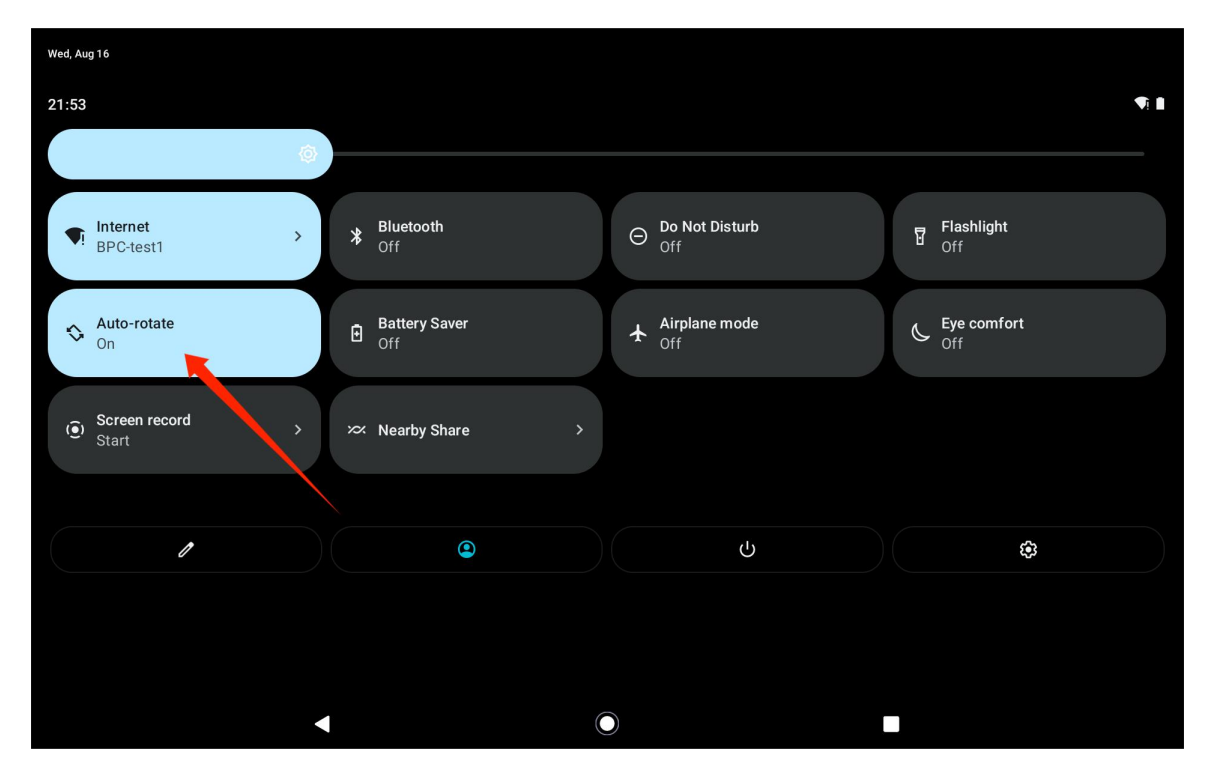

The tablet has a built-in G-sensor that monitors the tablet's current orientation and adjusts the display orientation automatically. You can rotate the tablet to portrait or landscape position and the display will rotate accordingly.

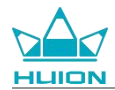

## Set Wallpaper and Style

Tap the "Settings" icon on the Home screen to enter the setting interface, and tap "Wallpaper & style" in the

Settings to set the wallpaper and style.

You can also tap and hold on the blank area of the Home screen, and then tap "Wallpaper & style" in the

pop-up tab to set the wallpaper and style.

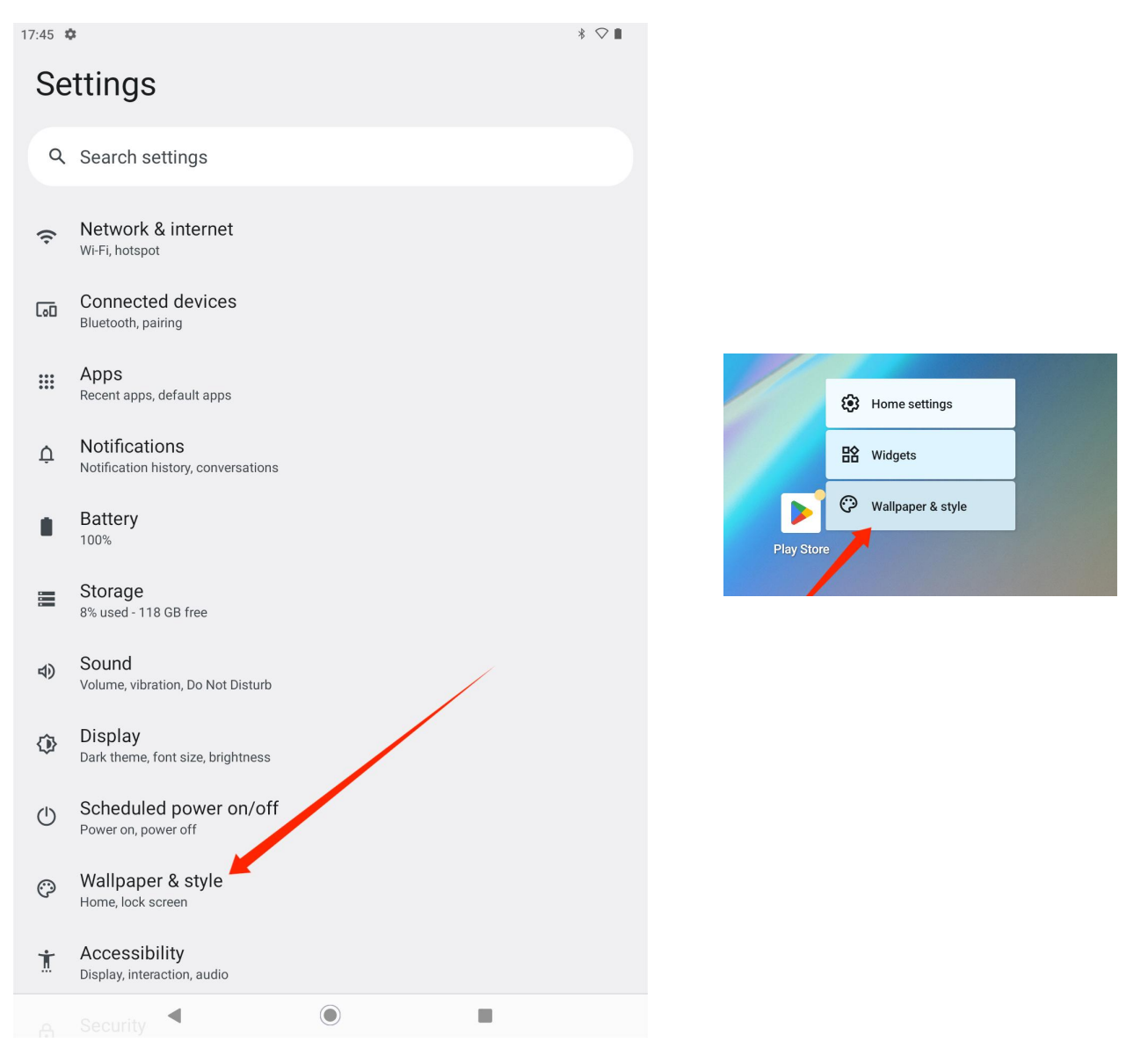

In the "Wallpaper & style" setting interface, you can tap the "CHANGE WALLPAPER" button to change the

wallpaper. You can choose the default image or other images on the tablet as the wallpaper.

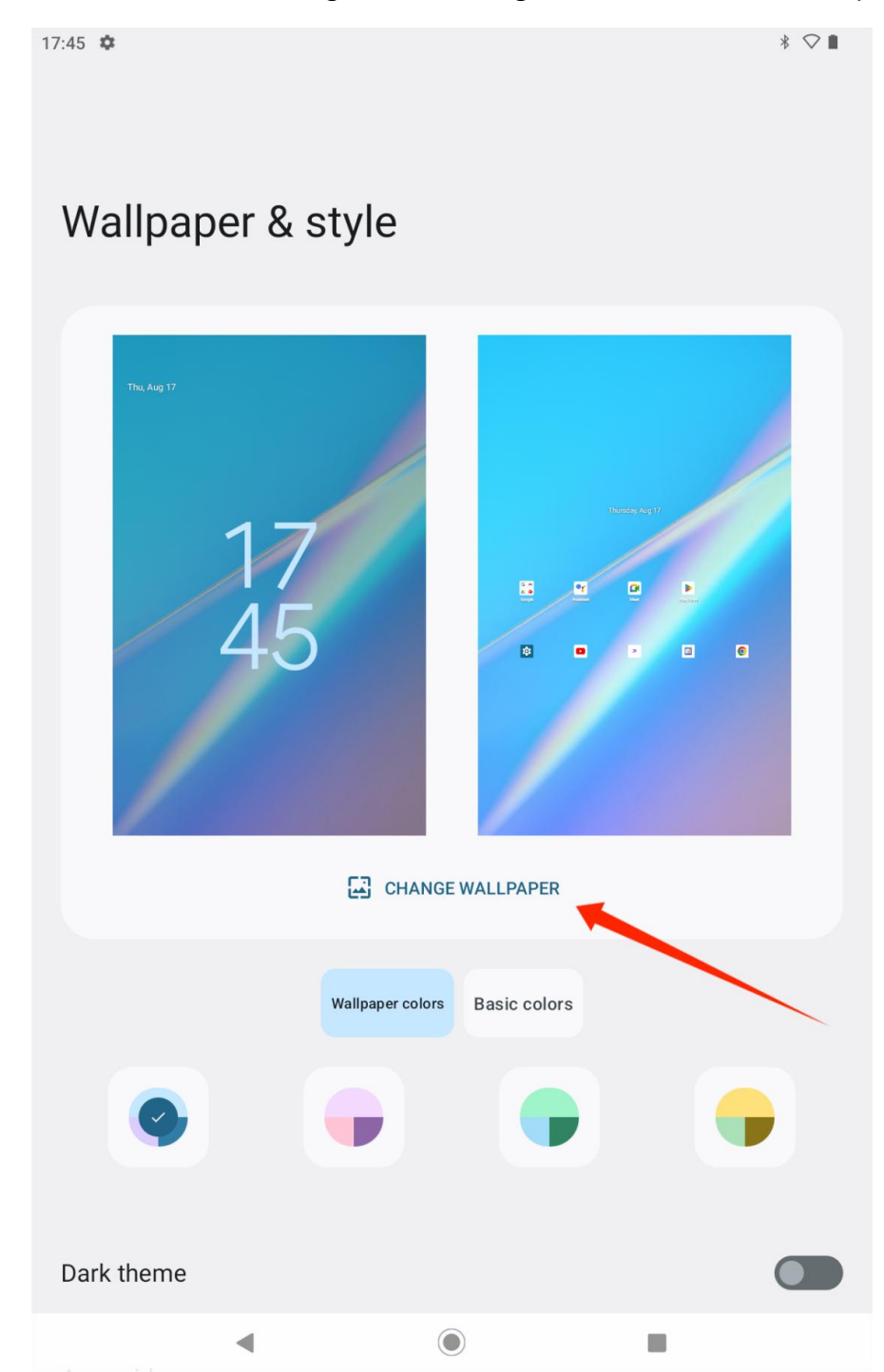

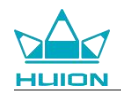

The system will automatically generate four theme colors according to the wallpaper you set. You can tap the

color button to complete the theme color setting.

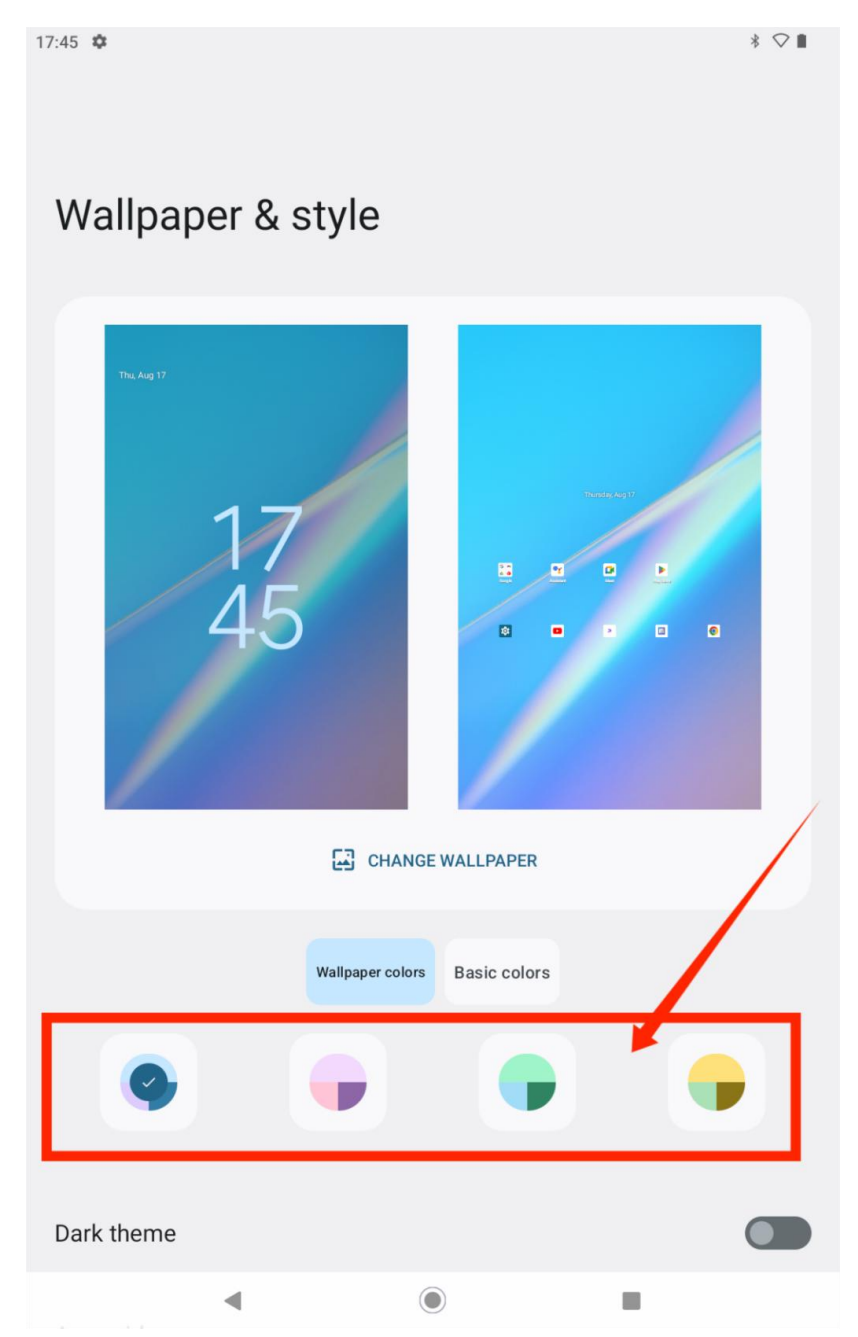

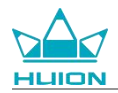

## Switch System Navigation Method

Tap the "Settings" icon on the Home screen or in the apps list, tap System-Gestures-System navigation in

Settings, and switch to Gesture navigation or 3-button navigation in the system navigation mode selection

#### interface.

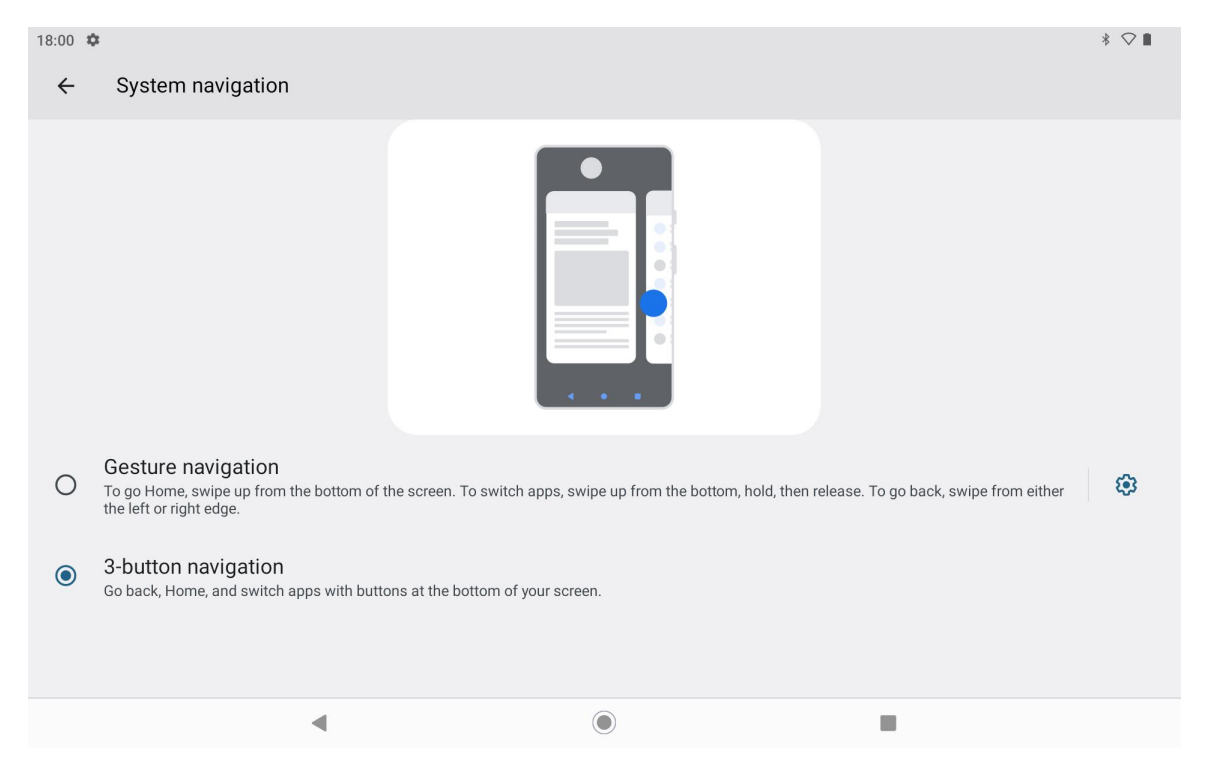

When you switch to gesture navigation, the three navigation buttons at the bottom of the screen will disappear and their functions will be replaced by gestures (you can view the animated demonstration when the gesture navigation option is selected).

## Lock/Unlock Screen

#### Auto-lock

By default, the tablet will automatically lock the screen and enter sleep mode if there is no operation in one minute.

Tap the "Settings" icon on the Home screen or in the app list to enter the Settings interface, and tap "Display -Screen timeout" in the Settings to set the waiting time for automatic sleep.

|       |                | Kamvas Slate 10 |
|-------|----------------|-----------------|
| HUION | 18:08 🌣        | * 🗢 🗈           |
|       | <del>~</del>   |                 |
|       |                |                 |
|       | Screen timeout |                 |
|       | O 15 seconds   |                 |
|       | O 30 seconds   |                 |
|       | I minute       |                 |
|       | O 2 minutes    |                 |
|       | O 5 minutes    |                 |
|       | O 10 minutes   |                 |
|       | O 30 minutes   |                 |
|       | O Never        |                 |
|       |                |                 |

#### Manual Lock

You can press the power button to lock the screen and activate sleep mode.

#### Wake Up Screen

You can press the power button to wake up the screen.

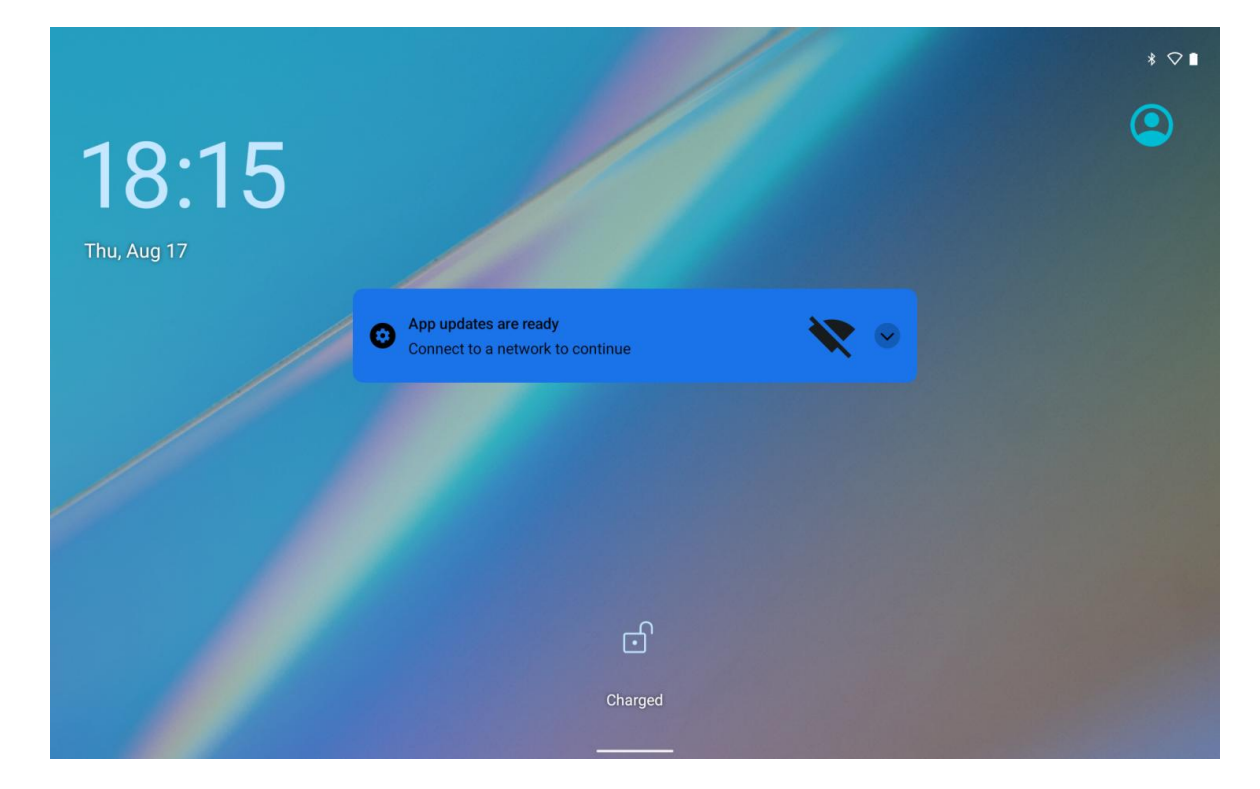

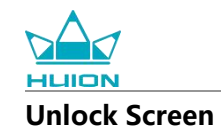

When the screen wakes up from sleep mode, you can swipe up the unlock interface to enter the unlock

interface, and then enter the correct password to unlock the screen.

You can also tap the "Settings" icon on the Home screen or in the app list to enter the Settings interface, and

tap Security - Screen lock in Settings to change the unlocking method.

| 18:28 | ¢                           | * ♡∎ |
|-------|-----------------------------|------|
| ÷     |                             |      |
| Cł    | noose a screen lock         |      |
| ð     | None<br>Current screen lock |      |
| F     | Swipe                       |      |
| Z     | Pattern                     |      |
|       | PIN                         |      |
| ***   | Password                    |      |
|       |                             |      |
|       |                             |      |

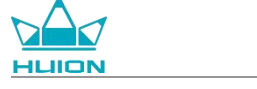

**Browse the Internet** 

Before browsing the Internet, make sure you have set up a wireless network (Wi-Fi) connection.

The tablet is pre-installed with Chrome which allows you browse any website. We put the Chrome app icon on

the quick launch bar for faster access.

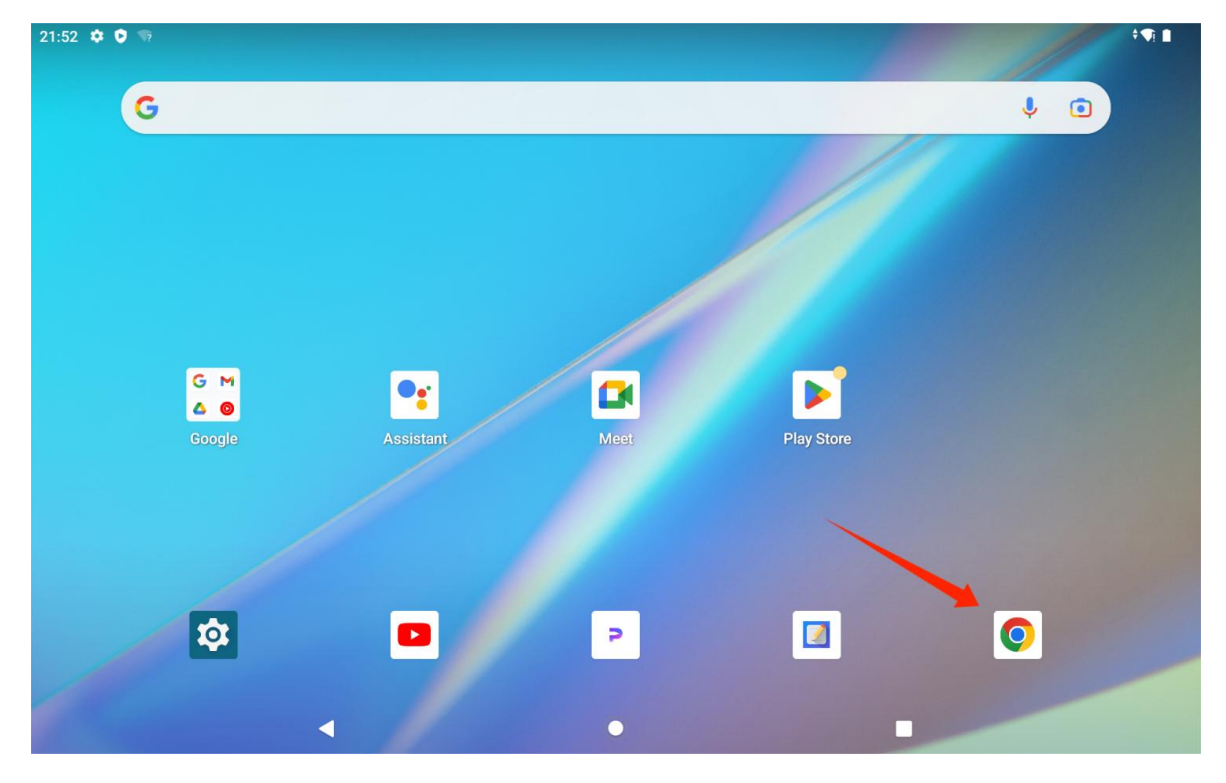

Tap the Chrome app icon to enter the browser interface.

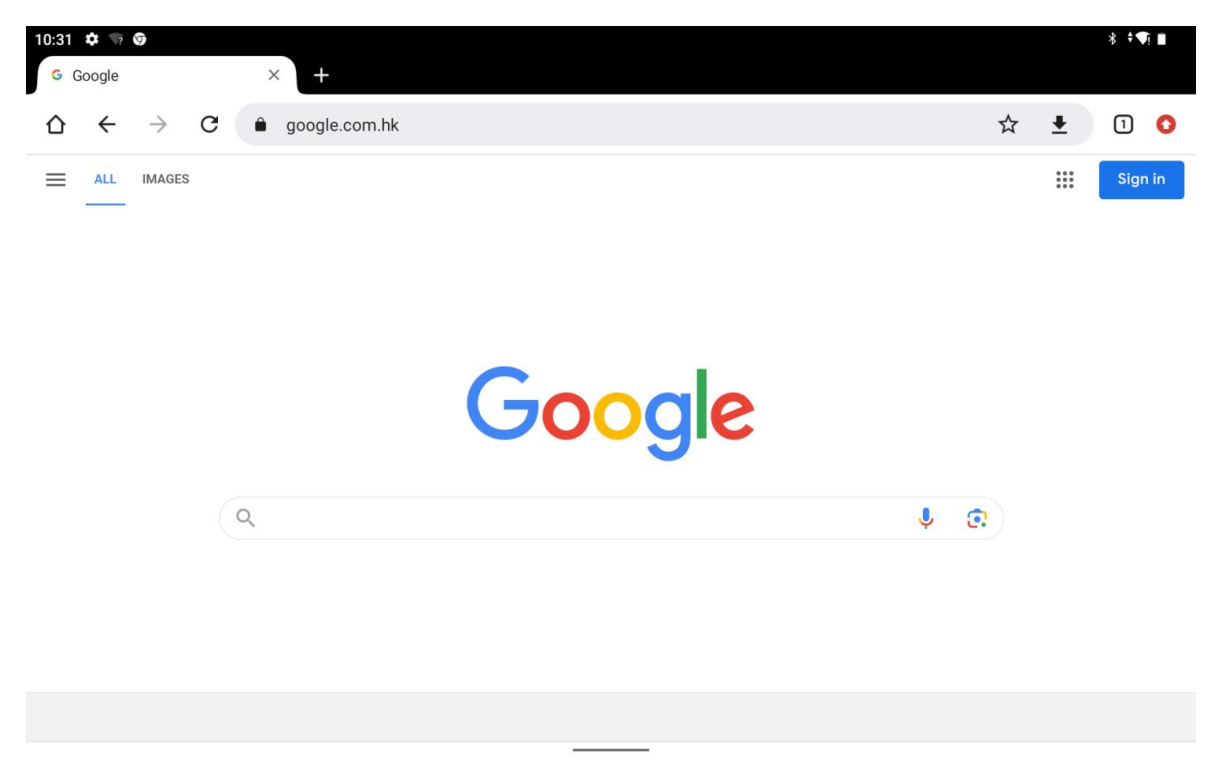

A virtual keyboard will automatically appear when you tap the URL search bar. You can enter the URL or type

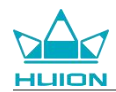

any search keyword, such as huion.com, and then tap the "Next" button on the keyboard to access the website

or search for the keyword.

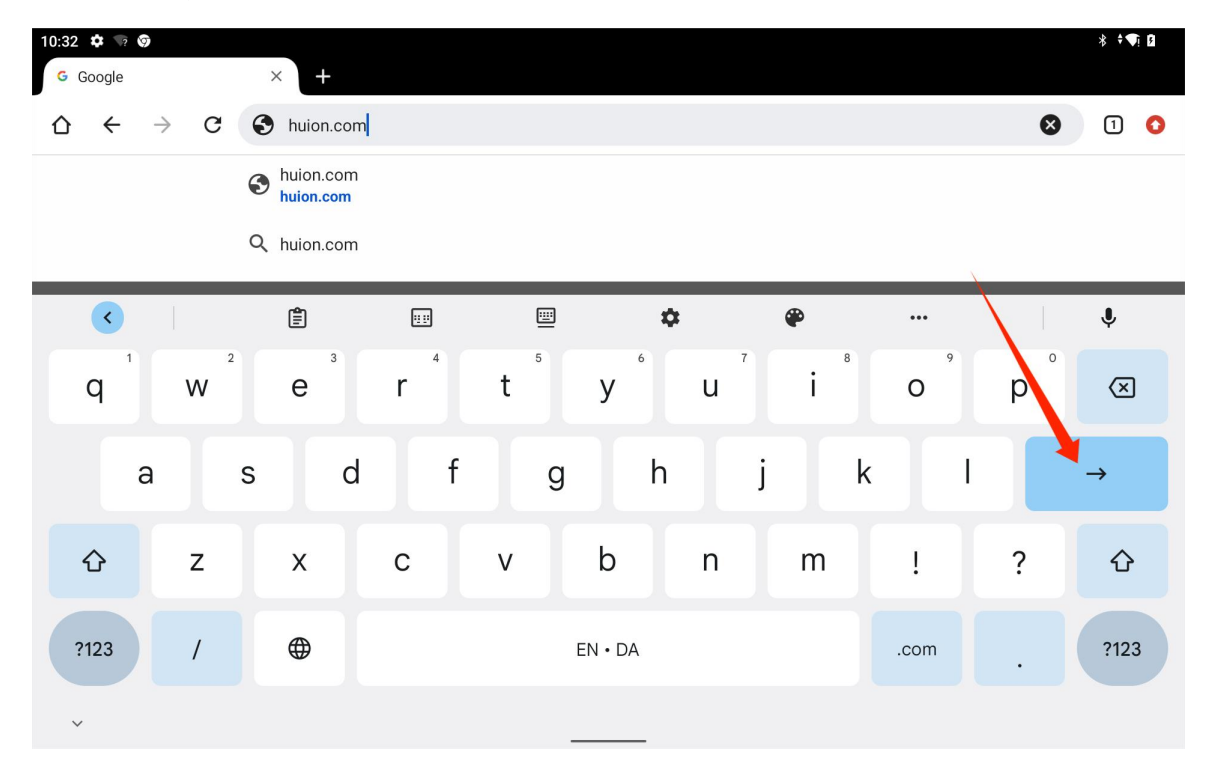

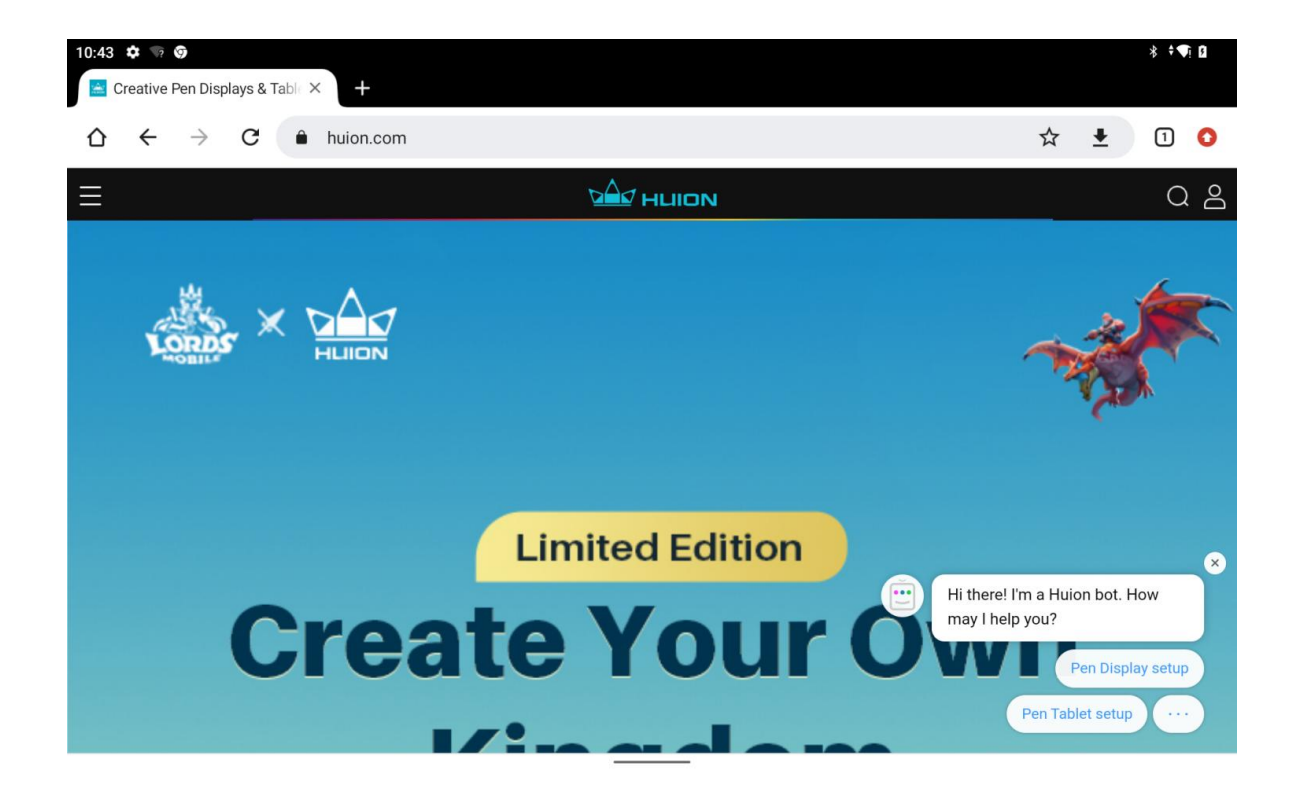

## **Take Photos and Videos**

| 11:17 🌣 🐨 🕲 |                |          |                                                                                                    | 8 <b>♥</b> ! ■ |
|-------------|----------------|----------|----------------------------------------------------------------------------------------------------|----------------|
| Search      |                |          |                                                                                                    |                |
| •           | =              | 31       |                                                                                                    | 0              |
| Assistant   | Calculator     | Calendar | Camera                                                                                                    | Chrome         |
| Y           | <b></b>        | 4        | <ul> <li>Image: A set of the set of the</li></ul> | - •            |
| Clock       | Contacts       | Drive    | Files                                                                                                    | FM Radio       |
| Μ           | G              | P        |                                                                                                    |                |
| Gmail       | Google         | HiPaint  | Huion Note                                                                                                    | Keep Notes     |
| <b>Q</b>    |                | *        |                                                                                                    |                |
| Maps        | Meet           | Photos   | Play Books                                                                                                    | Play Store     |
| <b>\$</b>   |                |          | $\bigcirc$                                                                                                    |                |
| Settings    | Sound Recorder | YouTube  | YT Music                                                                                                    |                |
|             |                |          |                                                                                                    |                |
|             |                |          |                                                                                                    |                |

Swipe up on the Home screen to bring up the app list, and tap the "Camera" icon to enter the camera app.

#### Take Photo

When the camera app is launched, the rear camera of the tablet will start to work. You can lift the tablet and aim the rear camera at the target to start shooting.

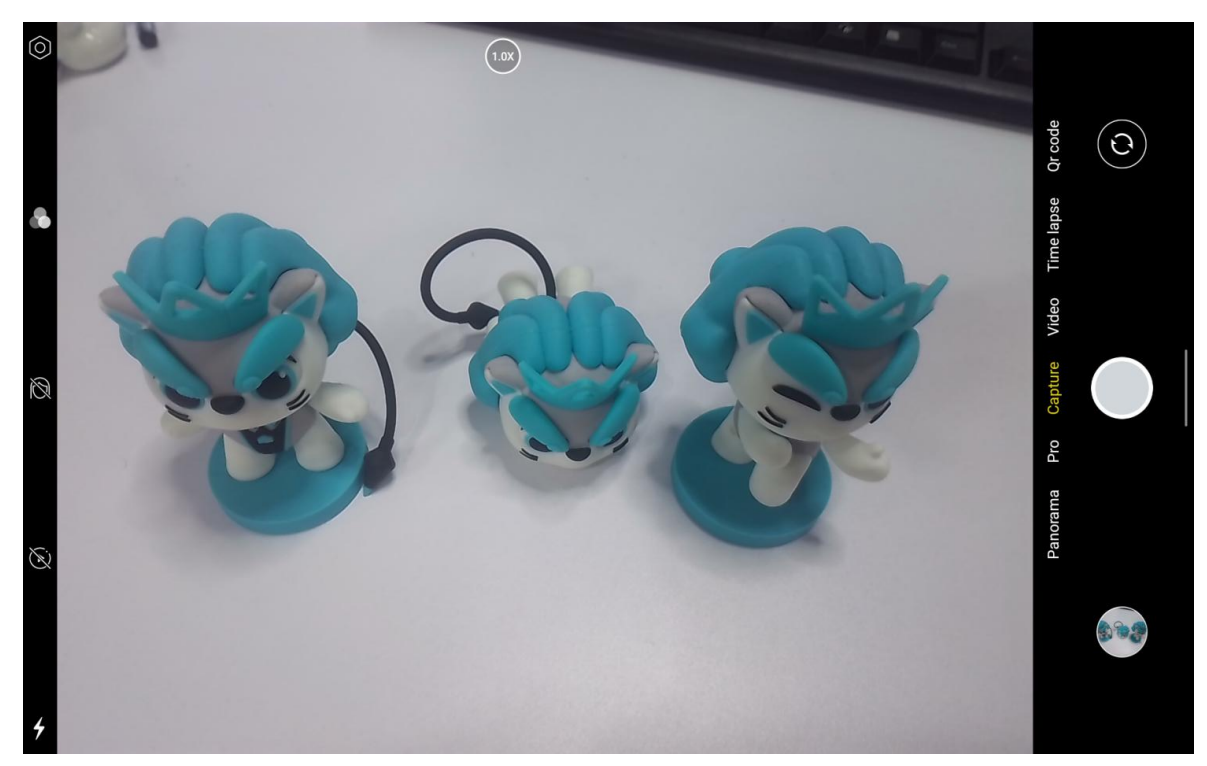

You can tap the shooting target on the tablet screen to focus. When the focus circle turns yellow, it means the

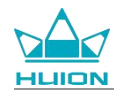

focusing is completed, and the shooting target will become clear.

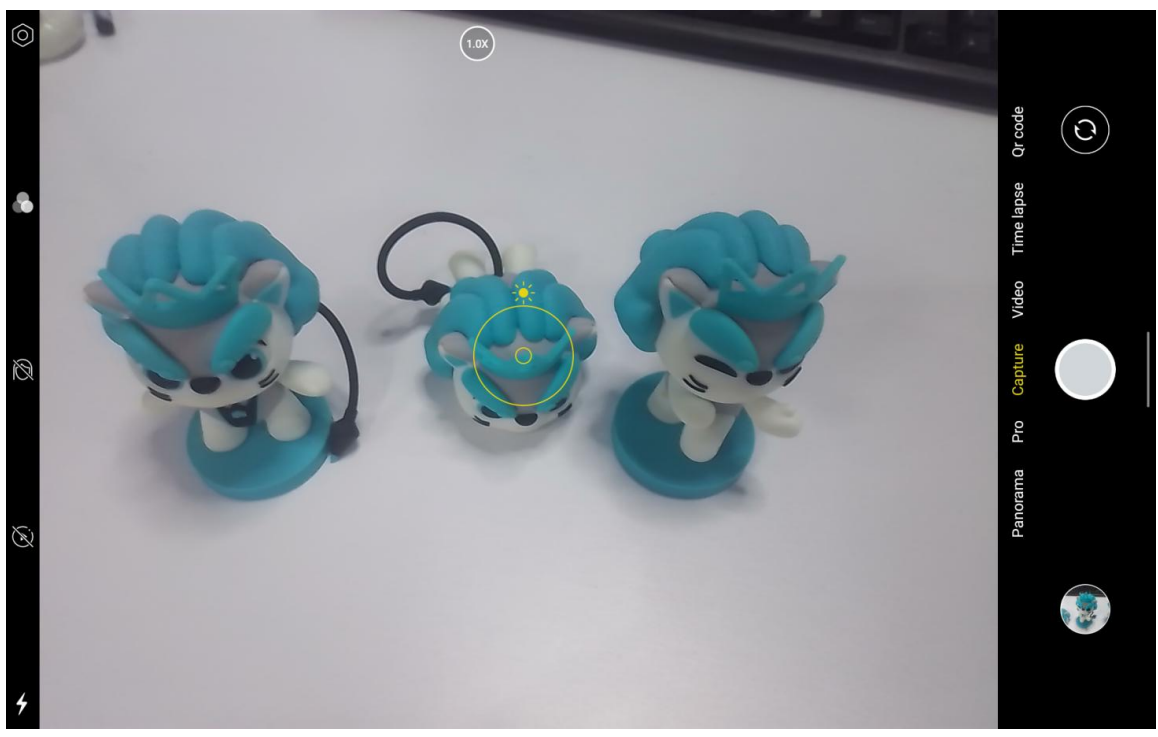

After the camera lens focuses, tap the capture button to complete the shooting.

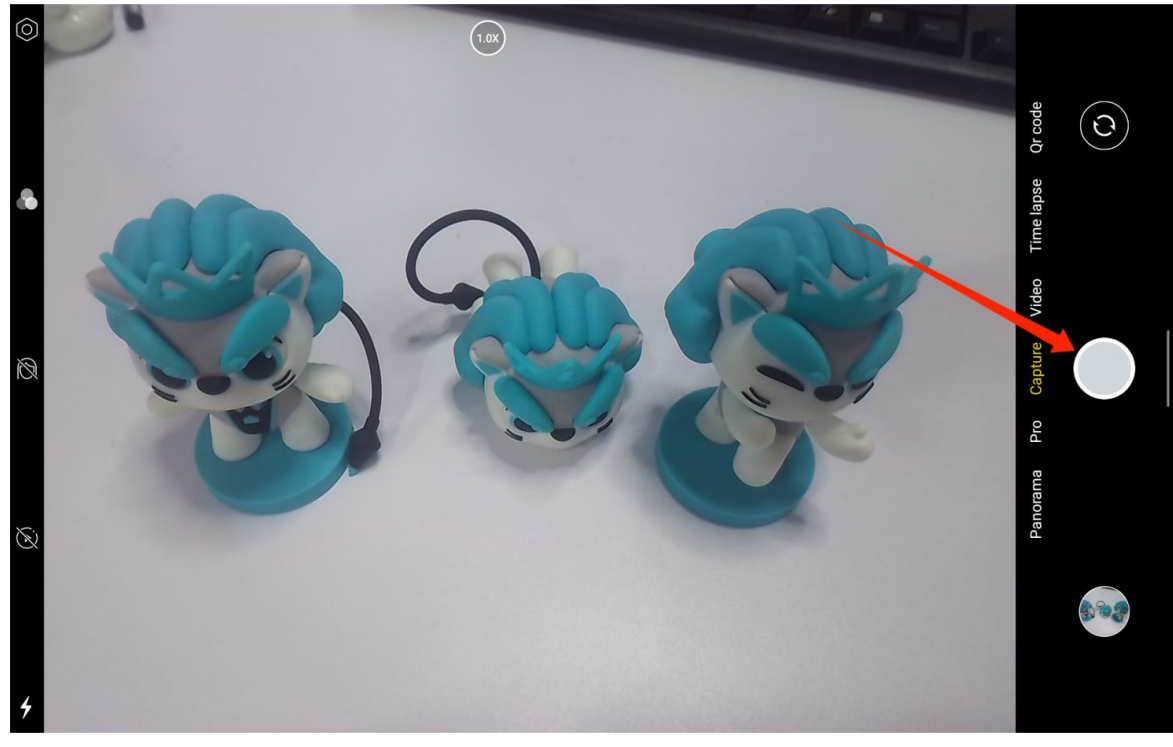

After the shooting is finished, the preview of the last shot will be displayed at the bottom right corner of the camera interface, and you can view the last shot by tapping on it.

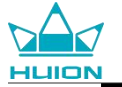

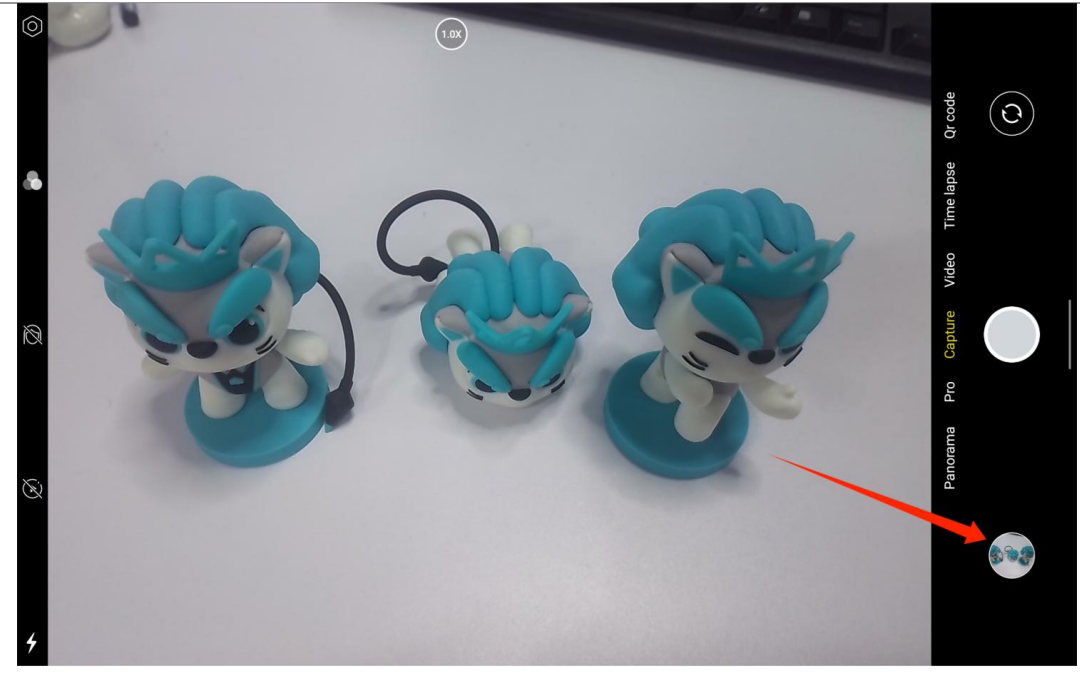

In the Capture Mode, the functions of the left buttons from top to bottom are:

- **Camera Settings:** You can set functions such as sound for shooting, photo storage path, photo size and quality, and grid.
- **Photographic Styles:** Apply Photographic Styles to customize how your camera captures photos.
- **Beauty:** Tap on it to select the appropriate beauty effect on the right side.
- Live Photo: With Live Photo, your device will record what happens 1-2 seconds before you take a picture.
- Flash: You can switch Flash Mode.

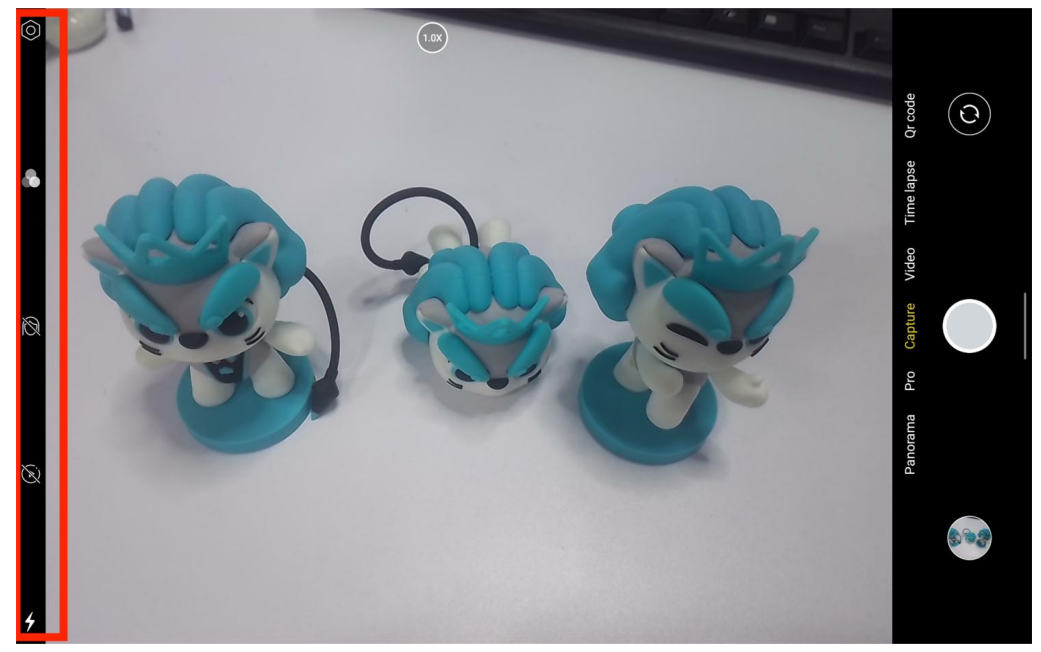

In the Capture mode, you can long press the top focus adjustment button and slide left or right or zoom in and out with two fingers on the screen to adjust the shooting focus.

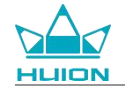

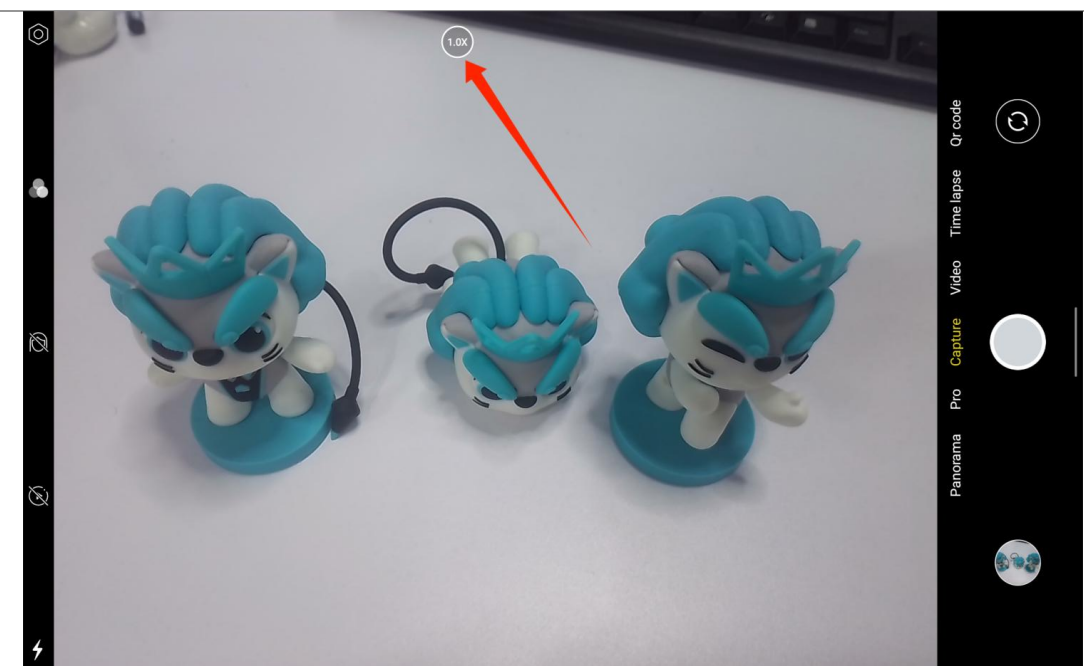

You can switch between front and back camera through the toggle button at the top right corner.

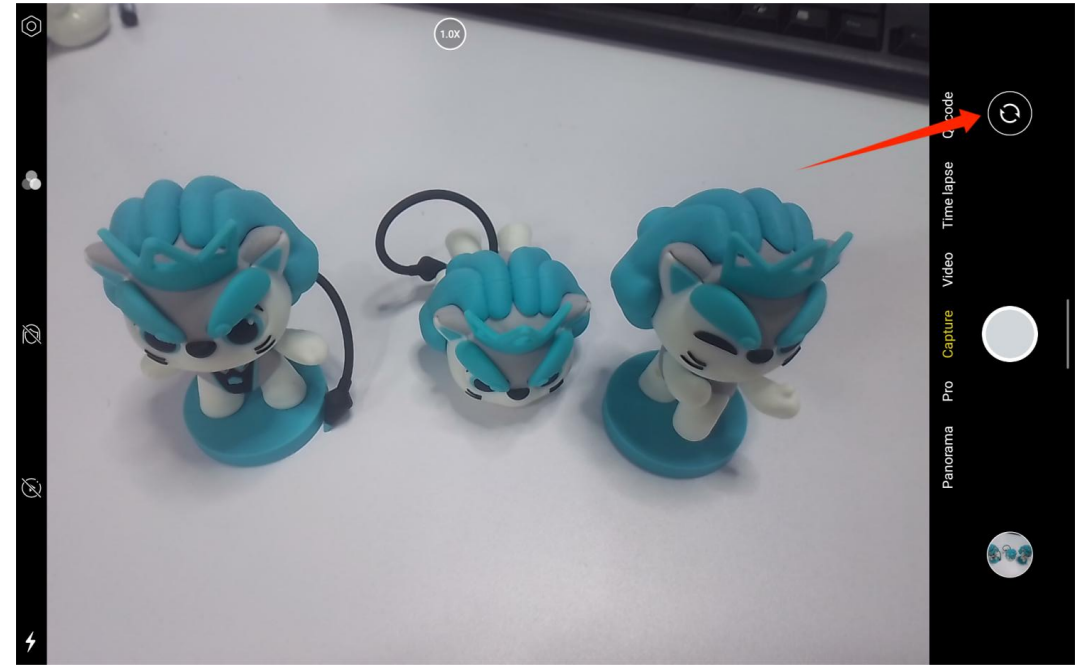

The camera of the tablet has a total of three modes, namely Capture Mode, Panorama Mode, and Pro Mode. You can tap on the right side of the Camera app interface to switch.

- **Capture Mode:** The system automatically adjusts the parameters according to the shooting target, light, and other environmental factors.
- **Panorama Mode:** You can take ultra wide-angle photos by moving horizontally.
- **Pro Mode:** All shooting parameters are set by yourself, which is more suitable for experienced photographers.

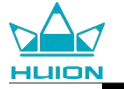

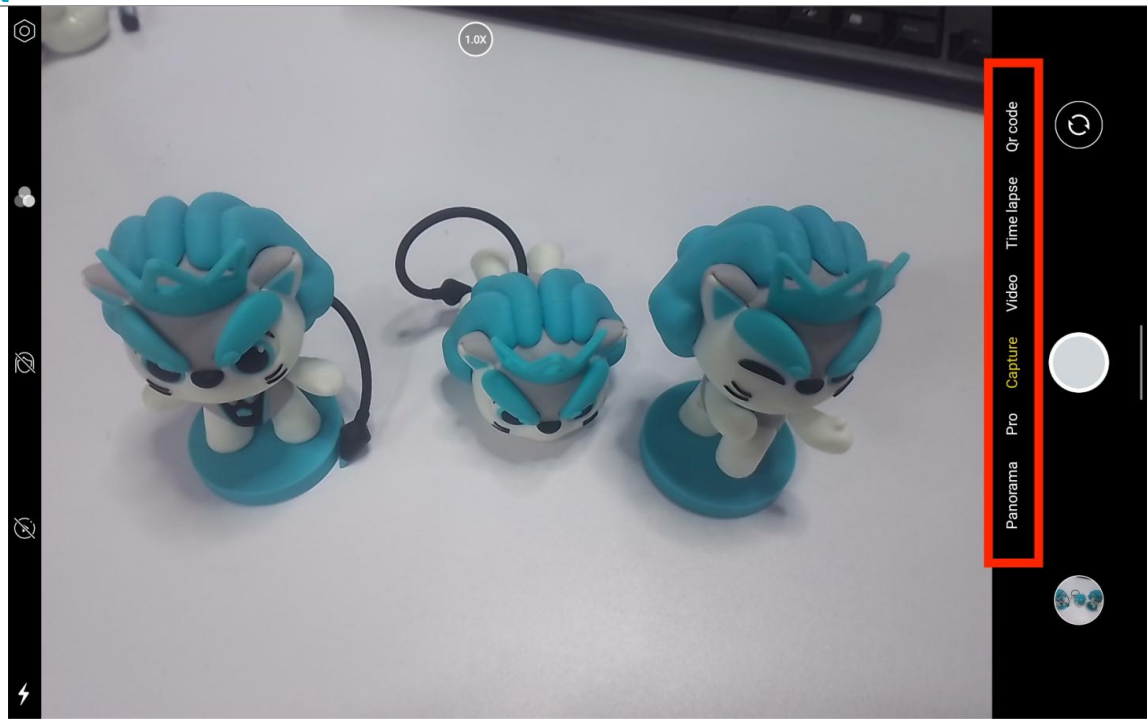

## Shooting Video

Tap Video at the right side of the Camera app interface to switch to Video Mode.

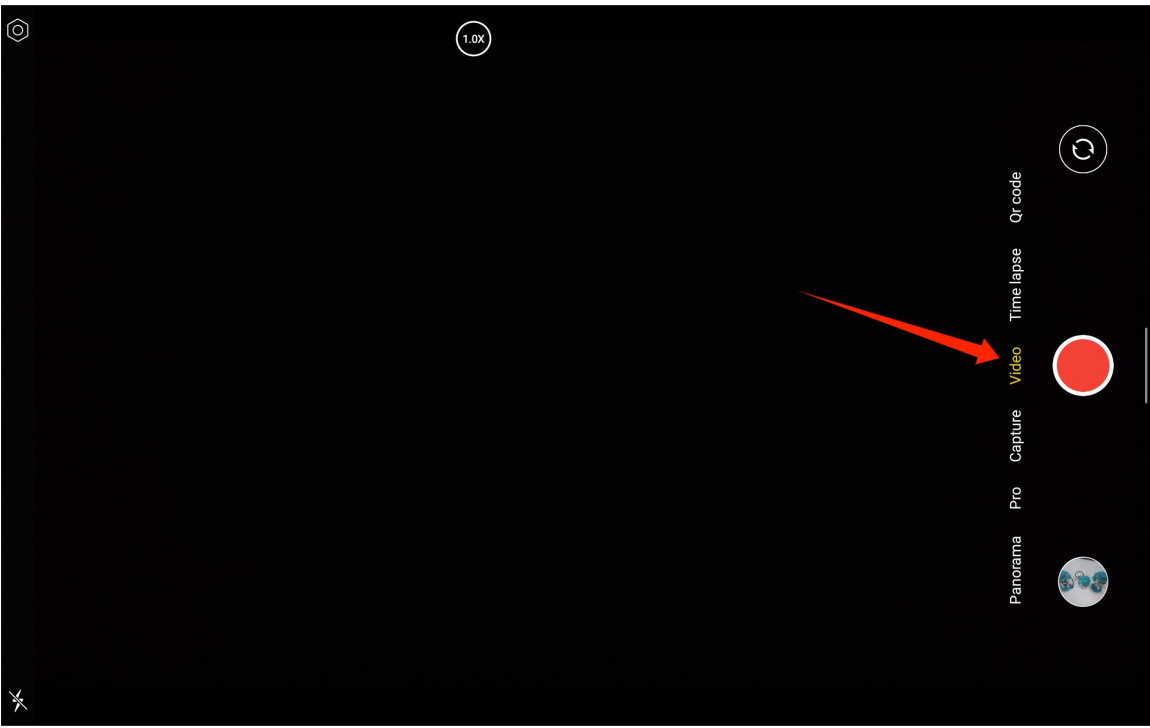

Tap the video button to start recording a video. A timer will appear in the lower left corner. Tap the stop button to stop recording the video.

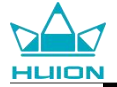

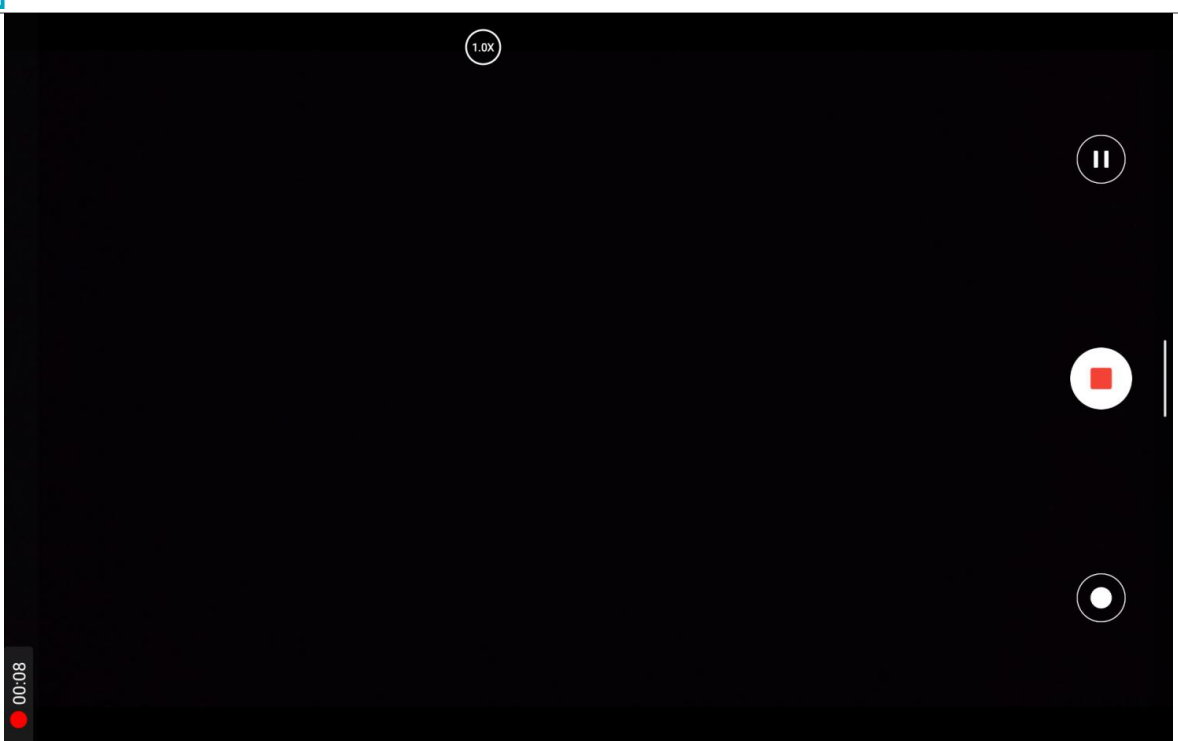

## Screen Cast

Please confirm that the target device supports the MiraCast protocol and connects to the same wireless network as Kamvas Slate 10 before enabling this function.

| $\leftarrow$ wlan                |         |
|----------------------------------|---------|
| GMS<br>Connected, secured        | 1       |
| 断开连接                             |         |
|                                  |         |
|                                  |         |
|                                  |         |
|                                  |         |
| 更多 Wi-Fi 设置                      |         |
| へ 8 🐣 A 乥 奈 d) 9:01:43<br>8/24/2 | AM 2023 |

Connect the target device to the same Wi-Fi network as Kamvas Slate 10. Below is an example on a Windows 11 device.

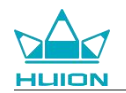

| ← Settings                             |                                                                        | - 🗆 X                                           |
|----------------------------------------|------------------------------------------------------------------------|-------------------------------------------------|
| <b>_</b>                               | System                                                                 |                                                 |
| Find a setting Q                       | System Product Name<br>Rename                                          | Windows Update     Last checked: 11 minutes ago |
| System                                 |                                                                        |                                                 |
| 8 Bluetooth & devices                  | Display<br>Monitors, brightness, night light, display profile          | >                                               |
| Network & internet     Personalization | (1) Sound<br>Volume levels, output, input, sound devices               | >                                               |
| Apps                                   |                                                                        |                                                 |
| Accounts                               | Notifications     Alerts from apps and system, do not disturb          | >                                               |
| o Time & language                      | () Focus                                                               | >                                               |
| Gaming                                 | Reduce distractions                                                    |                                                 |
| ★ Accessibility                        | ( <sup>1</sup> ) Power                                                 | >                                               |
| Privacy & security                     | Screen and sleep, power mode                                           |                                                 |
| Windows Update                         | Storage space, drives, configuration rules                             | >                                               |
|                                        | E Nearby sharing<br>Discoverability, received files location           | >                                               |
|                                        | Multitasking     Snap windows, desktops, task switching                |                                                 |
|                                        | Activation     Activation state, subscriptions, product key            | >                                               |
|                                        | Control Troubleshoot Recommended troubleshooters, preferences, history | >                                               |
|                                        | Reset, advanced startup, go back                                       | >                                               |
|                                        | Projecting to this PC     Permissions, pairing PIN, discoverability    | >                                               |
|                                        | Remote Desktop Remote Desktop users, connection permissions            | >                                               |
|                                        | Clipboard<br>Cut and copy history, sync. clear                         | >                                               |
|                                        | About Device specifications, rename PC, Windows specifications         | >                                               |
|                                        |                                                                        |                                                 |

Open System on Windows 11 and enter "Projecting to this PC".Enable "Launch the Wireless Display app to project to this PC".

| ← Settings          |                                                                                                    | - | × |
|---------------------|----------------------------------------------------------------------------------------------------|---|---|
|                     | System > Projecting to this PC                                                                           |   |   |
| Find a setting Q    | Project your Windows phone or PC to this screen, and use its keyboard,<br>mouse, and other devices, too. |   |   |
| Gurtam              | Launch the Wireless Display app to project to this PC                                                    |   |   |
| Bluetooth & devices | Some Windows and Android devices can project to this PC when you<br>say it's OK                          |   |   |
| Network & internet  | Available everywhere                                                                                     |   |   |
| 🥖 Personalization   | Ask to project to this PC                                                                                |   |   |
| Apps                | First time only                                                                                          |   |   |
| e Accounts          | Require PIN for pairing                                                                                  |   |   |
| Time & language     | Never ×                                                                                                  |   |   |
| 😳 Gaming            | This PC can be discovered for projection only when it's plugged into a                                   |   |   |
| ★ Accessibility     | power source                                                                                             |   |   |
| Privacy & security  | On On                                                                                                    |   |   |
| Windows Update      | PC name Hulon-XuBing<br>Rename your PC                                                                   |   |   |
|                     |                                                                                                    |   |   |
|                     | <b>A</b>                                                                                                 |   |   |
|                     | Reg Get nep                                                                                              |   |   |
|                     | Give feedback                                                                                            |   |   |

Enter the blue interface of "\*\*\*\* is ready for you to connect wirelessly."

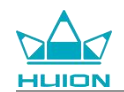

| 5                                       |  |
|-----------------------------------------|--|
| is ready for you to connect wirelessly. |  |
|                                         |  |
|                                         |  |
|                                         |  |
|                                         |  |

When the reminder pops up on the PC, tap "OK" to accept.

| 🗗 Connect                                        | ··· ×         |
|--------------------------------------------------|---------------|
| Wireless Display<br>KamvasSlate 10 is attempting | g to project: |
| Allow once                                       | ~             |
| ОК                                               | Dismiss       |

Open the Network & internet interface of Kamvas Slate 10, and confirm that it is in the same network as the PC.

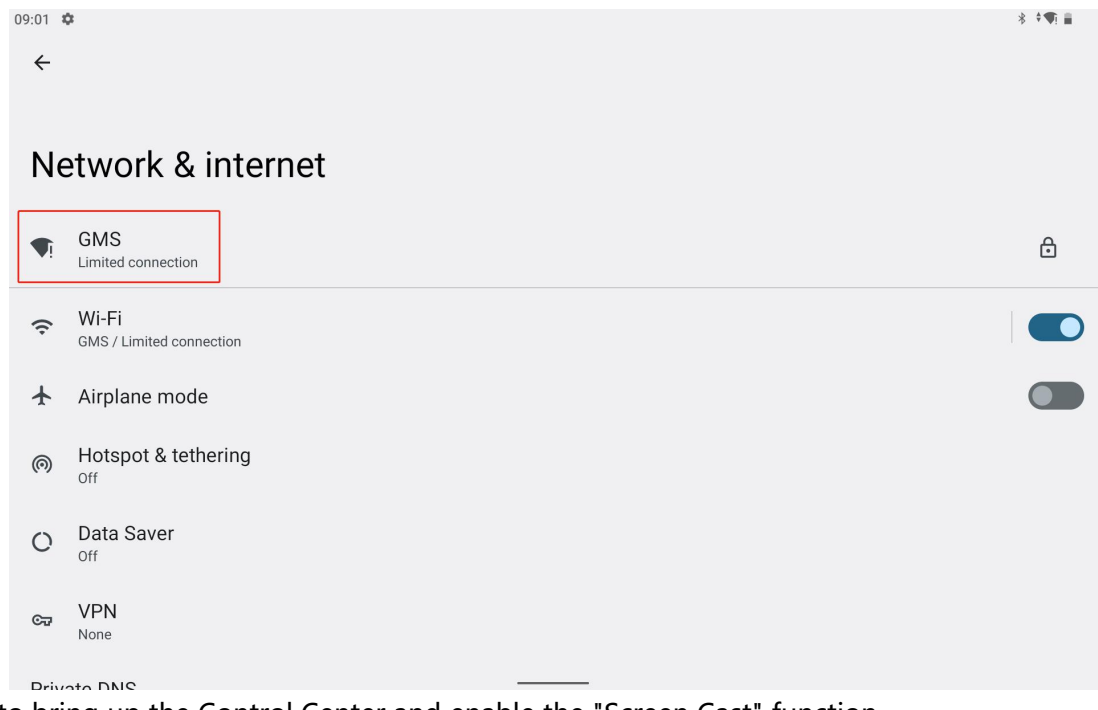

Pull down to bring up the Control Center and enable the "Screen Cast" function.
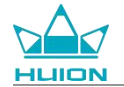

| Thu, Aug 24             |                      |                        |                   |
|-------------------------|----------------------|------------------------|-------------------|
| 09:03                   |                      |                        | * **:             |
| •                       |                      |                        |                   |
| ♥ Internet >            | Bluetooth<br>On      | O Do Not Disturb       | Flashlight<br>Off |
| S Auto-rotate           | Battery Saver<br>Off | ★ Airplane mode<br>Off | C Eye comfort     |
| Screen record     Start | ∞ Nearby Share >     | ଇ Screen Cast<br>Off   |                   |
|                         |                      |                        |                   |
| 1                       | •                    | с                      | \$                |
|                         |                      |                        |                   |
|                         |                      |                        |                   |
|                         |                      |                        |                   |

When Kamvas Slate 10 enters the wireless device search interface, tap the searched target device.

|                      |                                    | Thursday, Aug 24 |   |  |
|----------------------|------------------------------------|------------------|---|--|
| G M<br>A O<br>Google | ⊾ Cast screen<br>Huion-Y ∵<br>无线显示 | to device        |   |  |
| <b>\$</b>            |                                    | 2                | 0 |  |

When the Screen Cast function is in normal use, you can see the connected device on the Cast setting interface and the function enabled sign in the Control Center.

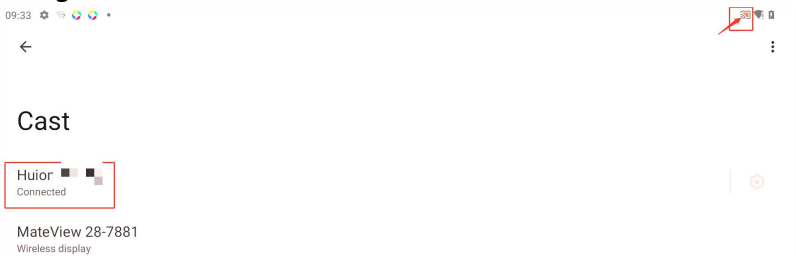

At this moment, the content displayed on the target wireless monitor will be consistent with the screen of Kamvas Slate 10, and the Screen Cast function can be used normally.

| 09:34 | ¢ ≅ Q Q +                                                    |                                                                                                    |     |
|-------|--------------------------------------------------------------|----------------------------------------------------------------------------------------------------|-----|
| ₿     | Security<br>Screen lock, Find My Device, app                 | security                                                                                                    |     |
| 6     | Privacy<br>Permissions, account activity, per                | sonal data Wireless Monitor                                                                                                    |     |
| 0     | Location<br>On - 3 apps have access to location              | on                                                                                                    |     |
| 2     | Passwords & accounts<br>Saved passwords, autofill, synced    | accounts                                                                                                    |     |
| \$    | Digital Wellbeing & pare<br>Screen time, app timers, bedtime | ental controls<br>schedules                                                                                                    |     |
| G     | Google<br>Services & preferences                             | en su 🔹 9 0 0 0                                                                                                    | 242 |
| 0     | System<br>Languages, gestures, time, back                    | Phase     Preserve and set of the preserve data     Common and State 10     Common and State 10                                                             |     |
|       | About tablet<br>KamvasSlate10                                | Passacota e coords     Manufactures     Montanese     Diplint Welfberling & parental coords     Diplint welfberling & parental coords     Google     Google |     |
|       |                                                              | - System                                                                                                    |     |

To exit the Cast function, pull down to bring up the Control Center and then tap Screen Cast - DISCONNECT.

| ₿  | Security Screen lock, Find My Device, app security                                  |  |
|----|-------------------------------------------------------------------------------------|--|
| 6  | Privacy<br>Permissions, account activity, personal data                             |  |
| 0  | Location<br>On - 3 apps have access to location                                     |  |
| 0  | Passwords & accounts<br>Saved passwords, autofill, synced accounts                  |  |
| 3₀ | Digital Wellbeing & parental controls<br>Screen time, app timers, bedtime schedules |  |
| G  | Google<br>Services & preferences                                                    |  |
| i  | System<br>Languages, gestures, time, backup                                         |  |
|    | About tablet<br>KamvasSlate10                                                       |  |
|    | ● ■ ₹                                                                               |  |

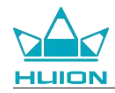

### **HiPaint software**

#### **Customize Stylus Side Button**

The functions of the side buttons of the stylus can be customized in HiPaint. The side buttons of the stylus in other software may have no function, and the functions cannot be customized.

Open the HiPaint app, open any file or create a new one.

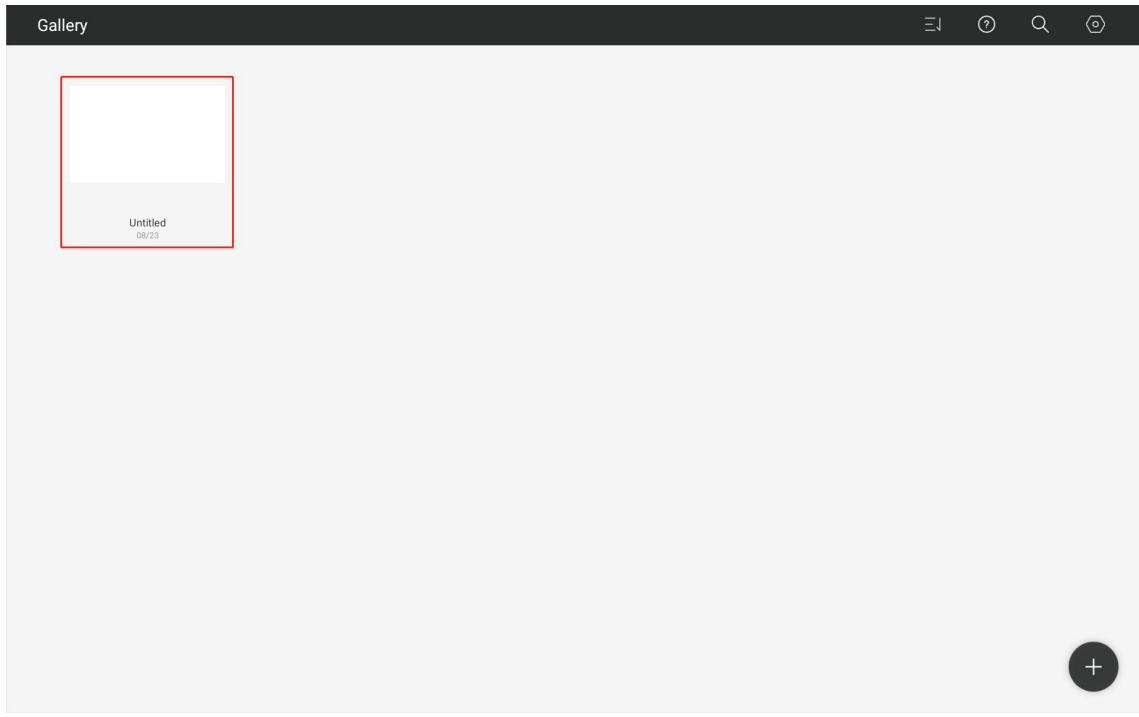

Enter any file, tap the More button in the upper right corner and select Sketch Setting.

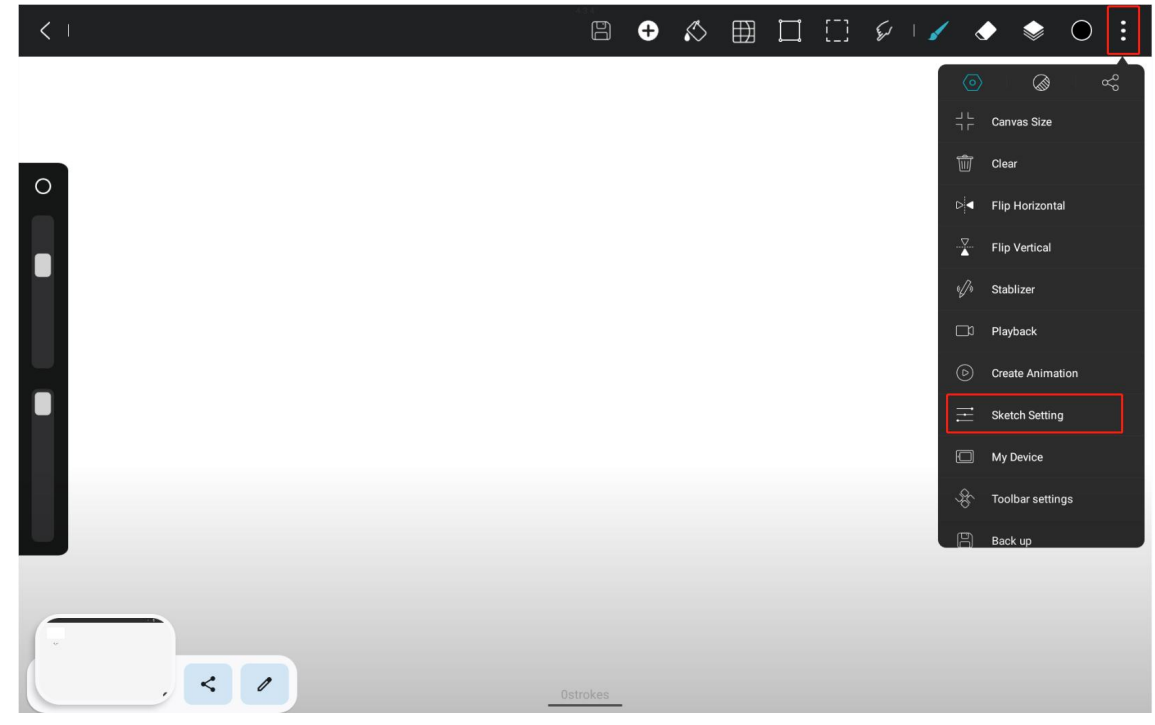

Enter Sketch Setting, and set the functions of the two side buttons in Stylus.

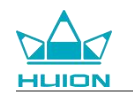

| < 1 |                                                  | 8 0 8        |                     | 811 | ♦ ♦ 0 ₺ |
|-----|--------------------------------------------------|--------------|---------------------|-----|---------|
|     | < Sketch                                         | Setting      | 5                   |     |         |
|     | stylus                                           |              | -                   |     |         |
|     | On the stylus button                             |              | Brush/Eraser        |     |         |
| 0   | Click on the                                     |              |                     |     |         |
|     | Key touch pen<br>Click on the                    |              | revoke >            |     |         |
|     |                                                  |              |                     |     |         |
|     | curve tool                                       |              | _                   |     |         |
|     | Shape recognition                                |              |                     |     |         |
|     | Pause during drawing to generate curves with     | adjustments  |                     |     |         |
|     | pause time                                       |              | 0.7s                |     |         |
|     | curve tolerance                                  | 0            | 5                   |     |         |
|     | gesture                                          |              |                     |     |         |
|     | Disable "undo" & "redo"                          |              |                     |     |         |
|     | Two-finger and three-finger tap will not undo    | or redo.     |                     |     |         |
|     | Pen Mode<br>Drawing by fingers will be disabled. |              | $\bigcirc$          |     |         |
|     | Ost                                              | rokes        |                     |     |         |
| < 1 |                                                  | B 🕈 🔊        |                     | 811 | ♦ ♦ ○ : |
|     | < Sketch                                         | Setting      | 5                   |     |         |
|     | stylus                                           | 5            | Ŭ                   |     |         |
|     | On the stylus button                             |              | Brush/Eraser        |     |         |
| 0   | Click on the                                     | Radial menu  | 0                   |     |         |
|     | Key touch pen<br>Click on the                    |              |                     |     |         |
| •   |                                                  | Brush/Eraser |                     |     |         |
|     | curve tool                                       | Palette      | 0                   |     |         |
|     | Shape recognition                                | revoke       | <ul><li>)</li></ul> |     |         |
|     | Pause during drawing to generate curves with     | Disable      | 0                   |     |         |
|     | pause time                                       | Disable      | J.7s                |     |         |
|     | curve tolerance                                  | 0            | 5                   |     |         |
|     | gesture                                          |              |                     |     |         |
|     | Disable "undo" & "redo"                          |              |                     |     |         |
|     | Two-finger and three-finger tap will not undo    | or redo.     |                     |     |         |
|     | Pen Mode<br>Drawing by fingers will be disabled. |              | $\bigcirc$          |     |         |
|     | Ost                                              | rokes        |                     |     |         |
| < 1 |                                                  | 8 🗣 🔊        | ⊞ □ []              | 811 | ♦ ♦ 0 : |
|     | < Sketch                                         | Setting      | 5                   |     |         |
|     | stylus                                           |              |                     |     |         |
|     | On the stylus button                             |              | Brush/Eraser >      |     |         |
| 0   |                                                  |              |                     |     |         |
|     | Key touch pen<br>Click on the                    |              | Radial menu >       |     |         |
|     | curve tool                                       | Radial menu  | ۲                   |     |         |
|     | curve tool                                       | Brush/Eraser | 0                   |     |         |
|     | Shape recognition                                | Palette      | • D                 |     |         |
|     | Pause during drawing to generate curves wit      |              |                     |     |         |
|     | pause time                                       | revoke       | .7s                 |     |         |
|     | curve tolerance                                  | Disable      | O 5                 |     |         |
|     | gesture                                          |              |                     |     |         |
|     | Disable "undo" & "redo"                          |              | 0                   |     |         |
|     | Two-finger and three-finger tap will not undo    | or redo.     | 9                   |     |         |
|     | Pen Mode<br>Drawing by fingers will be disabled. |              | $\bigcirc$          |     |         |
|     |                                                  |              |                     |     |         |

After setting the side button function of the stylus, return to any file under the current APP and press the side button of the stylus to activate the most recently set function.

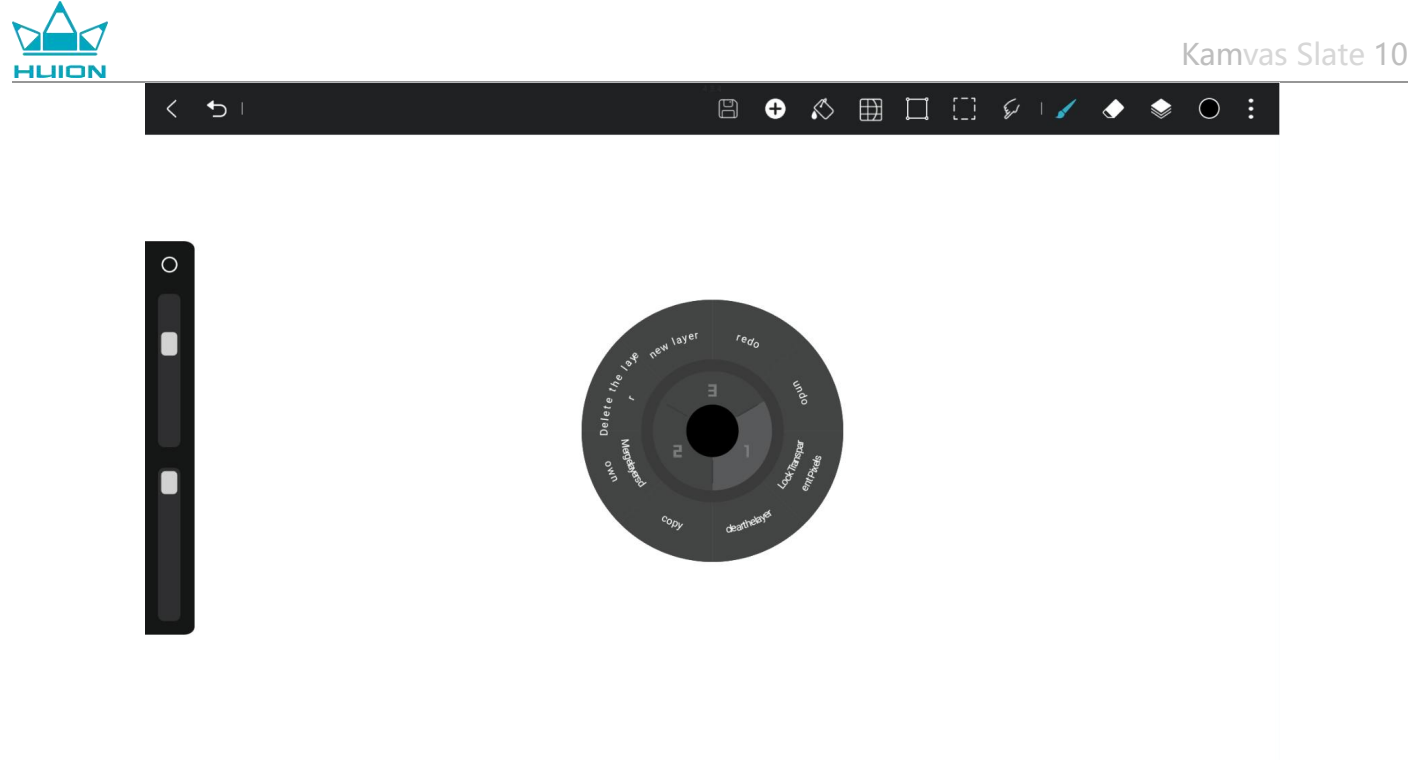

3strokes

In Radial Menu, you can also tap and hold a function block for 2 seconds to enter the redefinition setting of the function block.

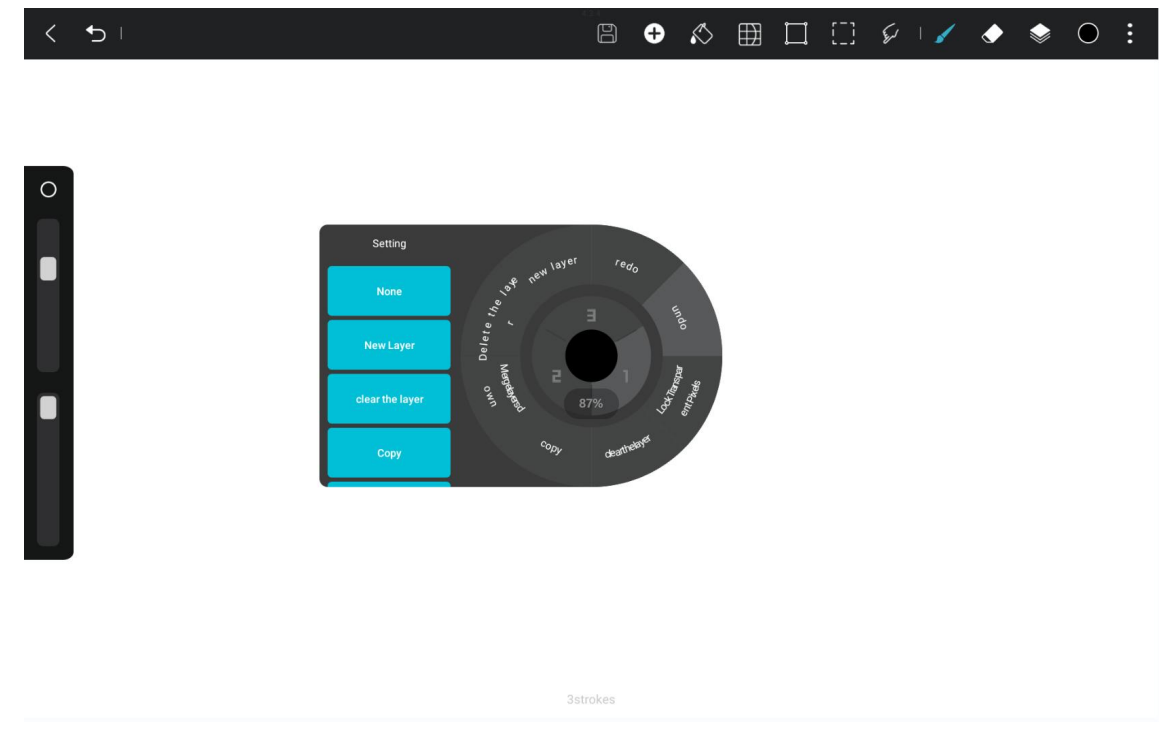

### **Tilt Function Settings**

Enter any file under the HiPaint app and select any brush.

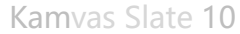

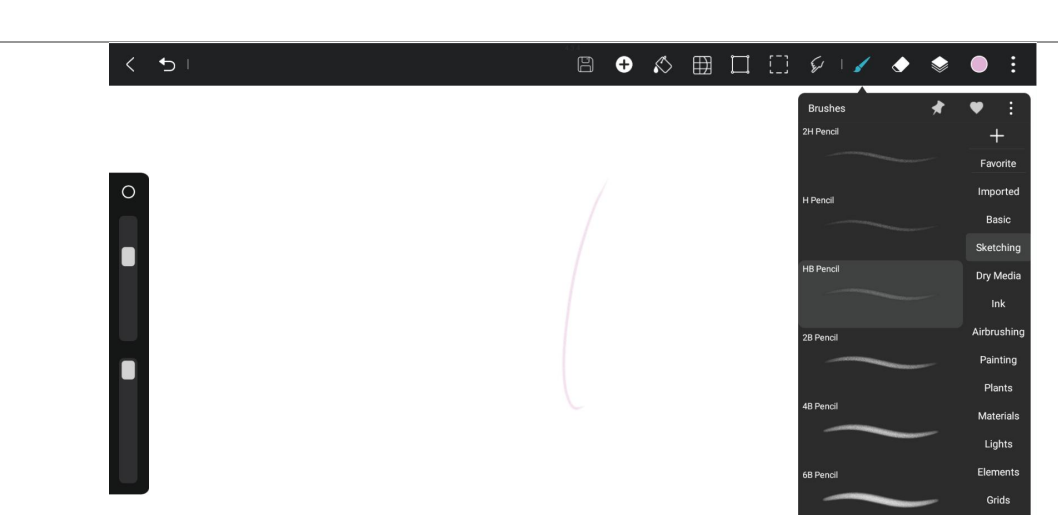

Click to enter the brush settings, and select the Pencil setting interface, which includes Pressure Setting and Tilt setting interfaces.

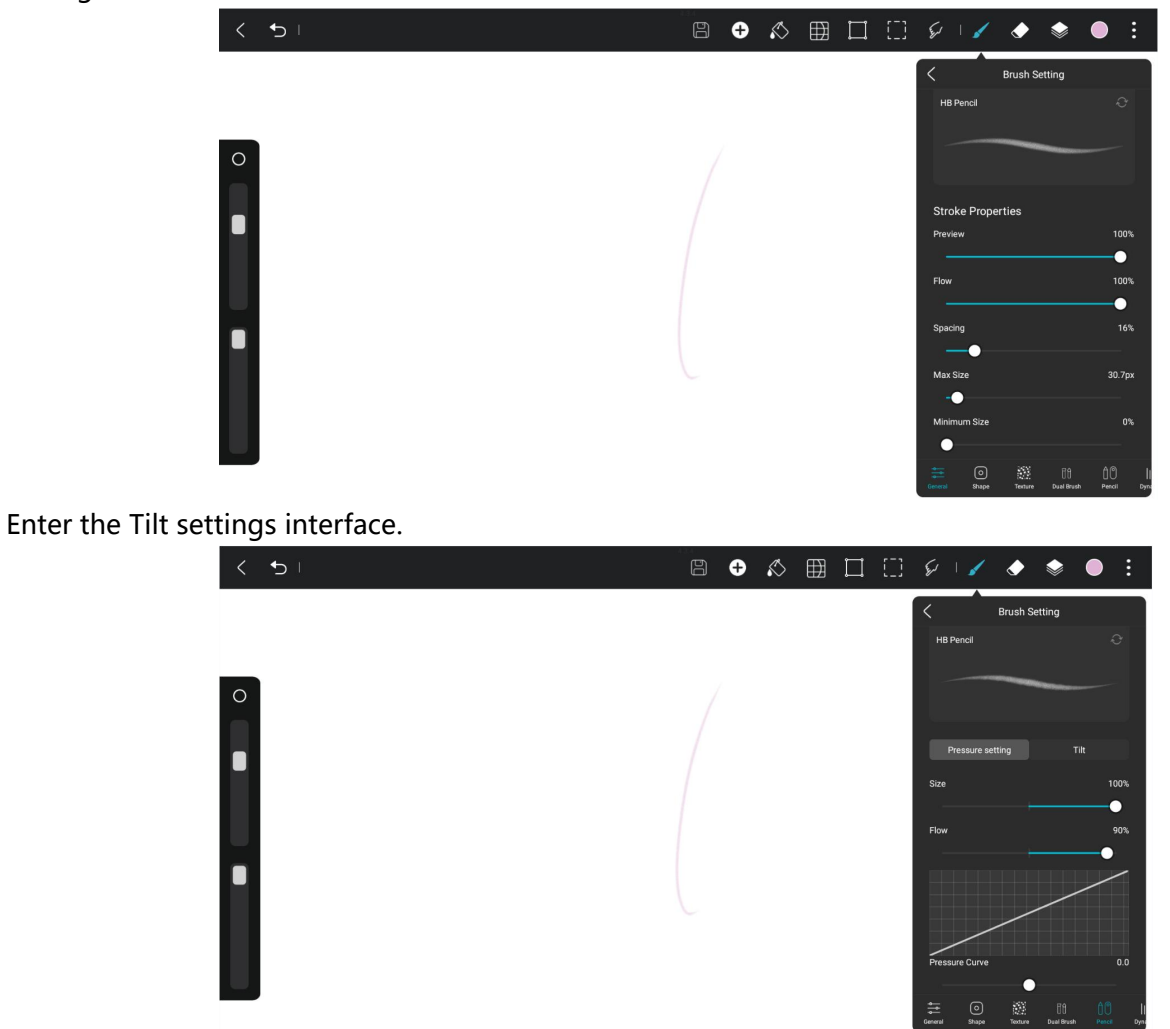

You can set Tilt Angle from 0% to 100%. The larger the value, the more obvious the effect of tilting and thickening will be.

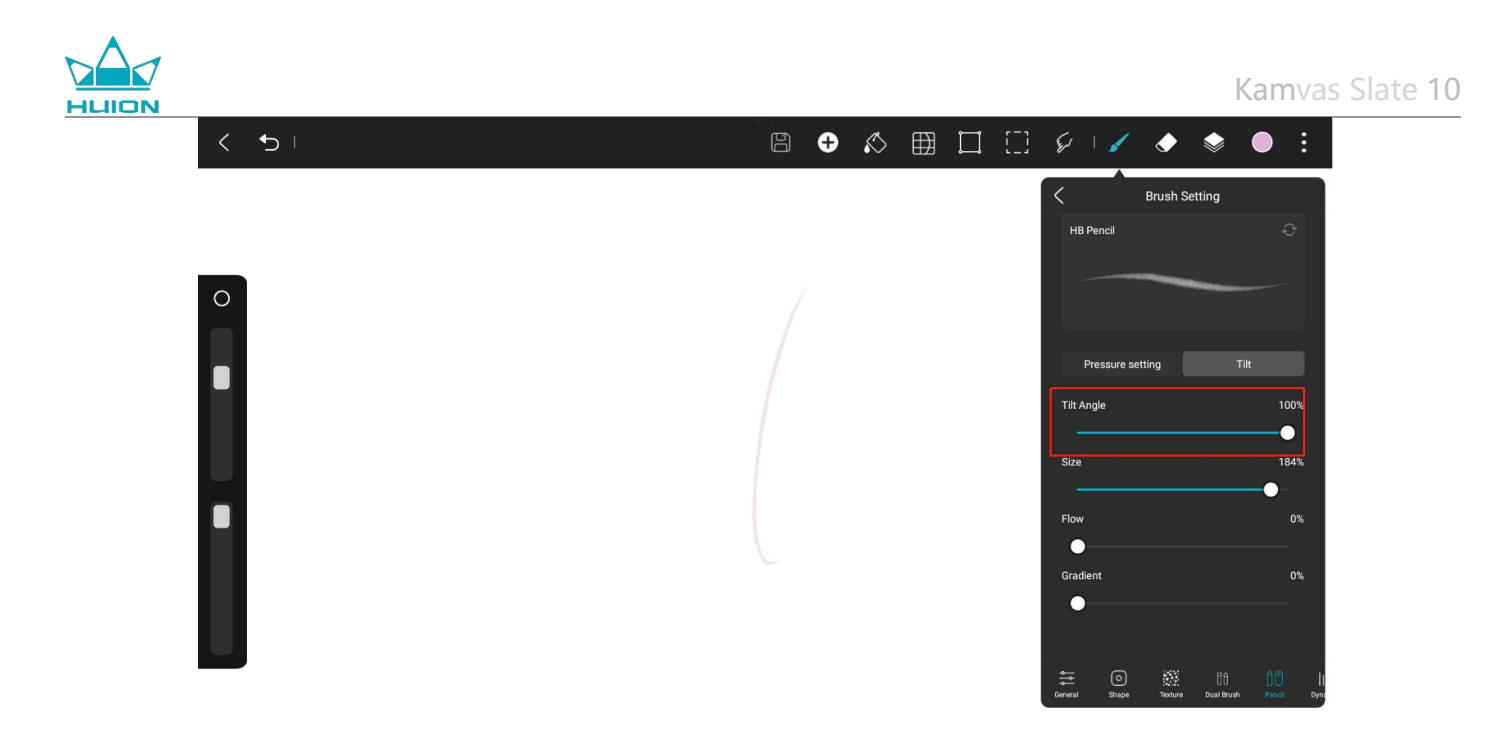

# Install/Uninstall App

### Install App

You can download apps from the Google Play. Please make sure your tablet is connected to a wireless network, and then tap the Google Play icon on the Home screen or in the app list to enter the Google Play.

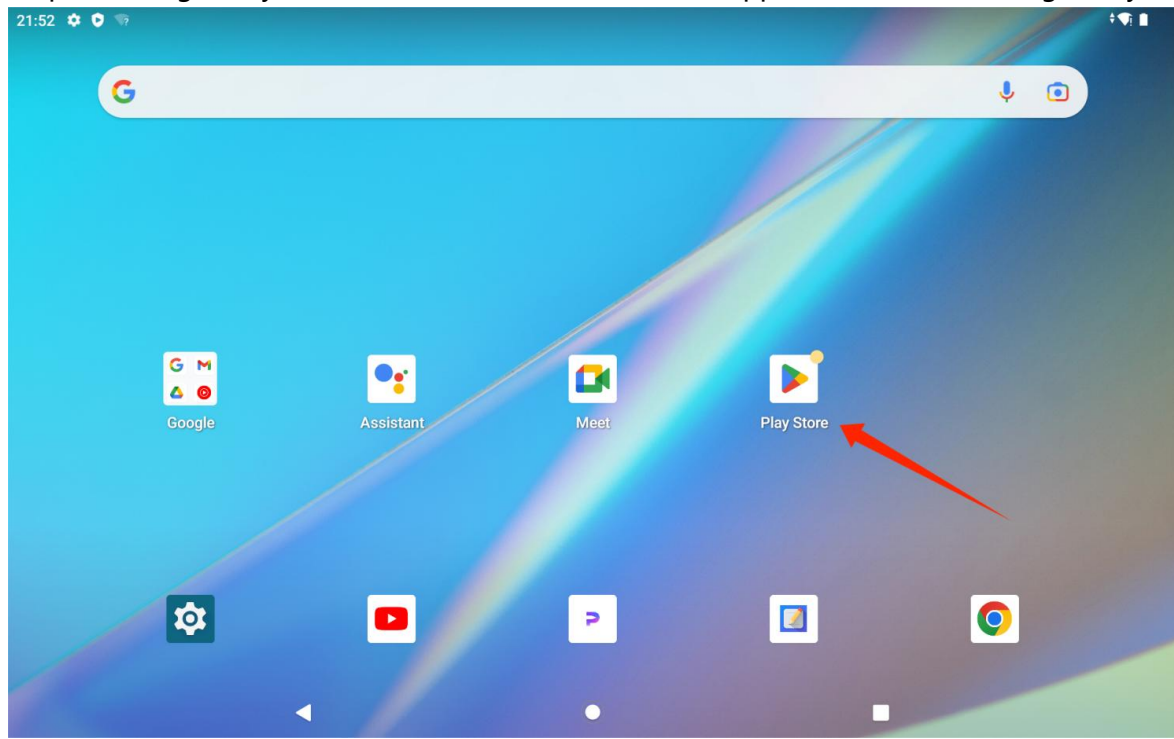

Search the app you want to download in the search bar of Google Play.

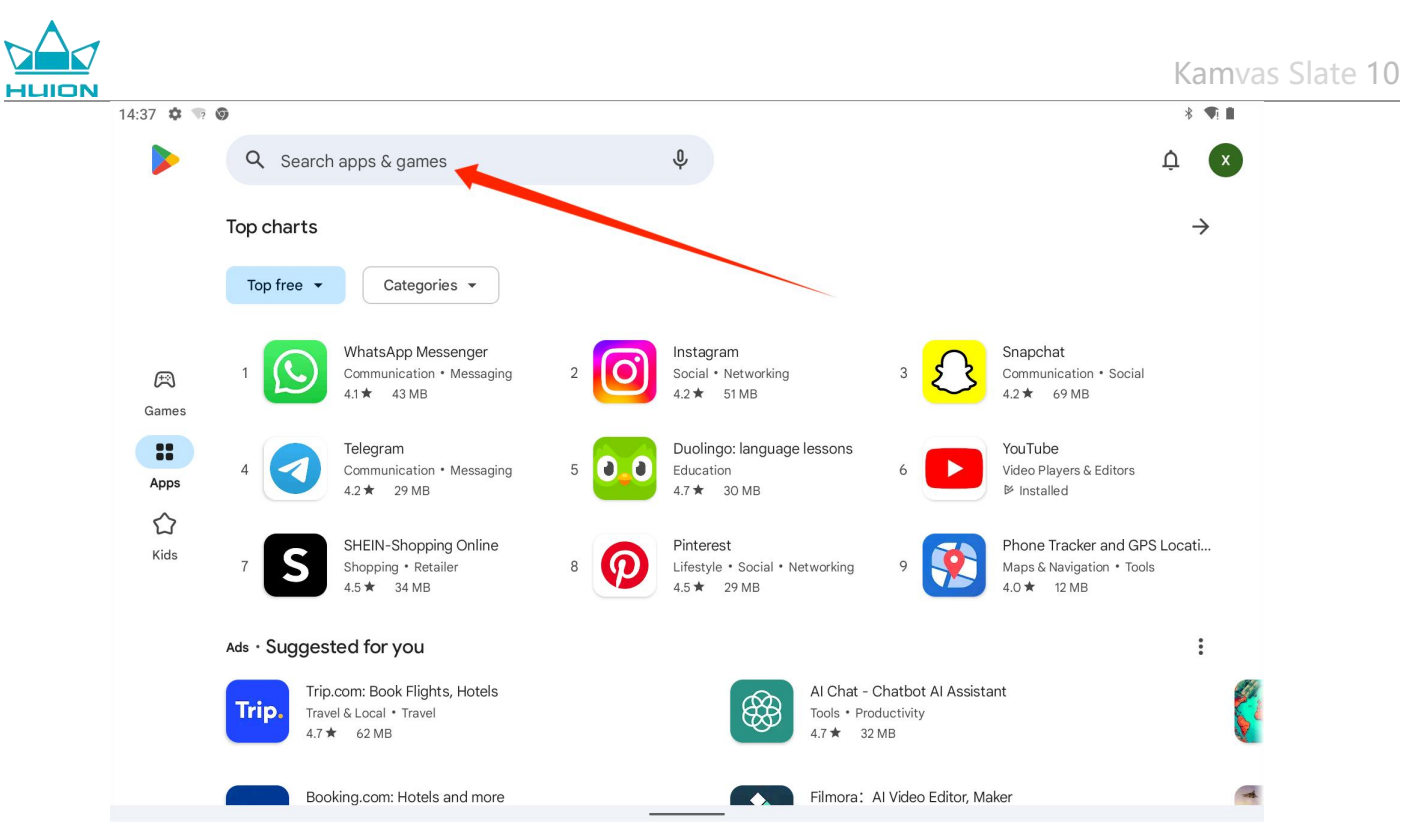

For example, search for HiPaint, and tap Install to start the download and installation.

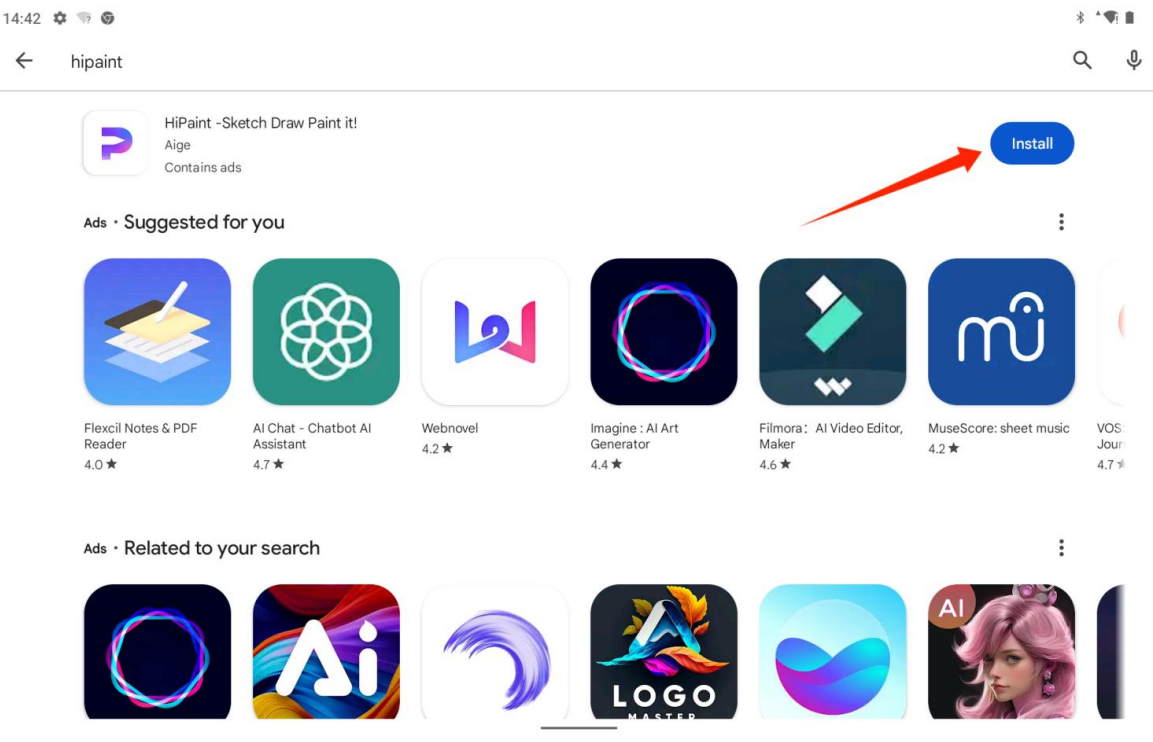

The installed apps will be displayed in the app list. You can tap and hold the app icon in the app list and drag it to the Home screen.

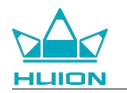

#### Uninstall App

You can tap the "Settings" icon on the Home screen or in the app list to enter the Settings interface, tap APPs, tap the app that needs to be uninstalled in the app list to enter the App info interface, and tap the Uninstall button to uninstall.

You can also tap and hold the icon of the app to be uninstalled in the app list, and tap the App info in the pop-up tab to enter the App info interface to uninstall.

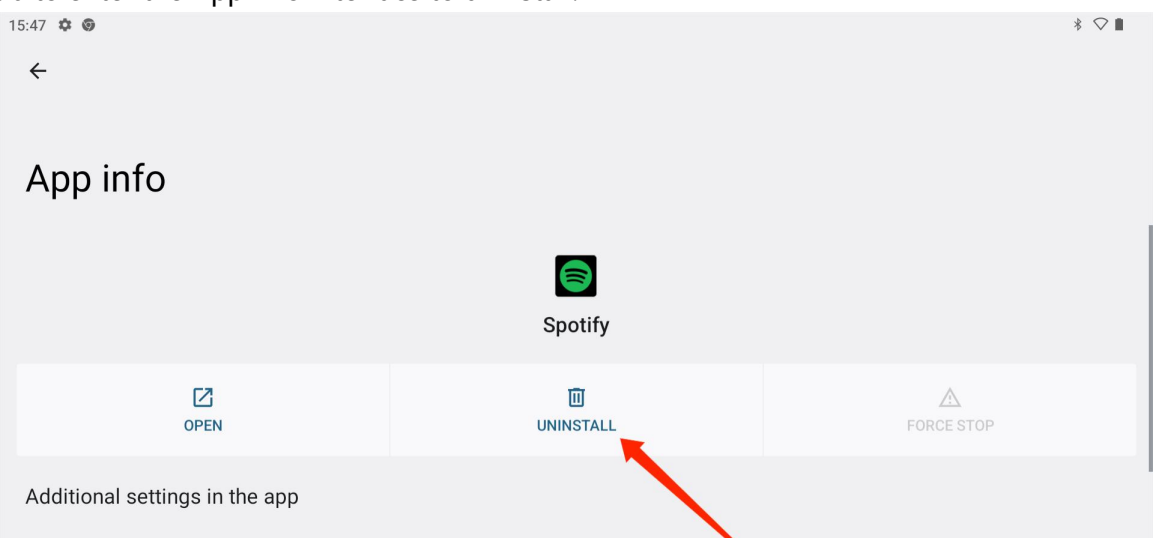

### File Management and Transfer

This tablet supports file transfer to and from FAT32-formatted storage devices, Micro SD cards, and computers.

#### **Internal File Management**

You can open the Google Files app in the app list, view "internal storage" in the storage device list of Google Files, tap "internal storage" to view the files stored in the tablet, and copy, move or delete the files.

#### Transfer Files Between Tablet and Mobile Storage Device

First insert the mobile storage device (USB flash drive) into the USB Type-C port on the right side of the tablet, and then open the Google Files app in the app list.

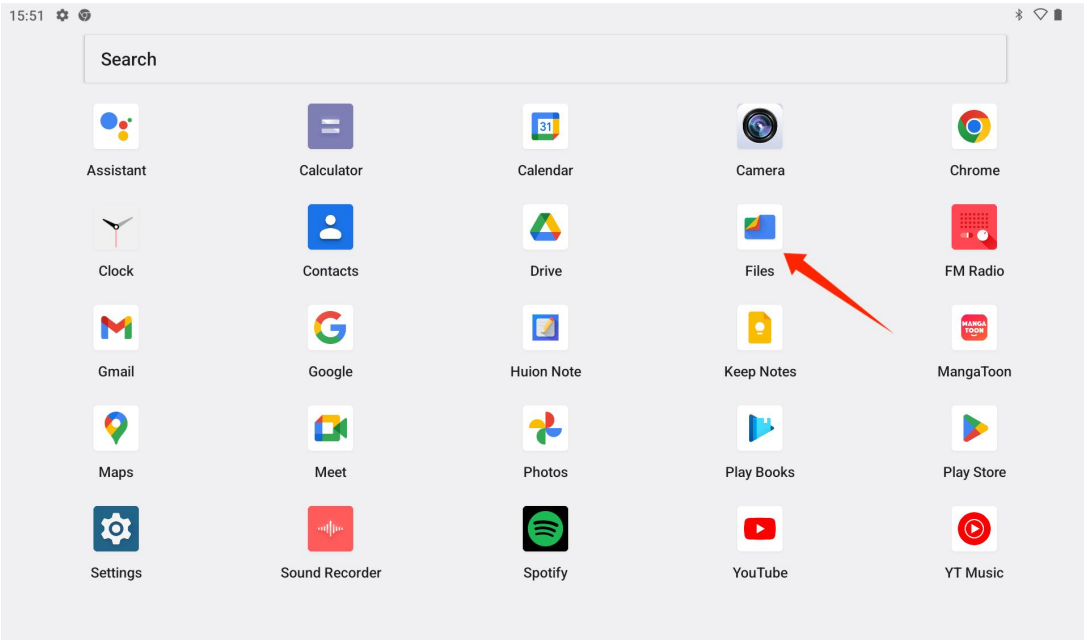

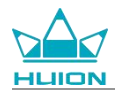

You can view the currently connected mobile storage device in the storage device list of Google Files and tap the mobile storage device to access the files in the device.

| 16:56 🌣 🎯   |                                             | * 🗢 🛙 |
|-------------|---------------------------------------------|-------|
| =           | <b>Files</b>                                | Q     |
| 44          | Audio<br>1.6 MB                             |       |
| Clean       | Documents & other                           |       |
| Browse<br>↔ | Apps<br>1.7 GB                              | •     |
| Share       | Collections                                 | :     |
|             | ☆ &                                         |       |
|             | Favorites Safe folder                       |       |
|             | Storage devices                             |       |
|             | Internal storage<br>117 GB free             |       |
|             | Image: SanDisk 3.2Gen1           75 GB free |       |
|             |                                             |       |

After confirming that the mobile storage device is connected normally, find the files that need to be moved in the internal storage of the tablet or the mobile device, tap and hold the file to select one or multiple files, and tap the "More" button in the upper right corner.

| 17:18   | • 💿                                                 |   | * 🖓 🛙 |
|---------|-----------------------------------------------------|---|-------|
| ×       | 1 selected                                          | < | 1     |
| interna | Politic Politic Politic Politicity                  |   |       |
| 4       | IMG_20230818_112413.jpg<br>3.91 MB, 5 hours ago     |   | 0     |
|         | IMG_20230818_114125_MP.jpg<br>8.96 MB, 5 hours ago  | / | 0     |
|         | IMG_20230818_114149.jpg<br>4.35 MB, 5 hours ago     |   | 0     |
|         | IMG_20230818_114231_MP.jpg<br>11.70 MB, 5 hours ago |   | 0     |
| L       | IMG_20230818_114303_MP.jpg<br>18.87 MB, 5 hours ago |   | 0     |
| . 3 2   | IMG_20230818_115608_MP.jpg<br>9.92 MB, 5 hours ago  |   | 0     |
| .33     | IMG_20230818_115646_MP.jpg<br>16.04 MB, 5 hours ago |   | 0     |
|         | IMO 20020010 115710                                 |   |       |

Select the "Move to"/"Copy to" option.

| 17:15 🌣 🖞 😨                                         | * ♥ 🛙                   |
|-----------------------------------------------------|-------------------------|
| X 1 selected                                        | Select all              |
| Internal storage > DCIM > Camera                    | Open with               |
| IMG_20230818_112413.jpg                             | Move to                 |
|                                                     | Copy to                 |
| IMG_20230818_114125_MP.jpg<br>8.96 MB, 5 hours ago  | Rename                  |
| IMG_20230818_114149.jpg<br>4.35 MB 5 hours ago      | Add to Favorites        |
|                                                     | Move to Safe folder     |
| IMG_20230818_114231_MP.jpg<br>11.70 MB, 5 hours ago | Back up to Google Drive |
| IMG_20230818_114303_MP.jpg<br>18.87 MB, 5 hours ago | Delete permanently      |
|                                                     | File info               |
| 9.92 MB, 5 hours ago                                |                         |
| IMG_20230818_115646_MP.jpg<br>16.04 MB, 5 hours ago | 0                       |
| INC 20220010 11E710 :==                             |                         |

Select the destination storage device to store the moved/copied file.

| 17.10   |                                                     |   |   |
|---------|-----------------------------------------------------|---|---|
| ×       |                                                     | Ş |   |
| Interna |                                                     |   |   |
| ų       | IMG_20230818_112413.jpg<br>3.91 MB, 5 hours ago     |   | 0 |
|         | IMG_20230818_114125_MP.jpg<br>8.96 MB, 5 hours ago  |   | 0 |
|         | IMG_20230818_114149.jpg<br>4.35 MB, 5 hours ago     |   | 0 |
|         | IMG_20230818_114231_MP.jpg<br>11.70 MB, 5 hours ago |   | 0 |
|         | IMG_20230818_114303_MP.jpg<br>18.87 MB, 5 hours ago |   | 0 |
| Copy to |                                                     |   |   |
|         | Internal storage                                    |   |   |

SanDisk 3.2Gen1

Select the destination folder to store the moved/copied file and tap "Move here" or "Copy here" to complete the file move/copy.

|                            | Kamvas Slat |
|----------------------------|-------------|
| 17:16 尊 中 🕲                | * 🖓 🗎       |
| ← SanDisk 3.2Gen1          | ⊞ =         |
| SanDisk 3.2Gen1 > Pictures |             |
| Add new folder             |             |
|                            |             |
|                            |             |
|                            |             |
|                            |             |
|                            |             |
|                            |             |
|                            |             |
|                            |             |

#### Transfer Files Between Tablet and microSD Card

Install the microSD card in the SD card slot on the upper right side of the tablet, open Google Files, and view the microSD storage device in the storage device list of Google Files. The method of transferring files with the microSD card is the same as that of the mobile storage device.

#### **Transfer Files Between Tablet and Computer**

Connect the tablet to the computer via a USB cable, and then swipe down to bring up the Notification Center on the tablet, where you can see that the current USB connection status is "Charging this device via USB".

| Fri, Aug 18 |                                                                                                    | * 🗢          |
|-------------|----------------------------------------------------------------------------------------------------|--------------|
|             | * Bluetooth 🕞 Do Not Disturb                                                                            | 7 Flashlight |
|             | Android Setup     App updates are ready     Connect to a network to continue                            | *            |
|             | Silent                                                                                                  | ×            |
|             | Schrome will load your page when ready • 7h                                                             | ~            |
|             | <ul> <li>Android System</li> <li>Charging this device via USB</li> <li>Tap for more options.</li> </ul> | ^            |
|             | Manage                                                                                                  | Clear all    |
|             |                                                                                                    |              |

Tap the notification twice to enter the USB connection mode selection interface, and select "Media device (MTP)" to switch the USB connection mode to "File transfer".

|                                                   | Kamv  | as Slate |
|---------------------------------------------------|-------|----------|
| <br>17:37 ✿ ֎<br>←                                | * ♡ ∎ |          |
| USB computer connection                           |       |          |
| Connect as<br>Charge only<br>Charging this device | 0     |          |
| Media device (MTP)<br>File transfer               | ۲     |          |
| Camera (PTP)<br>PTP                               | 0     |          |
| MIDI<br>MIDI                                      | 0     |          |
| USB virtual drive<br>Enable USB virtual drive     | 0     |          |
|                                                   |       |          |

10

After switching the USB connection mode to file transfer, you can see KamvasSlate 10 in "Devices and drives" on your computer.

| > This | PC                                         |                        |                       |    |
|--------|--------------------------------------------|------------------------|-----------------------|----|
|        | > Network locations (1)                    |                        |                       |    |
| я      | <ul> <li>Devices and drives (3)</li> </ul> |                        |                       |    |
| 7      | KamvasSlate 10 🖊                           | 64WinXP (C:)           | Local Disk (D:)       | i. |
| 7      |                                            | 24.1 GB free of 118 GB | 633 GB free of 931 GB | 1  |
| *      | × Folders (7)                              |                        |                       |    |

Double-click to enter KamvasSlate 10, double-click the internal storage folder, copy and paste files to the computer or from the computer to a folder of KamvasSlate 10.

### System Update

When there is a new version of the system software of the tablet, we will push an update reminder to you. You can view the update reminder in the Notification Center and tap the reminder message to quickly go to the update interface.

You can also enter the Settings interface through the "Settings" icon on the Home screen or in the app list, and tap System - System update to manually check and update the system.

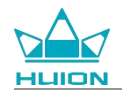

### Troubleshooting

### Q1 Tablet cannot power on.

- · Restart your tablet.
- Press the power button to check if the tablet is in sleep mode.
- Press and hold the power button for 7-8 seconds to restart the device.

### Q2 Tablet can't be charged.

- Make sure the USB cable is properly plugged into the charging port.
- Try with another compatible USB cable and power adapter.

### Q3 An error message appears during operation.

- Uninstall the app with the error message, then download and reinstall it.
- Press and hold the power button for 7-8 seconds to restart the device.

### Q4 Tablet can't be detected on computer.

- Make sure the tablet is turned on.
- Try with another USB cable.
- Try with another USB port on your computer.
- Check whether the USB connection mode between the tablet and computer is charging only. If so, switch to media (MTP) or camera (PTP) mode.

### **Q5** Tablet can't connect to the wireless network.

- Make sure your tablet's Wi-Fi is turned on.
- Make sure to enter the correct password when connecting to Wi-Fi.
- · Restart the router.
- Check the connection limit in the router settings to see if other devices are restricted from connecting through filters.
- Forget the current Wi-Fi, reset the router and connect to Wi-Fi again.

### Q6 There is not enough storage space on the tablet.

- · Uninstall infrequently used apps.
- Regularly clear the app's cache.
- · Install a Micro SD card to expand storage.

#### Q7 The screen is unresponsive.

· Check the screen for dust or oil, if so, clean it with a cloth.

#### Q8 The stylus button does not work.

The side buttons of the stylus are only functional in Huion Note and HiPaint apps, and other software doesn't support button functions. In addition, the functions of the side buttons can only be customized under HiPaint.

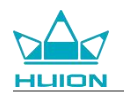

## **Parameters**

The following product specifications help you better understand the device.

Please contact us if you have any questions.

The following data will vary in different environments and are for reference only.

### **Specifications**

| Model:                | KT1001                                             |
|-----------------------|----------------------------------------------------|
| Version:              | Wi-Fi                                              |
| Dimension:            | 243 x 161 x 8.6mm                                  |
| Working Area:         | 216.57 x 13.36 mm                                  |
| Weight:               | 575 g                                              |
| Interface:            | Headphone Jack With Mic, Pogo Pin                  |
| Button:               | Power Button, Volume Button                        |
| LTE Platform:         | Unisoc T616                                        |
| RAM:                  | 8GB                                                |
| ROM:                  | 128GB                                              |
| Storage Expansion:    | microSD Card (Up to 512GB)                         |
| Front Camera:         | 5.0MP                                              |
| Rear Camera:          | 13.0MP                                             |
| Microphone:           | Dual Microphones                                   |
| Speaker:              | Dual Speakers                                      |
| GPS:                  | GPS, Glonass, Beidou, Galileo A-GNSS               |
| Sensor:               | Light Sensor, Hall Effect Sensor, Gyroscope Sensor |
| Vibration Motor:      | Yes                                                |
| Wi-Fi:                | 802.11 b/g/n/ac                                    |
| Bluetooth:            | BT5.0                                              |
| Operating System:     | Android 12.0                                       |
| Battery Capacity:     | 6000mAh                                            |
| Screen                |                                                    |
| Display Resolution:   | 1920 x 1200(16:10) FHD+                            |
| LCD Type:             | IPS                                                |
| Surface Film:         | AF Coating                                         |
| Full Lamination:      | Yes                                                |
| Typ. Brightness:      | 260 cd/m <sup>2</sup>                              |
| Color Gamut:          | 65% NTSC, 90% sRGB, 66% Adobe RGB                  |
| Stylus                |                                                    |
| Stylus:               | HS200                                              |
| Pen Technology:       | Active Capacitive Stylus Pen                       |
| Pressure Sensitivity: | 4096 Levels                                        |
| Sampling Rate:        | 240Hz                                              |
| Tilt Support:         | ±60°                                               |
| Cursor Accuracy:      | ±0.3mm (Center)±0.6mm (Corner)                     |

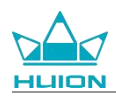

**Operating Environment** 

| Power Input:                        | AC 100-240V, 50/60Hz |
|-------------------------------------|----------------------|
| Power Output:                       | 5V2A                 |
| Operating Temperature and Humidity: | 0-40°C, 20-80%       |
| Storage Temperature and Humidity:   | -20°C-60°C, 10-90%   |

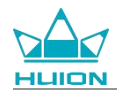

# **Copyright Notice**

Shenzhen Huion Trend Technology Co., Ltd. reserves the right to make changes to the product specifications and other contents of the manual without prior notice.

# Disclaimer

This manual is only intended as a guide for use. We have endeavored to ensure the accuracy of the content when writing, but we do not guarantee that the content is completely free from errors or omissions. The information in this manual does not constitute any express or implied warranty.

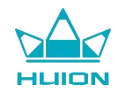

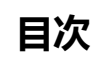

| 製品概要                  | 52  |
|-----------------------|-----|
| はじめに                  | 52  |
| 製品概観                  | 53  |
| 付属品                   | 55  |
| レザーケースの使い方            | 56  |
| インターフェース              | 57  |
| ユーザーガイド               | 58  |
| 動作温度                  | 58  |
| タブレットの充電              | 58  |
| スタイラスペンの使い方           | 59  |
| シャットダウンと再起動           | 60  |
| ホーム画面について             | 62  |
| 言語設定                  | 64  |
| Wi-Fi 接続              | 65  |
| Bluetooth 接続          | 66  |
| Google アカウントへのログイン    | 67  |
| 表示中の画面のスクリーンショット      | 68  |
| ディスプレイの向き             | 68  |
| 壁紙とスタイルの設定            | 69  |
| システムナビゲーションの切り替え      | 72  |
| 画面のロック/ロック解除          | 72  |
| インターネット閲覧             | 75  |
| 写真と動画を撮る              | 77  |
| 画面のキャスト               | 83  |
| HiPaint ソフトウェア        |     |
| アプリのインストール / アンインストール |     |
| ファイル管理と転送             | 94  |
| システムアップデート            | 99  |
| トラブルシューティング           | 100 |
| パラメーター                | 102 |
| 著作権について               | 104 |
| 免責事項                  |     |

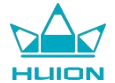

# 製品概要

はじめに

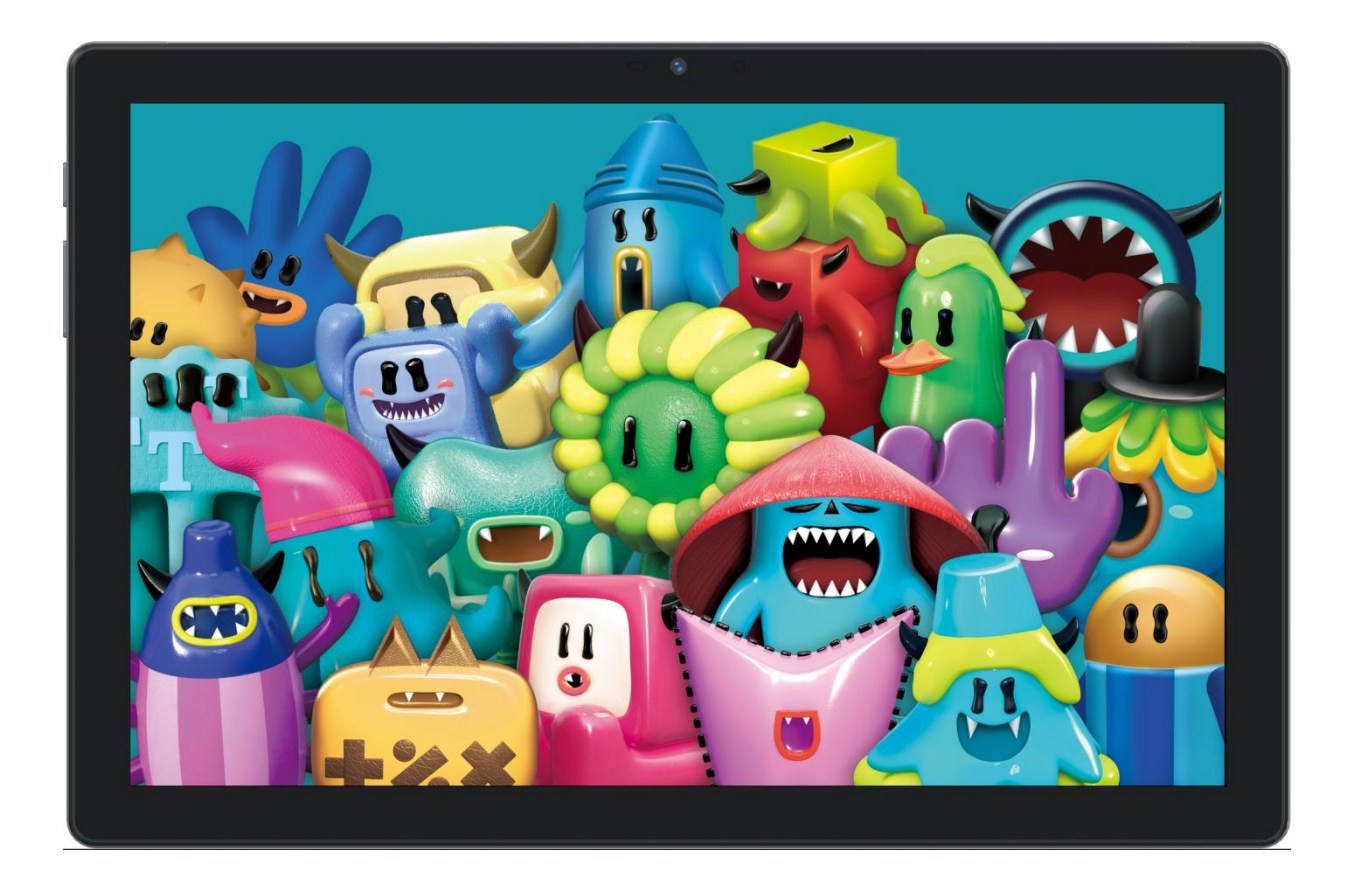

この度は、HUION のペンタブレット「Kamvas Slate 10」をお買い上げいただき、誠にありがとうございます。 Kamvas Slate 10 は、フル HD タッチスクリーンとアクティブ静電容量式スタイラスペンを搭載した 10.1 イン チの Android タブレットです。フィンガータッチやペンタッチ、Wi-Fi、Bluetooth に対応し、メモ取りや ペイ ント、デザイン、オフィスワーク、エンターテインメントに最適です。この製品には、Google Maps、YouTube、 Google Play など、Google モバイルサービス (GMS) が提供するアプリがあらかじめインストールされていま す。その他のアプリは Google Play からダウンロードすることができます。

注意: デザインおよび仕様は予告なく変更される場合があります。ユーザーマニュアルの写真はあくまでもイメ ージです。

本製品をより快適にお使いいただくために、この取扱説明書をよくお読みください。

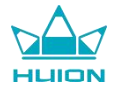

# 製品概観

### 正面

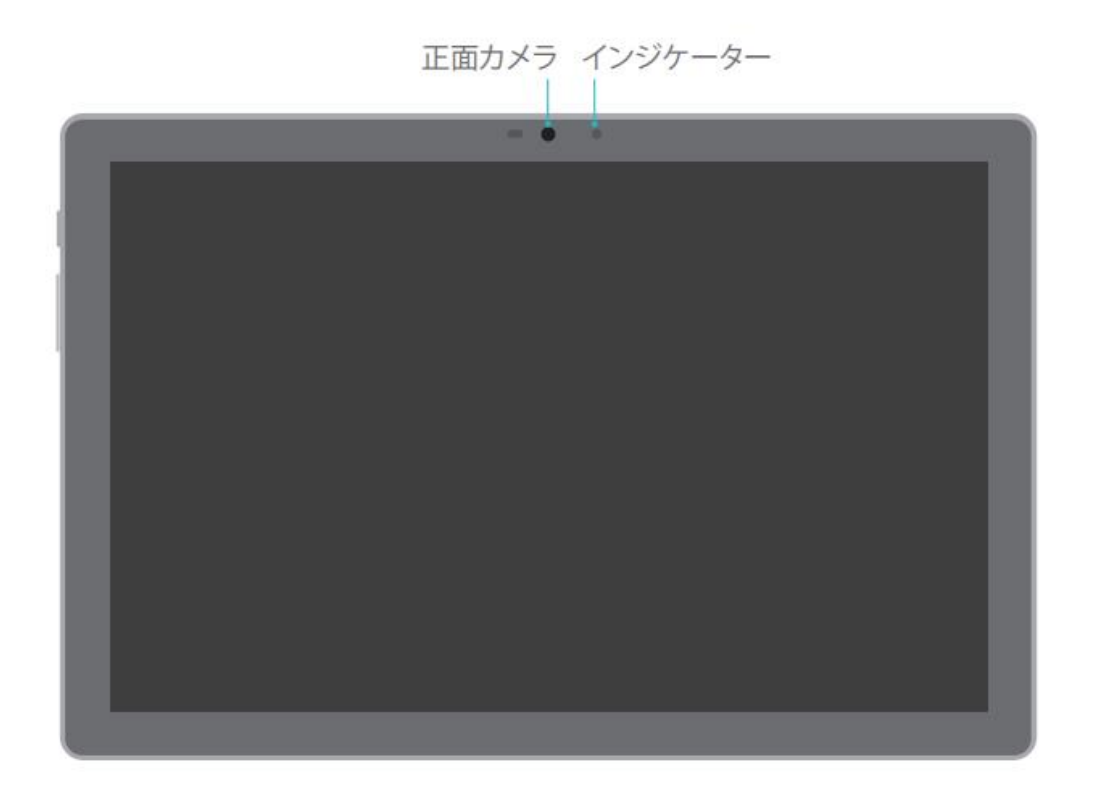

### 背面

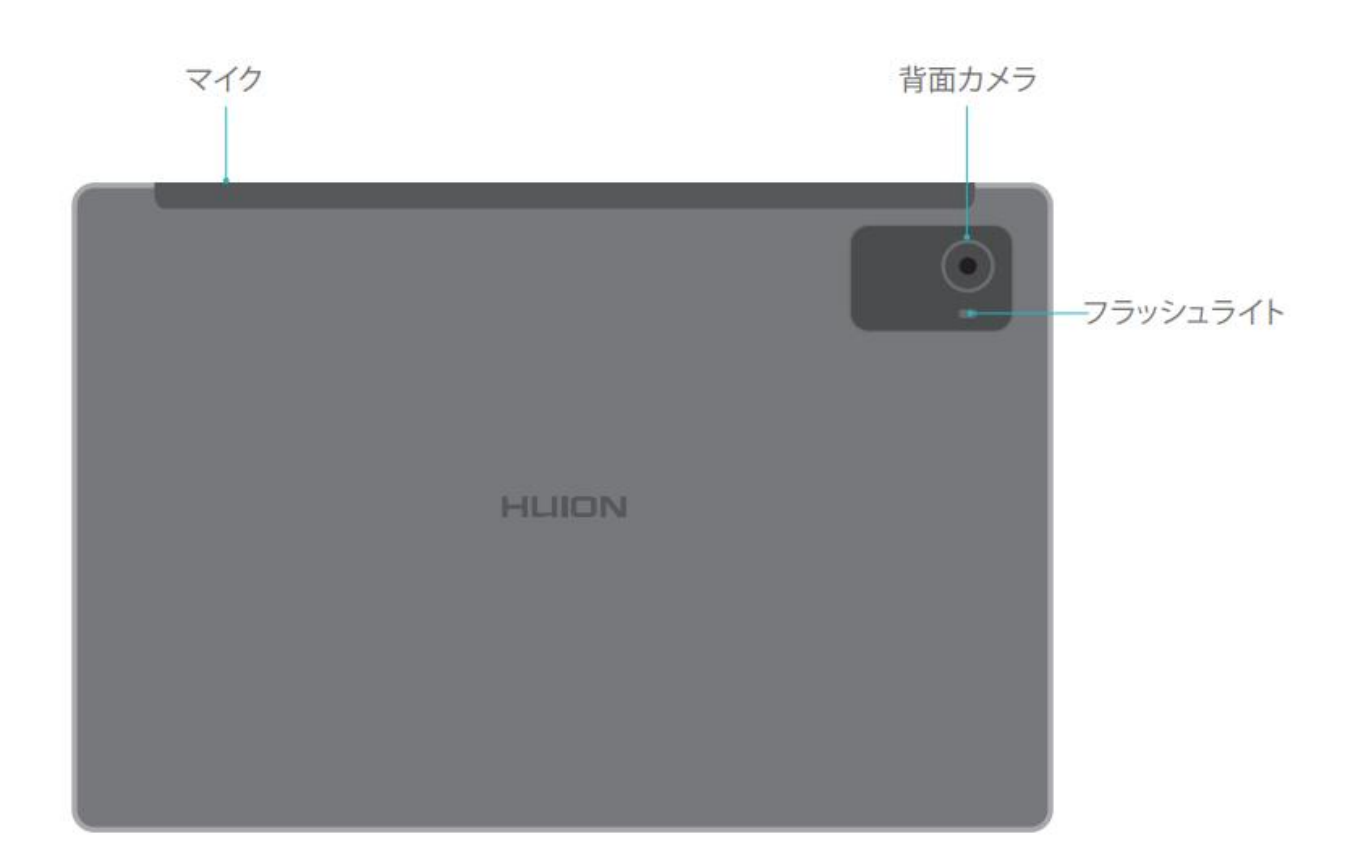

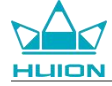

側面

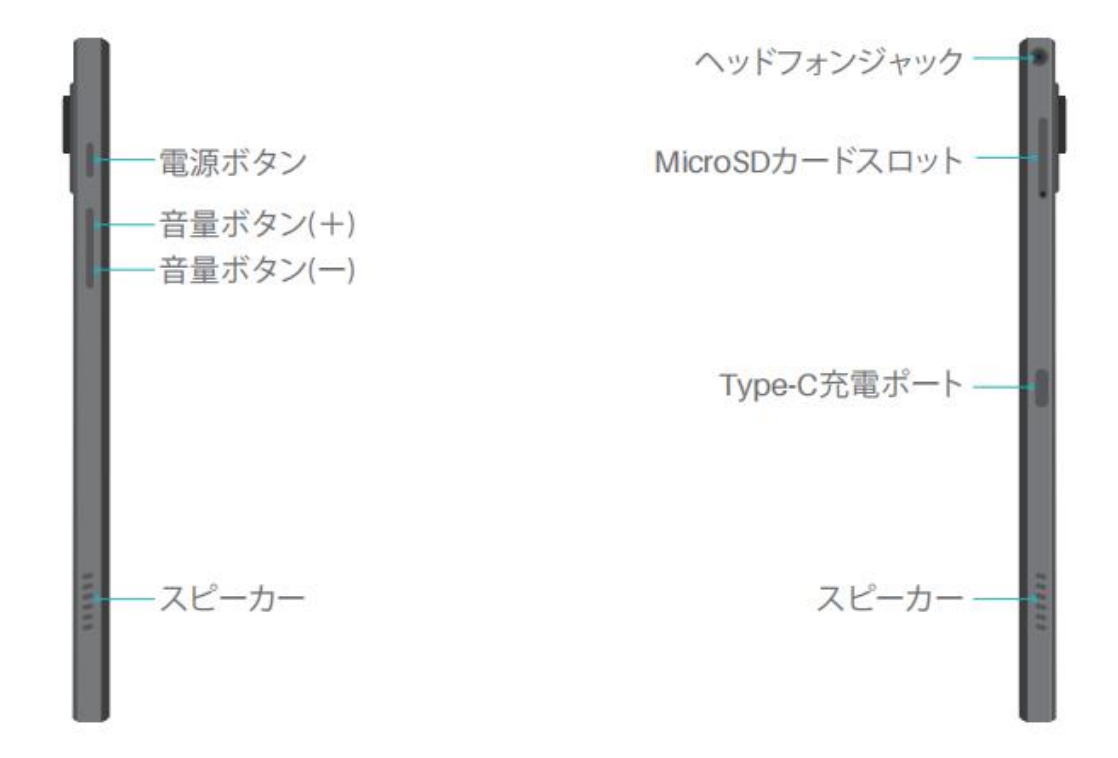

下面

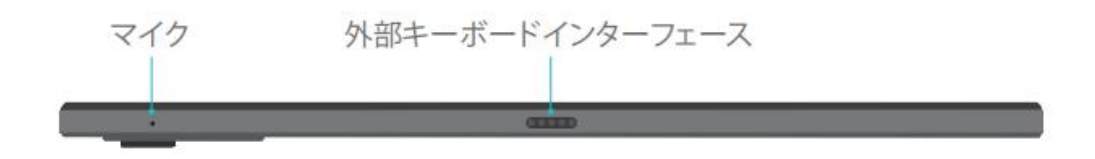

### アクティブ静電容量式スタイラスペン

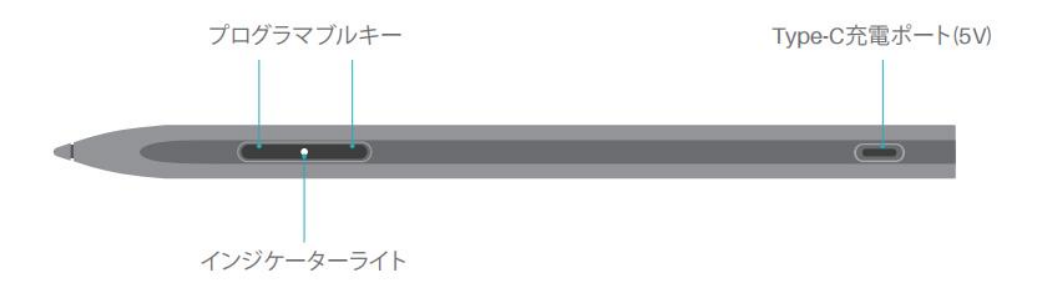

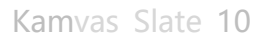

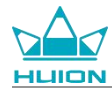

# 付属品

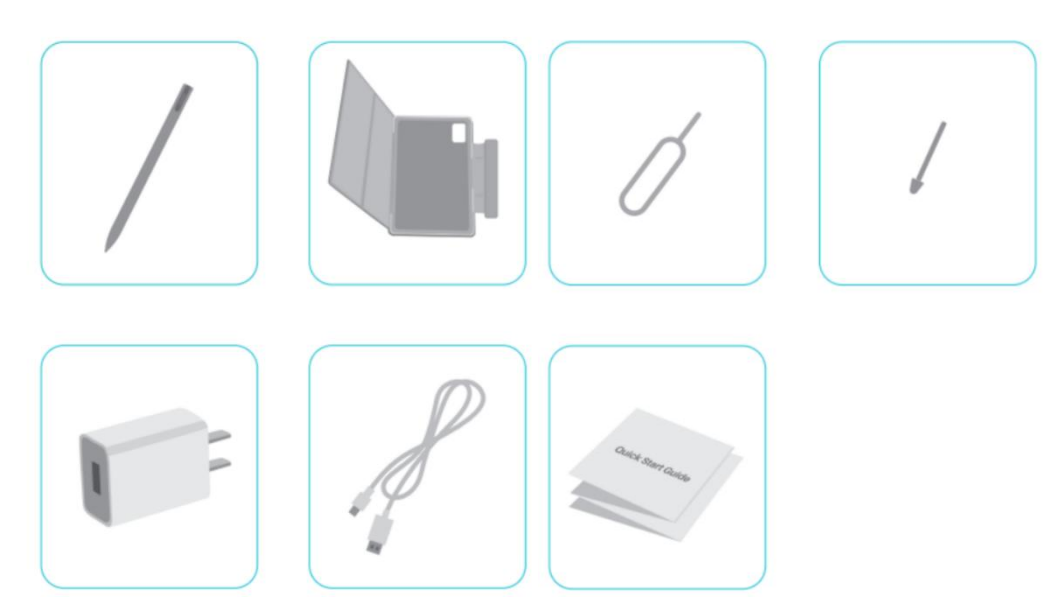

- ペンタブレット ×1
- HS200 スタイラスペン ×1
- 予備ペン先 ×1
- タブレットケース ×1
- 電源アダプタ(オプション) ×1
- USB-C ケーブル ×1
- SIM カード取り出しピン ×1
- クイックスタートガイド ×1

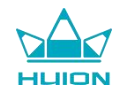

#### レザーケースの使い方

本製品には外観を保護するレザーケースが付属しています。ケースには特殊な開閉デザインが用いられており、

スタイラスを収納する場所が設けられているので、便利に収納することができます。

ケースを開くと、画面が自動的にオンになり、ケースを閉じると、画面が自動的にオフになります。

このケースは、ペイント、オフィスワーク、映画鑑賞の際に、ユーザーにさらに快適な角度と安定した支えを提供することができます。以下の例をご覧いただくとわかるように、ケースを折りたたみ角度を変えることができます。

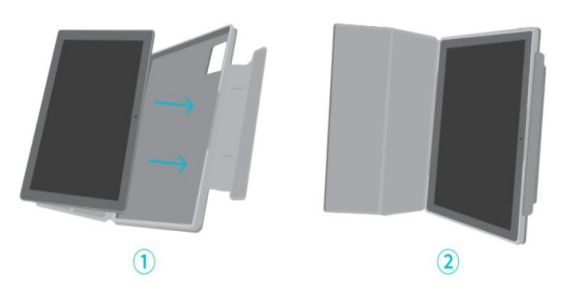

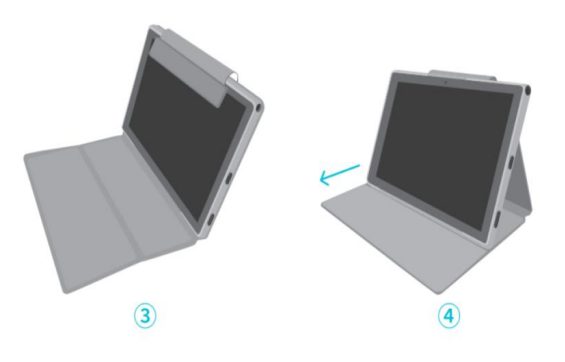

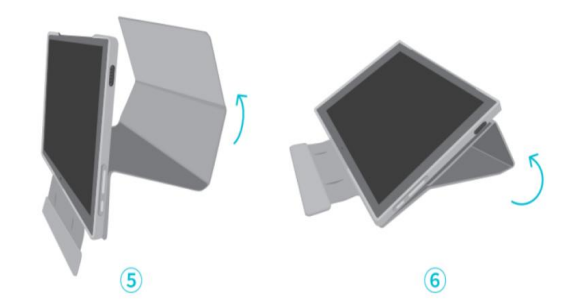

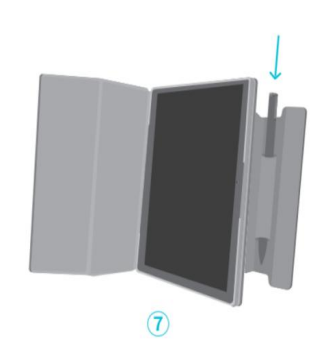

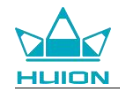

### インターフェース

左右対称に配置されたデュアルスピーカーが、ハイレゾリューションオーディオを届けます。

デュアルマイクは上部と下部に配置され、人間の音声を忠実に集音して届けます。

右側面の USB Type-C ポートから、タブレットの充電やデータ転送が可能です。5V2A の電源アダプタをご使用 ください。

右側面上部の 3.5mm マイク対応ヘッドフォンジャックでは、マイク付き有線ヘッドフォンを使用することがで

きます。

底面にはポゴピンがあり、タブレットと外付けキーボードを簡単に接続することができます。

左側面には電源ボタンと音量ボタンがあります。電源ボタンを長押しすると、タブレットの電源が入ります。最初に使用する前に、タブレットを完全に充電することをお勧めします。

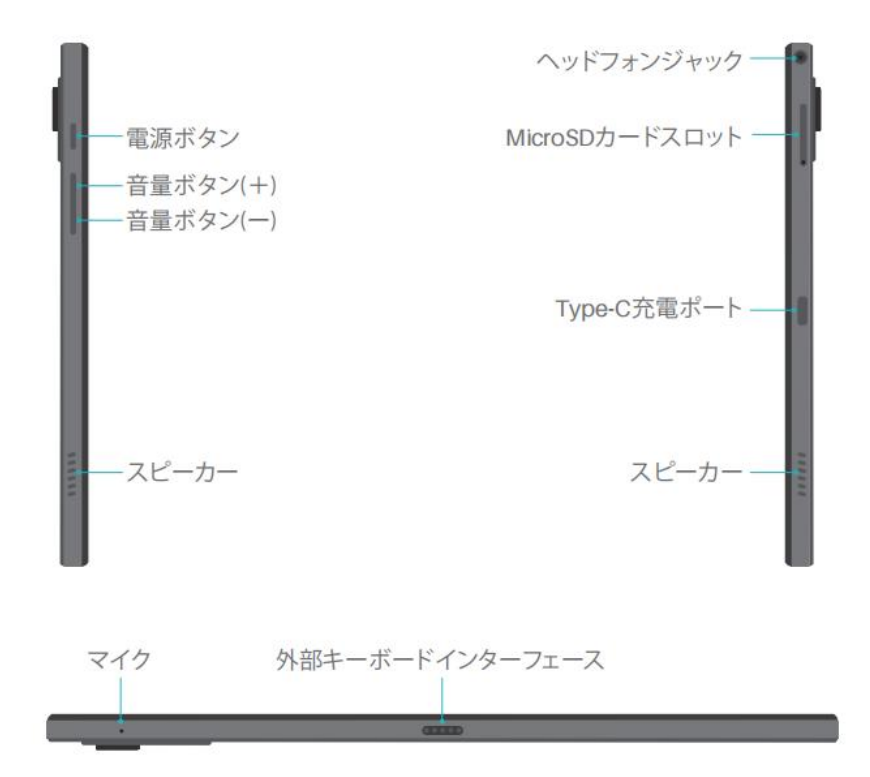

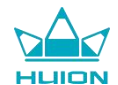

# ユーザーガイド

### 動作温度

本製品を高温または低温環境下に置かないでください。0℃~40℃の最適使用温度の範囲内でご使用ください。 本製品は防水仕様ではありません。湿気の多い場所や 雨の中での使用は避けてください。腐食性の液体に近づ けたり、強力な化学薬品、洗浄剤、強力な洗剤でお手入れを行わないでください。

### タブレットの充電

最初に使用する前にタブレットを充電することをお勧めします。充電には電源アダプタと USB ケーブルをご使用ください。他の電源アダプタを使用しないでください。互換性のないアダプタを充電に使用すると、タブレットが破損し、火災の危険があります。USB ケーブルを使用し、タブレットをコンピュータに接続し、充電することもできます。ただし、充電速度は大幅に遅くなります。

本製品のバッテリーは交換できません。無断でバッテリーを分解したり、交換したりしないでください。 誤った タイプのバッテリーを使用すると、爆発の危険性があります。許可なく分解することにより生じる一切の結果は、 お客様ご自身の責任となります。

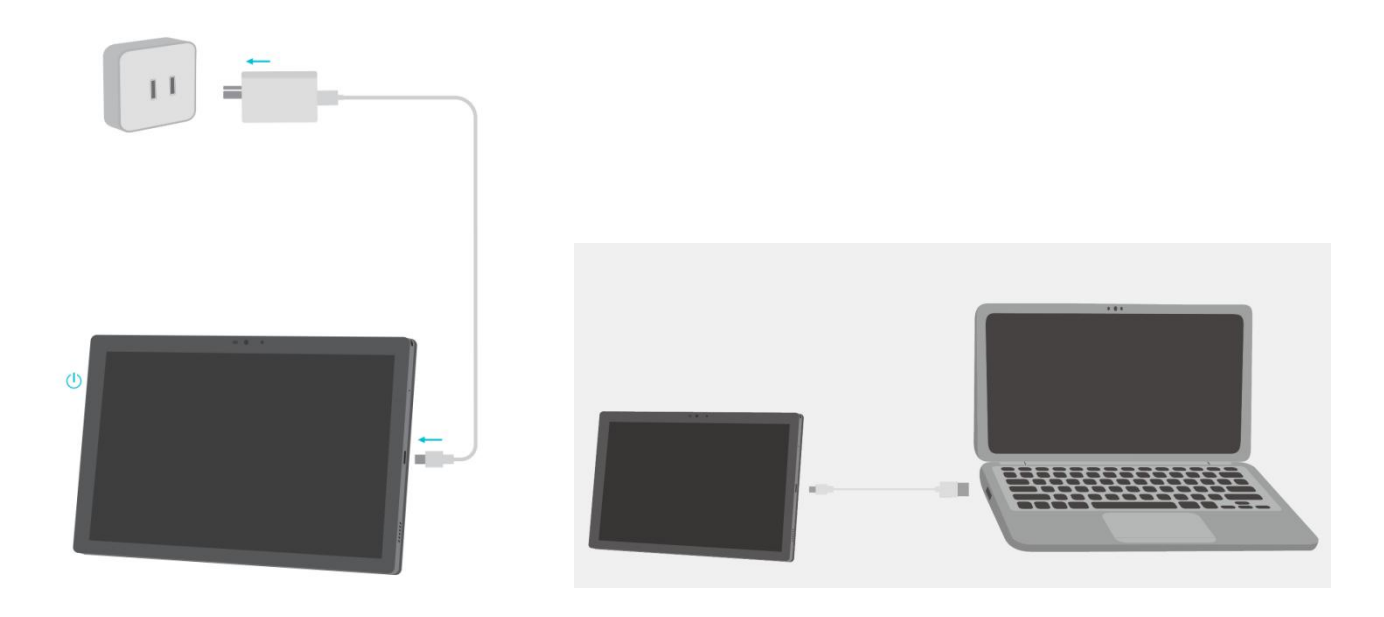

### スタイラスペンの使い方

最初に使用する前に、USB-C ケーブルを使ってスタイラスを 10 分間以上充電し、スタイラスが正常に機能する ために十分な電力があることを確認してください。

スタイラスの電源インジケータランプは、2つのペンボタンの中央にあります。スタイラスの充電中は赤いイン ジケータが点灯し、充電が完了すると消えます。電池残量が少なくなると、赤色のインジケーターが点灯します。 ペン先がひどく磨耗している場合は、ペン先を抜き新しいものを取り付けてください。

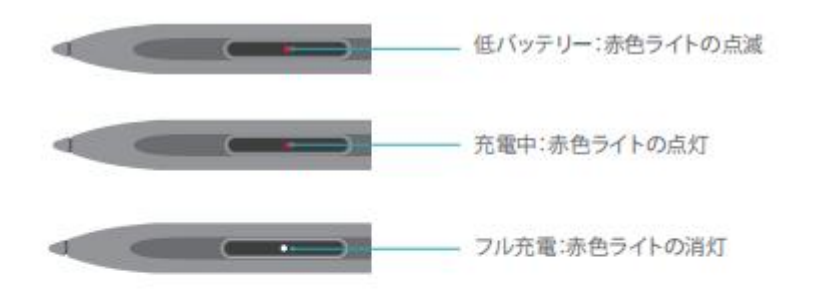

先端の磨耗がひどい場合は、適時新しいものと交換してください。

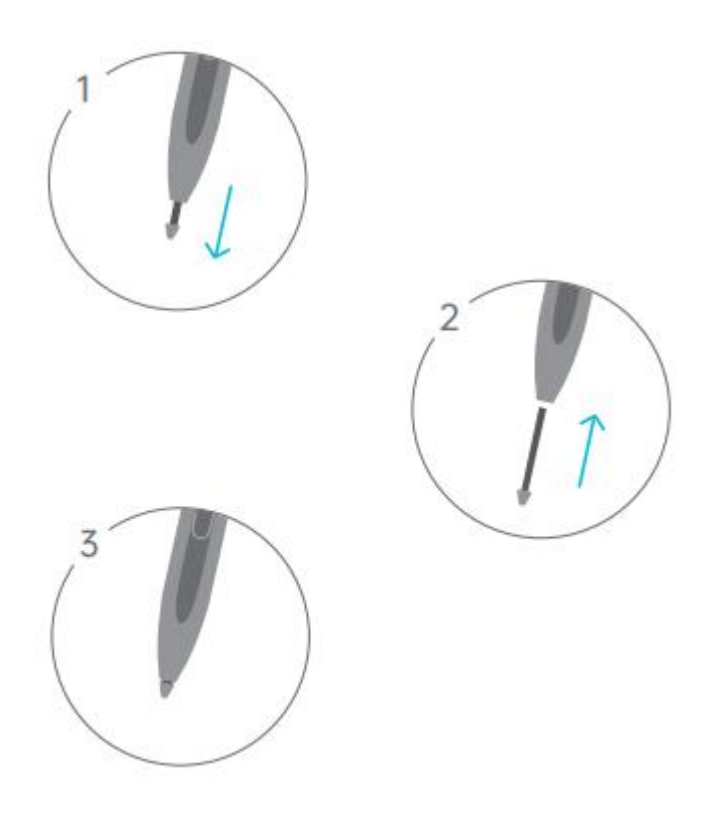

### シャットダウンと再起動

タブレットをシャットダウンまたは再起動するには、電源ボタンを長押しする

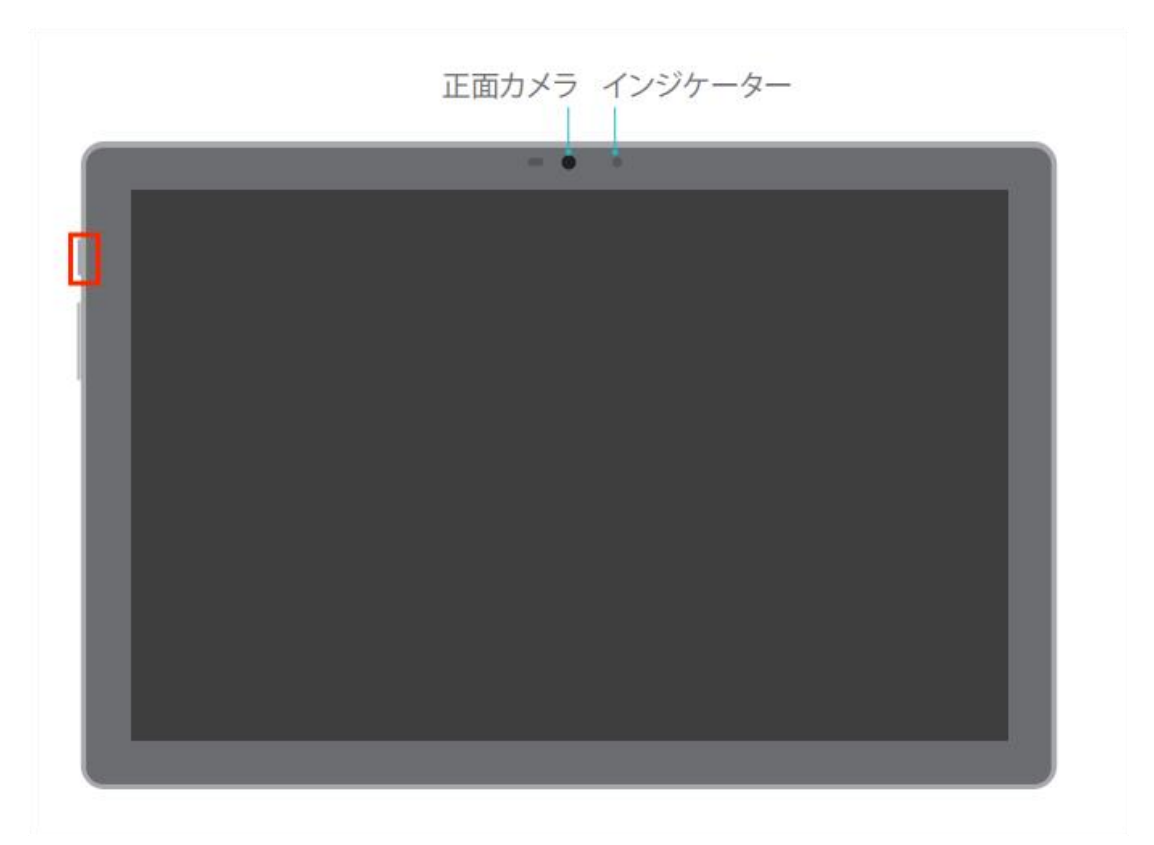

電源ボタンを2秒間長押しし、ポップアップウィンドウの「電源オフ」または「再起動」のボタンをタップする と、タブレットがシャットダウンまたは再起動します。

電源ボタンを7秒間長押しすると、強制シャットダウンします。

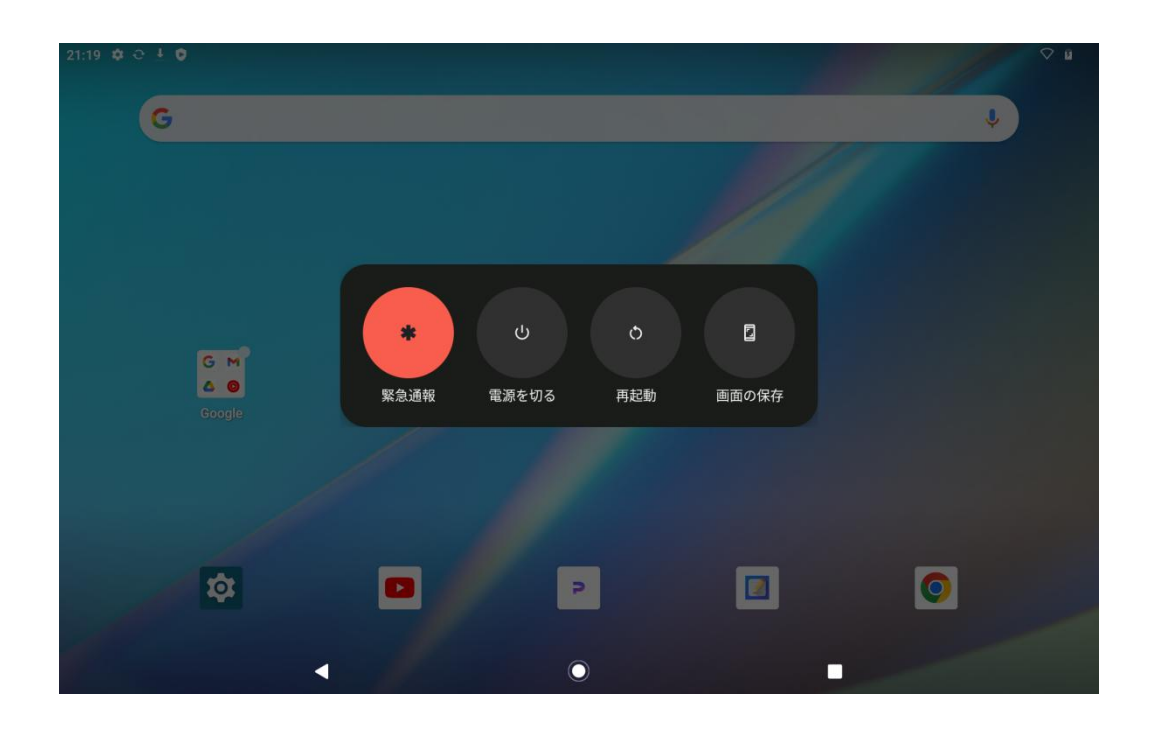

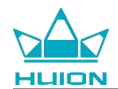

#### タブレットをシャットダウンまたは再起動するには、コントロールセンターを開く

画面上部から下にスワイプし、コントロールセンターと通知センターを表示します。再度下にスライドコントロ ールセンターを開き、下部にある「電源オフ」のボタンをタップし、シャットダウンボックスを開きます。

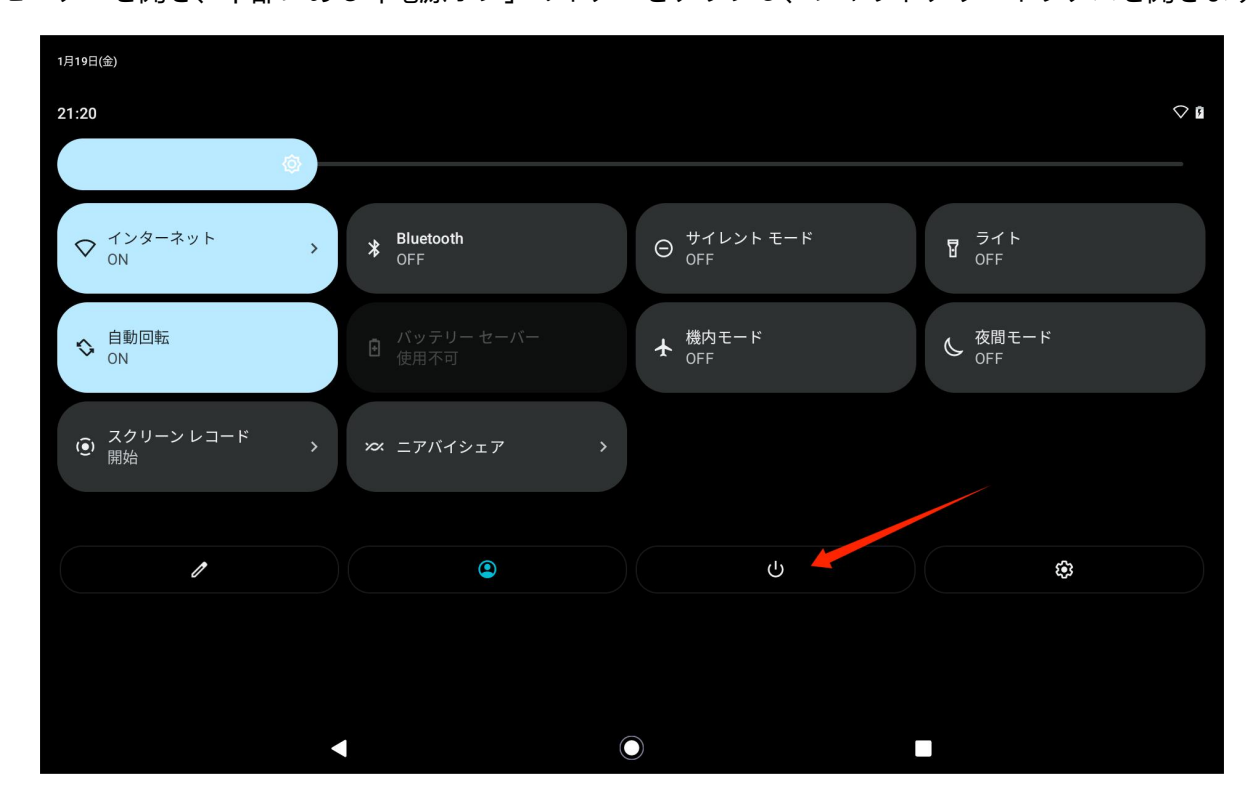

#### 音量の調整

音量ボタンを押すと、音量調節ポップアップが表示されます。音量ボタンを押すか、画面上の音量スライダーを

ドラッグし、音量を調整します。

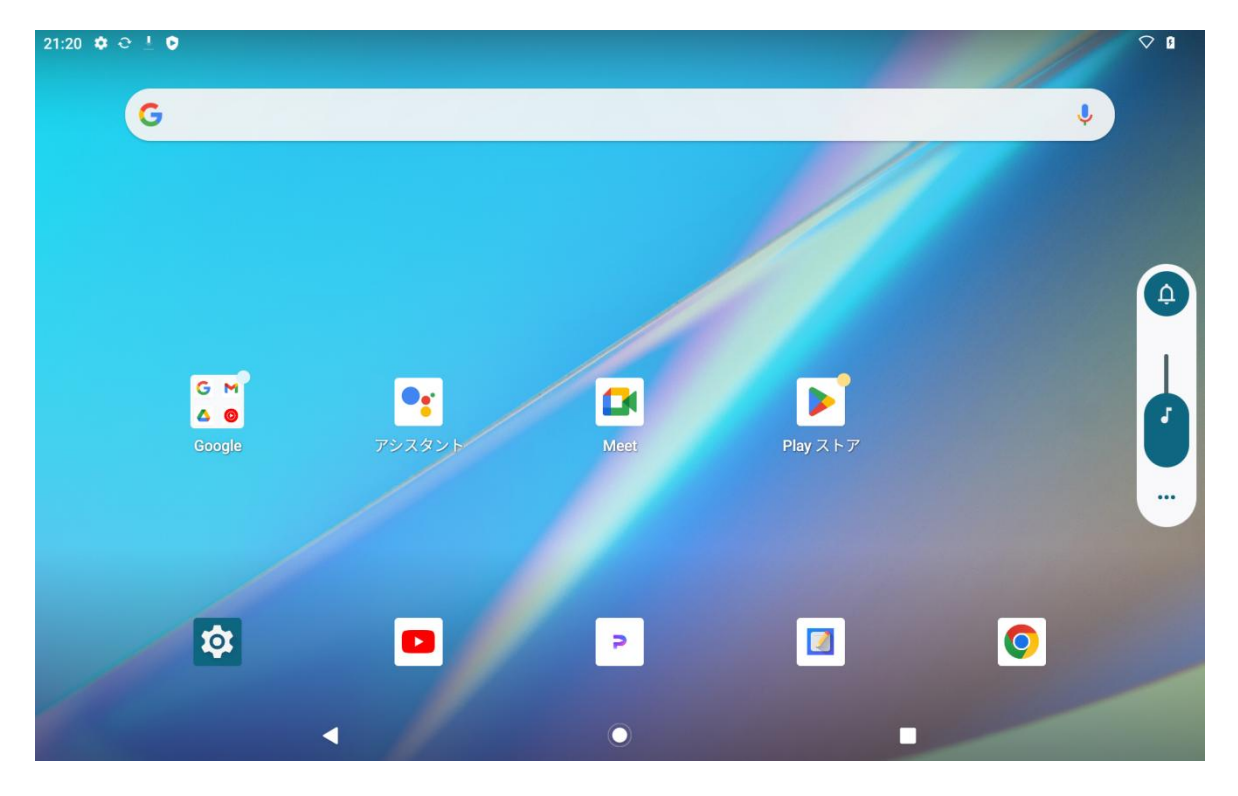

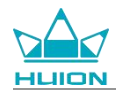

音量調整ポップアップの上部にあるボタンをタップし、着信音、バイブレーション、サイレントモードを切り替

えます。

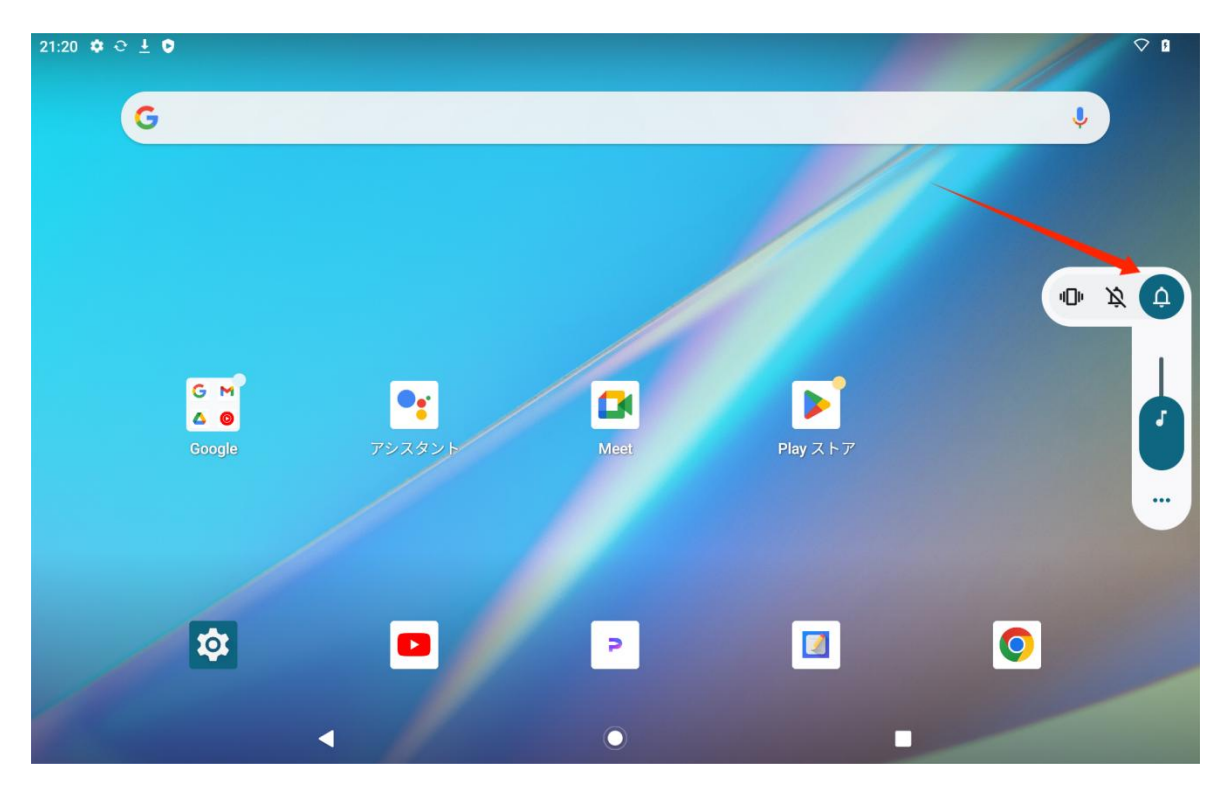

音量調整ポップアップの下部にある「もっと見る」ボタンをタップすると、さらに細かく音量設定を変更できま

す。

### ホーム画面について

画面上のナビゲーションボタン

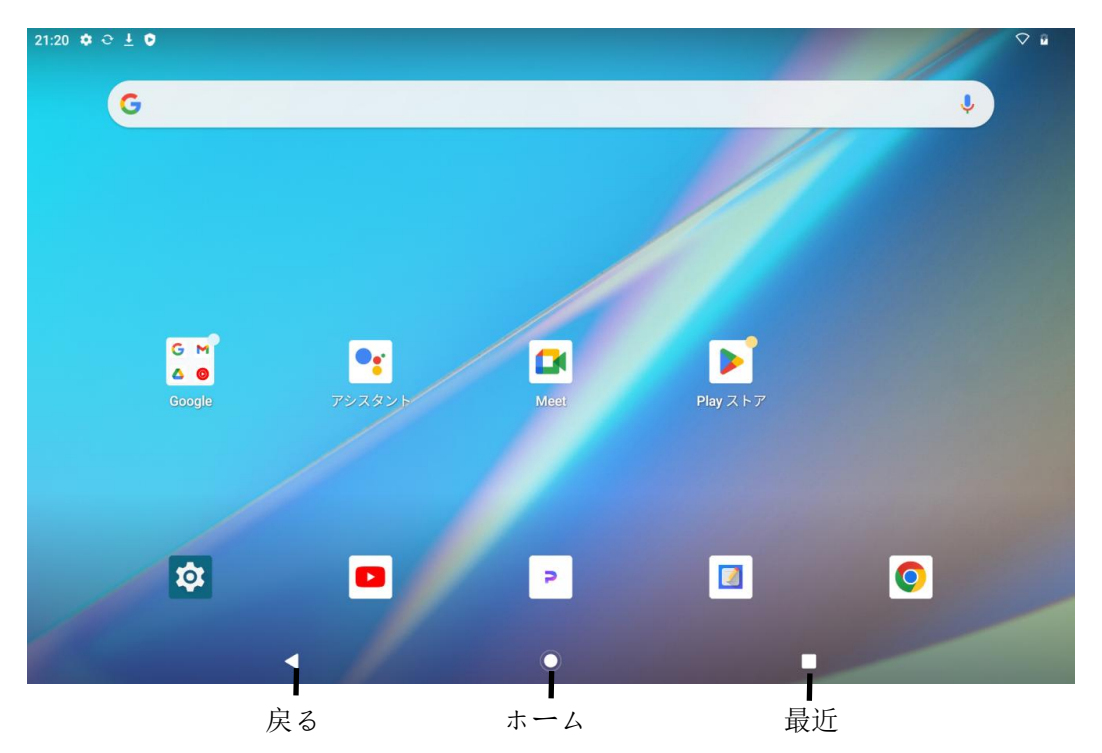

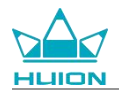

#### ホームの設定、ウィジェット、壁紙とスタイル

ホーム画面の空白部分をタッチしホールドすると、ホームの設定、ウィジェット、壁紙とスタイルのオプション が表示されます。

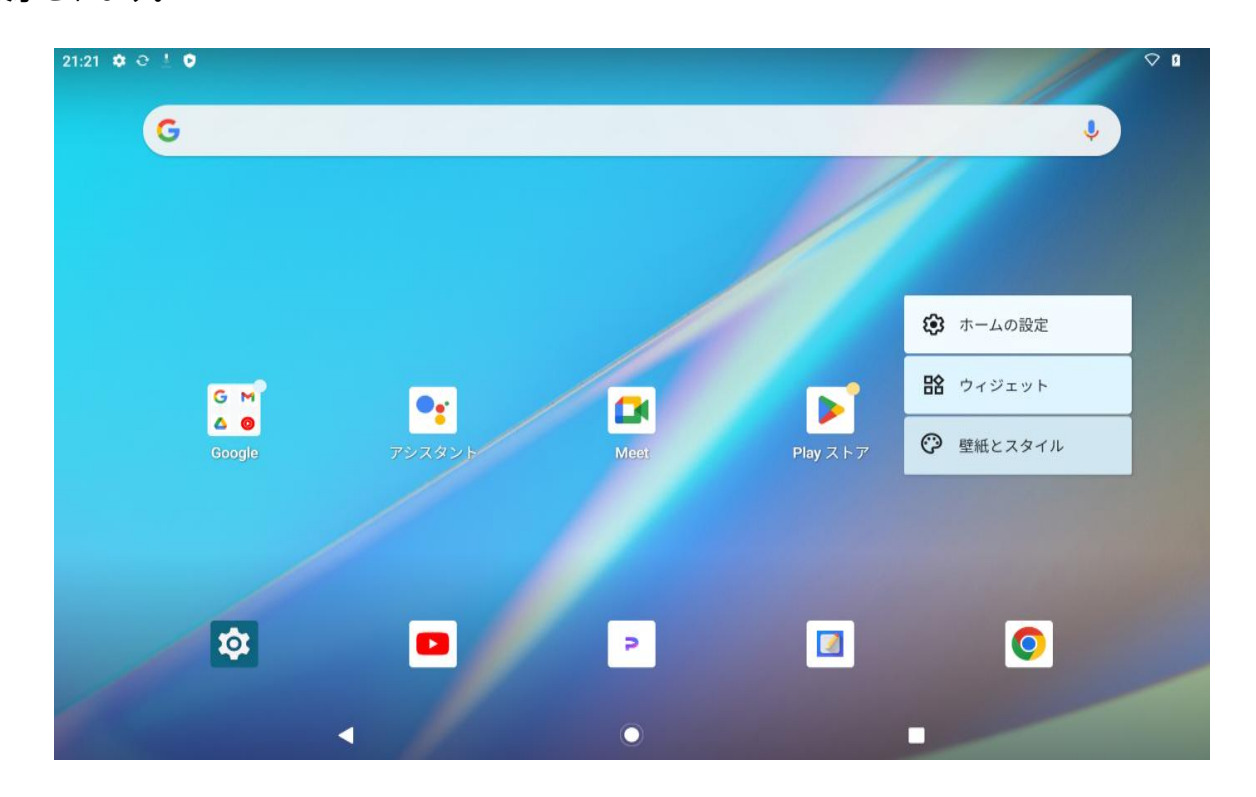

GooglePlay からインストールした新しいアプリについて、ホーム画面へのアイコンの追加を有効/無効にするには、ホーム設定をタップします。また、通知ドットを有効/無効にし、ホーム画面上で下にスワイプするジェスチャーを設定することもできます。

「ウィジェット」をタップし、必要なウィジェットを見つけたら、アイコンをタッチしたままドラッグしてホーム画面に追加します。

「壁紙とスタイル」をタップし、壁紙を変更します。あらかじめ用意されている壁紙を選択するか、アルバムの 画像を使用することもできます。

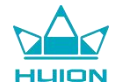

### 言語設定

最初にデバイスの電源を入れた際に、希望のシステム言語を選択します。ホーム画面の「設定」アイコンをタッ

#### プし、言語設定を変更することもできます。

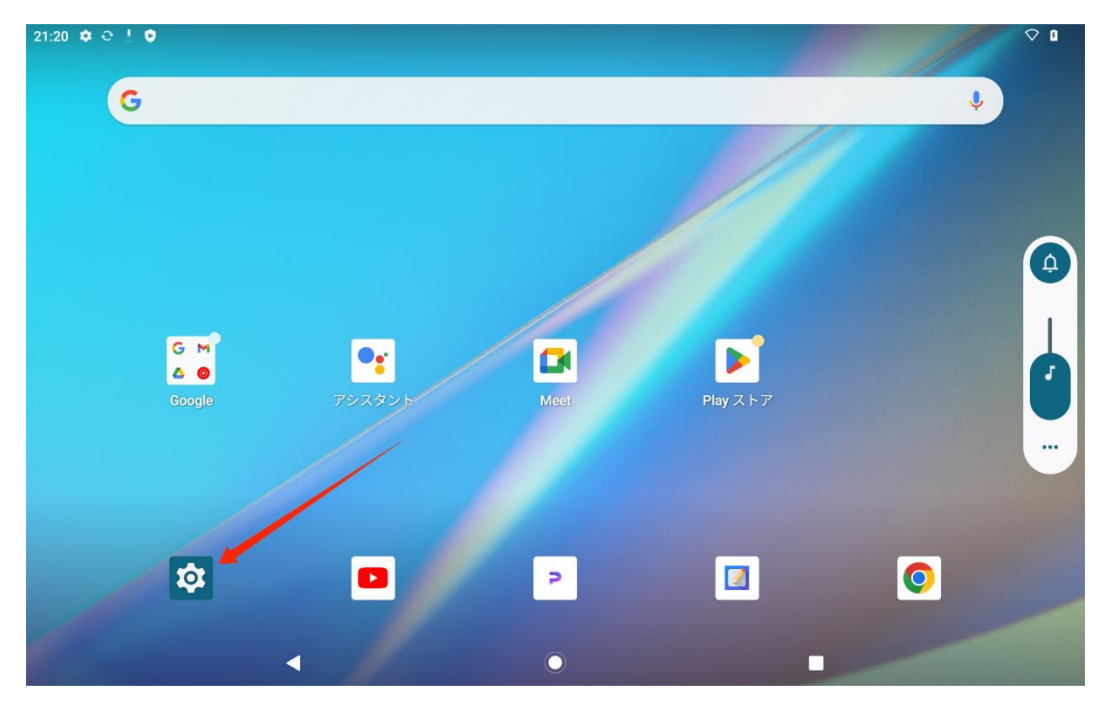

設定 > システム >言語と入力> 言語をタップし、言語設定インターフェースに入ります。

「言語を追加」をタップし、必要な言語を選択します。言語リストの一番下に追加されます。次に、言語をタッ

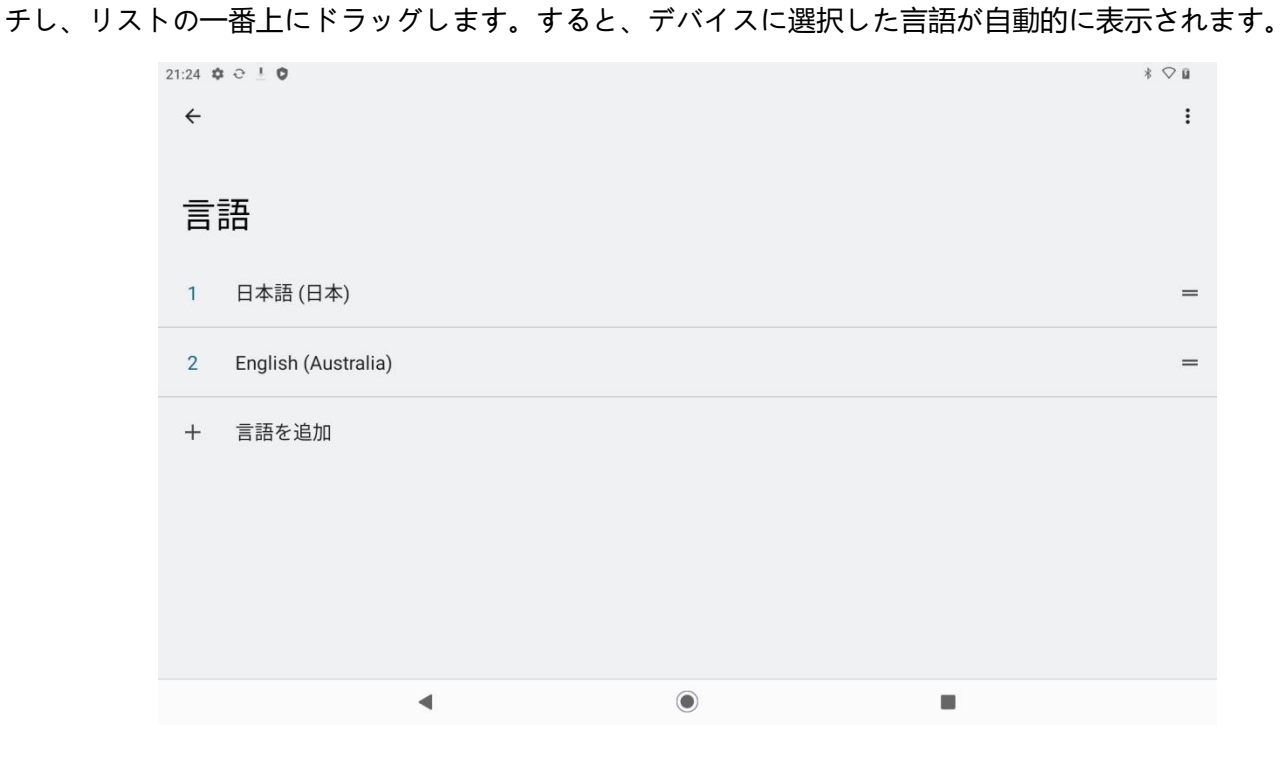

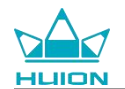

### Wi-Fi 接続

ホーム画面から、設定 > ネットワークとインターネット> Wi-Fi をタップし、利用可能な Wi-Fi ネットワーク

を表示します。

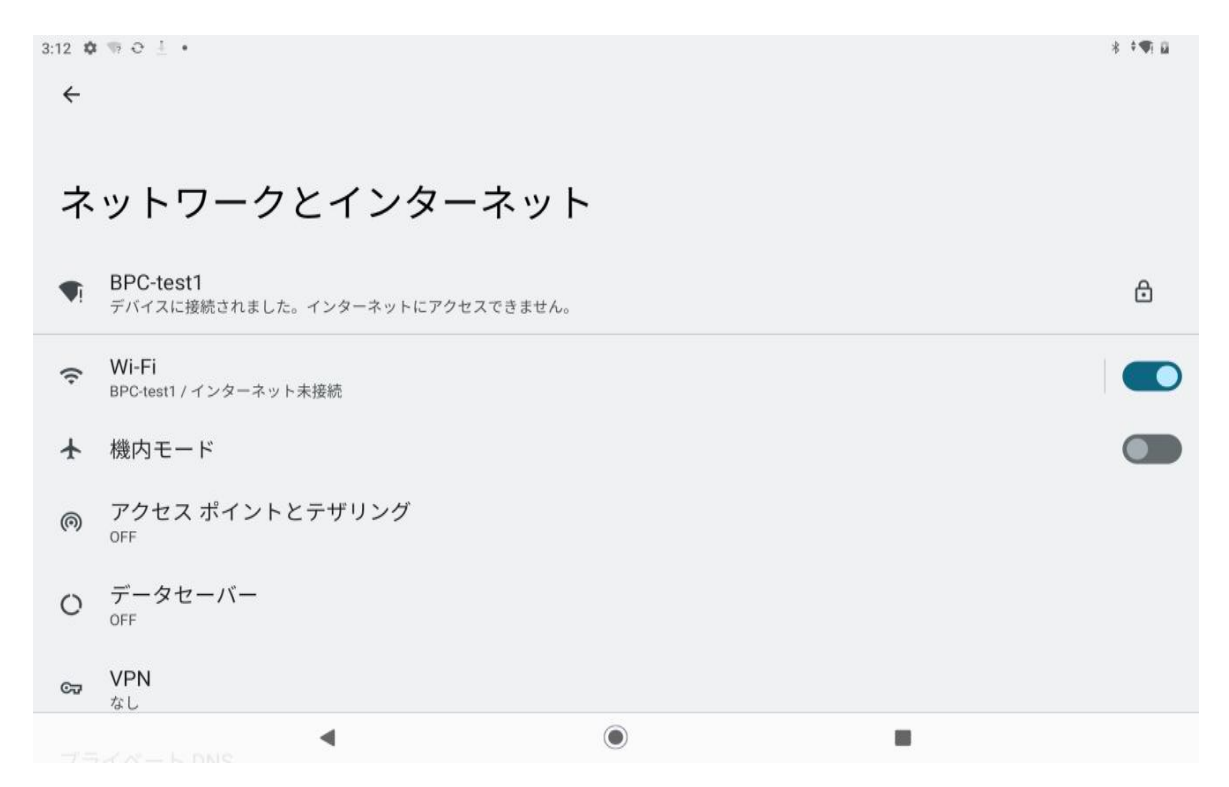

Wi-Fi をオンにすると、タブレットは自動的に利用可能な Wi-Fi ネットワークを検索します。Wi-Fi ネットワー

クを選択し、Wi-Fiパスワードを入力し接続を完了します。

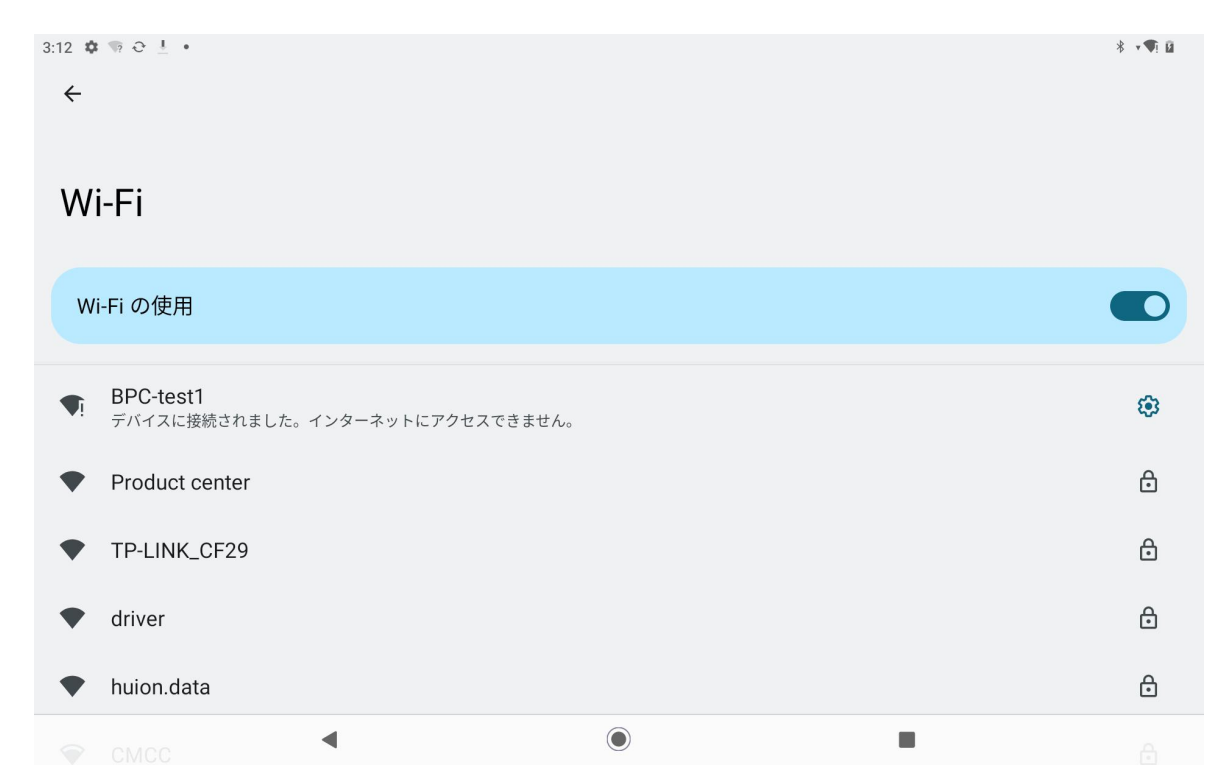

下に引くとコントロールセンターが表示されます。それから、「インターネット」のボタンをタップしネットワ

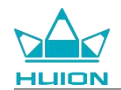

ーク設定インターフェイスに入ると、Wi-Fiネットワーク接続を完了することができます。

| 3月22日(金)                                  |                    |                               |                |
|-------------------------------------------|--------------------|-------------------------------|----------------|
| 3:12                                      |                    |                               | * 6            |
| 0                                         |                    |                               |                |
|                                           | Bluetooth<br>ON    | ⊖ <sup>サイレント モード</sup><br>OFF | ライト<br>OFF     |
| ☆ 自動回転<br>ON                              | パッテリー セーバー<br>使用不可 | ★ 機内モード<br>OFF                | ん 夜間モード<br>OFF |
| <ul> <li>スクリーンレコード</li> <li>開始</li> </ul> | ∞ ニアバイシェア          |                               |                |
|                                           |                    |                               |                |
| 1                                         | ۹                  | ٩<br>٣                        | ¢              |
|                                           |                    |                               |                |
|                                           |                    |                               |                |
|                                           |                    | 0                             |                |

### Bluetooth 接続

ホーム画面から、設定 > 接続済みのデバイス > 新しいデバイスとペア設定をタップします。Bluetooth が自 動的に有効となり、タブレットは近くの Bluetooth デバイスを自動的に検索します。利用可能なデバイスのリス トから、タブレットを接続したいデバイスを選択し、画面の指示に従い、ペアリングと接続を完了します。

| 3:20 ✿ 큰 ≟ ♥ •<br>←                            |   | * 🛙 |
|------------------------------------------------|---|-----|
| 接続済みのデバイス                                      |   |     |
| <ul> <li>マア設定済みのデバイス</li> <li>すべて表示</li> </ul> |   |     |
| 接続の設定<br>Bluetooth、Android Auto                |   |     |
| $\bigcirc$                                     |   |     |
| 他のデバイスには「KamvasSlate 10」として表示されます              |   |     |
| ٩                                              | ۲ |     |

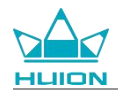

### Google アカウントへのログイン

| 3:21 ✿ 근 ీ ♥ ·<br>← |   | * 0 |
|---------------------|---|-----|
| アカウントの追加            |   |     |
| M Exchange          |   |     |
| G Google            |   |     |
| 🚺 Meet              |   |     |
| ▶ 個人用(IMAP)         |   |     |
| M 個人用(POP3)         |   |     |
|                     |   |     |
|                     |   |     |
| •                   | ۲ |     |

ホーム画面から、設定 > パスフ-ドとアカウント > アカウントを追加 > Google をタップします。

Google サインインインターフェース上で、Google アカウントとパスワードを入力します。Google アカウント

をまだお持ちでない場合は、サインインインターフェースの「アカウントを作成」をタップし、指示に従って Google アカウントを作成し、ログインすることができます。

| 5:26 🌣 🗘 👒 |                                      | * 📢 |
|------------|--------------------------------------|-----|
|            | Google                               |     |
|            | ログイン                                 |     |
|            | Google アカウントでログインしましょう。 アカウントの使い方の詳細 |     |
|            | メールアドレスまたは電話番号                       |     |
|            | メールアドレスを忘れた場合                        |     |
|            | アカウントを作成 次へ                          |     |
|            |                                      |     |
|            |                                      |     |
|            |                                      |     |
|            |                                      |     |

-

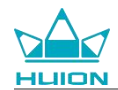

#### 表示中の画面のスクリーンショット

タブレット左側の電源ボタンと音量ボタン(一)を同時に押すと、表示中の画面のスクリーンショットが撮影で

きます。スクリーンショットはアルバムから見ることができます。

タブレットをパソコンに接続してファイル転送モードに入り、パソコンのこの PC\KamvasSlate 10\内部共有ス

トレージ\ピクチャ\スクリーンショットフォルダにて、スクリーンショットを表示またはコピーすることができ

ます。

### ディスプレイの向き

下に引きコントロールセンターを表示し、「自動回転」のボタンをタップして自動回転機能をオンにすることができます。

| 3月22日(金)                       |                   |                   |            |
|--------------------------------|-------------------|-------------------|------------|
| 15:26                          |                   |                   | * *••• 0   |
| ٢                              |                   |                   |            |
| ↑ インターネット     huion.data     ・ | * Bluetooth<br>ON | ⊖ サイレントモード<br>OFF | ライト<br>OFF |
| ☆ 自動回転<br>ON                   |                   | ★ 機内モード<br>OFF    |            |
| ⑦                              | ※ ニアバイシェア >       |                   |            |
|                                |                   |                   |            |
| /                              | •                 | ڻ<br>ک            | <b>\$</b>  |
|                                |                   |                   |            |
|                                |                   |                   |            |
|                                |                   |                   |            |

タブレットにはGセンサーが内蔵されており、タブレットの現在の向きを検知し、ディスプレイの向きを自動的 に調整します。タブレットを縦横どちらにも回転させることができ、それに応じてディスプレイも回転します。

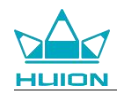

### 壁紙とスタイルの設定

ホーム画面の「設定」アイコンをタップし、設定インターフェイスに入ります。設定内の「壁紙とスタイル」を タップし、壁紙とスタイルを設定します。

また、ホーム画面の空白部分を長押しし、ポップアップタブの「壁紙とスタイル」をタップすると、壁紙とスタ

イルを設定することもできます。

| 15:26<br>訳 | 。 • • • • • • • • • • • • • • • • • • •       | * 🗣 |  |
|------------|-----------------------------------------------|-----|--|
| ٩          | 設定を検索                                         |     |  |
| ((;        | <b>ネットワークとインターネット</b><br>Wi-Fi、アクセスポイント       |     |  |
| []         | 接続済みのデバイス<br>Bluetooth、ペア設定                   |     |  |
|            | <b>アプリ</b><br>最近使ったアプリ、デフォルトのアプリ              |     |  |
| ¢          | <b>通知</b><br>通知履歴、会話                          |     |  |
|            | <b>バッテリー</b><br>75% - 完了まであと 51 分             |     |  |
|            | <b>ストレージ</b><br>使用済み 7% - 空き容量 119 GB         |     |  |
| 4)         | <b>音</b><br>音量、バイブレーション、サイレント モード             |     |  |
| ٩          | <b>ディスプレイ</b><br>ダークモード、フォントサイズ、明るさ           |     |  |
| $\bigcirc$ | Scheduled power on/off<br>Power on, power off |     |  |
| Ŷ          | 壁紙とスタイル<br>ホーム、ロック画面                          |     |  |
| Ţ          | <b>ユーザー補助</b><br>ディスプレイ、操作、音声                 |     |  |
|            | セキュリティー ● ■ ■ ■ ■ ■ ■ ■ ■ ■ ■ ■ ■ ■ ■ ■ ■ ■ ■ |     |  |

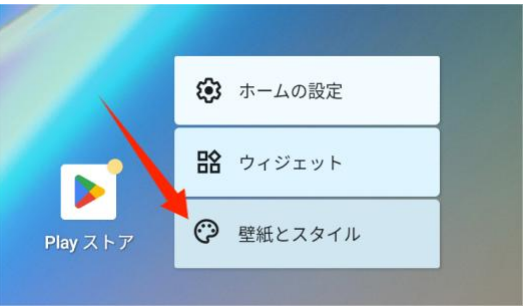
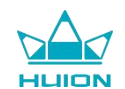

「壁紙とスタイル」の設定インターフェースで、「壁紙の変更」ボタンをタップすると、壁紙を変更することが

できます。デフォルトの画像やタブレット上の他の画像を壁紙として選択することができます。

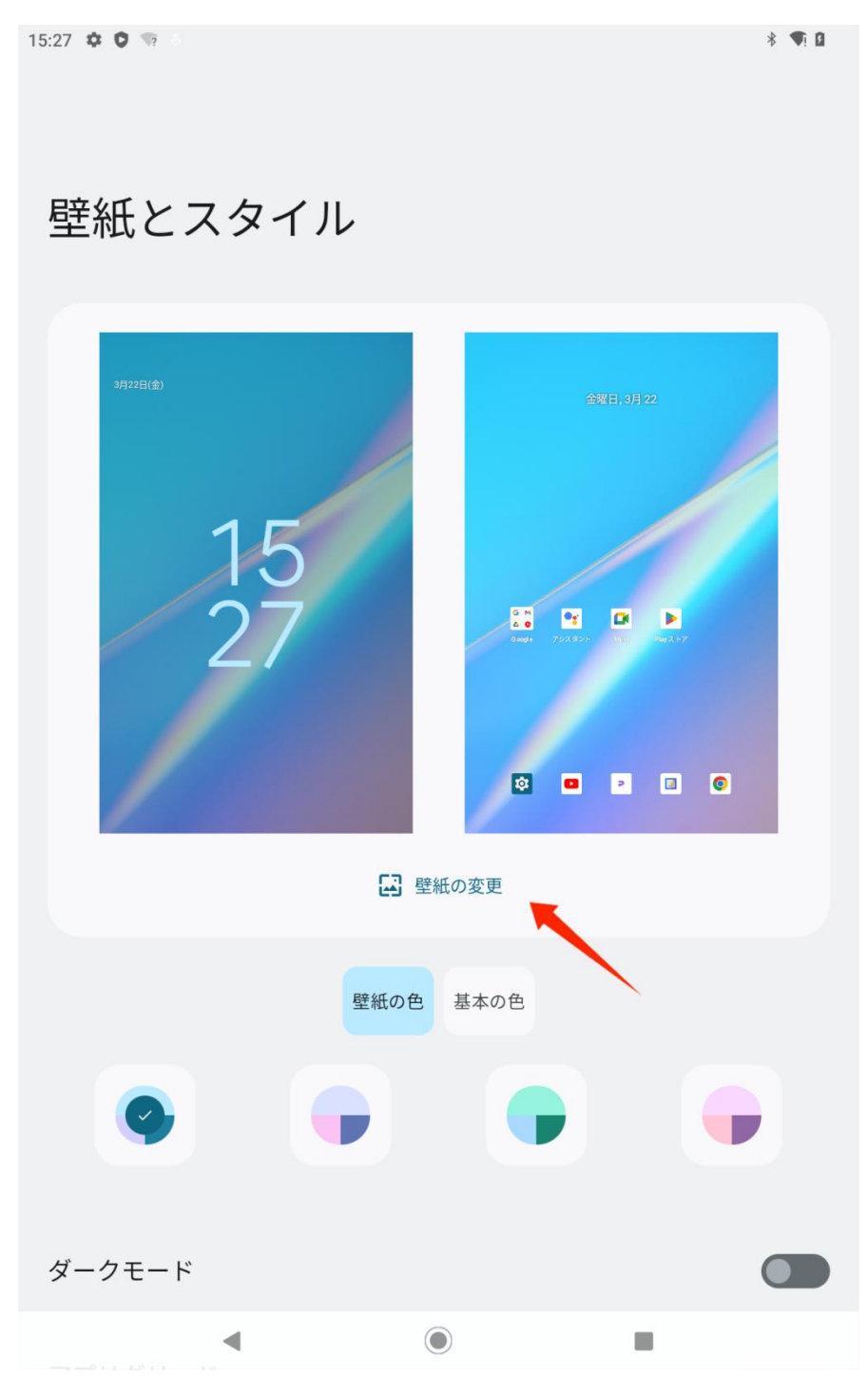

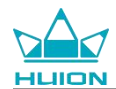

設定した壁紙に応じて、4色のテーマカラーが自動生成されます。カラーボタンをタップすると、テーマカラー

の設定が完了します。

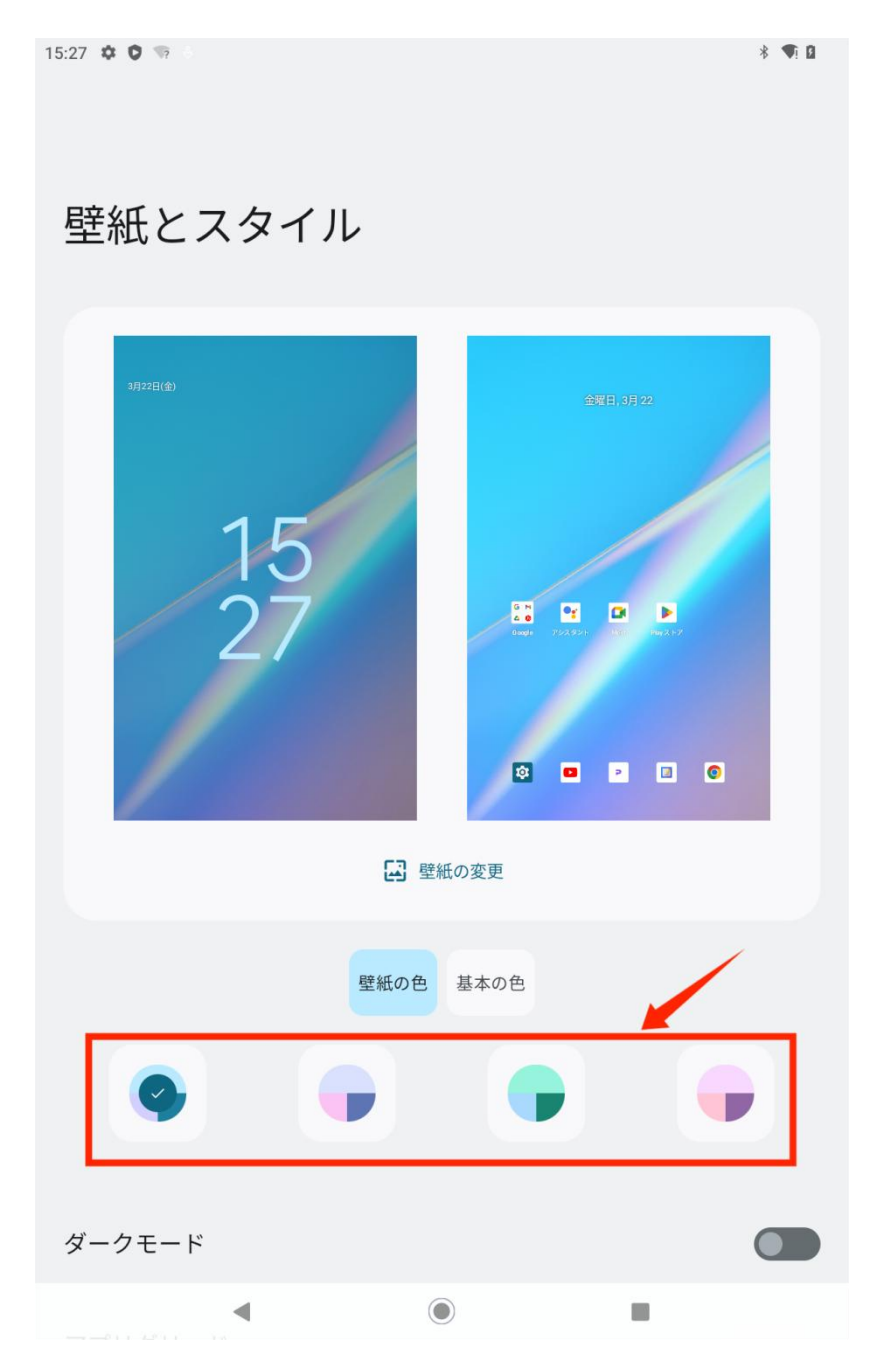

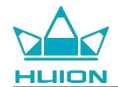

### システムナビゲーションの切り替え

ホーム画面またはアプリー覧の「設定」アイコンをタップし、設定の「システム/ジェスチャー/システムナビゲ ーション」をタップします。システムナビゲーションモード選択インターフェイスで、ジェスチャーナビゲーシ ョンまたは3ボタンナビゲーションに切り替えます。

| 16:07 🐇 | 2 O % 5                                                                                                    | ∦ ♥! 🛙 |
|---------|----------------------------------------------------------------------------------------------------|--------|
| ÷       | システム ナビゲーション                                                                                                    |        |
|         |                                                                                                    |        |
| 0       | <b>ジェスチャー ナビゲーション</b><br>ホームに移動するには、画面の下部から上にスワイプします。アプリを切り替えるには、下から上にスワイプして長押ししてから離します。戻<br>るには、左端または右端からスワイプします。 | ۲      |
| ۲       | 3 ボタン ナビゲーション<br>戻る、ホームへの移動、アプリの切り替えを画面下部のボタンで行います。                                                                |        |
|         |                                                                                                    |        |

ジェスチャーナビゲーションに切り替えると、画面下部の3つのナビゲーションボタンが消え、その機能がジェ スチャーに置き換わります(ジェスチャーナビゲーションオプションを選択すると、アニメーションによる説明 を見ることができます)。

画面のロック/ロック解除

自動ロック

初期設定では、1分間操作がない場合、タブレットは自動的に画面をロックし、スリープモードに入ります。

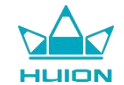

ホーム画面またはアプリー覧の「設定」アイコンをタップし、設定インターフェイスに入ります。設定内の「デ

| 16:19 | ¢ 0 % |   |   | * <b>T</b> i <b>B</b> |
|-------|-------|---|---|-----------------------|
| ÷     |       |   |   |                       |
|       |       |   |   |                       |
| 画     | 面消灯   |   |   |                       |
| 0     | 15秒   |   |   |                       |
| 0     | 30 秒  |   |   |                       |
| ۲     | 1分    |   |   |                       |
| 0     | 2分    |   |   |                       |
| 0     | 5分    |   |   |                       |
| 0     | 10 分  |   |   |                       |
| 0     | 30 分  |   |   |                       |
| 0     | 保存しない | • | ۲ |                       |

ィスプレイ - 画面消灯」をタップし、自動スリープの待機時間を設定します。

手動ロック

電源ボタンを押すと画面がロックされ、スリープモードになります。

## ウェイクアップ画面

電源ボタンを押すと、画面をスリープ解除することができます。

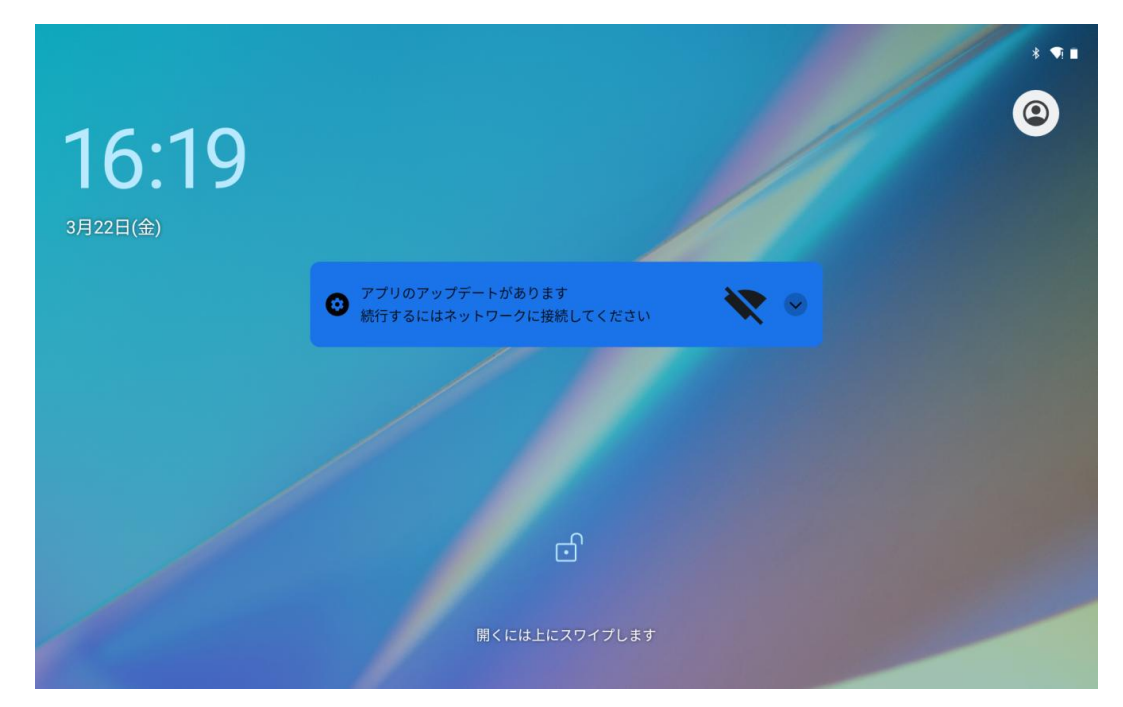

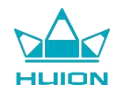

#### 画面のロック解除

画面がスリープモードから解除されたら、ロック解除インターフェイスを上にスワイプし、ロック解除インター フェイスに入ります。正しいパスワードを入力し、ロックを解除することができます。

ホーム画面またはアプリ一覧の「設定」アイコンをタップし、「設定」インターフェイスに入ります。「設定」

の「セキユリテイ - 画面ロック」をタップし、ロック解除方法を変更することもできます。

| 16:22 🌣           |   | ⊁ <b>▼</b> ¶i ∎ |
|-------------------|---|-----------------|
| ÷                 |   |                 |
|                   |   |                 |
| 画面ロックの選択          |   |                 |
|                   |   |                 |
|                   |   |                 |
| 🔂 なし              |   |                 |
| スワイプ     現在の画面ロック |   |                 |
| 🔀 パターン            |   |                 |
| III PIN           |   |                 |
| … パスワード           |   |                 |
|                   |   |                 |
| ٩                 | ۲ |                 |

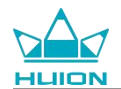

## インターネット閲覧

インターネットを閲覧する前に、ワイヤレスネットワーク(Wi-Fi)接続が設定されていることを確認してください。

タブレットには、さまざまなウェブサイトを閲覧できる Chrome があらかじめインストールされています。より

速くアクセスできるように、クイック起動バーに Chrome アプリのアイコンを表示しています。

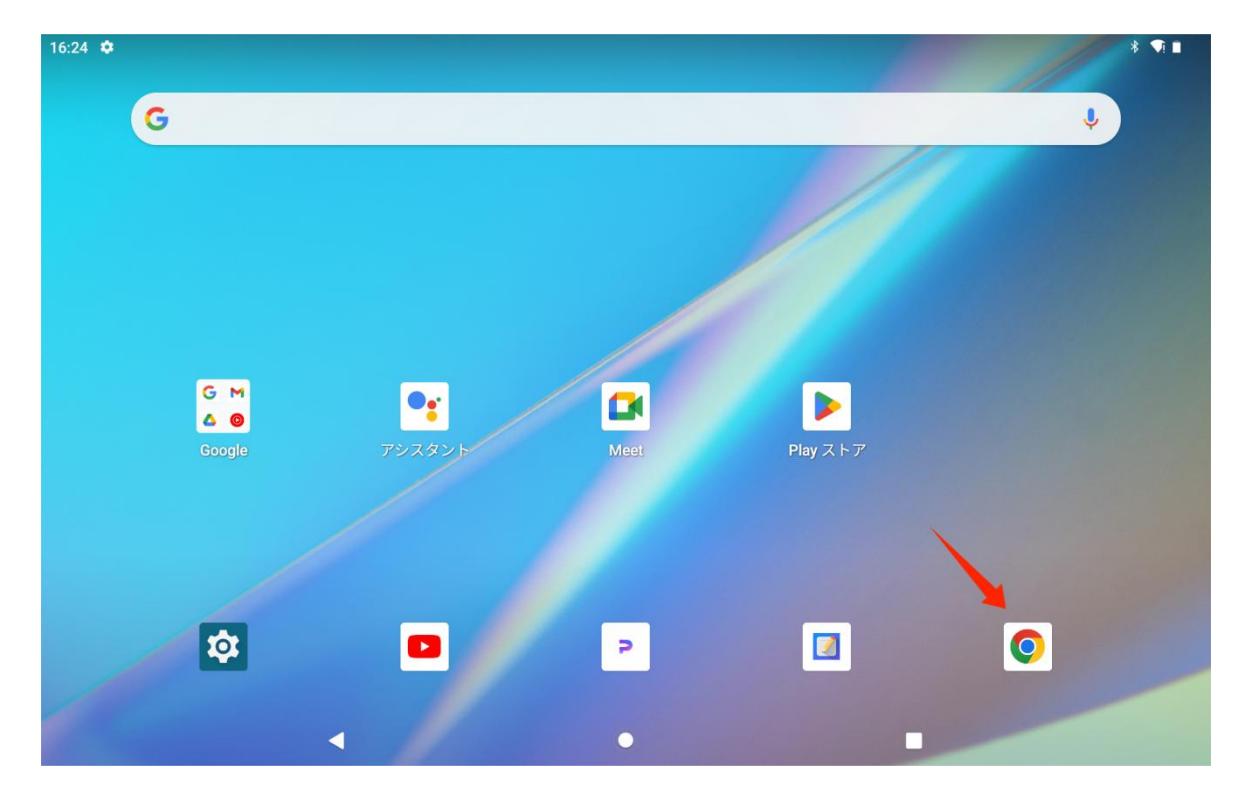

Chrome アプリのアイコンをタップし、ブラウザのインターフェイスに入ります。

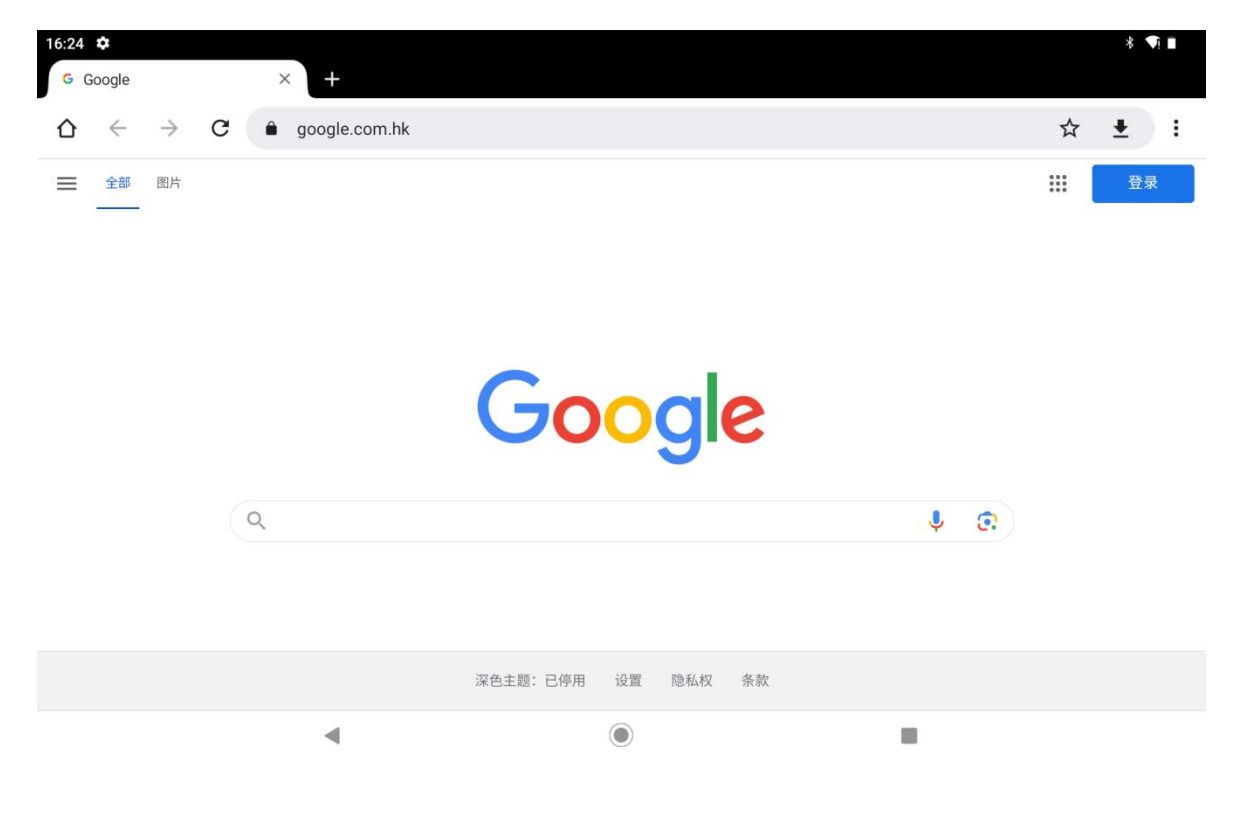

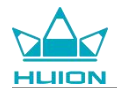

URL 検索バーをタップすると、自動的にバーチャルキーボードが表示されます。URL を入力するか、huion.com など任意の検索キーワードを入力し、キーボードの「次へ」ボタンをタップします。すると、ウェブサイトへの

アクセスや、キーワードの検索が可能となります。

| G Google   |               |     | )    | × +               |            |   |   |   |   |     |   |   |   |   |   |   |              |    | ∦ ¶       |   |
|------------|---------------|-----|------|-------------------|------------|---|---|---|---|-----|---|---|---|---|---|---|--------------|----|-----------|---|
| ∆ ←        | $\rightarrow$ | C   | 0    | huior             | n.com      |   |   |   |   |     |   |   |   |   |   |   |              |    | 8         | : |
|            |               |     | ۲    | huion.<br>huion.c | com<br>com |   |   |   |   |     |   |   |   |   |   |   |              |    |           |   |
|            |               |     | Q    | huion.            | com        |   |   |   |   |     |   |   |   |   |   |   |              |    |           |   |
|            |               |     |      |                   |            |   |   |   |   |     |   |   |   |   |   |   | $\mathbf{X}$ |    |           | ~ |
| q          | 1             | w   | 2    | е                 | 3          | r | 4 | t | 5 | у   | 6 | u | 7 | i | 8 | 0 | 9            | p° | $\otimes$ |   |
|            | а             |     | s    |                   | d          |   | f |   | g |     | h |   | j |   | k |   | 1            |    | →         |   |
| ¢          |               | z   |      | х                 |            | с |   | v |   | b   |   | n |   | m |   | ! |              | ?  | ô         |   |
| <b>a</b> 1 |               | ٢   |      | /                 |            |   |   |   |   | 日本語 | ł |   |   |   |   | · |              | •  | •         |   |
|            |               |     |      |                   | ,          |   |   |   |   | ۲   |   |   |   |   |   |   |              |    |           |   |
|            |               |     |      |                   |            |   |   |   |   |     |   |   |   |   |   |   |              |    |           |   |
| 16:26 🌣    |               |     |      |                   |            |   |   |   |   |     |   |   |   |   |   |   |              |    | * ♥!      |   |
| 📥 描画用の     | のクリュ          | イティ | ブなべい | × +               | -          |   |   |   |   |     |   |   |   |   |   |   |              |    |           |   |
| ☆ ←        | $\rightarrow$ | C   | •    | huior             | n.com      |   |   |   |   |     |   |   |   |   |   |   |              | ☆  | ±         | : |

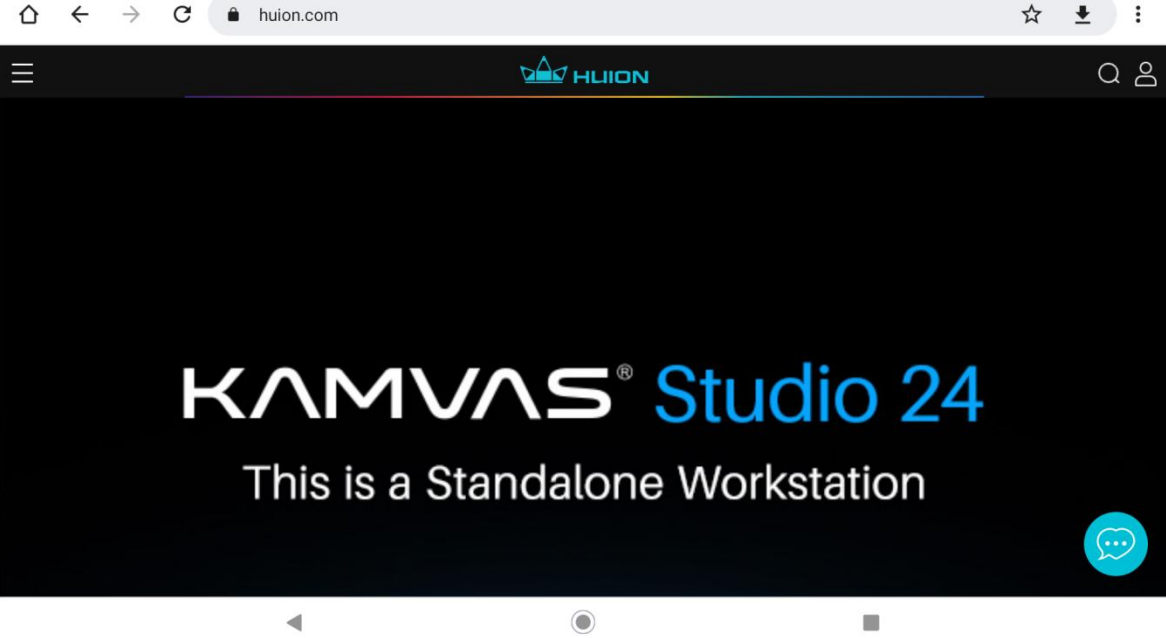

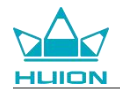

## 写真と動画を撮る

ホーム画面を上にスワイプし、アプリ一覧を表示します。「カメラ」アイコンをタップし、カメラアプリに入り

ます。

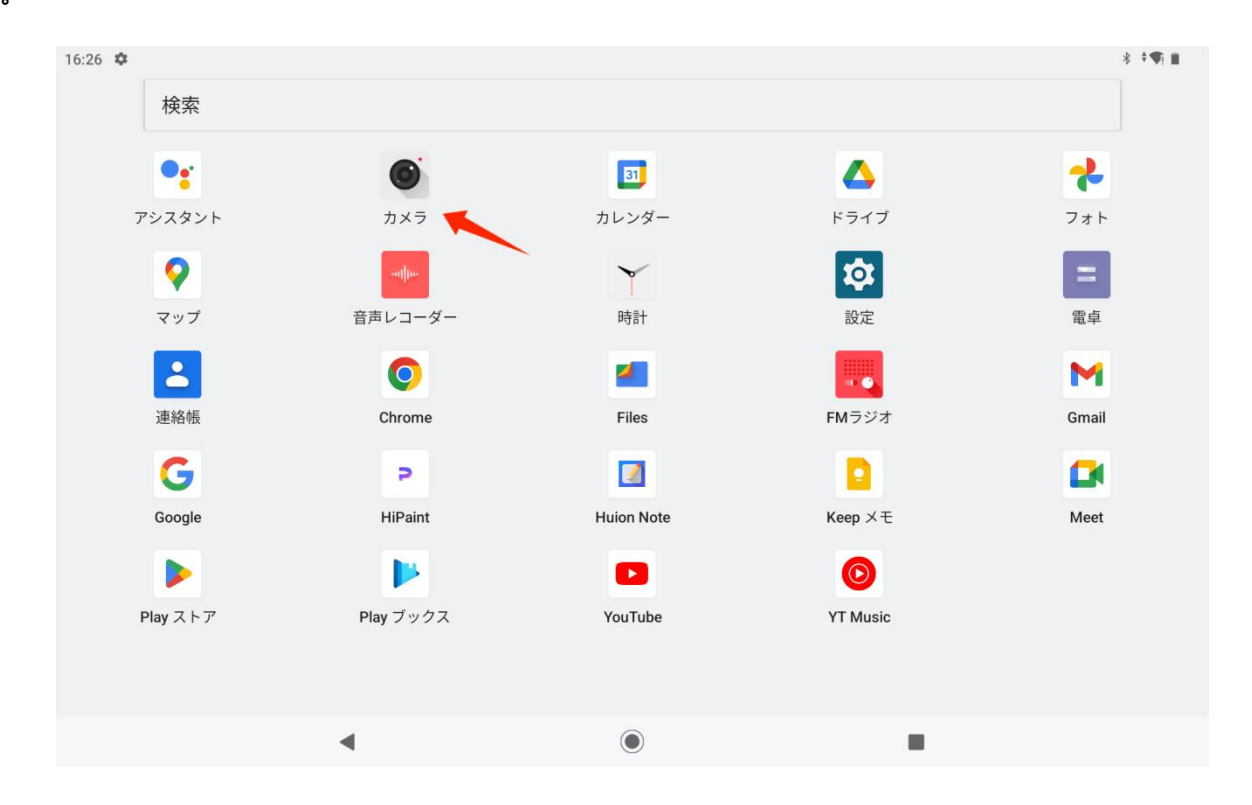

## 写真撮影

カメラアプリを起動すると、タブレットの背面カメラが動き出します。タブレットを持ち上げ、背面カメラを対象に向けて撮影を開始することができます。

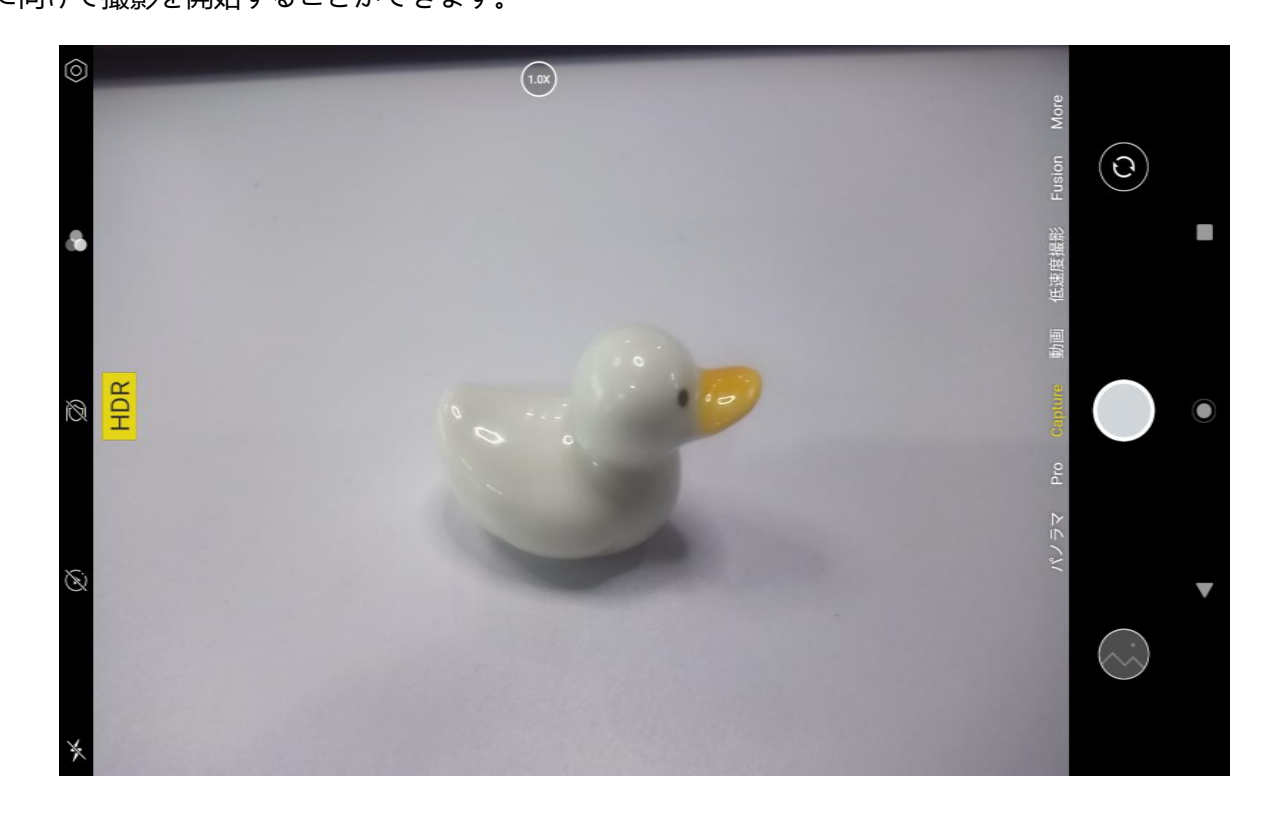

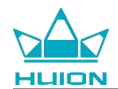

タブレット画面上の撮影ターゲットをタップし、ピントを合わせます。フォーカスサークルが黄色に変わると、

ピント合わせが完了し、撮影対象が鮮明になります。

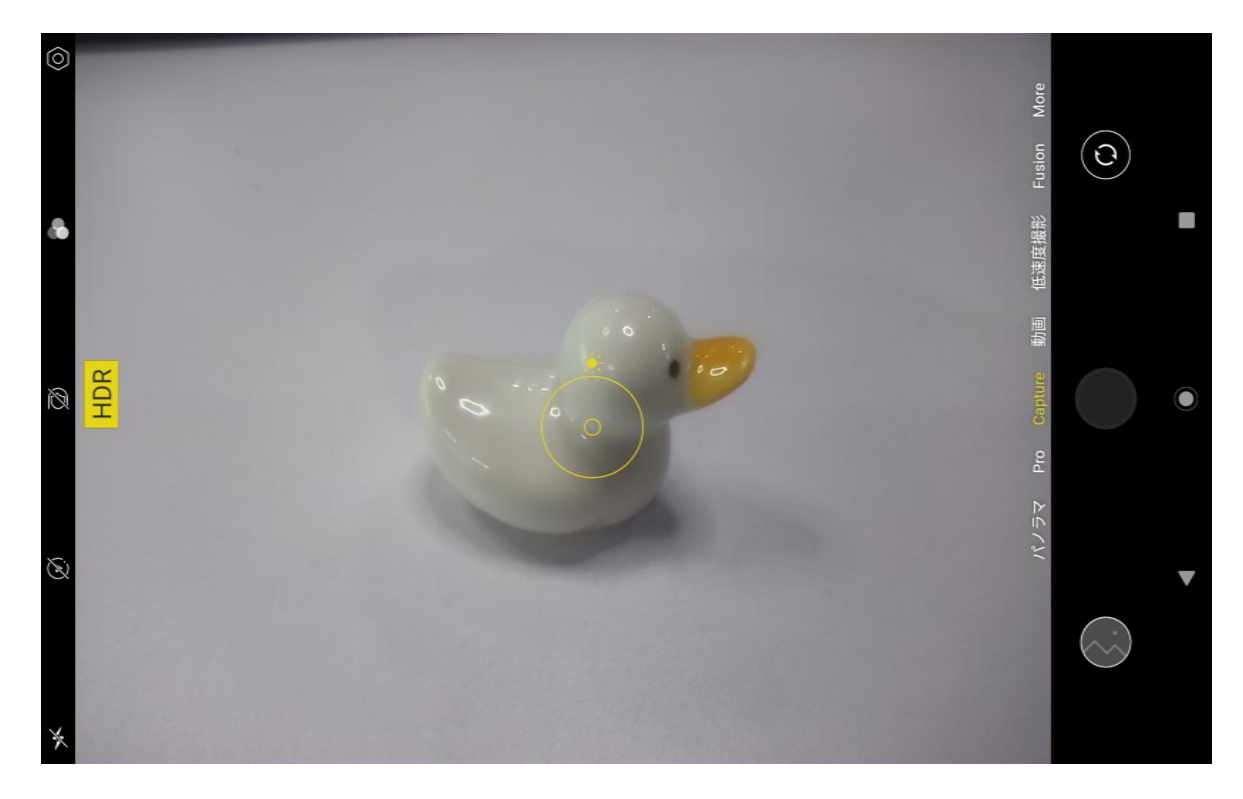

カメラレンズのピントが合ったら、キャプチャボタンをタップし撮影を完了します。

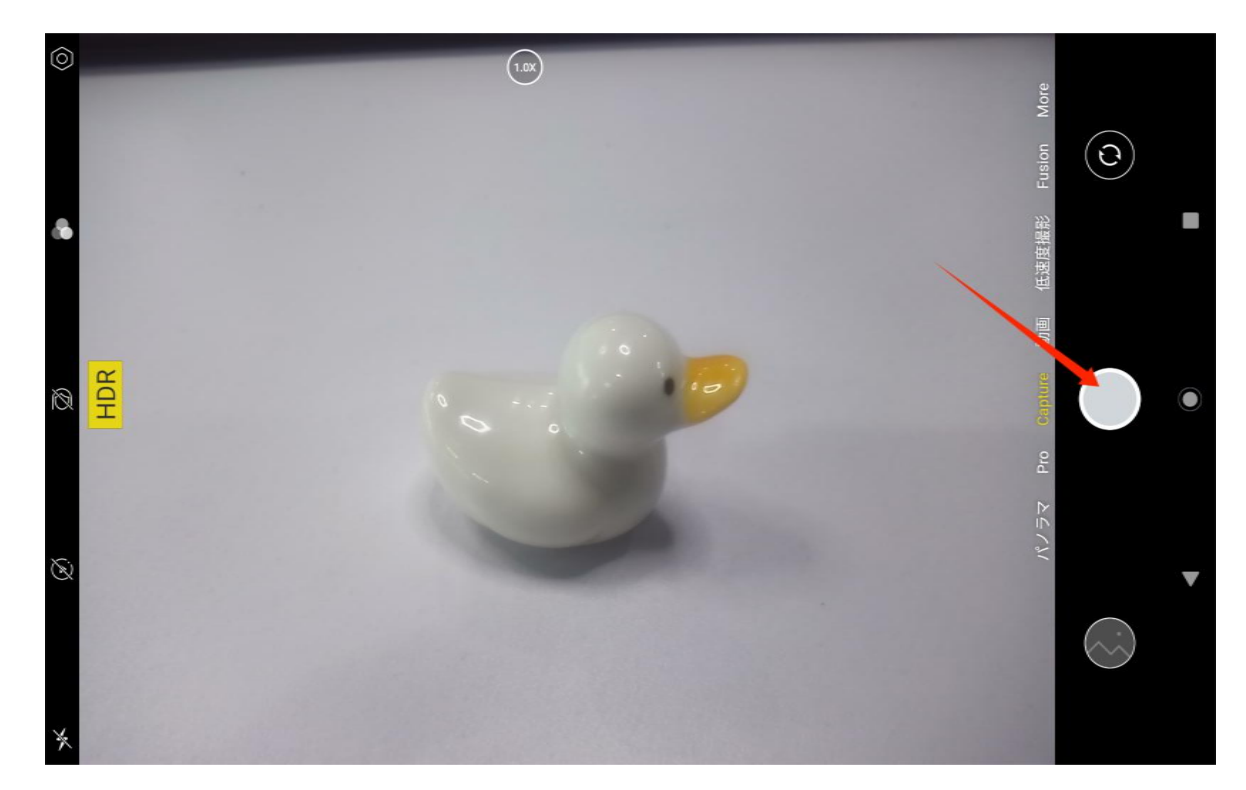

撮影終了後、カメラインターフェースの右下隅に前回撮影した写真のプレビューが表示されます。それをタップ すると、前回撮影した写真を見ることができます。

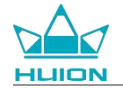

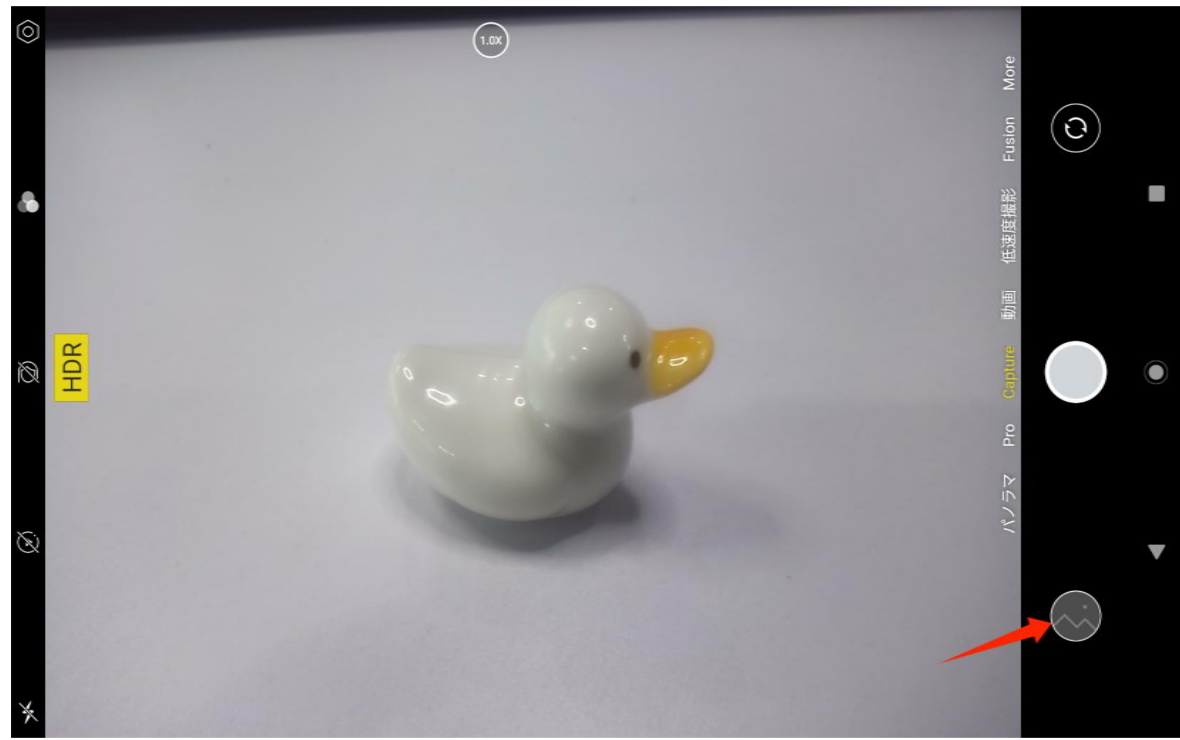

キャプチャーモードでは、左のボタンの機能は上から順に次の通りです:

- カメラ設定:撮影時のサウンド、写真の保存場所、写真のサイズや画質、グリッドなどの機能を設定できます。
- 写真スタイル:写真スタイルを適用し、カメラでの撮影方法をカスタマイズできます。
- ビューティー: タップすると右側にビューティーエフェクトが表示されます。
- ライブ写真: ライブ写真では、写真を撮る 1-2 秒前の様子を記録します。
- **フラッシュ:** フラッシュモードを切り替えることができます。
- •

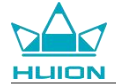

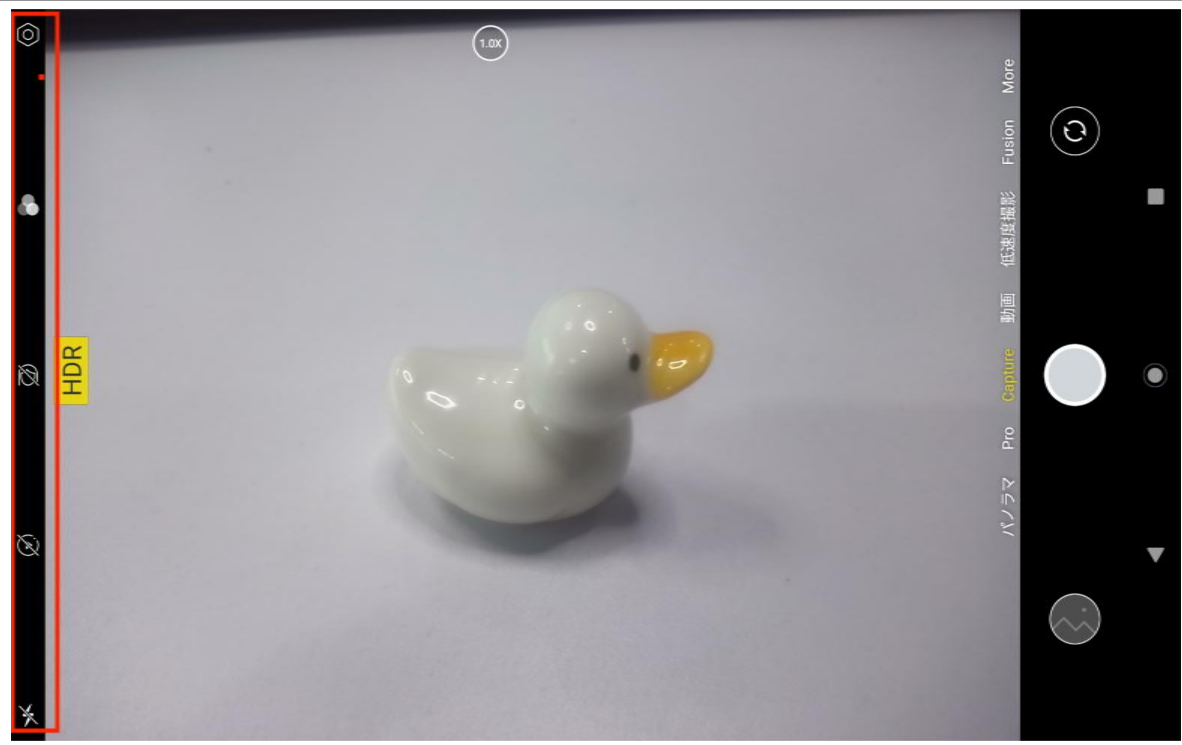

キャプチャーモードでは、上部のフォーカス調整ボタンを長押しし、画面上で左右にスライドさせるか、2本指 で拡大・縮小し、撮影フォーカスを調整することができます。

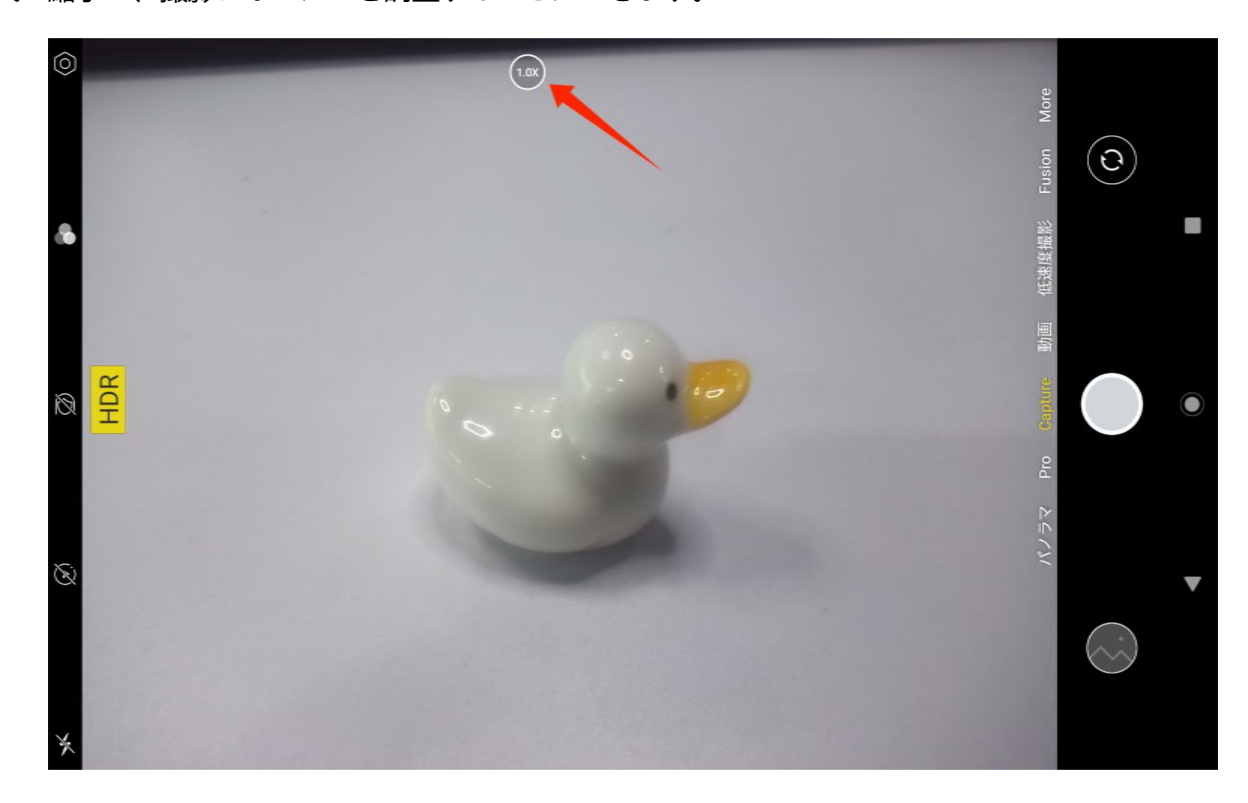

正面カメラと背面カメラは、右上の切り替えボタンで切り替えることができる。

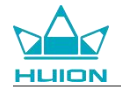

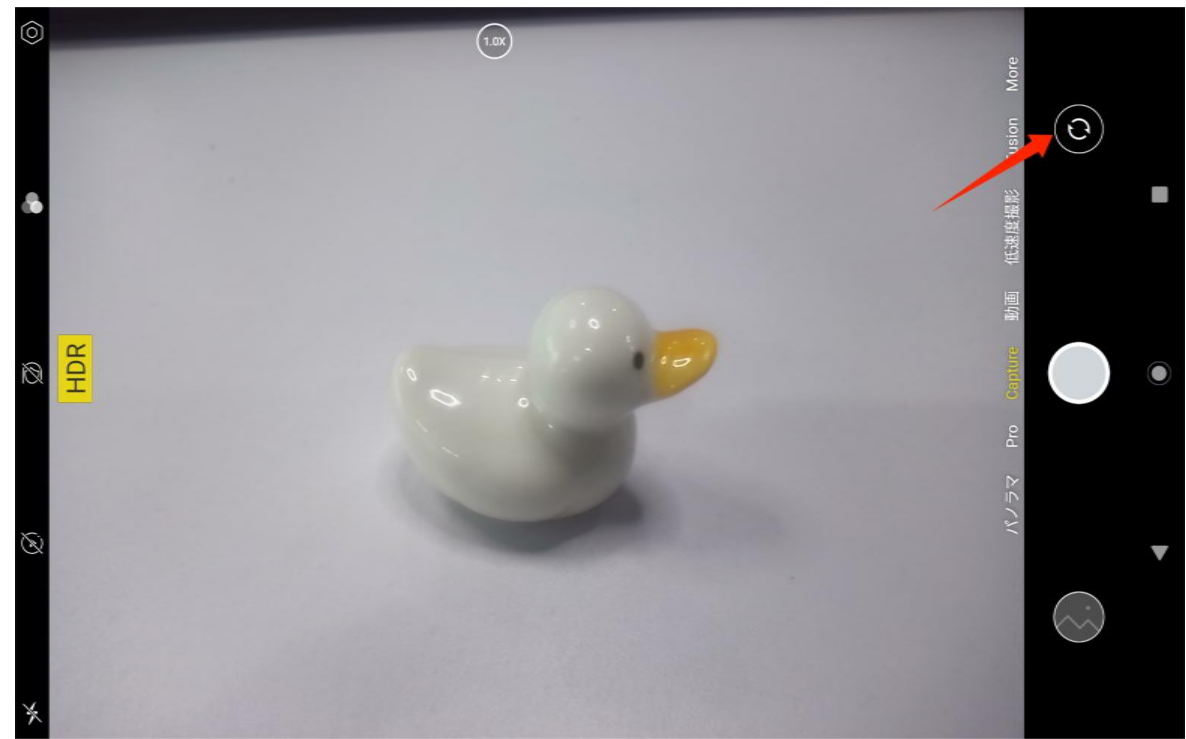

タブレットのカメラには、キャプチャーモード、パノラマモード、プロモードという合計3つのモードがありま す。カメラアプリのインターフェースの右側をタップし、切り替えることができます。

- **キャプチャーモード**:撮影対象や光などの環境に応じて、パラメータを自動調整します。
- パノラマモード:水平移動による超広角撮影が可能です。
- **プロモード**:全ての撮影パラメーターを自分で設定できるので、撮影経験豊富な方に最適です。

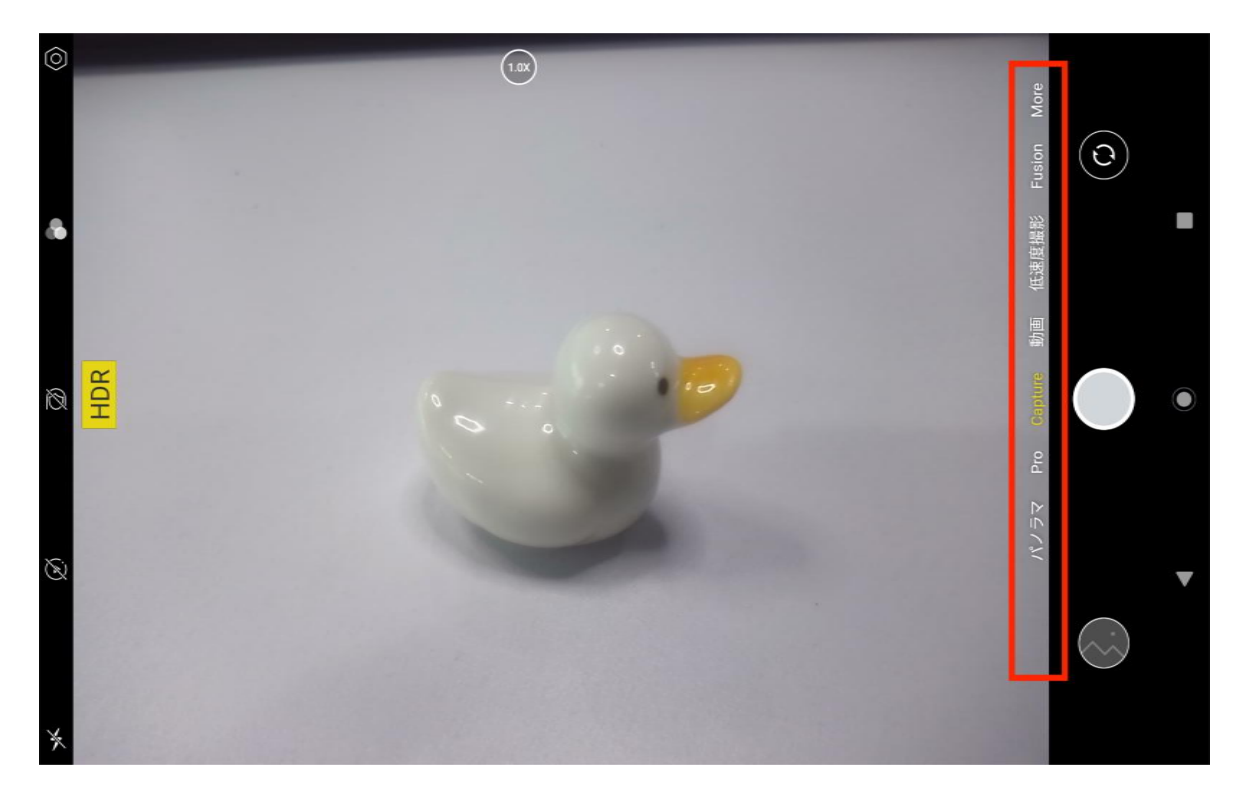

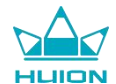

#### 動画撮影

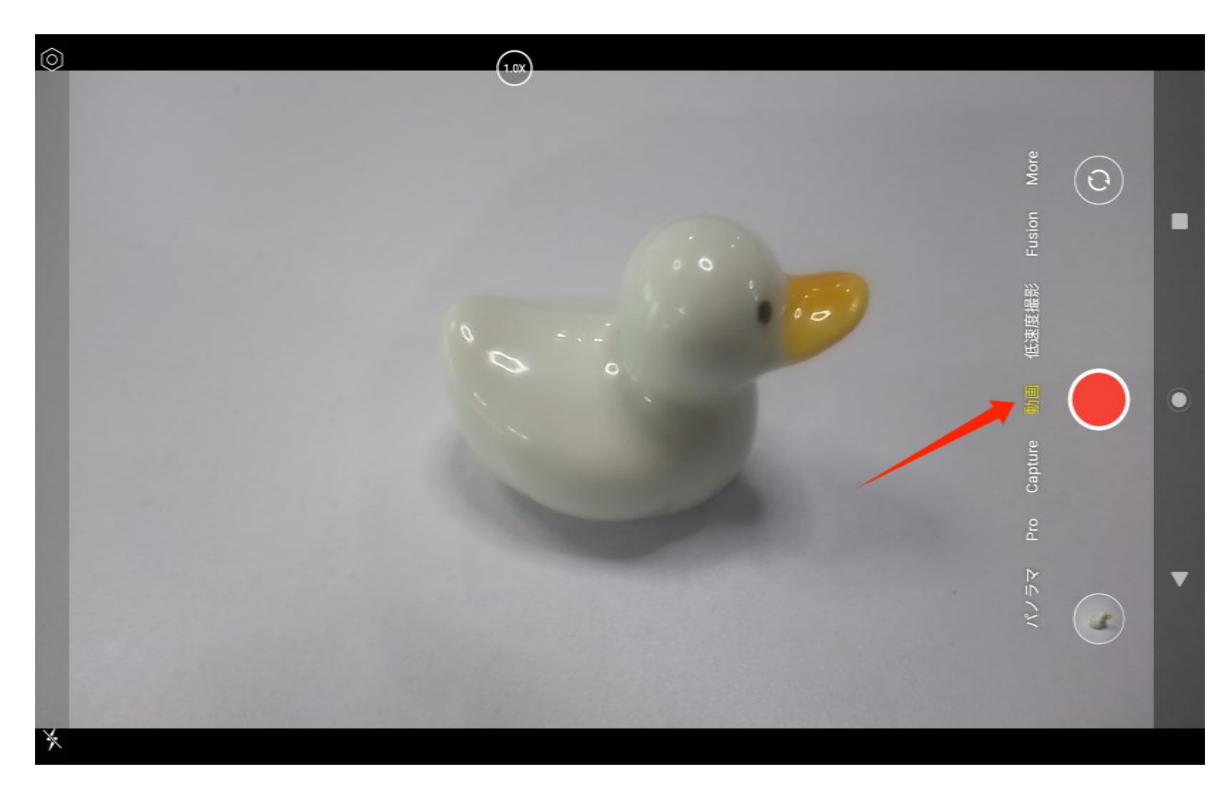

カメラアプリのインターフェースの右側にある「動画」をタップし、動画モードに切り替えます。

動画ボタンをタップして動画撮影を開始します。すると、左下にタイマーが表示されます。停止ボタンをタップ すると録画が停止します。

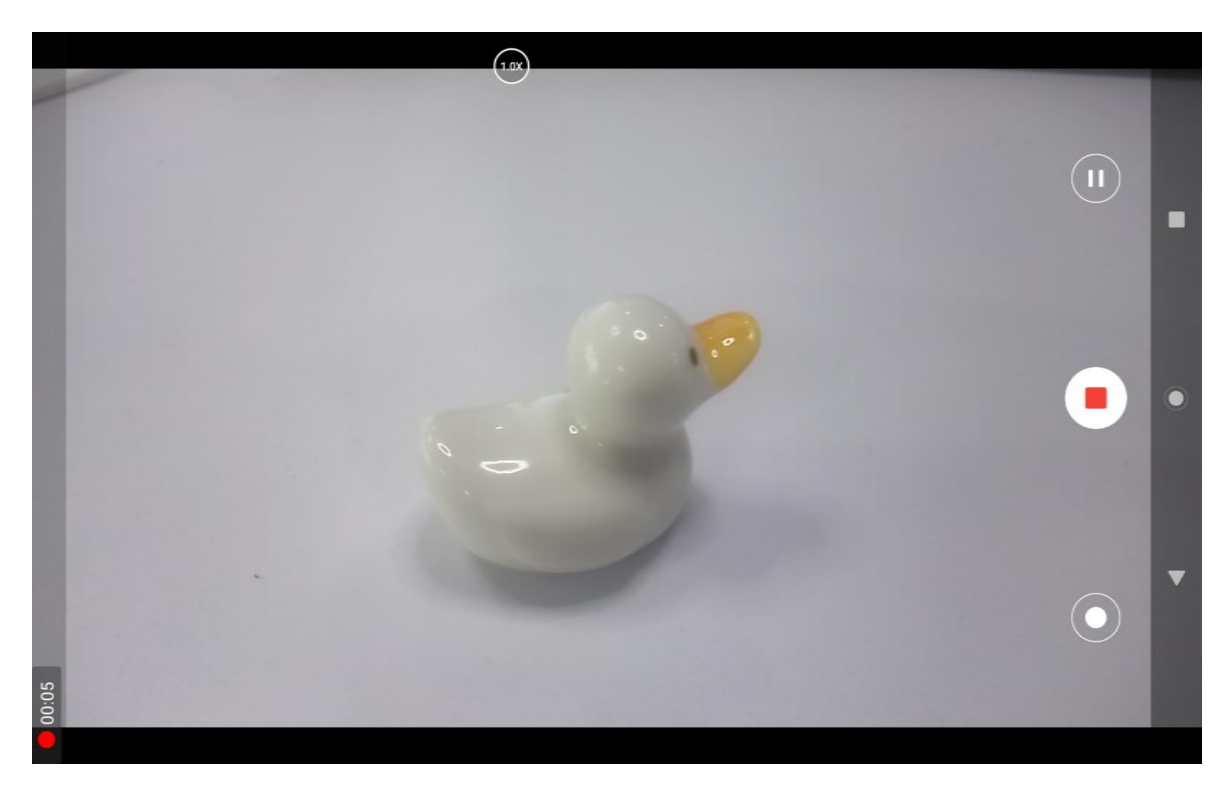

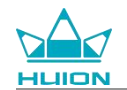

## 画面のキャスト

この機能を有効にする前に、対象のデバイスが MiraCast プロトコルに対応しており、Kamvas Slate 10 と同じ

ワイヤレスネットワークに接続されているかご確認ください。

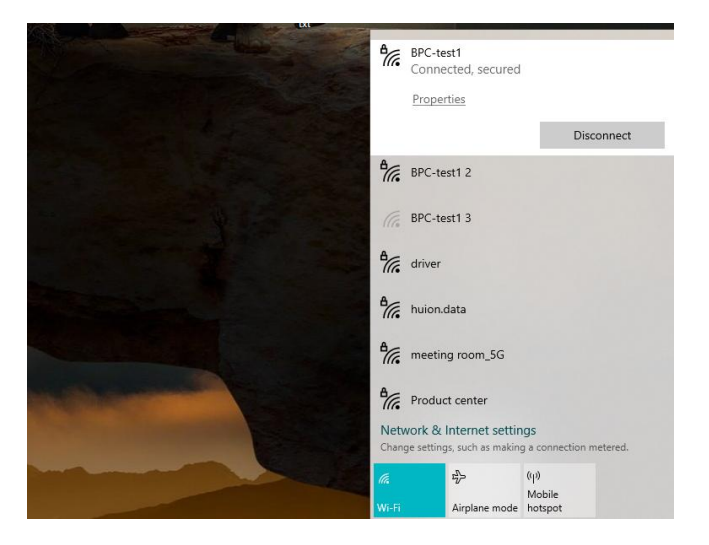

対象のデバイスを Kamvas Slate 10 と同じ Wi-Fi ネットワークに接続します。下記は Windows 11 デバイスで

の例です。

| ÷      | Settings                             |                                                                     | - 0                                            | × |
|--------|--------------------------------------|---------------------------------------------------------------------|------------------------------------------------|---|
| No. 20 |                                      | System                                                              |                                                |   |
| Fine   | a setting Q                          | System Product Name<br>Rename                                       | Windows Update<br>Last checked: 11 minutes ago | 2 |
| 1      | System                               |                                                                     |                                                |   |
| 8      | Bluetooth & devices                  | Display<br>Monitors, brightness, night light, display profile       | >                                              |   |
| -      | Network & internet                   |                                                                     |                                                |   |
| /      | Personalization                      | Sound           Volume levels, output, input, sound devices         | >                                              |   |
| *      | Apps<br>Accounts                     | Notifications     Alerts from apps and system, do not disturb       | >                                              |   |
| 3      | Time & language                      |                                                                     |                                                |   |
|        | Gaming                               | Reduce distractions                                                 | >                                              |   |
| X      | Accessibility                        | U Power<br>Screen and sleep, power mode                             | >                                              |   |
| 6      | Privacy & security<br>Windows Update | Storage Storage space, drives, configuration rules                  | >                                              |   |
|        |                                      | Rearby sharing<br>Discoverability, received files location          | >                                              |   |
|        |                                      | C Multitasking<br>Snap windows, desktops, task switching            | >                                              |   |
|        |                                      | C Activation Activation state, subscriptions, product key           | >                                              |   |
|        |                                      | Becommended troubleshooters, preferences, history                   | >                                              |   |
|        |                                      | E Recovery<br>Reset, advanced startup, go back                      | >                                              |   |
|        |                                      | Projecting to this PC     Permissions, pairing PIN, discoverability | >                                              |   |
|        |                                      | Remote Desktop users, connection permissions                        | >                                              |   |
|        |                                      | Cut and copy history, sync. clear                                   | >                                              |   |
|        |                                      | About     Device specifications, rename PC, Windows specifications  | >                                              |   |
|        |                                      |                                                                     |                                                |   |

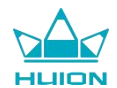

Windows 11 の「システム」を開き、「この PC への投影」に入ります。「ワイヤレスディスプレイアプリを起

動してこの PC に投影する」を有効にします。

|                     | System > Projecting to this PC                                                                           |  |  |
|---------------------|----------------------------------------------------------------------------------------------------|--|--|
|                     | Project your Windows phone or PC to this screen, and use its keyboard,<br>mouse, and other devices, too. |  |  |
| Find a setting      |                                                                                                    |  |  |
| System              | Launch the Wireless Display app to project to this PC                                                    |  |  |
| Bluetooth & devices | Some Windows and Android devices can project to this PC when you<br>say it's OK                          |  |  |
| Network & internet  | Available everywhere 🗸                                                                                   |  |  |
| 🥖 Personalization   | Ask to project to this PC                                                                                |  |  |
| Apps                | First time only V                                                                                        |  |  |
| Accounts            | Require PIN for pairing                                                                                  |  |  |
| Time & language     | Never                                                                                                    |  |  |
| 😳 Gaming            | This PC can be discovered for projection only when it's plugged into a                                   |  |  |
| X Accessibility     | power source                                                                                             |  |  |
| Privacy & security  | On On                                                                                                    |  |  |
| 3 Windows Update    | PC name Huion-XuBing                                                                                     |  |  |
|                     | Rename your PC                                                                                           |  |  |
|                     |                                                                                                    |  |  |
|                     |                                                                                                    |  |  |
|                     | A Get help                                                                                               |  |  |
|                     | F Give feedback                                                                                          |  |  |

「\*\*\*\*はワイヤレス接続の準備ができています」の青いインターフェイスに入ります。

| <u>E</u>                                |
|-----------------------------------------|
| is ready for you to connect wirelessly. |
|                                         |
|                                         |
|                                         |

PC にリマインダーがポップアップ表示されたら、「OK」をタップして承諾します。

| 🗗 Connect                                       | ×             |
|-------------------------------------------------|---------------|
| Wireless Display<br>KamvasSlate 10 is attemptin | g to project: |
| Allow once                                      | ~             |
| ОК                                              | Dismiss       |
|                                                 |               |

Kamvas Slate 10 のネットワークとインターネットインターフェイスを開き、PC と同じネットワーク内にある

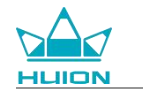

### ことを確認します。

| 10:34            | ۵                               | * ¶i≣ |
|------------------|---------------------------------|-------|
| ÷                |                                 |       |
|                  |                                 |       |
| 4                |                                 |       |
| イ                | ットワークとインダーネット                   |       |
|                  | BPC-test1                       | 0     |
| 1                | デバイスに接続されました。インターネットにアクセスできません。 | ⊡     |
| 0                | Wi-Fi                           |       |
| ***              | BPC-test1 / インターネット未接続          |       |
| +                | 機内モード                           |       |
|                  |                                 |       |
| 0                | アクセス ホイントとデザリング<br>OFF          |       |
|                  | データセーバー                         |       |
| 0                | OFF                             |       |
|                  | VPN                             |       |
| Ċ <del>.</del> 7 | なし                              |       |
|                  |                                 |       |

下に引いてコントロールセンターを表示し、「画面のキャスト」機能を有効にします。

| 3月23日(土)                                    |                   |                    |                |
|---------------------------------------------|-------------------|--------------------|----------------|
| 10:35                                       |                   |                    | ∦ . ◄! 🗎       |
| <b>(</b>                                    |                   |                    |                |
| ▼ インターネット<br>BPC-test1 >                    | * Bluetooth<br>ON | Θ サイレント モード<br>OFF | マ ライト<br>OFF   |
| ◆ 自動回転<br>ON                                | (パッテリーセーバー<br>OFF | ★ 機内モード<br>OFF     | C 夜間モード<br>OFF |
| <ul> <li>● スクリーンレコード<br/>開始 &gt;</li> </ul> | ※ ニアバイシェア >>      | 画面のキャスト<br>つFF     |                |
|                                             |                   |                    |                |
| Ø                                           | ٩                 | U                  | \$             |
|                                             |                   |                    |                |
|                                             |                   |                    |                |
| •                                           | (                 |                    |                |

Kamvas Slate 10 がワイヤレスデバイス検索インターフェースに入ったら、検索した対象のデバイスをタップし

ます。

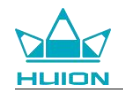

| 09:16 🏘 🐄  |                                    |                       | * ¶ = |
|------------|------------------------------------|-----------------------|-------|
|            |                                    | Thursday, Aug 24      |       |
|            |                                    |                       |       |
| G M<br>A O | 「Cast screen<br>Huion-ゾーン」<br>无线显示 | to device<br>SETTINGS |       |
| Google     |                                    |                       |       |
| \$         |                                    | 2                     | 0     |

画面のキャスト機能が正常に動作している場合、キャスト設定インターフェイスに接続されたデバイスが表示さ

| 09:33 Ø ™ Q Q · |   |   |  |
|-----------------|---|---|--|
| Cast            |   |   |  |
| Huior Connected |   |   |  |
| миллео мотий    |   |   |  |
|                 |   |   |  |
|                 | 4 | 0 |  |

れ、コントロールセンターに機能が有効であることが表示されます。

この時点で、対象となるワイヤレスモニターに表示される内容は Kamvas Slate 10 の画面と一致し、画面のキャスト機能は正常に使用することができます。

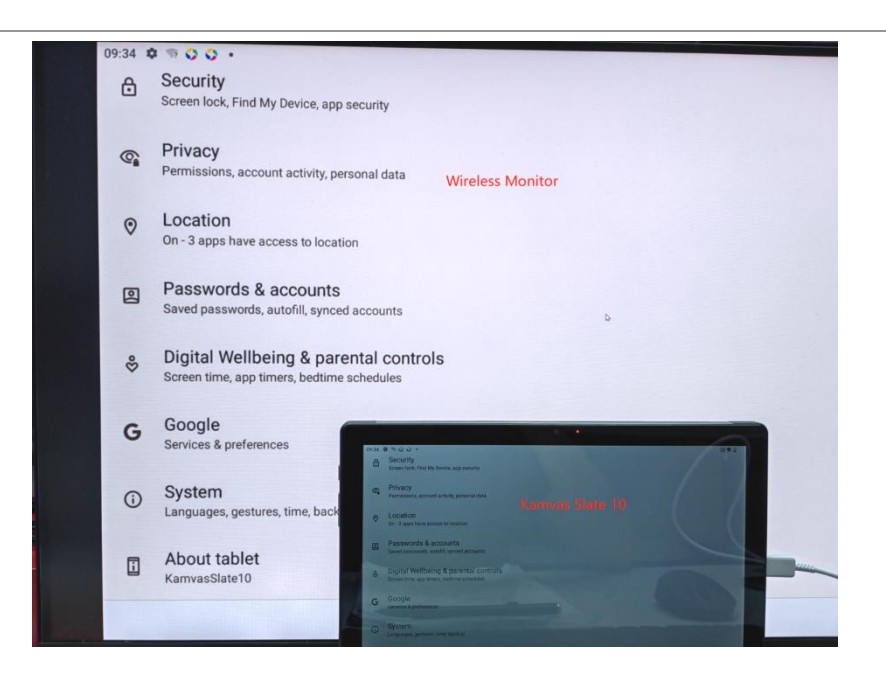

キャスト機能を終了するには、下に引いてコントロールセンターを表示し、「画面のキャスト - 切断」をタッ

プします。

| ₿  | Security<br>Screen lock, Find My Device, app security                               |            |   |  |
|----|-------------------------------------------------------------------------------------|------------|---|--|
| @a | Privacy<br>Permissions, account activity, personal data                             |            |   |  |
| 0  | Location<br>On - 3 apps have access to location                                     |            |   |  |
| 2  | Passwords & accounts<br>Saved passwords, autofill, synced accounts                  | 💭 Huion-i  |   |  |
| 30 | Digital Wellbeing & parental controls<br>Screen time, app timers, bedtime schedules | DISCONNECT |   |  |
| G  | Google<br>Services & preferences                                                    |            |   |  |
| G  | System<br>Languages, gestures, time, backup                                         |            |   |  |
|    | About tablet<br>KamvasSlate10                                                       |            |   |  |
|    | •                                                                                   | •          | - |  |

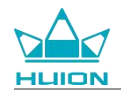

## HiPaint ソフトウェア

### スタイラスサイドボタンのカスタマイズ

スタイラスのサイドボタンの機能は、HiPaint でカスタマイズできます。他のソフトウェアでは、スタイラスの

サイドボタンに機能がなく、カスタマイズできない場合があります。

HiPaint アプリを開き、いずれかのファイルを開くか、新規ファイルを作成します。

| ギャラリー | Ξ1 | 0 | Q | 0 |
|-------|----|---|---|---|
|       |    |   |   |   |
|       |    |   |   |   |
|       |    |   |   |   |
| 無題    |    |   |   |   |
| 0//2  |    |   |   |   |
|       |    |   |   |   |
|       |    |   |   |   |
|       |    |   |   |   |
|       |    |   |   |   |
|       |    |   |   |   |
|       |    |   |   |   |
|       |    |   |   |   |
|       |    |   | ( | + |
|       |    |   |   |   |

いずれかのファイルを入力し、右上の「もっと見る」ボタンをタップし、「絵画の設定」を選択します。

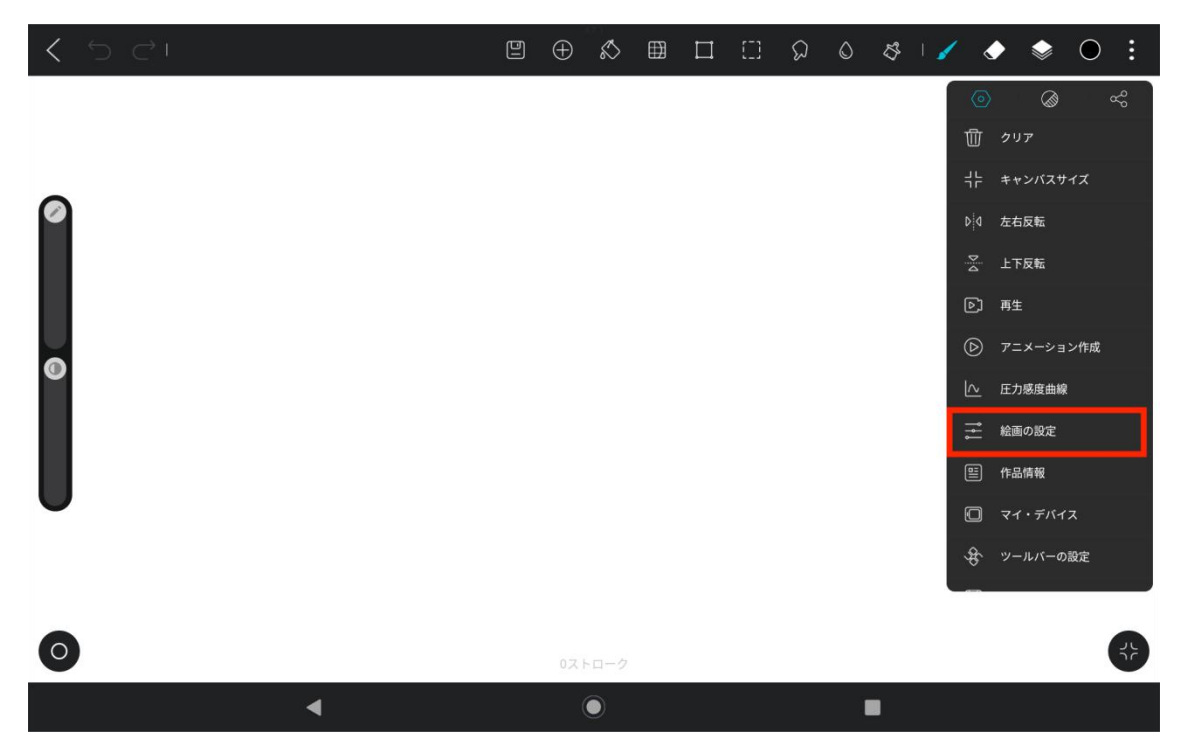

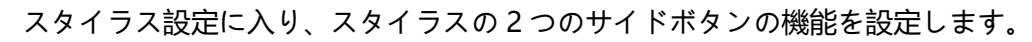

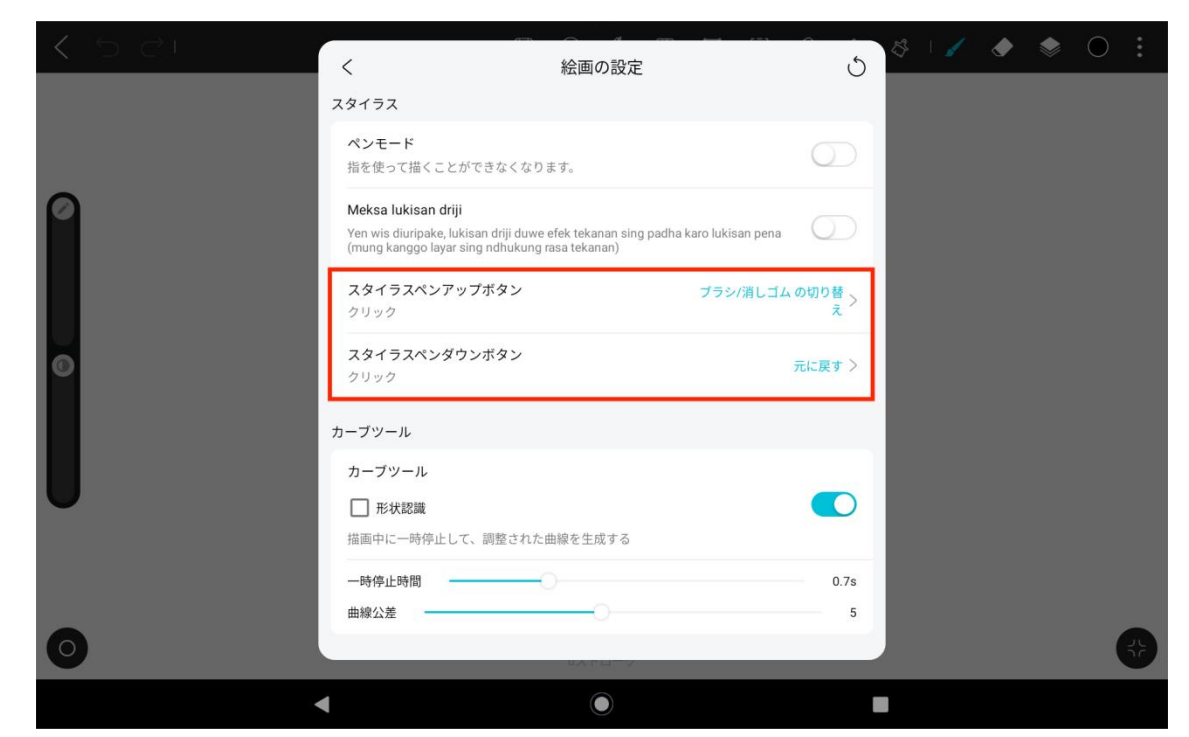

スタイラスのサイドボタン機能を設定した後、現在のアプリの下にあるいずれかのファイルに戻り、スタイラス

のサイドボタンを押すと、最近設定した機能が有効になります。

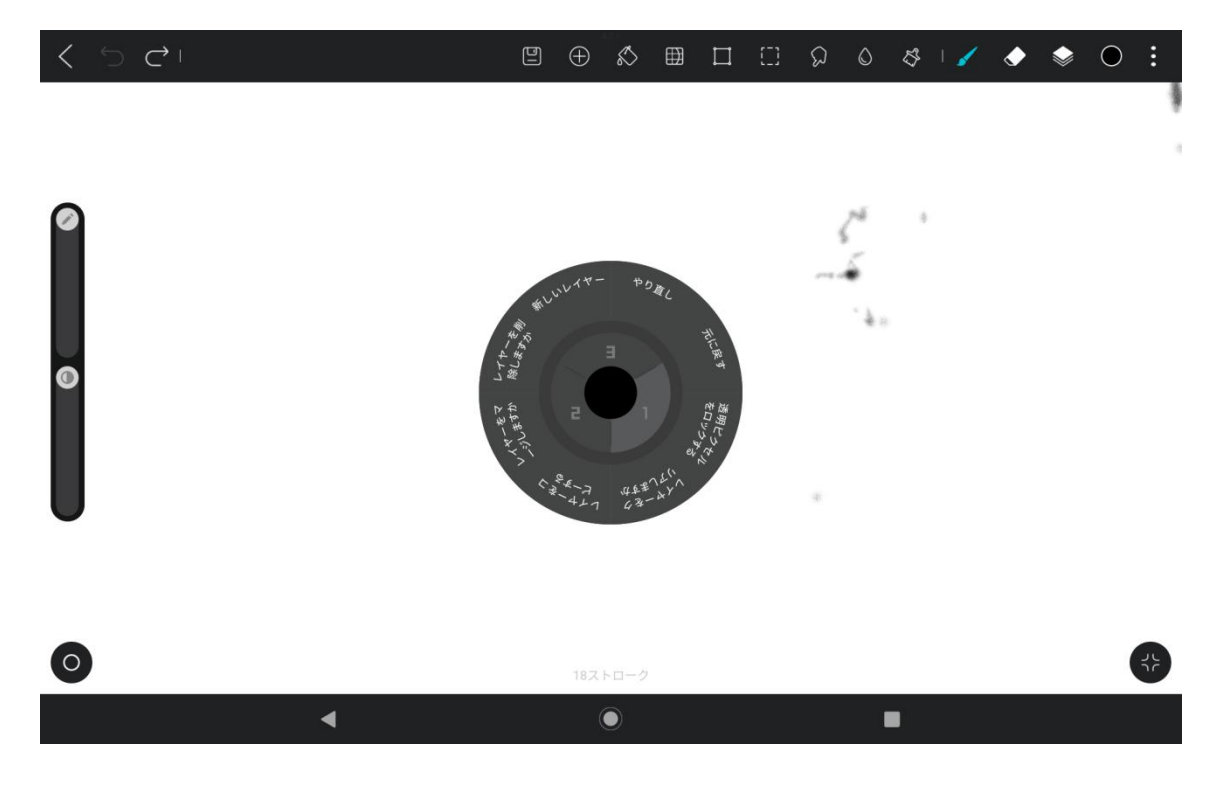

ラジアルメニューでは、機能ブロックを2秒間タップしたままにして、その機能ブロックの再設定画面に入ることもできます。

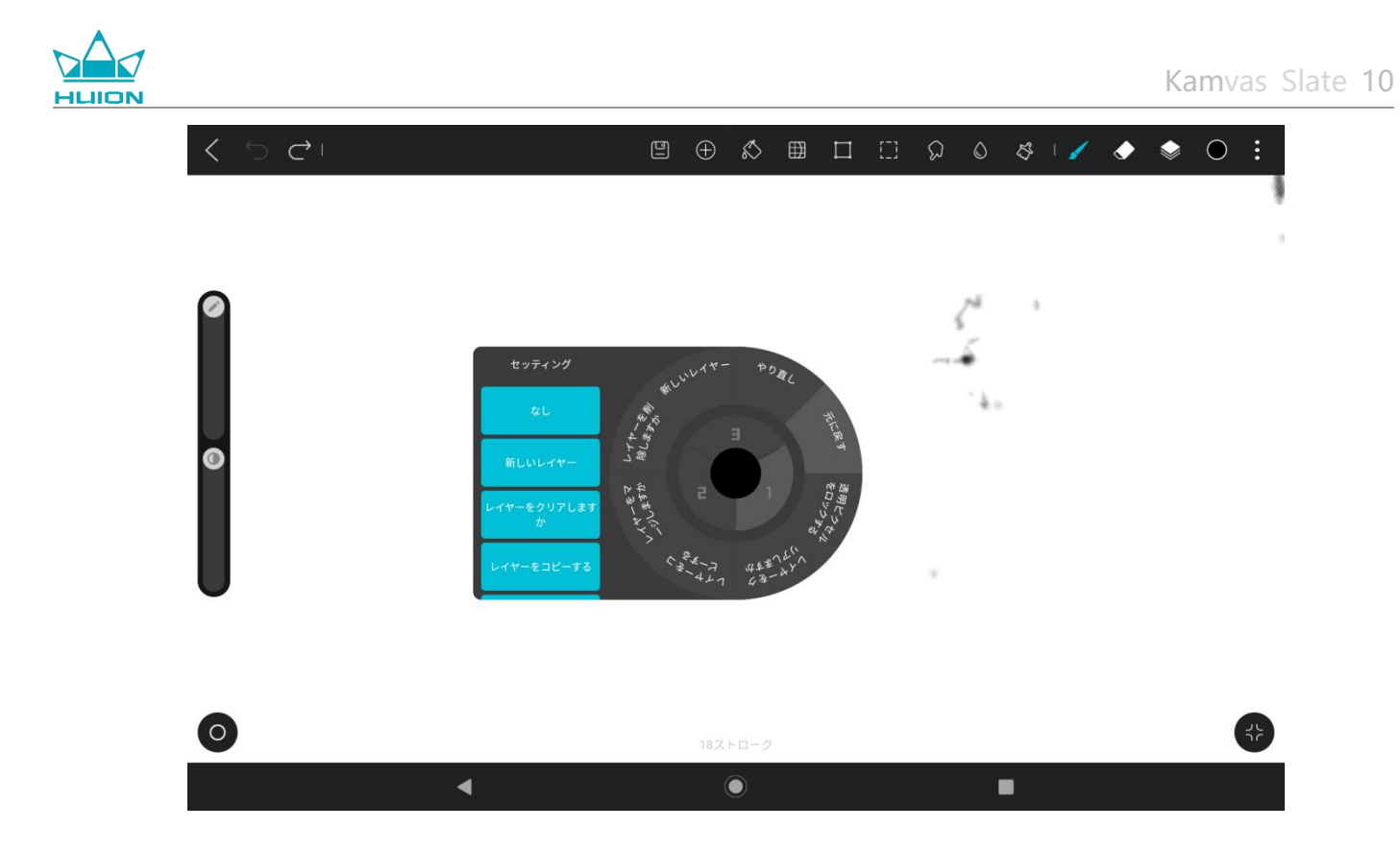

## チルト機能の設定

HiPaint アプリでいずれかのファイルを入力し、お好みのブラシを選択します。

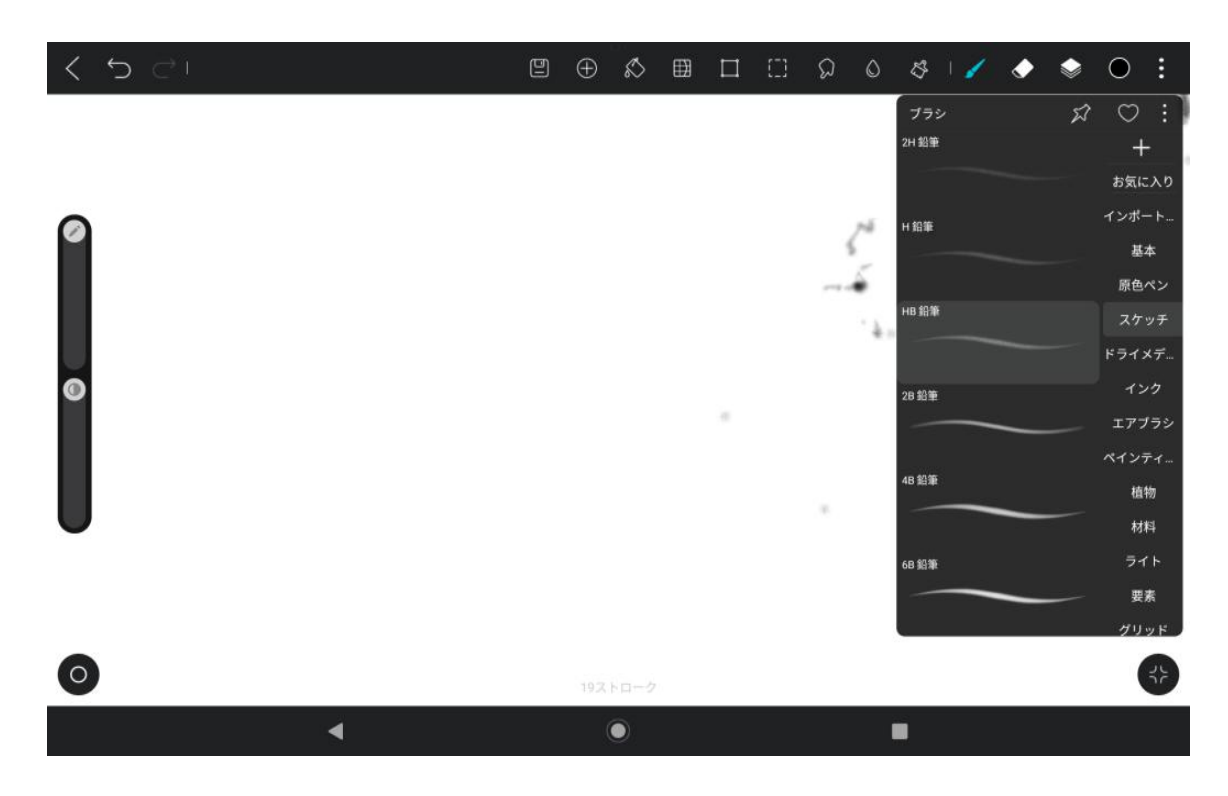

ブラシ設定をクリックし、筆圧設定と傾き設定のインターフェイスを含むペンシル設定インターフェイスを選択

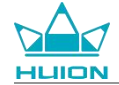

します。

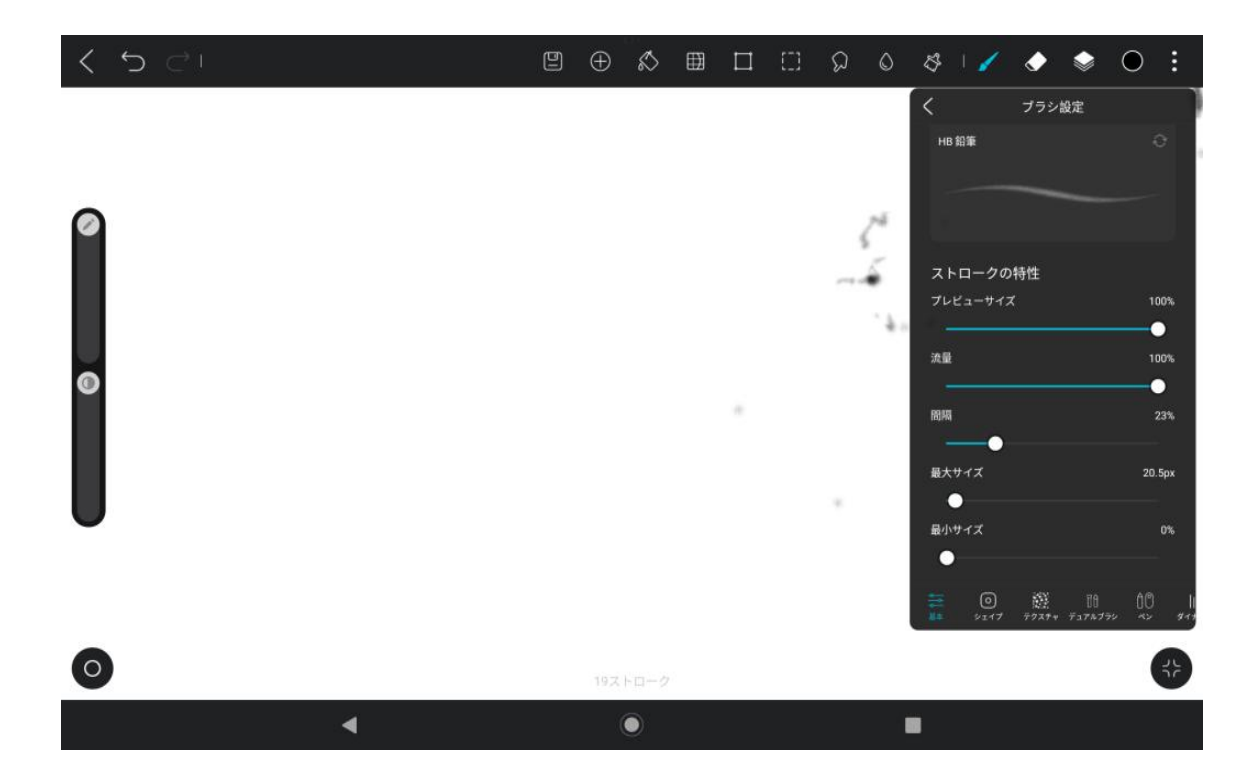

チルト設定のインターフェイスに入ります。

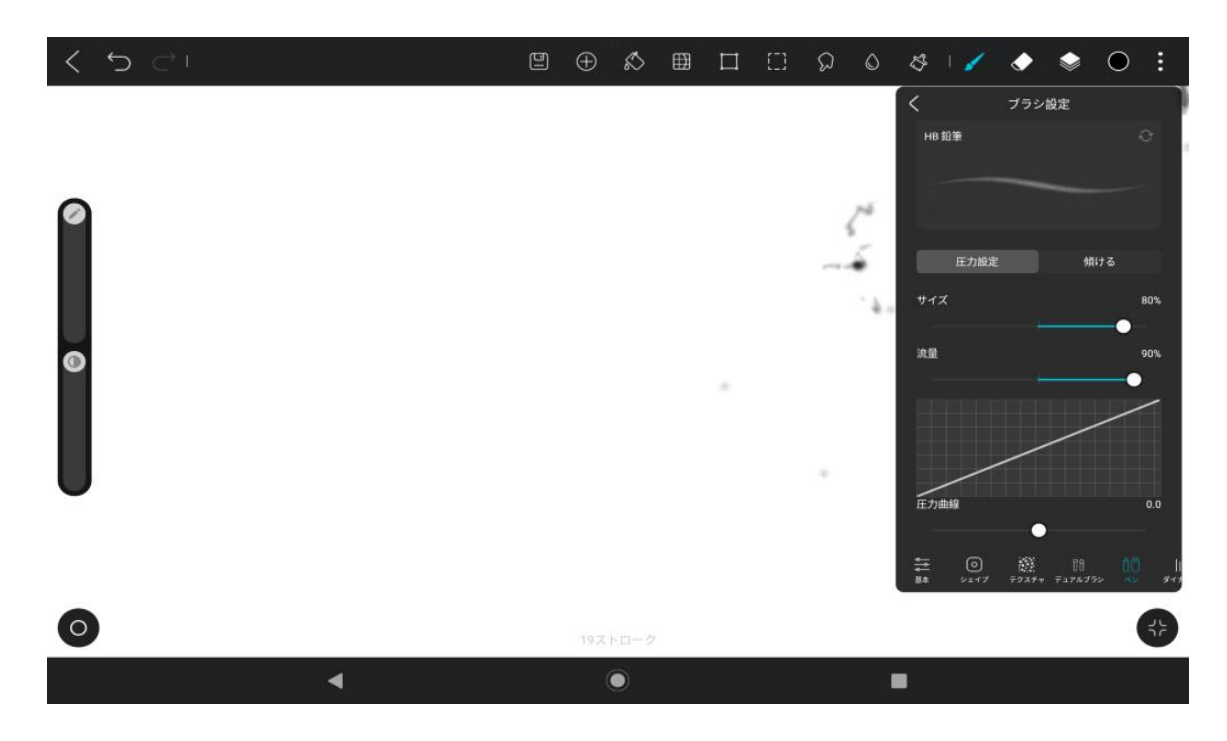

傾斜角度は0%から100%まで設定できます。値が大きいほど、傾きと厚みの効果がより明確になります。

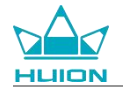

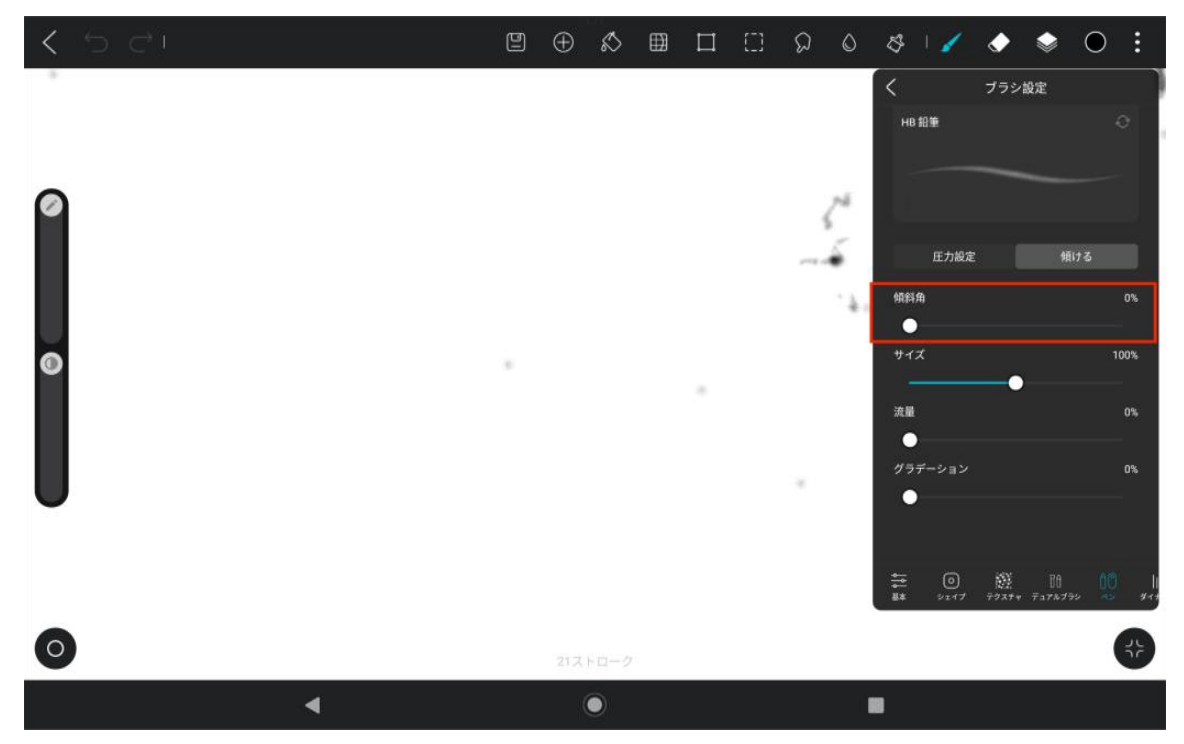

アプリのインストール / アンインストール

アプリのインストール

Google Play からアプリをダウンロードできます。タブレットがワイヤレスネットワークに接続されていること を確認し、ホーム画面またはアプリ一覧で Google Play アイコンをタップし、Google Play に入ります。

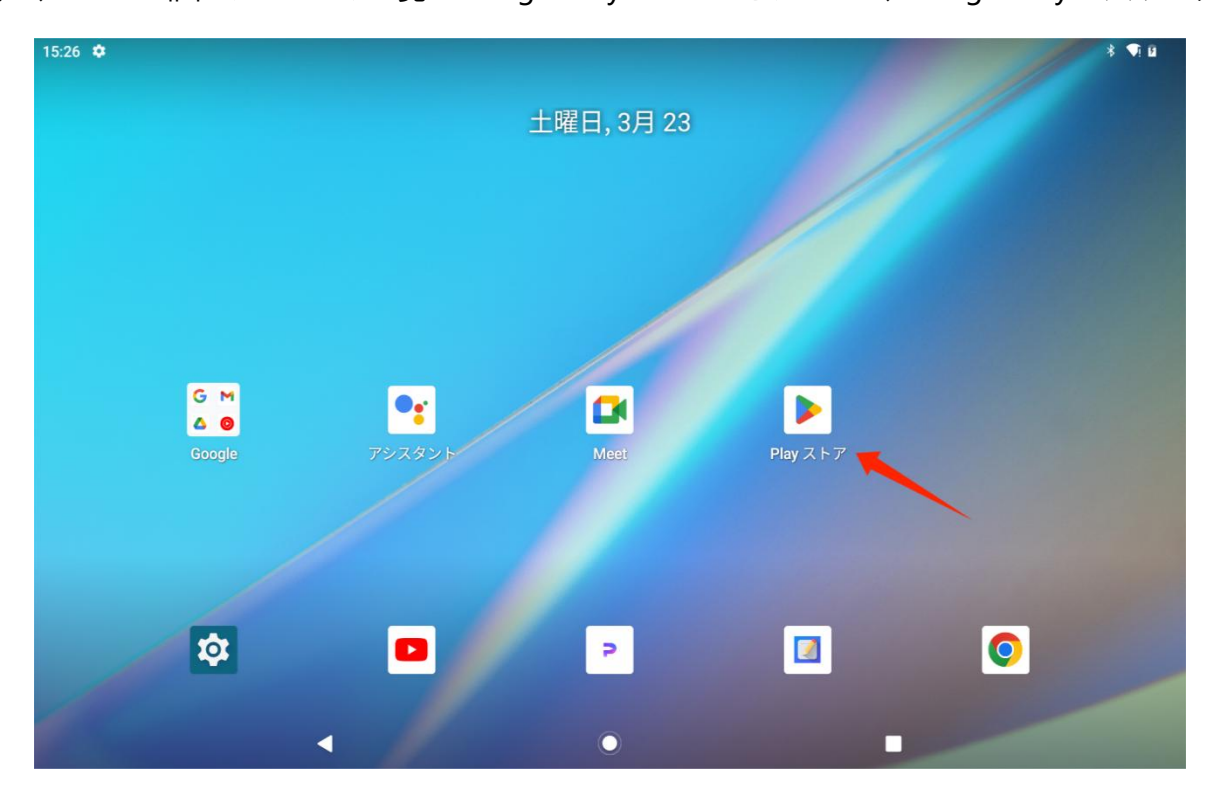

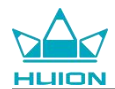

Google Playの検索バーでダウンロードしたいアプリを検索します。

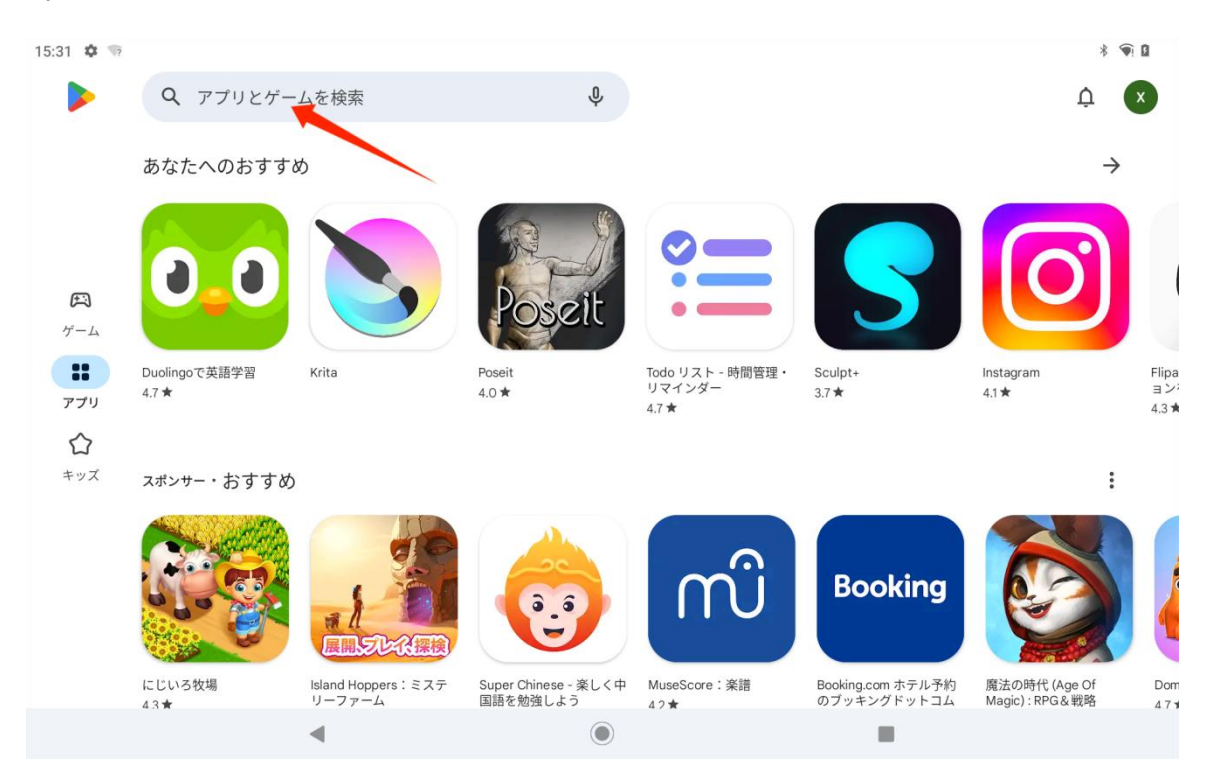

例えば、「HiPaint」を検索し、「インストール」をタップし、ダウンロードとインストールを開始します。

| 32 🏟 👒                                                                                                    |        |                                                                                         |
|----------------------------------------------------------------------------------------------------|--------|-----------------------------------------------------------------------------------------|
| – hipaint                                                                                                    | Q \$   | ×                                                                                       |
| ポンサー                                                                                                    | :      |                                                                                         |
| Sora AI Video Generator Monet<br>APPNATION AS・アート&デザイン<br>Sora AI is in Your Pocket<br>4.4 ★ 28 MB 圖 12歳以上<br>アプリ内課金あり | インストール | AliPaint ハイント、スク       チ、ドローイング、油       3 45*                                           |
| HiPaint ペイント、スケッチ、ドローイング、油絵<br>Aige・アート&デザイン<br>4.5* 76 MB 団 100万+                                                     |        | <ul> <li>8677件のレビュー ⑥ ダウンロード数 3歳以上 0</li> <li>インストール</li> <li>広告を含む・アブリ内課金あり</li> </ul> |
| <ul> <li>メディバンペイント - マンガイラスト・簡単お絵描き<br/>MediBang Inc.・美術&amp;デザイン・デッサン&amp;描画<br/>4.4 * 37 MB 回 1000万+</li> </ul>      |        | P HiPaint                                                                               |
| Infinite Painter<br>Infinite Studio LLC・美術&デザイン・デッサン&描画<br>4.6 ★ 58 MB                                                 |        |                                                                                         |
| ArtFlow: Paint Draw Sketchbook<br>Artflow Studio・美術&デザイン・デッサン&描画<br>3.5★ 11 MB                                         |        | このアプリについて                                                                               |
|                                                                                                    |        | イラスト、お絵描き、イラスト、ペイント、絵を描くアプリ<br>絵描キ ラをかくアプロ お絵かキアプロ お絵かき お絵                              |
|                                                                                                    |        |                                                                                         |

インストールされているアプリがアプリ一覧に表示されます。アプリ一覧で、アプリのアイコンをタップしたま

ま、ホーム画面にドラッグすることができます。

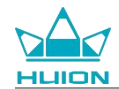

#### アプリのアンインストール

ホーム画面またはアプリリストの「設定」アイコンをタップし、「設定」インターフェイスに入ります。「アプ リ」をタップし、アプリリストでアンインストールする必要があるアプリをタップし、アプリ情報インターフェ イスに入ります。そして、「アンインストール」ボタンをタップし、アプリをアンインストールすることができ ます。

また、アプリ一覧でアンインストールするアプリのアイコンを長押しし、ポップアップタブのアプリ情報をタップすると、アプリ情報インターフェイスに入り、アンインストールすることもできます。

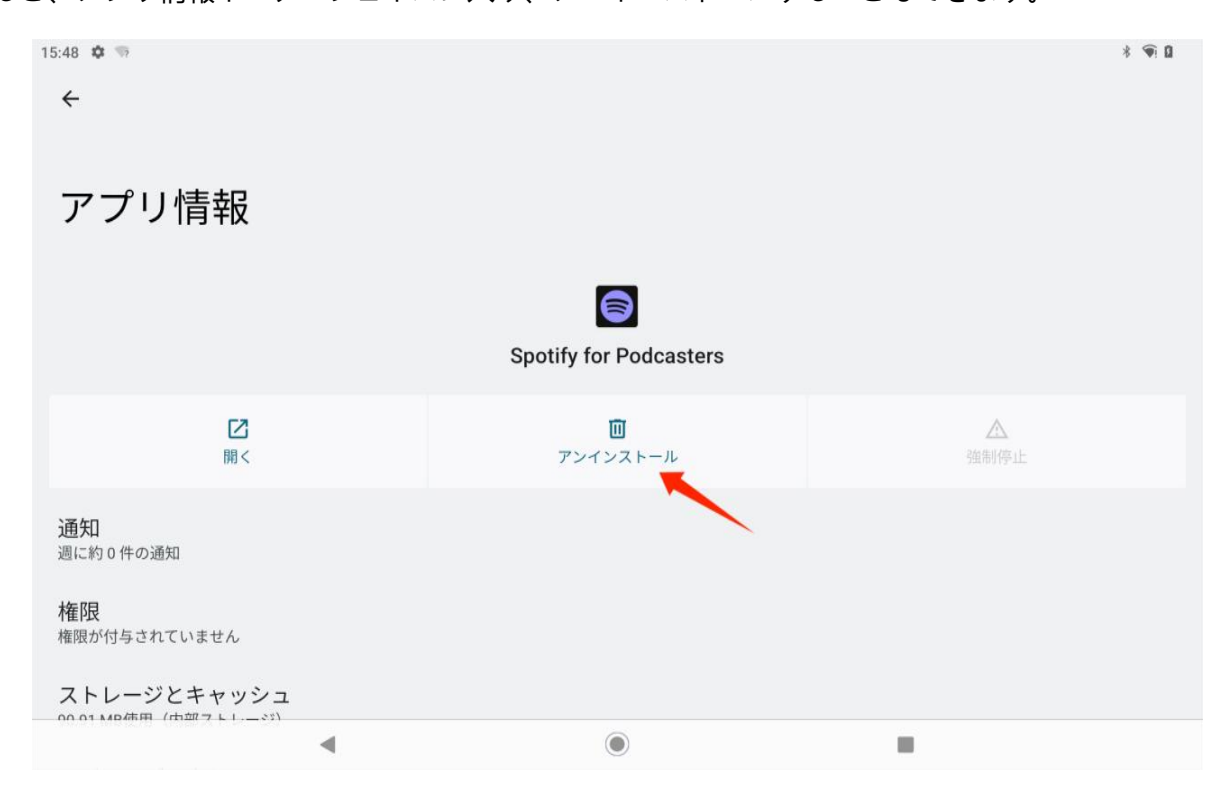

#### ファイル管理と転送

このタブレットは、FAT32フォーマットのストレージデバイス、マイクロ SD カード、コンピュータとのファイ ル転送に対応しています。

#### 内部ファイル管理

アプリ一覧で Google Files アプリを開き、Google Files のストレージデバイス一覧で「内部ストレージ」を表示します。「内部ストレージ」をタップし、タブレットに保存されているファイルを表示すると、ファイルをコ ピー、移動、削除することができます。

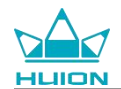

## タブレットとモバイルストレージデバイス間でのファイル転送

まず、タブレットの右側にある USB Type-C ポートにモバイルストレージデバイス (USB メモリー)を挿入し、

アプリ一覧から Google Files アプリを開きます。

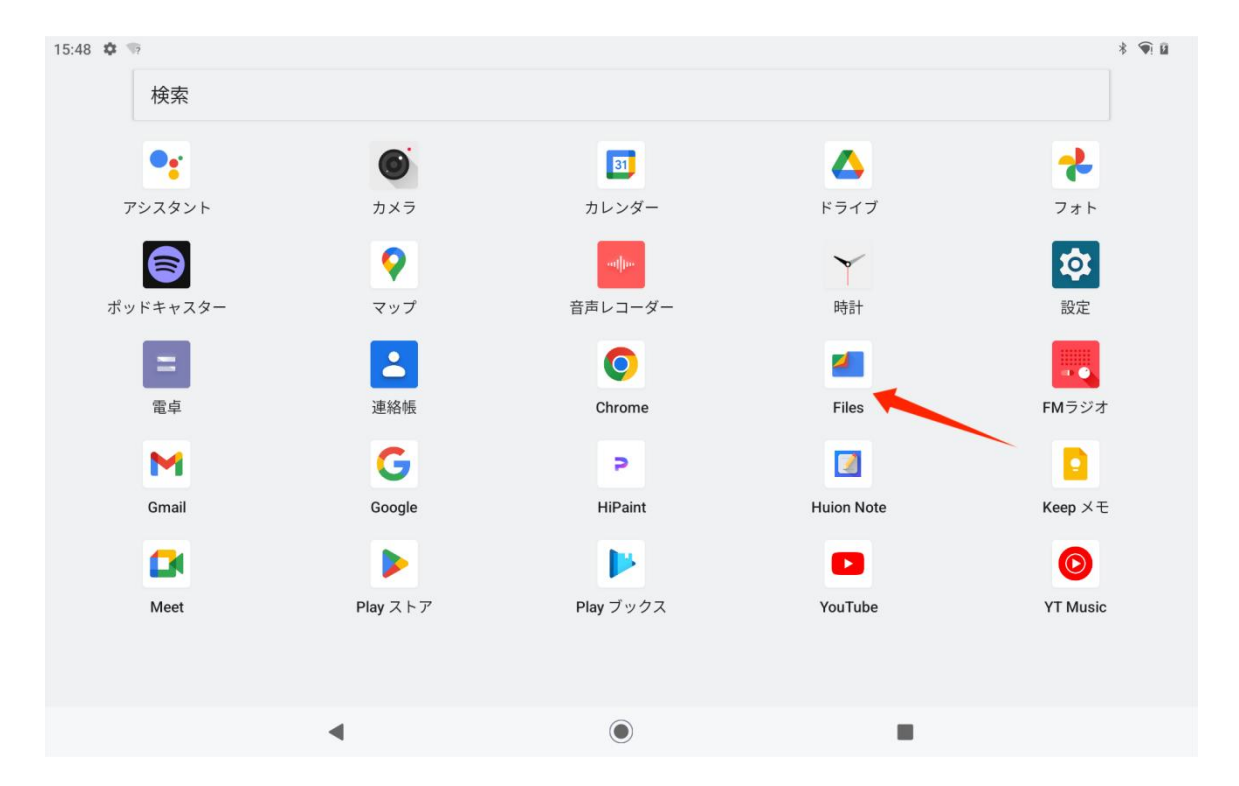

Google ファイルのストレージデバイス一覧で現在接続されているモバイルストレージデバイスを表示すること

ができ、モバイルストレージデバイスをタップするとデバイス内のファイルにアクセスできます。

| 79                                               | * * 🖣 🛙                                                                                                    |
|--------------------------------------------------|----------------------------------------------------------------------------------------------------|
| <b>Files</b>                                     | С                                                                                                    |
| ドキュメント、その他<br>10 GB                              |                                                                                                    |
| アプリ<br>28 GB                                     |                                                                                                    |
| コレクション                                           | 1                                                                                                    |
| ☆ &                                              |                                                                                                    |
| お気に入り 安全なフォルダ                                    |                                                                                                    |
| ストレージ デバイス                                       |                                                                                                    |
| <ul> <li>内部ストレージ</li> <li>空き容量 117 GB</li> </ul> |                                                                                                    |
| 中 DataTraveler 3.0<br>空き容量 13 GB                 |                                                                                                    |
| ۹ ()                                             |                                                                                                    |
|                                                  | <ul> <li>■ Fies</li> <li>● Fies</li> <li>● Fies</li></ul> |

モバイルストレージデバイスが正常に接続されていることを確認した後、タブレットまたはモバイルデバイスの

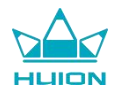

内部ストレージから移動する必要があるファイルを探します。ファイルをタップし続け、1つまたは複数のファ

イルを選択し、右上隅にある「もっと見る」ボタンをタップします。

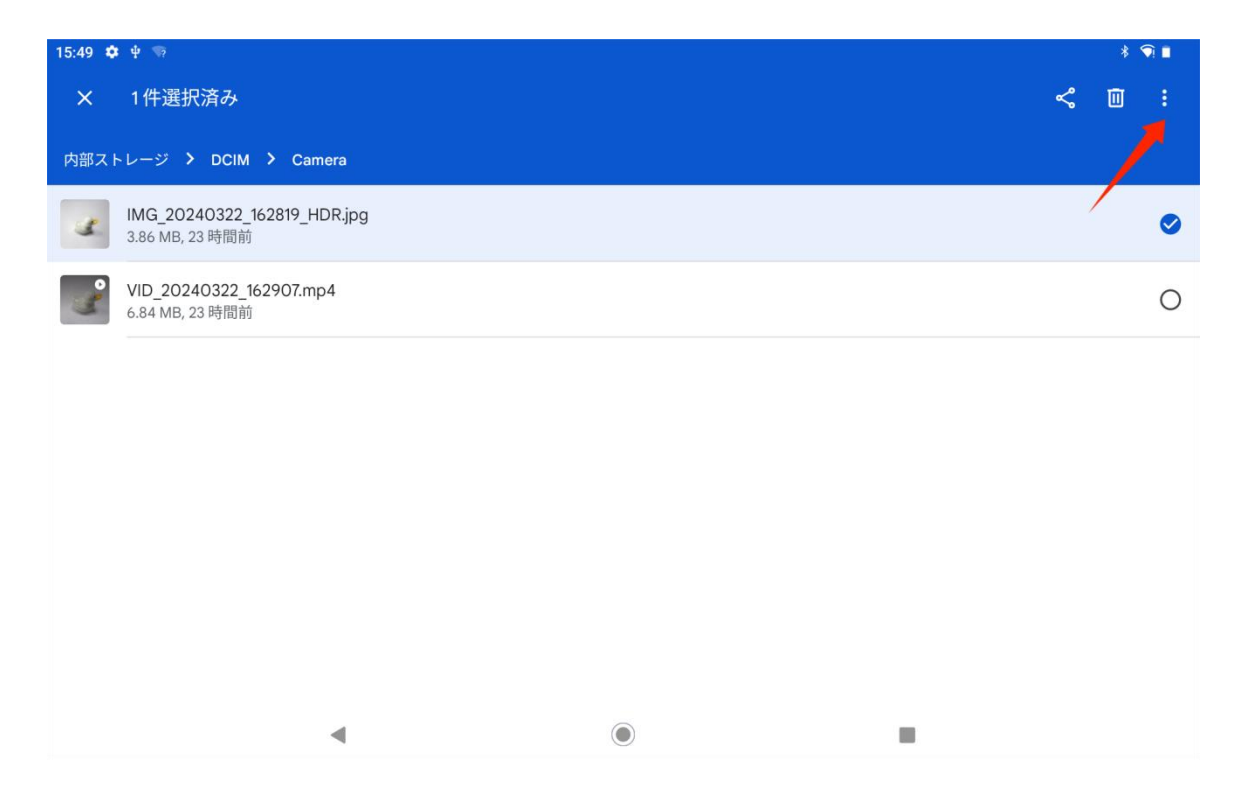

「移動/コピー」オプションを選択します。

| 15:49 | ▶ 单/ 领                                         | * 🕥 🔳              |
|-------|------------------------------------------------|--------------------|
| ×     | 1件選択済み                                         | すべて選択              |
| 内部ス   | トレージ > DCIM > Camera                           | アプリで開く             |
| 3     | IMG_20240322_162819_HDR.jpg<br>3.86 MB, 23 時間前 | 移動                 |
| 2     | VID_20240322_162907.mp4<br>6.84 MB, 23 時間前     | 名前を変更              |
|       |                                                | お気に入りに追加           |
|       |                                                | 安全なフォルダに移動         |
|       |                                                | Google ドライブにバックアップ |
|       |                                                | 完全に削除              |
|       |                                                | ファイル情報             |
|       |                                                |                    |
|       |                                                |                    |
|       | <ul> <li>(i)</li> </ul>                        | 1                  |

移動/コピーしたファイルを保存するストレージデバイスを選択します。

|      |                                                |   |   | 1.4.1 |
|------|------------------------------------------------|---|---|-------|
|      | 1件選択済み                                         |   | Ś | Ū :   |
|      |                                                |   |   |       |
| 4    | IMG_20240322_162819_HDR.jpg<br>3.86 MB, 23 時間前 |   |   | ۲     |
| 2    | VID_20240322_162907.mp4<br>6.84 MB, 23 時間前     |   |   | 0     |
|      |                                                |   |   |       |
|      |                                                |   |   |       |
|      |                                                |   |   |       |
| - JK |                                                |   |   |       |
|      | 内部ストレージ                                        |   |   |       |
| ψ    | DataTraveler 3.0                               |   |   |       |
|      |                                                | ۲ |   |       |

移動/コピー先のフォルダを選択し、「ここに移動」または「ここにコピー」をタップすると、ファイルの移動/

コピーが完了します。

| 15:50 🏟 🕂 👳             | * | 1 |   |
|-------------------------|---|---|---|
| ← DataTraveler 3.0      | ⊞ | Ξ | = |
| DataTraveler 3.0 > DCIM |   |   |   |
| (こ) 新しいフォルダを追加          |   |   |   |

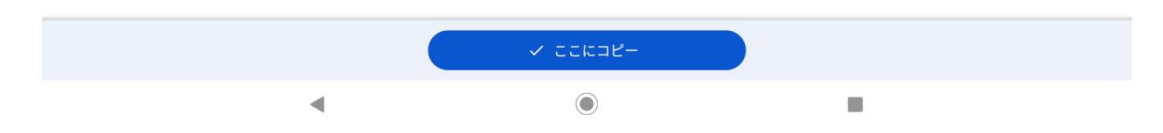

## タブレットと microSD カード間でのファイル転送

タブレット右上の SD カードスロットに microSD カードを装着し、Google ファイルを開きます。Google ファ イルのストレージデバイスリストに microSD ストレージデバイスを表示します。microSD カードでのファイル 転送方法はモバイルストレージと同じです。

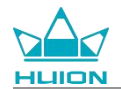

## タブレットとコンピュータ間でのファイル転送

USB ケーブルでタブレットをコンピュータに接続し、下にスワイプしタブレットの通知センターを表示します。

すると、現在の USB 接続ステータスが「このデバイスを USB で充電中」になっていることが確認できます。

| 3月28日(土)<br>(土) | Bluetooth                                                                               | * <b>デ</b><br>Eード <b>日</b> ライト |
|-----------------|-----------------------------------------------------------------------------------------|--------------------------------|
|                 | <ul> <li>Android の設定</li> <li>アプリのアップデートがあります</li> <li>続行するにはネットワークに接続してください</li> </ul> | * *                            |
|                 | サイレント                                                                                   | ×                              |
|                 | huion.dataの接続が制限されています<br>接続するにはタップしてください                                               | ~                              |
|                 | S Android システム<br>このデバイスを USB で充電中<br>タップしてその他のオプションを表示します。                             | ^                              |
|                 |                                                                                         |                                |
|                 |                                                                                         |                                |

通知を2回タップし、USB接続モード選択インターフェースに入ります。「メディアデバイス (MTP)」を選択し、USB接続モードを「ファイル転送」に切り替えます。

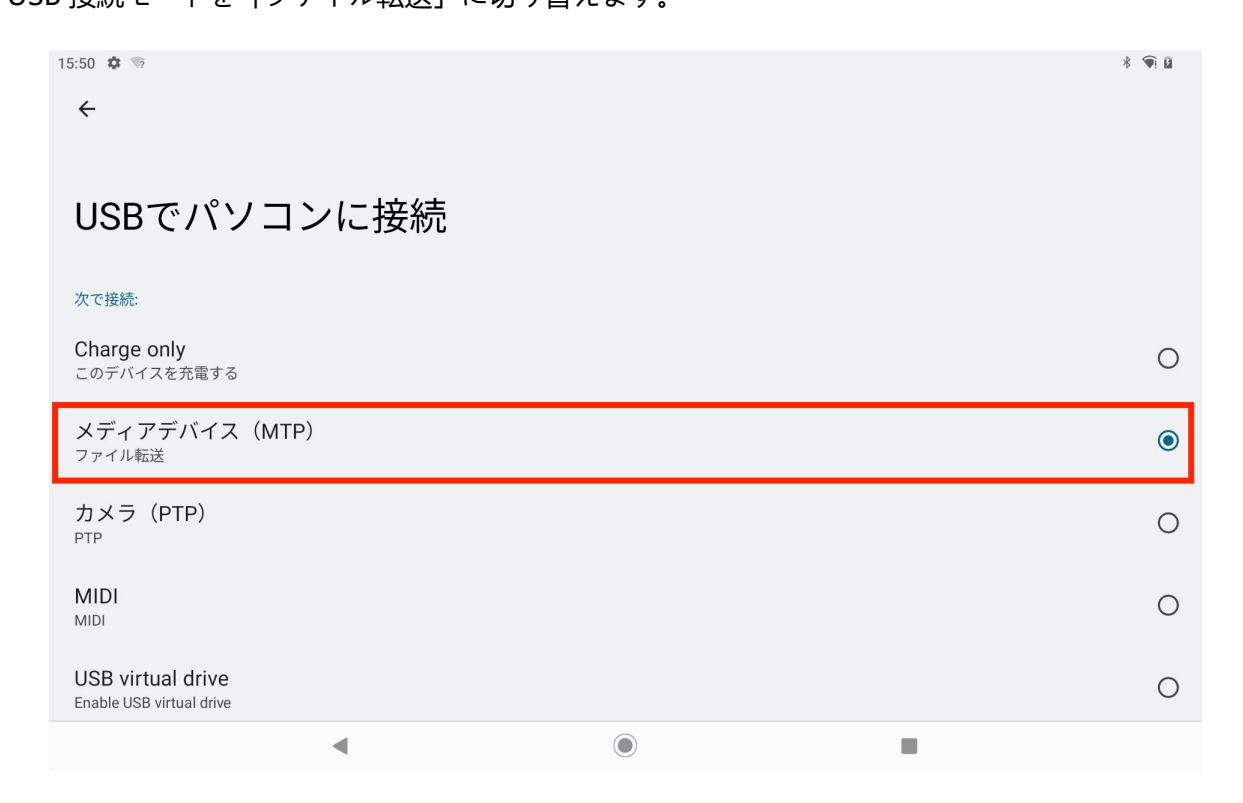

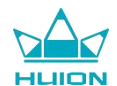

USB 接続モードをファイル転送に切り替えると、パソコンの「デバイスとドライブ」に KamvasSlate 10 が表

示されます。

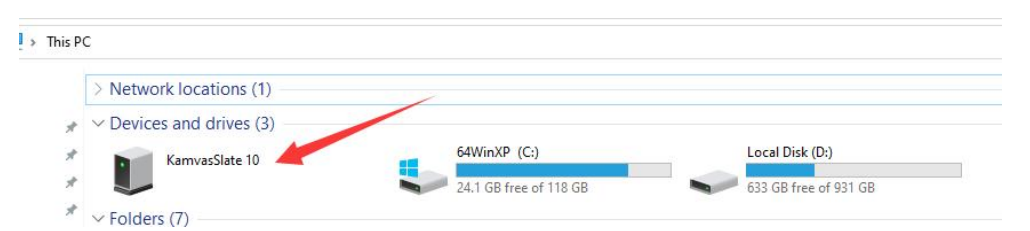

ダブルクリックし、KamvasSlate 10 に入り、内部ストレージフォルダをダブルクリックします。ファイルをコ ンピュータに、またはコンピュータから KamvasSlate 10 のフォルダにコピーペーストします。

## システムアップデート

タブレットのシステムソフトウェアに新しいバージョンが追加されると、アップデートのリマインダーがプッシュ通知されます。通知センターでアップデートのリマインダーを表示し、リマインダーメッセージをタップすると、アップデートのインターフェイスにすばやく移動することができます。

また、ホーム画面またはアプリ一覧の「設定」アイコンから「設定」インターフェースに入り、「システム」-「システムアップデート」をタップすると、手動でシステムをチェックし、アップデートすることもできます。

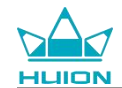

## トラブルシューティング

#### Q1 タブレットに電源が入りません。

- ・ タブレットを再起動します。
- ・ 電源ボタンを押し、タブレットがスリープモードになっているかどうかを確認します。
- ・ 電源ボタンを7~8秒間長押しし、デバイスを再起動します。

#### Q2 タブレットが充電できません。

- · USB ケーブルが充電ポートに正しく差し込まれているか確認してください。
- · 別の互換性のある USB ケーブルと電源アダプタでお試しください。

#### Q3 操作中にエラーメッセージが表示されます。

・ エラーメッセージが表示されているアプリをアンインストールし、ダウンロードして再インストールしま

#### す。

・ 電源ボタンを7~8秒間長押しし、デバイスを再起動します。

#### Q4 タブレットがコンピュータに検出さ れません。

- ・ タブレットの電源が入っていることを確認してください。
- · 別の USB ケーブルで試してください。
- · コンピュータの他の USB ポートで試してください。
- タブレットとコンピュータ間の USB 接続モードが充電のみになっているか確認してください。その場合は、
   メディア (MTP) またはカメラ (PTP) モードに切り替えてください。

#### Q5 タブレットがワイヤレスネットワークに接続できません。

- · タブレットの Wi-Fi がオンになっていることを確認してください。
- · Wi-Fiに接続する際は、正しいパスワードを入力してください。
- ・ ルーターを再起動します。
- ルーターの設定で接続制限を確認し、フィルターを通して他のデバイスの接続が制限されていないか確認し
   てください。

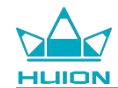

· 現在の Wi-Fi を削除し、ルーターをリセットしてから再度 Wi-Fi に接続します。

#### Q6 タブレットに十分なストレージ容量がありません。

- ・ 使用頻度の低いアプリをアンインストールします。
- · アプリのキャッシュを定期的にクリアします。
- · マイクロ SD カードを取り付けてストレージを拡張します。

#### Q7 画面が反応しません。

· スクリーンにほこりや油が付着していないか確認し、付着している場合は布で拭いてください。

#### Q8 スタイラスボタンが反応しません。

スタイラスのサイドボタンは、Huion Note と HiPaint アプリでのみ機能し、他のソフトウェアではボタン機能 に対応していません。また、サイドボタンの機能は HiPaint でのみカスタマイズ可能です。

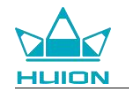

パラメーター

以下の製品仕様は、デバイスをさらに詳しくご理解いただくためのものです。

ご不明な点がございましたらお問い合わせください。

以下のデータは環境により異なりますので、あくまでも参考値です。

| 製品仕様          |                                      |
|---------------|--------------------------------------|
| モデル:          | KT1001                               |
| バージョン:        | Wi-Fi                                |
| 寸法:           | 243 x 161 x 8.6mm                    |
| 作業領域:         | 216.57 x 13.36 mm                    |
| 重量:           | 575 g                                |
| インターフェース:     | マイク付きヘッドフォンジャック、ポゴピン                 |
| ボタン:          | 電源ボタン、ボリュームボタン                       |
| LTE プラットフォーム: | Unisoc T616                          |
| RAM:          | 8GB                                  |
| ROM:          | 128GB                                |
| ストレージ拡張:      | microSD カード(最大 512GB)                |
| 正面カメラ:        | 5.0MP                                |
| 背面カメラ:        | 13.0MP                               |
| マイク:          | デュアルマイク                              |
| スピーカー:        | デュアルスピーカー                            |
| GPS:          | GPS, Glonass, Beidou, Galileo A-GNSS |
| センサー:         | 光センサー、ホール効果センサー、ジャイロスコープセンサー         |
| 振動モーター:       | あり                                   |
| Wi-Fi:        | 802.11 b/g/n/ac                      |

| HUION |
|-------|

| Bluetooth:    | BT5.0                             |
|---------------|-----------------------------------|
| オペレーティングシステム: | Android 12.0                      |
| バッテリー容量:      | 6000mAh                           |
| 画面            |                                   |
| ディスプレイ解像度:    | 1920 x 1200(16:10) FHD+           |
| LCD タイプ:      | IPS                               |
| 表面フィルム:       | AFコーてぃぐ                           |
| フルラミネーション:    | あり                                |
| 標準輝度:         | 260 cd/m <sup>2</sup>             |
| 色域:           | 65% NTSC, 90% sRGB, 66% Adobe RGB |
| スタイラス         |                                   |
| スタイラス:        | HS200                             |
| ペンテクノロジー:     | アクティブ静電容量式スタイラスペン                 |
| 筆圧感知:         | 4096 レベル                          |
| サンプリングレート:    | 240Hz                             |
| チルトサポート:      | ±60°                              |
| カーソル精度:       | ±0.3mm (センター)±0.6mm (コーナー)        |
| 動作環境          |                                   |
| 電源入力:         | AC 100-240V, 50/60Hz              |
| 電源出力:         | 5V 2A                             |
| 動作温度と湿度:      | 0-40°C, 20-80%                    |
| ストレージ温度と湿度:   | -20°C-60°C, 10-90%                |

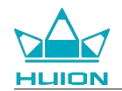

## 著作権について

Shenzhen Huion Trend Technology Co, Ltd.は、製品仕様およびその他マニュアルの内容を予告なく変更する 権限を有します。

## 免責事項

本マニュアルは、あくまでも使用上の手引きとして作成されたものです。執筆に際しては、内容の正確性を確保 するよう努めましたが、記載内容に誤りや 不備が全くないことを保証するものではありません。本マニュアル に記載されている情報は、いかなる明示または暗示による保証を行うものではありません。

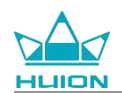

# Inhalt

| Produktübersicht                               |  |
|------------------------------------------------|--|
| Einführung                                     |  |
| Produktansicht                                 |  |
| Zubehör                                        |  |
| So verwenden Sie die Ledertasche               |  |
| Schnittstelle                                  |  |
| Bedienungsanleitung                            |  |
| Betriebstemperatur                             |  |
| Aufladen des Tablets                           |  |
| Verwenden des Stylus-Stifts                    |  |
| Ausschalten und Neustart                       |  |
| Lernen Sie den Startbildschirm kennen          |  |
| Spracheinstellung                              |  |
| WLAN-Verbindung                                |  |
| Bluetooth-Verbindung                           |  |
| Anmeldung bei einem Google-Konto               |  |
| Screenshot des aktuell angezeigten Bildschirms |  |
| Display-Ausrichtung                            |  |
| Hintergrundbild und Stil einstellen            |  |
| Systemnavigationsmethode wechseln              |  |
| Bildschirm sperren/entsperren                  |  |
| Im Internet surfen                             |  |
| Fotos und Videos aufnehmen                     |  |
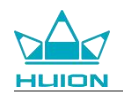

| Screen Cast                      | 138 |
|----------------------------------|-----|
| HiPaint-Software                 | 143 |
| App installieren/Deinstallieren  |     |
| Dateiverwaltung und -übertragung |     |
| System-Aktualisierung            | 154 |
| Fehlerbehebung                   | 155 |
| Parameter                        | 157 |
| Copyright-Hinweis                | 159 |
| Haftungsausschluss               |     |

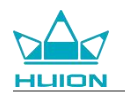

# Produktübersicht

# Einführung

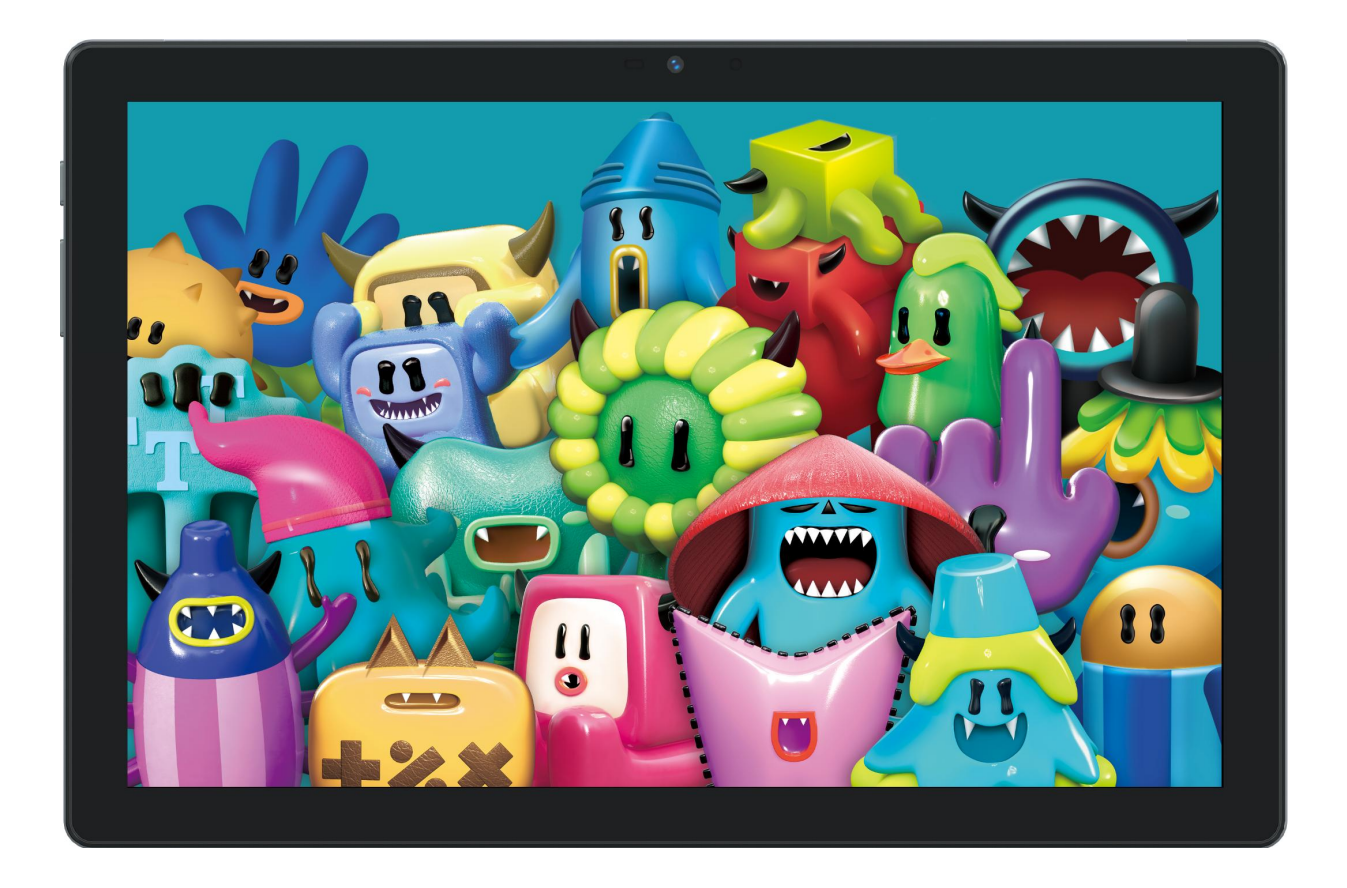

Vielen Dank, dass Sie sich für das HUION Kamvas Slate 10 Zeichentablett entschieden haben. Kamvas Slate 10 ist ein 10,1-Zoll-Android-Tablet mit einem Full-HD-Touchscreen und einem aktiven kapazitiven Stylus-Stift. Das Kamvas Slate 10 unterstützt Finger- und Stiftberührungen, WLAN und Bluetooth und ist ideal für Notizen, Malen, Design, Büroarbeit und Unterhaltung. Das Produkt wird mit vorinstallierten Apps von Google Mobile Services (GMS) wie Google Maps, YouTube und Google Play geliefert. Weitere Apps können Sie bei Google Play herunterladen.

Um dieses Produkt besser kennenzulernen und zu nutzen, lesen Sie bitte diese Bedienungsanleitung sorgfältig durch.

Hinweis: Design und technische Daten können ohne vorherige Ankündigung geändert werden. Die Bilder in der Bedienungsanleitung dienen nur als Referenz.

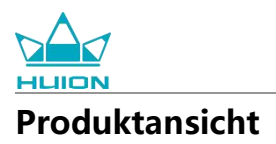

#### Vorderseite

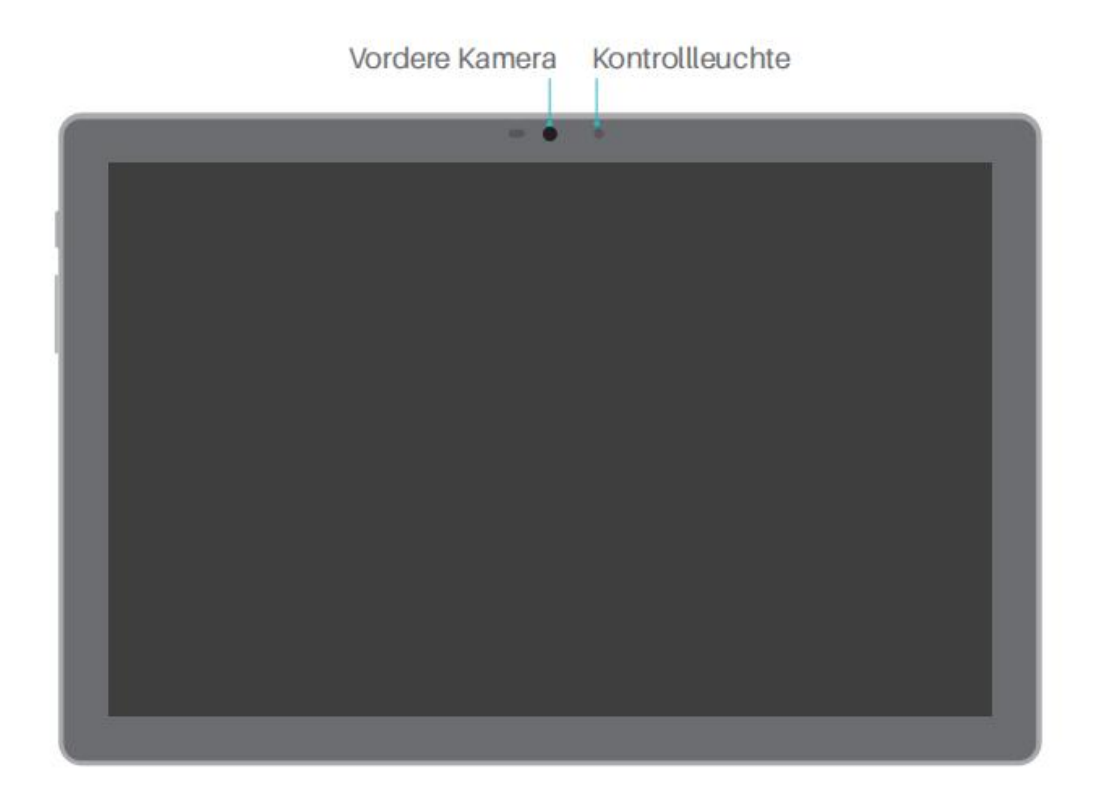

### Rückseite

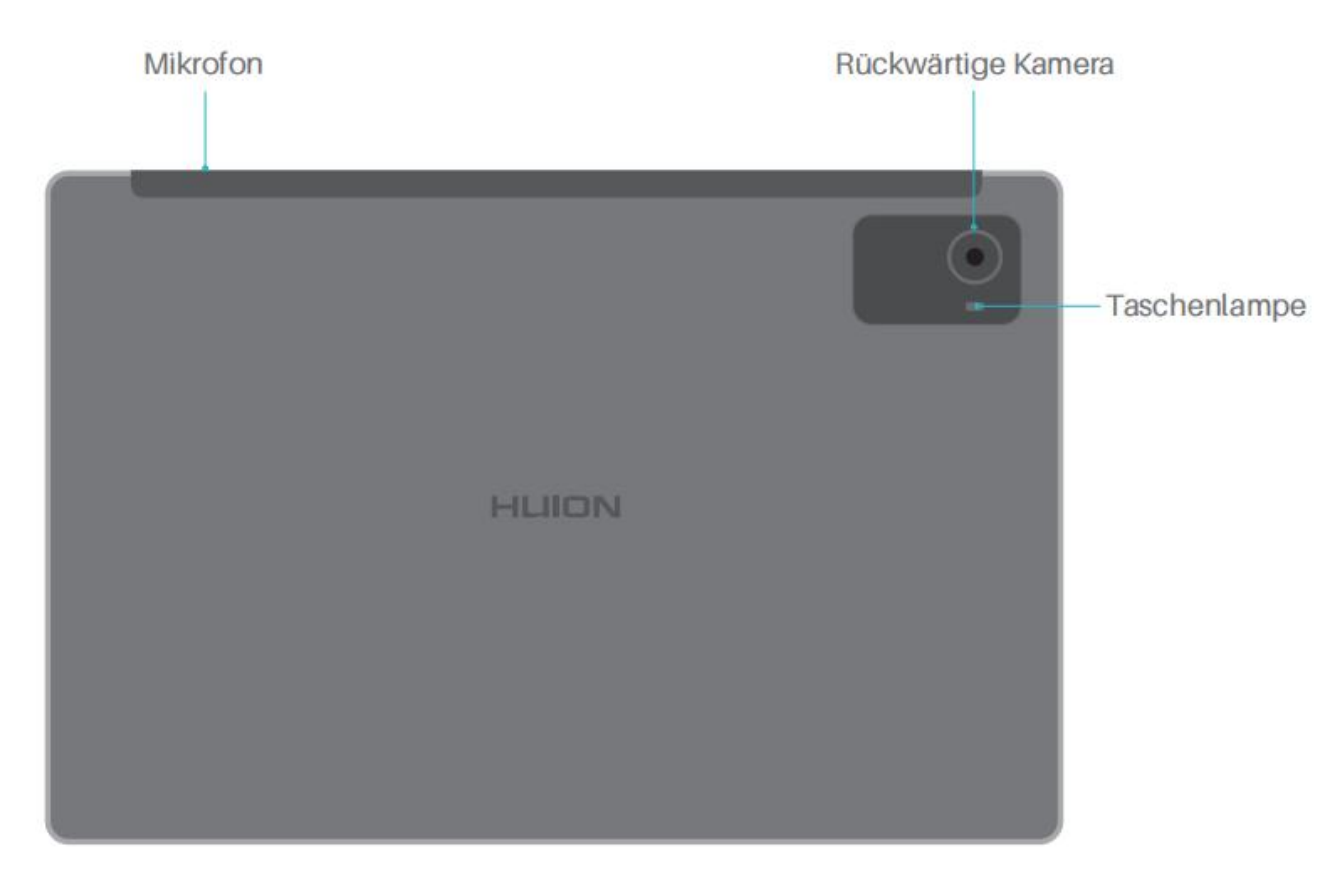

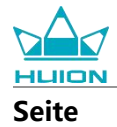

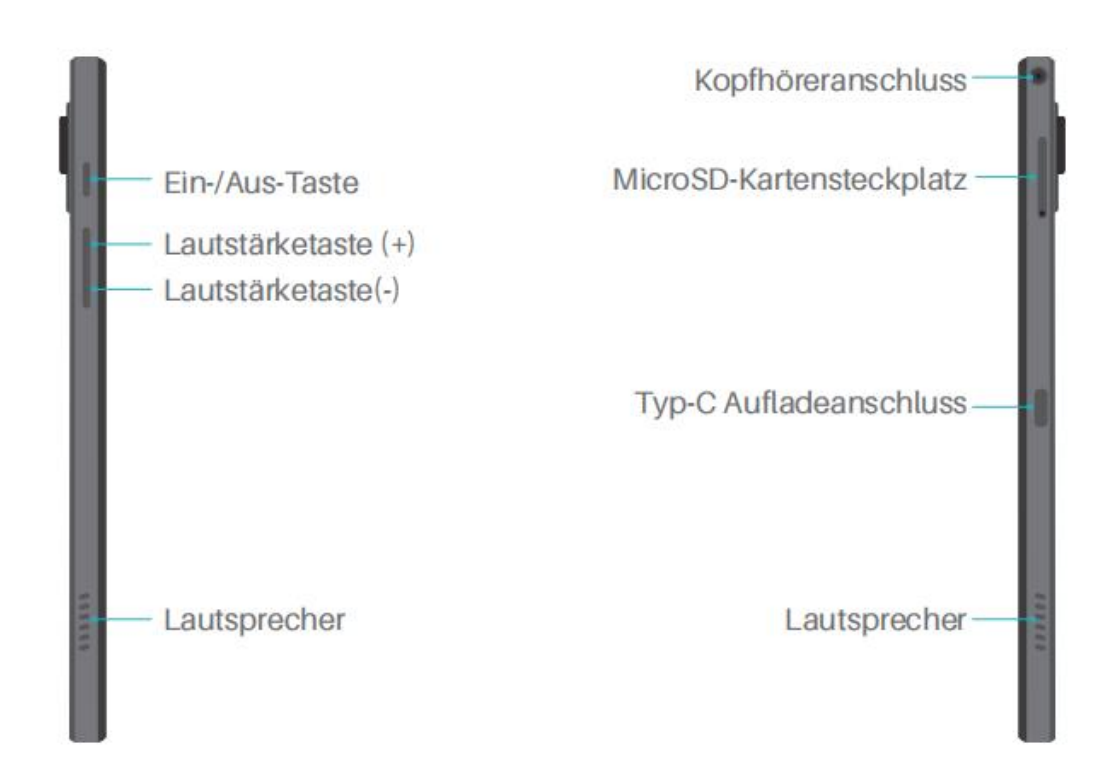

#### Unterseite

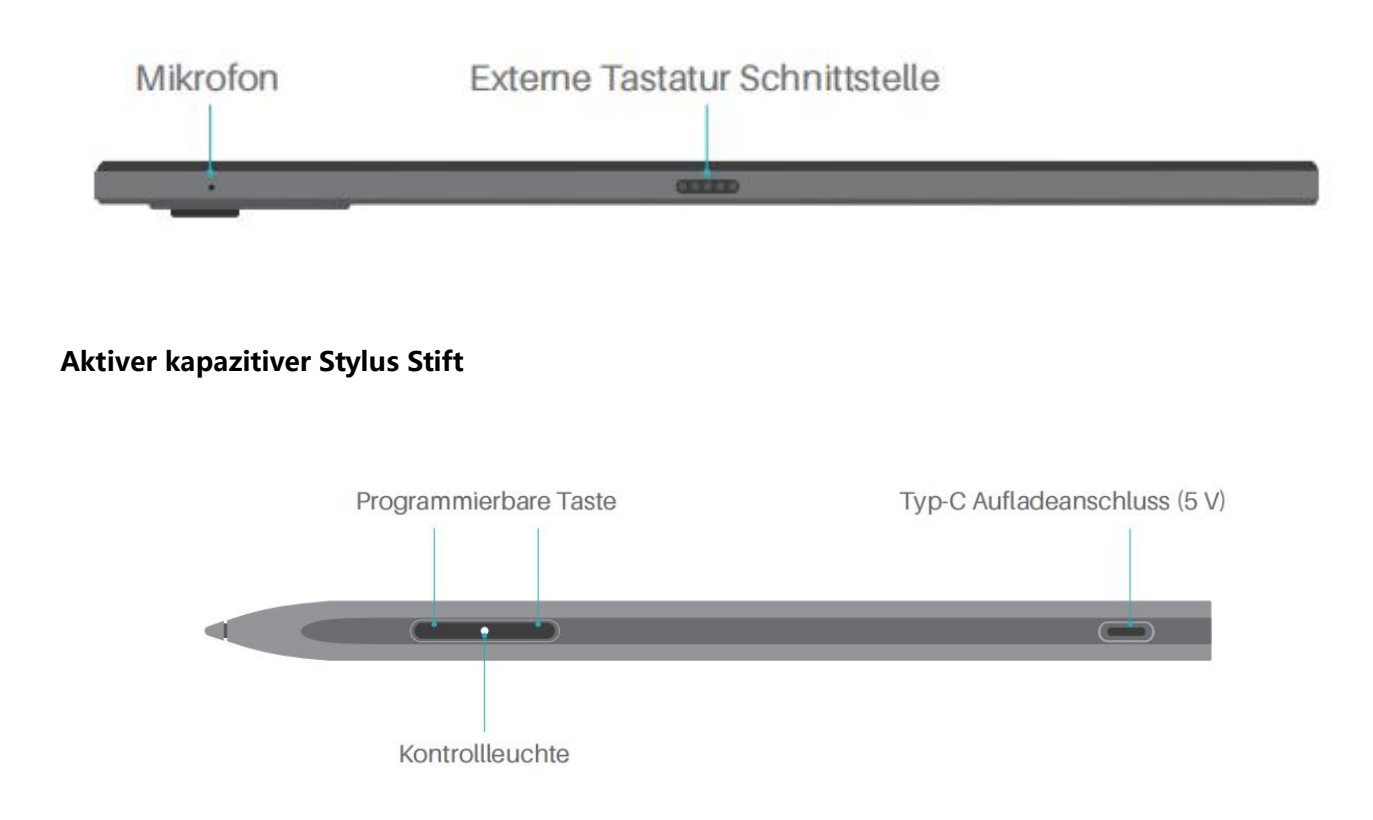

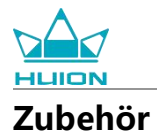

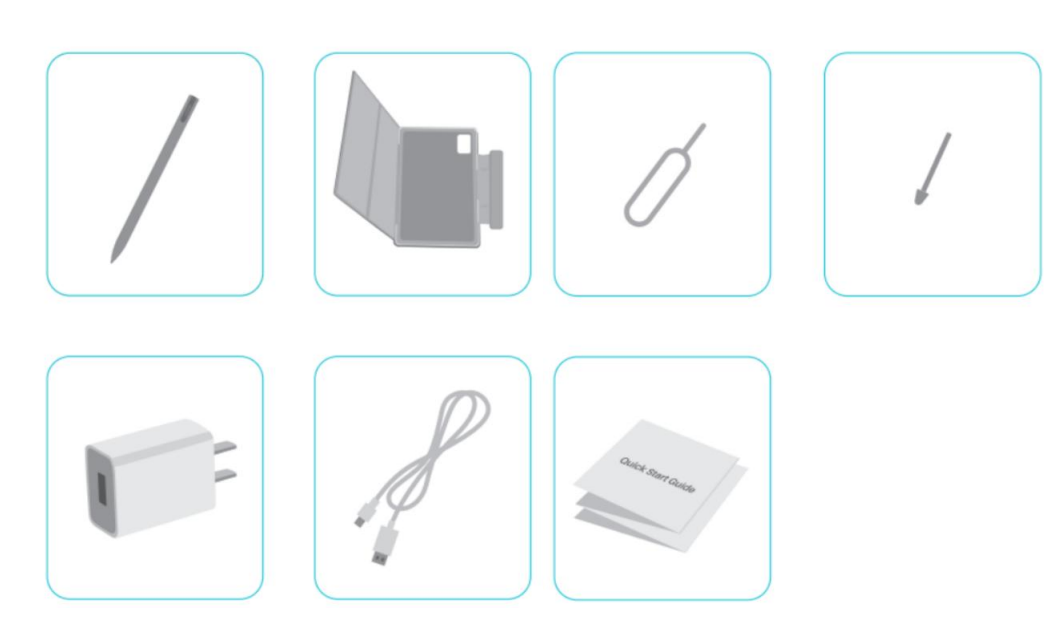

- Zeichentablett × 1
- HS200 Stylus-Stift × 1
- Ersatz-Stiftspitze × 1
- Tablet-Tasche  $\times$  1
- Netzadapter (optional) × 1
- USB-C-Kabel × 1
- SIM-Karten-Auswurfstift × 1
- Schnellstartanleitung × 1

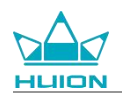

# So verwenden Sie die Ledertasche

Das Produkt wird mit einer Ledertasche geliefert, um das Äußere zu schützen. Die Tasche verfügt über ein spezielles Verschlussdesign, das einen Platz für den Stylus vorsieht und eine bequeme Aufbewahrung ermöglicht.

Wenn das Etui geöffnet wird, schaltet sich der Bildschirm automatisch ein; wenn das Etui geschlossen wird, schaltet sich der Bildschirm automatisch aus.

Das Etui bietet dem Benutzer einen bequemeren Winkel und einen stabilen Halt beim Malen, bei der Büroarbeit und beim Anschauen von Filmen. Sie können das Etui wie im Beispiel unten gezeigt falten und den Winkel ändern.

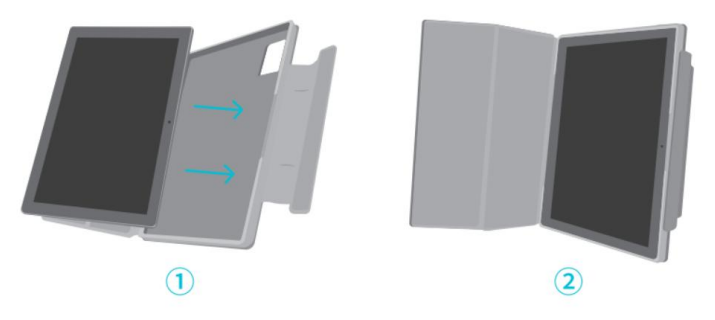

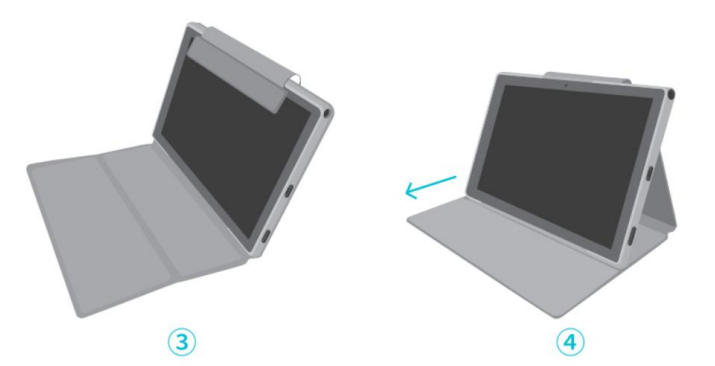

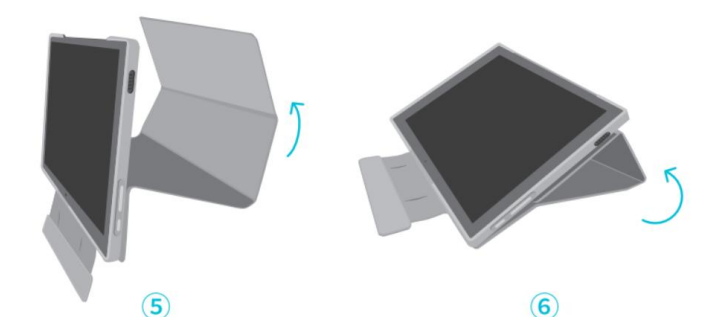

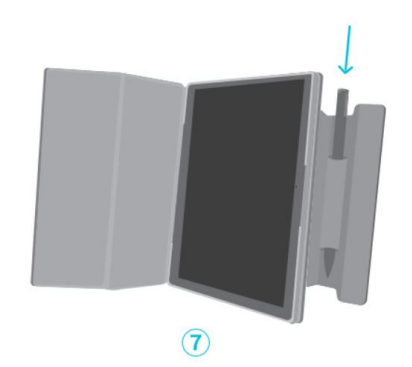

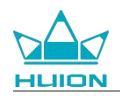

# Schnittstelle

Zwei Lautsprecher sind symmetrisch auf der linken und rechten Seite angebracht und sorgen für hochauflösenden Klang.

Zwei Mikrofone befinden sich an der Ober- und Unterseite, um die menschliche Stimme aufzunehmen und in hoher Qualität wiederzugeben.

Über den USB Typ-C-Anschluss auf der rechten Seite können Sie das Tablet aufladen und Daten übertragen. Bitte verwenden Sie ein 5 V 2 A-Netzteil.

Die 3,5-mm-Kopfhörerbuchse mit Mikrofonanschluss an der rechten oberen Seite unterstützt kabelgebundene Kopfhörer mit Mikrofon.

Der Pogo-Pin an der Unterseite ermöglicht eine einfache Verbindung zwischen dem Tablet und einer externen Tastatur.

Auf der linken Seite befinden sich die Ein-/Aus-Taste und eine Lautstärketaste. Drücken Sie lange auf die Ein-/Aus-Taste, um das Tablet einzuschalten. Es wird empfohlen, das Tablet vor dem ersten Gebrauch vollständig aufzuladen.

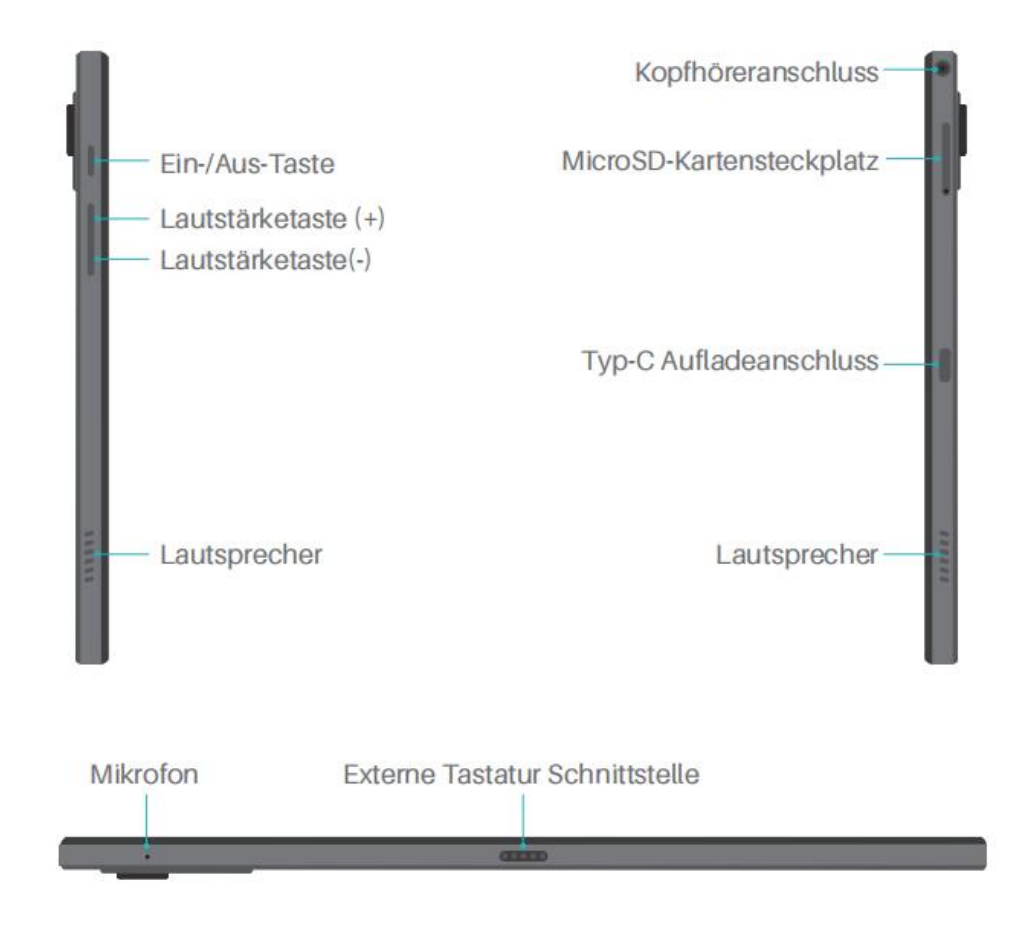

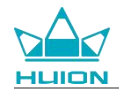

# **Bedienungsanleitung**

### Betriebstemperatur

Stellen Sie dieses Produkt nicht in einer Umgebung auf, in der die Temperatur zu hoch oder zu niedrig ist, um einen Ausfall der Schaltkreise des Geräts zu vermeiden. Bitte verwenden Sie es innerhalb des optimalen Betriebstemperaturbereichs von 0 °C bis 40 °C.

Dieses Produkt ist nicht wasserdicht. Setzen Sie das Gerät keiner feuchten Umgebung aus und verwenden Sie es nicht im Regen. Bitte halten Sie es von ätzenden Flüssigkeiten fern und verwenden Sie keine scharfen Chemikalien, Reinigungsmittel oder starke Reinigungsmittel zur Reinigung des Geräts.

## Aufladen des Tablets

Es wird empfohlen, das Tablet vor dem ersten Gebrauch aufzuladen. Bitte verwenden Sie zum Aufladen den abgebildeten Netzadapter und das USB-Kabel. Verwenden Sie keinen anderen Netzadapter. Die Verwendung eines nicht kompatiblen Adapters zum Aufladen kann das Tablet beschädigen und eine Brandgefahr darstellen. Sie können das Tablet zum Aufladen auch mit einem USB-Kabel an einen Computer anschließen. Die Ladegeschwindigkeit ist dann jedoch wesentlich langsamer.

Der Akku dieses Produkts kann nicht ausgetauscht werden. Bitte nehmen Sie den Akku nicht ohne Genehmigung auseinander und ersetzen Sie ihn nicht. Die Verwendung eines falschen Akkutyps kann zu einer Explosion führen. Alle Konsequenzen, die sich aus einer unbefugten Demontage ergeben, tragen Sie selbst.

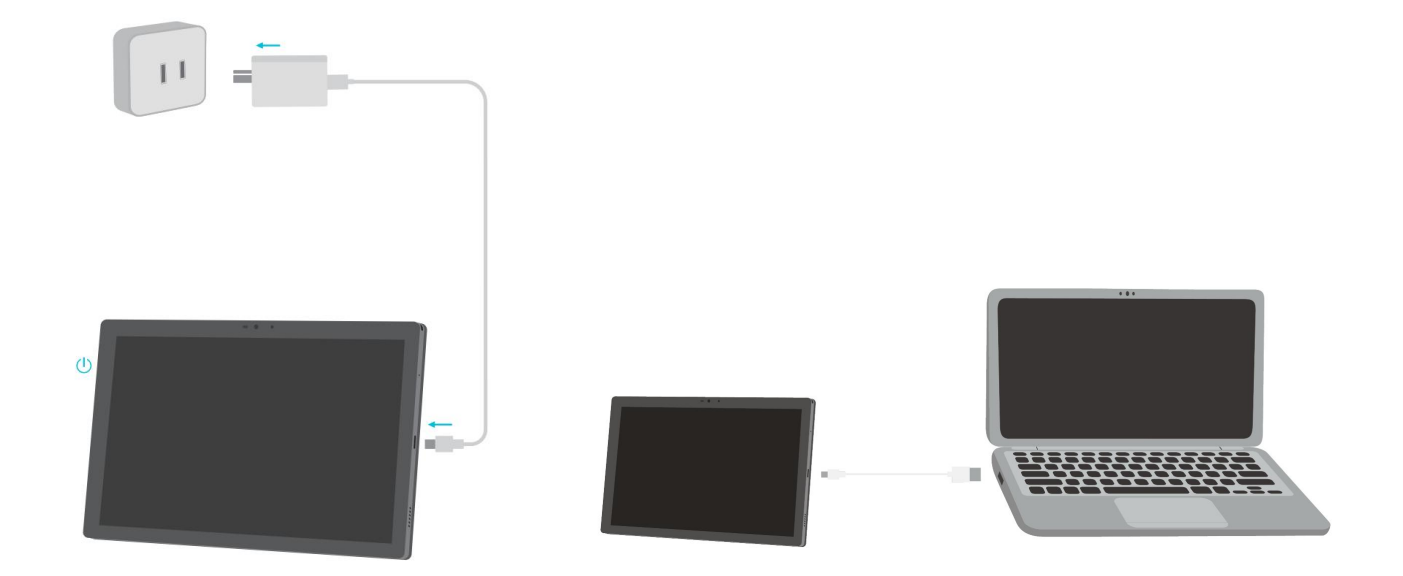

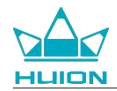

### Verwenden des Stylus-Stifts

Bitte laden Sie den Stylus vor der ersten Verwendung mindestens 10 Minuten lang mit dem USB-C-Kabel auf, um sicherzustellen, dass die Leistung des Stylus ausreicht, um ordnungsgemäß zu funktionieren.

Die Kontrollleuchte des Stylus befindet sich zwischen den beiden Tasten des Stifts. Die rote Kontrollleuchte

leuchtet auf, wenn der Stylus geladen wird und erlischt, wenn der Ladevorgang abgeschlossen ist. Wenn die

Batterie schwach ist, leuchtet die langsam blinkende rote Kontrollleuchte auf.

Wenn die Stiftspitze stark abgenutzt ist, ziehen Sie sie bitte heraus und setzen Sie eine neue ein.

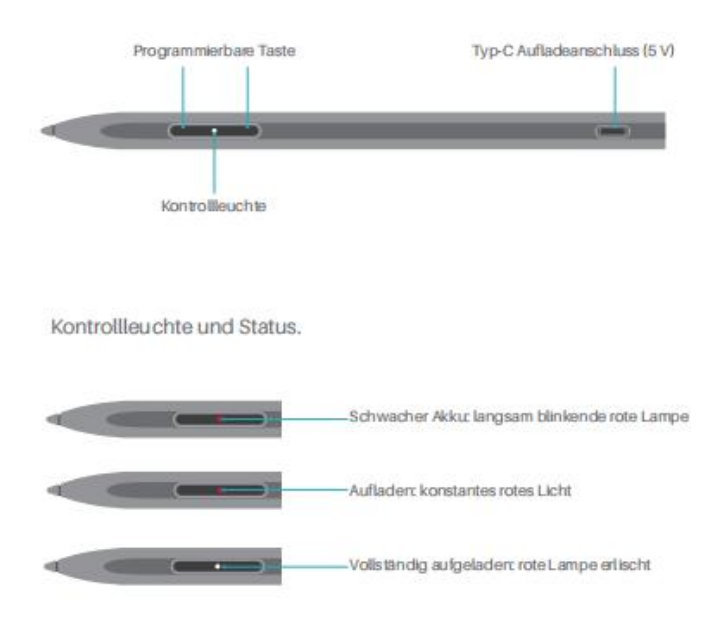

Wenn die Spitze stark abgenutzt ist, ersetzen Sie sie bitte rechtzeitig durch eine neue.

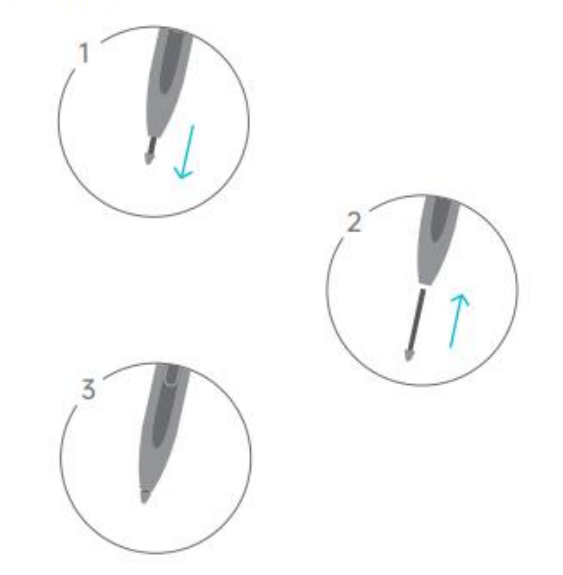

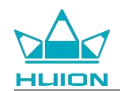

# **Ausschalten und Neustart**

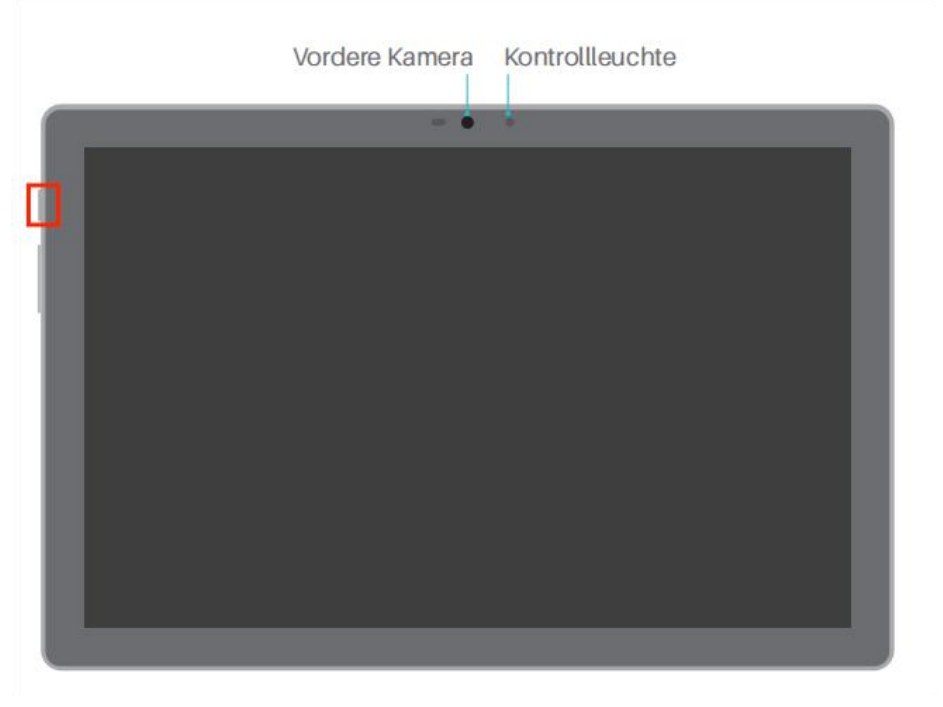

Drücken Sie lange auf die Ein-/Aus-Taste, um das Tablet auszuschalten oder neu zu starten

Halten Sie die Ein-/Aus-Taste 2 Sekunden lang gedrückt und tippen Sie auf die Taste "Ausschalten" oder "Neustart" im Einblendfenster, um das Tablet auszuschalten oder neu zu starten.

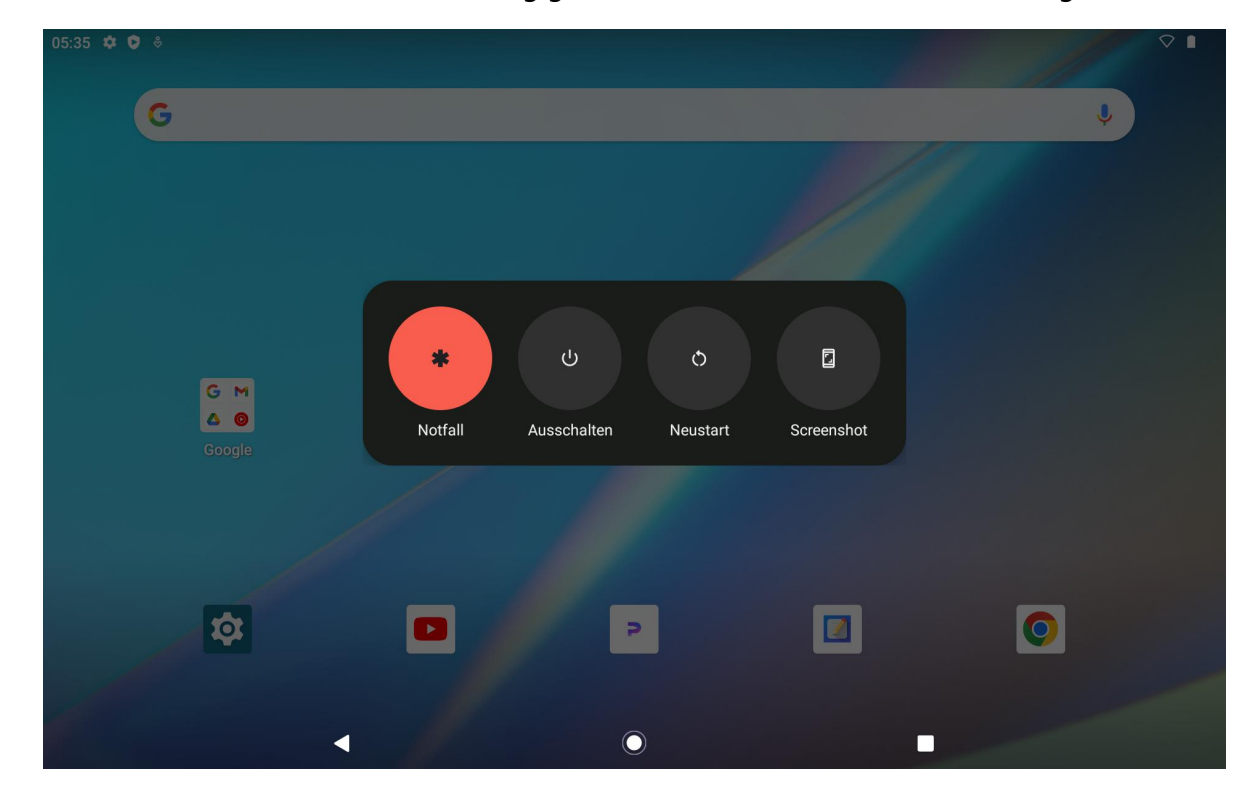

Halten Sie die Ein-/Aus-Taste 7 Sekunden lang gedrückt, um das Ausschalten zu erzwingen.

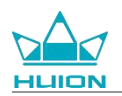

### Das Kontrollzentrum aufrufen, um das Tablet auszuschalten oder neu zu starten

Streichen Sie vom oberen Bildschirmrand nach unten, um das Kontrollzentrum und das Benachrichtigungscenter aufzurufen, streichen Sie erneut nach unten, um das Kontrollzentrum aufzurufen, und tippen Sie unten auf die Taste "Ausschalten", um das Feld zum Ausschalten aufzurufen.

| Sa., 23. März                      |                                     |                             |                     |
|------------------------------------|-------------------------------------|-----------------------------|---------------------|
| 05:35<br>Ø                         |                                     |                             | ♥ ∎                 |
|                                    | > <b>Bluetooth</b><br>Aus           | O Bitte nicht stören<br>Aus | Taschenlampe<br>Aus |
| Automatisch drehen                 | Energiesparmodus<br>Nicht verfügbar | + Flugmodus<br>Aus          | C Nachtlicht<br>Aus |
| Bildschirmaufzeichnung     Starten | → ∞ Nearby Share                    | >                           |                     |
| /                                  | ٩                                   | U                           | \$                  |
|                                    |                                     |                             |                     |
|                                    | •                                   | lacksquare                  |                     |

#### Anpassen der Lautstärke

Drücken Sie die Taste für die Lautstärke, um das Einblendfenster für die Lautstärkeregelung aufzurufen. Sie können die Lautstärke dann durch Drücken der Lautstärketaste oder durch Ziehen des Lautstärkereglers auf dem Bildschirm einstellen.

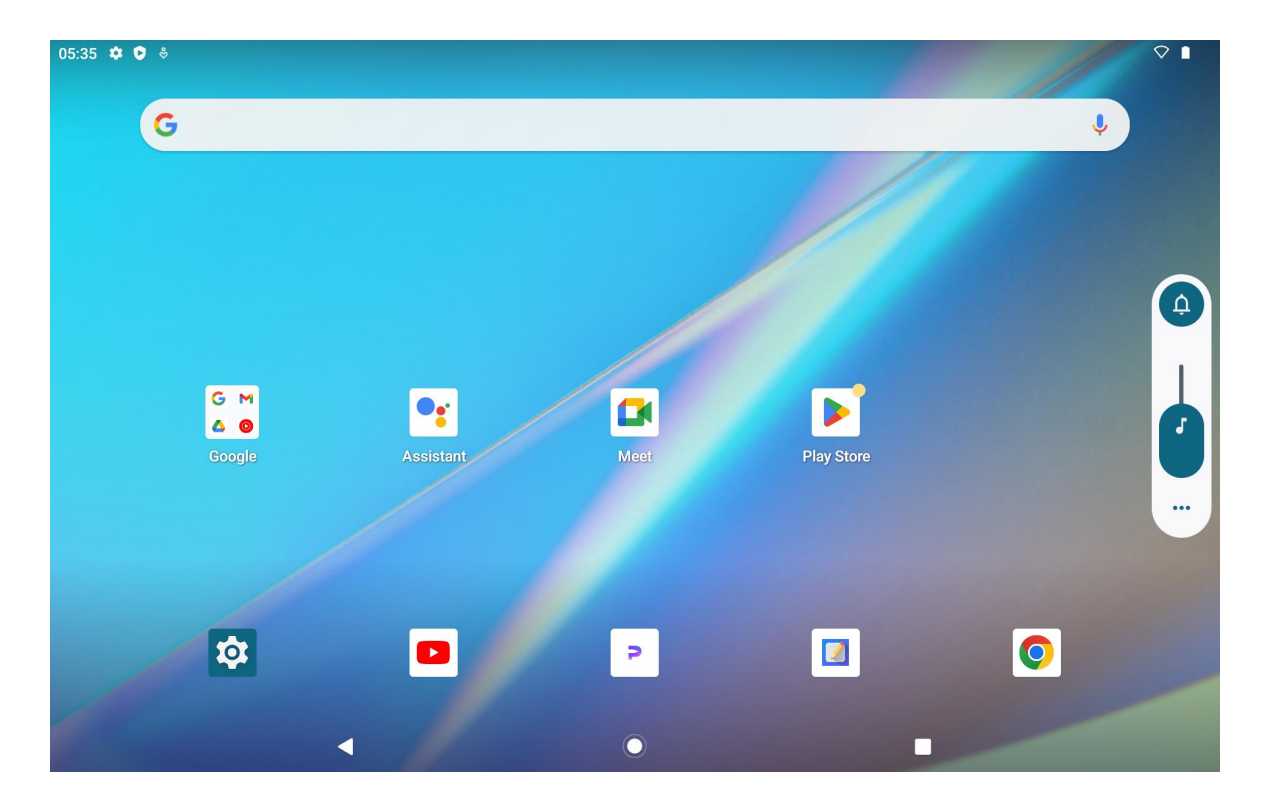

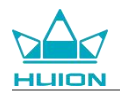

Tippen Sie auf die Taste am oberen Rand des Einblendfensters zur Lautstärkeregelung, um zwischen den Modi

Klingeln, Vibrieren und Lautlos zu wechseln.

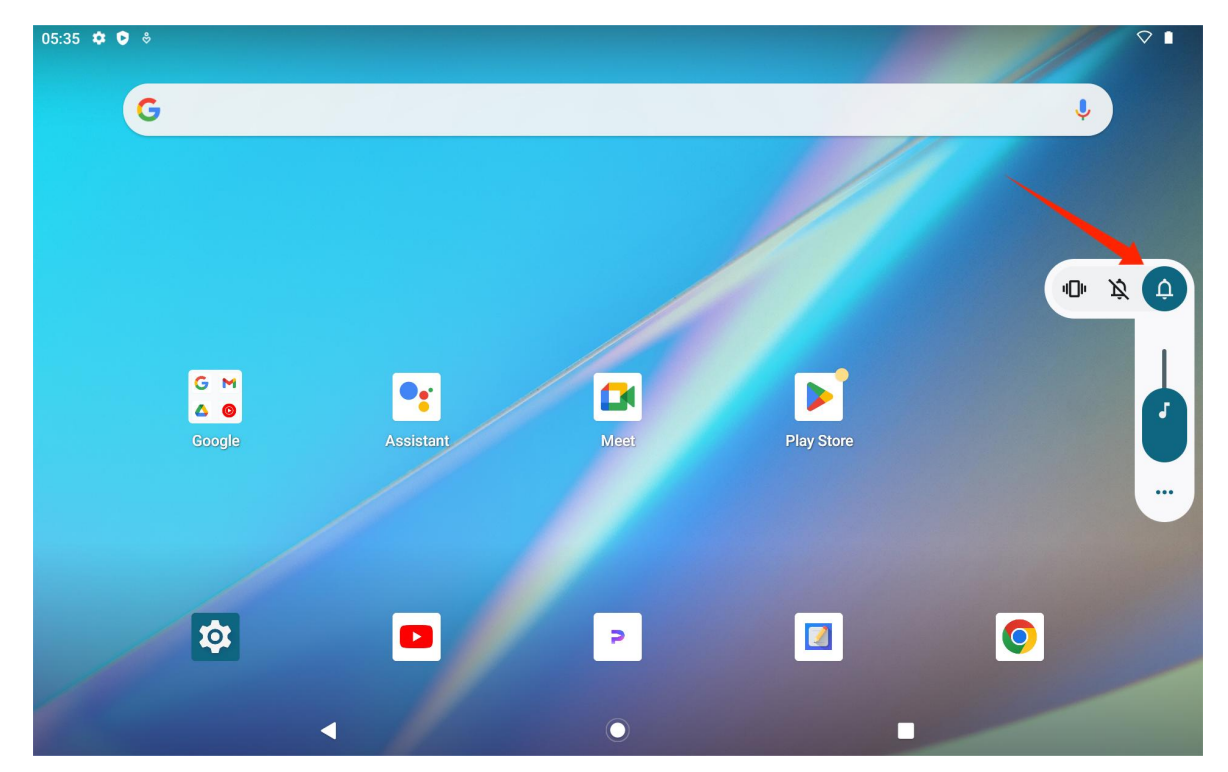

Tippen Sie auf die Taste "Mehr" am unteren Rand des Einblendfensters für die Lautstärkeregelung, um weitere Lautstärkeeinstellungen zu ändern.

## Lernen Sie den Startbildschirm kennen

#### Navigationstaste auf dem Bildschirm

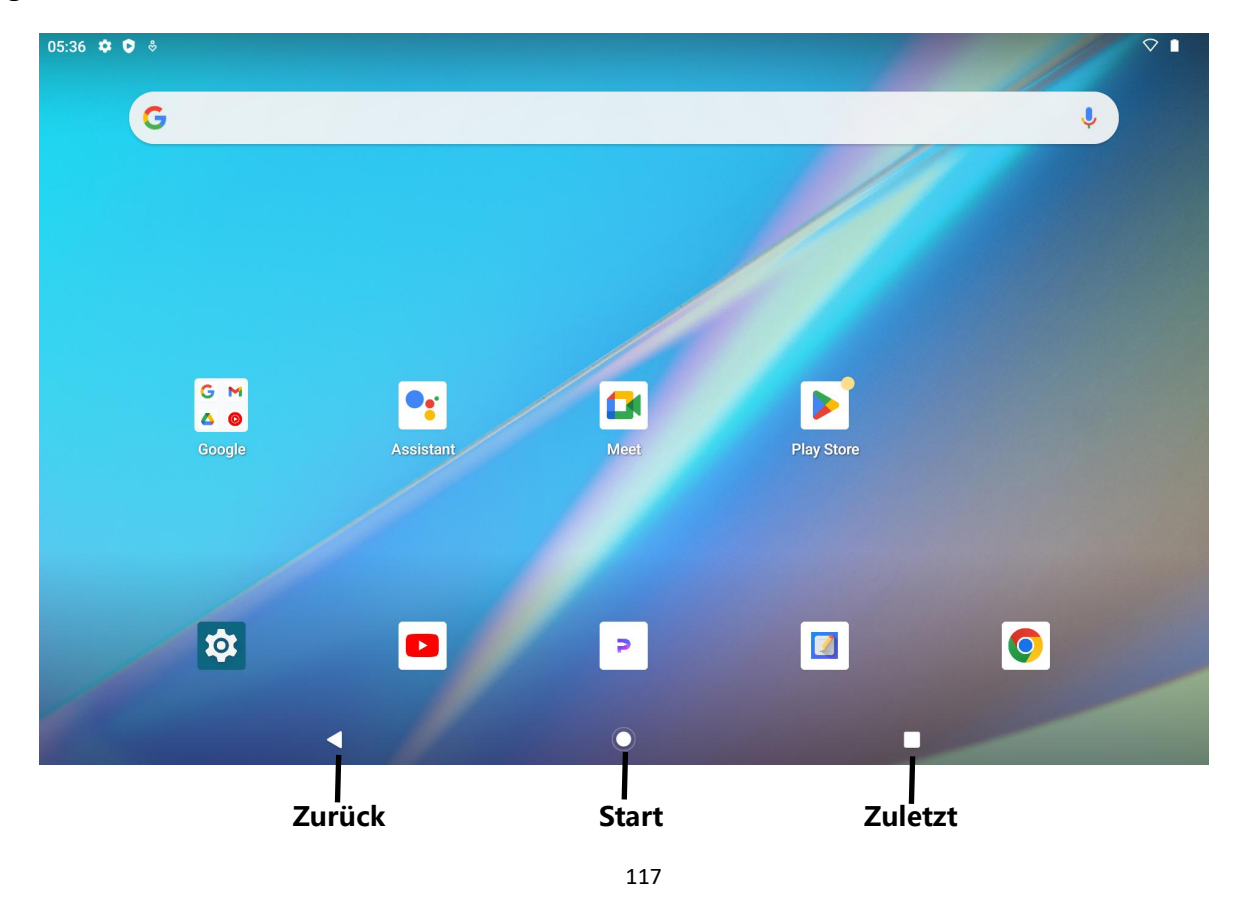

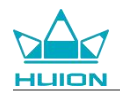

#### Start-Einstellungen, Widgets, und Hintergrundbild und Stil

Berühren und halten Sie einen leeren Bereich auf dem Startbildschirm, um die Optionen Start-Einstellungen,

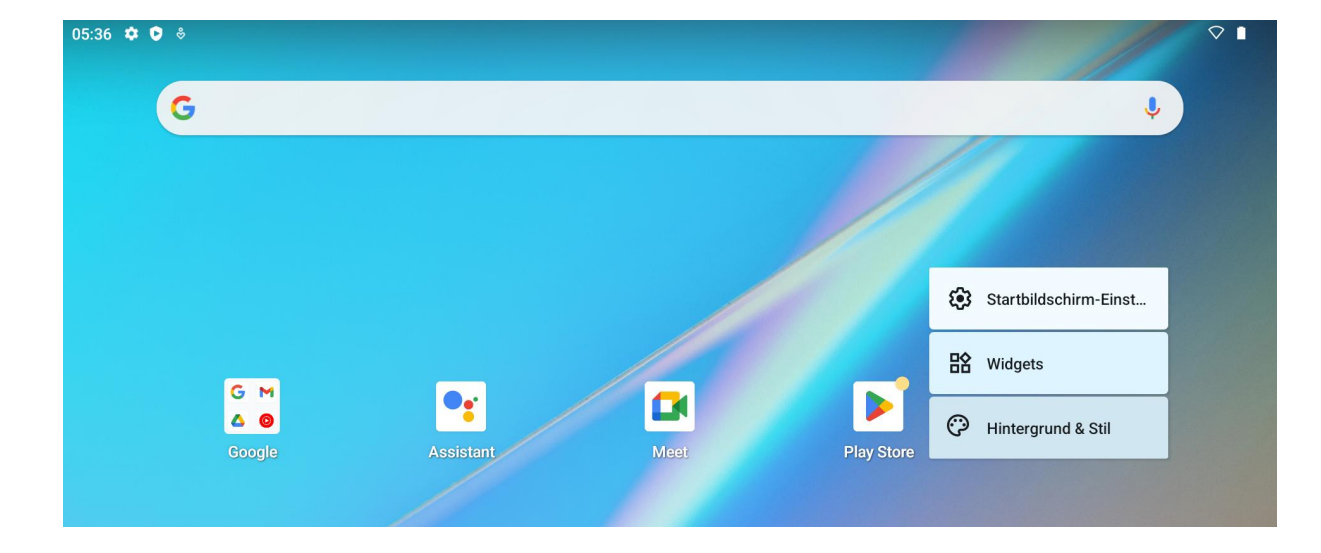

Widgets und Hintergrundbild und Stil aufzurufen.

Tippen Sie auf Start-Einstellungen, um das Hinzufügen von Symbolen zum Startbildschirm zu

aktivieren/deaktivieren. Dies gilt für neu installierte Apps aus Google Play. Sie können auch

Benachrichtigungspunkte aktivieren/deaktivieren und Wischgesten auf dem Startbildschirm festlegen.

Tippen Sie auf Widgets, suchen Sie ein gewünschtes Widget und berühren, halten und ziehen Sie das Symbol,

um es dem Startbildschirm hinzuzufügen.

Tippen Sie auf Hintergrundbild und Stil, um das Hintergrundbild zu ändern. Sie können ein vorinstalliertes Hintergrundbild auswählen oder ein Bild aus Ihrem Album verwenden.

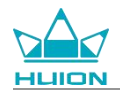

# Spracheinstellung

Wählen Sie die gewünschte Systemsprache, wenn Sie das Gerät zum ersten Mal einschalten. Sie können auch

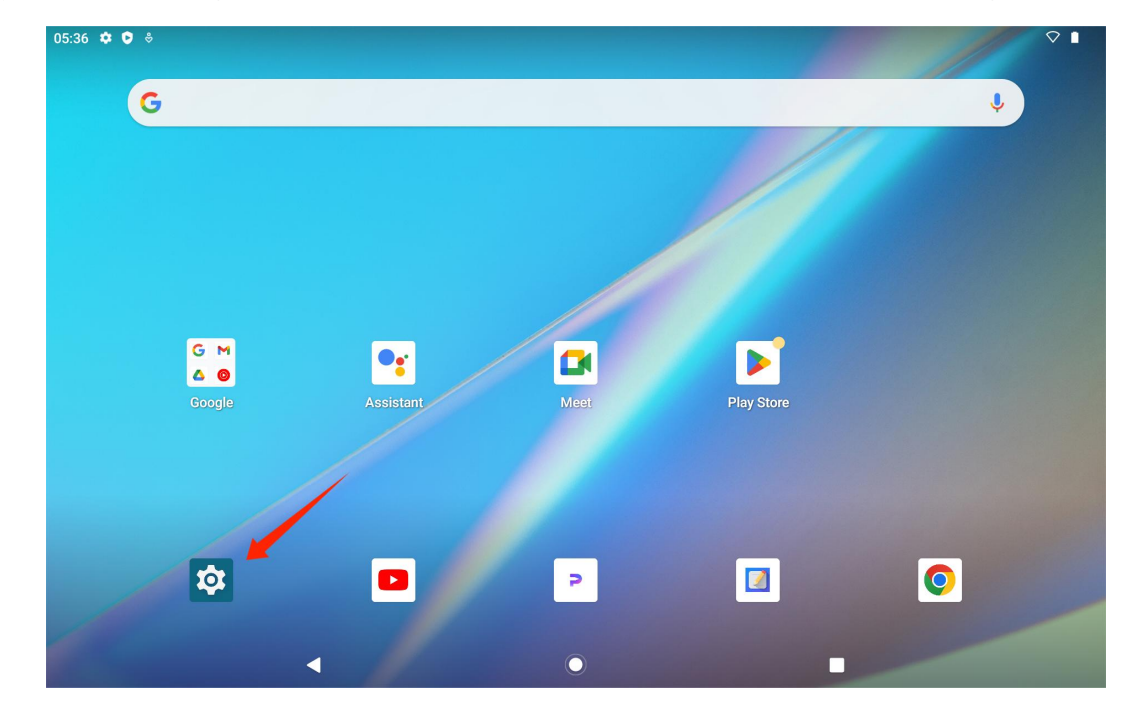

auf das Symbol Einstellungen auf dem Startbildschirm tippen, um die Spracheinstellung zu ändern.

Tippen Sie auf Einstellungen > System > Sprachen und Eingabe > Sprachen, um die Schnittstelle für die

Spracheinstellung aufzurufen.

Tippen Sie auf Eine Sprache hinzufügen und wählen Sie die gewünschte Sprache aus. Sie wird am Ende der

Sprachenliste hinzugefügt. Tippen Sie dann auf und ziehen Sie die Sprache an den Anfang der Liste. Das Gerät

zeigt dann automatisch die von Ihnen gewählte Sprache an.

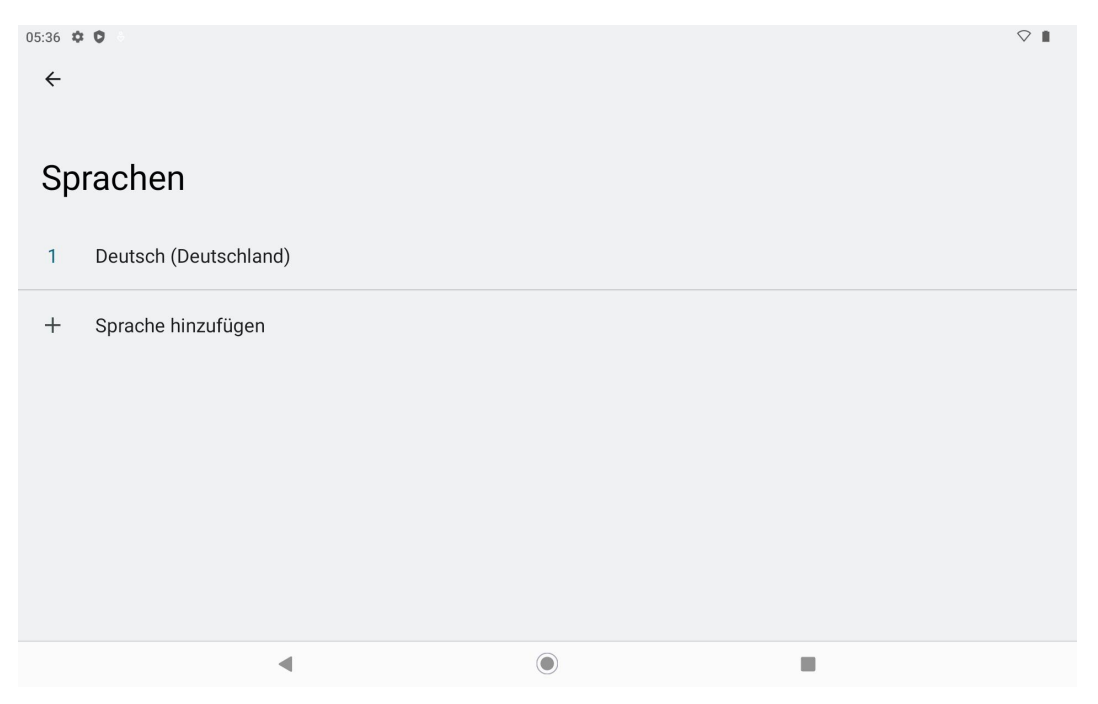

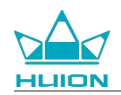

## WLAN-Verbindung

Tippen Sie auf dem Startbildschirm auf Einstellungen > Netzwerk und Internet > WLAN, um die verfügbaren

WLAN-Netzwerke anzuzeigen.

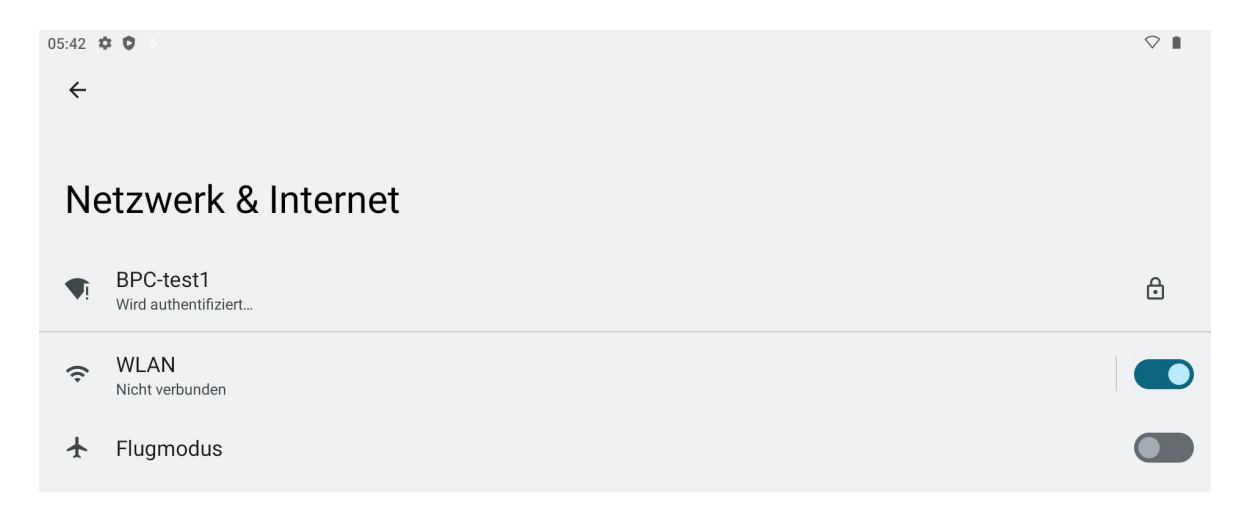

Sobald WLAN eingeschaltet ist, sucht das Tablet automatisch nach verfügbaren WLAN-Netzwerken. Wählen

05:42 🌣 🗘  $\heartsuit$ ~ **WLAN** WLAN verwenden **BPC-test1** 3 Wird authentifiziert... DIRECT-PTTmsKK ð Product center ⋳ huion.data ð CMCC ð DIRECT-SHHUION-XUBINGmsKW 

Sie ein WLAN-Netzwerk aus und geben Sie das WLAN-Passwort ein, um die Verbindung herzustellen.

Sie können nach unten ziehen, um das Kontrollzentrum aufzurufen und dann auf die Taste "Internet" tippen,

um die Netzwerkeinstellungen aufzurufen und die WLAN-Netzwerkverbindung abzuschließen.

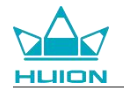

| Sa., 23. März                     |                                      |                             |                     |
|-----------------------------------|--------------------------------------|-----------------------------|---------------------|
| 05:42                             |                                      |                             |                     |
| •                                 |                                      |                             |                     |
| An                                | Bluetooth<br>Aus                     | ⊖ Bitte nicht stören<br>Aus | Taschenlampe<br>Aus |
| Automatisch drehen<br>An          | Energiesparmodus     Nicht verfügbar | ★ Flugmodus<br>Aus          | C Nachtlicht<br>Aus |
| Bildschirmaufzeichnung<br>Starten | ∞ Nearby Share >                     |                             |                     |
|                                   |                                      |                             |                     |
| l l                               | ٩                                    | Ċ                           | \$                  |
|                                   |                                      |                             |                     |
|                                   |                                      |                             |                     |
|                                   |                                      |                             |                     |

## **Bluetooth-Verbindung**

Tippen Sie auf dem Startbildschirm auf Einstellungen > Verbundene Geräte > Neues Gerät koppeln . Dann wird Bluetooth automatisch aktiviert und das Tablet sucht automatisch nach Bluetooth-Geräten in der Nähe. Wählen Sie aus der Liste der verfügbaren Geräte dasjenige aus, mit dem Sie Ihr Tablet verbinden möchten, und folgen Sie den Anweisungen auf dem Bildschirm, um die Kopplung und Verbindung abzuschließen.

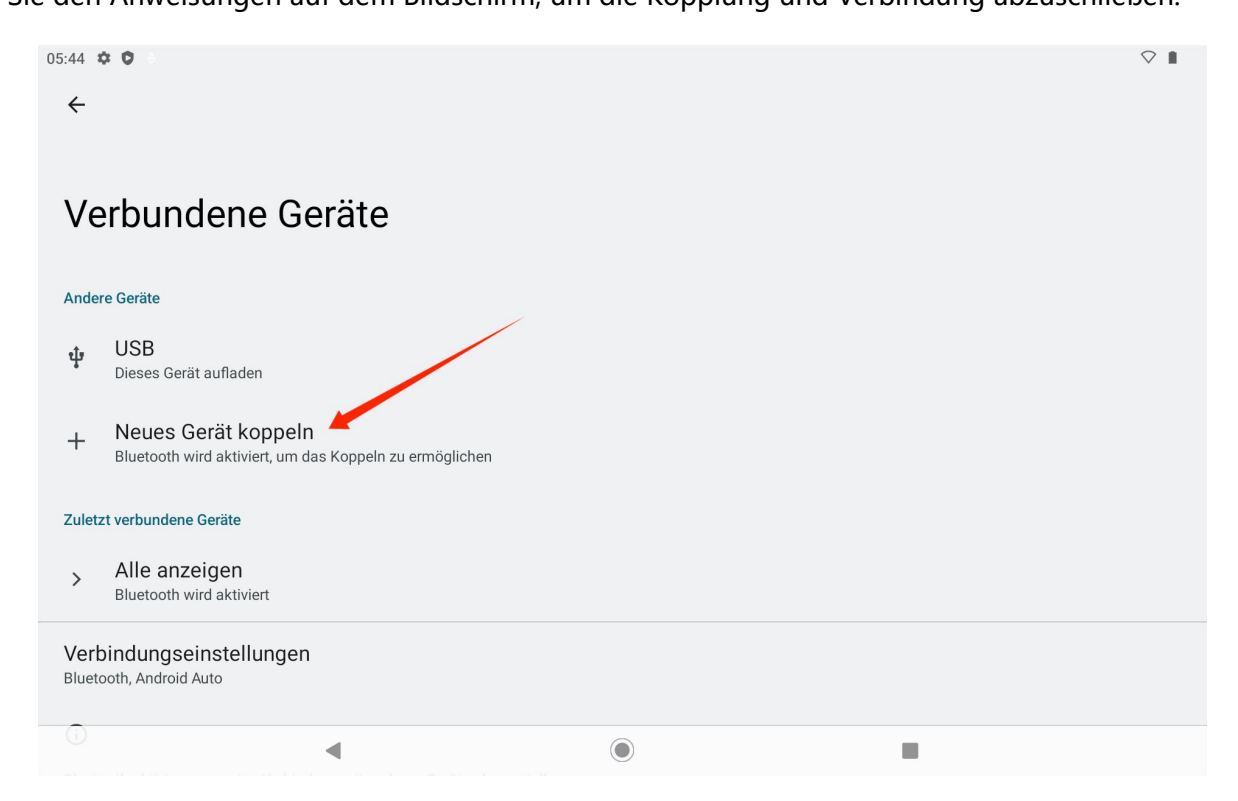

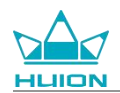

# Anmeldung bei einem Google-Konto

Tippen Sie auf dem Startbildschirm auf Einstellungen > Passwörter und Konten > Konto hinzufügen> Google.

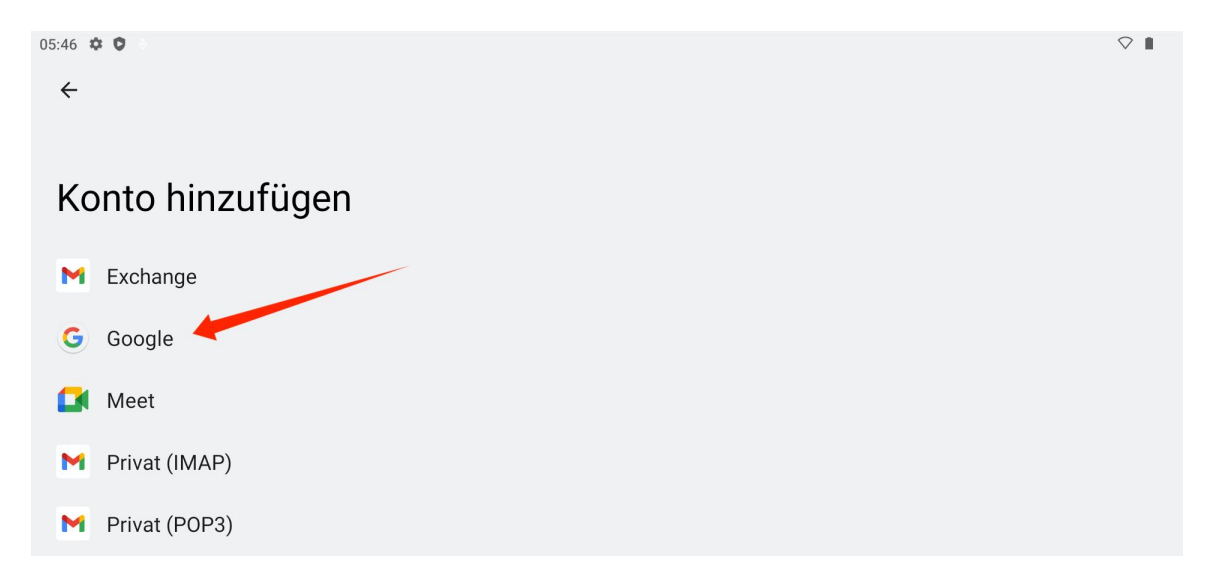

Geben Sie auf der Schnittstelle der Google-Anmeldung Ihr Google-Konto und Ihr Passwort ein. Wenn Sie noch

kein Google-Konto haben, können Sie auf der Schnittstelle der Anmeldung auf "Konto erstellen" tippen und

den Anweisungen folgen, um Ihr Google-Konto zu erstellen und sich dort anzumelden.

| 17:47 🌣 🗘 💀 |                             |                                                                              |        | v 🗣 🗎 |
|-------------|-----------------------------|------------------------------------------------------------------------------|--------|-------|
|             |                             | Google<br>Anmeldung                                                          |        |       |
|             | Mit d<br>Weitere Inform     | em Google-Konto anmelden.<br><mark>ationen zur Verwendung Ihres Konto</mark> | S      |       |
|             | E-Mail-Adresse oder Telefor | nummer                                                                       |        |       |
|             | E-Mail-Adresse vergessen?   |                                                                              | Weiter |       |
|             | Konto el stellen            |                                                                              | Weiter |       |
|             |                             |                                                                              |        |       |
|             |                             |                                                                              |        |       |
|             | ۹                           | ۲                                                                            |        |       |

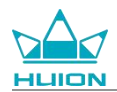

# Screenshot des aktuell angezeigten Bildschirms

Drücken Sie die Ein-/Aus-Taste und die Lautstärketaste (-) auf der linken Seite des Tablets gleichzeitig, um

einen Screenshot des aktuell angezeigten Inhalts zu machen. Sie können den Screenshot im Album ansehen.

Sie können das Tablet an einen Computer anschließen und in den Dateiübertragungsmodus wechseln.

Anschließend können Sie die Screenshots im Ordner Dieser PC\KamvasSlate 10\Interner gemeinsamer

Speicher\Bilder\Screenshots auf dem Computer anzeigen oder kopieren.

## **Display-Ausrichtung**

Sie können nach unten ziehen, um das Kontrollzentrum aufzurufen, und dann auf die Taste "Automatisch

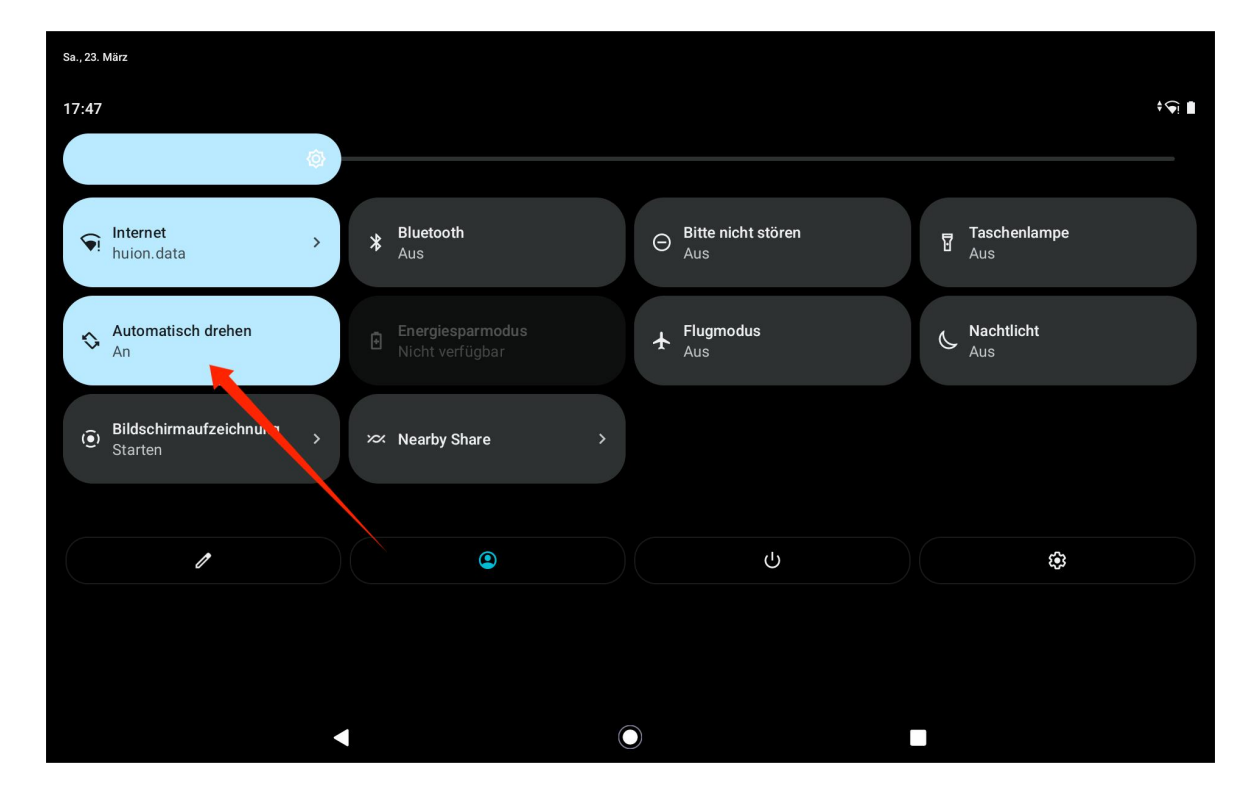

drehen " tippen, um die automatische Drehfunktion zu aktivieren.

Das Tablet verfügt über einen eingebauten G-Sensor, der die aktuelle Ausrichtung des Tablets überwacht und die Ausrichtung des Displays automatisch anpasst. Sie können das Tablet in das Hoch- oder Querformat drehen und das Display wird entsprechend gedreht.

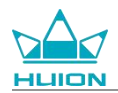

## Hintergrundbild und Stil einstellen

Tippen Sie auf das Symbol "Einstellungen" auf dem Startbildschirm, um die Schnittstelle für Einstellungen

aufzurufen, und tippen Sie in den Einstellungen auf "Hintergrund und Stil", um das Hintergrundbild und den

Stil einzustellen.

Sie können auch auf den leeren Bereich des Startbildschirms tippen und halten und dann auf "Hintergrund

und Stil " im Einblendfenster-Reiter tippen, um das Hintergrundbild und den Stil einzustellen.

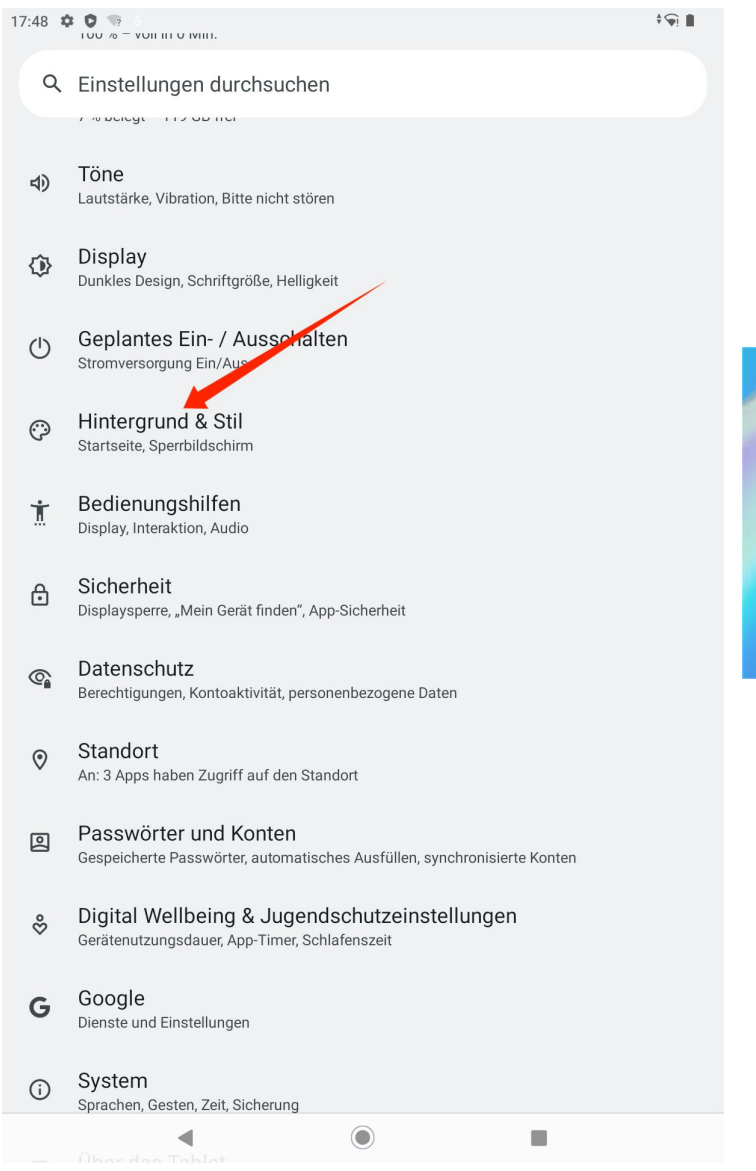

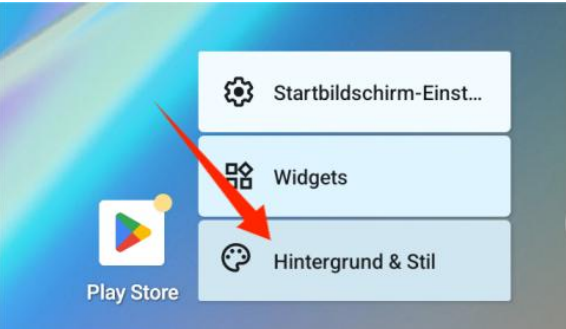

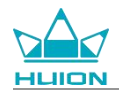

In der Schnittstelle für Einstellungen "Hintergrund und Stil" können Sie auf die Taste "HINTERGRUNDBILD

ÄNDERN " tippen, um das Hintergrundbild zu ändern. Sie können das Standardbild oder andere Bilder auf

dem Tablet als Hintergrundbild wählen.

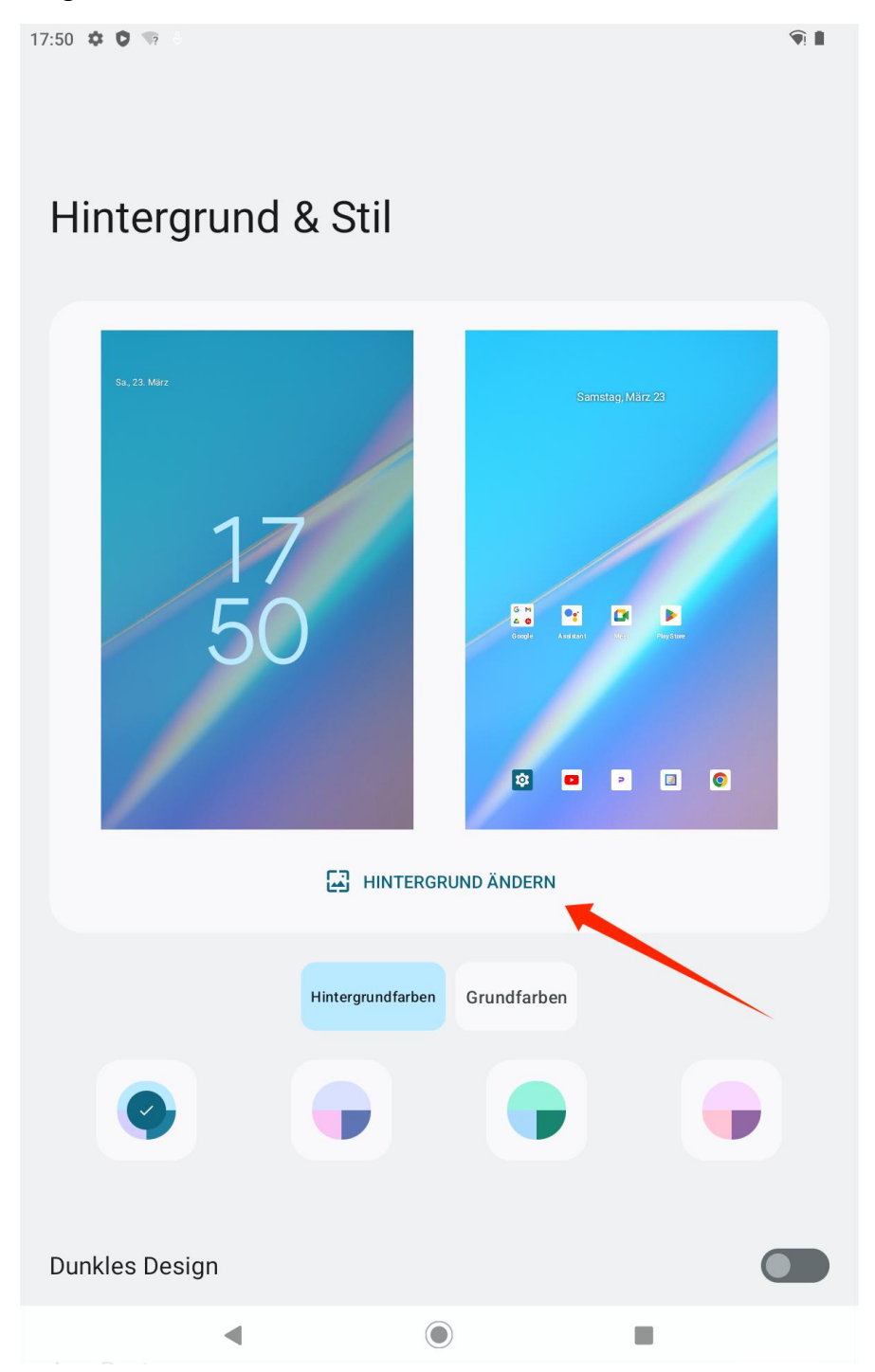

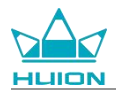

Das System generiert automatisch vier Themenfarben entsprechend dem von Ihnen eingestellten

Hintergrundbild. Tippen Sie auf die Taste "Farbe", um die Einstellung der Hintergrundfarbe abzuschließen.

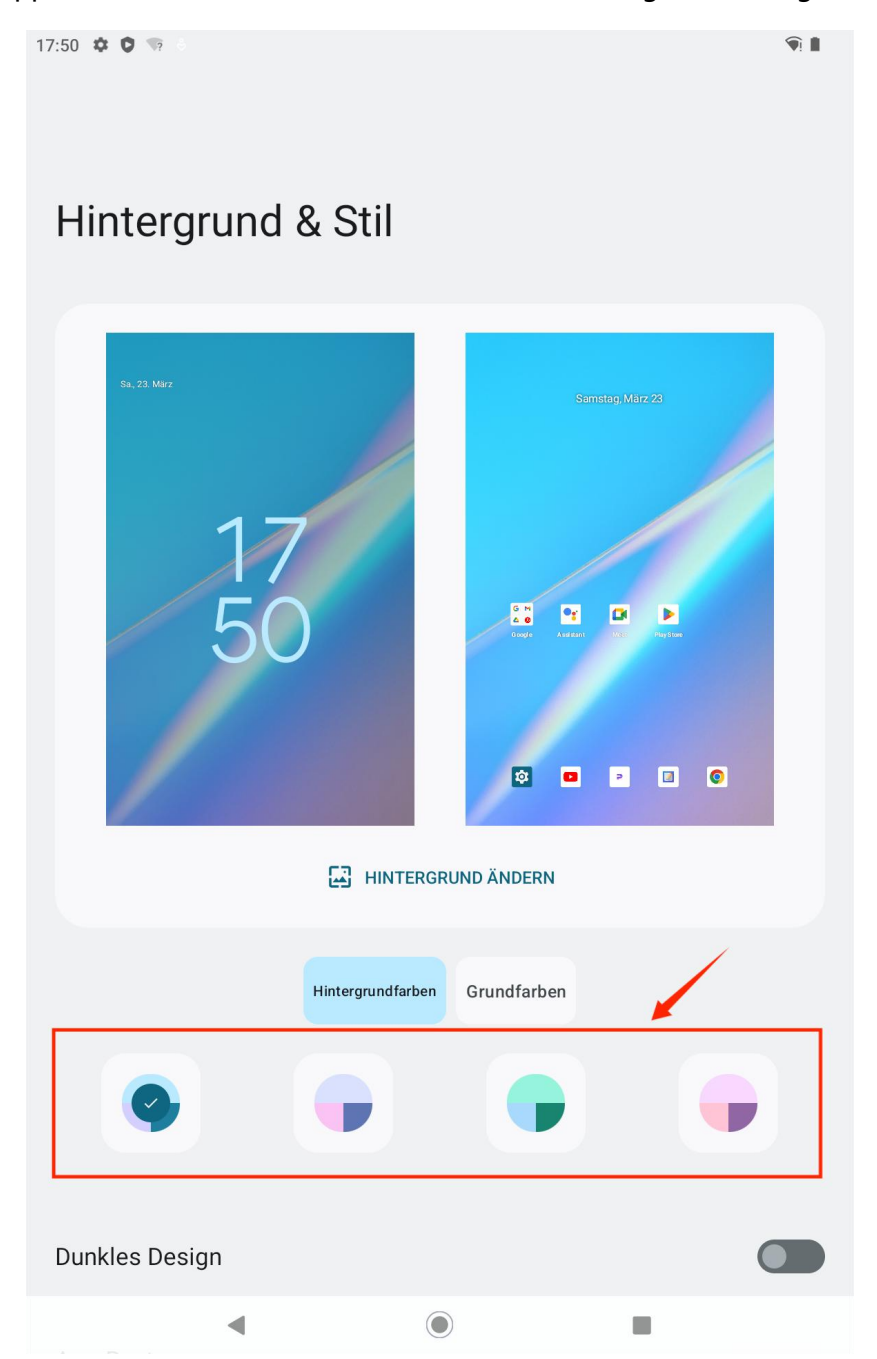

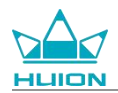

# Systemnavigationsmethode wechseln

Tippen Sie auf das Symbol "Einstellungen" auf dem Startbildschirm oder in der App-Liste, tippen Sie unter

Einstellungen auf "System-Gesten und Bewegungen-Systemsteuerung" und wechseln Sie in der Schnittstelle

zur Auswahl des Systemnavigationsmodus zu Gesten-Navigation oder 3-Tasten-Navigation.

| 17:53 | <b>2 0</b> 10                                                                                                    |                                                                                                    | 9                                                                    | I |
|-------|----------------------------------------------------------------------------------------------------|----------------------------------------------------------------------------------------------------|----------------------------------------------------------------------|---|
| ÷     | Systemsteuerung                                                                                                    |                                                                                                    |                                                                      |   |
|       |                                                                                                    |                                                                                                    |                                                                      |   |
| 0     | Bedienung über Gesten<br>Öffne den Startbildschirm, indem du vom u<br>unten nach oben, halte den Finger gedrückt<br>nach innen. | nteren Bildschirmrand nach oben wischst. Wenn du zwischen Ap<br>und lass ihn dann los. Wenn du zurückgehen möchtest, wische | ps wechseln möchtest, wische von<br>vom linken oder vom rechten Rand |   |
| ۲     | Bedienung über 3 Schaltfläche<br>Nutze die Schaltflächen unten auf deinem I                                                     | <b>N</b><br>Sildschirm, um zurückzugehen, den Startbildschirm aufzurufen u                                                  | nd zwischen Apps zu wechseln.                                        |   |
|       | •                                                                                                    | ۲                                                                                                    |                                                                      |   |

Wenn Sie zur Gesten-Navigation wechseln, verschwinden die drei Navigationstasten am unteren Rand des

Bildschirms und ihre Funktionen werden durch Gesten ersetzt (Sie können die animierte Demonstration sehen,

wenn die Option Gesten-Navigation ausgewählt ist).

### **Bildschirm sperren/entsperren**

#### Auto-Sperre

Standardmäßig sperrt das Tablet den Bildschirm automatisch und wechselt in den Ruhemodus, wenn es eine

Minute lang nicht bedient wird.

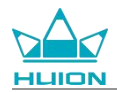

Tippen Sie auf das Symbol "Einstellungen" auf dem Startbildschirm oder in der App-Liste, um die

Schnittstelle für Einstellungen aufzurufen, und tippen Sie in den Einstellungen auf "Display - Display

automatisch ausschalten ", um die Wartezeit für den automatischen Ruhezustand einzustellen.

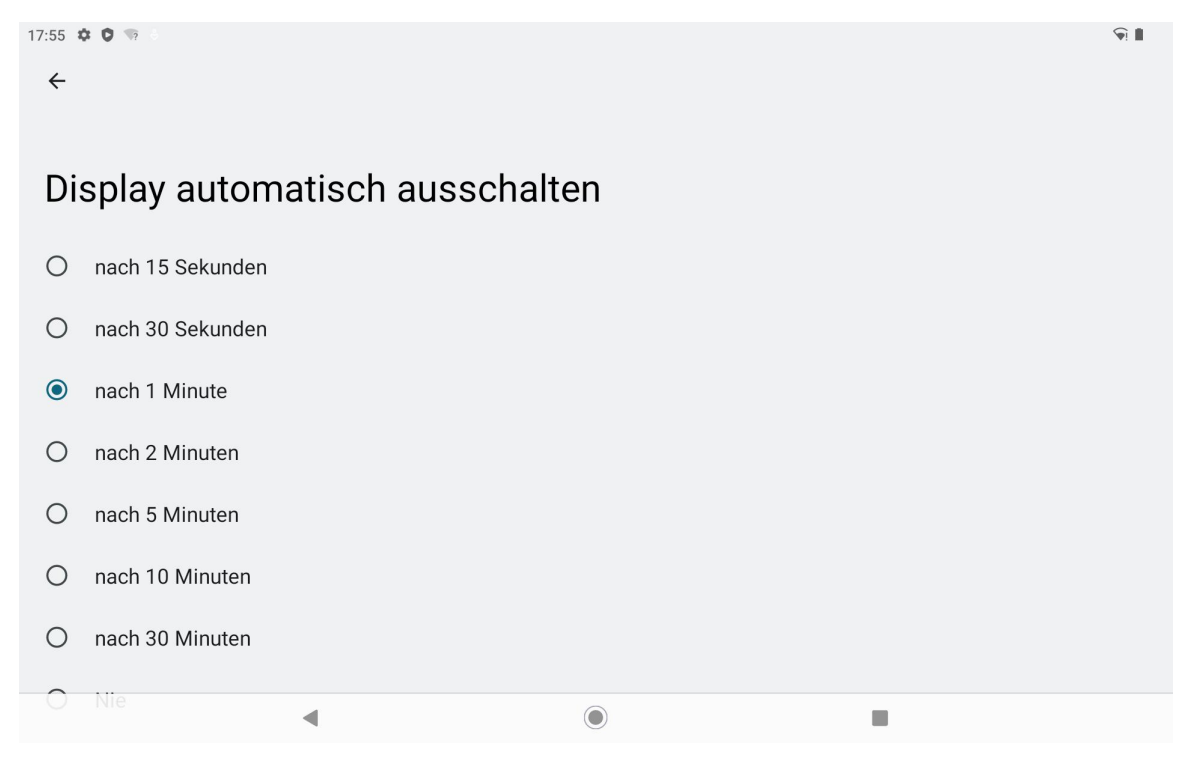

#### **Manuelles Sperren**

Sie können die Ein-/Aus-Taste drücken, um das Display zu sperren und den Ruhezustand zu aktivieren.

#### Bildschirm aufwecken

Sie können die Ein-/Aus-Taste drücken, um den Bildschirm aufzuwecken.

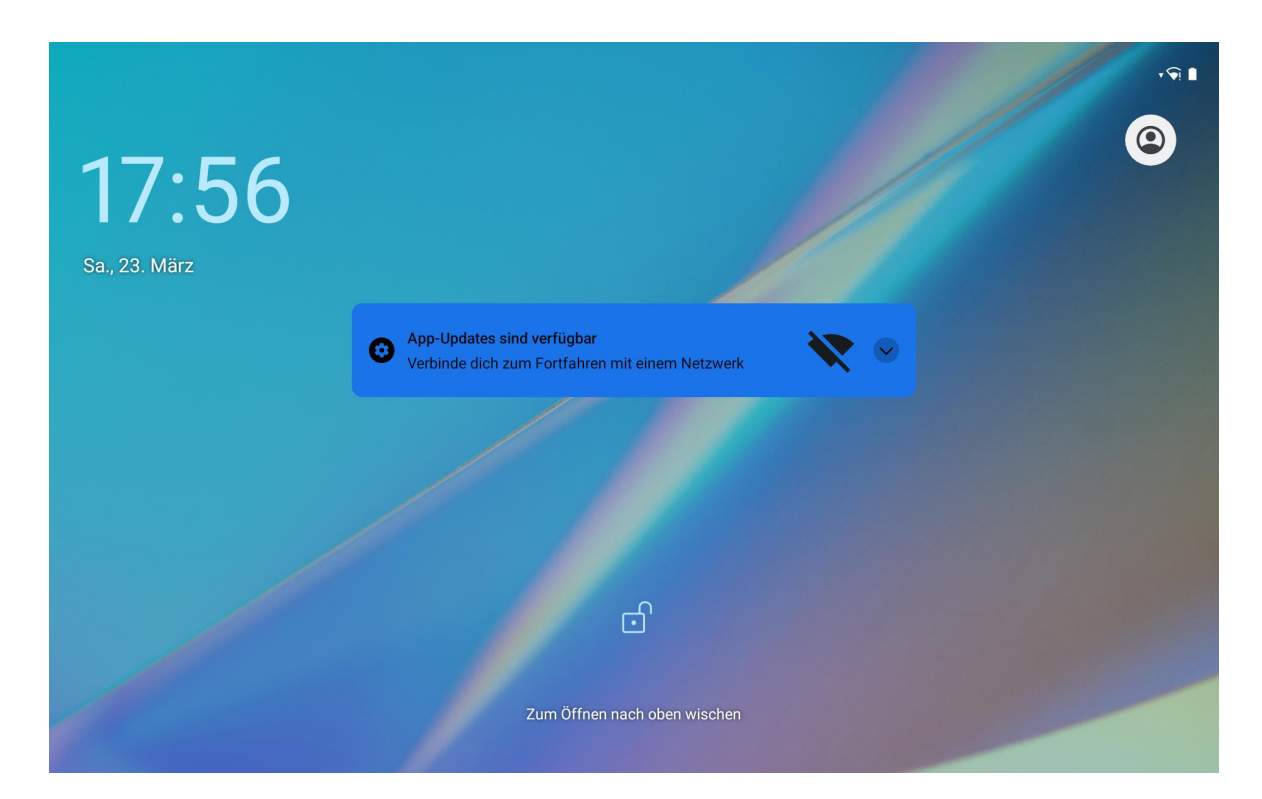

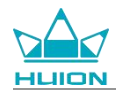

#### **Bildschirm entsperren**

Wenn der Bildschirm aus dem Ruhezustand erwacht, können Sie die Schnittstelle für Entsperrung nach oben streichen, um die Schnittstelle für Entsperrung aufzurufen, und dann das richtige Passwort eingeben, um den Bildschirm zu entsperren.

Sie können auch auf das Symbol "Einstellungen" auf dem Startbildschirm oder in der App-Liste tippen, um die Schnittstelle für Einstellungen aufzurufen, und auf Sicherheit - Displaysperre in Einstellungen tippen, um die Entsperrungsmethode zu ändern.

| 17:58 🕸 | :                                 |  | <b>9</b> |
|---------|-----------------------------------|--|----------|
| ÷       |                                   |  |          |
| Dis     | splaysperre auswählen             |  |          |
| ð       | Keine                             |  |          |
| S       | Wischen<br>Aktuelle Displaysperre |  |          |
| Z       | Muster                            |  |          |
|         | PIN                               |  |          |
| ***     | Passwort                          |  |          |
|         |                                   |  |          |
|         | •                                 |  |          |

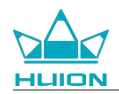

#### Im Internet surfen

Bevor Sie im Internet surfen, stellen Sie sicher, dass Sie eine kabellose Netzwerkverbindung (WLAN)

eingerichtet haben.

Auf dem Tablet ist Chrome vorinstalliert, mit dem Sie auf jeder Website surfen können. Für einen schnelleren

Zugang haben wir das Symbol für die Chrome-App auf die Schnellstartleiste gelegt.

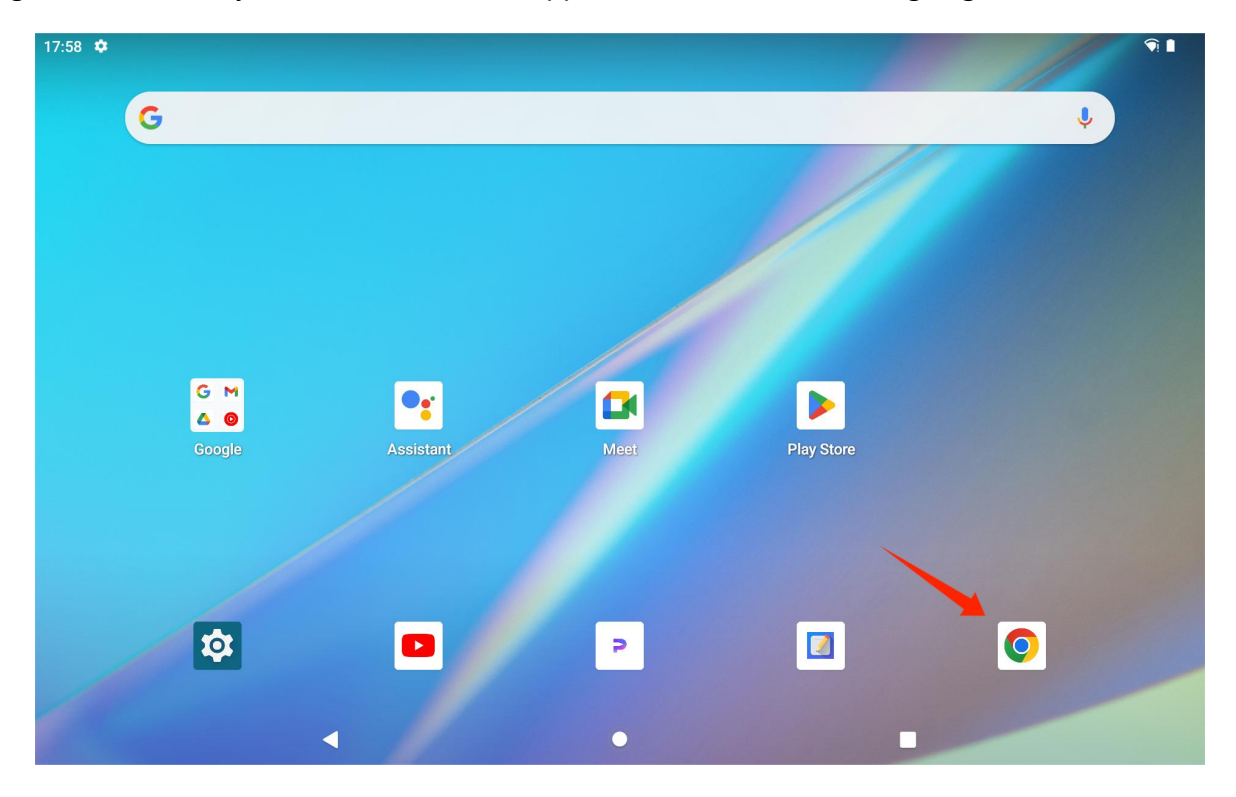

Tippen Sie auf das Symbol der Chrome-App, um die Browser-Schnittstelle aufzurufen.

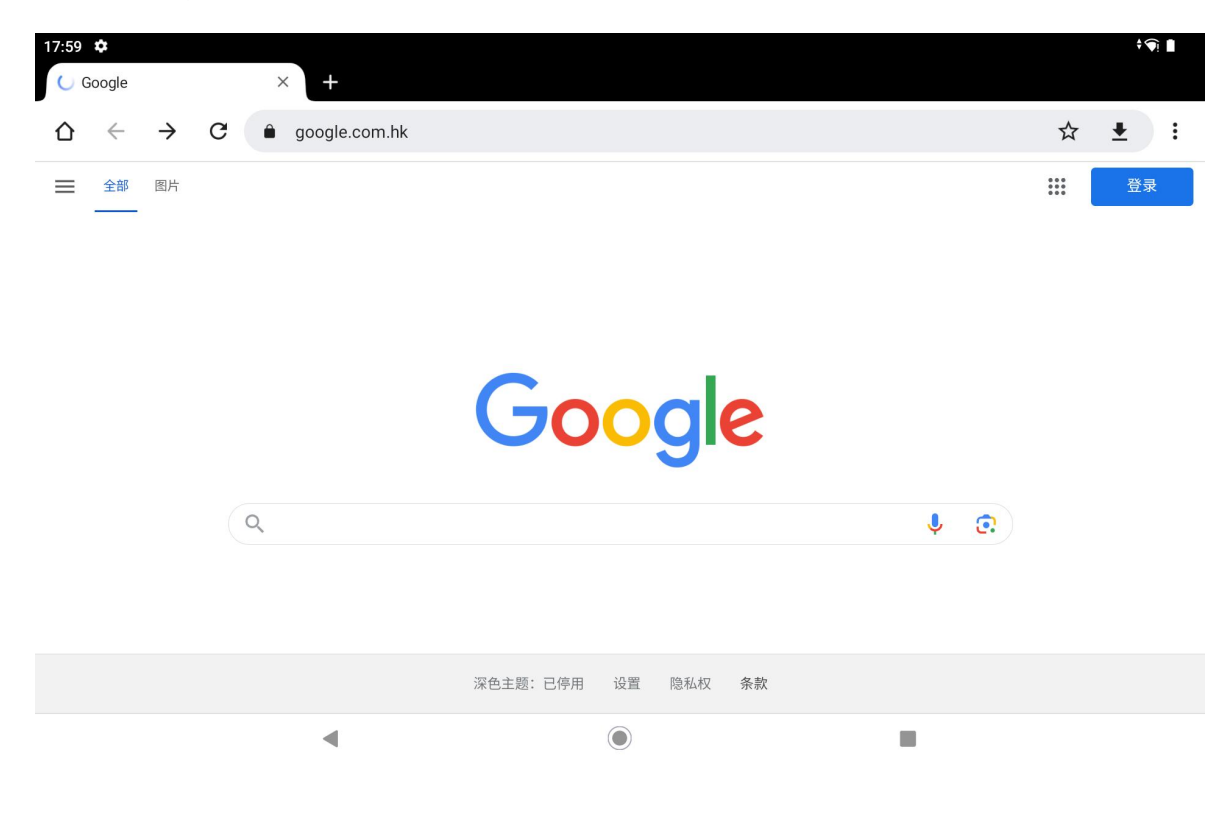

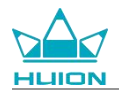

Wenn Sie auf die URL-Suchleiste tippen, wird automatisch eine virtuelle Tastatur eingeblendet. Sie können die

URL eingeben oder ein beliebiges Suchwort eingeben, z.B. huion.com, und dann auf die Taste "Weiter" auf

der Tastatur tippen, um auf die Website zuzugreifen oder nach dem Stichwort zu suchen.

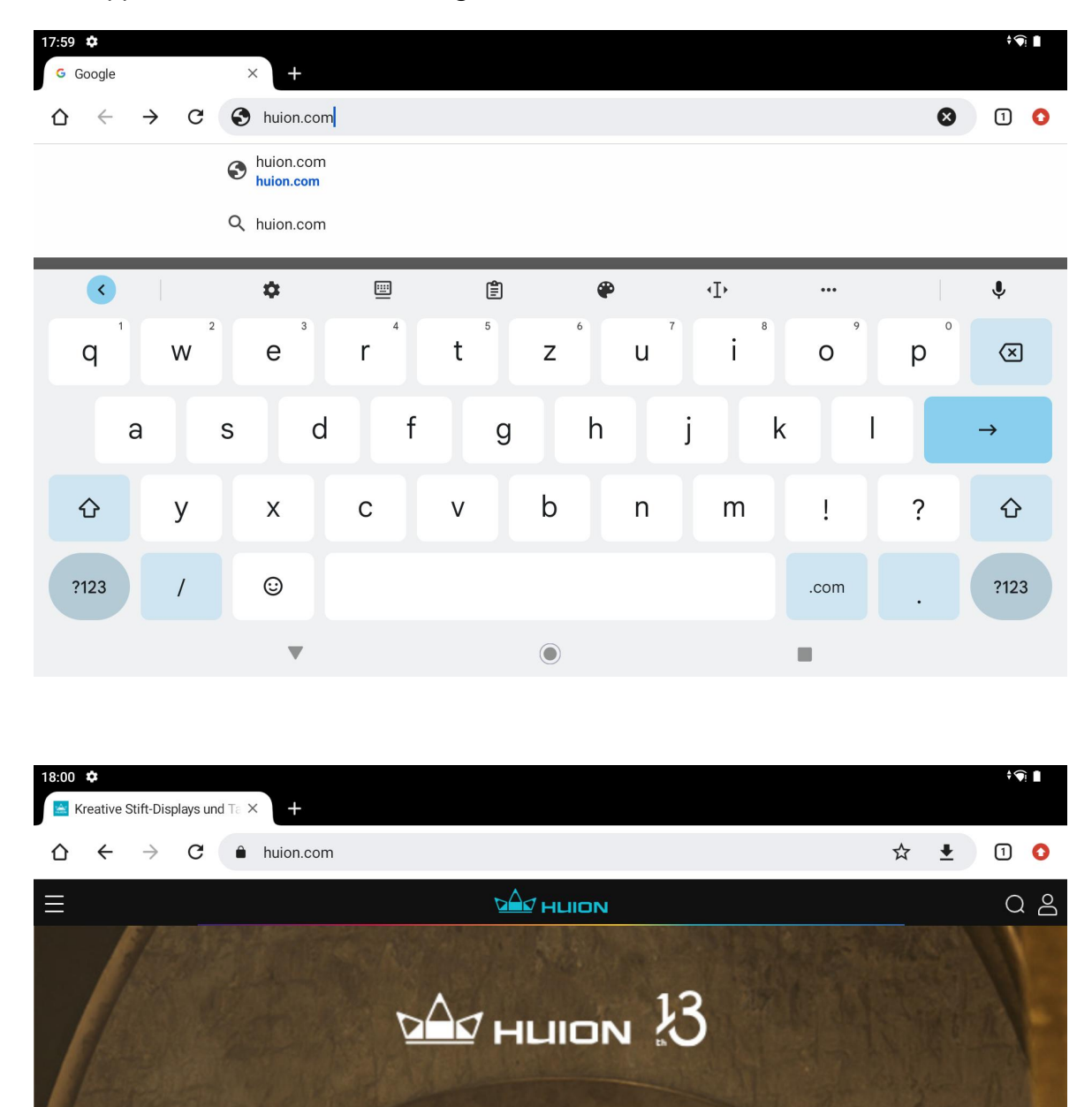

•

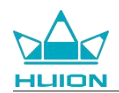

# Fotos und Videos aufnehmen

Streichen Sie auf dem Startbildschirm nach oben, um die App-Liste aufzurufen, und tippen Sie auf das Symbol

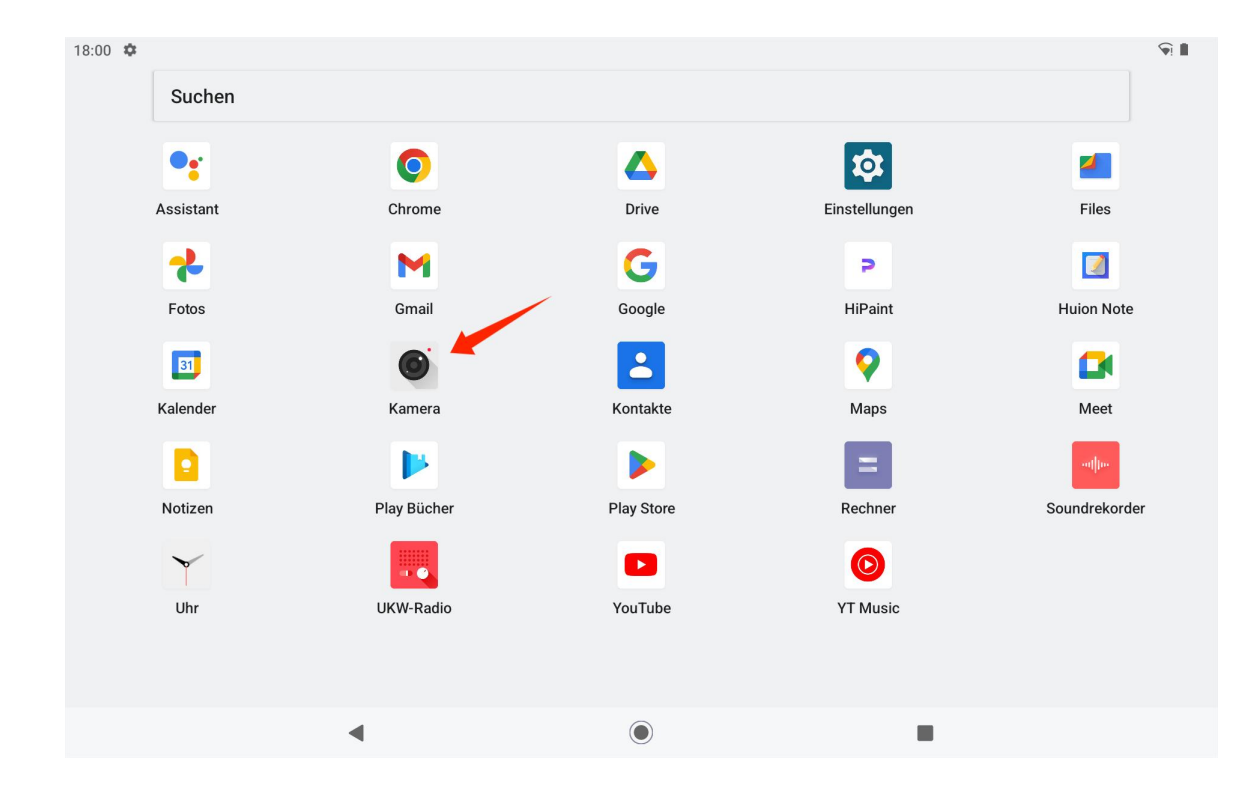

"Kamera", um die Kamera-App aufzurufen.

#### Foto aufnehmen

Wenn die Kamera-App gestartet wird, wird die rückwärtige Kamera des Tablets aktiv. Sie können das Tablet

anheben und die rückwärtige Kamera auf das Ziel richten, um die Aufnahme zu starten.

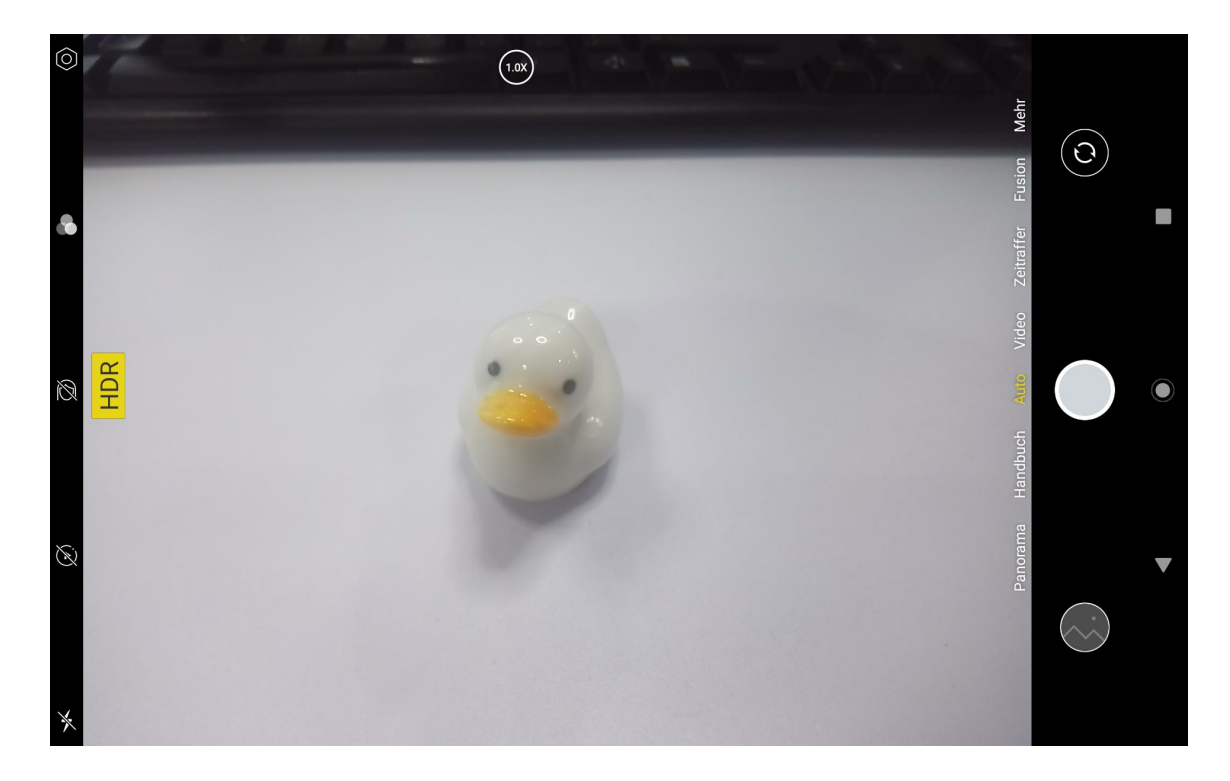

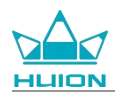

Sie können auf das Aufnahmeziel auf dem Bildschirm des Tablets tippen, um zu fokussieren. Wenn der Fokuskreis gelb wird, bedeutet dies, dass die Fokussierung abgeschlossen ist und das Aufnahmeziel deutlich wird.

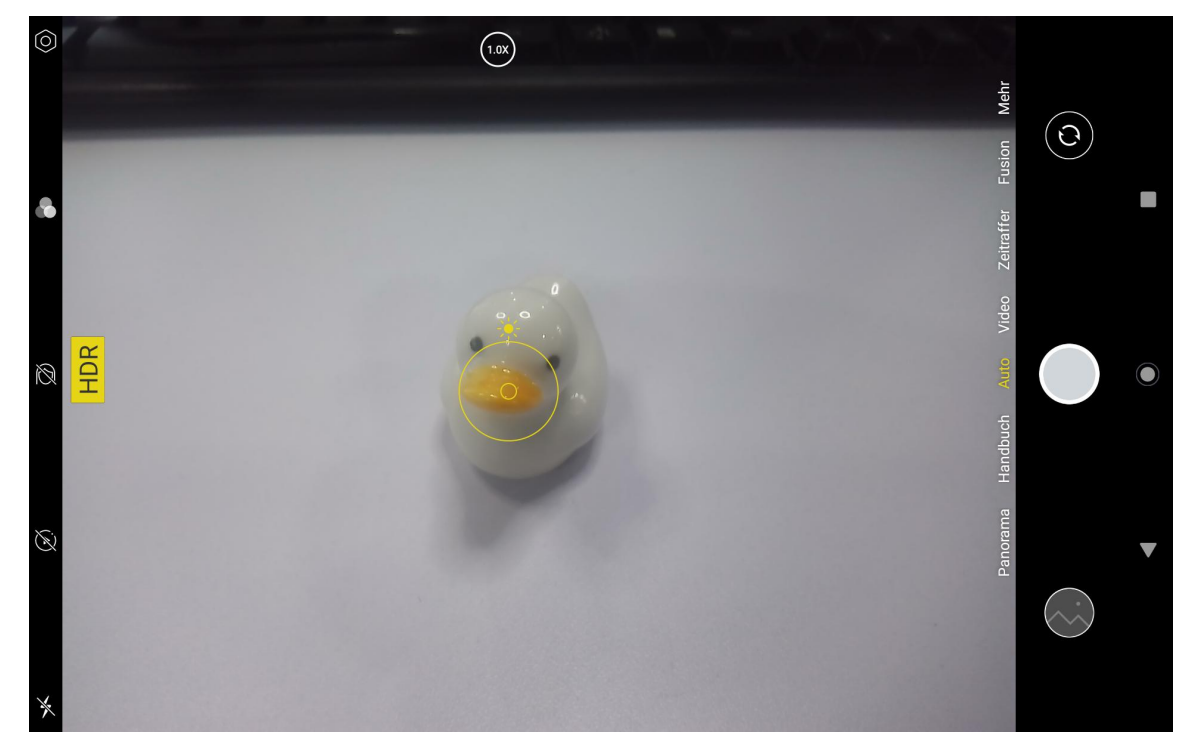

Nachdem das Kameraobjektiv fokussiert hat, tippen Sie auf die Aufnahmetaste, um die Aufnahme abzuschließen.

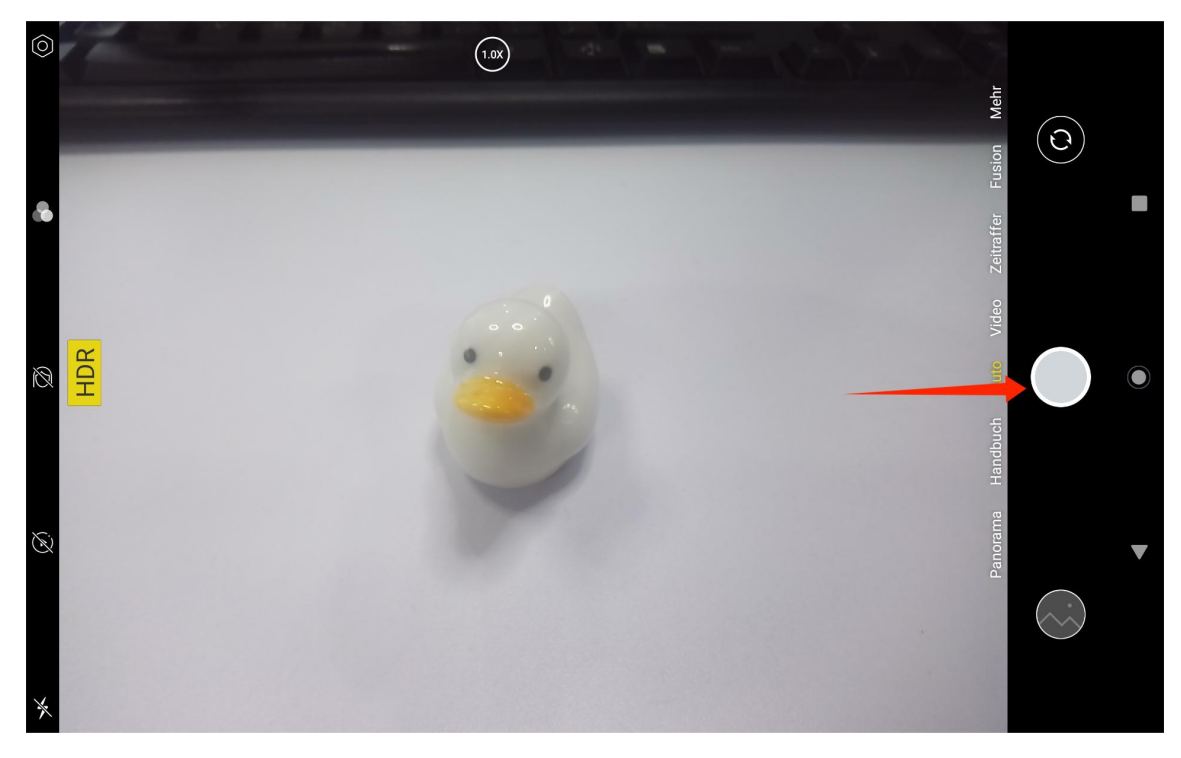

Nachdem die Aufnahme abgeschlossen ist, wird die Vorschau der letzten Aufnahme in der unteren rechten Ecke der Schnittstelle der Kamera angezeigt, und Sie können die letzte Aufnahme ansehen, indem Sie darauf tippen.

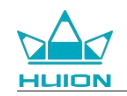

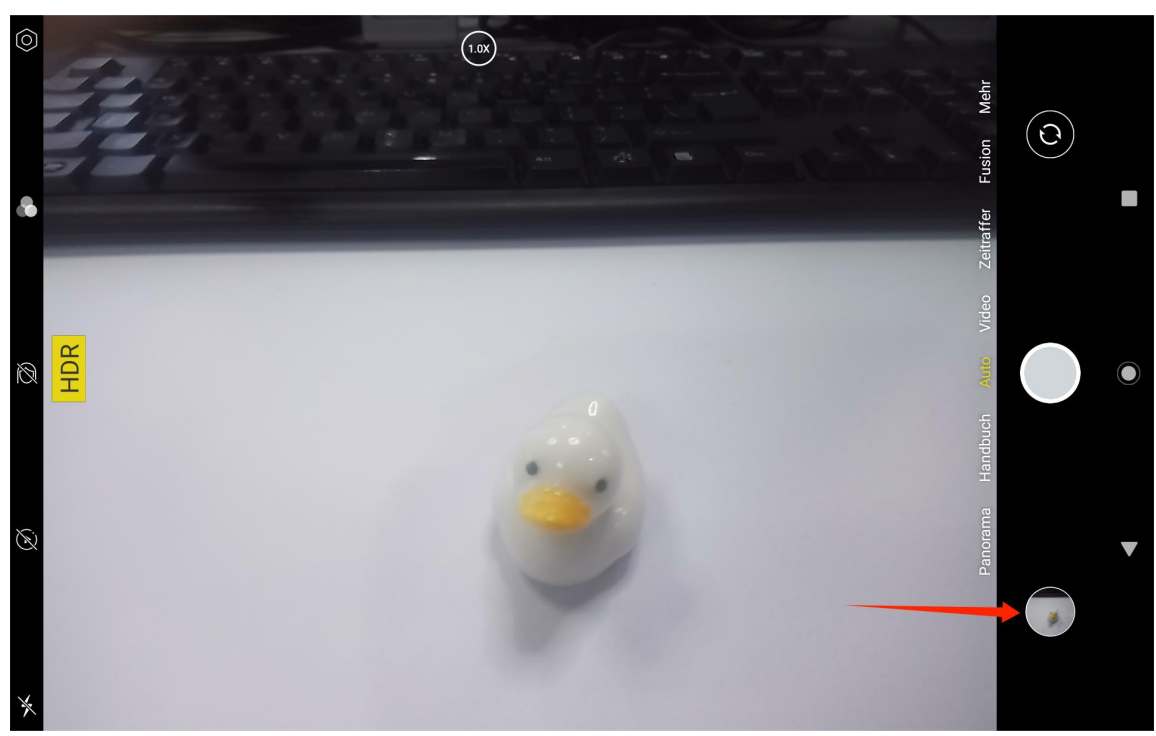

Im Aufnahmemodus sind die Funktionen der linken Tasten von oben nach unten wie folgt:

- Kameraeinstellungen: Sie können Funktionen wie Ton bei der Aufnahme, Fotospeicherpfad, Fotogröße und -qualität und Raster einstellen.
- Fotostile: Wenden Sie Fotostile an, um die Art und Weise, wie Ihre Kamera Fotos aufnimmt, anzupassen.
- Schönheit: Tippen Sie darauf, um den entsprechenden Schönheitseffekt auf der rechten Seite auszuwählen.
- Live Photo: Mit Live Photo zeichnet Ihr Gerät auf, was 1-2 Sekunden vor der Aufnahme eines Fotos passiert.
- Blitz: Sie können den Blitzmodus wechseln.

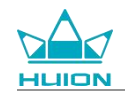

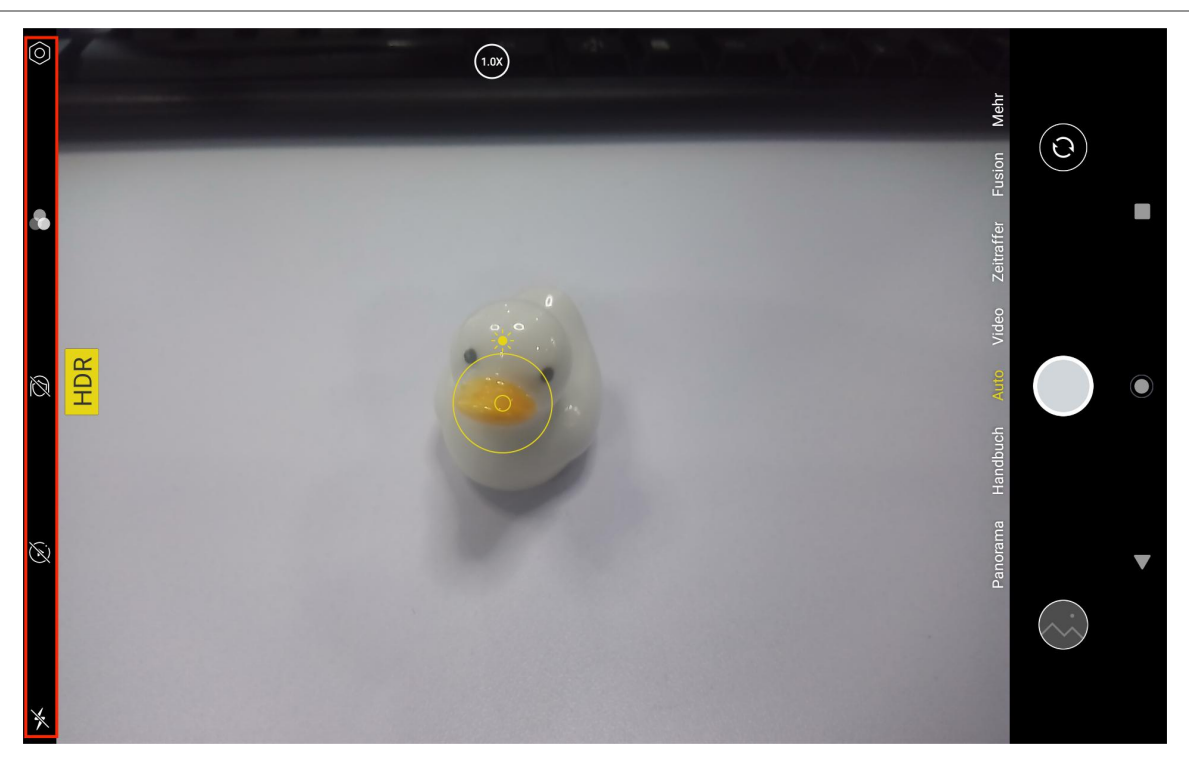

Im Aufnahmemodus können Sie die obere Taste zur Fokuseinstellung lange drücken und mit zwei Fingern auf

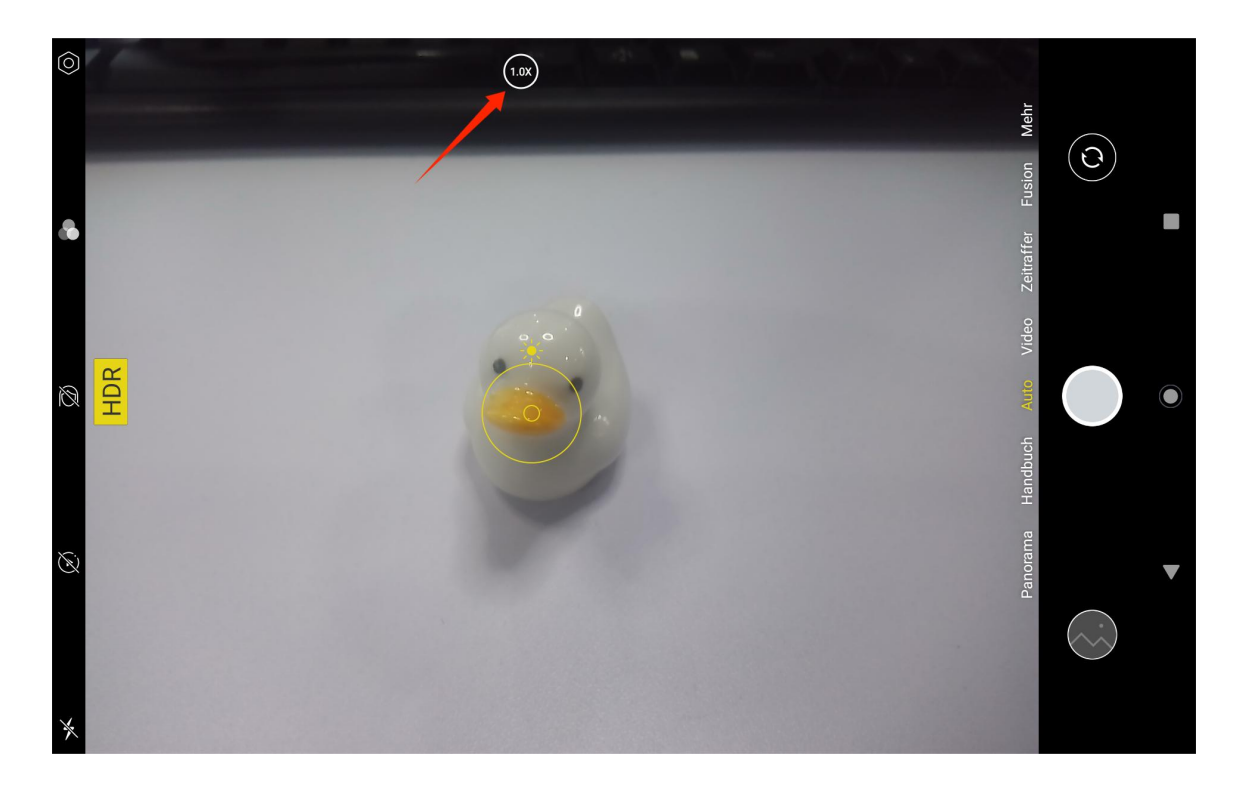

dem Bildschirm nach links oder rechts streichen oder zoomen, um den Aufnahmefokus anzupassen.

Mit der Umschalttaste oben rechts können Sie zwischen der vorderen und der hinteren Kamera umschalten.

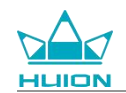

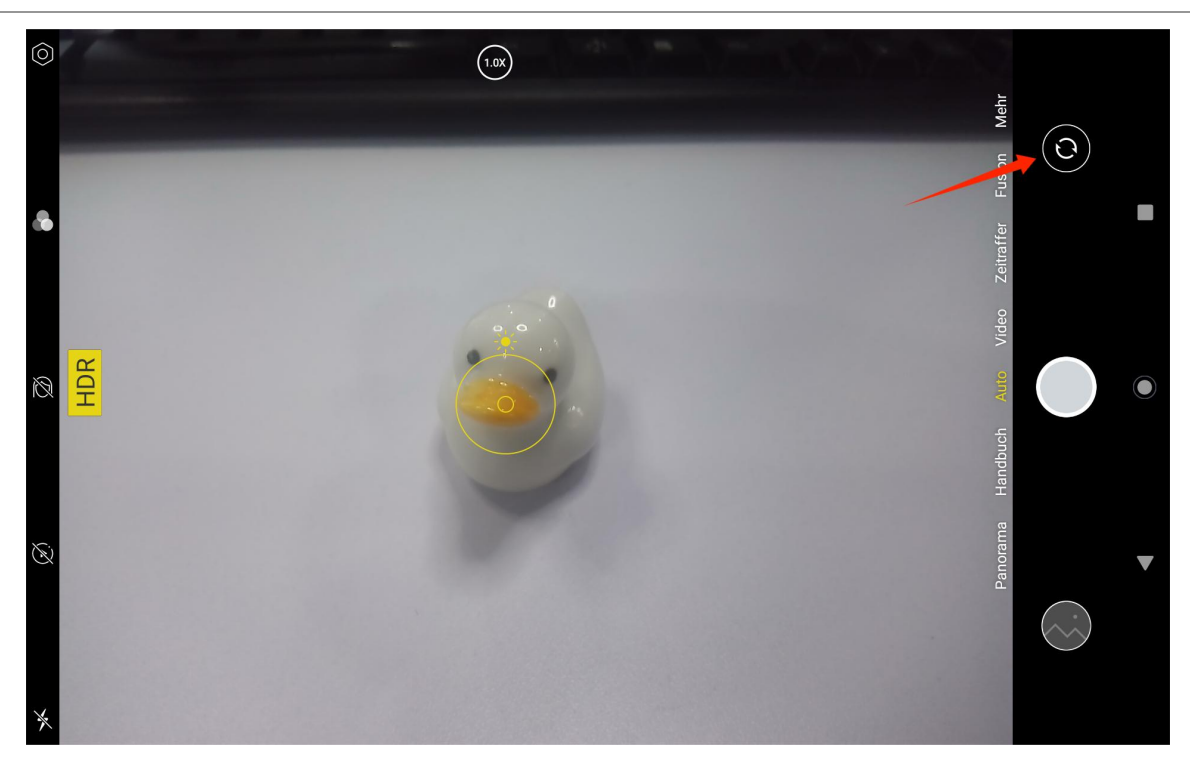

Die Kamera des Tablets verfügt über insgesamt drei Modi, nämlich den Aufnahmemodus, den Panoramamodus und den Profi-Modus. Sie können auf der rechten Seite der Kamera-App-Schnittstelle tippen, um zu wechseln.

- Aufnahmemodus: Das System passt die Parameter je nach Aufnahmeziel, Licht und anderen Umgebungsfaktoren automatisch an.
- **Panorama-Modus:** Sie können Ultraweitwinkelfotos aufnehmen, indem Sie sich horizontal bewegen.
- Profi-Modus: Alle Aufnahmeparameter werden von Ihnen selbst eingestellt, was eher f
  ür erfahrene Fotografen geeignet ist.

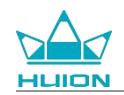

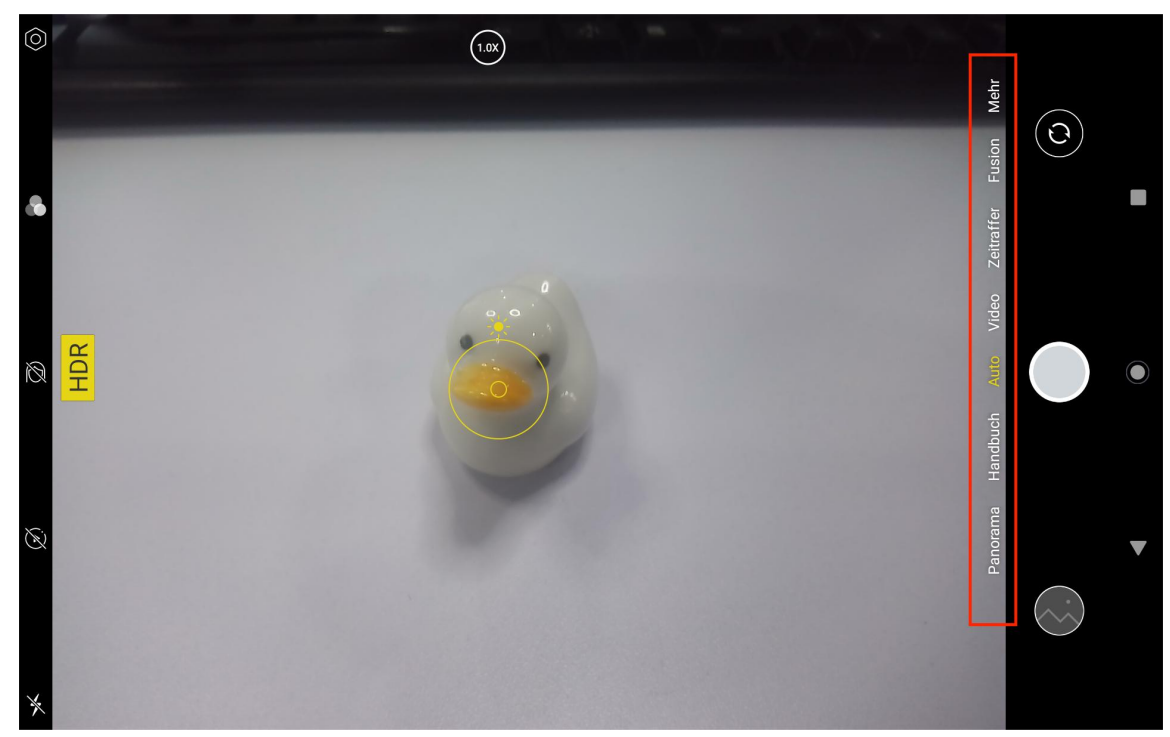

#### Video aufnehmen

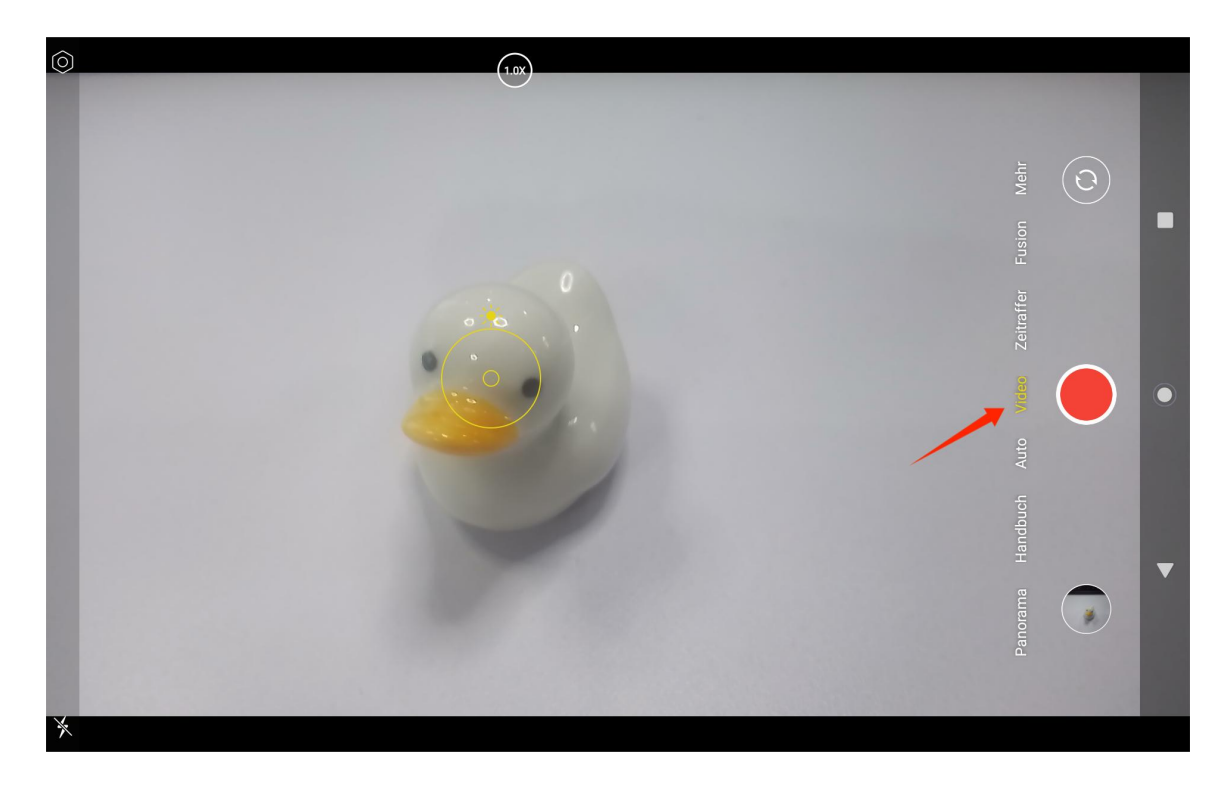

Tippen Sie auf Video auf der rechten Seite der Kamera-App-Schnittstelle, um in den Videomodus zu wechseln.

Tippen Sie auf die Taste Video, um die Aufnahme eines Videos zu starten. In der unteren linken Ecke wird ein Timer angezeigt. Tippen Sie auf die Taste Stopp, um die Aufnahme des Videos zu beenden.

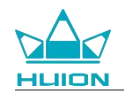

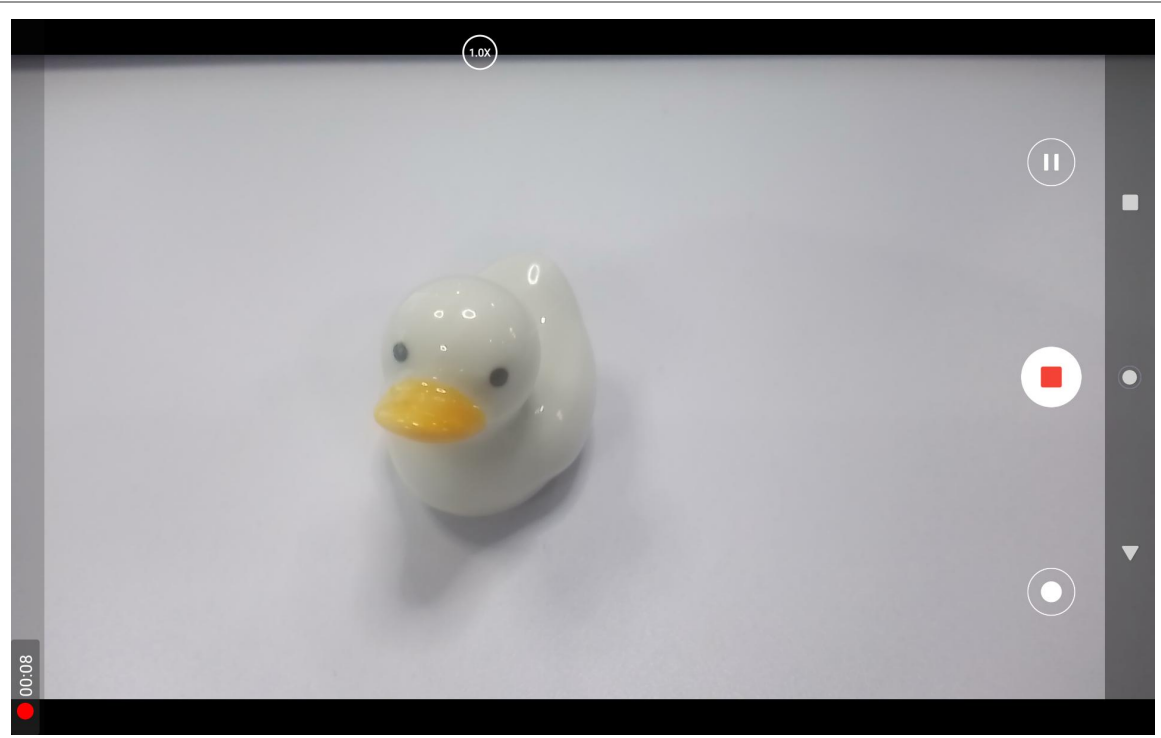

### **Screen Cast**

Bitte vergewissern Sie sich, dass das Zielgerät das MiraCast Protokoll unterstützt und mit demselben

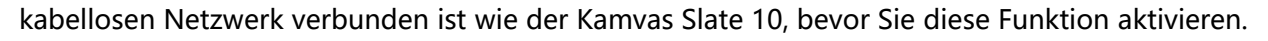

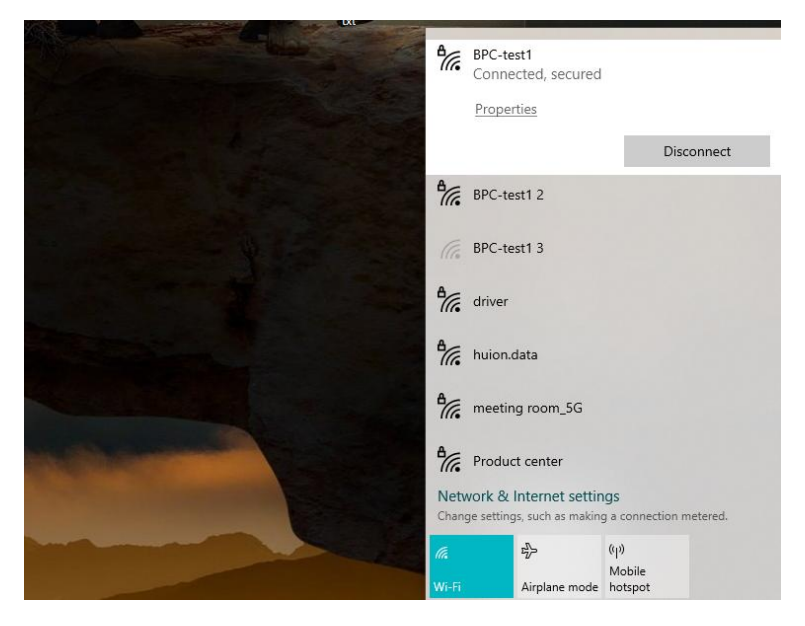

Verbinden Sie das Zielgerät mit demselben WLAN-Netzwerk wie Kamvas Slate 10. Nachfolgend finden Sie ein

Beispiel auf einem Windows 11 Gerät.

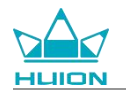

| · · · ·               |                                                                     |                                                 |
|-----------------------|---------------------------------------------------------------------|-------------------------------------------------|
| ← Settings            |                                                                     | - U X                                           |
| <b></b>               | System                                                              |                                                 |
| Find a setting Q.     | System Product Name<br>Rename                                       | Windows Update     Last checked: 11 minutes ago |
| System                |                                                                     |                                                 |
| 8 Bluetooth & devices | Display     Monitors, brightness, night light, display profile      | >                                               |
| Network & internet    | and found                                                           |                                                 |
| Personalization       | C())         Sound<br>Volume levels, output, input, sound devices   | >                                               |
| Apps 4                | Notifications                                                       |                                                 |
| e Accounts            | Alerts from apps and system, do not disturb                         | ,                                               |
| 🕤 Time & language     | Tocus                                                               |                                                 |
| 🚥 Gaming              | Reduce distractions                                                 | ,                                               |
| ★ Accessibility       | (1) Power                                                           | >                                               |
| Privacy & security    | Screen and sleep, power mode                                        |                                                 |
| Windows Update        | Storage Storage space. drives. configuration rules                  | >                                               |
|                       | Nearby sharing     Discoverability, received files location         | >                                               |
|                       | Multitasking<br>Snap windows, desktops, task switching              | >                                               |
|                       | Activation     Activation state, subscriptions, product key         | >                                               |
|                       | P Troubleshoot<br>Recommended troubleshooters, preferences, history | >                                               |
|                       | Recovery<br>Reset, advanced startup, go back                        | >                                               |
|                       | Projecting to this PC<br>Permissions, pairing PIN, discoverability  | >                                               |
|                       | Remote Desktop     Remote Desktop users, connection permissions     | >                                               |
|                       | Cipboard<br>Cut and copy history: sync. clear                       | >                                               |
|                       | About     Device specifications, rename PC, Windows specifications  | >                                               |
|                       |                                                                     |                                                 |
|                       |                                                                     |                                                 |
|                       |                                                                     |                                                 |

Rufen Sie unter Windows 11 das System auf und geben Sie "Projizieren auf diesen PC" ein. Aktivieren Sie

"Starten Sie die App Kabelloses Display, um auf diesen PC zu projizieren ".

| ← Settings                                        |                                                                                                    | - | × |
|---------------------------------------------------|----------------------------------------------------------------------------------------------------|---|---|
|                                                   | System > Projecting to this PC                                                                           |   |   |
| Find a setting Q                                  | Project your Windows phone or PC to this screen, and use its keyboard,<br>mouse, and other devices, too. |   |   |
|                                                   | Launch the Wireless Display app to project to this PC                                                    |   |   |
| Bluetooth & devices                               | Some Windows and Android devices can project to this PC when you<br>say it's OK                          |   |   |
| <ul> <li>Network &amp; internet</li> </ul>        | Available everywhere V                                                                                   |   |   |
| 🥖 Personalization                                 | Ask to project to this PC                                                                                |   |   |
| 📑 Apps                                            | First time only                                                                                          |   |   |
| e Accounts                                        | Require PIN for pairing                                                                                  |   |   |
| 🕤 Time & language                                 | Never ×                                                                                                  |   |   |
| <ul> <li>Gaming</li> <li>Accessibility</li> </ul> | This PC can be discovered for projection only when it's plugged into a<br>power source                   |   |   |
| Privacy & security                                | On On                                                                                                    |   |   |
| Ø Windows Update                                  | PC name Hulon-XuBing<br>Rename your PC                                                                   |   |   |
|                                                   |                                                                                                    |   |   |
|                                                   | <ul> <li>Get help</li> <li></li></ul>                                                                    |   |   |
|                                                   |                                                                                                    |   |   |

Geben Sie die blaue Schnittstelle von "\*\*\*\* ist bereit für eine kabellose Verbindung " ein.

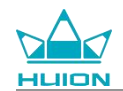

| 5<br>D                                                                     |
|----------------------------------------------------------------------------|
| is ready for you to connect wirelessly.                                    |
| Version: 10.0.22621.1<br>Protected content can't be viewed on this device. |
| Press Ctrl + S to open Settings                                            |
|                                                                            |

Wenn die Erinnerung auf dem PC erscheint, tippen Sie auf "OK", um zu akzeptieren.

| 🔁 Connect                                        | ×             |
|--------------------------------------------------|---------------|
| Wireless Display<br>KamvasSlate 10 is attempting | g to project: |
| Allow once                                       | ~             |
| ОК                                               | Dismiss       |
|                                                  |               |

Rufen Sie die Schnittstelle Netzwerk und Internet des Kamvas Slate 10 auf und vergewissern Sie sich, dass er

sich im selben Netzwerk wie der PC befindet.

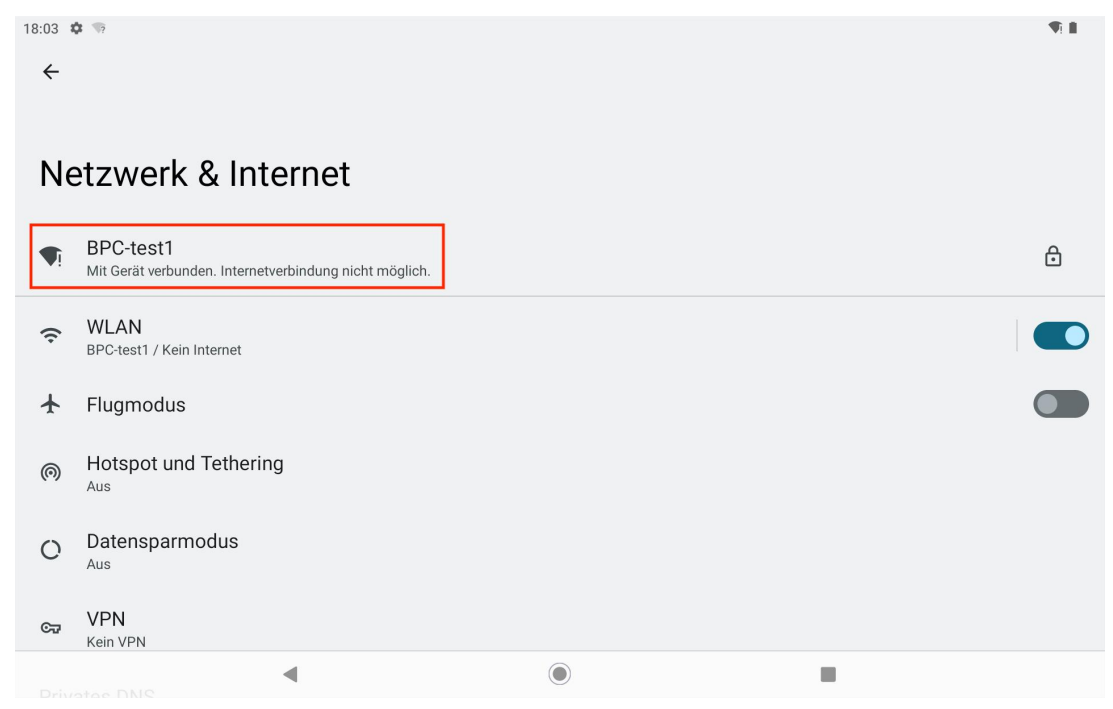

Ziehen Sie nach unten, um das Kontrollzentrum aufzurufen und aktivieren Sie die Funktion "Screen Cast".

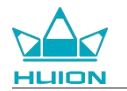

| Sa., 23. März                  |                         |                              |                     |
|--------------------------------|-------------------------|------------------------------|---------------------|
| 18:04                          |                         |                              | ÷¶i∎<br>            |
| Internet > BPC-test1           | * Bluetooth<br>Aus      | ⊖ Bitte nicht stören<br>Aus  | Taschenlampe<br>Aus |
| Automatisch drehen An          | Energiesparmodus<br>Aus | ★ Flugmodus<br>Aus           | C Nachtlicht<br>Aus |
| Bildschirmaufzeichnung starten | ∞ Nearby Share >        | Bildschirm übertragen<br>Aus |                     |
|                                |                         |                              |                     |
| 0                              |                         | ڻ<br>ا                       | \$                  |
|                                |                         |                              |                     |
|                                |                         |                              |                     |
|                                |                         |                              |                     |

Wenn der Kamvas Slate 10 die Schnittstelle für die kabellose Gerätesuche öffnet, tippen Sie auf das gesuchte Zielgerät.

| 09:16 🏘 🧐            |                      |                  | 1 11 | * 🔊 🗎 |
|----------------------|----------------------|------------------|------|-------|
|                      |                      | Thursday, Aug 24 |      |       |
|                      | Cast screen          | to device        |      |       |
| G M<br>A O<br>Google | Huion-X S' J<br>无线显示 | SETTINGS         |      |       |
|                      |                      |                  |      |       |
| ¢                    | •                    | 2                |      | 0     |

Wenn die Screen Cast-Funktion normal verwendet wird, sehen Sie das verbundene Gerät auf der

Cast-Schnittstelle für Einstellungen und das Zeichen für die aktivierte Funktion im Kontrollzentrum.

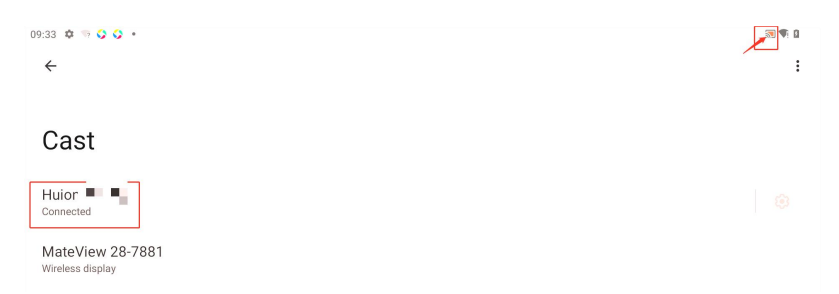

In diesem Moment stimmen die auf dem kabellosen Zielmonitor angezeigten Inhalte mit dem Display des
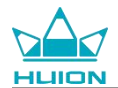

#### Kamvas Slate 10 überein und die Screen Cast-Funktion kann normal verwendet werden.

| 09:34 | \$ \$ 0 0 +                                                                                                    |
|-------|----------------------------------------------------------------------------------------------------|
| ₿     | Security<br>Screen lock, Find My Device, app security                                                                                                    |
| 6     | Privacy<br>Permissions, account activity, personal data Wireless Monitor                                                                                                    |
| 0     | Location<br>On - 3 apps have access to location                                                                                                    |
| 2     | Passwords & accounts<br>Saved passwords, autofill, synced accounts                                                                                                    |
| \$°   | Digital Wellbeing & parental controls<br>Screen time, app timers, bedtime schedules                                                                                                    |
| G     | Google<br>Services & preferences                                                                                                    |
| 0     | System<br>Languages, gestures, time, back<br>2 Description of the second research and the second research and the second rescanch an |
|       | About tablet<br>KamvasSlate10   Passeda 42 Accurate<br>KamvasSlate10  Coople                                                                                                    |
|       | System     System     System                                                                                                    |

Um die Cast-Funktion zu beenden, ziehen Sie nach unten, um das Kontrollzentrum aufzurufen und tippen Sie

dann auf Screen Cast - DISCONNECT.

| 0935 | 00                                                                               | <b>N</b> 396.0 |
|------|----------------------------------------------------------------------------------|----------------|
| ₿    | Security<br>Screen lock, Find My Device, app security                            |                |
| 6    | Privacy<br>Permissions, account activity, personal data                          |                |
| 0    | Location<br>On - 3 apps have access to location                                  |                |
| 0    | Passwords & accounts Saved passwords, autofili, synced accounts                  |                |
| %    | Digital Wellbeing & parental controls Screen time, app timers, bedtime schedules |                |
| G    | Google<br>Services & preferences                                                 |                |
| i    | System<br>Languages, gestures, time, backup                                      |                |
|      | About tablet<br>KamvasSlate10                                                    |                |
|      | <ul> <li>■ ■</li> </ul>                                                          |                |

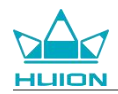

## **HiPaint-Software**

### Anpassen der seitlichen Tasten des Stylus

Die Funktionen der seitlichen Tasten des Stylus können in HiPaint angepasst werden. Die seitlichen Tasten des Stylus in anderer Software haben möglicherweise keine Funktion und können nicht angepasst werden. Rufen Sie die HiPaint-App auf, öffnen Sie eine beliebige Datei oder erstellen Sie eine neue Datei.

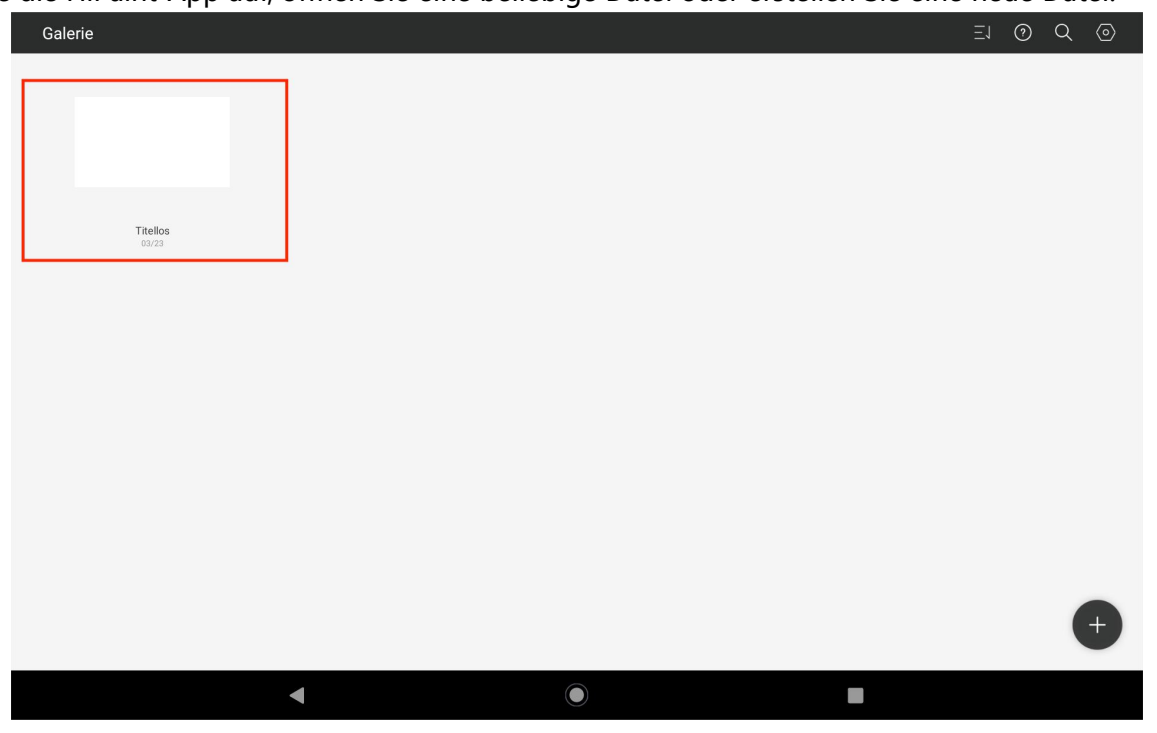

Geben Sie eine beliebige Datei ein, tippen Sie auf die Taste Mehr in der oberen rechten Ecke und wählen Sie Skizzeneinstellung.

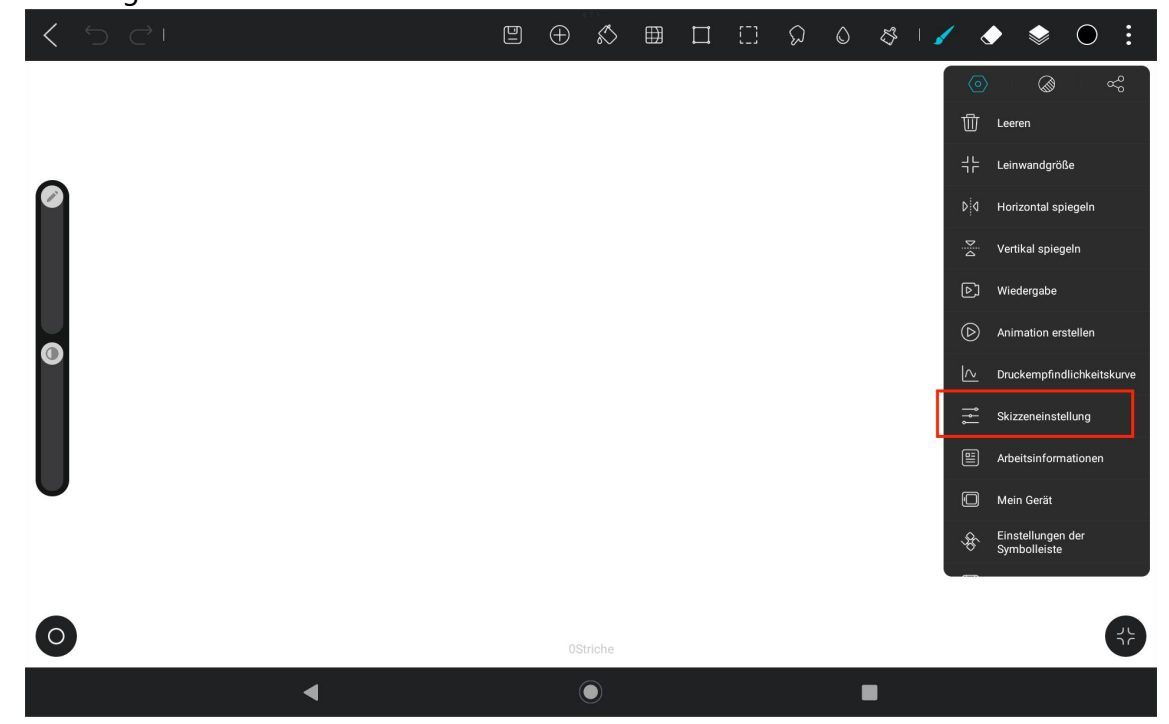

Gehen Sie in die Skizzeneinstellung, und stellen Sie die Funktionen der beiden seitlichen Tasten in Stylus ein.

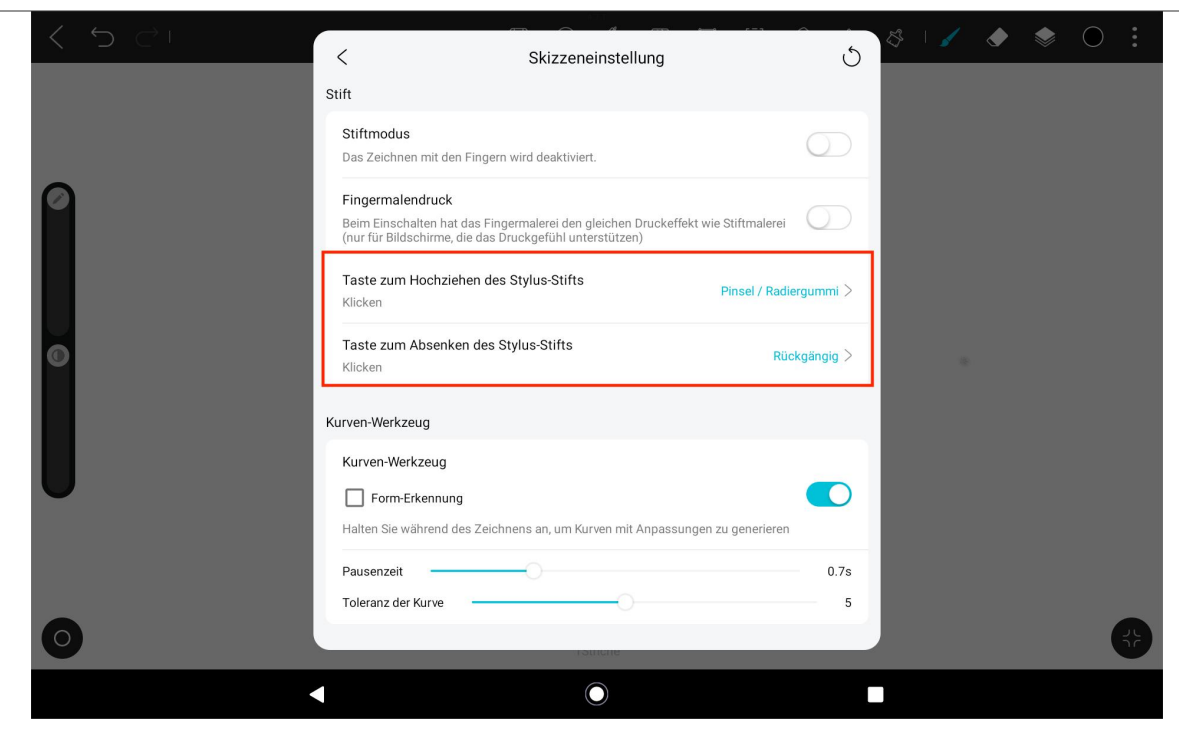

Nachdem Sie die Funktion der Seitentasten des Stylus eingestellt haben, kehren Sie zu einer beliebigen Datei

unter der aktuellen APP zurück und drücken die Seitentaste des Stylus, um die zuletzt eingestellte Funktion zu aktivieren.

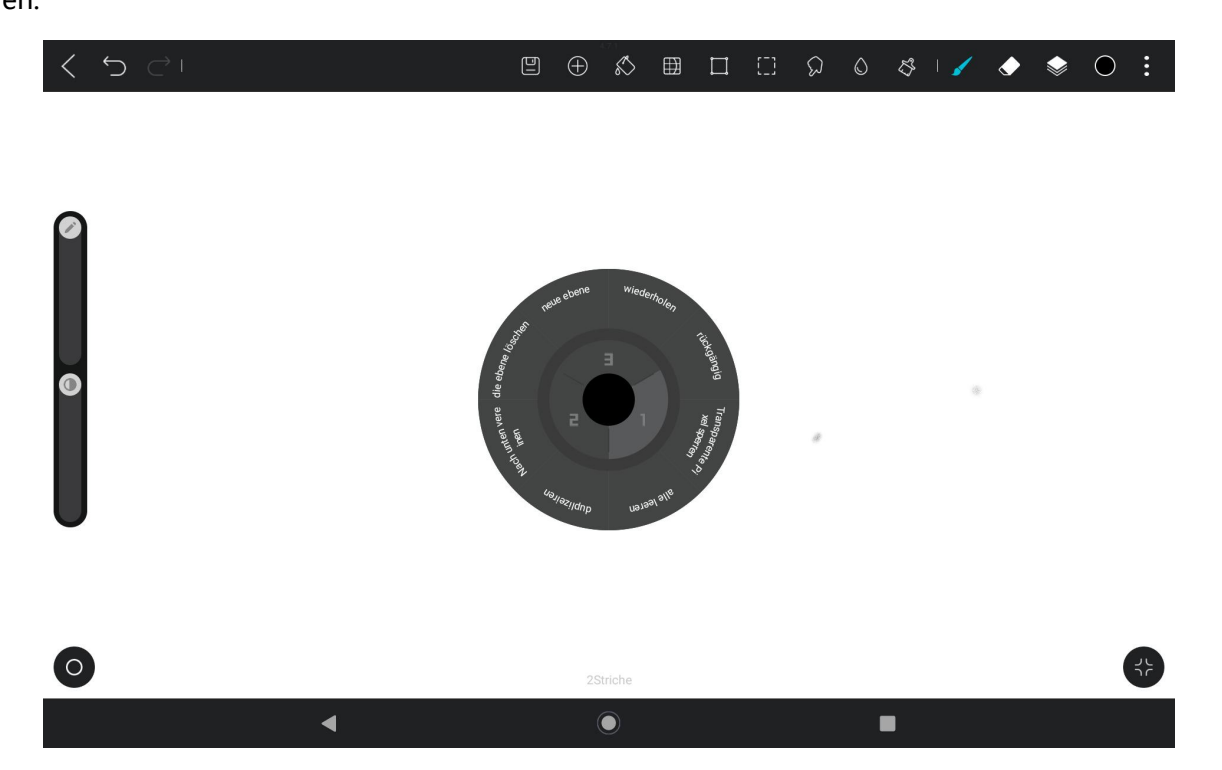

Im Radialmenü können Sie auch auf einen Funktionsblock tippen und ihn 2 Sekunden lang gedrückt halten,

um die Neudefinitionseinstellung des Funktionsblocks aufzurufen.

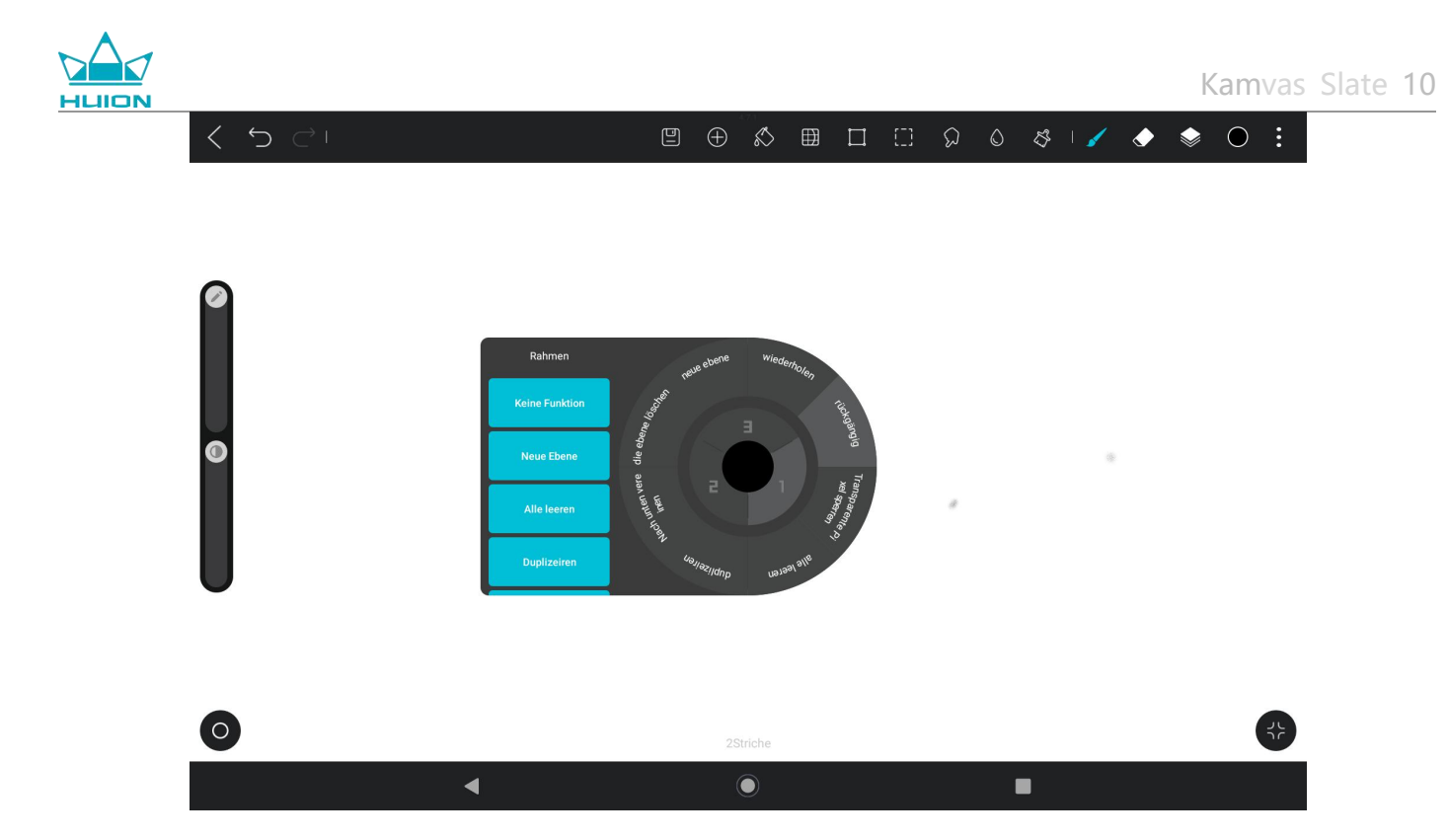

## Einstellungen der Neigungsfunktion

| く う ご! |     | $\bigotimes$ | ⊞ |  | ଯ | ٥ | \$                |             | 1 | ٢ |    | $oldsymbol{\circ}$ |                |
|--------|-----|--------------|---|--|---|---|-------------------|-------------|---|---|----|--------------------|----------------|
|        |     |              |   |  |   |   | Pinse<br>2H Blair | el<br>enife |   |   | £Ì | Ø                  | :              |
|        |     |              |   |  |   |   | 211 Diel          | sure        |   |   |    | +<br>favoris       | ieren          |
| Ø      |     |              |   |  |   |   | H Bleist          | ift         |   |   |    | Impor              | tiert          |
|        |     |              |   |  |   |   |                   |             |   |   |    | Bas<br>Primärfa    | ic<br>arbstift |
|        |     |              |   |  |   |   | HB Blei           | stift       |   |   |    | Skizzie            | rung           |
|        |     |              |   |  |   |   |                   |             |   |   |    | Trocken            | es M.          |
| ©      |     |              |   |  |   |   | 2B Bleis          | stift       |   |   |    | Tin                | te             |
|        |     |              |   |  |   |   |                   |             | _ | _ |    | Airbr              | ush            |
|        |     |              |   |  |   |   | 4P Plair          |             |   |   |    | Gemi               | älde           |
|        |     |              |   |  |   |   | 40 0/812          |             | _ |   |    | Pflan              | zen            |
|        |     |              |   |  |   |   |                   |             |   |   |    | Materi             | alien          |
|        |     |              |   |  |   |   | 6B Bleis          | stift       |   |   |    | Beleuci            | ntung          |
|        |     |              |   |  |   |   |                   |             |   | - |    | Elem               | ente           |
|        |     |              |   |  |   |   |                   |             |   |   |    | Gitt               | er             |
| 0      | 3St | riche        |   |  |   |   |                   |             |   |   |    | (                  | 32             |
| •      |     |              |   |  |   | I |                   |             |   |   |    |                    |                |

Öffnen Sie eine beliebige Datei in der HiPaint-App und wählen Sie einen beliebigen Pinsel.

Klicken Sie, um die Pinsel-Einstellungen aufzurufen, und wählen Sie die Schnittstelle für die

Bleistift-Einstellungen, die die Schnittstellen für die Druck- und Neigungseinstellungen enthält.

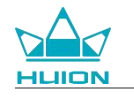

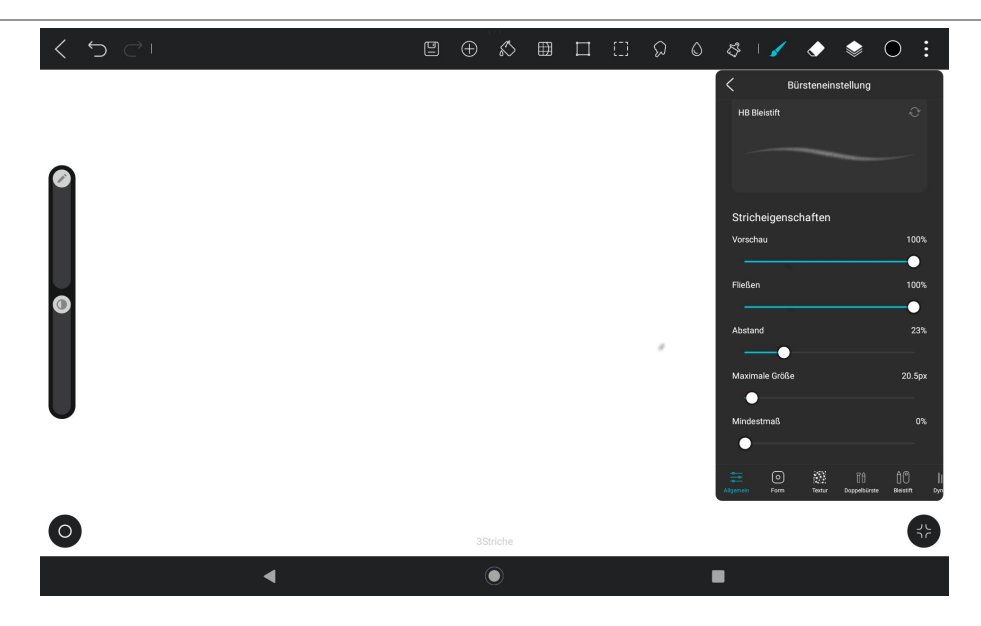

Rufen Sie die Schnittstelle Neigungseinstellungen auf.

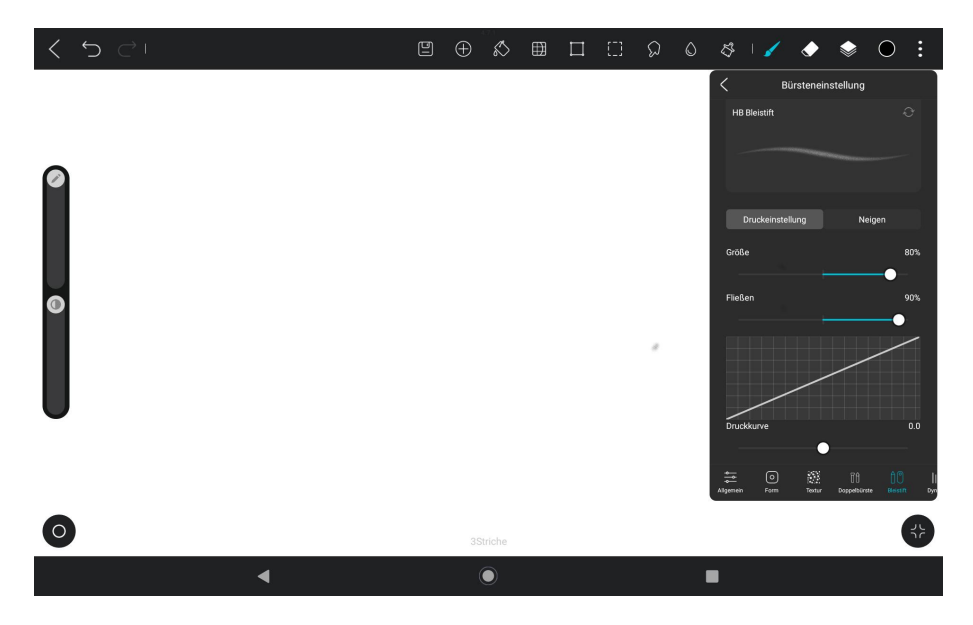

Sie können einen Neigungswinkel von 0 % bis 100 % einstellen. Je größer der Wert ist, desto deutlicher wird

| <<br><br><br< th=""><th></th><th><math>\bigotimes</math></th><th>⊞</th><th></th><th>ଯ</th><th>٥</th><th><i>₿</i>  </th><th>1</th><th>۲</th><th>٢</th><th>• :</th></br<> |    | $\bigotimes$ | ⊞ |  | ଯ | ٥ | <i>₿</i> | 1            | ۲                | ٢                 | • :  |
|----------------------------------------------------------------------------------------------------|----|--------------|---|--|---|---|----------|--------------|------------------|-------------------|------|
|                                                                                                    |    |              |   |  |   |   | <        | Bür          | steneins         | tellung           |      |
| 0                                                                                                    |    |              |   |  |   |   | HB Bie   | eistift      |                  |                   | 0    |
|                                                                                                    |    |              |   |  |   |   |          | ickeinstellu |                  | Neig              | m    |
|                                                                                                    |    |              |   |  |   | E | Neigun   | gswinkel     |                  |                   | 0%   |
| 0                                                                                                    |    |              |   |  |   |   | Größe    |              | _                |                   | 100% |
|                                                                                                    |    |              |   |  | , |   | Fließen  |              |                  |                   | 0%   |
|                                                                                                    |    |              |   |  |   |   | Farbver  | lauf         |                  |                   | 0%   |
| •                                                                                                    |    |              |   |  |   |   |          |              |                  |                   |      |
|                                                                                                    |    |              |   |  |   |   | Algemein | ©<br>Form    | iestur<br>Textur | 0<br>Doppelbürste |      |
| 0                                                                                                    | 35 | triche       |   |  |   |   |          |              |                  |                   | 42   |
| •                                                                                                    |    | ۲            |   |  |   | I |          |              |                  |                   |      |

der Effekt des Neigens und Verdickens.

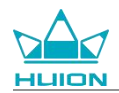

## App installieren/Deinstallieren

### App installieren

Sie können Apps von Google Play herunterladen. Vergewissern Sie sich, dass Ihr Tablet mit einem kabellosen

Netzwerk verbunden ist, und tippen Sie dann auf das Symbol Google Play auf dem Startbildschirm oder in der

App-Liste, um Google Play aufzurufen.

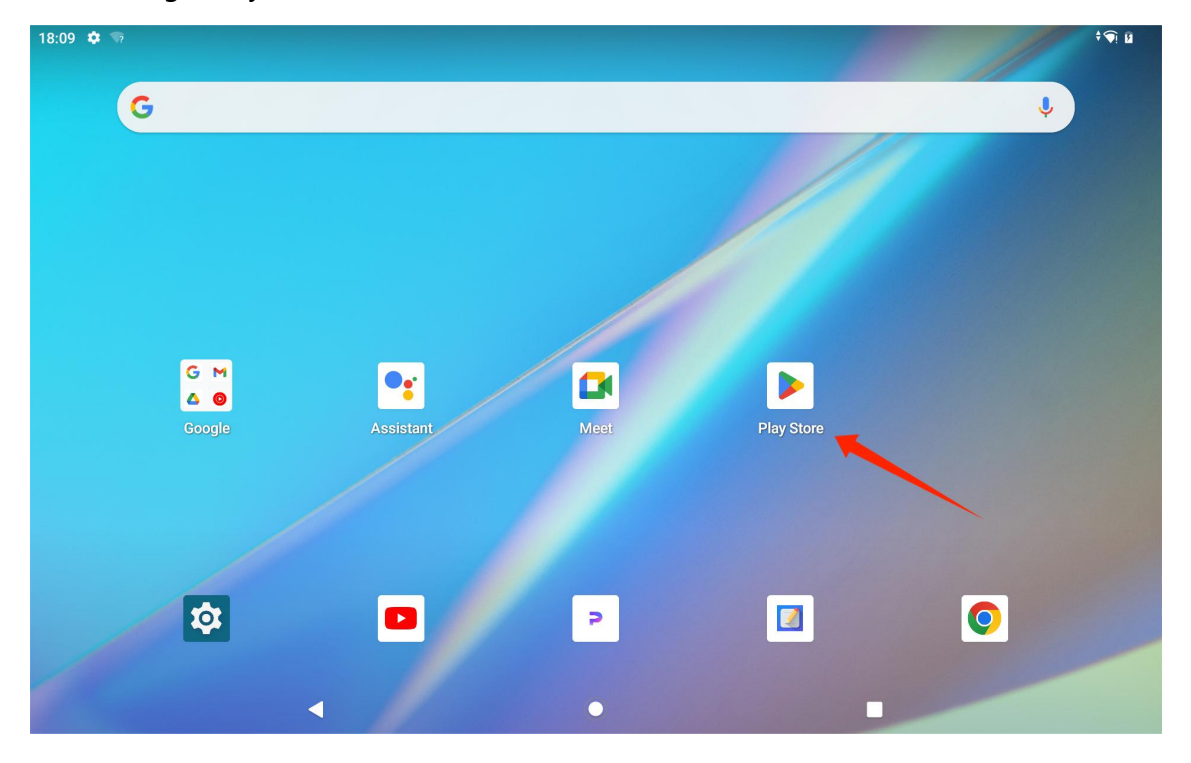

Suchen Sie die App, die Sie herunterladen möchten, in der Suchleiste von Google Play.

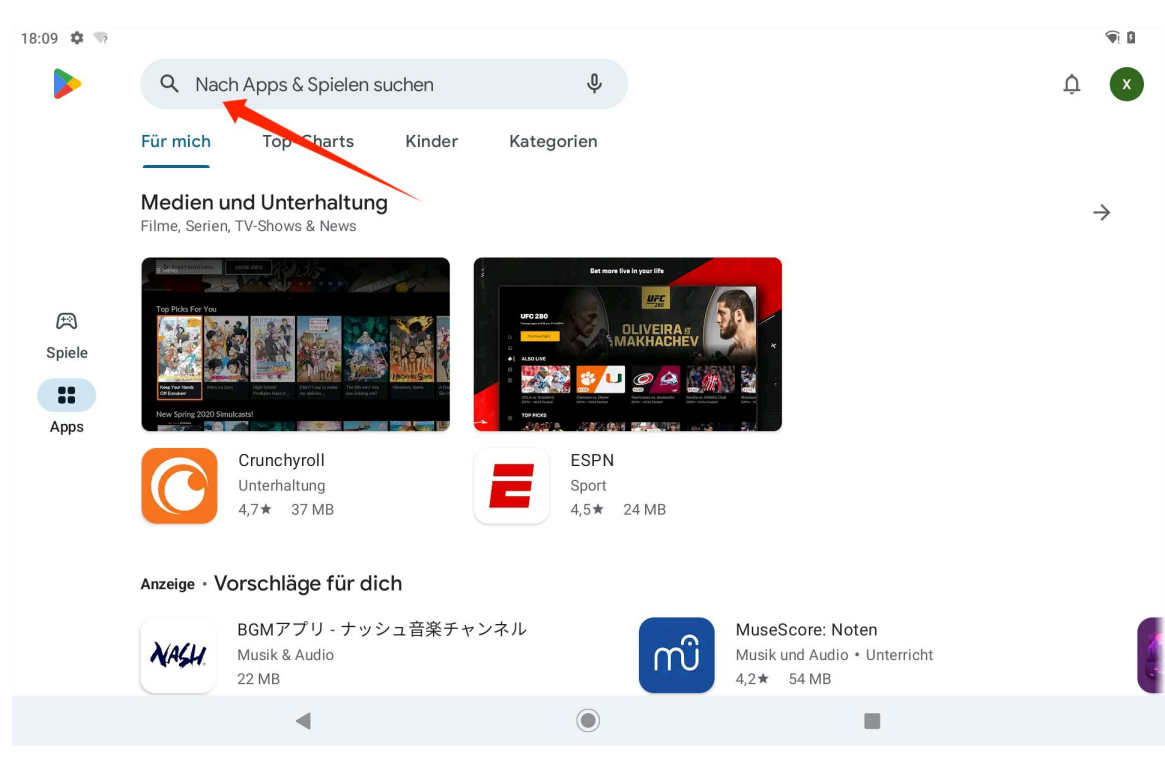

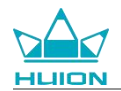

Suchen Sie zum Beispiel nach HiPaint und tippen Sie auf Installieren, um das Herunterladen und die

Installation zu starten.

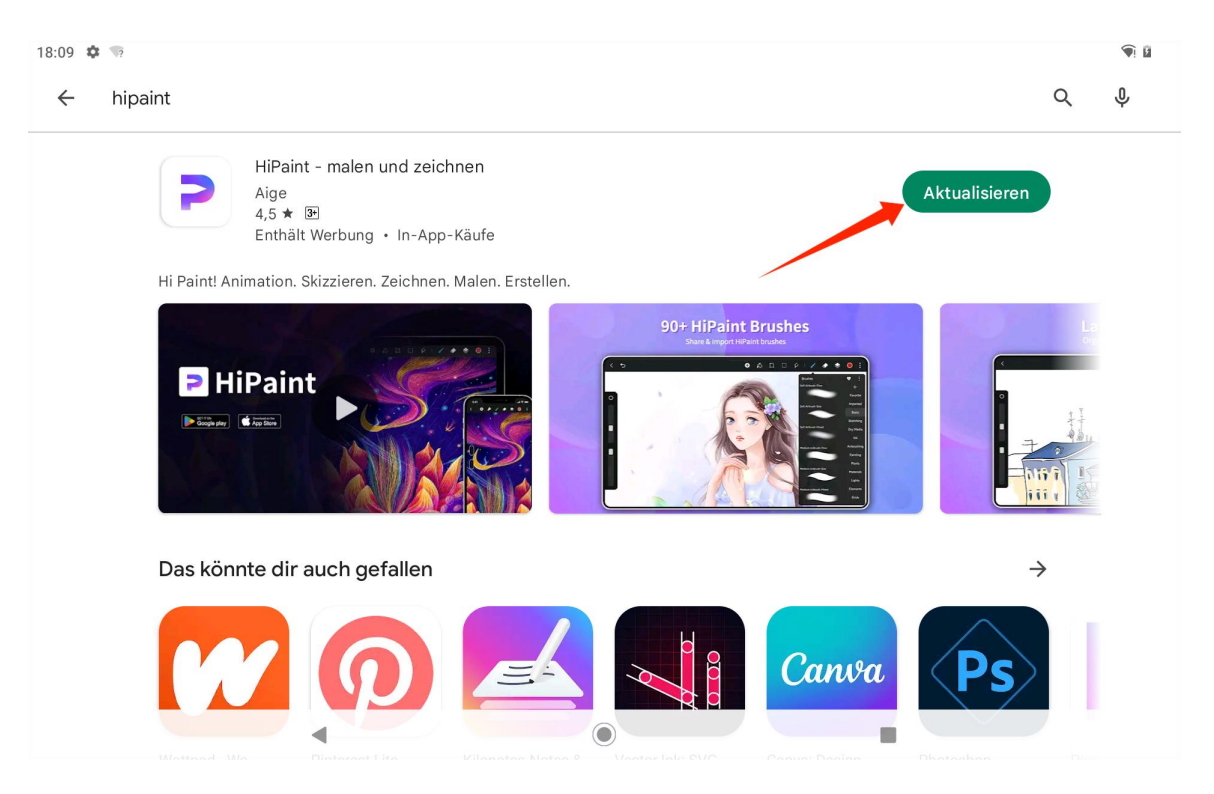

Die installierten Apps werden in der App-Liste angezeigt. Sie können das Symbol der App in der App-Liste antippen und halten und es auf den Startbildschirm ziehen.

### App deinstallieren

Sie können auf das Symbol "Einstellungen " auf dem Startbildschirm oder in der App-Liste tippen, um die Schnittstelle Einstellungen aufzurufen, tippen Sie auf APPs, tippen Sie auf die zu deinstallierende App in der App-Liste, um die Schnittstelle App-Info aufzurufen, und tippen Sie auf die Taste Deinstallieren, um sie zu deinstallieren.

Sie können auch auf das Symbol der zu deinstallierenden App in der App-Liste tippen und es gedrückt halten und dann auf die App-Info in dem Einblendfenster-Reiter tippen, um die App-Info-Schnittstelle zur Deinstallation aufzurufen.

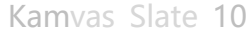

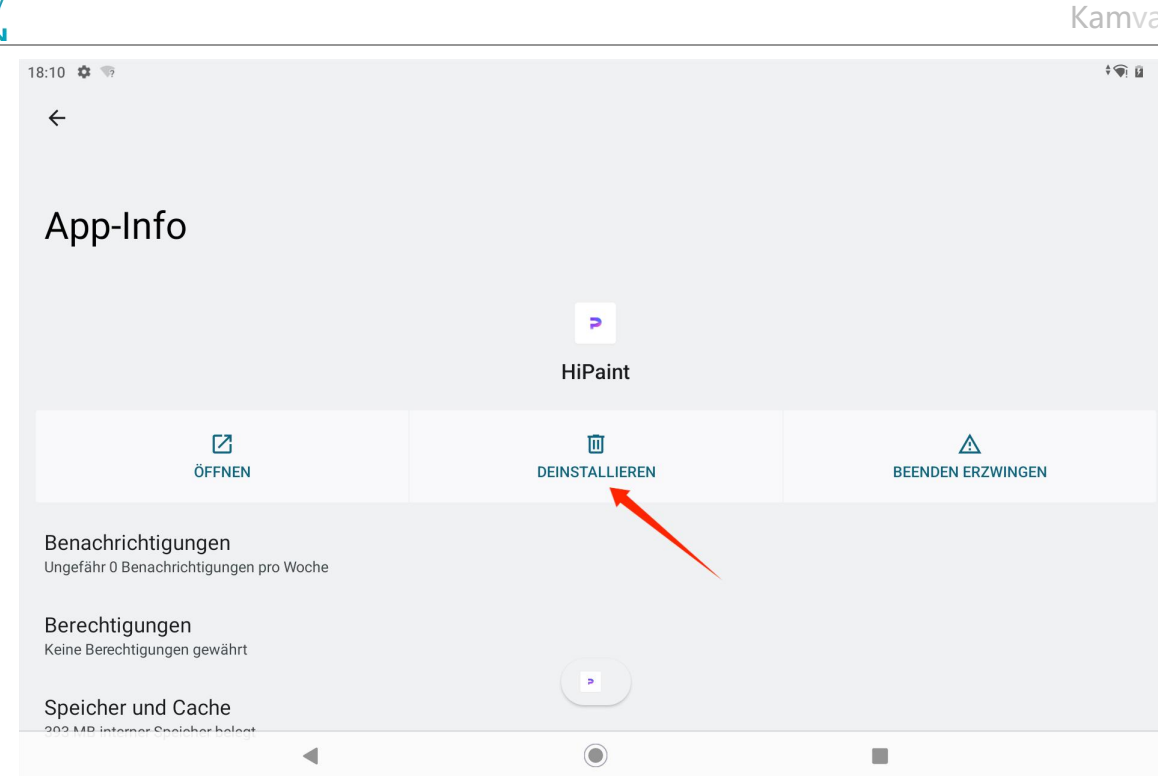

## Dateiverwaltung und -übertragung

Dieses Tablet unterstützt die Übertragung von Dateien von und auf FAT32-formatierte Speichergeräte, Micro SD-Karten und Computer.

### Interne Dateiverwaltung

Sie können die Google Dateien App in der App-Liste öffnen, "Interner Speicher" in der Speichergeräteliste von Google Dateien anzeigen, auf "Interner Speicher" tippen, um die auf dem Tablet gespeicherten Dateien anzuzeigen, und die Dateien kopieren, verschieben oder löschen.

## Übertragen von Dateien zwischen Tablet und mobilem Speichergerät

Stecken Sie zunächst das mobile Speichermedium (USB-Flash-Laufwerk) in den USB Typ-C Anschluss auf der rechten Seite des Tablets und öffnen Sie dann die Google Dateien App in der App-Liste.

| 18:10 🌣 👒 |             |            |               | <b>(</b>      |
|-----------|-------------|------------|---------------|---------------|
| Suchen    |             |            |               |               |
|           |             |            |               | -             |
|           | <b>V</b>    | <b>•</b>   |               |               |
| Assistant | Chrome      | Drive      | Einstellungen | Files         |
| *         | M           | G          | <b>P</b>      |               |
| Fotos     | Gmail       | Google     | HiPaint       | Huion Note    |
| 31        | •           | <b>_</b>   | <b>Q</b>      |               |
| Kalender  | Kamera      | Kontakte   | Maps          | Meet          |
|           |             |            | =             | oulline       |
| Notizen   | Play Bücher | Play Store | Rechner       | Soundrekorder |
| Y         |             |            | 0             |               |
| Uhr       | UKW-Radio   | YouTube    | YT Music      |               |
|           |             |            |               |               |
|           |             |            |               |               |
|           | •           | ۲          |               |               |
|           |             |            |               |               |

Sie können das aktuell verbundene mobile Speichergerät in der Speichergeräteliste von Google Files sehen

und auf das mobile Speichergerät tippen, um auf die Dateien auf dem Gerät zuzugreifen.

| 18:10 🍄 🖞              | ?       |                               |                 |       | † 🖗 🗎 |
|------------------------|---------|-------------------------------|-----------------|-------|-------|
| =                      |         |                               |                 | Files | Q     |
| <b>↔</b><br>Bereinigen |         | Dokumente ur                  | nd mehr         |       |       |
| <b>Ansehen</b>         |         | Apps<br>1,4 GB                |                 |       | •     |
| <b>↓</b><br>Teilen     | Samm    | nlungen                       |                 |       | *     |
|                        |         | ☆                             | £               |       |       |
|                        | Favo    | riten                         | Sicherer Ordner |       |       |
|                        | Speic   | hergeräte                     |                 |       |       |
|                        |         | Interner Speic<br>118 GB frei | cher            |       |       |
|                        | <b></b> | DataTraveler 3<br>13 GB frei  | 3.0             |       |       |
|                        |         |                               | •               | ۲     |       |

Nachdem Sie sich vergewissert haben, dass das mobile Speichermedium normal verbunden ist, suchen Sie die zu verschiebenden Dateien im internen Speicher des Tablets oder des mobilen Geräts, tippen und halten Sie die Datei, um eine oder mehrere Dateien auszuwählen, und tippen Sie auf die Taste "Mehr" in der oberen rechten Ecke.

| 18:11                                        | ¥ ∯ %?                                                     |  | ର 🔒   |
|----------------------------------------------|------------------------------------------------------------|--|-------|
| ×                                            | 1 ausgewählt                                               |  | < 🗉 : |
| Interne                                      | er Speicher > Pictures > Screenshots                       |  |       |
| •                                            | Screenshot_20240323-053511.png<br>1,27 MB, Vor 35 Minuten  |  | •     |
| a se anna an anna an an an an an an an an an | Screenshot_20240323-053536.png<br>81,90 KB, Vor 35 Minuten |  | 0     |
|                                              | Screenshot_20240323-053545.png<br>2,11 MB, Vor 35 Minuten  |  | 0     |
|                                              | Screenshot_20240323-053554.png<br>2,10 MB, Vor 35 Minuten  |  | 0     |
|                                              | Screenshot_20240323-053605.png<br>2,13 MB, Vor 34 Minuten  |  | 0     |
|                                              | Screenshot_20240323-053616.png<br>2,05 MB, Vor 34 Minuten  |  | 0     |
|                                              | Screenshot_20240323-053650.png<br>36,77 KB, Vor 34 Minuten |  | 0     |
|                                              | •                                                          |  | 1     |

## Wählen Sie die Option "Verschieben nach "/"Kopieren nach".

| 18:11 单 | : 中 · 句                                                    | ର 🗎                            |
|---------|------------------------------------------------------------|--------------------------------|
| ×       | 1 ausgewählt                                               | Alle auswählen                 |
| Interne | r Speicher > Pictures > Screenshots                        | Öffnen mit                     |
|         | Screenshot_20240323-053511.png                             | Verschieben nach               |
|         |                                                            | Kopieren nach                  |
|         | Screenshot_20240323-053536.png<br>81,90 KB, Vor 35 Minuten | Umbenennen                     |
|         | Screenshot_20240323-053545.png<br>2.11 MB, Vor 35 Minuten  | Zu Favoriten hinzufügen        |
|         |                                                            | In sicheren Ordner verschieben |
|         | Screenshot_20240323-053554.png<br>2,10 MB, Vor 35 Minuten  | In Google Drive sichern        |
|         | Screenshot_20240323-053605.png<br>213 MB, Vor 34 Minuten   | Endgültig löschen              |
|         |                                                            | Dateiinformationen             |
|         | Screenshot_20240323-053616.png<br>2,05 MB, Vor 34 Minuten  | 0                              |
|         | Screenshot_20240323-053650.png<br>36,77 KB, Vor 34 Minuten | 0                              |
|         |                                                            | 1                              |

Wählen Sie das Zielspeichergerät, auf dem die verschobene/kopierte Datei gespeichert werden soll.

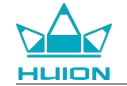

| 18:11 4 |                                                            |        |
|---------|------------------------------------------------------------|--------|
| ×       | 1 ausgewählt                                               | ~ ii : |
| Interne |                                                            |        |
| ••••    | Screenshot_20240323-053511.png<br>1,27 MB, Vor 35 Minuten  | 0      |
|         | Screenshot_20240323-053536.png<br>81,90 KB, Vor 35 Minuten | 0      |
|         | Screenshot_20240323-053545.png<br>2,11 MB, Vor 35 Minuten  | 0      |
|         | Screenshot_20240323-053554.png<br>2,10 MB, Vor 35 Minuten  | 0      |
|         | Screenshot_20240323-053605.png                             | 0      |
| Kopiere | n nach                                                     |        |
|         | Interner Speicher                                          |        |
| ψ       | DataTraveler 3.0                                           |        |
|         | ۹ ()                                                       |        |

Wählen Sie den Zielordner, in dem die verschobene/kopierte Datei gespeichert werden soll und tippen Sie auf

"Hierher verschieben" oder "Hierher kopieren", um das Verschieben/Kopieren der Datei abzuschließen.

| 18:11 🏟 🖞 🐄                 |                  | ^ <b>`∳</b> ! ∎ |
|-----------------------------|------------------|-----------------|
| ← DataTraveler 3.0          |                  | ⊞ =             |
| DataTraveler 3.0 > Pictures |                  |                 |
| Neuen Ordner hinzufügen     |                  |                 |
|                             |                  |                 |
|                             |                  |                 |
|                             |                  |                 |
|                             |                  |                 |
|                             |                  |                 |
|                             |                  |                 |
|                             |                  |                 |
|                             | Hierhin kopieren |                 |
| ◀                           |                  |                 |

## Übertragen von Dateien zwischen Tablet und microSD-Karte

Legen Sie die microSD-Karte in den SD-Kartensteckplatz oben rechts auf dem Tablet ein, öffnen Sie Google

Dateien und zeigen Sie das microSD-Speichergerät in der Speichergeräteliste von Google Dateien an. Die

Methode zum Übertragen von Dateien mit der microSD-Karte ist die gleiche wie die des mobilen

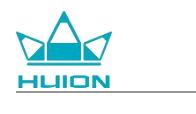

Speichergeräts.

### Übertragen von Dateien zwischen Tablet und Computer

Schließen Sie das Tablet über ein USB-Kabel an den Computer an und streichen Sie dann nach unten, um das

Benachrichtigungscenter auf dem Tablet aufzurufen, wo Sie sehen können, dass der aktuelle

USB-Verbindungsstatus "Dieses Gerät wird über USB geladen" lautet.

| Sa., 23. März |      |                                                                                                |   |              | <b>(</b> |
|---------------|------|------------------------------------------------------------------------------------------------|---|--------------|----------|
| ♥! Internet > | *    | Bluetooth $\Theta$ Bitte nicht stören                                                          |   | Taschenlampe |          |
|               | 0    | Android-Einrichtung App-Updates sind verfügbar Verbinde dich zum Fortfahren mit einem Netzwerk | ٢ |              |          |
|               | Laut | los                                                                                            | × |              |          |
|               | 9    | Schlechte Verbindung mit huion.data<br>Tippen, um die Verbindung trotzdem herzustellen         | ~ |              |          |
|               | 6    | Android-System<br>Gerät wird über USB aufgeladen<br>Für weitere Optionen tippen.               | ^ |              |          |
|               |      |                                                                                                |   | -            |          |
|               |      | $\bigcirc$                                                                                     |   |              |          |

Tippen Sie zweimal auf die Benachrichtigung, um die Schnittstelle zur Auswahl des USB-Verbindungsmodus

aufzurufen, und wählen Sie "Mediengerät (MTP)", um den USB-Verbindungsmodus auf

"Dateiübertragung "umzustellen.

|                                                         |        |   | <br>IXUITI VO. |
|---------------------------------------------------------|--------|---|----------------|
| 8:12 🌣 👒                                                |        |   | <b>(</b>       |
| ÷                                                       |        |   |                |
|                                                         |        |   |                |
| USB-Verbindung                                          | I (PC) |   |                |
|                                                         |        |   |                |
| Verbinden als                                           |        |   |                |
| Nur Aufladen<br>Dieses Gerät aufladen                   |        |   | 0              |
|                                                         |        |   |                |
| Medlengerat (MTP)<br>Dateiübertragung                   |        |   | ۲              |
| Kamera (PTP)                                            |        |   | 0              |
| PTP                                                     |        |   | 0              |
| MIDI                                                    |        |   | 0              |
|                                                         |        |   |                |
| Virtueller USB-Drive<br>Virtuellen USB-Drive aktivieren |        |   | 0              |
| 4                                                       | (      | ۲ |                |

Nachdem Sie den USB-Verbindungsmodus auf Dateiübertragung umgestellt haben, können Sie KamvasSlate

10 unter "Geräte und Laufwerke" auf Ihrem Computer sehen.

| > This P | c                        |                        |                       |  |
|----------|--------------------------|------------------------|-----------------------|--|
|          | > Network locations (1)  |                        |                       |  |
| *        | v Devices and drives (3) |                        |                       |  |
| *        | KamvasSlate 10           | 64WinXP (C:)           | Local Disk (D:)       |  |
| *        |                          | 24.1 GB free of 118 GB | 633 GB free of 931 GB |  |
| *        | V Folders (7)            |                        |                       |  |

Doppelklicken, um KamvasSlate 10 aufzurufen, doppelklicken Sie auf den internen Speicherordner, kopieren

Sie Dateien auf den Computer oder fügen Sie sie vom Computer in einen Ordner von KamvasSlate 10 ein.

## System-Aktualisierung

1

Wenn es eine neue Version der Systemsoftware des Tablets gibt, senden wir Ihnen eine Aktualisierungserinnerung zu. Sie können die Aktualisierungserinnerung im Benachrichtungscenter sehen und auf die Erinnerungsnachricht tippen, um schnell zur Schnittstelle für Aktualisierung zu gelangen.

Sie können die Einstellungen auch über das Symbol "Einstellungen" auf dem Startbildschirm oder in der App-Liste aufrufen und auf System - Systemaktualisierung tippen, um das System manuell zu überprüfen und

zu aktualisieren.

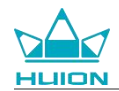

## Fehlerbehebung

### F1 Das Tablet lässt sich nicht einschalten.

- Starten Sie Ihr Tablet neu.
- Drücken Sie die Ein-/Aus-Taste, um zu prüfen, ob sich das Tablet im Ruhezustand befindet.
- Halten Sie die Ein-/Aus-Taste für 7-8 Sekunden gedrückt, um das Gerät neu zu starten

### F2 Das Tablet kann nicht aufgeladen werden.

- · Vergewissern Sie sich, dass das USB-Kabel richtig in den Ladeanschluss eingesteckt ist.
- Probieren Sie es mit einem anderen kompatiblen USB-Kabel und Netzadapter aus.

### F3 Während des Betriebs wird eine Fehlermeldung angezeigt.

- · Deinstallieren Sie die App mit der Fehlermeldung, laden Sie sie dann herunter und installieren Sie sie erneut.
- Halten Sie die Ein-/Aus-Taste für 7-8 Sekunden gedrückt, um das Gerät neu zu starten.

### F4 Das Tablet kann auf dem Computer nicht erkannt werden.

- · Vergewissern Sie sich, dass das Tablet eingeschaltet ist.
- Versuchen Sie es mit einem anderen USB-Kabel.
- · Versuchen Sie es mit einem anderen USB-Anschluss an Ihrem Computer.
- Prüfen Sie, ob der USB-Verbindungsmodus zwischen dem Tablet und dem Computer nur auf Laden

eingestellt ist. Wenn ja, wechseln Sie in den Medien- (MTP) oder Kameramodus (PTP).

### F5 Das Tablet kann sich nicht mit dem kabellosen Netzwerk verbinden.

- · Vergewissern Sie sich, dass das WLAN Ihres Tablets eingeschaltet ist.
- · Vergewissern Sie sich, dass Sie das richtige Passwort eingeben, wenn Sie sich mit dem WLAN verbinden.
- · Starten Sie den Router neu.
- Überprüfen Sie das Verbindungslimit in den Router-Einstellungen, um zu sehen, ob andere Geräte durch
   Filter an der Verbindung gehindert werden.
- Vergessen Sie das aktuelle WLAN, setzen Sie den Router zurück und stellen Sie erneut eine Verbindung zum WLAN her.

## F6 Es gibt nicht genügend Speicherplatz auf dem Tablet.

· Deinstallieren Sie selten genutzte Apps.

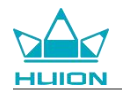

.

- Löschen Sie regelmäßig den Cache der App.
- · Installieren Sie eine Micro SD-Karte, um den Speicherplatz zu erweitern.

### F7 Der Bildschirm reagiert nicht.

Prüfen Sie den Bildschirm auf Staub oder Öl und reinigen Sie ihn gegebenenfalls mit einem Tuch.

### F8 Die Taste des Stylus funktioniert nicht.

Die seitlichen Tasten des Stylus sind nur in den Apps Huion Note und HiPaint funktionsfähig, andere Software unterstützt die Tastenfunktionen nicht. Darüber hinaus können die Funktionen der seitlichen Tasten nur in HiPaint angepasst werden.

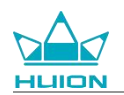

## Parameter

Die folgenden Produktspezifikationen helfen Ihnen, das Gerät besser zu verstehen.

Bitte kontaktieren Sie uns, wenn Sie Fragen haben.

Die folgenden Daten können in verschiedenen Umgebungen variieren und dienen nur als Referenz.

## Spezifikationen

| Modell:                | KT1001                                           |
|------------------------|--------------------------------------------------|
| Version:               | WLAN                                             |
| Abmessungen:           | 243 x 161 x 8,6 mm                               |
| Aktive Fläche:         | 216,57 x 13,36 mm                                |
| Gewicht:               | 575 g                                            |
| Schnittstelle:         | Kopfhöreranschluss mit Mikrofon, Pogo Pin        |
| Tasten:                | Ein-/Aus-Taste, Lautstärketaste                  |
| LTE-Plattform:         | Unisoc T616                                      |
| RAM:                   | 8GB                                              |
| ROM:                   | 128 GB                                           |
| Speichererweiterung:   | microSD-Karte (bis zu 512 GB)                    |
| Frontkamera:           | 5,0 MP                                           |
| Rückwärtige Kamera:    | 13,0 MP                                          |
| Mikrofon:              | Duale Mikrofone                                  |
| Lautsprecher:          | Dual-Lautsprecher                                |
| GPS:                   | GPS, Glonass, Beidou, Galileo A-GNSS             |
| Sensor:                | Lichtsensor, Hall-Effekt-Sensor, Gyroskop-Sensor |
| Vibrationsmotor:       | JA                                               |
| WLAN:                  | 802.11 b/g/n/ac                                  |
| Bluetooth:             | BT5.0                                            |
| Betriebssystem:        | Android 12.0                                     |
| Akkukapazität:         | 6.000 mAh                                        |
| Bildschirm             |                                                  |
| Display Auflösung:     | 1.920 x 1.200 (16:10) FHD+                       |
| LCD-Typ:               | IPS                                              |
| Oberfläche Film:       | AF-Beschichtung                                  |
| Voll-Laminierung:      | JA                                               |
| Typ. Helligkeit:       | 260 cd/m <sup>2</sup>                            |
| Farbraum:              | 65 % NTSC, 90 % sRGB, 66 % Adobe RG              |
| Stylus                 |                                                  |
| Stylus:                | HS200                                            |
| Stift-Technologie:     | Aktiver kapazitiver Stylus-Stift                 |
| Drucksensitivität:     | 4.096 Stufen                                     |
| Abtastrate:            | 240 Hz                                           |
| Neigungsunterstützung: | ±60°                                             |
| Cursor-Genauigkeit:    | ±0,3 mm (Mitte)±0,6 mm (Ecke)                    |

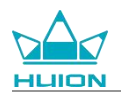

BetriebsumgebungStromeingang:AC 100-240 V, 50/60 HzStromausgang:5 V 2 ABetriebstemperatur und Luftfeuchtigkeit:0-40 °C, 20-80 %Lagertemperatur und Luftfeuchtigkeit:-20 °C-60 °C, 10-90 %

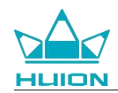

# **Copyright-Hinweis**

Shenzhen Huion Trend Technology Co., Ltd. behält sich das Recht vor, Änderungen an den Produktspezifikationen und anderen Inhalten der Bedienungsanleitung ohne vorherige Ankündigung vorzunehmen.

# Haftungsausschluss

Diese Bedienungsanleitung ist nur als Leitfaden für die Verwendung gedacht. Wir haben uns beim Verfassen bemüht, die Richtigkeit des Inhalts sicherzustellen, können jedoch nicht garantieren, dass der Inhalt völlig frei von Fehlern oder Auslassungen ist. Die Daten in dieser Bedienungsanleitung stellen keine ausdrückliche oder stillschweigende Garantie dar.

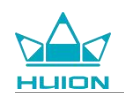

# Contenuti

| Panoramica del Prodotto                          |  |
|--------------------------------------------------|--|
| Introduzione                                     |  |
| Visualizzazione del prodotto                     |  |
| Accessori                                        |  |
| Come utilizzare la custodia in pelle             |  |
| Interfaccia                                      |  |
| Guida utente                                     |  |
| Temperatura di esercizio                         |  |
| Caricamento del tablet                           |  |
| Come utilizzare la penna stilo                   |  |
| Spegnimento e riavvio                            |  |
| Ulteriori informazioni sulla schermata iniziale  |  |
| Impostazione della lingua                        |  |
| Connessione wifi                                 |  |
| Connessione Bluetooth                            |  |
| Accesso a un account Google                      |  |
| Cattura della schermata attualmente visualizzata |  |
| Orientamento dello schermo                       |  |
| Impostazione sfondi e stile                      |  |
| Cambiare il metodo di navigazione del sistema    |  |
| Blocco/sblocco dello schermo                     |  |
| Navigazione su Internet                          |  |
| Foto e video                                     |  |

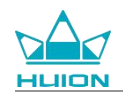

| Trasmissione dello schermo              |     |  |  |
|-----------------------------------------|-----|--|--|
| Software HiPaint                        |     |  |  |
| Installazione/Disinstallazione dell'app | 202 |  |  |
| Gestione e trasferimento dei file       |     |  |  |
| Aggiornamento del sistema               | 209 |  |  |
| Risoluzione dei problemi                | 210 |  |  |
| Parametri                               |     |  |  |
| Avviso sul diritto d'autore             |     |  |  |
| Dichiarazione di non responsabilità     |     |  |  |

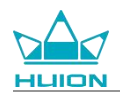

# Panoramica del Prodotto

## Introduzione

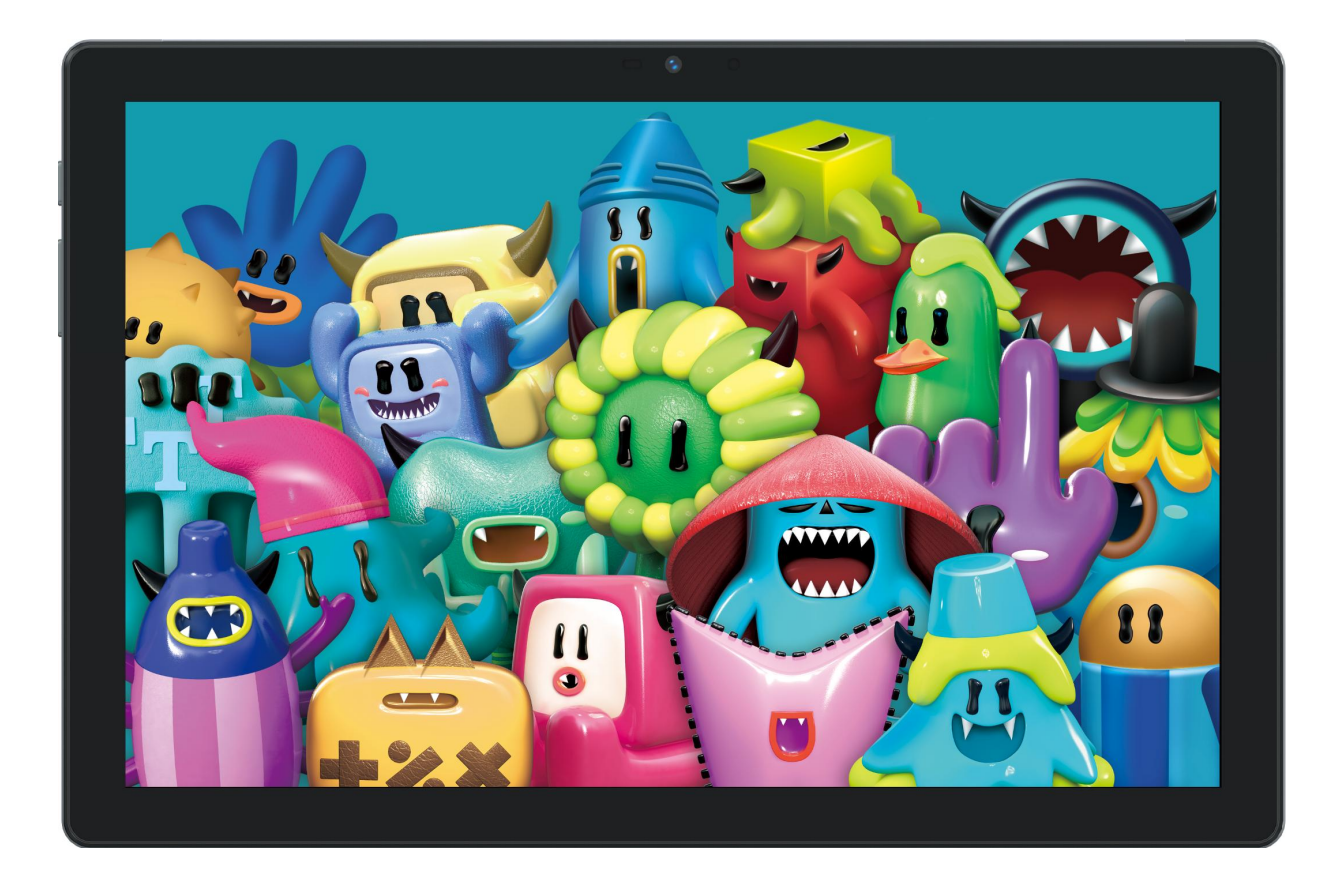

Grazie per aver scelto la tavoletta grafica HUION Kamvas Slate 10. Kamvas Slate 10 è un tablet Android da 10,1 pollici con touch screen full HD e penna stilo capacitiva attiva. Supportando il tocco delle dita e della penna, Wi-Fi e Bluetooth, Kamvas Slate 10 è ideale per prendere appunti, dipingere, progettare, lavorare in ufficio e divertirsi. Il prodotto viene fornito con app preinstallate fornite da Google Mobile Services (GMS) come Google Maps, YouTube e Google Play. Altre app possono essere scaricate da Google Play.

Per conoscere e utilizzare meglio questo prodotto, leggere attentamente il presente manuale d'uso.

Nota: Il design e le specifiche sono soggetti a modifiche senza preavviso. Le immagini nel manuale d'uso sono solo di riferimento.

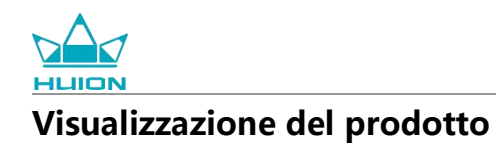

## Fronte

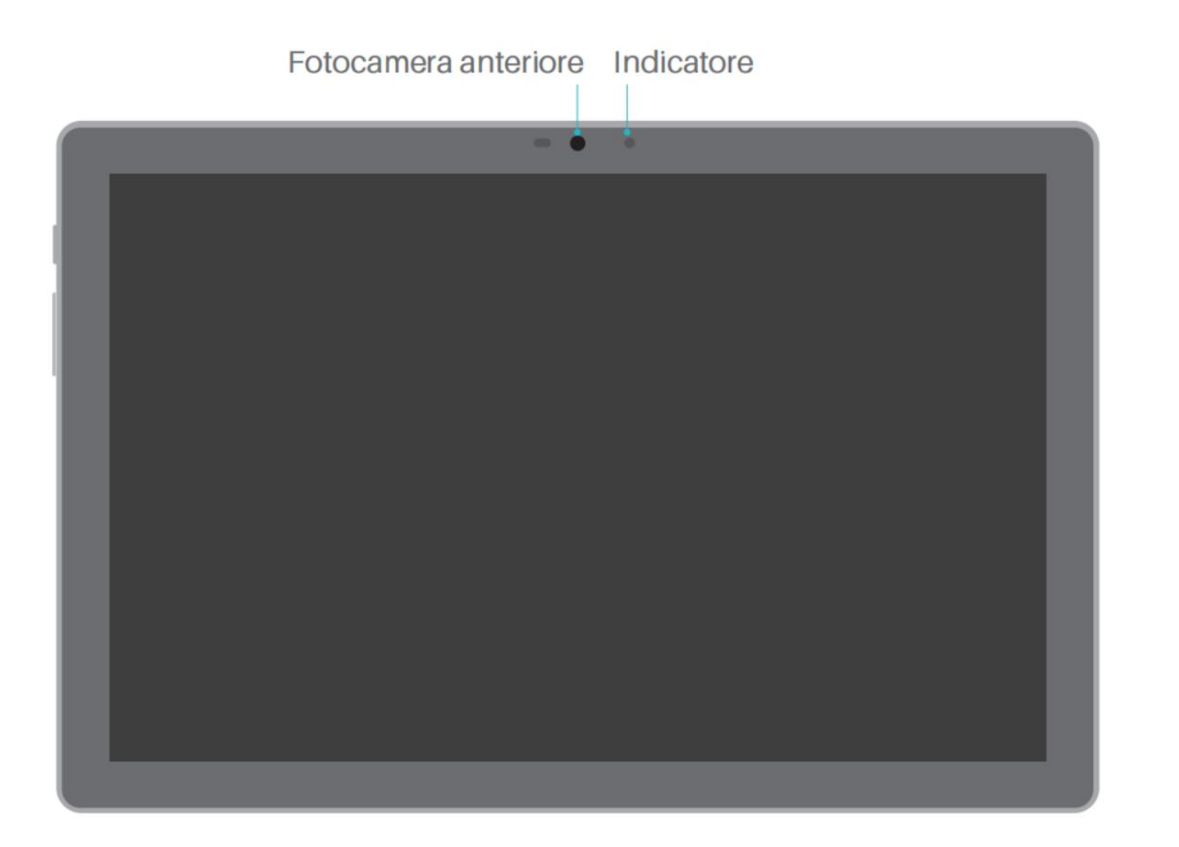

### Retro

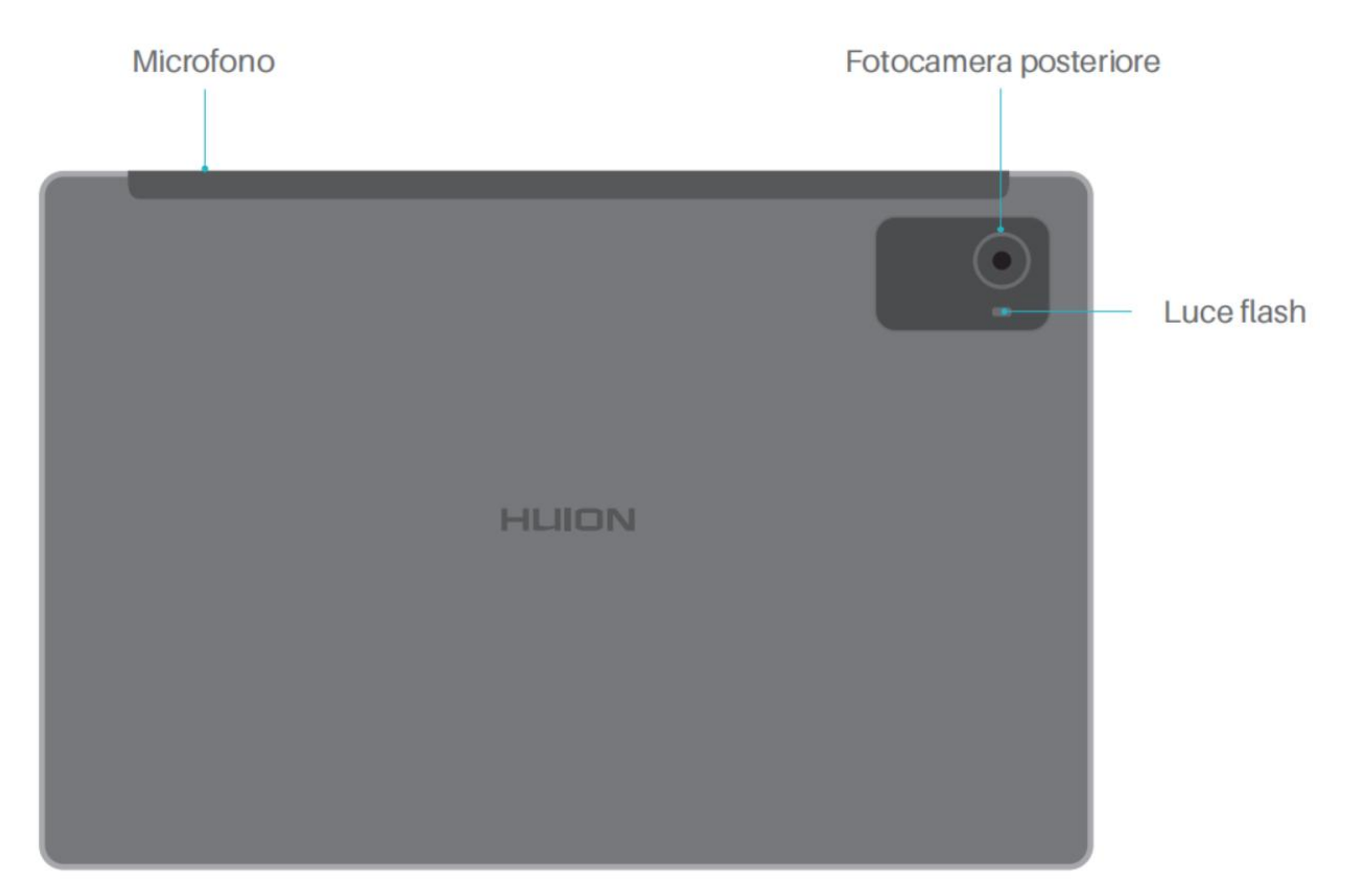

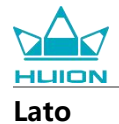

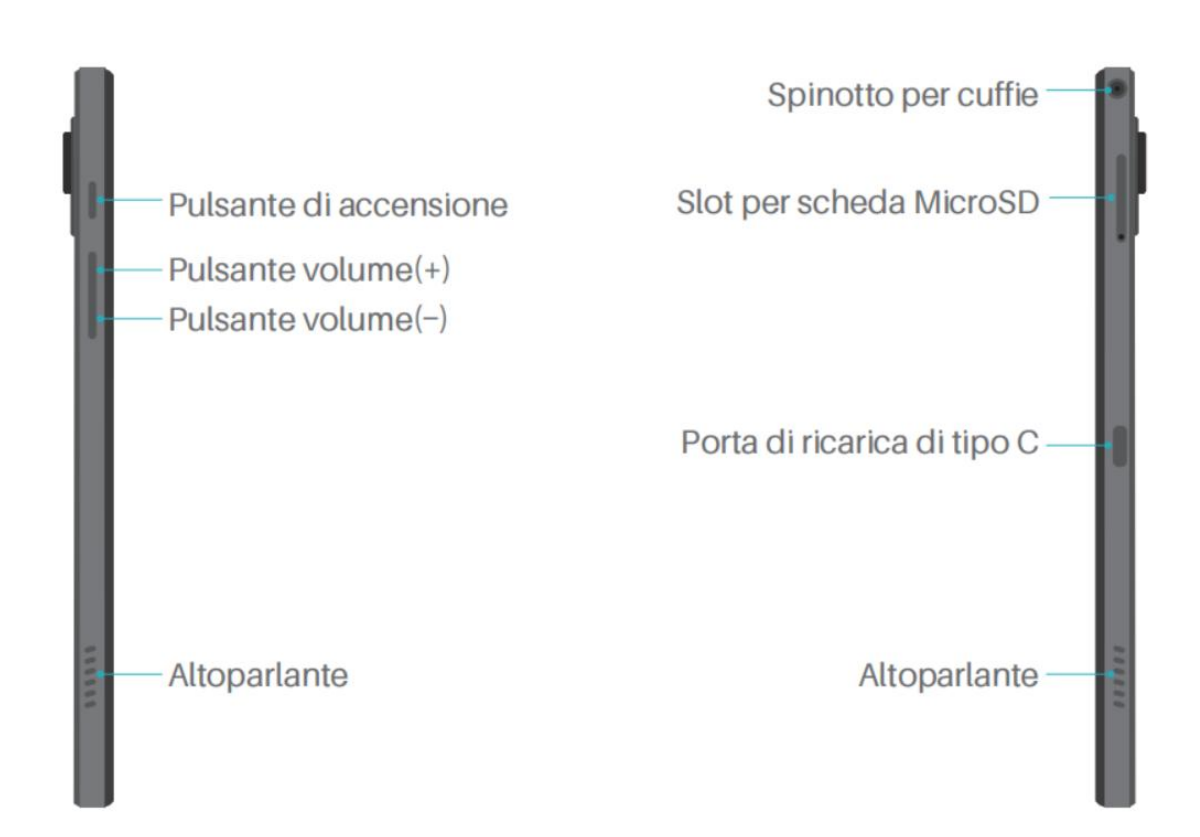

## Fondo

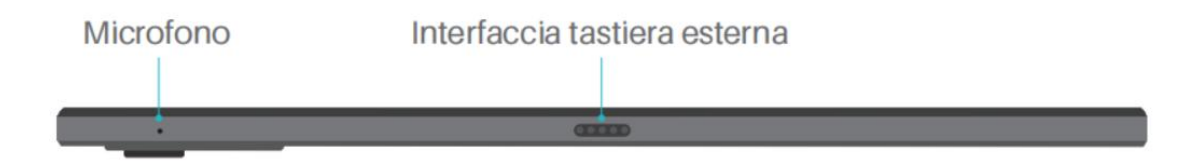

Penna stilo capacitiva attiva

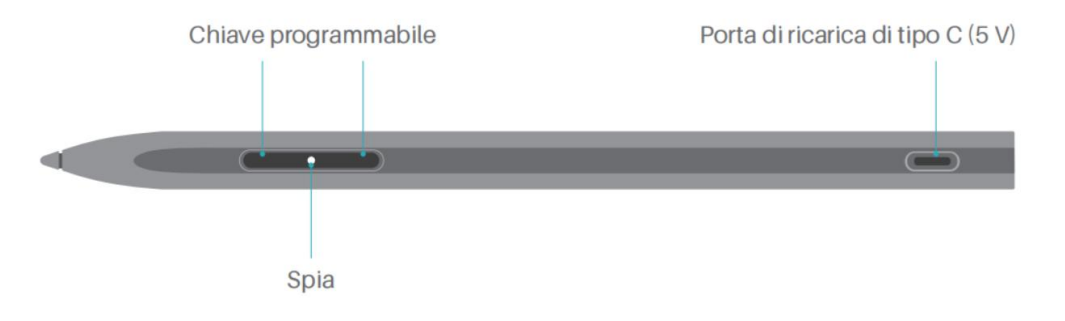

## Accessori

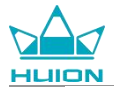

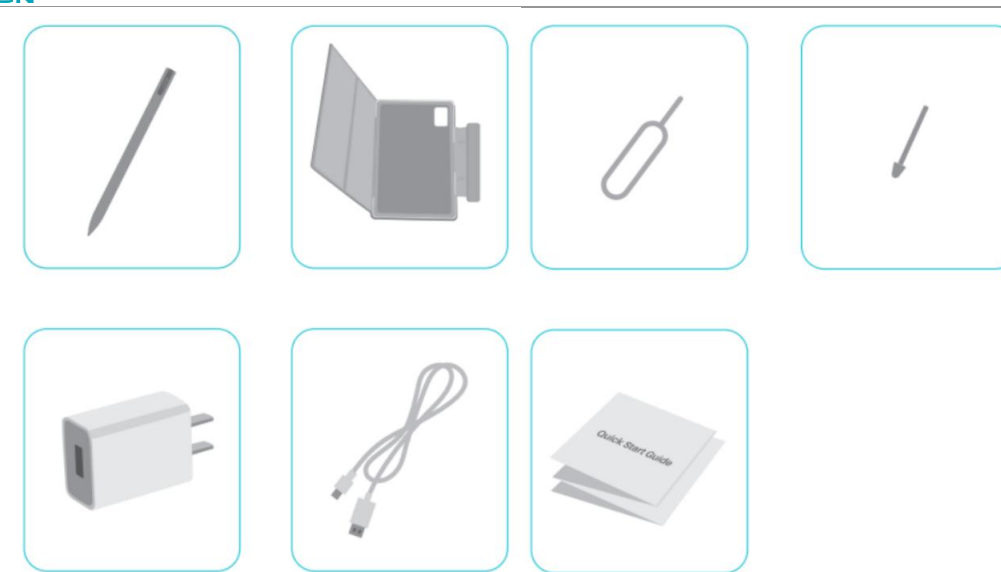

Tavoletta grafica ×1

Penna stilo HS200 ×1

Punta di ricambio per la penna ×1

Custodia per tablet ×1

Adattatore di alimentazione (opzionale) ×1

Cavo USB-C ×1

Perno eiettore della scheda SIM ×1

Guida rapida ×1

## Come utilizzare la custodia in pelle

Il prodotto viene fornito con una custodia protettiva in pelle che ha uno speciale design con uno spazio per contenere la stilo, consentendo di riporre il tablet comodamente.

Quando la custodia è aperta, lo schermo si accende automaticamente; quando la custodia è chiusa, lo schermo si spegne automaticamente.

La custodia può fornire agli utenti un'angolazione più comoda e un supporto stabile quando si usa il tablet per dipingere, lavorare o guardare un film; fare riferimento all'esempio seguente per piegare la custodia e modificare l'angolazione.

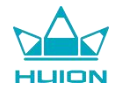

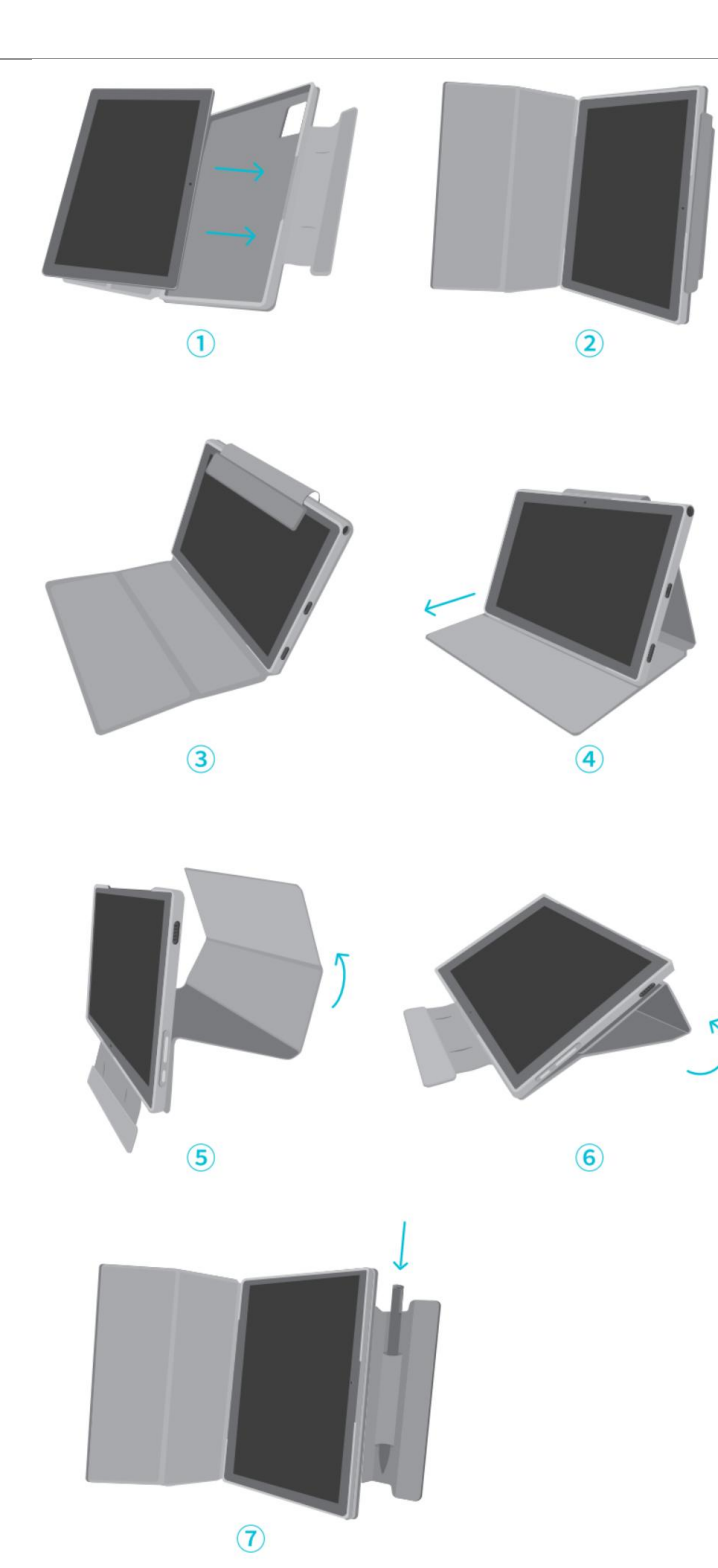

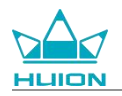

## Interfaccia

I doppi altoparlanti sono posizionati simmetricamente sui lati sinistro e destro, offrendo audio ad alta risoluzione.

I doppi microfoni si trovano sulla parte superiore e inferiore, per ricevere e trasmettere voce umana ad alta fedeltà.

Attraverso la porta USB Type-C situata sul lato destro, gli utenti possono caricare il tablet e trasmettere dati. Si prega di utilizzare un adattatore di alimentazione da 5 V 2 A.

Lo spinotto per cuffie da 3,5 mm sul lato in alto a destra supporta cuffie cablate con microfono.

Il perno Pogo nella parte inferiore consente una facile connessione tra il tablet e una tastiera esterna.

Sul lato sinistro sono presenti il pulsante di accensione e il pulsante del volume. Premere a lungo il pulsante di

accensione per accendere il tablet. Si consiglia di caricare completamente il tablet prima del primo utilizzo.

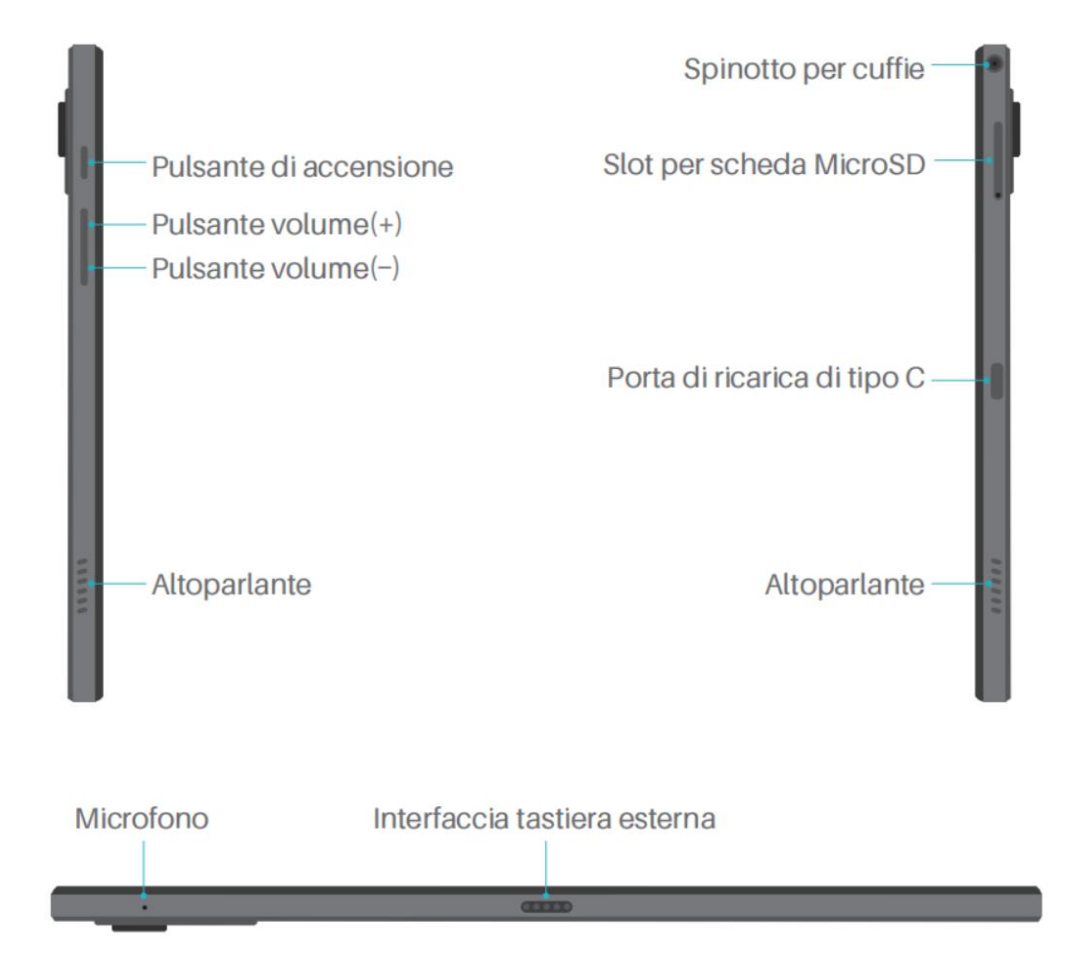

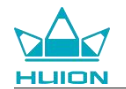

# Guida utente

## Temperatura di esercizio

Non posizionare questo prodotto in un ambiente in cui la temperatura sia troppo alta o troppo bassa, per non causare guasti al circuito del dispositivo. Si prega di utilizzarlo entro l'intervallo di temperatura operativa ottimale compreso tra 0°C e 40°C.

Questo prodotto non è impermeabile. Non esporre il dispositivo ad un ambiente umido né utilizzarlo sotto la pioggia. Si prega di tenerlo lontano da liquidi corrosivi e di non utilizzare prodotti chimici potenti, detergenti o sostanze aggressive per pulire il dispositivo.

## **Caricamento del tablet**

Si consiglia di caricare il tablet prima del primo utilizzo. Utilizzare l'alimentatore e il cavo USB per caricare il dispositivo come mostrato. Non utilizzare nessun altro adattatore di alimentazione. L'utilizzo di un adattatore incompatibile per la ricarica potrebbe danneggiare il tablet e comportare rischi di incendio. È inoltre possibile utilizzare un cavo USB per collegare il tablet a un computer per la ricarica. Ma la velocità di ricarica sarà molto più lenta.

La batteria di questo prodotto non può essere sostituita. Si prega di non smontare o sostituire la batteria senza autorizzazione. L'utilizzo del tipo sbagliato di batteria può comportare il rischio di esplosione. Tutte le conseguenze derivanti dallo smontaggio non autorizzato saranno responsabilità dell' utente.

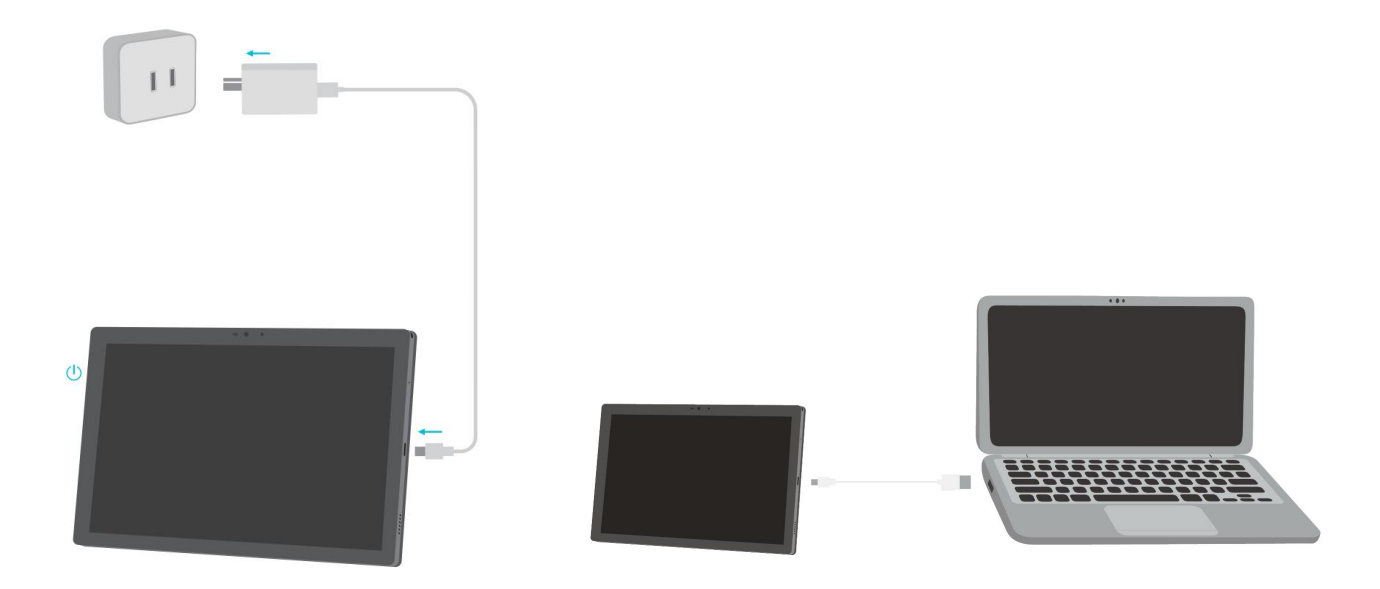

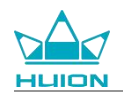

## Come utilizzare la penna stilo

Prima del primo utilizzo, utilizzare il cavo USB-C per caricare la stilo per almeno 10 minuti, per assicurarsi che la potenza sia sufficiente affinché la stilo funzioni correttamente.

La spia di alimentazione della stilo si trova al centro dei due pulsanti della penna. L'indicatore rosso si accende

quando la stilo è in carica e si spegne quando la carica è completa. Quando la batteria è scarica, l'indicatore

rosso si accende e lampeggia.

Quando la punta della penna è molto usurata, estrarla e inserirne una nuova.

Indicatore luminoso e stato.

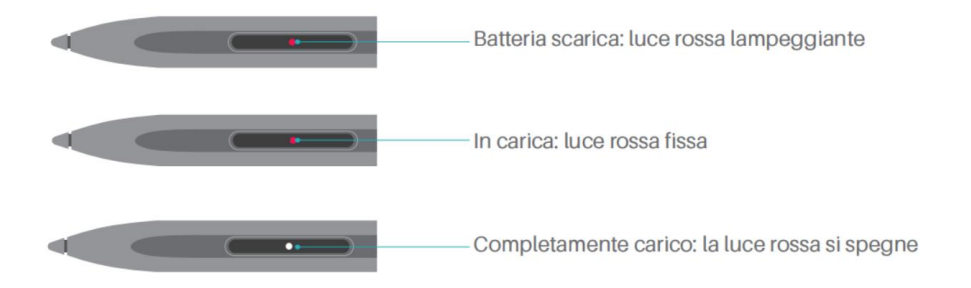

Quando la punta è molto usurata, sostituirla tempestivamente con una nuova.

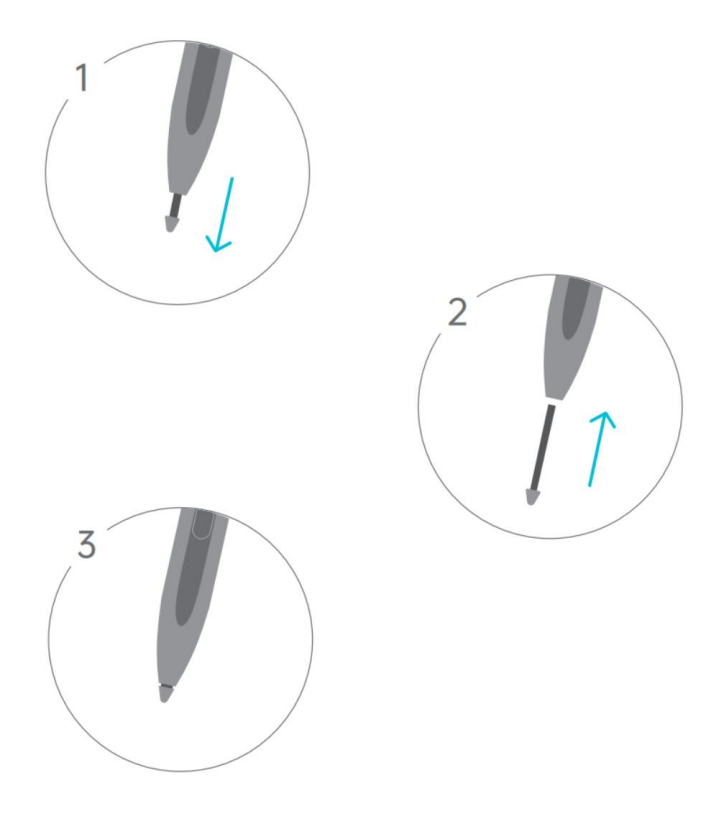

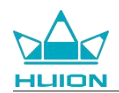

## Spegnimento e riavvio

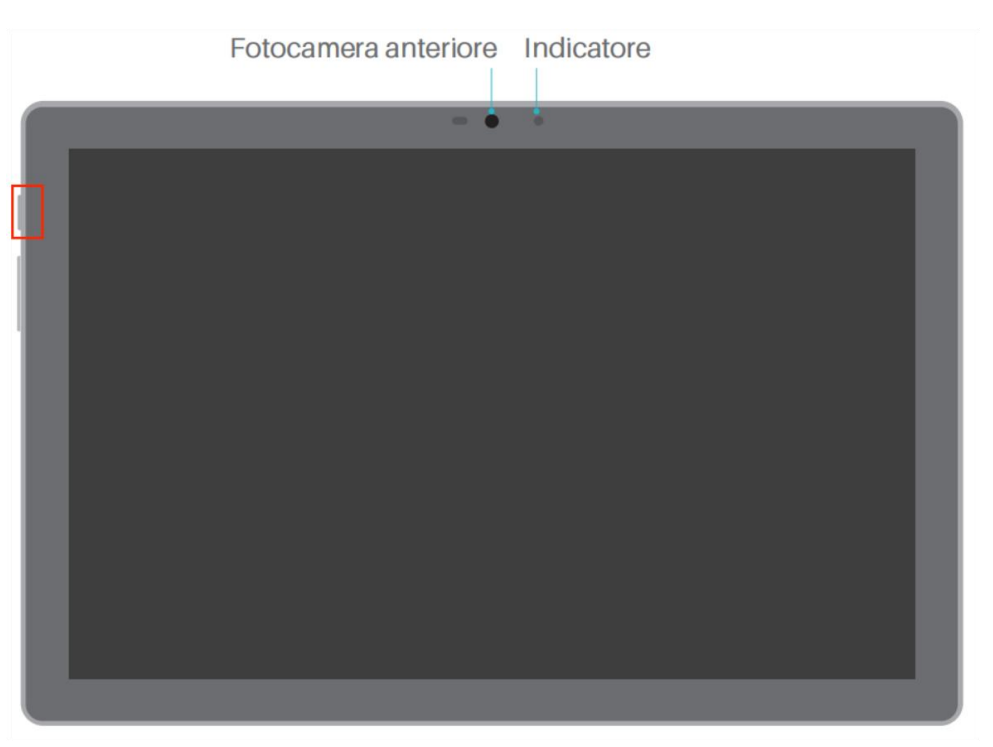

## Premere a lungo il pulsante di accensione per spegnere o riavviare il tablet

Premere il pulsante di accensione per 2 secondi e toccare il pulsante "Spegni" o "Riavvia" nella finestra pop-up per spegnere o riavviare il tablet.

Premere il pulsante di accensione per 7 secondi per forzare lo spegnimento.

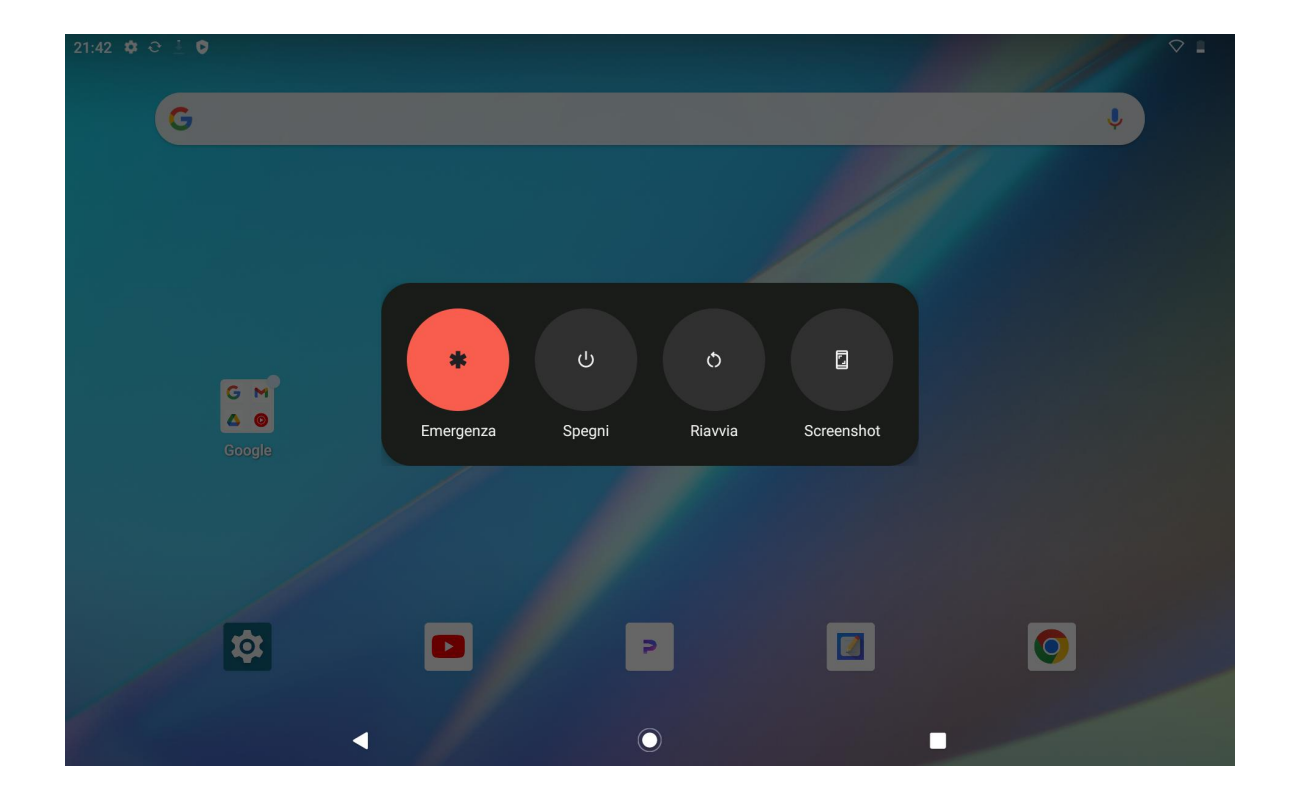

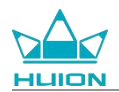

### Aprire il Centro di controllo per spegnere o riavviare il tablet

Scorrere verso il basso dalla parte superiore dello schermo per visualizzare il Centro di controllo e il Centro

notifiche, scorrere nuovamente verso il basso per aprire il Centro di controllo e toccare il pulsante "Spegni" in

basso per accedere alla casella di spegnimento.

| Ven 19 gen                                          |                                                                                                    |            |
|-----------------------------------------------------|----------------------------------------------------------------------------------------------------|------------|
| 21:43                                               |                                                                                                    | $\Diamond$ |
|                                                     |                                                                                                    |            |
| On Internet                                         | Bluetooth     Off     Torcia       Off     0ff                                                                                                    |            |
| Son Rotazione automatica                            | B Risparmio energetico     Off     Off     Of |            |
| <ul> <li>azione dello schermo<br/>Inizia</li> </ul> | · ∞ isione nelle vicinanze >                                                                                                    |            |
|                                                     |                                                                                                    |            |
| 1                                                   | ۵ ال ۵                                                                                                    |            |
|                                                     |                                                                                                    |            |
|                                                     |                                                                                                    |            |
|                                                     |                                                                                                    |            |

### Regolazione del volume

Premere il pulsante del volume per visualizzare il popup di controllo del volume. È quindi possibile regolare il

21.43 ¢ O I O

volume premendo il pulsante del volume o trascinando il cursore del volume sullo schermo.

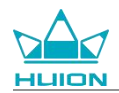

Toccare il pulsante nella parte superiore del popup di controllo del volume per alternare tra le modalità

Suoneria, Vibrazione e Modalità silenziosa.

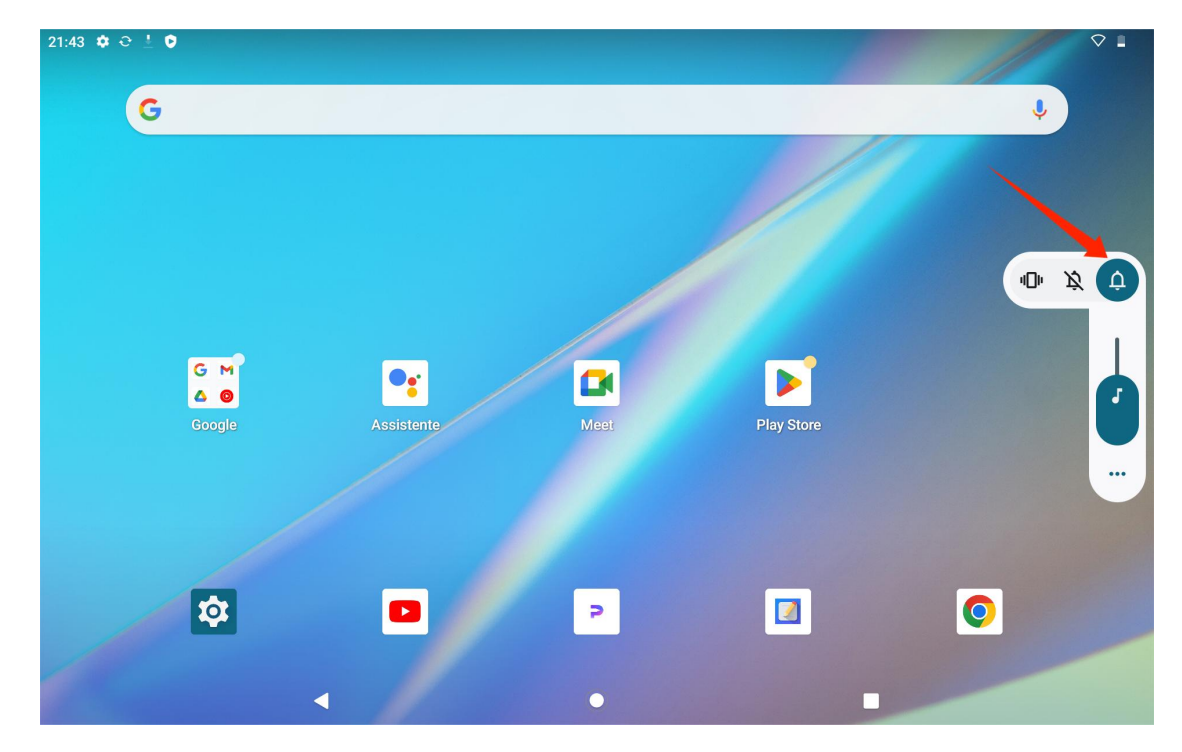

## Ulteriori informazioni sulla schermata iniziale

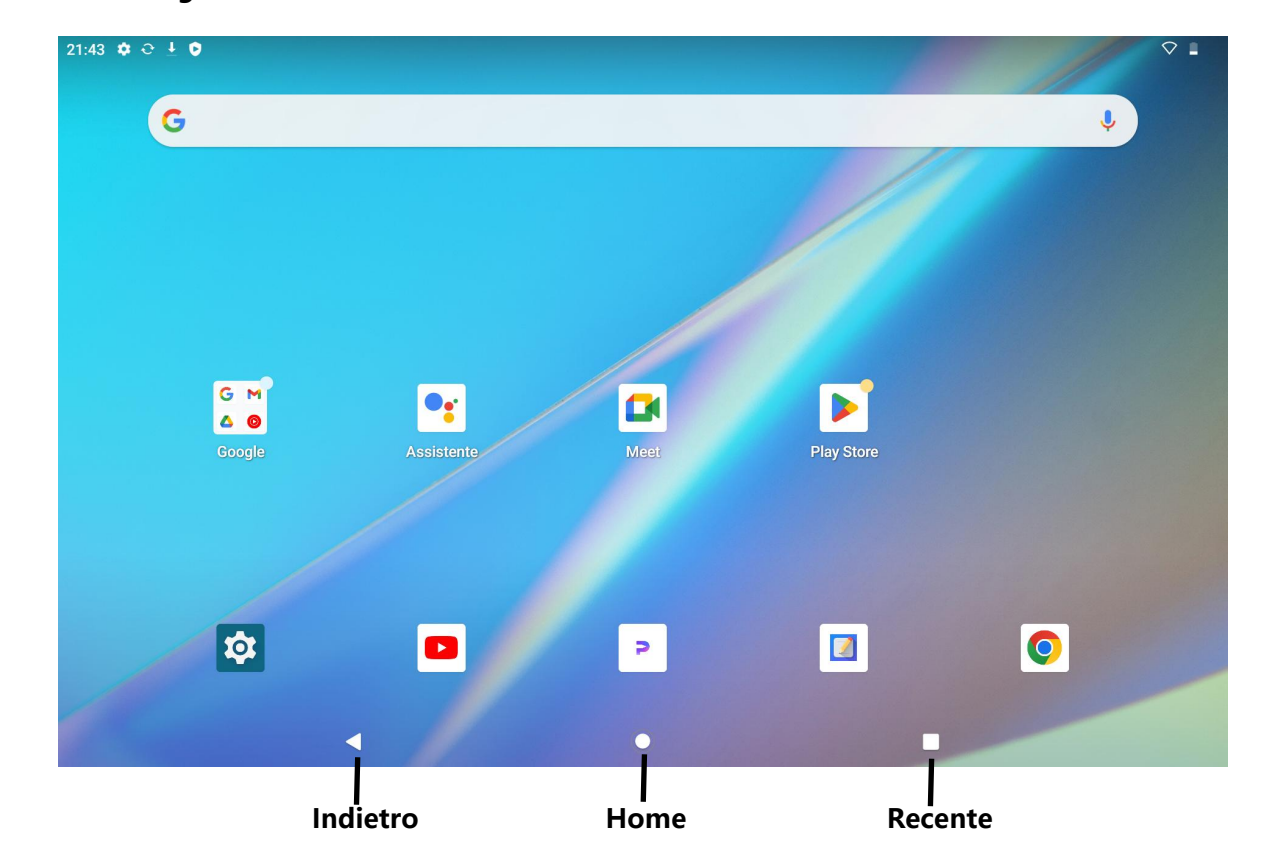

Pulsante di navigazione su schermo

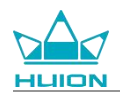

### Impostazioni Home, Widget e Sfondi e stile

Toccare e tenere premuta un'area vuota nella schermata Home per visualizzare le impostazioni Home, i widget

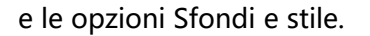

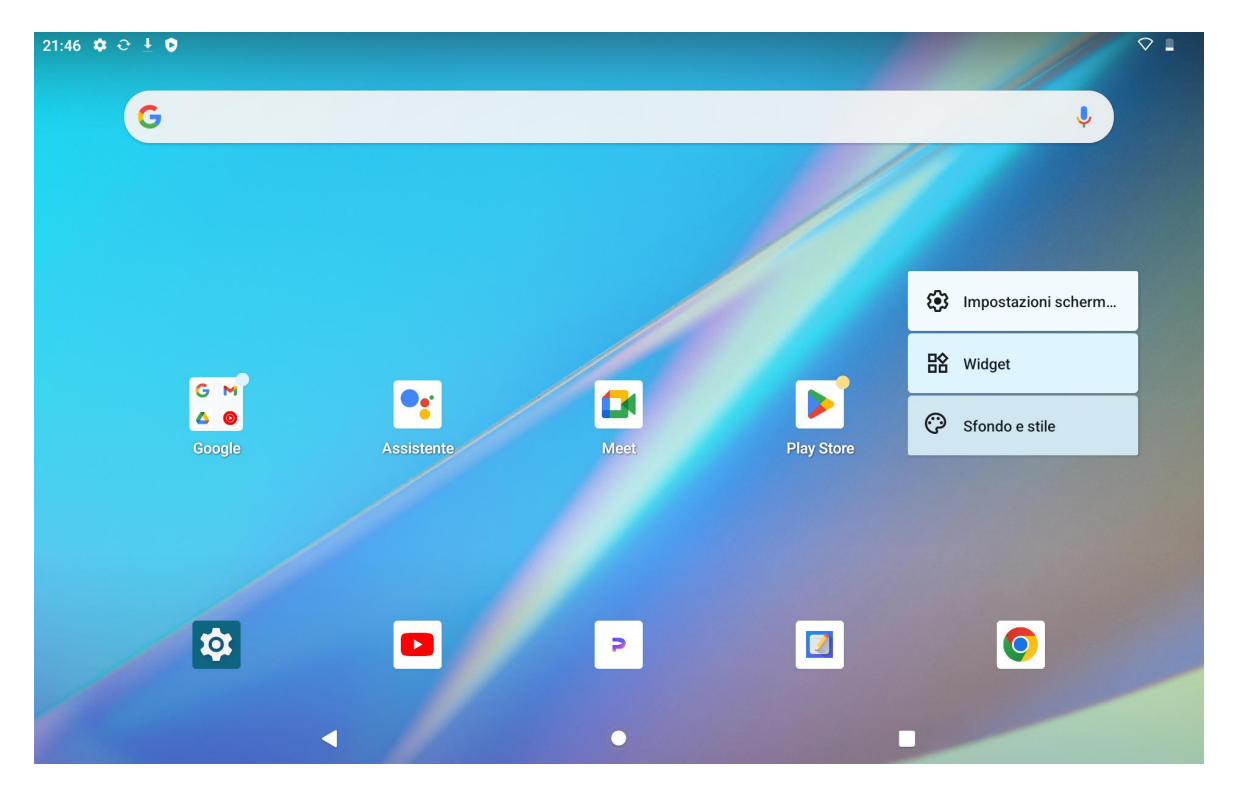

Toccare Impostazioni Home per abilitare/disabilitare l'aggiunta di icone alla schermata Home, che si applica alle nuove app installate da Google Play. È anche possibile abilitare/disabilitare i punti di notifica e impostare i gesti di scorrimento verso il basso nella schermata Home.

Toccare Widget, cercare il widget desiderato, quindi toccarlo, tenerlo premuto e trascinare la sua icona per aggiungerlo alla schermata Home.

Toccare Sfondi e stile per cambiare lo sfondo. È possibile selezionare uno sfondo precaricato o selezionare un'immagine dal proprio album.

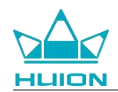

## Impostazione della lingua

Selezionare la lingua di sistema desiderata alla prima accensione del dispositivo. È anche possibile toccare

l'icona Impostazioni nella schermata Home per modificare l'impostazione della lingua.

Toccare Impostazioni > Sistema >Lingua e immissione > Lingue per accedere all'interfaccia di impostazione della lingua.

Toccare Aggiungi una lingua e selezionare la lingua desiderata. Verrà aggiunta in fondo all'elenco delle lingue.

Quindi toccare e trascinare la lingua in cima all'elenco. A questo punto il dispositivo mostra automaticamente

la lingua selezionata.

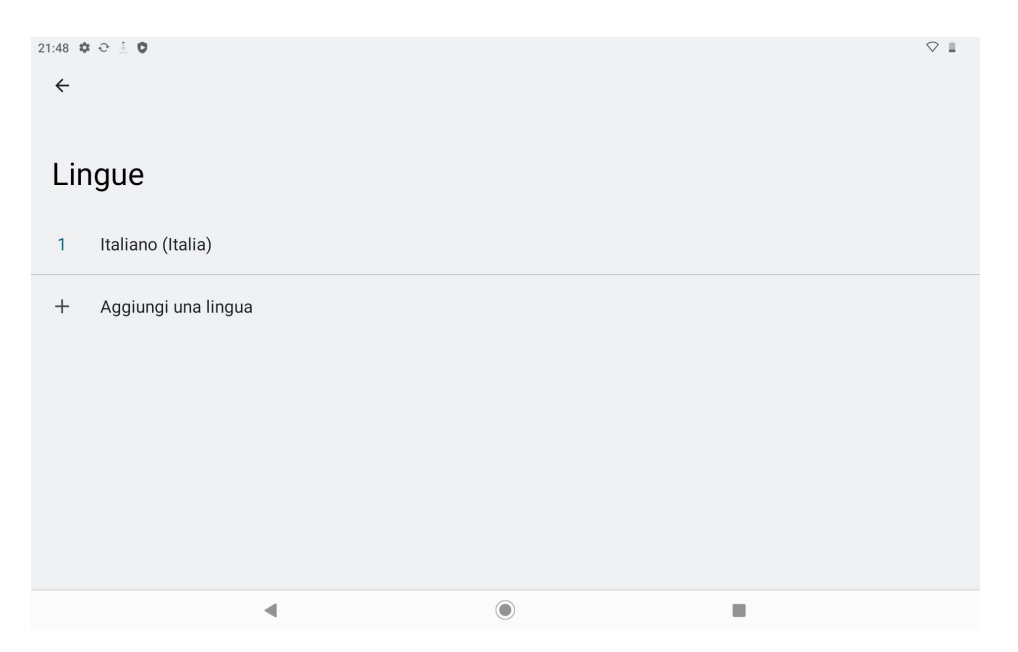

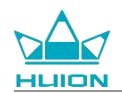

ii.

## **Connessione wifi**

Dalla schermata Home, toccare Impostazioni > Rete e Internet > Wi-Fi per visualizzare le reti Wi-Fi disponibili.

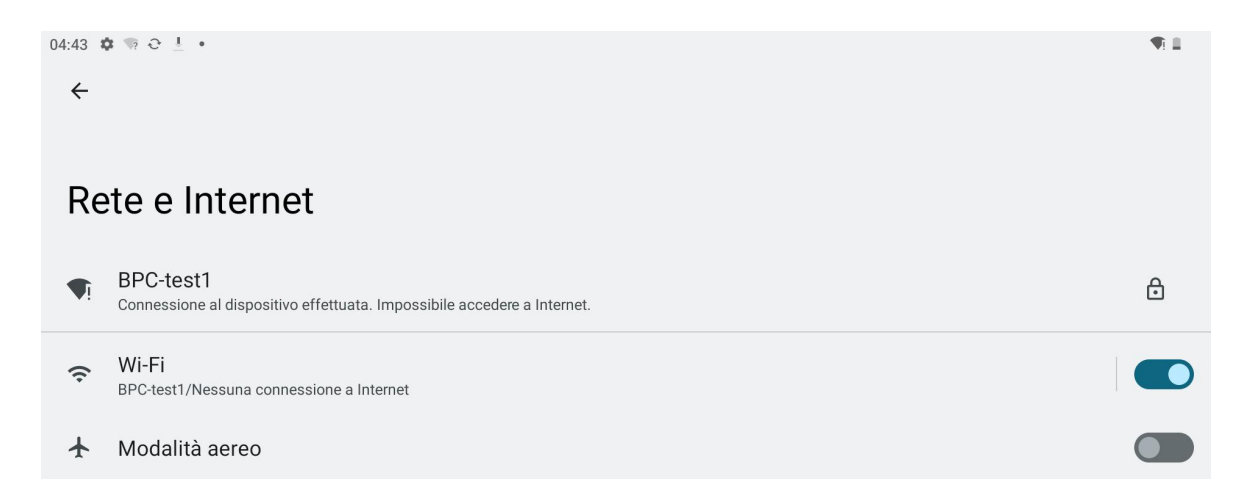

Una volta attivato il Wi-Fi, il tablet cercherà automaticamente le reti Wi-Fi disponibili. Selezionare una rete

| <ul> <li>4:44 ♥ ♥ ♥ ₽ ± •</li> <li>Wi-Fi</li> <li>Utilizza Wi-Fi</li> <li>BPC-test1<br/>Connessione al dispositivo effettuata. Impossibile accedere a Internet.</li> <li>CMCC</li> <li>MERCURY_Jeffrey</li> <li>TP-LINK_CF29</li> <li>driver</li> <li>hulon.data</li> </ul> |              |                                                   | P                                    |   |   |
|----------------------------------------------------------------------------------------------------|--------------|---------------------------------------------------|--------------------------------------|---|---|
| Wi-Fi Utilizza Wi-Fi BPC-test1 Connessione al dispositivo effettuata. Impossibile accedere a Internet. CMCC MERCURY_Jeffrey FTP-LINK_CF29                                                                                                    | :44 <b>x</b> | ≹ कि € ⊥ •                                        |                                      |   | • |
| Utilizza Wi-Fi BPC-test1 Connessione al dispositivo effettuata. Impossibile accedere a Internet. CMCC MERCURY_Jeffrey TP-LINK_CF29 driver huion.data                                                                                                    | Ni           | -Fi                                               |                                      |   | _ |
| BPC-test1   Connessione al dispositivo effettuata. Impossibile accedere a Internet.   CMCC   MERCURY_Jeffrey   TP-LINK_CF29   driver   huion.data                                                                                                    | Uti          | ilizza Wi-Fi                                      |                                      |   |   |
| <ul> <li>CMCC</li> <li>MERCURY_Jeffrey</li> <li>TP-LINK_CF29</li> <li>driver</li> <li>huion.data</li> </ul>                                                                                                    | <b>V</b> i   | BPC-test1<br>Connessione al dispositivo effettuat | ta. Impossibile accedere a Internet. |   | ۲ |
| <ul> <li>MERCURY_Jeffrey</li> <li>TP-LINK_CF29</li> <li>driver</li> <li>huion.data</li> </ul>                                                                                                    |              | CMCC                                              |                                      |   | e |
| <ul> <li>TP-LINK_CF29</li> <li>driver</li> <li>huion.data</li> </ul>                                                                                                    | •            | MERCURY_Jeffrey                                   |                                      |   | 6 |
| <ul> <li>driver</li> <li>huion.data</li> </ul>                                                                                                    | •            | TP-LINK_CF29                                      |                                      |   | 6 |
| huion.data                                                                                                    | •            | driver                                            |                                      |   | 6 |
|                                                                                                    |              | huion.data                                        |                                      | ۲ |   |

Wi-Fi e inserire la password Wi-Fi per completare la connessione.

È possibile scorrere verso il basso per visualizzare il Centro di controllo e quindi toccare il pulsante "Internet"

per accedere all'interfaccia delle impostazioni di rete e completare la connessione di rete Wi-Fi.

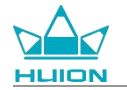

| Lun 1 apr                                                              |                                 |                         |                              |
|------------------------------------------------------------------------|---------------------------------|-------------------------|------------------------------|
| 04:44                                                                  |                                 |                         | ^¶:Ш                         |
| •                                                                      |                                 |                         |                              |
| Internet<br>BPC-test1                                                  | <b>⊁ Bluetooth</b><br>Off       | ⊖ Non disturbare<br>Off | Torcia<br>Off                |
| Rotazione automatica<br>On                                             | Bisparmio energetico            | ✤ Modalità aereo<br>Off | C Luminosità notturna<br>Off |
| Registrazione dello schern     inizia     inizia     inizia     inizia | Condivisione nelle vicinan₂ > . |                         |                              |
|                                                                        |                                 |                         |                              |
| ı                                                                      | ٩                               | Ċ                       | <b>\$</b>                    |
|                                                                        |                                 |                         |                              |
|                                                                        |                                 |                         |                              |
| •                                                                      |                                 | 0                       |                              |

## **Connessione Bluetooth**

Dalla schermata Home toccare Impostazioni >Dispositivi connessi >Accoppia nuovo dispositivo. Quindi il Bluetooth verrà abilitato automaticamente e il tablet cercherà automaticamente i dispositivi Bluetooth nelle vicinanze. Dall'elenco dei dispositivi disponibili, selezionare quello con cui si desidera connettere il tablet e seguire le istruzioni visualizzate sullo schermo per completare l'accoppiamento e la connessione.

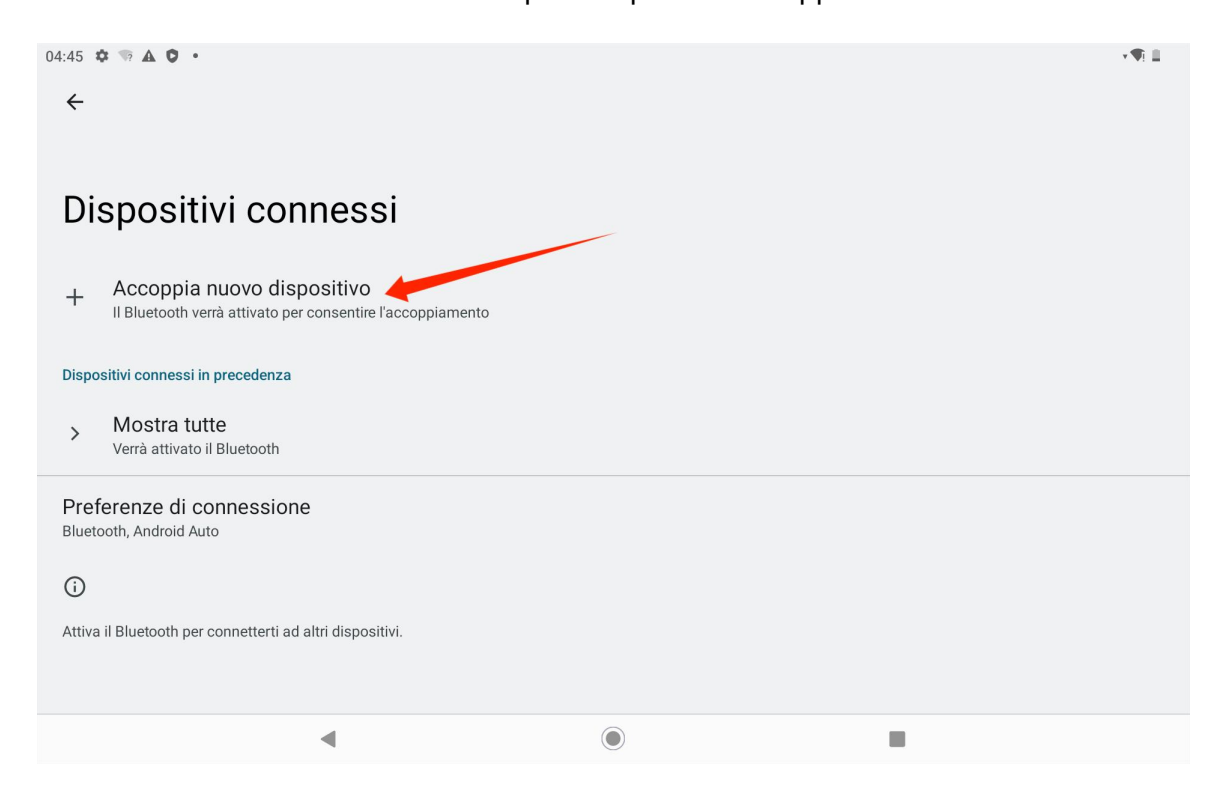

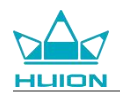

## Accesso a un account Google

04:47 ♥ ♥ ▲ ♥ ・ ← Aggiungi un account Exchange Google Meet Personale (IMAP) Personale (POP3)

Dalla schermata Home toccare Impostazioni > Password e account > Aggiungi account > Google.

Nell'interfaccia di accesso di Google, inserire il proprio account Google e la password. Se non si dispone di un

account Google, è possibile toccare "Crea account" nell'interfaccia di accesso e seguire le istruzioni per creare

e accedere all' account Google.

| 04:48 🌣 🛦 🏮 🖘 🔹 |                                                                        |                                              | ×¶: ⊒ |
|-----------------|------------------------------------------------------------------------|----------------------------------------------|-------|
|                 | Googl<br>Acced<br>Utilizza il tuo Account Google. Scopri               | e<br>di<br>di più sull'utilizzo dell'account |       |
|                 | Indirizzo email o numero di telefono<br>Non ricordi l'indirizzo email? |                                              |       |
|                 | Crea un account                                                        | Avanti                                       |       |
|                 |                                                                        |                                              |       |
|                 | •                                                                      |                                              |       |
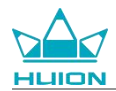

## Cattura della schermata attualmente visualizzata

Premere contemporaneamente il pulsante di accensione e il pulsante del volume (-) sul lato sinistro del tablet per catturare uno screenshot del contenuto attualmente visualizzato. È possibile visualizzare lo screenshot

nell'album.

È possibile connettere il tablet a un computer e accedere alla modalità di trasferimento file, quindi visualizzare

o copiare gli screenshot nella cartella Computer\KamvasSlate 10\Archiviazione condivisa

interna\Immagini\Screenshot sul computer.

### **Orientamento dello schermo**

Scorrere verso il basso per visualizzare il Centro di controllo e quindi toccare il pulsante "Rotazione automatica" per attivare la funzione di rotazione automatica.

| Lun 1 apr                     |                              |                         |                              |
|-------------------------------|------------------------------|-------------------------|------------------------------|
| 04:48                         |                              |                         | <b>V</b> ∃ ■                 |
| ø                             |                              |                         |                              |
| € Internet >                  | <b>8 Bluetooth</b><br>Off    | ⊖ Non disturbare<br>Off | Torcia<br>Off                |
| Rotazione automatica          | Risparmio energetico     Off | ★ Modalità aereo<br>Off | C Luminosità notturna<br>Off |
| azione dello schermo > Inizia | ∞ Isione nelle vicinanze >   |                         |                              |
|                               |                              |                         |                              |
| 1                             | •                            | ب                       | ¢3                           |
|                               |                              |                         |                              |
|                               |                              |                         |                              |
|                               |                              | •                       |                              |

Il tablet è dotato di un sensore G integrato che monitora l'orientamento corrente del tablet e regola

automaticamente l'orientamento del display. È possibile ruotare il tablet in posizione verticale o orizzontale e il

display ruoterà di conseguenza.

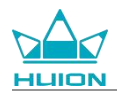

## Impostazione sfondi e stile

Toccare l'icona "Impostazioni" nella schermata Home per accedere all'interfaccia delle impostazioni e toccare

"Sfondo e stile" nelle Impostazioni per impostare lo sfondo e lo stile.

È anche possibile toccare e tenere premuta l'area vuota della schermata Home, quindi toccare " Sfondo e stile"

nella scheda a comparsa per impostare lo sfondo e lo stile.

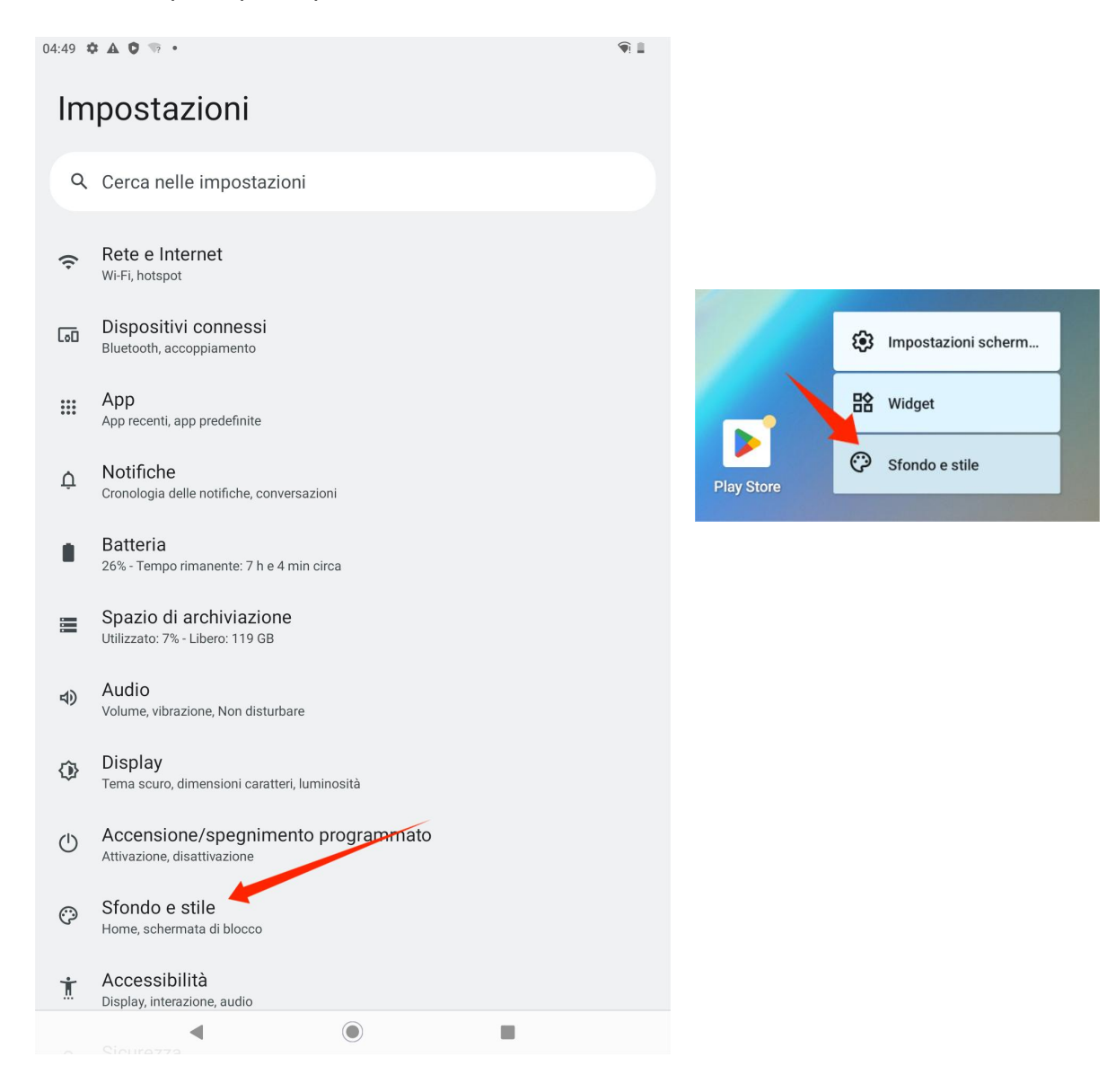

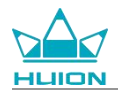

Nell'interfaccia di impostazione " Sfondo e stile", toccare il pulsante "CAMBIA SFONDO" per cambiare lo

sfondo. È possibile scegliere come sfondo l'immagine predefinita o altre immagini presenti sul tablet.

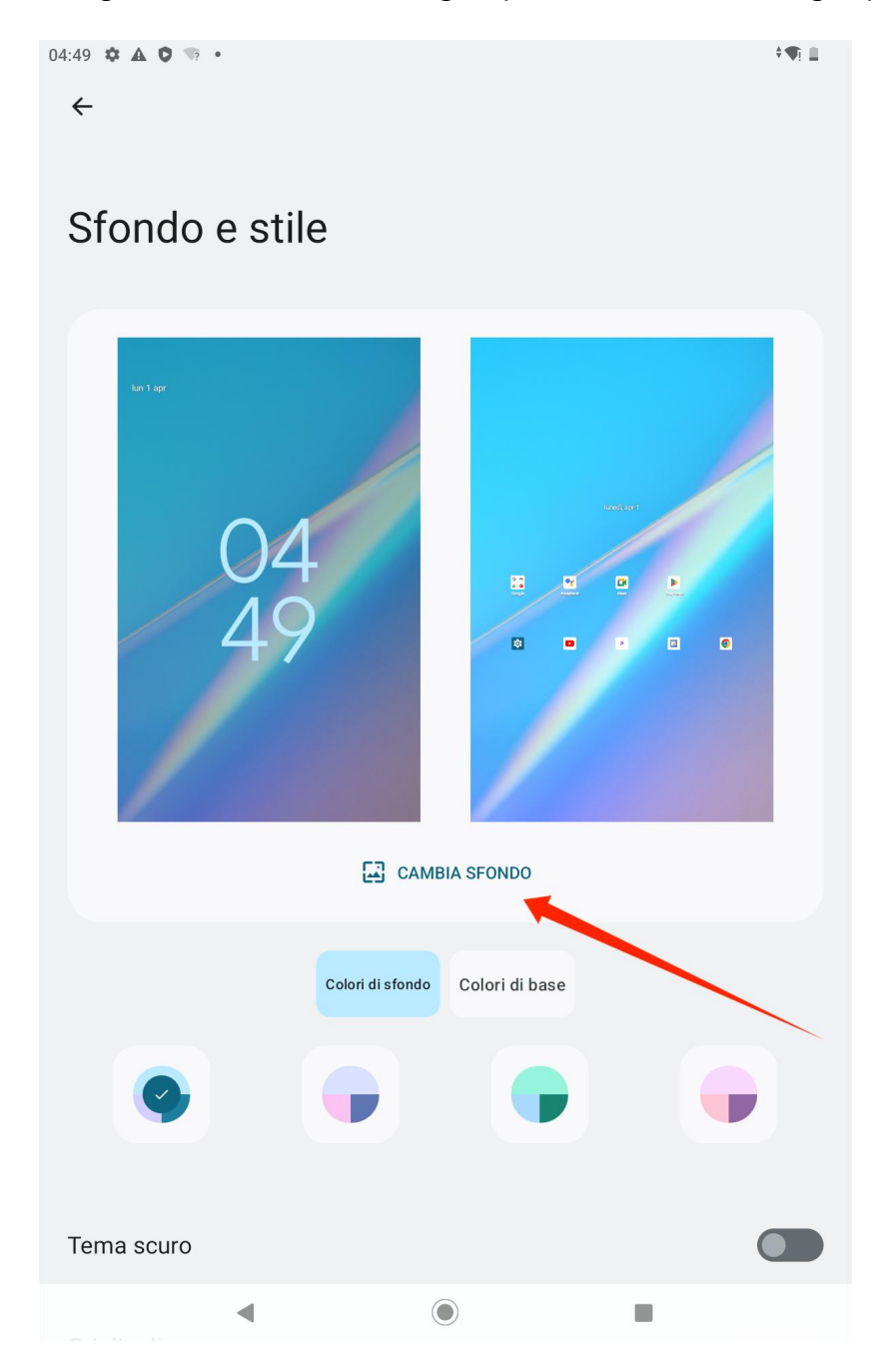

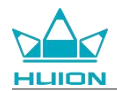

Il sistema genererà automaticamente quattro colori del tema in base allo sfondo impostato. Toccare il pulsante

del colore per completare l'impostazione del colore del tema.

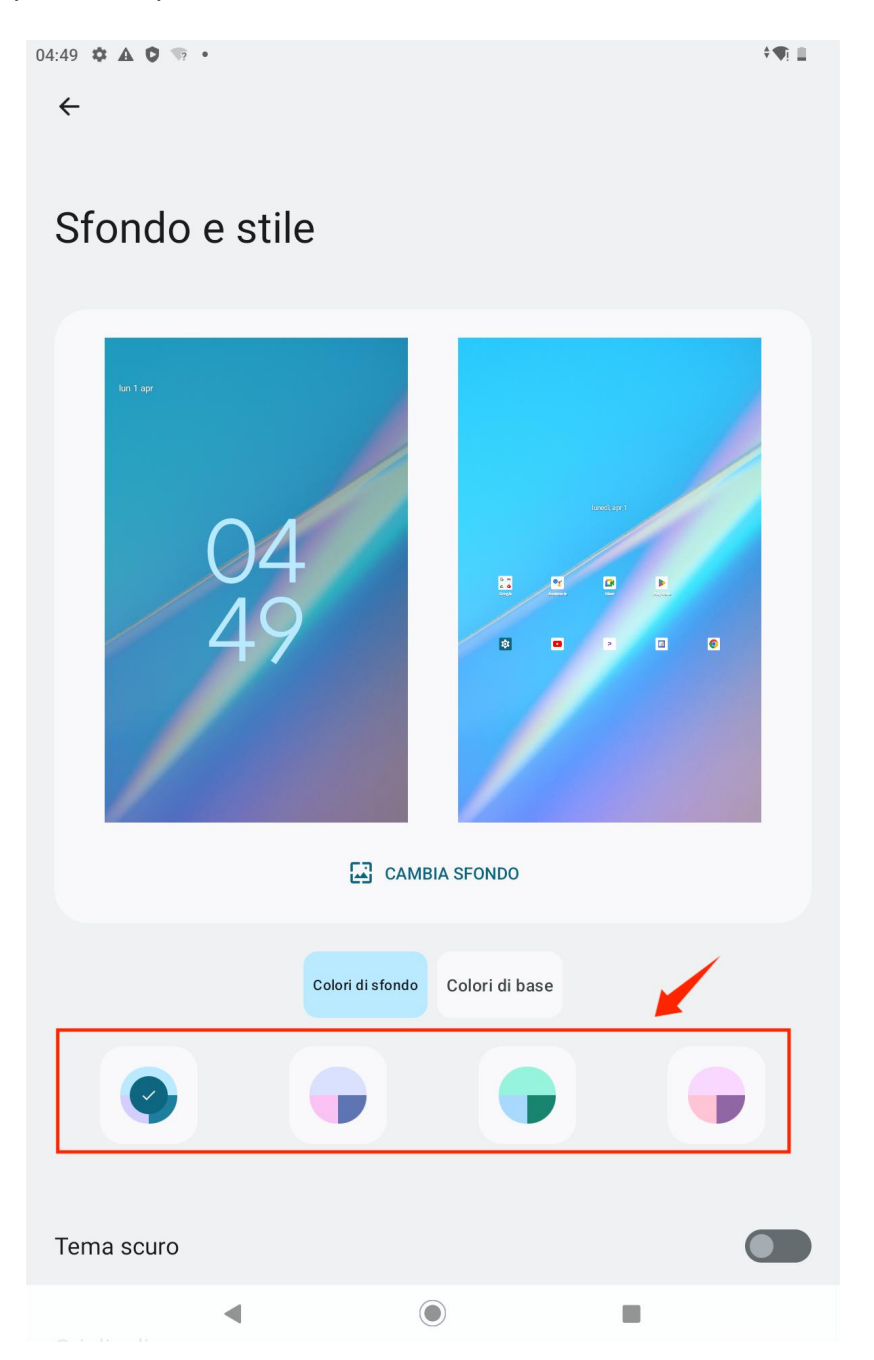

# Cambiare il metodo di navigazione del sistema

Toccare l'icona "Impostazioni" nella schermata Home o nell'elenco delle app, toccare

Sistema>Gesti>Navigazione del sistema in Impostazioni e passare alla Navigazione gestuale o alla

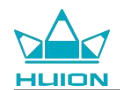

#### Navigazione a 3 pulsanti nell'interfaccia di selezione della modalità di navigazione del sistema.

| $\circ$ | Navigazione tramite gesti                                                                                                    | ŝ |
|---------|----------------------------------------------------------------------------------------------------|---|
| 0       | Per andare alla schermata Home, scorri verso l'alto dalla parte inferiore dello schermo. Per cambiare app, scorri verso l'alto dalla parte inferiore<br>dello schermo, tieni premuto e rilascia. Per tornare indietro, scorri dal bordo sinistro o destro. | 4 |
| ۲       | Navigazione con tre pulsanti<br>Torna indietro, vai alla schermata Home e cambia app usando i pulsanti nella parte inferiore dello schermo.                                                                                                    |   |
|         |                                                                                                    |   |
|         |                                                                                                    |   |
|         |                                                                                                    |   |

Quando si passa alla navigazione gestuale, i tre pulsanti di navigazione nella parte inferiore dello schermo

scompariranno e le loro funzioni saranno sostituite dai gesti (è possibile visualizzare la dimostrazione animata

quando è selezionata l'opzione di navigazione gestuale).

#### Blocco/sblocco dello schermo

#### **Blocco** automatico

Per impostazione predefinita, il tablet bloccherà automaticamente lo schermo ed entrerà in modalità

sospensione se non viene eseguita alcuna operazione per un minuto.

Toccare l'icona "Impostazioni" nella schermata Home o nell'elenco delle app per accedere all'interfaccia Impostazioni, quindi toccare "Display>Spegnimento schermo" nelle Impostazioni per impostare il tempo di attesa per la sospensione automatica.

|      |                    | <b>Kamvas</b> Pizarra |
|------|--------------------|-----------------------|
| 04:5 | ¢ ▲ ♥ ☜ •          | <b>(</b>              |
| €    |                    |                       |
|      |                    |                       |
| S    | pegnimento schermo |                       |
| C    | 15 secondi         |                       |
| C    | 30 secondi         |                       |
|      | 1 minuto           |                       |
| C    | 2 minuti           |                       |
| C    | 5 minuti           |                       |
| C    | 10 minuti          |                       |
| C    | 30 minuti          |                       |
|      | Mai 🔹              |                       |

10

#### **Blocco** manuale

È possibile premere il pulsante di accensione per bloccare lo schermo e attivare la modalità di sospensione.

### **Riattivazione dello schermo**

È possibile premere il pulsante di accensione per riattivare lo schermo.

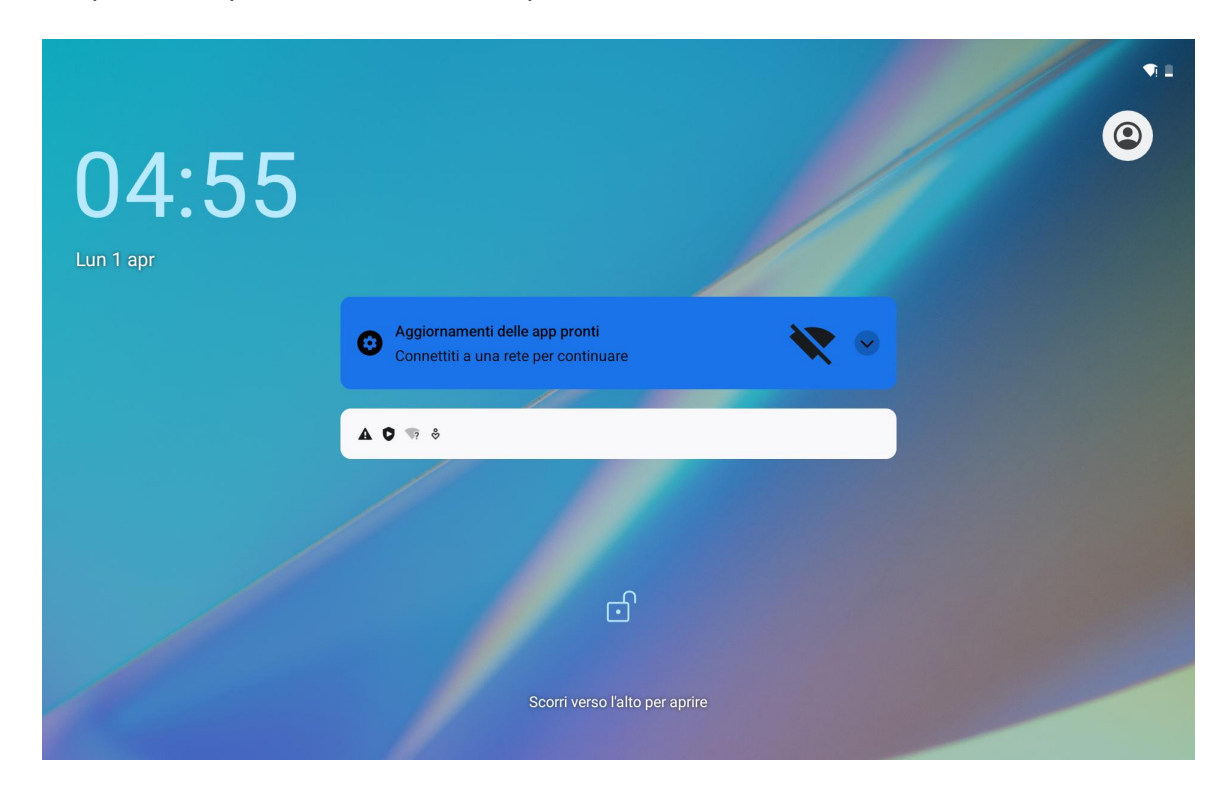

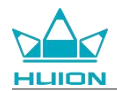

#### Sblocco dello schermo

Quando lo schermo si riattiva dalla modalità di sospensione, è possibile scorrere verso l'alto l'interfaccia di sblocco per accedere all'interfaccia di sblocco, quindi inserire la password corretta per sbloccare lo schermo. È anche possibile toccare l'icona "Impostazioni" nella schermata Home o nell'elenco delle app per accedere all'interfaccia Impostazioni e toccare Sicurezza >Blocco schermo in Impostazioni per modificare il metodo di sblocco.

| 16:56 <b>*</b> | • ▲ O ⊕ •                             |   | †¶: |
|----------------|---------------------------------------|---|-----|
| Sc             | egli un blocco schermo                |   |     |
| ⋳              | Nessuno                               |   |     |
| F              | Scorrimento<br>Blocco schermo attuale |   |     |
| Z              | Sequenza                              |   |     |
|                | PIN                                   |   |     |
| ***            | Password                              |   |     |
|                |                                       |   |     |
|                | 4                                     | ۲ |     |

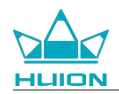

#### Navigazione su Internet

Prima di navigare su Internet, è consigliabile assicurarsi di aver configurato una connessione di rete wireless

(Wi-Fi).

Sul tablet è preinstallato Chrome, che consente di navigare su qualsiasi sito web. Abbiamo aggiunto l'icona

dell'app Chrome alla barra di avvio rapido per un accesso veloce.

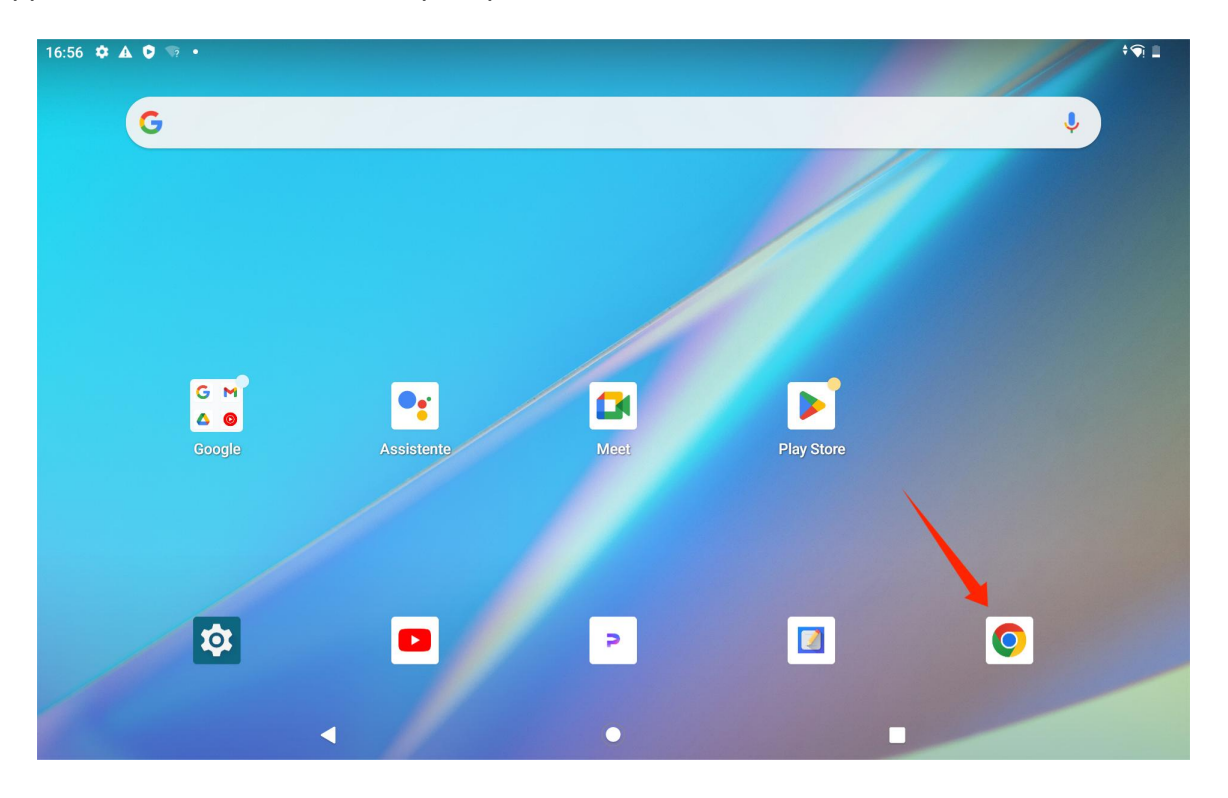

Toccare l'icona dell'app Chrome per accedere all'interfaccia del browser.

| 17:01 ✿ ▲ ♥ ☞ •<br>G Google × +                                              |        |          | ÷¶i∎    |
|------------------------------------------------------------------------------|--------|----------|---------|
| $ \land \leftrightarrow \rightarrow C  \hat{\bullet}  \text{google.com.hk} $ |        | ☆ ₹      | 1 0     |
| ALL IMAGES                                                                   |        |          | Sign in |
|                                                                              |        |          |         |
| (                                                                            | Google |          |         |
| Q                                                                            |        | <b>U</b> |         |
| Trending searches                                                            |        |          | 1       |
| ≁ tim walberg nagasaki hiroshima                                             |        |          |         |
| ✓ peruvian president dina boluarte rolex                                     |        |          |         |
| •                                                                            | ۲      |          |         |

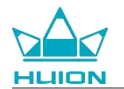

Una tastiera virtuale apparirà automaticamente quando si tocca la barra di ricerca dell'URL. È possibile inserire l'URL o digitare qualsiasi parola chiave di ricerca, come huion.com, quindi toccare il pulsante "Avanti" sulla tastiera per accedere al sito Web o cercare la parola chiave.

| 17:02 ✿ ▲ ♥ ☜ •<br>G Google            | × +            |        |           |        |      |     | ¢¶i II        |
|----------------------------------------|----------------|--------|-----------|--------|------|-----|---------------|
| $\triangle \leftrightarrow \diamond c$ | huion.com      |        |           |        |      | 8   | 1 0           |
|                                        | huion.com      |        |           |        |      |     |               |
|                                        | Q huion.com    |        |           |        |      |     |               |
|                                        | huion.com      | Nikon  |           | Union  | buon | I   | Ŷ             |
| q w                                    | e <sup>3</sup> | r t    | 5 y       | u i    | i O  | р   | $\bigotimes$  |
| а                                      | s d            | f      | g h       | j      | k I  |     | →             |
| <u>ک</u> z                             | x              | c v    | b         | n n    | n !  | ?   | 仑             |
| ?123 /                                 | ©              |        |           |        | .com |     | ?123          |
|                                        | •              |        | ۲         |        |      |     |               |
|                                        |                |        |           |        |      |     |               |
| 17:02 � ▲ ♥ ☜ •                        | blet cre X     |        |           |        |      |     | <b>₹</b> i ii |
|                                        | huion.com      |        |           |        |      | ☆ ± | 1 🚺           |
| ≣                                      |                |        | Mar Hulon |        |      |     | Q 2           |
|                                        |                |        |           |        |      |     |               |
|                                        |                |        |           |        |      |     |               |
|                                        |                |        |           |        |      |     |               |
|                                        | K/             | M      |           | 5 Pr   | o 27 |     |               |
|                                        |                | For th | ne Gre    | atest  |      |     |               |
|                                        |                | 1011   |           | Jaiosi |      |     |               |

Learn More

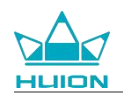

## Foto e video

Scorrere verso l'alto sulla schermata Home per visualizzare l'elenco delle app e toccare l'icona "Fotocamera"

per accedere all'app della fotocamera.

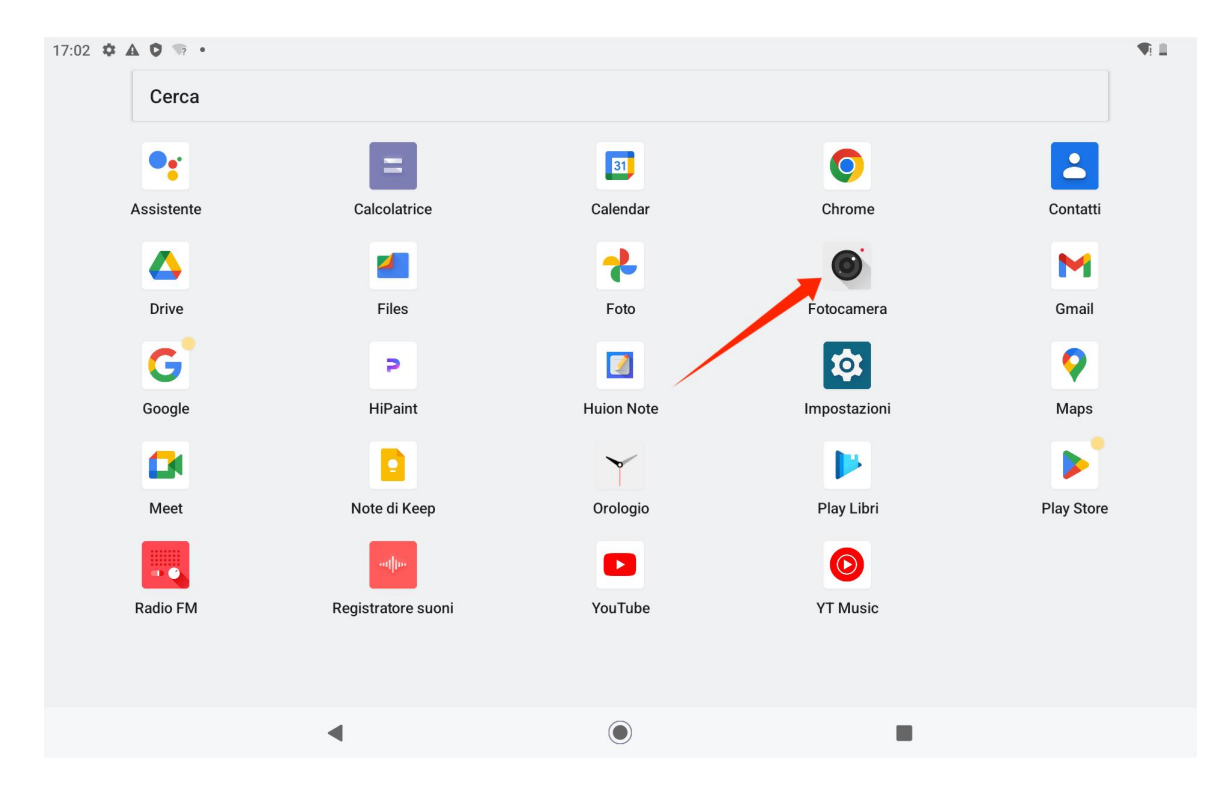

### Cattura foto

Quando viene avviata l'app della fotocamera, la fotocamera posteriore del tablet inizierà a funzionare. È

possibile sollevare il tablet e puntare la fotocamera posteriore sul bersaglio per iniziare a scattare.

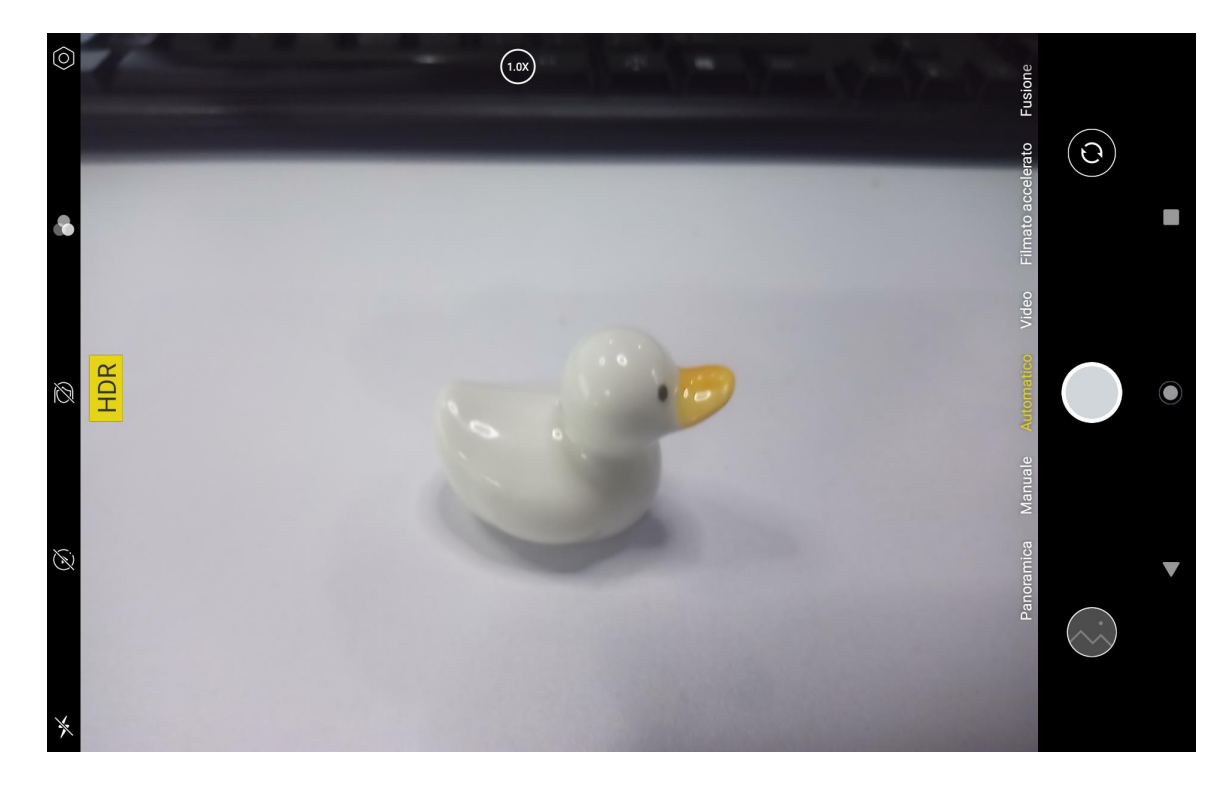

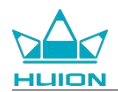

Toccare il bersaglio sullo schermo del tablet per mettere a fuoco. Quando il cerchio di messa a fuoco diventa

giallo, significa che la messa a fuoco è completata e il bersaglio diventerà chiaro.

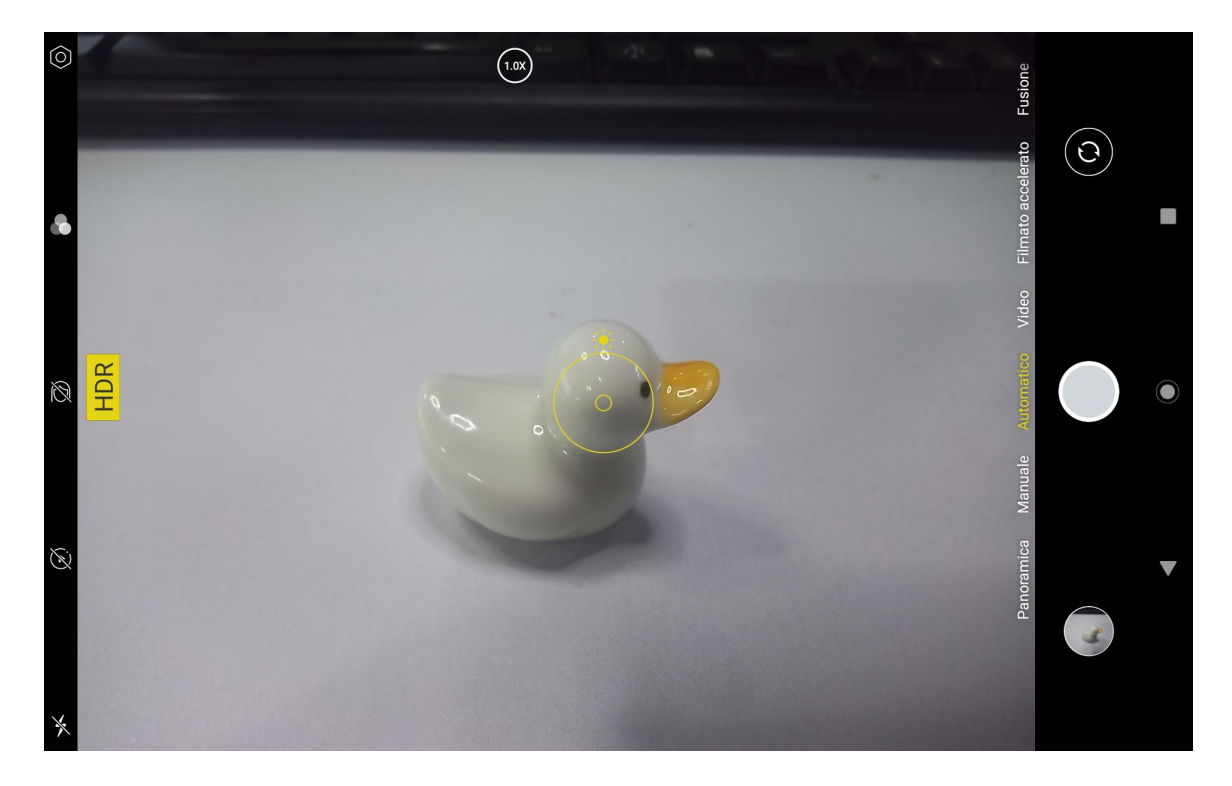

Dopo che l'obiettivo della fotocamera ha messo a fuoco l' immagine, toccare il pulsante di acquisizione per

scattare la foto.

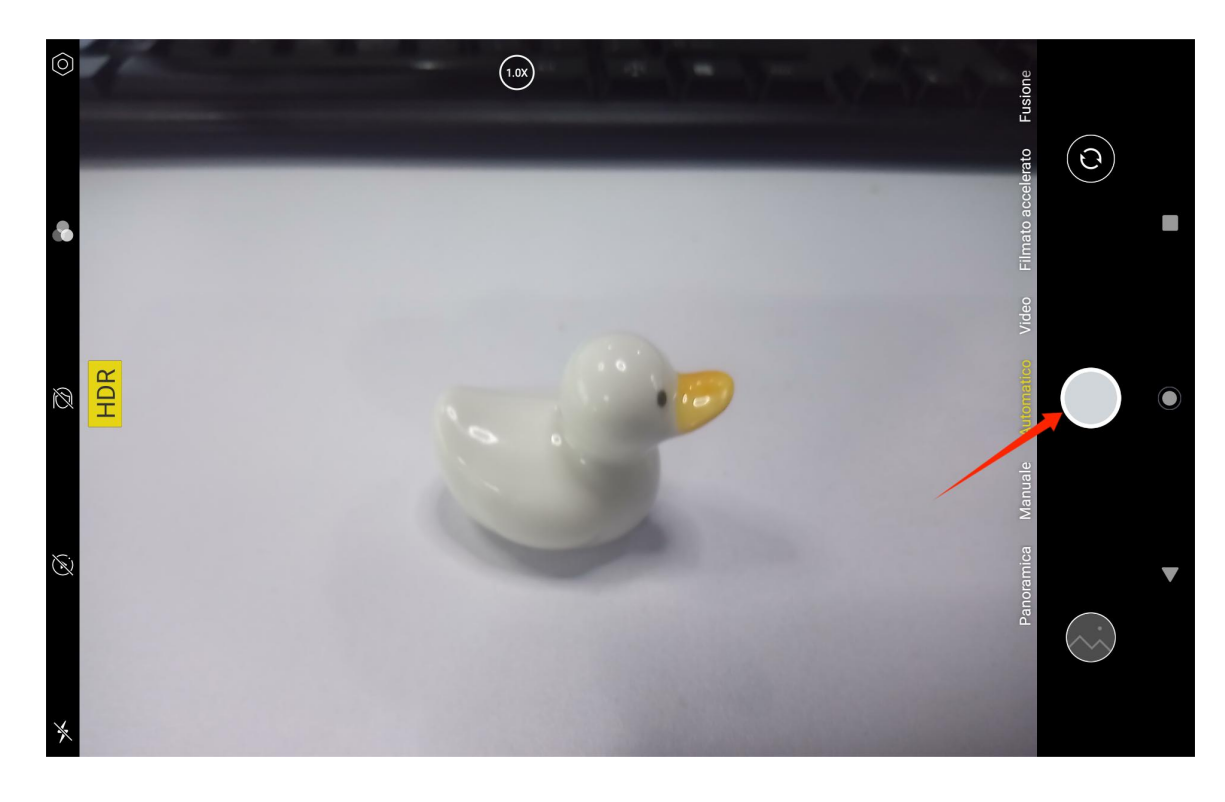

Al termine dello scatto, l'anteprima dell'ultimo scatto verrà visualizzata nell'angolo in basso a destra

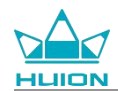

#### dell'interfaccia della fotocamera e sarà possibile visualizzare l'ultimo scatto toccandolo.

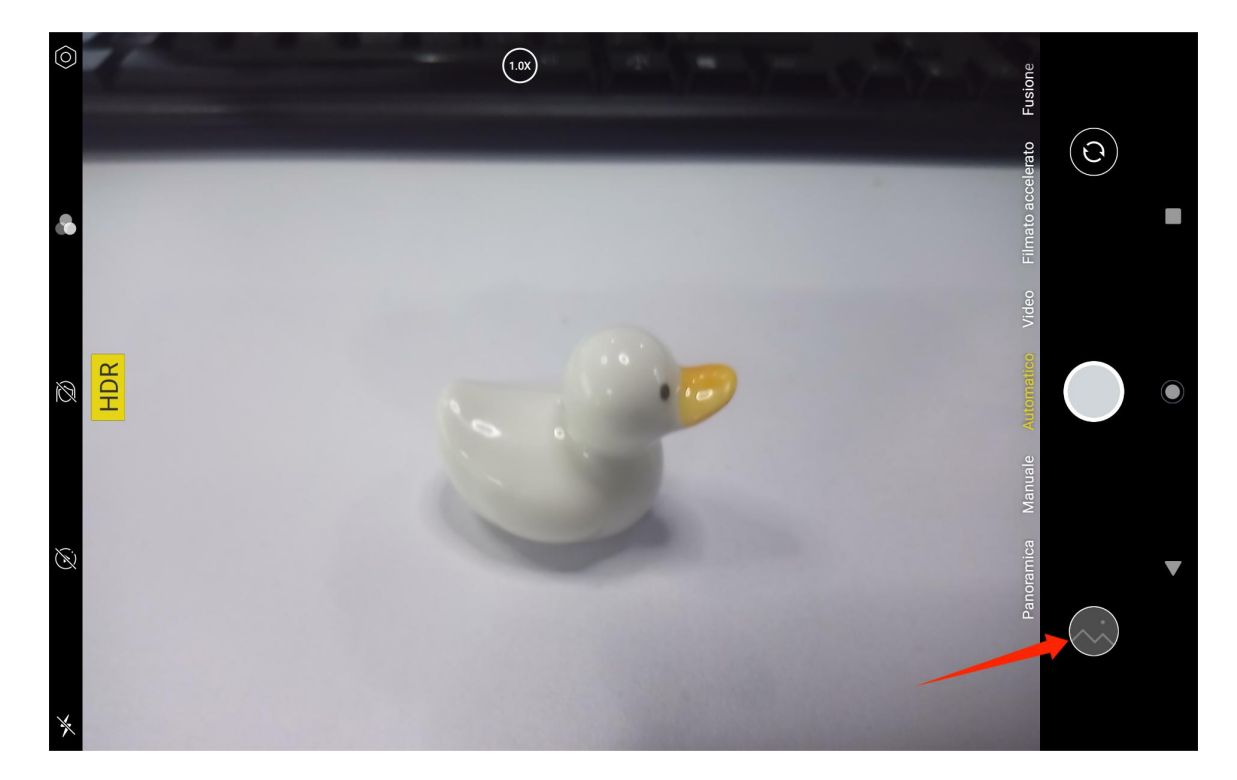

Nella modalità Cattura, le funzioni dei pulsanti di sinistra dall'alto al basso sono:

- Impostazioni della fotocamera: È possibile impostare funzioni quali l'audio per lo scatto, il percorso di memorizzazione delle foto, la dimensione e la qualità delle foto e la griglia.
- Stili fotografici: È possibile applicare stili fotografici per personalizzare il modo in cui la fotocamera cattura le foto.
- **Beauty:** Può essere usato per selezionare l'effetto bellezza appropriato sul lato destro.
- Live Photo: Con Live Photo, il dispositivo registra ciò che accade 1-2 secondi prima di scattare la foto.
- Flash: Consente di passare alla modalità Flash.

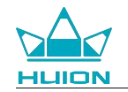

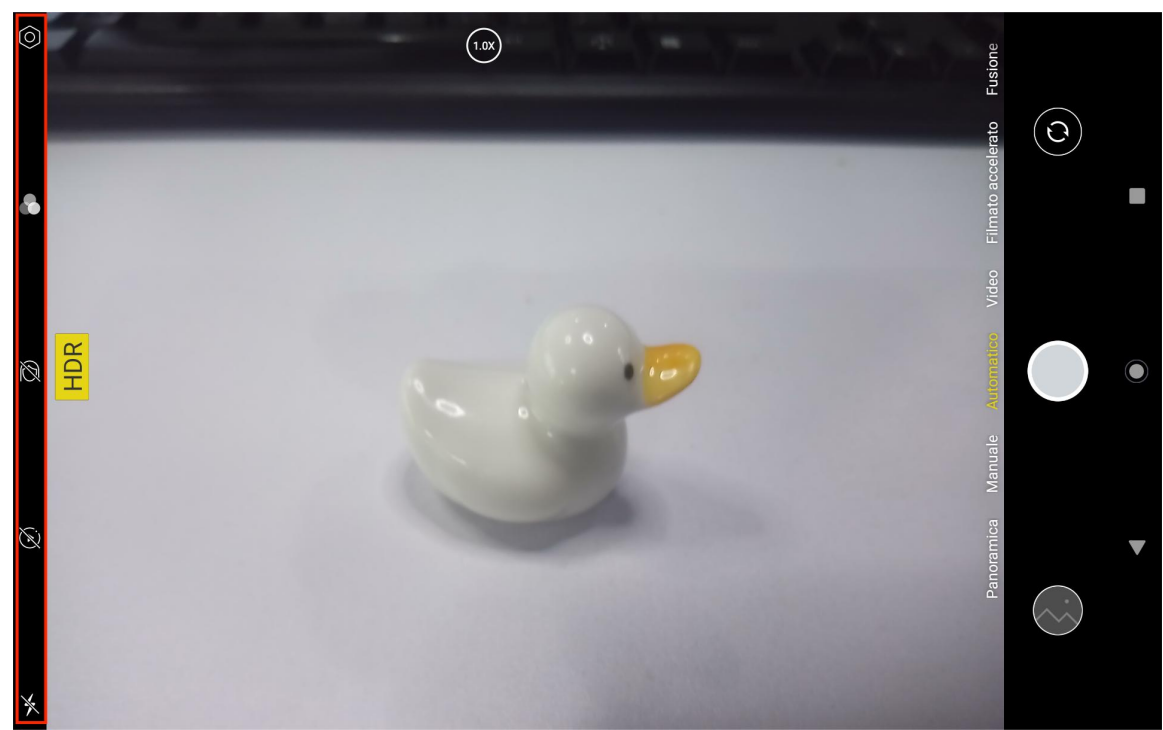

Nella modalità Cattura, premere a lungo il pulsante di regolazione della messa a fuoco superiore e scorrere verso sinistra o destra o ingrandire e rimpicciolire lo schermo con due dita per regolare la messa a fuoco dello scatto.

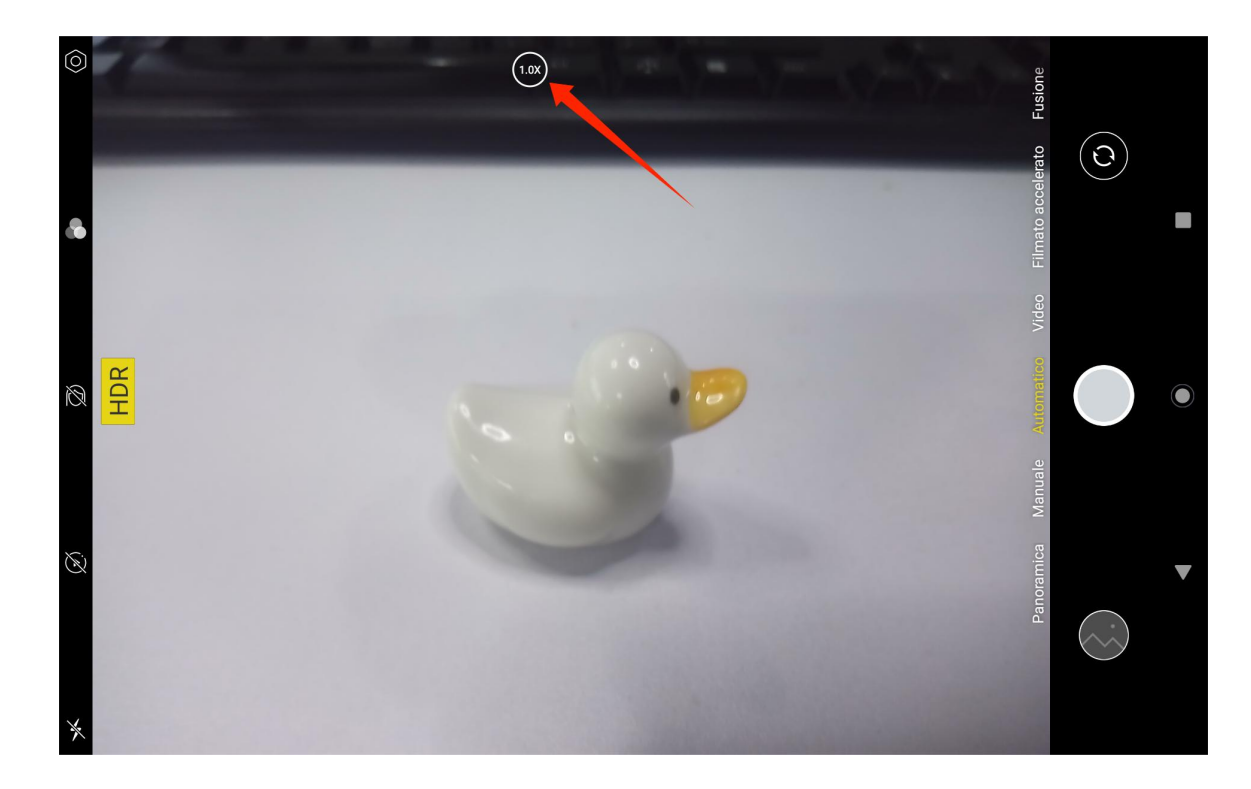

È possibile passare dalla fotocamera anteriore a quella posteriore tramite il pulsante di attivazione/disattivazione nell'angolo in alto a destra.

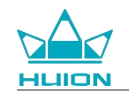

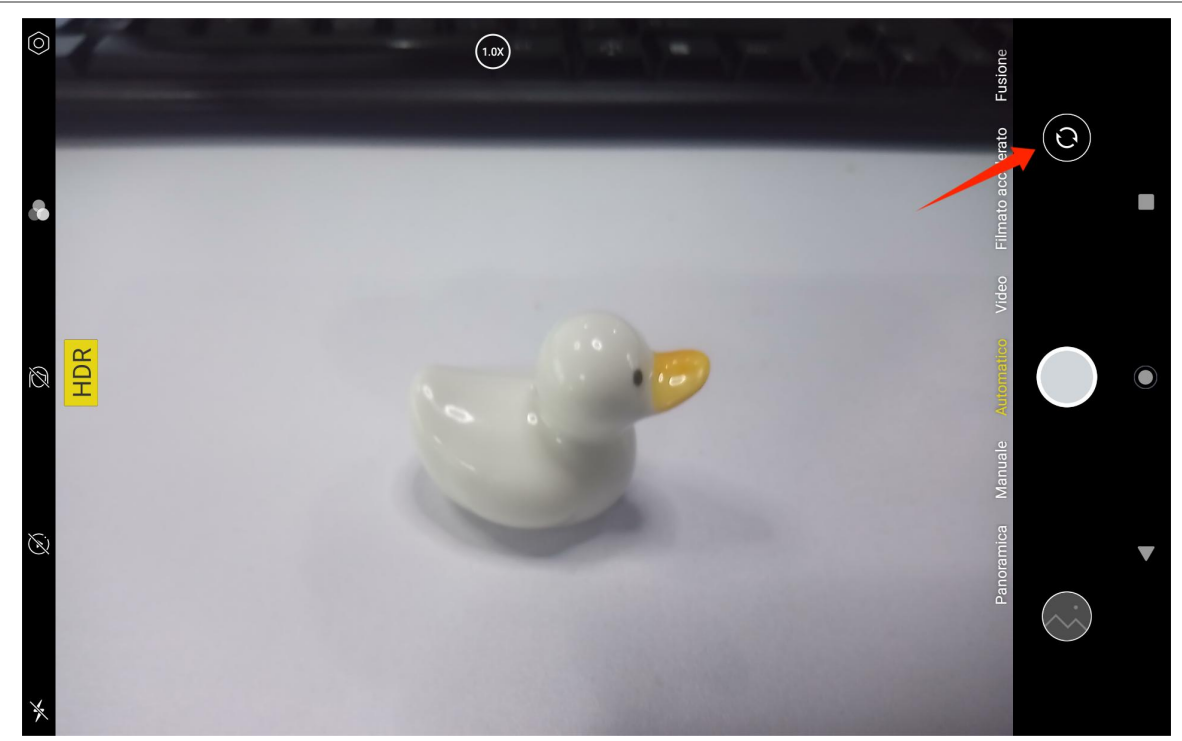

La fotocamera del tablet ha un totale di tre modalità, ovvero Modalità Cattura, Panorama e Pro. È possibile toccare il lato destro dell'interfaccia dell'app Fotocamera per passare da una modalità all' altra.

- Modalità cattura: Il sistema regola automaticamente i parametri in base al bersaglio di ripresa, alla luce e ad altri fattori ambientali.
- Modalità panorama: È possibile scattare foto ultra grandangolari spostandosi orizzontalmente.
- Modalità pro: Tutti i parametri per lo scatto sono impostati dall' utente; questa modalità è adatta a fotografi esperti.

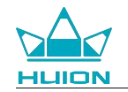

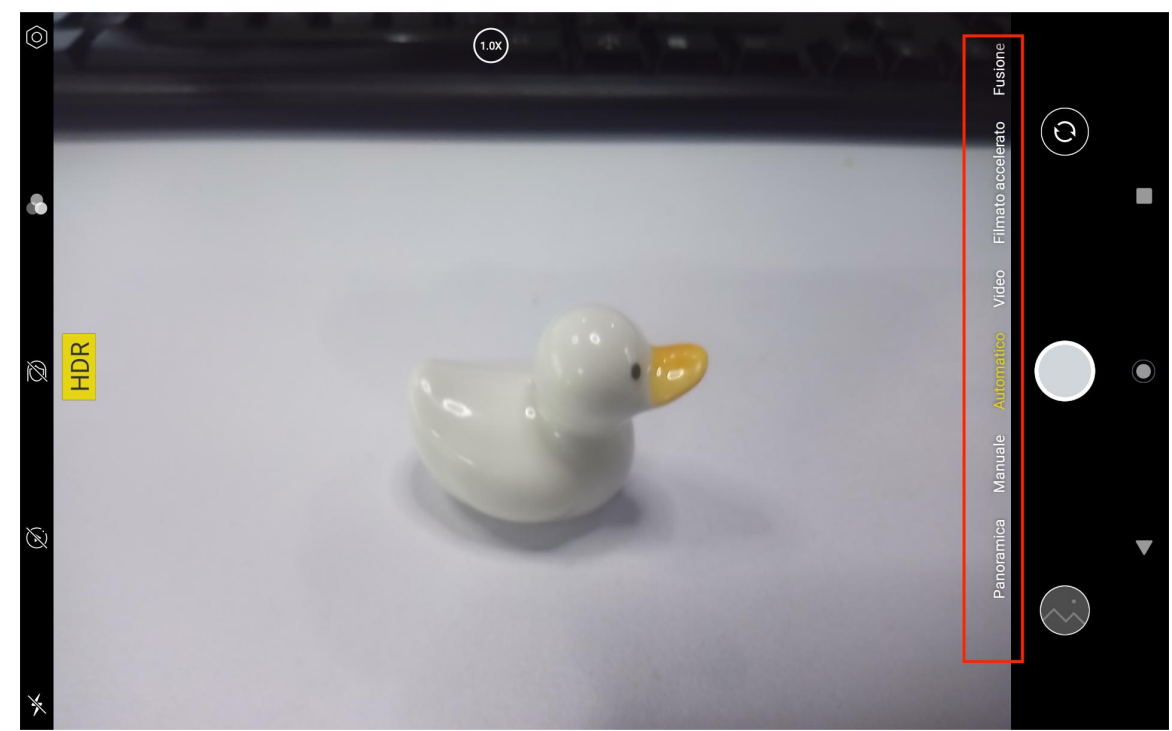

## Registrazione di video

Toccare Video sul lato destro dell'interfaccia dell'app Fotocamera per passare alla modalità Video.

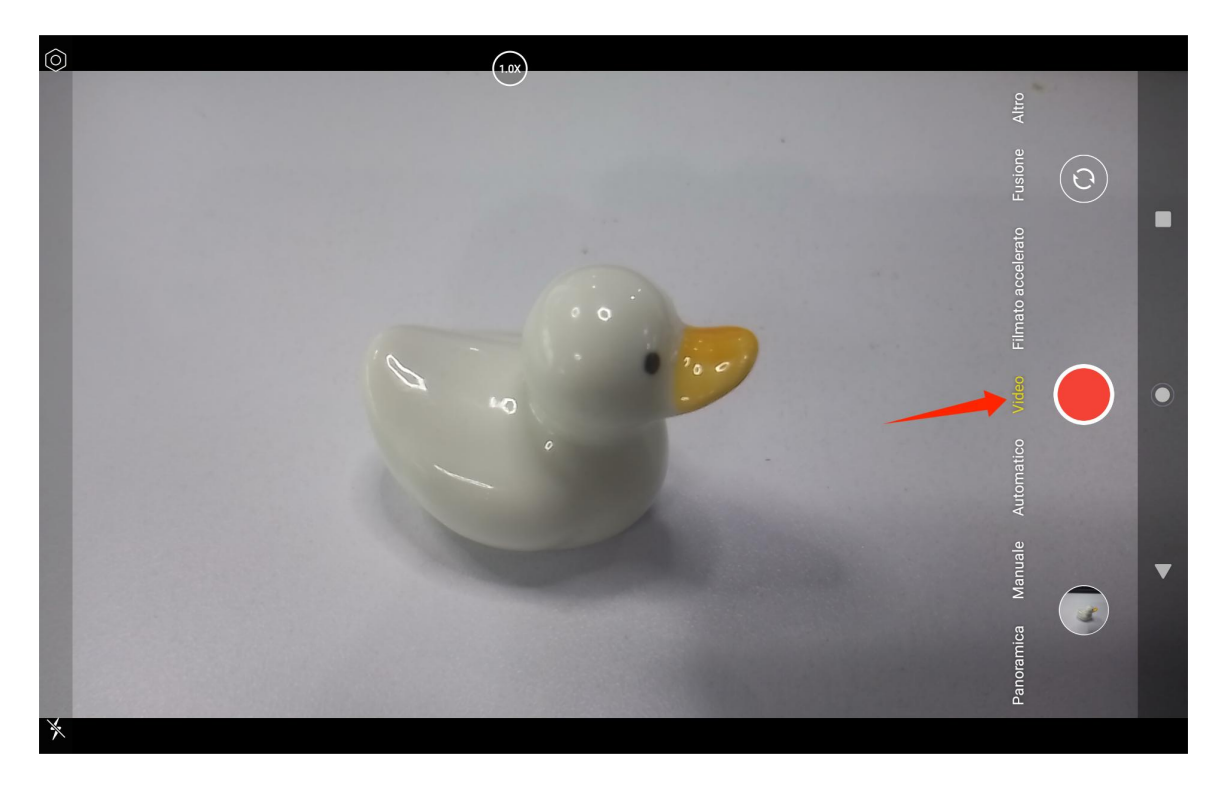

Toccare il pulsante video per avviare la registrazione di un video. Apparirà un timer nell'angolo in basso a sinistra. Toccare il pulsante Interrompi per interrompere la registrazione del video.

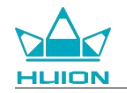

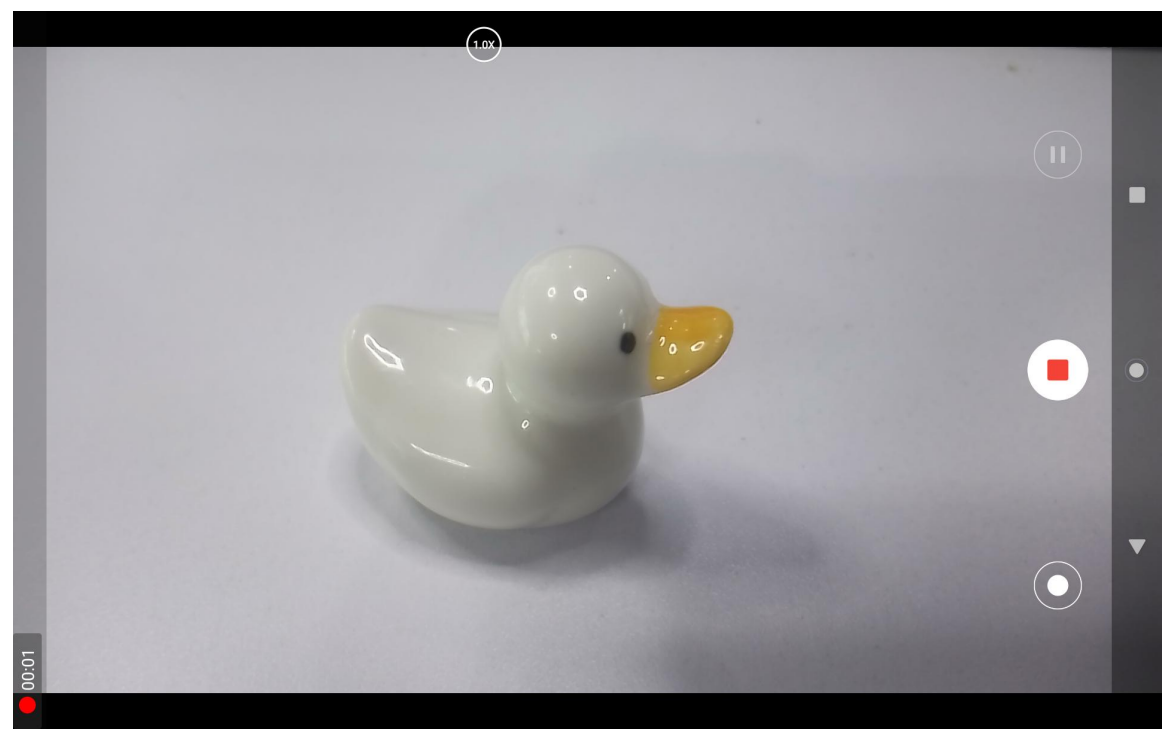

# Trasmissione dello schermo

Confermare che il dispositivo di destinazione supporti il protocollo MiraCast e sia connesso alla stessa rete

wireless di Kamvas Slate 10 prima di abilitare questa funzione.

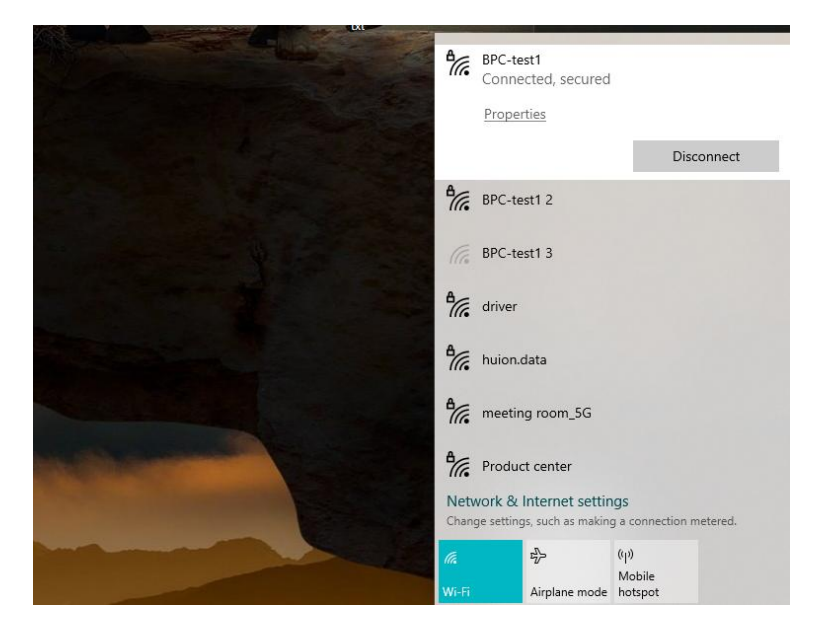

Connettere il dispositivo di destinazione alla stessa rete Wi-Fi di Kamvas Slate 10. Di seguito è riportato un esempio su un dispositivo Windows 11.

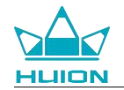

| Settings              |                                                                     | - 🗆 X                                           |
|-----------------------|---------------------------------------------------------------------|-------------------------------------------------|
| 💓 x,                  | System                                                              |                                                 |
| Find a setting Q      | System Product Name<br>Rename                                       | Windows Update     Last checked: 11 minutes ago |
| System                |                                                                     |                                                 |
| 8 Bluetooth & devices | Display<br>Monitors, brightness, night light, display profile       | >                                               |
| Network & internet    |                                                                     |                                                 |
| Personalization       | Sound     Volume levels, output, input, sound devices               | >                                               |
| Apps                  | ○ Notifications                                                     | × 1                                             |
| Accounts              | Alerts from apps and system, do not disturb                         |                                                 |
| Time & language       | Focus     Texture distantions                                       | >                                               |
| 🐵 Gaming              | - Keauce distractions                                               |                                                 |
| 🕇 Accessibility       | U Power<br>Screen and sleep, power mode                             | >                                               |
| Privacy & security    |                                                                     |                                                 |
| Windows Update        | Storage Storage space, drives, configuration rules                  | >                                               |
|                       | Bachy sharing<br>Discoverability: received files location           | >                                               |
|                       | Multitasking     Snap windows, deaktops, task switching             | >                                               |
|                       | Activation     Activation state, subscriptions, product key         | >                                               |
|                       | Troubleshoot     Recommended troubleshooters, preferences, history  | >                                               |
|                       | Executery Reset advanced startup, go back                           | >                                               |
|                       | Projecting to this PC     Permissions, pairing PIN, discoverability | >                                               |
|                       | Remote Desktop Remote Desktop users, connection permissions         | >                                               |
|                       | Clipboard<br>Cut and copy history. sync. clear                      | >                                               |
|                       | About     Device specifications, rename PC, Windows specifications  | >                                               |
|                       |                                                                     |                                                 |

Aprire Sistema su Windows 11 e inserire "Proiezione su questo PC". Abilitare "Avvia l'app Wireless Display per

proiettare su questo PC".

| Settings            |                                                                                                    | - | 0 |
|---------------------|----------------------------------------------------------------------------------------------------|---|---|
|                     | System > Projecting to this PC                                                                           |   |   |
| id a setting Q      | Project your Windows phone or PC to this screen, and use its keyboard,<br>mouse, and other devices, too. |   |   |
| Contrary.           | Launch the Wireless Display app to project to this PC                                                    |   |   |
| Bluetooth & devices | Some Windows and Android devices can project to this PC when you<br>say it's OK                          |   |   |
| Network & internet  | Available everywhere                                                                                     |   |   |
| Personalization     | Ask to project to this PC                                                                                |   |   |
| Apps                | First time only                                                                                          |   |   |
| Accounts            | Require PIN for pairing                                                                                  |   |   |
| Time & language     | Never v                                                                                                  |   |   |
| Gaming              | This PC can be discovered for projection only when it's plugged into a                                   |   |   |
| Accessibility       | power source                                                                                             |   |   |
| Privacy & security  | On On                                                                                                    |   |   |
| Windows Update      | PC name Hulon-XuBing<br>Rename your PC                                                                   |   |   |
|                     |                                                                                                    |   |   |
|                     | Get help                                                                                                 |   |   |
|                     | Give feedback                                                                                            |   |   |
|                     |                                                                                                    |   |   |

Entrare nell'interfaccia blu di "\*\*\*\* è pronto per la connessione in modalità wireless".

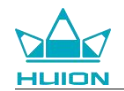

| -<br>M                                                                     |
|----------------------------------------------------------------------------|
| is ready for you to connect wirelessly.                                    |
| Version: 10.0.22621.1<br>Protected content can't be viewed on this device. |
| Press Ctrl + S to open Settings                                            |
|                                                                            |

Quando viene visualizzato il promemoria sul PC, toccare "OK" per accettare.

| 🗗 Connect                                        |               | × |
|--------------------------------------------------|---------------|---|
| Wireless Display<br>KamvasSlate 10 is attempting | g to project: |   |
| Allow once                                       |               | ~ |
| ОК                                               | Dismiss       |   |
|                                                  |               |   |

Aprire l'interfaccia Rete e Internet di Kamvas Slate 10 e confermare che si sia connesso alla stessa rete del PC.

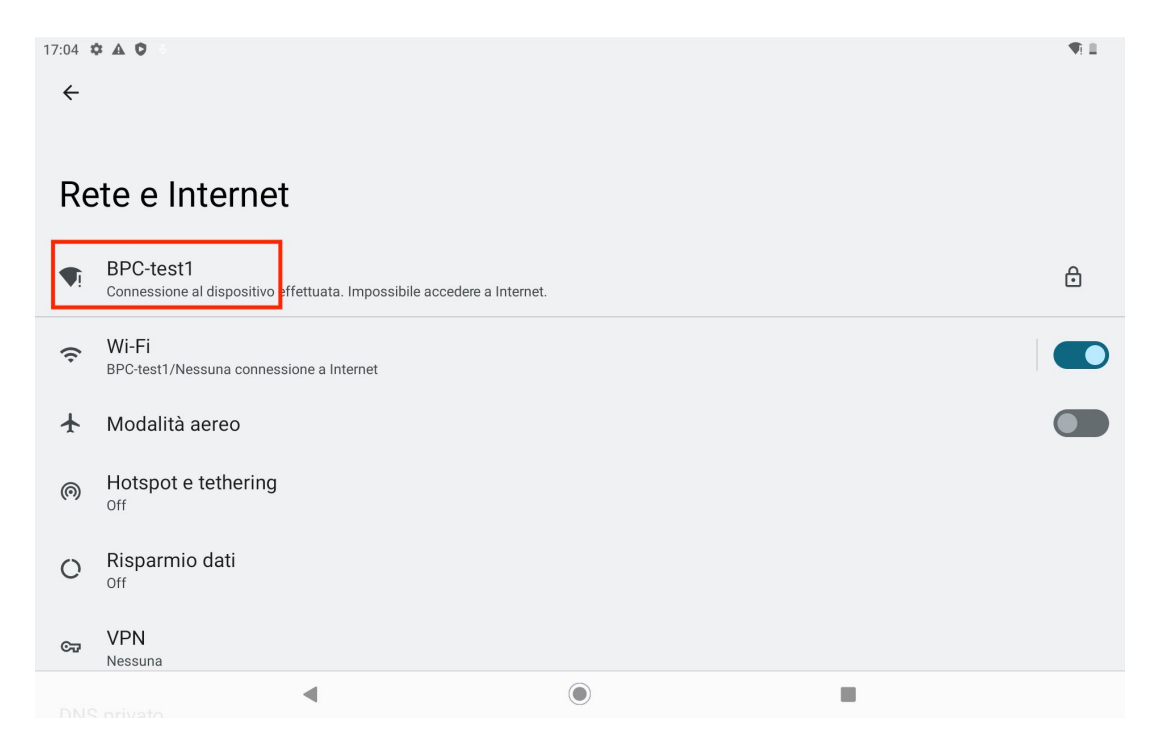

Scorrere verso il basso per visualizzare il Centro di controllo e abilitare la funzione "Trasmissione schermo".

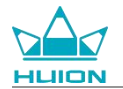

| Lun 1 apr                                                      |                               |                               |                              |
|----------------------------------------------------------------|-------------------------------|-------------------------------|------------------------------|
| 17:04                                                          |                               |                               | ¢ <b></b>                    |
| 0                                                              |                               |                               |                              |
| BPC-test1                                                      | * Bluetooth<br>Off            | ⊖ Non disturbare<br>Off       | ₽ Torcia<br>P <sub>Off</sub> |
| Son Rotazione automatica On                                    | Risparmio energetico     Off  | ★ Modalità aereo<br>Off       | C Luminosità notturna        |
| <ul> <li>Registrazione dello scher.</li> <li>Inizia</li> </ul> | ∞ Condivisione nelle vicina > | う Trasmissione schermo<br>Off |                              |
|                                                                |                               |                               |                              |
| 1                                                              | •                             | ს ს                           | \$                           |
|                                                                |                               |                               |                              |
|                                                                |                               |                               |                              |
|                                                                |                               | 0                             |                              |

Quando Kamvas Slate 10 accede all'interfaccia di ricerca del dispositivo wireless, toccare il dispositivo di

destinazione desiderato.

| 09:16 🌞 🦙  |             |                  | 1 de la compañía de la compañía de | * 🖣 🖬 |
|------------|-------------|------------------|----------------------------------------------------------------------------------------------------|-------|
|            |             |                  |                                                                                                    |       |
|            |             |                  |                                                                                                    |       |
|            |             | Thursday, Aug 24 |                                                                                                    |       |
|            |             |                  |                                                                                                    |       |
|            |             |                  |                                                                                                    |       |
|            |             |                  |                                                                                                    |       |
|            |             |                  |                                                                                                    |       |
|            |             |                  |                                                                                                    |       |
|            |             |                  |                                                                                                    |       |
|            |             |                  |                                                                                                    |       |
|            | Cast screen | to device        |                                                                                                    |       |
|            |             |                  |                                                                                                    |       |
|            | Huion-Y i j |                  |                                                                                                    |       |
| GM         | 尤线显示        |                  |                                                                                                    |       |
| <b>△ ◎</b> |             | SETTINGS         |                                                                                                    |       |
| Google     |             | 021111100        |                                                                                                    |       |
|            |             |                  |                                                                                                    |       |
|            |             |                  |                                                                                                    |       |
|            |             |                  |                                                                                                    |       |
|            |             |                  |                                                                                                    |       |
|            |             |                  |                                                                                                    |       |
|            |             |                  |                                                                                                    |       |
|            |             |                  |                                                                                                    |       |
|            |             | <b>2</b>         |                                                                                                    |       |
|            |             |                  |                                                                                                    |       |
|            |             |                  |                                                                                                    |       |
|            |             |                  |                                                                                                    |       |

Quando la funzione Trasmissione dello schermo è in uso normale, è possibile vedere il dispositivo connesso

sull'interfaccia di impostazione Trasmissione e l'accesso alla funzione abilitata nel Centro di controllo.

| 09:33 ✿ ☜ ֎ ֎ •<br>← | • |
|----------------------|---|
| Cast                 |   |
| Huior Connected      |   |
| Wireless display     |   |

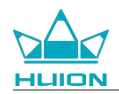

In quel momento, il contenuto visualizzato sul monitor wireless di destinazione sarà uguale a quello mostrato

sullo schermo di Kamvas Slate 10 e la funzione Trasmissione dello schermo potrà essere utilizzata

normalmente.

| 09:34 |                                                                                                    |
|-------|----------------------------------------------------------------------------------------------------|
| ۵     | Security<br>Screen lock, Find My Device, app security                                                                                                    |
| 6     | Permissions, account activity, personal data Wireless Monitor                                                                                                    |
| 0     | Location<br>On - 3 apps have access to location                                                                                                    |
| 2     | Passwords & accounts<br>Saved passwords, autofill, synced accounts                                                                                                    |
| \$    | Digital Wellbeing & parental controls<br>Screen time, app timers, bedtime schedules                                                                                                    |
| G     | Google<br>Services & preferences                                                                                                    |
| 0     | System<br>Languages, gestures, time, back<br>Languages, gestures, time, back<br>Catalon<br>Catalon |
|       | About tablet<br>KamvasSlate10 Bigli Withering Sparsda Groups                                                                                                    |
|       | C System<br>Longes, pataret, time backup                                                                                                    |

Per uscire dalla funzione Trasmissione, trascinare verso il basso per visualizzare il Centro di controllo, quindi

toccare Trasmissione dello schermo - DISCONNETTI.

| 09.35.4 |                                                                                     | <b>N</b> 0460 |
|---------|-------------------------------------------------------------------------------------|---------------|
| ₿       | Screen lock, Find My Device, app security                                           |               |
| 6       | Privacy<br>Permissions, account activity, personal data                             |               |
| 0       | Location<br>On -3 apps have access to location                                      |               |
| Q       | Passwords & accounts Saved passwords, autofill, synced accounts Huion-:             |               |
| 30      | Digital Wellbeing & parental controls<br>Screen time, app timers, bedtime schedules |               |
| G       | Google<br>Services & preferences                                                    |               |
| (j)     | System<br>Languages, gestures, time, backup                                         |               |
|         | About tablet<br>KamvasSlate10                                                       |               |
|         | ■                                                                                   |               |

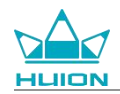

## **Software HiPaint**

#### Personalizzazione del pulsante laterale della stilo

Le funzioni dei pulsanti laterali dello stilo possono essere personalizzate in HiPaint. I pulsanti laterali della stilo

in altri software potrebbero non avere alcuna funzione e le funzioni potrebbero non essere personalizzate.

Aprire l'app HiPaint, aprire qualsiasi file o crearne uno nuovo.

| Galleria                         | Ξı | 0 | Q (@ |
|----------------------------------|----|---|------|
|                                  |    |   |      |
| Senza titolo<br><sub>04/01</sub> |    |   |      |
|                                  |    |   |      |
|                                  |    |   |      |
|                                  |    |   |      |
|                                  |    |   |      |
|                                  |    |   |      |
|                                  |    |   |      |
|                                  |    |   | +    |
| < ●                              |    |   |      |

Inserire un file qualsiasi, toccare il pulsante Altro nell'angolo in alto a destra e selezionare Impostazione

schizzo.

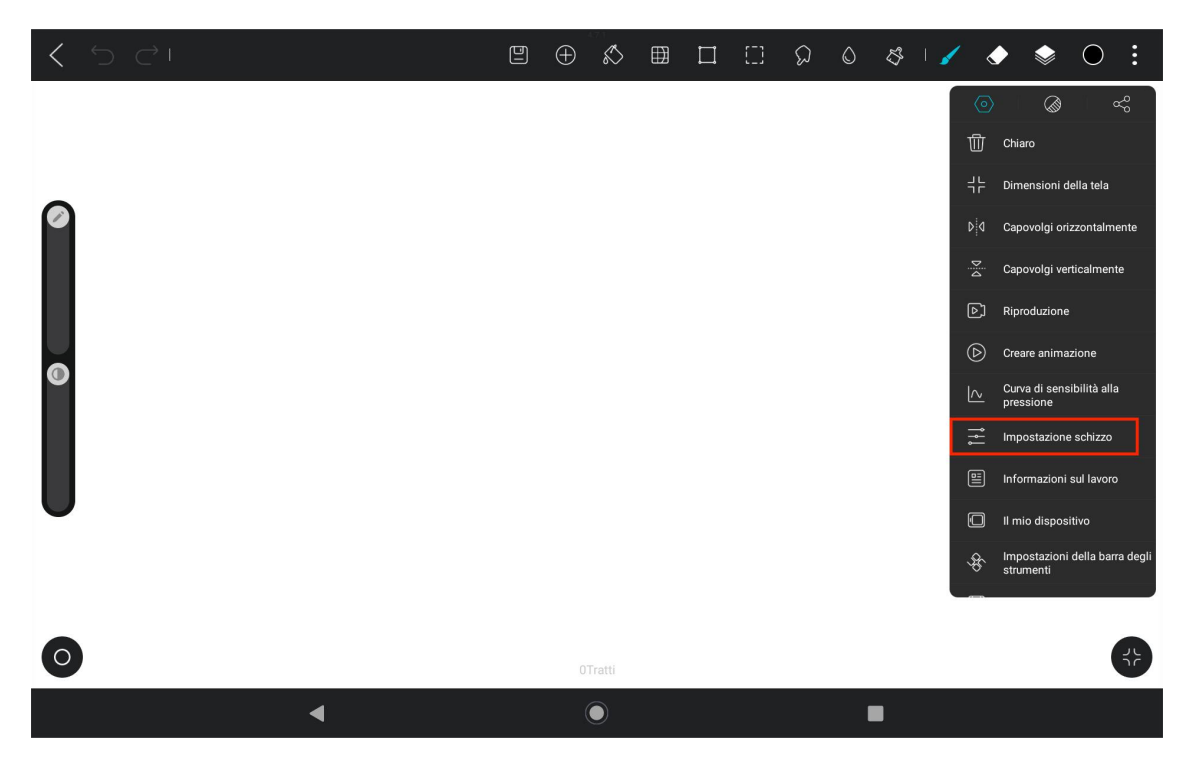

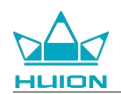

Entrare in Impostazione schizzo, e impostare le funzioni dei due pulsanti laterali della stilo.

| く う ご! | < Impostazione schizzo                                                                                                    | 5          | <i>S</i> 1 | 1 | ٠ | ٢ | 0 | :  |
|--------|----------------------------------------------------------------------------------------------------|------------|------------|---|---|---|---|----|
| 0      | Modalità penna<br>Il disegno con le dita sarà disabilitato.                                                                                                    | $\bigcirc$ |            |   |   |   |   |    |
|        | Pressione di pritura delle dita<br>Quando è acceso, la pittura di dito ha lo stesso effetto di pressione della pittura a<br>penna (solo per schermi che supportano la sensazione di pressione)<br>Pulsante di sollevamento della penna stilo | $\bigcirc$ |            |   |   |   |   |    |
| o      | Clic<br>Pulsante di abbassamento della penna stilo<br>Clic                                                                                                    | Disfare >  |            |   |   |   |   |    |
|        | Strumento curva<br>Strumento curva                                                                                                    |            |            |   |   |   |   |    |
|        | Riconoscimento della forma Pausa durante il disegno per generare curve con regolazioni Tempo di pausa                                                                                                    | 0.7s       |            |   |   |   |   |    |
| 0      | Tolleranza curva                                                                                                    | 5          |            |   |   |   | ( | 89 |
|        | • • • • • • • • • • • • • • • • • • •                                                                                                    |            |            |   |   |   |   |    |

Dopo aver impostato la funzione del pulsante laterale dello stilo, tornare a qualsiasi file nell'APP corrente e

premere il pulsante laterale dello stilo per attivare la funzione impostata più di recente.

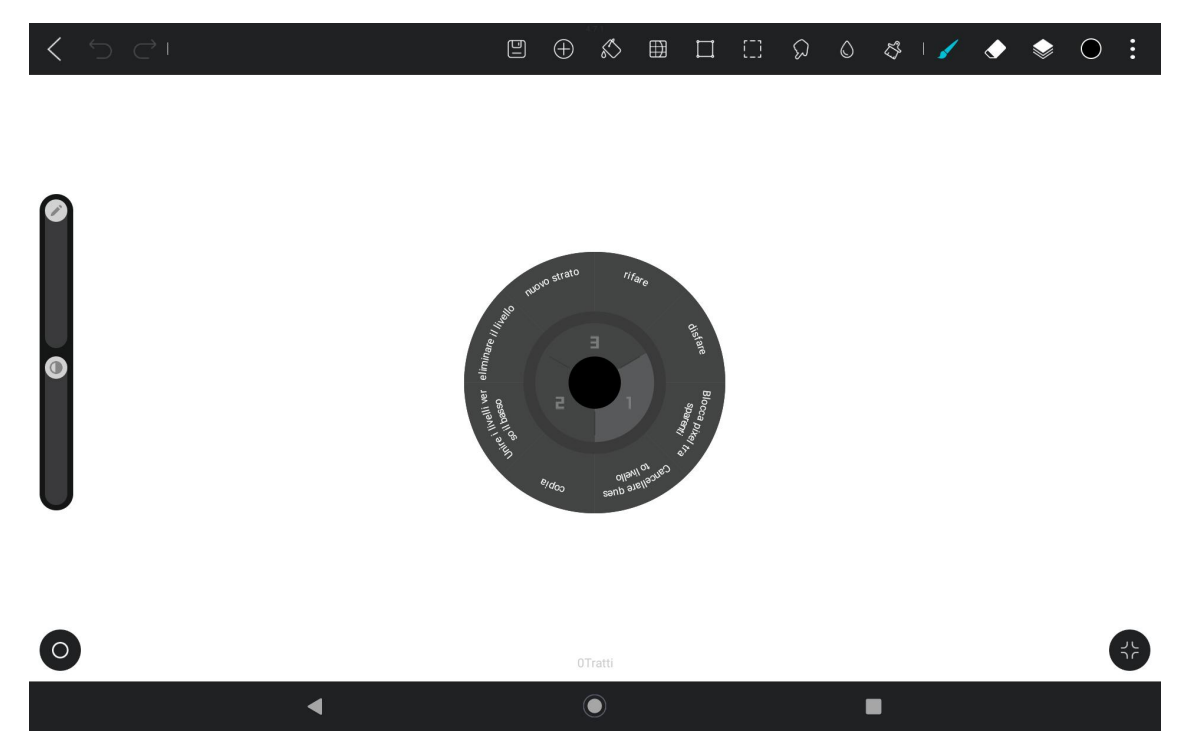

Nel Menu radiale è anche possibile toccare e tenere premuto un blocco funzione per 2 secondi per accedere

all'impostazione di ridefinizione del blocco funzione.

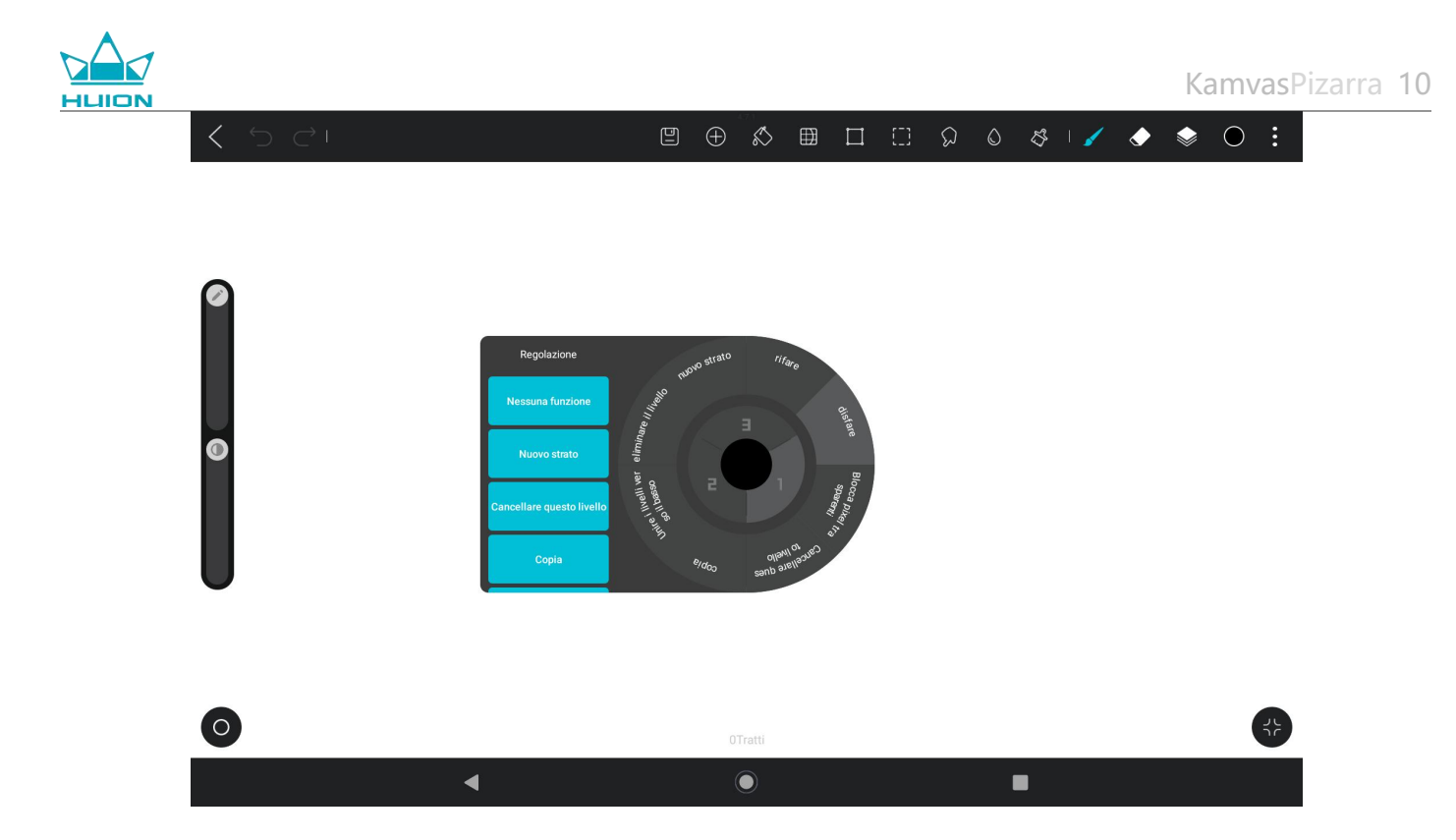

## Impostazioni della funzione di inclinazione

Inserire qualsiasi file nell'app HiPaint e selezionare un pennello qualsiasi.

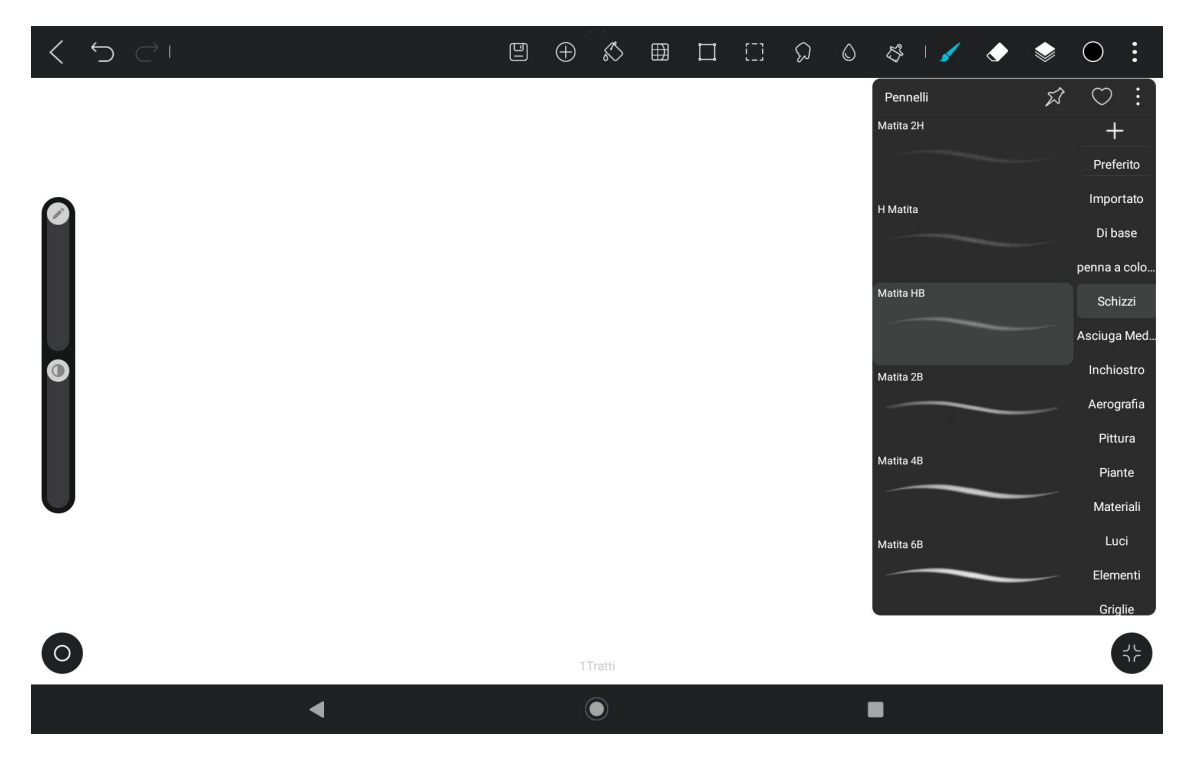

Fare clic per accedere alle impostazioni del pennello e selezionare l'interfaccia di impostazione della matita,

che include le interfacce di impostazione della pressione e dell'inclinazione.

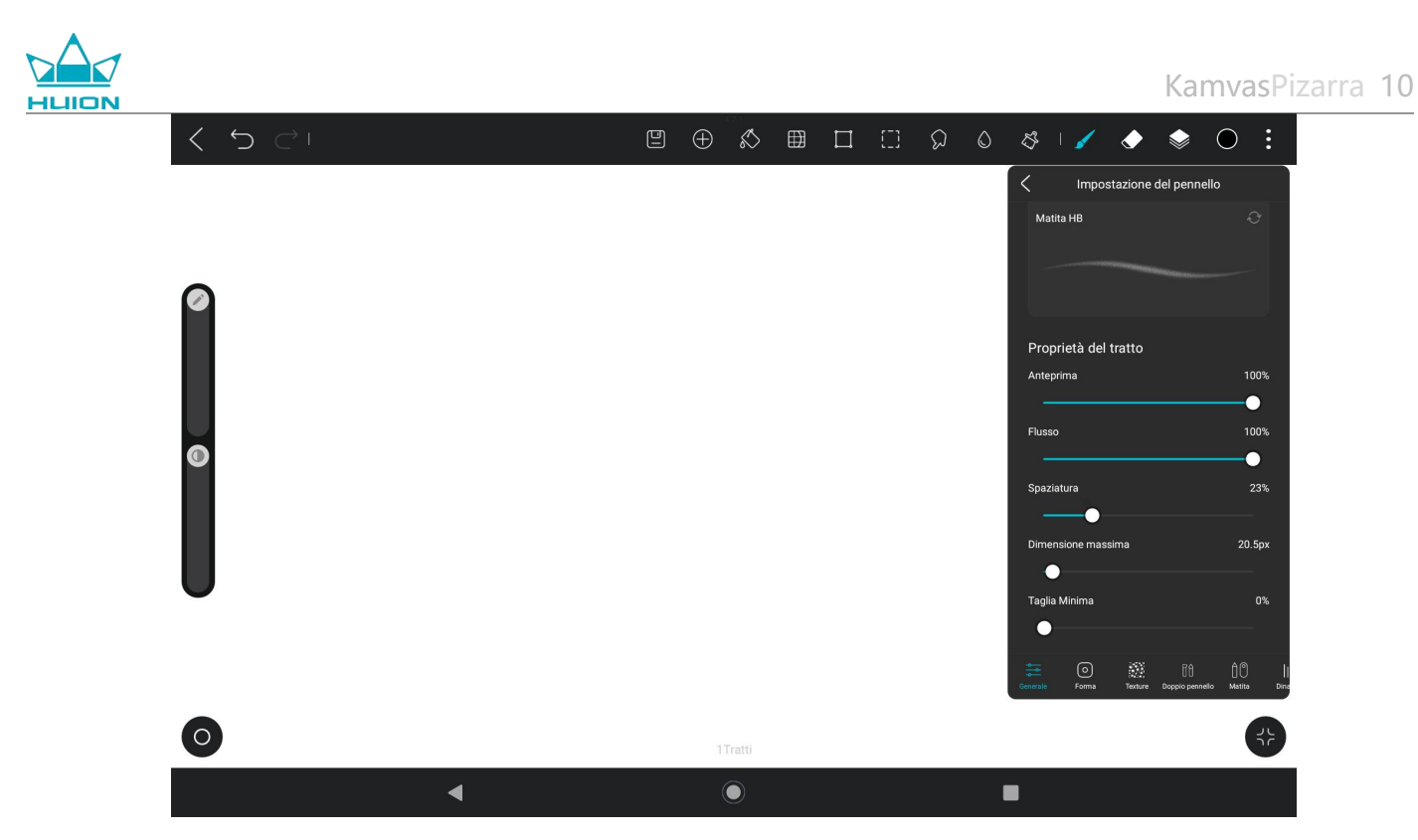

Accedere all'interfaccia delle impostazioni di inclinazione.

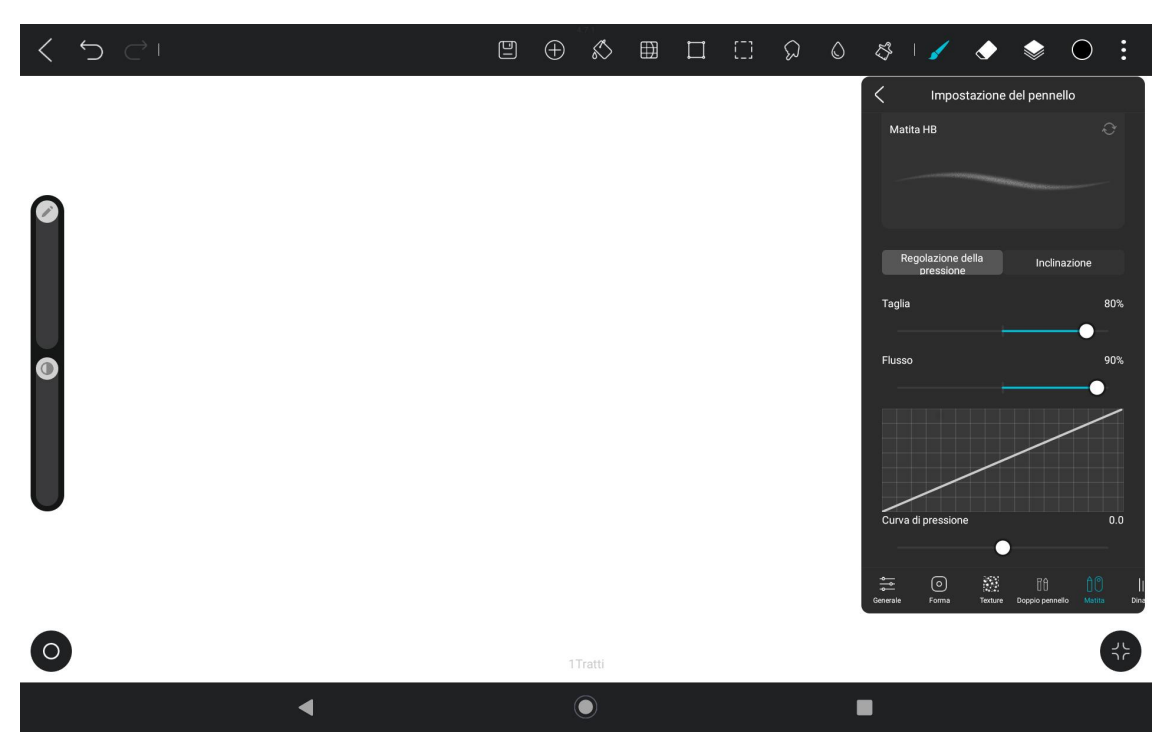

È possibile impostare l'angolo di inclinazione da 0% a 100%. Maggiore è il valore, più evidente sarà l'effetto di

inclinazione e ispessimento.

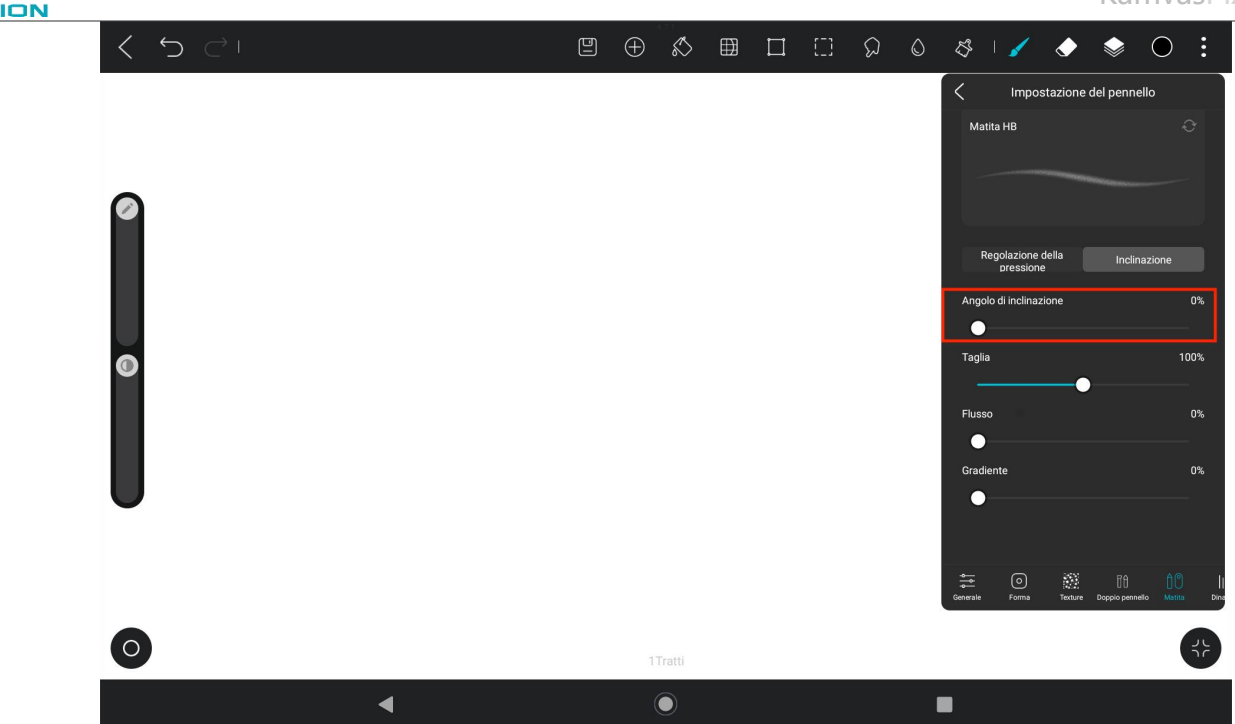

## Installazione/Disinstallazione dell'app

#### Installazione dell'app

È possibile scaricare app da Google Play. Assicurarsi che il tablet sia connesso a una rete wireless, quindi

toccare l'icona Google Play nella schermata Home o nell'elenco delle app per accedere a Google Play

Cercare l'app che si desidera scaricare nella barra di ricerca di Google Play.

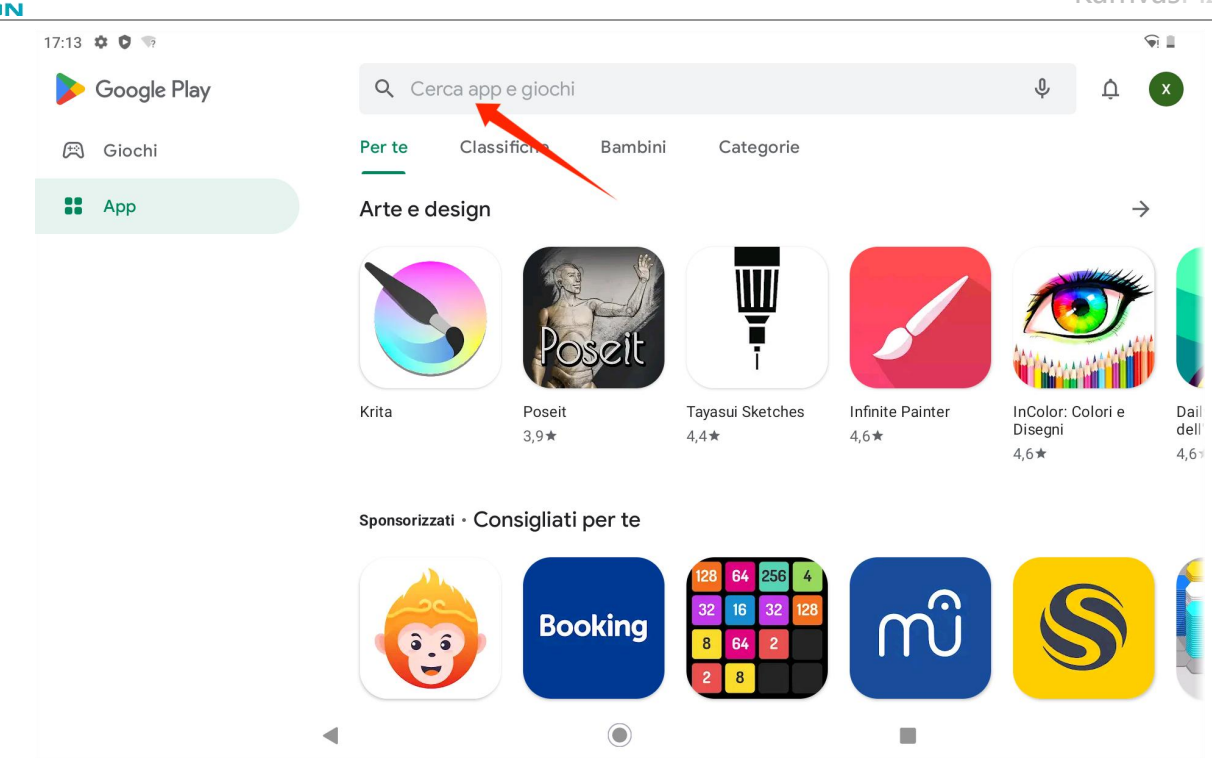

Ad esempio, cercare HiPaint e toccare Installa per avviare il download e l'installazione.

| 17:14 🏟      | 0 🤋                                                                                                    |   | †¶! 🛙 |
|--------------|----------------------------------------------------------------------------------------------------|---|-------|
| $\leftarrow$ | hipaint                                                                                                    | Q | Ŷ     |
|              | Forse cercavi: mypaint                                                                                                    |   |       |
|              | HiPaint-Dipingi e disegna<br>Aige<br>4,5 ★ ₪<br>Contiene annunci • Acquisti in-app                                                                                                    |   |       |
|              | Hi Paint! Animare. Schizzo. Disegno. Dipingere. Creare.                                                                                                    |   |       |
|              | PHIPaint<br>This for the former of the former of the former |   |       |
|              | Ti potrebbero anche piacere $ ightarrow$                                                                                                    |   |       |
|              |                                                                                                    |   |       |

Le app installate verranno visualizzate nell'elenco delle app. È possibile toccare e tenere premuta l'icona

dell'app nell'elenco delle app e trascinarla nella schermata Home.

#### **Disinstallazione dell'app**

È possibile toccare l'icona "Impostazioni" nella schermata Home o nell'elenco delle app per accedere all'interfaccia Impostazioni, toccare "APP", toccare l'app da disinstallare nell'elenco delle app per accedere all'interfaccia delle informazioni sull'app e toccare l'icona Pulsante Disinstalla per disinstallare.

È anche possibile toccare e tenere premuta l'icona dell'app da disinstallare nell'elenco delle app e toccare Informazioni app nella scheda popup per accedere all'interfaccia Informazioni app da disinstallare.

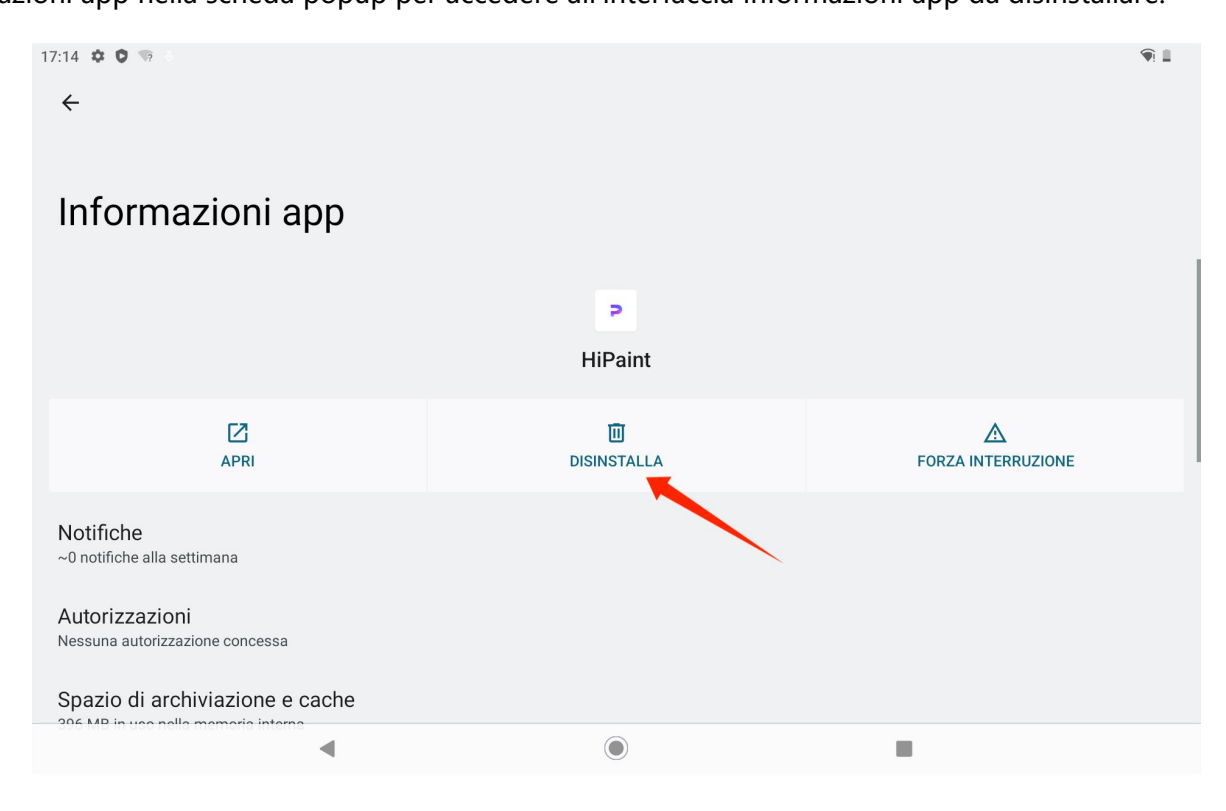

## Gestione e trasferimento dei file

Questo tablet supporta il trasferimento di file da e verso dispositivi di archiviazione formattati FAT32, schede

Micro SD e computer.

#### Gestione dei file interni

Aprire l'app Google Files nell'elenco delle app, visualizzare "memoria interna" nell'elenco dei dispositivi di

archiviazione di Google Files, toccare "memoria interna" per visualizzare i file archiviati nel tablet e copiare,

spostare o eliminare i file.

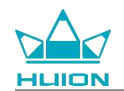

#### Trasferimento di file tra tablet e dispositivo di archiviazione mobile

Innanzitutto inserire il dispositivo di archiviazione mobile (unità flash USB) nella porta USB Type-C sul lato

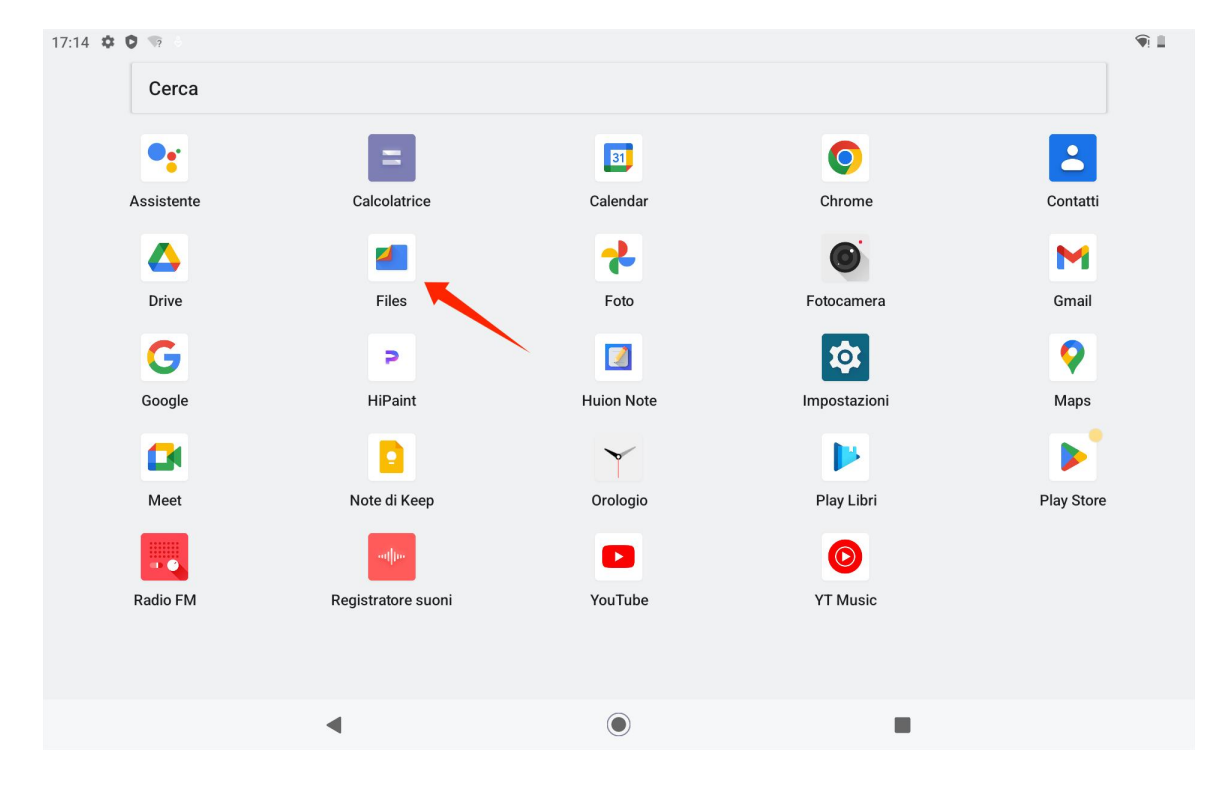

destro del tablet, quindi aprire l'app Google Files nell'elenco delle app.

È possibile visualizzare il dispositivo di archiviazione mobile attualmente connesso nell'elenco dei dispositivi di

archiviazione di Google Files e toccare il dispositivo di archiviazione mobile per accedere ai file nel dispositivo.

| 17:14 🌣 🗘             | ψ 🖘 •  |                                          |                       |       |   |             |
|-----------------------|--------|------------------------------------------|-----------------------|-------|---|-------------|
| =                     |        |                                          |                       | Files |   | Q           |
| <b>☆</b> ◆<br>Pulisci |        | <b>Documenti e al</b><br><sup>0 B</sup>  | tri dati              |       |   |             |
| বি<br>Sfoglia         |        | <b>App</b><br>1,1 GB                     |                       |       |   | •           |
| <b>↓</b><br>Condividi | Raccol | lte                                      |                       |       |   | 8<br>8<br>9 |
|                       |        | ☆                                        | ð                     |       |   |             |
|                       | Prefer | riti                                     | Cartella di sicurezza |       |   |             |
|                       | Dispos | sitivi di archiviazio                    | ne                    |       |   |             |
|                       |        | Memoria intern<br>Spazio disponibile: 1  | <b>a</b><br>18 GB     |       |   |             |
|                       | Ŷ      | DataTraveler 3.<br>Spazio disponibile: 1 | 0<br>3 GB             |       |   |             |
|                       |        |                                          | I                     | ۲     | - |             |

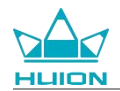

Dopo aver confermato che il dispositivo di archiviazione mobile è connesso normalmente, trovare i file che

devono essere spostati nella memoria interna del tablet o del dispositivo mobile, toccare e tenere premuto

uno o più file per selezionarli e toccare il pulsante "Altro" nell'angolo in alto a destra.

| 17:15 🌣 오 🕂 🖘           | •                                   |  | † 🕥 🔳 |
|-------------------------|-------------------------------------|--|-------|
| X 1 selezi              | onato                               |  | : ۵   |
| Memoria interna         | > DCIM > Camera                     |  |       |
| IMG_202<br>3,80 MB, 1   | 40401_170309_HDR.jpg<br>1 minuti fa |  | 0     |
| VID_2024<br>5,25 MB, 1  | 40401_170352.mp4<br>1 minuti fa     |  | 0     |
| VID_2024<br>9,15 MB, 11 | 40401_170401.mp4<br>I minuti fa     |  | 0     |
|                         |                                     |  |       |
|                         |                                     |  |       |
|                         |                                     |  |       |
|                         |                                     |  |       |
|                         | •                                   |  |       |

Selezionare l'opzione "Sposta in"/"Copia in".

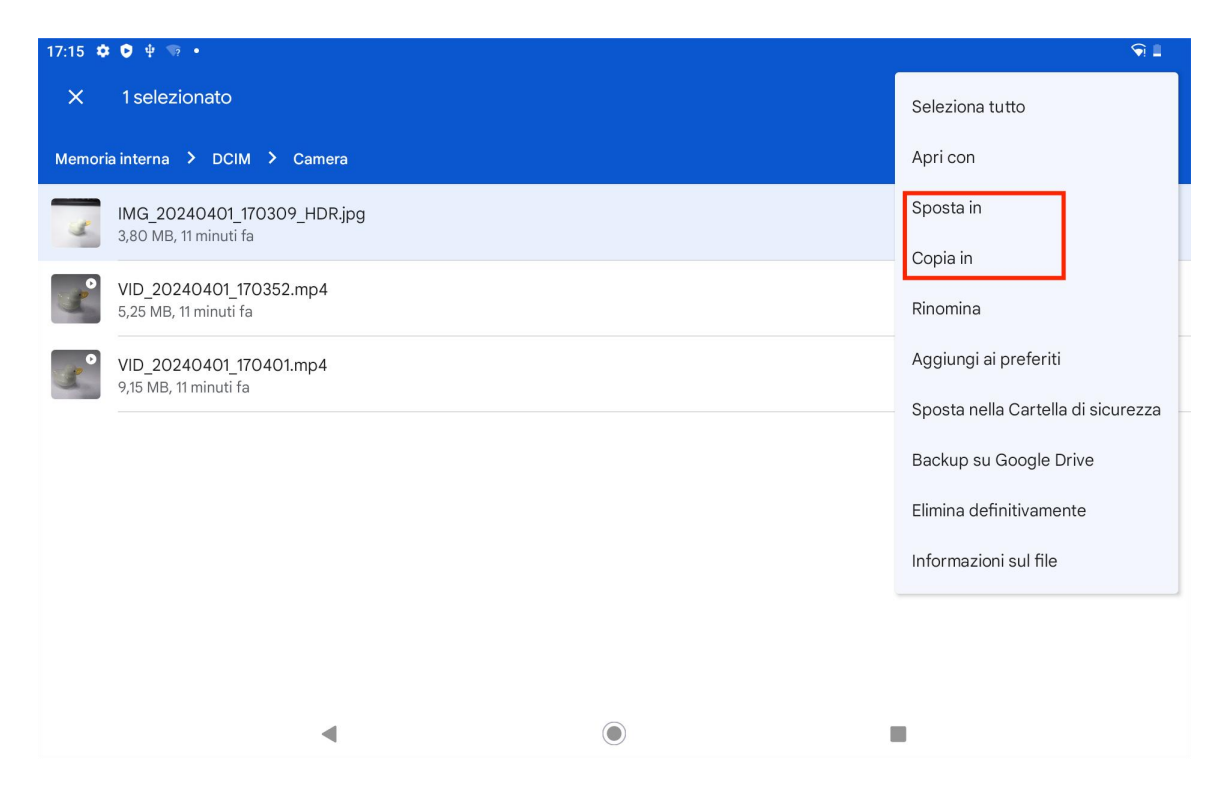

Selezionare il dispositivo di archiviazione di destinazione per archiviare il file spostato/copiato.

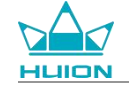

| 17:15 📫  |                                                      |   |   |  |     |   |  |  |  |  |
|----------|------------------------------------------------------|---|---|--|-----|---|--|--|--|--|
| ×        | 1 selezionato                                        |   |   |  | ∽ ⊡ |   |  |  |  |  |
| Memor    | Memoria interna > DCIM > Camera                      |   |   |  |     |   |  |  |  |  |
| 3        | IMG_20240401_170309_HDR.jpg<br>3,80 MB, 11 minuti fa |   |   |  |     | 0 |  |  |  |  |
|          | VID_20240401_170352.mp4<br>5,25 MB, 11 minuti fa     |   |   |  |     | 0 |  |  |  |  |
|          | VID_20240401_170401.mp4<br>9,15 MB, 11 minuti fa     |   |   |  |     | 0 |  |  |  |  |
|          |                                                      |   |   |  |     |   |  |  |  |  |
|          |                                                      |   |   |  |     |   |  |  |  |  |
| Copia in |                                                      |   |   |  |     |   |  |  |  |  |
|          | Memoria interna                                      |   |   |  |     |   |  |  |  |  |
| Ŷ        | DataTraveler 3.0                                     |   |   |  |     |   |  |  |  |  |
|          | •                                                    | ( | ۲ |  |     |   |  |  |  |  |

Selezionare la cartella di destinazione in cui archiviare il file spostato/copiato e toccare "Sposta qui" o "Copia

qui" per completare lo spostamento/copia del file.

| 17:15 🌣 🏮 🖞 🖘 🔹         | 17:15 💠 😨 中 🐨 • |             |  |   |   |  |  |  |  |
|-------------------------|-----------------|-------------|--|---|---|--|--|--|--|
| ← DataTraveler 3.0      |                 |             |  | ₩ | = |  |  |  |  |
| DataTraveler 3.0 > DCIM |                 |             |  |   |   |  |  |  |  |
| Aggiungi nuova cartella |                 |             |  |   |   |  |  |  |  |
|                         |                 |             |  |   |   |  |  |  |  |
|                         |                 |             |  |   |   |  |  |  |  |
|                         |                 |             |  |   |   |  |  |  |  |
|                         |                 |             |  |   |   |  |  |  |  |
|                         |                 |             |  |   |   |  |  |  |  |
|                         |                 |             |  |   |   |  |  |  |  |
|                         |                 |             |  |   |   |  |  |  |  |
|                         |                 | 🗸 Copia qui |  |   |   |  |  |  |  |
|                         | •               | ۲           |  |   |   |  |  |  |  |

#### Trasferimento di file tra tablet e scheda microSD

Installare la scheda microSD nello slot per schede SD sul lato in alto a destra del tablet, aprire Google Files e visualizzare il dispositivo di archiviazione microSD nell'elenco dei dispositivi di archiviazione di Google Files. Il metodo di trasferimento dei file con la scheda microSD è uguale a quello del dispositivo di archiviazione

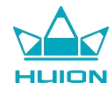

mobile.

#### Trasferimento di file tra tablet e computer

Collegare il tablet al computer tramite un cavo USB, quindi scorrere verso il basso per visualizzare il Centro

notifiche sul tablet, dove è possibile vedere che lo stato attuale della connessione USB è "Dispositvo in carica

tramite USB".

| Lun 1 apr |       |                                                                                              |                  |     |          | <b>•</b> |
|-----------|-------|----------------------------------------------------------------------------------------------|------------------|-----|----------|----------|
|           | *     | Bluetooth                                                                                    | ⊖ Non disturbare |     | 🖥 Torcia |          |
|           | 0     | Configurazione Android<br>Aggiornamenti delle app pror<br>Connettiti a una rete per continua | nti<br>Ire       | * • |          |          |
|           | Siler | ziose<br>Sistema Android<br>Dispositivo in carica tramite U                                  | JSB              | ^   | 7        |          |
|           | G     | Tocca per altre opzioni.                                                                     |                  |     |          |          |
|           |       |                                                                                              | _                |     |          |          |

Toccare due volte la notifica per accedere all'interfaccia di selezione della modalità di connessione USB e

selezionare "Dispositivo multimediale (MTP)" per cambiare la modalità di connessione USB su "Trasferimento

file".

| N |                                                     | Kannvas  |
|---|-----------------------------------------------------|----------|
|   | 17:16 🎄                                             | <b>(</b> |
|   | <del>&lt;</del>                                     |          |
|   |                                                     |          |
|   | Connessione computer USB                            |          |
|   |                                                     |          |
|   | Connetti come                                       |          |
|   | Ricarica esclusivamente<br>Ricarica del dispositivo | 0        |
|   | Dispositivo multimodiolo (MTD)                      |          |
|   | Trasferimento di file                               | ۲        |
|   | Fotocamera (PTP)                                    | 0        |
|   | РТР                                                 |          |
|   | MIDI<br>MIDI                                        | 0        |
|   | Driver USB virtuele                                 |          |
|   | Abilita driver USB virtuale                         | 0        |
|   |                                                     |          |

Dopo aver impostato la modalità di connessione USB sul trasferimento file, è possibile visualizzare

KamvasSlate 10 in "Dispositivi e unità" sul computer.

| > This P | PC                       |                        |                       |
|----------|--------------------------|------------------------|-----------------------|
|          | > Network locations (1)  |                        |                       |
| *        | ✓ Devices and drives (3) |                        |                       |
| *        | KamvasSlate 10           | 64WinXP (C:)           | Local Disk (D:)       |
| 1        |                          | 24.1 GB free of 118 GB | 633 GB free of 931 GB |
| *        | ✓ Folders (7)            |                        |                       |

Fare doppio clic per accedere a KamvasSlate 10, fare doppio clic sulla cartella di archiviazione interna, copiare e

incollare i file sul computer o dal computer a una cartella di KamvasSlate 10.

## Aggiornamento del sistema

Quando è disponibile una nuova versione del software di sistema del tablet, verrà visualizzato un promemoria

di aggiornamento. È possibile visualizzare il promemoria dell'aggiornamento nel Centro notifiche e toccare il

messaggio di promemoria per accedere rapidamente all'interfaccia di aggiornamento.

È anche possibile accedere all'interfaccia Impostazioni tramite l'icona "Impostazioni" nella schermata Home o

nell'elenco delle app e toccare Sistema - Aggiornamento sistema per controllare e aggiornare manualmente il

sistema.

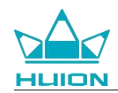

## Risoluzione dei problemi

#### Q1 II tablet non si accende.

- · Riavviare il tablet.
- Premere il pulsante di accensione per verificare se il tablet è in modalità di sospensione.
- Tenere premuto il pulsante di accensione per 7-8 secondi per riavviare il dispositivo.

#### Q2 II tablet non si carica.

- Assicurarsi che il cavo USB sia collegato correttamente alla porta di ricarica.
- Provare con un altro cavo USB e alimentatore compatibili.

#### Q3 Durante il funzionamento viene visualizzato un messaggio di errore.

- · Disinstallare l'app con il messaggio di errore, quindi scaricarla e reinstallarla.
- Tenere premuto il pulsante di accensione per 7-8 secondi per riavviare il dispositivo.

#### Q4 Il tablet non è rilevato sul computer.

- Assicurarsi che il tablet sia acceso.
- Provare con un altro cavo USB.
- Provare con un'altra porta USB del computer.
- · Controllare se la modalità di connessione USB tra il tablet e il computer è Ricarica esclusivamente. In tal

caso, passare alla Modalità multimediale (MTP) o Fotocamera (PTP).

#### Q5 Il tablet non riesce a connettersi alla rete wireless.

- · Assicurarsi che il Wi-Fi del tablet sia abilitato.
- Assicurarsi di inserire la password corretta per connettersi al Wi-Fi.
- · Riavviare il router.
- Controllare il limite di connessione nelle impostazioni del router per vedere se altri dispositivi non
  possono connettersi tramite filtri.
- Dimenticare la rete Wi-Fi corrente, ripristinare il router e connettersi nuovamente al Wi-Fi.

#### Q6 Non c'è abbastanza spazio di archiviazione sul tablet.

- · Disinstallare le app utilizzate di rado.
- Svuotare regolarmente la cache dell'app.
- · Installare una scheda Micro SD per espandere la memoria.

#### Q7 Lo schermo non risponde.

· Verificare l' eventuale presenza di polvere o olio sullo schermo, in tal caso pulirlo con un panno.

#### Q8 Il pulsante della stilo non funziona.

I pulsanti laterali della stilo funzionano solo nelle app Huion Note e HiPaint e altri software non supportano le funzioni dei pulsanti. Inoltre, le funzioni dei pulsanti laterali possono essere personalizzate solo in HiPaint.

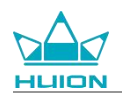

# Parametri

Le seguenti specifiche del prodotto sono utili per comprendere meglio il dispositivo.

Si prega di contattarci per qualsiasi domanda.

I seguenti dati varieranno in ambienti diversi e sono solo di riferimento.

## **Specifiche**

| Modello:                                                                                                    | KT1001                                                                                                    |  |  |  |
|----------------------------------------------------------------------------------------------------|----------------------------------------------------------------------------------------------------|--|--|--|
| Versione:                                                                                                    | Wi-Fi                                                                                                    |  |  |  |
| Dimensioni:                                                                                                    | 243 x 161 x 8,6mm                                                                                                    |  |  |  |
| Area di lavoro:                                                                                                    | 216,57 x 13,36 mm                                                                                                    |  |  |  |
| Peso:                                                                                                    | 575 g                                                                                                    |  |  |  |
| Interfaccia:                                                                                                    | Spinotto per cuffie con microfono, perno Pogo                                                                                                    |  |  |  |
| Pulsante:                                                                                                    | Pulsante di accensione, pulsante del volume                                                                                                    |  |  |  |
| Piattaforma LTE:                                                                                                    | Unisoc T616                                                                                                    |  |  |  |
| RAM:                                                                                                    | 8GB                                                                                                    |  |  |  |
| ROM:                                                                                                    | 128GB                                                                                                    |  |  |  |
| Espansione di memoria: scheda microSD (fino a 512 GB)                                                                                                    |                                                                                                    |  |  |  |
| Fotocamera anteriore:                                                                                                    | 5,0MP                                                                                                    |  |  |  |
| Fotocamera posteriore:                                                                                                    | 13,0MP                                                                                                    |  |  |  |
| Microfono:                                                                                                    | Doppi microfoni                                                                                                    |  |  |  |
| Altoparlante:                                                                                                    | Doppi altoparlanti                                                                                                    |  |  |  |
| GPS:                                                                                                    | GPS, Glonass, Beidou, Galileo A-GNSS                                                                                                    |  |  |  |
| Sensore:                                                                                                    | Sensore luce, sensore ad effetto Hall, sensore giroscopio                                                                                                    |  |  |  |
| Motore di vibrazione:                                                                                                    | Sì                                                                                                    |  |  |  |
| Wi-Fi:                                                                                                    | 802.11 b/g/n/ac                                                                                                    |  |  |  |
| Plustooth:                                                                                                    | BT5 0                                                                                                    |  |  |  |
| Bluetooth.                                                                                                    | 513.0                                                                                                    |  |  |  |
| Sistema operativo:                                                                                                    | Android 12.0                                                                                                    |  |  |  |
| Sistema operativo:<br>Capacità batteria:                                                                                                    | Android 12.0<br>6000mAh                                                                                                    |  |  |  |
| Sistema operativo:<br>Capacità batteria:<br>Schermo                                                                                                    | Android 12.0<br>6000mAh                                                                                                    |  |  |  |
| Sistema operativo:<br>Capacità batteria:<br>Schermo<br>Risoluzione dello schermo:                                                                                                    | Android 12.0<br>6000mAh<br>1920 x 1200(16:10) FHD+                                                                                                    |  |  |  |
| Sistema operativo:<br>Capacità batteria:<br>Schermo<br>Risoluzione dello schermo:<br>Tipo LCD:                                                                                                    | Android 12.0<br>6000mAh<br>1920 x 1200(16:10) FHD+<br>IPS                                                                                                    |  |  |  |
| Sistema operativo:<br>Capacità batteria:<br>Schermo<br>Risoluzione dello schermo:<br>Tipo LCD:<br>Pellicola superficiale:                                                                                                    | Android 12.0<br>6000mAh<br>1920 x 1200(16:10) FHD+<br>IPS<br>Rivestimento AF                                                                                                    |  |  |  |
| Sistema operativo:<br>Capacità batteria:<br>Schermo<br>Risoluzione dello schermo:<br>Tipo LCD:<br>Pellicola superficiale:<br>Laminazione completa:                                                                                                    | Android 12.0<br>6000mAh<br>1920 x 1200(16:10) FHD+<br>IPS<br>Rivestimento AF<br>Sì                                                                                                    |  |  |  |
| Sistema operativo:<br>Capacità batteria:<br>Schermo<br>Risoluzione dello schermo:<br>Tipo LCD:<br>Pellicola superficiale:<br>Laminazione completa:<br>Tip. Luminosità:                                                                                                    | Android 12.0<br>6000mAh<br>1920 x 1200(16:10) FHD+<br>IPS<br>Rivestimento AF<br>Sì<br>260 cd/m <sup>2</sup>                                                                                                    |  |  |  |
| Sistema operativo:<br>Capacità batteria:<br>Schermo<br>Risoluzione dello schermo:<br>Tipo LCD:<br>Pellicola superficiale:<br>Laminazione completa:<br>Tip. Luminosità:<br>Gamma di colori:                                                                                                    | Android 12.0<br>6000mAh<br>1920 x 1200(16:10) FHD+<br>IPS<br>Rivestimento AF<br>Sì<br>260 cd/m <sup>2</sup><br>65% NTSC, 90% sRGB, 66% Adobe RGB                                                                            |  |  |  |
| Sistema operativo:<br>Capacità batteria:<br>Schermo<br>Risoluzione dello schermo:<br>Tipo LCD:<br>Pellicola superficiale:<br>Laminazione completa:<br>Tip. Luminosità:<br>Gamma di colori:<br>Stilo                                                                                                    | Android 12.0<br>6000mAh<br>1920 x 1200(16:10) FHD+<br>IPS<br>Rivestimento AF<br>Sì<br>260 cd/m <sup>2</sup><br>65% NTSC, 90% sRGB, 66% Adobe RGB                                                                            |  |  |  |
| Sistema operativo:<br>Capacità batteria:<br>Schermo<br>Risoluzione dello schermo:<br>Tipo LCD:<br>Pellicola superficiale:<br>Laminazione completa:<br>Tip. Luminosità:<br>Gamma di colori:<br>Stilo<br>Stilo:                                                                                                    | Android 12.0<br>6000mAh<br>1920 x 1200(16:10) FHD+<br>IPS<br>Rivestimento AF<br>Sì<br>260 cd/m <sup>2</sup><br>65% NTSC, 90% sRGB, 66% Adobe RGB<br>HS200                                                                   |  |  |  |
| Sistema operativo:<br>Capacità batteria:<br>Schermo<br>Risoluzione dello schermo:<br>Tipo LCD:<br>Pellicola superficiale:<br>Laminazione completa:<br>Tip. Luminosità:<br>Gamma di colori:<br>Stilo<br>Stilo:<br>Tecnologia della penna:                                                                                         | Android 12.0<br>6000mAh<br>1920 x 1200(16:10) FHD+<br>IPS<br>Rivestimento AF<br>Sì<br>260 cd/m <sup>2</sup><br>65% NTSC, 90% sRGB, 66% Adobe RGB<br>HS200<br>Penna stilo capacitiva attiva                                  |  |  |  |
| Sistema operativo:<br>Capacità batteria:<br>Schermo<br>Risoluzione dello schermo:<br>Tipo LCD:<br>Pellicola superficiale:<br>Laminazione completa:<br>Tip. Luminosità:<br>Gamma di colori:<br>Stilo<br>Stilo:<br>Tecnologia della penna:<br>Sensibilità alla pressione:                                                          | Android 12.0<br>6000mAh<br>1920 x 1200(16:10) FHD+<br>IPS<br>Rivestimento AF<br>Sì<br>260 cd/m <sup>2</sup><br>65% NTSC, 90% sRGB, 66% Adobe RGB<br>HS200<br>Penna stilo capacitiva attiva<br>4096 livelli                  |  |  |  |
| Sistema operativo:<br>Capacità batteria:<br>Schermo<br>Risoluzione dello schermo:<br>Tipo LCD:<br>Pellicola superficiale:<br>Laminazione completa:<br>Tip. Luminosità:<br>Gamma di colori:<br>Stilo<br>Stilo<br>Stilo:<br>Tecnologia della penna:<br>Sensibilità alla pressione:<br>Frequenza di campionamento:                  | Android 12.0<br>6000mAh<br>1920 x 1200(16:10) FHD+<br>IPS<br>Rivestimento AF<br>Sì<br>260 cd/m <sup>2</sup><br>65% NTSC, 90% sRGB, 66% Adobe RGB<br>HS200<br>Penna stilo capacitiva attiva<br>4096 livelli<br>240Hz         |  |  |  |
| Sistema operativo:<br>Capacità batteria:<br>Schermo<br>Risoluzione dello schermo:<br>Tipo LCD:<br>Pellicola superficiale:<br>Laminazione completa:<br>Tip. Luminosità:<br>Gamma di colori:<br>Stilo<br>Stilo:<br>Tecnologia della penna:<br>Sensibilità alla pressione:<br>Frequenza di campionamento:<br>Supporto inclinazione: | Android 12.0<br>6000mAh<br>1920 x 1200(16:10) FHD+<br>IPS<br>Rivestimento AF<br>Sì<br>260 cd/m <sup>2</sup><br>65% NTSC, 90% sRGB, 66% Adobe RGB<br>HS200<br>Penna stilo capacitiva attiva<br>4096 livelli<br>240Hz<br>±60° |  |  |  |

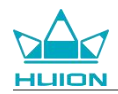

| Ambiente operativo                    |                       |
|---------------------------------------|-----------------------|
| Alimentazione in entrata:             | AC 100-240V, 50/60Hz  |
| Alimentazione in uscita:              | 5V2A                  |
| Temperatura e umidità operativa:      | 0-40°C, 20-80%        |
| Temperatura e umidità di conservazion | e: -20°C-60°C, 10-90% |
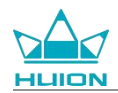

## Avviso sul diritto d'autore

Shenzhen Huion Trend Technology Co., Ltd. si riserva il diritto di apportare modifiche alle specifiche del prodotto e ad altri contenuti del manuale senza preavviso.

## Dichiarazione di non responsabilità

Il presente manuale è inteso esclusivamente come guida all'utilizzo. Abbiamo cercato di garantire l'accuratezza del suo contenuto durante la stesura, ma non garantiamo che il contenuto stesso sia completamente esente da errori o omissioni. Le informazioni contenute in questo manuale non costituiscono alcuna garanzia espressa o implicita.

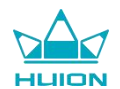

# Contenido

| Resumen del producto                              |     |
|---------------------------------------------------|-----|
| Introducción                                      | 217 |
| Vista del producto                                | 218 |
| Accesorios                                        |     |
| Cómo utilizar la funda de piel                    |     |
| Interfaz                                          |     |
| Guía del usuario                                  |     |
| Temperatura de funcionamiento                     |     |
| Cargue la tableta                                 |     |
| Cómo utilizar el lápiz óptico                     |     |
| Apagar y reiniciar                                |     |
| Conozca la pantalla de inicio                     |     |
| Ajuste de idioma                                  |     |
| Conexión Wi-Fi                                    |     |
| Conexión Bluetooth                                |     |
| Iniciar sesión en una cuenta de Google            |     |
| Captura de pantalla de la pantalla actual         |     |
| Orientación de la pantalla                        |     |
| Establecer papel tapiz y estilo                   |     |
| Método de navegación del sistema de interruptores |     |
| Bloquear/Desbloquear pantalla                     |     |
| Navegar por Internet                              |     |

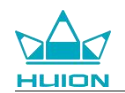

| Hacer fotos y vídeos                | 243 |
|-------------------------------------|-----|
| Reparto en pantalla                 |     |
| HiPaint Software                    |     |
| Instalar/desinstalar la aplicación  | 258 |
| Gestión y transferencia de archivos | 260 |
| Actualización del sistema           |     |
| Solución de problemas               | 267 |
| Parámetros                          |     |
| Aviso sobre los derechos de autor   | 271 |
| Descargo de responsabilidad         |     |

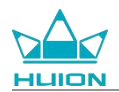

## Resumen del producto

## Introducción

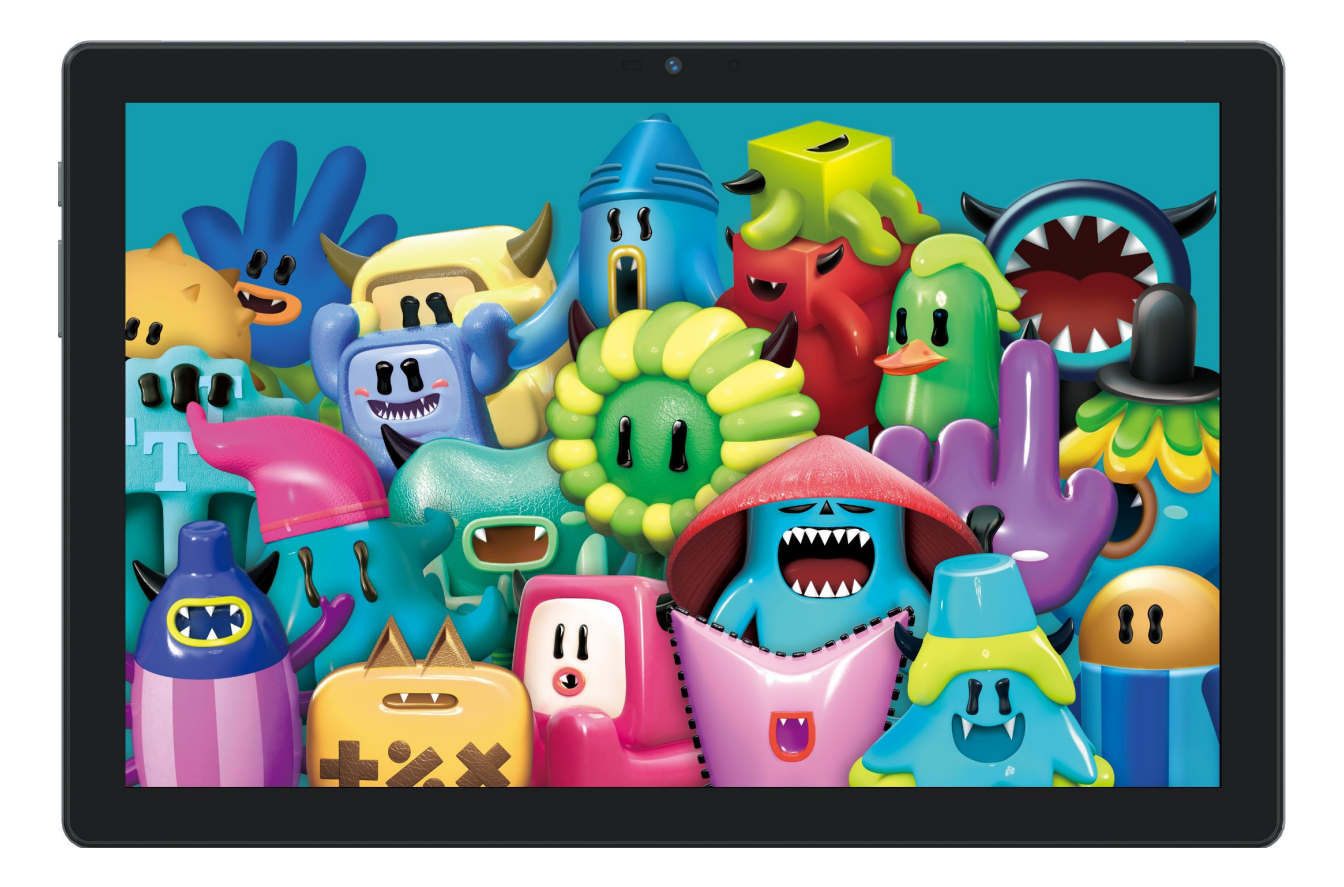

Gracias por elegir la tableta de dibujo HUION Kamvas Slate 10. Kamvas Slate 10 es una tableta Android de 10,1 pulgadas con una pantalla táctil Full HD y un lápiz óptico capacitivo activo. Compatible con el toque con el dedo y el lápiz, Wi-Fi y Bluetooth, Kamvas Slate 10 es ideal para tomar notas, pintar, diseñar, trabajar en la oficina y entretenerse. El producto viene con aplicaciones preinstaladas aportadas por Google Mobile Services (GMS) como Google Maps, YouTube y Google Play. Puede descargar más aplicaciones desde Google Play.

Para conocer y utilizar mejor este producto, lea atentamente este manual de usuario.

Tome nota: El diseño y las especificaciones están sujetos a cambios sin previo aviso. Las imágenes del manual del usuario son sólo de referencia.

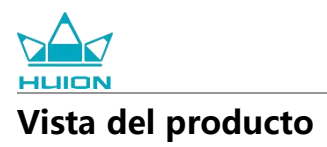

#### Frente

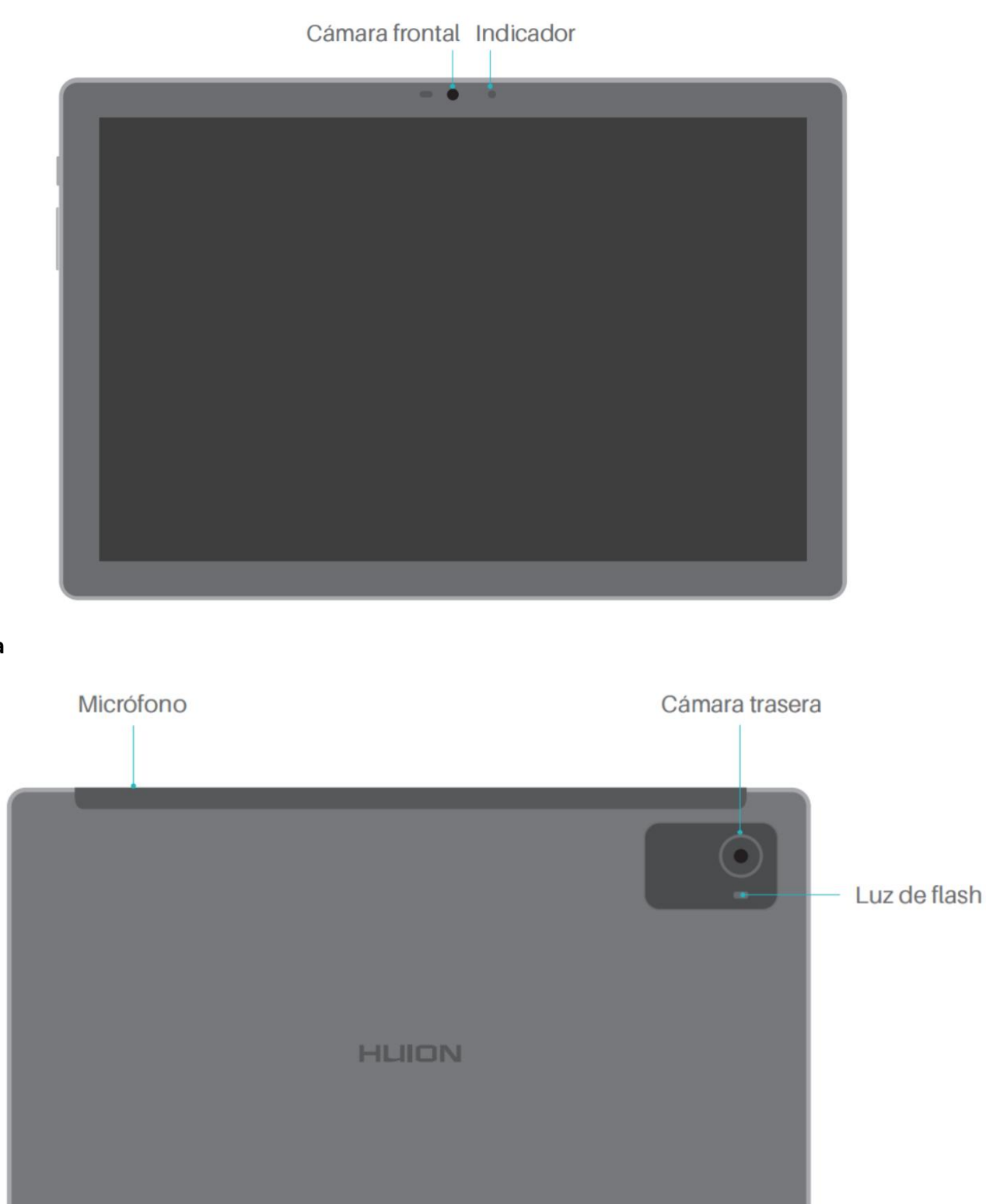

#### Trasera

Lado

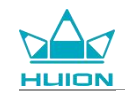

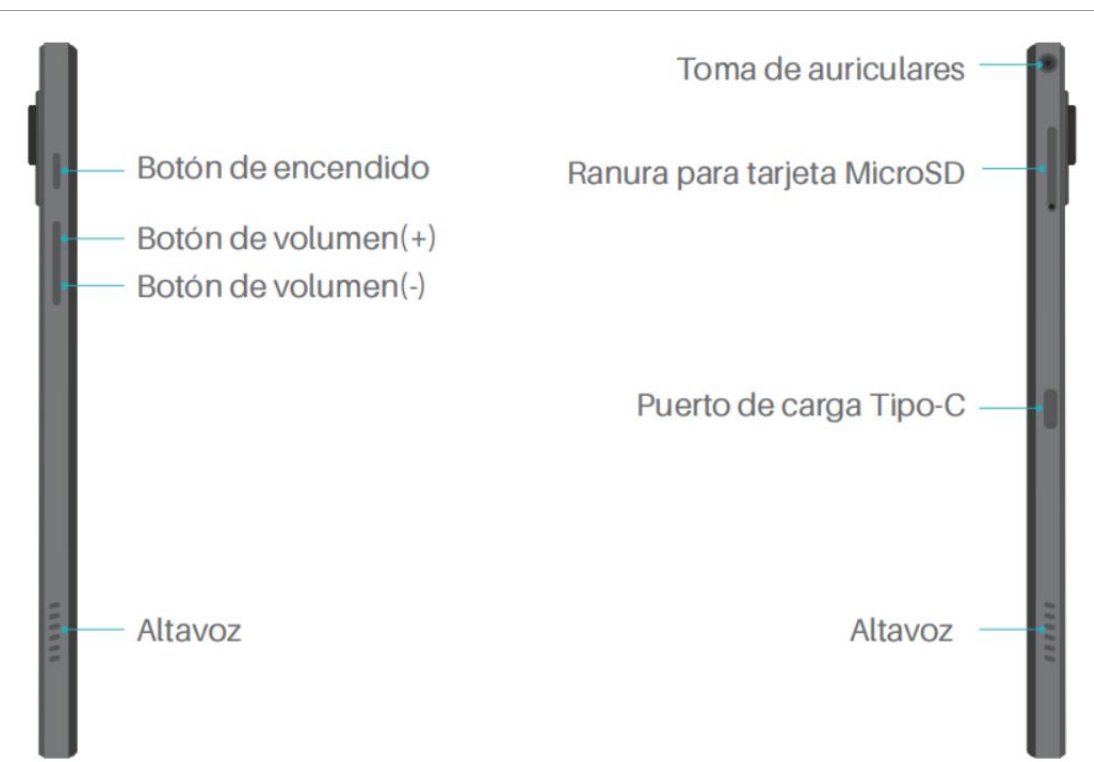

#### Fondo

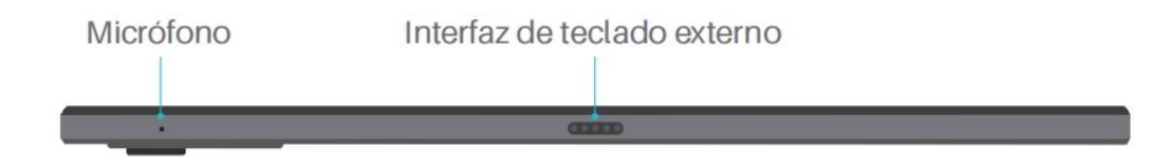

### Lápiz óptico capacitivo activo

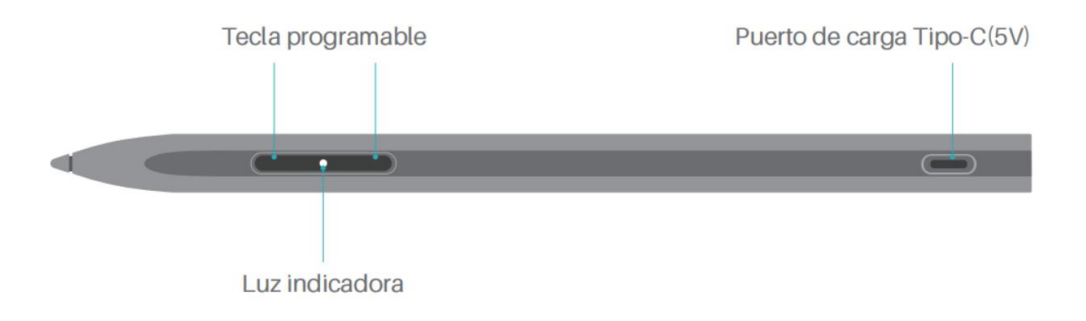

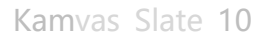

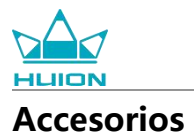

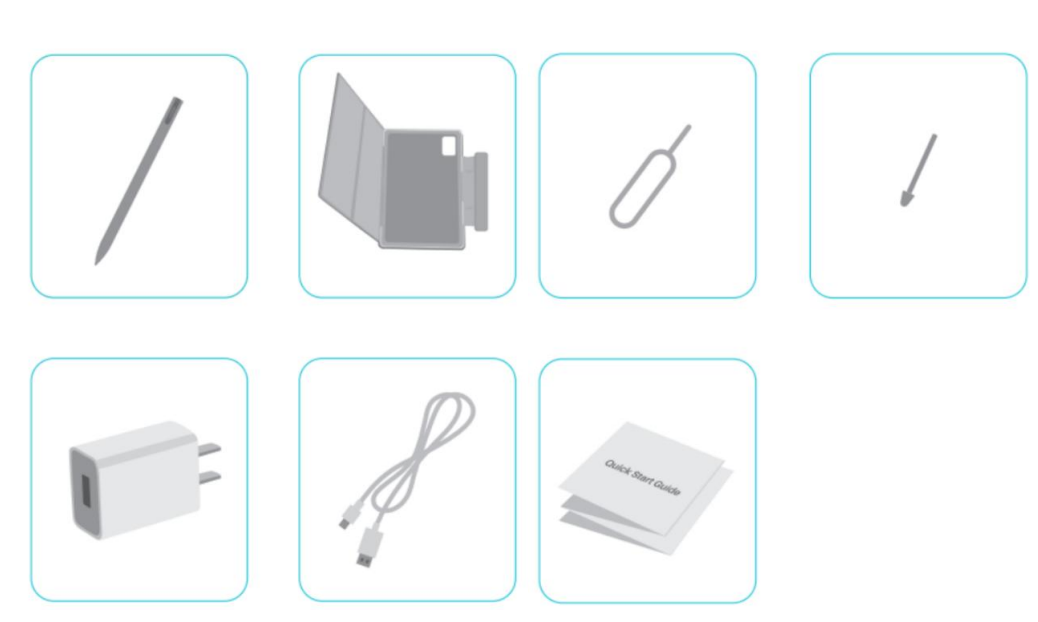

Tableta de dibujo ×1

HS200 Stylus Pen ×1

Punta de recambio para bolígrafo ×1

Funda para tableta ×1

Adaptador de corriente (opcional) ×1

Cable USB-C ×1

Pasador eyector de la tarjeta SIM ×1

Guía de inicio rápido ×1

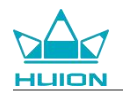

### Cómo utilizar la funda de piel

El producto viene con una funda de cuero para proteger su aspecto y la funda adopta un diseño de cierre especial que reserva un lugar para sujetar el lápiz óptico, lo que permite guardarlo cómodamente. Cuando se abre la maleta, la pantalla se enciende automáticamente; cuando se cierra, la pantalla se apaga automáticamente.

La funda puede proporcionar a los usuarios un ángulo más cómodo y un soporte estable durante la pintura, el trabajo de oficina y la visualización de películas; puede consultar el ejemplo siguiente para plegar la funda y cambiar el ángulo.

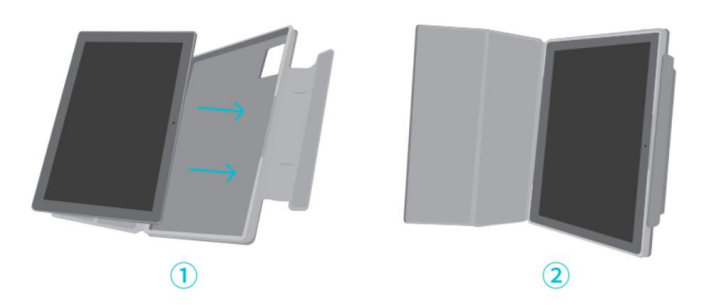

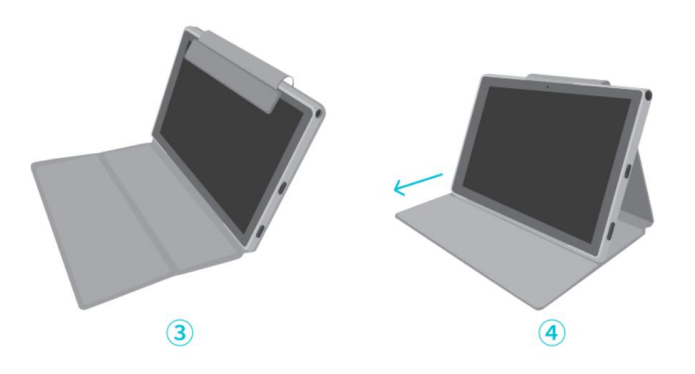

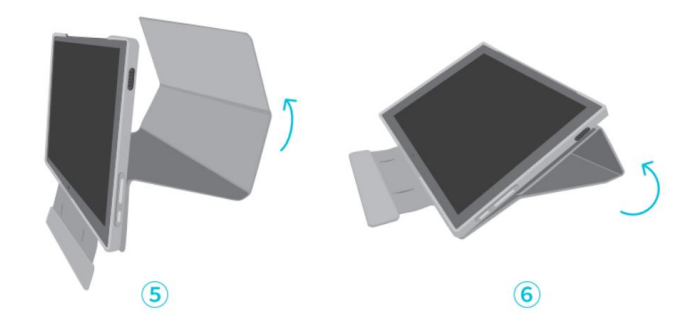

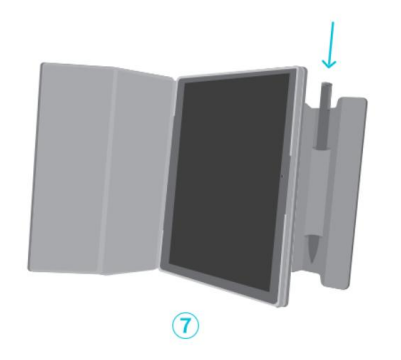

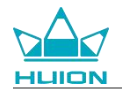

## Interfaz

Los altavoces dobles están colocados simétricamente en los lados izquierdo y derecho, aportando audio de alta resolución.

Los micrófonos duales están situados en la parte superior e inferior para recoger y emitir la voz humana con alta fidelidad.

A través del puerto USB Type-C del lado derecho, los usuarios pueden cargar la tableta y transmitir datos.

Utilice un adaptador de corriente de 5V 2A.

La toma para auriculares con micrófono de 3,5 mm situada en la parte superior derecha admite auriculares con cable y micrófono.

El pogo pin de la parte inferior permite conectar fácilmente la tableta a un teclado externo.

Hay un botón de encendido y otro de volumen en el lado izquierdo. Mantenga pulsado el botón de encendido

para encender la tableta. Se recomienda cargar completamente la tableta antes de utilizarla por primera vez.

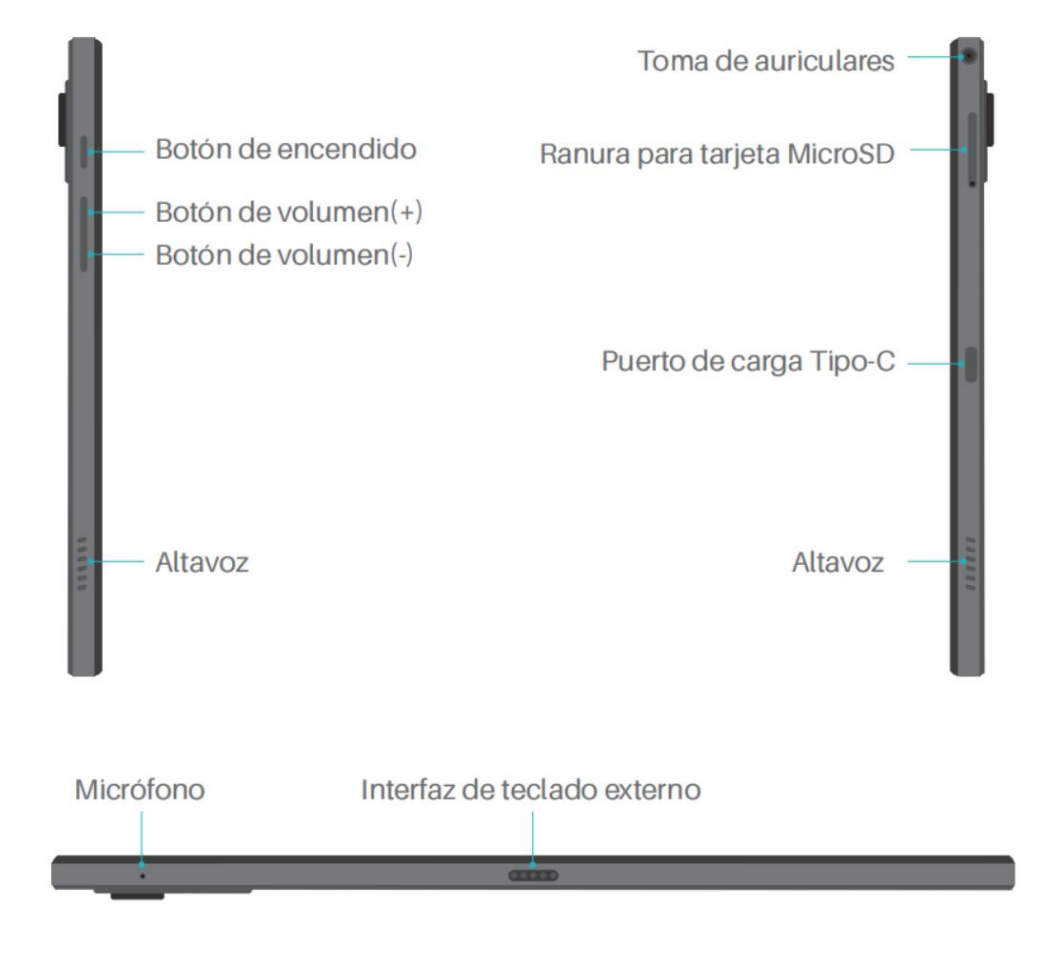

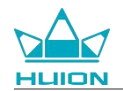

## Guía del usuario

#### Temperatura de funcionamiento

No coloque este producto en un entorno en el que la temperatura sea demasiado alta o demasiado baja para no provocar fallos en el circuito del aparato. Por favor, utilícela dentro del rango óptimo de temperatura de funcionamiento de 0°C a 40°C.

Este producto no es impermeable. No exponga el aparato a un ambiente húmedo ni lo utilice bajo la lluvia. Por favor, manténgalo alejado de líquidos corrosivos y no utilice productos químicos potentes, agentes de limpieza o detergentes fuertes para limpiar el aparato.

#### **Cargue la tableta**

Se recomienda cargar la tableta antes del primer uso. Por favor, utilice el adaptador de corriente y el cable USB para cargar como se muestra. No utilice ningún otro adaptador de corriente. El uso de un adaptador incompatible para cargar puede dañar la tableta y suponer un riesgo de incendio. También puede utilizar un cable USB para conectar la tableta a un ordenador para cargarla. Pero la velocidad de carga será mucho menor. La batería de este producto no puede sustituirse. No desmonte ni sustituya la batería sin autorización. El uso de un tipo de pila incorrecto puede suponer un riesgo de explosión. Todas las consecuencias derivadas de un desmontaje no autorizado correrán por su cuenta.

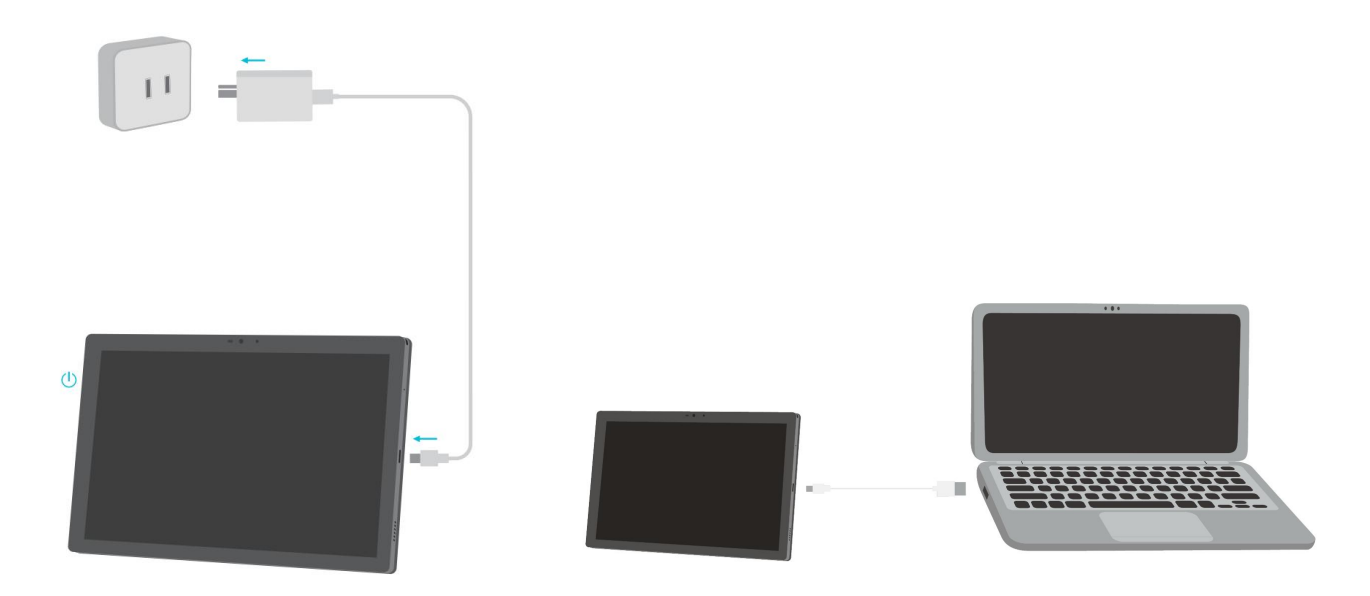

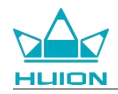

## Cómo utilizar el lápiz óptico

Antes del primer uso, utilice el cable USB-C para cargar el lápiz durante al menos 10 minutos para asegurarse de que la energía es suficiente para que el lápiz funcione correctamente.

La luz indicadora de encendido del lápiz óptico se encuentra en el centro de los dos botones del lápiz. El

indicador rojo se enciende cuando el palpador se está cargando y se apaga cuando la carga ha finalizado.

Cuando la pila está baja, se enciende el indicador rojo de respiración.

Cuando la punta del bolígrafo esté muy desgastada, sáquela e inserte una nueva.

Luz indicadora y estado.

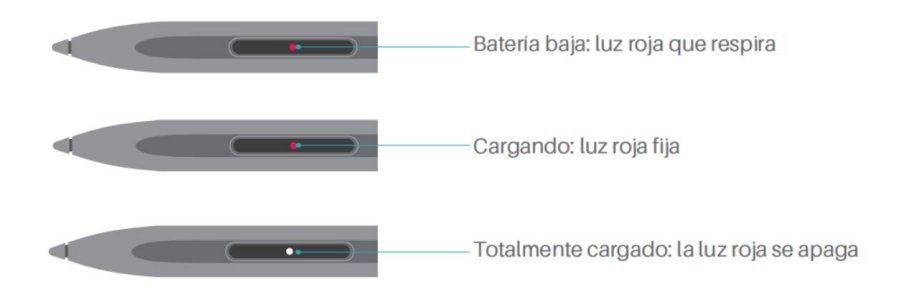

Cuando la punta esté muy desgastada, sustitúyala oportunamente por una nueva.

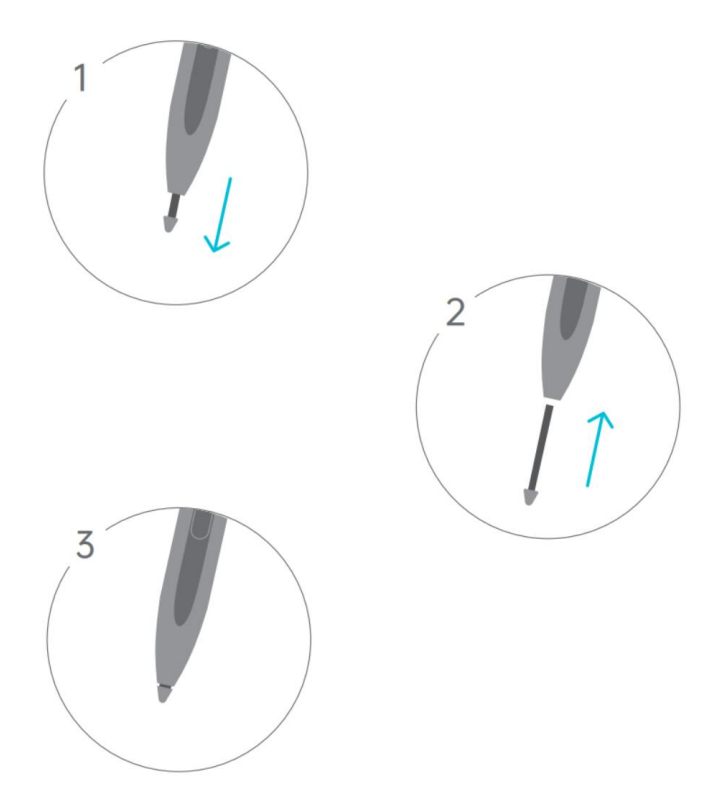

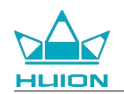

## Apagar y reiniciar

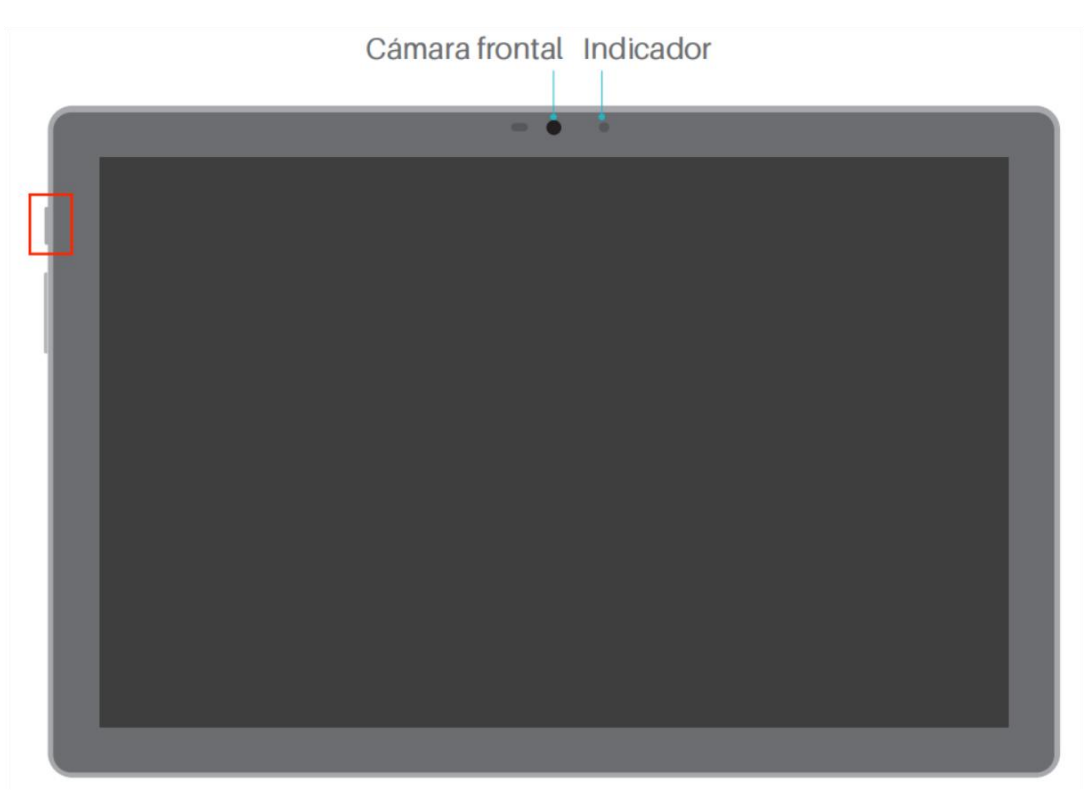

## Pulse prolongadamente el botón de encendido para apagar o reiniciar la tableta

Mantenga pulsado el botón de encendido durante 2 s y pulse el botón "Apagar" o "Reiniciar" en la ventana emergente para apagar o reiniciar la tableta.

Mantenga pulsado el botón de encendido durante 7s para forzar el apagado.

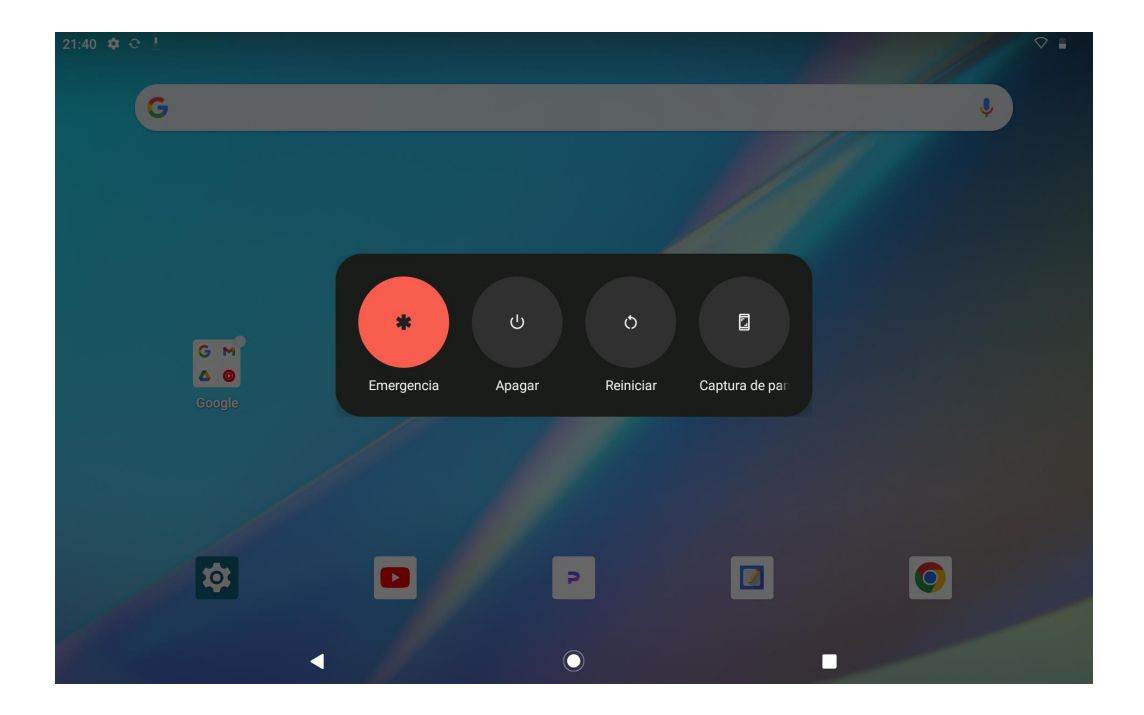

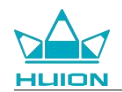

#### Abra el Centro de Control para apagar o reiniciar la tableta

Deslice el dedo hacia abajo desde la parte superior de la pantalla para abrir el Centro de control y el Centro de notificaciones, deslice de nuevo hacia abajo para abrir el Centro de control y pulse el botón "Apagar" en la parte inferior para llegar al cuadro de apagado.

| Vie, 19 ene                                                |                                  |                              |                             |
|------------------------------------------------------------|----------------------------------|------------------------------|-----------------------------|
| 21:42                                                      |                                  |                              | $\Diamond$                  |
|                                                            | 0                                |                              |                             |
| ♥ Internet                                                 | Bluetooth<br>Desactivado         | O No molestar<br>Desactivado | Linterna<br>Desactivado     |
| Girar automáticamente<br>Activado                          | Ahorro de batería<br>Desactivado | Hodo avión<br>Desactivado    | Luz nocturna<br>Desactivado |
| <ul> <li>Grabación de pantalla</li> <li>Iniciar</li> </ul> | →  ~ Compartir con Nearby        |                              |                             |
|                                                            |                                  |                              |                             |
| 1                                                          | •                                | Ċ                            | \$                          |
|                                                            |                                  |                              |                             |
|                                                            |                                  |                              |                             |
|                                                            |                                  | $\odot$                      |                             |

#### Ajuste el volumen

Pulse el botón de volumen para que aparezca la ventana emergente de control de volumen. A continuación,

puede ajustar el volumen pulsando el botón de volumen o arrastrando el control deslizante de volumen en la

pantalla.

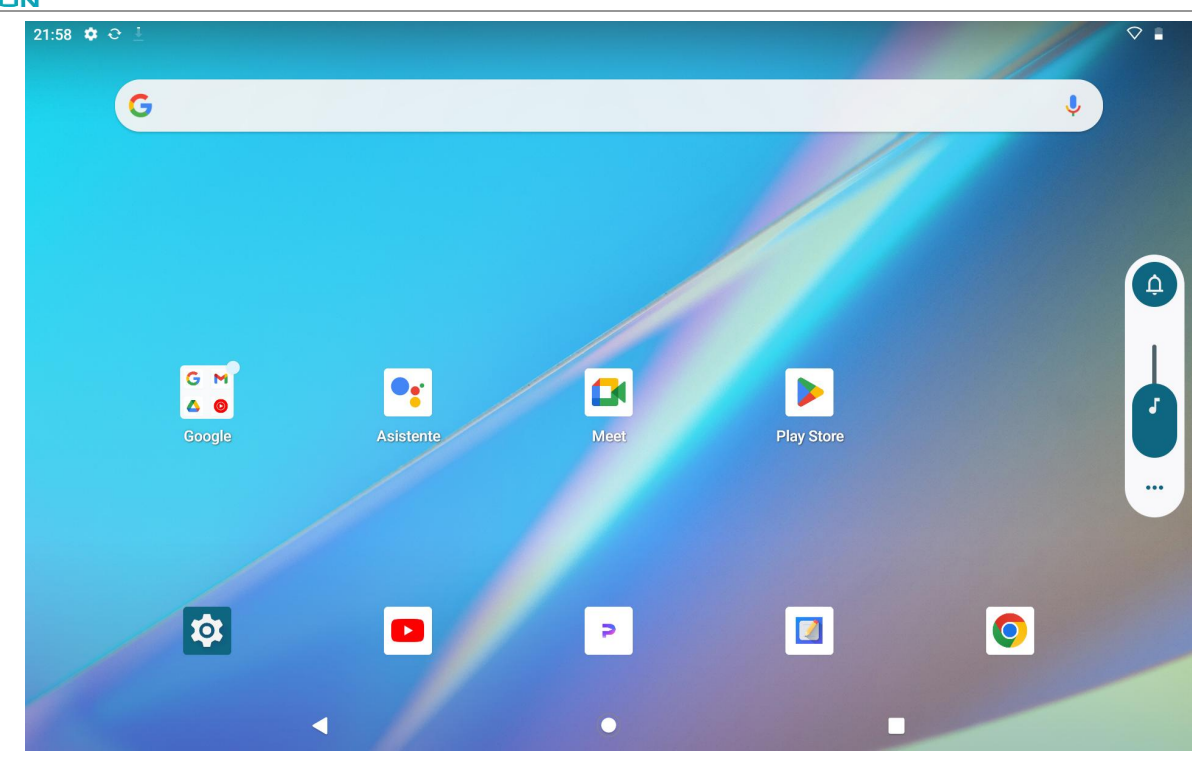

Pulse el botón situado en la parte superior de la ventana emergente de control de volumen para cambiar entre

los modos Timbre, Vibrar y Silencio.

Pulse el botón "Más" en la parte inferior de la ventana emergente de control de volumen para cambiar más

ajustes de volumen.

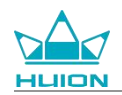

## Conozca la pantalla de inicio

#### Botón de navegación en pantalla

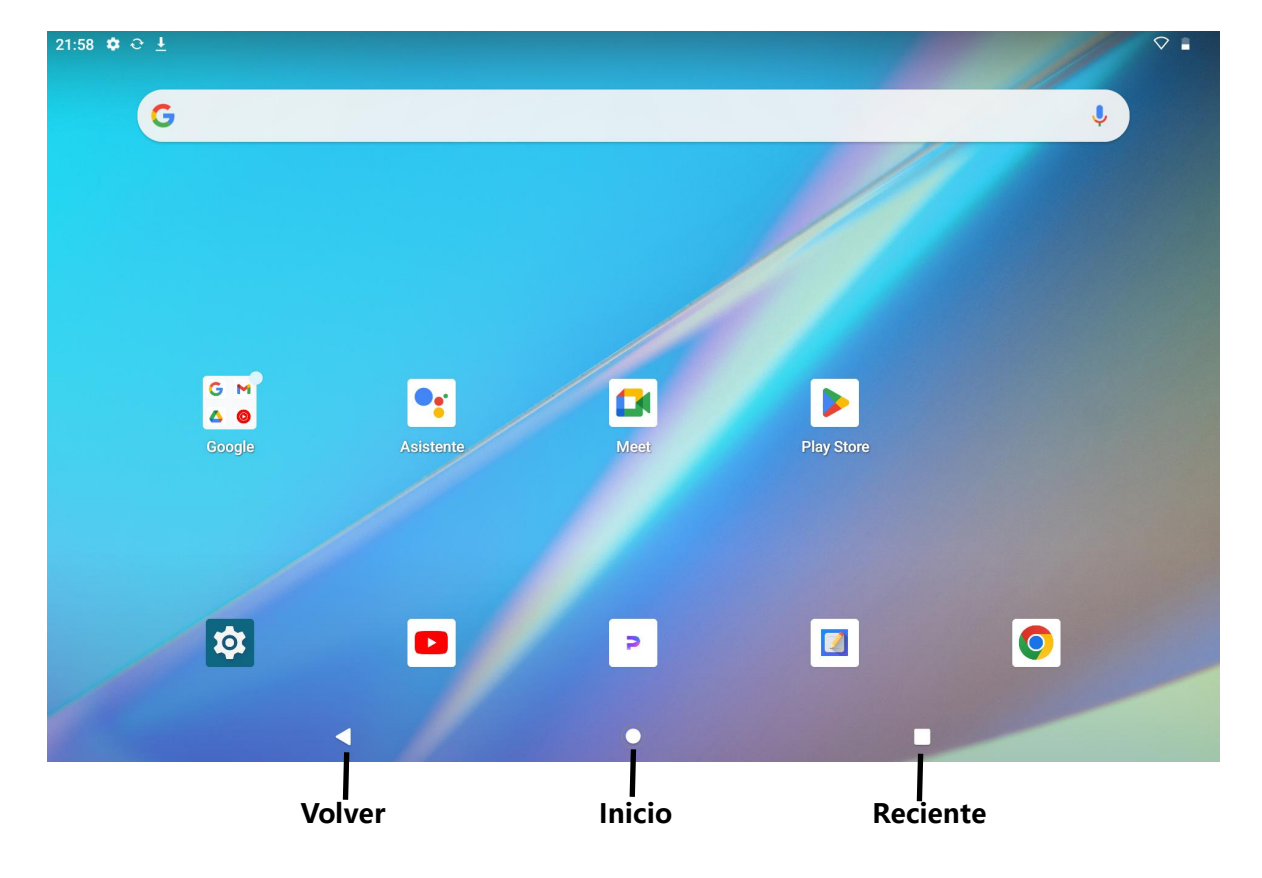

#### Ajustes de inicio, widgets y papel tapiz y estilo

Mantenga pulsada una zona vacía de la pantalla de inicio para que aparezcan las opciones de ajustes de inicio,

widgets y papel tapiz y estilo.

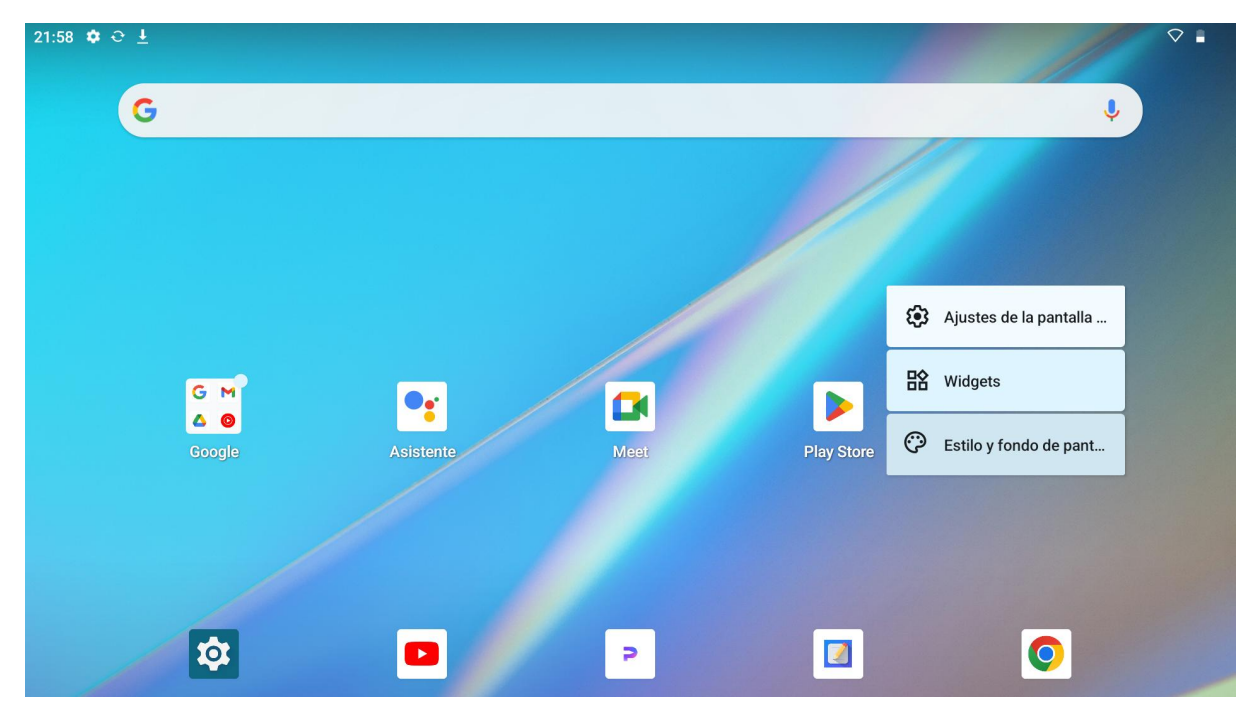

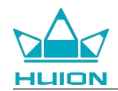

Pulse Ajustes de inicio para activar/desactivar la adición de iconos a la pantalla de inicio, que se aplica a las nuevas aplicaciones instaladas desde Google Play. También puede activar/desactivar los puntos de notificación y establecer gestos de deslizamiento hacia abajo en la pantalla de inicio.

Pulse Widgets, busque el widget que necesite y, a continuación, toque, mantenga pulsado y arrastre su icono

para añadirlo a la pantalla de inicio.

Toque Fondo de pantalla y estilo para cambiar el fondo de pantalla. Puede seleccionar un fondo de pantalla

precargado o utilizar una imagen de su álbum.

### Ajuste de idioma

Seleccione el idioma del sistema deseado cuando encienda el aparato por primera vez. También puede tocar el

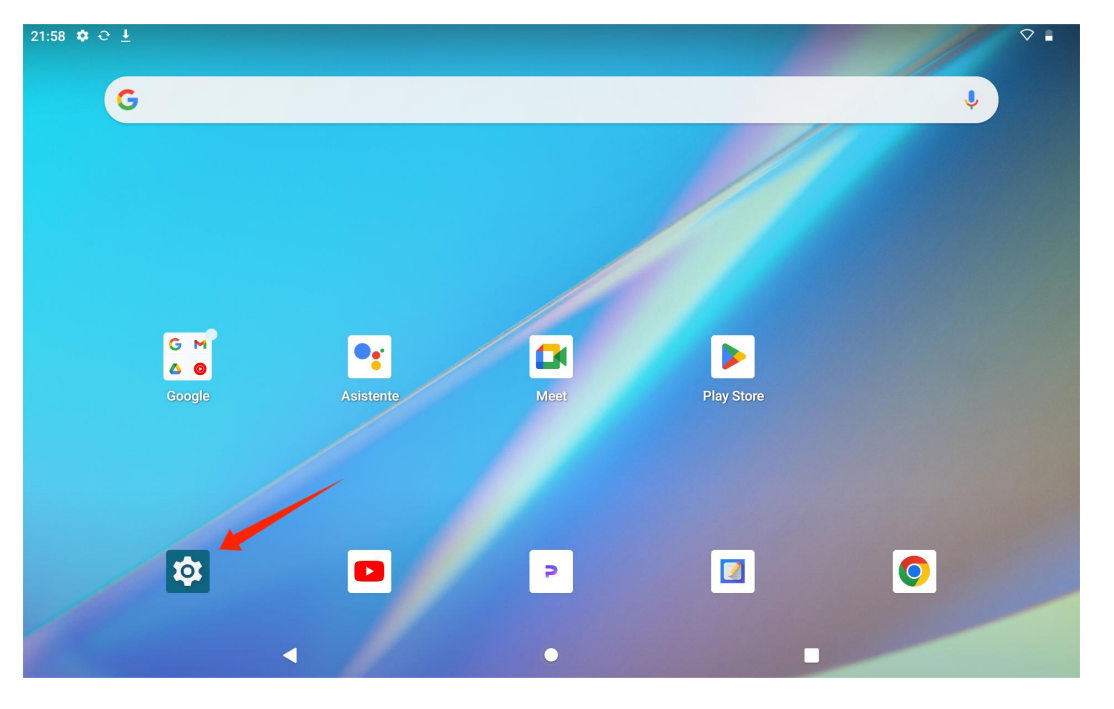

icono de Ajustes en la pantalla de inicio para cambiar la configuración del idioma.

Pulse Ajustes > Sistema > Idiomas e introducción de texto > Idiomas para entrar en la interfaz de ajuste del idioma.

Pulse Añadir un idioma y seleccione el idioma que desee. Se añadirá al final de la lista de idiomas. A continuación, toque y arrastre el idioma a la parte superior de la lista. A continuación, el aparato mostrará automáticamente la lengua que haya seleccionado.

|                    |   |   | Ka |
|--------------------|---|---|----|
| 22:09 🏟 🤤 🛓        |   |   |    |
| ÷                  |   |   |    |
|                    |   |   |    |
| Idiomas            |   |   |    |
| 1 Español (España) |   |   |    |
| + Añadir un idioma |   |   |    |
|                    |   |   |    |
|                    |   |   |    |
|                    |   |   |    |
|                    |   |   |    |
|                    |   |   |    |
|                    |   |   |    |
|                    |   |   |    |
|                    | • | ۲ |    |

## Conexión Wi-Fi

En la pantalla de inicio, pulse Ajustes > Redes e Internet > Wi-Fi para ver las redes Wi-Fi disponibles.

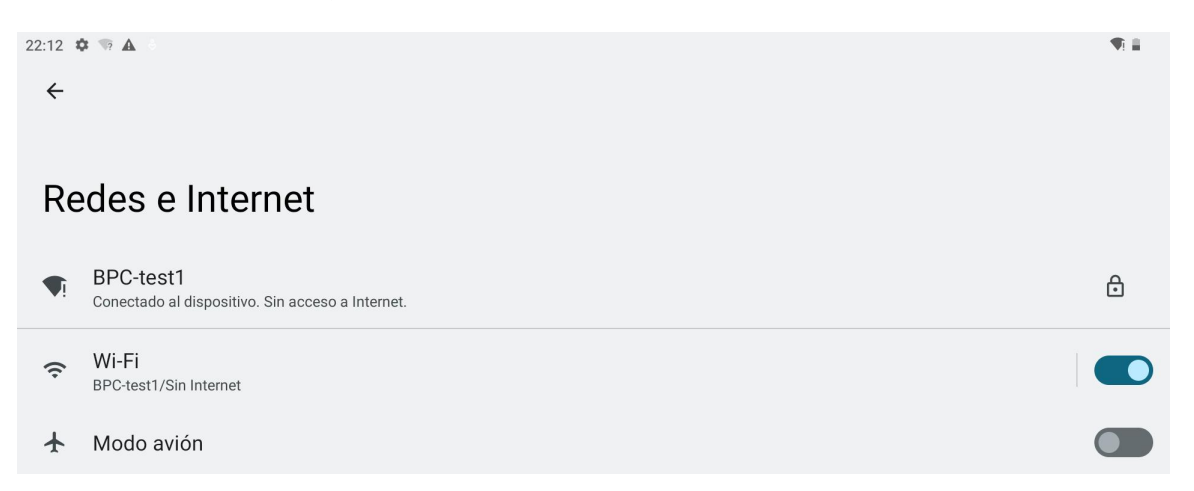

Una vez encendido el Wi-Fi, la tableta buscará automáticamente las redes Wi-Fi disponibles. Seleccione una

red Wi-Fi e introduzca la contraseña Wi-Fi para completar la conexión.

| אכ |              |                                 |                                |  | Rannvas         |
|----|--------------|---------------------------------|--------------------------------|--|-----------------|
|    | 22:12 ₹<br>← | • ⊸ ▲<br>i-Fi                   |                                |  | ^ <b>*</b> ¶∃ ≣ |
|    | Ut           | tilizar Wi-Fi                   |                                |  |                 |
|    | €            | BPC-test1<br>Conectado al dispo | sitivo. Sin acceso a Internet. |  | ۲               |
|    | •            | Product cente                   | er                             |  | ⋳               |
|    | •            | TP-LINK_CF2                     | 9                              |  | ⋳               |
|    | •            | huion.data                      |                                |  | ⋳               |
|    | •            | ipv6                            |                                |  | €               |
|    |              |                                 | •                              |  |                 |

Puede tirar hacia abajo para que aparezca el Centro de control y, a continuación, pulse el botón "Internet" para

| Mié, 27 mar                                                |                                  |                              |                               |
|------------------------------------------------------------|----------------------------------|------------------------------|-------------------------------|
| 22:13                                                      |                                  |                              |                               |
| 0                                                          |                                  |                              |                               |
| BPC-test1                                                  | ✗ Bluetooth<br>Desactivado       | O No molestar<br>Desactivado | Desactivado                   |
| Girar automáticamente<br>Activado                          | Ahorro de batería<br>Desactivado | ★ Modo avión<br>Desactivado  | C Luz nocturna<br>Desactivado |
| <ul> <li>Grabación de pantalla</li> <li>Iniciar</li> </ul> | ∞ Compartir con Nearby >         |                              |                               |
|                                                            |                                  |                              |                               |
| 1                                                          | •                                | Ċ                            | \$                            |
|                                                            |                                  |                              |                               |
|                                                            |                                  |                              |                               |
|                                                            |                                  |                              |                               |

entrar en la interfaz de configuración de red y completar la conexión de red Wi-Fi.

## **Conexión Bluetooth**

En la pantalla de inicio, pulseAjustes > Dispositivos conectados > Dispositivos conectados. Entonces el Bluetooth se activará automáticamente y la tableta buscará automáticamente dispositivos Bluetooth cercanos. En la lista de dispositivos disponibles, seleccione el que desee conectar a su tableta y siga las instrucciones en

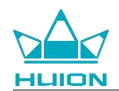

pantalla para completar el emparejamiento y la conexión.

| 22:20 ✿ ☜ ▲ ○<br>←                                                                                                    | ∦ ¶ ≣ |
|----------------------------------------------------------------------------------------------------|-------|
| <ul> <li>Dispositivos conectados</li> <li>+ Emparejar nuevo dispositivo</li> </ul>                                                                                                    |       |
| Dispositivos emparejados anteriormente Ver todo                                                                                                    |       |
| Preferencias de conexión<br>Bluetooth, Android Auto                                                                                                    |       |
| $\odot$                                                                                                    |       |
| Visible como "KamvasSlate 10" para otros dispositivos                                                                                                    |       |
|                                                                                                    |       |
| <ul> <li>Image: Image: Ima</li></ul> |       |

## Iniciar sesión en una cuenta de Google

En la pantalla de inicio, pulse Ajustes > Contrasenas y cuentas > Añadir cuenta > Google.

| 22:21 🏟 🦙 🛦 👌     | * 🖣 🖬 |
|-------------------|-------|
| <del>&lt;</del>   |       |
|                   |       |
| Añade una cuenta  |       |
| M Exchange        |       |
| G Google          |       |
| 🚺 Meet            |       |
| M Personal (IMAP) |       |
| M Personal (POP3) |       |

En la interfaz de inicio de sesión de Google, introduzca su cuenta de Google y su contraseña. Si aún no tiene una cuenta de Google, puede tocar "Crear cuenta" en la interfaz de inicio de sesión y seguir las instrucciones para crear e iniciar sesión en su cuenta de Google.

|             |                                  |                                |                | Kamvas |
|-------------|----------------------------------|--------------------------------|----------------|--------|
| 22:23 🌣 🛦 👒 |                                  |                                |                | * 🗣 🗎  |
|             |                                  | Google                         |                |        |
|             |                                  | Inicia sesión                  |                |        |
|             | Utiliza tu cuenta de Goog        | le. Más información sobre cómo | usar tu cuenta |        |
|             | Correo electrónico o teléfor     | 10                             |                |        |
|             | ¿Has olvidado tu correo electrón | ico?                           |                |        |
|             | Crear cuenta                     |                                | Siguiente      |        |
|             |                                  |                                |                |        |
|             |                                  |                                |                |        |
|             |                                  |                                |                |        |
|             |                                  |                                |                |        |
|             | •                                | ۲                              |                |        |

## Captura de pantalla de la pantalla actual

Pulse simultáneamente el botón de encendido y el botón de volumen (-) en el lado izquierdo de la tableta para hacer una captura de pantalla del contenido que se muestra en ese momento. Puede ver la captura de pantalla en el álbum.

Puede conectar la tableta a un ordenador y entrar en el modo de transferencia de archivos y, a continuación,

ver o copiar las capturas de pantalla en la carpeta This PC\KamvasSlate 10\Internal shared

storage\Pictures\Screenshots del ordenador.

## Orientación de la pantalla

Puede tirar hacia abajo para que aparezca el Centro de control y, a continuación, pulsar el botón

"Autorrotación" para activar la función de autorrotación.

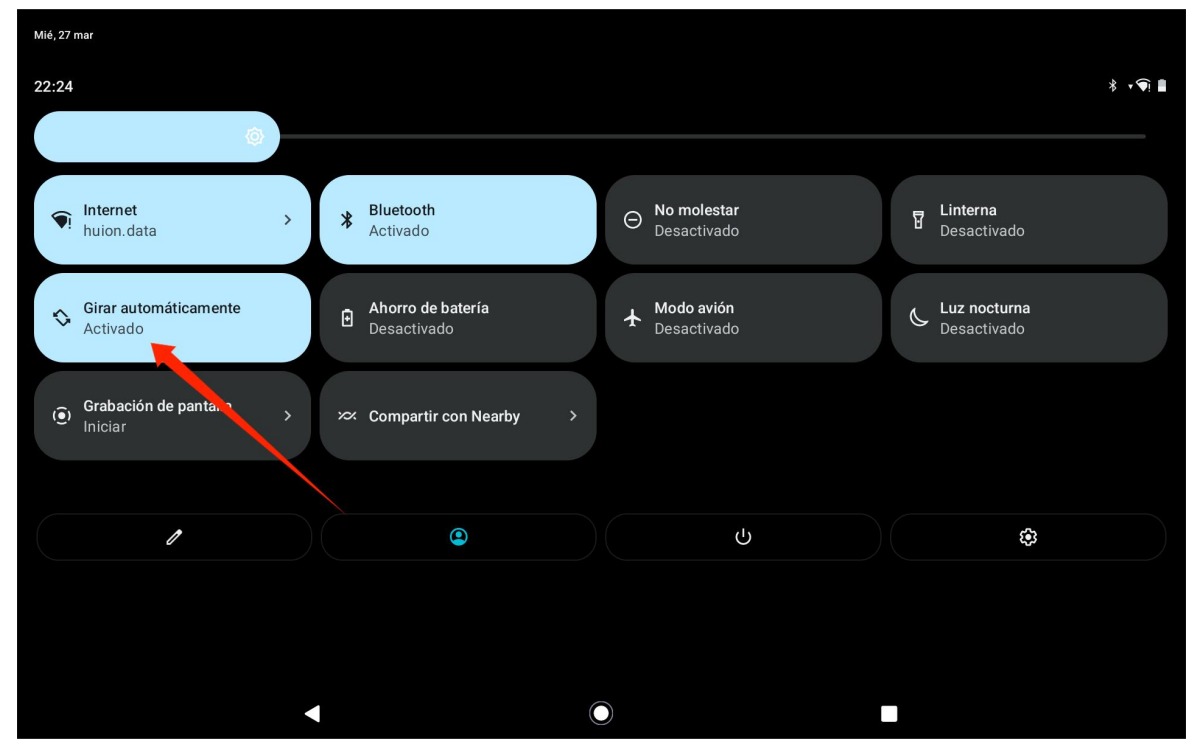

La tableta cuenta con un sensor G integrado que controla la orientación actual de la tableta y ajusta la orientación de la pantalla automáticamente. Puede girar la tableta a la posición vertical u horizontal y la pantalla girará en consecuencia.

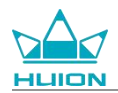

## Establecer papel tapiz y estilo

Pulse el icono "Ajustes" en la pantalla de inicio para acceder a la interfaz de ajustes, y pulse "Fondo de pantalla

y estilo" en los Ajustes para configurar el fondo de pantalla y el estilo.

También puede mantener pulsada la zona en blanco de la pantalla de inicio y, a continuación, pulsar "Fondo de

pantalla y estilo" en la pestaña emergente para establecer el fondo de pantalla y el estilo.

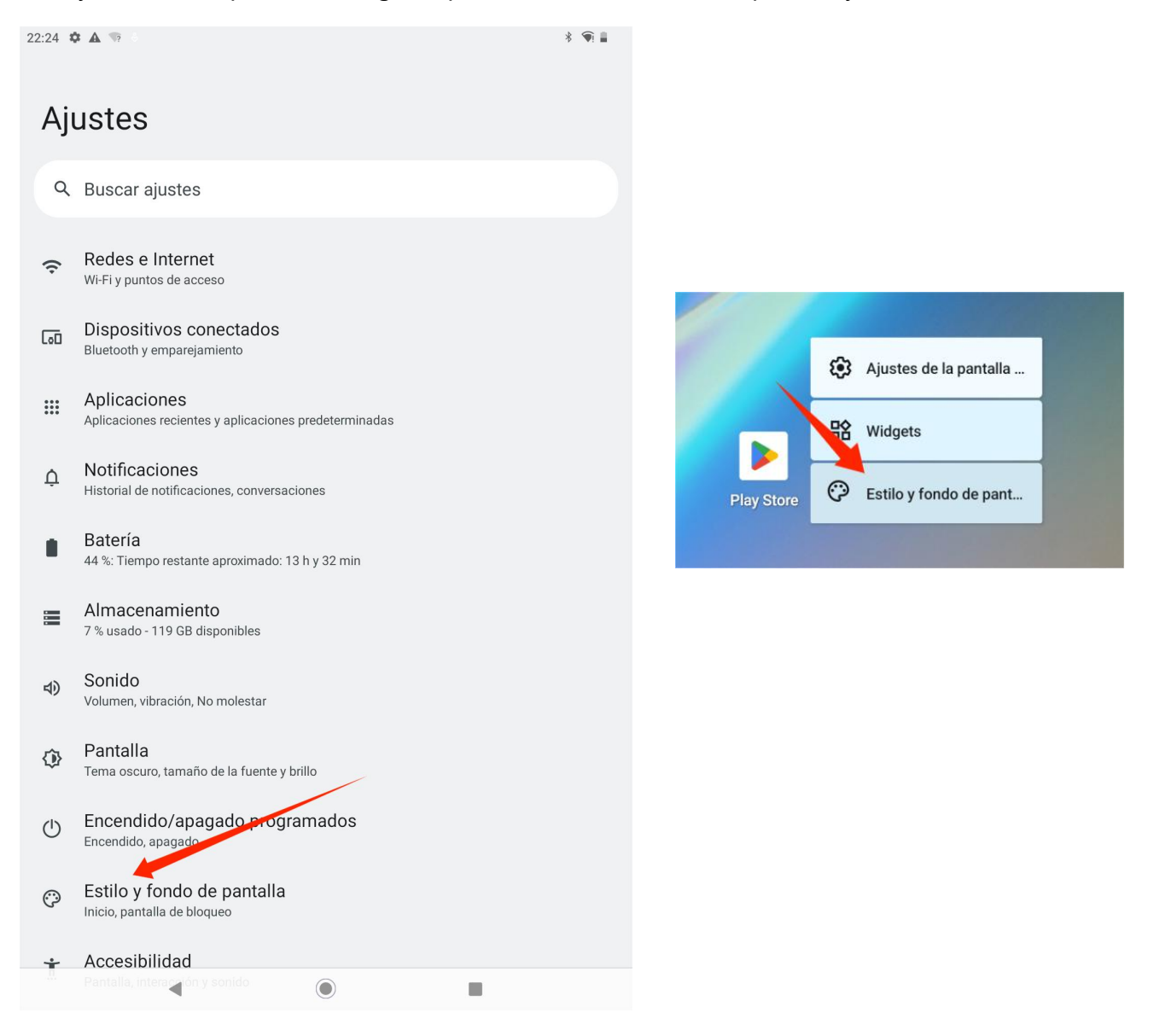

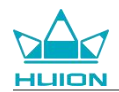

En la interfaz de configuración "Fondo de pantalla y estilo", puede pulsar el botón "CAMBIAR FONDO DE

PANTALLA" para cambiar el fondo de pantalla. Puede elegir la imagen predeterminada u otras imágenes de la

tableta como fondo de pantalla.

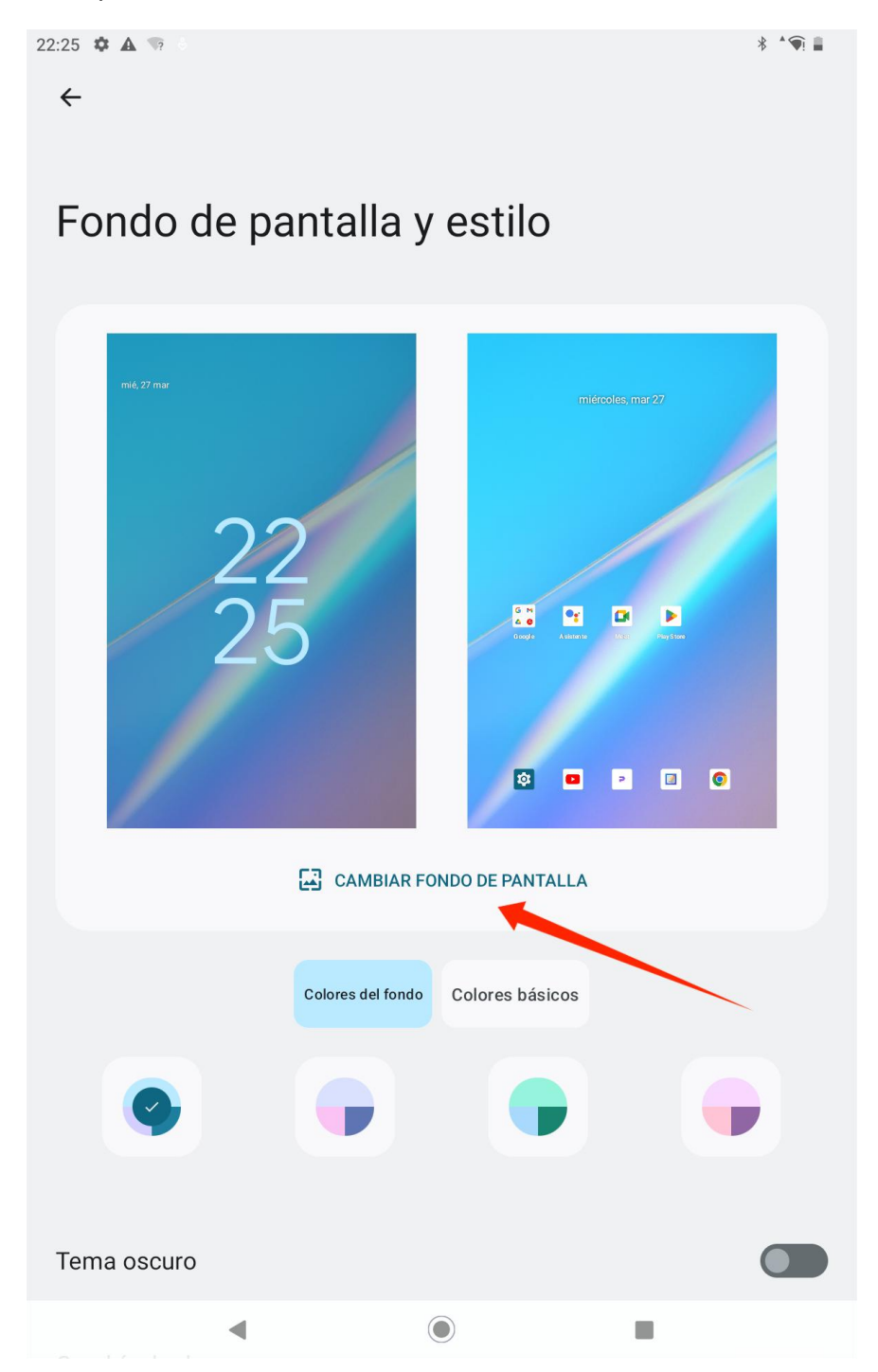

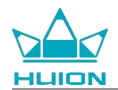

El sistema generará automáticamente cuatro colores temáticos en función del fondo de pantalla que

establezca. Puede pulsar el botón de color para completar la configuración del color del tema.

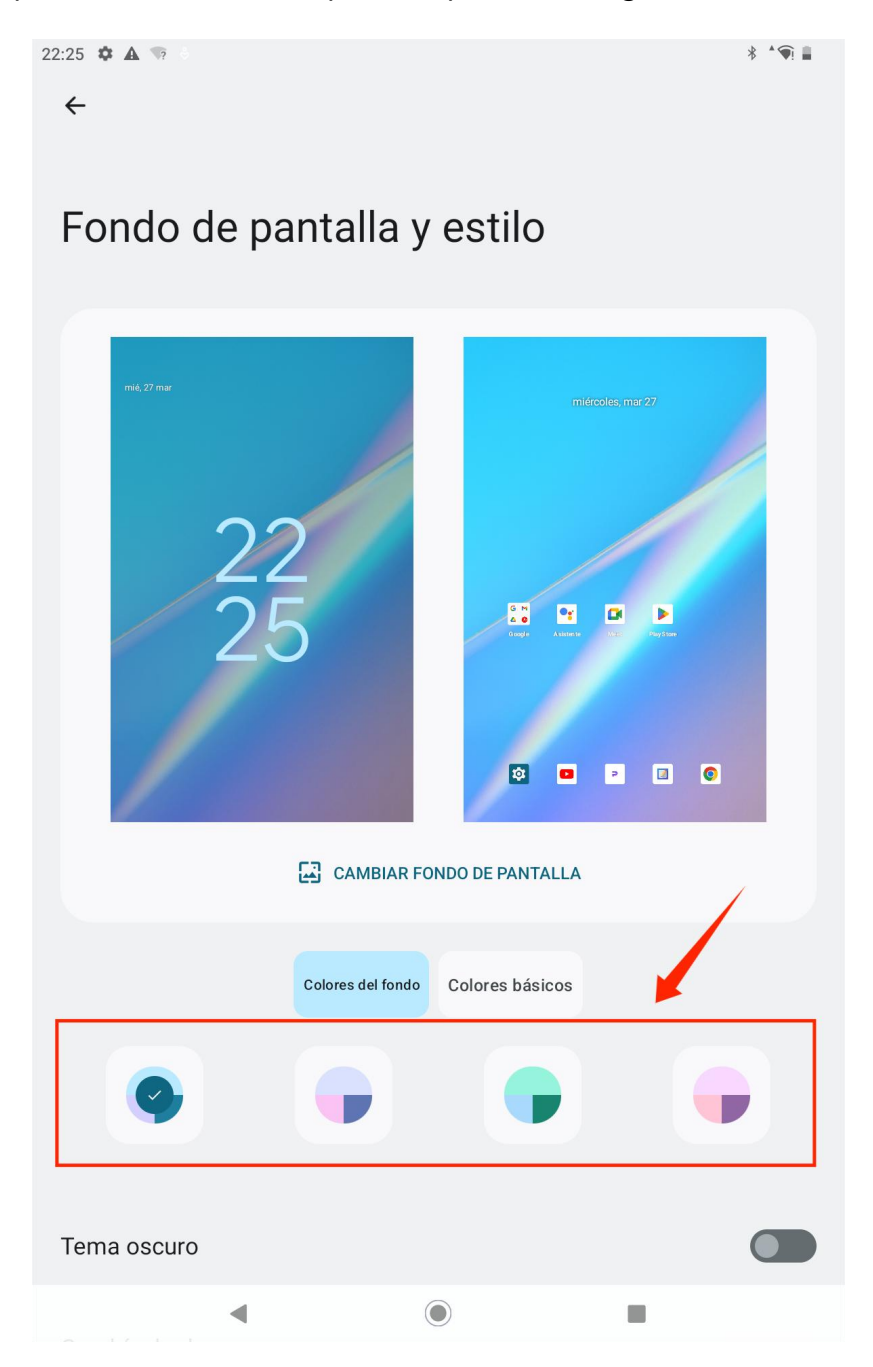

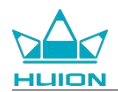

### Método de navegación del sistema de interruptores

Pulse el icono "Ajustes" en la pantalla de inicio o en la lista de aplicaciones, pulse

Sistema>Gestos>Navegación del sistema en Ajustes y cambie a Navegación gestual o Navegación con 3

Navegación del sistema
Navegación por gestos
Para ir a la pantalla de inicio, desliza hacia arriba desde la parte inferior de la pantalla. Para cambiar de aplicación, desliza hacia arriba desde la parte inferior de la pantalla. Para cambiar de aplicación, desliza hacia arriba desde la **SecuritA SecuritA Secu** 

botones en la interfaz de selección del modo de navegación del sistema.

Cuando cambie a la navegación por gestos, los tres botones de navegación de la parte inferior de la pantalla desaparecerán y sus funciones serán sustituidas por gestos (puede ver la demostración animada cuando se

selecciona la opción de navegación por gestos).

## **Bloquear/Desbloquear pantalla**

#### **Bloqueo** automático

Por defecto, la tableta bloqueará automáticamente la pantalla y entrará en modo de reposo si no se produce

ninguna operación en un minuto.

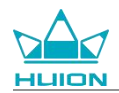

Pulse el icono "Ajustes" en la pantalla de inicio o en la lista de aplicaciones para entrar en la interfaz de Ajustes,

y pulse "Pantalla - Tiempo de espera de la pantalla" en los Ajustes para establecer el tiempo de espera para el

#### reposo automático.

| 10:50 | 🌣 🛦 🐄 🗄                       | * 🕤 🗎 |
|-------|-------------------------------|-------|
| ←     |                               |       |
|       |                               |       |
| Ti    | empo de espera de la pantalla |       |
| 0     | 15 segundos                   |       |
| 0     | 30 segundos                   |       |
| ۲     | 1 minuto                      |       |
| 0     | 2 minutos                     |       |
| 0     | 5 minutos                     |       |
| 0     | 10 minutos                    |       |
| 0     | 30 minutos                    |       |
| 0     | Nunca                         |       |

#### Bloqueo manual

Puede pulsar el botón de encendido para bloquear la pantalla y activar el modo de suspensión.

#### Pantalla de despertador

Puede pulsar el botón de encendido para despertar la pantalla.

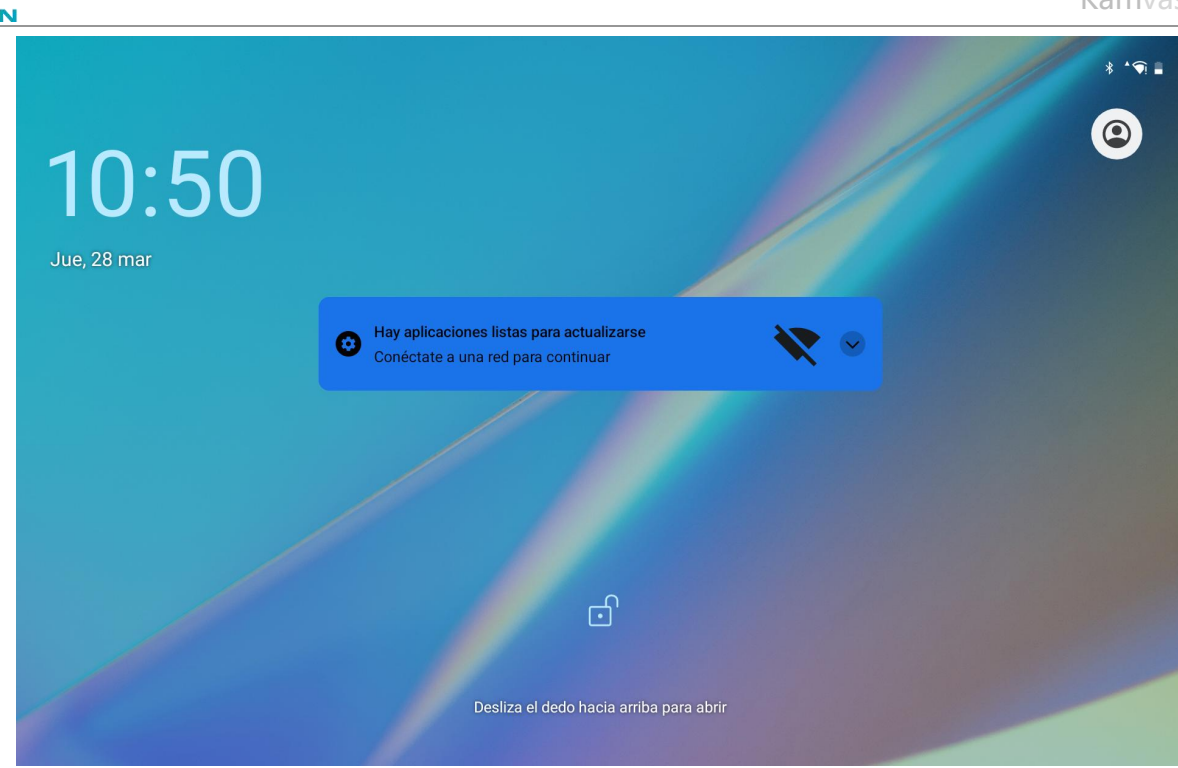

#### **Desbloquear pantalla**

Cuando la pantalla se despierta del modo de reposo, puede deslizar el dedo hacia arriba para entrar en la

interfaz de desbloqueo y, a continuación, introducir la contraseña correcta para desbloquear la pantalla.

También puede tocar el icono "Ajustes" en la pantalla de inicio o en la lista de aplicaciones para entrar en la

interfaz de Ajustes, y tocar Seguridad - Bloqueo de pantalla en Ajustes para cambiar el método de desbloqueo.

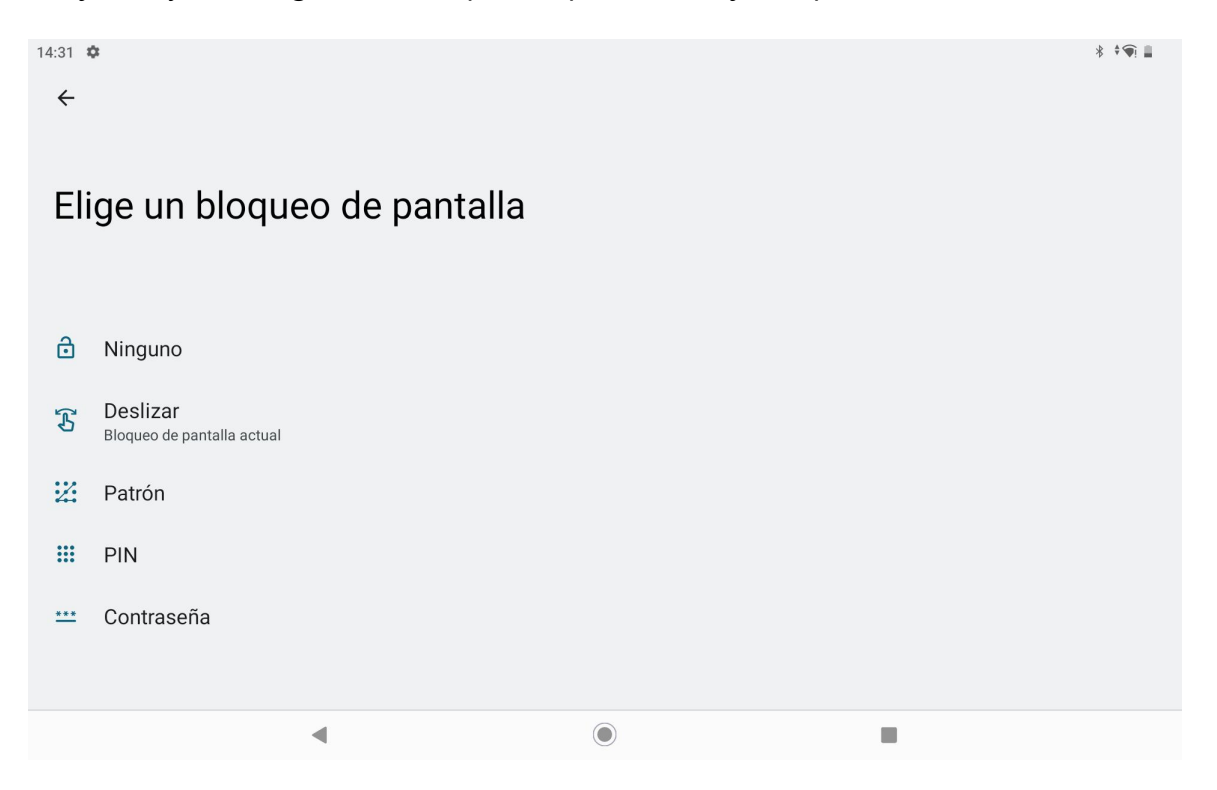

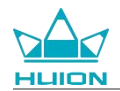

#### Navegar por Internet

Antes de navegar por Internet, asegúrese de haber establecido una conexión de red inalámbrica (Wi-Fi).

La tableta lleva preinstalado Chrome, que le permite navegar por cualquier sitio web. Hemos colocado el icono

de la aplicación Chrome en la barra de inicio rápido para un acceso más rápido.

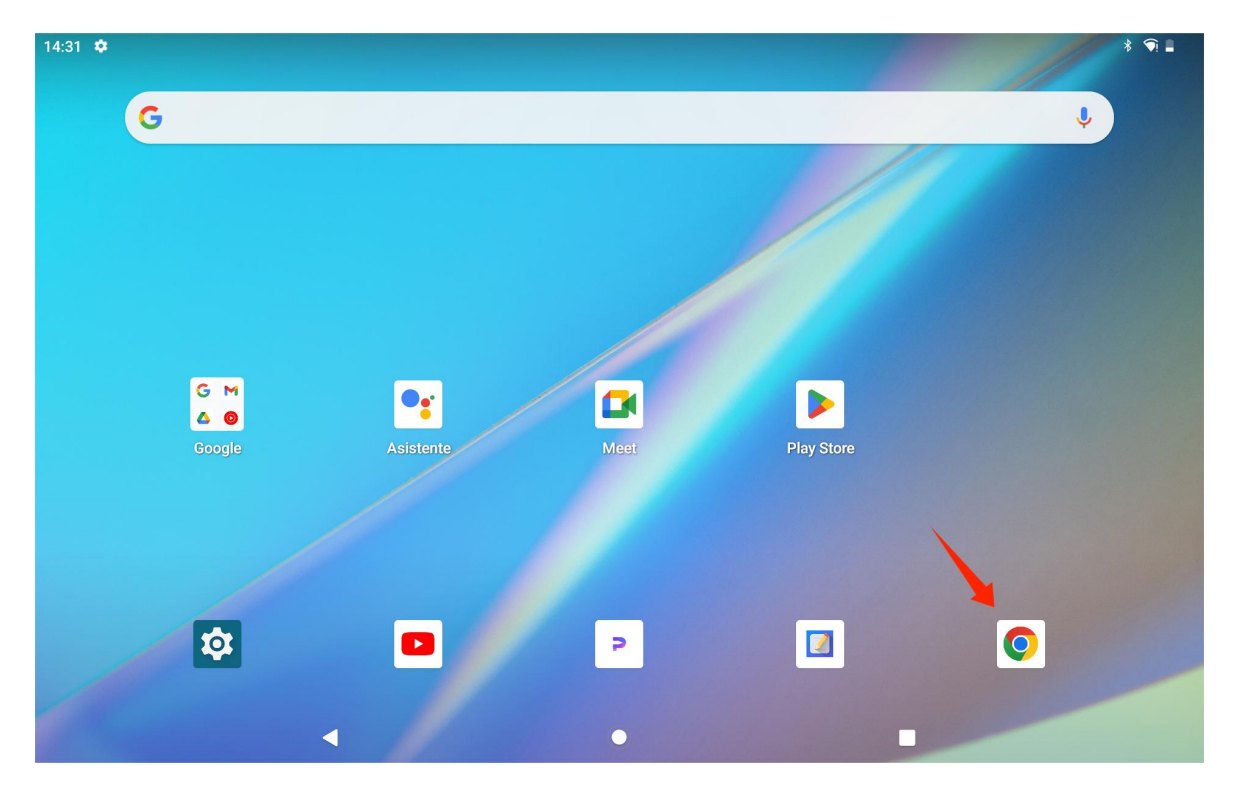

Pulse el icono de la aplicación Chrome para acceder a la interfaz del navegador.

| 14:34 ↔<br>G Google ×                                                                                                    | +                        |                          |                | * 🕥 📲          |
|----------------------------------------------------------------------------------------------------|--------------------------|--------------------------|----------------|----------------|
| ightarrow $ ightarrow$ $ ightarrow$ $ ig$ | ogle.com.hk              |                          |                | ☆ ± 1 O        |
| TODO IMÁGENES                                                                                                    |                          |                          | :              | Iniciar sesión |
|                                                                                                    |                          |                          |                |                |
|                                                                                                    |                          |                          |                |                |
|                                                                                                    | <b>~</b>                 |                          |                |                |
|                                                                                                    | G                        | oogle                    |                |                |
|                                                                                                    |                          |                          |                |                |
| ٩                                                                                                    |                          |                          | Ų ( <b>?</b> . |                |
|                                                                                                    |                          |                          |                |                |
|                                                                                                    |                          |                          |                |                |
|                                                                                                    | Tema oscuro: desactivado | Configuración Privacidad | Términos       |                |
|                                                                                                    | <                        |                          |                |                |

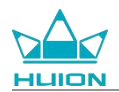

Aparecerá automáticamente un teclado virtual cuando pulse la barra de búsqueda de URL. Puede introducir la

URL o escribir cualquier palabra clave de búsqueda, como huion.com, y después pulsar el botón "Siguiente"

del teclado para acceder al sitio web o buscar la palabra clave.

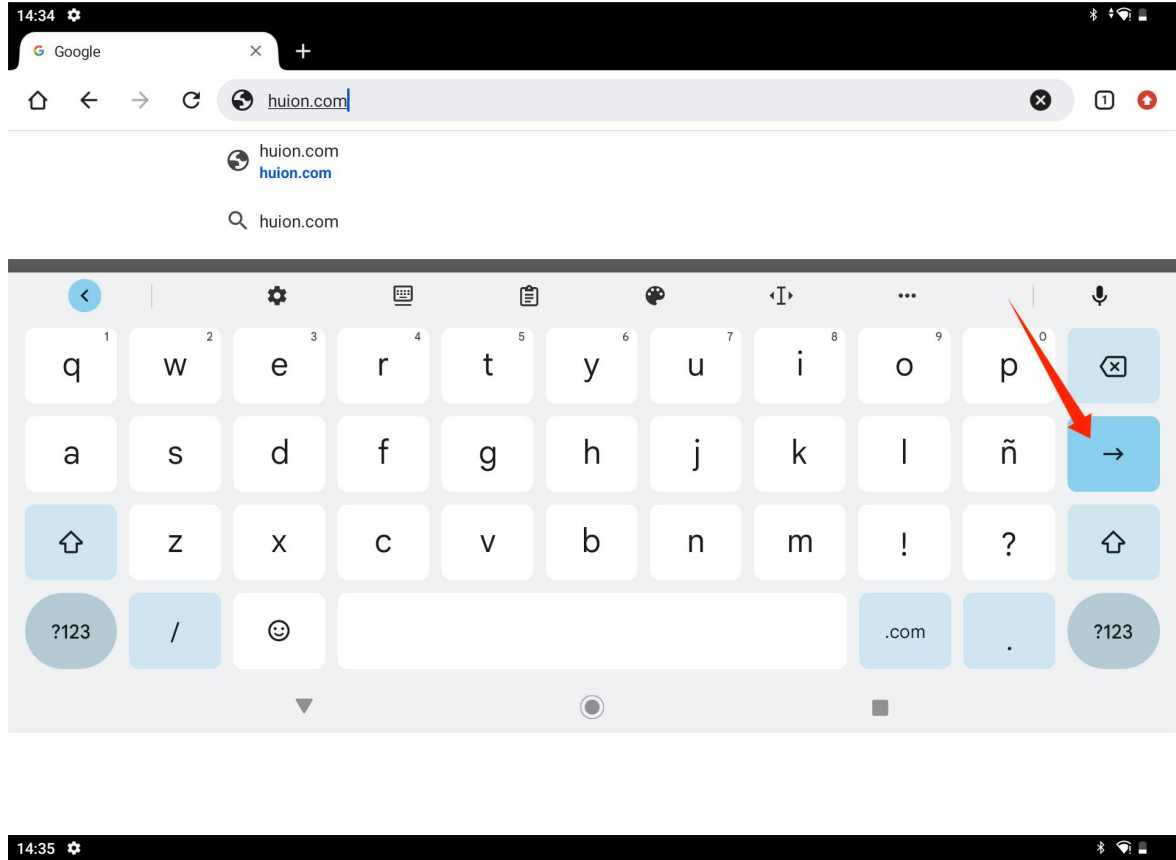

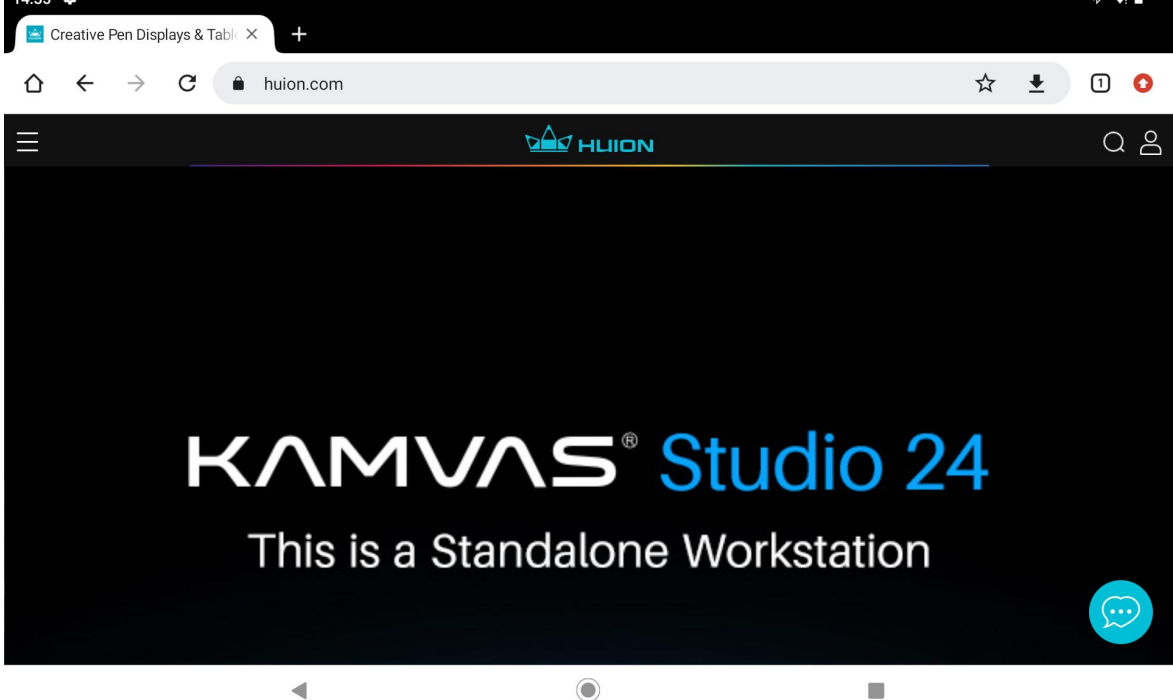

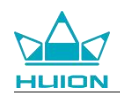

## Hacer fotos y vídeos

Deslice el dedo hacia arriba en la pantalla de inicio para que aparezca la lista de aplicaciones y pulse el icono

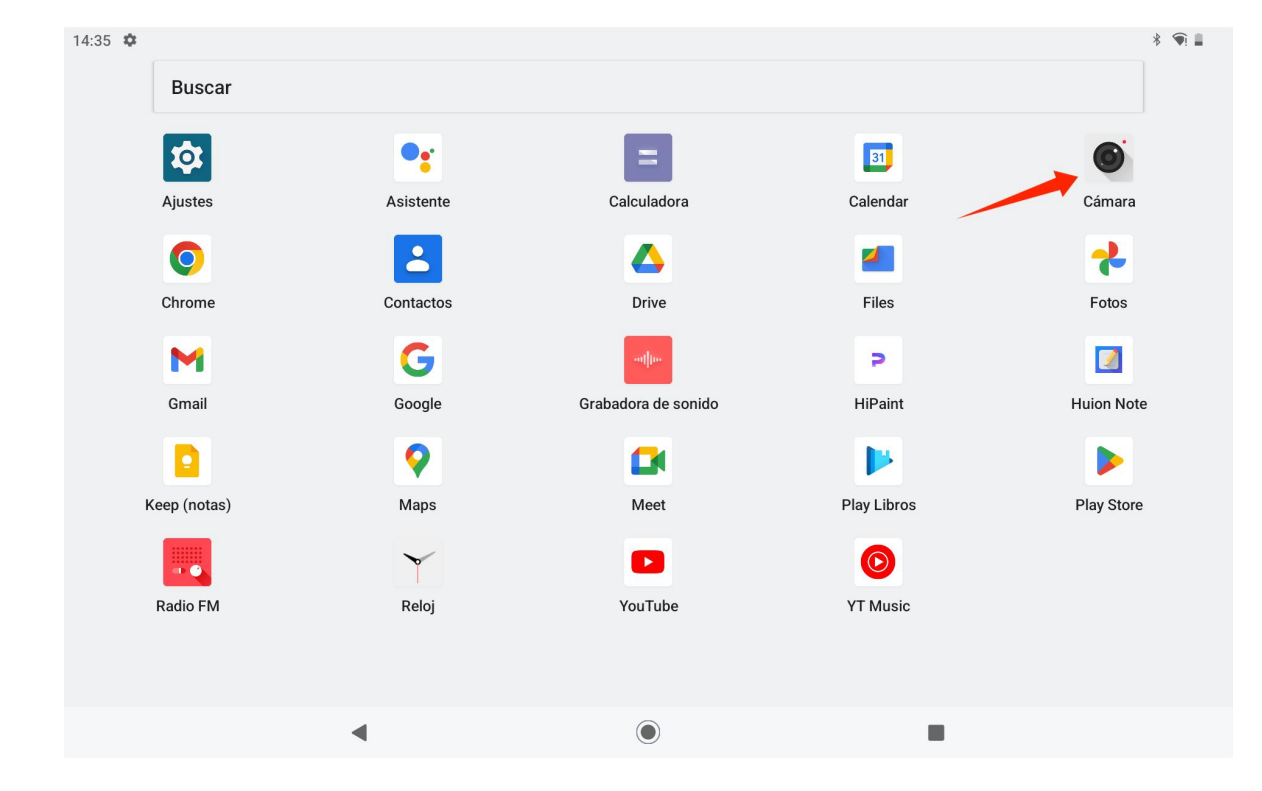

"Cámara" para entrar en la aplicación de la cámara.

#### Tomar foto

Al iniciar la aplicación de la cámara, la cámara trasera de la tableta empezará a funcionar. Puede levantar la

tableta y apuntar con la cámara trasera al objetivo para empezar a disparar.

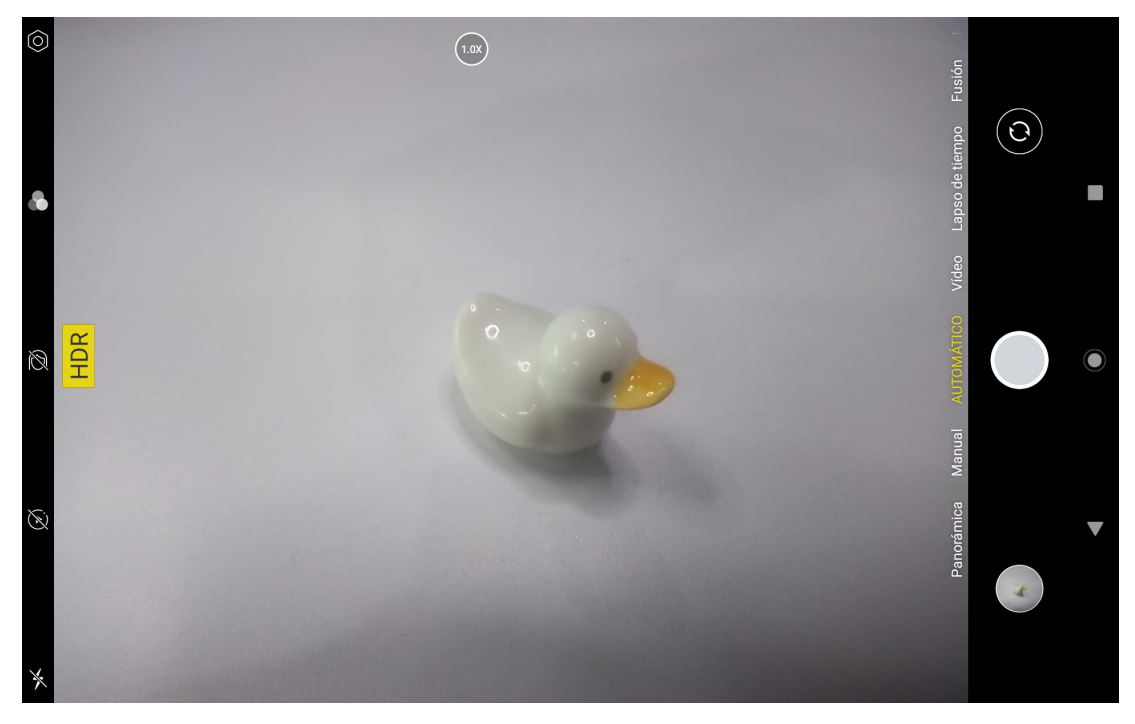

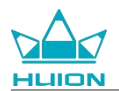

Puede tocar el objetivo de disparo en la pantalla de la tableta para enfocar. Cuando el círculo de enfoque se

vuelve amarillo, significa que el enfoque se ha completado, y el objetivo de disparo se volverá claro.

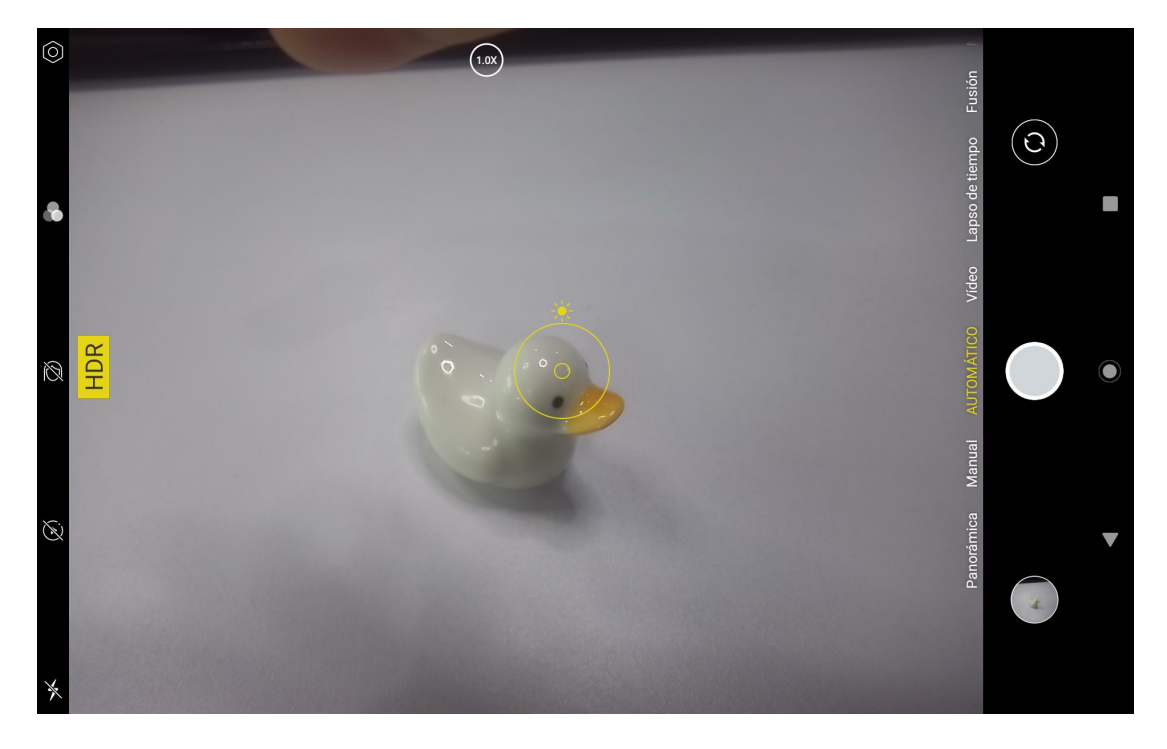

Después de que el objetivo de la cámara enfoque, pulse el botón de captura para completar el disparo.

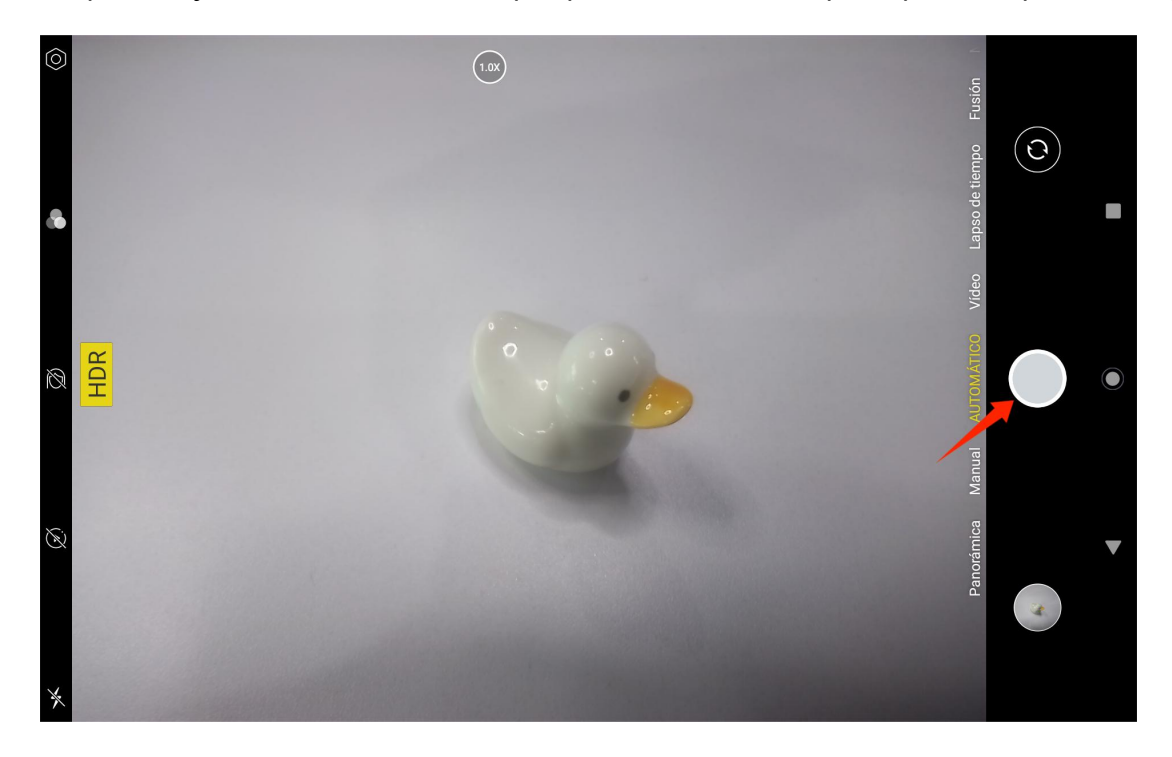

Una vez finalizada la toma, la vista previa de la última toma aparecerá en la esquina inferior derecha de la interfaz de la cámara, y podrá ver la última toma pulsando sobre ella.

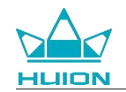

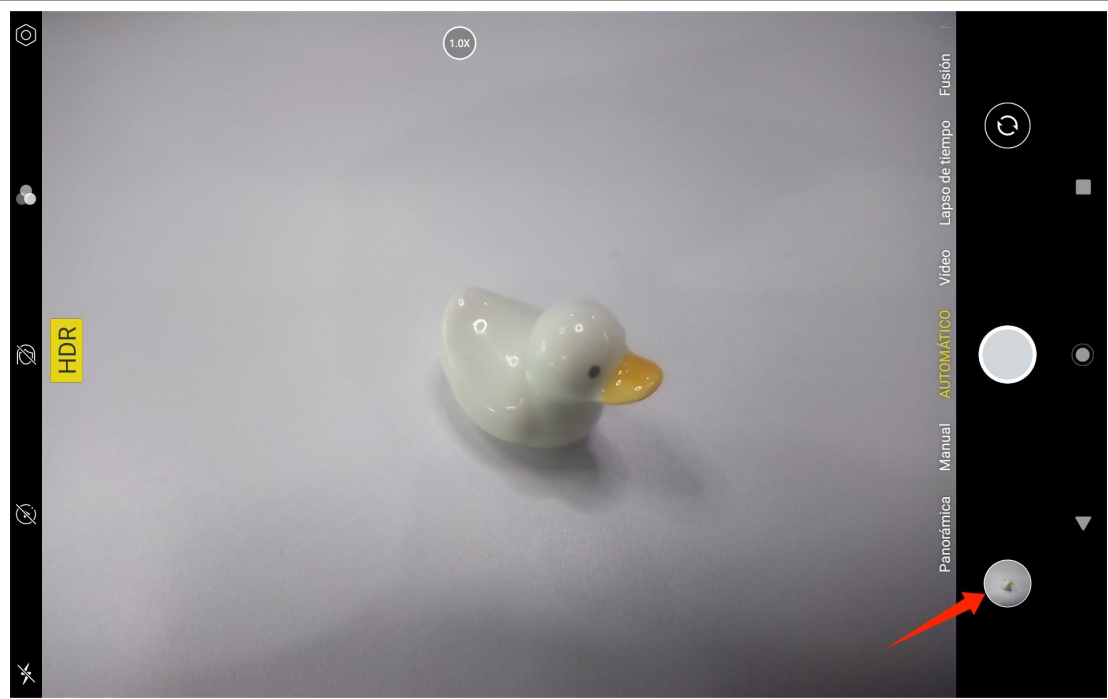

En el modo de captura, las funciones de los botones izquierdos de arriba a abajo son:

- Ajustes de la cámara: Puede ajustar funciones como el sonido para disparar, la ruta de almacenamiento de las fotos, el tamaño y la calidad de las fotos y la cuadrícula.
- Estilos fotográficos: Aplique estilos fotográficos para personalizar la forma en que su cámara captura las fotos.
- Belleza: Pulse sobre él para seleccionar el efecto de belleza adecuado en el lado derecho.
- Foto en directo: Con Live Photo, su dispositivo grabará lo que ocurre 1-2 segundos antes de tomar una fotografía.
- Flash: Puede cambiar el modo de flash.

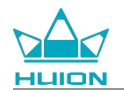

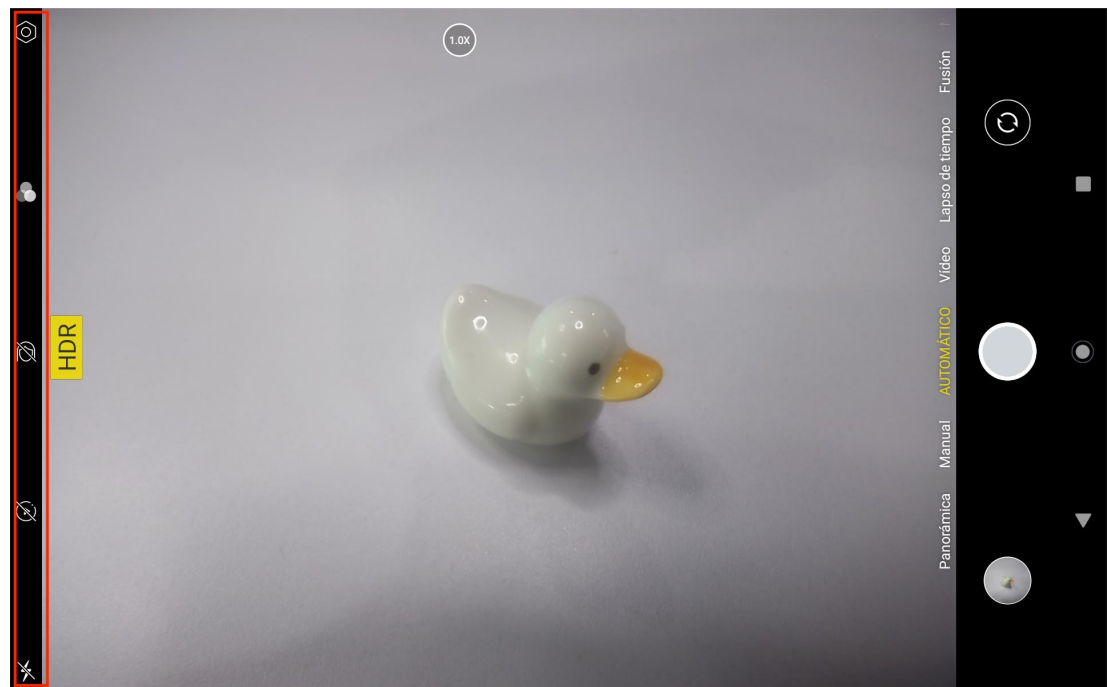

En el modo Captura, puede realizar una pulsación larga del botón superior de ajuste del enfoque y deslizar hacia la izquierda o la derecha o acercar y alejar el zoom con dos dedos sobre la pantalla para ajustar el enfoque de disparo.

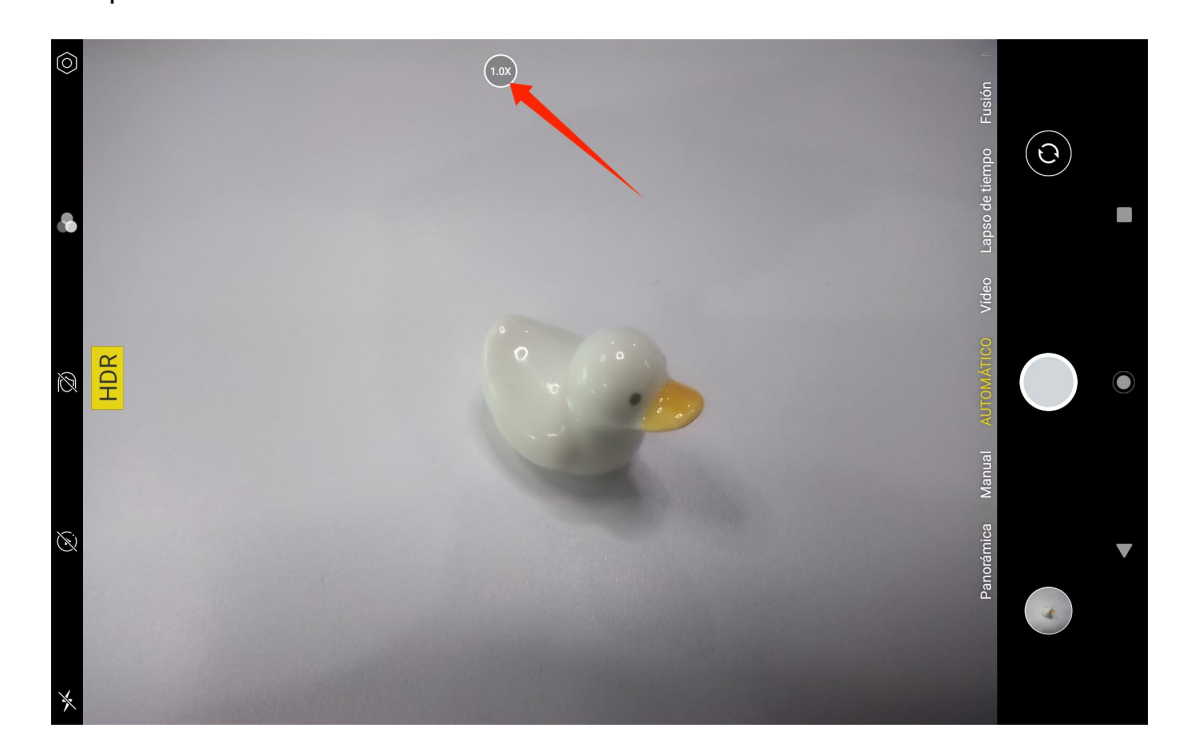

Puede cambiar entre la cámara frontal y la trasera a través del botón de conmutación situado en la esquina superior derecha.

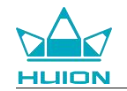

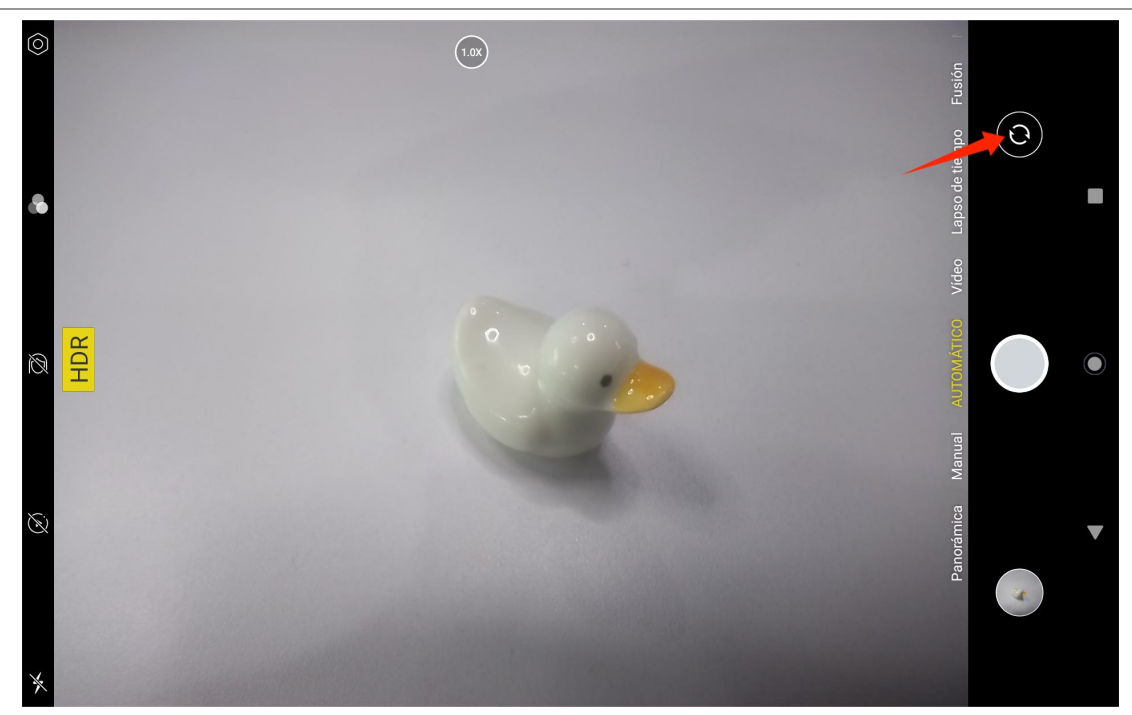

La cámara de la tableta tiene un total de tres modos, a saber, Modo Captura, Modo Panorama y Modo Pro.

Puede tocar en la parte derecha de la interfaz de la aplicación Cámara para cambiar.

- Modo de captura: El sistema ajusta automáticamente los parámetros en función del objetivo de tiro, la luz y otros factores ambientales.
- Modo Panorama: Puede tomar fotos ultra gran angular moviéndose horizontalmente.
- Modo Pro: Todos los parámetros de disparo los ajusta usted mismo, lo que resulta más adecuado para los

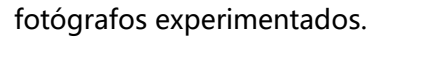

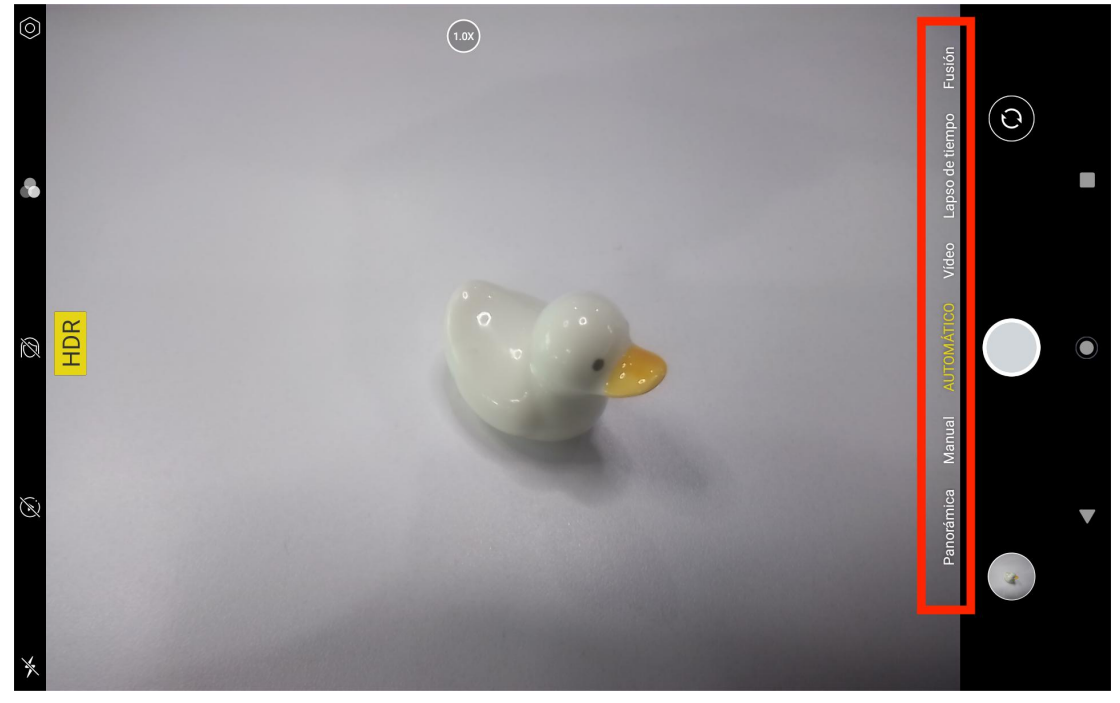

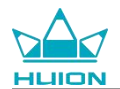

#### Grabación de vídeo

Pulse Vídeo en la parte derecha de la interfaz de la aplicación Cámara para cambiar al modo Vídeo.

Pulse el botón de vídeo para empezar a grabar un vídeo. Aparecerá un temporizador en la esquina inferior

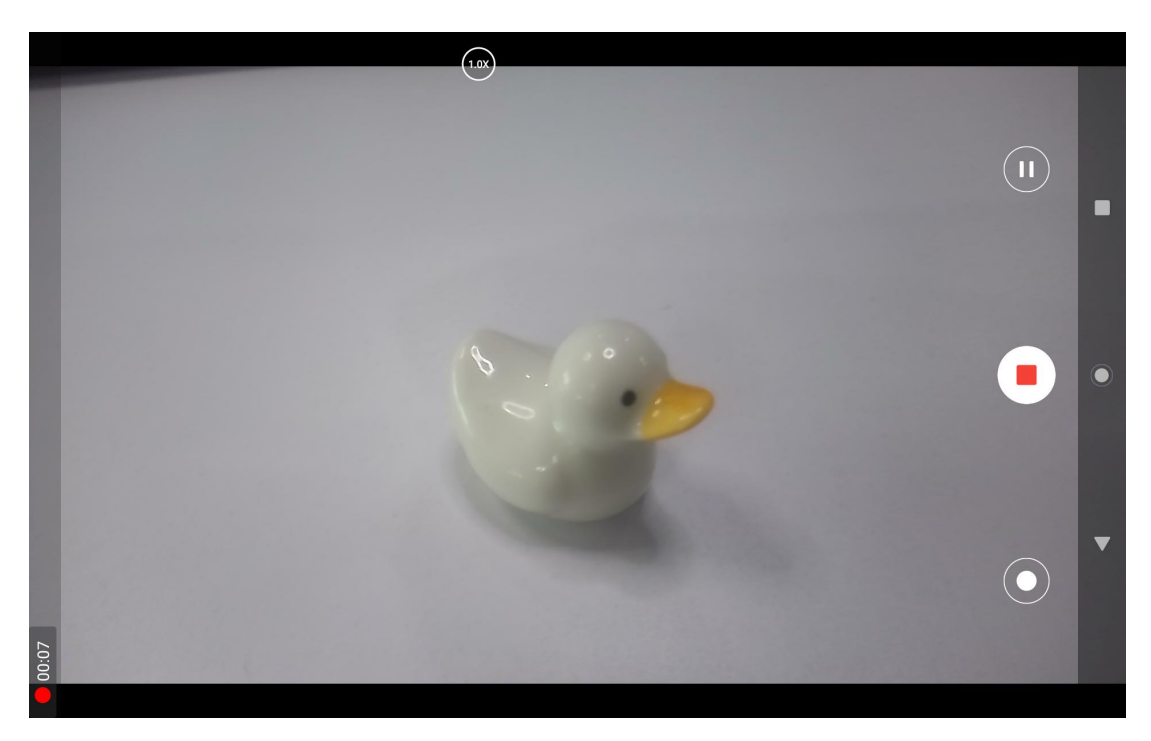

izquierda. Pulse el botón de parada para detener la grabación del vídeo.

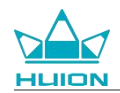

## Reparto en pantalla

Confirme que el dispositivo de destino es compatible con el protocolo MiraCast y que se conecta a la misma

red inalámbrica que Kamvas Slate 10 antes de activar esta función.

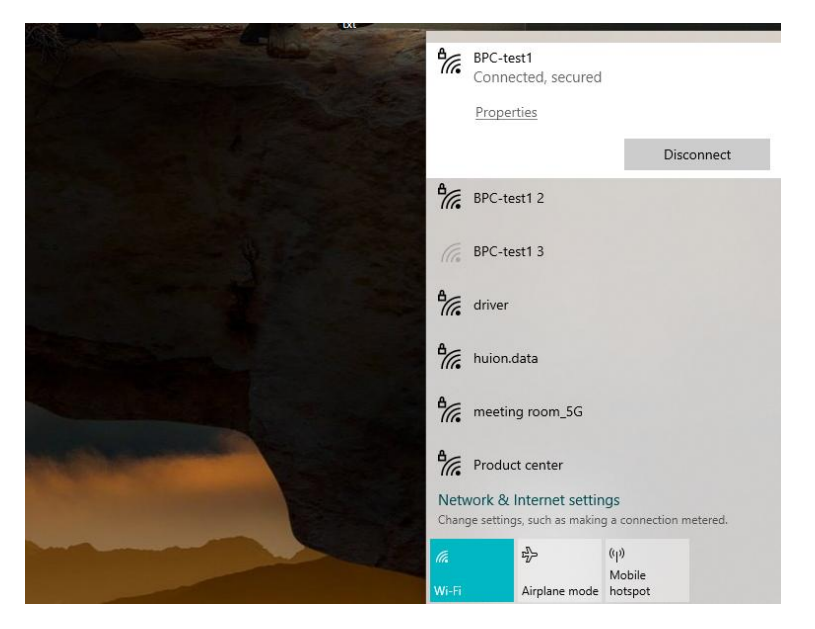

Conecte el dispositivo de destino a la misma red Wi-Fi que Kamvas Slate 10. A continuación se muestra un

ejemplo en un dispositivo Windows 11.
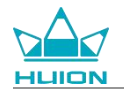

| ← Settings            |                                                                    | - 🗆 ×                                           |
|-----------------------|--------------------------------------------------------------------|-------------------------------------------------|
| 🧊 x                   | System                                                             |                                                 |
| Find a setting Q.     | System Product Name<br>Rename                                      | Windows Update     Last checked: 11 minutes ago |
| System                |                                                                    |                                                 |
| 8 Bluetooth & devices | Display<br>Monitors, brightness, night light, display profile      | >                                               |
| Network & internet    | and found                                                          |                                                 |
| Personalization       | Souria     Volume levels, output, input, sound devices             | >                                               |
| Apps 4                | ○ Notifications                                                    | · · · · · · · · · · · · · · · · · · ·           |
| Accounts              | Alerts from apps and system, do not disturb                        |                                                 |
| 🕤 Time & language     | Focus     Reduce distructions                                      | >                                               |
| Gaming                | - Reduce distractions                                              |                                                 |
| 🗎 Accessibility       | U Power<br>Screen and sleep, power mode                            | >                                               |
| Privacy & security    |                                                                    |                                                 |
| 6 Windows Update      | Storage Storage space, drives, configuration rules                 | >                                               |
|                       | Nearby sharing     Discoverability, received files location        | >                                               |
|                       | Multitasking<br>Snap windows, desktops, task switching             | >                                               |
|                       | Activation     Activation state, subscriptions, product key        | >                                               |
|                       | Troubleshoot     Recommended troubleshooters, preferences, history | >                                               |
|                       | As Recovery<br>Reset: advanced startup, go back                    | >                                               |
|                       | Projecting to this PC<br>Permissions, pairing PIN, discoverability | >                                               |
|                       | Remote Desktop users, connection permissions                       | >                                               |
|                       | Cipboard<br>Cut and copy history, sync. clear                      | >                                               |
|                       | About     Device specifications, rename PC, Windows specifications | >                                               |
|                       |                                                                    |                                                 |
|                       |                                                                    |                                                 |
|                       |                                                                    |                                                 |

Abra Sistema en Windows 11 y entre en "Proyectar en este PC". Active "Iniciar la aplicación Wireless Display

para proyectar en este PC".

| Settings            |                                                                                                    | - | > |
|---------------------|----------------------------------------------------------------------------------------------------|---|---|
|                     | System > Projecting to this PC                                                                           |   |   |
| d a setting         | Project your Windows phone or PC to this screen, and use its keyboard,<br>mouse, and other devices, too. |   |   |
|                     | Launch the Wireless Display app to project to this PC                                                    |   |   |
| System              | Some Windows and Android devices can project to this PC when you                                         |   |   |
| Bluetooth & devices | Available everywhere                                                                                     |   |   |
| Personalization     | Ask to project to this PC                                                                                |   |   |
| Apps                | First time only                                                                                          |   |   |
| Accounts            | Require PIN for pairing                                                                                  |   |   |
| Time & language     | Never                                                                                                    |   |   |
| Gaming              | This PC can be discovered for projection only when it's plugged into a                                   |   |   |
| Accessibility       | power source                                                                                             |   |   |
| Privacy & security  | On On                                                                                                    |   |   |
| Windows Update      | PC name Huion-XuBing<br>Rename your PC                                                                   |   |   |
|                     |                                                                                                    |   |   |
|                     | Get help                                                                                                 |   |   |
|                     | Give feedback                                                                                            |   |   |

Acceda a la interfaz azul de "\*\*\*\* está listo para que se conecte de forma inalámbrica".

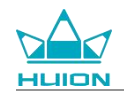

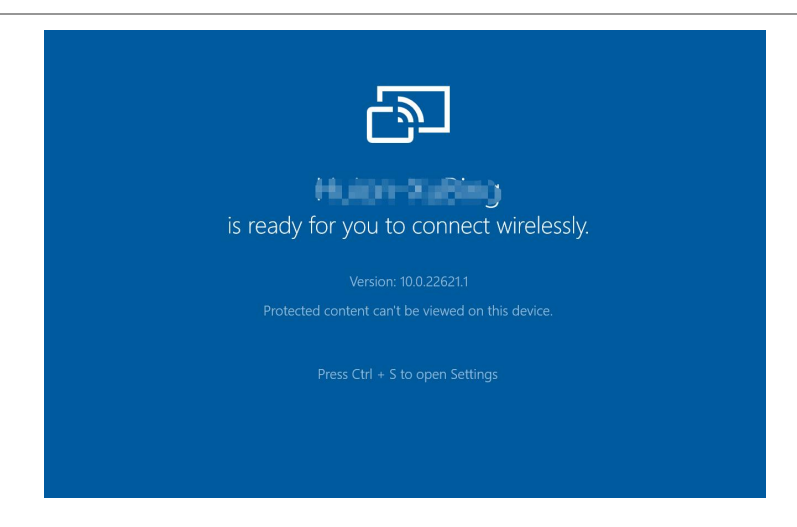

Cuando aparezca el recordatorio en el PC, pulse "Aceptar" para aceptar.

| 🗗 Connect                                        |             | × |
|--------------------------------------------------|-------------|---|
| Wireless Display<br>KamvasSlate 10 is attempting | to project: |   |
| Allow once                                       |             | ~ |
| ОК                                               | Dismiss     |   |
|                                                  |             |   |

Abra la interfaz Red e internet del Kamvas Slate 10, y confirme que se encuentra en la misma red que el PC.

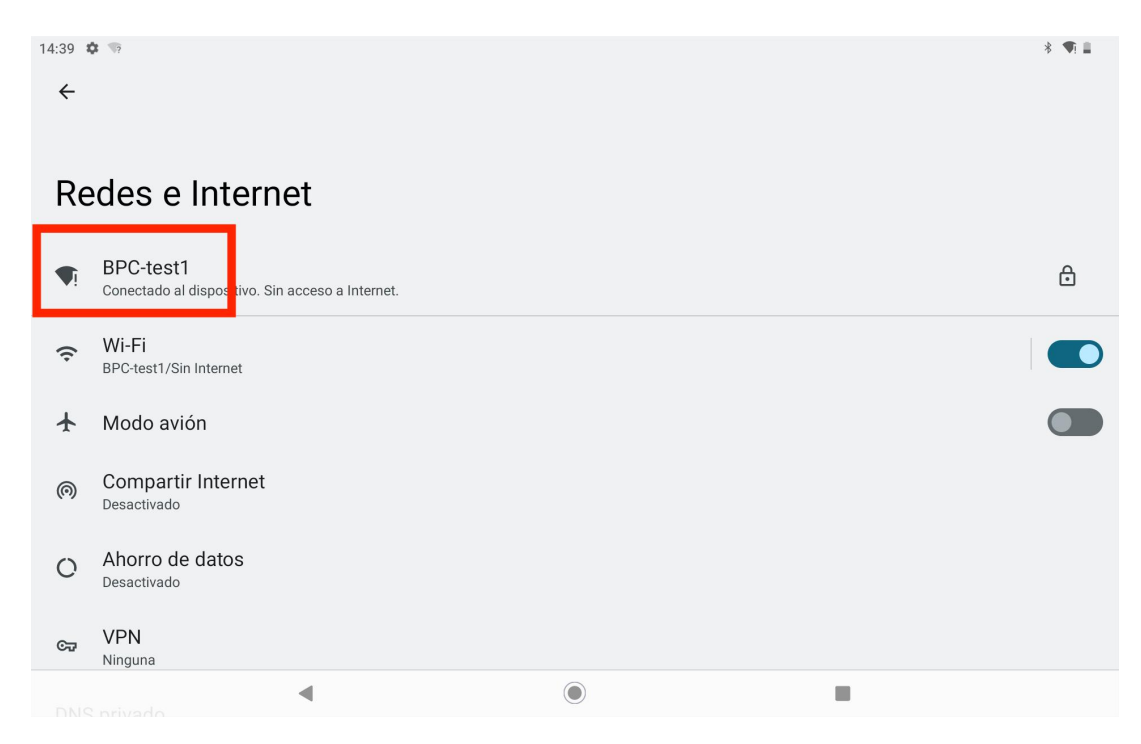

Tire hacia abajo para que aparezca el Centro de control y active la función "Screen Cast".

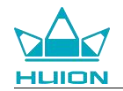

| Jue, 28 mar                       |                                  |                                |                               |
|-----------------------------------|----------------------------------|--------------------------------|-------------------------------|
| 14:40                             |                                  |                                | * 🗣 🛙                         |
| <b>@</b>                          |                                  |                                |                               |
| ● Internet<br>BPC-test1 >         | * Bluetooth<br>Activado          | O No molestar<br>Desactivado   | Desactivado                   |
| Girar automáticamente<br>Activado | Ahorro de batería<br>Desactivado | ✤ Modo avión<br>Desactivado    | C Luz nocturna<br>Desactivado |
| Grabación de pantalla<br>Iniciar  | ∞ Compartir con Nearby >         | Enviar pantalla<br>Desactivado |                               |
|                                   |                                  |                                |                               |
| /                                 |                                  | Ċ                              | •                             |
|                                   |                                  |                                |                               |
|                                   |                                  |                                |                               |
|                                   |                                  |                                |                               |

Cuando Kamvas Slate 10 entre en la interfaz de búsqueda de dispositivos inalámbricos, pulse el dispositivo de

destino buscado.

| 09:16 🏘 🖙  |                 |                  | 1 de la constance de la constance de la consta |   | * 🖲 🖩    |
|------------|-----------------|------------------|----------------------------------------------------------------------------------------------------|---|----------|
|            |                 |                  |                                                                                                    |   |          |
|            |                 |                  |                                                                                                    |   |          |
|            |                 | Thursday, Aug 24 |                                                                                                    |   |          |
|            |                 |                  |                                                                                                    |   |          |
|            |                 |                  |                                                                                                    |   |          |
|            |                 |                  |                                                                                                    |   |          |
|            |                 |                  |                                                                                                    |   |          |
|            |                 |                  |                                                                                                    |   |          |
|            |                 |                  |                                                                                                    |   |          |
|            |                 |                  |                                                                                                    |   |          |
|            | Cast screen     | to device        |                                                                                                    |   | er litem |
|            | Linten X Pierr  |                  |                                                                                                    |   |          |
|            | Huion J<br>天线見元 |                  |                                                                                                    |   |          |
| GM         |                 |                  |                                                                                                    |   |          |
| <b>△ ◎</b> |                 | SETTINGS         |                                                                                                    |   |          |
| Google     |                 |                  |                                                                                                    |   |          |
|            |                 |                  |                                                                                                    |   |          |
|            |                 |                  |                                                                                                    |   |          |
|            |                 |                  |                                                                                                    |   |          |
|            |                 |                  |                                                                                                    |   |          |
|            |                 |                  |                                                                                                    |   |          |
|            |                 |                  |                                                                                                    |   |          |
|            |                 |                  |                                                                                                    |   |          |
| <b>Q</b>   |                 | 2                |                                                                                                    | 9 |          |
|            |                 |                  |                                                                                                    |   |          |
|            |                 |                  |                                                                                                    |   |          |
|            |                 |                  |                                                                                                    |   |          |

Cuando la función Screen Cast está en uso normal, puede ver el dispositivo conectado en la interfaz de

configuración de Cast y el signo de función activada en el Centro de Control.

| 09:33 ✿ ☜ ✿ ✿                        | · · · · · · · · · · · · · · · · · · · |
|--------------------------------------|---------------------------------------|
| Cast                                 |                                       |
| Huior Connected                      |                                       |
| MateView 28-7881<br>Wireless display |                                       |

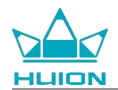

En este momento, el contenido mostrado en el monitor inalámbrico de destino será coherente con la pantalla

del Kamvas Slate 10, y la función Screen Cast podrá utilizarse con normalidad.

| 09:34 | 本 19 O O +                                                                                                    |
|-------|----------------------------------------------------------------------------------------------------|
| ₿     | Screen lock, Find My Device, app security                                                                                                    |
| 6     | Privacy<br>Permissions, account activity, personal data Wireless Monitor                                                                                                    |
| 0     | Location<br>On - 3 apps have access to location                                                                                                    |
| 0     | Passwords & accounts<br>Saved passwords, autofill, synced accounts                                                                                                    |
| \$    | Digital Wellbeing & parental controls<br>Screen time, app timers, bedtime schedules                                                                                                    |
| G     | Google<br>Services & preferences                                                                                                    |
| 0     | System<br>Languages, gestures, time, back<br>2 Caration<br>2 Caration<br>2 Car |
| Ī     | About tablet<br>KamvasSlate10   Passwork all (various autous)  passwork all (various autous)  pa                                                                                                    |
|       | Jennis Agricente     System     Gissingang, representation table                                                                                                    |

Para salir de la función Cast, tire hacia abajo para que aparezca el Centro de control y, a continuación, pulse

Screen Cast - DESCONECTAR.

| 09:35 4 |                                                                                     | <b>N</b> 2 6 0 |
|---------|-------------------------------------------------------------------------------------|----------------|
| Ð       | Security<br>Screen lock, Find My Device, app security                               |                |
| 6       | Privacy<br>Permissions, account activity, personal data                             |                |
| 0       | Location<br>On - 3 apps have access to location                                     |                |
| 0       | Passwords & accounts<br>Saved passwords, autofil, synced accounts                   |                |
| %       | Digital Wellbeing & parental controls<br>Screen time, app timers, bedtime schedules |                |
| G       | Google<br>Services & preferences                                                    |                |
| (j)     | System<br>Languages, gestures, time, backup                                         |                |
|         | About tablet<br>KamvasSlate10                                                       |                |
|         |                                                                                     |                |

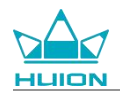

## **HiPaint Software**

### Personalizar el botón lateral del palpador

Las funciones de los botones laterales del lápiz óptico pueden personalizarse en HiPaint. Los botones laterales

del lápiz óptico en otro software pueden no tener ninguna función, y las funciones no se pueden personalizar.

Abra la aplicación HiPaint, abra cualquier archivo o cree uno nuevo.

| Sin titub<br>DU 28 | galería             |  | Ξ | .  () | Q | 0 |
|--------------------|---------------------|--|---|-------|---|---|
|                    | Sin titulo<br>01/28 |  |   |       |   |   |
| +                  |                     |  |   |       |   | + |

Introduzca cualquier archivo, pulse el botón Más en la esquina superior derecha y seleccione Configuraciones de

pintura.

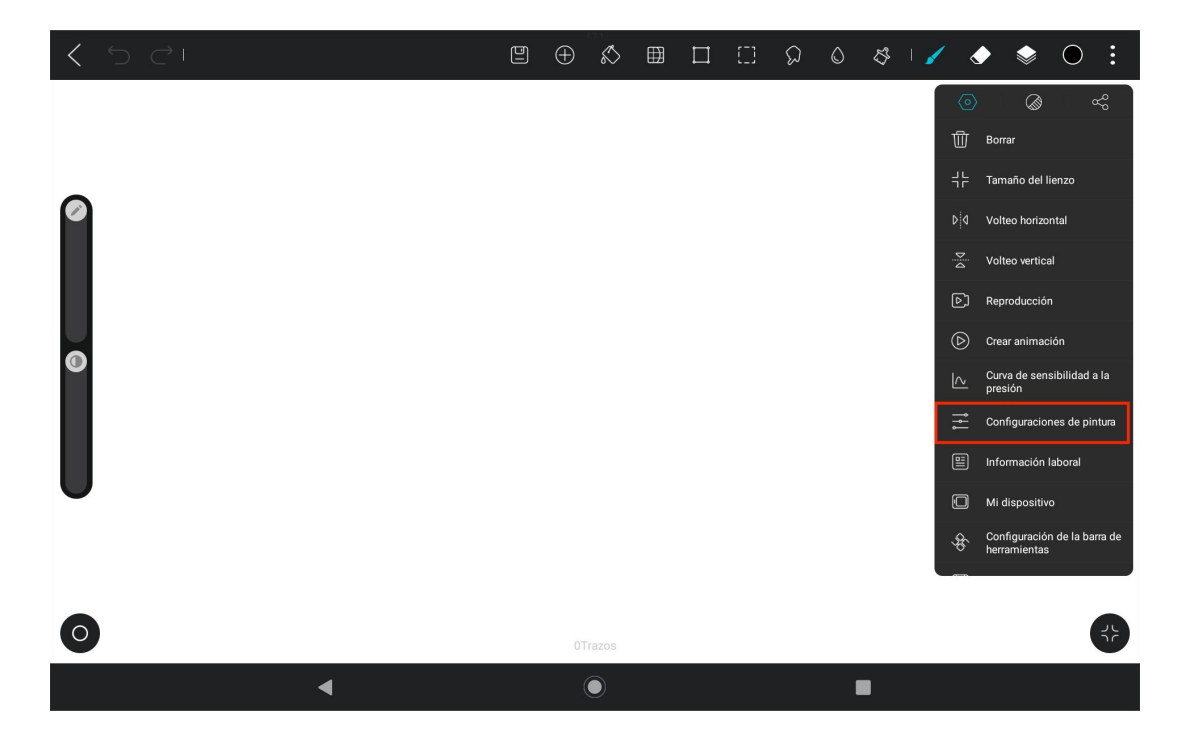

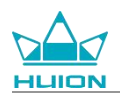

Entre en Configuraciones de pintura, y ajuste las funciones de los dos botones laterales en Stylus.

| く う ぐ! | Configuraciones de pintura                                                                                                    | 5 * 1 * * 0 : |
|--------|----------------------------------------------------------------------------------------------------|---------------|
| 0      | Modo del lápiz<br>Se desactivará el dibujo con los dedos.                                                                                                    |               |
|        | Cuando se enciende, la pintura con los dedos tiene el mismo efecto de presión que la pintura de la pluma (solo para pantallas que apoyan la sensación de presión) Botón arriba del lápiz óptico Hoere ello |               |
| O      | Pader dic<br>Botón hacia abajo del lápiz óptico<br>Hacer clic Deshacer ;                                                                                                    |               |
| l      | Herramienta Curva                                                                                                    |               |
| •      | Pausa durante el dibujo para generar curvas con ajustes Tiempo de pausa0.77                                                                                                    | 5             |
| 0      | Tolerancia de curva                                                                                                    |               |
|        | •                                                                                                    |               |

Después de ajustar la función del botón lateral del lápiz óptico, vuelva a cualquier archivo de la APP actual y

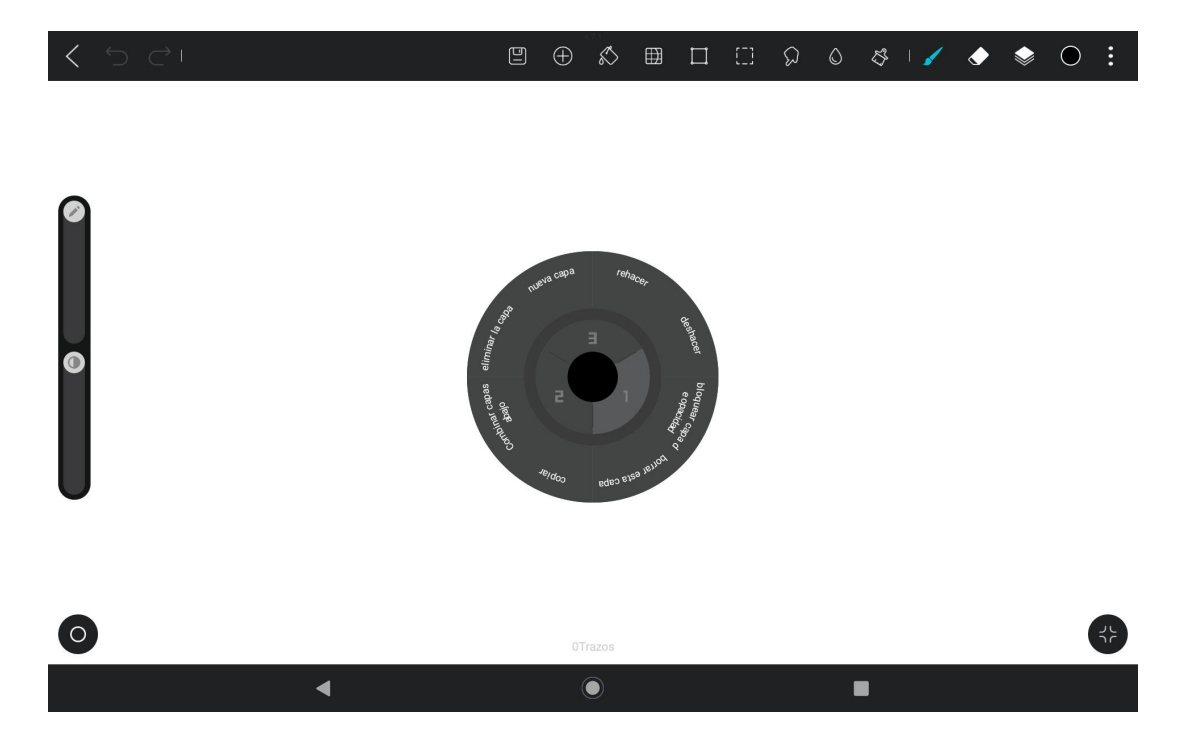

pulse el botón lateral del lápiz óptico para activar la función ajustada más recientemente.

En el menú radial, también puede pulsar y mantener pulsado un bloque de funciones durante 2 segundos para

entrar en el ajuste de redefinición del bloque de funciones.

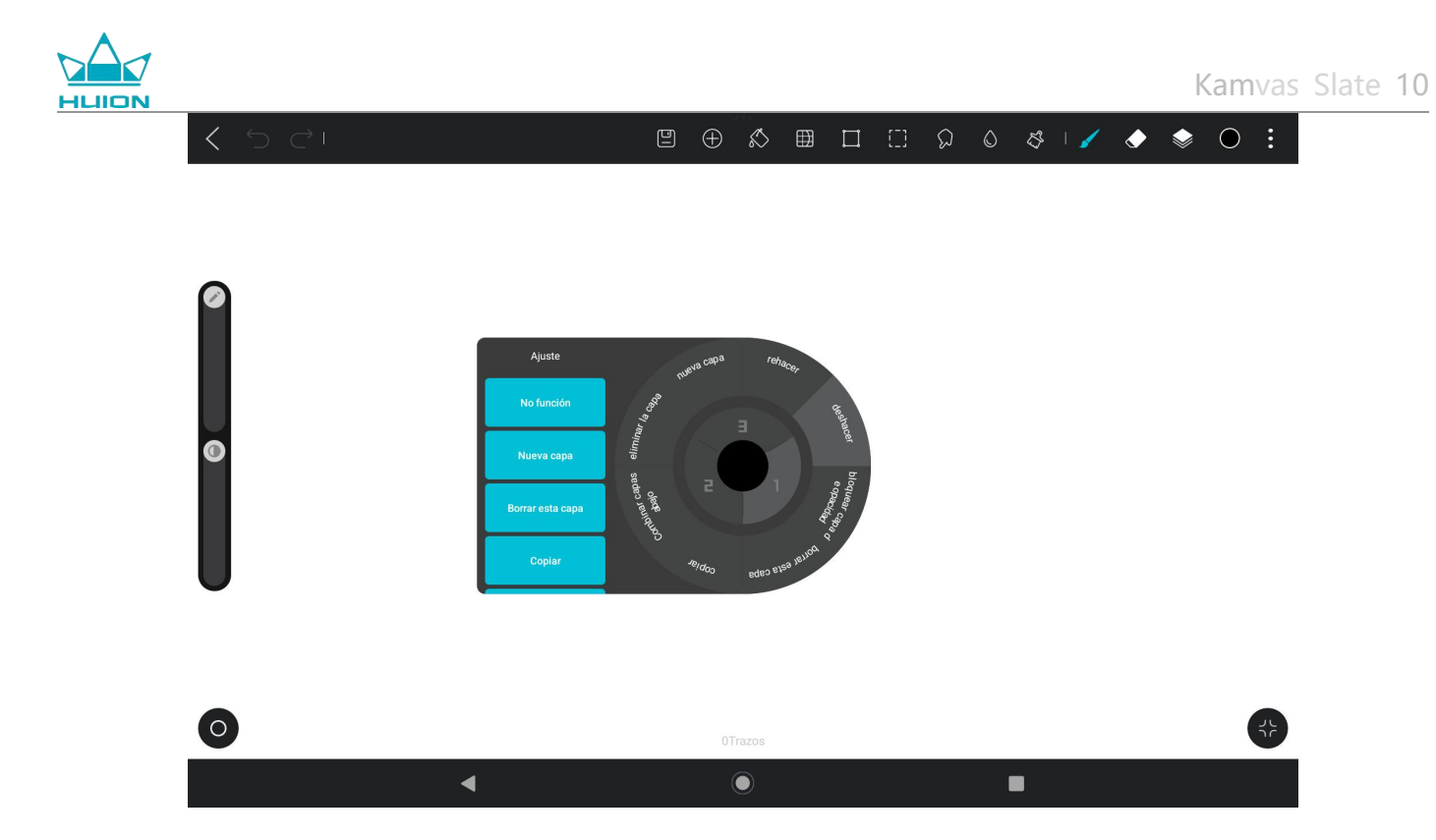

## Ajustes de la función de inclinación

Introduzca cualquier archivo en la aplicación HiPaint y seleccione cualquier pincel.

| < ה ⊂י | ۵ | $\oplus$ | $\bigotimes$ | ⊞ | []] | ର | ٥ | <i>\$</i> 3        | 1 | ٢ | ١  | igodot         | :                    |
|--------|---|----------|--------------|---|-----|---|---|--------------------|---|---|----|----------------|----------------------|
|        |   |          |              |   |     |   |   | Pincel<br>2H Lápiz |   |   | 5Ĵ | 0<br>+         | :                    |
|        |   |          |              |   |     |   |   | H Lápiz            |   |   |    | Favo<br>Impo   | orito<br>rtado       |
|        |   |          |              |   |     |   |   | HB Lápiz           |   |   |    | bolígra<br>Dib | fo de<br>ujar        |
| •      |   |          |              |   |     |   |   | 2B Lápiz           |   |   |    | Medios         | s Secos<br>nta       |
|        |   |          |              |   |     |   |   | 4B Lápiz           |   | _ |    | Cua<br>Plar    | ique<br>idro<br>ntas |
|        |   |          |              |   |     |   |   | 6B Lápiz           |   |   |    | Mate<br>Lu     | riales<br>ces        |
| 6      |   |          |              |   |     |   |   |                    |   |   |    | Elem           | iculas               |
| <      |   | 1Tr      |              |   |     |   | l |                    |   |   |    |                |                      |

Haga clic para acceder a los ajustes del pincel y seleccione la interfaz de ajuste del lápiz, que incluye las

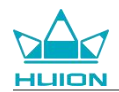

interfaces de ajuste de presión y ajuste de inclinación.

| < 5 C □ | ٩ | $\oplus$ | $\bigotimes$ | ⊞ |  | Q | ٥ | \$ I    | 1            | ٢         | ١                   | • :        |
|---------|---|----------|--------------|---|--|---|---|---------|--------------|-----------|---------------------|------------|
|         |   |          |              |   |  |   | ĺ | <       | Aj           | uste del  | cepillo             |            |
| 0       |   |          |              |   |  |   |   | HBL     | ipiz         |           |                     |            |
|         |   |          |              |   |  |   |   | Propi   | edades d     | lel trazo | <b>)</b>            |            |
|         |   |          |              |   |  |   |   | Tamañ   | o de vista p | revia     |                     | 100%       |
|         |   |          |              |   |  |   |   | Flujo   |              |           |                     | 100%       |
| Ø       |   |          |              |   |  |   |   |         |              |           |                     | •          |
|         |   |          |              |   |  |   |   | Espacia | 1do          |           |                     | 23%        |
|         |   |          |              |   |  |   |   | Tamañ   | o máximo     |           |                     | 20.5px     |
|         |   |          |              |   |  |   |   | •       |              |           |                     |            |
| -       |   |          |              |   |  |   |   | Tamañ   | o mínimo     |           |                     | 0%         |
|         |   |          |              |   |  |   |   | ±       |              | 255       |                     | A@         |
|         |   |          |              |   |  |   |   | General | Forma        | Textura   | UU<br>Cepillo doble | Liter Diná |
| 0       |   | 1T       | razos        |   |  |   |   |         |              |           |                     |            |
| 4       |   | (        |              |   |  |   |   |         |              |           |                     |            |

Acceda a la interfaz de ajustes de inclinación.

| < ∽ ⊂ I | ≞ ⊕ | ø       | ⊞ | [] { | 0 | S I 🥖            | ٢           | ) 🧼           | •                   |
|---------|-----|---------|---|------|---|------------------|-------------|---------------|---------------------|
|         |     |         |   |      |   | < A              | juste del c | epillo        |                     |
|         |     |         |   |      |   | HB Lápiz         |             |               | ð                   |
|         |     |         |   |      |   | Ajuste de pre    |             | Inclinaci     | ión                 |
|         |     |         |   |      |   | Tamaño           |             |               | 80%                 |
|         |     |         |   |      |   | Flujo            |             |               | 90%                 |
|         |     |         |   |      |   | Curva de presión | /           | /             | 0.0                 |
|         |     |         |   |      |   |                  | •           |               |                     |
|         |     |         |   |      |   | General Forma    | Textura     | Cepillo doble | ÊÖ İl<br>Lápiz Diná |
| 0       | 2   | 1Trazos |   |      |   |                  |             |               | 47                  |
| •       |     |         |   |      |   | •                |             |               |                     |

Puede ajustar el ángulo de inclinación de 0% a 100%. Cuanto mayor sea el valor, más evidente será el efecto de

la inclinación y el engrosamiento.

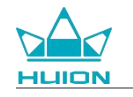

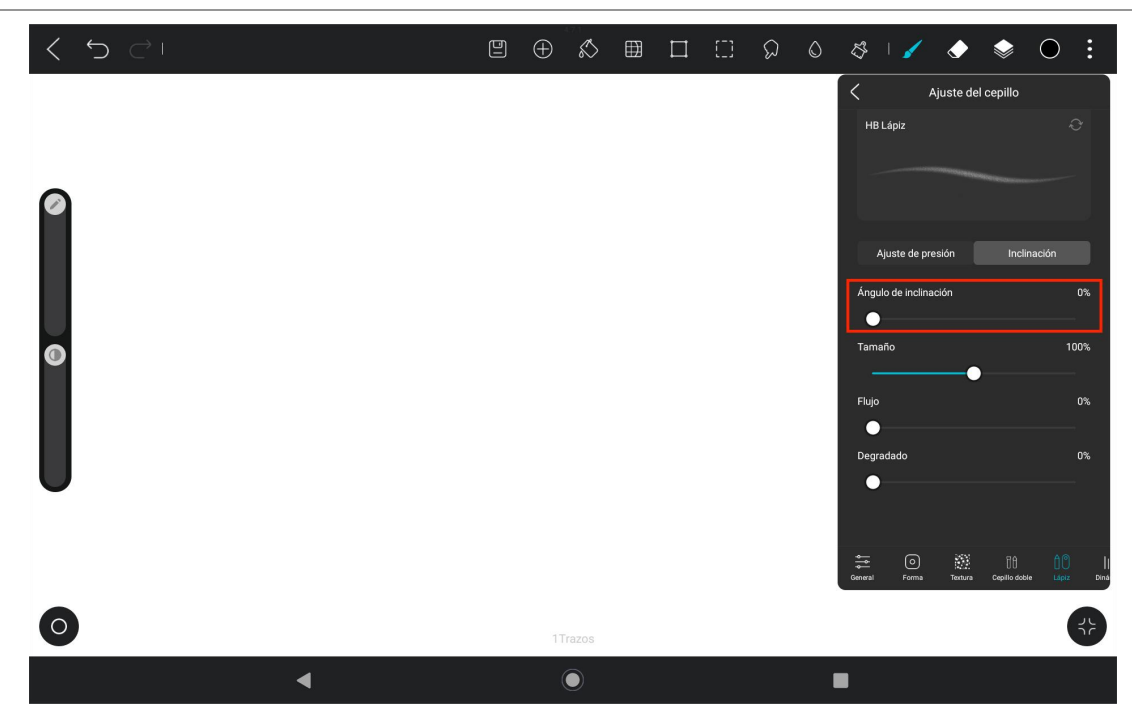

## Instalar/desinstalar la aplicación

## Instalar la aplicación

Puede descargar aplicaciones desde Google Play. Asegúrese de que su tableta está conectada a una red inalámbrica y, a continuación, pulse el icono de Google Play en la pantalla de inicio o en la lista de aplicaciones para entrar en Google Play.

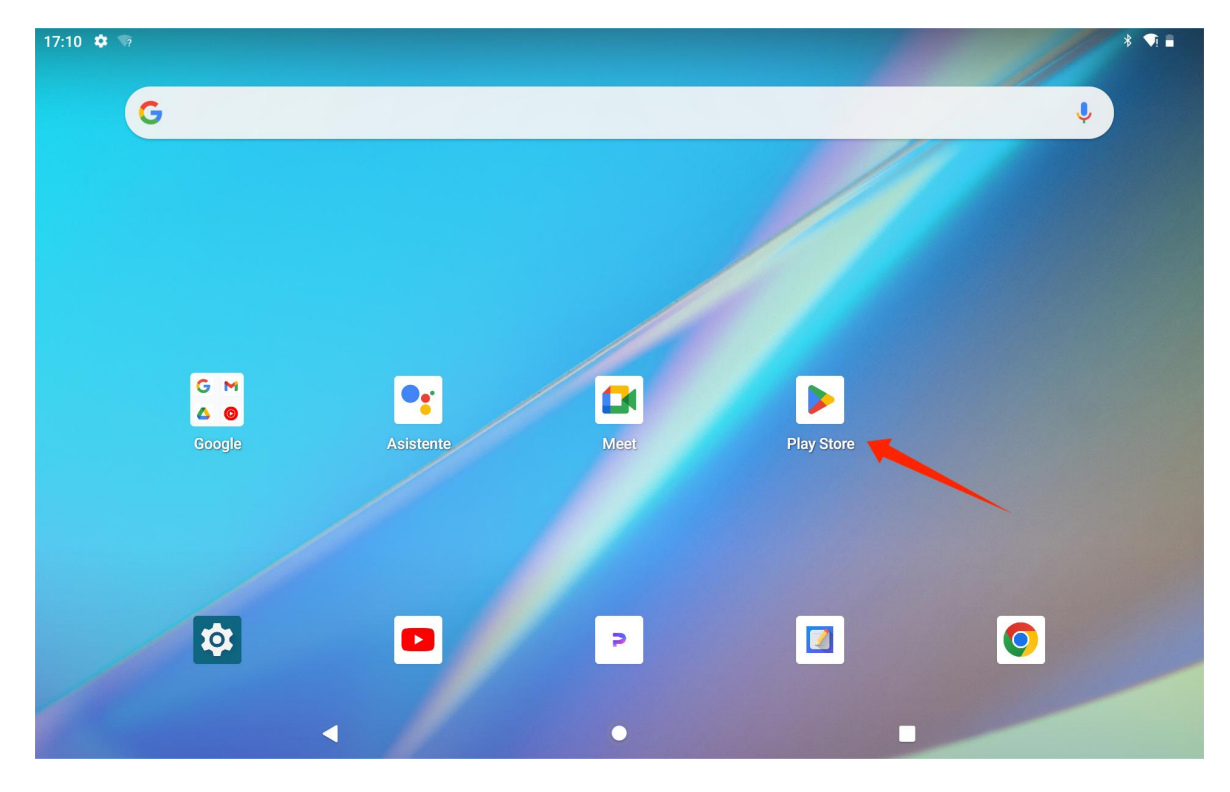

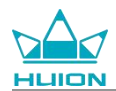

Busque la aplicación que desea descargar en la barra de búsqueda de Google Play.

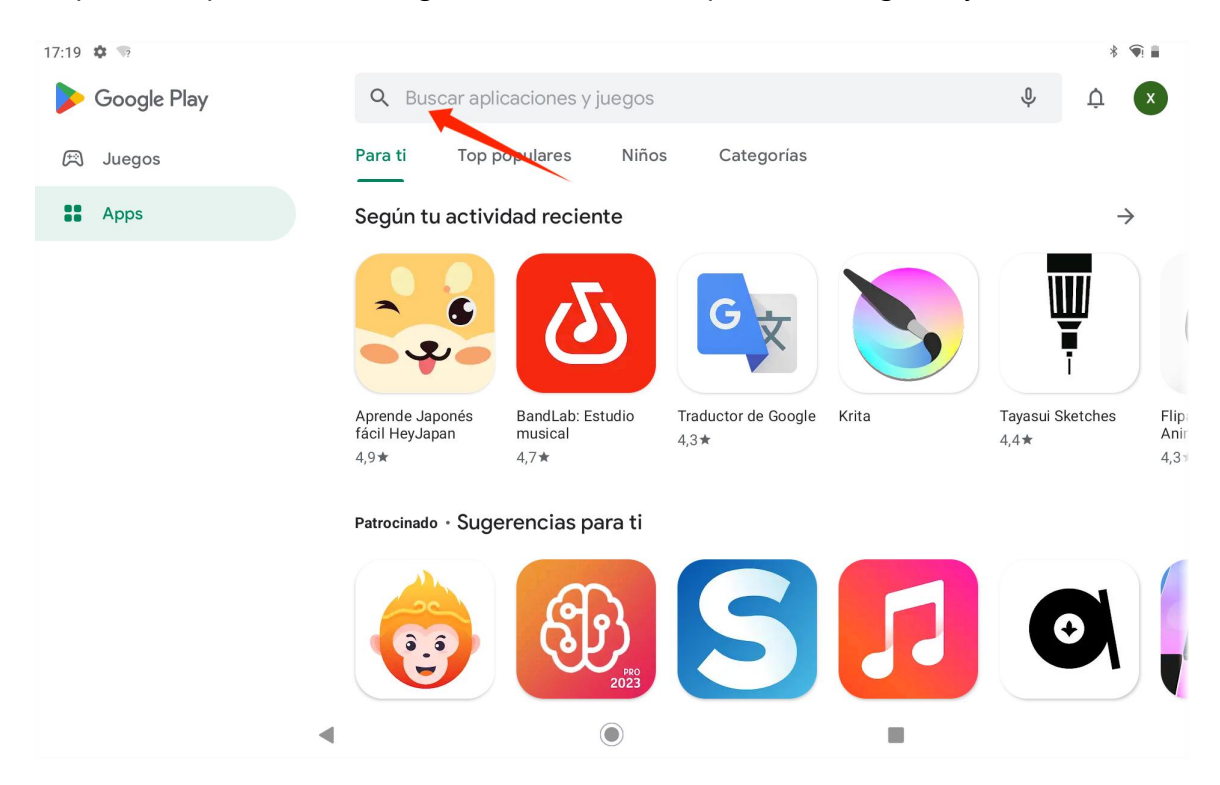

Por ejemplo, busque HiPaint y pulse Instalar para iniciar la descarga y la instalación.

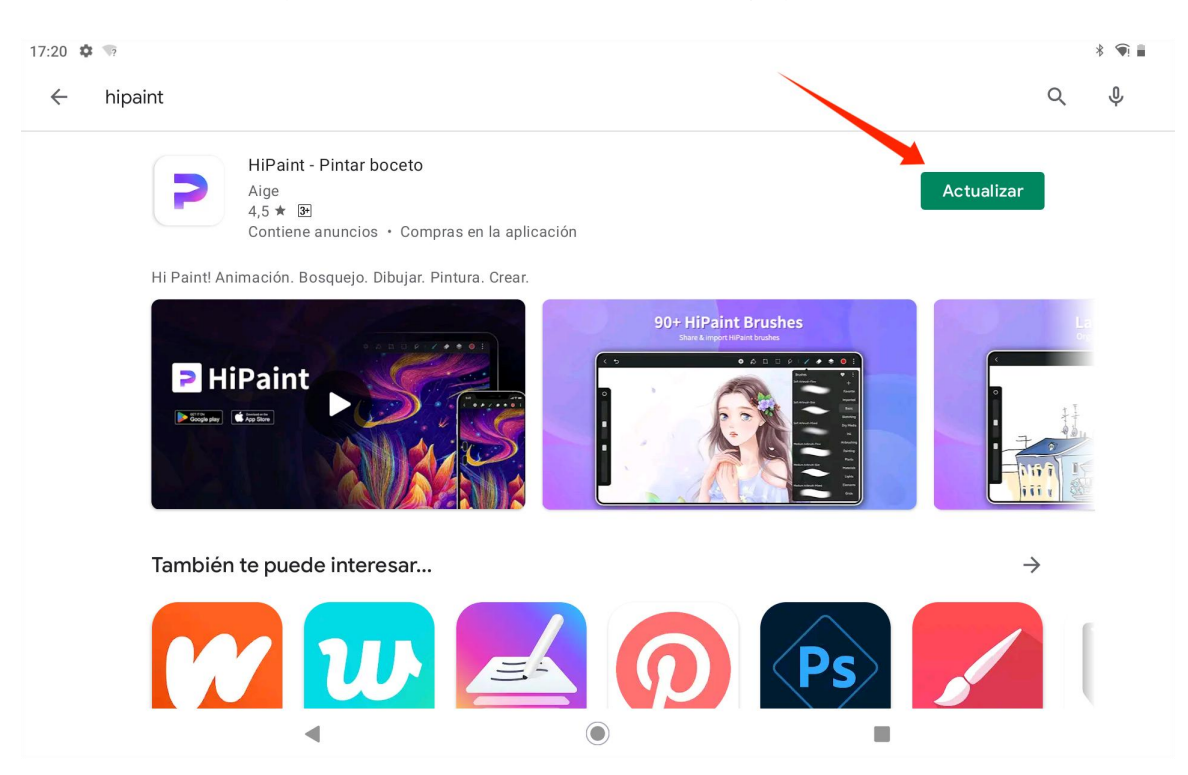

Las aplicaciones instaladas aparecerán en la lista de aplicaciones. Puede mantener pulsado el icono de la

aplicación en la lista de aplicaciones y arrastrarlo a la pantalla de inicio.

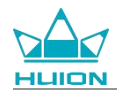

### Desinstalar la aplicación

Puede tocar el icono "Ajustes" en la pantalla de inicio o en la lista de aplicaciones para entrar en la interfaz de Ajustes, tocar Aplicaciones, tocar la aplicación que desea desinstalar en la lista de aplicaciones para entrar en la interfaz de información de aplicaciones y tocar el botón Desinstalar para desinstalar. También puede mantener pulsado el icono de la aplicación que desea desinstalar en la lista de aplicaciones y

pulsar la información de la aplicación en la pestaña emergente para entrar en la interfaz de información de la aplicación a desinstalar.

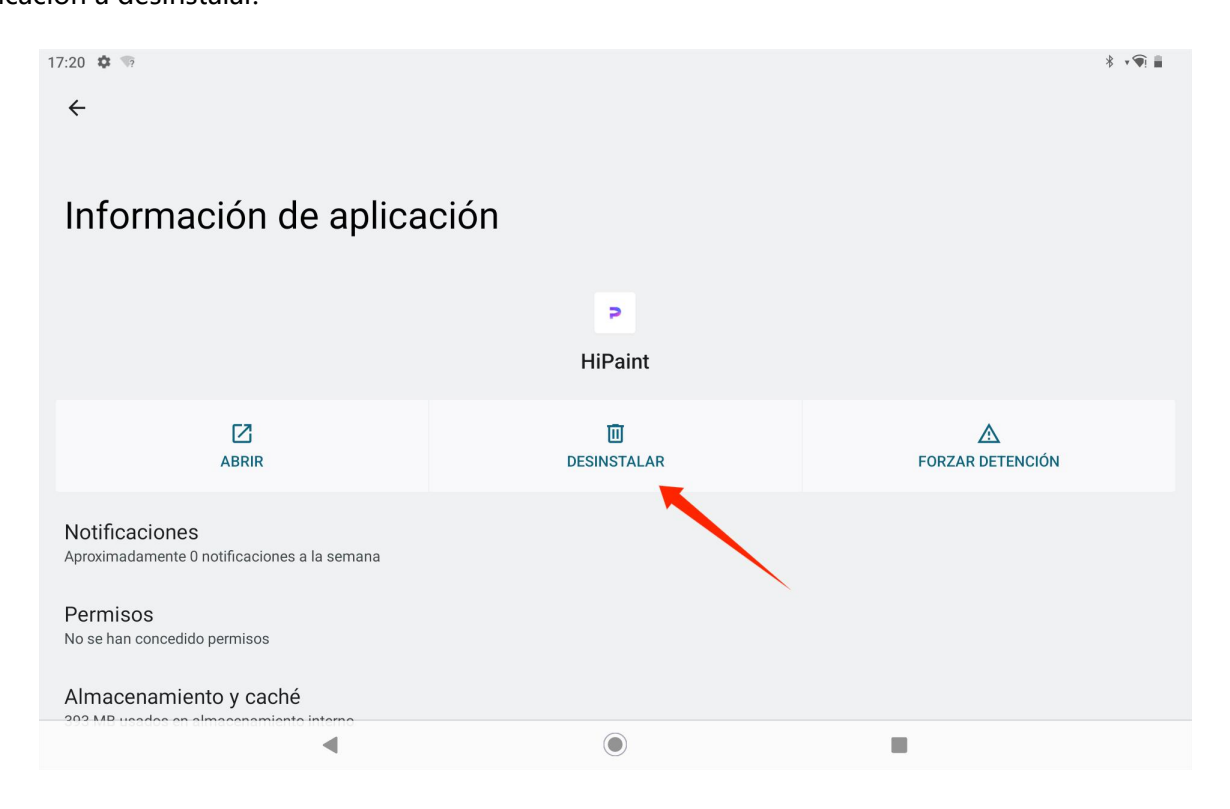

### Gestión y transferencia de archivos

Esta tableta admite la transferencia de archivos hacia y desde dispositivos de almacenamiento con formato

FAT32, tarjetas Micro SD y ordenadores.

#### Gestión interna de archivos

Puede abrir la aplicación Google Files en la lista de aplicaciones, ver "almacenamiento interno" en la lista de

dispositivos de almacenamiento de Google Files, tocar "almacenamiento interno" para ver los archivos

almacenados en la tableta y copiar, mover o eliminar los archivos.

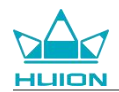

### Transfiera archivos entre la tableta y el dispositivo de almacenamiento móvil

En primer lugar, inserte el dispositivo de almacenamiento móvil (unidad flash USB) en el puerto USB Tipo-C situado en el lado derecho de la tableta y, a continuación, abra la aplicación Google Files en la lista de

### aplicaciones.

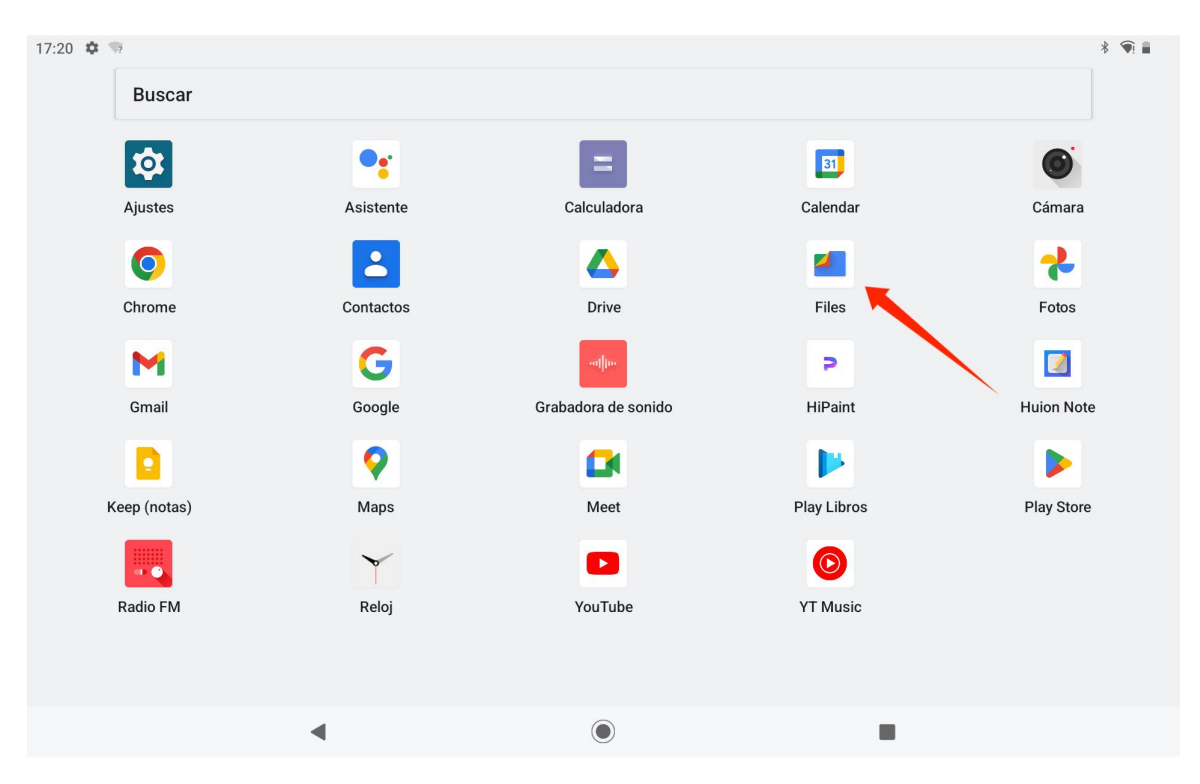

Puede ver el dispositivo de almacenamiento móvil conectado actualmente en la lista de dispositivos de almacenamiento de Google Files y tocar el dispositivo de almacenamiento móvil para acceder a los archivos del dispositivo.

| <b>N</b> ?                     |                                                                                                    |                                                                                                    |       | * 🕥 🖥                                                                                                    |
|--------------------------------|----------------------------------------------------------------------------------------------------|----------------------------------------------------------------------------------------------------|-------|----------------------------------------------------------------------------------------------------|
|                                |                                                                                                    | Files                                                                                                    |       | Q                                                                                                    |
| Documento:<br>1,0 GB           | s y otros                                                                                                    |                                                                                                    |       |                                                                                                    |
| Aplicacione<br>2,8 GB          | s                                                                                                    |                                                                                                    |       | •                                                                                                    |
| Colecciones                    |                                                                                                    |                                                                                                    |       | :                                                                                                    |
| ☆                              | đ                                                                                                    |                                                                                                    |       |                                                                                                    |
| Favoritos                      | Carpeta segura                                                                                                    |                                                                                                    |       |                                                                                                    |
| Dispositivos de alma           | cenamiento                                                                                                    |                                                                                                    |       |                                                                                                    |
| Almacenam<br>Espacio disponi   | iento interno<br>ble: 117 GB                                                                                                    |                                                                                                    |       |                                                                                                    |
| DataTravele<br>Espacio disponi | r 3.0<br>ble: 13 GB                                                                                                    |                                                                                                    |       |                                                                                                    |
|                                | •                                                                                                    | ۲                                                                                                    |       |                                                                                                    |
|                                | Documento:<br>1,0 GB Aplicacione<br>2,8 GB Colecciones Favoritos Dispositivos de almai Espacio disponi DataTravele Espacio disponi | Documentos y otros   1,0 GB   Aplicaciones   2,8 GB   Colecciones  Favoritos Carpeta segura  Dispositivos de almacenamiento  Espacio disponible: 117 GB  DataTraveler 3.0 Espacio disponible: 13 GB | Files | Files  Documentos y otros Lo GB  Aplicaciones 28 GB  Colecciones  Favoritos Carpeta segura  Dispositivos de almacenamiento  Almacenamiento interno Espacio disponible: 17 GB  Almacenamiento is to G  Espacio disponible: 13 GB |

Tras confirmar que el dispositivo de almacenamiento móvil está conectado con normalidad, busque los archivos que necesita mover en el almacenamiento interno de la tableta o del dispositivo móvil, mantenga pulsado el archivo para seleccionar uno o varios archivos y pulse el botón "Más" en la esquina superior derecha.

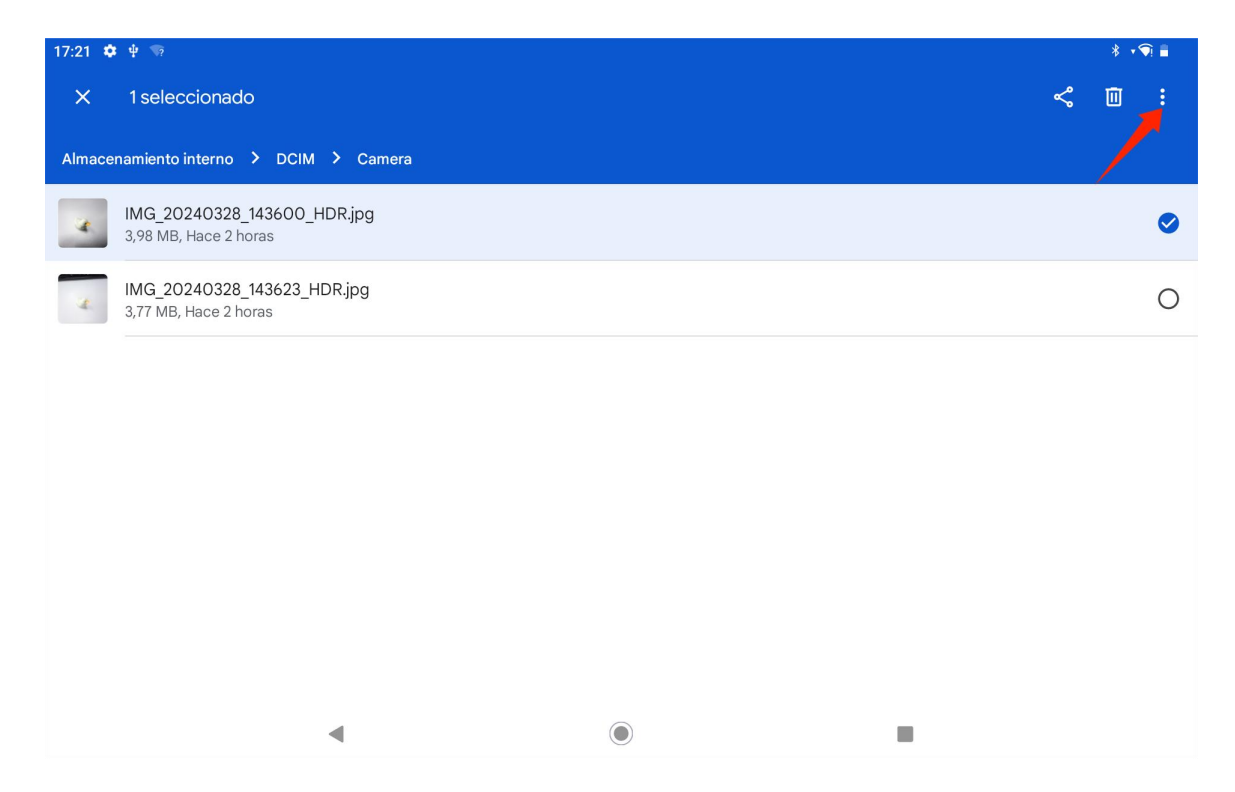

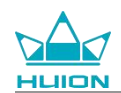

Seleccione la opción "Mover a"/"Copiar en".

| 17:21 🌣 | े 🕂 😚                                                | * 🕥 🔒                       |
|---------|------------------------------------------------------|-----------------------------|
| ×       | 1 seleccionado                                       | Seleccionar todo            |
| Almace  | namiento interno 🔸 DCIM 🔸 Camera                     | Abrir con                   |
|         | IMG_20240328_143600_HDR,jpg                          | Mover a                     |
| -       | 3,70 MD, Halee 2 Hollas                              | Copiar en                   |
| a.      | IMG_20240328_143623_HDR.jpg<br>3,77 MB, Hace 2 horas | Cambiar nombre              |
|         |                                                      | Añadir a Favoritos          |
|         |                                                      | Mover a Carpeta segura      |
|         |                                                      | Crear copia en Google Drive |
|         |                                                      | Eliminar definitivamente    |
|         |                                                      | Información del archivo     |
|         |                                                      |                             |
|         |                                                      |                             |
|         |                                                      |                             |
|         |                                                      |                             |

Seleccione el dispositivo de almacenamiento de destino para almacenar el archivo movido/copiado.

| 17:21  | <b>章</b> 平 18                                        |   | * * | R 🖬 |
|--------|------------------------------------------------------|---|-----|-----|
| ×      | 1 seleccionado                                       | ¢ |     |     |
| Almac  | enamiento interno 🔸 DCIM 🔸 Camera                    |   |     |     |
| 4      | IMG_20240328_143600_HDR.jpg<br>3,98 MB, Hace 2 horas |   |     | 0   |
| a.     | IMG_20240328_143623_HDR.jpg<br>3,77 MB, Hace 2 horas |   |     | 0   |
|        |                                                      |   |     |     |
|        |                                                      |   |     |     |
|        |                                                      |   |     |     |
| Copiar | en                                                   |   |     |     |
|        | Almacenamiento interno                               |   |     |     |
| Ŷ      | DataTraveler 3.0                                     |   |     |     |
|        | ◀                                                    |   |     |     |

Seleccione la carpeta de destino para almacenar el archivo movido/copiado y pulse "Mover aquí" o "Copiar

aquí" para completar el movimiento/copiado del archivo.

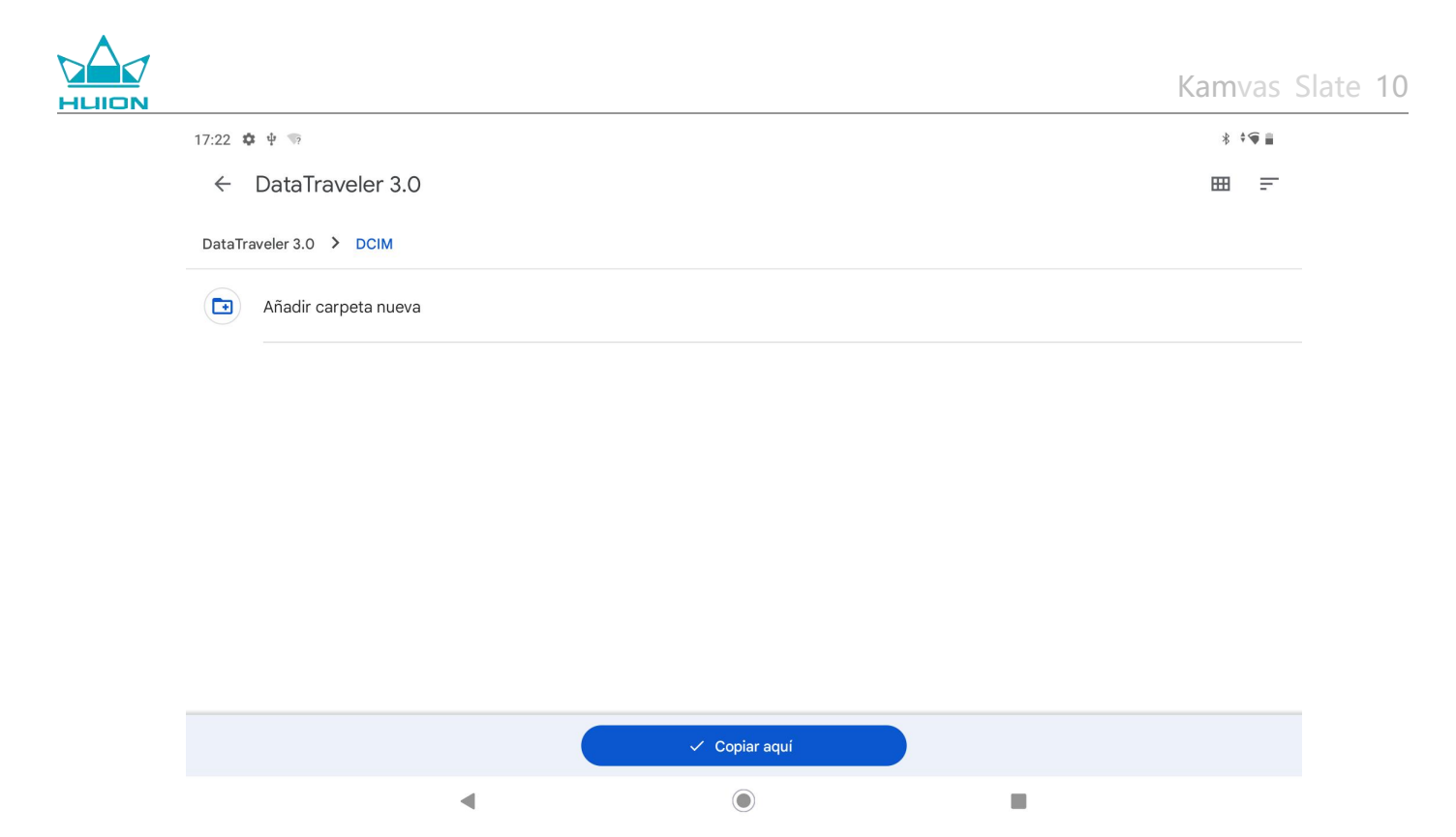

### Transfiera archivos entre la tableta y la tarjeta microSD

Instale la tarjeta microSD en la ranura para tarjetas SD situada en la parte superior derecha de la tableta, abra Google Files y visualice el dispositivo de almacenamiento microSD en la lista de dispositivos de almacenamiento de Google Files. El método de transferencia de archivos con la tarjeta microSD es el mismo que el del dispositivo de almacenamiento móvil.

### Transfiera archivos entre la tableta y el ordenador

Conecte la tableta al ordenador mediante un cable USB y, a continuación, deslice el dedo hacia abajo para que aparezca el Centro de notificaciones de la tableta, donde podrá ver que el estado actual de la conexión USB es "Cargando dispositivo por USB".

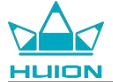

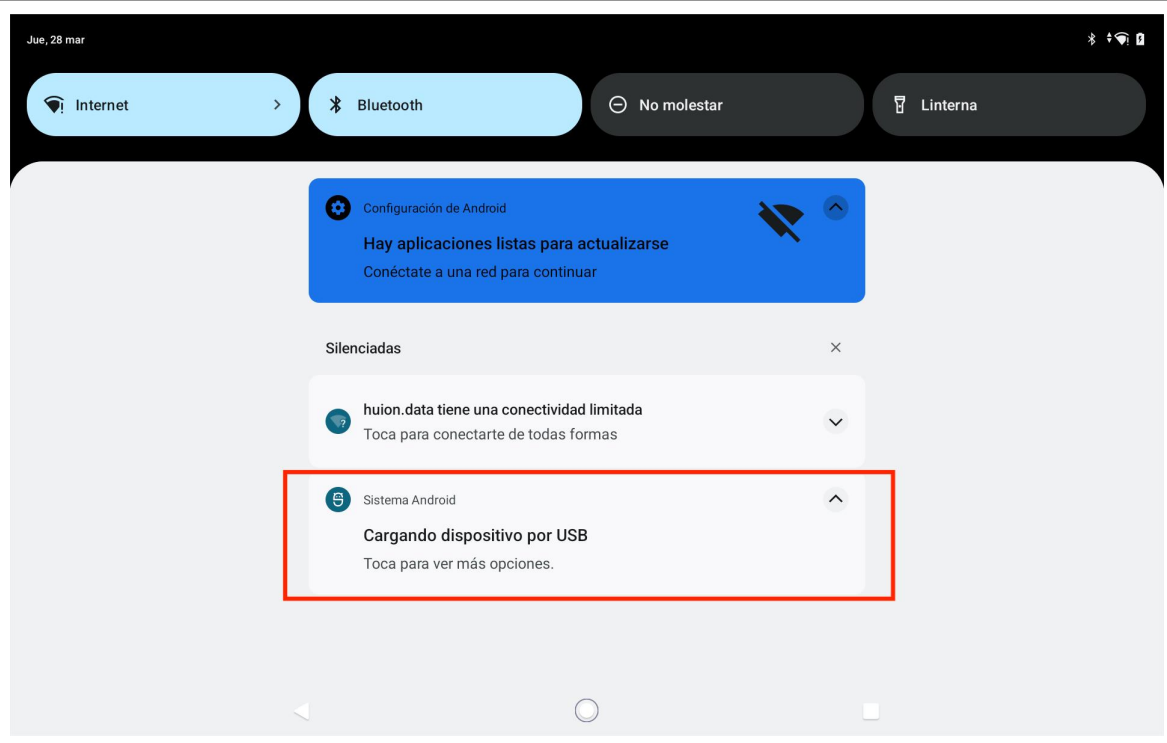

Toque dos veces la notificación para entrar en la interfaz de selección del modo de conexión USB y seleccione

"Dispositivo multimedia (MTP)" para cambiar el modo de conexión USB a "Transferencia de archivos".

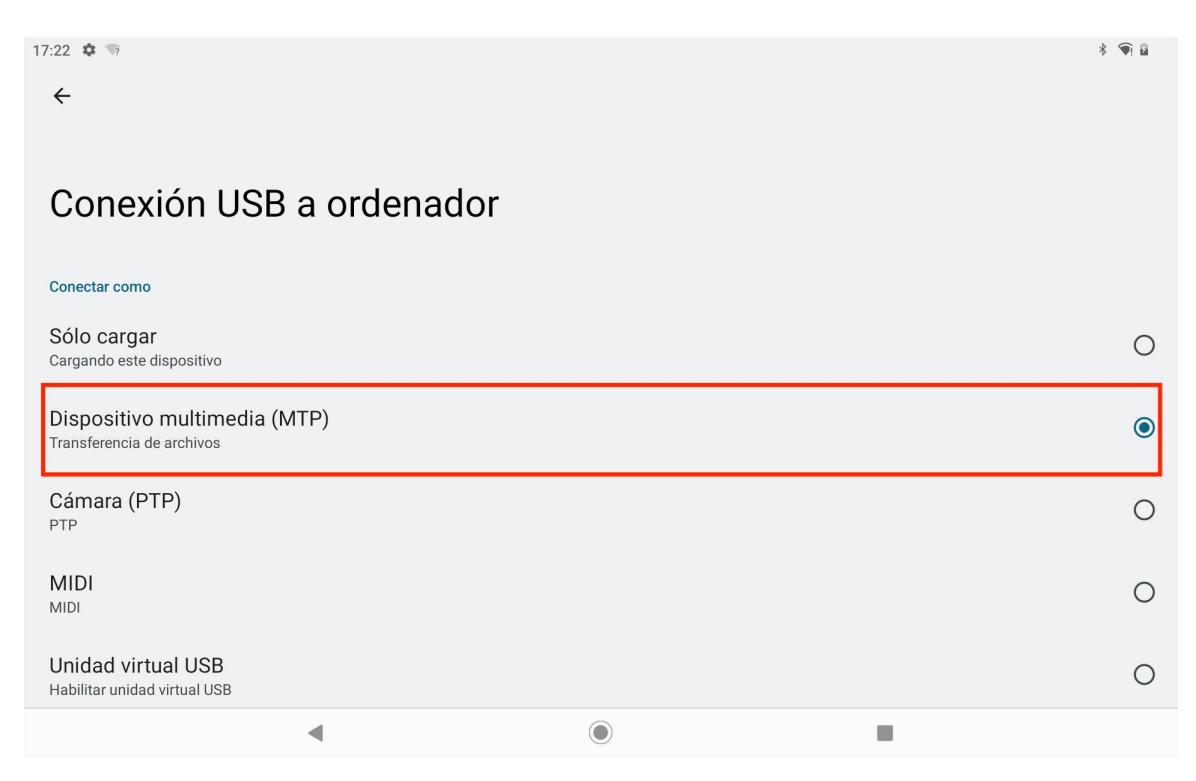

Tras cambiar el modo de conexión USB a transferencia de archivos, podrá ver KamvasSlate 10 en "Dispositivos

y unidades" de su ordenador.

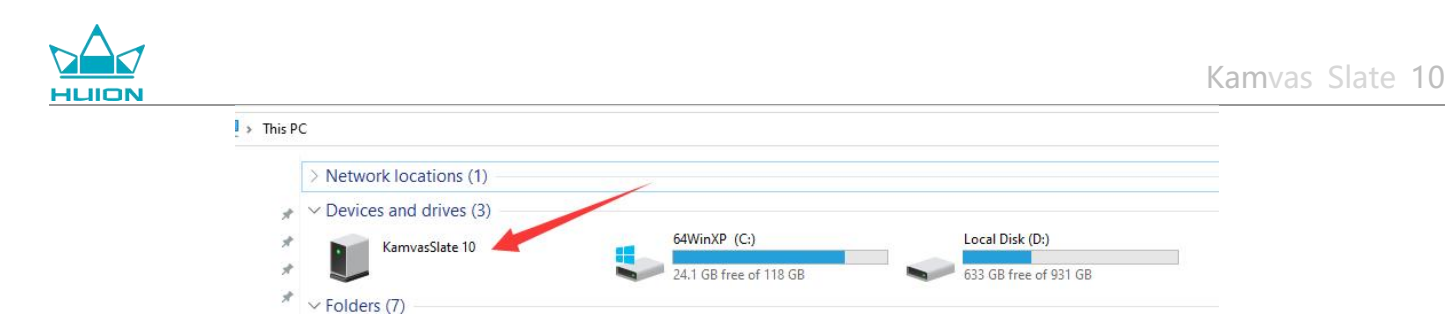

Haga doble clic para entrar en KamvasSlate 10, haga doble clic en la carpeta de almacenamiento interno, copie y pegue archivos en el ordenador o desde el ordenador a una carpeta de KamvasSlate 10.

## Actualización del sistema

Cuando haya una nueva versión del software del sistema de la tableta, le enviaremos un recordatorio de actualización. Puede ver el recordatorio de actualización en el Centro de Notificaciones y tocar el mensaje recordatorio para ir rápidamente a la interfaz de actualización.

También puede entrar en la interfaz de Ajustes a través del icono "Ajustes" de la pantalla de inicio o en la lista de aplicaciones, y pulsar Sistema - Actualización del sistema para comprobar y actualizar manualmente el sistema.

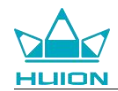

## Solución de problemas

### Q1 La tableta no puede encenderse.

- · Reinicie su tableta.
- Pulse el botón de encendido para comprobar si la tableta está en modo de reposo.
- Mantenga pulsado el botón de encendido durante 7-8 segundos para reiniciar el dispositivo.

#### Q2 La tableta no se puede cargar.

- Asegúrese de que el cable USB está correctamente enchufado al puerto de carga.
- Pruebe con otro cable USB y adaptador de corriente compatibles.

### Q3 Aparece un mensaje de error durante el funcionamiento.

- · Desinstale la aplicación con el mensaje de error y, a continuación, descárguela y vuelva a instalarla.
- Mantenga pulsado el botón de encendido durante 7-8 segundos para reiniciar el dispositivo.

### Q4 La tableta no se detecta en el ordenador.

- Asegúrese de que la tableta está encendida.
- Pruebe con otro cable USB.
- · Pruebe con otro puerto USB de su ordenador.
- Compruebe si el modo de conexión USB entre la tableta y el ordenador es sólo carga. Si es así, cambie al modo de soporte (MTP) o de cámara (PTP).

#### P5 La tableta no puede conectarse a la red inalámbrica.

- Asegúrese de que el Wi-Fi de su tableta está encendido.
- Asegúrese de introducir la contraseña correcta cuando se conecte a la Wi-Fi.
- · Reinicie el router.
- Compruebe el límite de conexión en la configuración del router para ver si otros dispositivos tienen restringida la conexión a través de filtros.
- · Olvídese del Wi-Fi actual, reinicie el router y vuelva a conectarse al Wi-Fi.

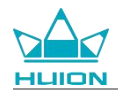

### P6 No hay suficiente espacio de almacenamiento en la tableta.

- Desinstale las aplicaciones que utilice con poca frecuencia.
- Limpie regularmente la memoria caché de la aplicación.
- Instale una tarjeta Micro SD para ampliar el almacenamiento.

#### P7 La pantalla no responde.

Compruebe si la pantalla tiene polvo o aceite, si es así, límpiela con un paño.

### P8 El botón del lápiz óptico no funciona.

Los botones laterales del lápiz sólo son funcionales en las aplicaciones Huion Note y HiPaint, y el resto de software no admite las funciones de los botones. Además, las funciones de los botones laterales sólo pueden personalizarse con HiPaint.

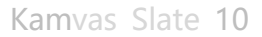

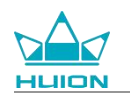

## **Parámetros**

Las siguientes especificaciones del producto le ayudarán a comprender mejor el aparato.

Póngase en contacto con nosotros si tiene alguna duda.

Los siguientes datos variarán en diferentes entornos y son sólo de referencia.

## **Especificaciones**

| Modelo:                      | KT1001                                                   |  |  |
|------------------------------|----------------------------------------------------------|--|--|
| Versión:                     | Wi-Fi                                                    |  |  |
| Dimensión:                   | 243 x 161 x 8,6 mm                                       |  |  |
| Área de trabajo:             | 216,57 x 13,36 mm                                        |  |  |
| Peso:                        | 575 g                                                    |  |  |
| Interfaz:                    | Conector para auriculares con micrófono, Pogo Pin        |  |  |
| Botón:                       | Botón de encendido, botón de volumen                     |  |  |
| Plataforma LTE:              | Unisoc T616                                              |  |  |
| RAM:                         | 8 GB                                                     |  |  |
| ROM:                         | 128 GB                                                   |  |  |
| Expansión de almacenamiento: | Tarjeta microSD (hasta 512 GB)                           |  |  |
| Cámara frontal:              | 5.0MP                                                    |  |  |
| Cámara trasera:              | 13.0MP                                                   |  |  |
| Micrófono:                   | Micrófonos duales                                        |  |  |
| Orador:                      | Altavoces dobles                                         |  |  |
| GPS:                         | GPS, Glonass, Beidou, Galileo A-GNSS                     |  |  |
| Sensor:                      | Sensor de luz, sensor de efecto Hall, sensor giroscópico |  |  |
| Motor de vibración:          | Sí                                                       |  |  |
| Wi-Fi:                       | 802.11 b/g/n/ac                                          |  |  |
| Bluetooth:                   | BT5.0                                                    |  |  |
| Sistema operativo:           | Android 12.0                                             |  |  |
| Capacidad de la batería:     | 6000mAh                                                  |  |  |
| <u>Pantalla</u>              |                                                          |  |  |
| Resolución de la pantalla:   | 1920 x 1200(16:10) FHD+                                  |  |  |
| Tipo LCD:                    | IPS                                                      |  |  |
| Película superficial:        | Recubrimiento AF                                         |  |  |
| Laminación completa:         | Sí                                                       |  |  |
| Typ. Brillo:                 | 260 cd/m <sup>2</sup>                                    |  |  |
| Gama de colores:             | 65% NTSC, 90% sRGB, 66% Adobe RGB                        |  |  |
| Stylus                       |                                                          |  |  |
| Stylus:                      | HS200                                                    |  |  |
| Tecnología de bolígrafos:    | Lápiz óptico capacitivo activo                           |  |  |
| Sensibilidad a la presión:   | 4096 Niveles                                             |  |  |
| Frecuencia de muestreo:      | 240Hz                                                    |  |  |
| Soporte de inclinación:      | ±60°                                                     |  |  |
| Precisión del cursor:        | ±0,3 mm (Centro)±0,6 mm (Esquina)                        |  |  |

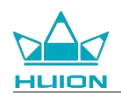

| Entorno operativo                  |         |                     |
|------------------------------------|---------|---------------------|
| Entrada de alimentación:           | CA 100- | 240V, 50/60Hz       |
| Potencia de salida:                | 5V2A    |                     |
| Temperatura y humedad de funcionam | iento:  | 0-40°C, 20-80%      |
| Temperatura y humedad de almacenan | niento: | -20°C-60°C, 10-90%. |

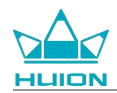

## Aviso sobre los derechos de autor

Shenzhen Huion Trend Technology Co., Ltd. se reserva el derecho a realizar cambios en las especificaciones del producto y otros contenidos del manual sin previo aviso.

# Descargo de responsabilidad

Este manual sólo pretende ser una guía de uso. Nos hemos esforzado por asegurar la exactitud del contenido al escribir, pero no garantizamos que el contenido esté completamente libre de errores u omisiones. La información contenida en este manual no constituye ninguna garantía expresa o implícita.

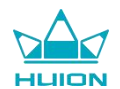

# Conteúdos

| Visão Global do Produto                        |     |
|------------------------------------------------|-----|
| Introdução                                     |     |
| Vista do produto                               | 275 |
| Acessórios                                     |     |
| Como utilizar a capa de couro                  |     |
| Interface                                      |     |
| Guia do utilizador                             |     |
| Temperatura de funcionamento                   |     |
| Carregamento do tablet                         |     |
| Como utilizar a caneta                         |     |
| Desligar e reiniciar                           |     |
| Saber mais sobre o ecrã inicial                |     |
| Definições de idioma                           |     |
| Conexão Wi-Fi                                  |     |
| Conexão Bluetooth                              |     |
| Iniciar sessão numa conta Google               |     |
| Captura de ecrã do ecrã atualmente apresentado |     |
| Orientação do ecrã                             |     |
| Definir a imagem de fundo e o estilo           |     |
| Alterar o método de navegação no sistema       |     |
| Bloquear/desbloquear o ecrã                    |     |
| Navegar na Internet                            |     |

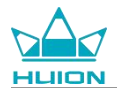

| Tirar fotografias e vídeos          |
|-------------------------------------|
| Transmissão de ecrã                 |
| Software HiPaint                    |
| Instalar/desinstalar a aplicação    |
| Gestão e transferência de ficheiros |
| Atualização do sistema              |
| Resolução de problemas              |
| Parâmetros                          |
| Aviso de direitos de autor          |
| Renúncia de responsabilidade        |

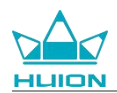

## Visão Global do Produto

## Introdução

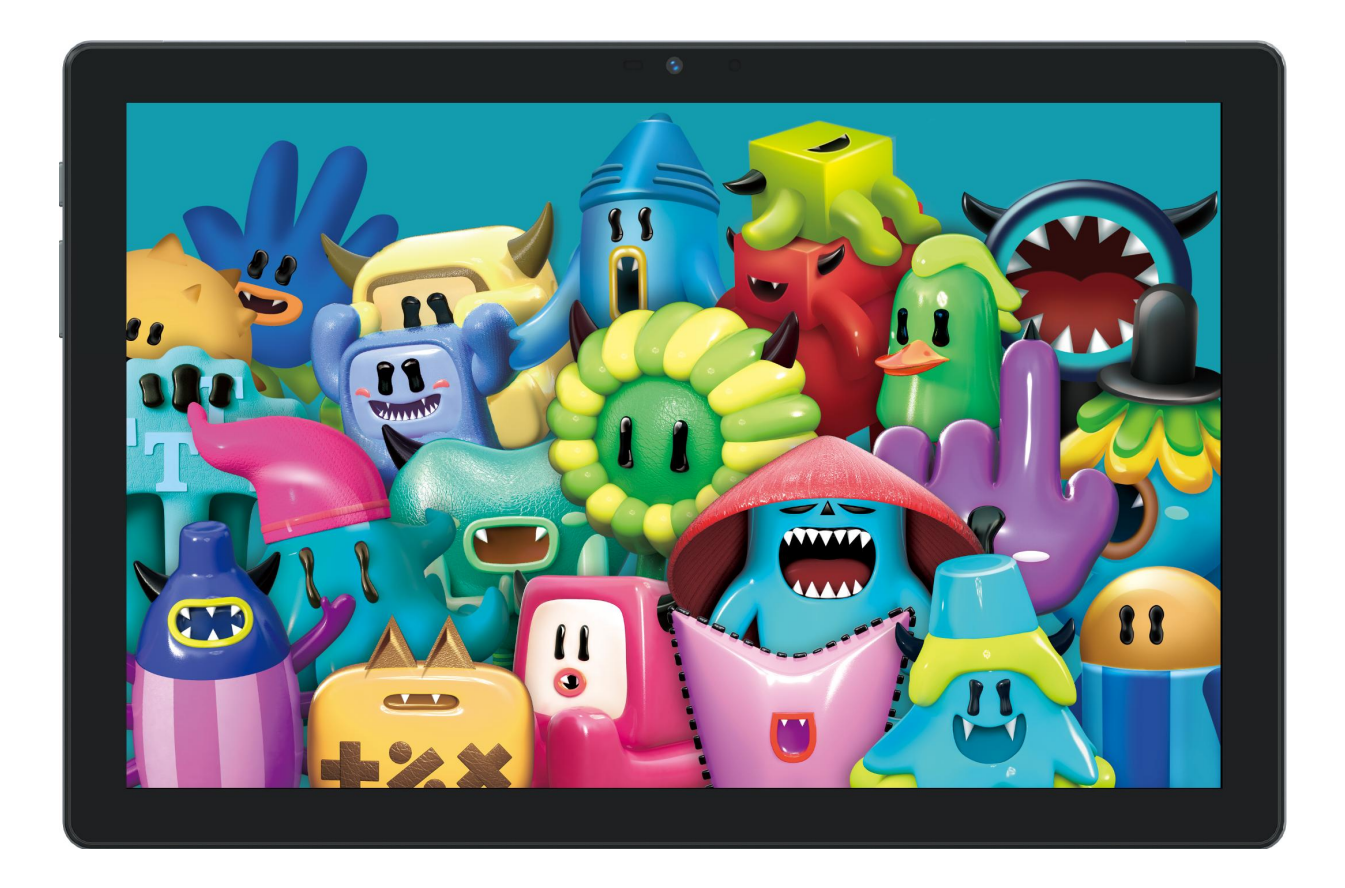

Obrigado por escolher o tablet de desenho HUION Kamvas Slate 10. O Kamvas Slate 10 é um tablet Android de 10,1 polegadas com um ecrã tátil Full HD e uma caneta capacitiva ativa. Com suporte para toque com o dedo e com a caneta, Wi-Fi e Bluetooth, o Kamvas Slate 10 é ideal para fazer anotações, pintar, desenhar, trabalhar no escritório e divertir-se. O produto vem com aplicações pré-instaladas do Google Mobile Services (GMS), como o Google Maps, o YouTube e o Google Play. Podem ser descarregadas mais aplicações a partir do Google Play.

Leia atentamente este manual do utilizador para compreender a utilização correta deste produto.

Nota: O design e as especificações estão sujeitas a alterações sem aviso. As imagens no manual do utilizador são unicamente para referência.

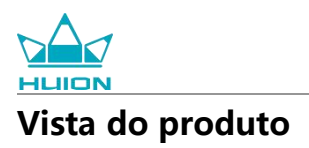

### Frente

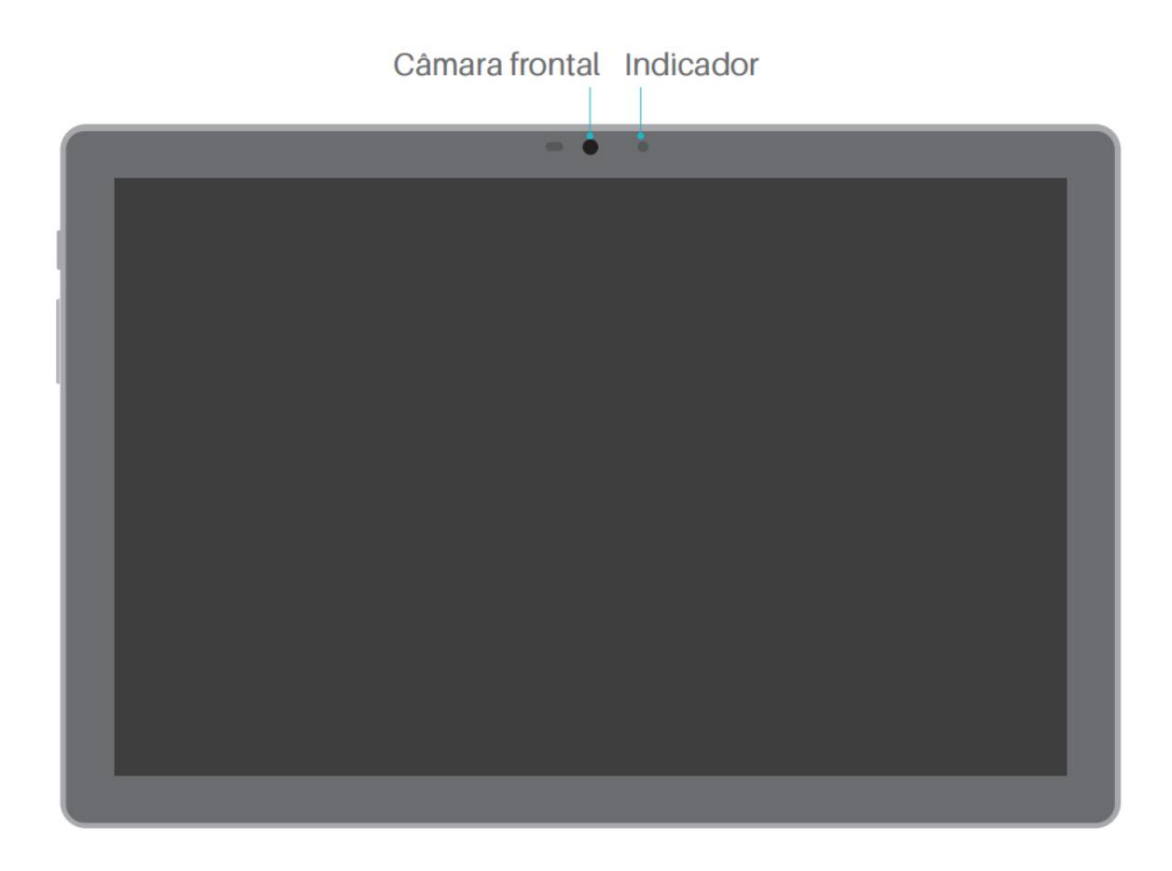

### Traseira

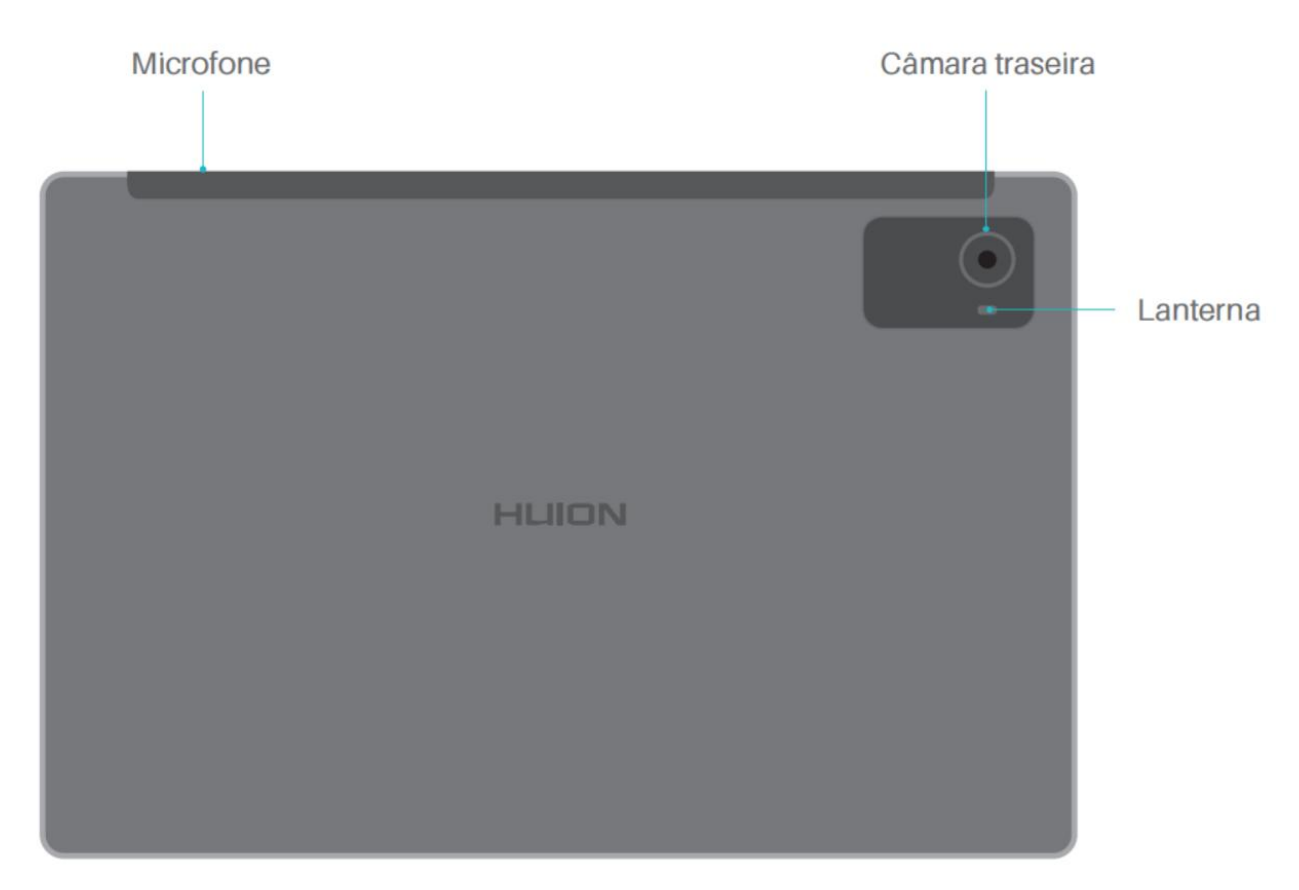

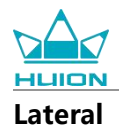

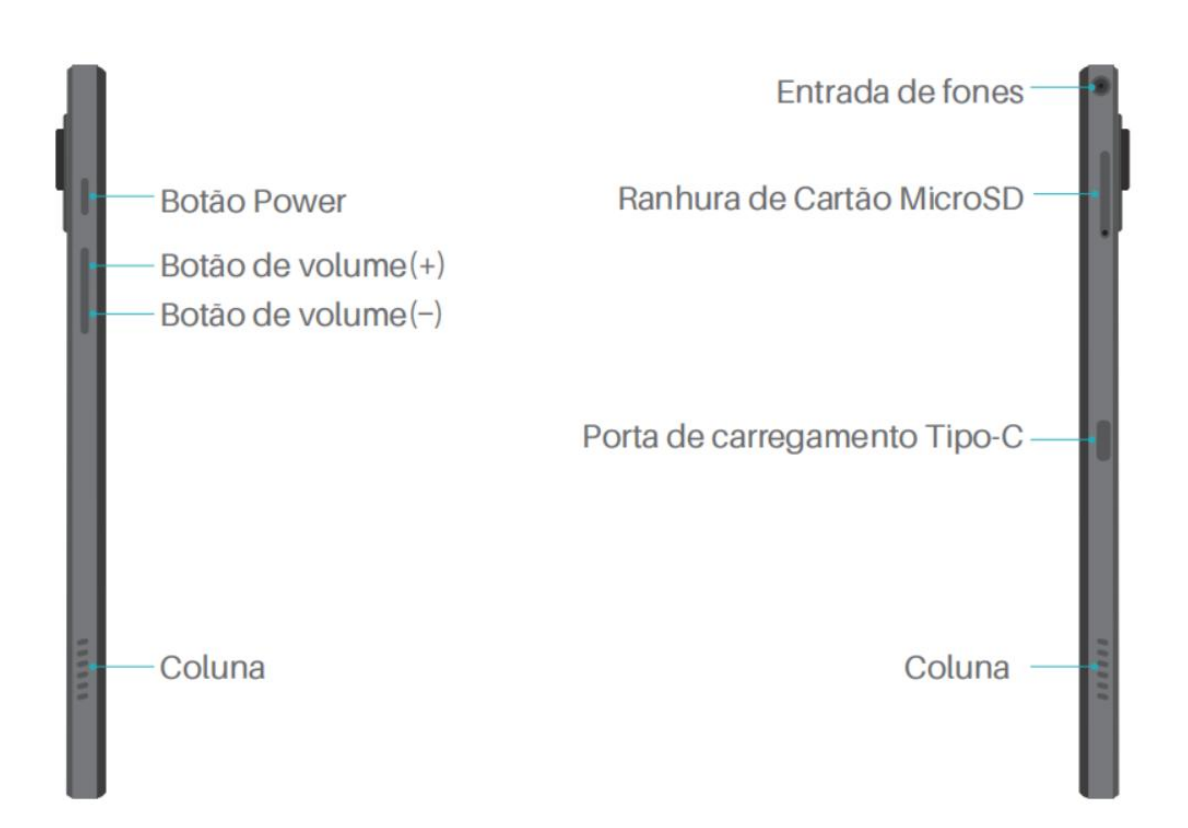

### Fundo

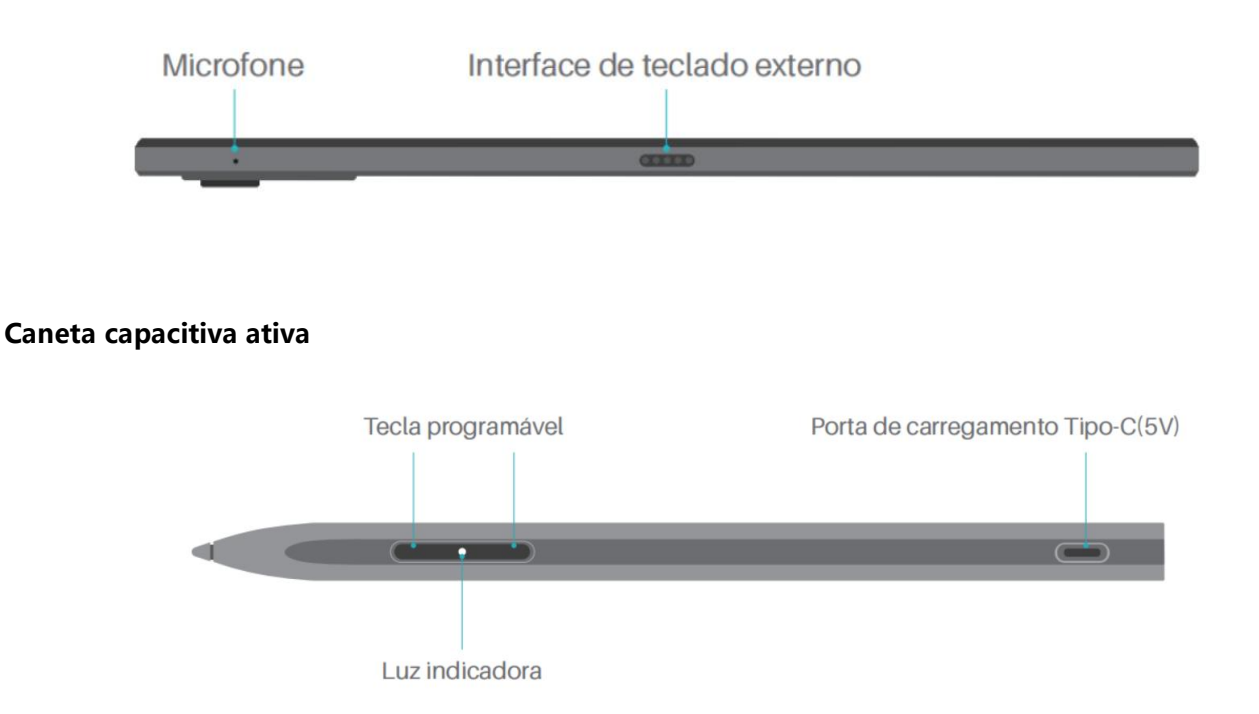

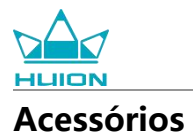

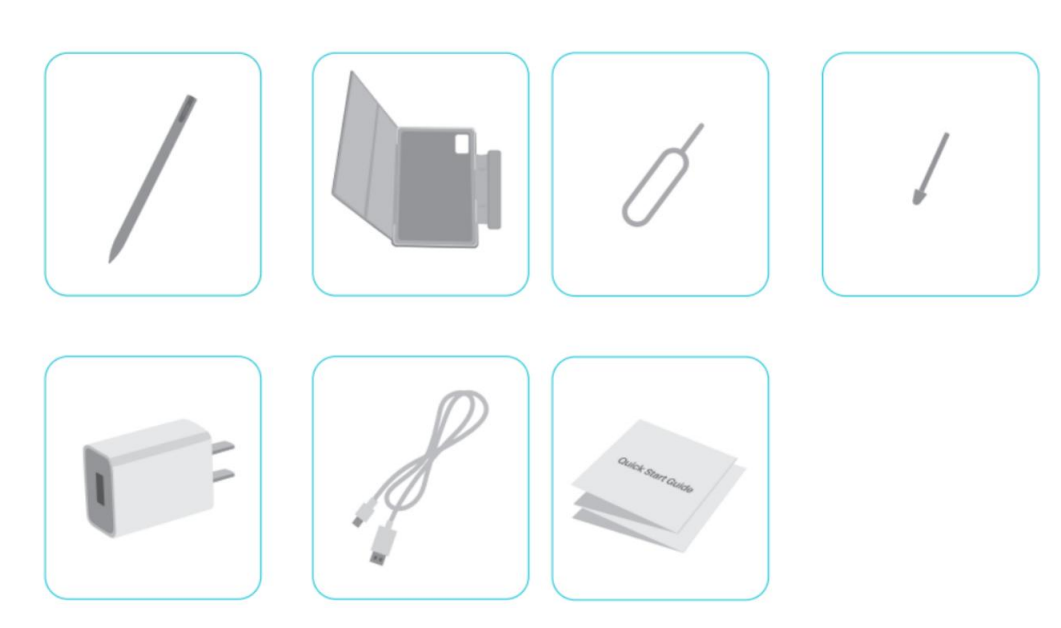

Tablet de desenho ×1

Caneta HS200 ×1

Ponta de caneta sobresselente ×1

Capa para tablet ×1

Adaptador de corrente (opcional) ×1

Cabo USB-C ×1

Pino de ejeção do cartão SIM ×1

Guia de instalação rápida ×1

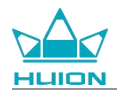

## Como utilizar a capa de couro

O produto é fornecido com uma capa de couro para proteger a aparência e a capa adopta um design de fecho especial que reserva um lugar para segurar a caneta, permitindo um armazenamento conveniente. Quando a capa é aberta, o ecrã liga-se automaticamente; quando a capa é fechada, o ecrã desliga-se automaticamente.

A capa pode proporcionar aos utilizadores um ângulo mais confortável e um apoio estável durante a pintura, o trabalho de escritório e a visualização de filmes; pode consultar o exemplo abaixo para dobrar a capa e alterar o ângulo.

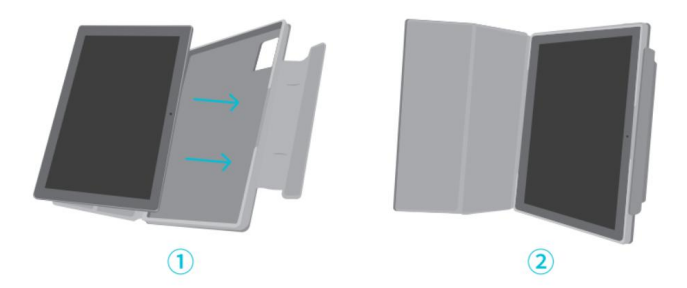

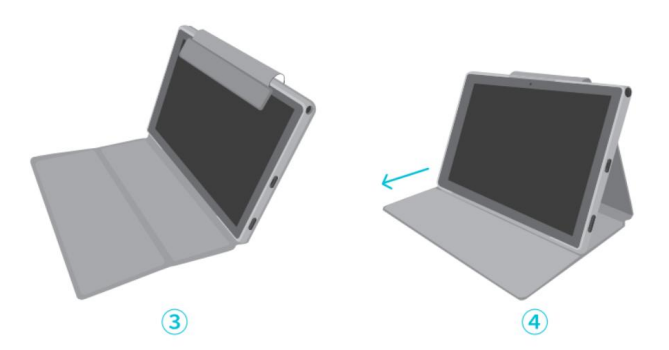

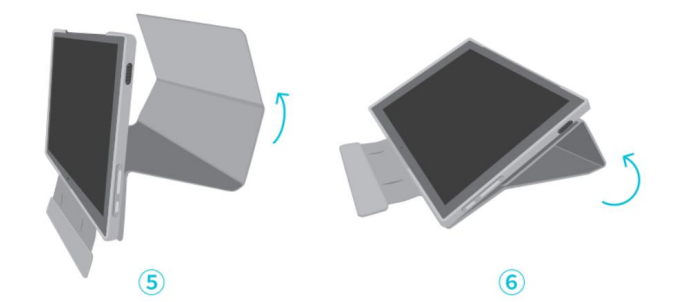

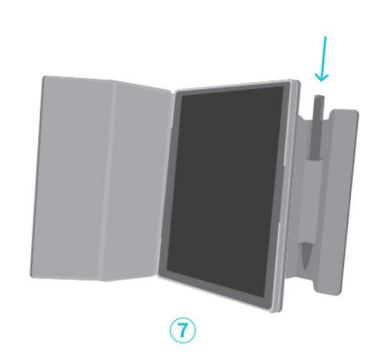

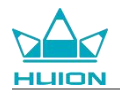

## Interface

As colunas duplas estão colocadas simetricamente nos lados esquerdo e direito, proporcionando áudio de alta resolução.

Os microfones duplos estão localizados na parte superior e inferior para captar e emitir voz humana de alta fidelidade.

Através da porta USB Tipo-C no lado direito, os utilizadores podem carregar o tablet e transmitir dados. Utilize um adaptador de corrente de 5V 2A.

A entrada de fones com microfone de 3,5 mm no canto superior direito suporta fones com fios com microfone.

O pino pogo na parte inferior permite uma ligação fácil entre o tablet e um teclado externo.

O botão power e o botão de volume estão situados no lado esquerdo. Mantenha o botão power pressionado

para ligar o tablet. Recomendamos que o tablet seja totalmente carregado antes da primeira utilização.

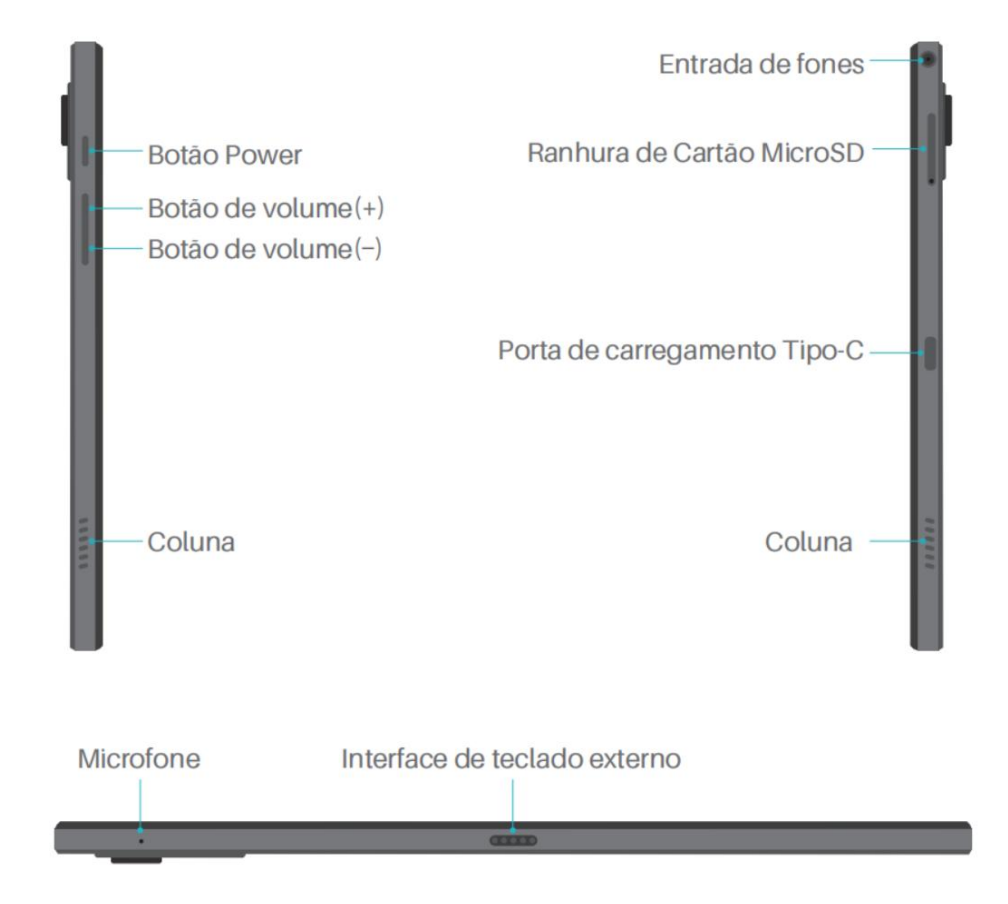

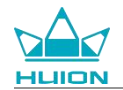

## Guia do utilizador

### Temperatura de funcionamento

Não coloque este produto num ambiente onde a temperatura seja demasiado alta ou demasiado baixa, para não provocar uma falha no circuito do dispositivo. Utilize-o dentro da gama de temperaturas de funcionamento ótima de 0°C a 40°C.

Este produto não é à prova de água. Não exponha o dispositivo a um ambiente húmido nem o utilize à chuva. Mantenha-o afastado de líquidos corrosivos e não utilize produtos químicos potentes, agentes de limpeza ou detergentes fortes para limpar o dispositivo.

## Carregamento do tablet

Recomendamos que o tablet seja carregado antes da primeira utilização. Utilize o adaptador de corrente e o cabo USB para carregar, conforme indicado. Não utilize qualquer outro adaptador de corrente. A utilização de um adaptador incompatível para efetuar o carregamento pode danificar o tablet e representar um risco de incêndio. Também pode utilizar um cabo USB para ligar o tablet a um computador para o carregar. No entanto, a velocidade de carregamento será muito mais lenta.

A bateria deste produto não pode ser substituída. Não desmonte ou substitua a bateria sem autorização. A utilização de um tipo incorreto de bateria pode representar um risco de explosão. Todas as consequências resultantes de uma desmontagem não autorizada serão suportadas pelo próprio.

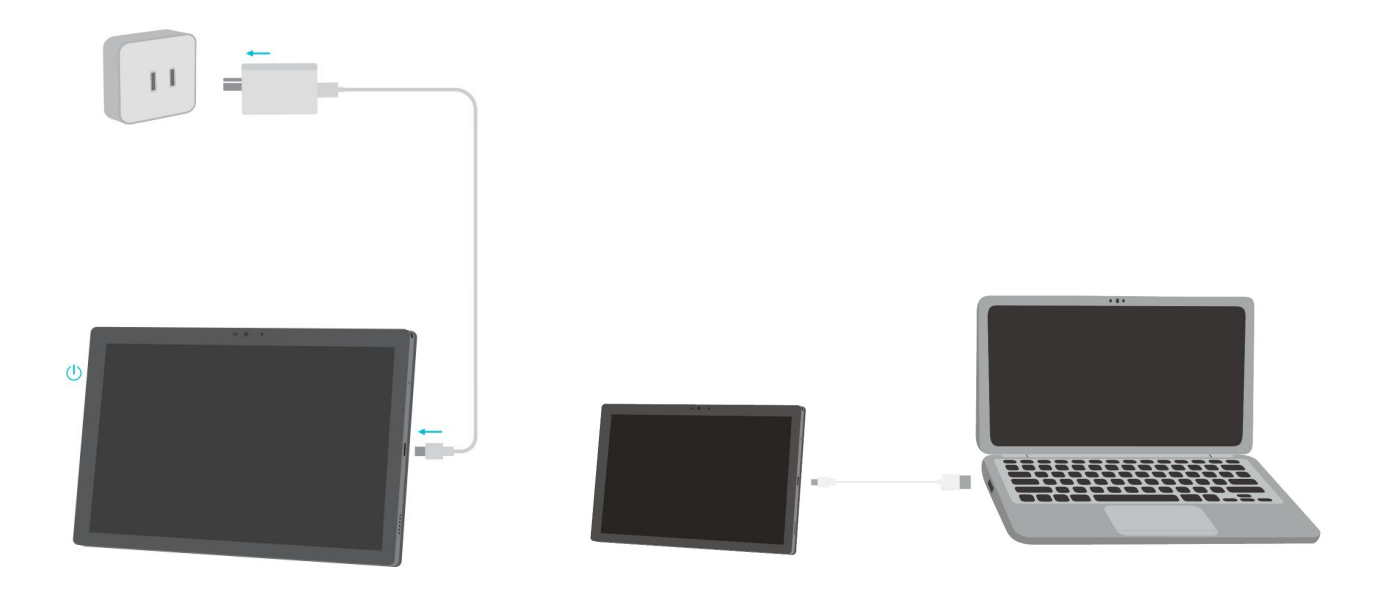

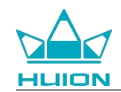

### Como utilizar a caneta

Antes da primeira utilização, utilize o cabo USB-C para carregar a caneta durante, pelo menos, 10 minutos para se certificar de que a energia é suficiente para que funcione corretamente.

A luz indicadora de alimentação da caneta está localizada no meio dos seus dois botões. O indicador vermelho

acende-se quando a caneta está a carregar e apaga-se quando o carregamento está concluído. Quando a

bateria está fraca, o indicador vermelho de respiração acende-se.

Quando a ponta da caneta estiver muito gasta, retire-a e coloque uma nova.

Luz indicadora e estado.

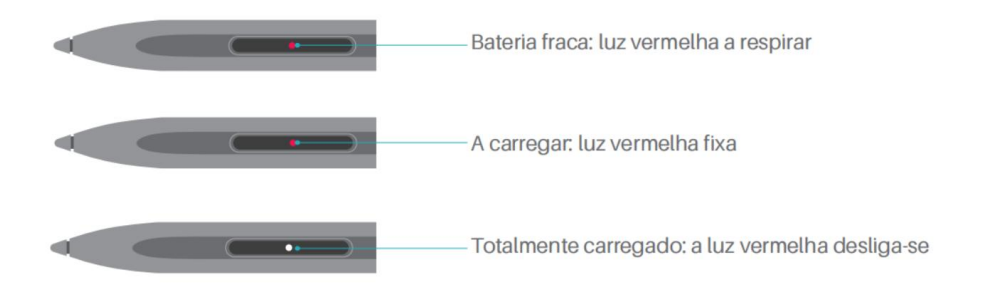

Se a ponta estiver muito gasta, substitua-a atempadamente por uma nova.

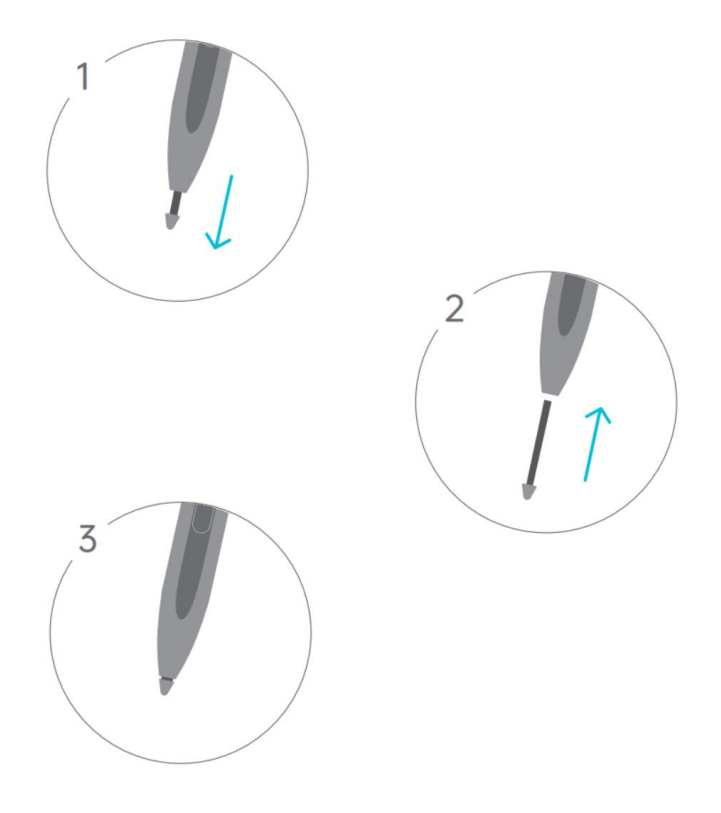

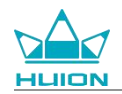

## Desligar e reiniciar

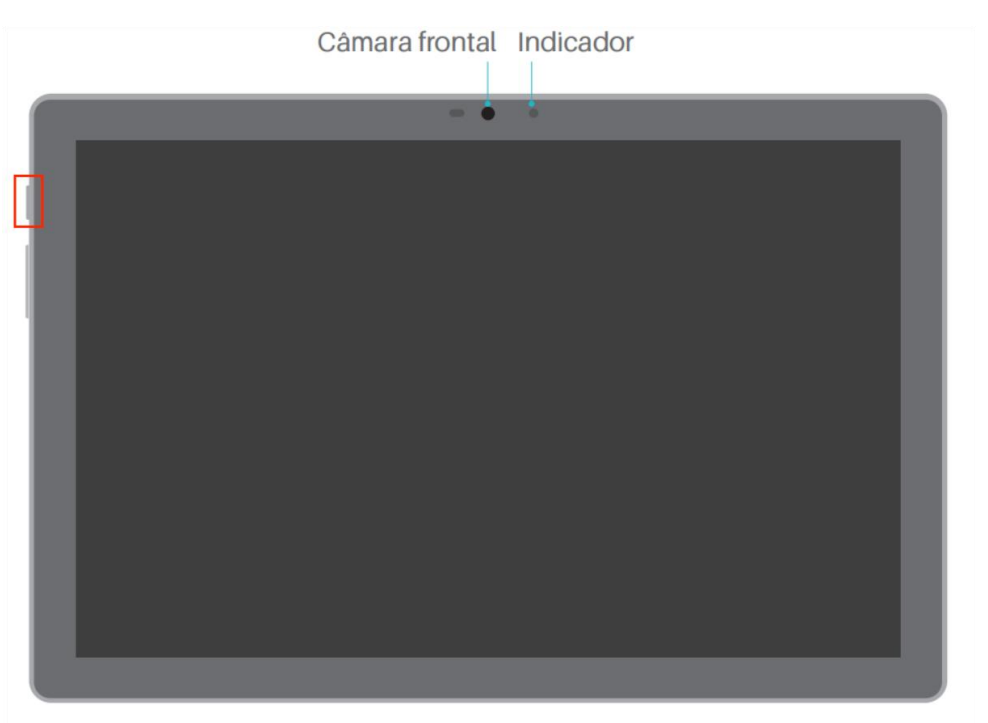

## Mantenha o botão power pressionado para desligar ou reiniciar o tablet

Mantenha o botão power pressionado durante 2 segundos e toque no botão "Desligar" ou "Reiniciar" na janela emergente para desligar ou reiniciar o tablet.

Mantenha o botão power pressionado durante 7s para forçar o encerramento.

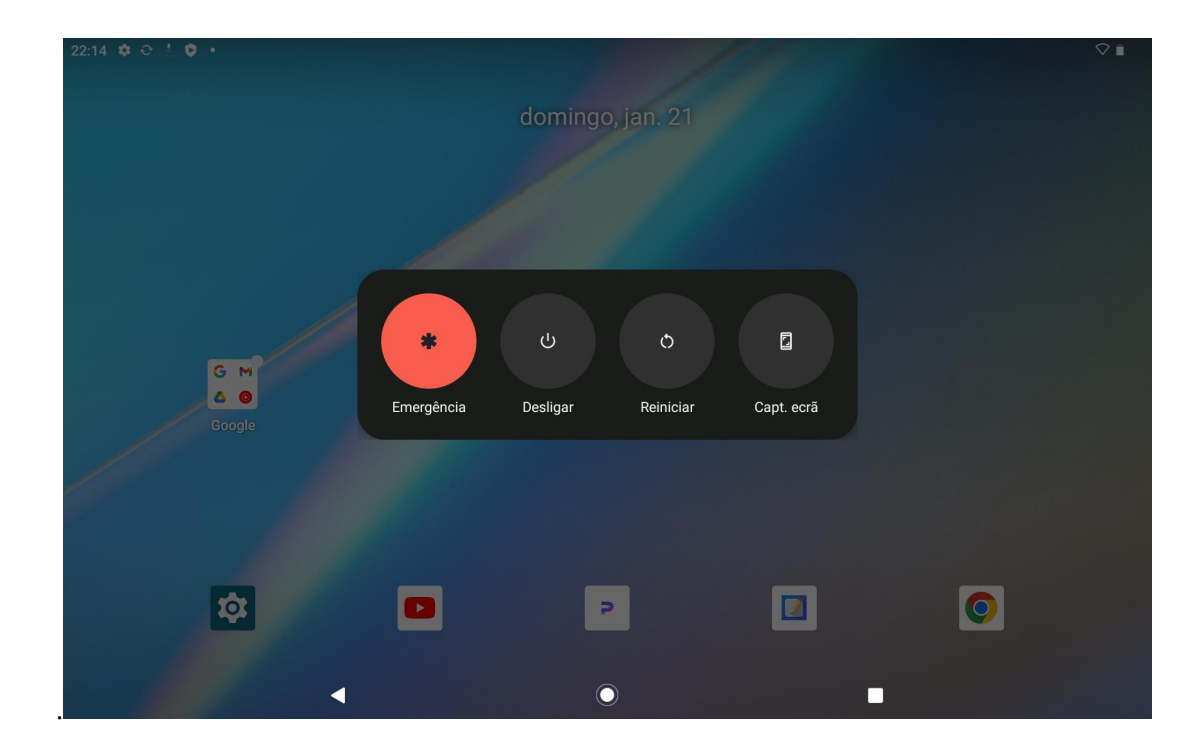

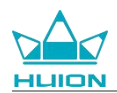

### Abrir o Centro de controlo para encerrar ou reiniciar o tablet

Deslize para baixo a partir da parte superior do ecrã para abrir o Centro de controlo e o Centro de notificações,

deslize novamente para baixo para abrir o Centro de controlo e toque no botão "Desligar" na parte inferior

para aceder à caixa de encerramento.

| domingo, 21/01                                          |                                  |                              |                          |
|---------------------------------------------------------|----------------------------------|------------------------------|--------------------------|
| 22:14                                                   |                                  |                              | $\Diamond$               |
| <b>(</b>                                                |                                  |                              |                          |
|                                                         | ✗ Bluetooth<br>Desligado         | O Não incomodar<br>Desligado | ₽ Lanterna<br>Desligado  |
| Rotação auto.<br>Ligado                                 | Poupança de bateria<br>Desligado | ★ Modo de avião<br>Desligado | Luz noturna<br>Desligado |
| <ul> <li>Gravação ecrã &gt;<br/>Iniciar &gt;</li> </ul> | ∞ Partilhar na proximidade >     |                              |                          |
|                                                         |                                  |                              |                          |
| 0                                                       | ٩                                | <u>ل</u>                     | *                        |
|                                                         |                                  |                              |                          |
|                                                         |                                  |                              |                          |
|                                                         |                                  | 0                            |                          |

### Ajustar o volume

Pressione o botão de volume para abrir a janela de controlo do volume. Pode então ajustar o volume

pressionando o botão de volume ou arrastando o cursor de volume no ecrã.

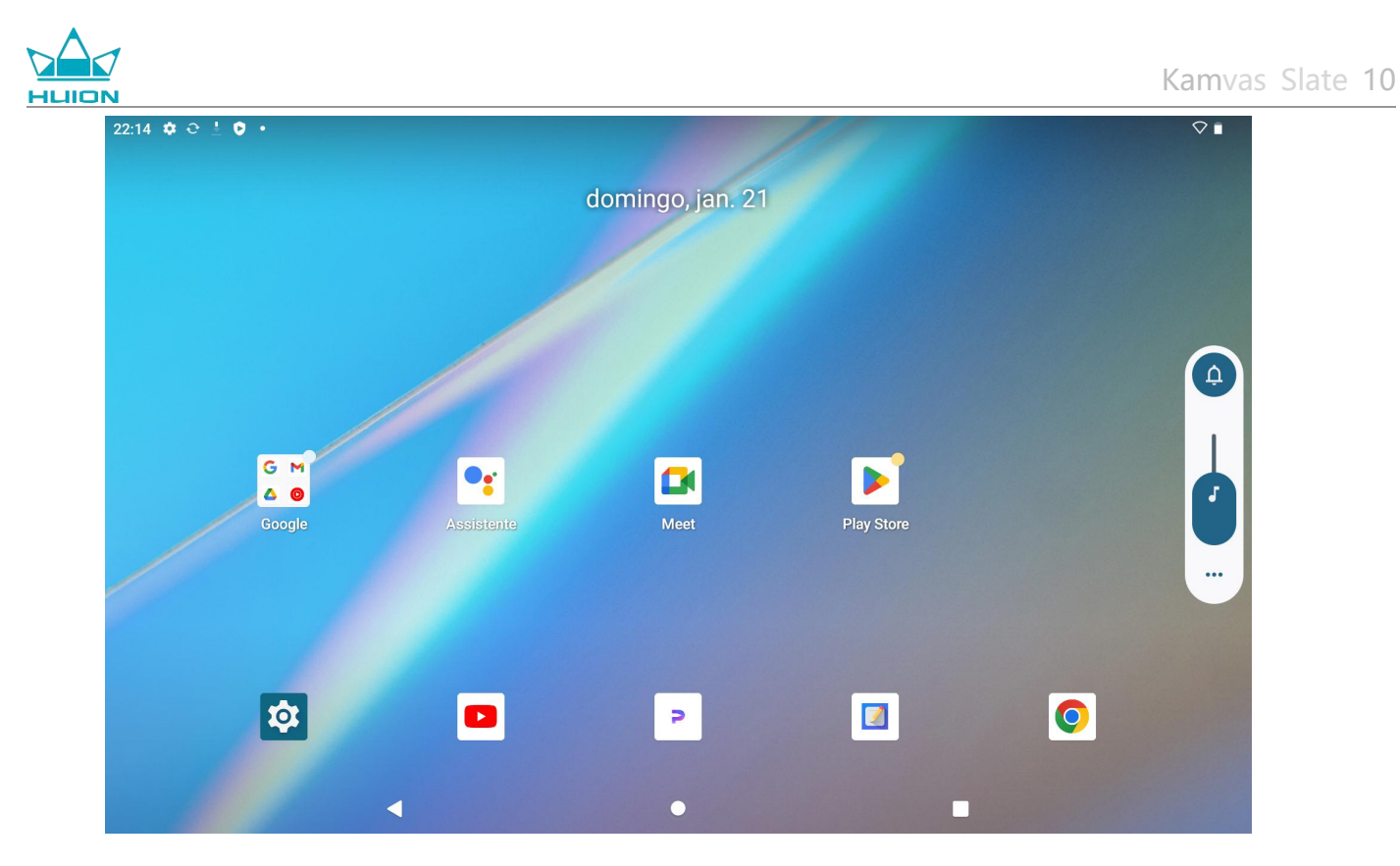

Toque no botão na parte superior da janela de controlo do volume para alternar entre os modos Toque, Vibrar

e Silêncio.

| 22:15 🏟 😋 🛓 🌻 🔸      |            |                  | 10         |   |
|----------------------|------------|------------------|------------|---|
|                      |            | domingo, jan. 21 |            |   |
|                      |            |                  |            |   |
| G M<br>A O<br>Google | Assistente | Meet             | Play Store |   |
| <b>\$</b>            |            | 2                |            | 0 |

Toque no botão "Mais" na parte inferior da janela de controlo do volume para alterar mais definições de

volume.

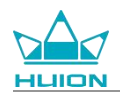

## Saber mais sobre o ecrã inicial

### Botão de navegação no ecrã

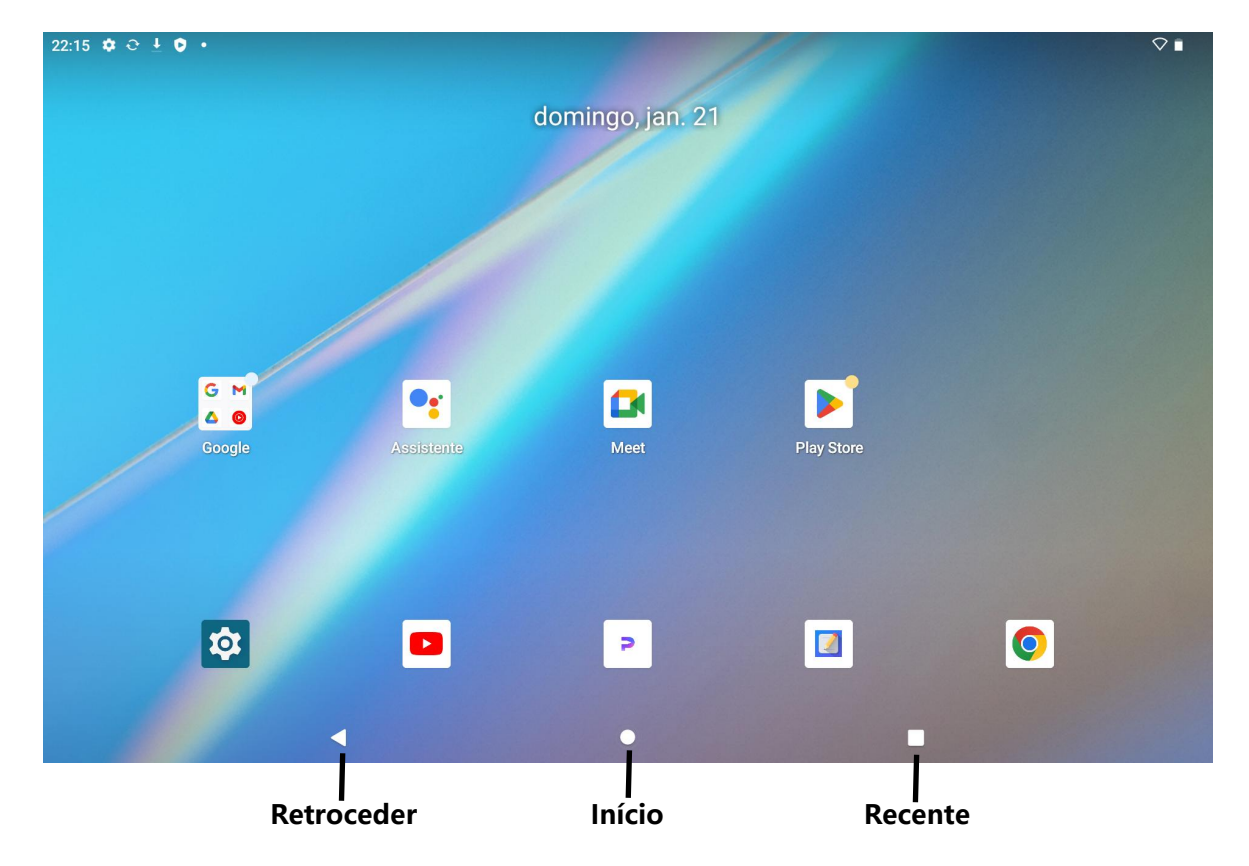

### Definições de início, widgets e imagem de fundo/estilo

Mantenha uma área vazia do ecrã inicial pressionada para abrir as opções Definições de início, Widgets e

Imagem de fundo/estilo.

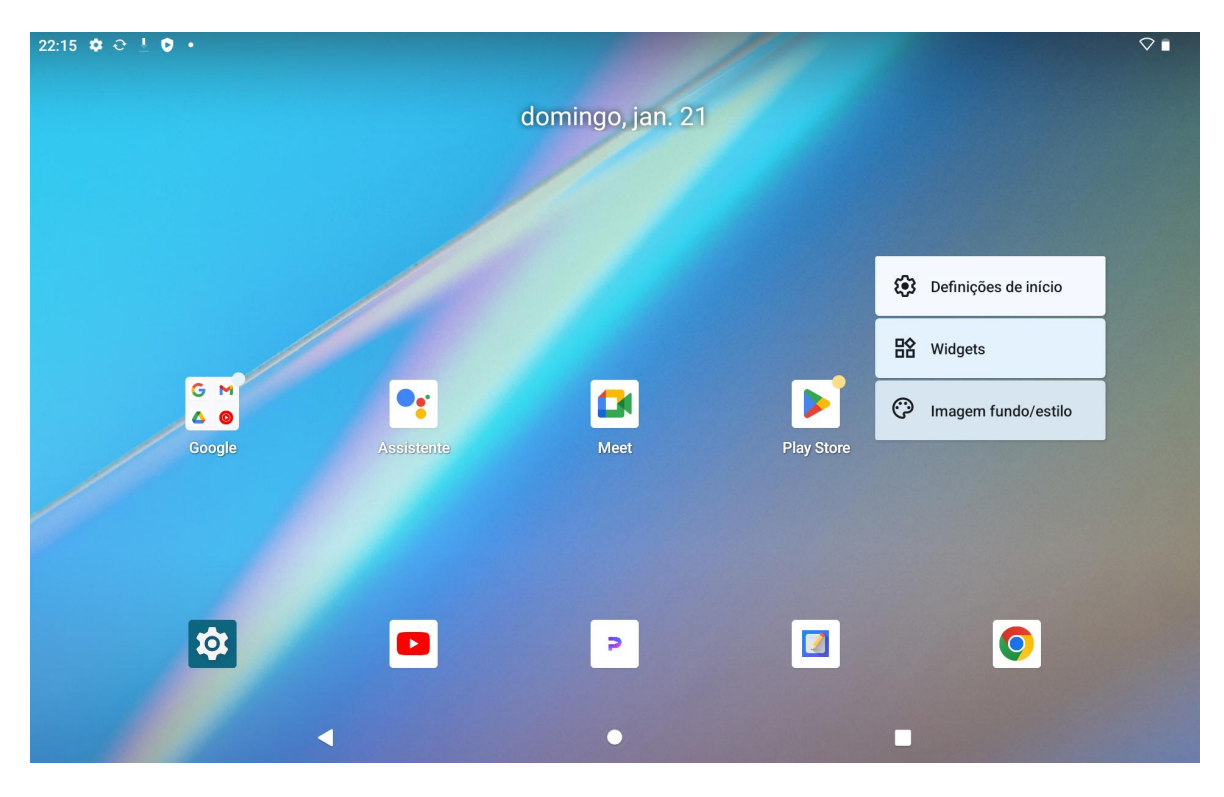
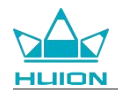

Toque em Definições de início para ativar/desativar a adição de ícones ao ecrã inicial, o que se aplica a novas aplicações instaladas a partir do Google Play. Também pode ativar/desativar os pontos de notificação e definir gestos de deslizar para baixo no ecrã inicial.

Toque em Widgets, encontre o widget de que necessita e, em seguida, mantenha pressionado e arraste o

respetivo ícone para o adicionar ao ecrã inicial.

Toque em Imagem de fundo/estilo para mudar a imagem de fundo. Pode selecionar uma imagem de fundo

pré-carregada ou utilizar uma imagem do seu álbum.

## Definições de idioma

Selecione o idioma do sistema pretendido quando ligar o dispositivo pela primeira vez. Também pode tocar

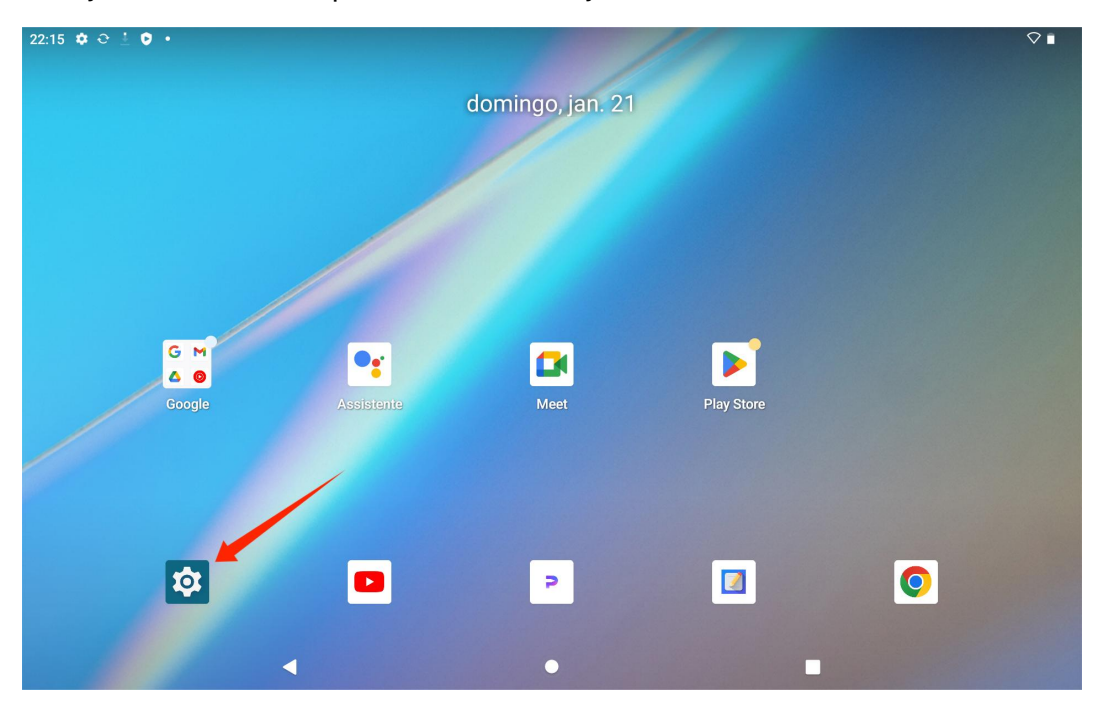

no ícone Definições no ecrã inicial para alterar a definição do idioma.

Toque em Definições> Sistema>Idiomas e introdução> Idiomas para aceder à interface de definição do idioma.

Toque em Adicionar um idioma e seleccione o idioma pretendido. Será adicionado ao fundo da lista de idiomas. Em seguida, toque e arraste o idioma para o topo da lista. Em seguida, o aparelho apresenta automaticamente o idioma que seleccionou.

|                        |   | Ka                 |
|------------------------|---|--------------------|
| 22:26 🏟 😌 🛓 🏮 🔸        |   | $\bigtriangledown$ |
| <del>&lt;</del>        |   |                    |
|                        |   |                    |
| Idiomas                |   |                    |
| 1 Português (Portugal) |   |                    |
| + Adicionar um idioma  |   |                    |
|                        |   |                    |
|                        |   |                    |
|                        |   |                    |
|                        |   |                    |
|                        |   |                    |
|                        |   |                    |
| 4                      | ۲ |                    |

## Conexão Wi-Fi

No ecrã inicial, toque em Definições> Rede e Internet> Wi-Fi para ver as redes Wi-Fi disponíveis.

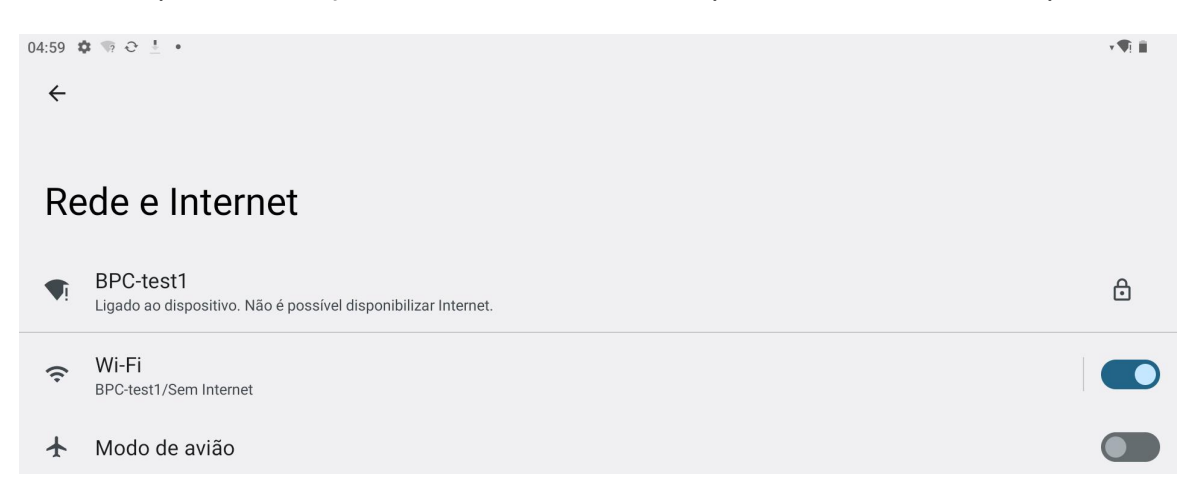

Quando o Wi-Fi estiver ligado, o tablet procura automaticamente as redes Wi-Fi disponíveis. Selecione uma

rede Wi-Fi e introduza a palavra-passe Wi-Fi para concluir a ligação.

| K                                                                            | amvas |
|------------------------------------------------------------------------------|-------|
| 05:00 ♥ ☜ Ə ≟ •<br>←<br>Wi-Fi                                                | ¶i ii |
| Utilizar o Wi-Fi                                                             |       |
| BPC-test1     Ligado ao dispositivo. Não é possível disponibilizar Internet. | ۲     |
| Product center                                                               | ð     |
| TP-LINK_CF29                                                                 | ۵     |
| ♥ huion.data                                                                 | ð     |
|                                                                              |       |

Pode puxar para baixo para abrir o Centro de controlo e, em seguida, toque no botão "Internet" para entrar na

interface de definições de rede e concluir a ligação à rede Wi-Fi.

| quarta, 10/04                                      |                                  |                                           |                              |
|----------------------------------------------------|----------------------------------|-------------------------------------------|------------------------------|
| 05:00                                              |                                  |                                           | ¢ <b>▼</b> i 🛍               |
| ¢                                                  |                                  |                                           |                              |
| BPC-test1                                          | * Bluetooth<br>Desligado         | ⊖ <mark>Não incomodar</mark><br>Desligado | <b>Lanterna</b><br>Desligado |
| Rotação auto.<br>Ligado                            | Poupança de bateria<br>Desligado | ★ Modo de avião<br>Desligado              | C Luz noturna<br>Desligado   |
| <ul> <li>Gravação ecrã</li> <li>Iniciar</li> </ul> | ∞ Partilhar na proximidade >     |                                           |                              |
|                                                    |                                  |                                           |                              |
| 1                                                  |                                  | Ċ                                         | <b>\$</b>                    |
|                                                    |                                  |                                           |                              |
|                                                    |                                  |                                           |                              |
|                                                    | 4                                | $\bigcirc$                                |                              |
|                                                    |                                  |                                           |                              |

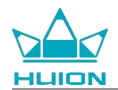

## **Conexão Bluetooth**

No ecrã inicial, toque em Definições> Dispositivos ligados> Sincronizar novo dispositivo. Em seguida, o

Bluetooth será ativado automaticamente e o tablet procurará automaticamente dispositivos Bluetooth nas

proximidades. Na lista de dispositivos disponíveis, selecione aquele a que pretende ligar o seu tablet e siga as

instruções no ecrã para concluir o emparelhamento e a ligação.

| 05:02 🌣 🖙 🛦 🗘 🔹                                                                 |   | *¶: iii |
|---------------------------------------------------------------------------------|---|---------|
| ÷                                                                               |   |         |
|                                                                                 |   |         |
| Dispositivos ligados                                                            |   |         |
| + Sincronizar novo dispositivo<br>O Bluetooth será ativado para a sincronização |   |         |
| Dispositivos ligados anteriormente                                              |   |         |
| > Ver todos<br>O Bluetooth será ativado                                         |   |         |
| Preferências de ligação<br>Bluetooth, Android Auto                              |   |         |
| 0                                                                               |   |         |
| Ative o Bluetooth para ligar a outros dispositivos.                             |   |         |
|                                                                                 |   |         |
| •                                                                               | ۲ |         |

## Iniciar sessão numa conta Google

No ecrã inicial, toque em Definições > Palavras-passe e contas > Adicionar conta > Google.

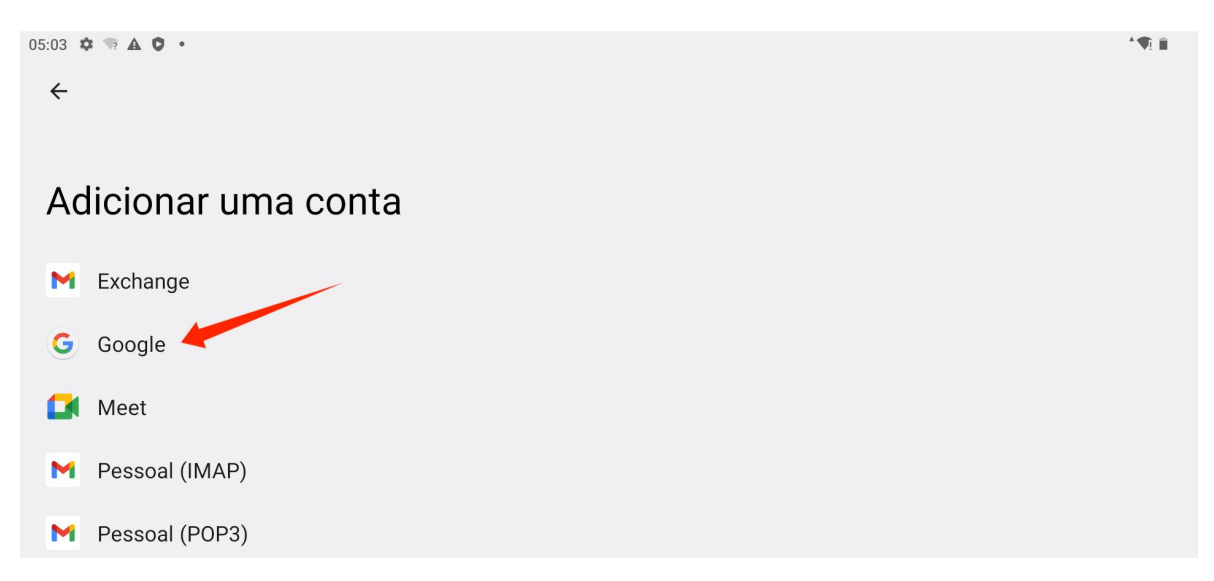

Na interface de início de sessão do Google, introduza a sua conta Google e a sua palavra-passe. Se ainda não

tiver uma conta Google, pode tocar em "Criar conta" na interface de início de sessão e seguir as instruções

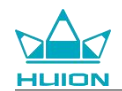

#### para criar e iniciar sessão na sua conta Google.

| 05:04 🌣 🛦 🏮 👒 🔸 |                                             |                                                           |             | † (¶). |
|-----------------|---------------------------------------------|-----------------------------------------------------------|-------------|--------|
|                 | Use a sua C                                 | Google<br>Inicie sessão<br>onta Google. Saiba como usar a | a sua conta |        |
|                 | Email ou telemóvel<br>Esqueceu-se do email? |                                                           |             |        |
|                 | Criar conta                                 |                                                           | Seguinte    |        |
|                 |                                             |                                                           |             |        |
|                 |                                             |                                                           |             |        |
|                 | •                                           | ۲                                                         |             |        |

### Captura de ecrã do ecrã atualmente apresentado

Pressione simultaneamente o botão power e o botão de volume (-) no lado esquerdo do tablet para fazer uma

captura de ecrã do conteúdo atualmente apresentado. Pode ver a captura de ecrã no álbum.

Pode ligar o tablet a um computador e entrar no modo de transferência de ficheiros e, em seguida, visualizar

ou copiar as capturas de ecrã na pasta Este PC\KamvasSlate 10\Armazenamento partilhado

interno\Imagens\Capturas de ecrã no computador.

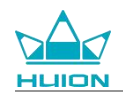

# Orientação do ecrã

Pode puxar para baixo para abrir o Centro de controlo e, em seguida, tocar no botão "Rotação auto." para

ativar a função de rotação automática.

| quarta, 10/04                                 |                                  |                                     |                          |
|-----------------------------------------------|----------------------------------|-------------------------------------|--------------------------|
| 05:00                                         |                                  |                                     | ‡ <b>√</b> ] ■           |
| ¢                                             |                                  |                                     |                          |
| ♥! Internet<br>BPC-test1                      | Bluetooth<br>Desligado           | ⊖ <b>Não incomodar</b><br>Desligado | ि Lanterna<br>Desligado  |
| Rotação auto.<br>Ligado                       | Poupança de bateria<br>Desligado | ✤ Modo de avião<br>Desligado        | Luz noturna<br>Desligado |
| <ul> <li>Gravação ecrã<br/>Iniciar</li> </ul> | >                                |                                     |                          |
|                                               |                                  |                                     |                          |
| 1                                             | ٩                                | U                                   | <b>\$</b>                |
|                                               |                                  |                                     |                          |
|                                               |                                  |                                     |                          |
|                                               |                                  |                                     |                          |
| iniciar                                       | Partilhar na proximidade >       | <u>ل</u>                            | ¢                        |

O tablet tem um sensor G incorporado que monitoriza a sua orientação atual e ajusta automaticamente a

orientação do ecrã. Pode rodar o tablet para a posição vertical ou horizontal e o ecrã rodará em conformidade.

# Definir a imagem de fundo e o estilo

Toque no ícone "Definições" no ecrã inicial para aceder à interface de definições e toque em "Imagem de

fundo e estilo" nas Definições para definir a imagem de fundo e o estilo.

Também pode tocar sem soltar na área em branco do ecrã inicial e, em seguida, tocar em "Imagem de

fundo/estilo" no separador emergente para definir a imagem de fundo e o estilo.

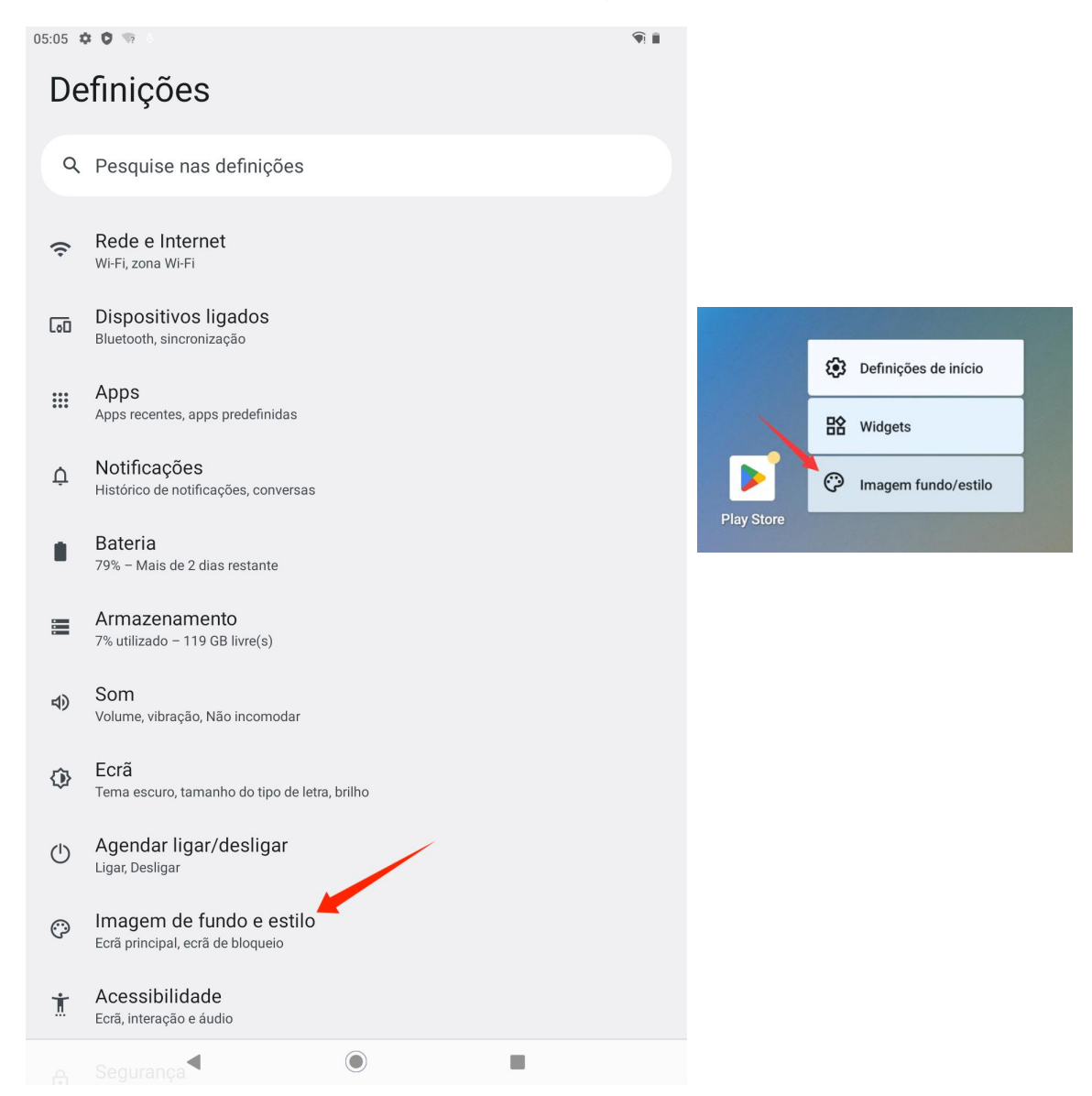

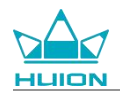

Na interface de definição "Imagem de fundo/estilo", pode tocar no botão "ALTERAR A IMAGEM DE FUNDO"

para alterar a imagem de fundo. Pode escolher a imagem predefinida ou outras imagens no tablet como

imagem de fundo.

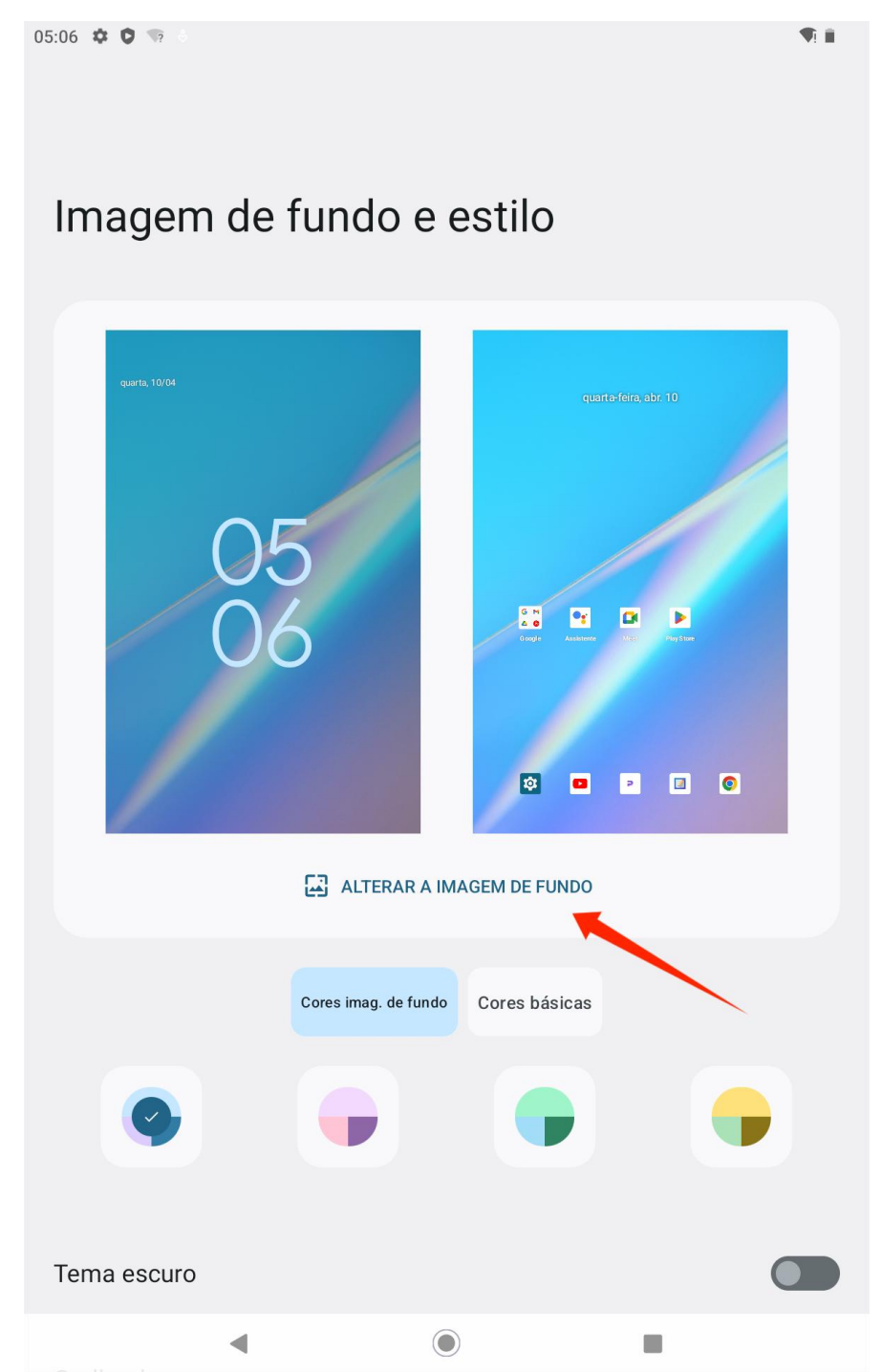

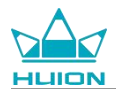

O sistema gera automaticamente quatro cores temáticas de acordo com a imagem de fundo que definir. Pode

tocar no botão de cor para concluir a definição da cor do tema.

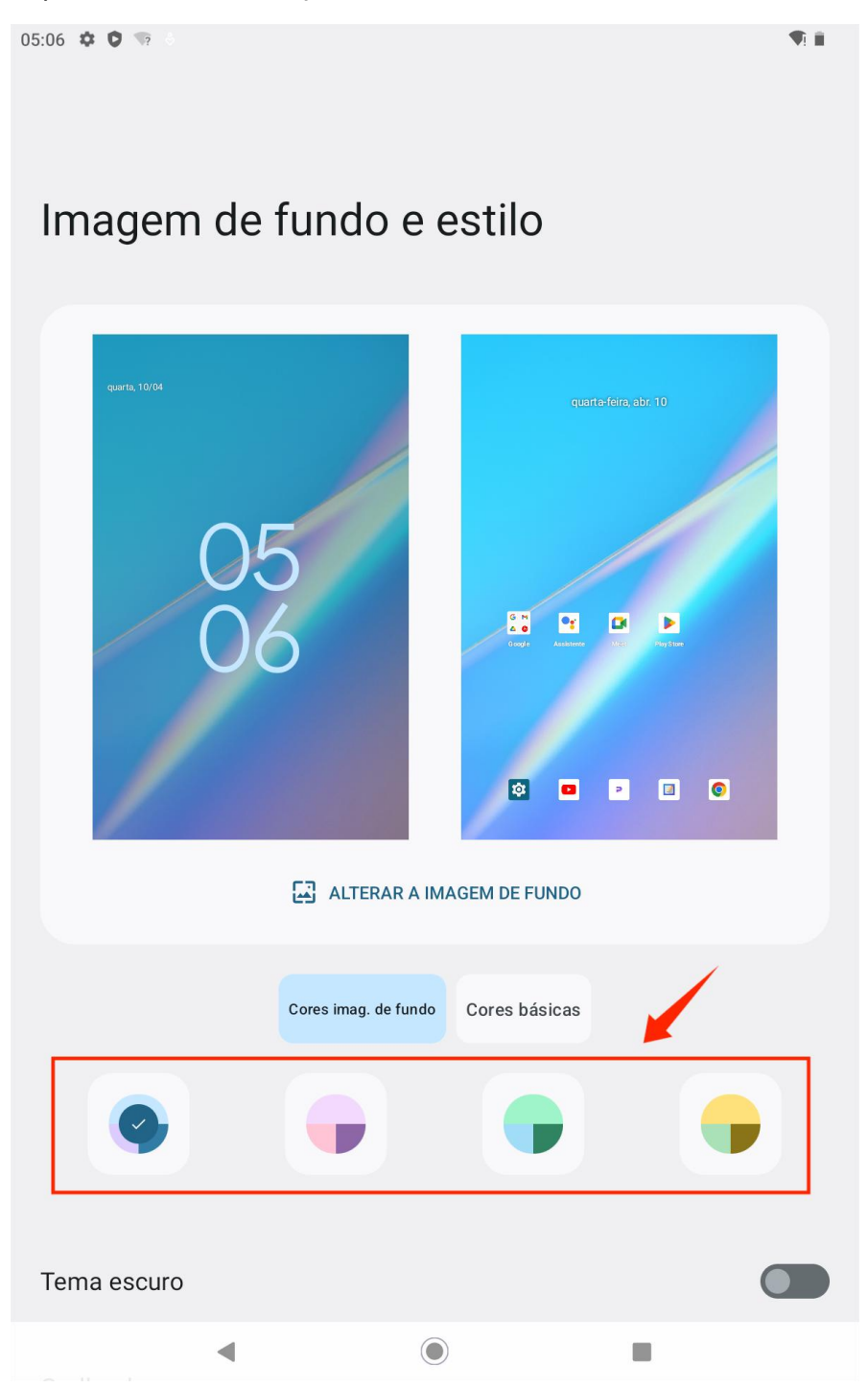

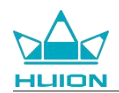

## Alterar o método de navegação no sistema

Toque no ícone "Definições" no ecrã inicial ou na lista de aplicações, toque em Gestos>Navegação no sistema

nas Definições e mude para Navegação por gestos ou Navegação com 3 botões na interface de seleção do

modo de navegação no sistema.

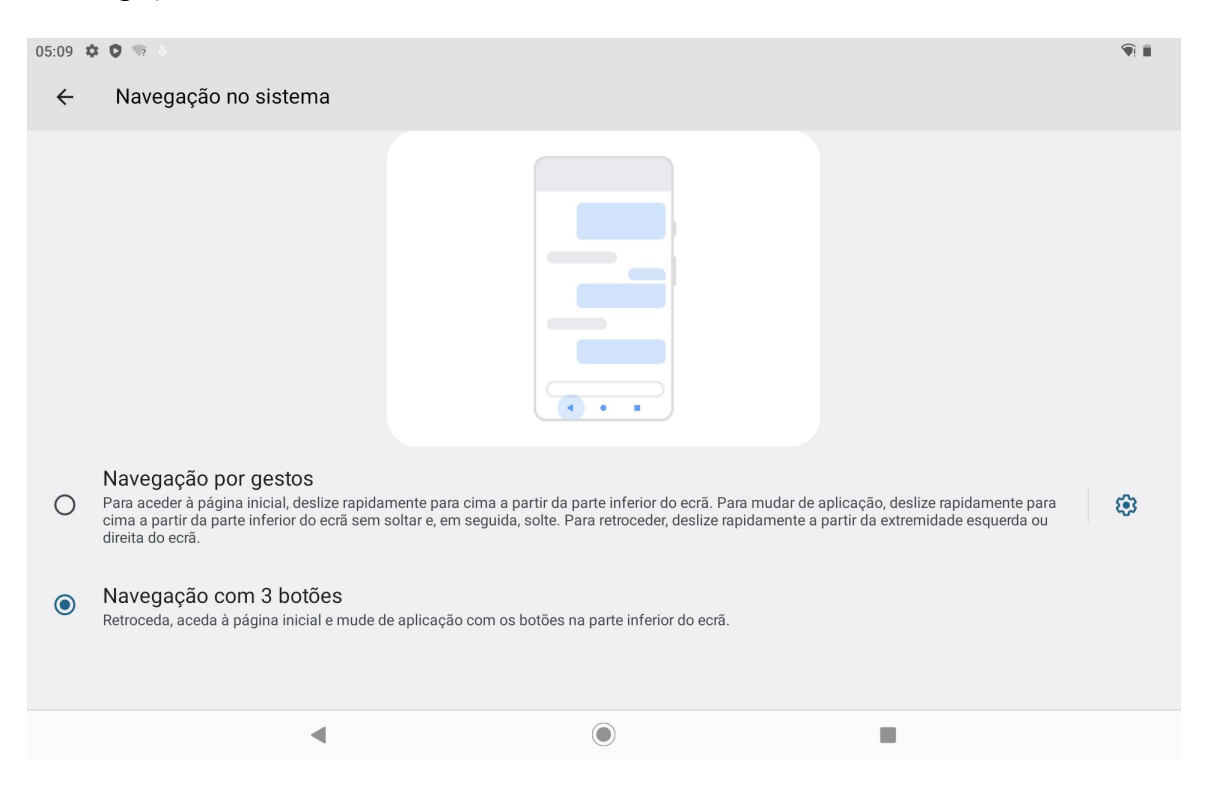

Quando muda para a navegação por gestos, os três botões de navegação na parte inferior do ecrã

desaparecem e as suas funções são substituídas por gestos (pode ver a demonstração animada quando a

opção de navegação por gestos está selecionada).

### Bloquear/desbloquear o ecrã

#### Bloqueio automático

Por predefinição, o tablet bloqueia automaticamente o ecrã e entra no modo de suspensão se não houver

qualquer operação no espaço de um minuto.

Toque no ícone "Definições" no ecrã inicial ou na lista de aplicações para aceder à interface das Definições e

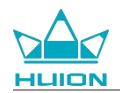

toque em "Ecrã > Limite de tempo do ecrã" nas Definições para definir o tempo de espera para a suspensão

automática.

| 05:09 | <b>☆ 0</b> % ∂        | \$<br><b>9</b> ! |
|-------|-----------------------|------------------|
| ÷     |                       |                  |
|       |                       |                  |
| Lir   | mite de tempo do ecrã |                  |
| 0     | 15 segundos           |                  |
| 0     | 30 segundos           |                  |
| ۲     | 1 minuto              |                  |
| 0     | 2 minutos             |                  |
| 0     | 5 minutos             |                  |
| 0     | 10 minutos            |                  |
| 0     | 30 minutos            |                  |
| 0     | Nunca                 |                  |

### **Bloqueio** manual

Pode pressionar o botão power para bloquear o ecrã e ativar o modo de suspensão.

### Ligar o ecrã

Pode pressionar o botão power para ligar o ecrã.

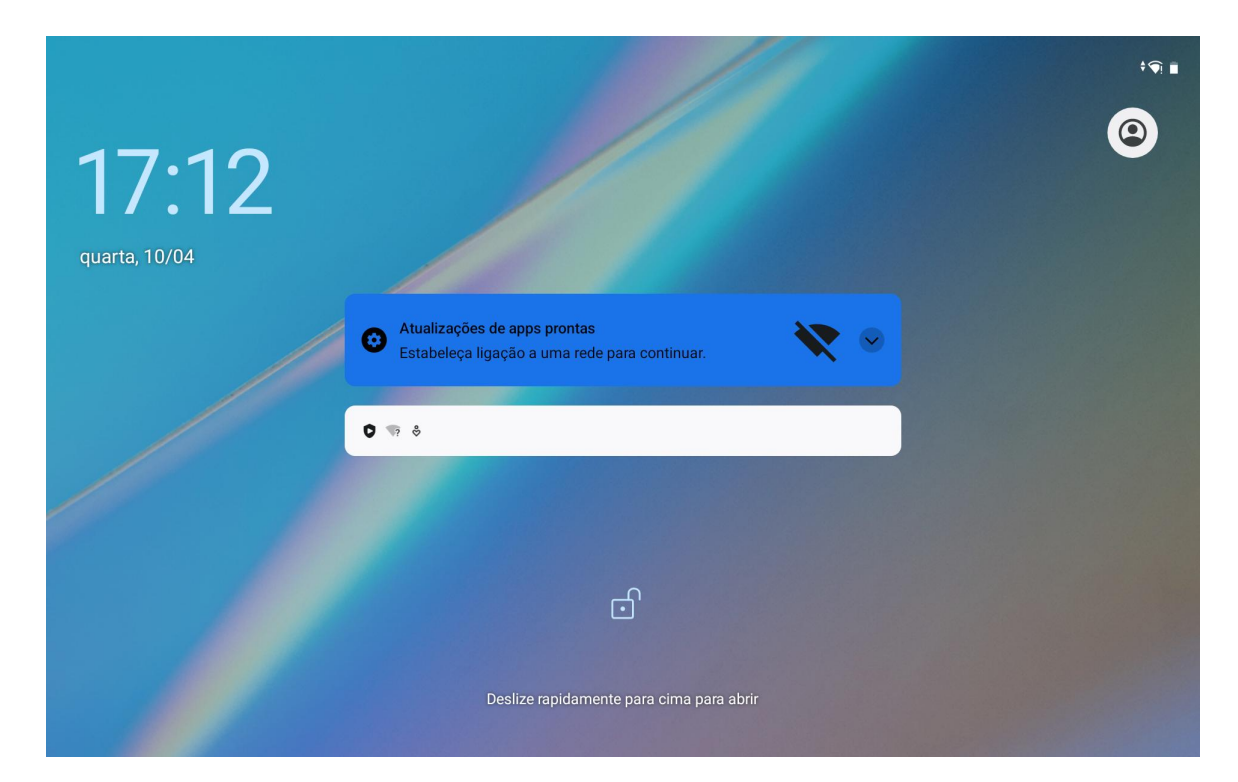

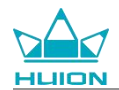

#### Desbloquear ecrã

Quando o ecrã sai do modo de suspensão, pode deslizar a interface de desbloqueio para cima para entrar na

interface de desbloqueio e, em seguida, introduzir a palavra-passe correta para desbloquear o ecrã.

Também pode tocar no ícone "Definições" no ecrã inicial ou na lista de aplicações para aceder à interface das

Definições e tocar em Segurança > Bloqueio de ecrã nas Definições para alterar o método de desbloqueio.

| 17:13 🕻 | × 0 % ∂                                        | v 🖗 🗎 |
|---------|------------------------------------------------|-------|
| ←       |                                                |       |
| Es      | colha um bloqueio de ecrã                      |       |
| ð       | Nenhum                                         |       |
| S       | Deslizar rapidamente<br>Bloqueio de ecrã atual |       |
| Z       | Padrão                                         |       |
|         | PIN                                            |       |
| ***     | Palavra-passe                                  |       |
|         |                                                |       |
|         | ▲                                              |       |

#### Navegar na Internet

Antes de navegar na Internet, certifique-se de que configurou uma ligação de rede sem fios (Wi-Fi).

O tablet vem pré-instalado com o Chrome, que permite navegar em qualquer página da Web. Colocámos o

ícone da aplicação Chrome na barra de início rápido para um acesso mais rápido.

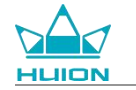

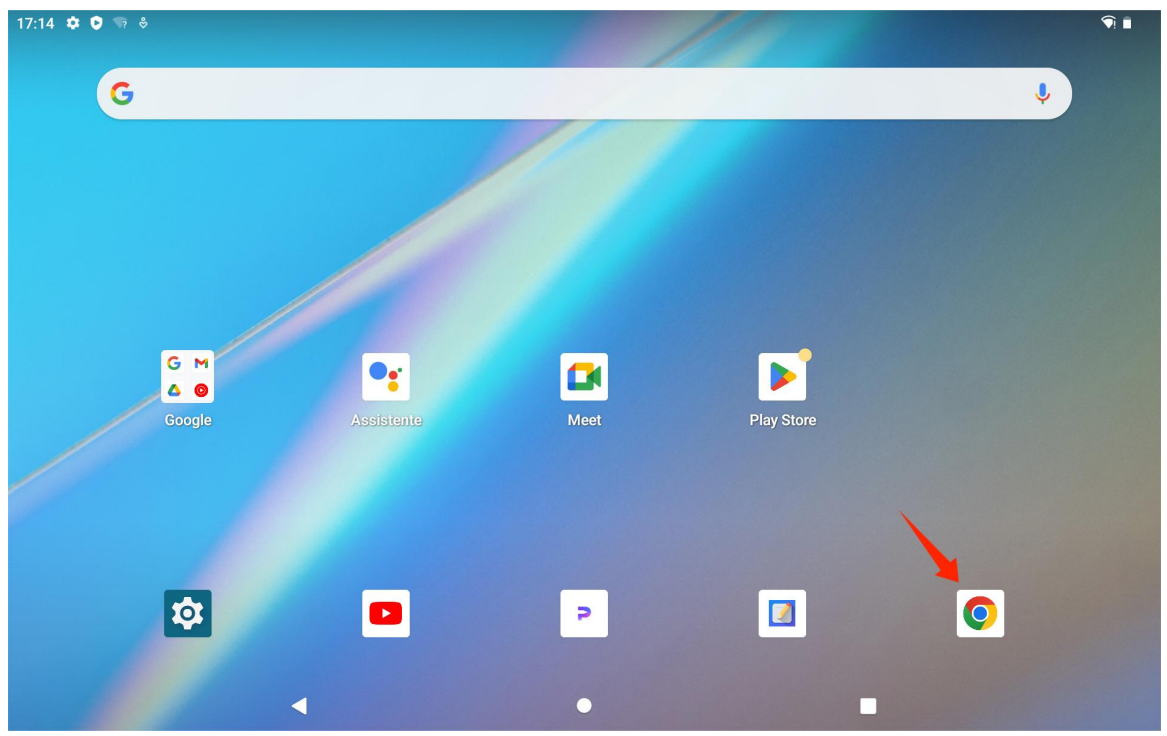

Toque no ícone da aplicação Chrome para aceder à interface do navegador.

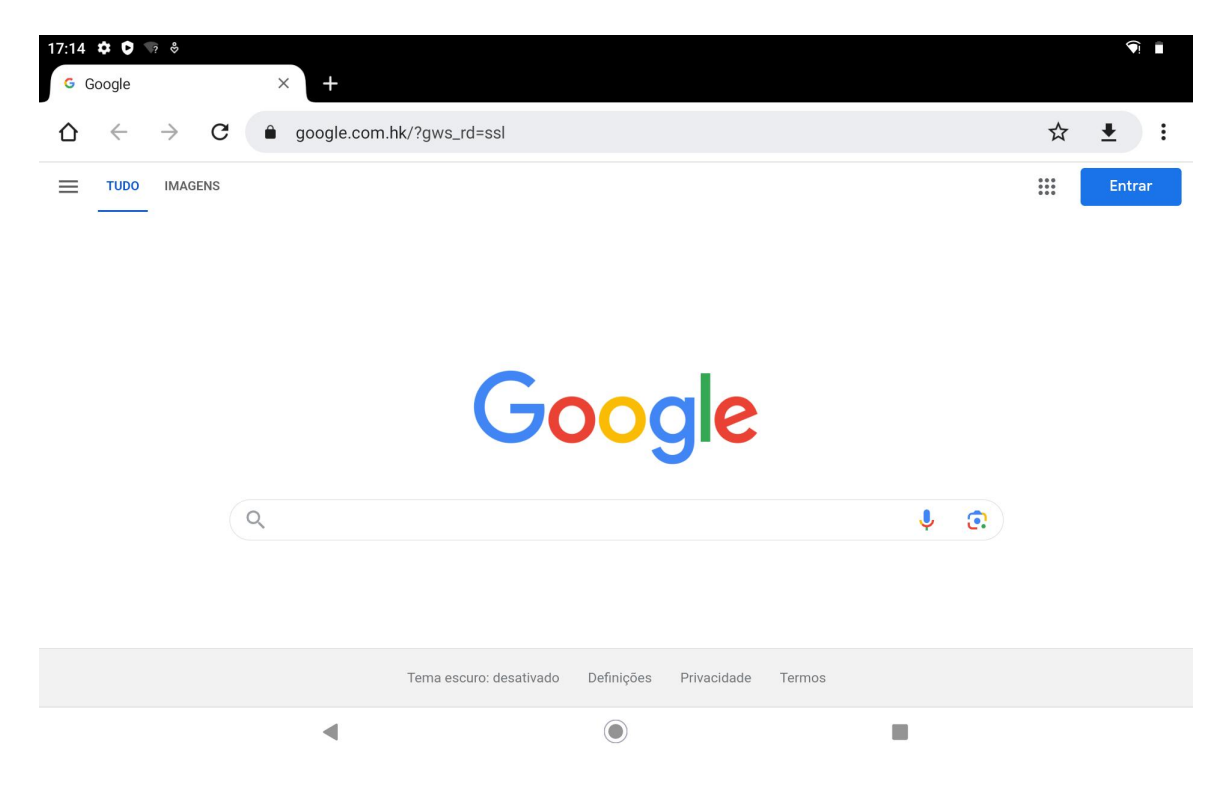

Aparecerá automaticamente um teclado virtual quando tocar na barra de pesquisa de URL. Pode introduzir o URL ou escrever qualquer palavra-chave de pesquisa, como huion.com, e depois tocar no botão "Seguinte" no teclado para aceder à página da Web ou pesquisar a palavra-chave.

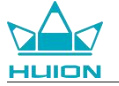

| 17:14 ✿ ♥ ?<br>G Google | Ş      | × +                                           |   |   |     |                               |        | ÷9.    |
|-------------------------|--------|-----------------------------------------------|---|---|-----|-------------------------------|--------|--------|
| $\Delta \leftarrow -$   | → C    | S huion.com                                   |   |   |     |                               |        | ⊗ :    |
|                         |        | huion.com                                     |   |   |     |                               |        |        |
|                         |        | Q huion.com                                   |   |   |     |                               |        |        |
| <                       |        | <ul> <li>huion.com/d</li> <li>\$\$</li> </ul> |   | Ē | ۴   | <li>T)</li>                   |        | Ŷ      |
| q                       | 2<br>W | е                                             | r | t | У б | u <sup>7</sup> i <sup>8</sup> | 9<br>O | p° 🗵   |
| а                       |        | s d                                           | f | g | h   | j                             | k l    | →      |
| ٥                       | z      | x                                             | с | V | b   | n m                           | 1      | ? 🗘    |
| ?123                    | /      | ©                                             |   |   |     |                               | .com   | . ?123 |
|                         |        |                                               |   |   | ۲   |                               | -      |        |
|                         |        |                                               |   |   |     |                               |        |        |
|                         |        |                                               |   |   |     |                               |        |        |
| 17:15 🌣 🖸 😒             |        |                                               |   |   |     |                               |        |        |

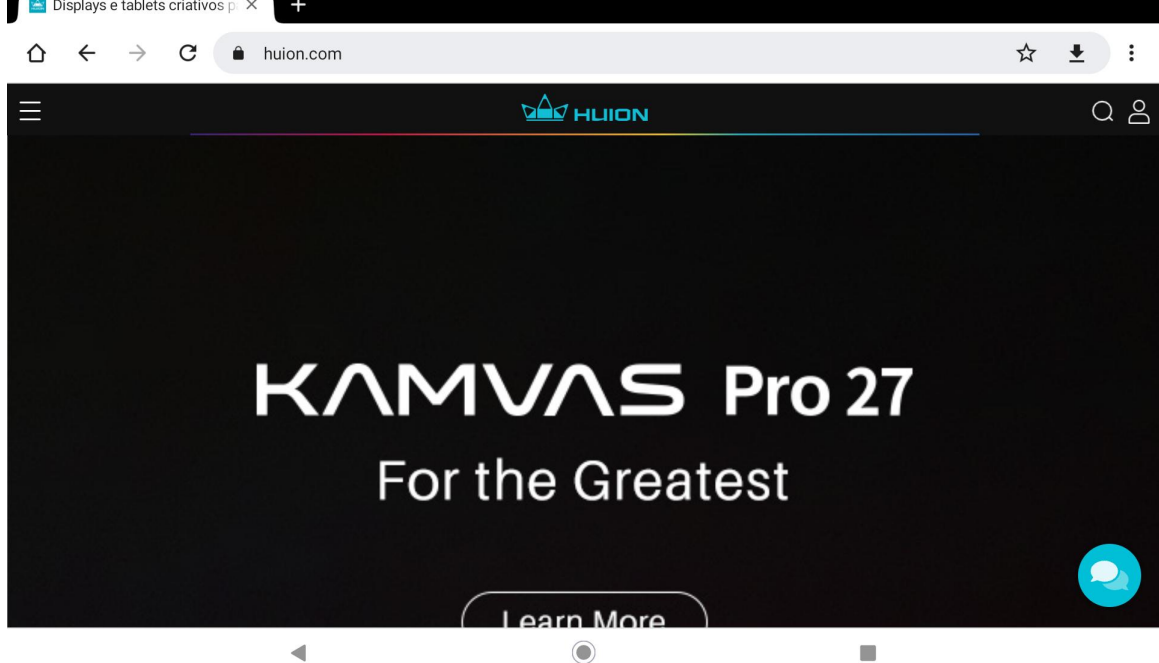

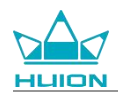

# Tirar fotografias e vídeos

Deslize para cima no ecrã inicial para abrir a lista de aplicações e toque no ícone "Câmara" para aceder à

### aplicação da câmara.

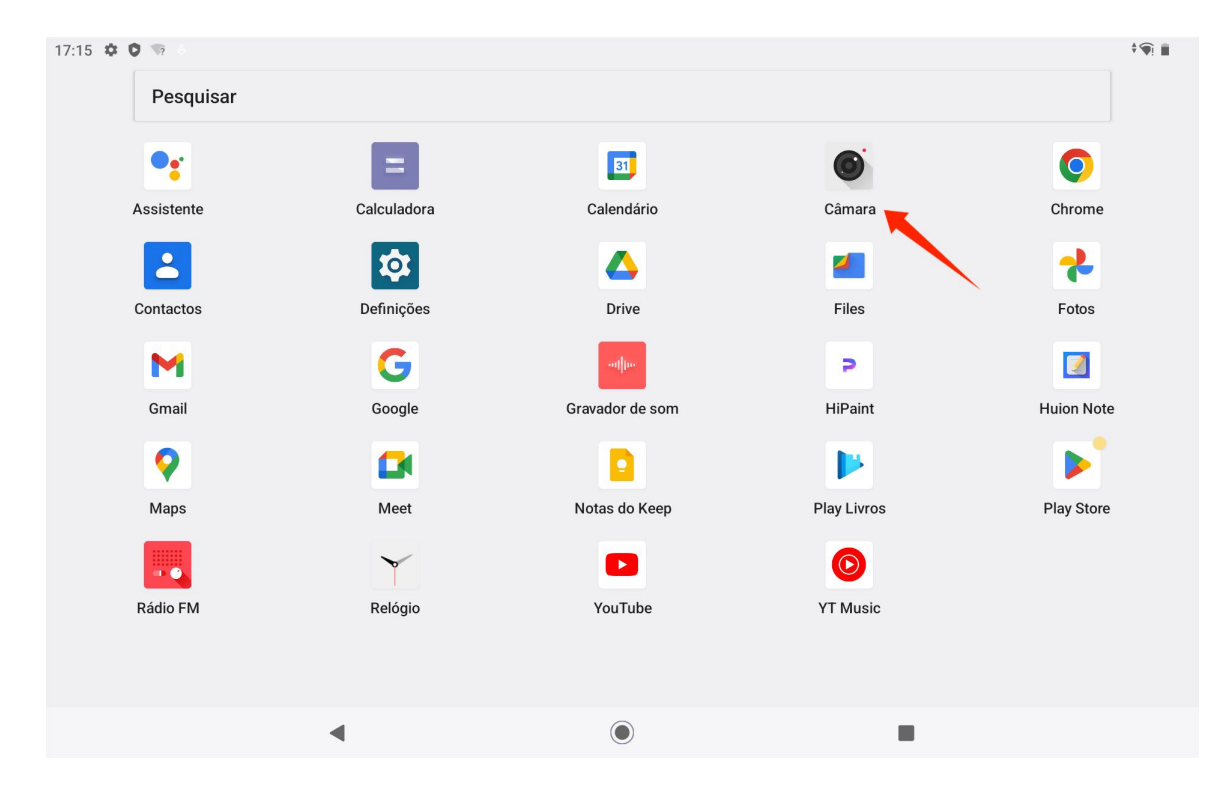

### Tirar fotografia

Quando a aplicação da câmara é iniciada, a câmara traseira do tablet começa a funcionar. Pode levantar o

tablet e apontar a câmara traseira para o alvo para começar a disparar.

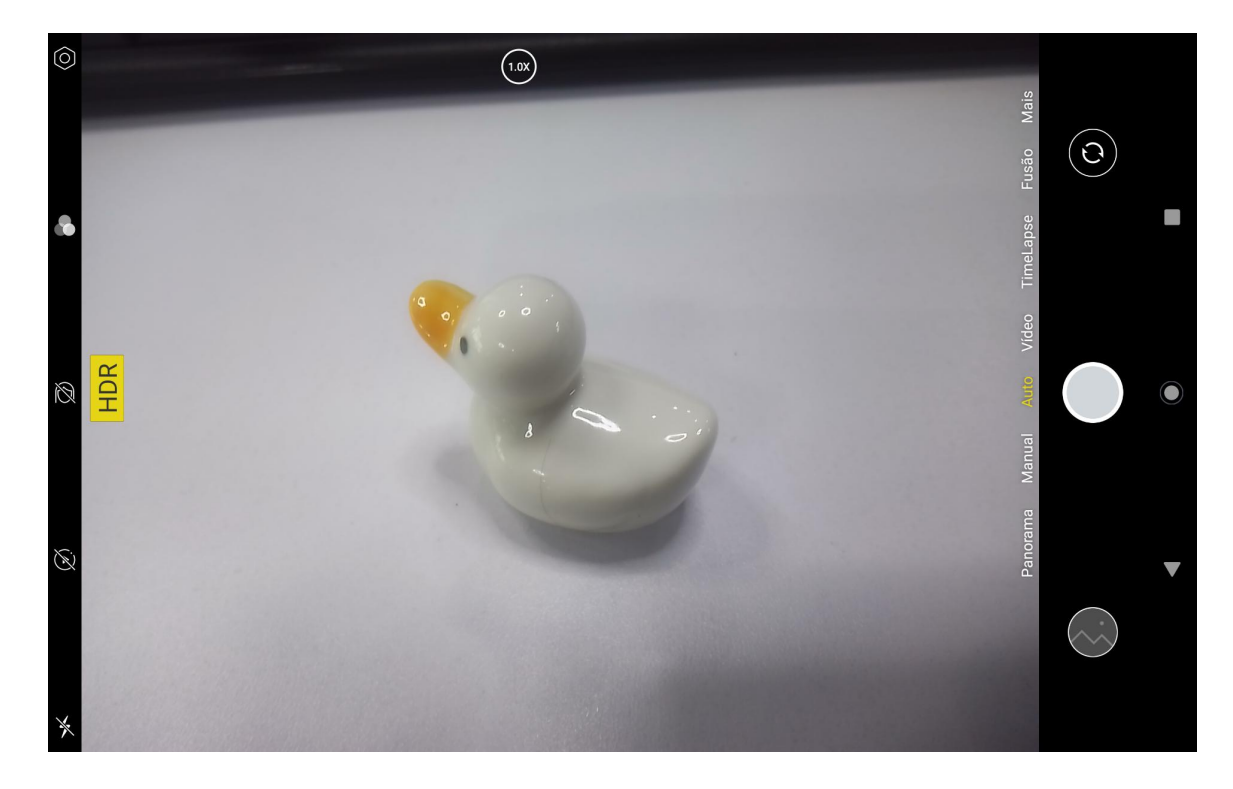

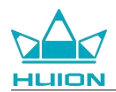

Pode tocar no alvo de disparo no ecrã do tablet para focar. Quando o círculo de focagem fica amarelo, significa

que a focagem está concluída e o alvo de disparo fica nítido.

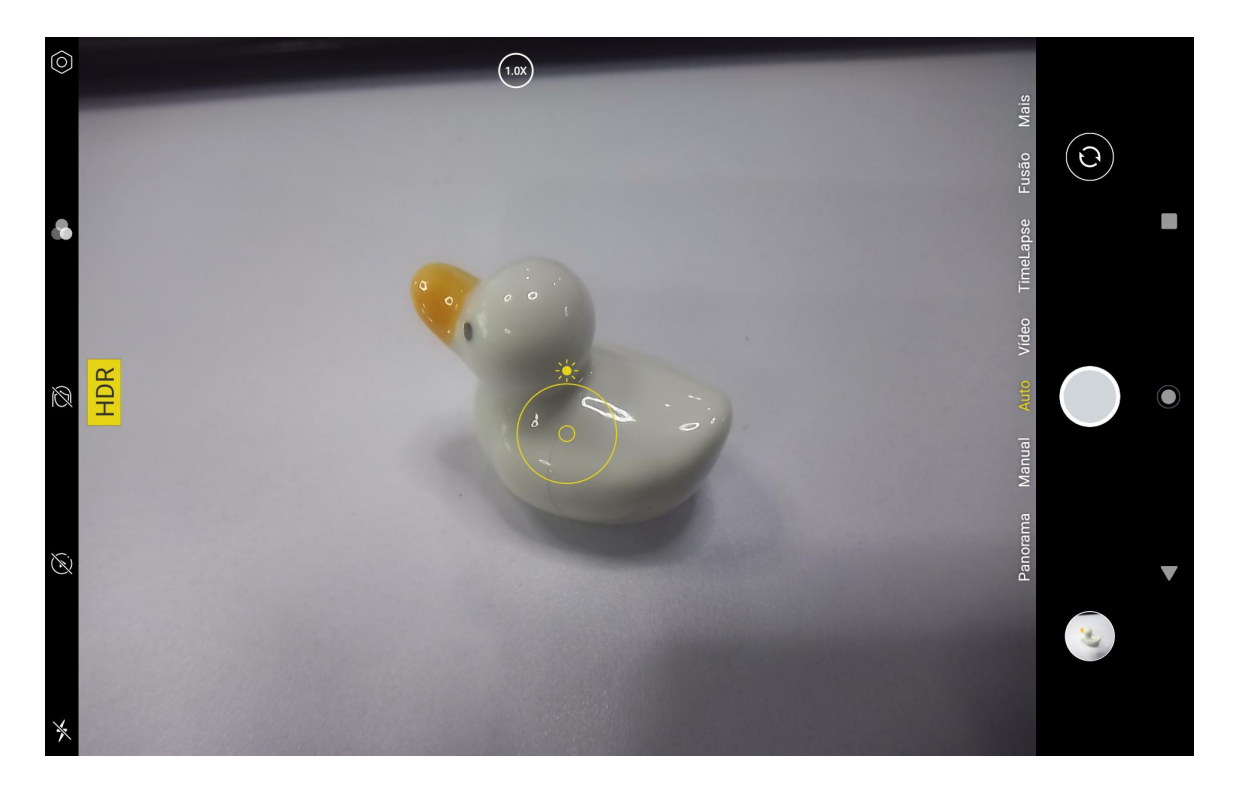

Depois de a lente da câmara focar, toque no botão de captura para concluir o disparo.

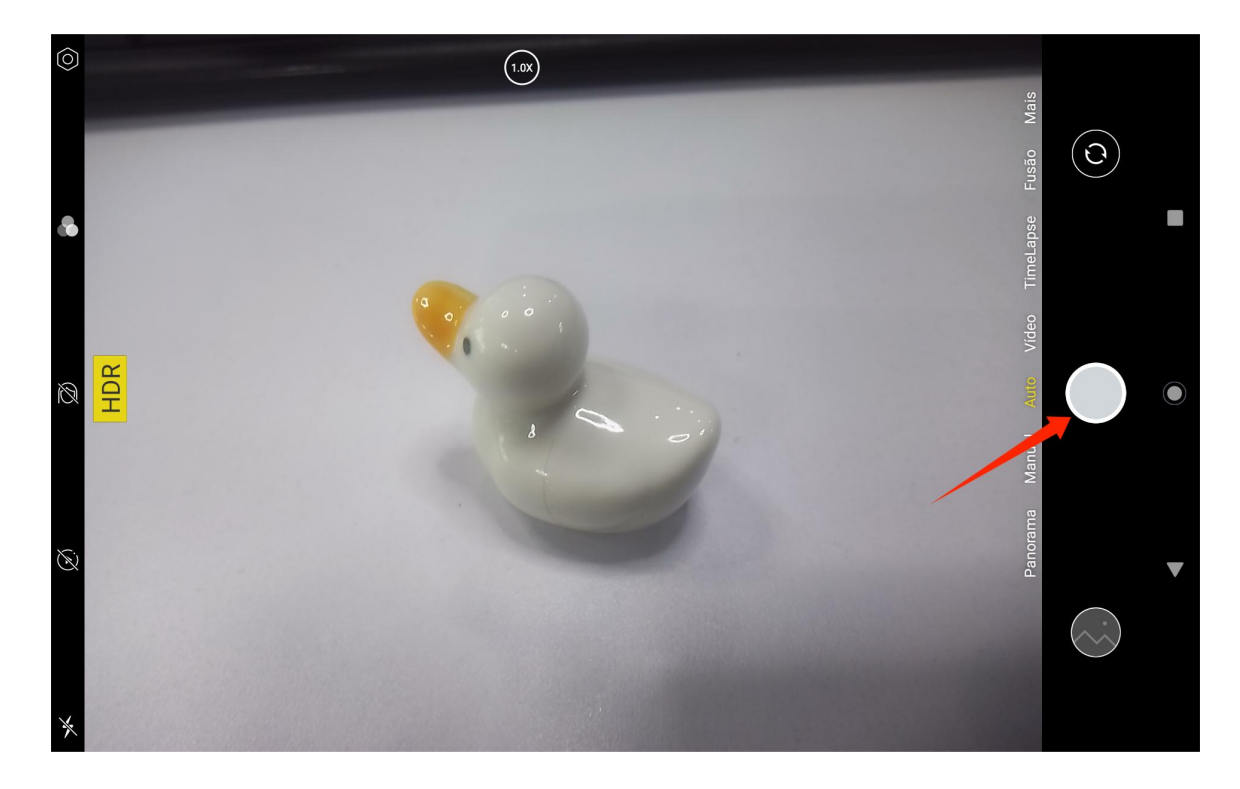

Depois de terminar o disparo, a pré-visualização do último disparo será apresentada no canto inferior direito da interface da câmara e pode ver o último disparo tocando nele.

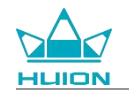

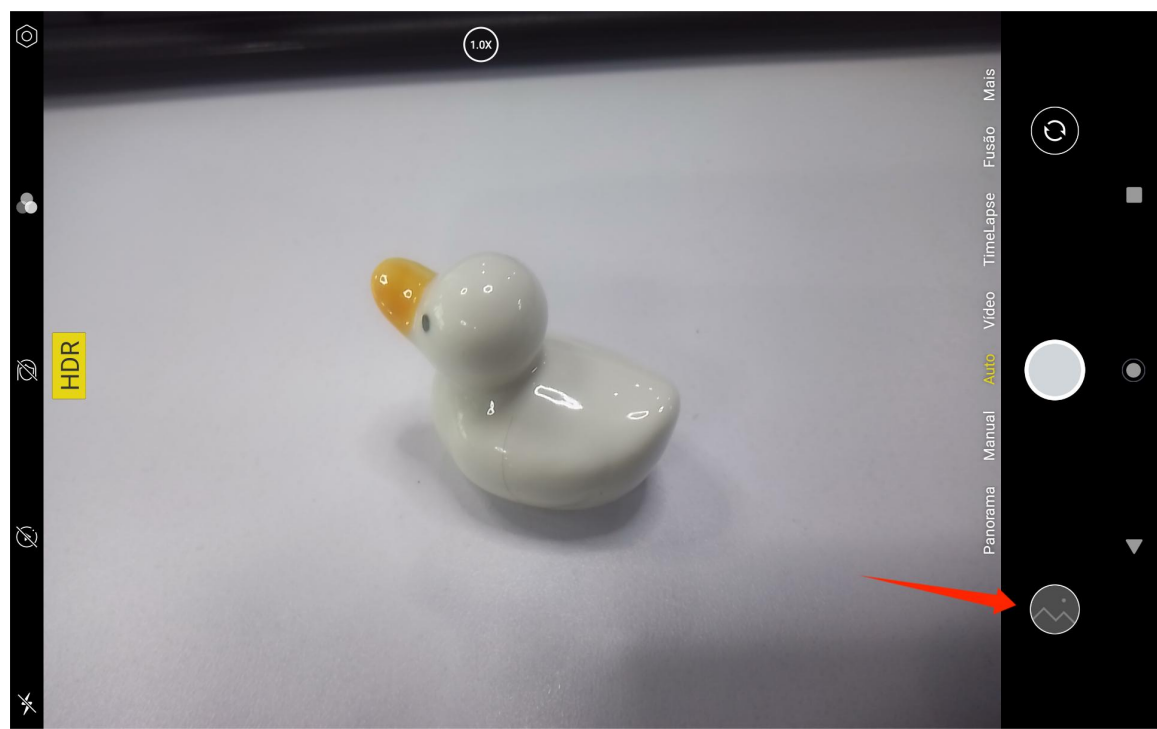

No Modo de Captura, as funções dos botões esquerdos, de cima para baixo, são as seguintes:

- **Definições da câmara:** Pode definir funções como o som para fotografar, o caminho de armazenamento das fotografias, o tamanho e a qualidade das fotografias e a grelha.
- Estilos fotográficos: Aplique Estilos fotográficos para personalizar a forma como a sua câmara capta as fotografias.
- Beleza: Toque neste ícone para selecionar o efeito de beleza adequado no lado direito.
- Live Photo: Com a Live photo, o dispositivo regista o que acontece 1-2 segundos antes de tirar uma fotografia.
- **Flash:** Pode mudar o modo de flash.

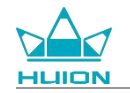

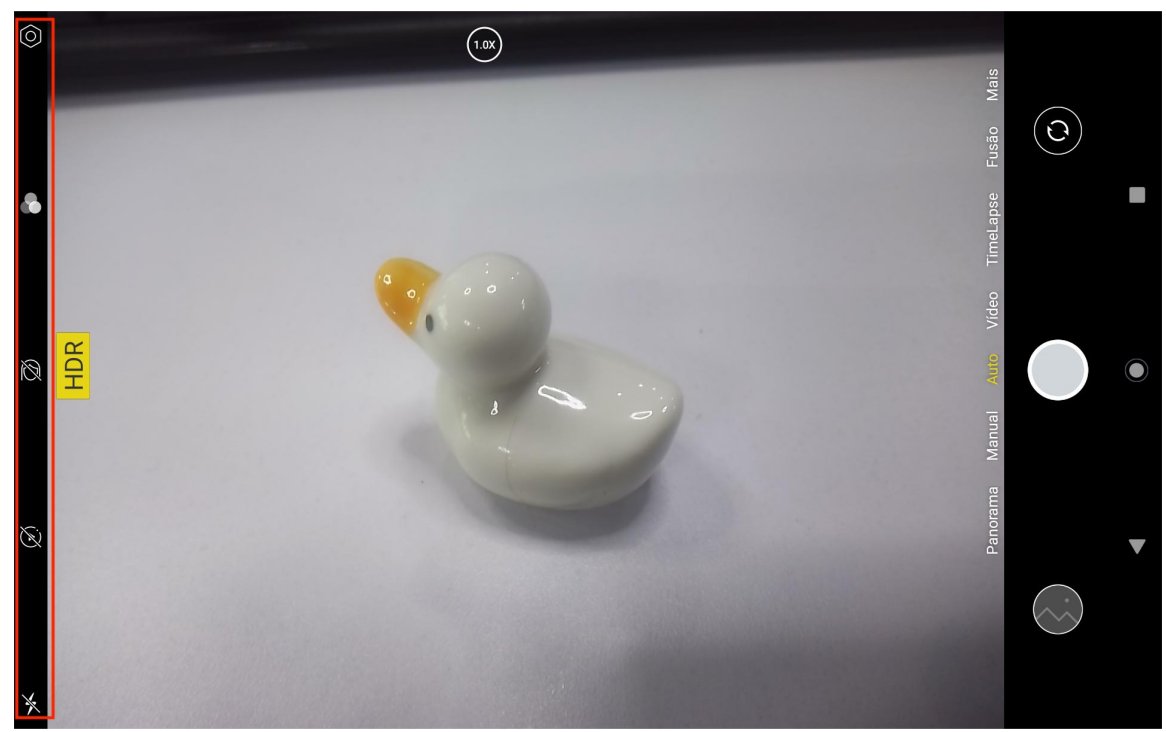

No modo de Captura, pode manter o botão superior de ajuste da focagem pressionado e deslizar para a esquerda ou para a direita ou aumentar ou diminuir o zoom com dois dedos no ecrã para ajustar a focagem do disparo.

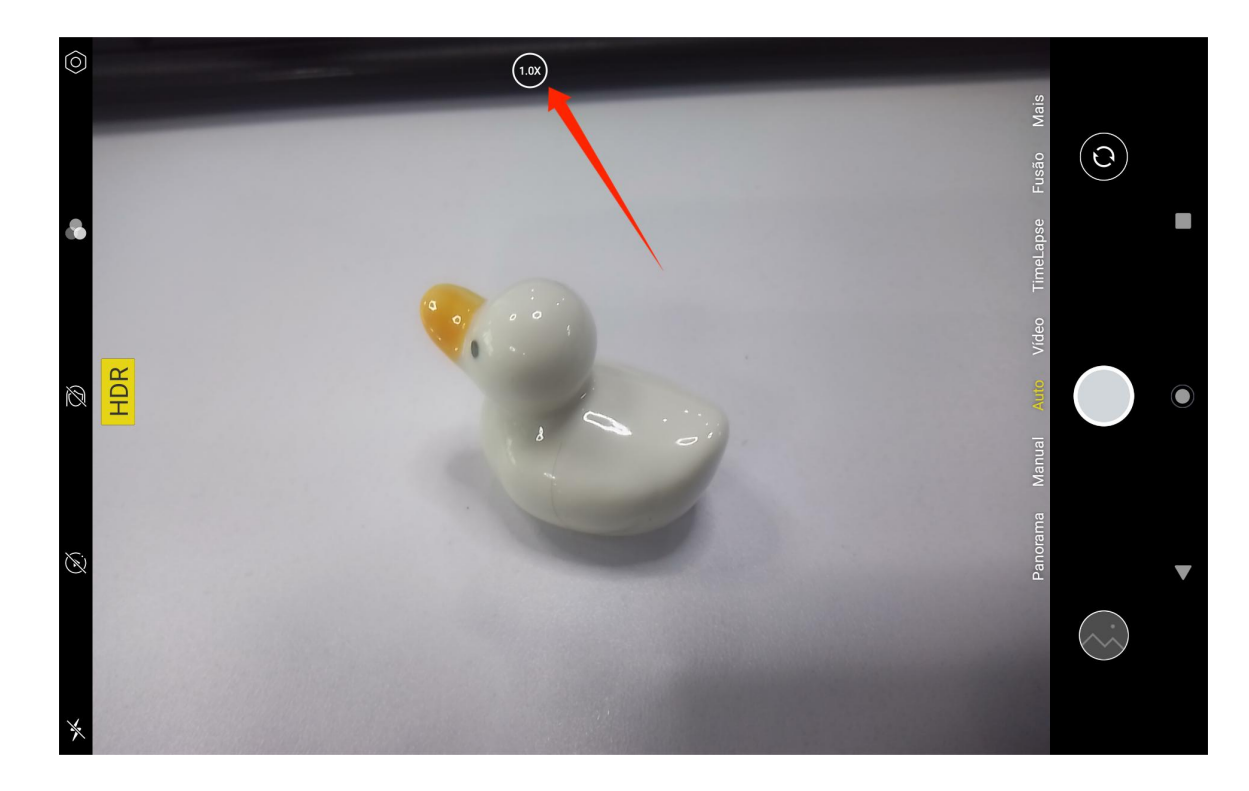

Pode alternar entre a câmara frontal e a câmara traseira através do botão de alternância no canto superior

direito.

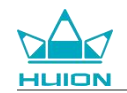

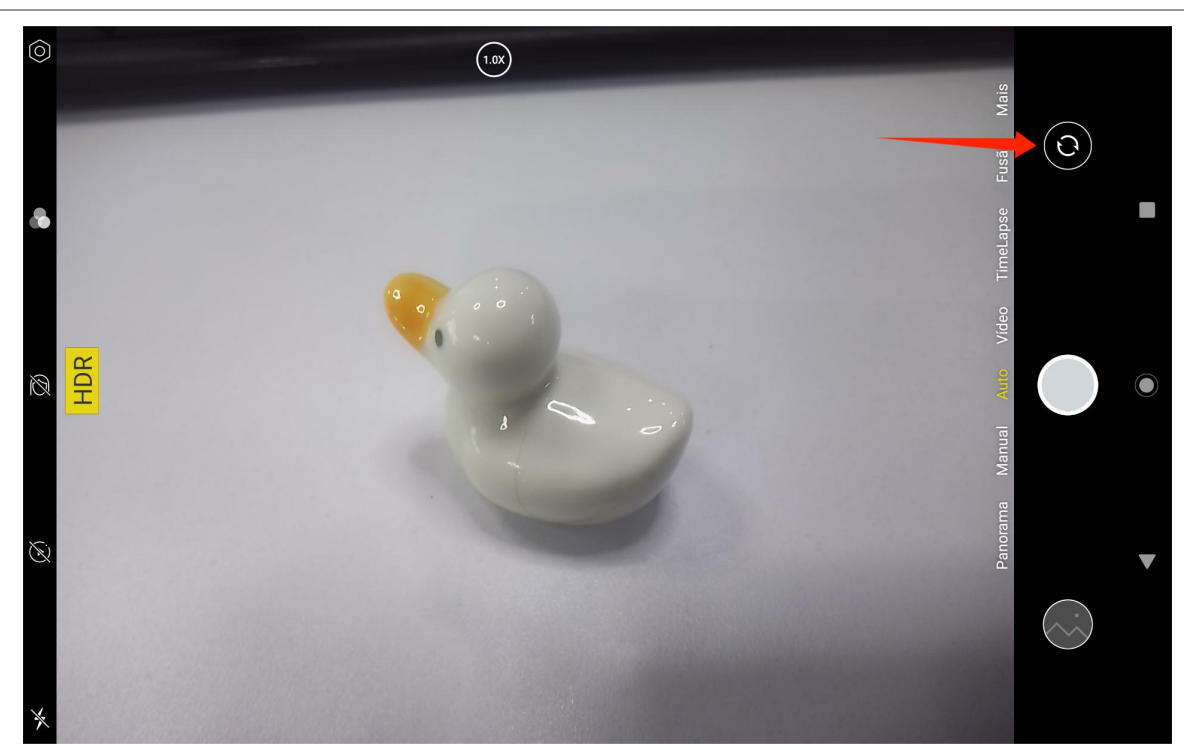

A câmara do tablet tem um total de três modos, nomeadamente o Modo de Captura, o Modo Panorama e o Modo Pro. Pode tocar no lado direito da interface da aplicação Câmara para mudar.

- Modo de Captura: O sistema ajusta automaticamente os parâmetros de acordo com o alvo a fotografar, a luz e outros fatores ambientais.
- Modo Panorama: Pode tirar fotografias de ângulo ultra largo movendo-se horizontalmente.
- Modo Pro: Todos os parâmetros de disparo são definidos pelo utilizador, o que é mais adequado para fotógrafos experientes.

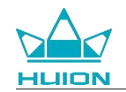

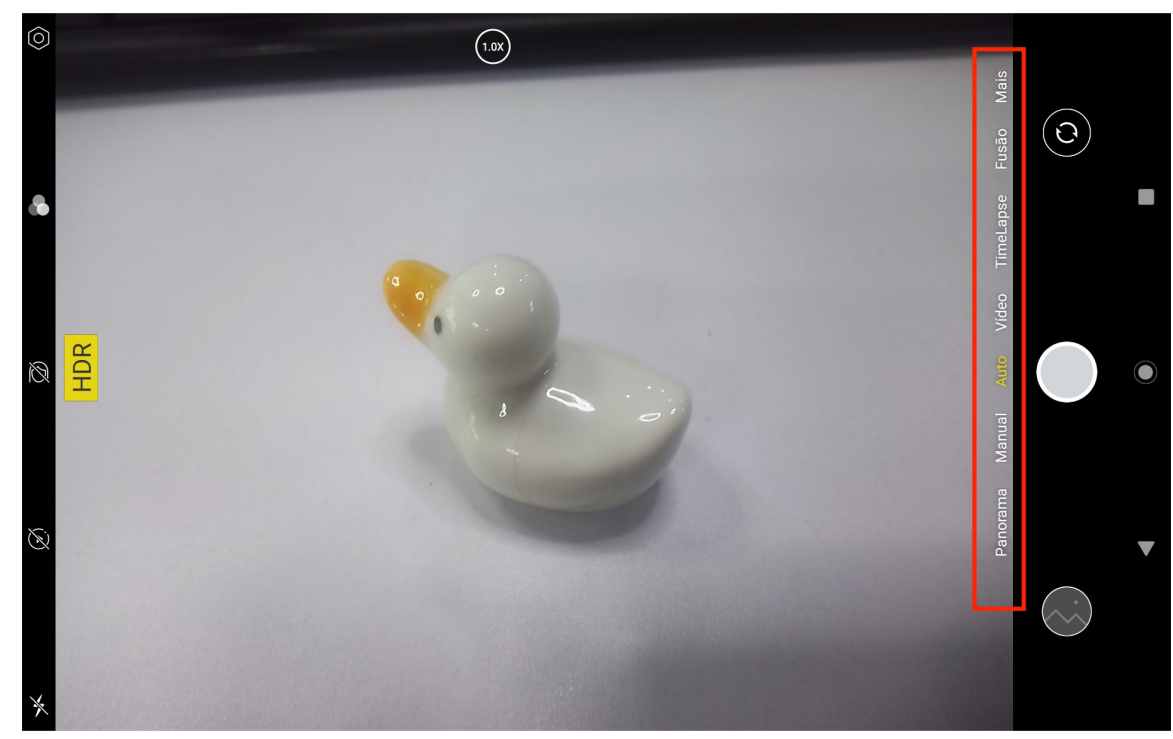

## Gravação de vídeo

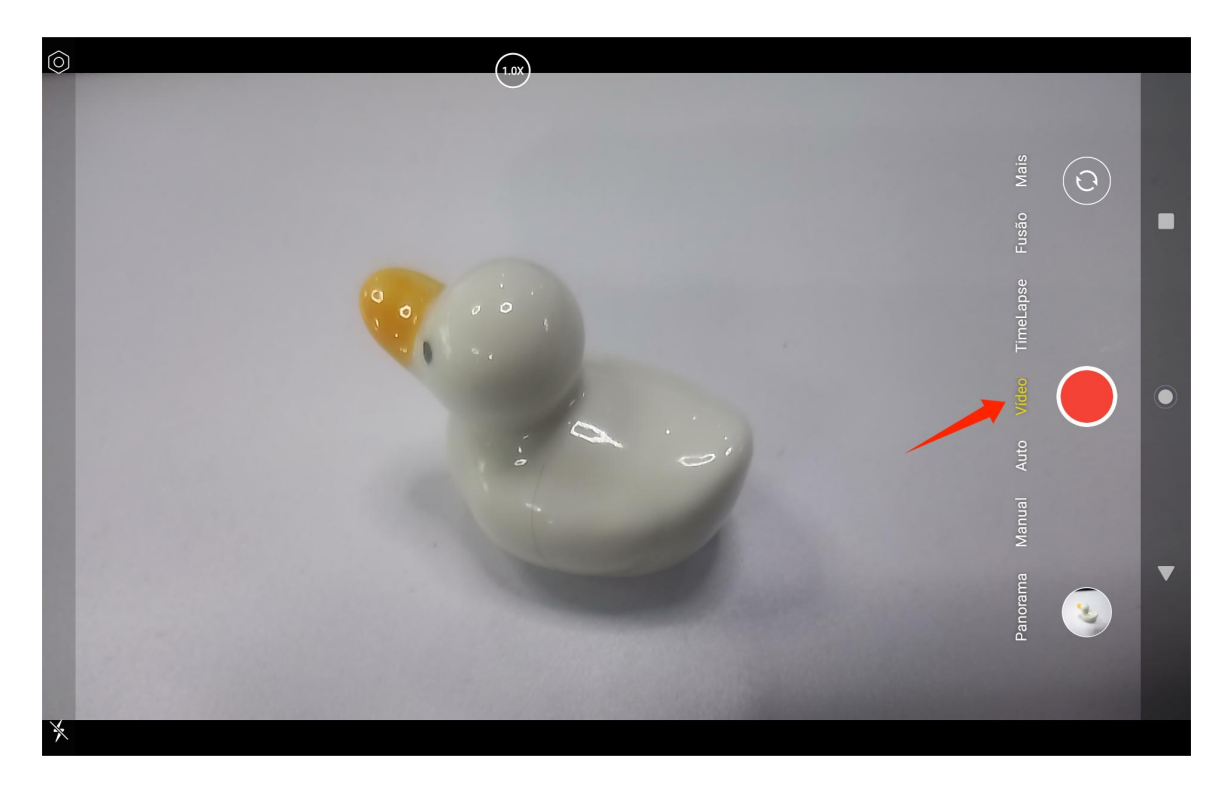

Toque em Vídeo no lado direito da interface da aplicação Câmara para mudar para o Modo de vídeo.

Toque no botão de vídeo para começar a gravar um vídeo. Aparecerá um temporizador no canto inferior esquerdo. Toque no botão parar para parar a gravação do vídeo.

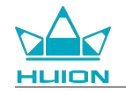

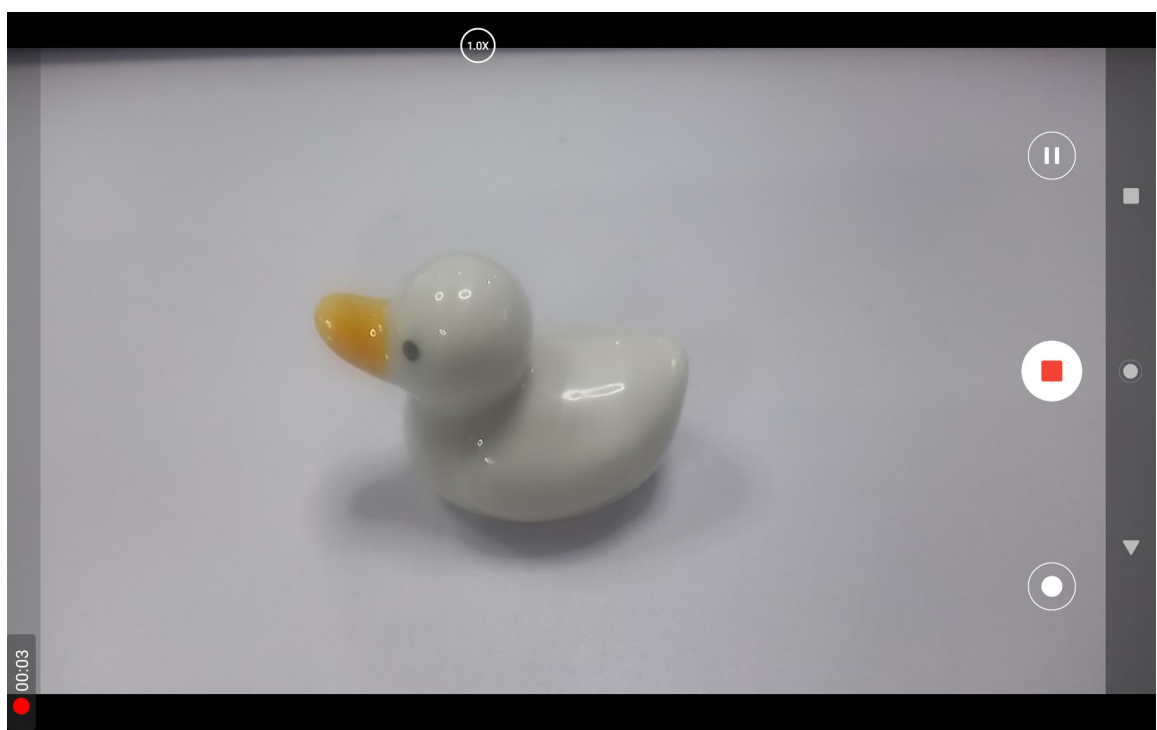

# Transmissão de ecrã

Confirme que o dispositivo de destino suporta o protocolo MiraCast e se liga à mesma rede sem fios que o

Kamvas Slate 10 antes de ativar esta função.

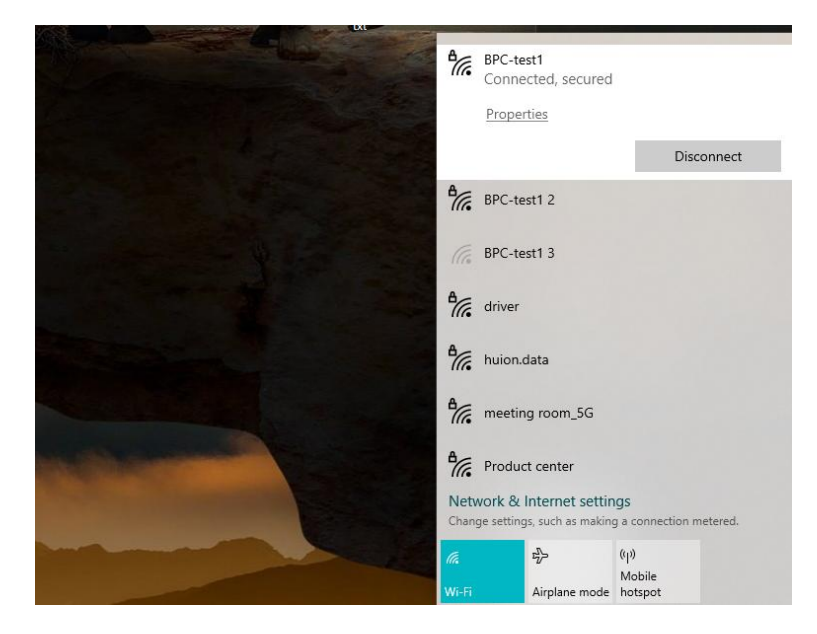

Ligue o dispositivo de destino à mesma rede Wi-Fi que o Kamvas Slate 10. Segue-se um exemplo num dispositivo Windows 11.

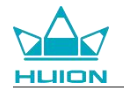

|                                                         |                                                                                                    | - 🗆 ×                                          |
|---------------------------------------------------------|----------------------------------------------------------------------------------------------------|------------------------------------------------|
|                                                         | System                                                                                                    |                                                |
| Find a setting Q                                        | System Product Name<br>Rename                                                                                                    | Windows Update<br>Last checked: 11 minutes ago |
| System                                                  |                                                                                                    |                                                |
| 8 Bluetooth & devices                                   | Display<br>Monitors, brightness, night light, display profile                                                                                                    | >                                              |
| Network & internet                                      | and the second second sec |                                                |
| Personalization                                         | Souria     Volume levels, output, input, sound devices                                                                                                    | >                                              |
| Apps                                                    | Notifications                                                                                                    |                                                |
| Accounts                                                | Alerts from apps and system, do not disturb                                                                                                    |                                                |
| <ul> <li>Time &amp; language</li> <li>Gaming</li> </ul> | Focus     Reduce distractions                                                                                                    | >                                              |
| X Accessibility                                         | cix Power                                                                                                    |                                                |
| Privacy & security                                      | C Screen and sleep, power mode                                                                                                    |                                                |
| Windows Update                                          | Storage Storage space, drives, configuration rules                                                                                                    | >                                              |
|                                                         | Rearby sharing<br>Discoverability, received files location                                                                                                    | >                                              |
|                                                         | Multitasking<br>Snap windows, desktops, task switching                                                                                                    | >                                              |
|                                                         | Activation     Activation state, subscriptions, product key                                                                                                    | >                                              |
|                                                         | Troubleshoot     Recommended troubleshooters, preferences, history                                                                                                    | >                                              |
|                                                         | Recovery Reset. advanced startup, go back                                                                                                    | >                                              |
|                                                         | Projecting to this PC<br>Permissions, pairing PIN: discoverability                                                                                                    | >                                              |
|                                                         | Remote Desktop     Remote Desktop users, connection permissions                                                                                                    | >                                              |
|                                                         | Clipboard<br>Cut and copy history, sync. clear                                                                                                    | >                                              |
|                                                         | About     Device specifications, rename PC, Windows specifications                                                                                                    | >                                              |
|                                                         |                                                                                                    |                                                |

Abra Sistema no Windows 11 e introduza "Projetar para este PC". Ative "Iniciar a aplicação Wireless Display

para projetar para este PC".

| Settings                            |                                                                                                    | - | U |  |
|-------------------------------------|----------------------------------------------------------------------------------------------------|---|---|--|
| -                                   | System > Projecting to this PC                                                                           |   |   |  |
| d a setting                         | Project your Windows phone or PC to this screen, and use its keyboard,<br>mouse, and other devices, too. |   |   |  |
| Svetam                              | Launch the Wireless Display app to project to this PC                                                    |   |   |  |
| Bluetooth & devices                 | Some Windows and Android devices can project to this PC when you<br>say it's OK                          |   |   |  |
| Network & internet                  | Available everywhere V                                                                                   |   |   |  |
| Personalization                     | Ask to project to this PC                                                                                |   |   |  |
| Apps                                | First time only V                                                                                        |   |   |  |
| Accounts                            | Require PIN for pairing                                                                                  |   |   |  |
| Time & language                     | Never                                                                                                    |   |   |  |
| Gaming                              | This PC can be discovered for projection only when it's plugged into a                                   |   |   |  |
| Accessibility<br>Privacy & security | On                                                                                                    |   |   |  |
| Windows Update                      | PC name Hulion-XuBing<br>Rename your PC                                                                  |   |   |  |
|                                     |                                                                                                    |   |   |  |
|                                     | A Get help                                                                                               |   |   |  |
|                                     | Give feedback                                                                                            |   |   |  |

Entre na interface azul de "\*\*\*\* está pronto para ligação sem fios."

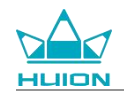

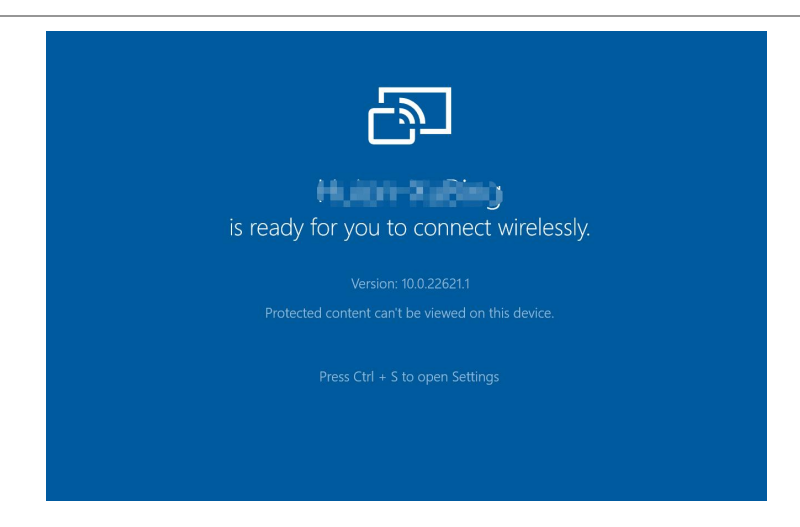

Quando o lembrete aparecer no PC, toque em "OK" para aceitar.

| 🗗 Connect                                        |             | × |   |
|--------------------------------------------------|-------------|---|---|
| Wireless Display<br>KamvasSlate 10 is attempting | to project: |   |   |
| Allow once                                       |             | ~ |   |
| ОК                                               | Dismiss     |   | , |
|                                                  |             |   |   |

Abra a interface Rede e Internet do Kamvas Slate 10 e confirme que está na mesma rede que o PC.

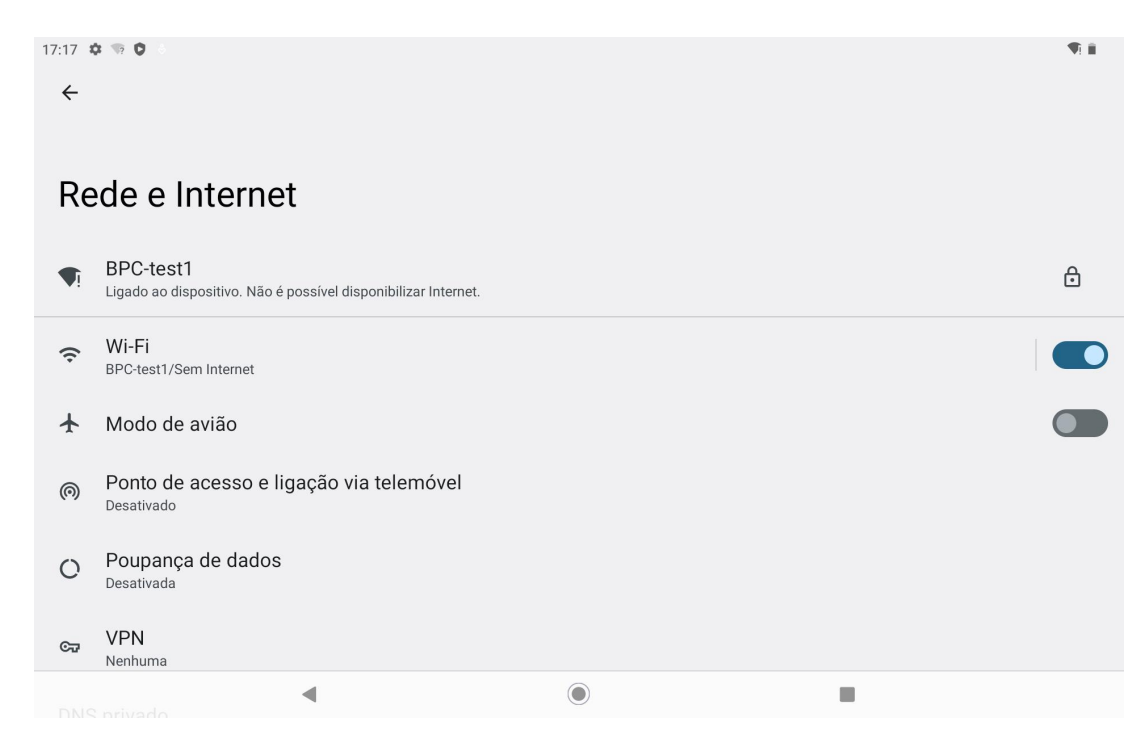

Puxe para baixo para abrir o Centro de controlo e ativar a função "Transm. ecrã".

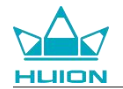

| quarta, 10/04            |                                  |                                           |                          |
|--------------------------|----------------------------------|-------------------------------------------|--------------------------|
| 17:17                    |                                  |                                           | <b>₹</b> 1 <b>1</b>      |
| ( )<br>( )               |                                  |                                           |                          |
| ♥ Internet >> BPC-test1  | Bluetooth           Desligado    | ⊖ Não incomodar<br>Desligado              | E Lanterna<br>Desligado  |
| Rotação auto.<br>Ligado  | Poupança de bateria<br>Desligado | ★ Modo de avião<br>Desligado              | Luz noturna<br>Desligado |
| Gravação ecrã<br>Iniciar | ∞ Partilhar na proximidade >     | ສີ <mark>Transm. ecră</mark><br>Desligado |                          |
|                          |                                  |                                           |                          |
| /                        | ٩                                | Ċ                                         | \$                       |
|                          |                                  |                                           |                          |
|                          |                                  |                                           |                          |
|                          |                                  | 0                                         |                          |

Quando o Kamvas Slate 10 entrar na interface de pesquisa de dispositivos sem fios, toque no dispositivo alvo

pesquisado.

| 09:16 🌣 🦙 |               |                  | 1 Starten and | * 🗣 🛢 |
|-----------|---------------|------------------|---------------|-------|
|           |               |                  |               |       |
|           |               | Thursday Aug 24  |               |       |
|           |               | Thursday, Aug 24 |               |       |
|           |               |                  |               |       |
|           |               |                  |               |       |
|           |               |                  |               |       |
|           |               |                  |               |       |
|           |               |                  |               |       |
|           | 💭 Cast screen | to device        |               |       |
|           |               |                  |               |       |
| GM        | 无线显示          |                  |               |       |
|           |               |                  |               |       |
| Google    |               | SETTINGS         |               |       |
| Google    |               |                  |               |       |
|           |               |                  |               |       |
|           |               |                  |               |       |
|           |               |                  |               |       |
|           |               |                  |               |       |
|           |               |                  |               |       |
| <b>\$</b> |               | 2                |               |       |
|           |               |                  |               |       |
|           |               |                  |               |       |

Quando a função de Transmissão de ecrã está a ser utilizada normalmente, pode ver o dispositivo ligado na

interface de definição de Transmissão e o sinal de função ativada no Centro de controlo.

| 09:33 ✿ ☜ ✿ ✿ •<br>←                                                 | <b>1</b> |
|----------------------------------------------------------------------|----------|
| Cast                                                                 |          |
| Huior Connected<br>Connected<br>MateView 28-7881<br>Wireless display |          |

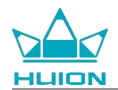

Neste momento, o conteúdo apresentado no monitor sem fios de destino será consistente com o ecrã do

Kamvas Slate 10, e a função de Transmissão de ecrã pode ser utilizada normalmente.

| 09:34 🗱 | x ≈ 0 0 ·                                                                                                    |
|---------|----------------------------------------------------------------------------------------------------|
| ⋳       | Security<br>Screen lock, Find My Device, app security                                                                                                    |
| 6       | Permissions, account activity, personal data Wireless Monitor                                                                                                    |
| 0       | Location<br>On - 3 apps have access to location                                                                                                    |
| Q       | Passwords & accounts<br>Saved passwords, autofill, synced accounts                                                                                                    |
| \$      | Digital Wellbeing & parental controls<br>Screen time, app timers, bedtime schedules                                                                                                    |
| G       | Google<br>Services & preferences                                                                                                    |
| 0       | System<br>Languages, gestures, time, back<br>© Construction (Section 2000)<br>(Construction 2000)<br>(Construction 2000)<br>( |
| 1       | About tablet<br>KamvasSlate10 © Circle Tabret Controls                                                                                                    |
|         | Come to advance     System     Dispages protect (min latite                                                                                                    |

Para sair da função de Transmissão, puxe para baixo para abrir o Centro de controlo e toque em Transmissão

de ecrã - DESCONECTAR.

| ĉ | Screen lock, Find My Device, app security                                           |
|---|-------------------------------------------------------------------------------------|
| 6 | Privacy<br>Permissions, account activity, personal data                             |
| 0 | Location<br>On - 3 apps have access to location                                     |
| 0 | Passwords & accounts Saved passwords, autofill, synced accounts Huion-:             |
| Ş | Digital Wellbeing & parental controls<br>Screen time, app timers, bedtime schedules |
| G | Google<br>Services & preferences                                                    |
| i | System<br>Languages, gestures, time, backup                                         |
| i | About tablet<br>KamvasSlate10                                                       |
|   |                                                                                     |

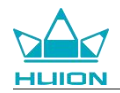

# Software HiPaint

### Personalizar o botão lateral da caneta

As funções dos botões laterais da caneta podem ser personalizadas no HiPaint. Os botões laterais da caneta

noutro software podem não ter qualquer função e as funções não podem ser personalizadas.

Abra a aplicação HiPaint, abra qualquer ficheiro ou crie um novo.

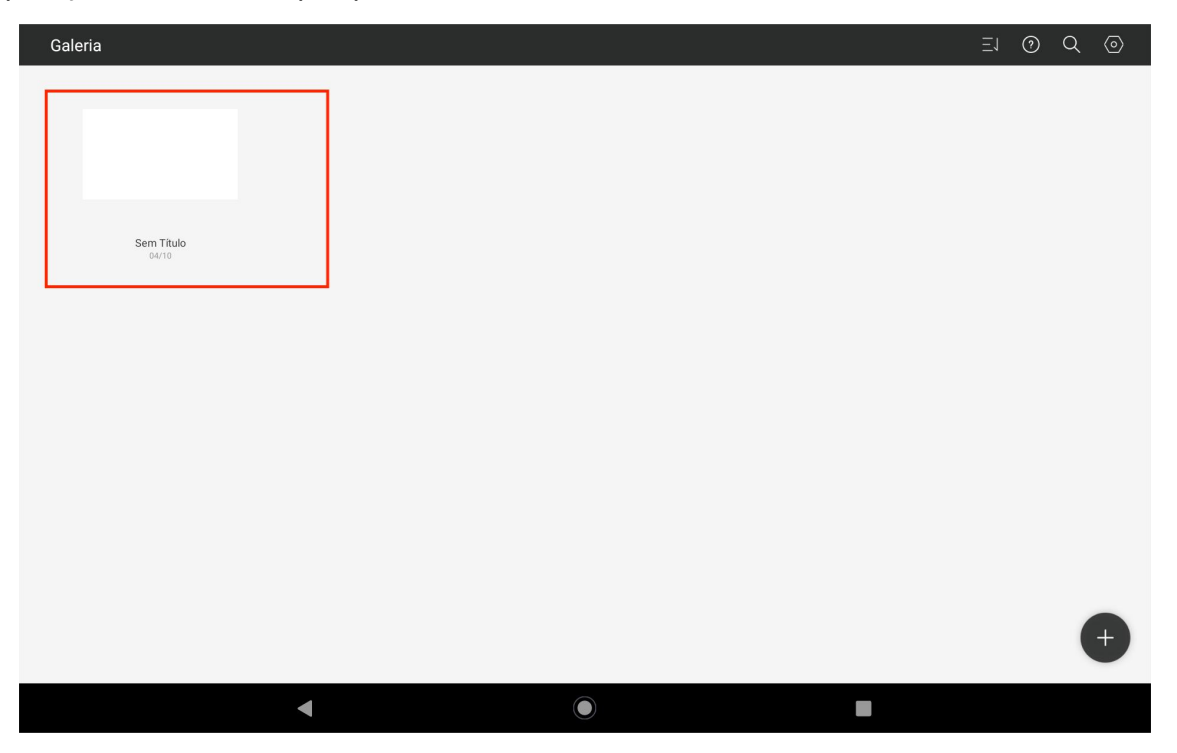

Entre em qualquer ficheiro, toque no botão Mais no canto superior direito e seleccione Definição de Esboço.

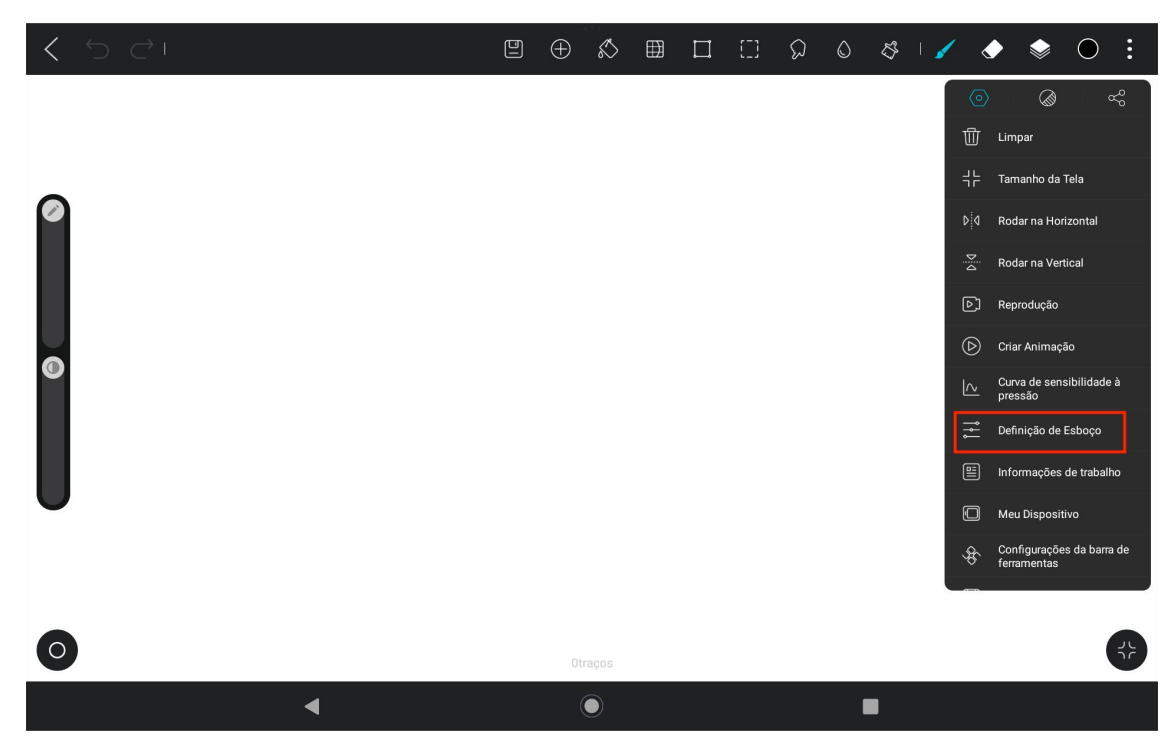

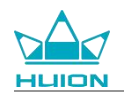

Entre na Definição de Esboço e defina as funções dos dois botões laterais na caneta.

|   | < Definição de Esboço                                                                                                    | \$ I ∕ ◆ ◆ ○ ÷ |
|---|----------------------------------------------------------------------------------------------------|----------------|
|   | estilete                                                                                                    |                |
|   | Modo de Caneta Desenho com dedos será desativado.                                                                                                    |                |
|   | Pressão de pintura de dedos<br>Quando ligado, a pintura de dedos tem o mesmo efeito de pressão que a pintura de<br>caneta (apenas para telas que apóiam a sensação de pressão) |                |
|   | Botão caneta stylus para cima<br>Clique                                                                                                    |                |
| O | Botão para baixo da caneta Stylus<br>Clique                                                                                                    |                |
|   | ferramenta curva                                                                                                    |                |
|   | ferramenta curva                                                                                                    |                |
| U | Reconhecimento de forma                                                                                                    |                |
|   | Pause durante o desenho para gerar curvas com ajustes                                                                                                    |                |
|   | tempo de pausa 0.7s                                                                                                    |                |
|   | tolerância à curva 5                                                                                                    |                |
| 0 |                                                                                                    | •              |
|   | • • • • • • • • • • • • • • • • • • •                                                                                                    |                |

Depois de definir a função do botão lateral da caneta, volte a qualquer ficheiro da aplicação atual e pressione

o botão lateral da caneta para ativar a função definida mais recentemente.

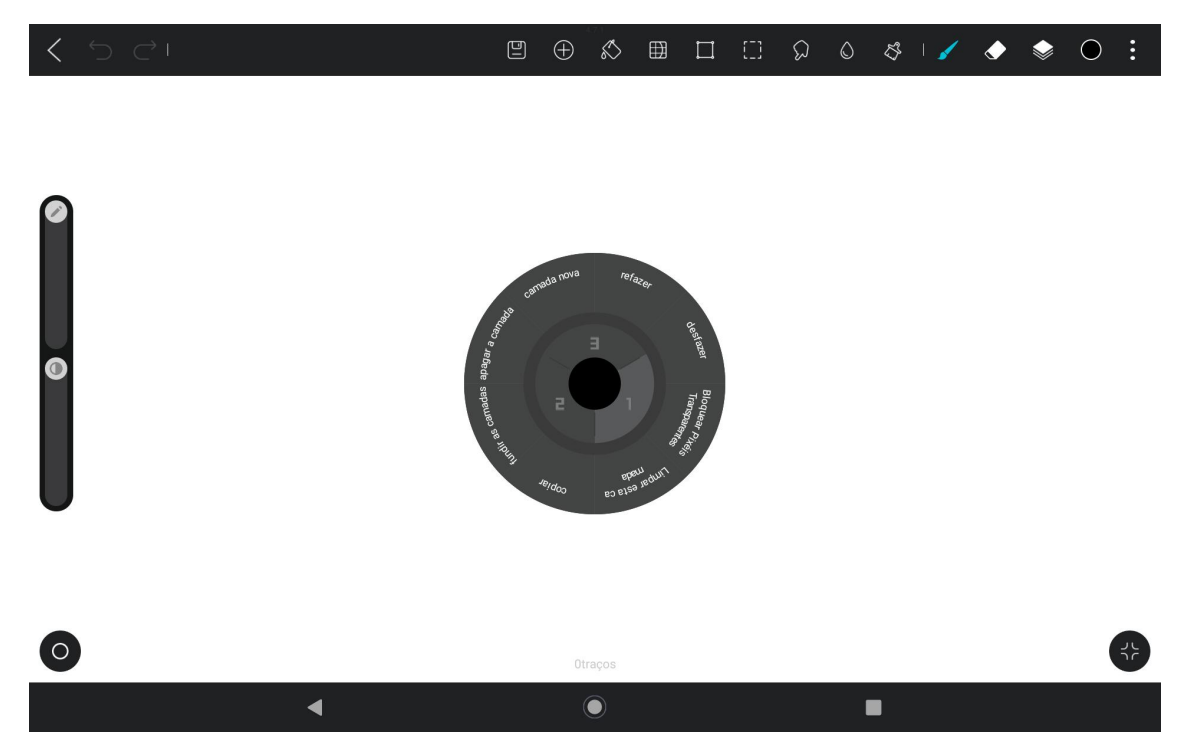

No Menu radial, também pode manter um bloco de funções pressionado durante 2 segundos para entrar na

definição de redefinição do bloco de funções.

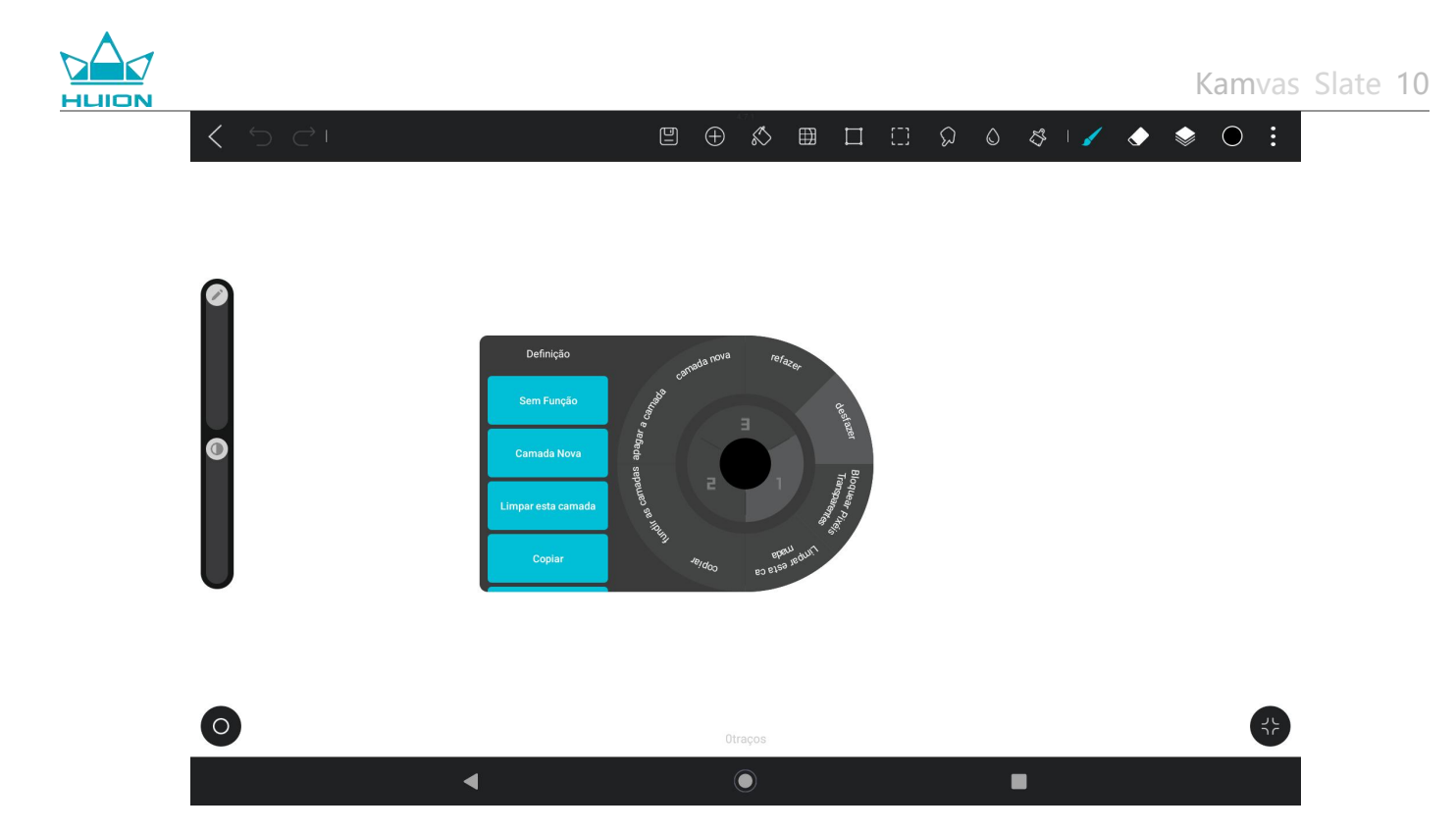

### Definições da função de inclinação

Entre em qualquer ficheiro na aplicação HiPaint e selecione qualquer pincel.

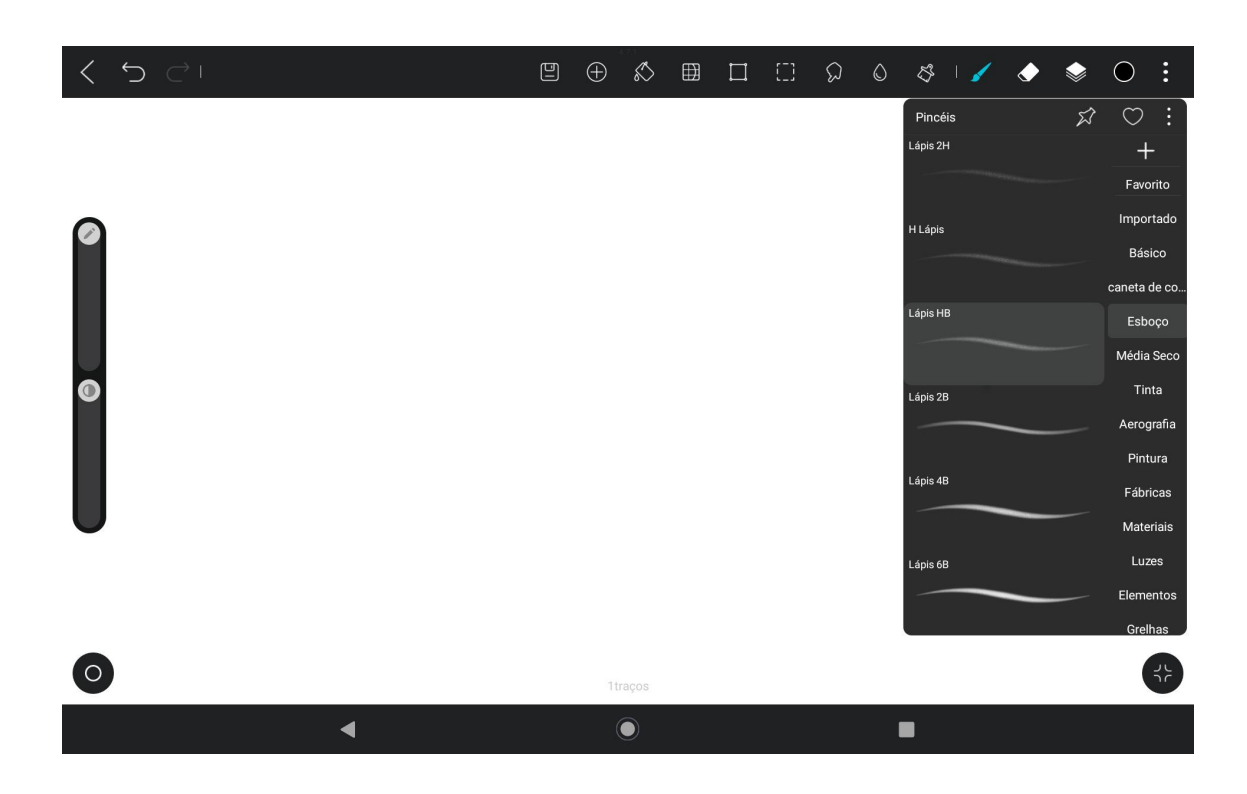

Clique para aceder às definições do pincel e selecione a interface de definição do lápis, que inclui as interfaces

de definição da pressão e da inclinação.

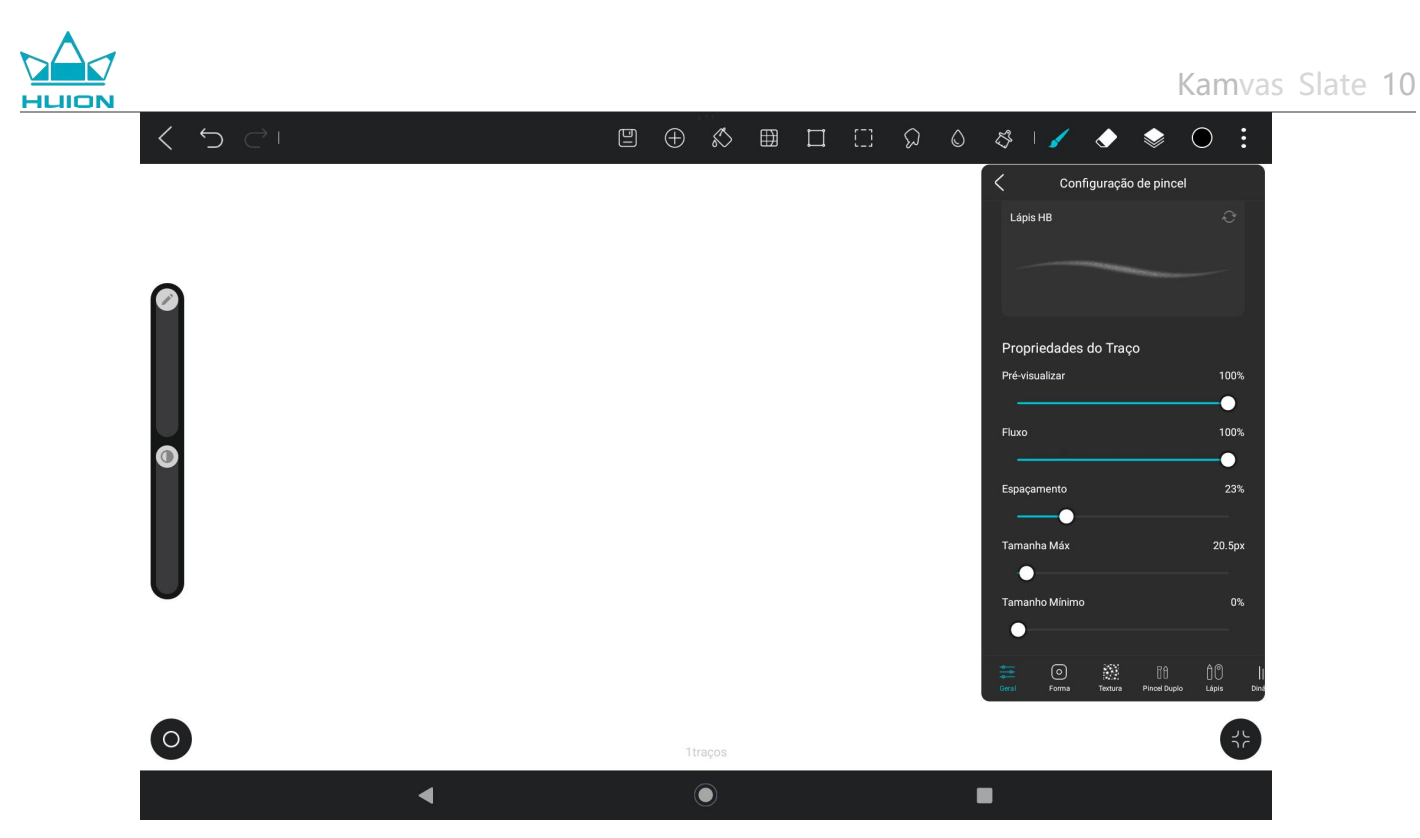

Entre na interface de definições de inclinação.

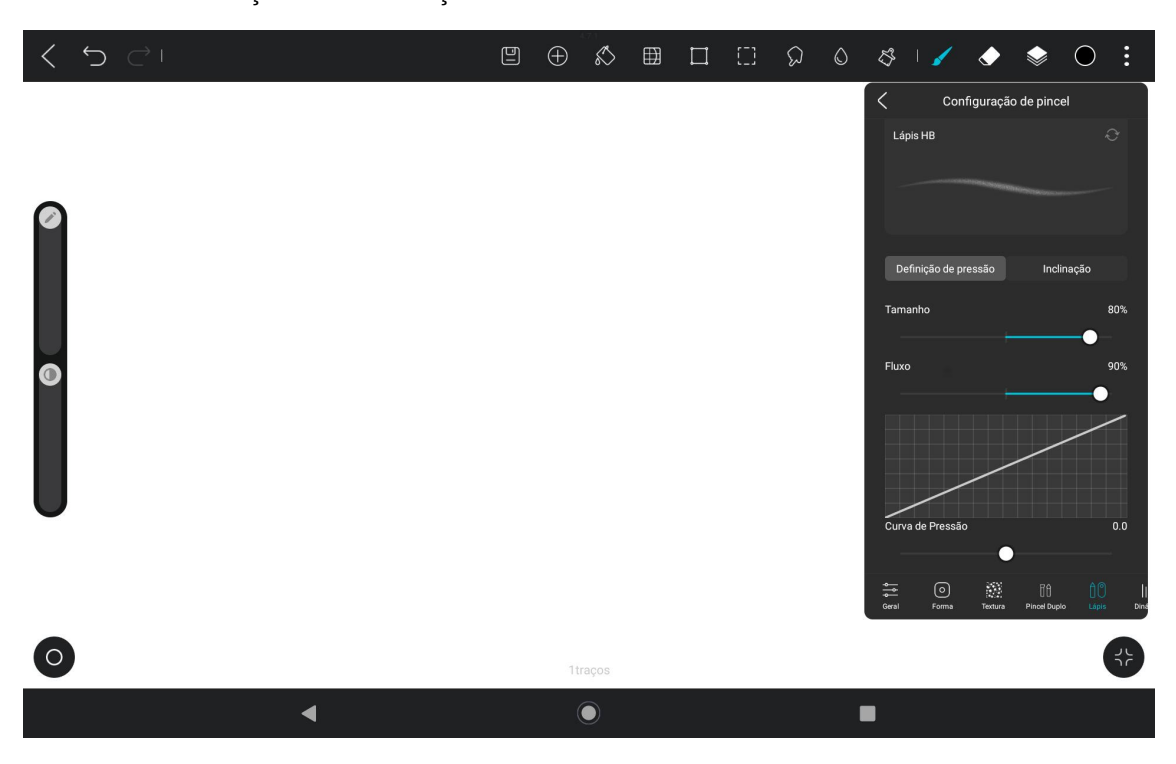

Pode definir o ângulo de inclinação de 0% a 100%. Quanto maior for o valor, mais evidente será o efeito de inclinação e espessamento.

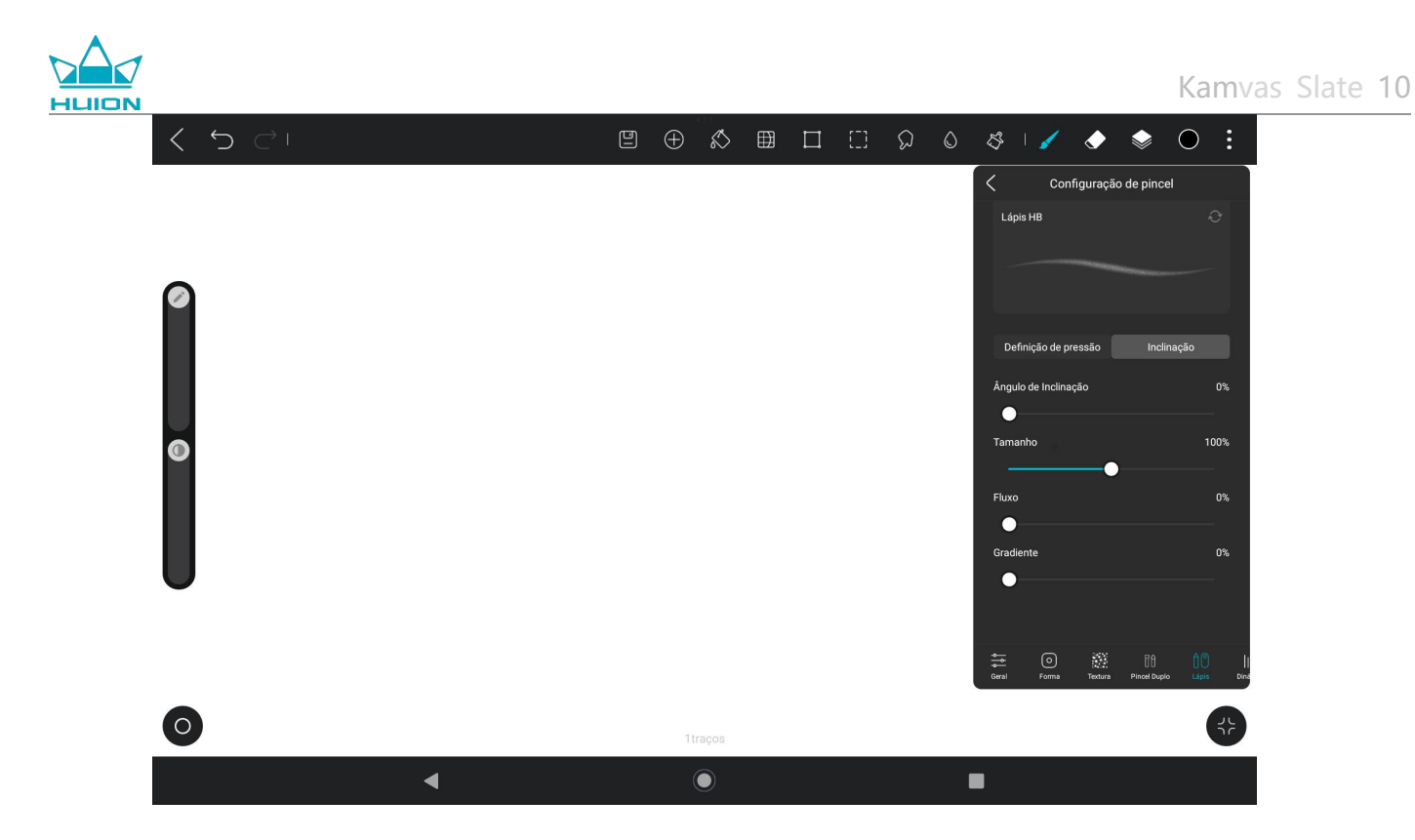

# Instalar/desinstalar a aplicação

### Instalar a aplicação

Pode descarregar aplicações a partir do Google Play. Certifique-se de que o seu tablet está ligado a uma rede sem fios e, em seguida, toque no ícone do Google Play no ecrã inicial ou na lista de aplicações para aceder ao Google Play.

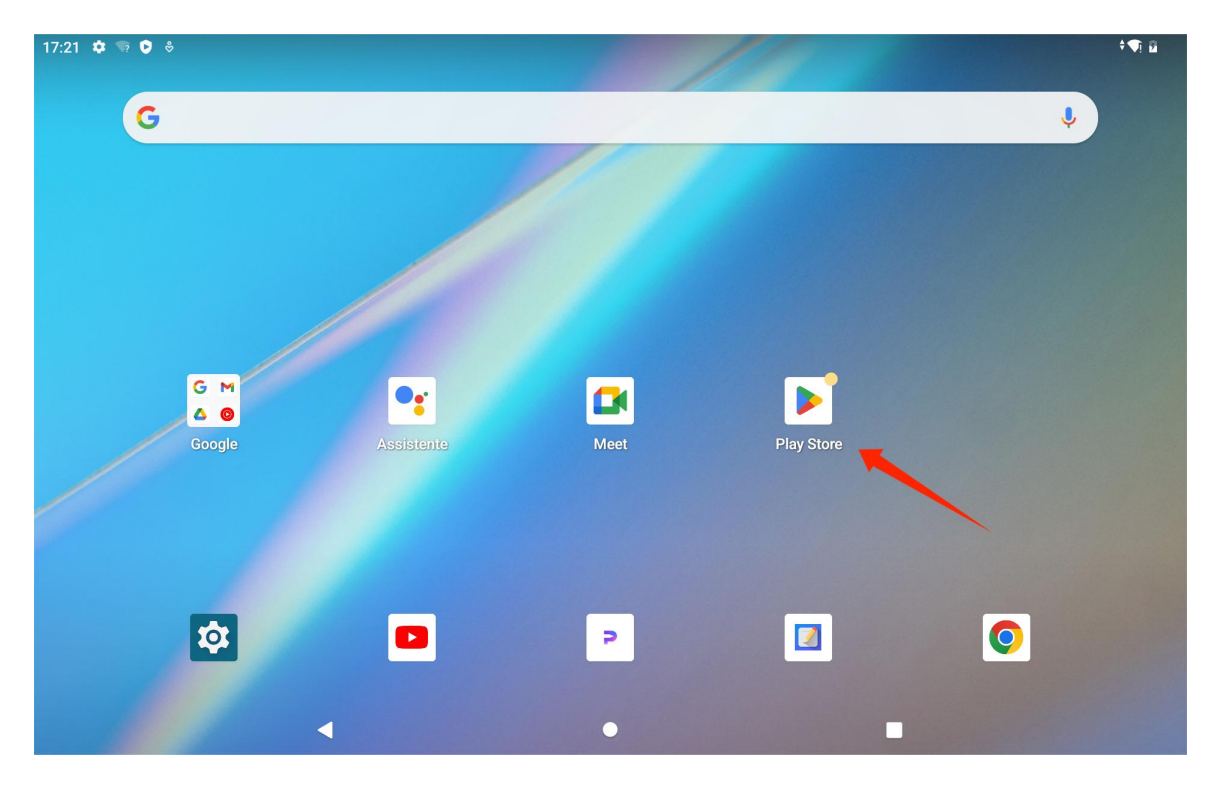

#### Procure a aplicação que pretende transferir na barra de pesquisa do Google Play.

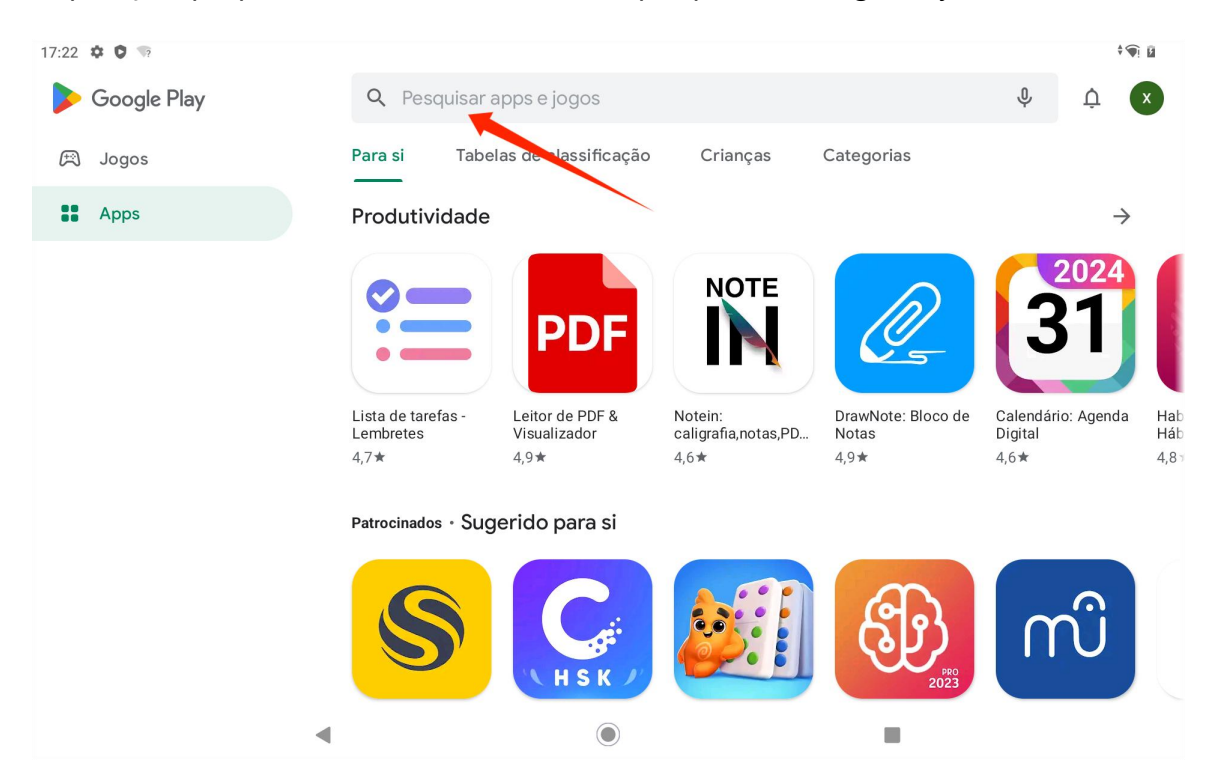

Por exemplo, procure o HiPaint e toque em Instalar para iniciar a transferência e a instalação.

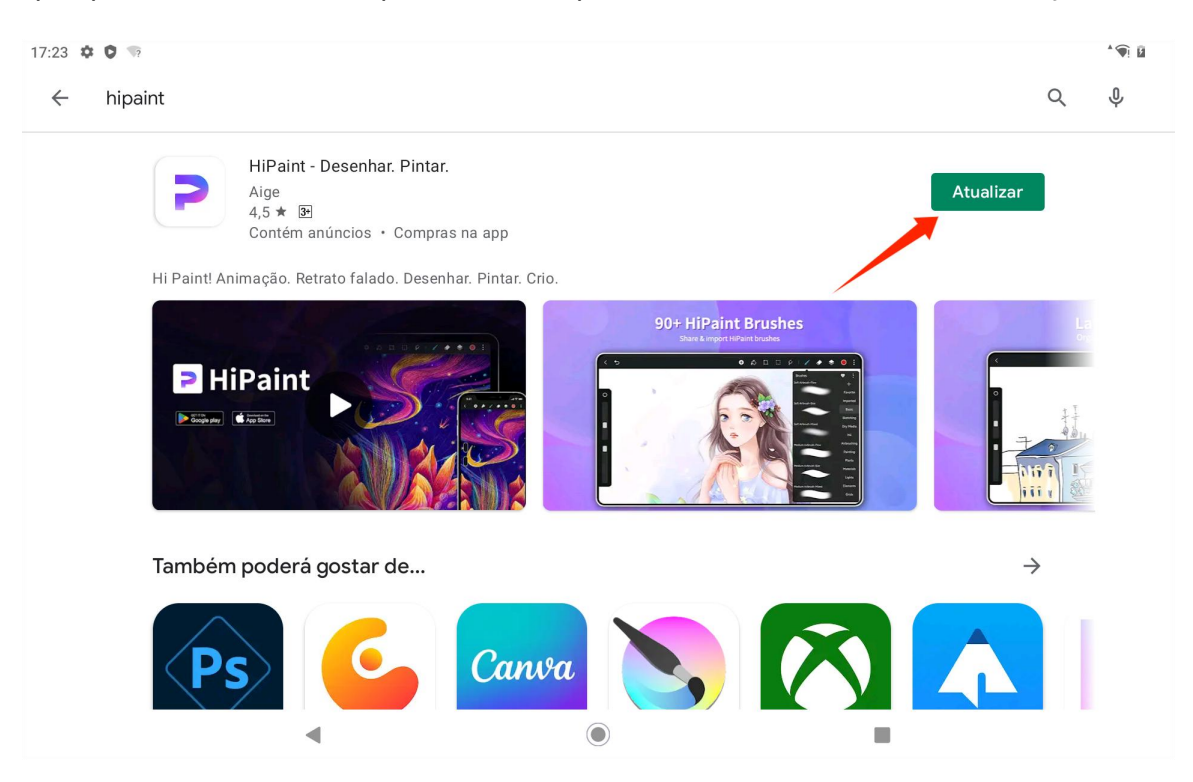

As aplicações instaladas serão apresentadas na lista de aplicações. Pode manter o ícone da aplicação na lista

de aplicações pressionado e arrastá-lo para o ecrã inicial.

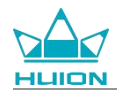

#### Desinstalar a aplicação

Pode tocar no ícone "Definições" no ecrã inicial ou na lista de aplicações para aceder à interface de Definições,

toque em aplicações, toque na aplicação que precisa de ser desinstalada na lista de aplicações para aceder à

interface de informações da aplicação e toque no botão Desinstalar para desinstalar.

Também pode manter o ícone da aplicação a desinstalar na lista de aplicações pressionado e tocar em Info da

app no separador emergente para aceder à interface de informações da aplicação para desinstalar.

| 17:23 🏟 🕲 🖘 6                              |              |                     | †¶ [ |
|--------------------------------------------|--------------|---------------------|------|
| Info da app                                |              |                     |      |
|                                            | P<br>HiPaint |                     |      |
| <b>⊡</b><br>ABRIR                          | DESINSTALAR  | A<br>FORÇAR PARAGEM |      |
| Notificações<br>~0 notificações por semana |              |                     |      |
| Permissões<br>Nenhuma permissão concedida  |              |                     |      |
| Armazenamento e cache                      |              |                     |      |
|                                            | ۲            |                     |      |

## Gestão e transferência de ficheiros

Este tablet suporta a transferência de ficheiros de e para dispositivos de armazenamento formatados em

FAT32, cartões Micro SD e computadores.

### Gestão de ficheiros internos

Pode abrir a aplicação Files da Google na lista de aplicações, ver "armazenamento interno" na lista de

dispositivos de armazenamento dos Ficheiros Google, tocar em "armazenamento interno" para ver os ficheiros

armazenados no tablet e copiar, mover ou eliminar os ficheiros.

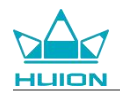

#### Transferir ficheiros entre o tablet e o dispositivo de armazenamento móvel

Primeiro, insira o dispositivo de armazenamento móvel (unidade flash USB) na porta USB Tipo-C no lado

direito do tablet e, em seguida, abra a aplicação Files da Google na lista de aplicações.

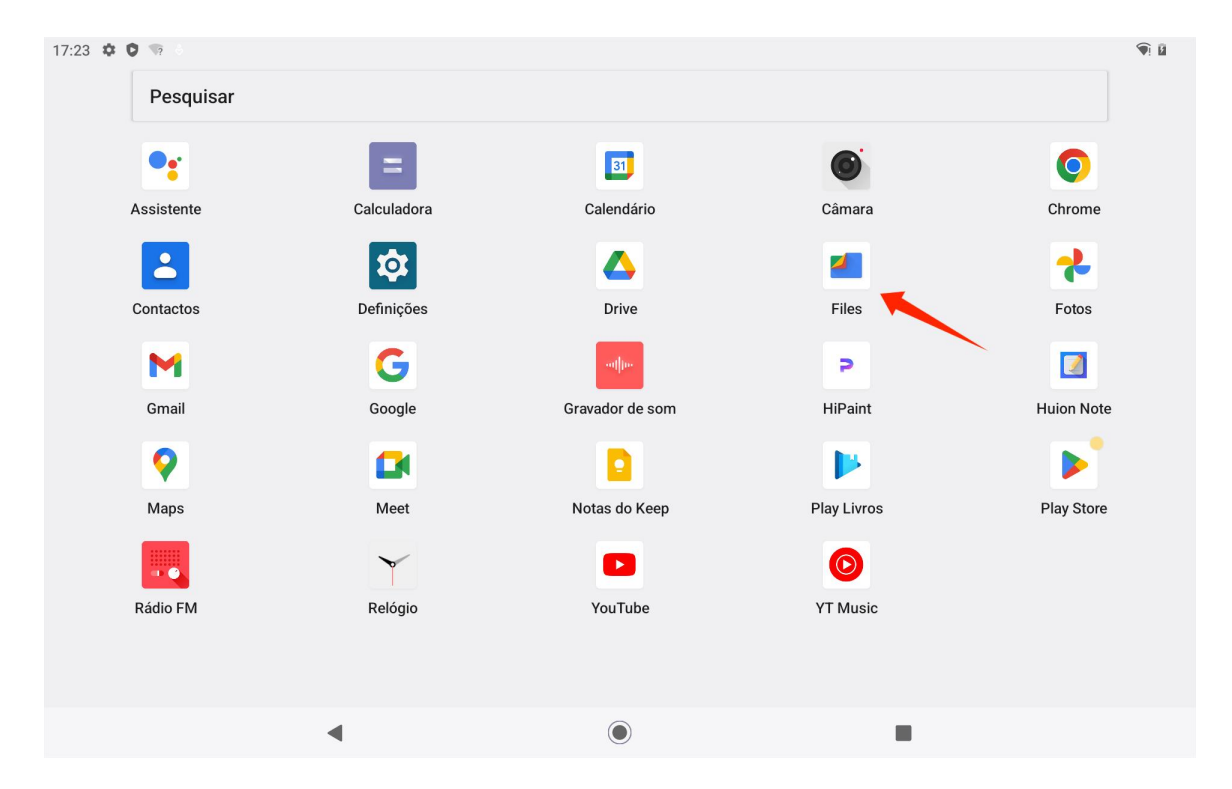

Pode ver o dispositivo de armazenamento móvel atualmente ligado na lista de dispositivos de armazenamento dos Files da Google e tocar no dispositivo de armazenamento móvel para aceder aos ficheiros no dispositivo.

17:24 🌣 🗘 🖞 👒 • 1  $\equiv$ Files Q Audio **J**) 0 B 4 Limpar Documentos e outros  $(\mathbf{D})$ 0 B 0 Procurar Apps 1,1 GB  $\square$ . ₽ Partilhar : Coleções ⋳ Favoritos Pasta segura Dispositivos de armazenamento Armazenamento interno 118 GB livre(s) DataTraveler 3.0 4) 13 GB livre(s) -

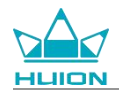

Depois de confirmar que o dispositivo de armazenamento móvel está ligado normalmente, encontre os ficheiros que precisam de ser movidos no armazenamento interno do tablet ou do dispositivo móvel, mantenha o ficheiro pressionado para selecionar um ou vários ficheiros e toque no botão "Mais" no canto

superior direito.

| 17:24 | <b>: ○</b> ψ 🖙 •                                     |   |  | <b>î</b> 🛙 |
|-------|------------------------------------------------------|---|--|------------|
| X     | 1 selecionado<br>mamento interno > DCIM > Camera     |   |  | ≪ ⊡ :      |
| 2)    | IMG_20240410_171600_HDR.jpg<br>3,82 MB, Há 8 minutos |   |  | •          |
|       | VID_20240410_171641.mp4<br>13,46 MB, Há 7 minutos    |   |  | 0          |
|       |                                                      |   |  |            |
|       |                                                      |   |  |            |
|       |                                                      |   |  |            |
|       |                                                      |   |  |            |
|       | ٩                                                    | ( |  |            |

Selecione a opção "Mover para"/"Copiar para".

| 17:24  | • O ⊕ 🤋 •                                            | <b>1</b>                               |
|--------|------------------------------------------------------|----------------------------------------|
| ×      | 1 selecionado                                        | Selecionar tudo                        |
| Armaze | enamento interno > DCIM > Camera                     | Abrir com Mais opções                  |
| ×.     | IMG_20240410_171600_HDR.jpg<br>3,82 MB, Há 8 minutos | Mover para                             |
|        |                                                      | Copiar para                            |
|        | VID_20240410_171641.mp4<br>13,46 MB, Há 7 minutos    | Mudar nome                             |
|        |                                                      | Adicionar aos Favoritos                |
|        |                                                      | Mover para a Pasta segura              |
|        |                                                      | Cópia de segurança para o Google Drive |
|        |                                                      | Eliminar permanentemente               |
|        |                                                      | Informações do ficheiro                |
|        |                                                      |                                        |
|        |                                                      |                                        |
|        | < ●                                                  |                                        |

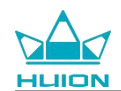

#### Selecione o dispositivo de armazenamento de destino para guardar o ficheiro movido/copiado.

| 17:24    |                                                      |   |   |   |
|----------|------------------------------------------------------|---|---|---|
| ×        | 1 selecionado                                        |   | Ş |   |
| Armaz    | enamento interno 🔸 DCIM 🔸 Camera                     |   |   |   |
| No.      | IMG_20240410_171600_HDR.jpg<br>3,82 MB, Há 8 minutos |   |   | 0 |
|          | VID_20240410_171641.mp4<br>13,46 MB, Hå 7 minutos    |   |   | 0 |
|          |                                                      |   |   |   |
|          |                                                      |   |   |   |
|          |                                                      |   |   |   |
| Copiar p | ara                                                  |   |   |   |
|          | Armazenamento interno                                |   |   |   |
| ψ        | DataTraveler 3.0                                     |   |   |   |
|          |                                                      | ۲ |   |   |

Selecione a pasta de destino para armazenar o ficheiro movido/copiado e toque em "Mover para aqui" ou

"Copiar para aqui" para concluir a movimentação/cópia do ficheiro.

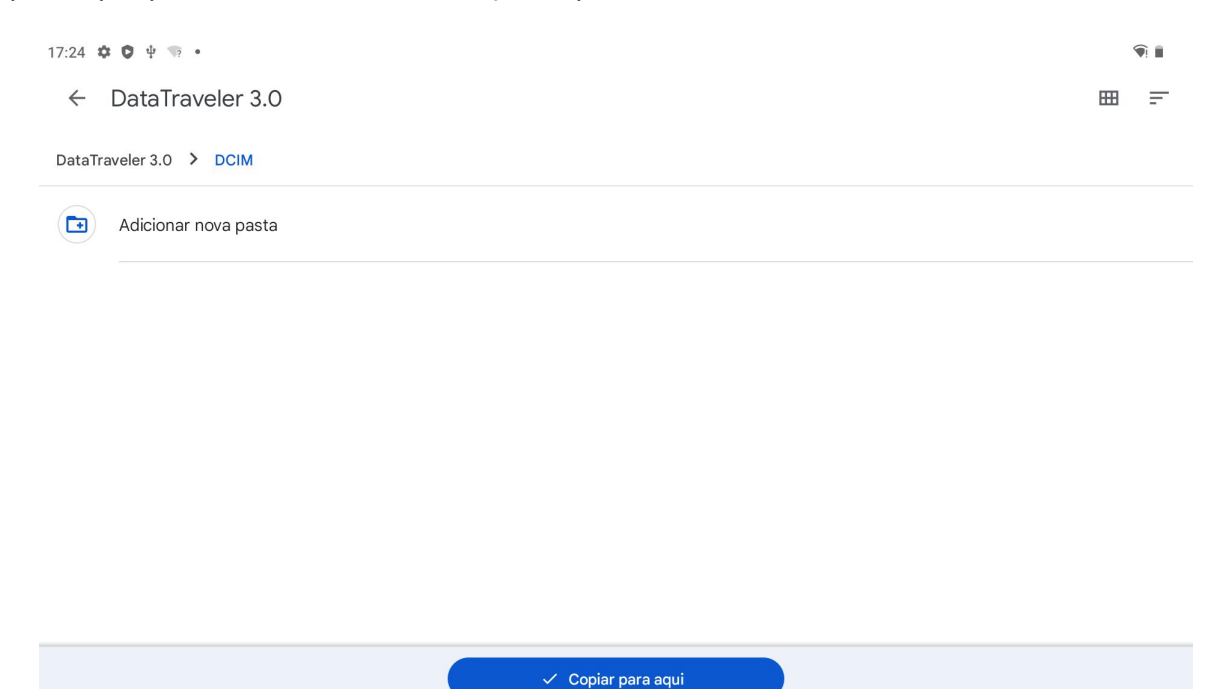

#### Transferir ficheiros entre o tablet e o cartão microSD

Instale o cartão microSD na ranhura do cartão SD no canto superior direito do tablet, abra os Files da Google e

veja o dispositivo de armazenamento microSD na lista de dispositivos de armazenamento dos Files da Google.

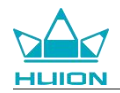

O método de transferência de ficheiros com o cartão microSD é o mesmo que o do dispositivo de

armazenamento móvel.

#### Transferir ficheiros entre o tablet e o computador

Ligue o tablet ao computador através de um cabo USB e, em seguida, deslize para baixo para abrir o Centro de

Notificações no tablet, onde pode ver que o estado atual da ligação USB é "O dispositivo está a carregar por

USB".

| quarta, 10/04 |      |                                                                                              |                                 |     |            | ¢@i 0 |
|---------------|------|----------------------------------------------------------------------------------------------|---------------------------------|-----|------------|-------|
| 🕥 Internet    | × *  | Bluetooth                                                                                    | ⊖ Não incomodar                 |     | 🛛 Lanterna |       |
|               | Ø    | Configuração do Android<br><b>Atualizações de apps pron</b><br>Estabeleça ligação a uma rede | <b>tas</b><br>2 para continuar. | × * |            |       |
|               | Sile | ncioso                                                                                       |                                 |     |            |       |
|               | 9    | Sistema Android<br><b>O dispositivo está a carreg</b><br>Toque para obter mais opções        | ar por USB                      | ^   |            |       |
|               |      | Serir                                                                                        |                                 |     |            |       |
|               |      |                                                                                              |                                 |     |            |       |
|               |      |                                                                                              | $\bigcirc$                      |     |            |       |

Toque duas vezes na notificação para aceder à interface de seleção do modo de ligação USB e selecione

"Aparelho multimédia (MTP)" para mudar o modo de ligação USB para "Transferência de ficheiros".
| N. |                                                         |            |
|----|---------------------------------------------------------|------------|
|    | 17:25 🌣                                                 | <b>9</b> ! |
|    | ←                                                       |            |
|    |                                                         |            |
|    | Ligação USB do computador                               |            |
|    |                                                         |            |
|    | Ligado como                                             |            |
|    | Carregar apenas                                         | 0          |
|    |                                                         |            |
|    | Aparelho multimedia (MTP)<br>Transferência de ficheiros | ۲          |
|    | Câmara (PTP)                                            | 0          |
|    | PTP                                                     | Ŭ          |
|    | MIDI<br>MIDI                                            | 0          |
|    |                                                         |            |
|    | Activar drive virtual de USB                            | 0          |
|    |                                                         |            |

Depois de mudar o modo de ligação USB para transferência de ficheiros, pode ver o KamvasSlate 10 em

"Dispositivos e unidades" no seu computador.

| > This P | с                                          |   |                       |   |                       |  |
|----------|--------------------------------------------|---|-----------------------|---|-----------------------|--|
|          | > Network locations (1)                    |   |                       |   |                       |  |
| *        | <ul> <li>Devices and drives (3)</li> </ul> |   |                       |   |                       |  |
| *        | KamvasSlate 10                             | 6 | 4WinXP (C:)           | _ | Local Disk (D:)       |  |
| #        |                                            | 2 | 4.1 GB free of 118 GB |   | 633 GB free of 931 GB |  |
| *        | ✓ Folders (7)                              |   |                       |   |                       |  |

Faça duplo clique para entrar no KamvasSlate 10, faça duplo clique na pasta de armazenamento interno, copie

e cole ficheiros para o computador ou do computador para uma pasta do KamvasSlate 10.

## Atualização do sistema

1

Quando houver uma nova versão do software do sistema do tablet, enviar-lhe-emos um lembrete de atualização. Pode ver o lembrete de atualização no Centro de notificações e tocar na mensagem de lembrete para ir rapidamente para a interface de atualização.

Também pode aceder à interface de definições através do ícone "Definições" no ecrã inicial ou na lista de

aplicações e tocar em Sistema - Atualização do sistema para verificar e atualizar manualmente o sistema.

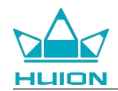

# Resolução de problemas

#### P1 O tablet não liga.

- · Reinicie o seu tablet.
- Pressione o botão power para verificar se o tablet está no modo de suspensão.
- Mantenha o botão power pressionado por 7-8 segundos para reiniciar o dispositivo.

#### P2 O tablet não carrega.

- · Certifique-se de que o cabo USB está corretamente ligado à porta de carregamento.
- Experimente com outro cabo USB e adaptador de corrente compatíveis.

#### P3 É apresentada uma mensagem de erro durante o funcionamento.

- · Desinstale a aplicação com a mensagem de erro e, em seguida, transfira-a e volte a instalá-la.
- Mantenha o botão power pressionado por 7-8 segundos para reiniciar o dispositivo.

#### P4 O tablet não é detetado no computador.

- · Certifique-se de que o tablet está ligado.
- Experimente com outro cabo USB.
- Experimente com outra porta USB no seu computador.
- Verifique se o modo de ligação USB entre o tablet e o computador é apenas de carregamento. Se sim,
   mude para o modo multimédia (MTP) ou câmara (PTP).

#### P5 O tablet não se liga à rede sem fios.

- · Certifique-se de que o Wi-Fi do seu tablet está ligado.
- · Certifique-se de que introduz a palavra-passe correta quando ligar ao Wi-Fi.
- · Reinicie o router.
- Verifique o limite de ligação nas definições do router para ver se outros dispositivos estão impedidos de se ligarem através de filtros.
- Esqueça o Wi-Fi atual, reinicie o router e ligue-se novamente ao Wi-Fi.

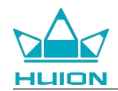

### P6 O tablet não dispõe de espaço de armazenamento suficiente.

- · Desinstale aplicações utilizadas com pouca frequência.
- · Limpe regularmente a cache da aplicação.
- Instale um cartão Micro SD para expandir o armazenamento.

#### P7 O ecrã não responde.

· Verifique se o ecrã tem pó ou óleo; se tiver, limpe-o com um pano.

#### P8 O botão da caneta não funciona.

Os botões laterais da caneta só funcionam nas aplicações Huion Note e HiPaint, e os outros programas não suportam as funções dos botões. Além disso, as funções dos botões laterais só podem ser personalizadas no HiPaint.

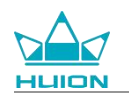

# Parâmetros

As seguintes especificações do produto ajudam-no a compreender melhor o dispositivo.

Contacte-nos se tiver alguma dúvida.

Os dados seguintes variam consoante os ambientes e servem apenas de referência.

# Especificações

| Modelo:                             | KT1001                                                     |
|-------------------------------------|------------------------------------------------------------|
| Versão:                             | Wi-Fi                                                      |
| Dimensão:                           | 243 x 161 x 8,6mm                                          |
| Área de trabalho:                   | 216,57 x 13,36 mm                                          |
| Peso:                               | 575 g                                                      |
| Interface:                          | Entrada para fones com microfone, pino Pogo                |
| Botão:                              | Botão power, botão de volume                               |
| Plataforma LTE:                     | Unisoc T616                                                |
| RAM:                                | 8GB                                                        |
| ROM:                                | 128GB                                                      |
| Expansão do armazenamento: Cartão n | nicroSD (até 512 GB)                                       |
| Câmara frontal:                     | 5,0MP                                                      |
| Câmara traseira:                    | 13,0MP                                                     |
| Microfone:                          | Microfones duplos                                          |
| Coluna:                             | Colunas duplas                                             |
| GPS:                                | GPS, Glonass, Beidou, Galileo A-GNSS                       |
| Sensor:                             | Sensor de luz, sensor de efeito Hall, sensor de giroscópio |
| Motor de vibração:                  | Sim                                                        |
| Wi-Fi:                              | 802.11 b/g/n/ac                                            |
| Bluetooth:                          | BT5.0                                                      |
| Sistema operativo:                  | Android 12                                                 |
| Capacidade da bateria:              | 6000mAh                                                    |
| Ecrã                                |                                                            |
| Resolução do ecrã:                  | 1920 x 1200(16:10) FHD+                                    |
| Tipo de LCD:                        | IPS                                                        |
| Película de superfície:             | Revestimento AF                                            |
| Laminação Completa:                 | Sim                                                        |
| Brilho típ.:                        | 260 cd/m <sup>2</sup>                                      |
| Gama de Cor:                        | 65% NTSC, 90% sRGB, 66% Adobe RGB                          |
| Caneta                              |                                                            |
| Caneta:                             | HS200                                                      |
| Tecnologia da caneta:               | Caneta capacitiva ativa                                    |
| Sensibilidade de pressão:           | 4096 níveis                                                |
| Taxa de amostragem:                 | 240Hz                                                      |
| Suporte de inclinação:              | ±60°                                                       |
| Precisão do cursor:                 | ±0,3mm (centro)±0,6mm (canto)                              |

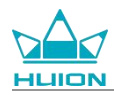

| Ambiente de operação                |         |                    |  |  |  |  |  |  |  |
|-------------------------------------|---------|--------------------|--|--|--|--|--|--|--|
| Entrada de potência:                | AC 100- | 240V, 50/60Hz      |  |  |  |  |  |  |  |
| Saída de potência:                  | 5V2A    |                    |  |  |  |  |  |  |  |
| Temperatura e humidade de funcionan | nento:  | 0-40°C, 20-80%     |  |  |  |  |  |  |  |
| Temperatura e humidade de armazena  | mento:  | -20°C-60°C, 10-90% |  |  |  |  |  |  |  |

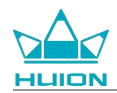

# Aviso de direitos de autor

A Shenzhen Huion Trend Technology Co., Ltd. reserva-se o direito de efetuar alterações às especificações do produto e a outros conteúdos do manual sem aviso prévio.

# Renúncia de responsabilidade

Este manual destina-se apenas a servir de guia de utilização. Esforçámo-nos por garantir a exatidão do conteúdo quando o escrevemos, mas não garantimos que o conteúdo esteja completamente isento de erros ou omissões. As informações contidas neste manual não constituem qualquer garantia expressa ou implícita.

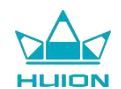

# 목차

| 제품 개요           |  |
|-----------------|--|
| 소개              |  |
| 제품 보기           |  |
| 액세서리            |  |
| 가죽 케이스 사용 방법    |  |
| 인터페이스           |  |
| 사용자 가이드         |  |
| 작동 온도           |  |
| 태블릿 충전          |  |
| 스타일러스 펜 사용 방법   |  |
| 종료 및 다시 시작      |  |
| 홈 화면 알아보기       |  |
| 언어 설정           |  |
| Wi-Fi 연결        |  |
| 블루투스 연결         |  |
| Google 계정 로그인   |  |
| 현재 표시된 화면의 스크린샷 |  |
| 디스플레이 방향        |  |
| 배경화면 및 스타일 설정   |  |
| 시스템 탐색 방법 전환    |  |
| 화면 잠금/잠금 해제     |  |
| 인터넷 검색          |  |

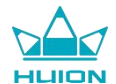

| <br>   |
|--------|
|        |
|        |
|        |
|        |
|        |
|        |
| <br>매기 |
| <br>저직 |
| <br>면칙 |

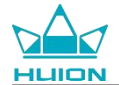

# 제품 개요

## 소개

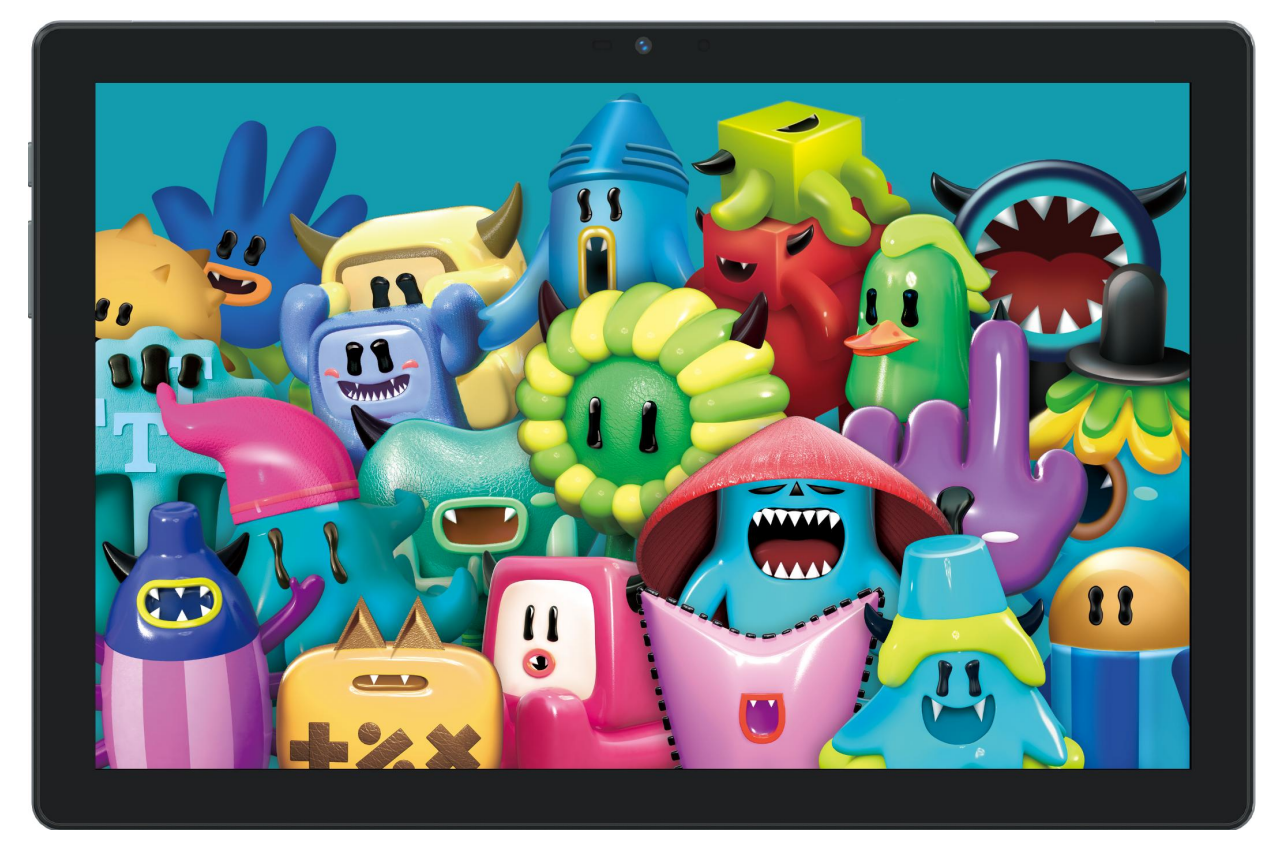

HUION Kamvas Slate 10 드로잉 태블릿을 선택해 주셔서 감사합니다. Kamvas Slate 10 은 풀 HD 터치 스크린과 액티브 정전식 스타일러스 펜을 갖춘 10.1 인치 안드로이드 태블릿입니다. 손가락 터치와 펜 터치, Wi-Fi 및 블루 투스를 지원하는 Kamvas Slate 10 은 노트 필기, 페인팅, 디자인, 사무 및 엔터테인먼트에 이상적입니다. 이 제품 에는 Google 지도, YouTube 및 Play 스토어와 같은 GMS (Google Mobile Services)에서 제공하는 앱이 미리 설 치되어 제공됩니다. Play 스토어에서 더 많은 앱을 다운로드 하실 수 있습니다.

이 제품을 더 잘 이해하고 사용하기 위해, 이 사용 설명서를 주의 깊게 읽어 주시기 바랍니다.

참고: 디자인 및 제품 사양은 예고없이 변경될 수 있습니다. 사용 설명서의 사진은 참조용 입니다.

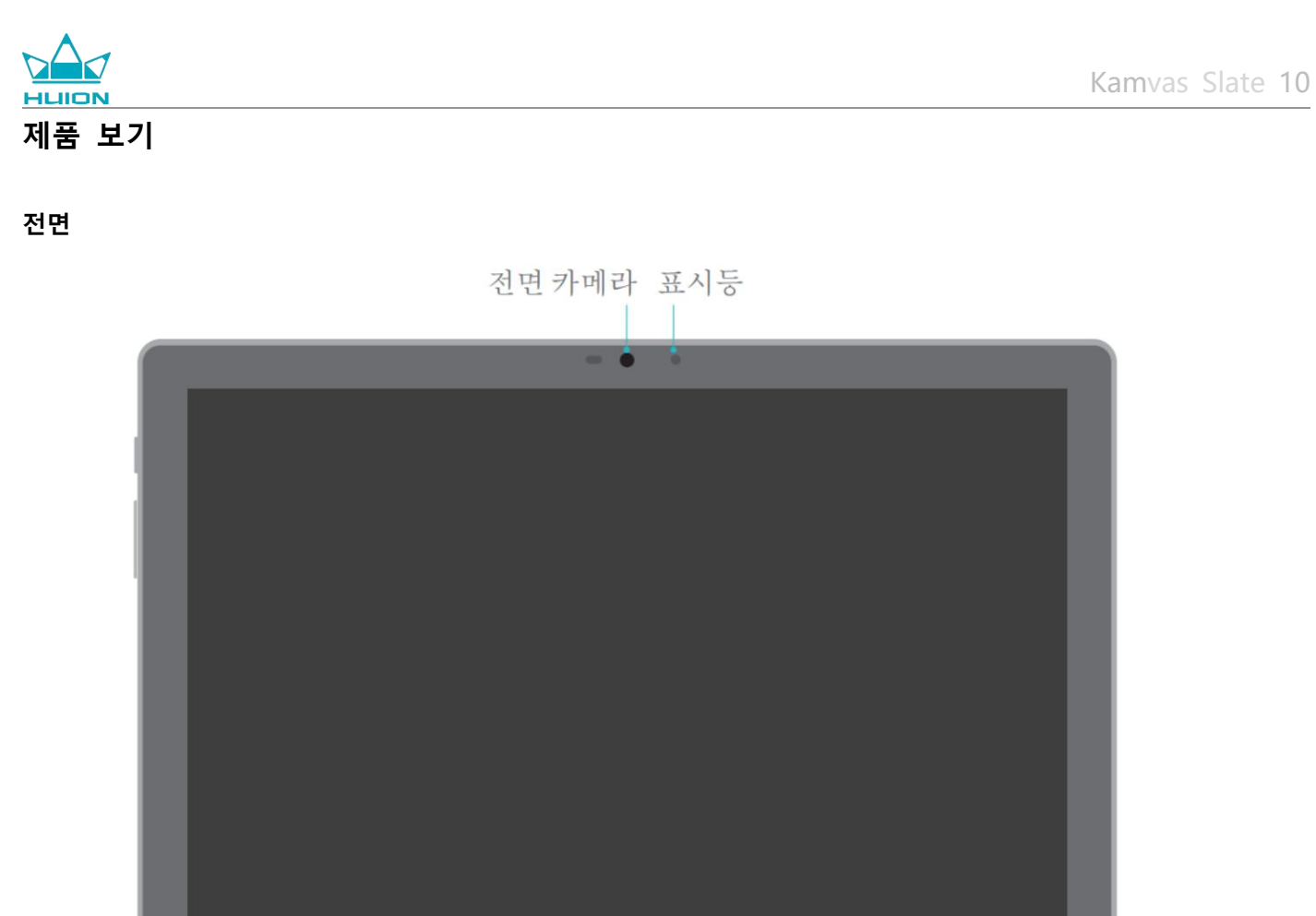

후면

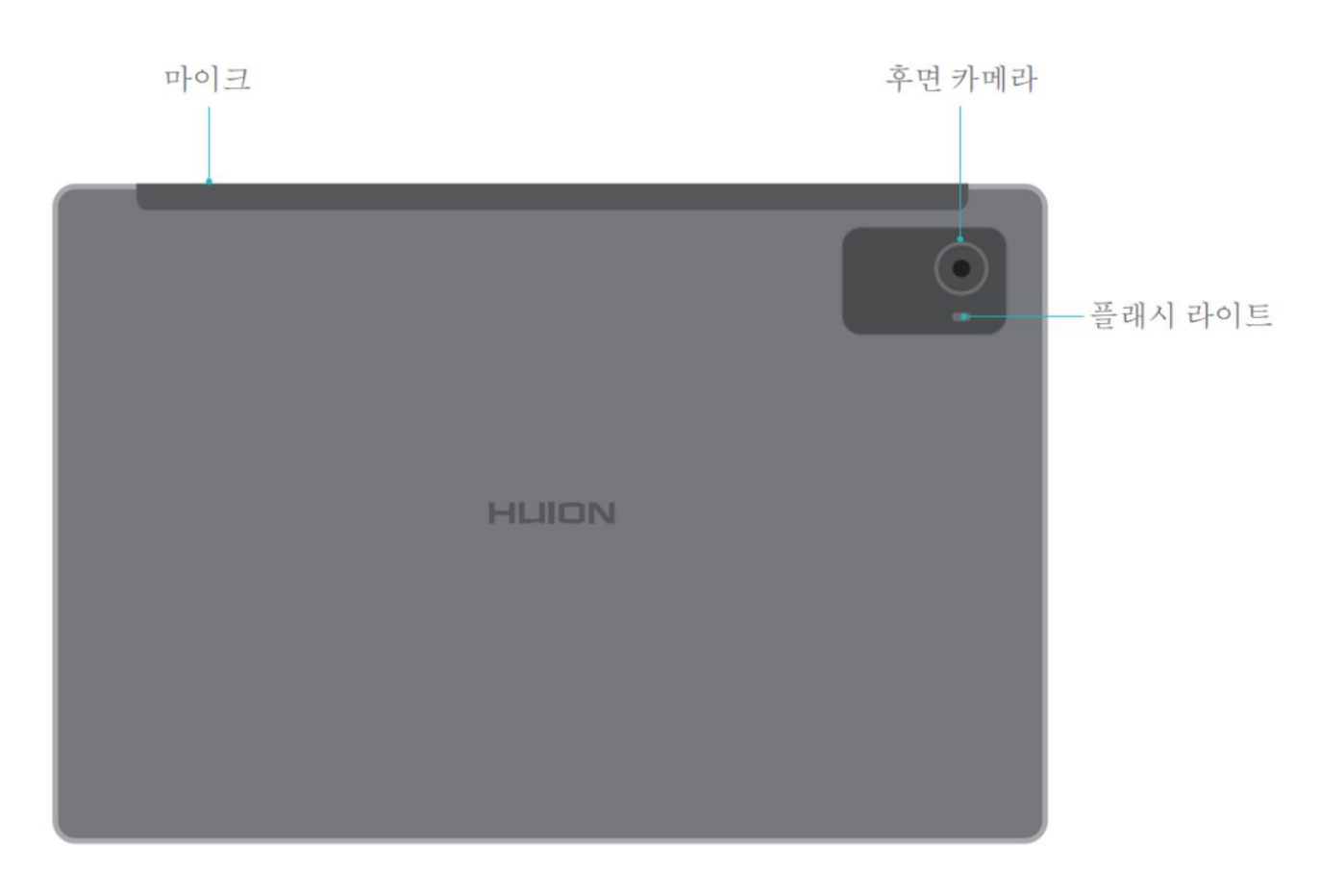

측면

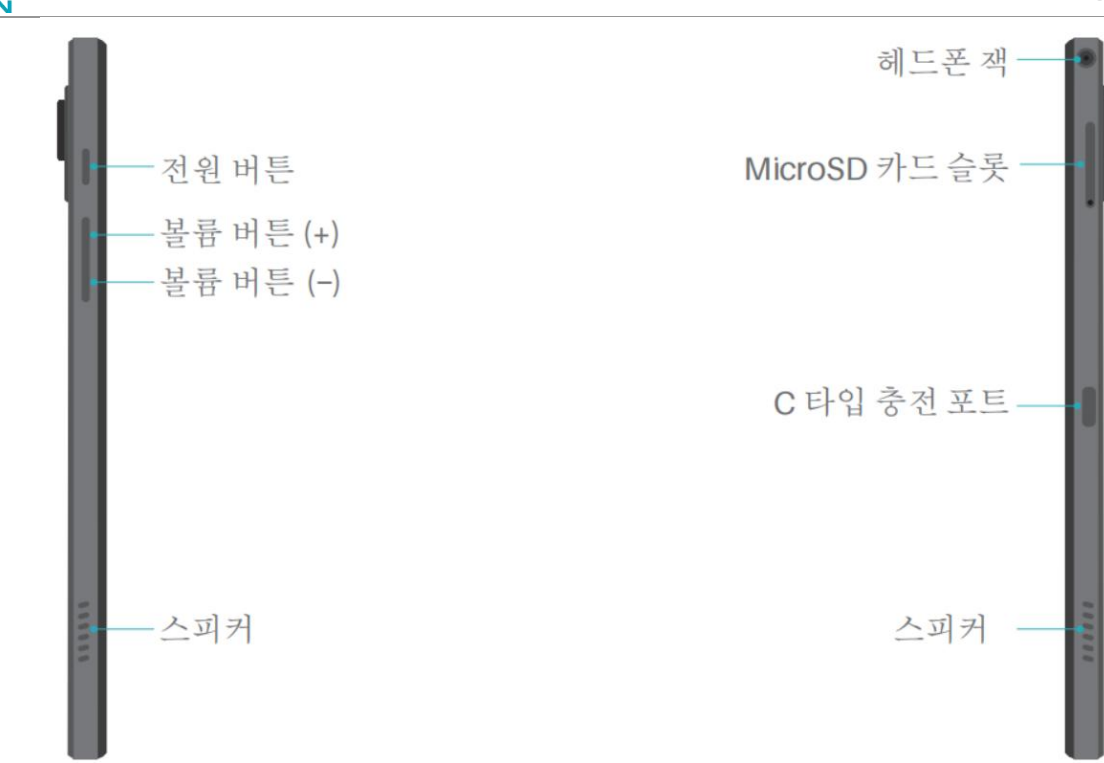

밑면

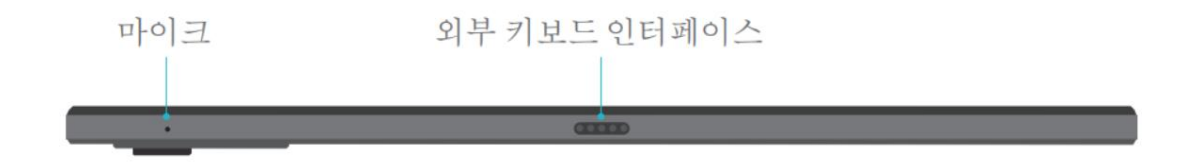

#### 액티브 정전식 스타일러스 펜

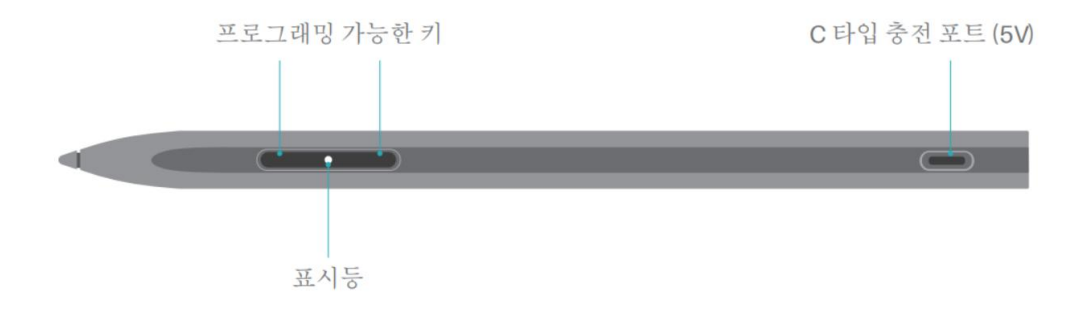

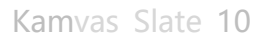

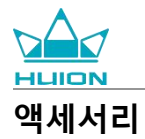

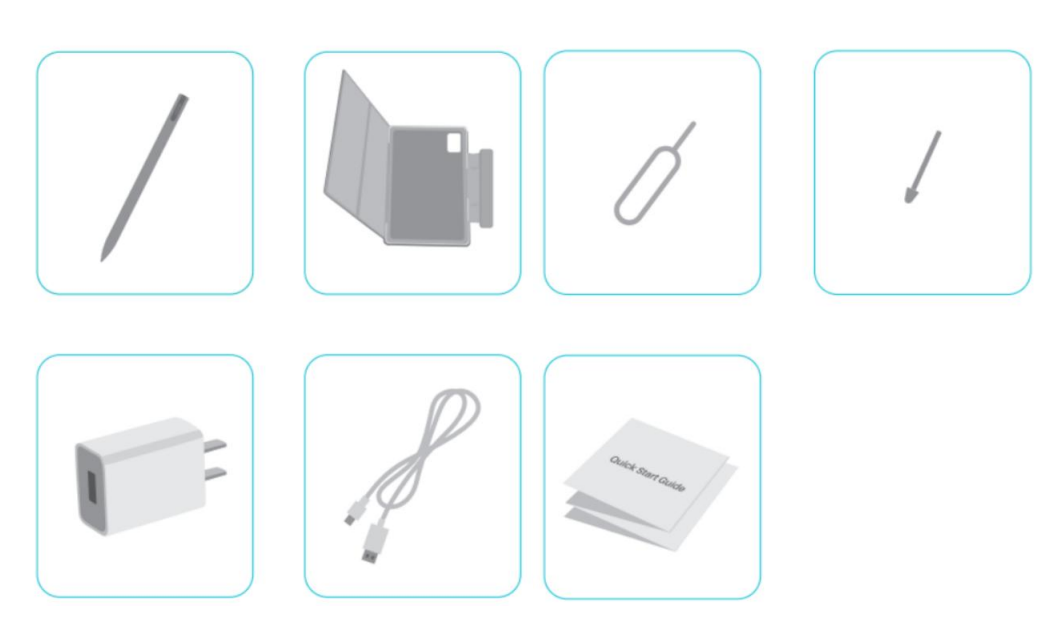

- 드로잉 태블릿 ×1
- HS200 스타일러스 펜 ×1
- 스페어 펜촉 ×1
- 태블릿 케이스 ×1
- 전원 어댑터 (옵션) ×1
- USB-C 케이블 ×1
- SIM 카드 이젝터 핀 ×1

퀵스타트 가이드 ×1

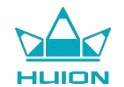

# 가죽 케이스 사용 방법

이 제품은 외관을 보호하기 위해 가죽 케이스와 함께 제공되며 케이스는 스타일러스의 보관 공간을 확보하는 특 수 닫힘 디자인을 채택하여 편리한 보관이 가능합니다.

케이스를 열면 화면이 자동으로 켜집니다. 케이스를 닫으면 화면이 자동으로 꺼집니다.

케이스는 페인팅, 사무 및 영화 감상 중에 사용자에게 보다 편안한 각도와 안정적인 지지를 제공할 수 있습니다. 케이스를 접거나 각도를 변경하시려면 아래의 예를 참조하시기 바랍니다.

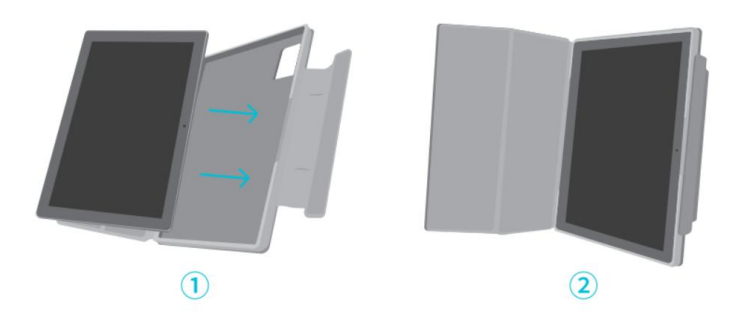

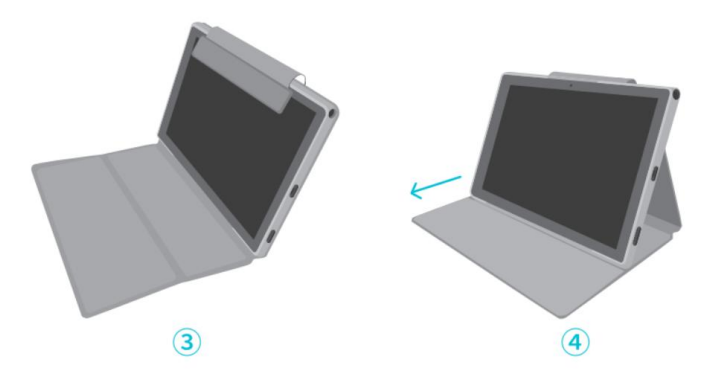

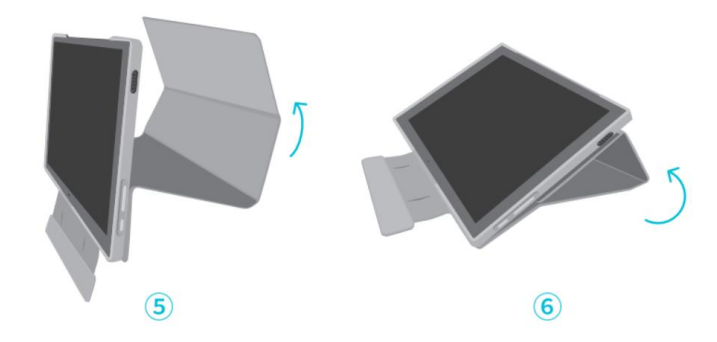

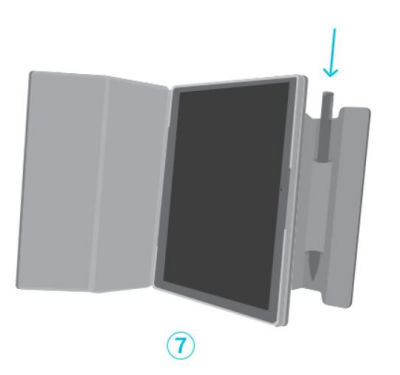

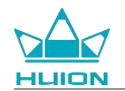

## 인터페이스

듀얼 스피커는 왼쪽과 오른쪽에 대칭으로 배치되어 고음질의 오디오를 제공합니다.

상단과 하단에 위치한 듀얼 마이크는 사람의 음성을 원본에 충실하게 수집하여 고음질로 전달합니다.

USB C 타입 포트를 통해 사용자는 태블릿을 충전하고 데이터를 전송할 수 있습니다. 5V 2A 전원 어댑터를 사용하 십시오.

오른쪽 상단의 3.5mm 마이크 지원 헤드폰 잭은 마이크가 있는 유선 헤드폰을 지원합니다.

하단의 포고 핀을 사용하면 태블릿과 외부 키보드를 쉽게 연결할 수 있습니다.

왼쪽에는 전원 버튼과 볼륨 버튼이 있습니다. 태블릿을 켜시려면 전원 버튼을 길게 누르십시오. 처음 사용하기 전에는 태블릿을 완전히 충전하는 것이 좋습니다.

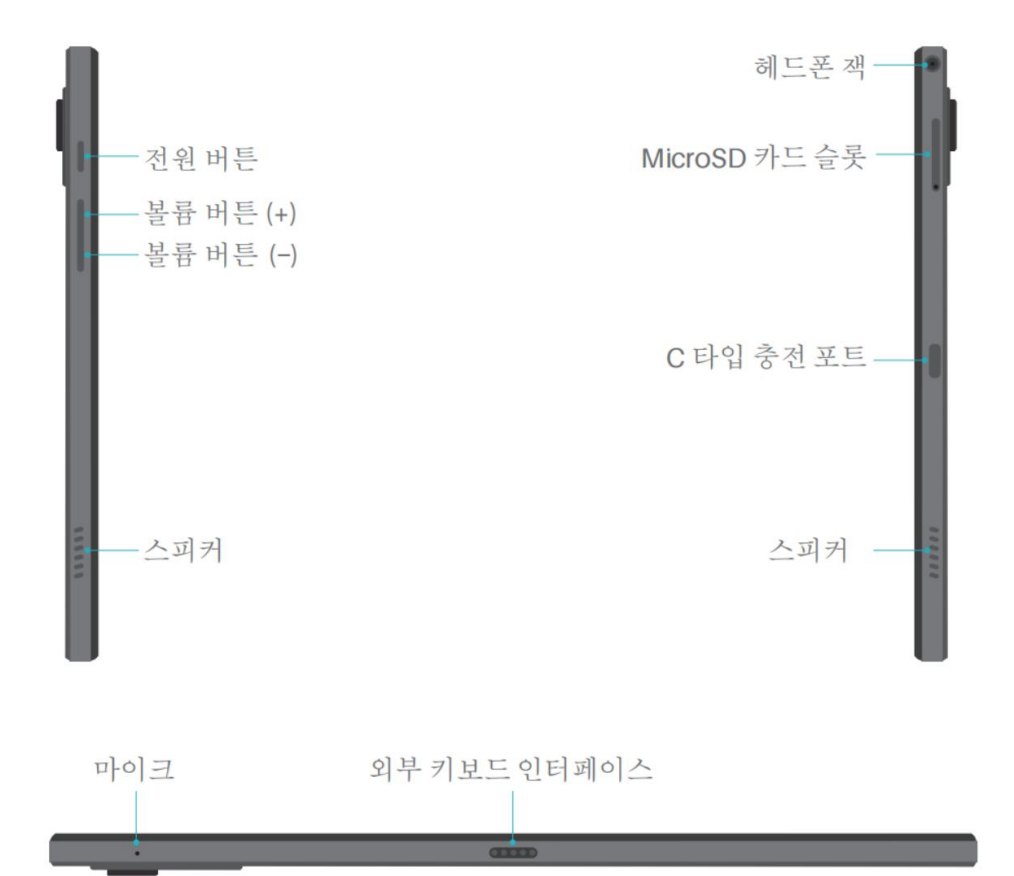

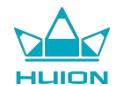

# 사용자 가이드

## 작동 온도

회로 고장을 피하기 위해 온도가 너무 높거나 낮은 환경에 이 제품을 두지 마십시오.0℃ 에서 40℃의 최적 작 동 온도 범위내에서 제품을 사용하시기 바랍니다.

이 제품은 방수가 되지 않습니다. 습한 환경이나 빗속에서 사용하지 마십시오. 부식성 액체로부터 멀리 보관하시 고 강력한 화학 물질, 세척제 또는 강한 세제를 사용하여 제품을 청소하지 마십시오.

## 태블릿 충전

처음 사용하기 전에 태블릿을 충전하는 것이 좋습니다. 그림과 같이 전원 어댑터와 USB 케이블을 사용하여 충전 하십시오. 다른 전원 어댑터는 사용하지 마십시오. 호환되지 않는 어댑터를 사용하여 충전하면 태블릿이 손상될 수 있으며 화재의 위험이 있습니다. USB 케이블을 사용하여 태블릿을 컴퓨터에 연결하여 충전할 수도 있습니다. 그러나 충전 속도는 훨씬 느려집니다.

이 제품의 배터리는 교체할 수 없습니다. 승인없이 제품을 분해하거나 배터리를 교체하지 마십시오. 잘못된 유형 의 배터리를 사용하면 폭발의 위험이 있습니다. 승인 받지 않은 분해로 인해 발생하는 모든 문제의 책임은 사용 자에게 있습니다.

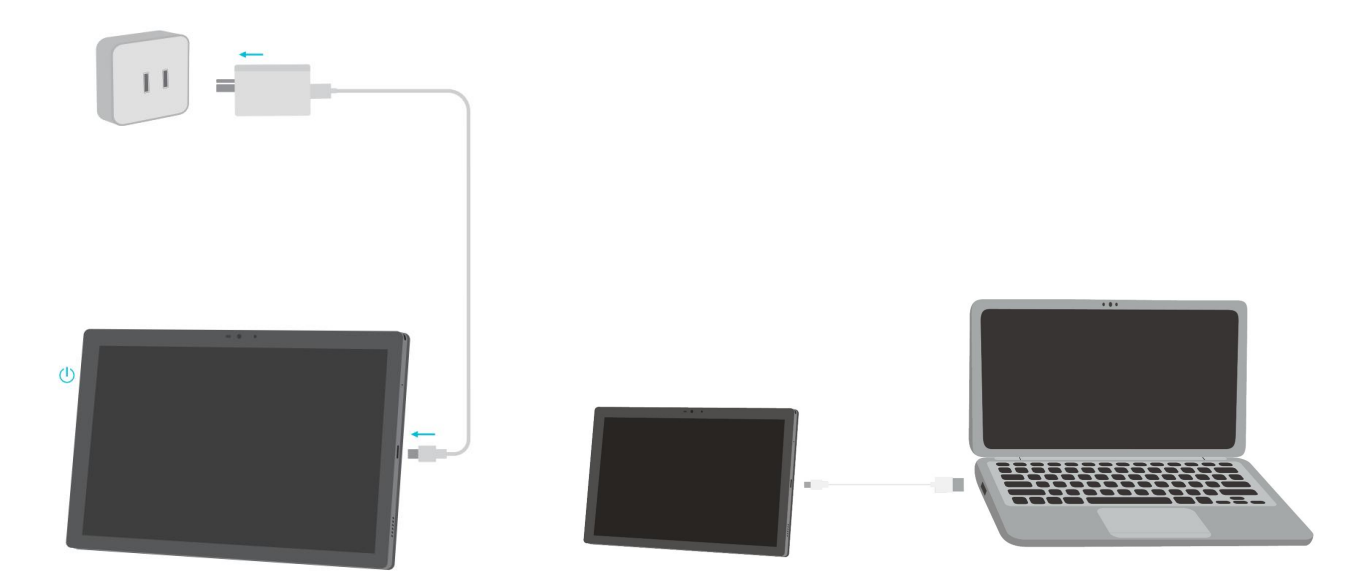

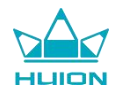

## 스타일러스 펜 사용 방법

스타일러스의 올바른 작동을 위한 충분한 전원의 확보를 위해, 처음 사용하기 전에 USB-C 케이블을 사용하여 적 어도 10분 이상 충전하십시오.

스타일러스의 전원 표시등은 두 개의 펜 버튼 사이에 있습니다. 스타일러스가 충전 중일 때 빨간색 표시등이 켜

지고 충전이 완료되면 꺼집니다. 배터리가 부족하면 빨간색 표시등이 깜빡입니다.

펜촉이 심하게 마모된 경우 기존 펜촉을 빼고 새 펜촉을 넣으십시오.

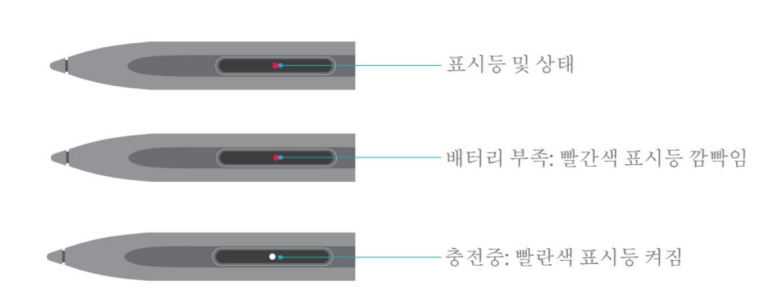

표시등 및 상태

펜촉이 심하게 마모된 경우,늦기전에 새 것으로 교체하십시오.

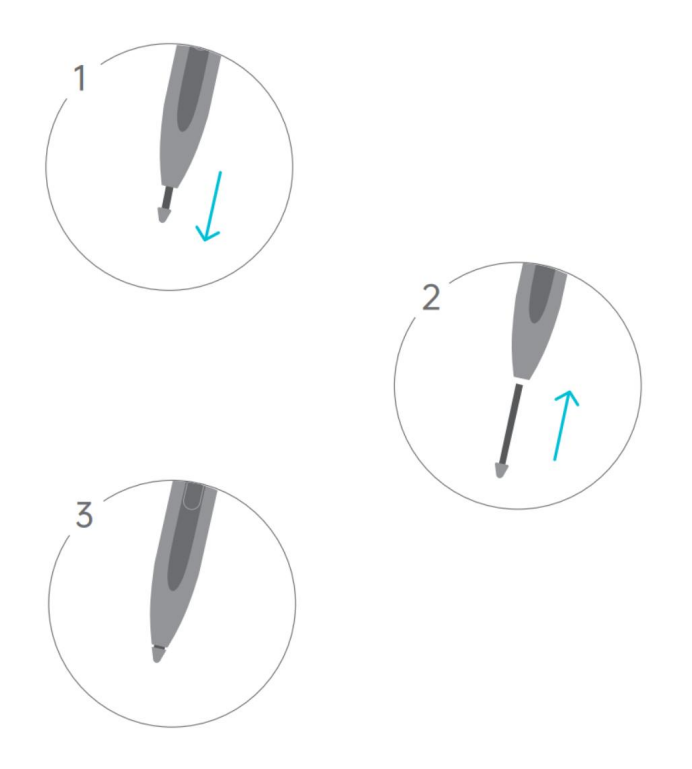

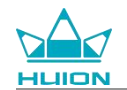

# 종료 및 다시 시작

## 전원 버튼을 길게 눌러 태블릿을 종료하거나 다시 시작하기

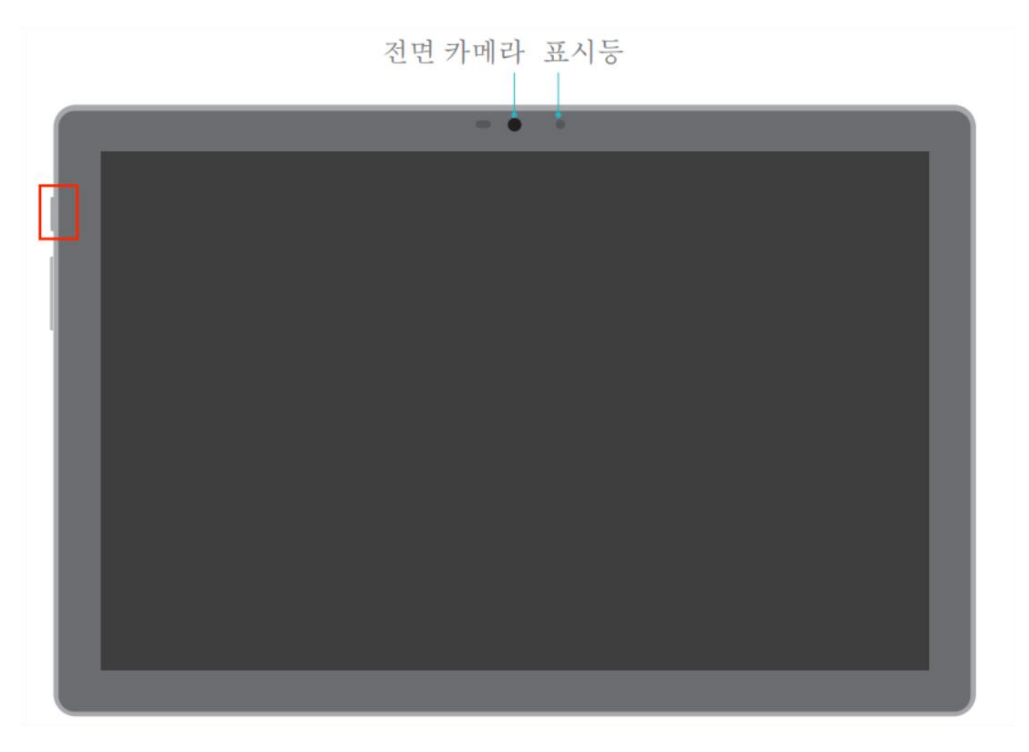

전원 버튼을 2초 동안 길게 누르고 팝업창에서 "전원 끄기" 또는 "다시 시작" 버튼을 눌러 태블릿을 종료하거나 다시 시작합니다.

강제 종료를 하시려면 전원 버튼을 7초 동안 길게 누르십시오.

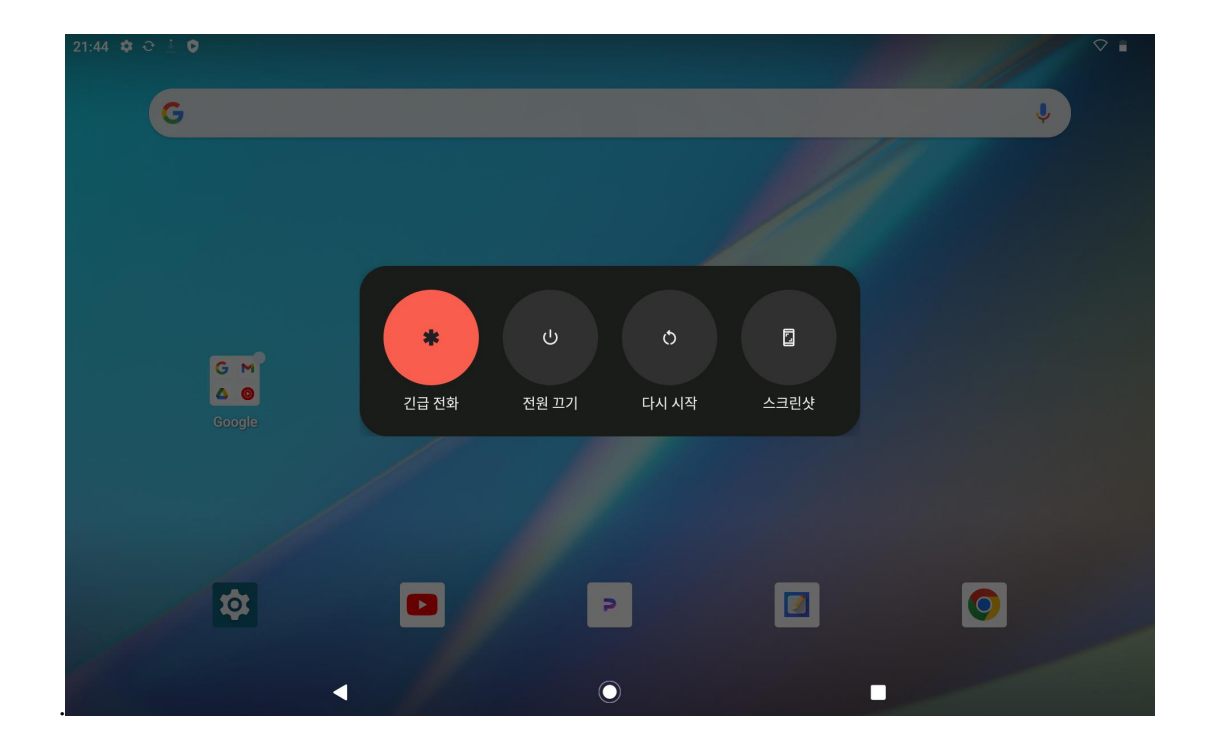

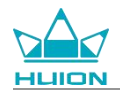

### 제어 센터를 열어 태블릿을 종료하거나 다시 시작하기

화면 상단에서 아래로 밀어 제어 센터와 알림 센터를 불러오고, 다시 아래로 밀어 제어 센터를 연 다음 하단의 " 전원 끄기" 버튼을 눌러 종료 상자로 이동합니다.

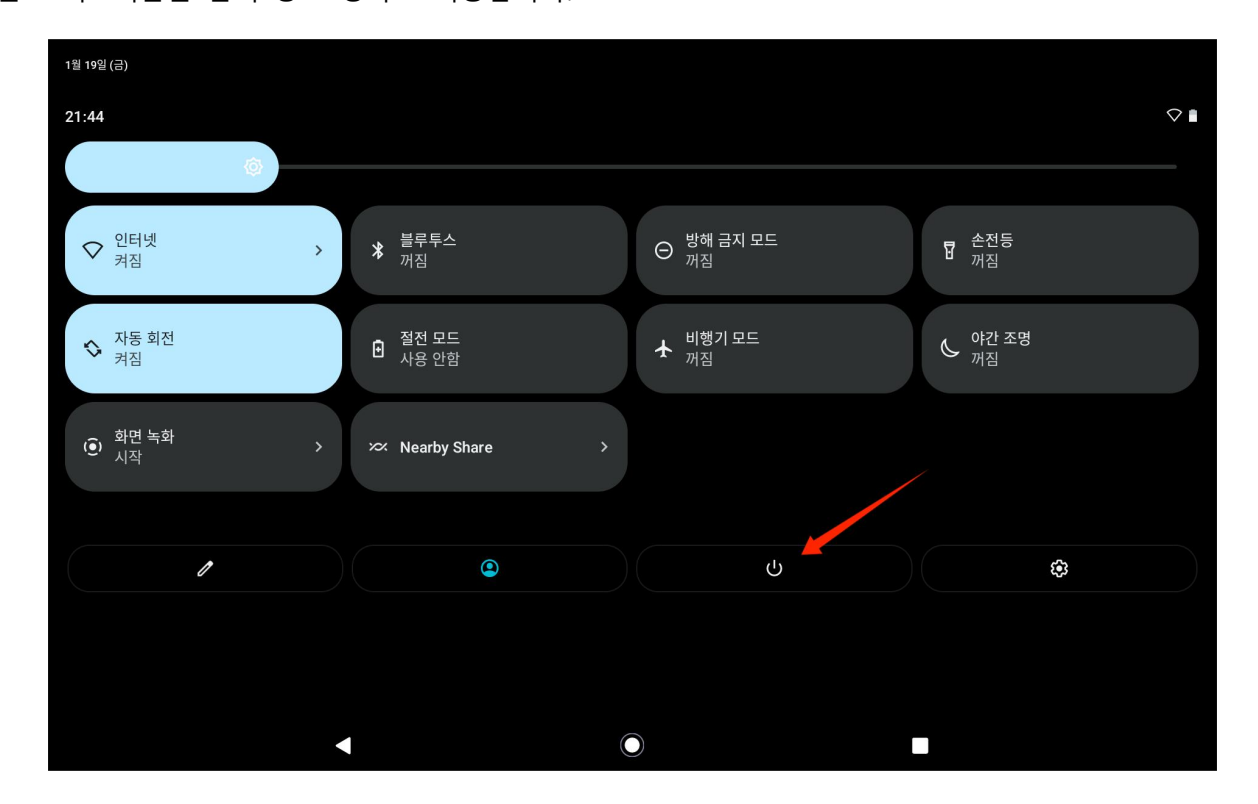

#### 볼륨 조절

볼륨 버튼을 눌러 볼륨 제어 팝업을 불러옵니다. 그런 다음 볼륨 버튼을 누르거나 화면에서 볼륨 슬라이더를 드 래그하여 볼륨을 조절할 수 있습니다.

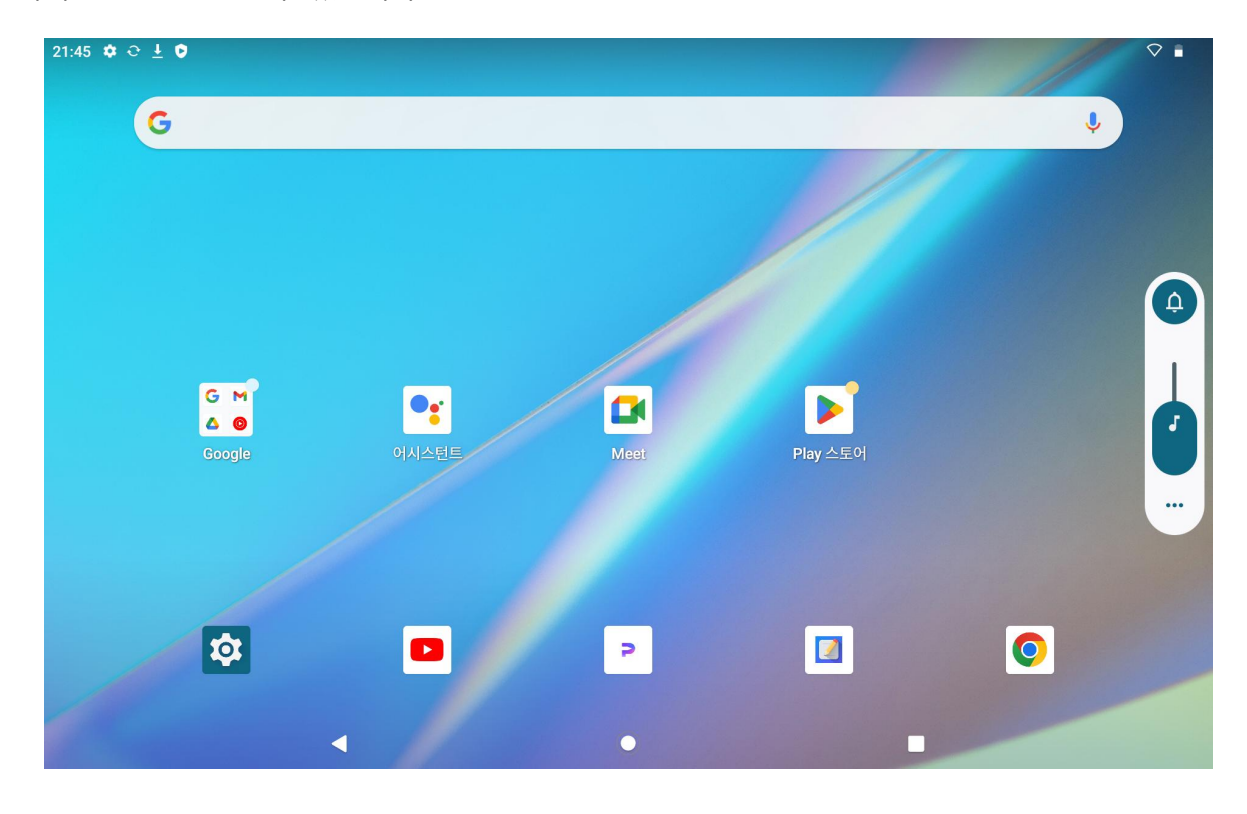

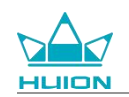

볼륨 제어 팝업 상단의 버튼을 눌러 벨소리, 진동, 무음 모드 사이를 전환할 수 있습니다.

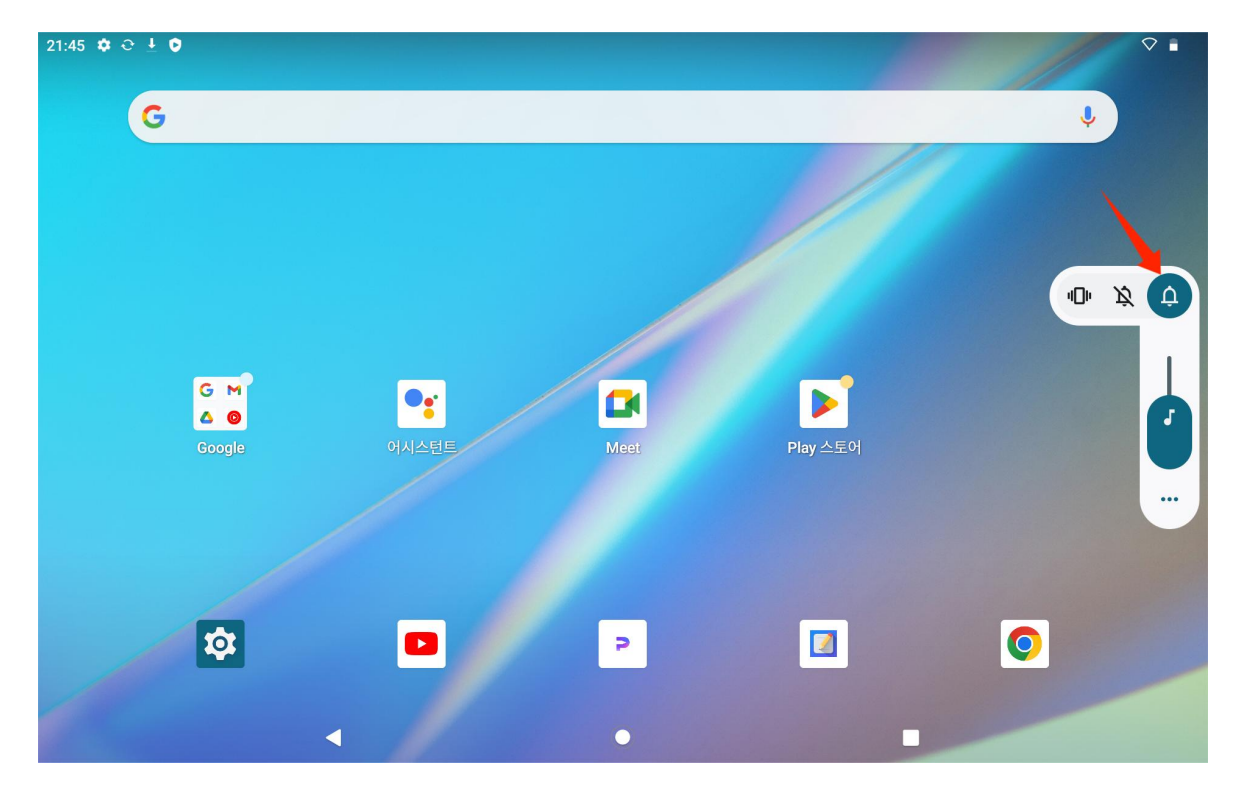

볼륨 제어 팝업 하단의 "더보기" 버튼을 눌러 더 많은 볼륨 설정을 변경할 수 있습니다.

# 홈 화면 알아보기

#### 화면 탐색 버튼

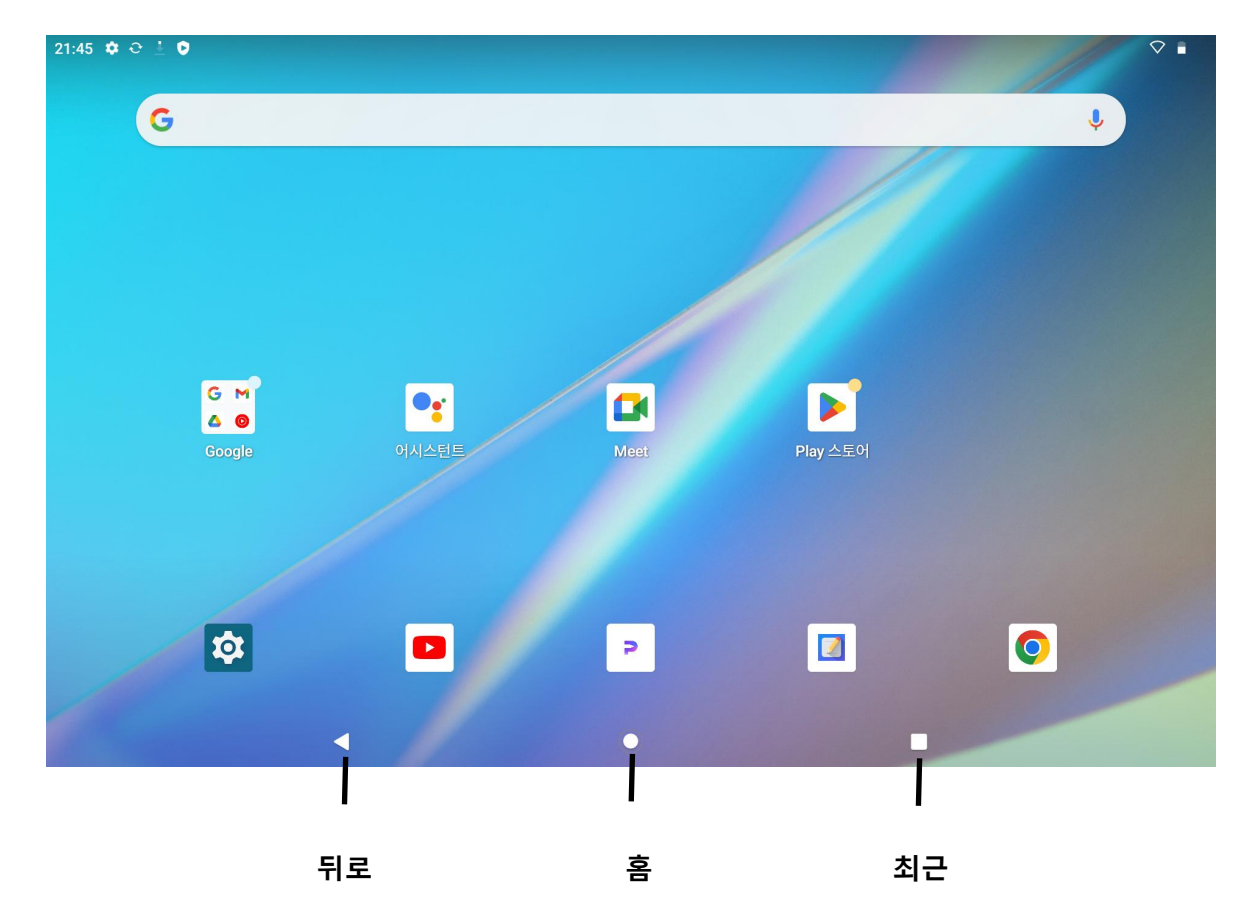

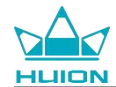

#### 홈 설정, 위젯, 배경화면 및 스타일

홈 화면의 빈 공간을 길게 터치하여 홈 설정, 위젯, 배경화면 및 스타일 옵션을 불러옵니다.

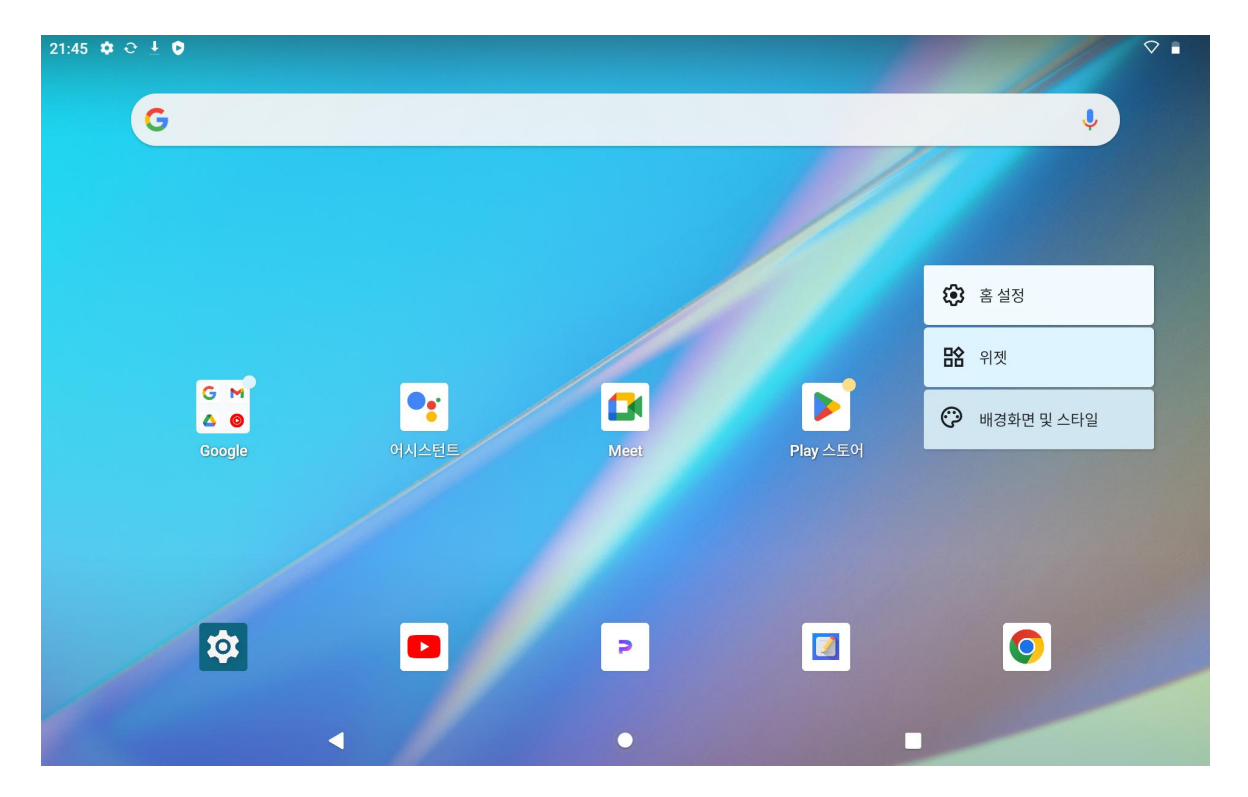

홈 설정을 눌러 홈 화면에 아이콘을 추가하는 기능을 활성화/비활성화할 수 있으며, 이는 Play스토어에서 설치된 새 앱에 적용됩니다. 또한 알림 점을 활성화/비활성화할 수 있으며, 홈 화면에서의 아래로 밀기 제스처를 설정할 수 있습니다.

위젯을 눌러 필요한 위젯을 찾은 다음 해당 아이콘을 길게 터치하고 드래그하여 홈 화면에 추가할 수 있습니다. 배경화면 및 스타일을 눌러 배경화면을 변경합니다. 미리 로드된 배경화면을 선택하거나 앨범의 이미지를 사용할 수 있습니다.

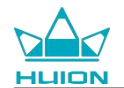

# 언어 설정

기기를 처음 켤 때 원하는 시스템 언어를 선택하십시오. 홈 화면에서 설정 아이콘을 눌러 설정을 변경할 수도 있

습니다.

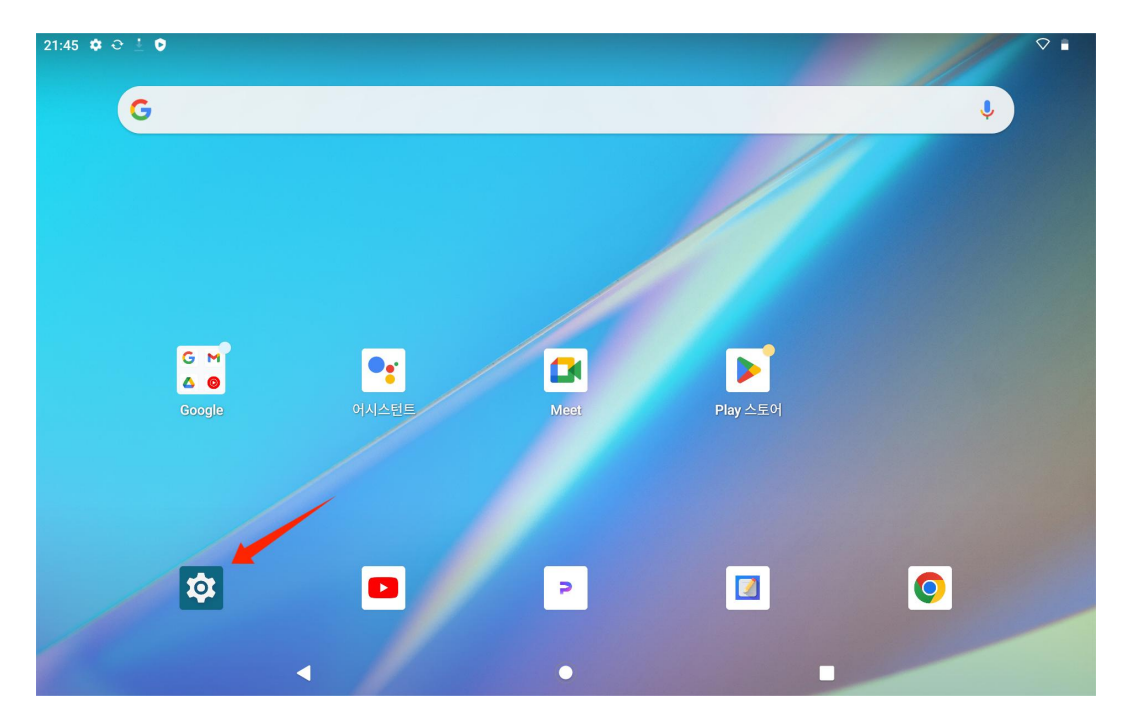

설정> 시스템 >언어와 입력> 언어를 눌러 언어 설정 인터페이스로 들어갑니다.

언어 추가를 누르고 원하는 언어를 선택하면 언어 목록 맨 아래에 추가됩니다. 그런 다음 해당 언어를 터치하여 목록 상단으로 드래그 합니다. 그러면 선택한 언어가 화면에 자동으로 표시됩니다.

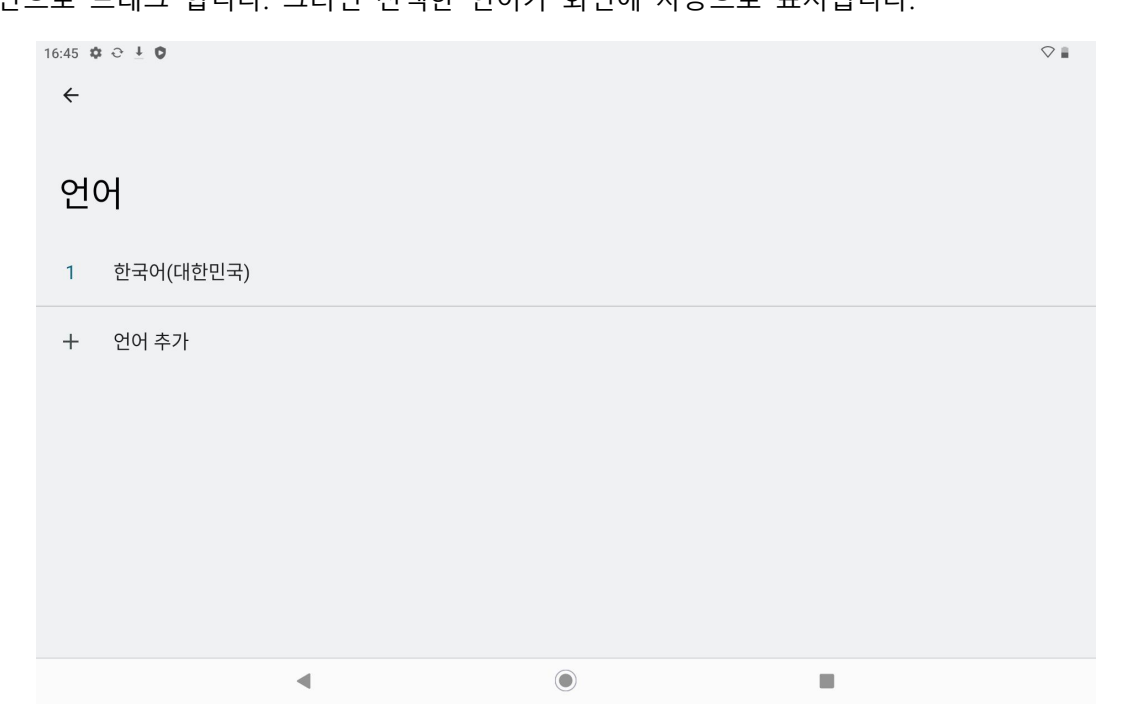

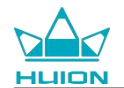

# Wi-Fi 연결

홈 화면에서 설정 > 네트워크와 인터넷 > Wi-Fi를 눌러 사용 가능한 Wi-Fi 네트워크를 확인합니다.

| 05:00 ✿ ☜ Ə ≟ •                              | €! ≣ |
|----------------------------------------------|------|
| 네트워크 및 인터넷                                   |      |
| ♥ BPC-test1<br>기기에 연결되었습니다. 인터넷을 이용할 수 없습니다. | ĉ    |
| 중 Wi-Fi<br>BPC-test1/인터넷 연결 없음               |      |
| ★ 비행기 모드                                     |      |

Wi-Fi가 켜지면 태블릿이 사용 가능한 Wi-Fi를 자동으로 검색합니다. Wi-Fi 네트워크를 선택하고 Wi-Fi 비밀번호

를 입력하면 연결이 완료됩니다.

| 05:00 ✿ ☜ 亞 ₫<br>←                             |                                        |  | ^¶i ≣ |
|------------------------------------------------|----------------------------------------|--|-------|
| Wi-Fi                                          |                                        |  |       |
| Wi-Fi 사용                                       |                                        |  |       |
| ●         BPC-tee           기기에 연 <sup>2</sup> | <b>st1</b><br>보되었습니다. 인터넷을 이용할 수 없습니다. |  | ۲     |
| Produce                                        | t center                               |  | ð     |
| Superr                                         | nan                                    |  | ⋳     |
| TP-LIN                                         | K_CF29                                 |  | ٥     |
| <ul> <li>driver</li> </ul>                     |                                        |  | ₿     |
|                                                |                                        |  |       |

아래로 내려 제어 센터를 불러온 다음 "인터넷" 버튼을 눌러 네트워크 설정 인터페이스로 들어가서 Wi-Fi 네트워 그 연결을 완료할 수 있습니다.

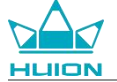

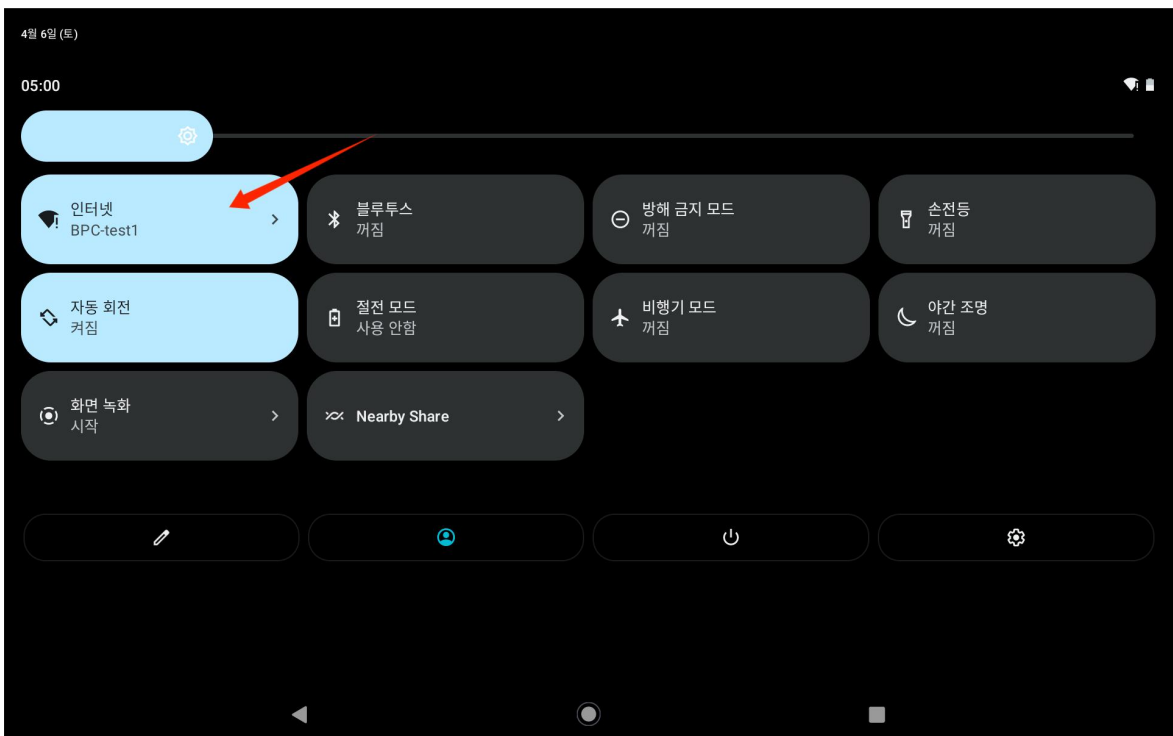

# 블루투스 연결

홈 화면에서 설정 > 연결된 기기 > 새 기기 페어링을 누릅니다. 그러면 블루투스가 자동으로 활성화되고 태블릿 이 자동으로 주변 블루투스 기기를 검색합니다. 사용 가능한 기기 목록에서 태블릿과 연결할 기기를 선택하고 화 면의 지시에 따라 페어링 및 연결을 완료합니다.

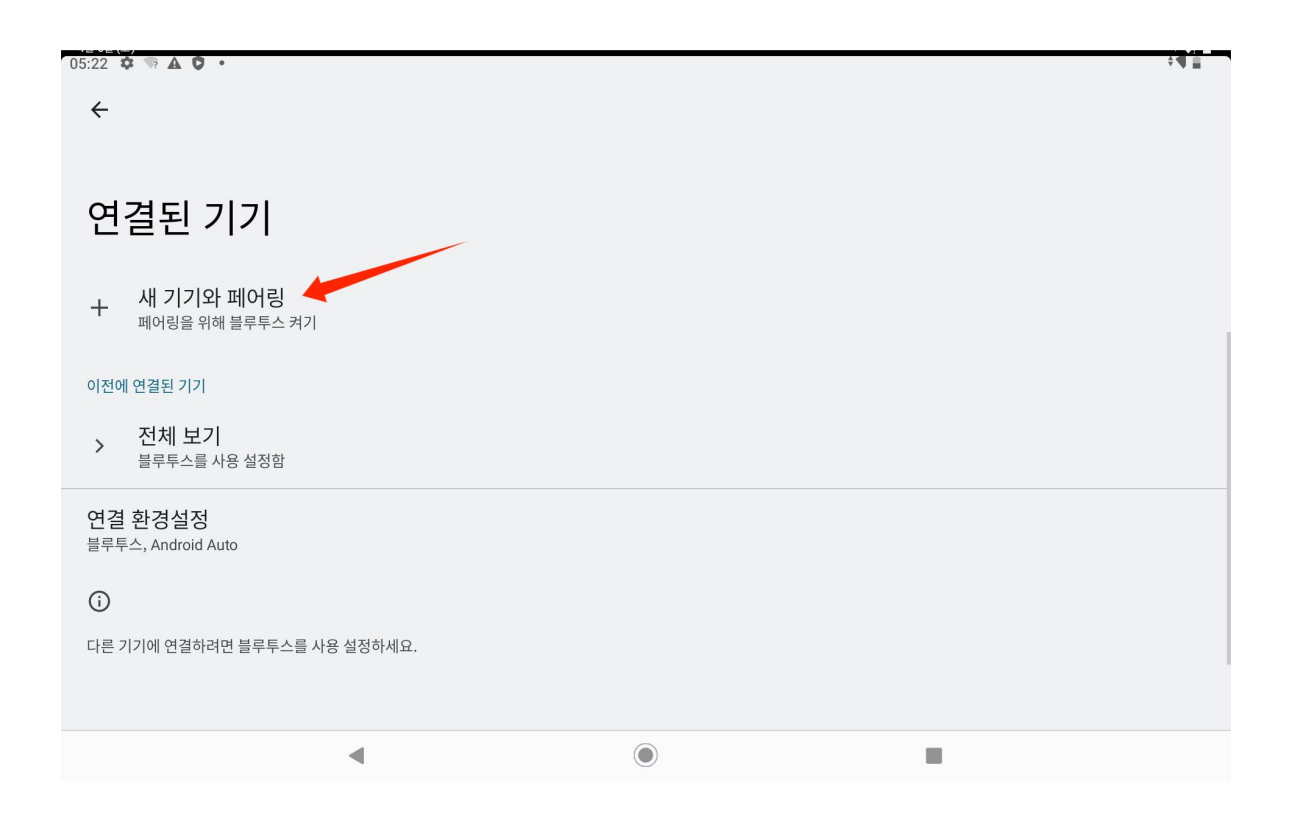

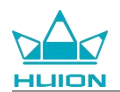

# Google 계정 로그인

```
홈 화면에서 설정 > 비밀번호 및 계정 > 계정 추가 > Google을 누릅니다.
```

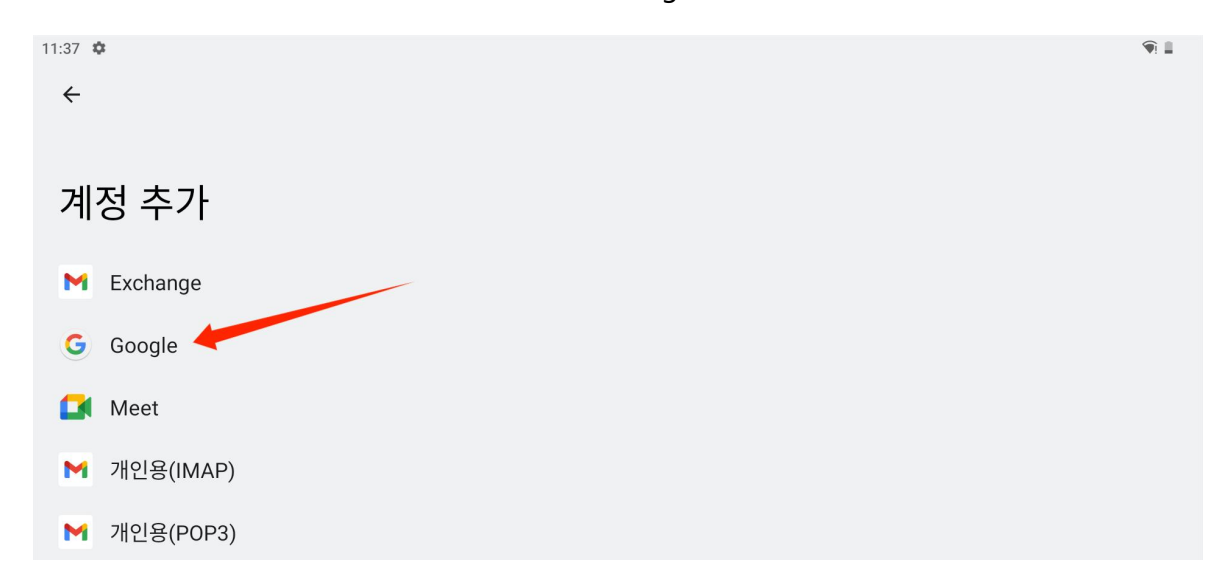

구글 로그인 인터페이스에서 Google 계정과 비밀번호를 입력합니다. Google 계정이 없는 경우 로그인 인터페이

|               | Google<br>ଟୁ ସହା             |              |  |
|---------------|------------------------------|--------------|--|
| Google 계정으로 토 | 근<br>르그인하세요. 계정 사용에 관해 자세히 일 | <u>날</u> 아보기 |  |
| 이메일 또는 휴대전화   |                              |              |  |
| 이메일을 잊으셨나요?   |                              |              |  |
| 세상 만들기        |                              |              |  |
|               |                              |              |  |
|               |                              |              |  |
|               |                              |              |  |
| •             |                              |              |  |

스에서 "계정 만들기"를 눌러 지침에 따라 Google 계정을 만들고 로그인할 수 있습니다.

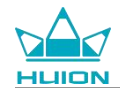

## 현재 표시된 화면의 스크린샷

태블릿 왼쪽의 전원 버튼과 볼륨 버튼 (-)을 동시에 눌러 현재 표시된 콘텐츠의 스크린샷을 찍습니다. 앨범에서 스크린샷을 확인할 수 있습니다.

태블릿을 컴퓨터에 연결하고 파일 전송 모드로 들어가면 내컴퓨터\KamvasSlate 10\내부공유저장소\사진\스크린 샷 폴더에 저장된 스크린샷을 보거나 복사할 수 있습니다.

## 디스플레이 방향

아래로 내려 제어 센터를 불러온 다음 "자동 회전" 버튼을 눌러 자동 회전 기능을 켤 수 있습니다.

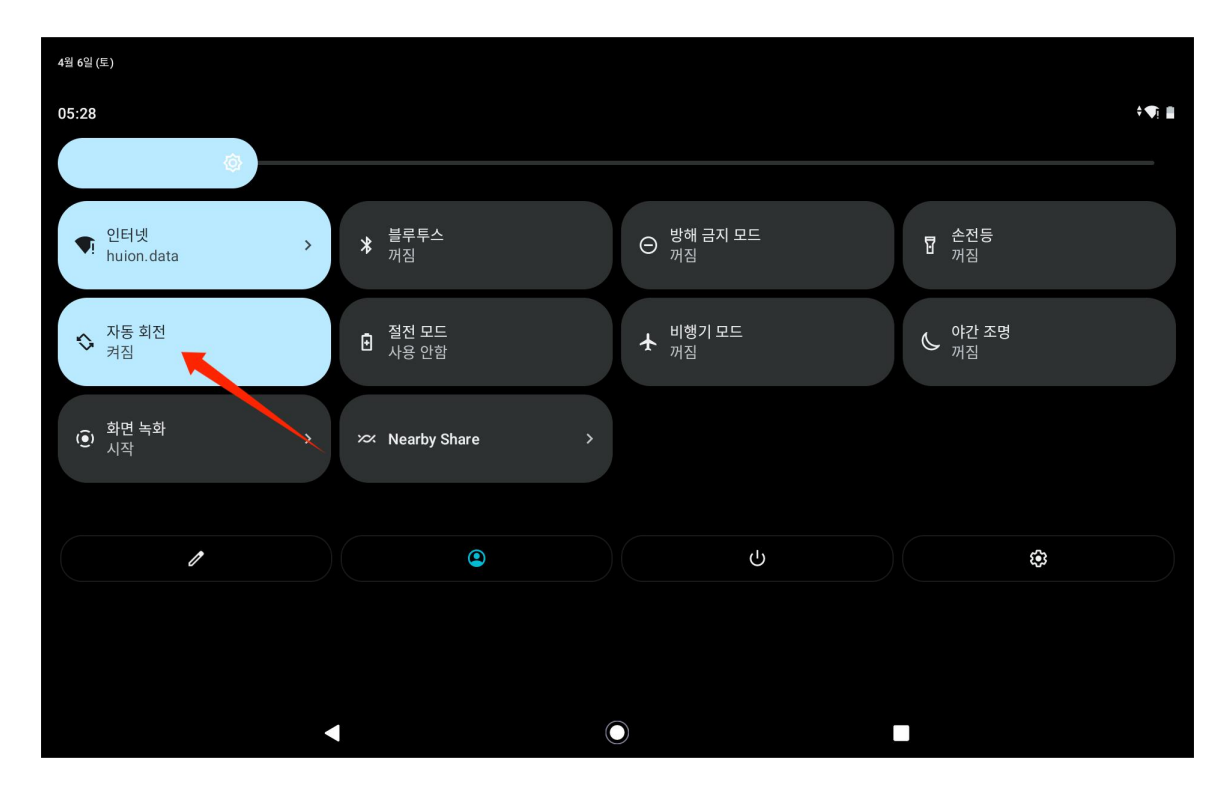

태블릿에는 태블릿의 현재 방향을 모니터링하고 디스플레이 방향을 자동으로 조정하는 G-센서가 내장되어 있습 니다. 태블릿을 가로/세로로 회전하면 디스플레이가 그 방향에 맞추어 회전합니다.

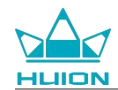

## 배경화면 및 스타일 설정

홈 화면에서 "설정" 아이콘을 눌러 설정 인터페이스로 들어가고 설정에서 "배경화면 및 스타일"을 눌러 배경화면

과 스타일을 설정합니다.

홈 화면의 빈 공간을 길게 누른 다음 팝업창에서 "배경화면 및 스타일"을 눌러 배경화면과 스타일을 설정할 수도 있습니다.

| 05:29 | ¢ ▲ ♥ ☜ •                                  |   | 1 |          |    |            |  |
|-------|--------------------------------------------|---|---|----------|----|------------|--|
| 섵     | 성                                          |   |   |          |    |            |  |
| c     | 소 설정 검색                                    |   |   |          |    |            |  |
| (ŕ    | 네트워크 및 인터넷<br><sup>Wi-Fi, 핫스팟</sup>        |   |   |          |    |            |  |
| [00   | 연결된 기기<br><sup>블루투스, 페어링</sup>             |   |   |          | _  |            |  |
|       | <b>앱</b><br>최근 앱, 기본 앱                     |   |   |          | ۲  | 홈설정        |  |
| Ļ     | <b>알림</b><br>알림기록, 대화                      |   |   |          | 路  | 위젯         |  |
|       | <b>배터리</b><br>47%, 2일 이상 남음                |   |   | Play 스토어 | Ċ, | 배경화면 및 스타일 |  |
|       | <b>저장용량</b><br>7% 사용 - 119GB 사용 가능         |   |   |          |    |            |  |
| 4)    | <b>소리</b><br>볼륨, 진동, 방해 금지 모드              |   |   |          |    |            |  |
| ٩     | <b>디스플레이</b><br>어두운 테마, 글꼴 크기, 밝기          |   |   |          |    |            |  |
| Ċ     | Scheduled power on/off Power on, power off |   |   |          |    |            |  |
| Ô     | 배경화면 및 스타일<br>홈, 잠금 화면                     |   |   |          |    |            |  |
| Ť     | <b>접근성</b><br>디스플레이, 상호작용, 오디오             |   |   |          |    |            |  |
|       | 보안 ◀                                       | ۲ |   |          |    |            |  |

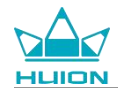

"배경화면 및 스타일" 설정 인터페이스에서 "배경화면 변경" 버튼을 눌러 배경화면을 변경할 수 있습니다. 기본

이미지 또는 태블릿의 다른 이미지를 배경화면으로 선택할 수 있습니다.

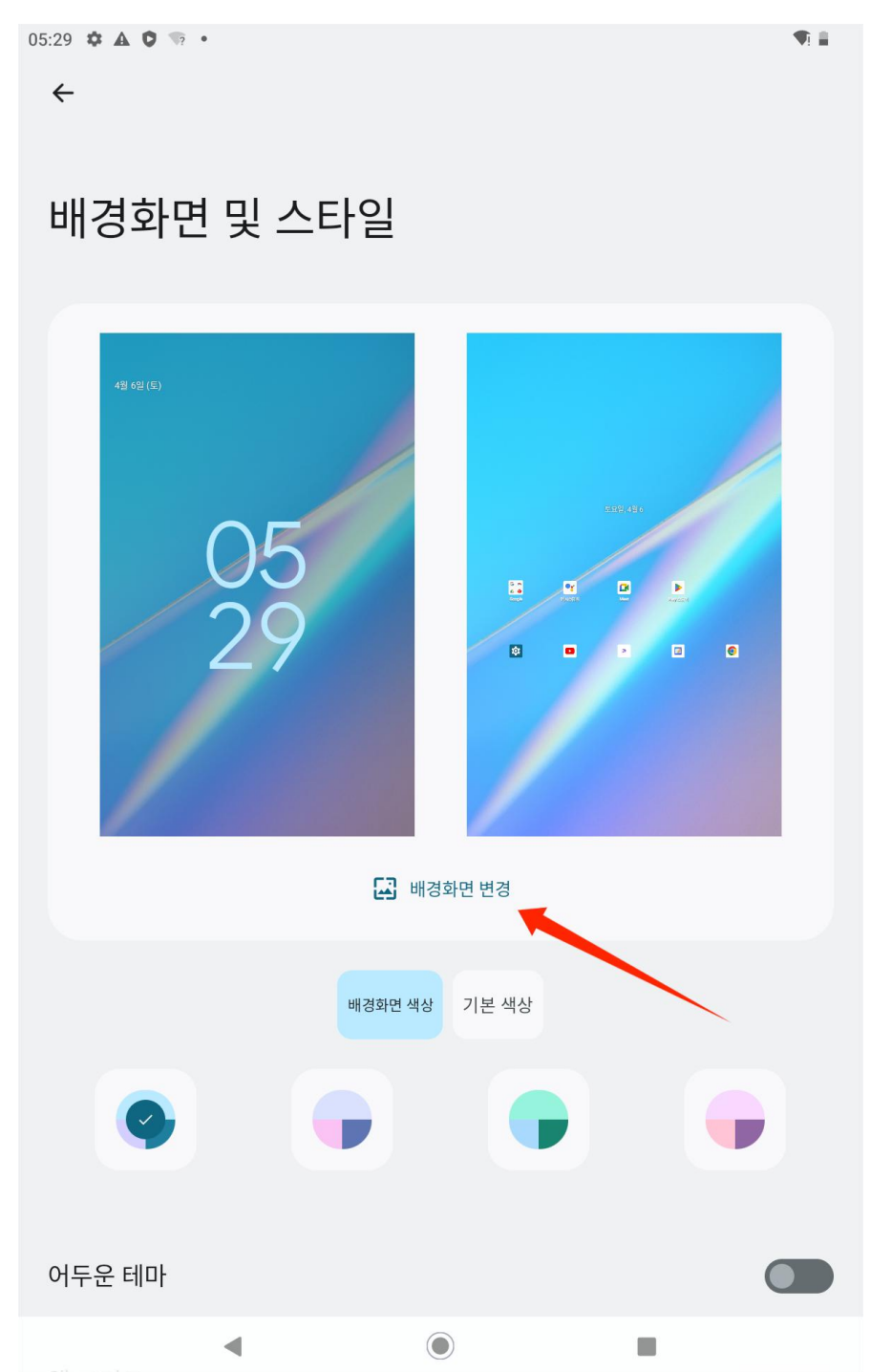

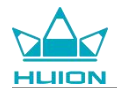

설정한 배경화면에 따라 4 가지 테마 색상이 자동으로 생성됩니다. 색상 버튼을 눌러 테마 색상 설정을 완료할

수 있습니다.

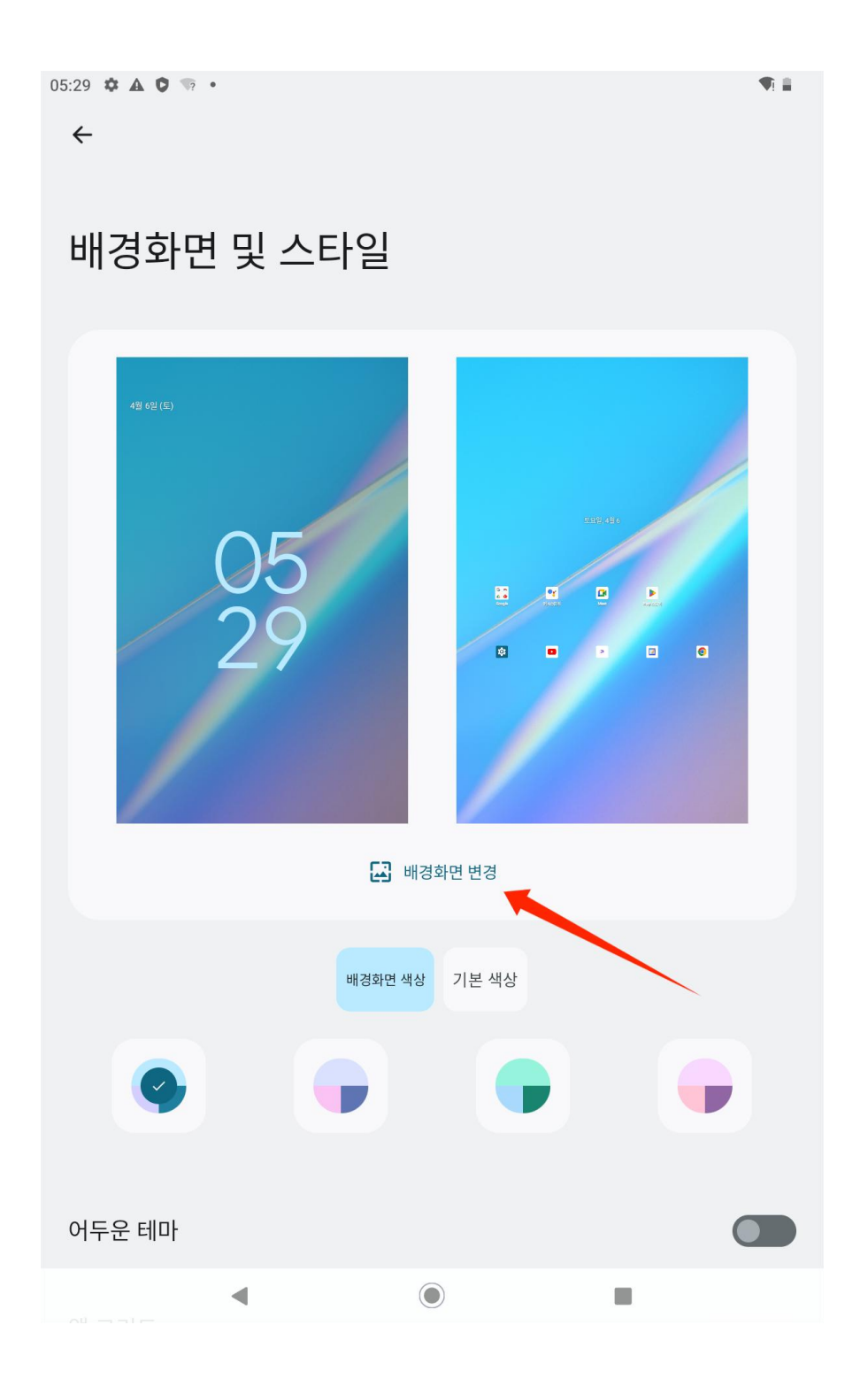

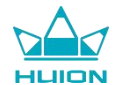

## 시스템 탐색 방법 전환

홈 화면이나 앱 목록에서 "설정" 아이콘을 누르고 시스템>동적/시스템 탐색을 누른 다음 시스템 탐색 모드 선택

인터페이스에서 동작 탐색 또는 3 버튼 탐색을 선택합니다.

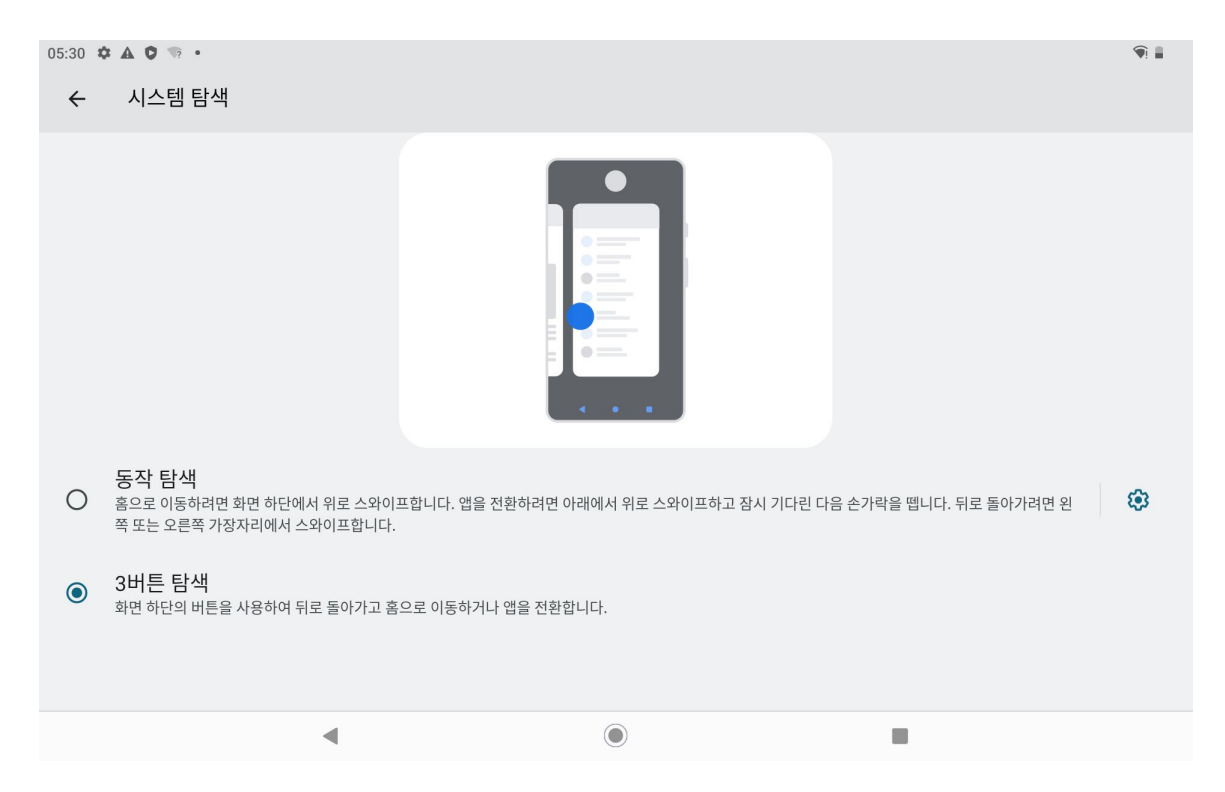

동작 탐색으로 변경하면 아래쪽에 있는 세 개의 탐색 버튼이 사라지고 해당 기능이 동작(gesture)으로 대체됩니

다 (동작 탐색 옵션 선택 시 애니메이션 데모 확인 가능).

### 화면 잠금/잠금 해제

#### 자동 잠금

기본 설정 상 1 분 동안 아무런 조작이 없으면 태블릿은 자동으로 화면을 잠그고 절전 모드로 들어갑니다.

홈 화면이나 앱 목록에서 "설정" 아이콘을 눌러 설정 인터페이스로 들어가고 설정에서 "디스플레이 – 화면 자동 잠금 시간"을 눌러 자동 절전 대기 시간을 설정합니다.

|                                     | Kamvas Slate | e 10 |
|-------------------------------------|--------------|------|
| 17:40 🌣 🛦 🕲 👒 •                     | * 🖗 🛔        |      |
| ÷                                   |              |      |
| 화면 자동 잠금 시간                         |              |      |
| O 15초                               |              |      |
| 〇 30초                               |              |      |
| ● 1분                                |              |      |
| O 2분                                |              |      |
| O 5분                                |              |      |
| 〇 10분                               |              |      |
| O 30분                               |              |      |
| <ul> <li>○ 한함</li> <li>▲</li> </ul> |              |      |

#### 수동 잠금

전원 버튼을 눌러 화면을 잠그고 절전 모드를 활성화할 수 있습니다.

화면 깨우기

전원 버튼을 눌러 화면을 깨울 수 있습니다.

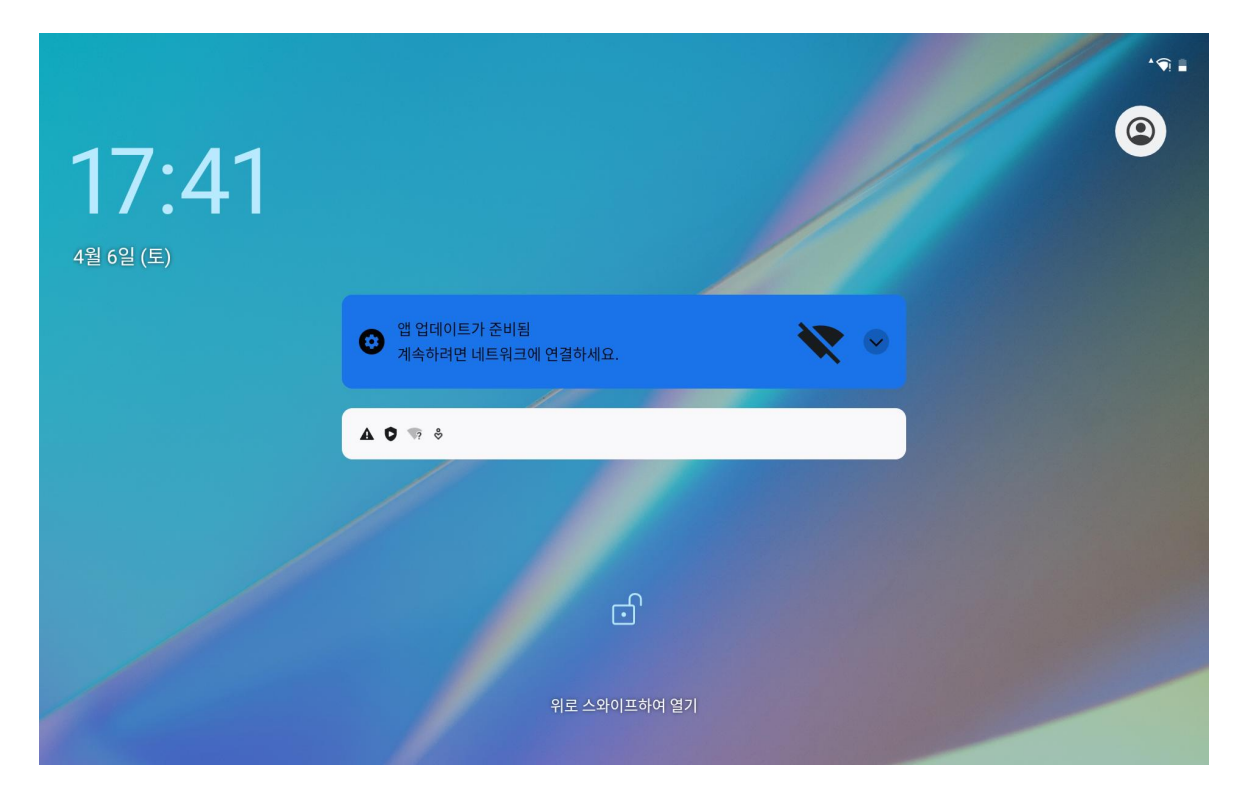

## 화면 잠금 해제

화면이 절전 모드에서 깨어나면 잠금 해제 인터페이스를 위로 밀어서 잠금 해제 인터페이스로 들어간 다음 올바

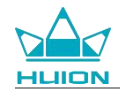

른 비밀번호를 입력하여 화면 잠금을 해제할 수 있습니다.

홈 화면이나 앱 목록에서 "설정"을 눌러서 설정 인터페이스로 들어가고 설정에서 보안 > 화면 잠금 선택을 눌러

잠금 해제 방법을 변경할 수 있습니다.

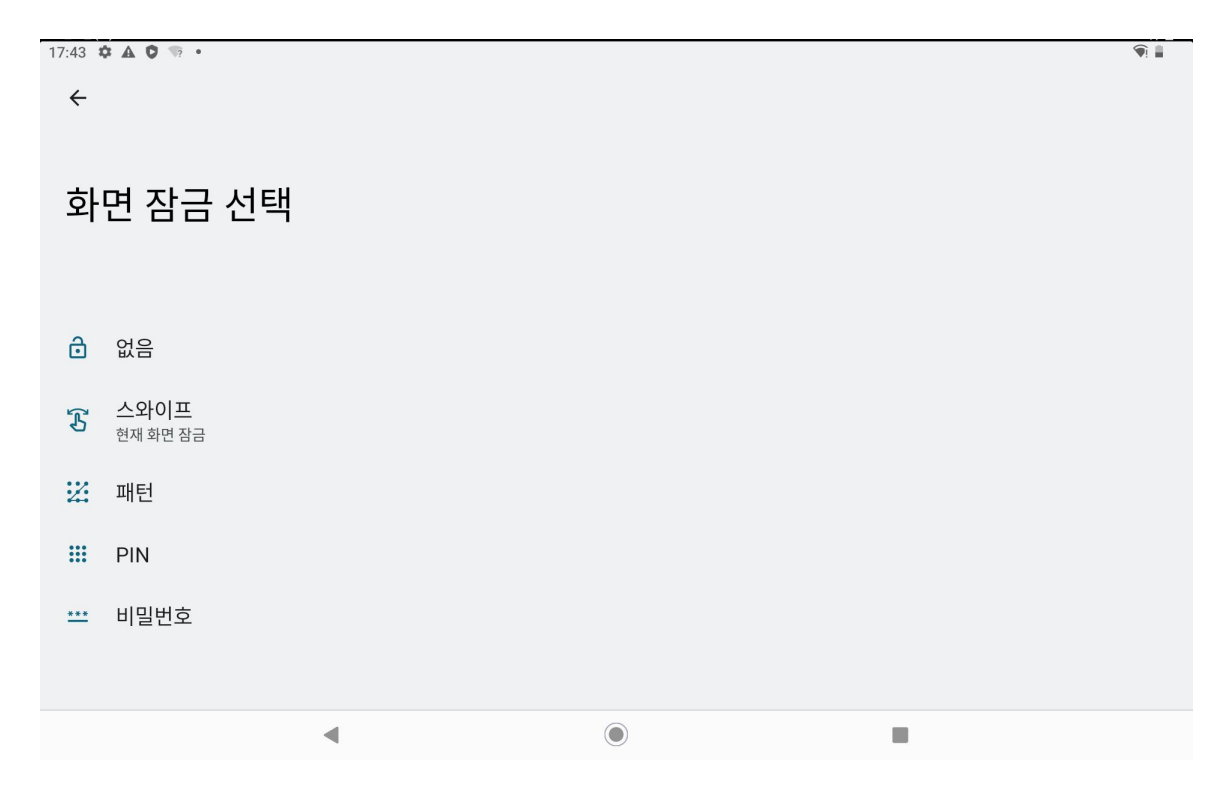

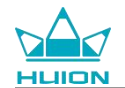

### 인터넷 검색

인터넷 검색에 앞서 무선 네트워크 (Wi-Fi) 연결이 설정 되었는지 확인하십시오.

태블릿에는 Chrome이 미리 설치되어 있어 모든 웹사이트를 검색할 수 있습니다. 다 빠른 액세스를 위해 빠른

실행 표시줄에 Chrome 앱 아이콘이 배치되어 있습니다.

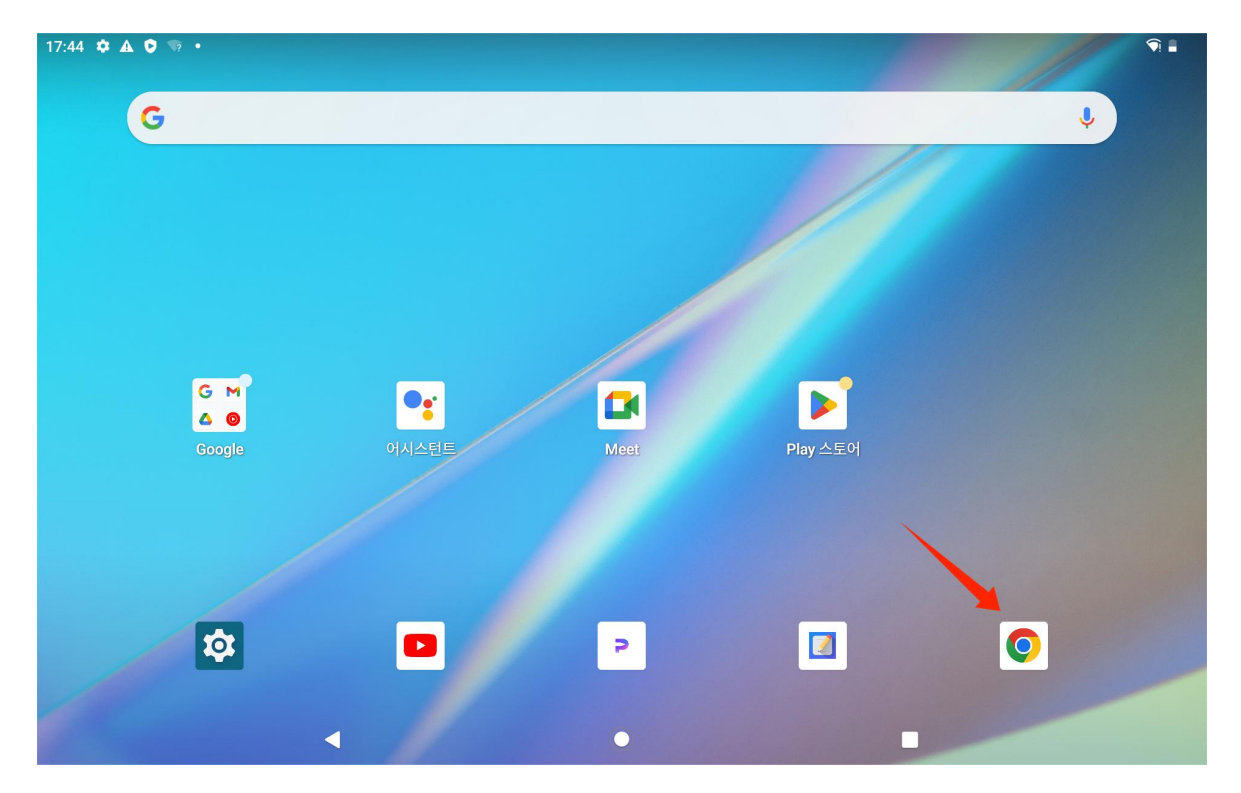

Chrome 앱을 눌러 브라우저 인터페이스로 들어갑니다.

| 16:24 | 4 🌣          |               |   |   |             |    |                    |             |     |    |            |   |   | *        |   |
|-------|--------------|---------------|---|---|-------------|----|--------------------|-------------|-----|----|------------|---|---|----------|---|
| G     | Google       |               |   | × | +           |    |                    |             |     |    |            |   |   |          |   |
|       | $\leftarrow$ | $\rightarrow$ | G |   | google.com. | ۱k |                    |             |     |    |            |   | ☆ | <u>+</u> | : |
| =     | 全部           | 图片            |   |   |             |    |                    |             |     |    |            | : |   | 登        | 录 |
|       |              |               |   |   |             |    |                    |             |     |    |            |   |   |          |   |
|       |              |               |   |   |             |    |                    |             |     |    |            |   |   |          |   |
|       |              |               |   |   |             |    |                    |             |     |    |            |   |   |          |   |
|       |              |               |   |   |             |    |                    |             |     |    |            |   |   |          |   |
|       |              |               |   |   |             |    | <b>C</b>           |             | 1   |    |            |   |   |          |   |
|       |              |               |   |   |             |    | $\left( 70\right)$ | 0           |     | P  |            |   |   |          |   |
|       |              |               |   |   |             |    |                    | $\mathbf{}$ | 9   |    |            |   |   |          |   |
|       |              |               |   |   |             |    |                    |             |     |    |            |   |   |          |   |
|       |              |               |   | Q |             |    |                    |             |     |    | <b>.</b> ( | 3 |   |          |   |
|       |              |               |   |   |             |    |                    |             |     |    |            |   |   |          |   |
|       |              |               |   |   |             |    |                    |             |     |    |            |   |   |          |   |
|       |              |               |   |   |             |    |                    |             |     |    |            |   |   |          |   |
|       |              |               |   |   |             |    | 深色主题:已停用           | 设置          | 隐私权 | 条款 |            |   |   |          |   |
|       |              |               |   |   |             |    |                    |             |     |    |            |   |   |          |   |
|       |              |               |   |   |             |    |                    | 9           |     |    | _          |   |   |          |   |

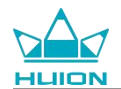

URL 검색창을 탭하면 가상 키보드가 자동으로 나타납니다. URL을 입력하거나 huion.com 같은 검색 키워드를 입

력한 후 키보드의 "다음" 버튼을 눌러 웹사이트에 액세스하거나 키워드를 검색할 수 있습니다.

| c + c + c + c + b + b + b + b + b + b +                                                                                                    | $\begin{array}{c} \begin{array}{c} \begin{array}{c} \begin{array}{c} \begin{array}{c} \begin{array}{c} \end{array} \\ \end{array} \end{array} \\ \end{array} \end{array} \\ \begin{array}{c} \begin{array}{c} \end{array} \\ \end{array} \end{array} \\ \begin{array}{c} \begin{array}{c} \end{array} \end{array} \\ \end{array} \end{array} \\ \begin{array}{c} \end{array} \end{array} \\ \begin{array}{c} \end{array} \end{array} \\ \begin{array}{c} \end{array} \end{array} \\ \begin{array}{c} \end{array} \end{array} \\ \begin{array}{c} \end{array} \end{array} \\ \begin{array}{c} \end{array} \\ \end{array} \\ \begin{array}{c} \end{array} \end{array} \\ \begin{array}{c} \end{array} \\ \end{array} \\ \begin{array}{c} \end{array} \\ \end{array} \\ \begin{array}{c} \end{array} \end{array} \\ \begin{array}{c} \end{array} \\ \end{array} \\ \begin{array}{c} \end{array} \\ \end{array} \\ \begin{array}{c} \end{array} \\ \end{array} \\ \begin{array}{c} \end{array} \\ \end{array} \\ \begin{array}{c} \end{array} \\ \end{array} \\ \begin{array}{c} \end{array} \\ \end{array} \\ \end{array} \\ \begin{array}{c} \end{array} \\ \end{array} \\ \begin{array}{c} \end{array} \\ \end{array} \\ \begin{array}{c} \end{array} \\ \end{array} \\ \begin{array}{c} \end{array} \\ \end{array} \\ \begin{array}{c} \end{array} \\ \end{array} \\ \begin{array}{c} \end{array} \\ \end{array} \\ \end{array} \\ \begin{array}{c} \end{array} \\ \end{array} \\ \end{array} \\ \begin{array}{c} \end{array} \\ \end{array} \\ \begin{array}{c} \end{array} \\ \end{array} \\ \end{array} \\ \begin{array}{c} \end{array} \\ \end{array} \\ \end{array} \\ \begin{array}{c} \end{array} \\ \end{array} \\ \end{array} \\ \begin{array}{c} \end{array} \\ \end{array} \\ \end{array} \\ \begin{array}{c} \end{array} \\ \end{array} \\ \end{array} \\ \begin{array}{c} \end{array} \\ \end{array} \\ \end{array} \\ \begin{array}{c} \end{array} \\ \end{array} \\ \end{array} \\ \begin{array}{c} \end{array} \\ \end{array} \\ \end{array} \\ \begin{array}{c} \end{array} \\ \end{array} \\ \end{array} \\ \end{array} \\ \begin{array}{c} \end{array} \\ \end{array} \\ \end{array} \\ \end{array} \\ \begin{array}{c} \end{array} \\ \end{array} \\ \end{array} \\ \end{array} \\ \begin{array}{c} \end{array} \\ \end{array} \\ \end{array} \\ \end{array} \\ \end{array} \\ \end{array} \\ \end{array} \\ \begin{array}{c} \end{array} \\ \end{array} \\ \end{array} \\ \end{array} \\ \end{array} \\ \end{array} \\ \end{array} \\ \end{array} \\ \begin{array} \\ \end{array} \\ \end{array}$                                                                                                    | 7:45 🌣 🖌            | 0 🦷                    | •         | ;       | ×                 | _          |     |    |       |            |          |    |      |     |    |     |      |    |   | ÷ 🕤       |
|----------------------------------------------------------------------------------------------------|----------------------------------------------------------------------------------------------------|---------------------|------------------------|-----------|---------|-------------------|------------|-----|----|-------|------------|----------|----|------|-----|----|-----|------|----|---|-----------|
| Philon.com<br>Nuion.com A huion.com Yukon Nikon Huron Q Huron Q Huron Q Huron Q Huron Q Huron Value A S A A A A A A A A A A A A A A B A A B A A B A B B A B B B B B B A B B                                                                                                    | $e huion.com Q huion.com Yukon Yukon Nikon Huron Q w Q w Q w Q w Q w Q a s d f g h j k l \rightarrowQ x c v b n m ! ?Q 2 2 x c v b n m ! ?Q 0 VERTYCom . ?Q 2 2 x c v b n m ! ?Q 0 0 2 2 2 2 2 2 2 2 2 2 2 2 2 2 2 2 2 $                                                                                                    | ☆ ←                 | ÷                      | C         | S       | huior             | n.com      |     |    |       |            |          |    |      |     |    |     |      |    |   | 8         |
| Q huion.com       Yukon       Nikon       Huron       Q         q       y       e       r       t       y       u       i       o       p       o         q       w       e       r       t       y       u       i       o       p       o         a       s       d       f       g       h       j       k       l       →         Q       z       x       c       v       b       n       m       !       ?       o         Q       j       f       g       h       j       k       l       →         Q       z       x       c       v       b       n       m       !       ?       o         Q       j       @       owerry       .com       .       ?       o       o       o       o       o       o       o       o       o       o       o       o       o       o       o       o       o       o       o       o       o       o       o       o       o       o       o       o       o       o       o       o       o       o <t< td=""><td>Q huion.com<br/>Q huion.com<br/>Yukon<br/>Yukon<br/>Yukon<br/>Yukon<br/>Nikon<br/>Huron<br/>Q w<br/>Q w<br/>Q w<br/>Q w<br/>Q w<br/>Q a s<br/>d f<br/>g h<br/>j k<br/>I<br/><math>\rightarrow</math><br/>Q h<br/>J<br/>k<br/>I<br/><math>\rightarrow</math><br/>Q h<br/>J<br/>k<br/>I<br/><math>\rightarrow</math><br/>Q h<br/>J<br/>k<br/>I<br/><math>\rightarrow</math><br/>Q h<br/>J<br/>k<br/>I<br/><math>\rightarrow</math><br/>Q h<br/>J<br/>K<br/>I<br/><math>\rightarrow</math><br/>Q h<br/>J<br/>K<br/>I<br/><math>\rightarrow</math><br/>Q h<br/>J<br/>K<br/>I<br/><math>\rightarrow</math><br/>Q h<br/>J<br/>K<br/>I<br/><math>\rightarrow</math><br/>Q h<br/>J<br/>K<br/>I<br/><math>\rightarrow</math><br/>Q h<br/>J<br/>K<br/>I<br/><math>\rightarrow</math><br/>Q h<br/>J<br/>K<br/>I<br/><math>\rightarrow</math><br/>Q h<br/>J<br/>K<br/>I<br/><math>\rightarrow</math><br/>Q h<br/>J<br/>K<br/>I<br/><math>\rightarrow</math><br/>Q h<br/>J<br/>K<br/>I<br/><math>\rightarrow</math><br/>Q h<br/>J<br/>K<br/>I<br/><math>\rightarrow</math><br/>Q h<br/>J<br/>K<br/>I<br/><math>\rightarrow</math><br/>Q h<br/>I<br/>Z<br/>Z<br/>Z<br/>Z<br/>Z<br/>Z<br/>Z<br/>Z<br/>Z<br/>Z<br/>Z<br/>Z<br/>Z</td><td></td><td></td><td></td><td>•</td><td>huion.<br/>huion.c</td><td>com<br/>com</td><td></td><td></td><td></td><td></td><td></td><td></td><td></td><td></td><td></td><td></td><td></td><td></td><td></td><td></td></t<>                                                                                                    | Q huion.com<br>Q huion.com<br>Yukon<br>Yukon<br>Yukon<br>Yukon<br>Nikon<br>Huron<br>Q w<br>Q w<br>Q w<br>Q w<br>Q w<br>Q a s<br>d f<br>g h<br>j k<br>I<br>$\rightarrow$<br>Q h<br>J<br>k<br>I<br>$\rightarrow$<br>Q h<br>J<br>k<br>I<br>$\rightarrow$<br>Q h<br>J<br>k<br>I<br>$\rightarrow$<br>Q h<br>J<br>k<br>I<br>$\rightarrow$<br>Q h<br>J<br>K<br>I<br>$\rightarrow$<br>Q h<br>J<br>K<br>I<br>$\rightarrow$<br>Q h<br>J<br>K<br>I<br>$\rightarrow$<br>Q h<br>J<br>K<br>I<br>$\rightarrow$<br>Q h<br>J<br>K<br>I<br>$\rightarrow$<br>Q h<br>J<br>K<br>I<br>$\rightarrow$<br>Q h<br>J<br>K<br>I<br>$\rightarrow$<br>Q h<br>J<br>K<br>I<br>$\rightarrow$<br>Q h<br>J<br>K<br>I<br>$\rightarrow$<br>Q h<br>J<br>K<br>I<br>$\rightarrow$<br>Q h<br>J<br>K<br>I<br>$\rightarrow$<br>Q h<br>J<br>K<br>I<br>$\rightarrow$<br>Q h<br>I<br>Z<br>Z<br>Z<br>Z<br>Z<br>Z<br>Z<br>Z<br>Z<br>Z<br>Z<br>Z<br>Z                                                                                                    |                     |                        |           | •       | huion.<br>huion.c | com<br>com |     |    |       |            |          |    |      |     |    |     |      |    |   |           |
| Nikon Huron Q W e r d a s d f q W e r d f d f d f d d f d d f d d f d d f d d f d d f d d d d d d d d d d d d d d d d d d d d d d d d d d d d d d d d d d d d d d d d d d d d d d d d d d d d d d d d d d d d d d d d d d d d d d d d <pd>d d d d d d d d d d d d d d d d d <pd>d d d d d d d d d d d d d d d d d d d <pd>d d d d d d d d d d d d d d d d d d d d <pd>d d d d d d d d d d d d d d d <pd>d d d d d <pd>d d d d d d d d d d d d d d d d d d d <pd>d d d d d d d d d d d d d d <pd>d <pd>d d d d <p< td=""><td>Image: Number of the second state of the second state</td><td></td><td></td><td></td><td>Q</td><td>huion.</td><td>com</td><td></td><td></td><td></td><td></td><td></td><td></td><td></td><td></td><td></td><td></td><td></td><td></td><td></td><td></td></p<></pd></pd></pd></pd></pd></pd></pd></pd></pd> | Image: Number of the second state of the second state                                                                                                    |                     |                        |           | Q       | huion.            | com        |     |    |       |            |          |    |      |     |    |     |      |    |   |           |
| $\begin{array}{c ccccccccccccccccccccccccccccccccccc$                                                                                                    | $\begin{array}{c ccccccccccccccccccccccccccccccccccc$                                                                                                    | >                   |                        |           | huio    | n.cor             | n          |     | Y  | 'ukon | 1          |          |    | Niko | n   |    |     | Hur  | on | I | Ŷ         |
| a s d f g h j k l →<br>2 x c v b n m ! ?<br>123 / ⊕ OWERTY .com . ?                                                                                                    | a s d f g h j k l $\rightarrow$<br>2 z x c v b n m ! ? $22$ 2 x c v b n m ! ? $22$ 2 x c v b n m ! ? $22$ 2 x c v b n m ! ? $22$ 2 x c v b n m ! ? $23$ 2 x c v b n m ! ? $43$ 2 x c v b n m ! ? $44$ 2 x c v b n m ! ? $44$ 2 x c v b n m ! ? $45$ 2 x c v b n m ! ? $45$ 2 x c v b n m ! ? $45$ 2 x c v b n m ! ? $45$ 2 x c v b n m ! ? $45$ 2 x c v b n m ! ? $45$ 2 x c v b n m ! ? $45$ 2 x c v b n m ! ? $45$ 2 x c v b n m ! ? $45$ 2 x c v b n m ! ? $4$ 2 x c v b n m ! ? $4$ 2 x c v b n h ! ? $4$ 2 x c v b n h ! ? $4$ 2 x c v b n h ! ? $4$ 2 x c v b n h ! ? $4$ 2 x c v b n h ! ? $4$ 2 x c v b h !                                                                                                    | q                   | 1                      | w         | 2       | е                 | 3          | r   | 4  | t     | 5          | у        | 6  | u    | 7   | i  | 8   | 0    | 9  | p | $\otimes$ |
|                                                                                                    | $ \begin{array}{c ccccccccccccccccccccccccccccccccccc$                                                                                                    |                     | а                      |           | s       |                   | d          |     | f  |       | g          |          | h  |      | j   |    | k   |      | T  |   | →         |
| ?123     /     ⊕     QWERTY     .com     ?       *46     • ▲ ●     ●                                                                                                    | $\begin{array}{c} 2123 \\ 2 \\ 2 \\ 2 \\ 2 \\ 2 \\ 2 \\ 2 \\ 2 \\ 2 \\$                                                                                                    | 仑                   |                        | z         |         | x                 |            | с   |    | v     |            | b        |    | n    |     | m  |     | !    |    | ? | Û         |
|                                                                                                    | $\frac{1}{2} 6 \Rightarrow 4 \circ 2 = 0$ $\frac{1}{2} Creative Pen Displays & Table \times +$ $\frac{1}{2} \leftrightarrow 2 \circ 0  huion.com \qquad \Rightarrow \pm$                                                                                                    | ?123                |                        | /         |         |                   |            |     |    |       |            | QWERT    | Υ  |      |     |    |     | .com |    |   | ?123      |
| :46 ♀ A ♥ ♥ •<br>Creative Pen Displays & Table X +                                                                                                    | $\frac{346 \diamond \land \diamond \circ \circ}{2} + \frac{3}{2} + \frac{3}{2} + $ |                     |                        |           |         |                   |            |     |    |       |            |          |    |      |     |    |     |      |    | · |           |
| $\Delta \leftrightarrow \Theta = 0$ huion.com                                                                                                    |                                                                                                    | 46 ♀ 4<br>≧ Creativ | ve Pen D $\rightarrow$ | isplays 8 | & Tabl⊖ | + ×               | n.com      |     |    |       |            |          |    |      |     |    |     |      |    | ☆ | <u>+</u>  |
|                                                                                                    |                                                                                                    |                     |                        |           |         |                   |            |     |    |       | ъA         | 1        |    |      |     |    |     |      |    |   |           |
|                                                                                                    |                                                                                                    |                     |                        |           |         | -                 |            | •   |    |       | <b>/</b> \ | <b>`</b> |    | -    |     | uu | יוג | U .  |    | ) |           |
| KAMVAS <sup>®</sup> Studio 16                                                                                                    |                                                                                                    |                     |                        |           |         |                   | _          |     |    |       |            |          |    |      | _   |    |     |      |    |   |           |
| KAMVAS <sup>®</sup> Studio 16<br>A Portable Desktop for Creators                                                                                                    | A Portable Desktop for Creators                                                                                                    |                     |                        |           |         | A                 | Po         | rta | bl | e C   | Des        | skt      | ор | o fo | r C | re | ato | ors  | _  |   |           |
| KAMVAS <sup>®</sup> Studio 16<br>A Portable Desktop for Creators                                                                                                    | A Portable Desktop for Creators                                                                                                    |                     |                        | -         |         | A                 | Po         | rta | bl | e C   | Des        | skt      | ор | o fo | r C | re | ato | ors  |    |   | C         |

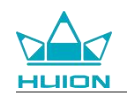

# 사진 및 동영상 촬영

홈 화면에서 위로 밀어 앱 목록을 불러오고 "카메라" 아이콘을 눌러 카메라 앱으로 들어갑니다.

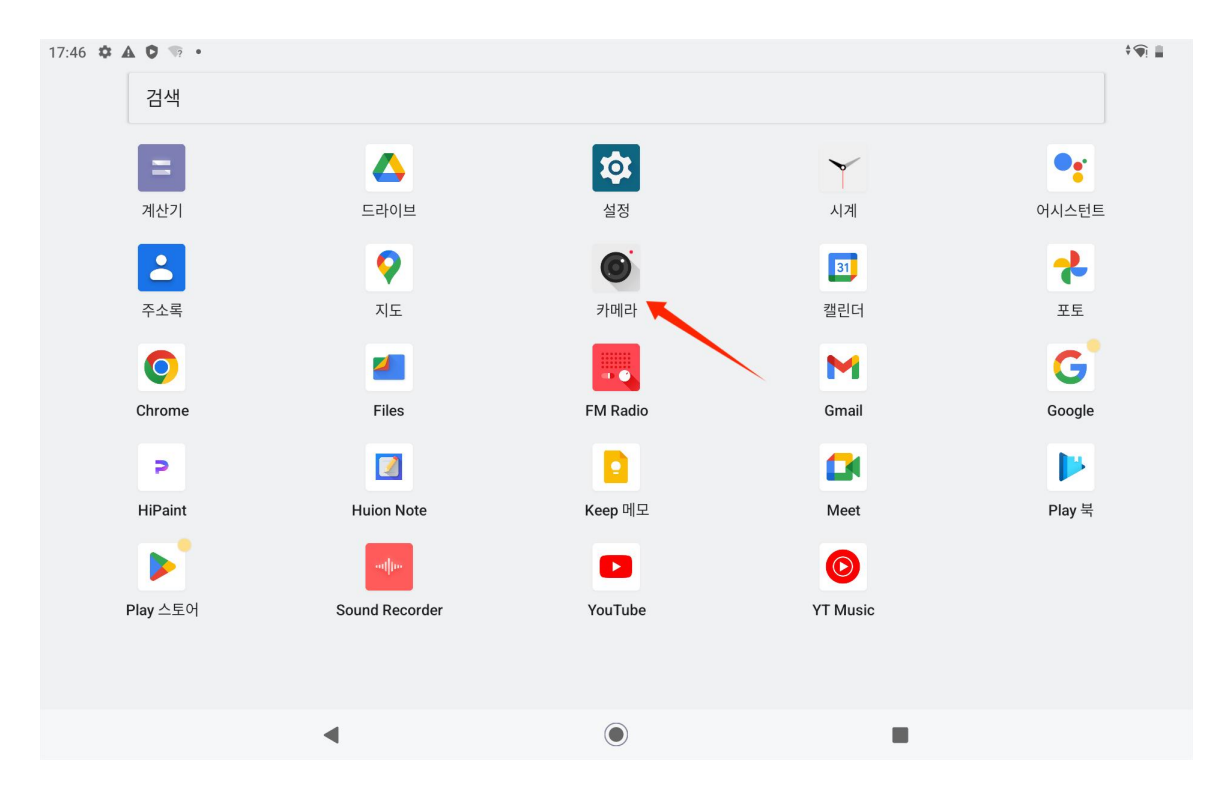

## 사진 촬영

카메라 앱이 실행되면 태블릿의 후면 카메라가 작동하기 시작합니다. 태블릿을 들고 후면 카메라를 촬영하고자 하는 대상에 맞추어 촬영을 시작할 수 있습니다.

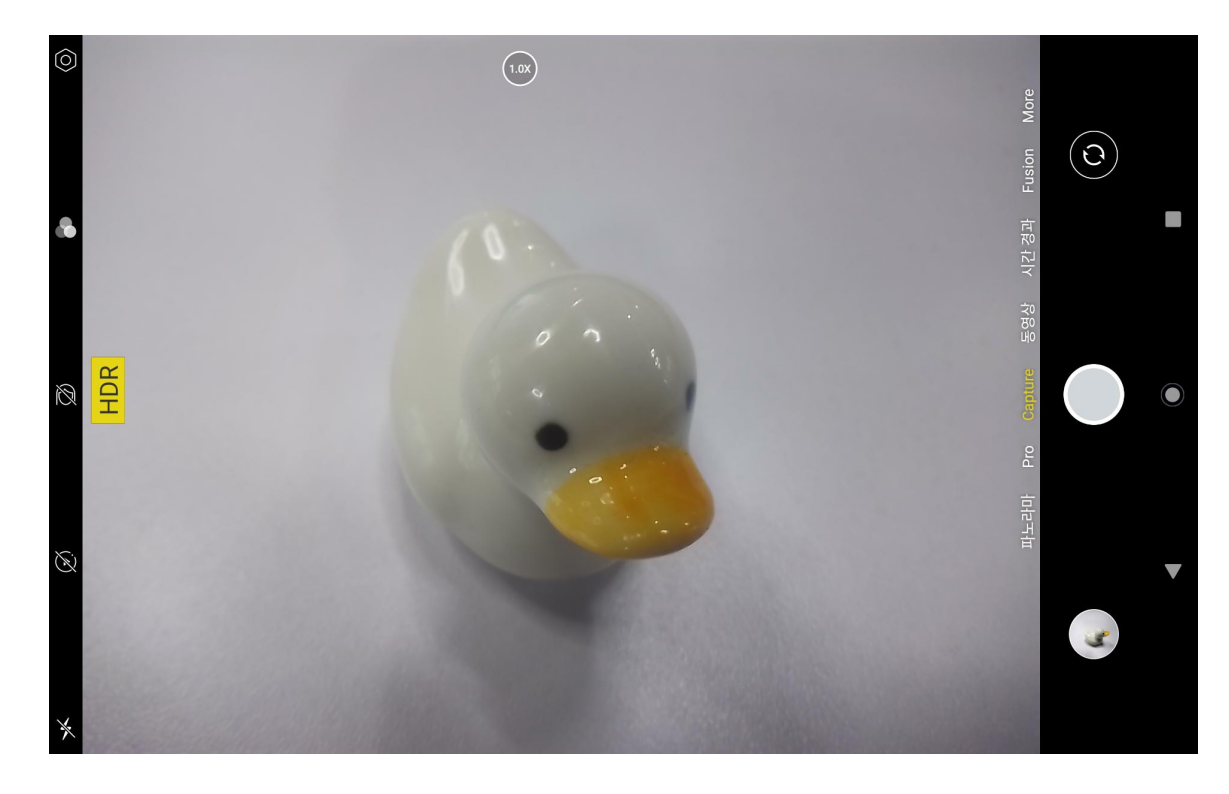

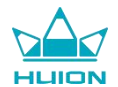

태블릿 화면에서 촬영 대상을 탭하여 초점을 맞출 수 있습니다. 초점 원이 노란색으로 바뀌면 초점이 맞춰졌음을

의미하며 촬영 대상이 선명해 집니다.

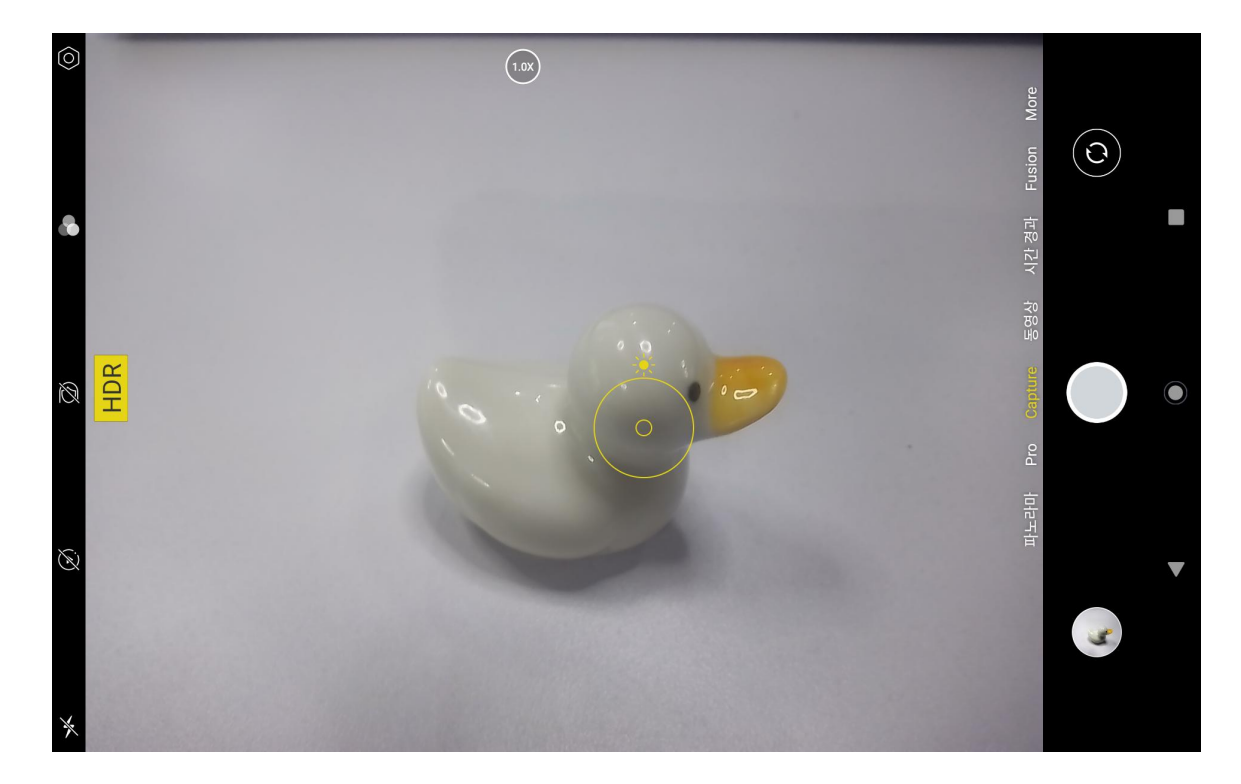

카메라 렌즈가 초점을 맞추면, 캡처 버튼을 눌러 촬영을 완료합니다.

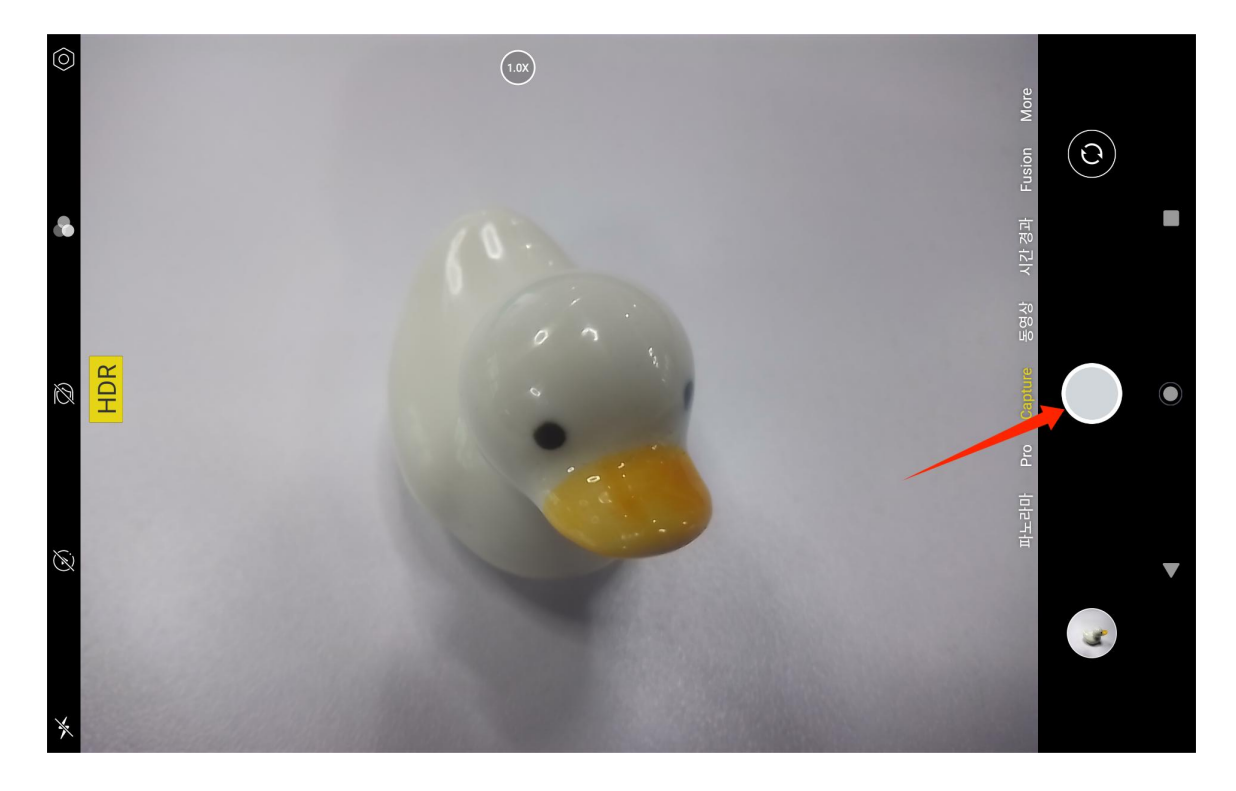

촬영이 끝나면 카메라 인터페이스의 오른쪽 하단에 마지막 샷의 미리보기가 표시되며 이를 탭하여 마지막 촬영 된 샷을 확인할 수 있습니다.

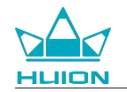

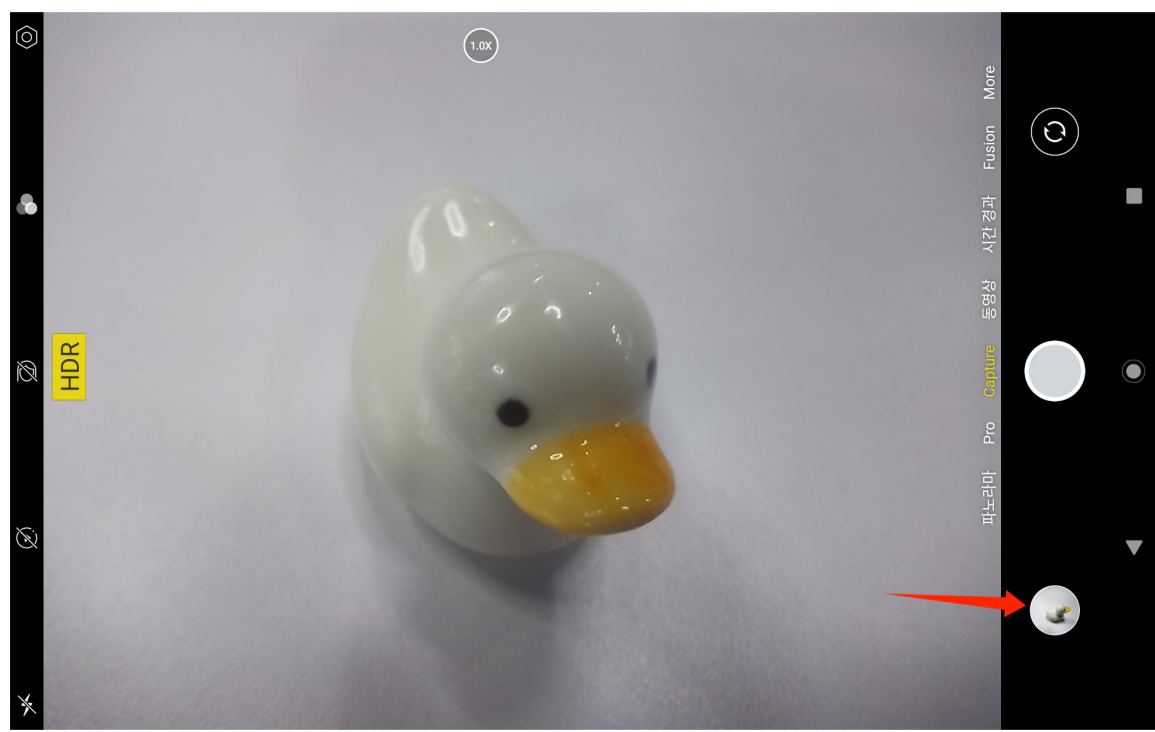

Capture 모드의 왼쪽 버튼의 기능은 위에서 아래로 다음과 같습니다.

- 카메라 설정: 촬영 사운드, 사진 저장 경로, 사진 크기 및 화질, 격자 등의 기능을 설정할 수 있습니다.
- 사진 스타일: 사용자 지정 사진 캡처를 위한 사진 스타일을 적용합니다.
- 미용 효과: 탭하여 적절한 미용 효과 선택합니다.
- 실시간 사진: 실시간 사진을 선택하면 사진 촬영 1-2 초 전에 일어나는 일을 기록합니다.
- 플래시: 플래시 모드를 전환할 수 있습니다.

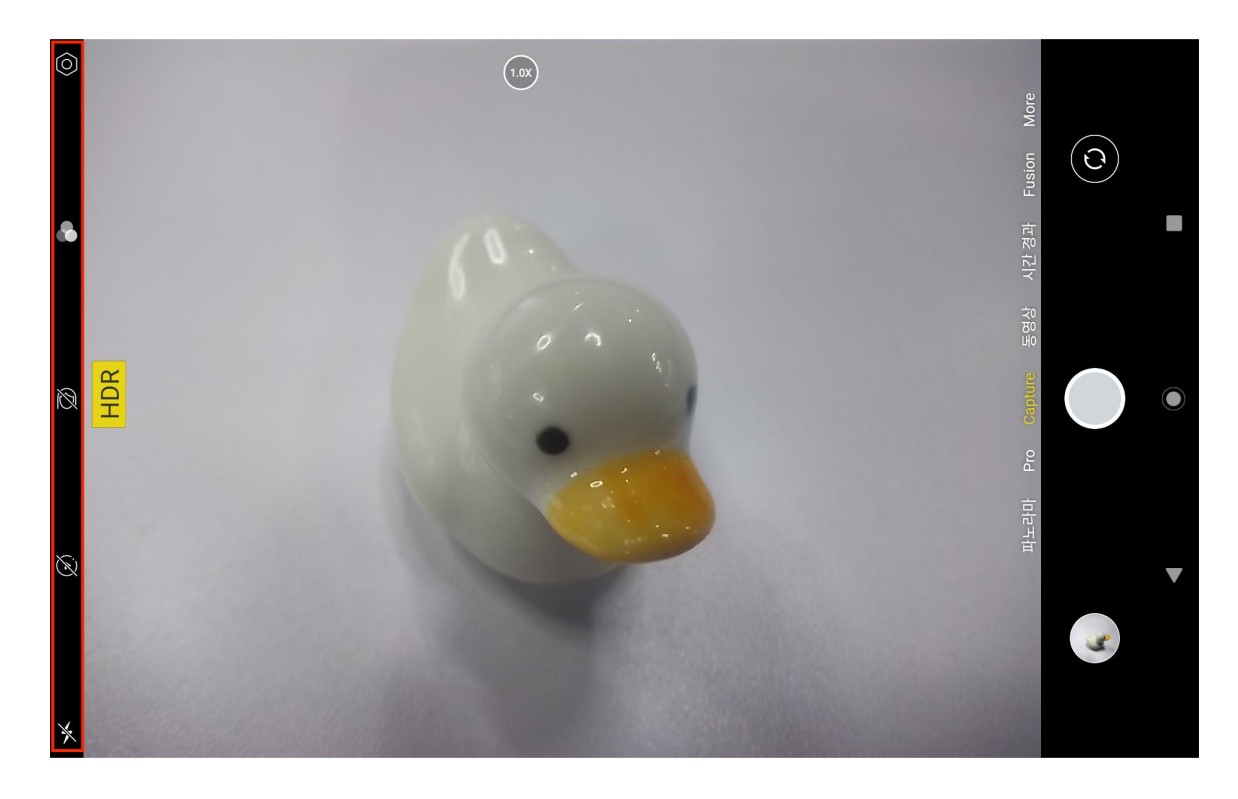
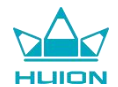

Capture 모드에서 상단 초점 조정 버튼을 길게 누르고 왼쪽 또는 오른쪽으로 밀거나 두 손가락으로 화면을 확대

### 및 축소하여 촬영 초점을 조정할 수 있습니다.

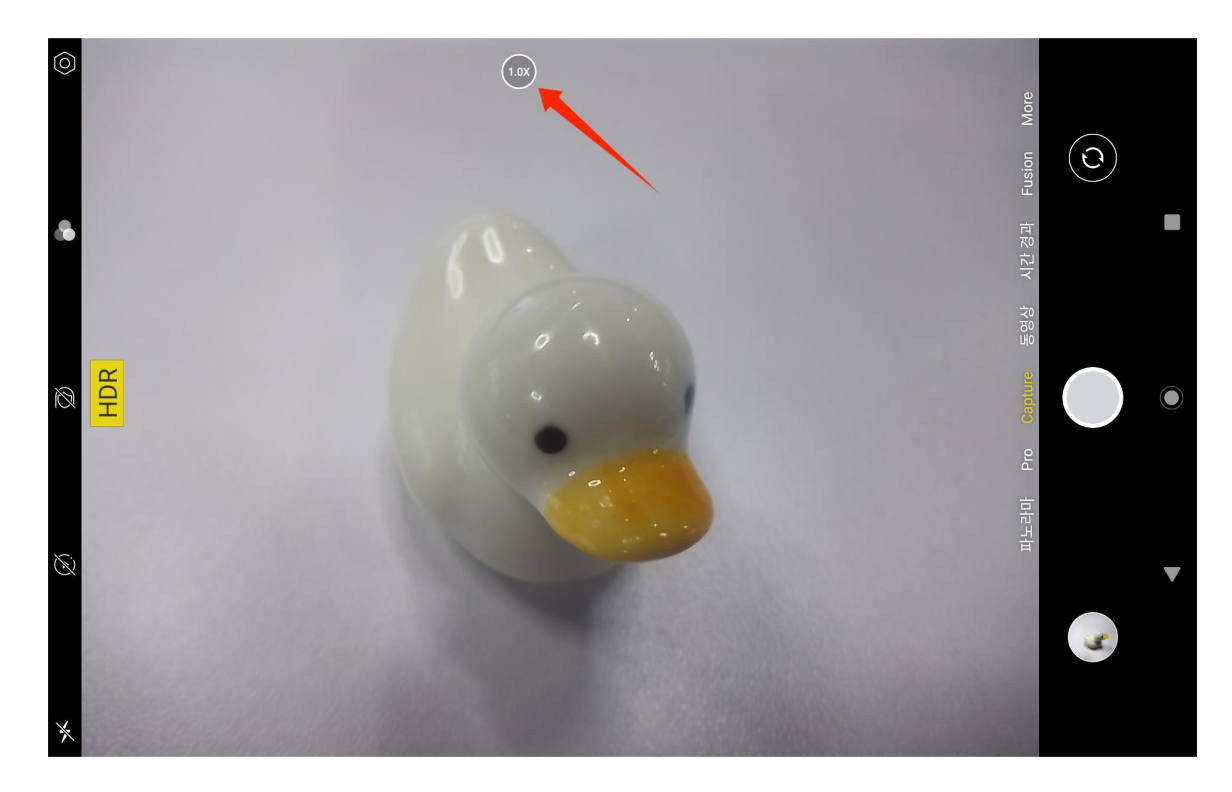

오른쪽 상단 모서리에 있는 토글 버튼을 이용하여 전면 카메라와 후면 카메라 간 전환을 할 수 있습니다.

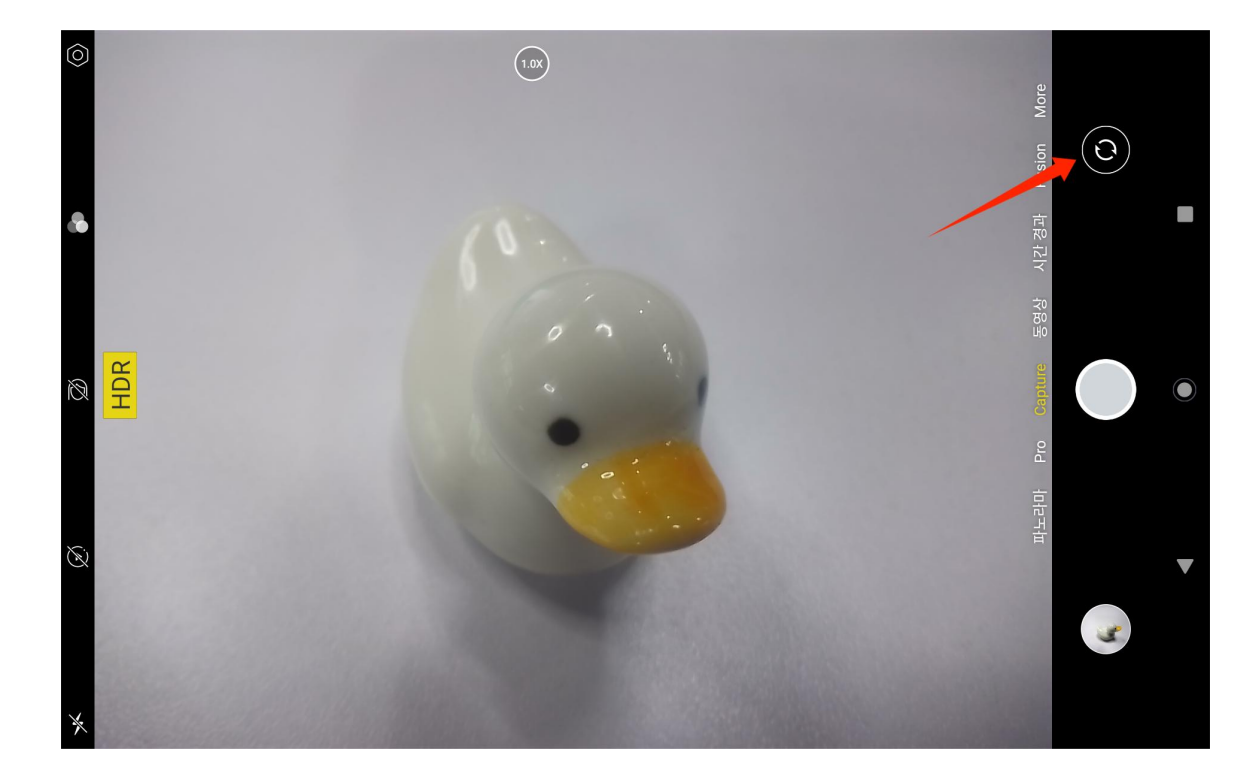

태블릿의 카메라에는 Capture 모드, 파노라마 모드, Pro 모드 등 총 세가지의 모드가 있습니다. 카메라 앱 인터페 이스의 오른쪽을 탭하여 전환할 수 있습니다.

• Capture 모드: 촬영 대상, 조명 및 기타 환경 요소에 따라 매개변수를 시스템이 자동으로 조정합니다.

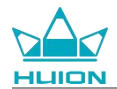

- 파노라마 모드: 수평으로 움직여 초광각 사진을 촬영할 수 있습니다.
- Pro 모드: 사용자가 모든 촬영 매개변수를 설정하므로 숙련된 사진 작가에게 적합합니다.

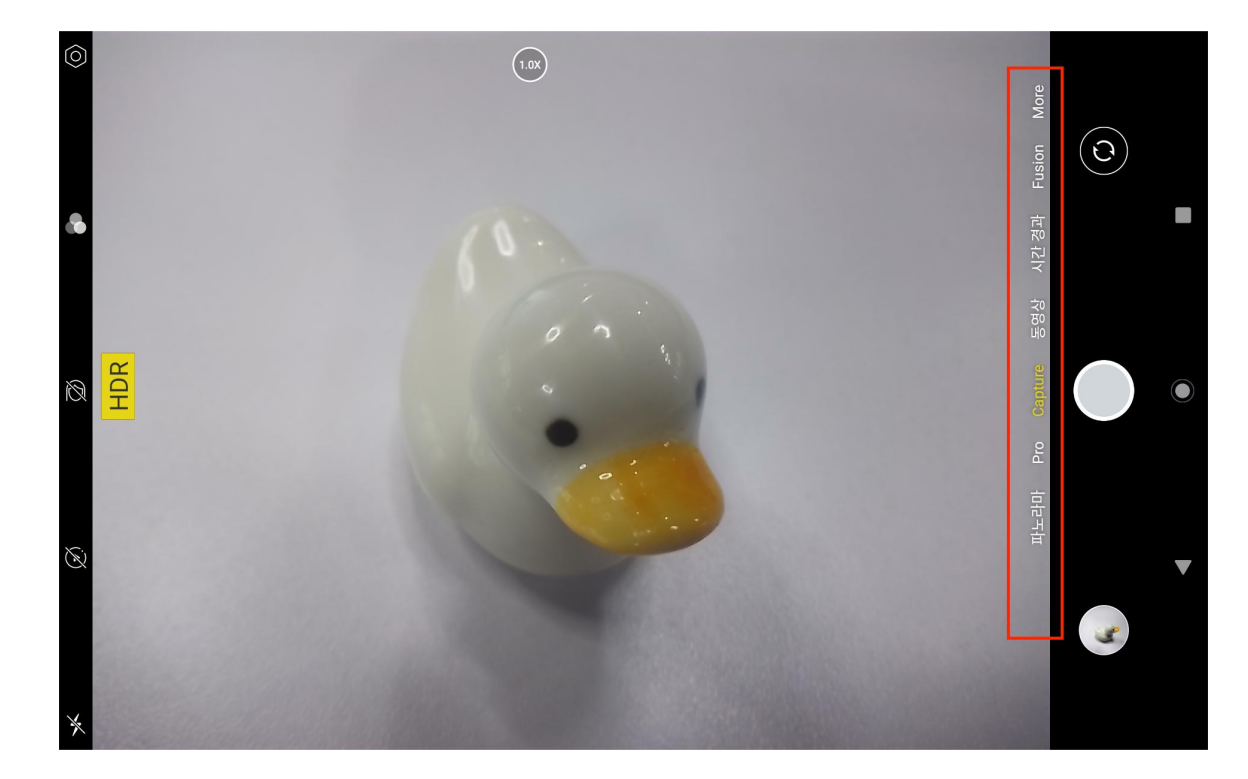

### 동영상 촬영

카메라 앱 인터페이스의 오른쪽에 있는 '동영상'을 눌러 동영상 모드로 전환합니다.

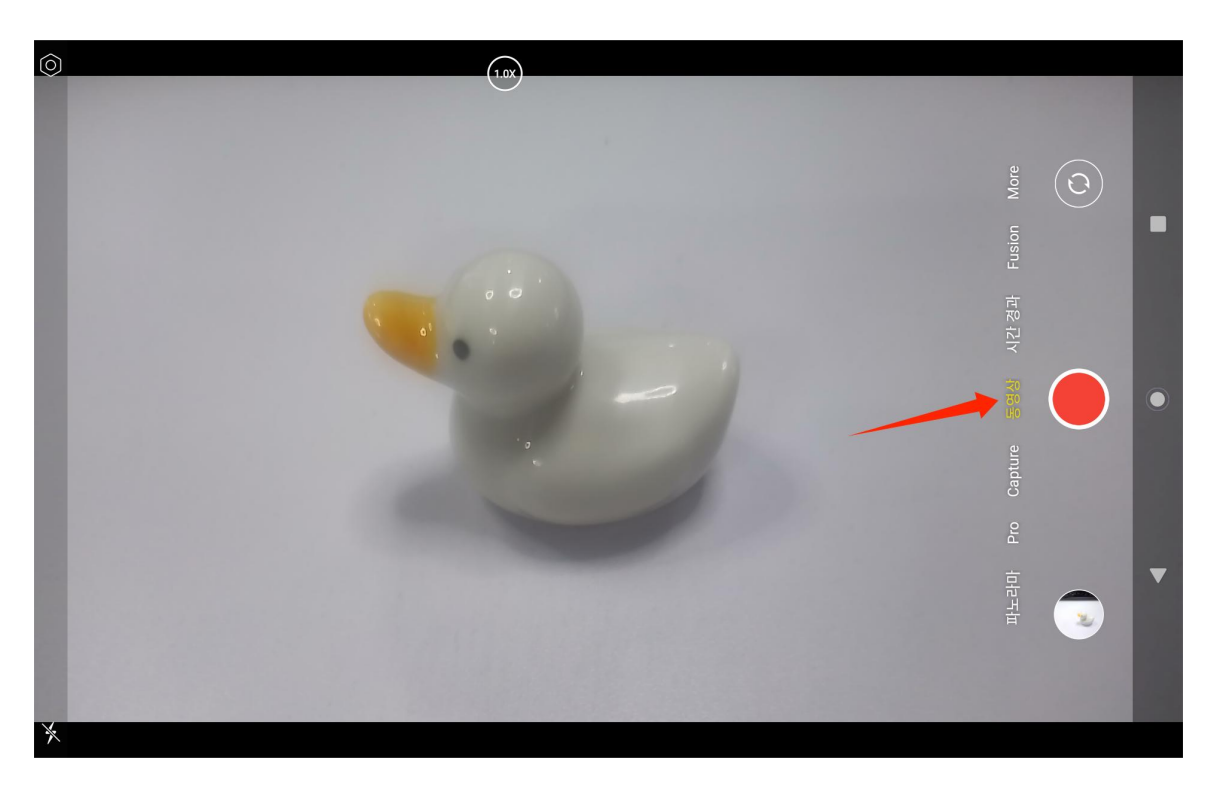

동영상 버튼을 눌러 녹화를 시작합니다. 왼쪽 하단에 타이머가 나타납니다. 동영상 녹화를 중단하려면 중지 버튼

을 누릅니다.

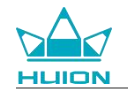

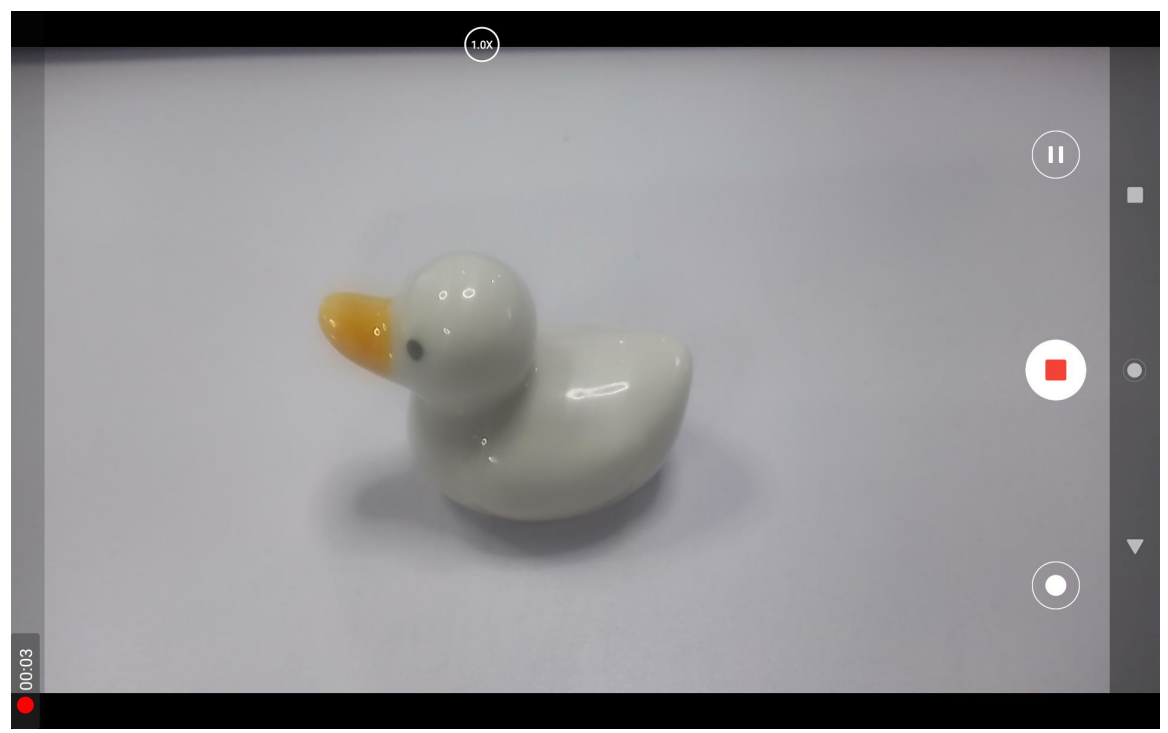

# 화면 전송

이 기능을 활성화하기 전에 대상 기기가 MiraCast 프로토콜을 지원하고 Kamvas Slate 10과 같은 무선 네트워크에 연결되어 있는지 확인하십시오.

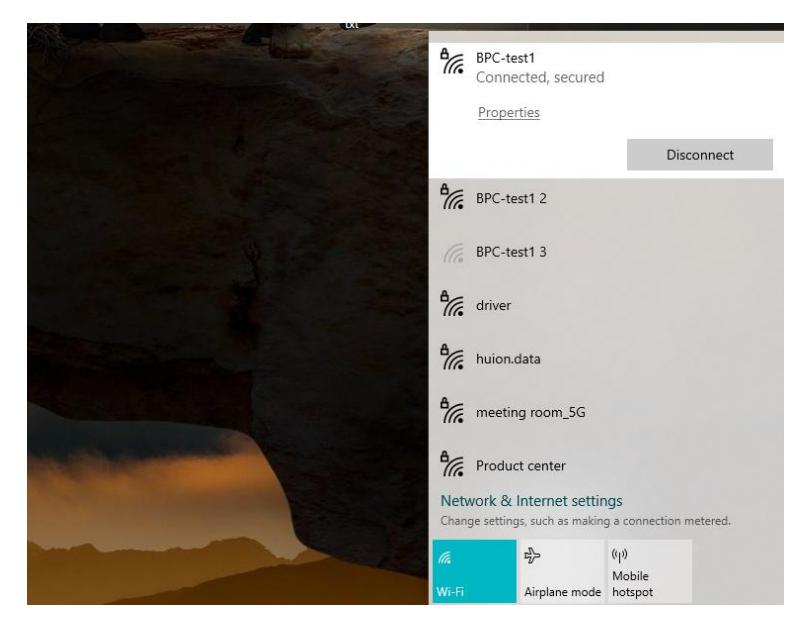

대상 기기를 Kamvas Slate 10 과 같은 Wi-Fi 네트워크에 연결합니다. 다음은 윈도우 11 기기의 예입니다.

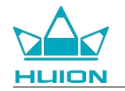

| <ul> <li>Settings</li> </ul>                            | System                                                             | - 0                                             |
|---------------------------------------------------------|--------------------------------------------------------------------|-------------------------------------------------|
| Find a setting Q.                                       | System Product Name<br>Rename                                      | Windows Update     Last checked: 11 minutes ago |
| System     Subtract & devices                           | Display Monitors, brightness, night light, display profile         | >                                               |
| Personalization                                         | Sound Volume levels, output, input, sound devices                  | >                                               |
| Apps<br>Accounts                                        | Q Notifications<br>Alerts from apps and system, do not disturb     | >                                               |
| <ul> <li>Time &amp; language</li> <li>Gaming</li> </ul> | Focus Reduce distractions                                          | >                                               |
| Accessibility                                           | Power Screen and sleep, power mode                                 | >                                               |
| <ul><li>Windows Update</li></ul>                        | Storage space, drives, configuration rules                         | >                                               |
|                                                         | Nearby sharing     Discoverability, received files location        | >                                               |
|                                                         | Multitasking     Snap-windows, desktops, task switching            | >                                               |
|                                                         | Activation     Activation state, subscriptions, product key        | >                                               |
|                                                         | Troubleshoot Recommended troubleshooters, preferences, history     | >                                               |
|                                                         | Execvery<br>Reset, advanced startup, go back                       | >                                               |
|                                                         | Projecting to this PC. Permissions, pairing PIN, discoverability   | >                                               |
|                                                         | Remote Desktop     Remote Desktop users, connection permissions    | >                                               |
|                                                         | Clipboard<br>Cut and copy history, sync, clear                     | >                                               |
|                                                         | About     Device specifications, rename PC, Windows specifications | >                                               |
|                                                         |                                                                    |                                                 |

윈도우 11에서 시스템을 열고 "이 컴퓨터에 투사"로 들어갑니다. "무선 디스플레이 앱을 실행하여 이 컴퓨터에

투사"를 활성화합니다.

|                    | System > Projecting to this PC                                               |  |
|--------------------|------------------------------------------------------------------------------|--|
|                    | System + Hojeeting to this re                                                |  |
| Find a setting     | Project your Windows phone or PC to this screen, and use its keyboard,<br>o, |  |
| _                  | Launch the Wireless Display app to project to this PC                        |  |
| System             | Some Windows and Android devices can project to this PC when you say it's OK |  |
| Network & internet | Available everywhere                                                         |  |
| Personalization    | Ask to project to this PC                                                    |  |
| Apps               | First time only                                                              |  |
| Accounts           | Require PIN for pairing                                                      |  |
| Time & language    | Never                                                                        |  |
| Gaming             | This PC can be discovered for projection only when it's plugged into a       |  |
| X Accessibility    | power source                                                                 |  |
| Privacy & security | On On                                                                        |  |
| Windows Update     | PC name Huion-XuBing<br>Rename your PC                                       |  |
|                    |                                                                              |  |
|                    |                                                                              |  |
|                    | Get help                                                                     |  |

"\*\*\*\*가 무선으로 연결할 준비가 되었습니다" 라는 파란색 인터페이스로 들어갑니다.

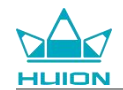

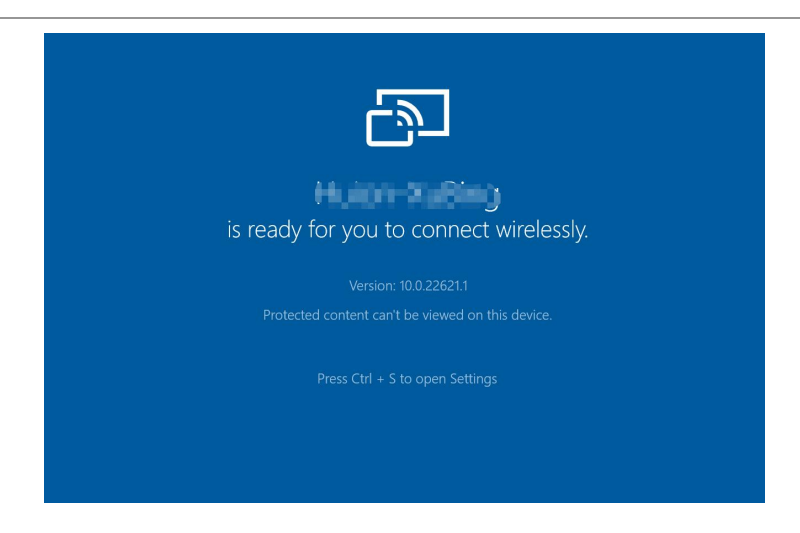

# 컴퓨터에 알림이 나타나면 "확인"을 눌러 수락합니다.

| 🗗 Connect                                          | ×          |
|----------------------------------------------------|------------|
| Wireless Display<br>KamvasSlate 10 is attempting t | o project: |
| Allow once                                         | ~          |
|                                                    |            |
| ОК                                                 | Dismiss    |

Kamvas Slate 10 의 네트워크 및 인터넷 인터페이스를 열고, 해당 컴퓨터와 같은 네트워크에 있는지 확인합니다.

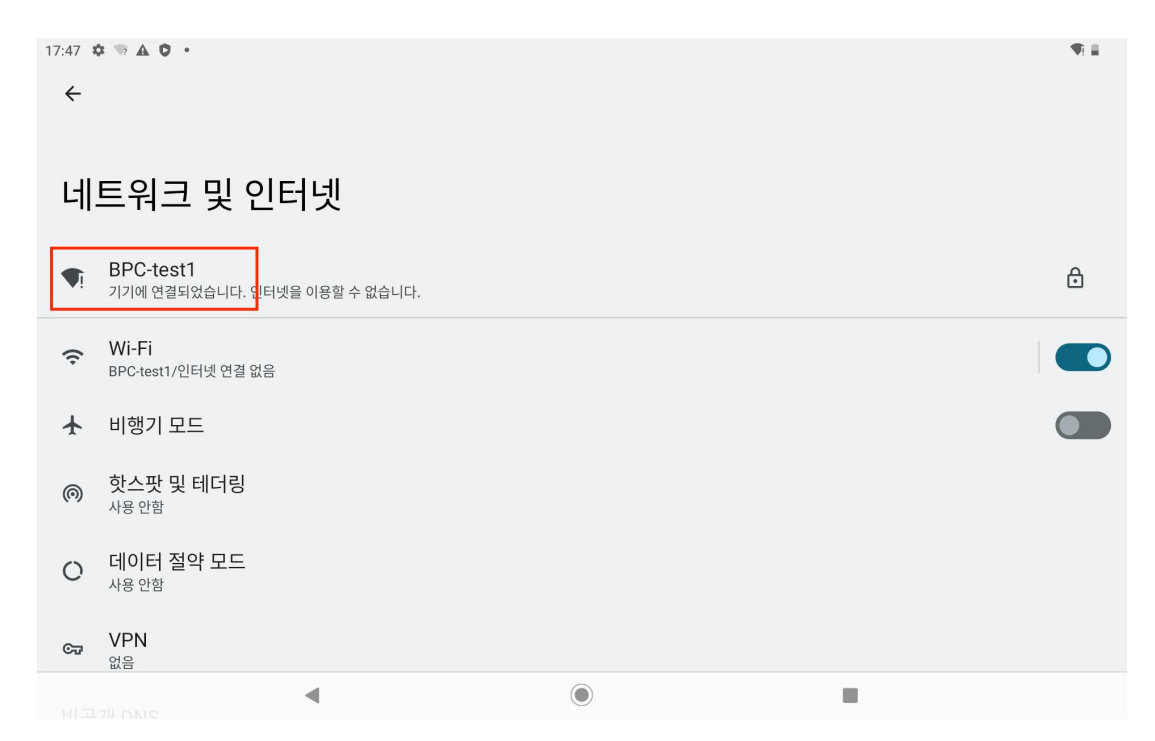

아래로 내려 제어 센터를 불러오고 "화면 전송" 기능을 활성화합니다.

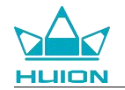

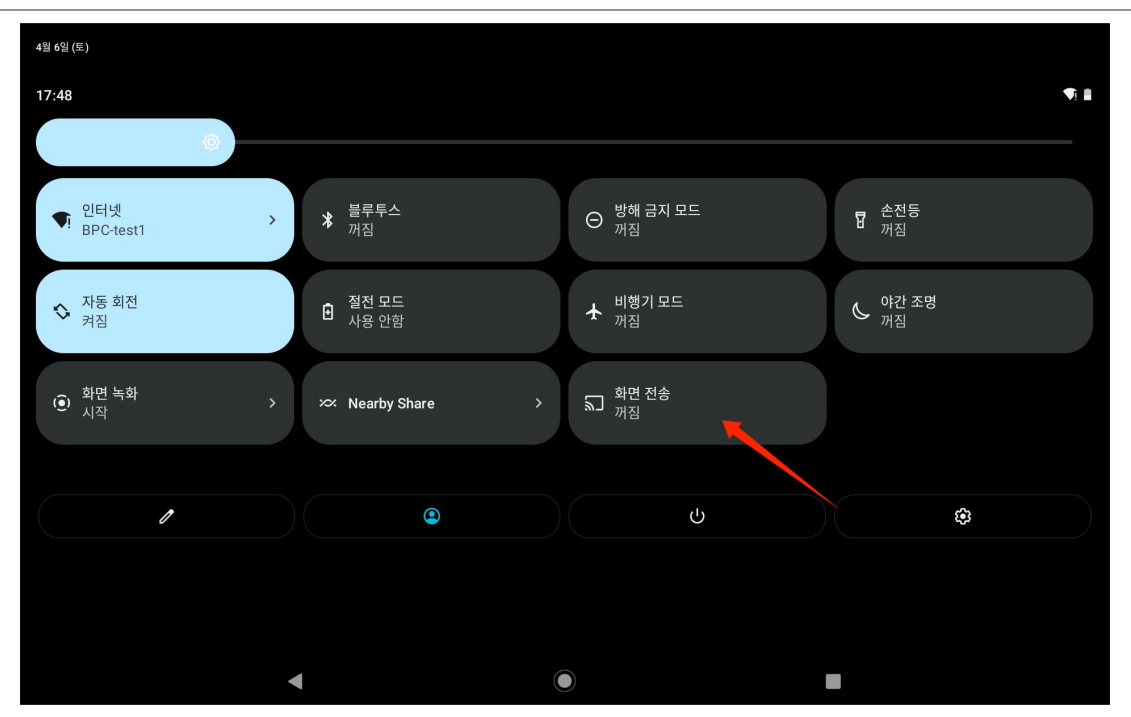

Kamvas Slate 10 이 무선 기기 검색 인터페이스에 들어가면, 검색된 대상 기기를 누릅니다.

| 09:16 🏘 🦷 |                      |                  | 1 and a second | * ¶i≣ |
|-----------|----------------------|------------------|----------------|-------|
|           |                      |                  |                |       |
|           |                      | Thursday, Aug 24 |                |       |
|           |                      |                  |                |       |
|           |                      |                  |                |       |
|           |                      |                  |                |       |
|           |                      |                  |                |       |
|           |                      |                  |                |       |
|           | Cast screen          | to device        |                |       |
|           | Huion-ン´ i j<br>无线显示 |                  |                |       |
| GM        |                      |                  |                |       |
| Google    |                      | SETTINGS         |                |       |
|           |                      |                  |                |       |
|           |                      |                  |                |       |
|           |                      |                  |                |       |
|           |                      |                  |                | 14.55 |
|           |                      |                  |                |       |
| ų         |                      | 2                |                |       |
|           |                      |                  |                |       |
|           |                      |                  |                |       |

화면 전송 기능이 정상적으로 사용 중일 때, 전송 설정 인터페이스에서 연결된 기기를 확인할 수 있으며 제어 센

터에 기능 활성화 표시가 나타납니다.

| 09:33 ✿ ☜ ֎ ֎ .<br>←                 | ()<br>()<br>()<br>()<br>()<br>()<br>()<br>()<br>()<br>()<br>()<br>()<br>()<br>( |
|--------------------------------------|---------------------------------------------------------------------------------|
| Cast                                 |                                                                                 |
| Huior Connected                      |                                                                                 |
| MateView 28-7881<br>Wireless display |                                                                                 |

이 때 대상 무선 모니터에 표시되는 콘텐츠는 Kamvas Slate 10 의 화면과 일치하며 화면 전송 기능을 정상적으로

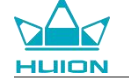

### 사용할 수 있습니다.

| 09:34 | x 🕫 🔇 🔇 •                                                          |                                                                                                    |
|-------|--------------------------------------------------------------------|----------------------------------------------------------------------------------------------------|
| ⋳     | Security<br>Screen lock, Find My Device, app see                   | curity                                                                                                    |
| 6     | Privacy<br>Permissions, account activity, perso                    | onal data Wireless Monitor                                                                                                    |
| 0     | Location<br>On - 3 apps have access to location                    |                                                                                                    |
| 0     | Passwords & accounts<br>Saved passwords, autofill, synced ar       | iccounts b                                                                                                    |
| %     | Digital Wellbeing & parent<br>Screen time, app timers, bedtime sch | tal controls<br>hedules                                                                                                    |
| G     | Google<br>Services & preferences                                   | Dia 0 0 0 0 - 2007<br>■ Security Science for the security of the security of th |
| 0     | System<br>Languages, gestures, time, back                          | Privacy Prevances, prover schott, prevand das     Kammer, pass Kammer, pass Ka       |
|       | About tablet<br>KamvasSlate10                                      | Personals accounts     Personals activity or of name     Personal activity or of name     Personal activity or of name     Personal activity or of name     Personal activity or of name     Personal activity or of name     Personal activity or of name     Personal activity or of name     Personal activity or of name     Personal activity or of name     Personal activity or of name     Personal activity of name     Personal activity of name     Pers       |
| -     |                                                                    | System     Larguages, protong force Backup                                                                                                    |

전송 기능을 종료하려면 아래로 내려 제어 센터를 열고 화면 전송 - 연결 해제를 누릅니다.

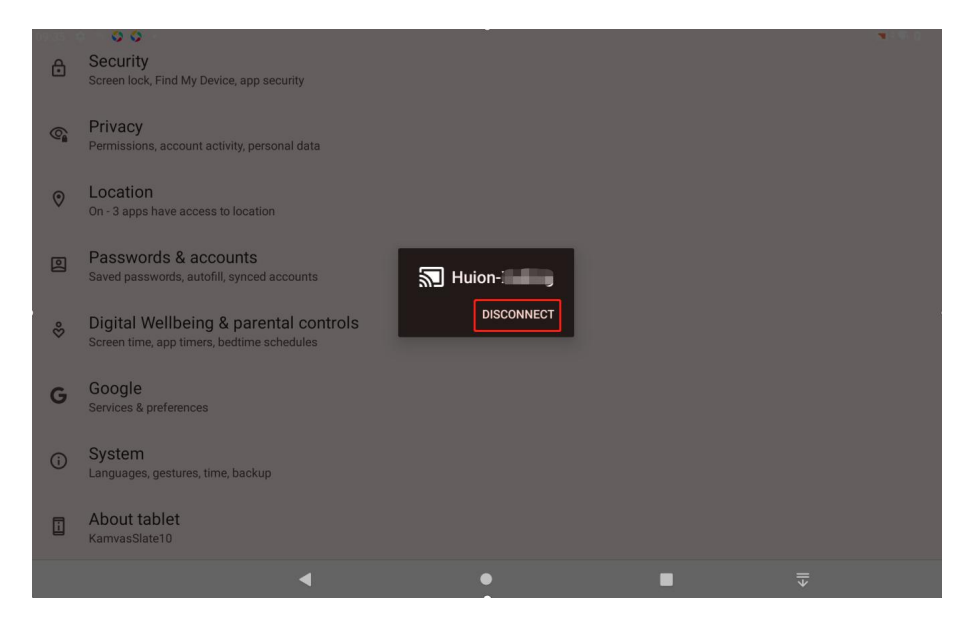

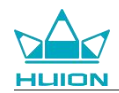

# HiPaint 소프트웨어

### 스타일러스 측면 버튼 사용자 지정

스타일러스의 측면 버튼 기능은 HiPaint에서 사용자 지정할 수 있습니다. 다른 소프트웨어에서는 스타일러스의

측면 버튼이 사용되지 않을 수 있으며, 이 경우 기능을 사용자 지정할 수 없습니다.

HiPaint 앱을 열고 파일을 열거나 새 파일을 만듭니다.

| 갤러리         |   | Ξ | 1 () | Q | 0 |
|-------------|---|---|------|---|---|
|             |   |   |      |   |   |
|             |   |   |      |   |   |
|             |   |   |      |   |   |
| 무명<br>04/06 |   |   |      |   |   |
|             |   |   |      |   |   |
|             |   |   |      |   |   |
|             |   |   |      |   |   |
|             |   |   |      |   |   |
|             |   |   |      |   |   |
|             |   |   |      |   |   |
|             |   |   |      |   |   |
|             |   |   |      | ( | Đ |
|             |   |   |      |   |   |
|             | • |   |      |   |   |

파일에 들어가서 오른쪽 상단 모서리에 있는 더보기 버튼을 누른 다음 스케치 설정을 선택합니다.

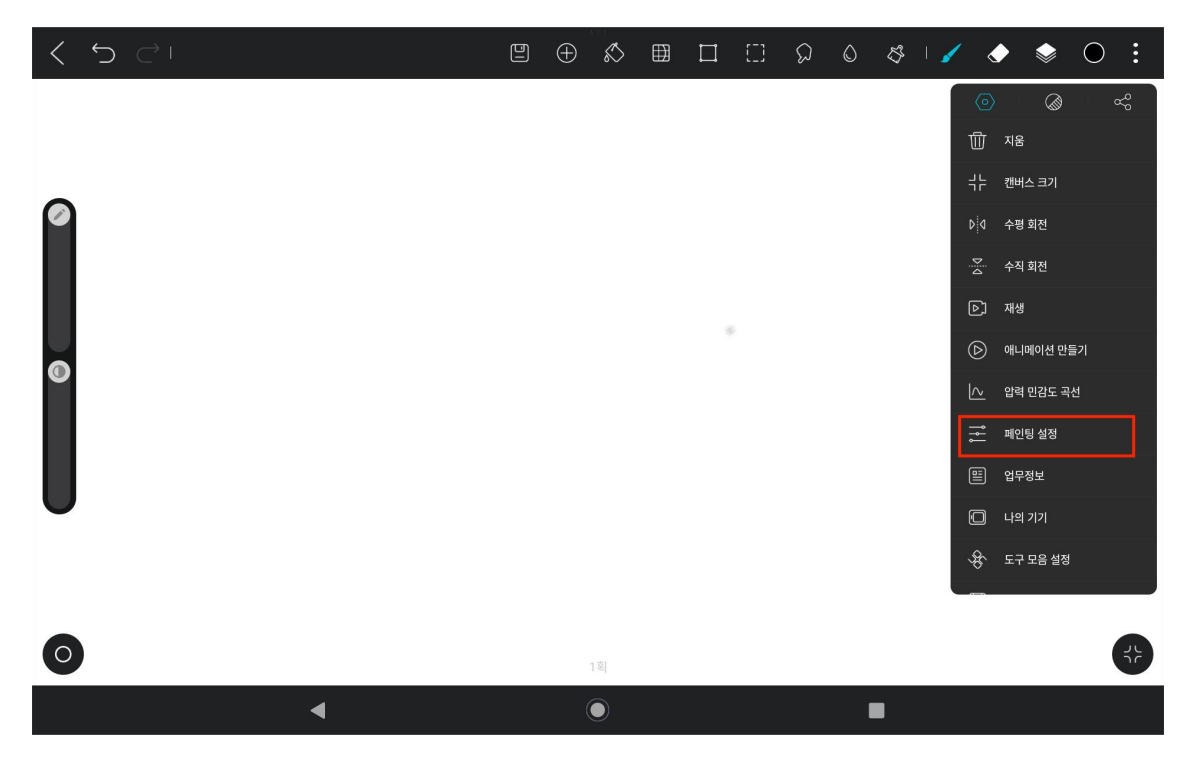

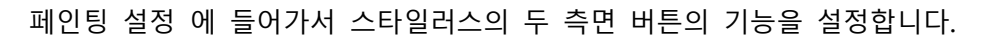

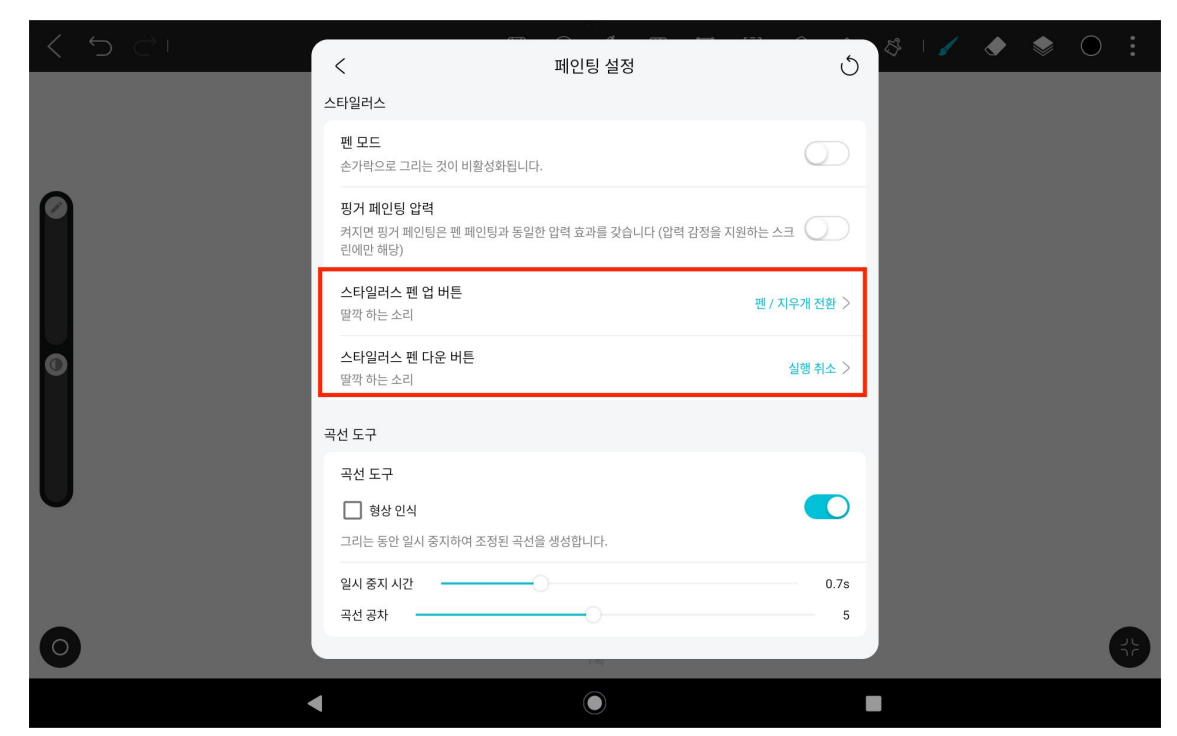

스타일러스의 측면 버튼 기능을 설정한 후 현재 앱 아래의 파일로 돌아와서 스타일러스의 측면 버튼을 눌러 가

장 최근에 설정한 기능을 활성화합니다.

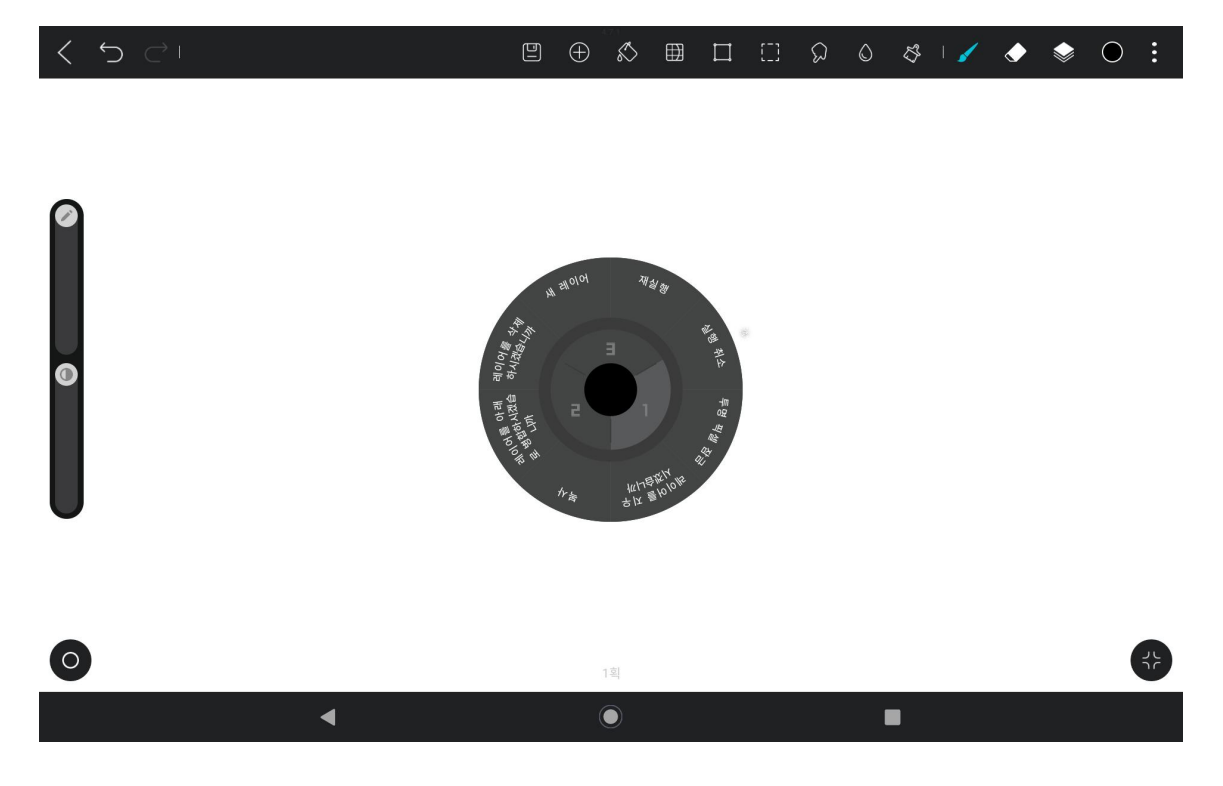

원형 메뉴에서 기능 블록을 2초 동안 눌러서 기능 블록의 재정의 설정으로 들어갈 수 있습니다.

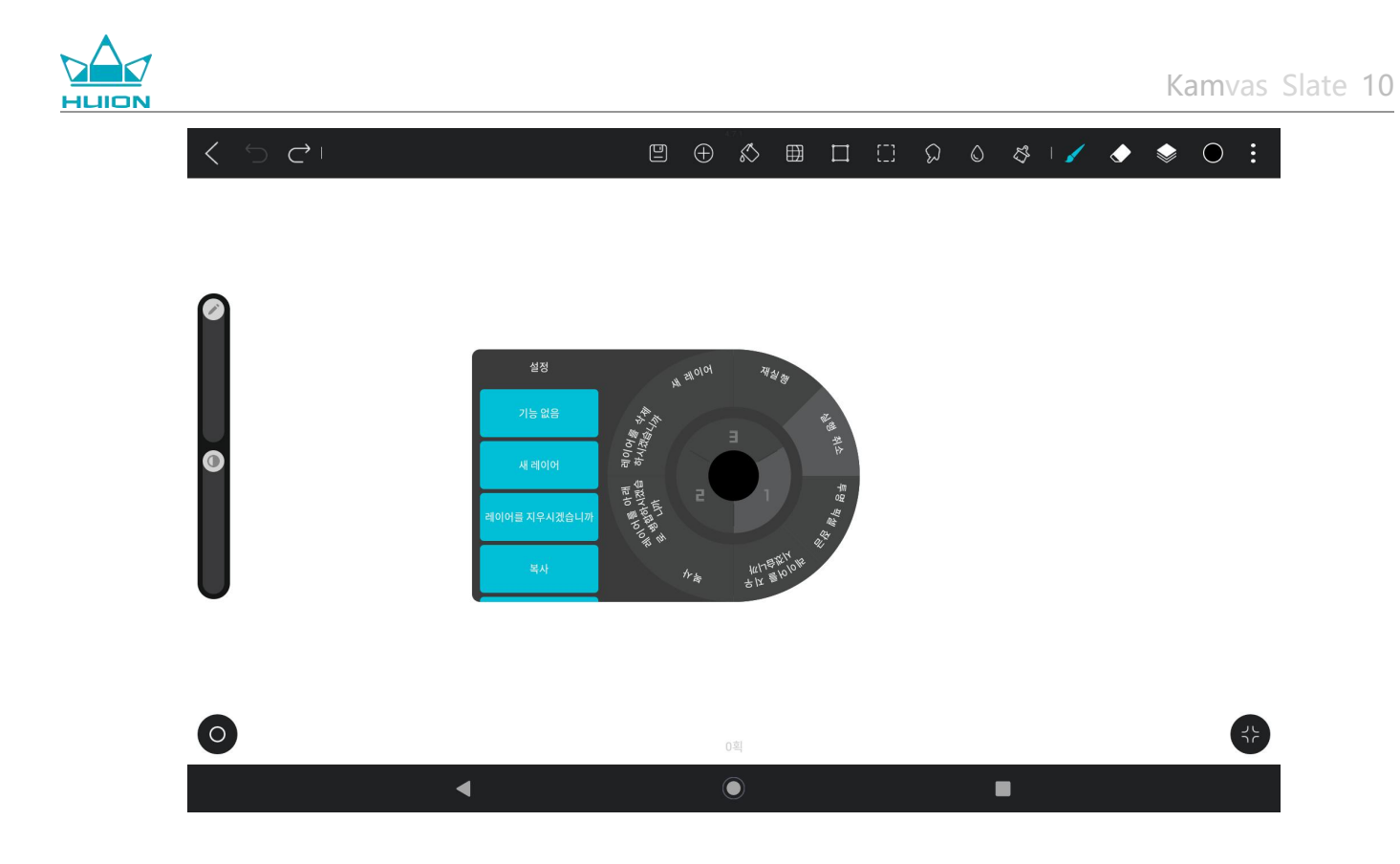

# 기울기 기능 설정

HiPaint 앱 아래의 파일에 들어가서 브러시를 선택합니다.

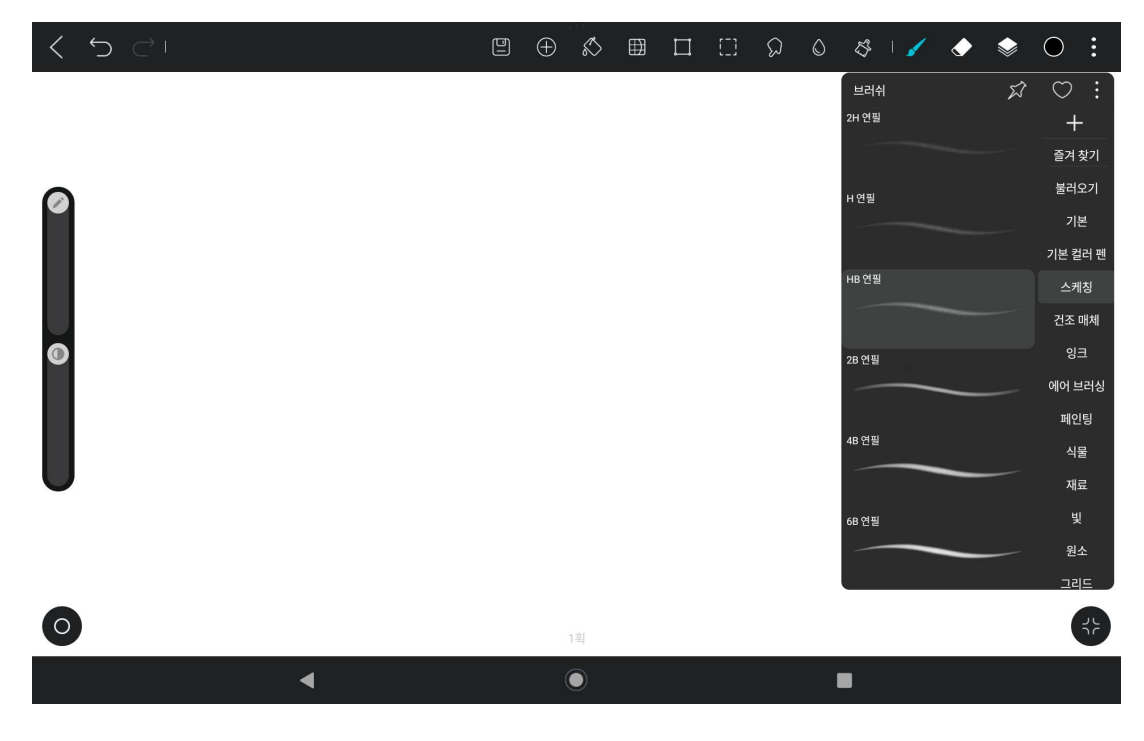

클릭하여 브러시 설정으로 들아가서 압력 설정 및 기울기 설정 인터페이스를 포함하는 연필 설정 인터페이스를

선택합니다.

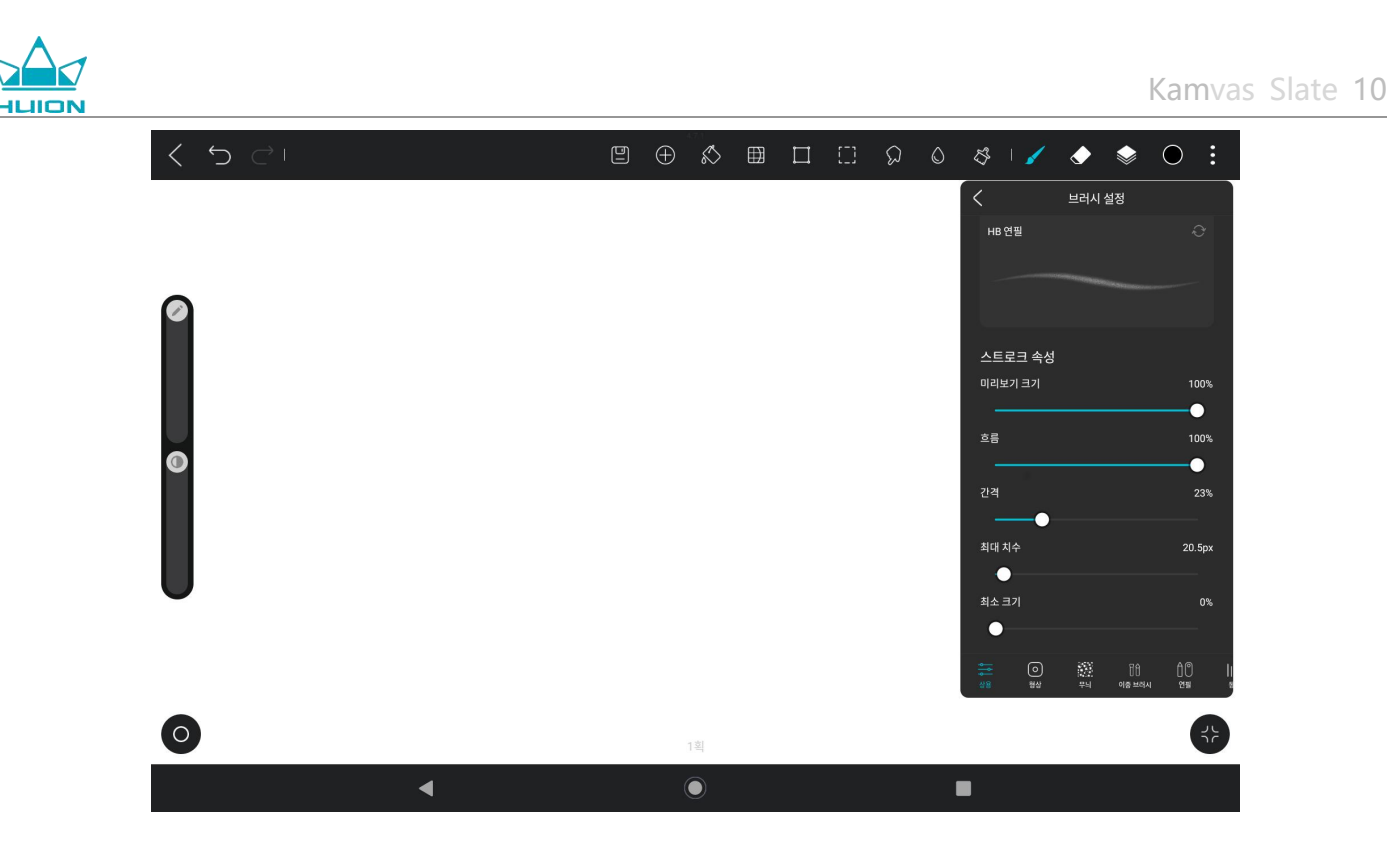

기울기 설정 인터페이스에 들어갑니다.

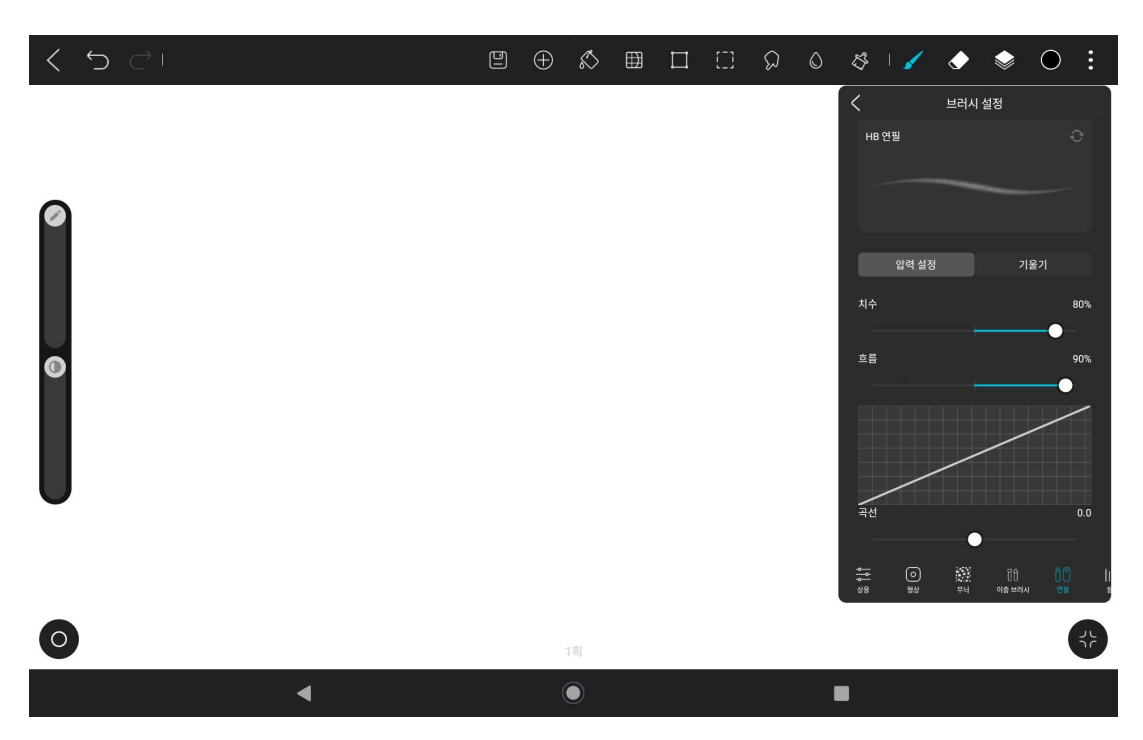

기울기 각도를 0%에서 100%까지 설정할 수 있습니다. 값이 클수록 기울어지고 두꺼워지는 효과가 더욱 분명해 집니다.

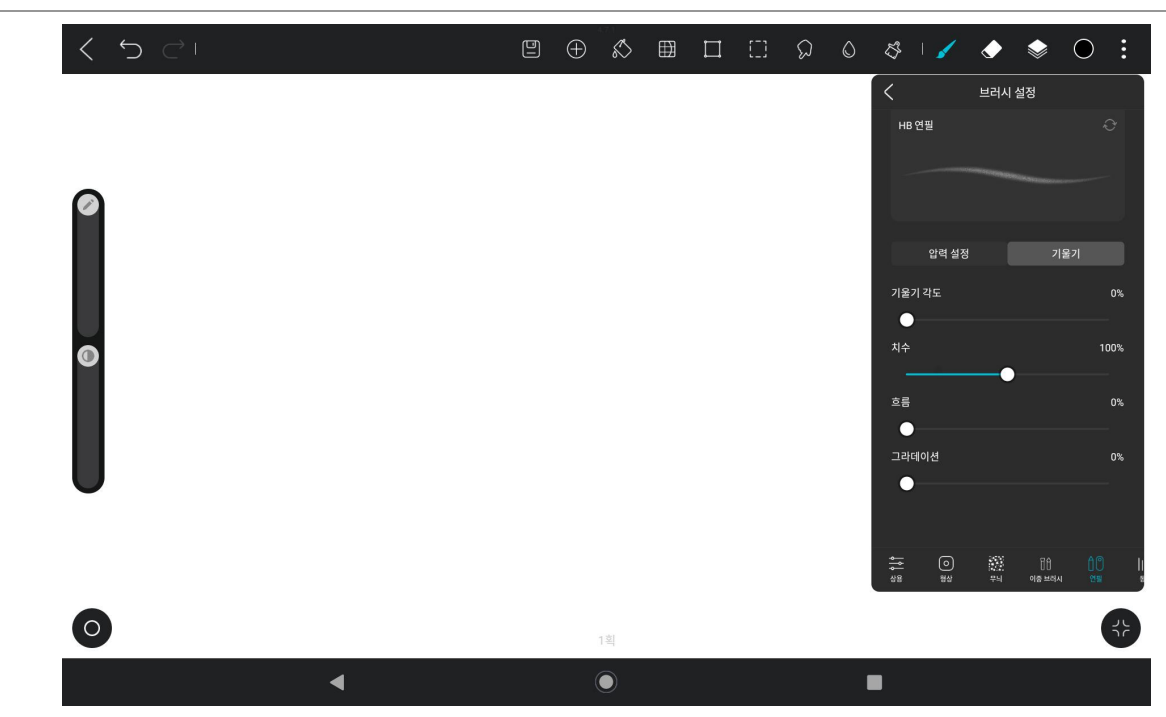

# 앱 설치/제거

앱 설치하기

Play 스토어에서 앱을 다운로드할 수 있습니다. 태블릿이 무선 인터넷에 연결되어 있는지 확인한 후, 홈 화면이나 앱 목록에서 Play 스토어 아이콘을 눌러 Play 스토어로 들어갑니다.

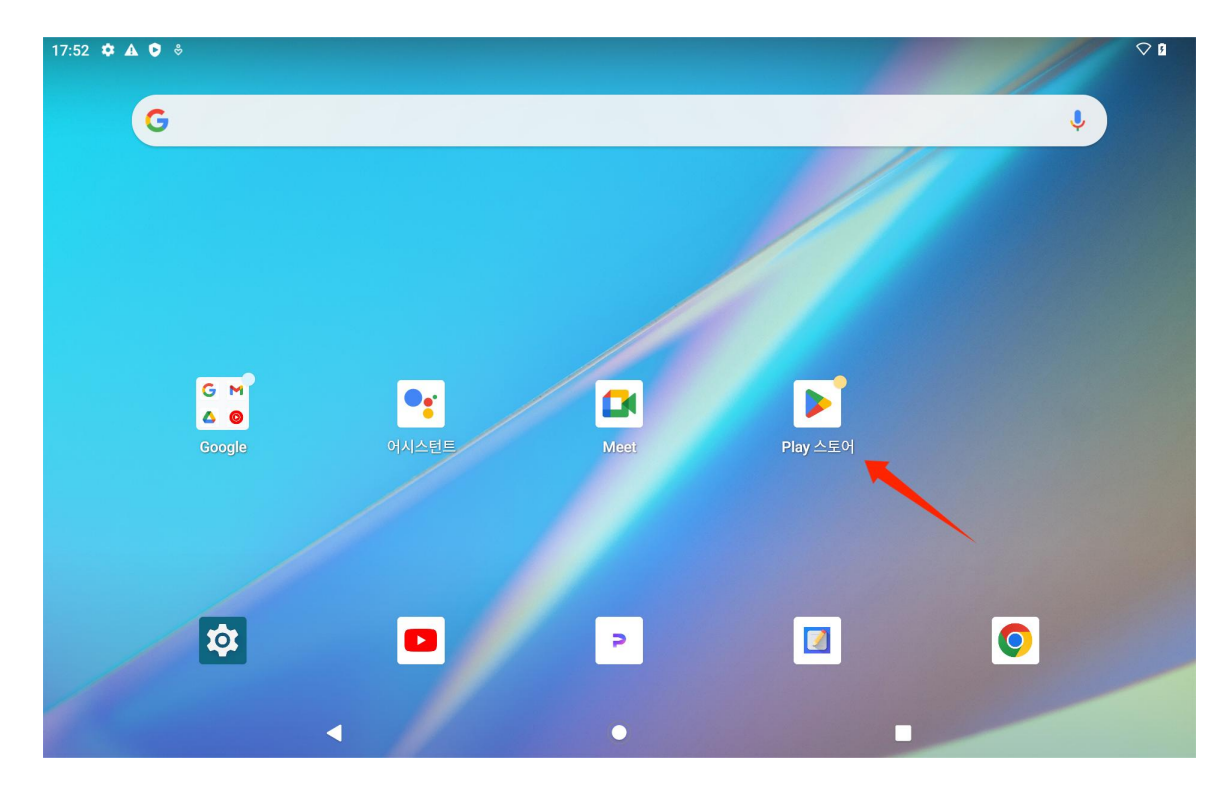

Play 스토어 검색창에서 다운로드 하려는 앱을 검색합니다.

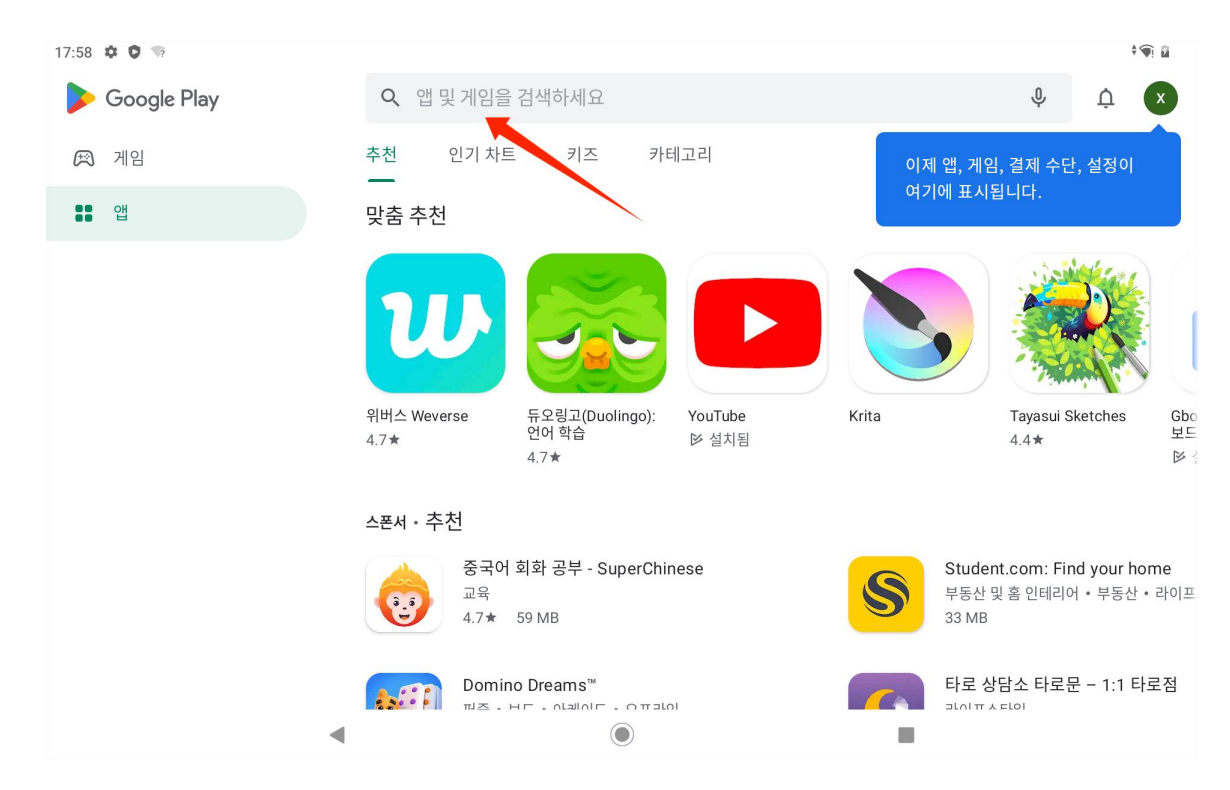

예를 들어, HiPaint 를 검색하고 설치를 눌러 다운로드 및 설치를 시작합니다.

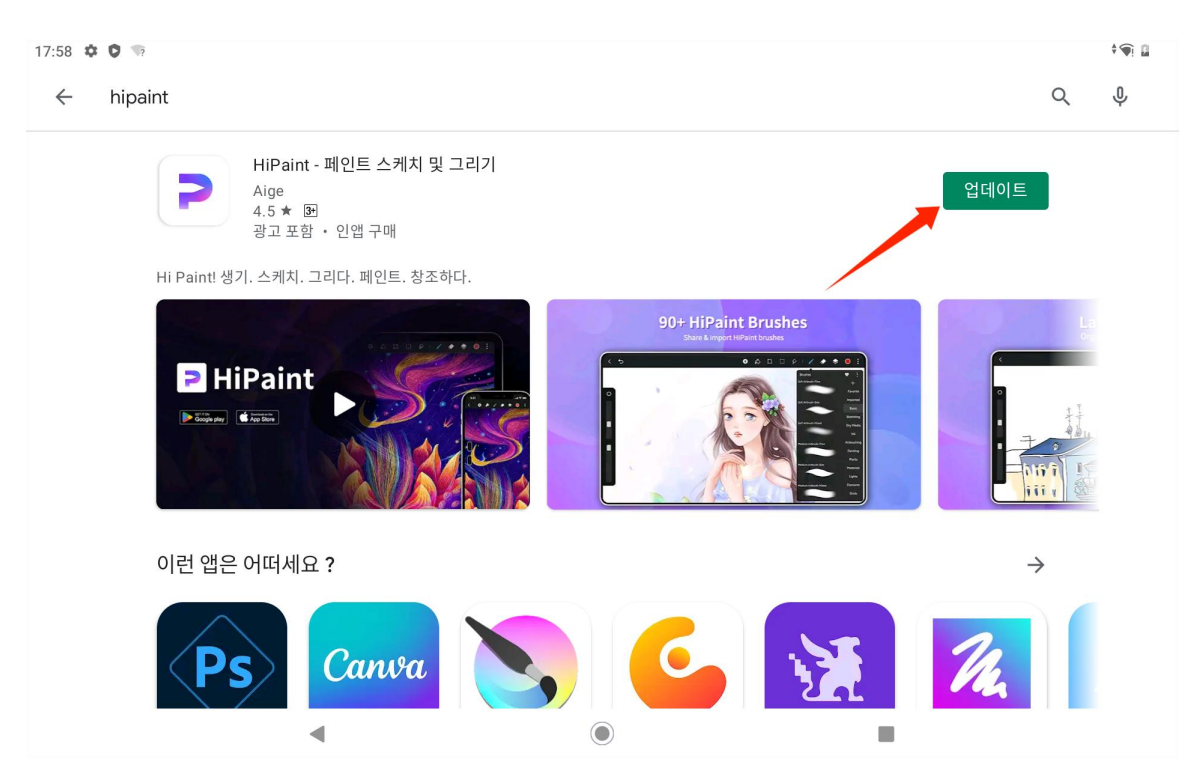

설치된 앱이 앱 목록에 표시됩니다. 앱 목록에서 해당 앱 아이콘을 길게 누르고 홈 화면으로 드래그할 수 있습니

다.

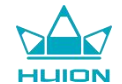

### 앱 제거하기

홈 화면이나 앱 목록에서 "설정"을 눌러 설정 인터페이스로 들어가서 앱 목록에서 제거하고자 하는 앱을 눌러 앱 정보 인터페이스로 들어간 후, 설치 제거 버튼을 눌러 앱을 제거할 수 있습니다.

앱 목록에서 제거하고자 하는 앱의 아이콘을 길게 누른 후 팝업창에서 앱 정보를 눌러 제거할 앱 정보 인터페이 스로 들어갈 수도 있습니다.

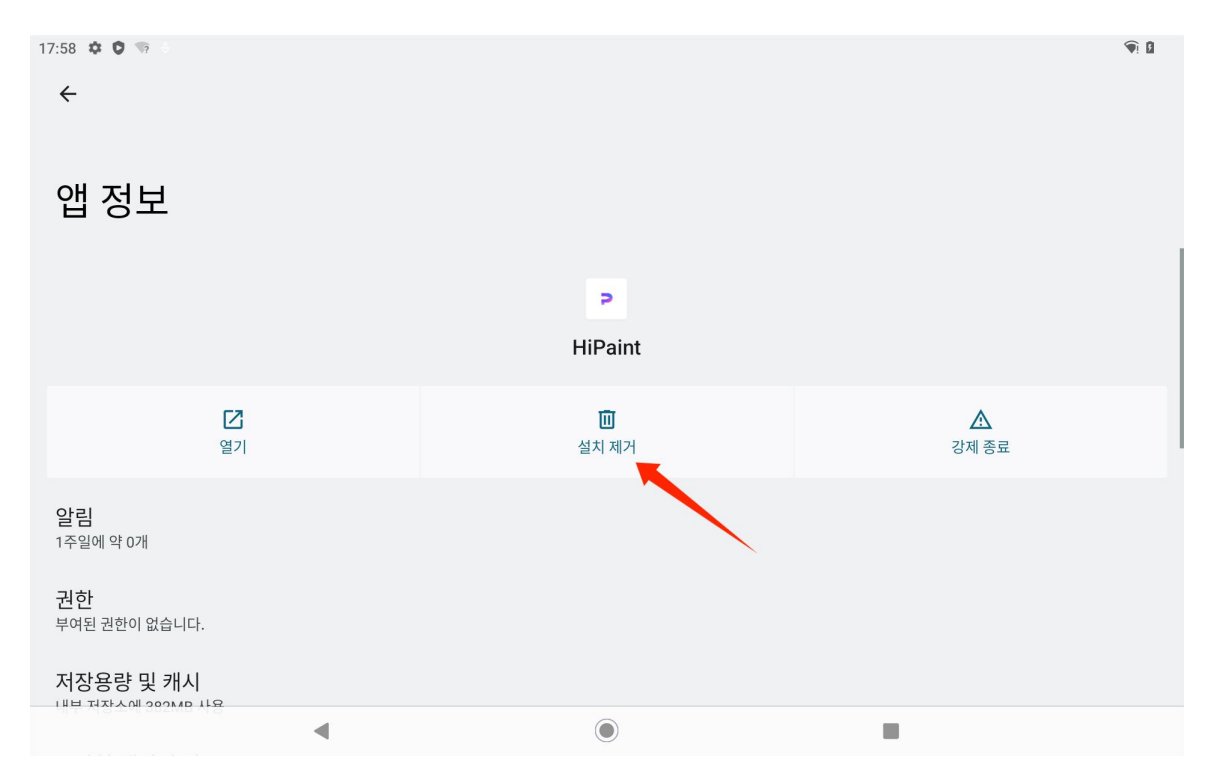

### 파일 관리 및 전송

태블릿은 FAT32 형식의 저장 장치, Micro SD 카드 및 컴퓨터와의 파일 전송을 지원합니다.

#### 내부 파일 관리

앱 목록에서 Files 앱을 열어 "내부 저장소"를 확인한 후, "내부 저장소"를 눌러 태블릿에 저장된 파일을 확인하고 해당 파일을 복사, 이동 또는 삭제할 수 있습니다.

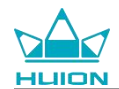

### 태블릿과 모바일 저장 장치 간의 파일 전송

먼저 모바일 저장 장치 (USB 플래시 드라이브)를 태블릿의 오른쪽에 있는 USB C 타입 포트에 삽입한 다음 앱 목 록에서 Files 앱을 엽니다.

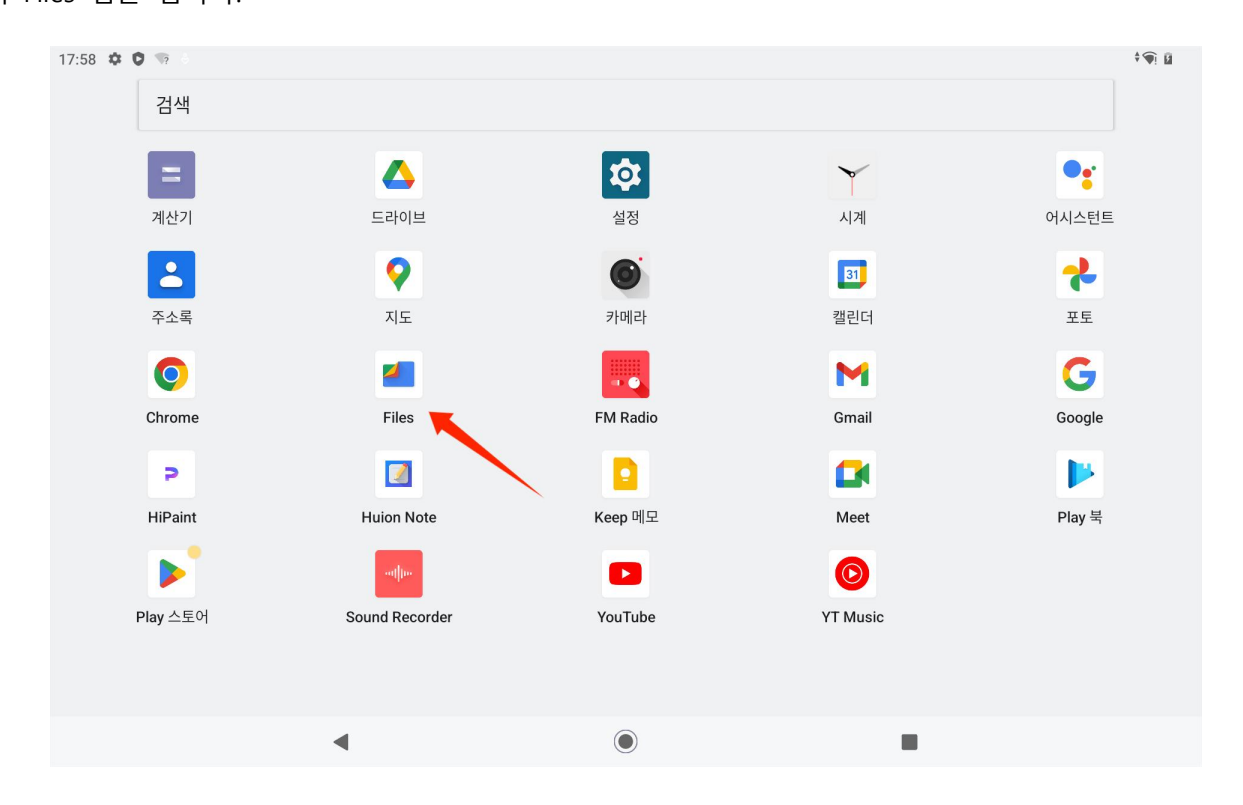

Files 의 저장 장치 목록에서 현재 연결된 저장 장치를 확인하고 해당 모바일 저장 장치를 눌러 그 장치의 파일에

액세스할 수 있습니다.

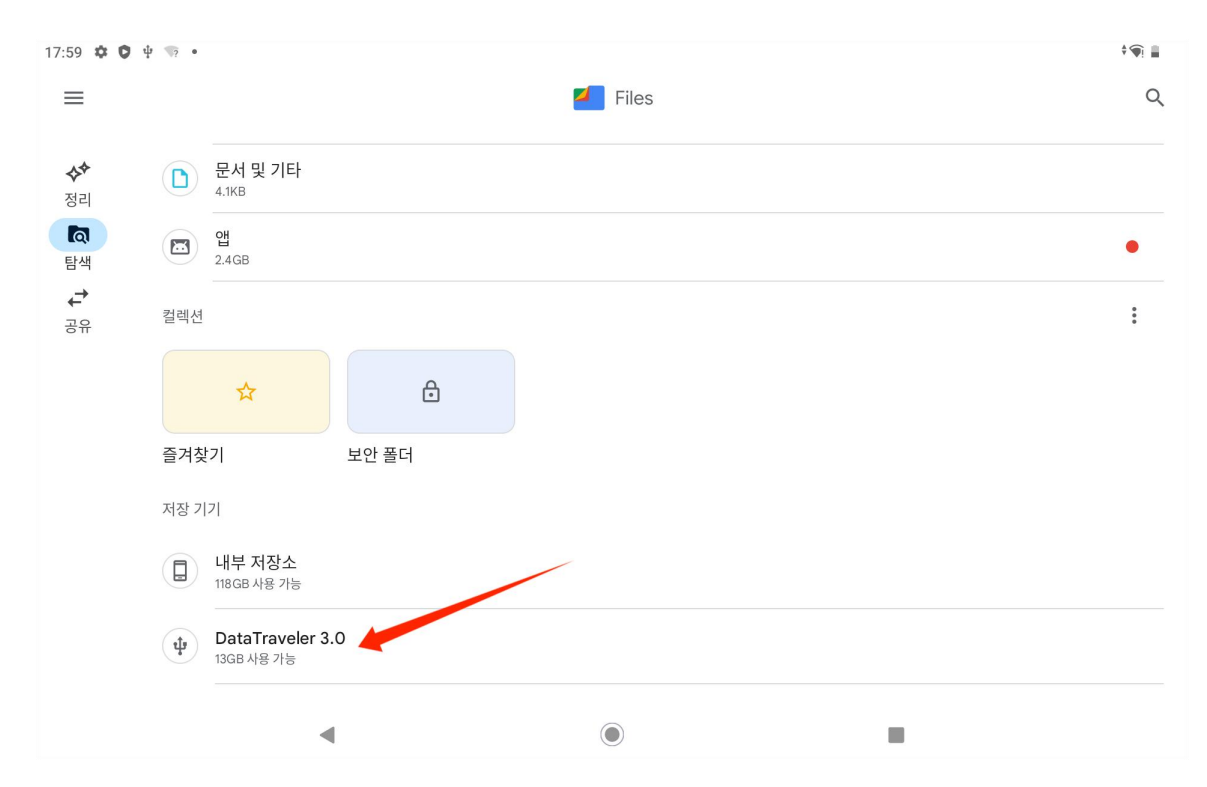

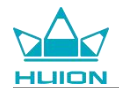

모바일 저장 장치가 정상적으로 연결되었는지 확인한 후, 태블릿 또는 모바일 장치의 내부 저장소에서 이동할 파

일을 찾아 해당 파일 (하나 또는 여러 개의 파일)을 길게 누르고 오른쪽 상단 모서리에 있는 "더보기" 버튼을 누

릅니다.

| 17:59 🌣 오 🜵 😨 •                              |  | <b>n</b> |
|----------------------------------------------|--|----------|
| × 1개 선택됨                                     |  | < 🗉      |
| 내부 저장소 ゝ DCIM ゝ Camera                       |  |          |
| IMG_20240406_174643_HDR.jpg<br>3.72MB, 12분 전 |  | 0        |
| VID_20240406_174730.mp4<br>10.16MB, 12분 전    |  | 0        |
|                                              |  |          |
|                                              |  |          |
|                                              |  |          |
|                                              |  |          |
|                                              |  |          |
|                                              |  |          |
| ۹                                            |  |          |

"다음으로 이동"/"다음으로 복사" 옵션을 선택합니다.

| 17:59 🏟 🖸 🜵 🖘 •                              | · <b>?</b> ∎     |
|----------------------------------------------|------------------|
| × 1개 선택됨                                     | 전체 선택            |
| 내부저장소 > DCIM > Camera                        | 다른 앱에서 열기        |
| IMG_20240406_174643_HDR.jpg<br>3.72MB, 12분 전 | 다음으로 이동          |
| VID_20240406_174730.mp4<br>10.16MB, 12분 전    | 이름 바꾸기           |
|                                              | 즐겨찾기에 추가         |
|                                              | 보안 폴더로 이동        |
|                                              | Google Drive에 백업 |
|                                              | 완전히 삭제           |
|                                              | 파일 정보            |
|                                              |                  |
|                                              |                  |
|                                              |                  |

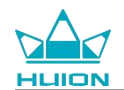

### 이동/복사할 파일을 저장할 대상 저장 장치를 선택합니다.

| 17:59 O I I I                                |    |   |
|----------------------------------------------|----|---|
| × 1개 선택됨                                     | \$ |   |
| 내부저장소 > DCIM > Camera                        |    |   |
| IMG_20240406_174643_HDR.jpg<br>3.72MB, 12분 전 | •  | 2 |
| VID_20240406_174730.mp4<br>10.16MB, 12분 전    | C  | D |
|                                              |    |   |
|                                              |    |   |
|                                              |    |   |
| 다음으로 복사                                      |    | _ |
| L 내부 저장소                                     |    |   |
| DataTraveler 3.0                             |    |   |
|                                              |    |   |

이동/복사할 파일을 저장할 대상 폴더를 선택하고 "여기로 이동" 또는 "여기에 복사"를 눌러 파일의 이동/복사를

| 완료합니다. |
|--------|
|--------|

| 18:00 🌣 😋 🕂 🐨 •         |   | <b>9</b> |
|-------------------------|---|----------|
| ← DataTraveler 3.0      | ⊞ | =        |
| DataTraveler 3.0 > DCIM |   |          |
| 새 폴더 추가                 |   |          |

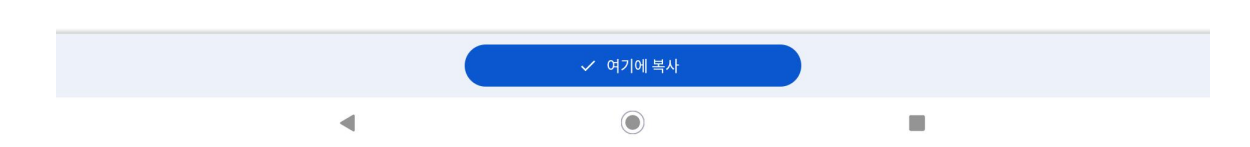

### 태블릿과 microSD 카드 간의 파일 전송

태블릿의 오른쪽 상단에 있는 SD 카드 슬롯에 microSD 카드를 설치하고 Files 를 열어, Files 의 저장 장치 목록에 서 해당 microSD 저장 장치를 확인합니다. microSD 카드로 파일을 전송하는 방법은 모바일 저장 장치와 동일합

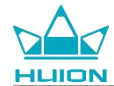

니다.

#### 태블릿과 컴퓨터 간의 파일 전송

USB 케이블을 통해 태블릿을 컴퓨터에 연결한 후, 아래로 스와이프하여 알림 센터를 불러오면 현재의 USB 연결 상태가 "이 기기를 USB로 충전 중"임을 확인할 수 있습니다.

| 4월 6일 (토)               |    |                                                   |            |     |       | <b>(</b> |
|-------------------------|----|---------------------------------------------------|------------|-----|-------|----------|
| <ul><li>한 이터넷</li></ul> | *  | 블루투스                                              | ⊖ 방해 금지 모드 |     | ☑ 손전등 |          |
|                         | 0  | Android 설정<br>앱 업데이트가 준비됨<br>계속하려면 네트워크에 연결하세     | <u>요</u> . | * * |       |          |
|                         | 무음 |                                                   |            |     |       |          |
|                         | 9  | Android 시스템<br>이 기기를 USB로 충전 중<br>옵션을 더 보려면 탭하세요. |            | Ô   |       |          |
|                         | 6  | 관리                                                |            |     | -     |          |
|                         |    |                                                   |            |     |       |          |
|                         |    |                                                   | $\bigcirc$ |     |       |          |

알림을 두 번 눌러 USB 연결 모드 선택 인터페이스로 들어가서, "미디어 기기 (MTP)"를 선택하고 USB 연결 모드

를 "파일 전송"으로 변경합니다.

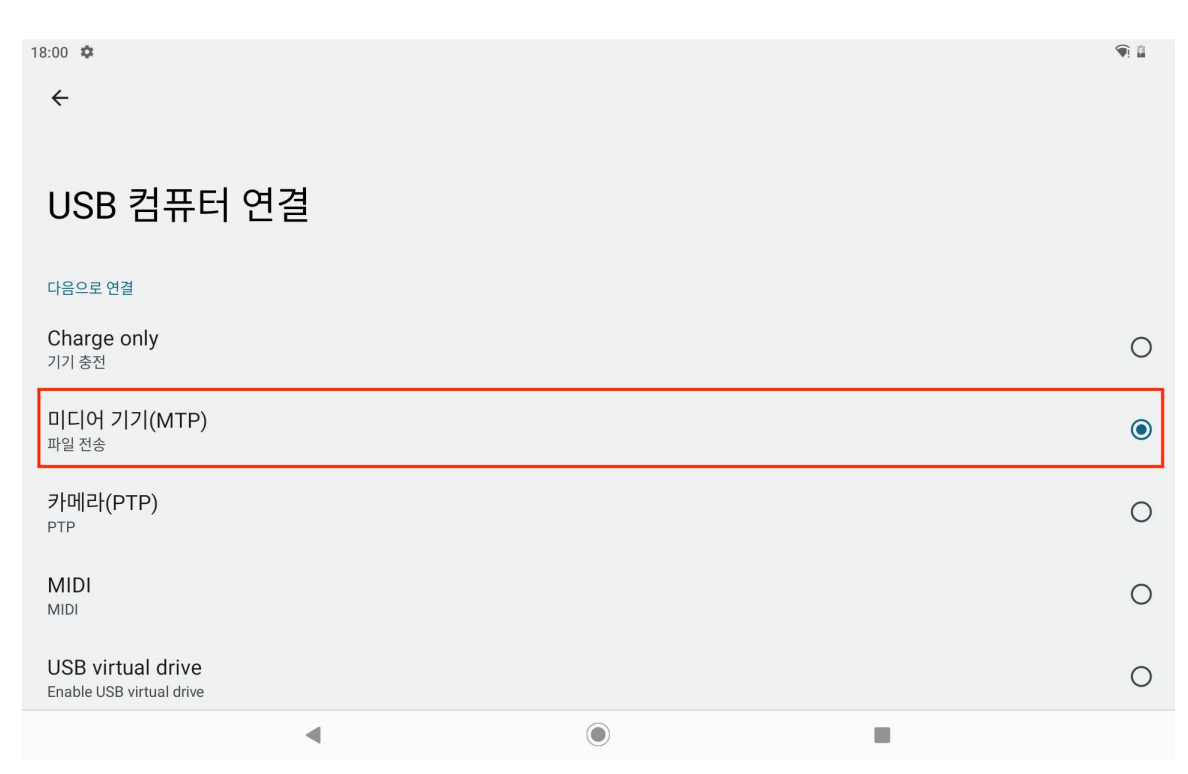

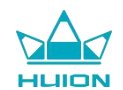

USB 연결 모드를 파일 전송으로 변경 후, "장치 및 드라이브"에서 Kamvas Slate 10을 확인할 수 있습니다.

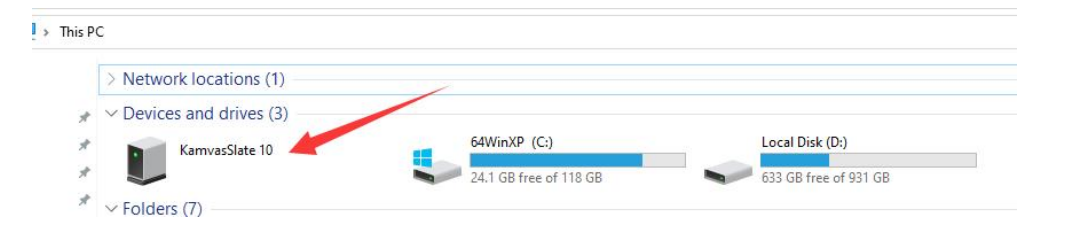

두 번 클릭하여 KamvasSlate 10으로 들어가서 내부 저장 폴더를 두 번 클릭하고, 파일을 복사하여 컴퓨터에 붙여 넣거나 컴퓨터에서 복사하여 KamvasSlate 10의 폴더에 붙여 넣습니다.

# 시스템 업데이트

태블릿 시스템 소프트웨어의 새 버전이 있으면 업데이트 알림을 보내 드립니다. 알림 센터에서 업데이트 알림을 확인하고 알림 메시지를 눌러 업데이트 인터페이스로 빠르게 이동할 수 있습니다.

홈 화면이나 앱 목록에서 "설정" 아이콘을 통해 설정 인터페이스로 들어가서 시스템 - 시스템 업데이트를 눌러 수동으로 확인하고 시스템을 업데이트할 수도 있습니다.

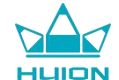

### 문제 해결

#### Q1 태블릿의 전원을 켤 수 없습니다.

- 태블릿을 다시 시작하십시오.
- 전원 버튼을 눌러 태블릿이 절전 모드인지 확인합니다.
- · 전원 버튼을 7-8초 누르고 있으면 기기가 다시 시작합니다.

#### Q2 태블릿 충전이 안됩니다.

- · USB 케이블이 충전 포트에 제대로 꽂혀 있는지 확인하십시오.
- · 호환되는 다른 USB 케이블과 전원 어댑터를 사용해 보십시오.

#### Q3 작동 중에 오류 메시지가 나타납니다.

- · 에러 메시지가 나타나는 앱을 제거한 후 다운로드하여 다시 설치하십시오.
- 전원 버튼을 7-8 초 누르고 있으면 기기가 다시 시작합니다.

#### Q4 컴퓨터에서 태블릿이 검색되지 않습니다.

- · 태블릿이 켜져 있는지 확인하십시오.
- · 다른 USB 케이블을 사용해 보십시오.
- · 컴퓨터의 다른 USB 포트에 연결해 보십시오.
- · 태블릿과 컴퓨터의 USB 연결 모드가 충전 전용인지 확인해 보세요. 만약 그렇다면 미디어(MTP)나 카메라

#### Q5 태블릿을 무선 네트워크에 연결할 수 없습니다.

- · 태블릿의 Wi-Fi가 켜져 있는지 확인하십시오.
- · Wi-Fi 연결 시 올바른 비밀번호가 입력되는지 확인하십시오.
- · 라우터를 다시 시작하십시오.
- · 라우터 설정에서 연결 제한을 체크하여 다른 기기가 필터를 통한 연결이 제한되어 있는지 확인하십시오.
- · 라우터를 재설정한 후, Wi-Fi에 다시 연결해 보십시오.

#### Q6 태블릿의 저장 공간이 부족합니다.

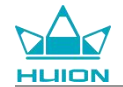

- · 자주 사용하지 않는 앱을 제거하십시오.
- 앱의 캐시를 정기적으로 지우십시오.
- · 저장 공간 확장을 위해 Micro SD 카드를 설치하십시오.

#### Q7 화면이 응답하지 않습니다.

· 화면에 먼지가 기름이 있는지 확인합니다. 만약 그렇다면 천으로 닦으십시오.

#### Q8 스타일러스 버튼이 작동하지 않습니다.

스타일러스의 측면 버튼은 Huion Note 및 HiPaint 앱에서만 작동되며, 다른 소프트웨어는 버튼 기능을 지원하지 않습니다. 또한 측면 버튼의 기능은 HiPaint 에서만 사용자 지정할 수 있습니다.

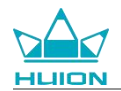

# 매개 변수

다음의 제품 사양은 사용자가 기기를 더 잘 이해하는 데 도움이 됩니다. 문의 사항이 있으시면 연락주시기 바랍니다. 아래의 데이터는 환경에 따라 달라지며 참조용일 뿐입니다.

# 제품 사양

| 모델:        | KT1001                               |  |
|------------|--------------------------------------|--|
| 버전:        | Wi-Fi                                |  |
| 크기:        | 243 x 161 x 8.6mm                    |  |
| 작업 영역:     | 216.57 x 13.36 mm                    |  |
| 무게:        | 575 g                                |  |
| 인터페이스:     | 마이크가 있는 헤드폰 잭, 포고 핀                  |  |
| 버튼:        | 전원 버튼, 볼륨 버튼                         |  |
| LTE 플랫폼:   | Unisoc T616                          |  |
| 램 (RAM):   | 8GB                                  |  |
| 롬 (ROM):   | 128GB                                |  |
| 스토리지 확장:   | microSD 카드(최대 512GB)                 |  |
| 전면 카메라:    | 5.0MP                                |  |
| 후면 카메라:    | 13.0MP                               |  |
| 마이크:       | 듀얼 마이크                               |  |
| 스피커:       | 듀얼 스피커                               |  |
| GPS:       | GPS, Glonass, Beidou, Galileo A-GNSS |  |
| 센서:        | 광 센서, 홀 효과 센서, 자이로스코프 센서             |  |
| 진동 모터:     | ୍ଜା                                  |  |
| Wi-Fi:     | 802.11 b/g/n/ac                      |  |
| 블루투스:      | BT5.0                                |  |
| 운영체제:      | Android 12.0                         |  |
| 배터리 용량:    | 6000mAh                              |  |
| <u>화면</u>  |                                      |  |
| 디스플레이 해상도: | 1920 x 1200(16:10) FHD+              |  |
| LCD 유형:    | IPS                                  |  |
| 표면 필름:     | AF 코팅                                |  |
| 전체 라미네이션:  | ф                                    |  |
| 일반 밝기:     | 260 cd/m <sup>2</sup>                |  |
| 색재현성:      | 65% NTSC, 90% sRGB, 66% Adobe RGB    |  |
| 스타일러스      |                                      |  |
| 스타일러스:     | HS200                                |  |
| 펜 기술:      | 액티브 정전식 스타일러스 펜                      |  |
| 압력 감도:     | 4096 레벨                              |  |
| 샘플링 속도:    | 240Hz                                |  |
| 기울기 지원     | ±60°                                 |  |
| 커서 정확도:    | ±0.3mm (중앙)±0.6mm (모서리)              |  |

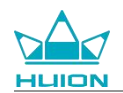

| 작동 환경       |                      |
|-------------|----------------------|
| 전원 입력:      | AC 100-240V, 50/60Hz |
| 전원 출력:      | 5V2A                 |
| 작동 온도 및 습도: | 0-40°C, 20-80%       |
| 저장 온도 및 습도: | -20°C-60°C, 10-90%   |

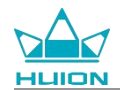

# 저작권 고지

Shenzhen Huion Trend Technology Co., Ltd.는 사전 통지 없이 제품 사양 및 설명서의 기타 콘텐츠를 변경할 수 있는 권리를 보유합니다.

# 면책 조항

이 설명서는 사용을 위한 지침으로만 제작되었습니다. 당사는 본 설명서 작성 시 내용의 정확성을 보장하기 위해 노력하였으나, 내용에 오류나 누락이 전혀 없음을 보증하지는 않습니다. 이 설명서의 정보는 어떠한 명시적 또는 묵시적 보증도 구성하지 않습니다.

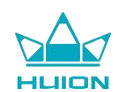

# Sommaire

| Aperçu du produit                                    |     |
|------------------------------------------------------|-----|
| Présentation                                         |     |
| Aperçu du produit                                    |     |
| Accessoires                                          |     |
| Comment utiliser l'étui en cuir                      |     |
| Interface                                            |     |
| Guide d'utilisation                                  |     |
| Température de fonctionnement                        | 390 |
| Charger la tablette                                  |     |
| Comment utiliser le stylet                           |     |
| Arrêt et redémarrage                                 | 392 |
| En savoir plus sur l'écran d'accueil                 |     |
| Réglage de la langue                                 |     |
| Connexion Wi-Fi                                      |     |
| Connexion Bluetooth                                  |     |
| Connexion à un compte Google                         |     |
| Capture d'écran de l'écran actuellement affiché      |     |
| Orientation de l'affichage                           | 400 |
| Définir le papier peint et le style                  | 402 |
| Méthode de navigation dans le système de commutation | 405 |
| Verrouiller/déverrouiller l'écran                    |     |
| Naviguer sur Internet                                |     |

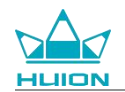

| Prendre des photos et des vidéos       | 410 |
|----------------------------------------|-----|
| Diffusion d'écran                      | 416 |
| Logiciel HiPaint                       | 421 |
| Installer/désinstaller une application |     |
| Gestion et transfert de fichiers       |     |
| Mise à jour du système                 | 433 |
| Dépannage                              | 434 |
| Paramètres                             | 436 |
| Avis de droit d'auteur                 | 438 |
| Clause de non-responsabilité           | 438 |

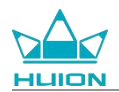

# Aperçu du produit

# Présentation

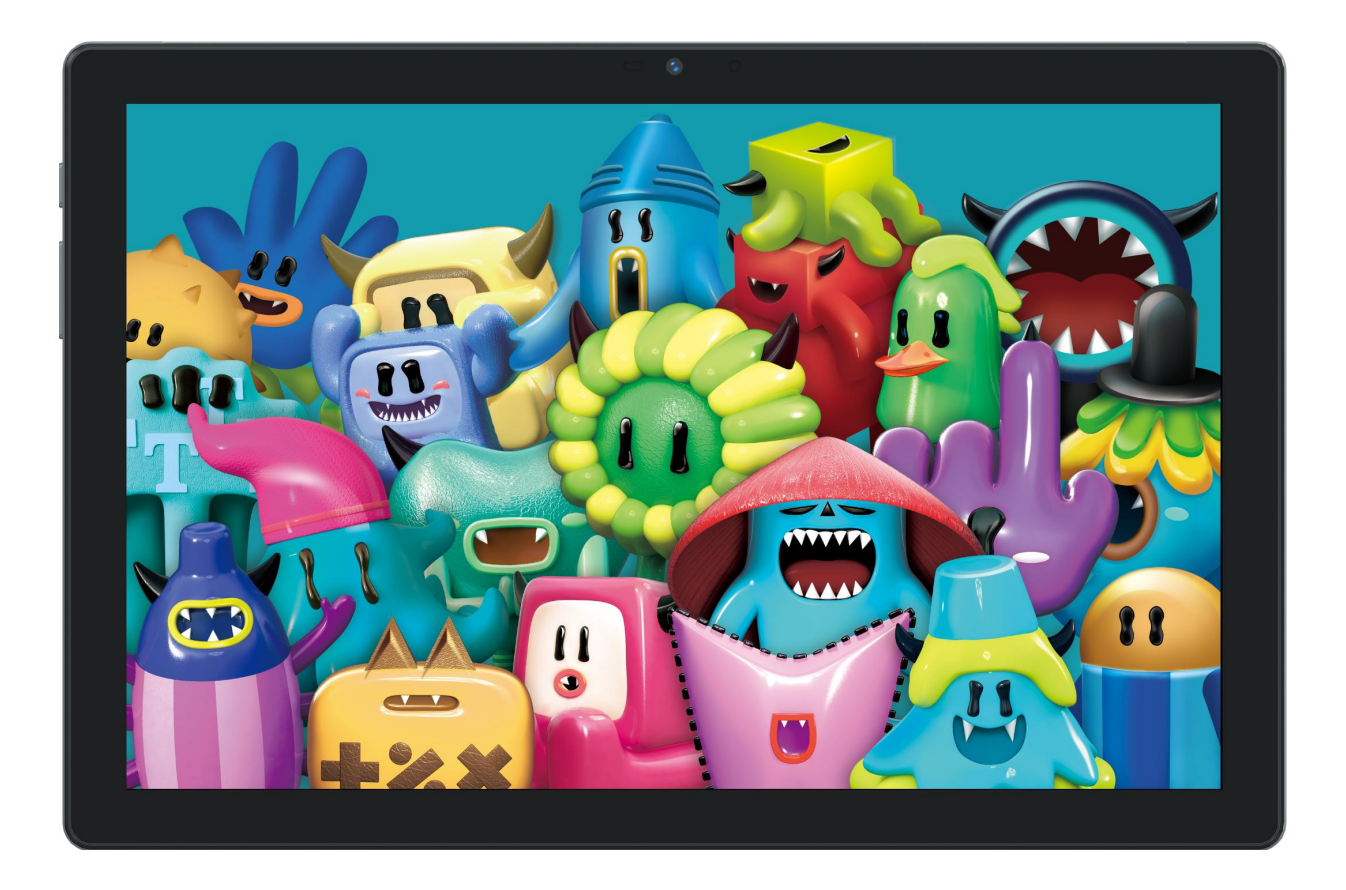

Merci d'avoir choisi la tablette à dessin HUION Kamvas Slate 10. Kamvas Slate 10 est une tablette Android de 10,1 pouces dotée d'un écran tactile Full HD et d'un stylet capacitif actif. Prenant en charge le toucher au doigt et au stylet, le Wi-Fi et le Bluetooth, le Kamvas Slate 10 est idéal pour la prise de notes, la peinture, le design, le travail de bureau et le divertissement. Le produit est livré avec des applications préinstallées fournies par Google Mobile Services (GMS), telles que Google Maps, YouTube et Google Play. D'autres applications peuvent être téléchargées sur Google Play.

Pour mieux connaître et utiliser ce produit, veuillez lire attentivement ce mode d'emploi.

Remarque : La conception et les spécifications peuvent être modifiées sans préavis. Les images figurant dans le mode d'emploi sont fournies à titre de référence uniquement.

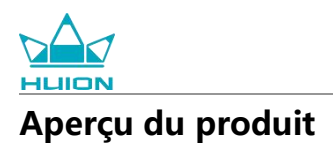

### Avant

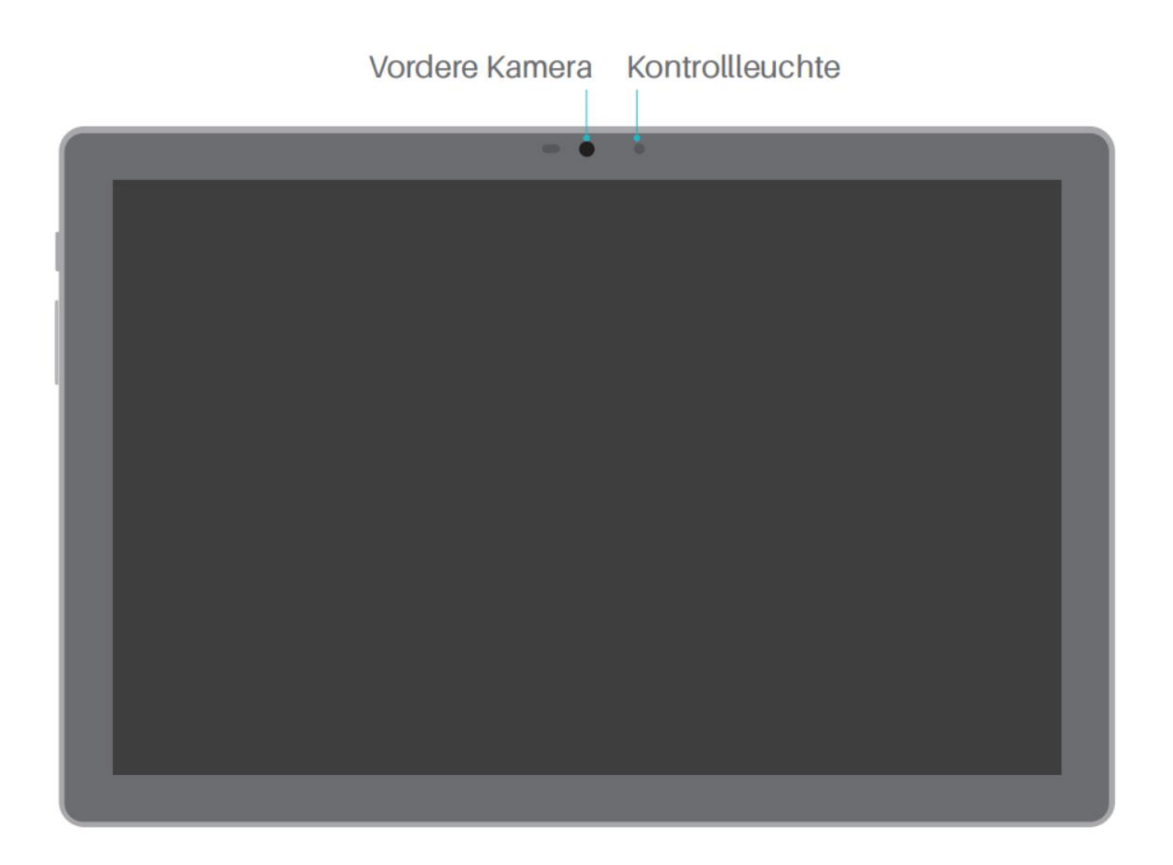

## Arrière

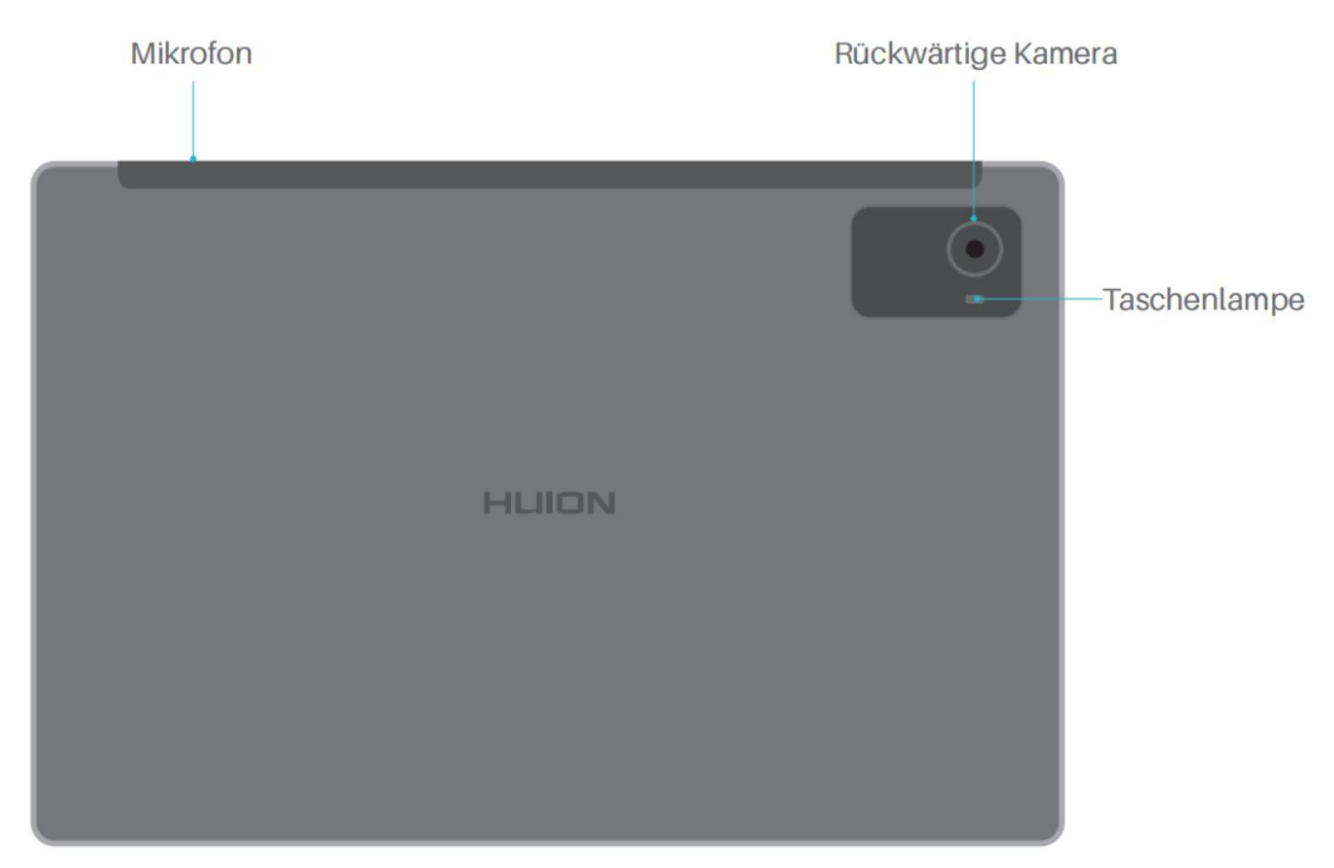

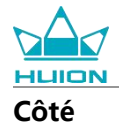

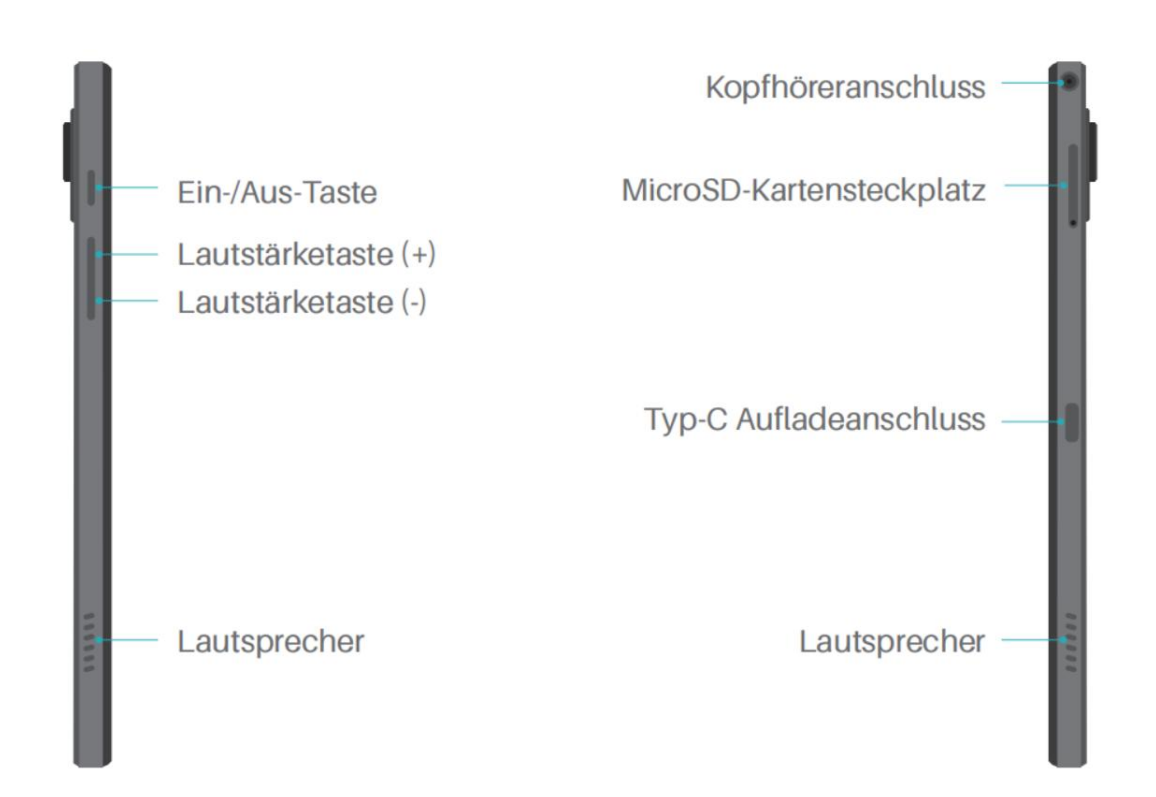

#### Dessous

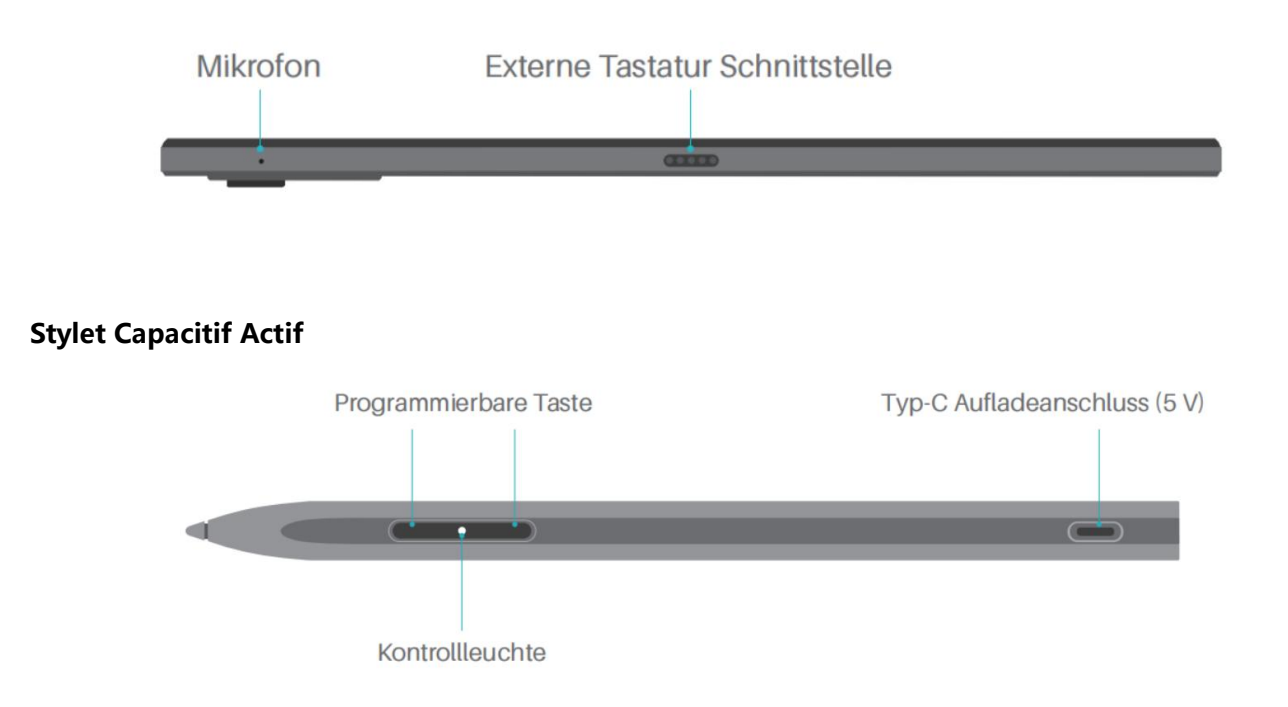

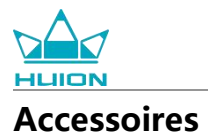

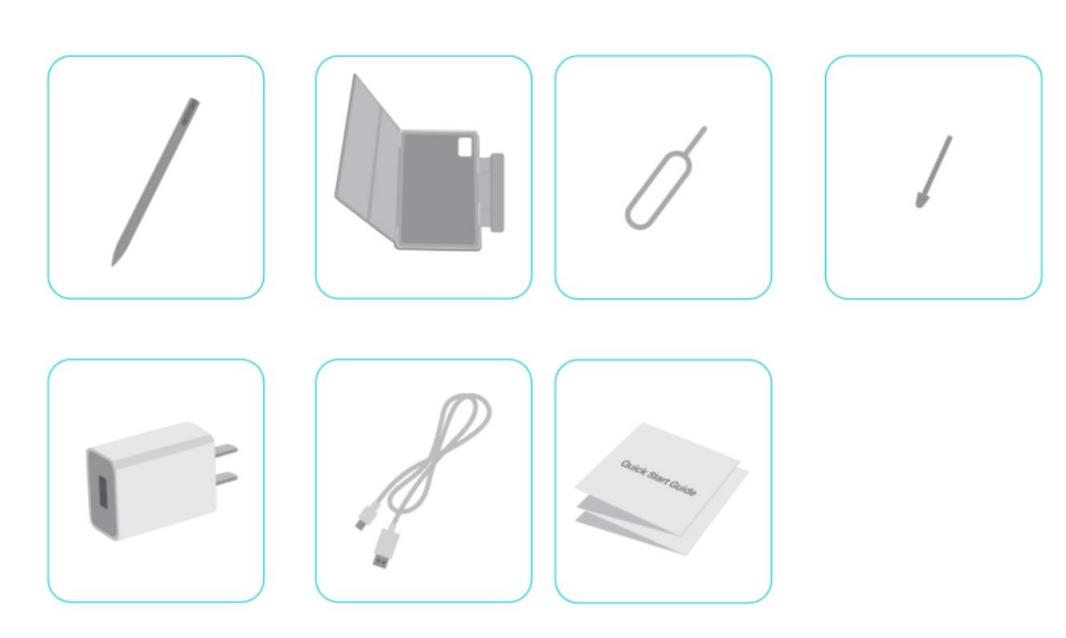

Tablette à dessin ×1

Stylet HS200  $\, \times 1$ 

Pointe de stylet de rechange  $\times 1$ 

Étui pour tablette  $\times 1$ 

Adaptateur d'alimentation (en option)  $\,\times 1$ 

Câble USB-C  $\times 1$ 

Broche d'éjection de la carte SIM  $\times 1$ 

Guide de démarrage rapide  $\times 1$ 

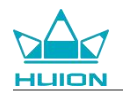

# Comment utiliser l'étui en cuir

Le produit est livré avec un étui en cuir pour le protéger. L'étui est doté d'une fermeture spéciale qui prévoit un emplacement pour le stylet, ce qui permet de le ranger facilement.

Lorsque l'étui est ouvert, l'écran s'allume automatiquement ; lorsque l'étui est fermé, l'écran s'éteint automatiquement.

L'étui peut offrir aux utilisateurs un angle plus confortable et un support stable pendant la peinture, le travail de bureau et le visionnage de films ; vous pouvez vous référer à l'exemple ci-dessous pour plier l'étui et modifier l'angle.

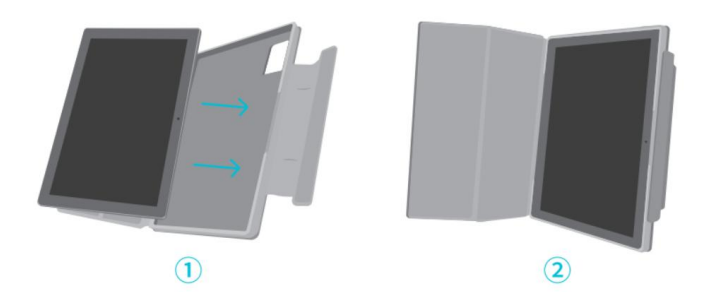

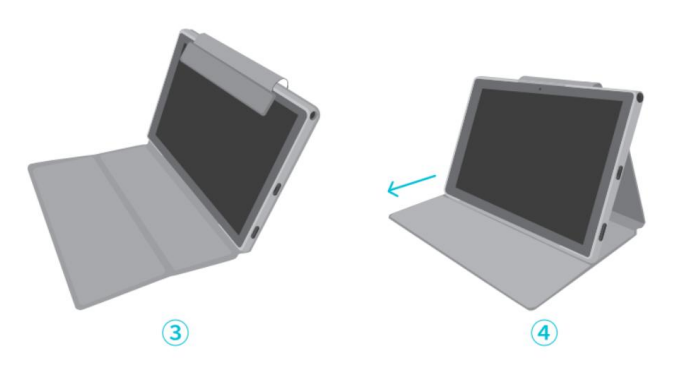

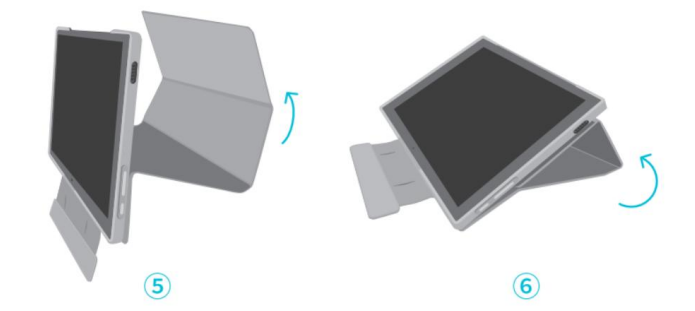

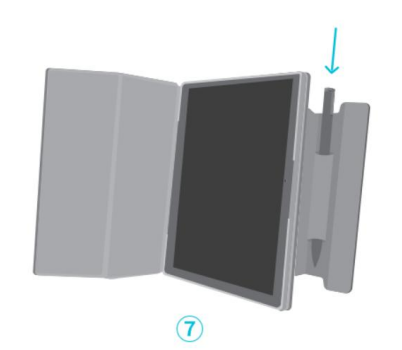

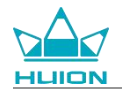

# Interface

Des haut-parleurs doubles sont placés symétriquement sur les côtés gauche et droit, offrant un son haute résolution.

Des microphones doubles sont situés au dessus et en dessous pour recueillir et restituer la voix humaine en haute fidélité.

Grâce au port USB Type-C situé sur le côté droit, les utilisateurs peuvent charger la tablette et transmettre des données. Veuillez utiliser un adaptateur électrique de 5V 2A.

La prise casque de 3,5 mm avec microphone, située au-dessus et à droite, prend en charge les casques filaires avec microphone.

La broche pogo en dessous permet de raccorder facilement la tablette à un clavier externe.

Le bouton d'alimentation et le bouton de volume se trouvent sur le côté gauche. Appuyez longuement sur le bouton d'alimentation pour allumer la tablette. Il est recommandé de charger complètement la tablette avant la première utilisation.

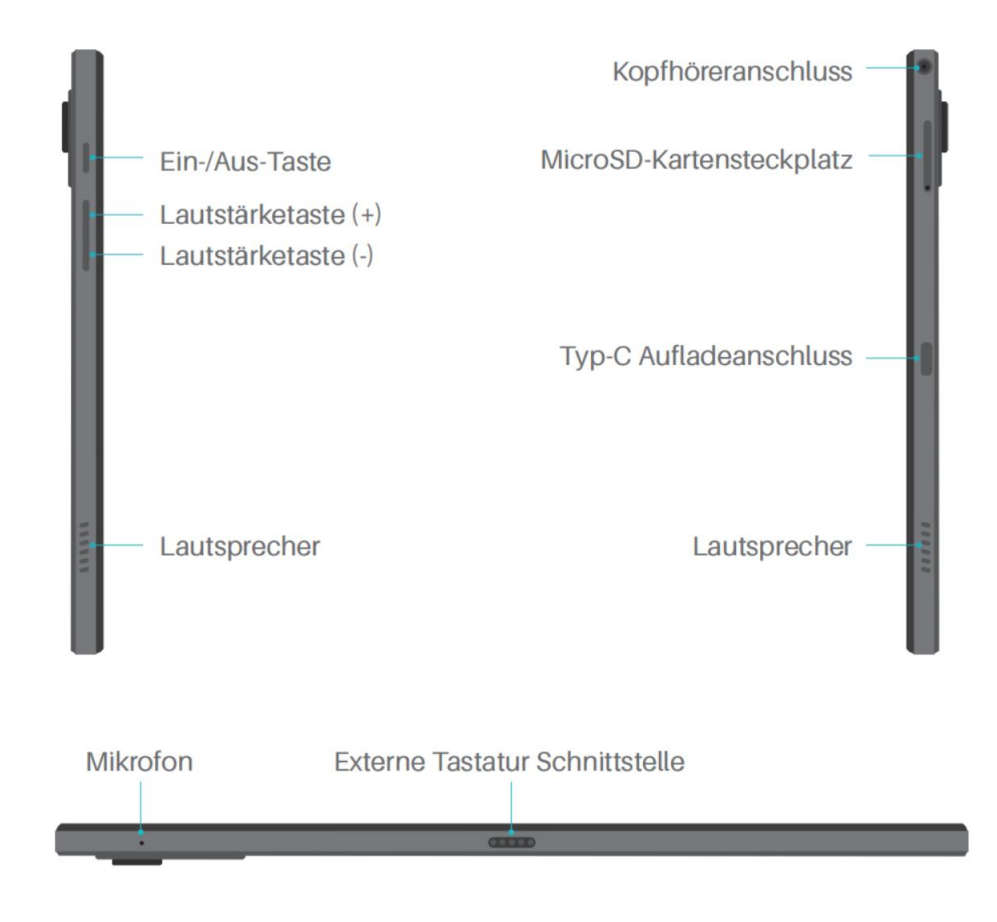

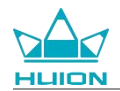

# **Guide d'utilisation**

## Température de fonctionnement

Ne placez pas ce produit dans un environnement où la température est trop élevée ou trop basse afin de ne pas provoquer de défaillance du circuit de l'appareil. Veuillez l'utiliser dans la plage de température optimale : de 0°C à 40°C.

Ce produit n'est pas étanche. N'exposez pas l'appareil à un environnement humide et ne l'utilisez pas sous la pluie. Tenez-le à l'écart des liquides corrosifs et n'utilisez pas de produits chimiques puissants, d'agents de nettoyage ou de détergents forts pour le nettoyer.

### **Charger la tablette**

Il est recommandé de charger la tablette avant la première utilisation. Veuillez utiliser l'adaptateur d'alimentation et le câble USB pour charger l'appareil comme indiqué. N'utilisez pas d'autre adaptateur d'alimentation. L'utilisation d'un adaptateur incompatible pour charger la tablette peut l'endommager et présenter des risques d'incendie. Vous pouvez également utiliser un câble USB pour raccorder la tablette à un ordinateur afin de la recharger. Dans ce cas, la vitesse de chargement sera beaucoup plus lente.

La batterie de ce produit ne peut pas être remplacée. Ne démontez pas et ne remplacez pas la batterie sans autorisation. L'utilisation d'un mauvais type de batterie peut entraîner un risque d'explosion. Toutes les conséquences d'un démontage non autorisé sont à votre charge.

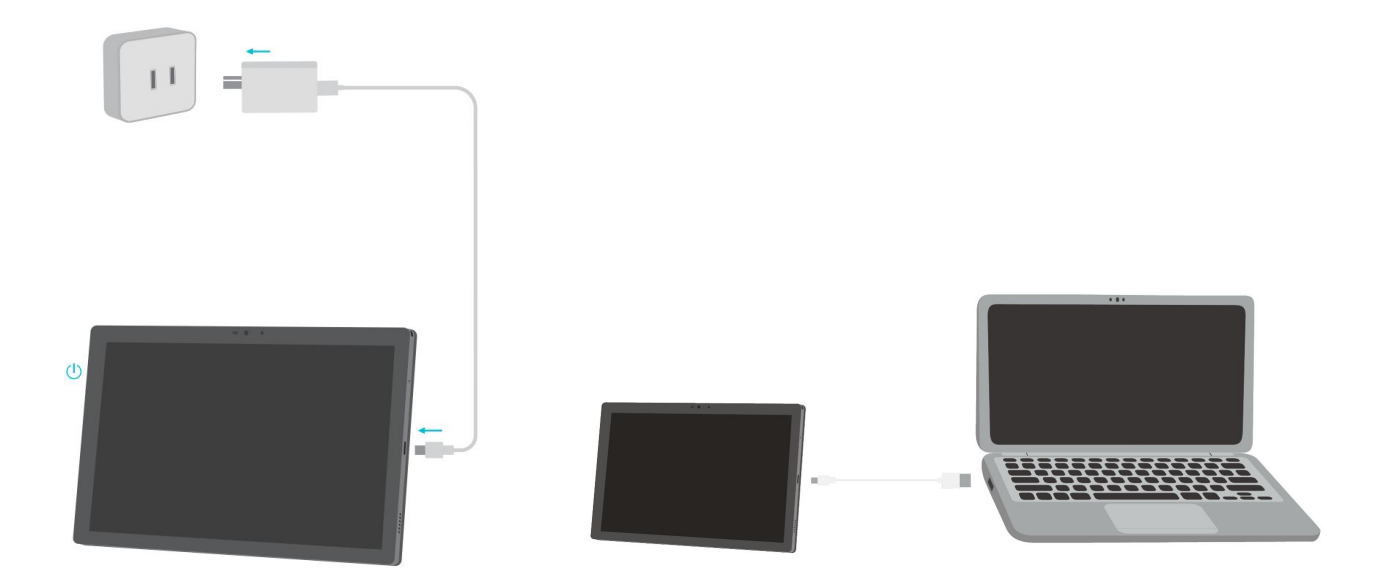

# **Comment utiliser le stylet**

Avant la première utilisation, veuillez utiliser le câble USB-C pour charger le stylet pendant au moins 10 minutes afin de vous assurer que la puissance est suffisante pour que le stylet fonctionne correctement.

Le voyant d'alimentation du stylet est situé au milieu des deux boutons du stylet. Le voyant rouge s'allume lorsque le stylet est en charge et s'éteint lorsque la charge est terminée. Lorsque la batterie est faible, un voyant rouge clignote.

Lorsque la pointe du stylet est très usée, retirez-la et remplacez-la par une nouvelle.

Kontrollleuchte und Status.

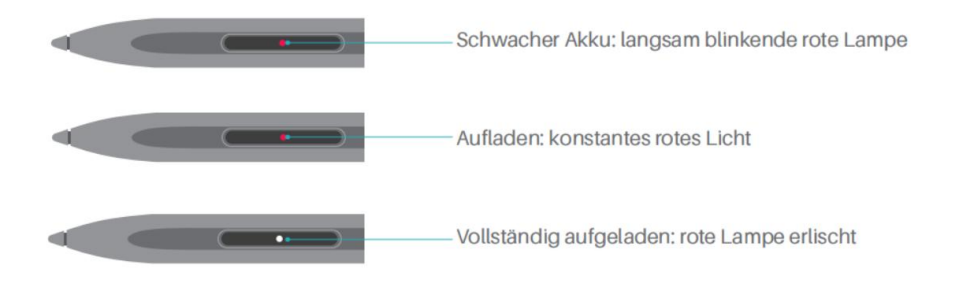

Wenn die Spitze stark abgenutzt ist, ersetzen Sie sie bitte rechtzeitig durch eine neue.

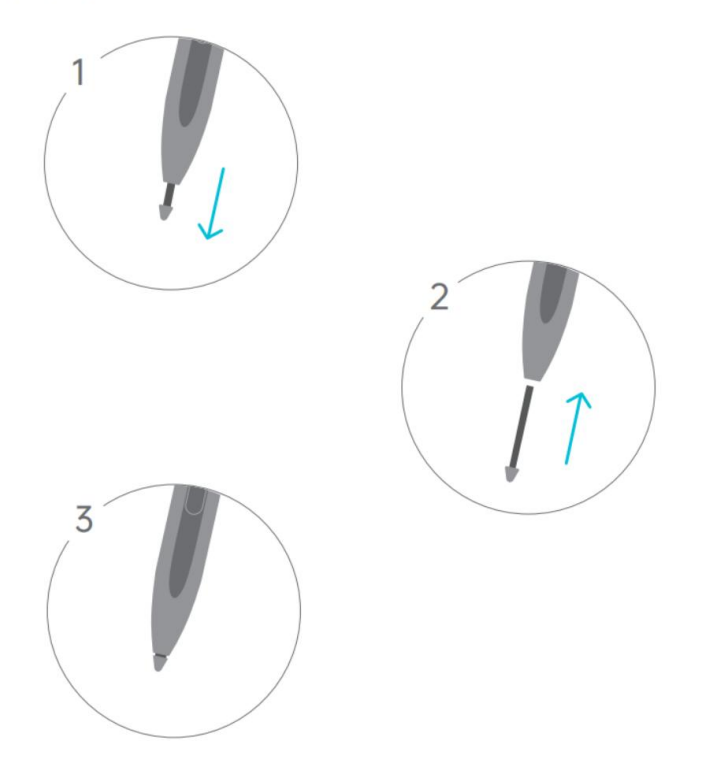

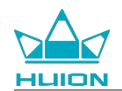

# Arrêt et redémarrage

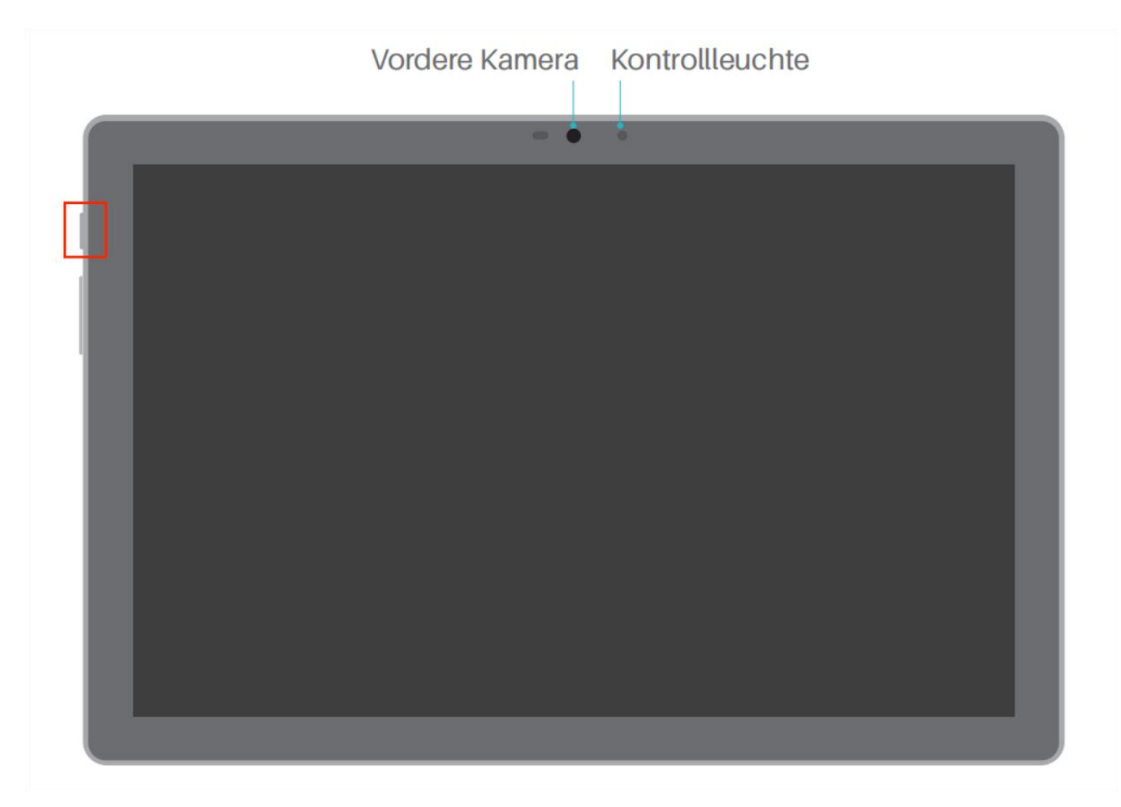

# Appuyez longuement sur le bouton d'alimentation pour éteindre ou redémarrer la tablette

Appuyez sur le bouton d'alimentation pendant 2 secondes, puis appuyez sur le bouton « Éteindre » ou « Redémarrer » dans la fenêtre contextuelle pour éteindre ou redémarrer la tablette.

Appuyez sur le bouton d'alimentation pendant 7 secondes pour forcer l'arrêt.

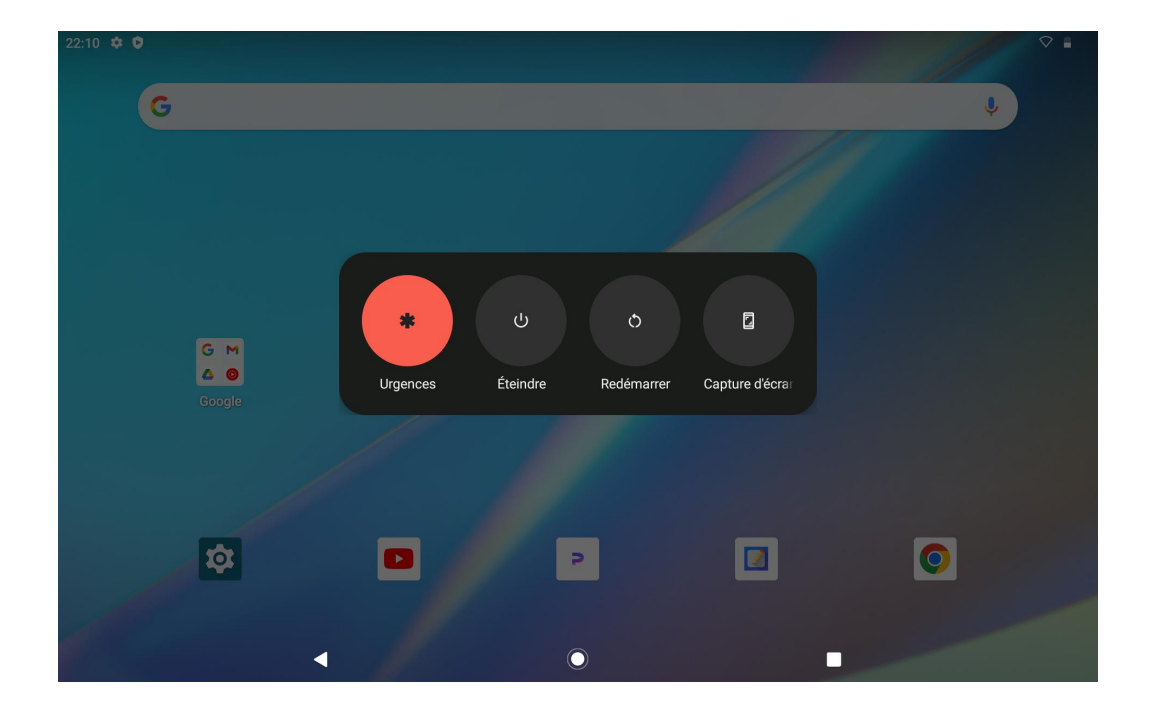

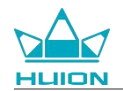

### Ouvrir le centre de contrôle pour éteindre ou redémarrer la tablette

Glissez vers le bas depuis le haut de l'écran pour faire apparaître le Centre de contrôle et le Centre de notification, glissez à nouveau vers le bas pour ouvrir le Centre de contrôle et appuyez sur le bouton « Éteindre » en bas de l'écran pour accéder à la boîte d'extinction.

| Mar. 26 mars                            |                                       |                                |                                   |
|-----------------------------------------|---------------------------------------|--------------------------------|-----------------------------------|
| 22:51                                   |                                       |                                |                                   |
| Ø                                       |                                       |                                |                                   |
| ♥ Internet >                            | * Bluetooth<br>Désactivé              | ⊖ Ne pas déranger<br>Désactivé | Désactivée                        |
| Station automatique Activé              | Économiseur de batterie     Désactivé | ★ Mode Avion<br>Désactivé      | C Éclairage nocturne<br>Désactivé |
| Enregistrement de l'écran      Démarrer | ∞ Partage à proximité >               |                                |                                   |
|                                         |                                       |                                |                                   |
| 0                                       | ٩                                     | U U                            | ¢                                 |
|                                         |                                       |                                |                                   |
|                                         |                                       |                                |                                   |
|                                         |                                       |                                |                                   |

#### **Régler le volume**

Appuyez sur le bouton de volume pour faire apparaître la fenêtre contextuelle de contrôle du volume. Vous

pouvez ensuite régler le volume en appuyant sur le bouton de volume ou en faisant glisser le curseur de

volume sur l'écran.
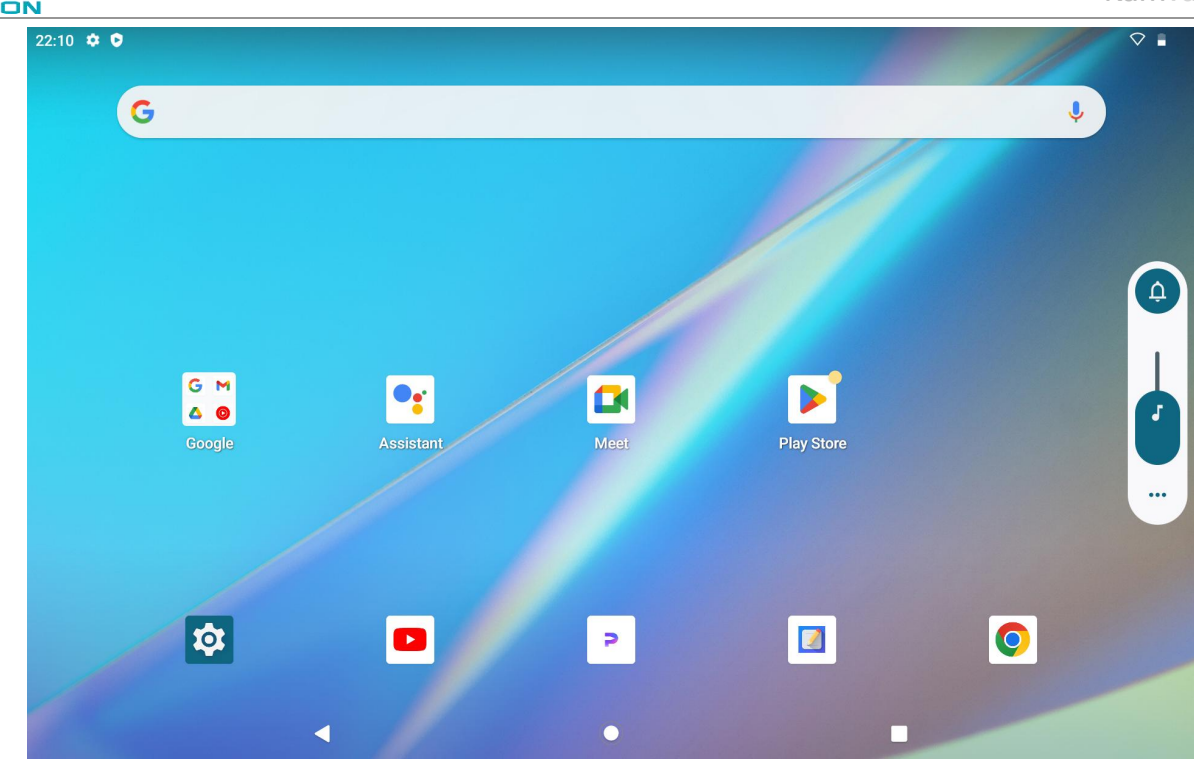

Touchez le bouton situé en haut de la fenêtre contextuelle de réglage du volume pour basculer entre les

modes Sonnerie, Vibreur et Silencieux.

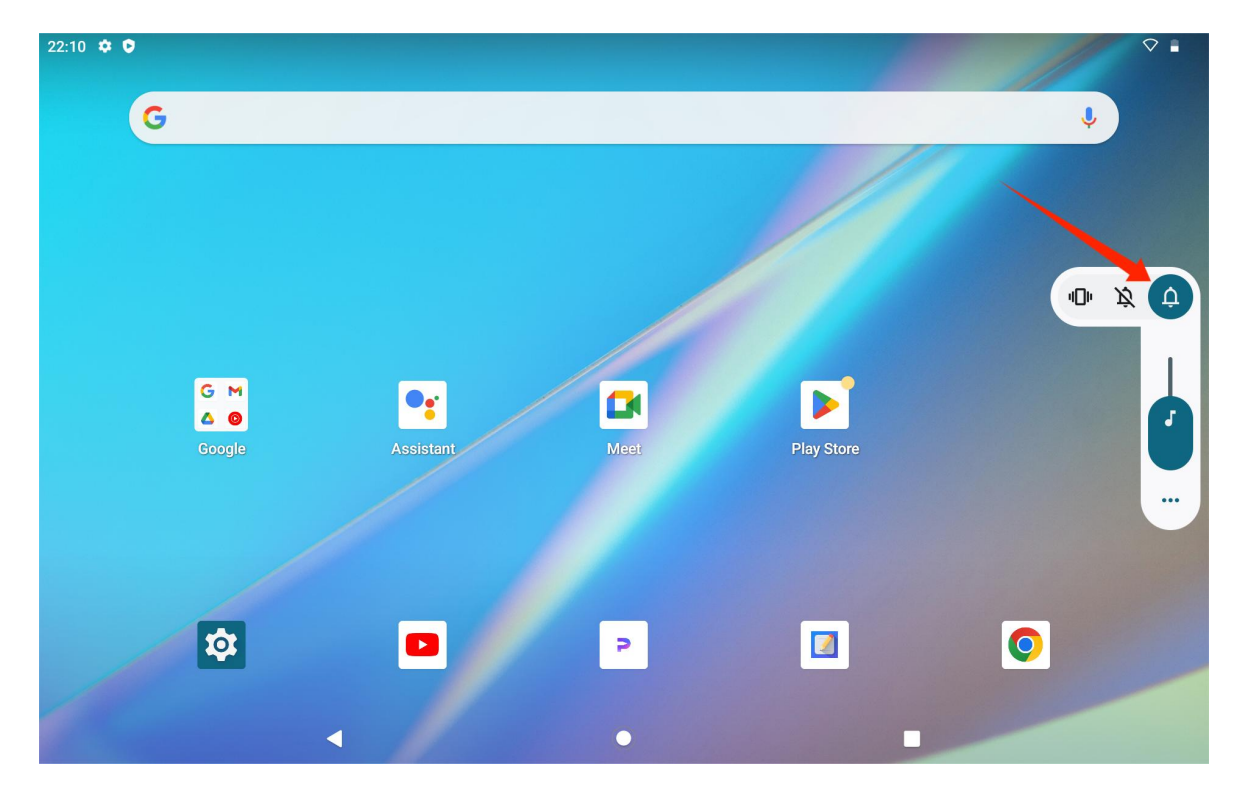

Appuyez sur le bouton « Plus » en bas de la fenêtre contextuelle de contrôle du volume pour modifier d'autres

paramètres de volume.

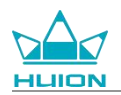

# En savoir plus sur l'écran d'accueil

### Bouton de navigation à l'écran

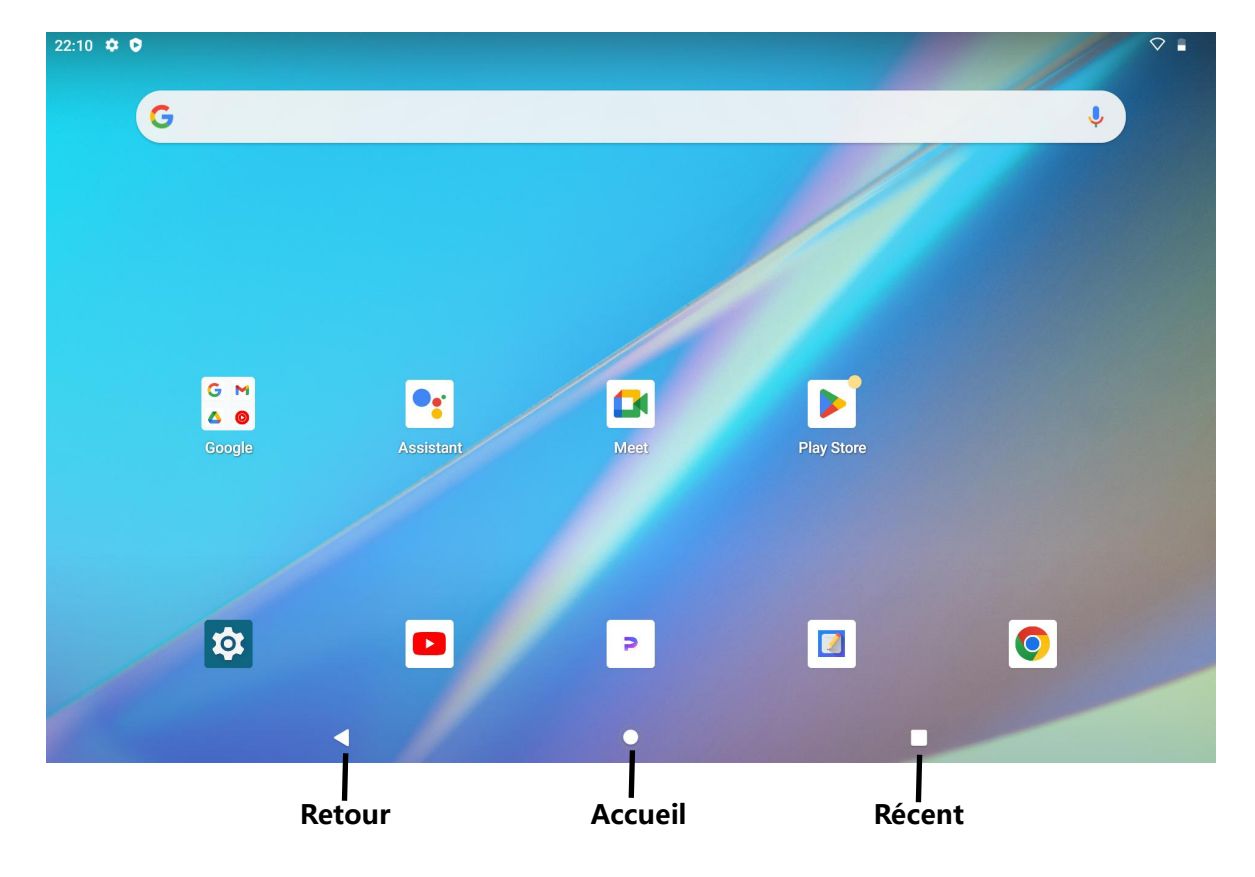

#### Paramètres d'accueil, Widgets, et Fond d'écran et style

Touchez longuement une zone vide de l'écran d'accueil pour faire apparaître les options Paramètres d'accueil,

Widgets et Fond d'écran et style.

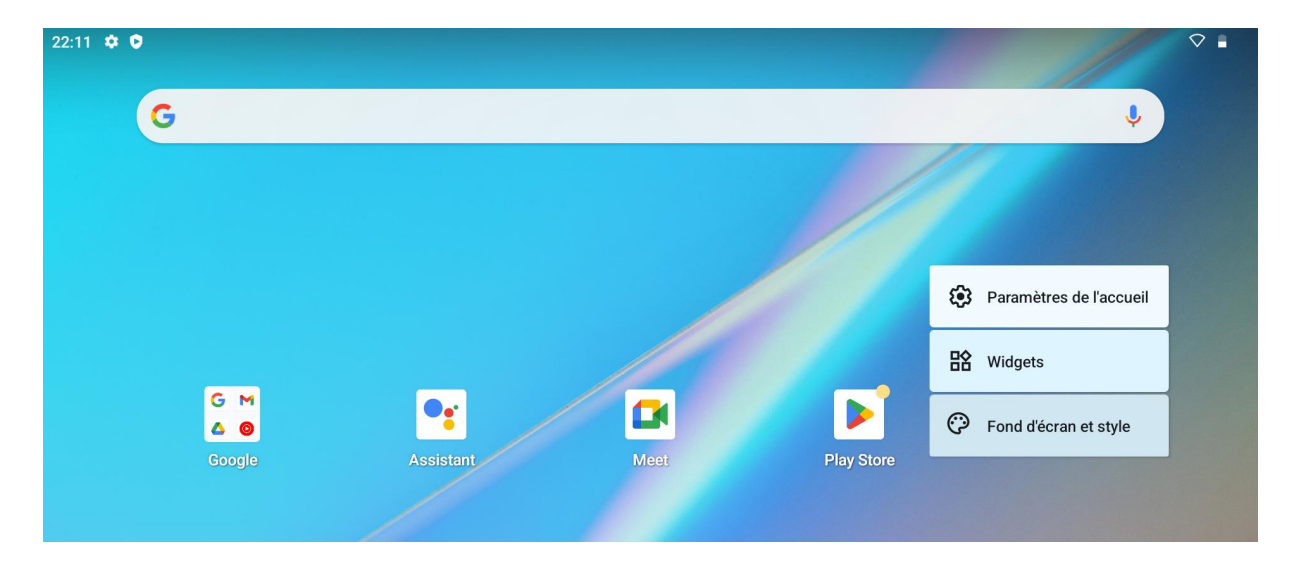

Appuyez sur Paramètres d'accueil pour activer/désactiver l'ajout d'icônes à l'écran d'accueil, qui s'applique aux

nouvelles applications installées à partir de Google Play. Vous pouvez également activer/désactiver les

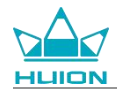

pastilles de notification et définir des gestes de balayage vers le bas sur l'écran d'accueil.

Touchez Widgets, trouvez le widget dont vous avez besoin, puis touchez, maintenez et faites glisser son icône pour l'ajouter à l'écran d'accueil.

Appuyez sur Fond d'écran et style pour changer de fond d'écran. Vous pouvez sélectionner un fond d'écran

existant ou utiliser une image de votre album.

## Réglage de la langue

Sélectionnez la langue du système lorsque vous allumez l'appareil pour la première fois. Vous pouvez

également appuyer sur l'icône Paramètres de l'écran d'accueil pour modifier les paramètres de langue.

Appuyez sur Paramètres > Système >Langues et saisie>Langues pour accéder à l'interface de réglage de la langue.

Appuyez sur Ajouter une langue et sélectionnez la langue souhaitée. Elle sera ajoutée au bas de la liste des

langues. Ensuite, touchez et faites glisser la langue vers le haut de la liste. L'appareil affiche alors

automatiquement la langue que vous avez sélectionnée.

|         |                    |   |   | Ka |
|---------|--------------------|---|---|----|
| 22:15 🎗 | : 0                |   |   |    |
| ÷       |                    |   |   |    |
| La      | ngues              |   |   |    |
| 1       | Français (France)  |   |   |    |
| +       | Ajouter une langue |   |   |    |
|         |                    |   |   |    |
|         |                    |   |   |    |
|         |                    |   |   |    |
|         |                    |   |   |    |
|         |                    |   |   |    |
|         |                    | • | ۲ |    |

## **Connexion Wi-Fi**

Sur l'écran d'accueil, appuyez sur Paramètres > Réseau et Internet> Wi-Fi pour afficher les réseaux Wi-Fi

disponibles.

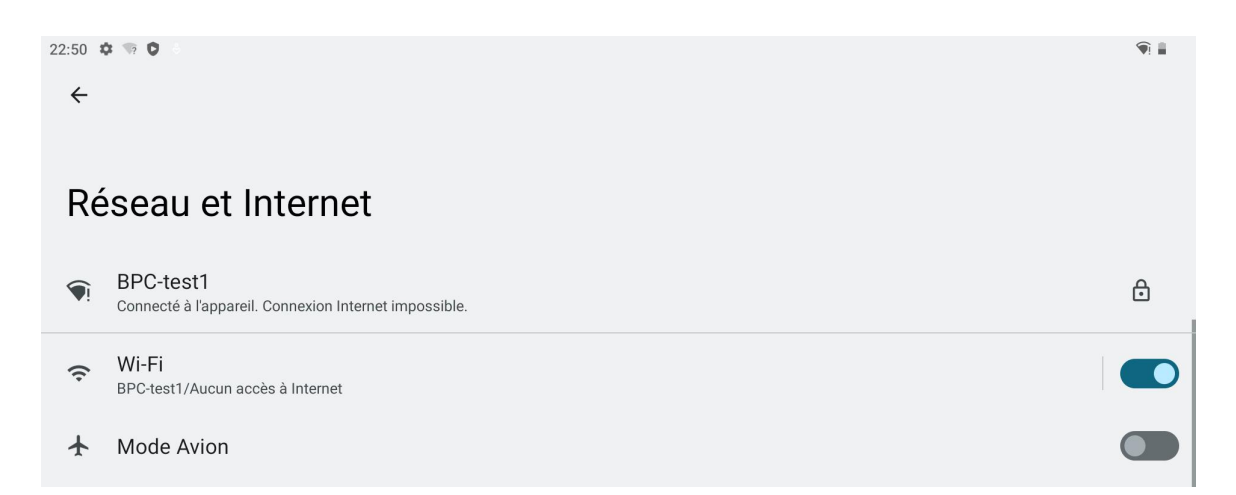

Une fois le Wi-Fi activé, la tablette recherche automatiquement les réseaux Wi-Fi disponibles. Sélectionnez un

réseau Wi-Fi et entrez le mot de passe Wi-Fi pour finaliser la connexion.

|              |                                                                    |  | Kamvas |
|--------------|--------------------------------------------------------------------|--|--------|
| 22:51 #      | • TP O 0                                                           |  | ¶i≣    |
| ÷            |                                                                    |  |        |
|              |                                                                    |  |        |
| W            | -Fi                                                                |  |        |
|              |                                                                    |  |        |
| Ut           | liser le Wi-Fi                                                     |  |        |
|              |                                                                    |  |        |
| €            | BPC-test1<br>Connecté à l'appareil. Connexion Internet impossible. |  | ۲      |
| •            | CMCC                                                               |  | Ô      |
| Ŷ            | MERCURY_Jeffrey                                                    |  | ⋳      |
| <b>?</b>     | Product center                                                     |  | ۵      |
| $\widehat{}$ | TP-LINK_CF29                                                       |  | Ô      |
|              | driver.                                                            |  |        |

Vous pouvez tirer vers le bas pour faire apparaître le Centre de contrôle, puis appuyer sur le bouton

« internet » pour accéder à l'interface des paramètres réseau et finaliser la connexion au réseau Wi-Fi.

| Mar. 26 mars                           |                                      |                                |                                   |  |  |  |
|----------------------------------------|--------------------------------------|--------------------------------|-----------------------------------|--|--|--|
| 22:51                                  |                                      |                                | <b>₹</b> 1 <b>8</b>               |  |  |  |
| ♥ Internet<br>BPC-test1                | Bluetooth<br>Désactivé               | O Ne pas déranger<br>Désactivé | E Lampe de poche<br>Désactivée    |  |  |  |
| Rotation automatique<br>Activé         | Économiseur de batterie<br>Désactivé | ★ Mode Avion<br>Désactivé      | C Éclairage nocturne<br>Désactivé |  |  |  |
| Enregistrement de l'écran     Démarrer | ∞ Partage à proximité >              |                                |                                   |  |  |  |
| 1                                      | ٩                                    | ტ                              | ٩                                 |  |  |  |
|                                        |                                      |                                |                                   |  |  |  |
|                                        | < (0)                                |                                |                                   |  |  |  |

## **Connexion Bluetooth**

Sur l'écran d'accueil, appuyez sur Paramètres > Appareils connectés > Associer un appareil. Le Bluetooth sera

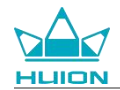

alors automatiquement activé et la tablette recherchera automatiquement les appareils Bluetooth se trouvant

à proximité. Dans la liste des appareils disponibles, sélectionnez celui auquel vous souhaitez connecter votre

tablette, puis suivez les instructions à l'écran pour terminer l'appairage et la connexion.

| 02:45 🌣 🕽 🗄                                                                     |  |  |  |  |  |  |
|---------------------------------------------------------------------------------|--|--|--|--|--|--|
| <del>&lt;</del>                                                                 |  |  |  |  |  |  |
|                                                                                 |  |  |  |  |  |  |
| Appareils connectés                                                             |  |  |  |  |  |  |
| + Associer un appareil<br>Le Bluetooth sera activé pour permettre l'association |  |  |  |  |  |  |
| Appareils connectés précédemment                                                |  |  |  |  |  |  |
| > Tout afficher<br>Le Bluetooth sera activé                                     |  |  |  |  |  |  |
| Préférences de connexion<br>Bluetooth, Android Auto                             |  |  |  |  |  |  |
| $\odot$                                                                         |  |  |  |  |  |  |
| Activez le Bluetooth pour vous connecter à d'autres appareils.                  |  |  |  |  |  |  |
|                                                                                 |  |  |  |  |  |  |
|                                                                                 |  |  |  |  |  |  |

## **Connexion à un compte Google**

Dans l'écran d'accueil, tapez sur Paramètres > Mots de passe et comptes > Ajouter un compte > Google.

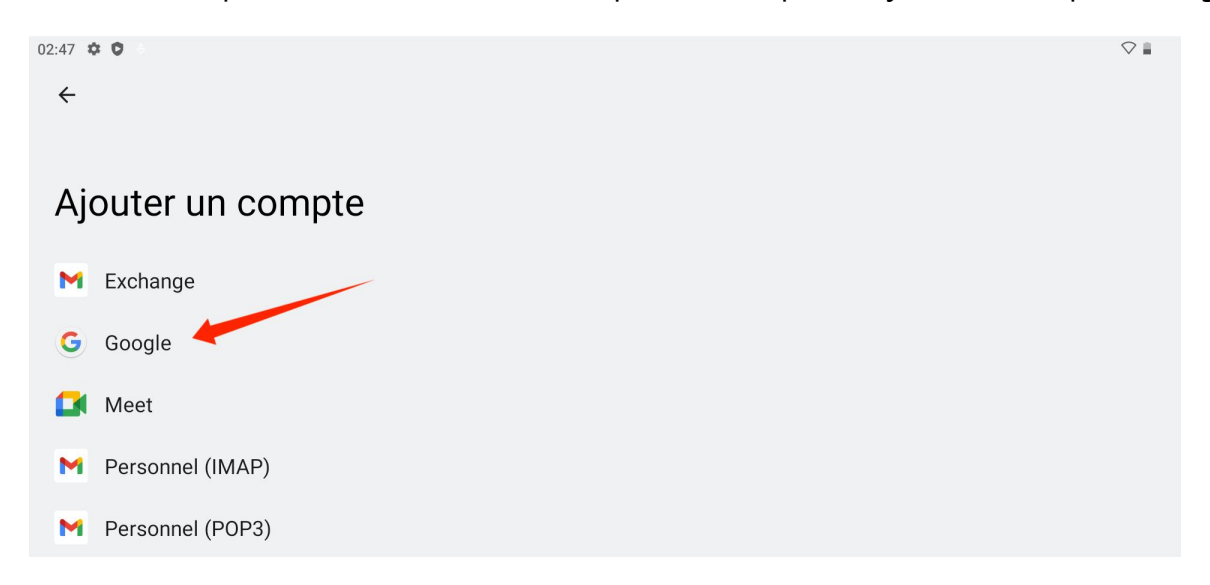

Dans l'interface de connexion Google, sasissez votre compte Google ainsi que votre mot de passe. Si vous n'avez pas encore de compte Google, vous pouvez appuyer sur « Créer un compte » dans l'interface de connexion et suivre les instructions pour créer votre compte Google et vous y connecter.

|                 |                                                                                                    | Kamvas                  |
|-----------------|----------------------------------------------------------------------------------------------------|-------------------------|
| 02:52 🌣 🌘 🖘 📼 • | Google<br>Connexion<br>Utilisez votre compte Google. En savoir plus sur l'utilis<br>Adresse e-mail ou numéro de téléphone<br>Adresse e-mail oubliée ? | isation de votre compte |
|                 | Créer un compte                                                                                                    | Suivant                 |
|                 | ◀ ()                                                                                                    |                         |

## Capture d'écran de l'écran actuellement affiché

Appuyez simultanément sur le bouton d'alimentation et le bouton de volume (-) sur le côté gauche de la tablette pour effectuer une capture d'écran du contenu actuellement affiché. Vous pouvez voir la capture d'écran dans l'album.

Vous pouvez raccorder la tablette à un ordinateur et passer en mode de transfert de fichiers, puis afficher ou copier les captures d'écran dans le dossier Ce PC\KamvasSlate 10\Stockage interne partagé\Images\Capture d'écran de l'ordinateur.

## **Orientation de l'affichage**

Vous pouvez tirer vers le bas pour faire apparaître le centre de contrôle, puis appuyer sur le bouton

« Auto-rotation » pour activer la fonction d'auto-rotation.

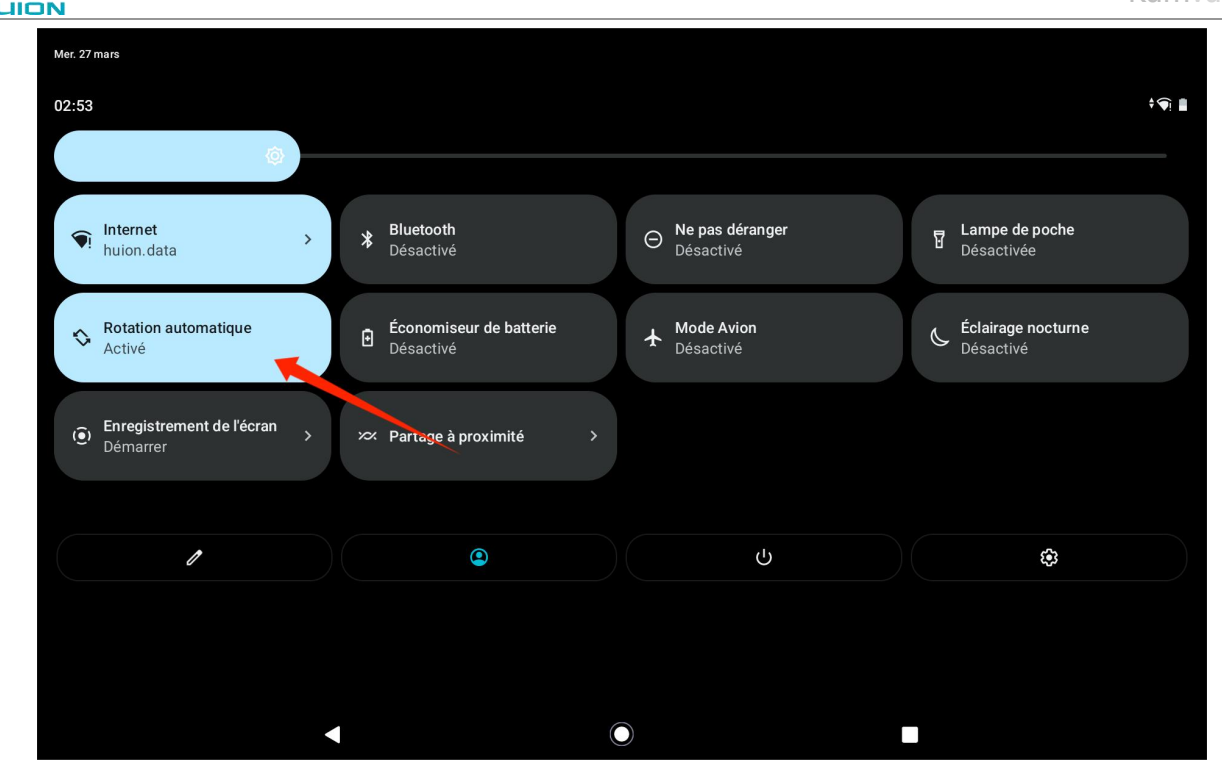

La tablette est dotée d'un capteur G intégré qui surveille l'orientation actuelle de la tablette et ajuste

automatiquement l'orientation de l'écran. Vous pouvez faire pivoter la tablette en position portrait ou paysage

et l'écran pivotera en conséquence.

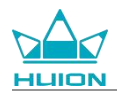

## Définir le papier peint et le style

Appuyez sur l'icône « Paramètres » sur l'écran d'accueil pour accéder à l'interface de réglage, et appuyez sur

« Fond d'écran et style » dans les paramètres pour définir le fond d'écran et le style.

Vous pouvez également appuyer longuement sur la zone vide de l'écran d'accueil, puis appuyer sur « Fond

d'écran et style » dans l'onglet contextuel pour définir le fond d'écran et le style.

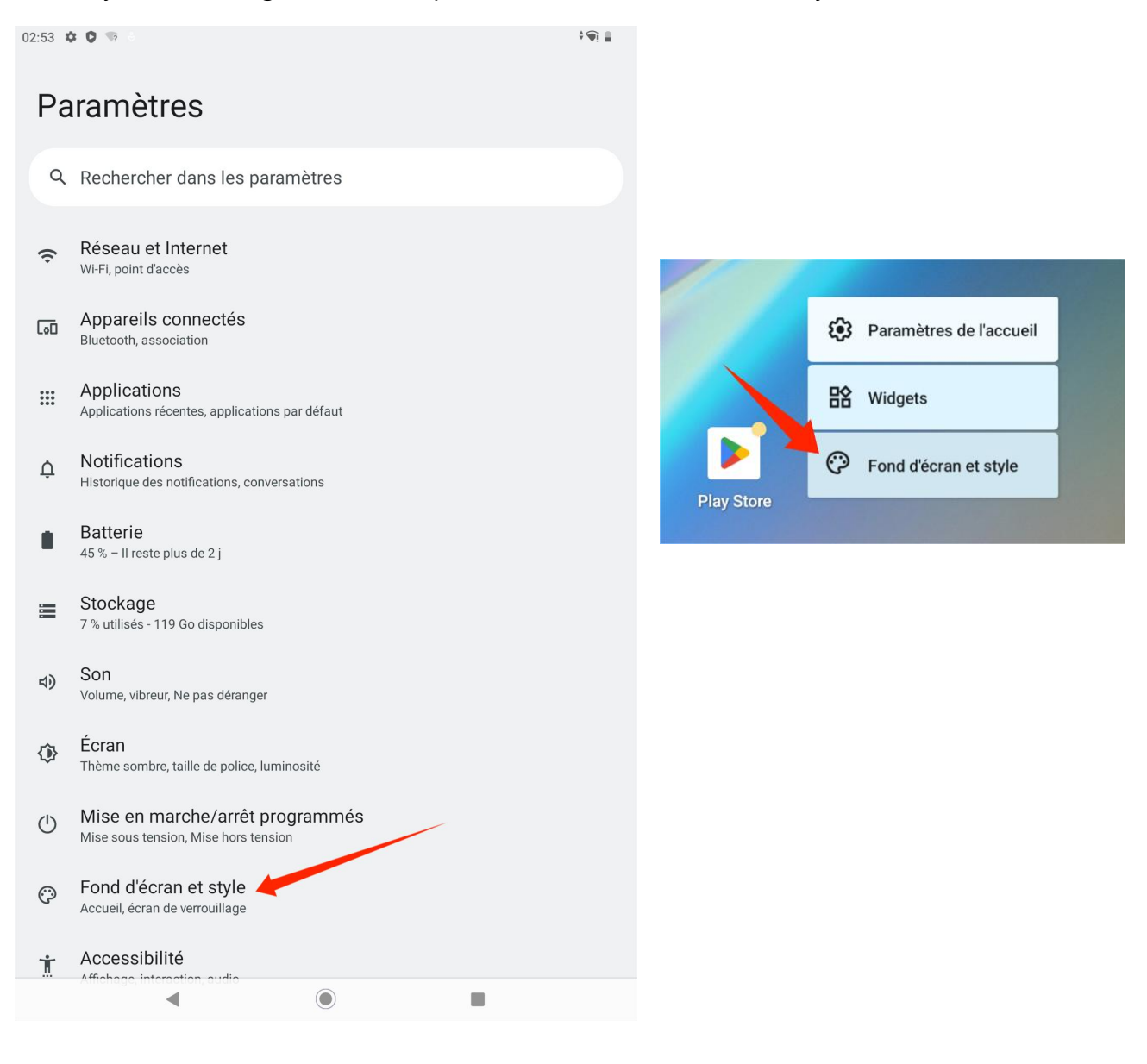

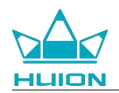

Dans l'interface de réglage « Fond d'écran et style », vous pouvez appuyer sur le bouton « MODIFIER LE FOND

D'ÉCRAN » pour modifier le fond d'écran. Vous pouvez choisir l'image par défaut ou d'autres images de la

### tablette comme fond d'écran.

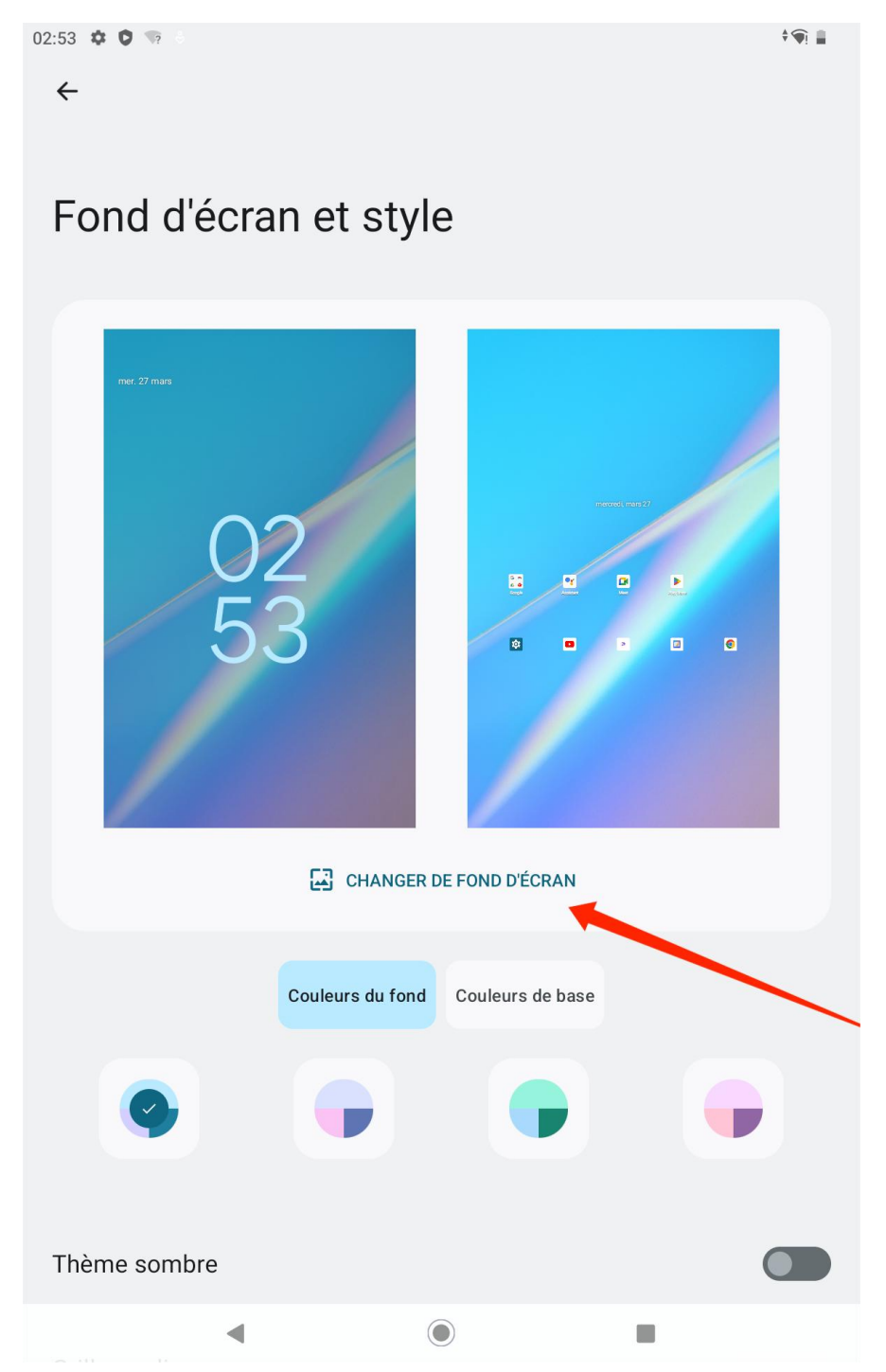

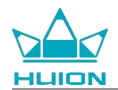

Le système génère automatiquement quatre couleurs de thème en fonction du fond d'écran que vous avez

défini. Vous pouvez appuyer sur le bouton de couleur pour terminer le réglage de la couleur du thème.

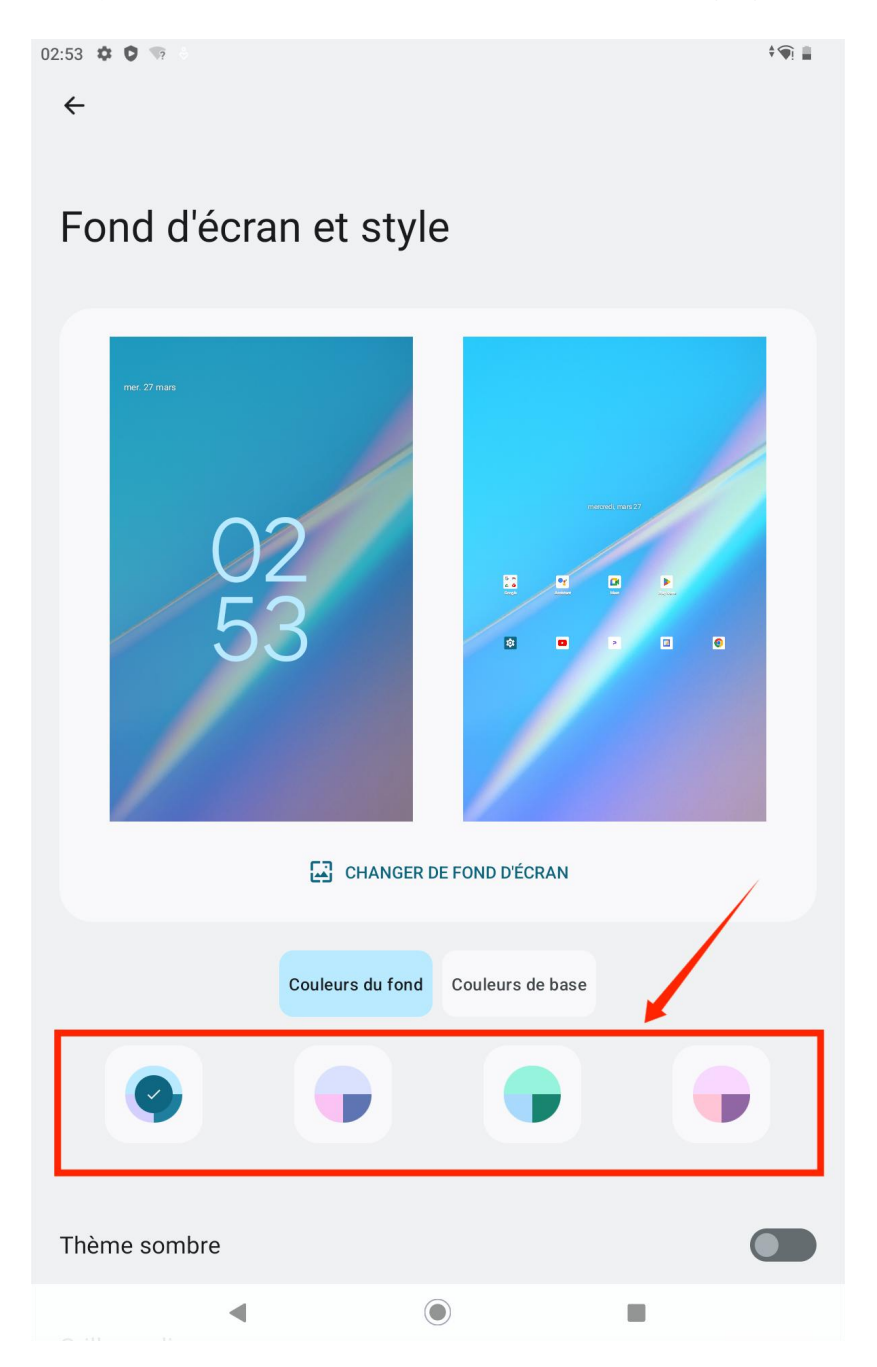

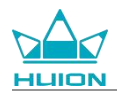

## Méthode de navigation dans le système de commutation

Appuyez sur l'icône « tapParamètres » sur l'écran d'accueil ou dans la liste des applications, appuyez sur

Système>Gestes>Navigation système dans Paramètres, et passez à la navigation gestuelle ou à la navigation à

Avigation système

Navigation système

Navigation par gestes
Pour revenir à l'accueil, balayer l'écran de bas en haut. Pour changer d'application, balayer l'écran de bas en haut, appuyer de manière prolongée, puis relacher. Pour revenir en arrière, balayer l'écran de gauche à droite ou de droite à gauche.

Navigation à trois boutons
Changer d'application et revenir en arrière ou à l'accueil avec les boutons situés en bas de l'écran.

3 boutons dans l'interface de sélection du mode de navigation du système.

Lorsque vous passez à la navigation gestuelle, les trois boutons de navigation en bas de l'écran disparaissent

et leurs fonctions sont remplacées par des gestes (vous pouvez voir la démonstration animée lorsque l'option

de navigation gestuelle est sélectionnée).

## Verrouiller/déverrouiller l'écran

#### Verrouillage automatique

Par défaut, la tablette verrouille automatiquement l'écran et passe en mode veille si aucune opération n'est

effectuée pendant une minute.

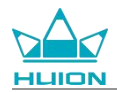

Appuyez sur l'icône « Réglages » sur l'écran d'accueil ou dans la liste des applications pour accéder à

l'interface Réglages, et appuyez sur « Écran - Délai de mise en veille de l'écran » dans les Réglages pour définir

le délai d'attente pour la mise en veille automatique.

| 15:02 | ¢ ♥ % ÷                            | †¶ 🛔 |  |  |  |  |  |  |  |
|-------|------------------------------------|------|--|--|--|--|--|--|--|
| ÷     |                                    |      |  |  |  |  |  |  |  |
|       |                                    |      |  |  |  |  |  |  |  |
| Dá    | Délai da misa an vaille de l'éaran |      |  |  |  |  |  |  |  |
| De    | Delai de mise en velle de l'ecran  |      |  |  |  |  |  |  |  |
| 0     | 15 secondes                        |      |  |  |  |  |  |  |  |
| 0     | 30 secondes                        |      |  |  |  |  |  |  |  |
| ۲     | 1 minute                           |      |  |  |  |  |  |  |  |
| 0     | 2 minutes                          |      |  |  |  |  |  |  |  |
| 0     | 5 minutes                          |      |  |  |  |  |  |  |  |
| 0     | 10 minutes                         |      |  |  |  |  |  |  |  |
| 0     | 30 minutes                         |      |  |  |  |  |  |  |  |
| 0     | Jamais                             |      |  |  |  |  |  |  |  |

#### Verrouillage manuel

Vous pouvez appuyer sur le bouton d'alimentation pour verrouiller l'écran et activer le mode veille.

### Écran de démarrage

Vous pouvez appuyer sur le bouton d'alimentation pour allumer l'écran.

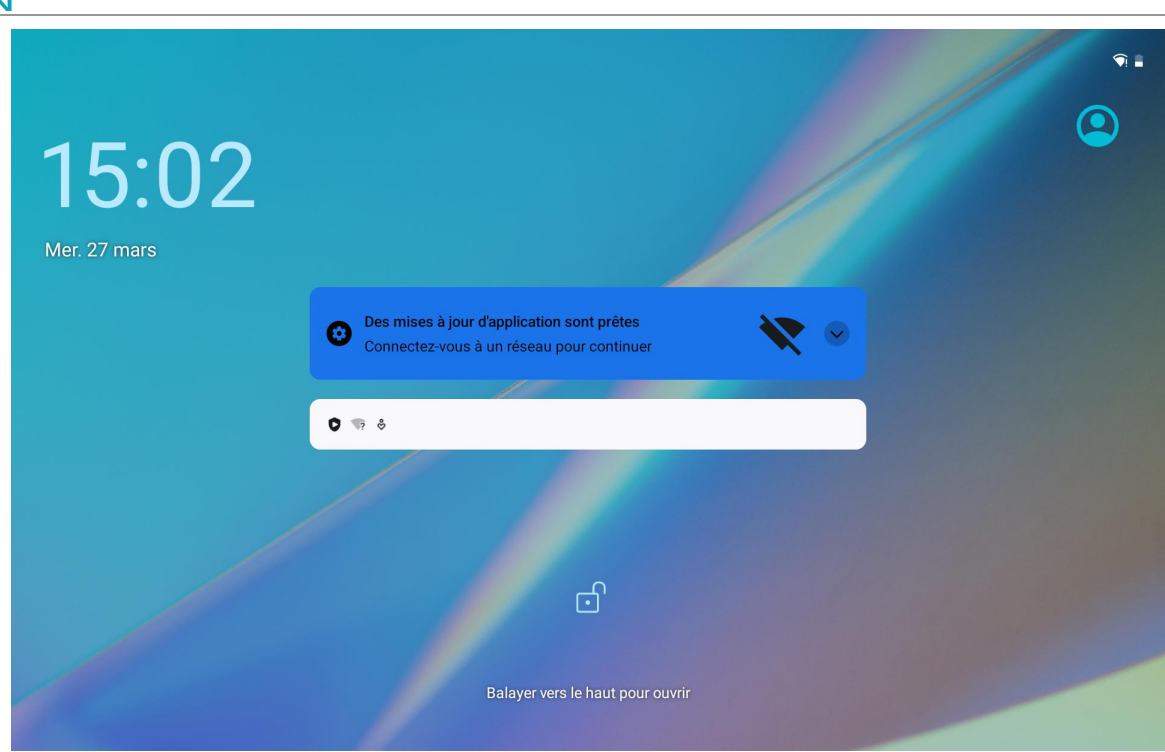

#### Déverrouiller l'écran

Lorsque l'écran sort du mode veille, vous pouvez faire glisser l'interface de déverrouillage vers le haut pour

accéder à l'interface de déverrouillage, puis saisir le mot de passe correct pour déverrouiller l'écran.

Vous pouvez également appuyer sur l'icône « Paramètres » sur l'écran d'accueil ou dans la liste des

applications pour accéder à l'interface des paramètres, et appuyer sur Sécurité - Choisir le verrouillage dans

Paramètres pour modifier la méthode de déverrouillage.

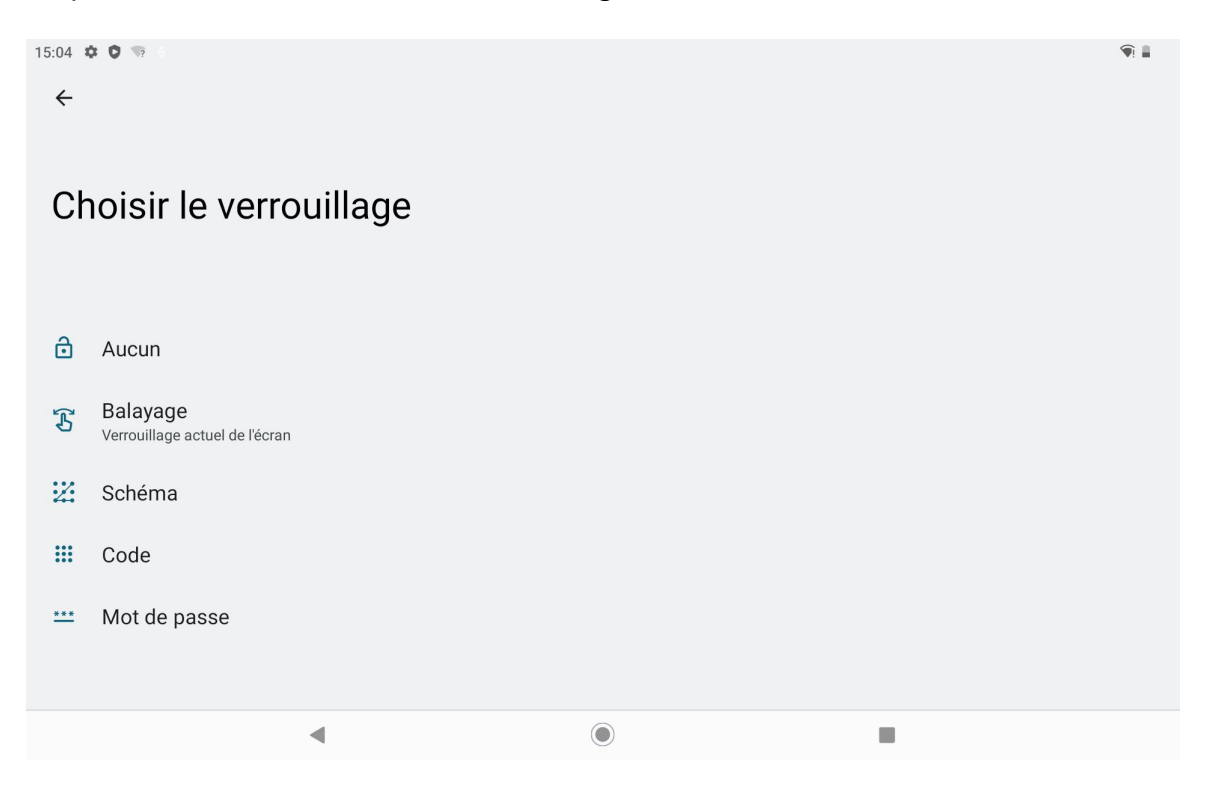

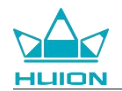

### Naviguer sur Internet

Avant de naviguer sur Internet, assurez-vous d'avoir établi une connexion à un réseau sans fil (Wi-Fi).

La tablette est préinstallée avec Chrome qui vous permet de naviguer sur n'importe quel site web. Nous avons

placé l'icône de l'application Chrome dans la barre de lancement rapide pour un accès plus rapide.

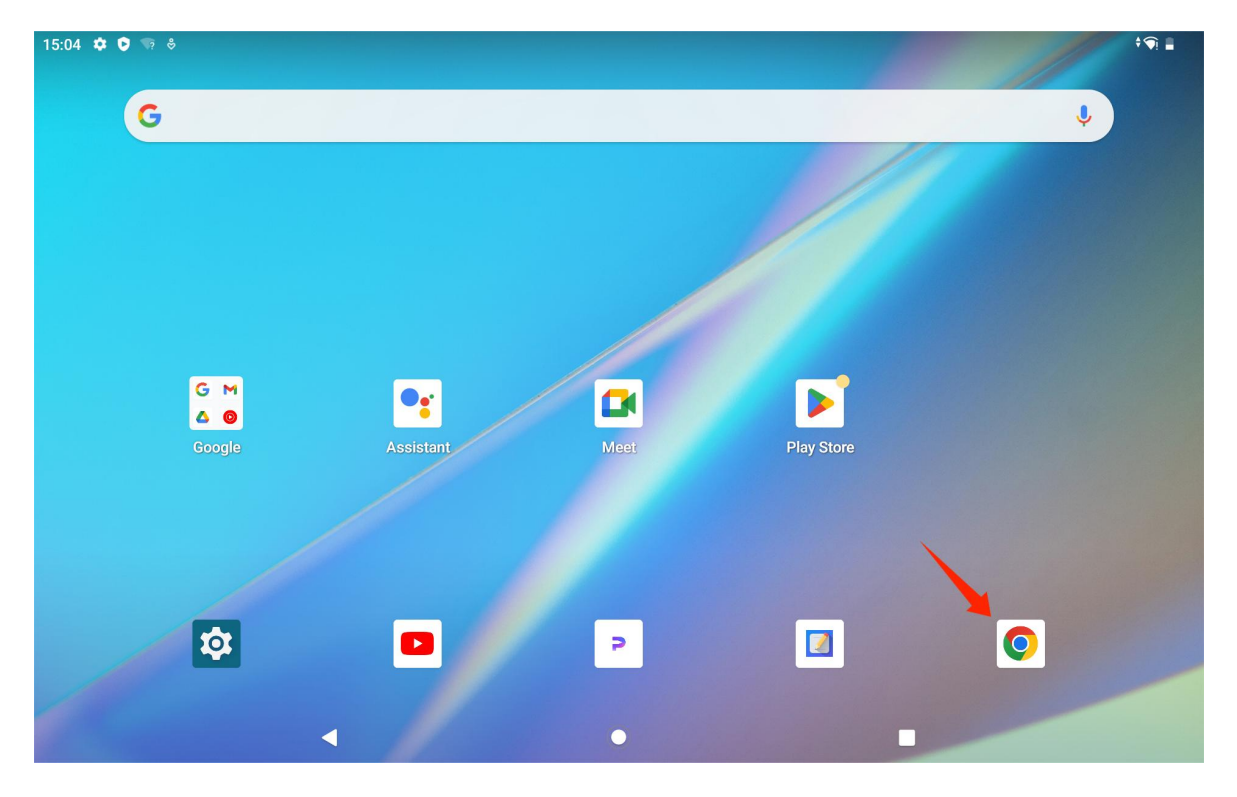

Appuyez sur l'icône de l'application Chrome pour accéder à l'interface du navigateur.

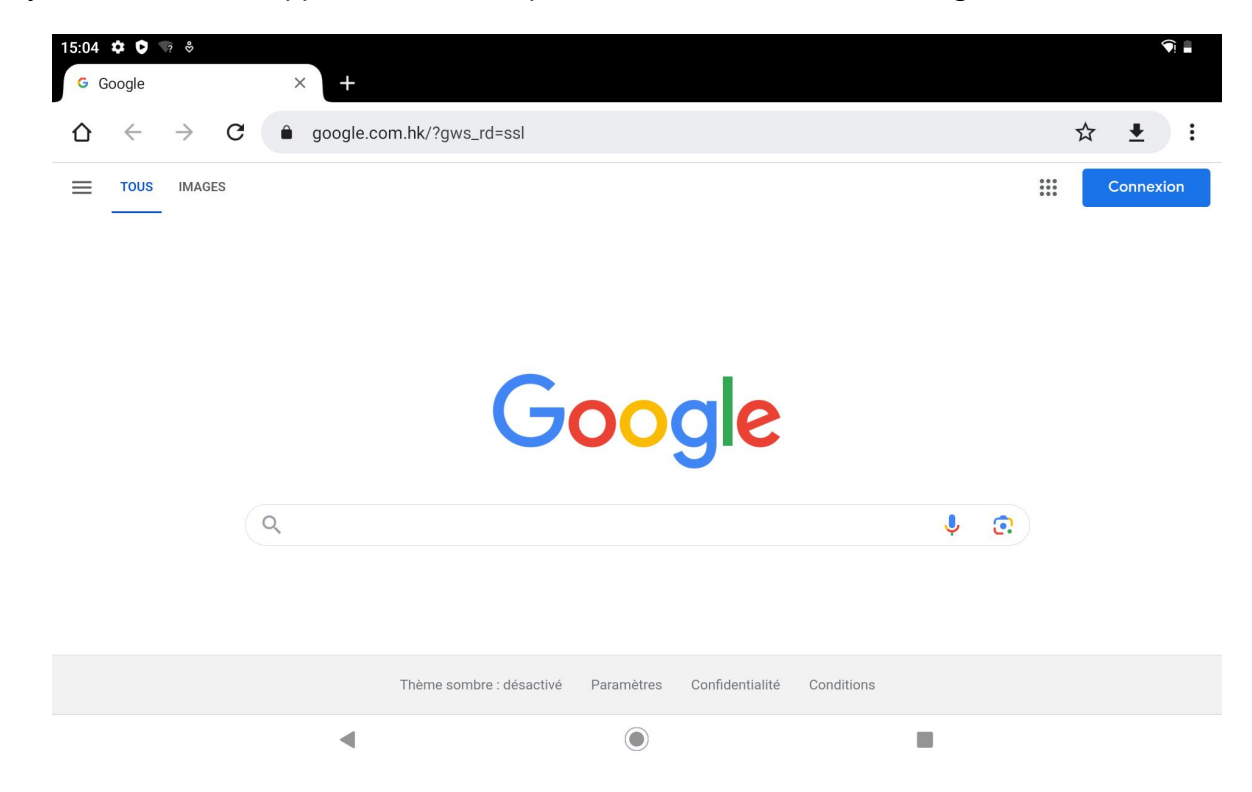

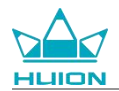

Un clavier virtuel apparaît automatiquement lorsque vous appuyez sur la barre de recherche URL. Vous pouvez

saisir l'URL ou un mot-clé de recherche, tel que huion.com, puis appuyer sur le bouton « Suivant » du clavier

pour accéder au site web ou rechercher le mot-clé.

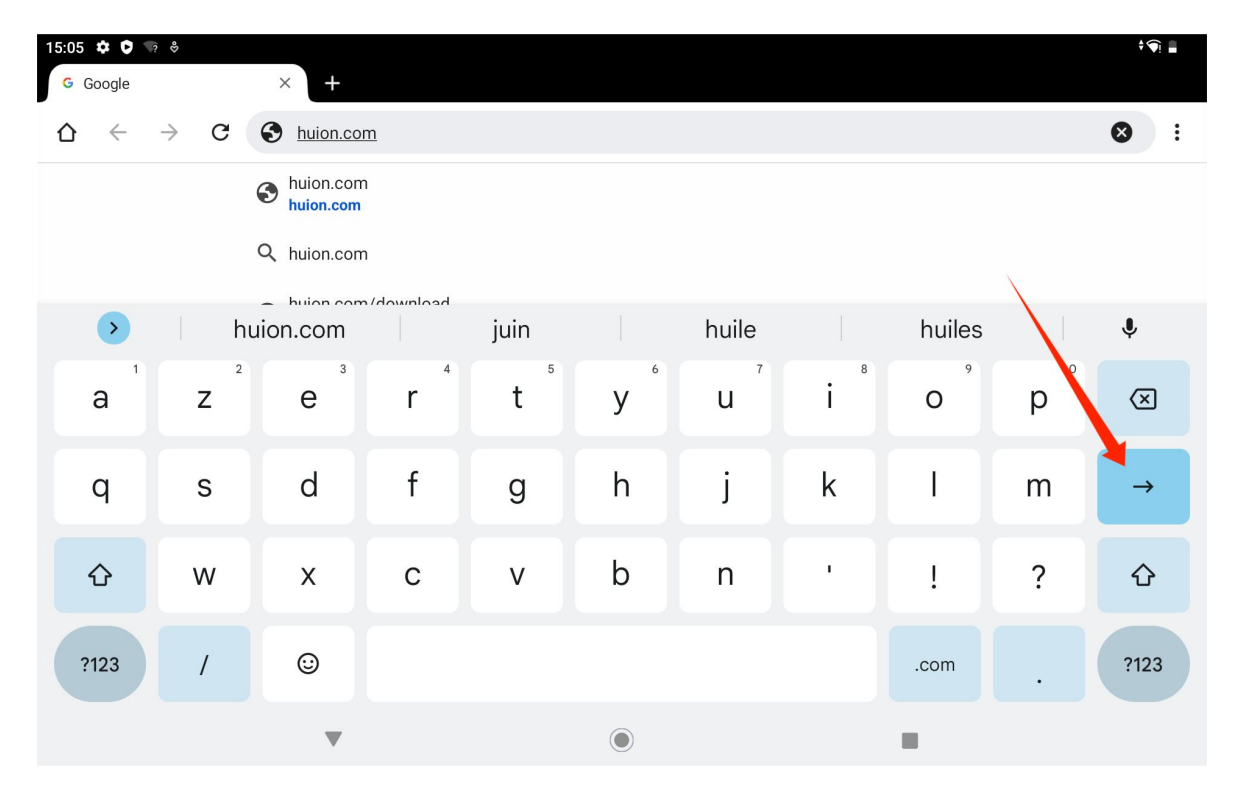

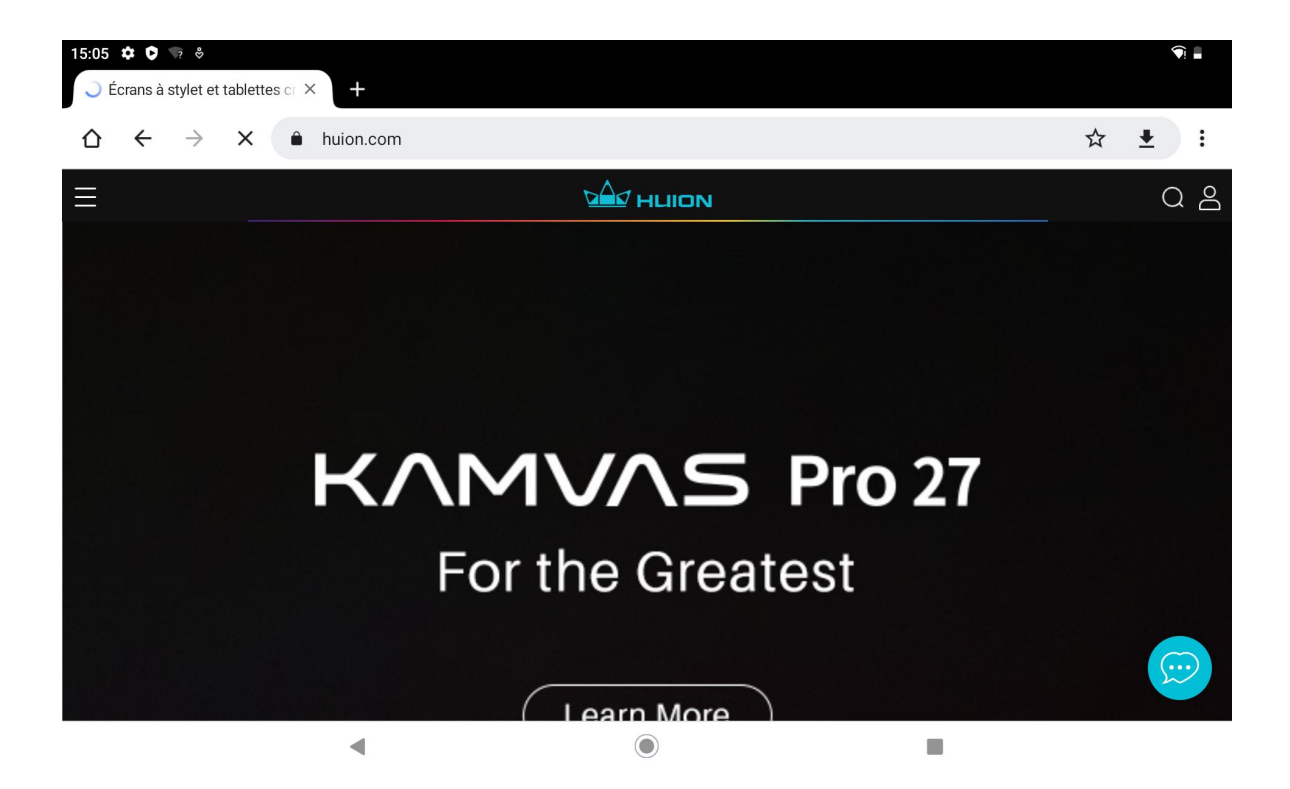

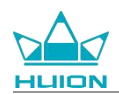

## Prendre des photos et des vidéos

Balayez l'écran d'accueil vers le haut pour afficher la liste des applications, puis appuyez sur l'icône « Appareil

photo » pour accéder à l'application de l'appareil photo.

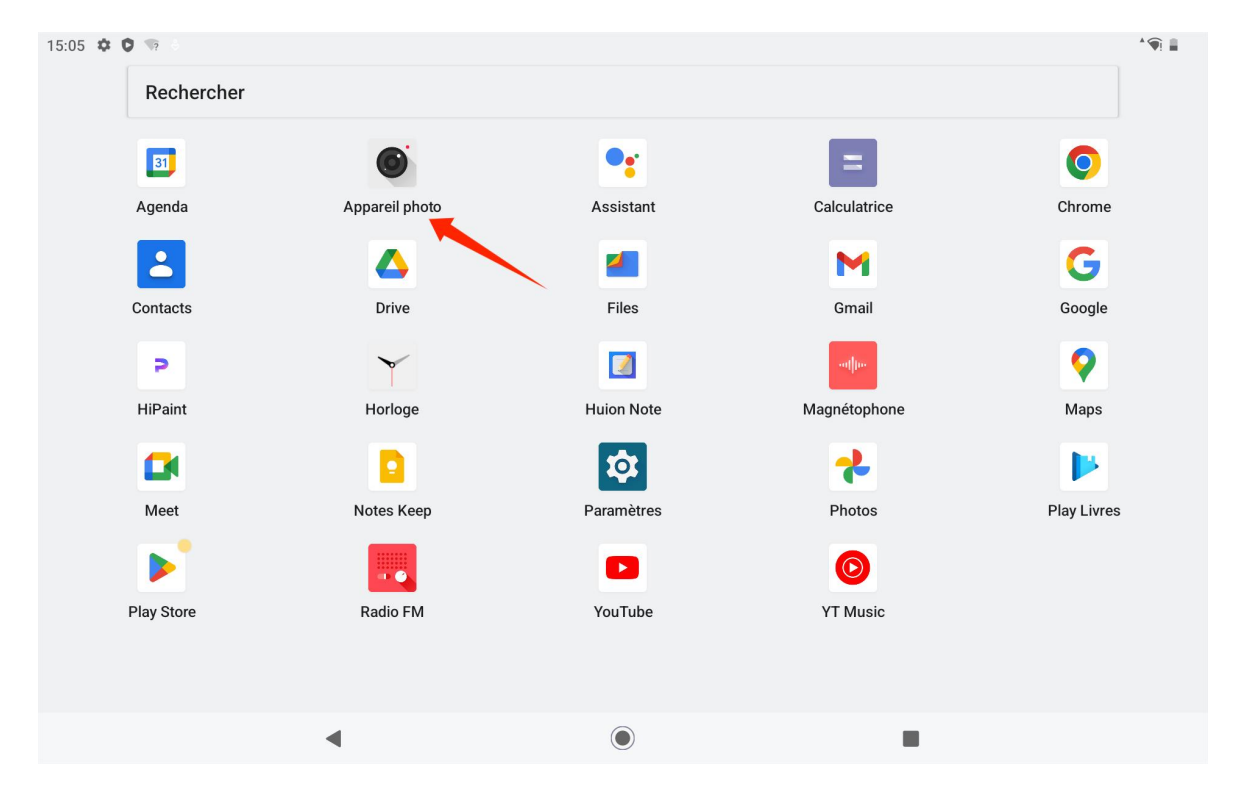

### Prendre une photo

Lorsque l'application de l'appareil photo est lancée, la caméra arrière de la tablette commence à fonctionner.

Vous pouvez soulever la tablette et la diriger vers la cible avec la caméra arrière pour prendre une photo.

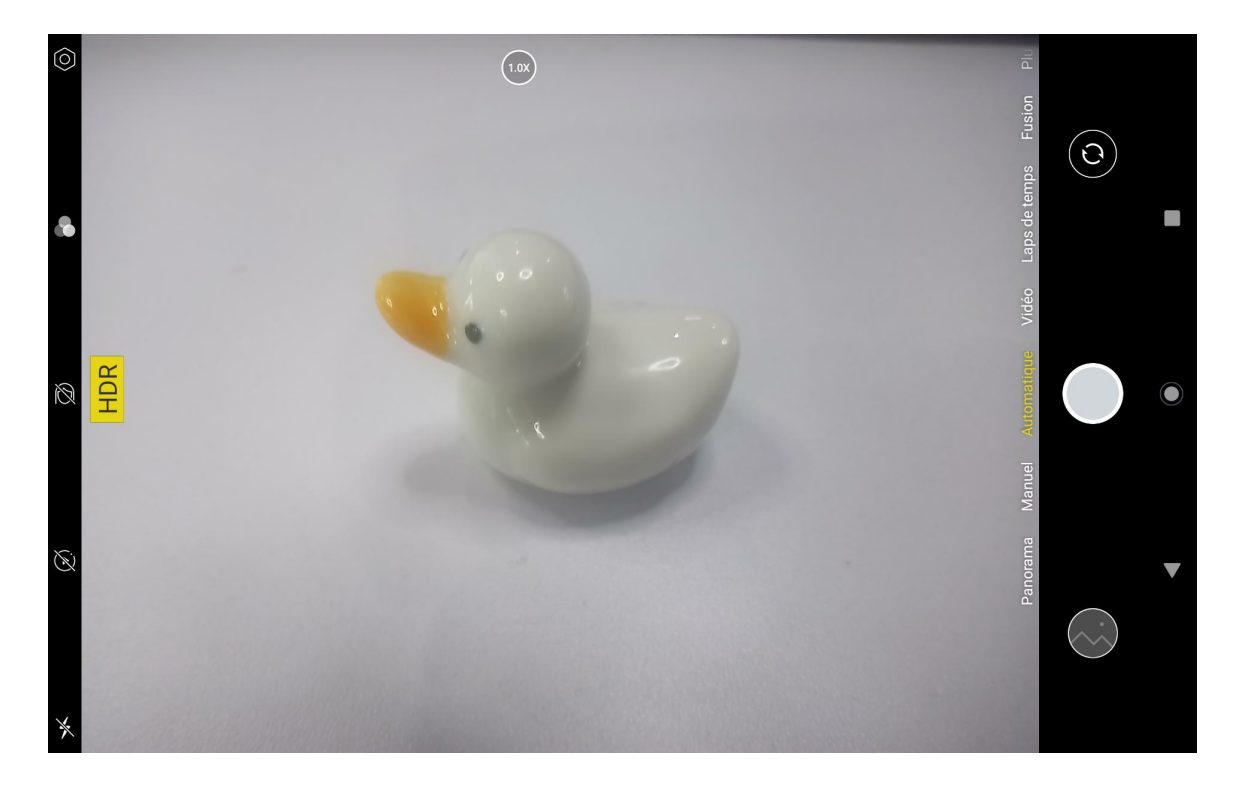

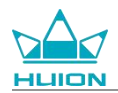

Vous pouvez appuyer sur la cible sur l'écran de la tablette pour faire la mise au point. Lorsque le cercle de mise

au point devient jaune, cela signifie que la mise au point est terminée et que la cible de la prise de vue devient

claire.

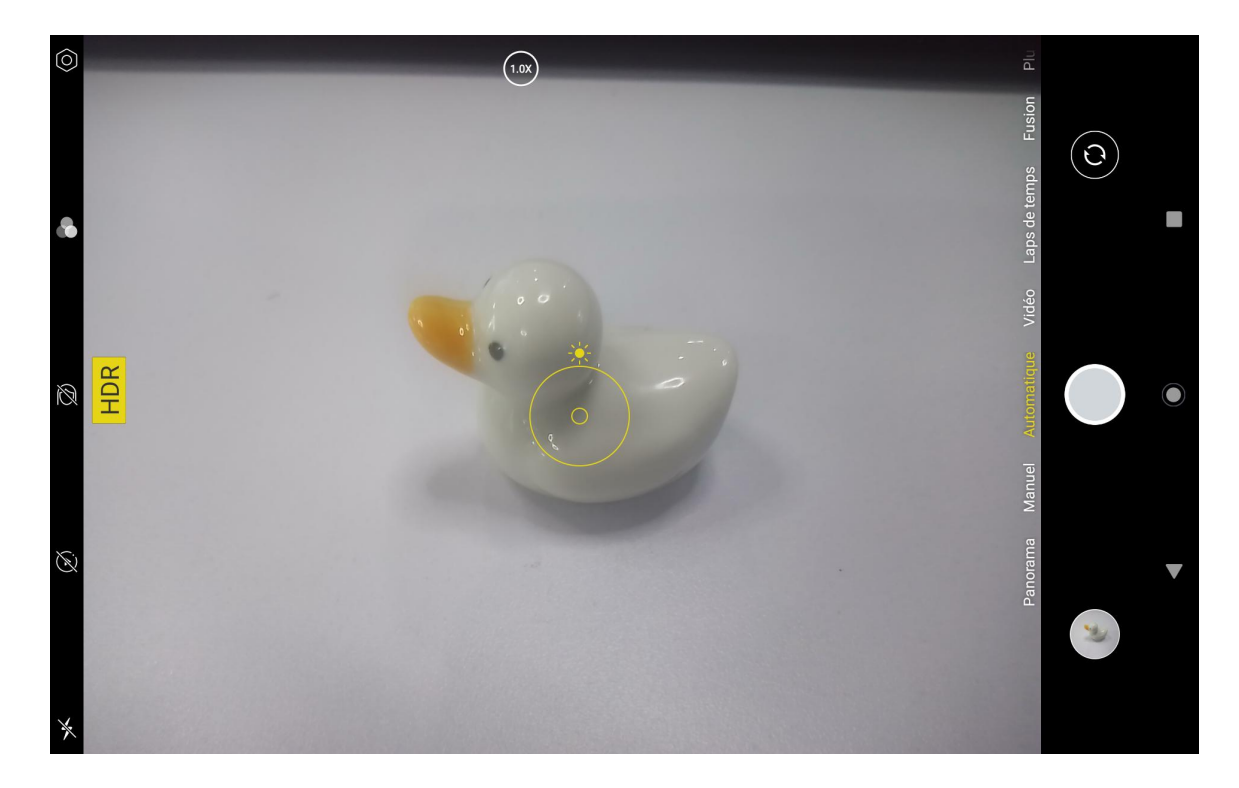

Une fois que l'objectif de l'appareil photo a fait la mise au point, appuyez sur le bouton de capture pour terminer la prise de vue.

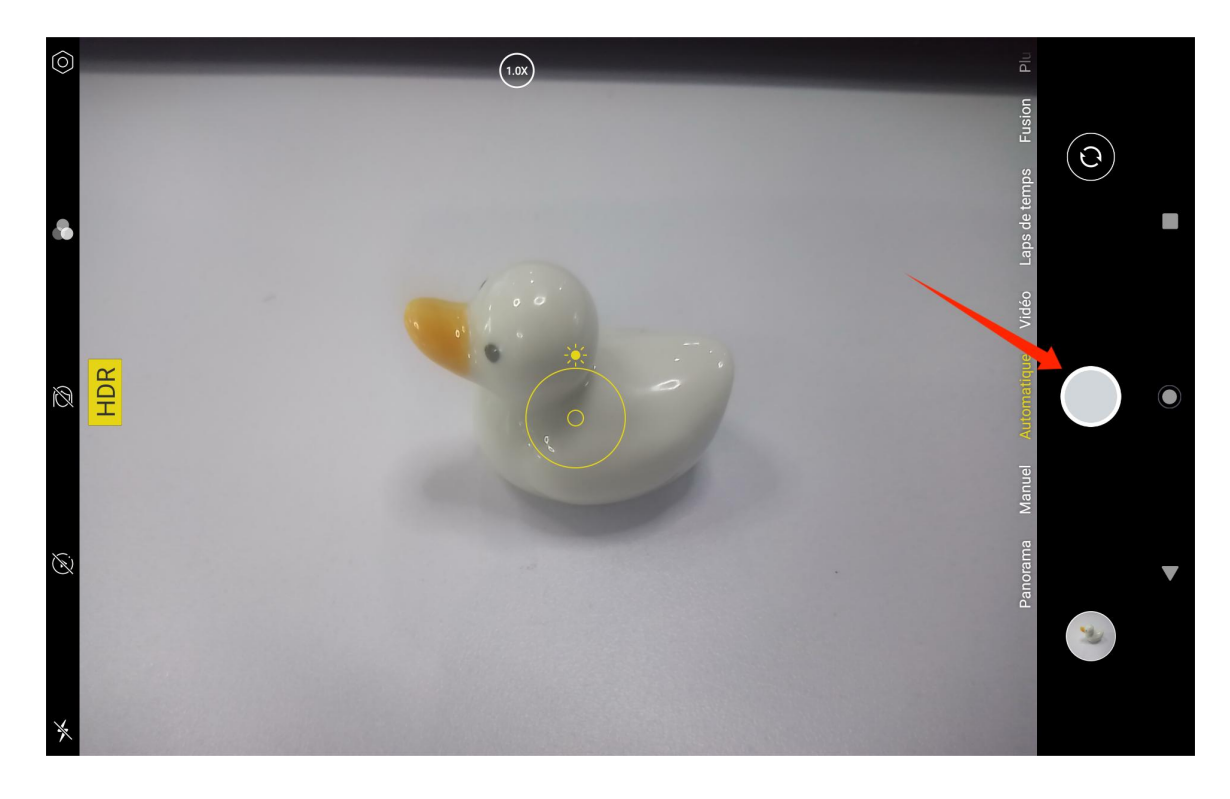

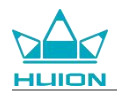

Une fois la prise de vue terminée, l'aperçu de la dernière prise de vue s'affiche dans le coin inférieur droit de

l'interface de l'appareil photo, et vous pouvez visualiser la dernière prise de vue en tapant dessus.

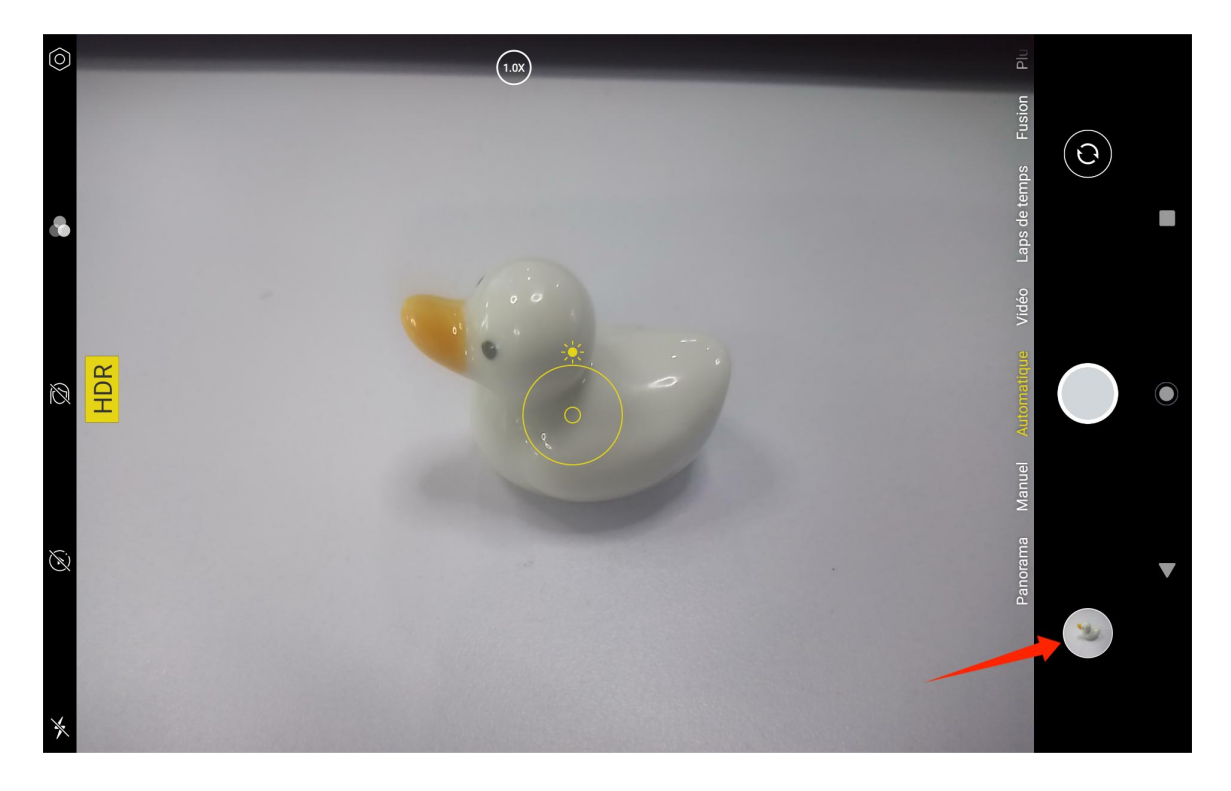

En mode capture, les fonctions des boutons de gauche, de haut en bas, sont les suivantes :

- **Réglages de l'appareil photo :** Vous pouvez définir des fonctions telles que le son pour la prise de vue, le chemin de stockage des photos, la taille et la qualité des photos, et la grille.
- **Styles photographiques :** Appliquez des styles photographiques pour personnaliser la façon dont votre appareil photo prend des photos.
- Beauté : Tapez dessus pour sélectionner l'effet de beauté approprié sur le côté droit.
- Photo en direct : Avec la photo en direct, votre appareil enregistre ce qui se passe 1 à 2 secondes avant que vous ne preniez une photo.
- Flash : Vous pouvez passer au mode flash.

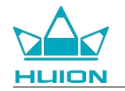

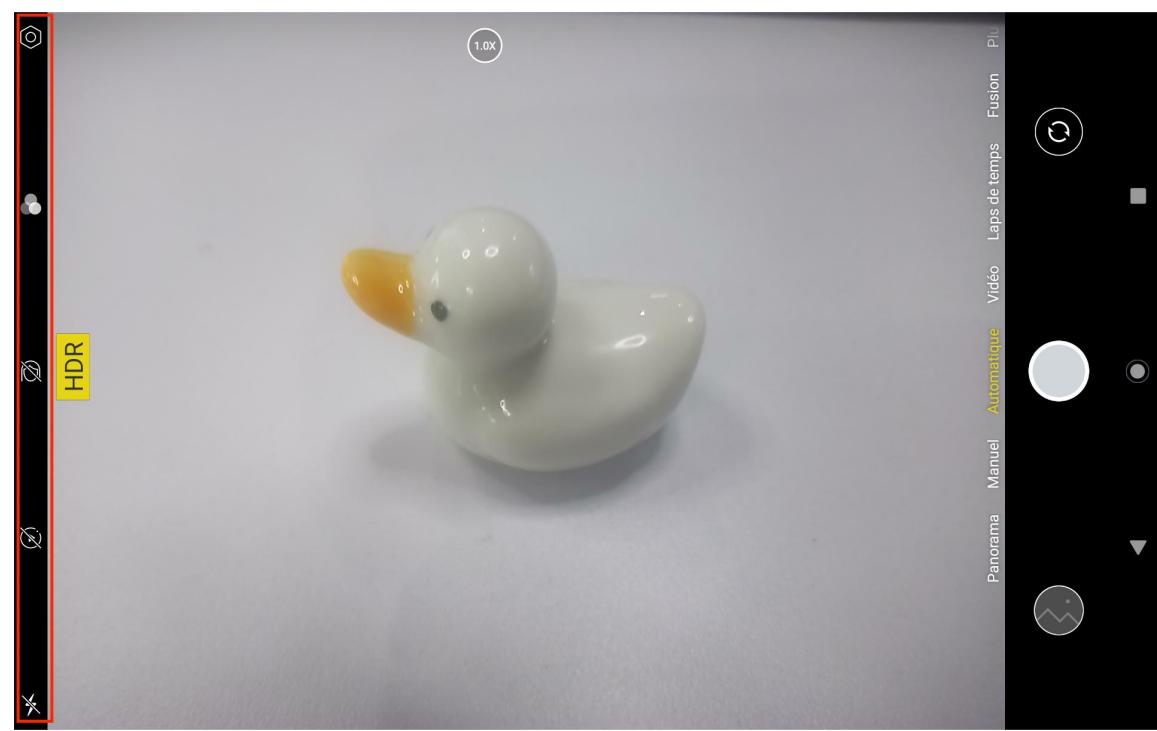

En mode capture, vous pouvez appuyer longuement sur le bouton de réglage de la mise au point supérieur et faire glisser vers la gauche ou la droite ou effectuer un zoom avant ou arrière avec deux doigts sur l'écran pour régler la mise au point de la prise de vue.

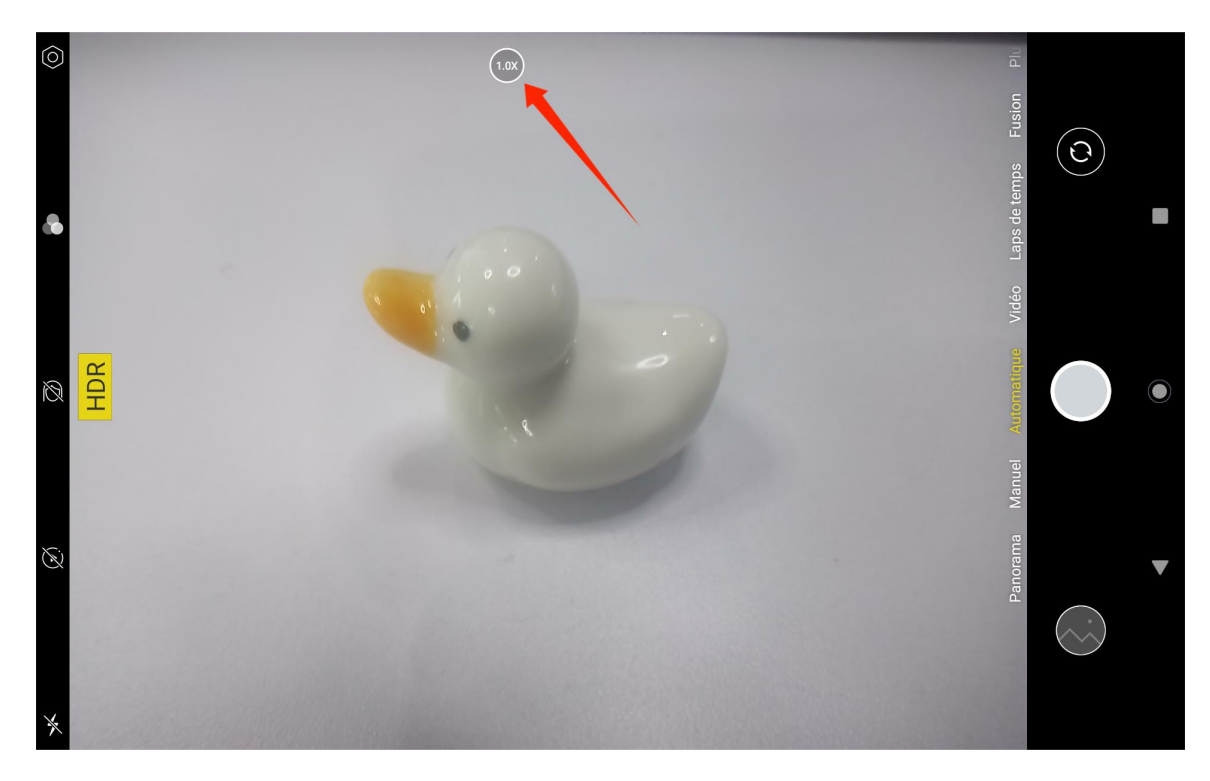

Vous pouvez passer de la caméra avant à la caméra arrière grâce au bouton de basculement situé dans le coin

supérieur droit.

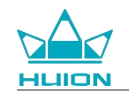

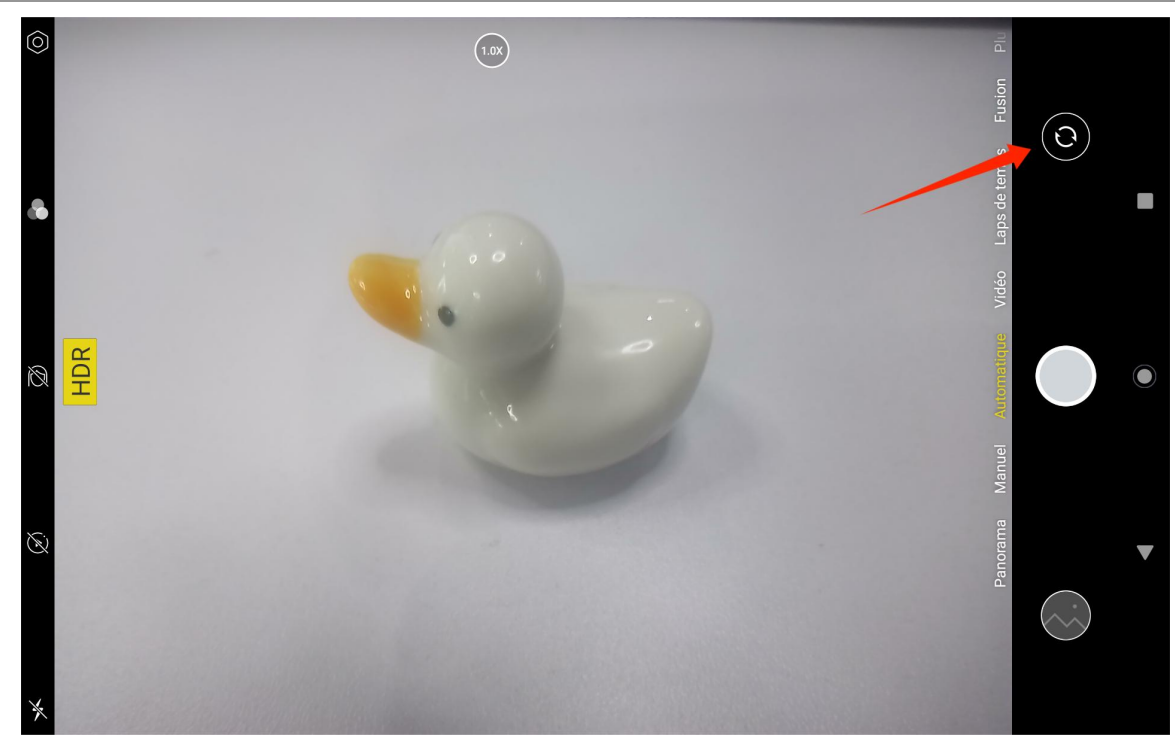

L'appareil photo de la tablette dispose de trois modes au total, à savoir le mode capture, le mode panorama et le mode pro. Vous pouvez appuyer sur le côté droit de l'interface de l'application Appareil photo pour passer d'une application à l'autre.

- Mode capture : Le système ajuste automatiquement les paramètres en fonction de la cible, de la lumière et d'autres facteurs environnementaux.
- Mode Panorama : Vous pouvez prendre des photos ultra grand angle en vous déplaçant horizontalement.
- Mode Pro : Tous les paramètres de prise de vue sont réglés par l'utilisateur, ce qui convient mieux aux photographes expérimentés.

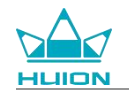

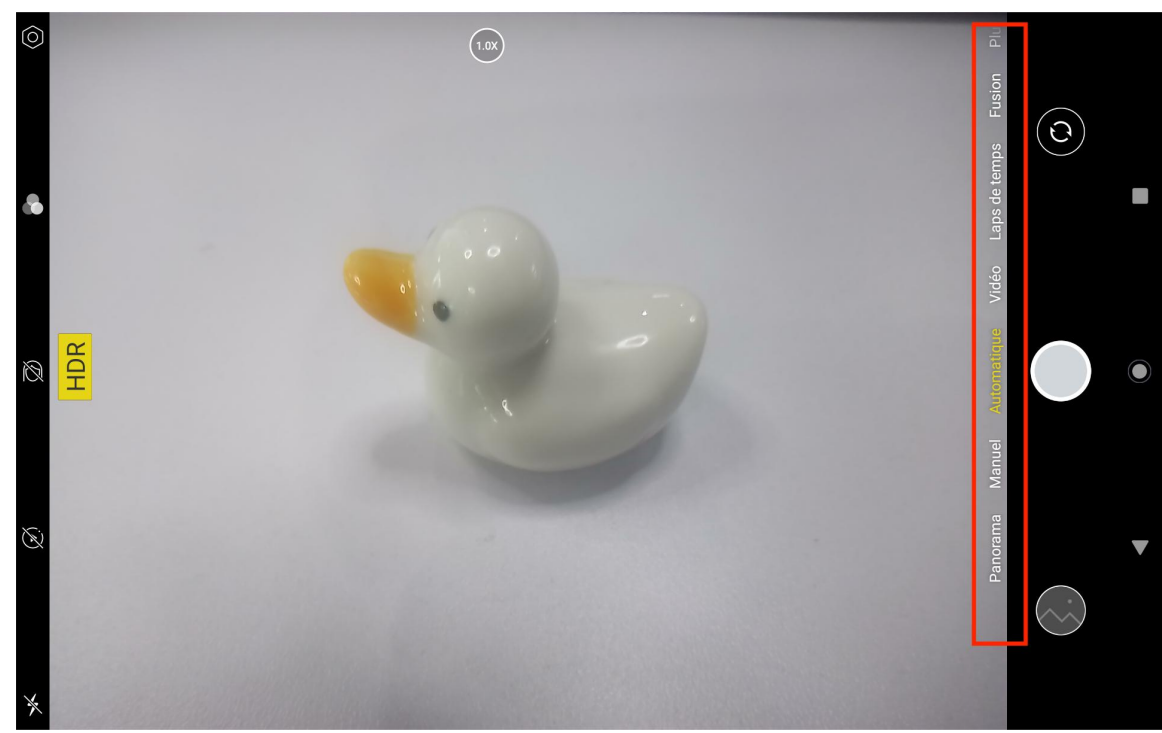

## Tournage d'une vidéo

Appuyez sur Vidéo sur le côté droit de l'interface de l'application Appareil photo pour passer en mode Vidéo.  $\bigcirc$ (1.0X) 2

Appuyez sur le bouton vidéo pour commencer à enregistrer une vidéo. Un minuteur apparaît dans le coin inférieur gauche. Appuyez sur le bouton d'arrêt pour arrêter l'enregistrement de la vidéo.

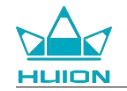

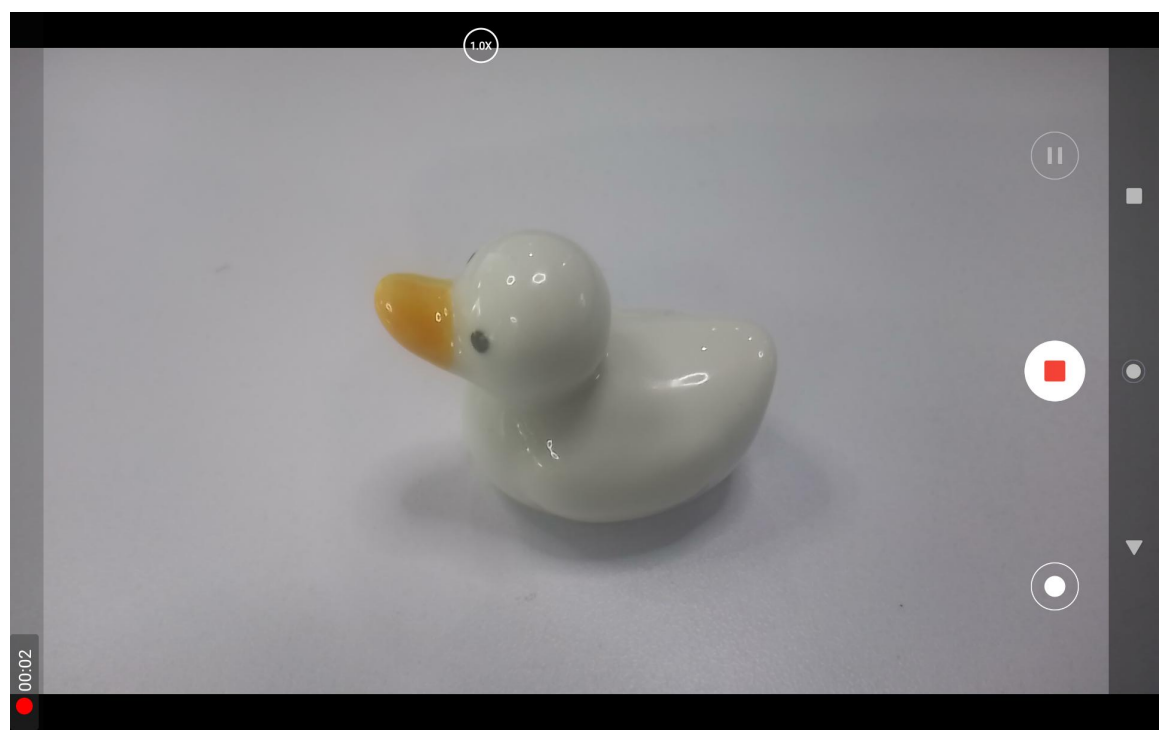

# **Diffusion d'écran**

Veuillez-vous assurer que l'appareil cible supporte le protocole MiraCast et se connecte au même réseau sans

fil que Kamvas Slate 10 avant d'activer cette fonction.

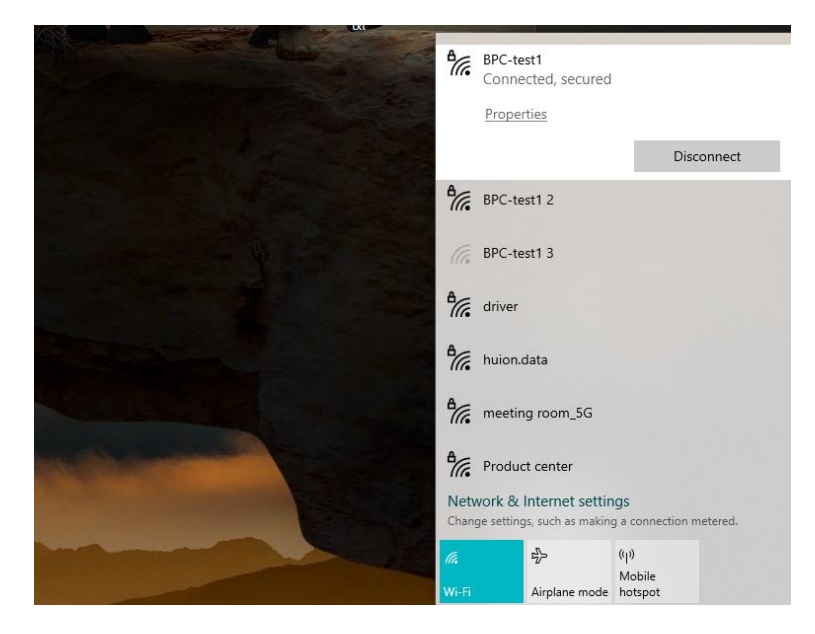

Connectez l'appareil cible au même réseau Wi-Fi que Kamvas Slate 10. Voici un exemple sur un appareil

Windows 11.

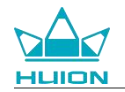

|                       |                                                                     | - 🗆 X                                           |
|-----------------------|---------------------------------------------------------------------|-------------------------------------------------|
| 🧊 x                   | System                                                              |                                                 |
| Find a setting Q      | System Product Name<br>Rename                                       | Windows Update     Last checked: 11 minutes ago |
| System                |                                                                     |                                                 |
| 8 Bluetooth & devices | Display Monitors, brightness, night light, display profile          | >                                               |
| Network & internet    |                                                                     |                                                 |
| Personalization       | Sound     Volume levels, output, input, sound devices               | >                                               |
| Apps                  | Notifications                                                       |                                                 |
| Accounts              | Alerts from apps and system, do not disturb                         | >                                               |
| o Time & language     | Focus                                                               | >                                               |
| 😳 Gaming              | - keauce distractions                                               |                                                 |
| 🕇 Accessibility       | Power Screen and sleep, power mode                                  | >                                               |
| Privacy & security    |                                                                     |                                                 |
| Ø Windows Update      | Storage Storage space, drives, configuration rules                  | >                                               |
|                       | Rearby sharing<br>Discoverability, received files location          | >                                               |
|                       | Multitasking     Snap windows, desktops, task switching             | >                                               |
|                       | Activation     Activation state, subscriptions, product key         | >                                               |
|                       | C Troubleshoot<br>Recommended troubleshooters, preferences, history | >                                               |
|                       | Recevery<br>Reset, advanced startup, go back                        | >                                               |
|                       | Projecting to this PC<br>Permissions, pairing PIN. discoverability  | >                                               |
|                       | Remote Desktop Remote Desktop users, connection permissions         | >                                               |
|                       | Clipboard<br>Cut and copy history, sync, clear                      | >                                               |
|                       | About     Device specifications, rename PC, Windows specifications  | >                                               |
|                       |                                                                     |                                                 |
|                       |                                                                     |                                                 |
|                       |                                                                     |                                                 |

Ouvrez le système sous Windows 11 et accédez à « Projeter sur ce PC ». Activez « Lancer l'application Wireless

Display pour projeter sur ce PC ».

| Settings            |                                                                                                    | - |  |
|---------------------|----------------------------------------------------------------------------------------------------|---|--|
|                     | System > Projecting to this PC                                                                           |   |  |
| nd a setting        | Project your Windows phone or PC to this screen, and use its keyboard,<br>mouse, and other devices, too. |   |  |
| Curture             | Launch the Wireless Display app to project to this PC                                                    |   |  |
| Bluetooth & devices | Some Windows and Android devices can project to this PC when you<br>say it's OK                          |   |  |
| Network & internet  | Available everywhere                                                                                     |   |  |
| Personalization     | Ask to project to this PC                                                                                |   |  |
| Apps                | First time only ~                                                                                        |   |  |
| Accounts            | Require PIN for pairing                                                                                  |   |  |
| Time & language     | Never ~                                                                                                  |   |  |
| Gaming              | This PC can be discovered for projection only when it's plugged into a                                   |   |  |
| Accessibility       | power source On                                                                                          |   |  |
| Windows Update      | PC name Hulion-XuBing<br>Rename your PC                                                                  |   |  |
|                     |                                                                                                    |   |  |
|                     | Get help                                                                                                 |   |  |
|                     | Give feedback                                                                                            |   |  |

Entrez dans l'interface bleue « \*\*\*\* est prêt à se connecter sans fil ».

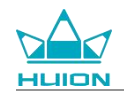

| -<br>M                                                                     |
|----------------------------------------------------------------------------|
| is ready for you to connect wirelessly.                                    |
| Version: 10.0.22621.1<br>Protected content can't be viewed on this device. |
| Press Ctrl + S to open Settings                                            |
|                                                                            |

Lorsque le rappel apparaît sur le PC, appuyez sur « OK » pour l'accepter.

| 〇〇 Connect                                       |             | × |
|--------------------------------------------------|-------------|---|
| Wireless Display<br>KamvasSlate 10 is attempting | to project: |   |
| Allow once                                       |             | ~ |
| ОК                                               | Dismiss     |   |
|                                                  |             |   |

Ouvrez l'interface Réseau et Internet de Kamvas Slate 10, et confirmez qu'il est dans le même réseau que le PC.

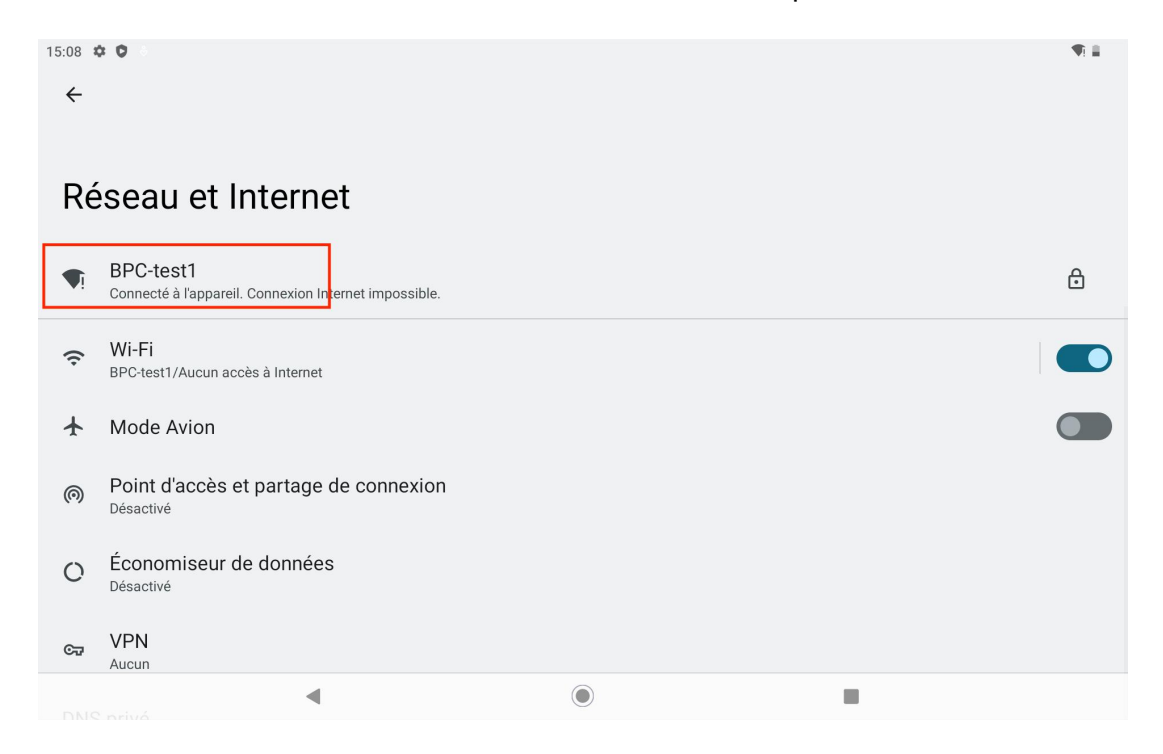

Tirez vers le bas pour faire apparaître le centre de contrôle et activer la fonction « Diffusion de l' écran ».

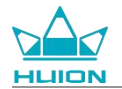

| Mer. 27 mars                          |                                      |                                   |                                   |  |  |  |
|---------------------------------------|--------------------------------------|-----------------------------------|-----------------------------------|--|--|--|
| 15:08                                 |                                      |                                   | <b>T</b> I <b>B</b>               |  |  |  |
| (P)                                   |                                      |                                   |                                   |  |  |  |
| ♥ Internet >> BPC-test1               | Bluetooth           Désactivé        | O Ne pas déranger<br>Désactivé    | E Lampe de poche<br>Désactivée    |  |  |  |
| Rotation automatique<br>Activé        | Économiseur de batterie<br>Désactivé | ★ Mode Avion<br>Désactivé         | C Éclairage nocturne<br>Désactivé |  |  |  |
| Enregistrement de l'écran<br>Démarrer | ∞ Partage à proximité >              | Diffusion de l'écran<br>Désactivé |                                   |  |  |  |
|                                       |                                      |                                   |                                   |  |  |  |
| /                                     | •                                    | ٩<br>٣                            | \$                                |  |  |  |
|                                       |                                      |                                   |                                   |  |  |  |
|                                       |                                      |                                   |                                   |  |  |  |
|                                       |                                      | $\odot$                           |                                   |  |  |  |

Lorsque Kamvas Slate 10 entre dans l'interface de recherche d'appareils sans fil, appuyez sur l'appareil cible

recherché.

| 09:16 🌣 🧐            |                                                     |                       | 1 de la constance de la constance de la consta | * 🖣 🖬 |
|----------------------|-----------------------------------------------------|-----------------------|----------------------------------------------------------------------------------------------------|-------|
|                      |                                                     | Thursday, Aug 24      |                                                                                                    |       |
| G M<br>A O<br>Google | ⊾ Cast screen<br>Huion-: <sup>// □·</sup> )<br>无线显示 | to device<br>SETTINGS |                                                                                                    |       |
| ¢                    |                                                     | ٦                     |                                                                                                    | Ø     |

Lorsque la fonction de diffusion de l'écran est utilisée normalement, vous pouvez voir l'appareil connecté sur

l'interface de réglage de la diffusion et le signe d'activation de la fonction dans le Centre de contrôle.

| 09:33 Φ 🕾 🖓 Ο Ο •<br>← | (1)<br>(1)<br>(1)<br>(1)<br>(1)<br>(1)<br>(1)<br>(1)<br>(1)<br>(1) |
|------------------------|--------------------------------------------------------------------|
| Cast                   |                                                                    |
| Huior Mateview 28-7881 |                                                                    |

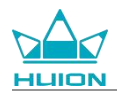

À ce moment, le contenu affiché sur le moniteur sans fil cible sera cohérent avec l'écran de Kamvas Slate 10, et

la fonction Diffusion d'écran peut être utilisée normalement.

| 09:34 | r 🕫 🔇 🔇 +                                                        |                                                                                                    |  |  |  |  |  |  |
|-------|------------------------------------------------------------------|----------------------------------------------------------------------------------------------------|--|--|--|--|--|--|
| ₿     | Security<br>Screen lock, Find My Device, app security            |                                                                                                    |  |  |  |  |  |  |
| 6     | Privacy<br>Permissions, account activity, perso                  | anal data Wireless Monitor                                                                                                    |  |  |  |  |  |  |
| 0     | Location<br>On - 3 apps have access to location                  |                                                                                                    |  |  |  |  |  |  |
| 0     | Passwords & accounts<br>Saved passwords, autofill, synced a      | ccounts b                                                                                                    |  |  |  |  |  |  |
| \$    | Digital Wellbeing & paren<br>Screen time, app timers, bedtime sc | tal controls<br>hedules                                                                                                    |  |  |  |  |  |  |
| G     | Google<br>Services & preferences                                 | 251 € 5 0 0                                                                                                    |  |  |  |  |  |  |
| 0     | System<br>Languages, gestures, time, back                        | Prinzy Permany served withing permit data     Komminger Skapter 10     Catalon     An application materials                                                                                                    |  |  |  |  |  |  |
|       | About tablet<br>KamvasSlate10                                    | Department & Accounts     Supervised accounts     Supervised accounts     Supervised controls     Department of partners     Department of the supervised controls     Department of the supervised controls     Department of the supervised controls     Department of the supervised controls     Department of the supervised controls     Department of the supervised controls     Department of the supervised controls     Department of the supervised controls     Department of the supervised controls     Department of the supervised controls     Department of the supervised controls     Department of the supervised controls     Department of the supervised controls     Department of the supervised controls                                                                                                    |  |  |  |  |  |  |
|       |                                                                  | C Virtual Control Control |  |  |  |  |  |  |

Pour quitter la fonction de diffusion, tirez vers le bas pour faire apparaître le Centre de contrôle, puis appuyez

sur Diffusion d'écran - DÉCONNEXION.

| 09.35 4    | 0 0 0 ·                                                                             |  |
|------------|-------------------------------------------------------------------------------------|--|
| ₿          | Security Screen lock, Find My Device, app security                                  |  |
| <b>(</b> ) | Privacy<br>Permissions, account activity, personal data                             |  |
| 0          | Location<br>On - 3 apps have access to location                                     |  |
| 9          | Passwords & accounts<br>Saved passwords, autofil, synced accounts                   |  |
| %∘         | Digital Wellbeing & parental controls<br>Screen time, app timers, bedtime schedules |  |
| G          | Google<br>Services & preferences                                                    |  |
| i          | System<br>Languages, gestures, time, backup                                         |  |
|            | About tablet<br>KamvasSlate10                                                       |  |
|            |                                                                                     |  |

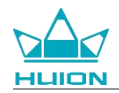

# Logiciel HiPaint

## Personnaliser le bouton latéral du stylet

Les fonctions des boutons latéraux du stylet peuvent être personnalisées dans HiPaint. Les boutons latéraux

du stylet dans d'autres logiciels peuvent n'avoir aucune fonction et les fonctions ne peuvent pas être

personnalisées.

Ouvrez l'application HiPaint, ouvrez n'importe quel fichier ou créez-en un nouveau.

| Galerie             |   | Ξ | .  () | Q | 0 |
|---------------------|---|---|-------|---|---|
|                     | 1 |   |       |   |   |
|                     |   |   |       |   |   |
|                     |   |   |       |   |   |
|                     |   |   |       |   |   |
| Sans titre<br>03/27 |   |   |       |   |   |
|                     |   |   |       |   |   |
|                     |   |   |       |   |   |
|                     |   |   |       |   |   |
|                     |   |   |       |   |   |
|                     |   |   |       |   |   |
|                     |   |   |       |   |   |
|                     |   |   |       |   |   |
|                     |   |   |       |   |   |
|                     |   |   |       |   | + |
|                     |   |   |       |   |   |
| •                   |   |   |       |   |   |

Saisissez n'importe quel fichier, appuyez sur le bouton Plus dans le coin supérieur droit et sélectionnez

Paramètres d'esquisse.

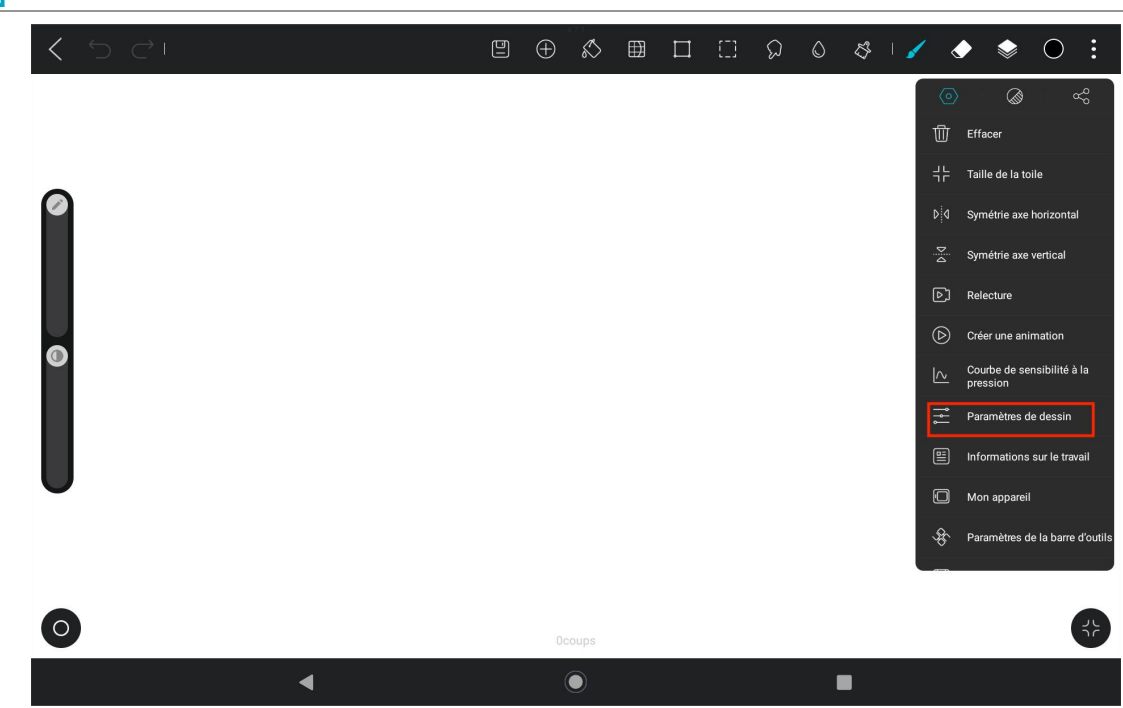

Entrez dans les Paramètres de dessin, et définissez les fonctions des deux boutons latéraux dans Stylus.

|   | A Paramètres de dessin                                                                                                    | 5                                                                                                    | S I 🖌 | ۰ | 0: |
|---|----------------------------------------------------------------------------------------------------|----------------------------------------------------------------------------------------------------|-------|---|----|
|   | style                                                                                                    |                                                                                                    |       |   |    |
|   | Mode Stylet<br>Le dessin au doigt sera désactivé.                                                                                                    | $\bigcirc$                                                                                                    |       |   |    |
| 9 | Pression de peinture au doigt<br>Lorsqu'il est allumé, la peinture au doigt a le même effet de pression que<br>au stylo (uniquement pour les écrans qui soutiennent la sensation de pre | la peinture one one of the second second sec |       |   |    |
|   | Bouton vers le haut du stylet<br>Cliquez sur                                                                                                    | Pinceau / gomme >                                                                                                    |       |   |    |
| O | Bouton bas du stylet<br>Cliquez sur                                                                                                    | Annuler >                                                                                                    |       |   |    |
|   | Outil Courbe                                                                                                    |                                                                                                    |       |   |    |
|   | Outil Courbe                                                                                                    |                                                                                                    |       |   |    |
|   | Reconnaissance des formes                                                                                                    |                                                                                                    |       |   |    |
|   | Pause pendant le dessin pour générer des courbes avec des réglages                                                                                                    |                                                                                                    |       |   |    |
|   | le temps de pause                                                                                                    | 0.7s                                                                                                    |       |   |    |
|   | Tolérance de courbe                                                                                                    | 5                                                                                                    |       |   |    |
| 0 | ucoups                                                                                                    | _                                                                                                    |       |   | 3  |
|   | • •                                                                                                    | I                                                                                                    |       |   |    |

Après avoir réglé la fonction du bouton latéral du stylet, revenez à n'importe quel fichier sous l'APP en cours et

appuyez sur le bouton latéral du stylet pour activer la dernière fonction réglée.

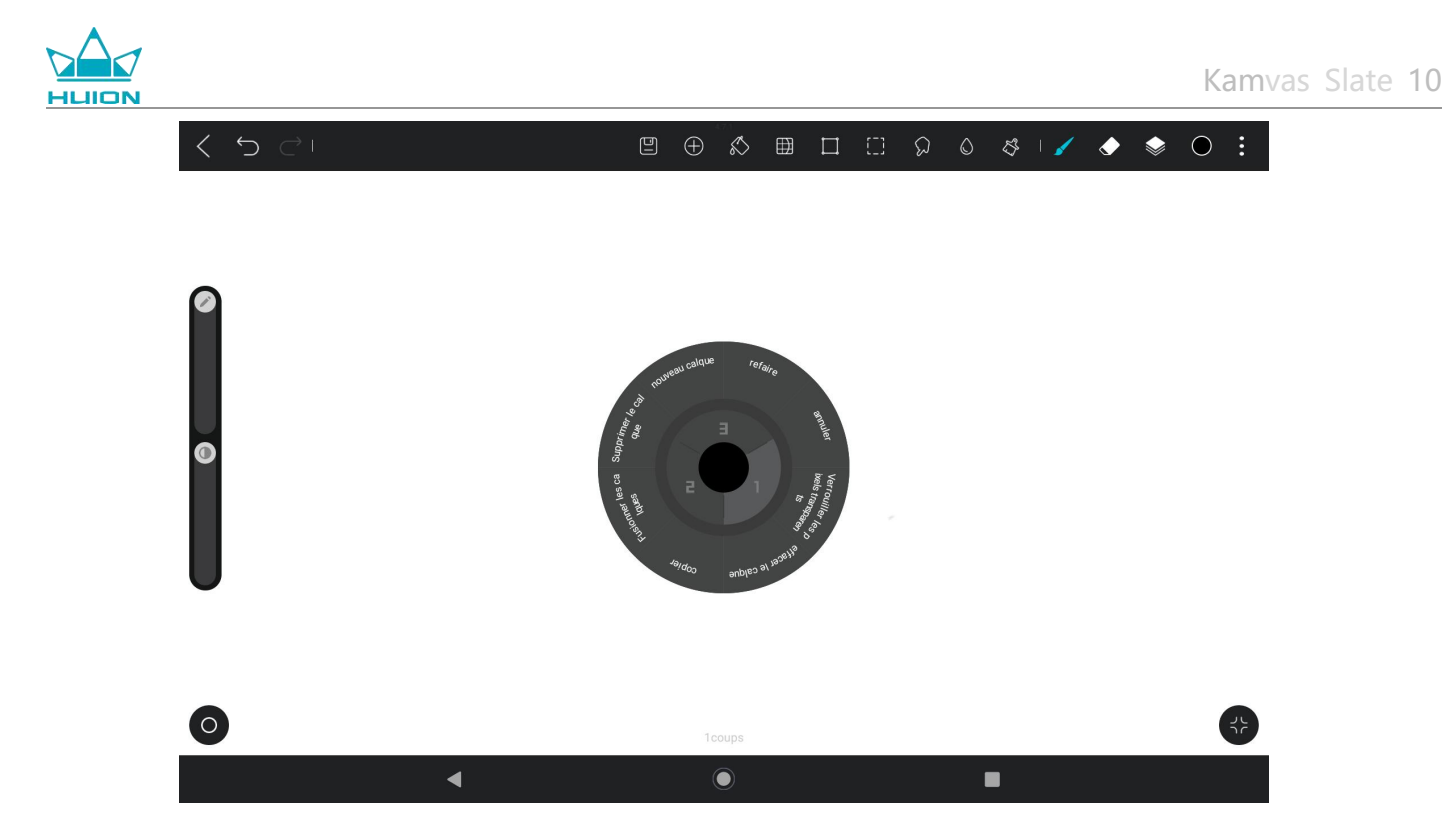

Dans le menu radial, vous pouvez également appuyer sur un bloc fonctionnel et le maintenir enfoncé pendant

2 secondes pour accéder au paramètre de redéfinition du bloc fonctionnel.

### Réglages de la fonction d'inclinaison

Entrez dans n'importe quel fichier sous l'application HiPaint et sélectionnez n'importe quelle brosse.

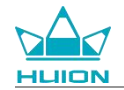

| く ら C ! | Ð | $\oplus$ | ø    | ⊞ | []] | Q | ٥ | S I 🖌                | ٢ | ١  | igodot           | :             |
|---------|---|----------|------|---|-----|---|---|----------------------|---|----|------------------|---------------|
|         |   |          |      |   |     |   |   | Pinceau<br>2H Crayon |   | IJ | ©<br>+           | :             |
| 0       |   |          |      |   |     |   |   | H Crayon             |   |    | Favo             | oris<br>orté  |
|         |   |          |      |   |     |   |   | HB Cravon            |   |    | De b<br>stylo de | ase<br>coul   |
|         |   |          |      |   |     |   |   |                      |   |    | Esqui<br>Média   | a sec         |
|         |   |          |      |   |     |   |   | 2B Crayon            | - |    | Aérogi<br>Pein   | raphe         |
|         |   |          |      |   |     |   |   | 4B Crayon            | _ |    | Plan<br>Matéi    | ites<br>riaux |
| -       |   |          |      |   |     |   |   | 6B Crayon            | _ |    | Lumi<br>Élém     | ères<br>ents  |
| 6       |   |          |      |   |     |   |   |                      |   |    | Gril             | les           |
|         |   | 2c       | oups |   |     |   | l | •                    |   |    |                  |               |

Cliquez pour entrer dans les réglages du pinceau et sélectionnez l'interface de réglage du crayon, qui

comprend les interfaces de réglage de la pression et de l'inclinaison.

Entrez dans l'interface des paramètres d'inclinaison.

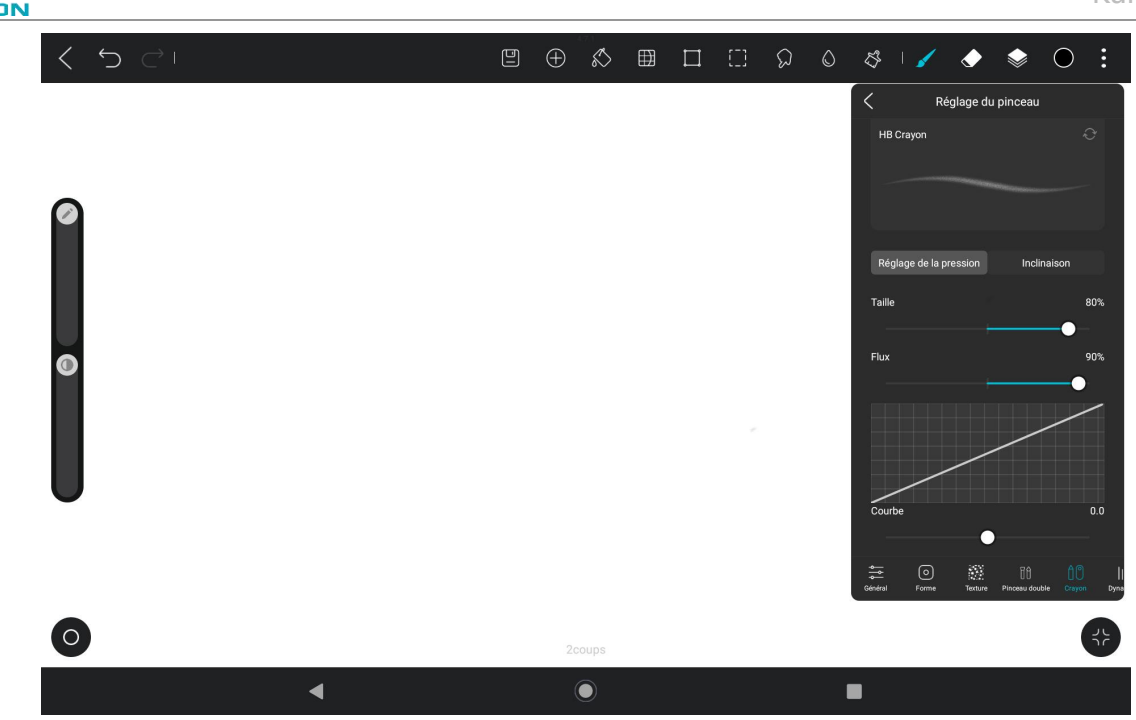

Vous pouvez régler l'angle d'inclinaison de 0 à 100 %. Plus la valeur est élevée, plus l'effet de basculement et

d'épaississement est évident.

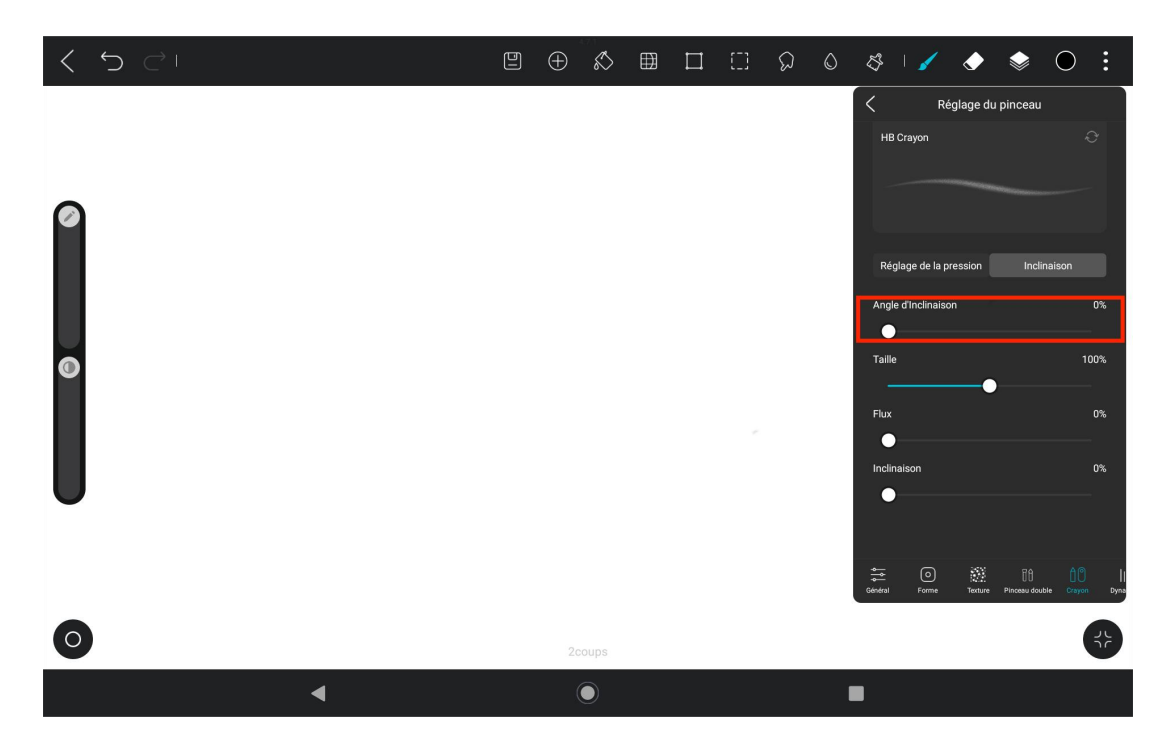

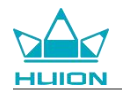

## Installer/désinstaller une application

#### Installer une application

Vous pouvez télécharger des applications à partir de Google Play. Assurez-vous que votre tablette est connectée à un réseau sans fil, puis appuyez sur l'icône Google Play sur l'écran d'accueil ou dans la liste des applications pour accéder à Google Play.

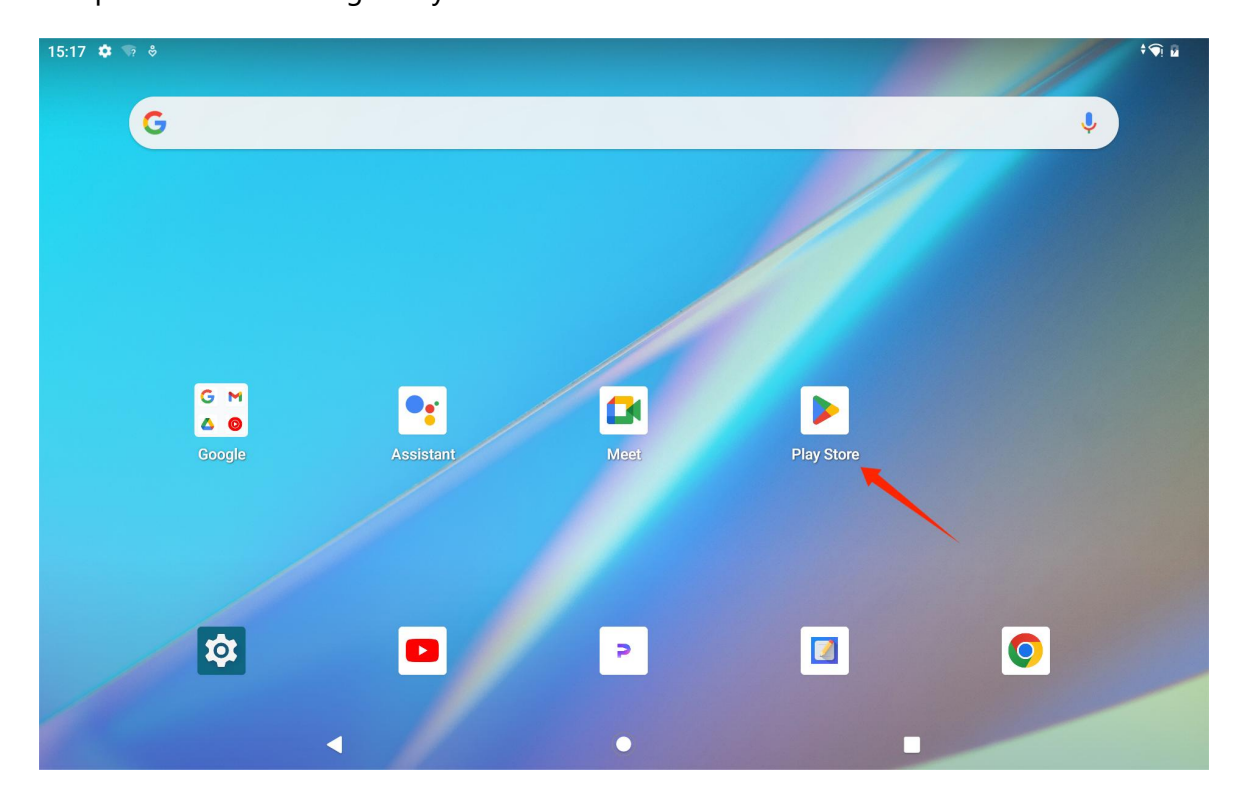

Recherchez l'application que vous souhaitez télécharger dans la barre de recherche de Google Play.

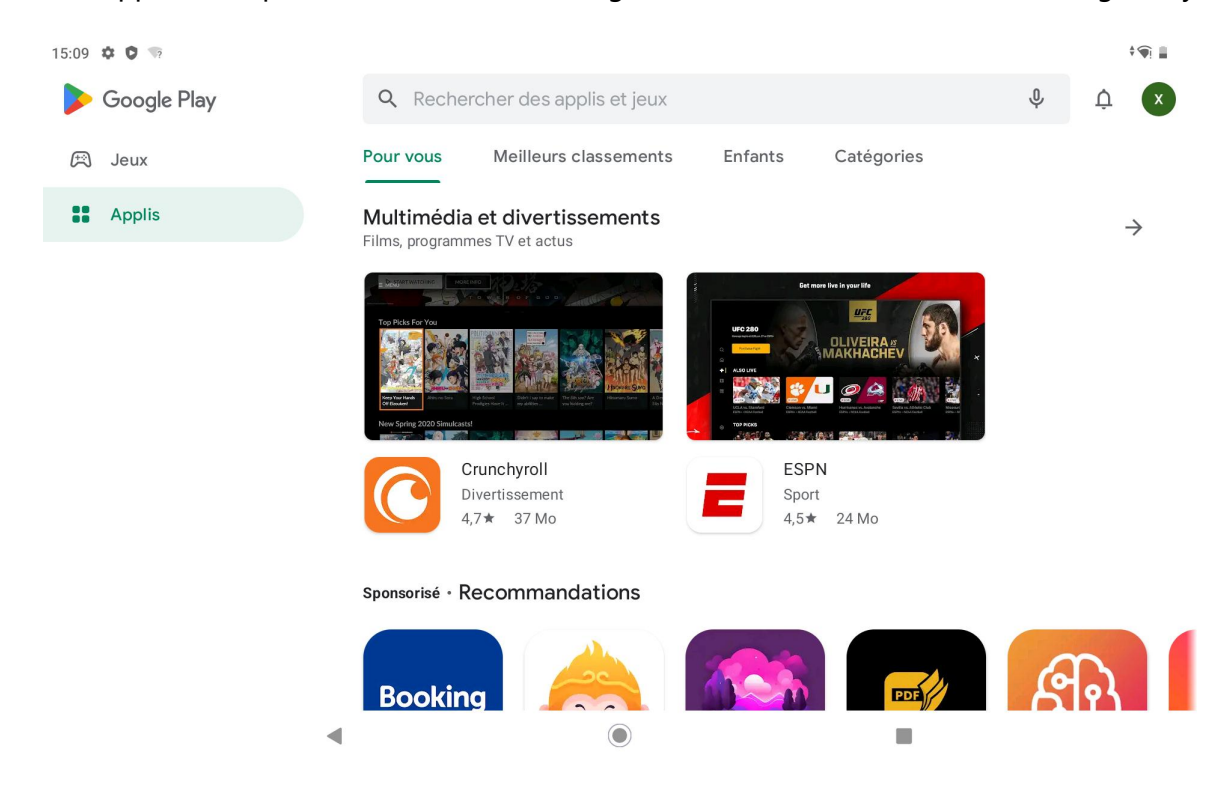

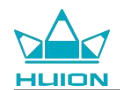

#### Par exemple, recherchez HiPaint, puis appuyez sur Installer pour lancer le téléchargement et l'installation.

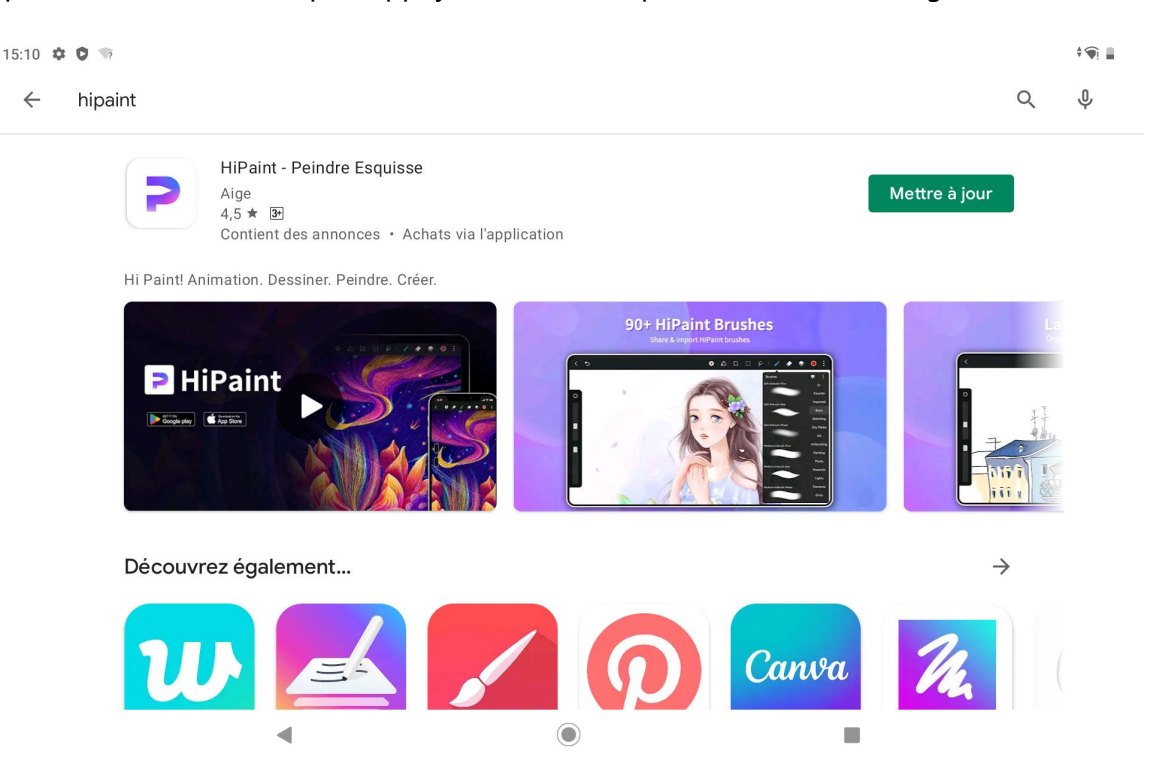

Les applications installées s'affichent dans la liste des applications. Vous pouvez appuyer sur l'icône de l'application dans la liste des applications et la maintenir enfoncée, puis la faire glisser vers l'écran d'accueil.

#### Désinstaller une application

Vous pouvez appuyer sur l'icône « Réglages » sur l'écran d'accueil ou dans la liste des applications pour accéder à l'interface Réglages, appuyer sur Applications, appuyer sur l'application qui doit être désinstallée dans la liste des applications pour accéder à l'interface Infos sur l'application, et appuyer sur le bouton Désinstaller pour désinstaller.

Vous pouvez également appuyer et maintenir l'icône de l'application à désinstaller dans la liste des applications, et appuyer sur l'onglet App info dans la fenêtre contextuelle pour accéder à l'interface App info pour désinstaller.

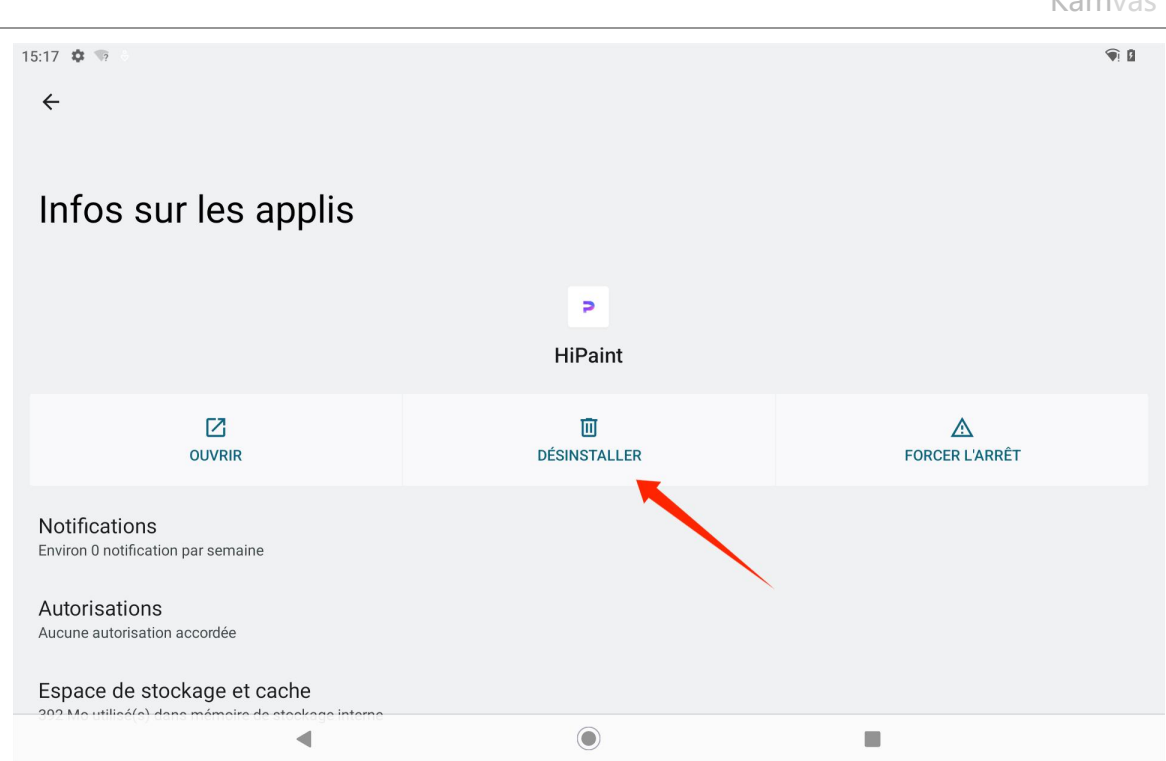

## Gestion et transfert de fichiers

Cette tablette prend en charge le transfert de fichiers vers et depuis des périphériques de stockage formatés

en FAT32, des cartes Micro SD et des ordinateurs.

#### Gestion des dossiers internes

Vous pouvez ouvrir l'application Google Files dans la liste des applications, afficher « stockage interne » dans

la liste des périphériques de stockage de Google Files, appuyer sur « stockage interne » pour afficher les

fichiers stockés dans la tablette, et copier, déplacer ou supprimer les fichiers.

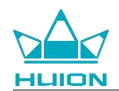

### Transférer des fichiers entre une tablette et un périphérique de stockage mobile

Insérez d'abord le périphérique de stockage mobile (clé USB) dans le port USB Type-C situé sur le côté droit de

la tablette, puis ouvrez l'app Google Files dans la liste des apps.

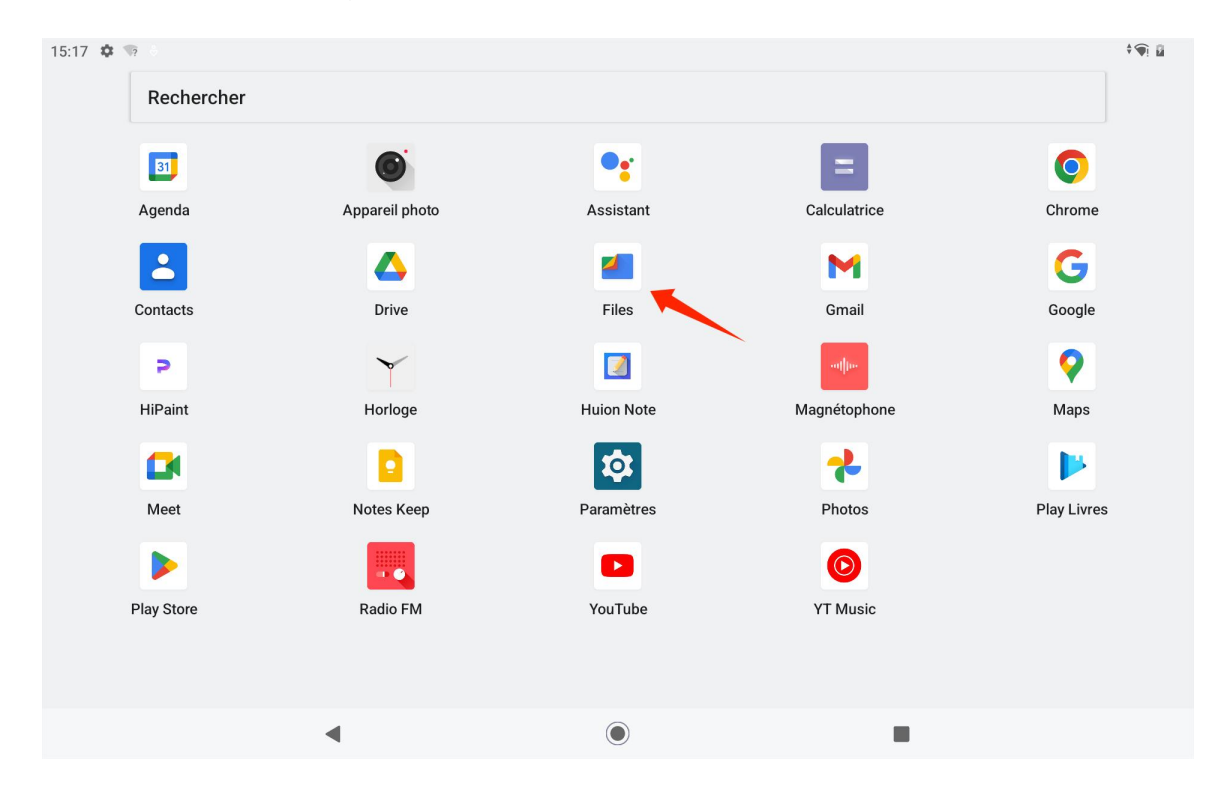

Vous pouvez afficher l'appareil de stockage mobile actuellement connecté dans la liste des appareils de

stockage de Google Files et appuyer sur l'appareil de stockage mobile pour accéder aux fichiers qu'il contient.

| 15:19 🍄 🌵              | <b>\$</b> ? |                                      |                       |       | * 🖗 📕 |
|------------------------|-------------|--------------------------------------|-----------------------|-------|-------|
| ≡                      |             |                                      |                       | Files | Q     |
| <b>☆</b> ◆<br>Nettoyer |             | Documents et<br>1,0 Go               | t autres              |       |       |
| Parcourir              |             | Applications<br>2,5 Go               |                       |       | •     |
| <b>→</b><br>Partager   | Collec      | ctions                               |                       |       | :     |
|                        |             | ☆                                    | Ð                     |       |       |
|                        | Favo        | ris                                  | Dossier sécurisé      |       |       |
|                        | Péripl      | hériques de stock                    | age                   |       |       |
|                        |             | Mémoire de s<br>Espace libre : 118 ( | tockage interne<br>Go |       |       |
|                        | <b>\</b>    | DataTraveler<br>Espace libre : 13 G  | 3.0<br>°              |       |       |
|                        |             | ,                                    | •                     | ۲     |       |
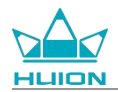

Après avoir vérifié que le périphérique de stockage mobile est connecté normalement, recherchez les fichiers qui doivent être déplacés dans le stockage interne de la tablette ou du périphérique mobile, appuyez sur le fichier et maintenez-le enfoncé pour sélectionner un ou plusieurs fichiers, puis appuyez sur le bouton « Plus »

dans le coin supérieur droit.

| 15:19    | <b>≱ ⊉ 🧐 8</b>                                           |      |   | <b>9</b> |
|----------|----------------------------------------------------------|------|---|----------|
| ×        | 1 élément sélectionné                                    |      |   | < 🗉 :    |
| Mémoi    | re de stockage interne > DCIM > Cai                      | mera |   |          |
| *        | IMG_20240327_150639_HDR.jpg<br>,93 Mo, II y a 13 minutes |      |   | •        |
| <b>3</b> | VID_20240327_150735.mp4<br>10,84 Mo, II y a 12 minutes   |      |   | 0        |
|          |                                                          |      |   |          |
|          |                                                          |      |   |          |
|          |                                                          |      |   |          |
|          |                                                          |      |   |          |
|          |                                                          |      |   |          |
|          | ۹                                                        |      | ۲ |          |

Sélectionnez l'option « Déplacer vers »/« Copier vers ».

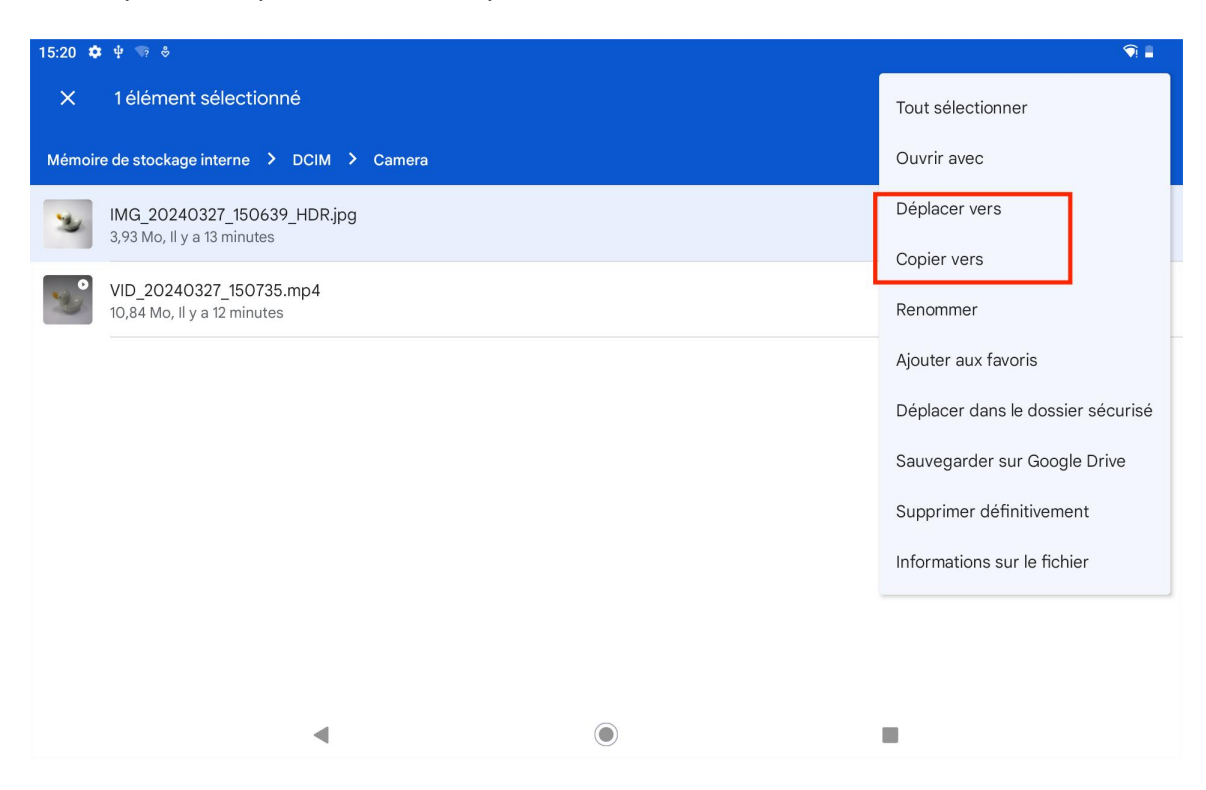

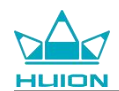

### Sélectionnez le périphérique de stockage de destination pour stocker le fichier déplacé/copié.

| 15:20   | k ⊕ 100 S                                                 |   |   |   |   |
|---------|-----------------------------------------------------------|---|---|---|---|
| ×       | 1 élément sélectionné                                     |   |   | Ś |   |
| Mémo    | re de stockage interne > DCIM > C                         |   |   |   |   |
| 2       | IMG_20240327_150639_HDR.jpg<br>3,93 Mo, II y a 13 minutes |   |   |   | 0 |
|         | VID_20240327_150735.mp4<br>10,84 Mo, Il y a 12 minutes    |   |   |   | 0 |
|         |                                                           |   |   |   |   |
|         |                                                           |   |   |   |   |
|         |                                                           |   |   |   |   |
| Déplace | r vers                                                    |   |   |   |   |
|         | Mémoire de stockage interne                               |   |   |   |   |
| ψ       | DataTraveler 3.0                                          |   |   |   |   |
|         | •                                                         | ( | ۲ |   |   |

Sélectionnez le dossier de destination pour stocker le fichier déplacé/copié et appuyez sur « Déplacer ici » ou

« Copier ici » pour terminer le déplacement/la copie du fichier.

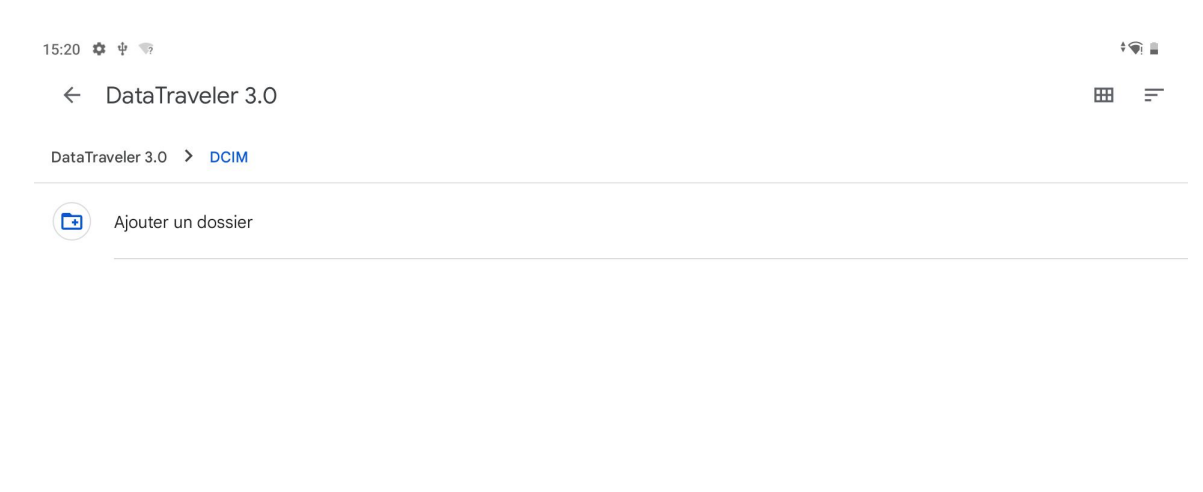

|   | ✓ Déplacer ici | ) |  |
|---|----------------|---|--|
| • | ۲              |   |  |

### Transfert de fichiers entre la tablette et une carte microSD

Installez la carte microSD dans l'emplacement prévu à cet effet en haut à droite de la tablette, ouvrez Google

Files et affichez le périphérique de stockage microSD dans la liste des périphériques de stockage de Google

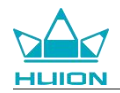

Files. La méthode de transfert des fichiers avec la carte microSD est la même que celle de l'appareil de

stockage mobile.

### Transfert de fichiers entre une la tablette et un ordinateur

Raccordez la tablette à l'ordinateur à l'aide d'un câble USB, puis faites glisser le curseur vers le bas pour

afficher le centre de notification de la tablette, où vous pouvez voir que l'état actuel de la connexion USB est

« Charger cet appareil via USB ».

| Mer. 27 mars |      |                                                                                            |                                     |     |   |                | <b>9</b> |
|--------------|------|--------------------------------------------------------------------------------------------|-------------------------------------|-----|---|----------------|----------|
| Internet     | *    | Bluetooth                                                                                  | <ul> <li>Ne pas déranger</li> </ul> |     | F | Lampe de poche |          |
|              | 0    | Configuration d'Android<br>Des mises à jour d'applicatio<br>Connectez-vous à un réseau por | on sont prêtes<br>ur continuer      | * * |   |                |          |
|              | Noti | fications silencieuses                                                                     |                                     |     |   |                |          |
|              | 6    | Système Android<br>Appareil en charge via USB<br>Appuyez ici pour plus d'options.          |                                     | 1   |   |                |          |
|              | G    | iérer                                                                                      |                                     |     |   |                |          |
|              |      |                                                                                            |                                     |     |   |                |          |
|              |      |                                                                                            | 0                                   |     |   |                |          |

Appuyez deux fois sur la notification pour accéder à l'interface de sélection du mode de connexion USB, et

sélectionnez « Périphérique multimédia (MTP) » pour basculer le mode de connexion USB sur « Transfert de

fichiers ».

**1** 15:20 ~ Connexion USB à l'ordinateur Connecter en tant que Charger uniquement Ο Recharge de l'appareil Périphérique multimédia (MTP)  $\odot$ Transfert de fichiers Appareil photo (PTP) 0 Transfert de photos (PTP) MIDI 0 MIDI Lecteur virtuel USB Ο Activer lecteur virtuel USB -

Après avoir changé le mode de connexion USB pour le transfert de fichiers, vous pouvez voir KamvasSlate 10

dans « Périphériques et lecteurs » sur votre ordinateur.

| This D   | c.                       |   |                        |                       |  |
|----------|--------------------------|---|------------------------|-----------------------|--|
| > This P | c                        |   |                        |                       |  |
|          | > Network locations (1)  |   |                        |                       |  |
| *        | ✓ Devices and drives (3) | / |                        |                       |  |
| *        | KamvasSlate 10           | - | 64WinXP (C:)           | Local Disk (D:)       |  |
| 1        |                          |   | 24.1 GB free of 118 GB | 633 GB free of 931 GB |  |
| *        | V Folders (7)            |   |                        |                       |  |

Double-cliquez pour entrer dans KamvasSlate 10, double-cliquez sur le dossier de stockage interne, copiez et

collez des fichiers vers l'ordinateur ou de l'ordinateur vers un dossier de KamvasSlate 10.

### Mise à jour du système

1

Lorsqu'une nouvelle version du logiciel système de la tablette est disponible, nous vous envoyons un rappel

de mise à jour. Vous pouvez afficher le rappel de mise à jour dans le centre de notification et appuyer sur le

message de rappel pour accéder rapidement à l'interface de mise à jour.

Vous pouvez également accéder à l'interface Paramètres via l'icône « Paramètres » sur l'écran d'accueil ou

dans la liste des applications, et appuyer sur Système - Mise à jour du système pour vérifier et mettre à jour

manuellement le système.

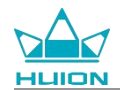

### Dépannage

### Q1 La tablette ne s'allume pas.

- · Redémarrez votre tablette.
- Appuyez sur le bouton d'alimentation pour vérifier si la tablette est en mode veille.
- Appuyez sur le bouton d'alimentation et maintenez-le enfoncé pendant 7 à 8 secondes pour redémarrer l'appareil.

### Q2 La tablette ne peut pas être chargée.

- Assurez-vous que le câble USB est correctement branché dans le port de charge.
- Essayez avec un autre câble USB compatible et un autre adaptateur d'alimentation.

### Q3 Un message d'erreur apparaît pendant le fonctionnement.

- Désinstallez l'application à l'origine du message d'erreur, puis téléchargez-la et réinstallez-la.
- Appuyez sur le bouton d'alimentation et maintenez-le enfoncé pendant 7 à 8 secondes pour redémarrer
   l'appareil.

### Q4 La tablette ne peut pas être détectée sur l'ordinateur.

- · Assurez-vous que la tablette est allumée.
- · Essayez avec un autre câble USB.
- Essayez avec un autre port USB de votre ordinateur.
- Vérifiez si le mode de connexion USB entre la tablette et l'ordinateur est en charge uniquement. Si c'est le cas, passez en mode média (MTP) ou caméra (PTP).

#### Q5 La tablette ne peut pas se connecter au réseau sans fil.

- Assurez-vous que le Wi-Fi de votre tablette est activé.
- · Veillez à saisir le mot de passe correct lorsque vous vous connectez au Wi-Fi.
- · Redémarrez le routeur.
- · Vérifiez la limite de connexion dans les paramètres du routeur pour voir si d'autres appareils ne peuvent

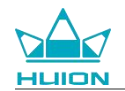

pas se connecter via les filtres.

· Oubliez le Wi-Fi actuel, réinitialisez le routeur et connectez-vous à nouveau au Wi-Fi.

### Q6 L'espace de stockage de la tablette est insuffisant.

- · Désinstallez les applications peu utilisées.
- · Videz régulièrement le cache de l'application.
- Installez une carte Micro SD pour augmenter la capacité de stockage.

### Q7 L'écran ne répond pas.

· Vérifiez que l'écran n'est pas poussiéreux ou huilé ; si c'est le cas, nettoyez-le à l'aide d'un chiffon.

### Q8 Le bouton du stylet ne fonctionne pas.

Les boutons latéraux du stylet ne fonctionnent que dans les applications Huion Note et HiPaint, et les autres logiciels ne prennent pas en charge les fonctions des boutons. En outre, les fonctions des boutons latéraux ne peuvent être personnalisées que sous HiPaint.

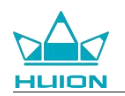

# Paramètres

Les spécifications suivantes du produit vous aideront à mieux comprendre l'appareil.

N'hésitez pas à nous contacter si vous avez des questions.

Les données suivantes varient en fonction de l'environnement et ne sont données qu'à titre indicatif.

### **Spécifications**

| Modèle :                              | KT1001                                                         |
|---------------------------------------|----------------------------------------------------------------|
| Version :                             | Wi-Fi                                                          |
| Dimension :                           | 243 x 161 x 8,6 mm                                             |
| Zone de travail :                     | 216,57 x 13,36 mm                                              |
| Poids :                               | 575 g                                                          |
| Interface :                           | Prise casque avec microphone, broche pogo                      |
| Bouton :                              | Bouton d'alimentation, bouton de volume                        |
| Plate-forme LTE :                     | Unisoc T616                                                    |
| RAM :                                 | 8GB                                                            |
| ROM :                                 | 128GB                                                          |
| Extension du stockage : carte microSD | (jusqu'à 512 Go)                                               |
| Caméra avant :                        | 5,0MP                                                          |
| Caméra arrière :                      | 13,0MP                                                         |
| Microphone :                          | Double microphone                                              |
| Haut-parleur :                        | Deux haut-parleurs                                             |
| GPS :                                 | GPS, Glonass, Beidou, Galileo A-GNSS                           |
| Capteur :                             | Capteur de lumière, Capteur à effet Hall, Capteur gyroscopique |
| Moteur à vibrations :                 | Oui                                                            |
| Wi-Fi :                               | 802.11 b/g/n/ac                                                |
| Bluetooth :                           | BT5.0                                                          |
| Système d'exploitation :              | Android 12.0                                                   |
| Capacité de la batterie :             | 6 000mAh                                                       |
| Écran                                 |                                                                |
| Résolution de l'écran :               | 1 920 x 1 200 (16:10) FHD                                      |
| Type d'écran LCD :                    | IPS                                                            |
| Film de surface :                     | Revêtement AF                                                  |
| Lamination complète :                 | Oui                                                            |
| Type de luminosité :                  | 260 cd/m <sup>2</sup>                                          |
| Gamme de couleurs :                   | 65 % NTSC, 90 % sRGB, 66 % Adobe RGB                           |
| Stylet                                |                                                                |
| Stylet :                              | HS200                                                          |
| Technologie du stylet :               | Stylet Capacitif Actif                                         |
| Sensibilité à la pression :           | 4 096 niveaux                                                  |
| Taux d'échantillonnage :              | 240Hz                                                          |
| Support d'inclinaison :               | ±60°                                                           |
| Précision du curseur :                | ±0,3 mm (centre)±0,6 mm (angle)                                |

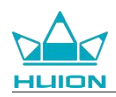

Environnement opérationnel

Alimentation électrique :AC 100-240V, 50/60HzPuissance de sortie :5V2ATempérature et humidité de fonctionnement :0-40°C, 20-80 %Température et humidité de stockage :-20°C-60°C, 10-90 %

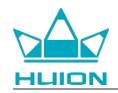

# Avis de droit d'auteur

Shenzhen Huion Trend Technology Co. se réserve le droit de modifier les spécifications du produit et le contenu du manuel sans préavis.

# Clause de non-responsabilité

Ce manuel n'est qu'un guide d'utilisation. Nous nous sommes efforcés d'assurer l'exactitude du contenu lors de la rédaction, mais nous ne garantissons pas que le contenu soit totalement exempt d'erreurs ou d'omissions. Les informations contenues dans ce manuel ne constituent pas une garantie expresse ou implicite.

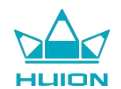

# Содержание

| Обзор изделия                  |     |
|--------------------------------|-----|
| Введение                       |     |
| Вид продукта                   |     |
| Аксессуары                     |     |
| Использование кожаного чехла   |     |
| Разъемы                        |     |
| Руководство пользователя       |     |
| Рабочая температура            |     |
| Зарядка планшета               |     |
| Использование стилусного пера  |     |
| Выключение и перезапуск        |     |
| Подробнее о главном экране     |     |
| Выбор языка                    |     |
| Подключение к Wi-Fi            |     |
| Подключение Bluetooth          |     |
| Вход в аккаунт Google          |     |
| Снимок текущего экрана         | 458 |
| Ориентация дисплея             | 458 |
| Установка обоев и стиля        |     |
| Переключение системы навигации |     |
| Экран блокировки/разблокировки |     |
| Просмотр Интернета             |     |

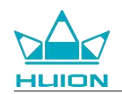

| Съемка фотографий и видео466               |
|--------------------------------------------|
| Трансляция экрана                          |
| Программное обеспечение HiPaint478         |
| Установка/удаление приложения              |
| Управление и передача файлов484            |
| Обновление системы                         |
| Устранение неисправностей490               |
| Параметры                                  |
| Авторские права                            |
| Заявление об отказе от ответственности 494 |

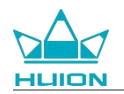

# Обзор изделия

### Введение

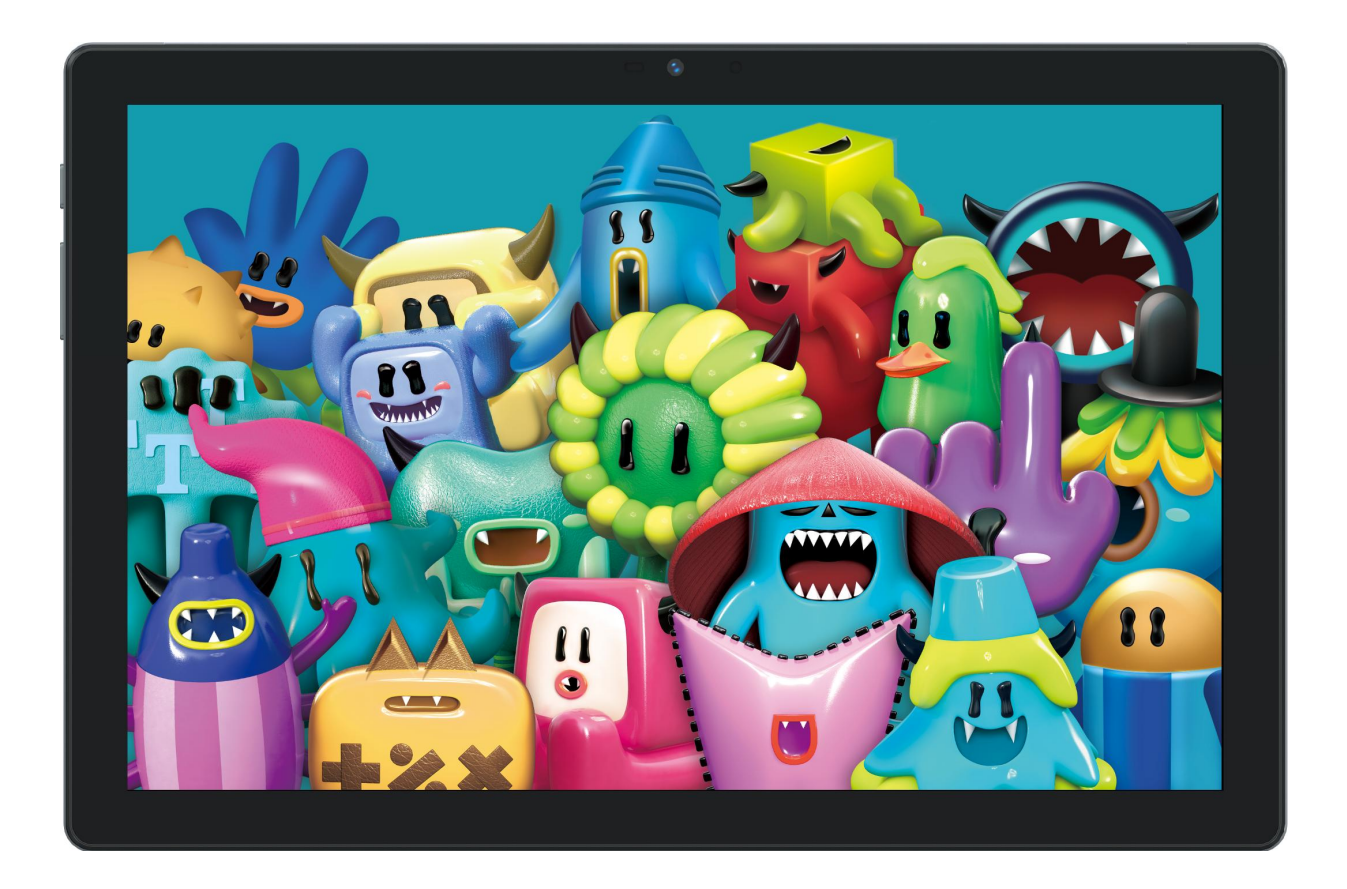

Благодарим за выбор планшета для рисования HUION Kamvas Slate 10. Каmvas Slate 10 - планшет на базе Android с диагональю 10,1 дюйма, сенсорным Full HD дисплеем и активным емкостным стилусным пером. Планшет Kamvas Slate 10, с поддержкой сенсорного управления пальцами и пером, Wi-Fi и Bluetooth, идеально подходит для ведения заметок, рисования, дизайна, офисной работы и развлечений. Устройство поставляется с предустановленными приложениями Google Mobile Services (GMS), такими как Google Maps, YouTube и Google Play. Другие приложения можно загрузить из Google Play.

Для лучшего понимания и использования этого устройства, пожалуйста, внимательно прочитайте данное руководство по эксплуатации.

Примечание: Дизайн и характеристики могут быть изменены без предварительного уведомления. Изображения в руководстве по эксплуатации даны только для справки.

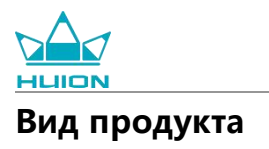

# Перед

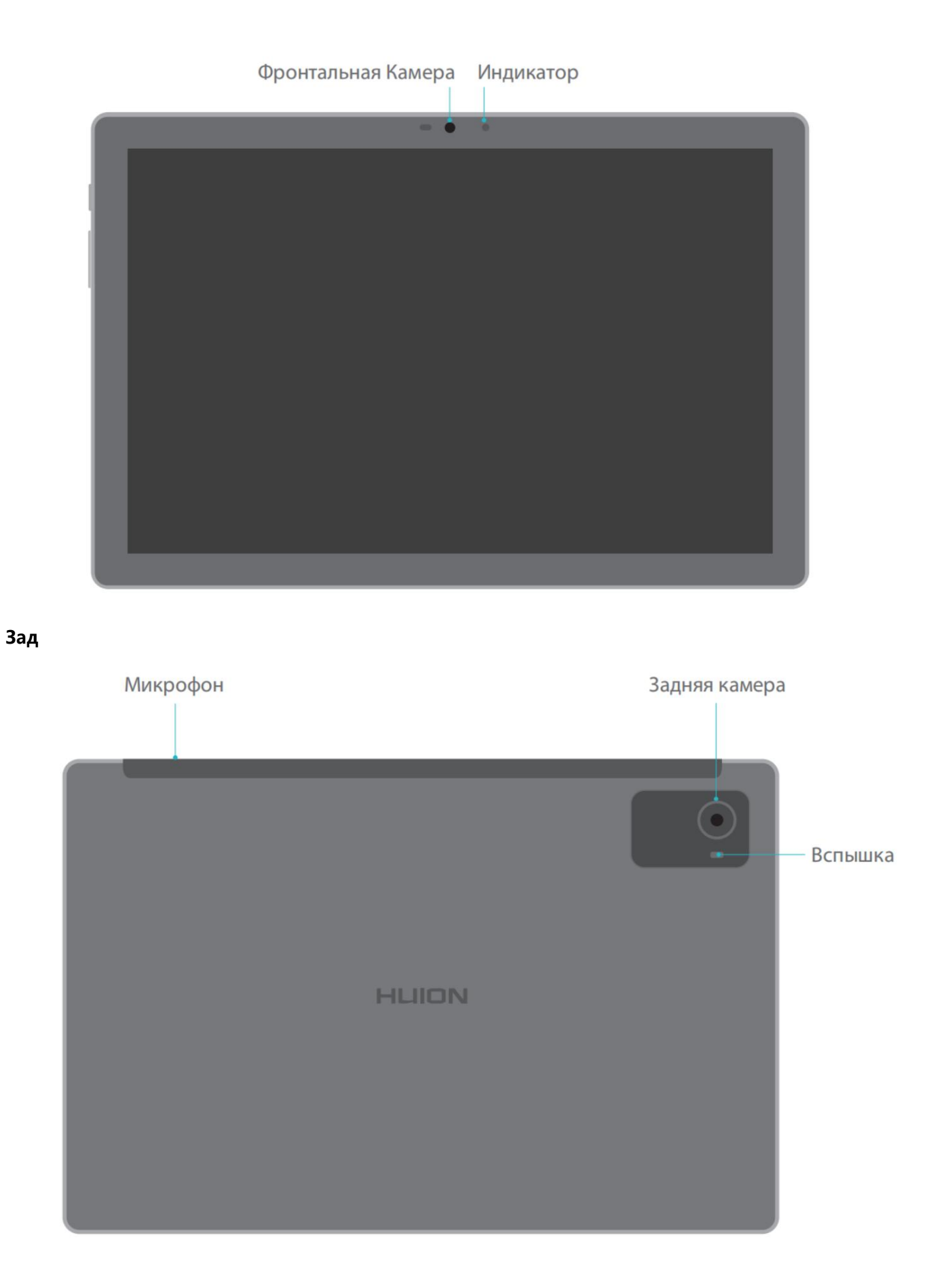

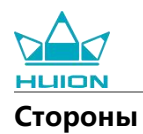

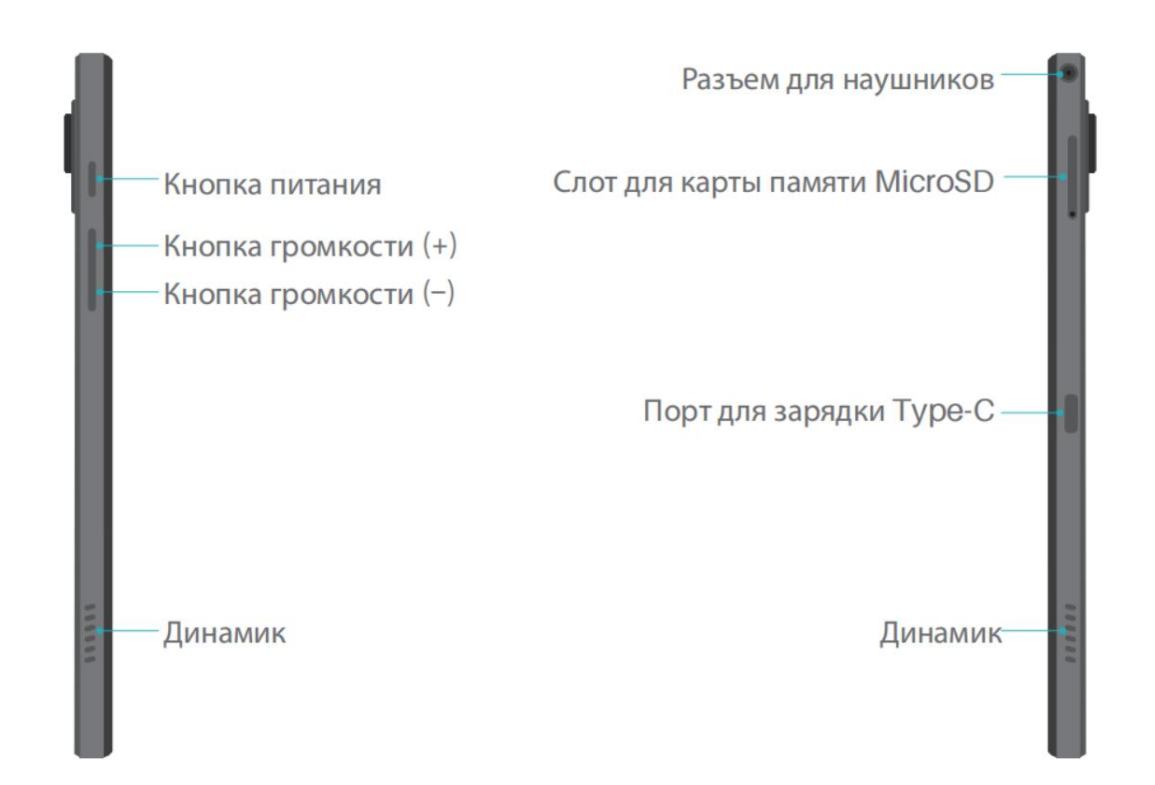

Низ

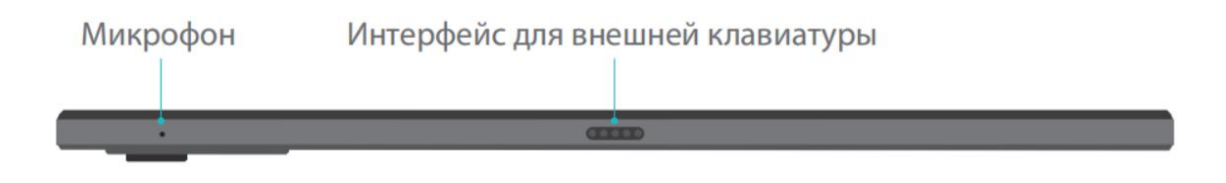

#### Активное емкостное стилусное перо

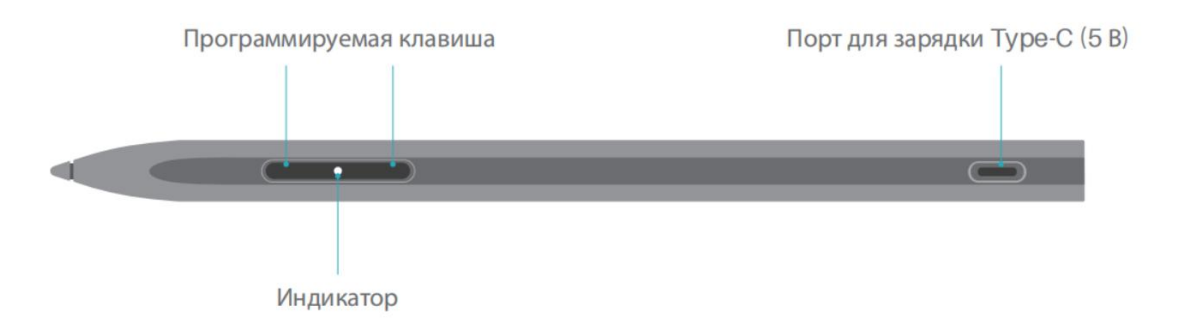

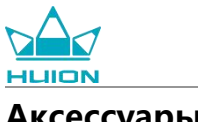

### Аксессуары

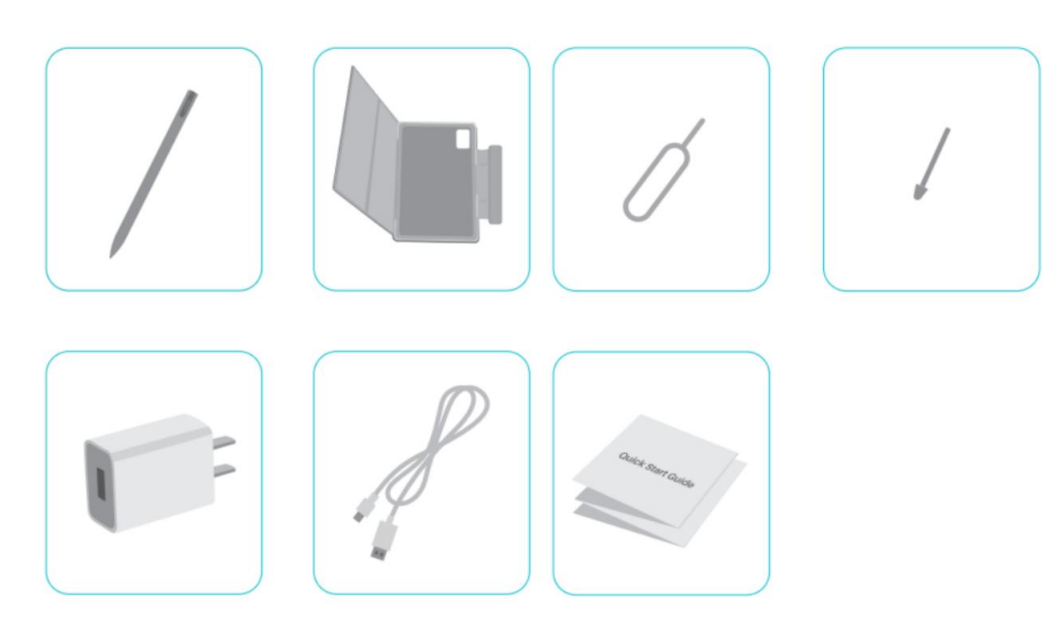

Планшет для рисования ×1

Стилусное перо HS200 ×1

Запасной наконечник пера ×1

Чехол для планшета ×1

Адаптер питания (дополнительно) ×1

Кабель USB-С ×1

Штифт для извлечения SIM-карты ×1

Краткое руководство по эксплуатации ×1

### Использование кожаного чехла

В комплекте с устройством поставляется кожаный чехол для защиты внешнего вида, в котором предусмотрено место для стилуса, что обеспечивает удобное хранение.

При открытии чехла дисплей включается автоматически, а при закрытии - автоматически выключается. Чехол обеспечивает более удобный угол наклона и устойчивую опору во время рисования, офисной работы и просмотра фильмов; чтобы сложить чехол и изменить угол наклона, воспользуйтесь примером ниже.

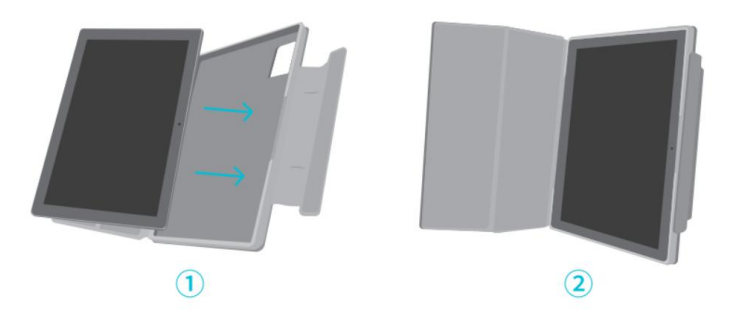

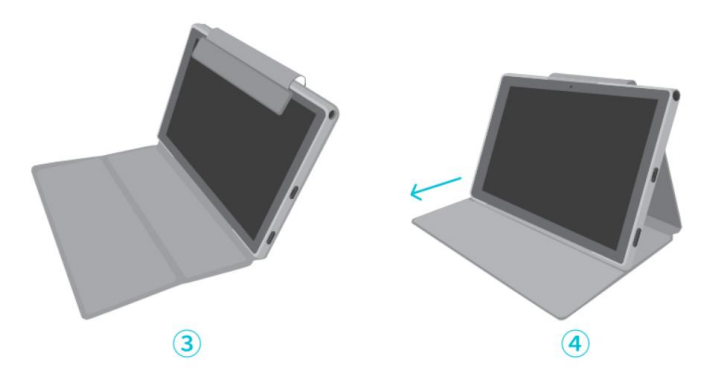

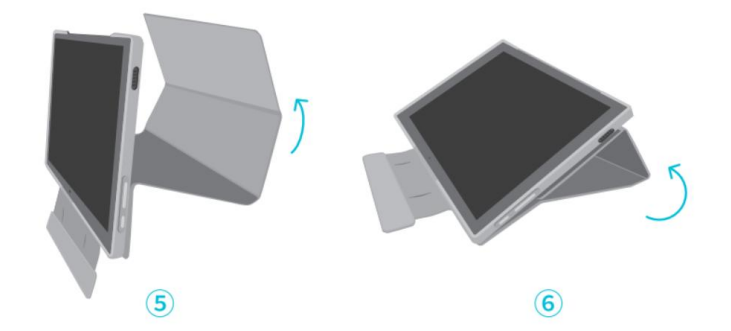

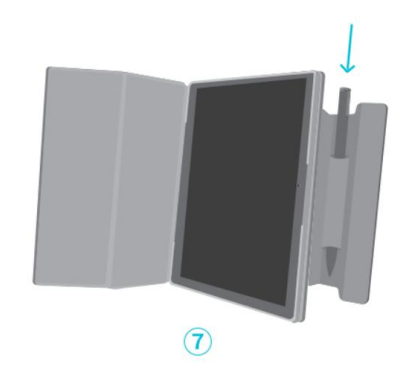

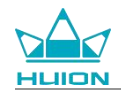

### Разъемы

Двойные динамики расположены симметрично с левой и правой стороны, обеспечивая высокое

качество звука.

Двойные микрофоны расположены сверху и снизу для передачи человеческого голоса с высокой точностью.

Благодаря порту USB Туре-С, расположенному на правой стороне, пользователи могут заряжать

планшет и передавать данные. Просьба использовать адаптер питания на 5В 2А.

Разъем для наушников 3,5 мм с микрофоном на правой верхней стороне поддерживает проводные наушники с микрофоном.

Разъем родо pin в нижней части обеспечивает легкое соединение планшета с внешней клавиатурой. На левой стороне расположены кнопка питания и кнопка регулировки громкости. Длительное нажатие на кнопку питания включает планшет. Перед использованием рекомендуется полностью зарядить планшет.

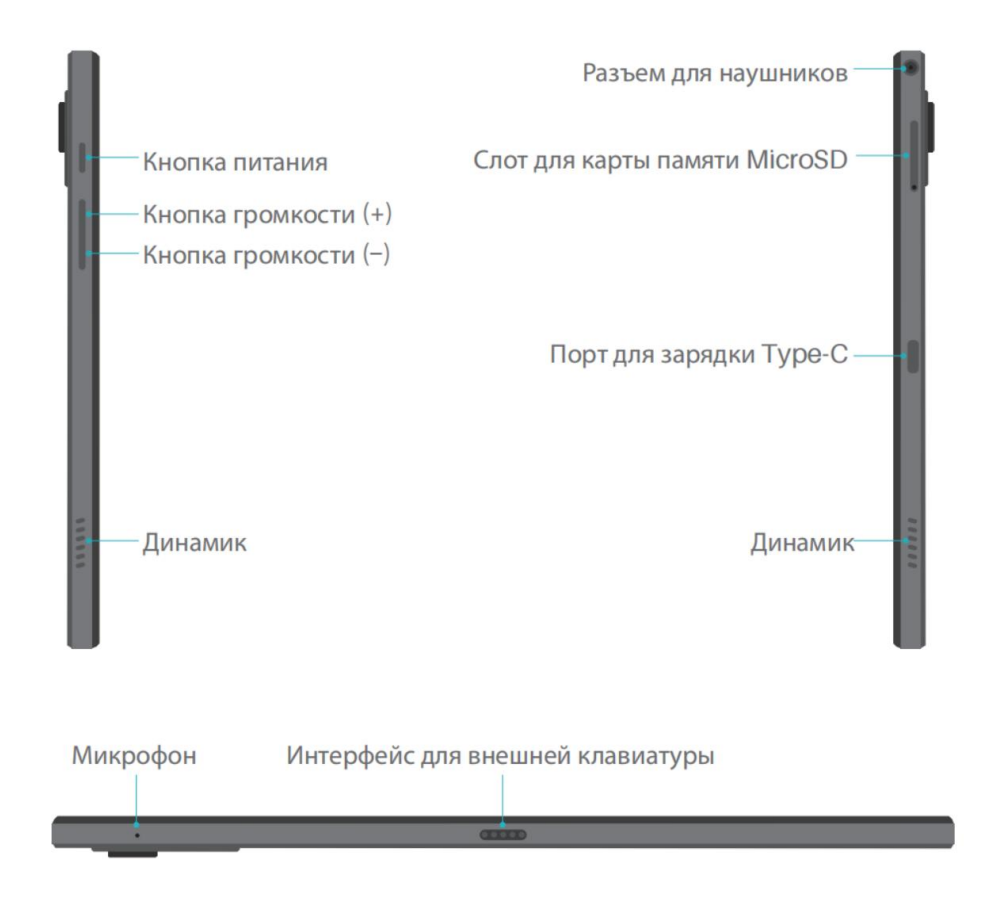

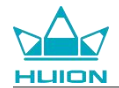

### Руководство пользователя

### Рабочая температура

Во избежание выхода из строя микросхемы устройства не помещайте его в слишком высокую или слишком низкую температуру. Рекомендуется использовать устройство в оптимальном диапазоне рабочих температур от 0°С до 40°С.

Данное устройство не обладает водонепроницаемостью. Не допускайте попадания устройства во влажную среду и не используйте его под дождем. Держите устройство вдали от едких жидкостей и не используйте для его чистки сильнодействующие химикаты, чистящие и моющие средства.

#### Зарядка планшета

Рекомендуется зарядить планшет перед первым использованием. Для зарядки используйте адаптер питания и USB-кабель, как это показано на рисунке. Не используйте другие адаптеры питания. Использование несовместимого адаптера для зарядки может повредить планшет и создать опасность возгорания. Для зарядки можно также использовать USB-кабель для подключения планшета к компьютеру. Однако скорость зарядки будет значительно ниже.

Аккумулятор данного устройства не заменяется. Пожалуйста, не разбирайте и не заменяйте аккумулятор без соответствующего разрешения. Использование аккумулятора неподходящего типа может привести к опасности взрыва. Все последствия, связанные с самовольной разборкой, несет пользователь.

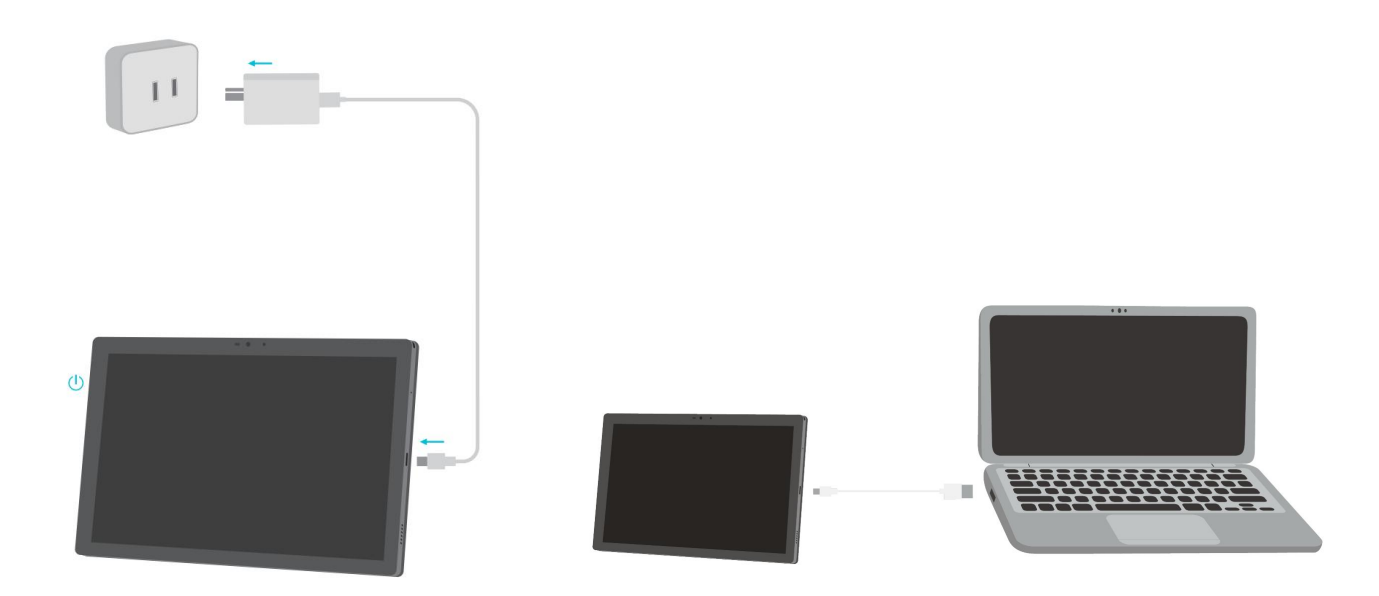

### Использование стилусного пера

При первом использовании заряжайте стилус с помощью кабеля USB-C не менее 10 минут, чтобы

убедиться, что энергии хватит для правильной работы стилуса.

Индикатор питания стилуса расположен в центре двух кнопок пера. Индикатор красного цвета светится,

когда стилус заряжается, и гаснет по окончании зарядки. Когда батарея разряжена, замигает красный

индикатор.

В случае сильного износа наконечника пера, пожалуйста, извлеките его и вставьте новый.

Индикатор состояния.

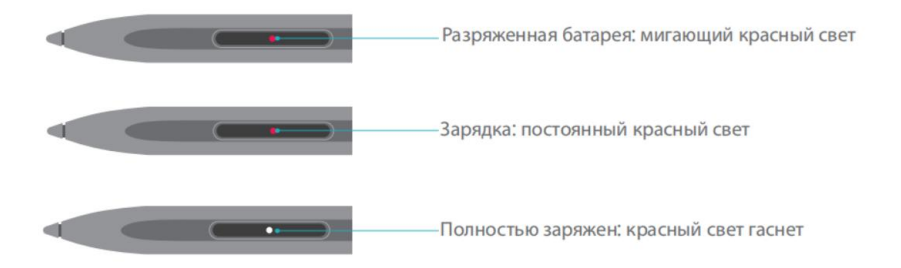

В случае сильного износа наконечника, пожалуйста, своевременно замените его на новый.

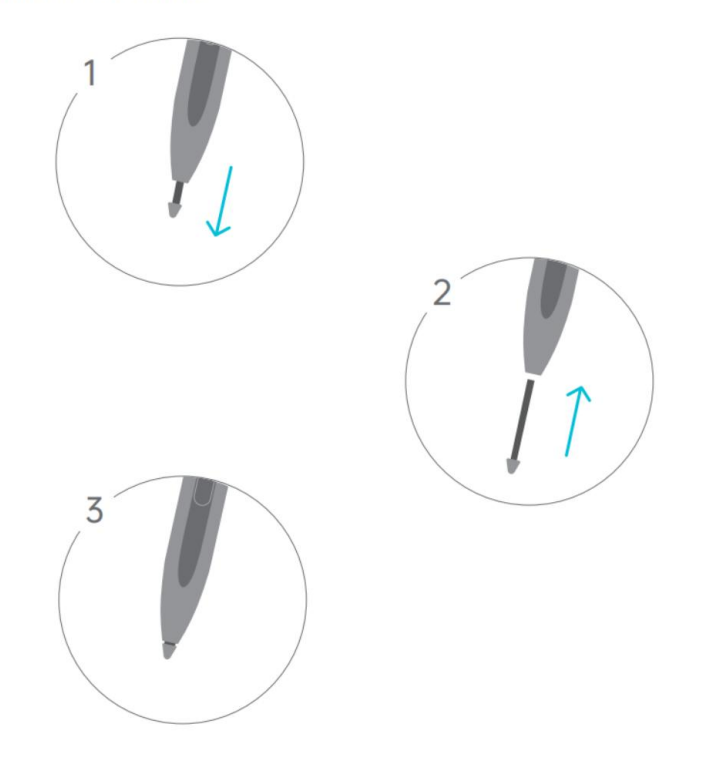

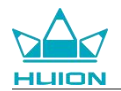

### Выключение и перезапуск

### Выключение или перезапуск планшета осуществляется длительным нажатием кнопки

#### питания

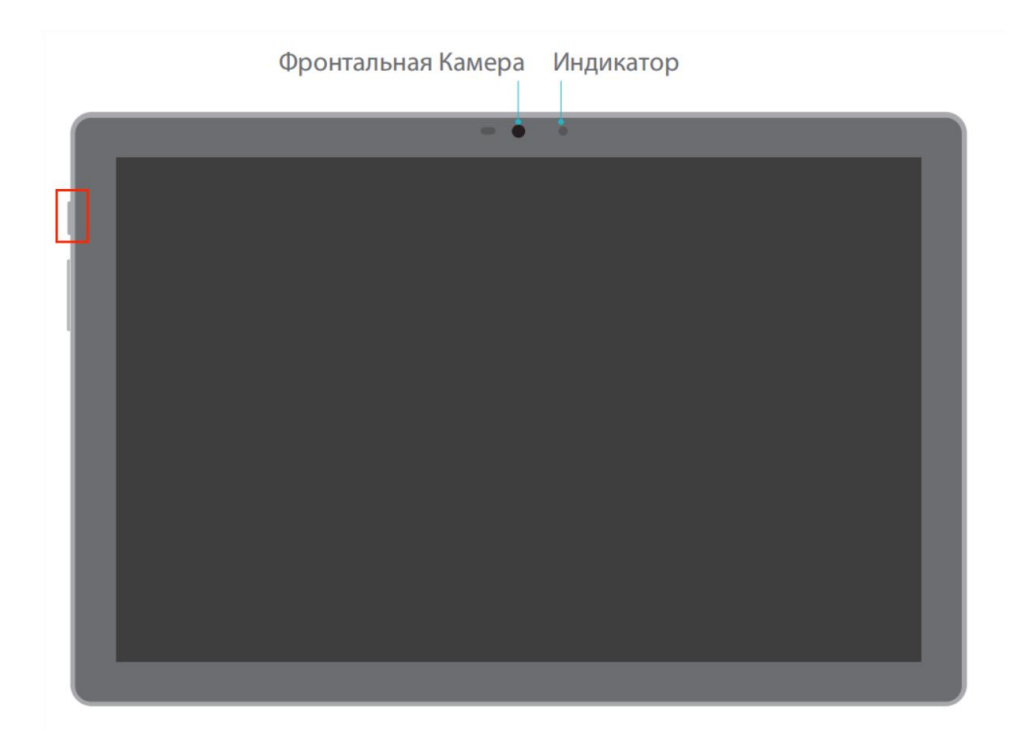

Удерживая кнопку питания в течение 2 с, во всплывающем окне нажмите кнопку «Выключить» или «Перезагрузить», чтобы выключить или перезагрузить планшет.

Длительное нажатие кнопки питания в течение 7с приведет к принудительному выключению.

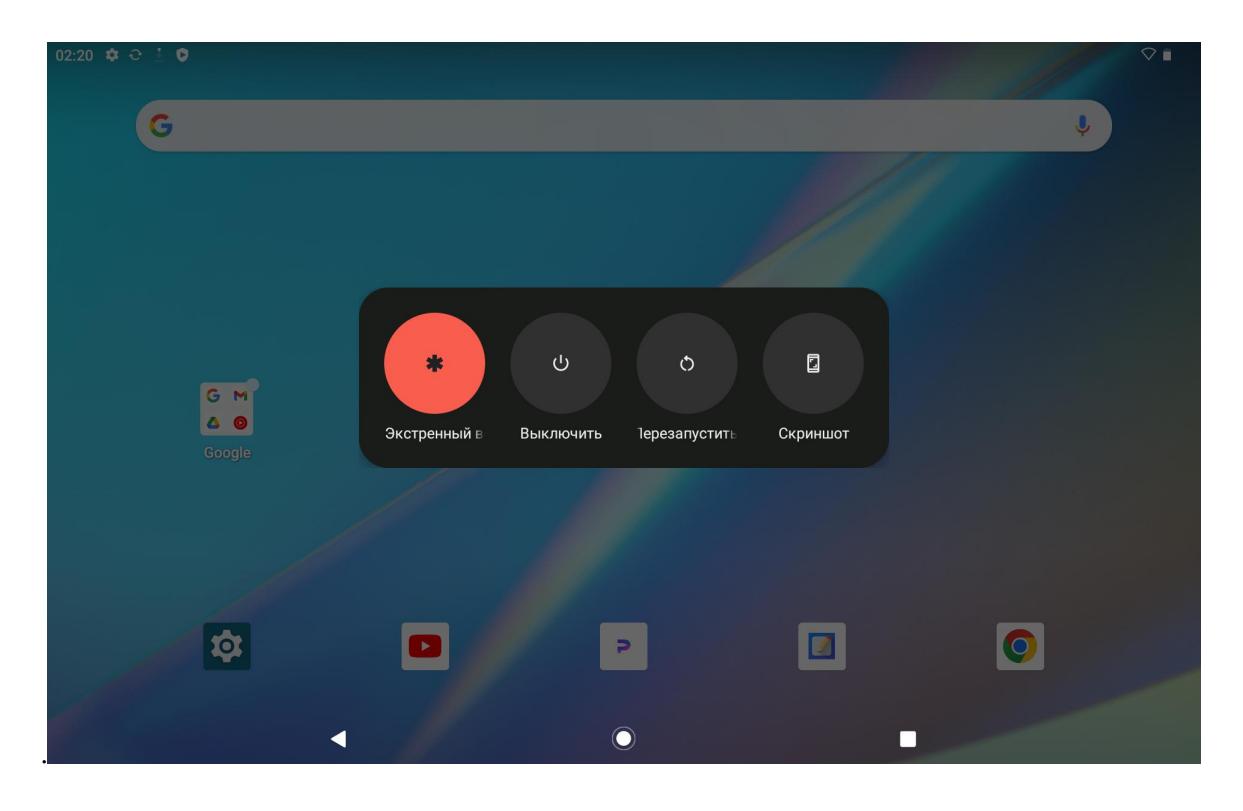

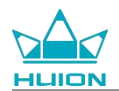

### Выключение или перезапуск планшета с помощью Центра управления

Проведите пальцем вниз от верхней части экрана, чтобы открыть Центр управления и Центр

уведомлений, снова проведите пальцем вниз, чтобы открыть Центр управления, и нажмите кнопку

«Выключить» в нижней части, чтобы перейти к окну выключения.

| Сб, 20 янв.                     |                                 |                                     |                          |
|---------------------------------|---------------------------------|-------------------------------------|--------------------------|
| 02:20                           |                                 |                                     | $\heartsuit$             |
|                                 | Ø                               |                                     |                          |
| ♥ Интернет<br>Вкл. >            | <b>Bluetooth</b><br>Откл.       | ⊖ Не беспокоить<br><sub>Откл.</sub> | Фонарик<br>Откл.         |
| 🛠 Авто-поворот<br>Вкл.          | Режим энергосбережения<br>Откл. | ★ Режим полета<br>Откл.             | С Защита зрения<br>Откл. |
| Эапись видео с экрана<br>Начать | ∞ Обмен с окружением >          |                                     |                          |
|                                 |                                 |                                     |                          |
| 1                               | ٢                               | ڻ<br>ا                              | \$                       |
|                                 |                                 |                                     |                          |
|                                 |                                 |                                     |                          |
|                                 |                                 | 0                                   |                          |

### Настройка громкости

Чтобы вызвать всплывающее окно управления громкостью, нажмите кнопку громкости. Затем

отрегулируйте громкость, нажав кнопку громкости или перетащив ползунок громкости на дисплее.

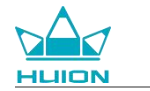

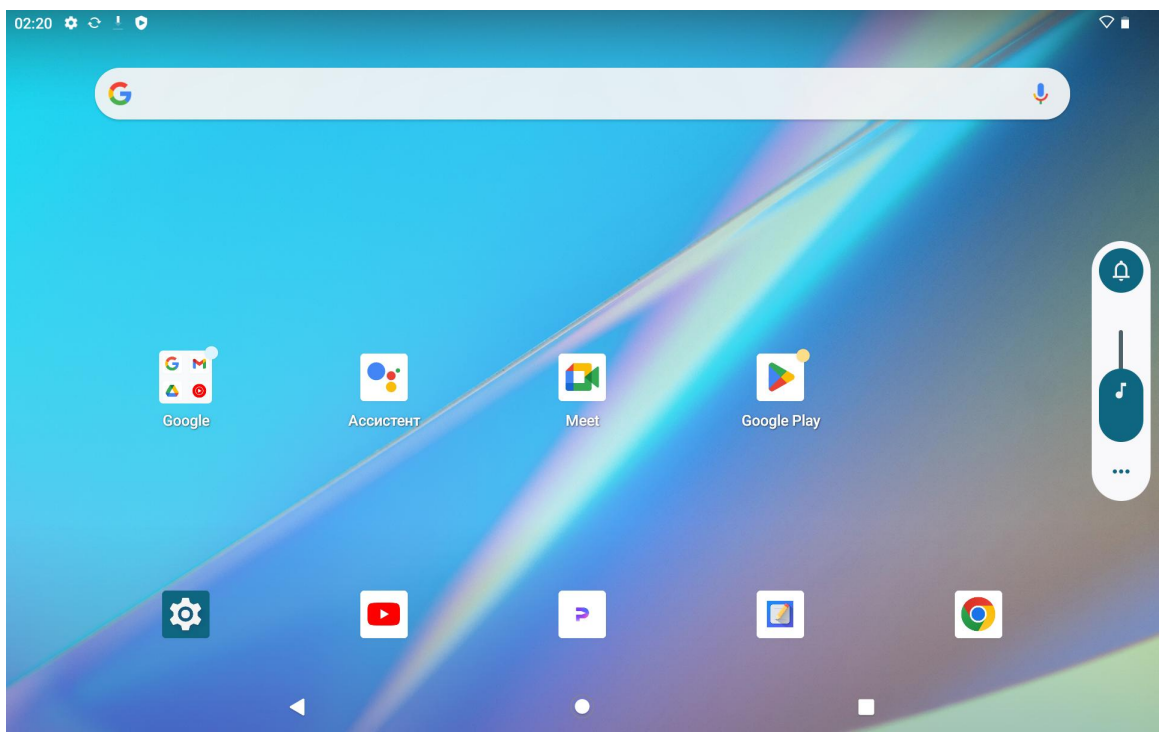

Нажмите кнопку в верхней части всплывающего окна управления громкостью, чтобы переключиться

между режимами звонка, вибрации и беззвучного режима.

Нажмите кнопку "Еще" в нижней части всплывающего окна управления громкостью, чтобы изменить

другие настройки громкости.

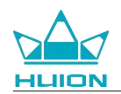

### Подробнее о главном экране

### Кнопка навигации на экране

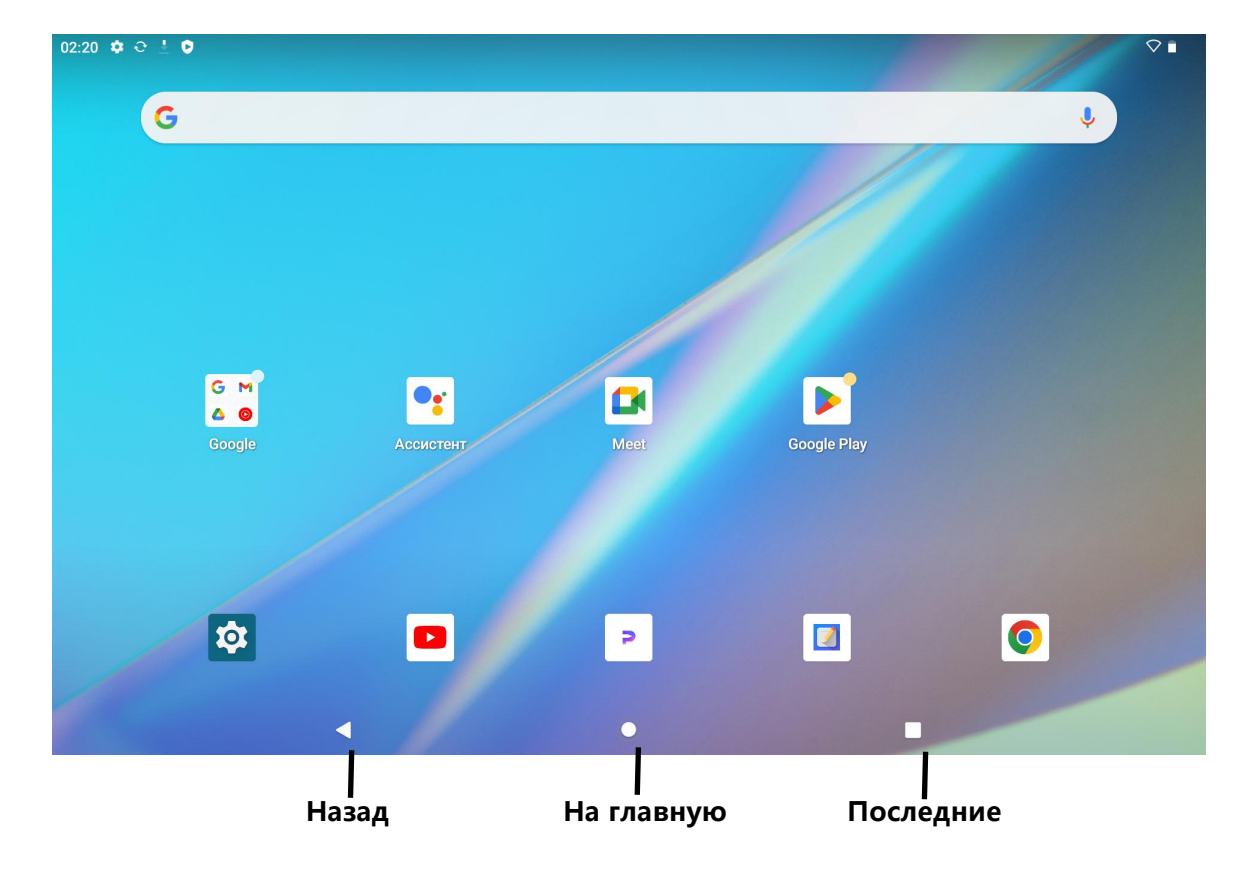

### Настройки главного экрана, виджеты, обои и стиль

Нажмите и удерживайте пустую область на главном экране, чтобы открыть настройки главного экрана,

виджеты, обои и стиль.

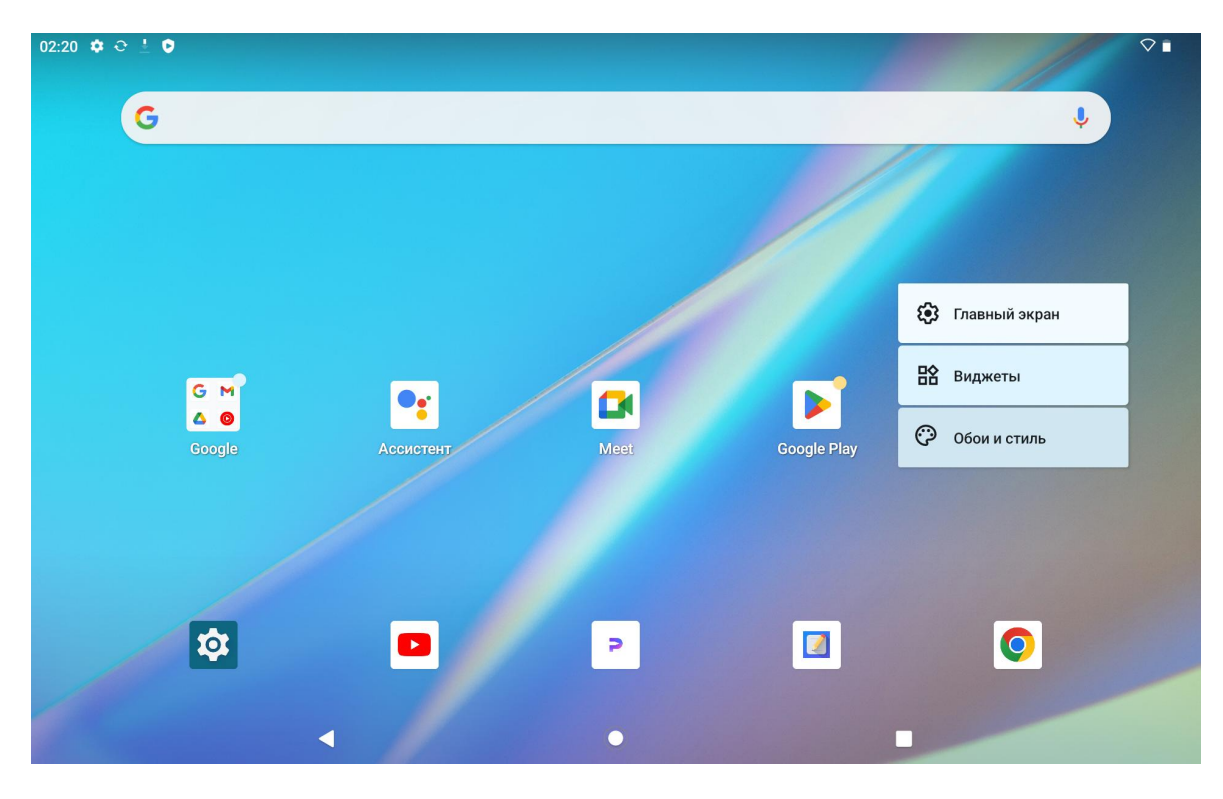

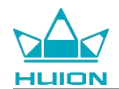

Нажмите пункт Главные настройки, чтобы включить/выключить добавление значков на главный экран, которое применяется к новым приложениям, установленным из Google Play. Также можно включить/выключить точки уведомлений и настроить жесты перелистывания на главном экране. Нажмите пункт Виджеты, найдите нужный виджет, затем нажмите, удерживайте и перетащите его значок, чтобы добавить его на главный экран. Чтобы сменить обои, выберите пункт Обои и стиль. Можно выбрать предустановленные обои или использовать изображение из своего альбома.

### Выбор языка

При первом включении устройства выберите нужный язык системы. Для изменения языковых настроек

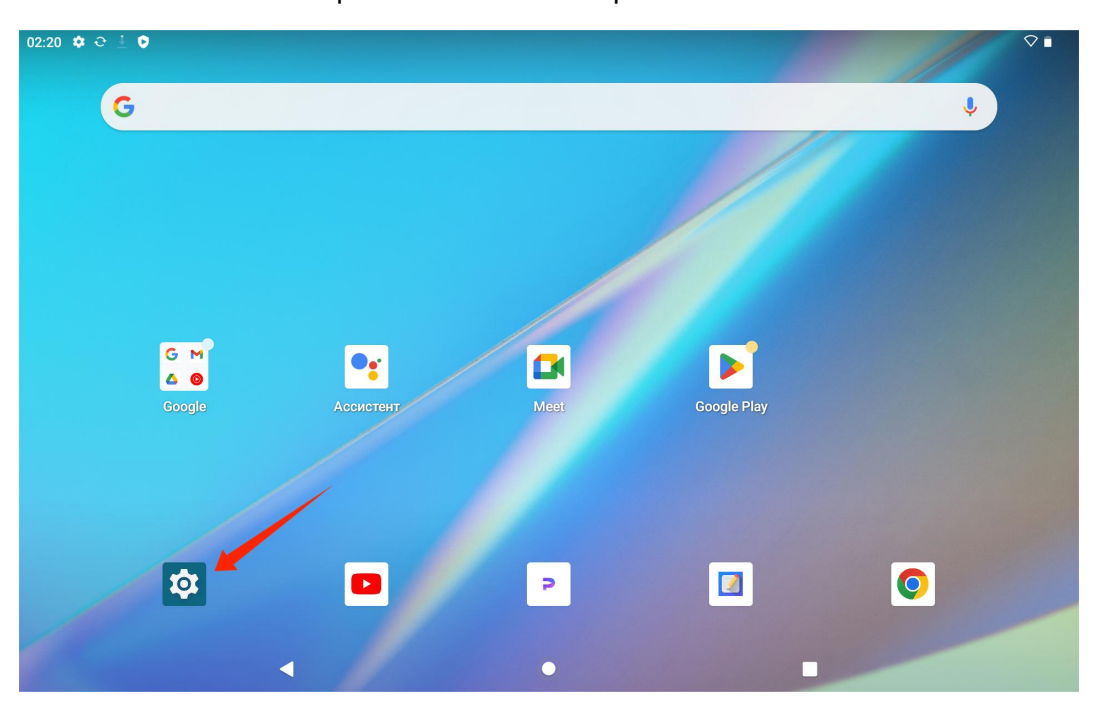

можно также нажать значок Настройки на главном экране.

Нажмите Настройки> система >язык и ввод> язык, чтобы войти в интерфейс настройки языка.

Нажмите Добавить язык и выберите нужный язык. Он будет добавлен в нижнюю часть списка языков.

Затем нажмите и перетащите язык в верхнюю часть списка. После этого устройство автоматически

отобразит выбранный язык.

|       |                  |   | K            | í |
|-------|------------------|---|--------------|---|
| 02:26 | t⊖ <u>∔</u> 0    |   | $\Diamond$ i |   |
| ÷     |                  |   |              |   |
|       |                  |   |              |   |
| Яз    | ыки              |   |              |   |
| 1     | Русский (Россия) |   |              |   |
| +     | Добавить язык    |   |              |   |
|       |                  |   |              |   |
|       |                  |   |              |   |
|       |                  |   |              |   |
|       |                  |   |              |   |
|       |                  |   |              |   |
|       |                  |   |              |   |
|       |                  | • |              |   |

# Подключение к Wi-Fi

На главном экране нажмите Настройки > Сеть и Интернет> Wi-Fi, чтобы просмотреть доступные сети

Wi-Fi.

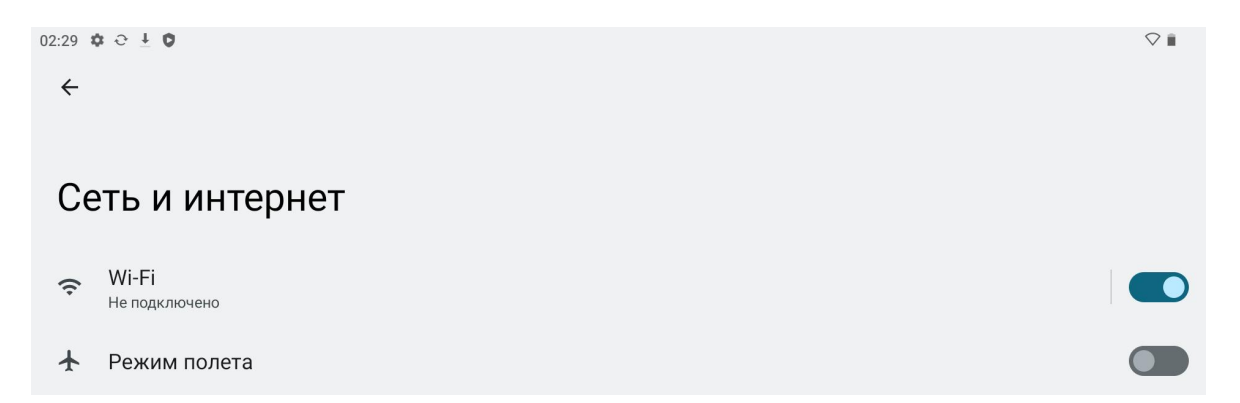

После включения Wi-Fi планшет автоматически выполнит поиск доступных сетей Wi-Fi. Выберите сеть

Wi-Fi и введите пароль Wi-Fi для завершения подключения.

| 1            |                                                                |  | Kamvas |
|--------------|----------------------------------------------------------------|--|--------|
| 03:51 ≉<br>← | -Fi                                                            |  | ₩: #   |
| И            | пользовать Wi-Fi                                               |  |        |
| €            | BPC-test1<br>Подключено к устройству. Нет доступа к интернету. |  | ۲      |
| •            | TP-LINK_CF29                                                   |  | ⋳      |
| •            | TP-LINK_EF0C                                                   |  | £      |
| •            | driver                                                         |  | ۵      |
| •            | huion.data                                                     |  | £      |
|              | huion1                                                         |  |        |

Чтобы открыть Центр управления, можно потянуть вниз, а затем нажать кнопку «Интернет», чтобы

войти в интерфейс сетевых настроек и завершить подключение к сети Wi-Fi.

| Чт, 11 апр.                                               |                                                           |                          |                          |
|-----------------------------------------------------------|-----------------------------------------------------------|--------------------------|--------------------------|
| 03:52                                                     |                                                           |                          | ¶i ∎                     |
| •                                                         |                                                           |                          |                          |
| • Интернет<br>BPC-test1 >                                 | <b>⊁ Bluetooth</b><br>Откл.                               | Ө Не беспокоить<br>Откл. | <b>Фонарик</b><br>Откл.  |
| Авто-поворот<br>Вкл.                                      | <ul> <li>Режим энергосбережения</li> <li>Откл.</li> </ul> | ★ Режим полета<br>Откл.  | С Защита зрения<br>Откл. |
| <ul> <li>Запись видео с экрана</li> <li>Начать</li> </ul> | 🗴 Обмен с окружением 🔗                                    |                          |                          |
|                                                           |                                                           |                          |                          |
| 1                                                         | •                                                         | ڻ<br>ل                   | <b>\$</b>                |
|                                                           |                                                           |                          |                          |
|                                                           |                                                           |                          |                          |
|                                                           |                                                           | 0                        |                          |

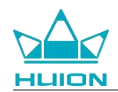

### Подключение Bluetooth

На главном экране нажмите Настройки > Подключенные устройства > Добавить устройство. После

этого автоматически включится Bluetooth, и планшет будет автоматически искать ближайшие

устройства Bluetooth. Из списка доступных устройств выберите то, к которому вы хотите подключить

планшет, и следуйте инструкциям на экране для завершения сопряжения и подключения.

| 03:54 🌣 🕾 🛦 🌣 •                                  |                                                              |   | ¶∃≣ |  |
|--------------------------------------------------|--------------------------------------------------------------|---|-----|--|
| ←                                                |                                                              |   |     |  |
|                                                  |                                                              |   |     |  |
| Подключенные устройства                          |                                                              |   |     |  |
| +                                                | Добавить устройство<br>Будет включен Bluetooth               |   |     |  |
| Ране                                             | Ранее подключенные устройства                                |   |     |  |
| >                                                | Показать все<br>Будет включен Bluetooth                      |   |     |  |
| Настройки подключения<br>Bluetooth, Android Auto |                                                              |   |     |  |
| (j)                                              |                                                              |   |     |  |
| Вклю                                             | Включите Bluetooth, чтобы подключиться к другим устройствам. |   |     |  |
|                                                  |                                                              |   |     |  |
|                                                  | ٩                                                            | ۲ |     |  |

### Вход в аккаунт Google

На главном экране нажмите Настройки > Пароли и аккаунты > Добавить аккаунт > Google.

|                  | Kamvas  |
|------------------|---------|
| 03:58 🏟 🗟 🛦 🦁 •  | *¶: iii |
| ÷                |         |
|                  |         |
| Добавить аккаунт |         |
| M Evolution      |         |
| Exchange         |         |
| G Google         |         |
| Meet             |         |
| М Личный (IMAP)  |         |
| М Личный (РОРЗ)  |         |
|                  |         |
|                  |         |
|                  |         |
| < ●              |         |

В меню входа в Google введите учетную запись Google и пароль. Если у вас еще нет аккаунта Google, вы

можете нажать «Создать аккаунт» в интерфейсе входа и следовать инструкциям, чтобы создать и войти

### в свой аккаунт Google.

| 04:00 🌣 🎔 📼 💀 🔹 |                                                                                                    | † 🗣 🖩 |
|-----------------|----------------------------------------------------------------------------------------------------|-------|
|                 | Google<br>Вход<br>Используйте аккаунт Google. Узнать больше об использовании аккаунта                                                                                                    |       |
|                 | Телефон или адрес эл. почты<br>Забыли адрес электронной почты?                                                                                                    |       |
|                 | Создать аккаунт Далее                                                                                                    |       |
|                 |                                                                                                    |       |
|                 |                                                                                                    |       |
|                 | <ul> <li>Image: Image: Ima</li></ul> |       |

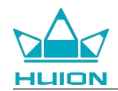

### Снимок текущего экрана

Одновременно нажмите кнопку питания и кнопку регулировки громкости (-) на левой стороне

планшета, чтобы сделать снимок экрана. Снимок экрана можно просмотреть в альбоме.

Можно подключить планшет к компьютеру и перейти в режим передачи файлов, а затем просмотреть

или скопировать скриншоты в папку This PC\KamvasSlate 10\Internal shared storage\Pictures\Screenshots

на компьютере.

### Ориентация дисплея

Потянув вниз, вы можете вызвать Центр управления, а затем коснуться кнопки «Автоповорот», чтобы включить функцию автоповорота.

| Чт, 11 апр.                                               |                                 |                              |                          |
|-----------------------------------------------------------|---------------------------------|------------------------------|--------------------------|
| 04:00                                                     |                                 |                              | †¶ ∎                     |
| ¢                                                         |                                 |                              |                          |
| Интернет         >           huion.data         >         | <b>Bluetooth</b><br>Откл.       | Не беспокоить<br>Откл.       | Фонарик<br>Откл.         |
| • Авто-поворот<br>Вкл.                                    | Режим энергосбережения<br>Откл. | <b>Режим полета</b><br>Откл. | С Защита зрения<br>Откл. |
| <ul> <li>Запись видео с экрана</li> <li>Начать</li> </ul> | ∞ Обмен с окружением →          |                              |                          |
|                                                           |                                 |                              |                          |
| 1                                                         | •                               | Ċ                            | \$                       |
|                                                           |                                 |                              |                          |
|                                                           |                                 |                              |                          |
|                                                           |                                 | 0                            |                          |

Планшет оснащен встроенным G-сенсором, который отслеживает текущую ориентацию планшета и

автоматически регулирует ориентацию дисплея. Можно повернуть планшет в портретное или

альбомное положение, и дисплей будет поворачиваться соответствующим образом.

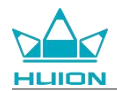

### Установка обоев и стиля

Нажмите значок «Настройки» на главном экране, чтобы войти в интерфейс настроек, и коснитесь

«Обои и стиль» в Настройках, чтобы установить обои и стиль.

Также можно нажать и удерживать пустую область на главном экране, а затем нажать «Обои и стиль»

на всплывающей вкладке, чтобы установить обои и стиль.

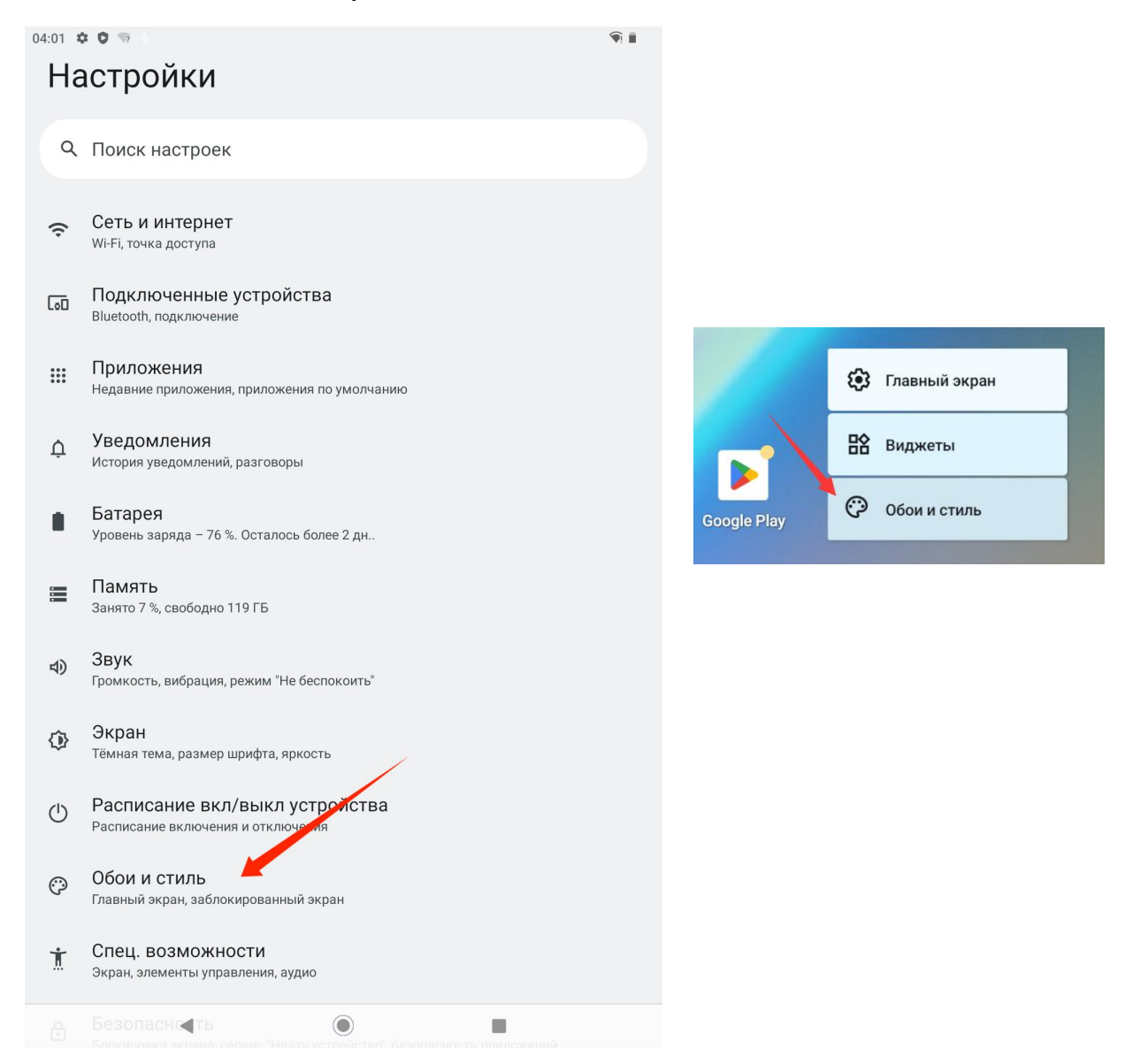

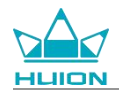

В меню настроек «Обои и стиль» можно нажать кнопку «ИЗМЕНИТЬ ОБОИ», чтобы поменять обои. В

качестве обоев можно выбрать установленное по умолчанию изображение или другие изображения

на планшете.

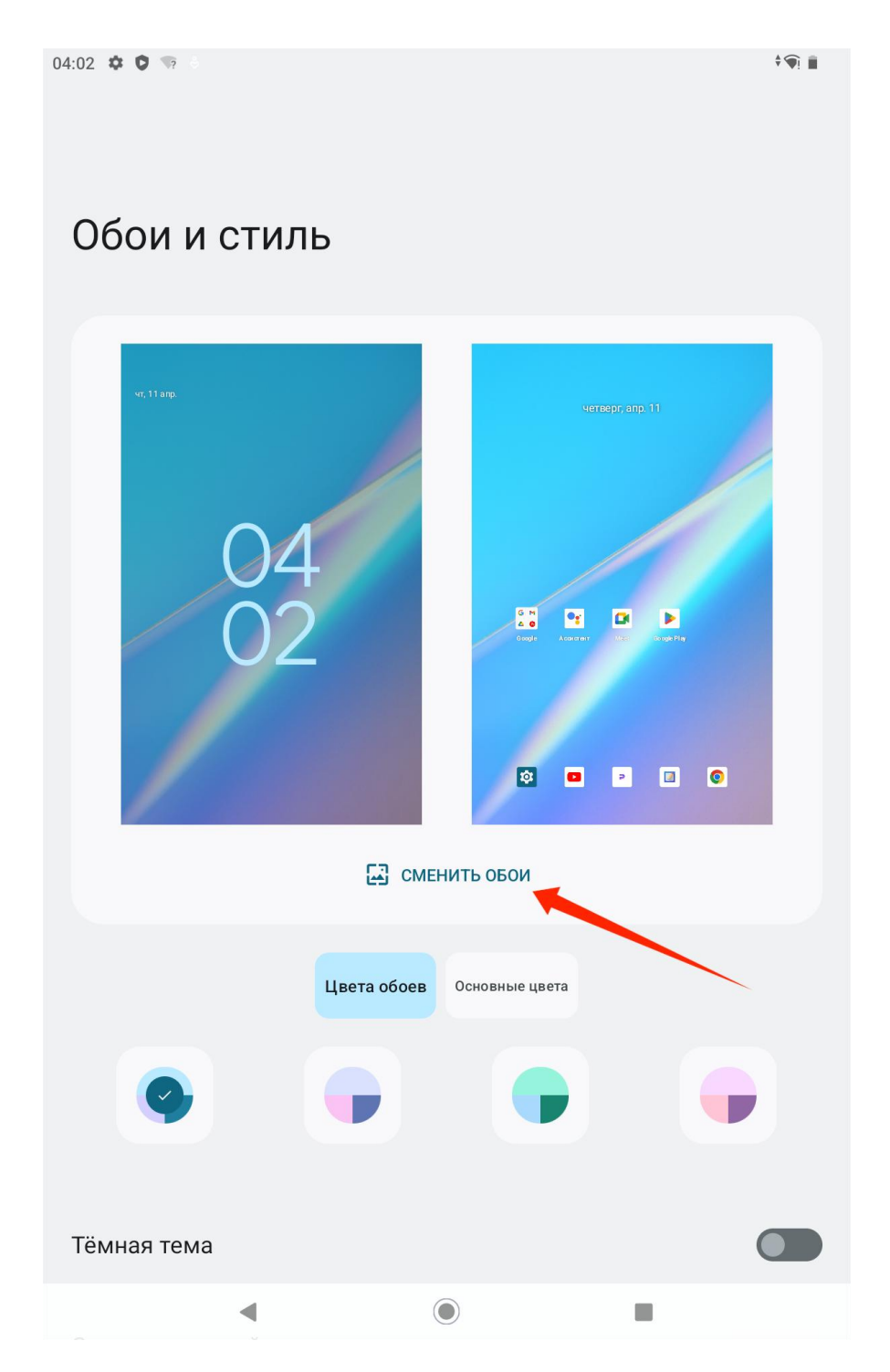

Система автоматически создаст четыре цвета темы в соответствии с установленными вами обоями. Для

завершения настройки цвета темы можно нажать кнопку цвета.

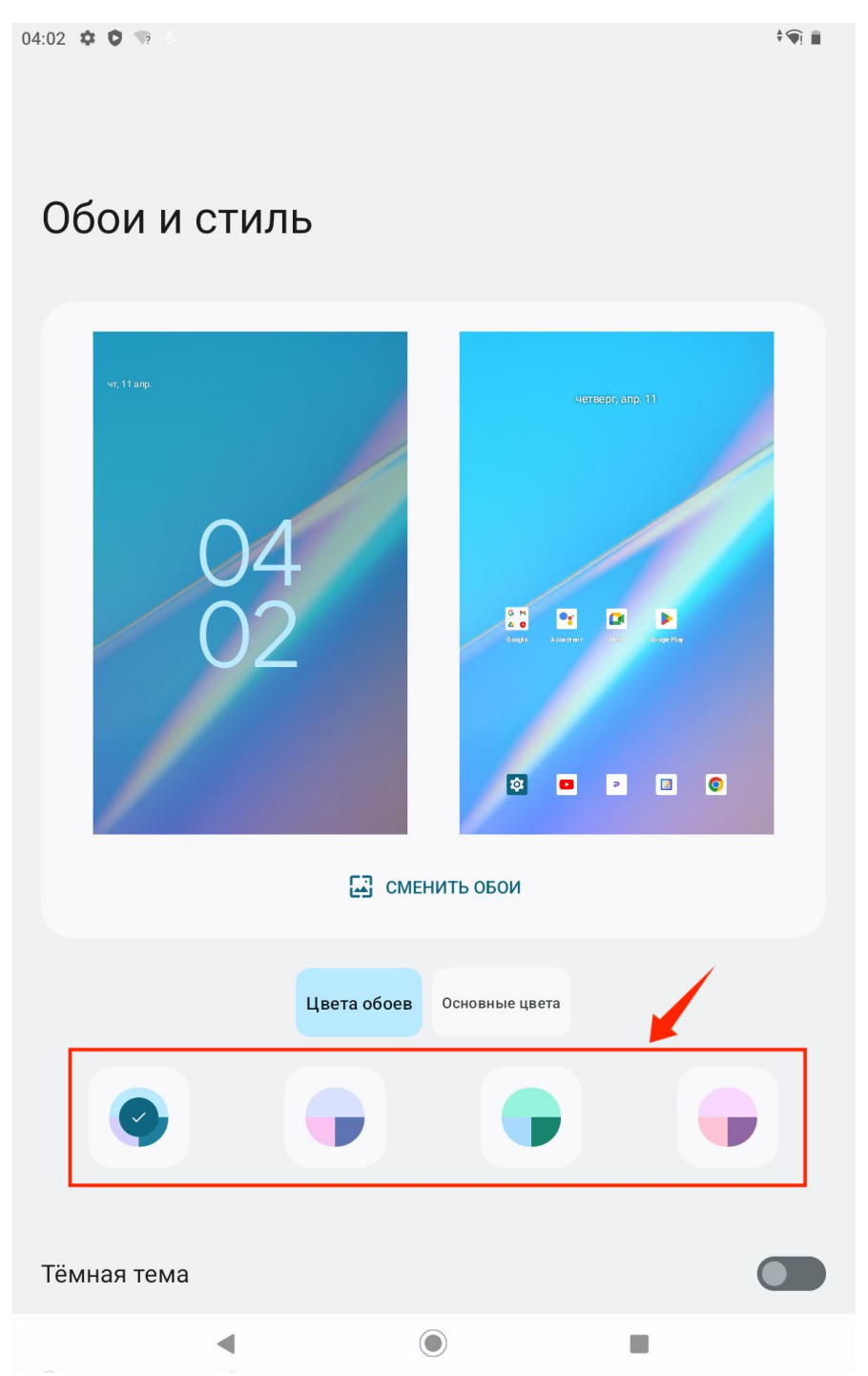

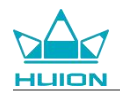

### Переключение системы навигации

Нажмите значок «Настройки» на главном экране или в списке приложений, нажмите

Система>Жесты>Навигация в системе в Настройках и переключитесь на навигацию жестами или

3-кнопочную навигацию в интерфейсе выбора режима навигации системы.

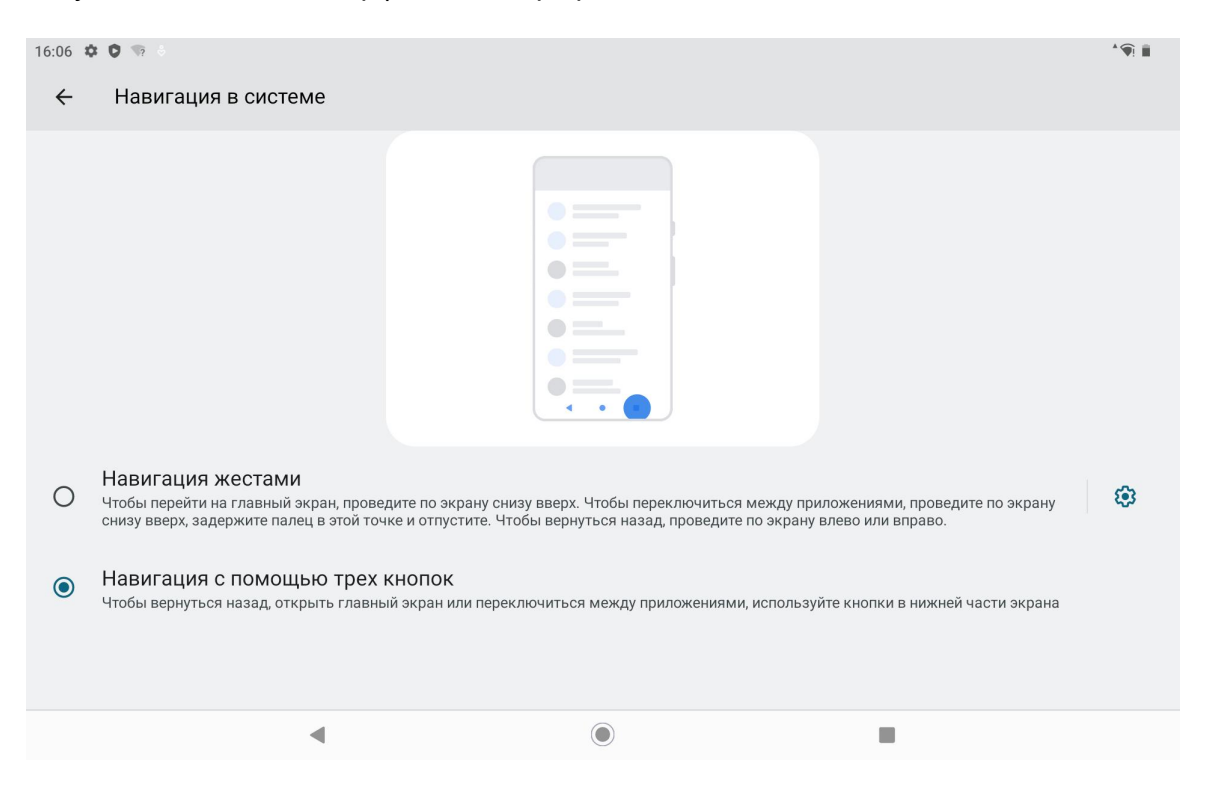

При переключении на жестовую навигацию три кнопки навигации в нижней части дисплея исчезнут, а

их функции будут заменены жестами (при выборе опции жестовой навигации можно просмотреть

анимированную демонстрацию).

### Экран блокировки/разблокировки

#### Автоматическая блокировка

По умолчанию планшет автоматически блокирует экран и переходит в спящий режим, если в течение

одной минуты не было никаких действий.

Нажмите значок «Настройки» на главном экране или в списке приложений, чтобы войти в интерфейс

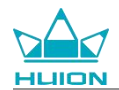

настроек, и нажмите «Экран - Время отключения экрана» в настройках, чтобы установить время

ожидания автоматического перехода в спящий режим.

| 16:09 🌣 🕽 🐄 🗄           |         |  |  |
|-------------------------|---------|--|--|
| ←                       |         |  |  |
|                         |         |  |  |
| Br                      |         |  |  |
| время отключения экрана |         |  |  |
| 0                       | 15 сек. |  |  |
| 0                       | 30 сек. |  |  |
| ۲                       | 1 мин.  |  |  |
| 0                       | 2 мин.  |  |  |
| 0                       | 5 мин.  |  |  |
| 0                       | 10 мин. |  |  |
| 0                       | 30 мин. |  |  |
| 0                       | Никогда |  |  |

### Ручная блокировка

Чтобы заблокировать экран и активировать спящий режим, можно нажать кнопку питания.

#### Активация экрана

Чтобы включить экран, нажмите кнопку питания.

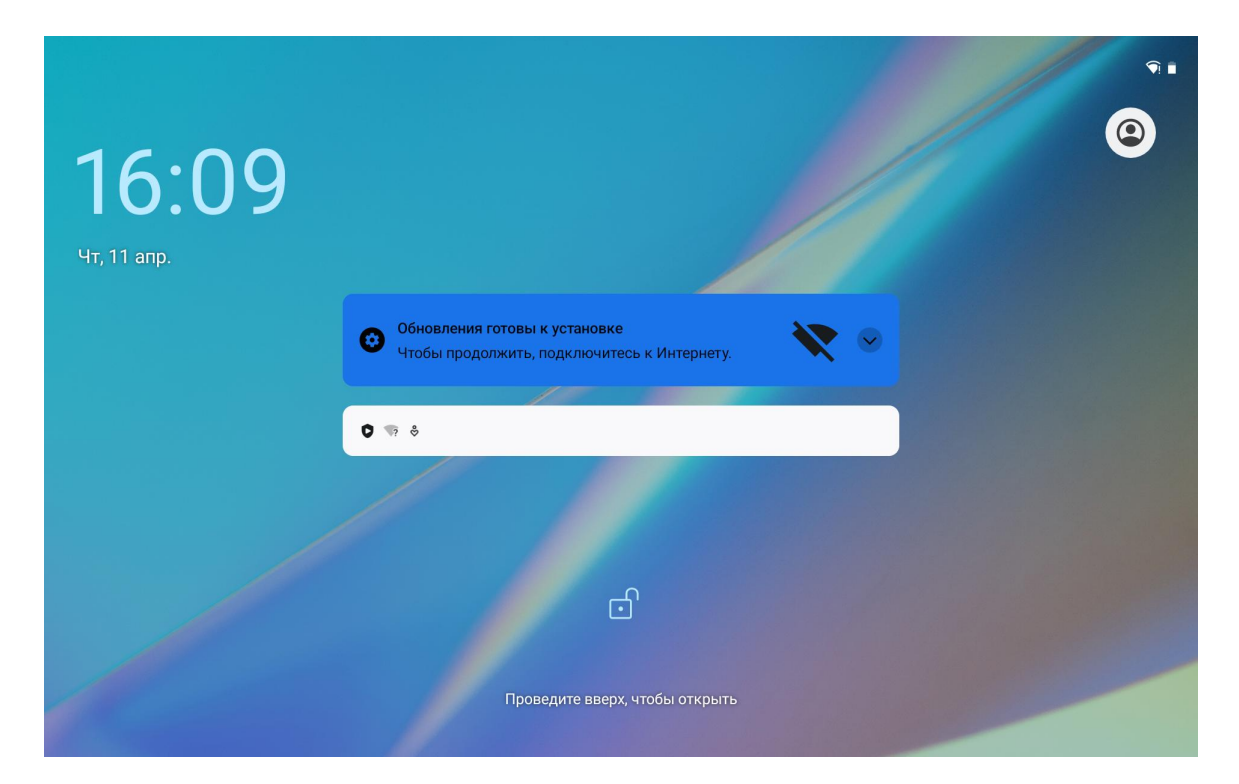

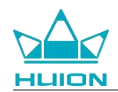

### Разблокировка экрана

После выхода из спящего режима можно провести пальцем вверх, чтобы войти в интерфейс

разблокировки, а затем ввести правильный пароль для разблокировки экрана.

Также можно нажать значок «Настройки» на главном экране или в списке приложений, чтобы войти в

интерфейс Настройки, и нажать Безопасность > Блокировка экрана в Настройках, чтобы изменить

#### метод разблокировки.

| 16:10 🏟 🕽 🐄 🗄 |                                                   |    |  |
|---------------|---------------------------------------------------|----|--|
| ÷             |                                                   |    |  |
|               |                                                   |    |  |
| Вь            | ыберите способ блокировки экран                   | ia |  |
|               |                                                   |    |  |
|               |                                                   |    |  |
| ð             | Нет                                               |    |  |
|               | <b>D</b>                                          |    |  |
| F             | I Iровести по экрану<br>Текущий способ блокировки |    |  |
| Z             | Графический ключ                                  |    |  |
|               | DIN yes                                           |    |  |
|               | Рім-код                                           |    |  |
| ***           | Пароль                                            |    |  |
|               |                                                   |    |  |
|               | ۹                                                 |    |  |
|               |                                                   |    |  |

### Просмотр Интернета

Прежде чем начать работу в Интернете, убедитесь, что настроено подключение к беспроводной сети

(Wi-Fi).

На планшете предустановлен Chrome, который обеспечивает просмотр любых веб-сайтов. Для более

быстрого доступа значок приложения Chrome помещен на панель быстрого запуска.

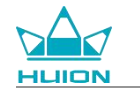

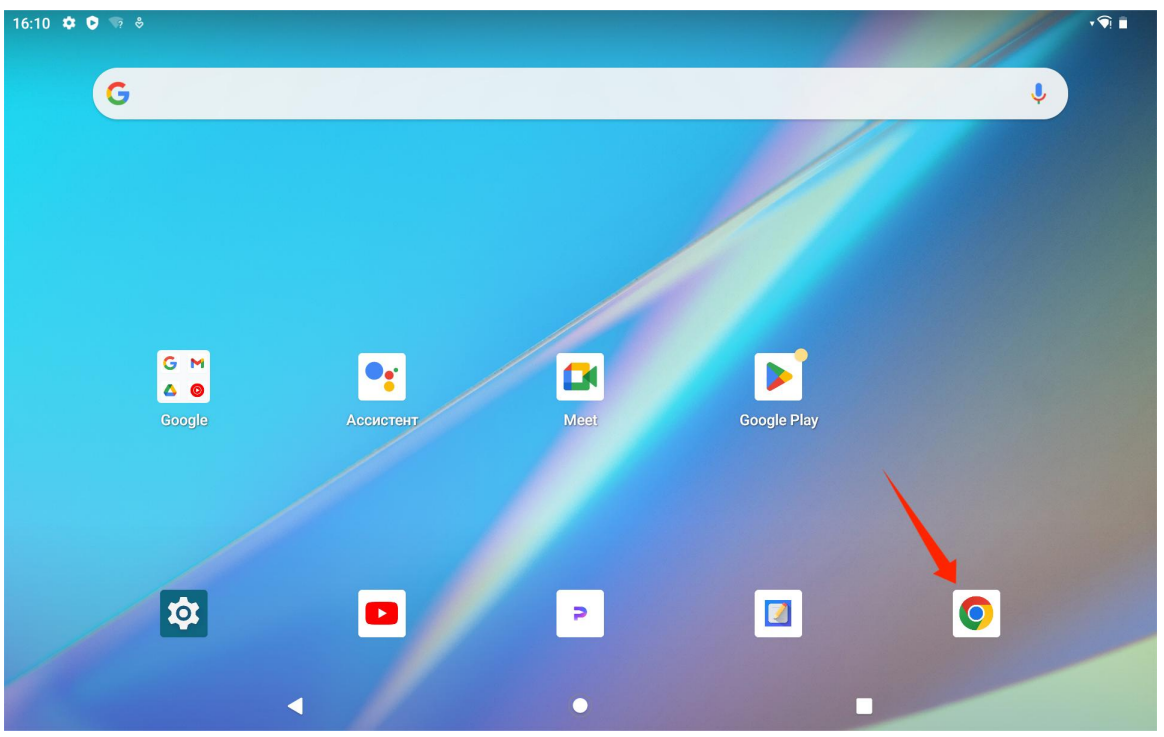

Нажмите на значок приложения Chrome, чтобы войти в интерфейс браузера.

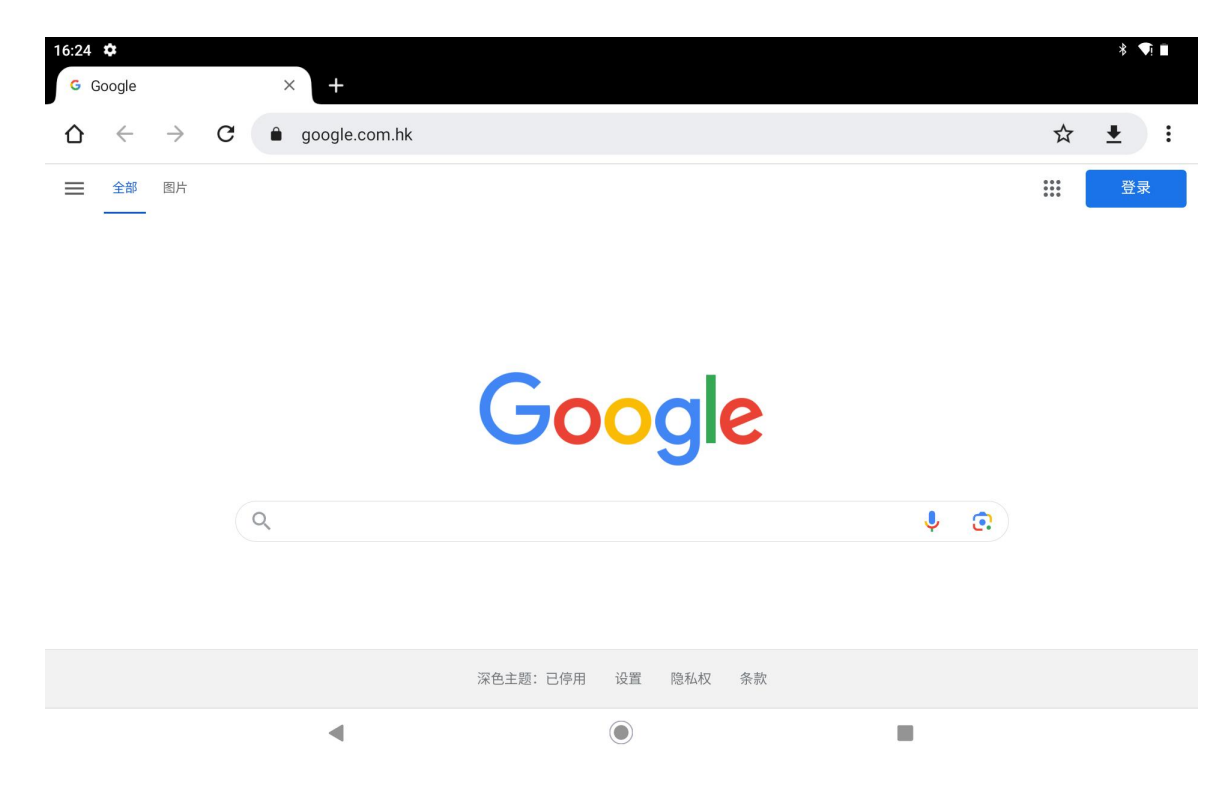

При нажатии на строку поиска URL автоматически появляется виртуальная клавиатура. Чтобы перейти на сайт или выполнить поиск по ключевому слову, можно ввести URL-адрес или набрать любое ключевое слово, например huion.com, а затем нажать кнопку «Далее» на клавиатуре.
| 17:45 ✿ ▲ ♥ ☜ •<br>G Google | × +            |          |                  |                  | + <b>9</b> 1 💼 |
|-----------------------------|----------------|----------|------------------|------------------|----------------|
| Q ← → G                     | • huion.com    |          |                  |                  | ⊗ :            |
|                             | huion.com      |          |                  |                  |                |
|                             | Q huion.com    |          |                  |                  |                |
|                             | nuion.com      | Yukon    | Niko             | n Huror          | n 🌵            |
| q W                         | e <sup>3</sup> | r t      | <sup>5</sup> y u | <sup>7</sup> i 0 | p 🛛 🗵          |
| а                           | s d            | f        | g h              | i k              |                |
|                             |                |          | Ŭ .              |                  |                |
| δz                          | X              | C V      | b n              | m !              | ? &            |
| ?123 /                      | ⊕              |          | QWERTY           | .com             | . ?123         |
|                             |                |          | ۲                |                  |                |
|                             |                |          |                  |                  |                |
| 17:46 🌣 🗚 🗘 🖙 •             |                |          |                  |                  | †¶ <b> </b>    |
| Creative Pen Displays &     | Table × +      |          |                  |                  | · ·            |
|                             | huion.com      |          |                  |                  | × ± :          |
|                             |                |          |                  |                  |                |
|                             |                |          |                  |                  |                |
|                             |                |          |                  |                  |                |
|                             |                |          |                  |                  |                |
|                             | $\prec \lor$   |          |                  | Studio 1         | 6              |
|                             |                |          |                  |                  | .0             |
|                             | A Po           | rtable D | esktop fo        | or Creators      |                |
|                             |                |          |                  |                  | 2              |
|                             | •              |          | ۲                |                  |                |

# Съемка фотографий и видео.

Проведите пальцем вверх на главном экране, чтобы открыть список приложений, и нажмите иконку

«Камера», чтобы войти в приложение камеры.

| 16:11 🌣 🕽 👒 |       |            |   |             |                    |    |            | <b>9</b> |
|-------------|-------|------------|---|-------------|--------------------|----|------------|----------|
| На          | йти   |            |   |             |                    |    |            |          |
| •           | c .   |            |   | 4           |                    |    | 31         |          |
| Ассис       | тент  | Диктофон   |   | Диск        | Заметки Google Kee | эp | Календарь  |          |
| =           |       | ۲          |   | <b>Q</b>    | -                  |    | <b>\$</b>  |          |
| Калькул     | лятор | Камера     |   | Карты       | Контакты           |    | Настройки  |          |
| *           |       | Y          |   | 0           | 2                  |    |            |          |
| Фот         | го    | Часы       |   | Chrome      | Files              |    | FM-радио   |          |
| M           | 1     | G          |   | <b>&gt;</b> | 2                  |    |            |          |
| Gma         | ail   | Google     | ( | Google Play | HiPaint            |    | Huion Note |          |
|             | K     |            |   |             | O                  |    |            |          |
| Mee         | et    | Play Книги |   | YouTube     | YT Music           |    |            |          |
|             |       |            |   |             |                    |    |            |          |
|             |       | •          |   | ۲           |                    | I  |            |          |
|             |       |            |   |             |                    |    |            |          |

#### Съемка фото

После запуска приложения камеры начнет работать задняя камера планшета. Вы можете поднять

планшет и навести заднюю камеру на цель, чтобы начать съемку.

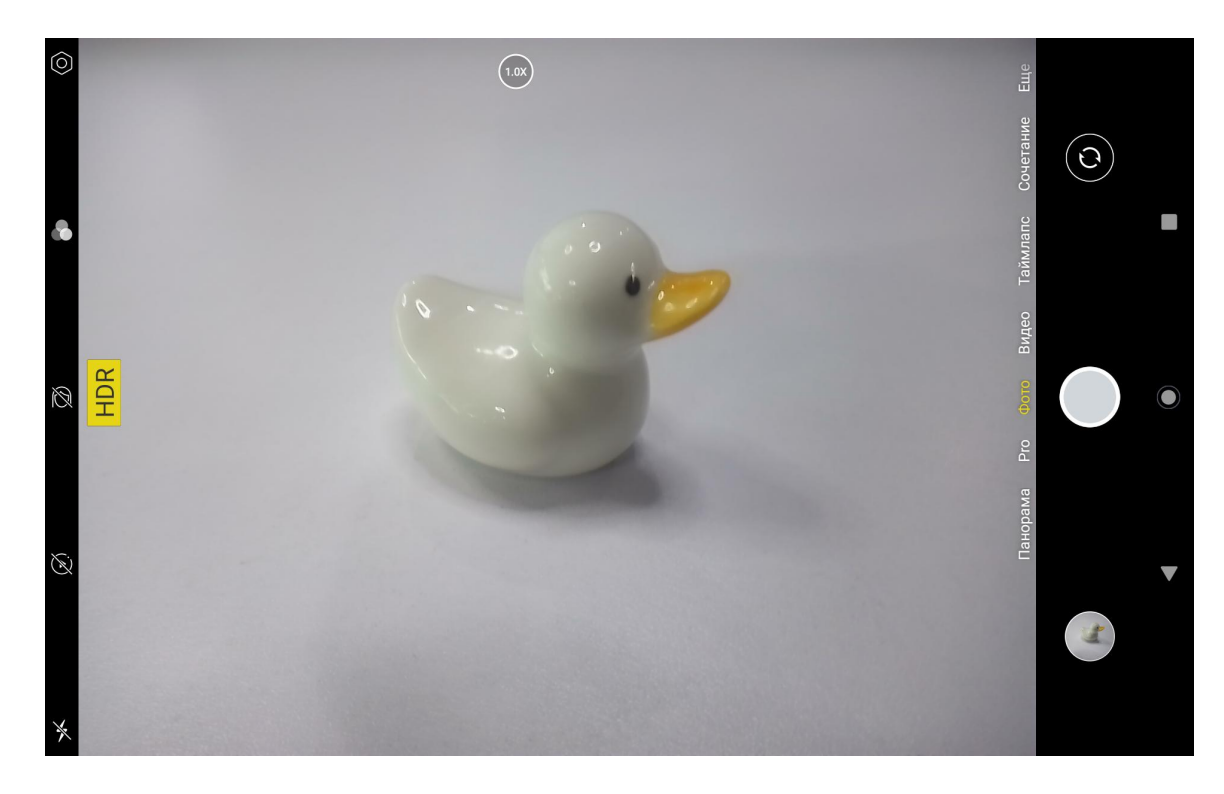

Для фокусировки можно коснуться цели съемки на дисплее планшета. Когда круг фокусировки станет

желтым, это означает, что фокусировка завершена, и цель съемки станет четкой.

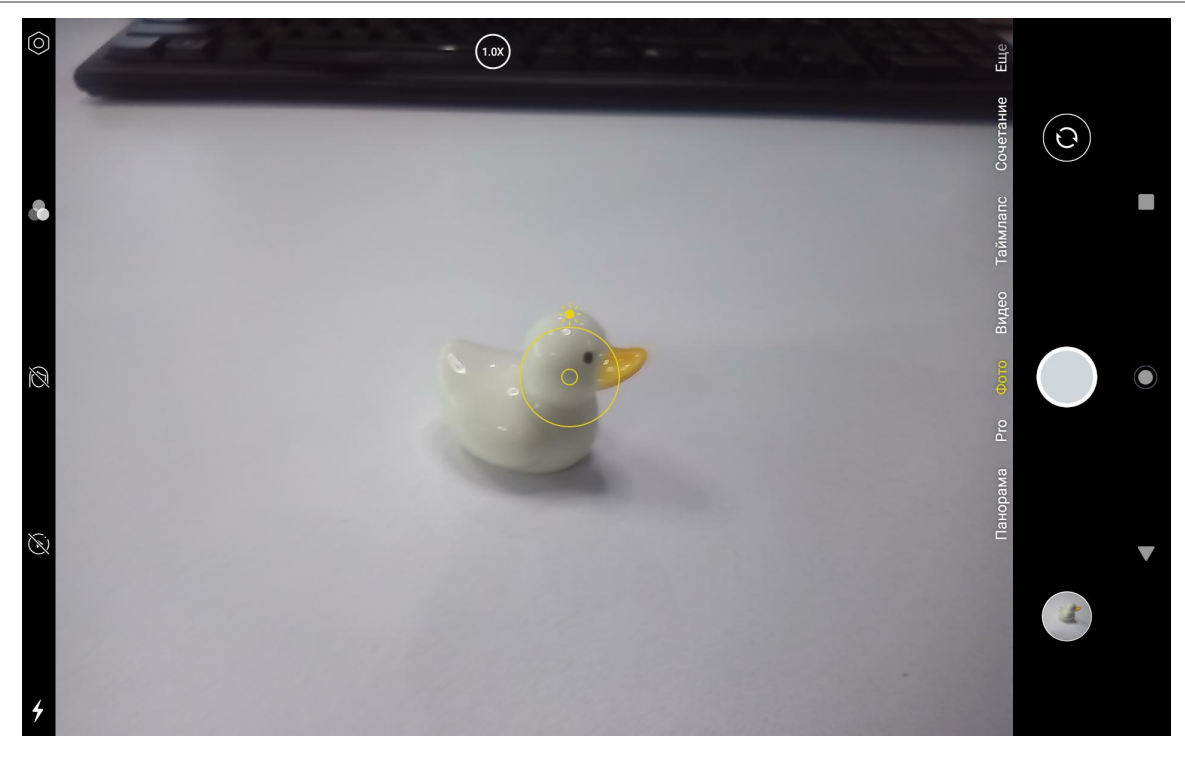

После того как объектив камеры сфокусируется, нажмите кнопку съемки, чтобы выполнить съемку.

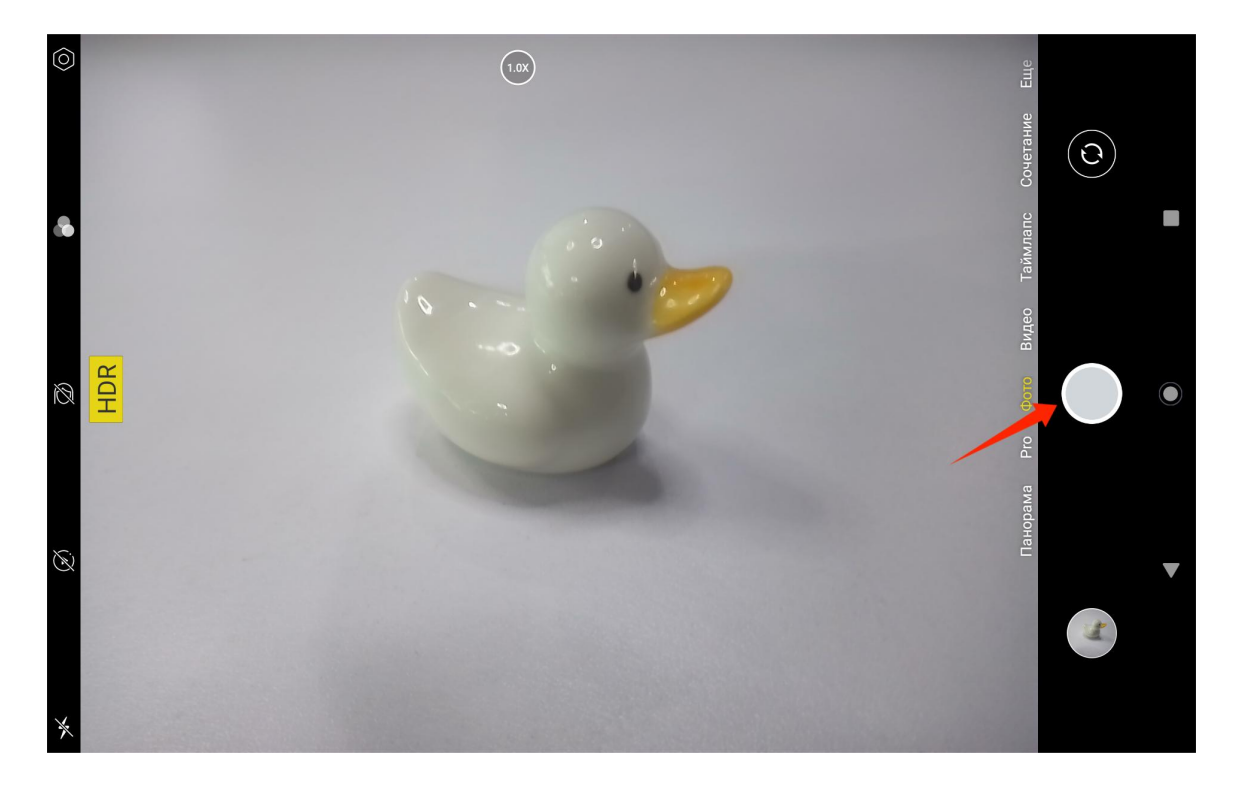

После завершения съемки в правом нижнем углу интерфейса камеры появится предварительный просмотр последнего снимка, который можно просмотреть, нажав на него.

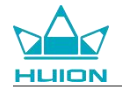

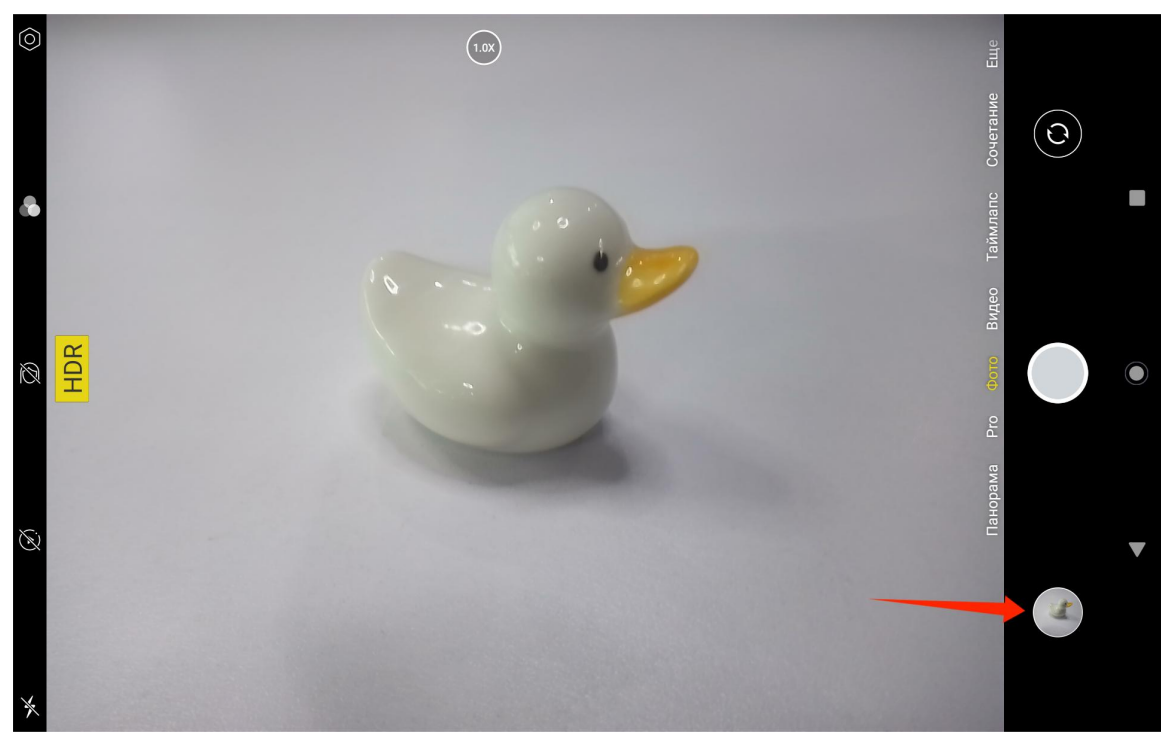

Функции левых кнопок в режиме съемки сверху вниз следующие:

- Настройки камеры: Можно настроить такие функции, как звук съемки, путь хранения фотографий, размер и качество фотографий, сетка.
- **Стили фотосъемки:** Применяйте стили фотосъемки, чтобы настроить способ получения фотографий.
- Эффект красоты: Нажмите на него, чтобы выбрать подходящий эффект красоты в правой части.
- Живое фото: С помощью функции «Живое фото» ваше устройство будет записывать происходящее

за 1-2 секунды до того, как вы сделаете снимок.

• Вспышка: Режим вспышки можно переключить.

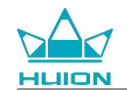

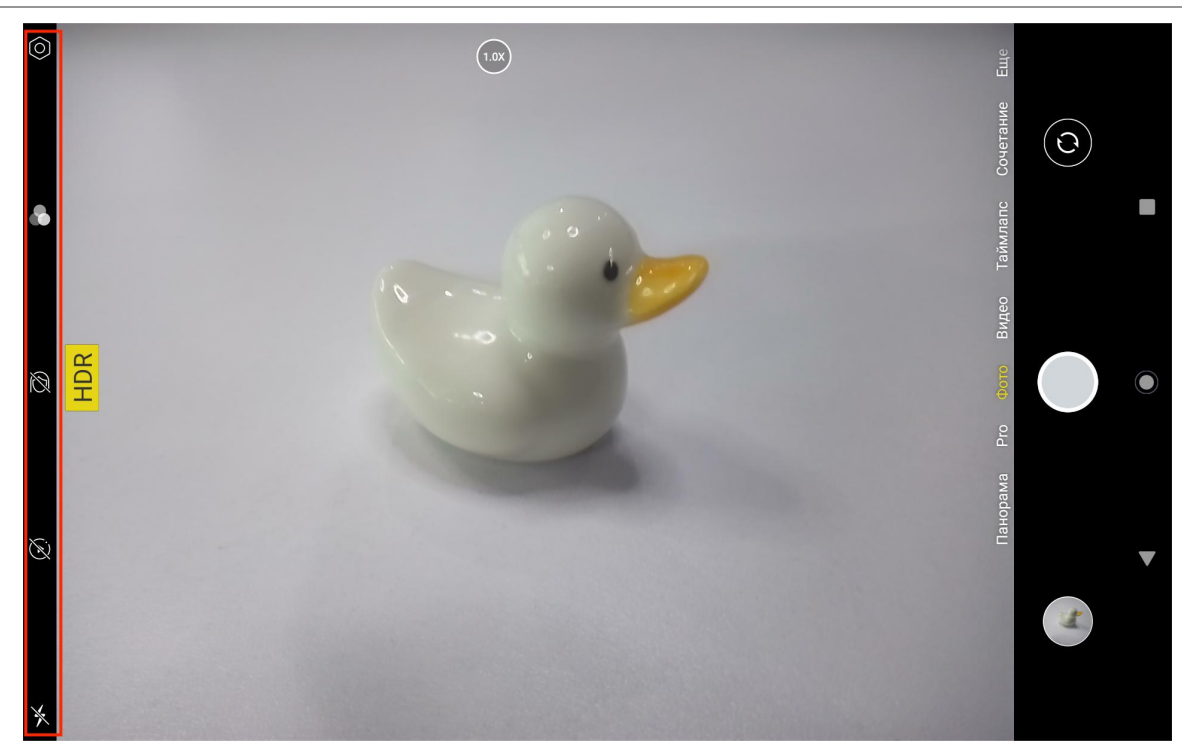

В режиме съемки можно долго нажимать на верхнюю кнопку регулировки фокуса и двумя пальцами на

дисплее сдвигать влево или вправо или приближать и удалять изображение, чтобы настроить фокус

съемки.

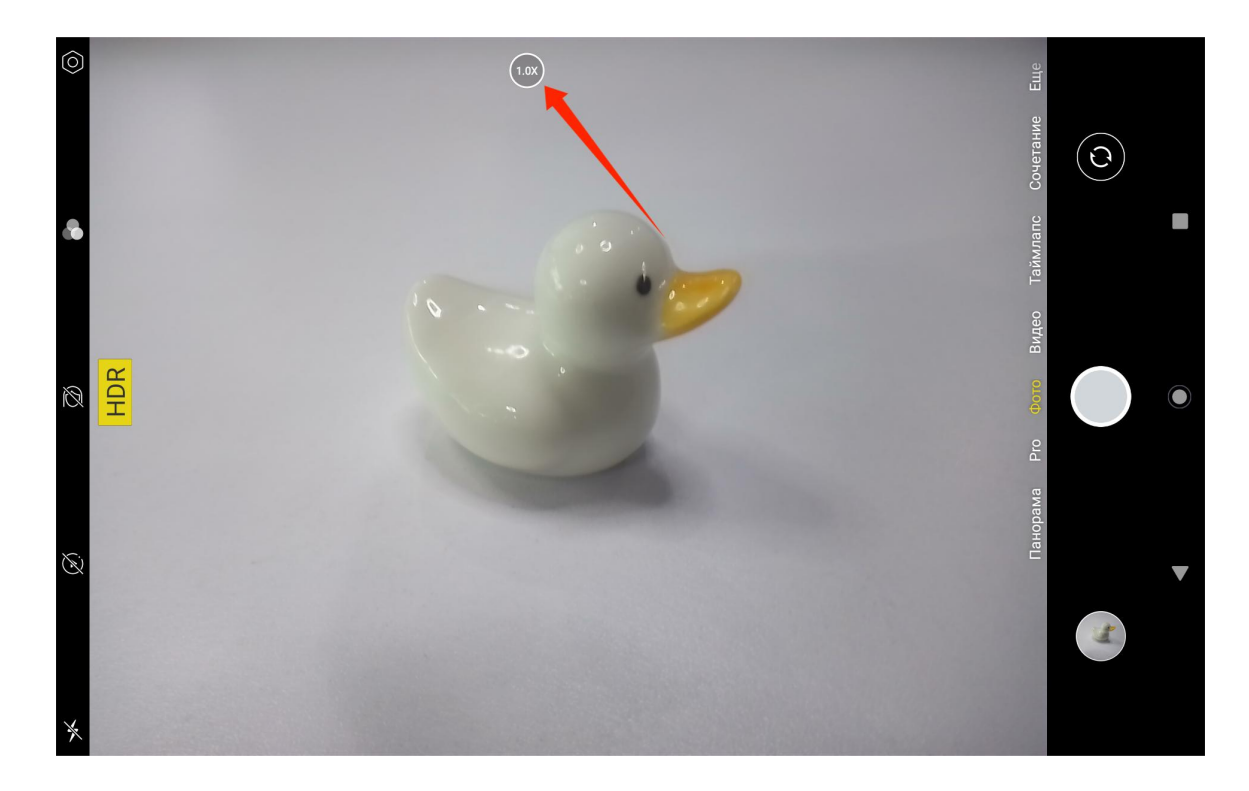

Переключение между фронтальной и тыловой камерами осуществляется с помощью кнопки переключения в правом верхнем углу.

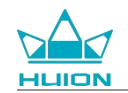

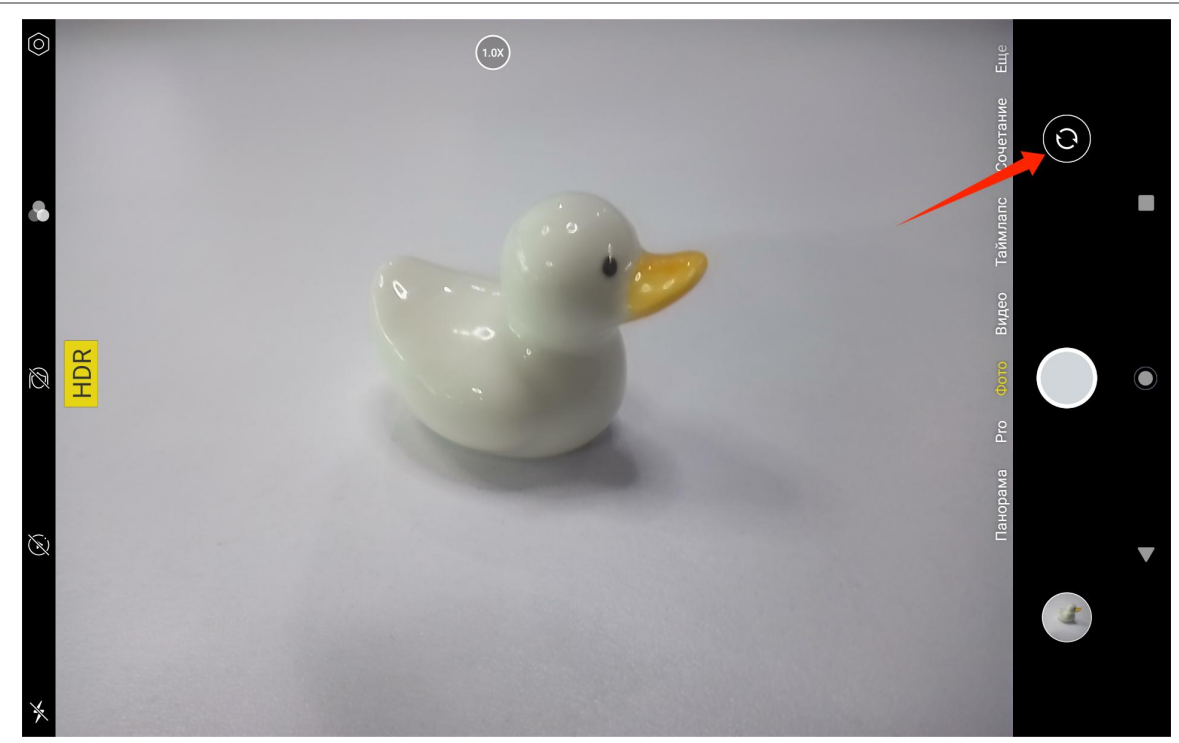

Камера планшета имеет в общей сложности три режима, а именно режим съемки, режим панорамы и режим профи. Чтобы переключить их, можно нажать на правую часть интерфейса приложения «Камера».

- Режим захвата: Система автоматически настраивает параметры в зависимости от объекта съемки, освещения и других факторов окружающей среды.
- Режим панорамы: С помощью горизонтального перемещения можно делать сверхширокоугольные снимки.
- Режим профи: Все параметры съемки настраиваются самостоятельно, что больше подходит для опытных фотографов.

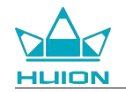

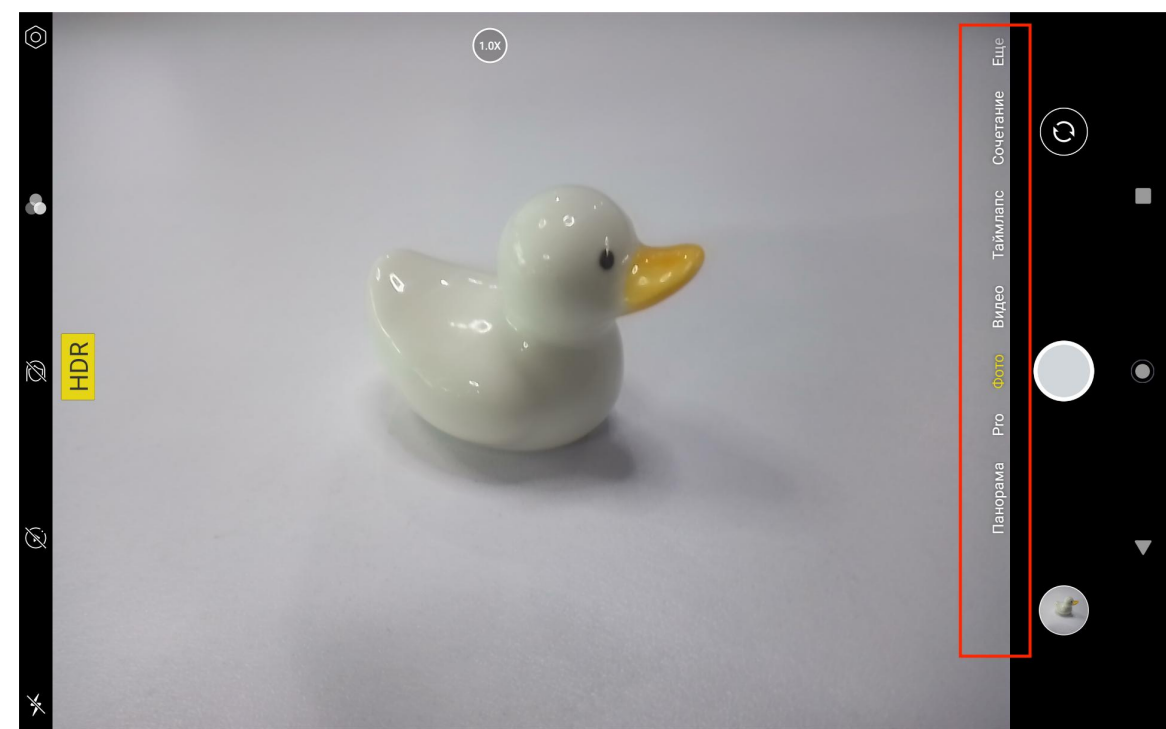

### Съемка видео

Нажмите Видео в правой части интерфейса приложения «Камера», чтобы переключиться в режим

## Видео.

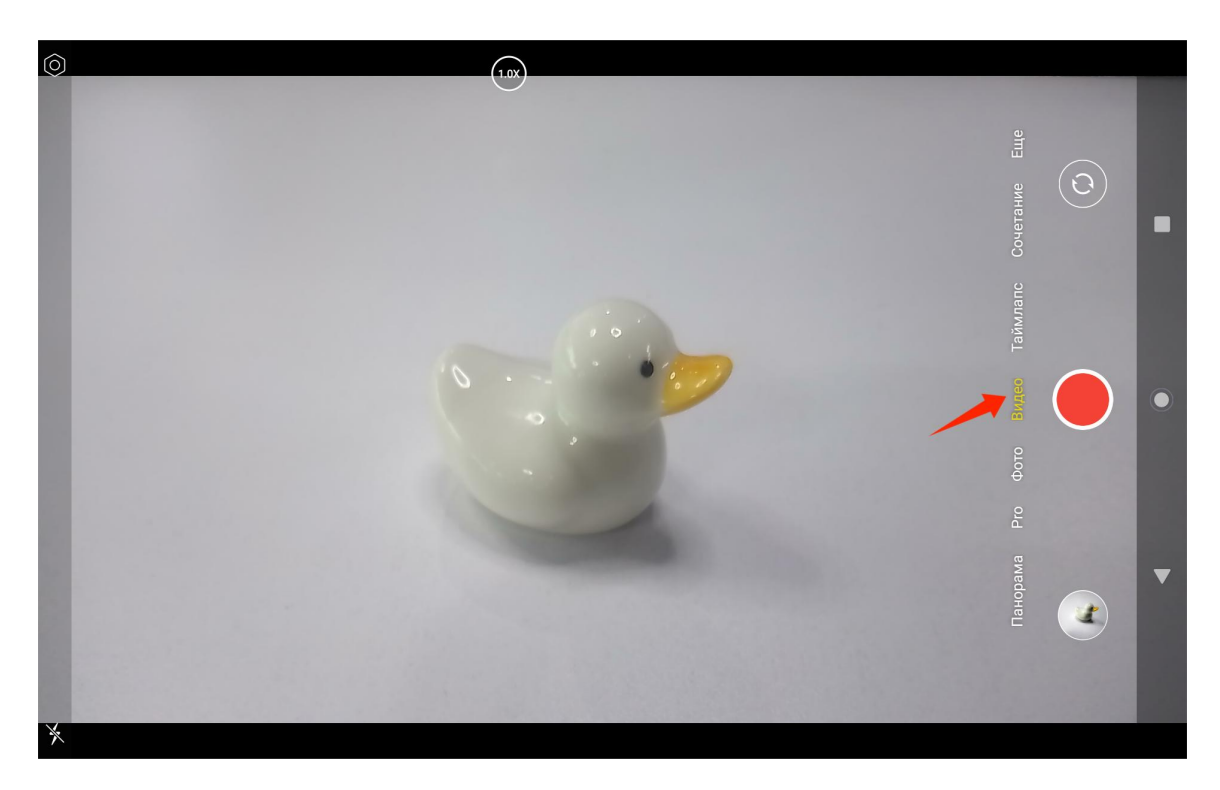

Нажмите кнопку видео, чтобы начать запись видео. В левом нижнем углу появится таймер. Нажмите

кнопку «Стоп», чтобы остановить запись видео.

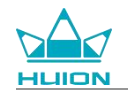

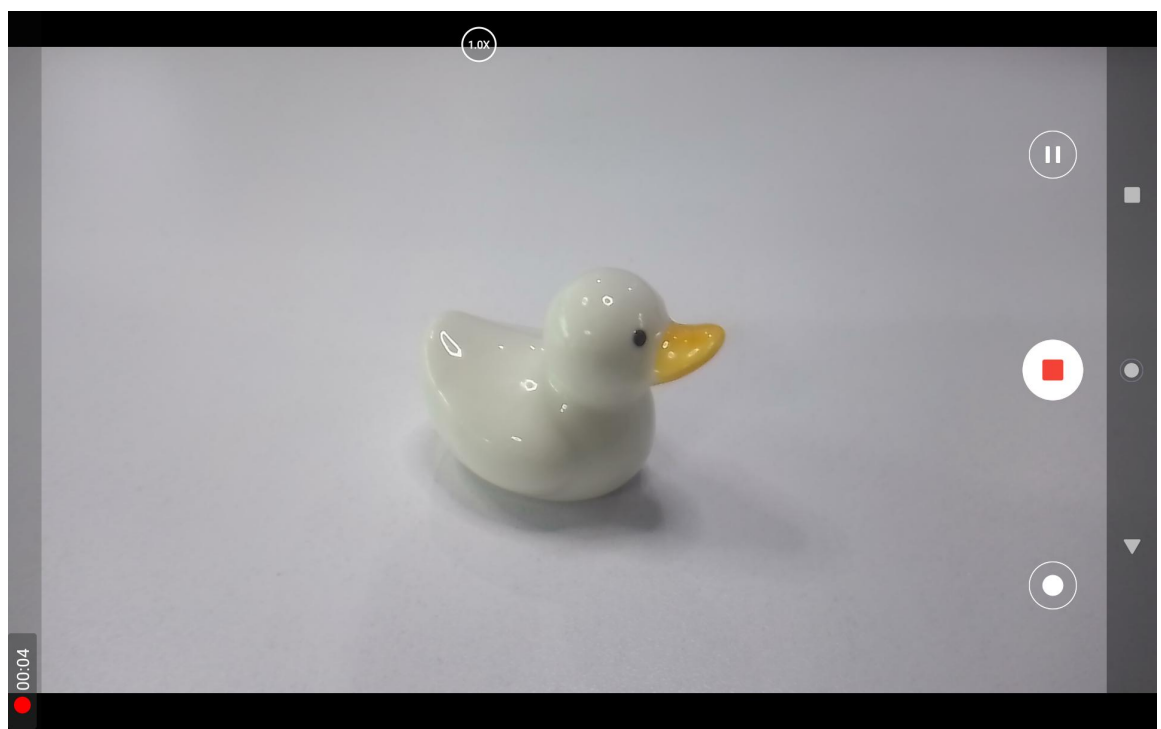

## Трансляция экрана.

Перед включением этой функции убедитесь, что целевое устройство поддерживает протокол MiraCast

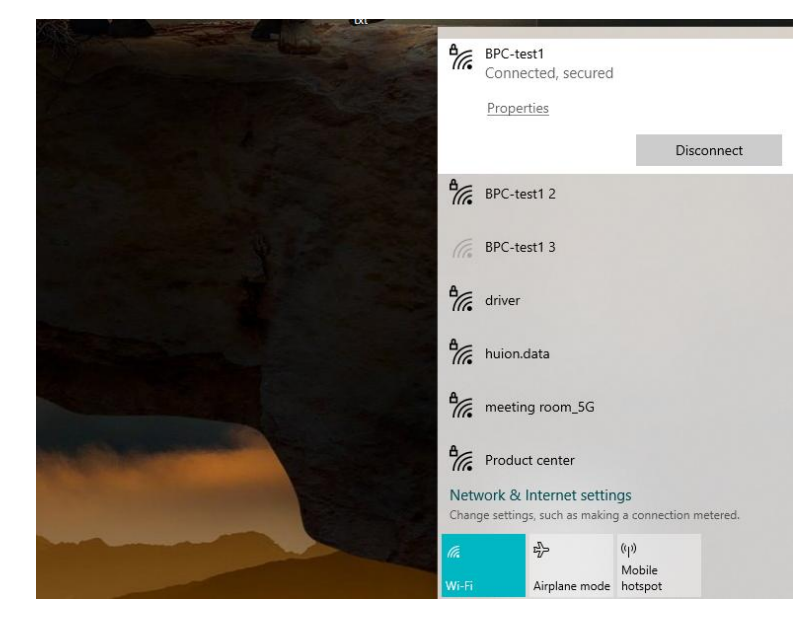

и подключено к той же беспроводной сети, что и Kamvas Slate 10.

Подключите целевое устройство к той же сети Wi-Fi, что и Kamvas Slate 10. Ниже приведен пример на

устройстве с Windows 11.

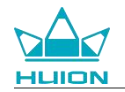

|                       |                                                                    | - 🗆 X                                          |
|-----------------------|--------------------------------------------------------------------|------------------------------------------------|
| 🧊                     | System                                                             |                                                |
| Find a setting Q      | System Product Name<br>Rename                                      | Windows Update<br>Last checked: 11 minutes ago |
| System                |                                                                    |                                                |
| 8 Bluetooth & devices | Display<br>Monitors, brightness, night light, display profile      | >                                              |
| Network & internet    | to Sound                                                           |                                                |
| Personalization       | Volume levels, output, input, sound devices                        | >                                              |
| Apps Apps             | ∩ Notifications                                                    | >                                              |
| Accounts              | Alerts from apps and system, do not disturb                        |                                                |
| Time & language       | Focus     Reduce distractions                                      | >                                              |
| 😳 Gaming              | NEULIC USUBLIONS                                                   |                                                |
| ★ Accessibility       | U Power<br>Screen and sleep, power mode                            | >                                              |
| Privacy & security    |                                                                    |                                                |
| Windows Update        | Storage Storage space, drives, configuration rules                 | >                                              |
|                       | Nearby sharing     Discoverability, received files location        | >                                              |
|                       | Multitasking<br>Snap windows, desktops, task switching             | >                                              |
|                       | Activation     Activation state, subscriptions, product key        | >                                              |
|                       | Troubleshoot Recommended troubleshooters, preferences, history     | >                                              |
|                       | Exp. Reset, advanced startup, go back                              | >                                              |
|                       | Projecting to this PC<br>Permissions, pairing PIN, discoverability | >                                              |
|                       | Remote Desktop users: connection permissions                       | >                                              |
|                       | Clipboard<br>Cut and copy history, sync. clear                     | >                                              |
|                       | About     Device specifications, rename PC, Windows specifications | >                                              |
|                       |                                                                    |                                                |
|                       |                                                                    |                                                |

Откройте «Система» на Windows 11 и войдите в раздел «Проецировать на этот ПК». Включите «Запуск

приложения Wireless Display для проецирования на этот ПК"».

|                     | Sustan A Decision to this DC                                                                             |  |  |
|---------------------|----------------------------------------------------------------------------------------------------|--|--|
|                     | System > Projecting to this PC                                                                           |  |  |
| nd a setting C      | Project your Windows phone or PC to this screen, and use its keyboard,<br>mouse, and other devices, too. |  |  |
| Cutur               | Launch the Wireless Display app to project to this PC                                                    |  |  |
| Bluetooth & devices | Some Windows and Android devices can project to this PC when you<br>say it's OK                          |  |  |
| Network & internet  | Available everywhere                                                                                     |  |  |
| Personalization     | Ask to project to this PC                                                                                |  |  |
| Apps                | First time only                                                                                          |  |  |
| Accounts            | Require PIN for pairing                                                                                  |  |  |
| Time & language     | Never                                                                                                    |  |  |
| Gaming              | This PC can be discovered for projection only when it's plugged into a                                   |  |  |
| Accessibility       | power source                                                                                             |  |  |
| Privacy & security  |                                                                                                    |  |  |
| Windows Update      | PC name Hullon-Xulking<br>Rename your PC                                                                 |  |  |
|                     |                                                                                                    |  |  |
|                     | R Get help                                                                                               |  |  |
|                     | ₽ Give feedback                                                                                          |  |  |

Войдите в синий интерфейс "\*\*\*\* готов к беспроводному подключению».

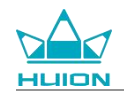

| <u>E</u>                                                                   |
|----------------------------------------------------------------------------|
| is ready for you to connect wirelessly.                                    |
| Version: 10.0.22621.1<br>Protected content can't be viewed on this device. |
| Press Ctrl + S to open Settings                                            |
|                                                                            |

Когда на ПК появится напоминание, нажмите «ОК», чтобы принять его.

| 🗗 Connect                                        |               | × |
|--------------------------------------------------|---------------|---|
| Wireless Display<br>KamvasSlate 10 is attempting | g to project: |   |
| Allow once                                       |               | ~ |
| ОК                                               | Dismiss       | , |
|                                                  |               |   |

Откройте интерфейс «Сеть и интернет» на Kamvas Slate 10 и убедитесь, что он находится в той же сети,

что и ПК.

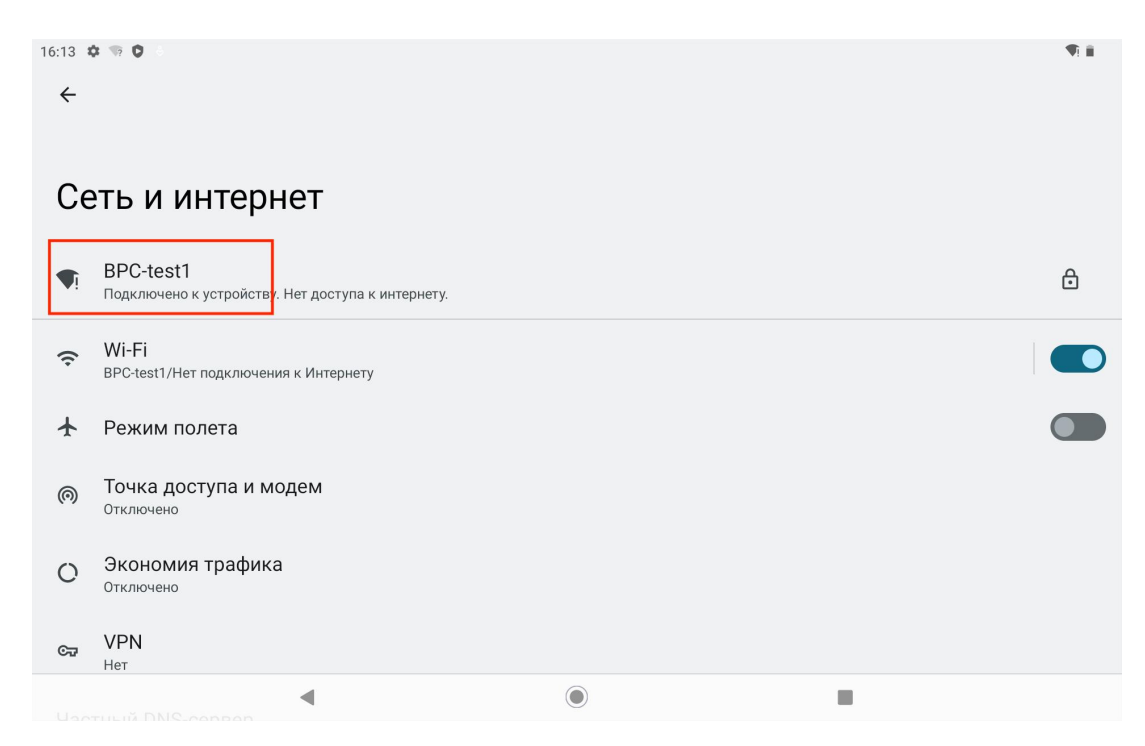

Потяните вниз, чтобы вызвать Центр управления, и включите функцию «Трансляция экрана».

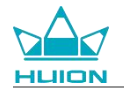

| Чт, 11 апр.                                               |                                 |                            |                             |
|-----------------------------------------------------------|---------------------------------|----------------------------|-----------------------------|
| 16:13                                                     |                                 |                            |                             |
| 0                                                         |                                 |                            |                             |
| Интернет         >           BPC-test1         >          | <b>Вluetooth</b><br>Откл.       | He беспокоить     Откл.    | Фонарик<br><sub>Откл.</sub> |
| Авто-поворот<br>Вкл.                                      | Режим энергосбережения<br>Откл. | ★ Режим полета<br>Откл.    | С Защита зрения<br>Откл.    |
| <ul> <li>Запись видео с экрана</li> <li>Начать</li> </ul> | ∞ Обмен с окружением >          | Трансляция экрана<br>Откл. |                             |
|                                                           |                                 |                            |                             |
| /                                                         | •                               | U U                        | \$                          |
|                                                           |                                 |                            |                             |
|                                                           |                                 |                            |                             |
|                                                           |                                 | O                          |                             |

Когда Kamvas Slate 10 перейдет в интерфейс поиска беспроводных устройств, нажмите на искомое

целевое устройство.

| 09:16 🏘 👼            |             |                  | 1 al and a state | \$¶i∎ |
|----------------------|-------------|------------------|------------------|-------|
|                      |             |                  |                  |       |
|                      |             | Thursday Aug 24  |                  |       |
|                      |             | Thursuay, Aug 24 |                  |       |
|                      |             |                  |                  |       |
|                      |             |                  |                  |       |
|                      |             |                  |                  |       |
|                      |             |                  |                  |       |
| e suit three for the |             |                  |                  |       |
|                      | Cast screen | to device        |                  |       |
|                      |             |                  |                  |       |
|                      | Huion-Y Tig |                  |                  |       |
| GM                   |             |                  |                  |       |
| 00                   |             | SETTINGS         |                  |       |
| Google               |             |                  |                  |       |
|                      |             |                  |                  |       |
|                      |             |                  |                  |       |
|                      |             |                  |                  |       |
|                      |             |                  |                  |       |
|                      |             |                  |                  |       |
| 10                   |             |                  |                  |       |
|                      |             |                  |                  |       |
|                      |             |                  |                  |       |
|                      |             |                  |                  |       |

Когда функция «Трансляция экрана» используется в нормальном режиме, подключенное устройство

отображается в интерфейсе настройки трансляции, а в Центре управления появляется надпись

«Функция включена».

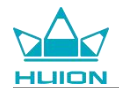

| 09:33 ✿ ☜ Q Q ·<br>←                 | <b>(()</b> |
|--------------------------------------|------------|
| Cast                                 |            |
| Huior Connected                      |            |
| MateView 28-7881<br>Wireless display |            |

В этот момент содержимое, отображаемое на целевом беспроводном мониторе, будет соответствовать

экрану Kamvas Slate 10, и функция «Трансляция экрана» может использоваться в обычном режиме.

| 09:34 |                                                                                                    |
|-------|----------------------------------------------------------------------------------------------------|
| ð     | Security<br>Screen lock, Find My Device, app security                                                                                                    |
| 6     | Permissions, account activity, personal data Wireless Monitor                                                                                                    |
| 0     | Location<br>On - 3 apps have access to location                                                                                                    |
| 0     | Passwords & accounts<br>Saved passwords, autofill, synced accounts                                                                                                    |
| \$    | Digital Wellbeing & parental controls<br>Screen time, app timers, bedtime schedules                                                                                                    |
| G     | Google<br>Services & preferences                                                                                                    |
| 0     | System<br>Languages, gestures, time, back<br>© Insuitance Control (Insuitance Control (Insu |
|       | About tablet<br>KamvasSlate10    Passoda Activate Spread Controls  Control  Control  Contro  Control  Control  Control  Control  Con   |
|       | © Bjöten<br>Lingapa parlet, fine lanta                                                                                                    |

Чтобы выйти из функции «Трансляция», потяните вниз, чтобы вызвать Центр управления, а затем

нажмите «Трансляция экрана» - ОТКЛЮЧИТЬ.

| 09:35 4 |                                                                                     | - <b>N</b> 2.55 0 |
|---------|-------------------------------------------------------------------------------------|-------------------|
| 6       | Security<br>Screen lock, Find My Device, app security                               |                   |
| 6       | Privacy<br>Permissions, account activity, personal data                             |                   |
| 0       | Location<br>On - 3 apps have access to location                                     |                   |
| 2       | Passwords & accounts Saved passwords, autofill, synced accounts                     |                   |
| 3°      | Digital Wellbeing & parental controls<br>Screen time, app timers, bedtime schedules |                   |
| G       | Google<br>Services & preferences                                                    |                   |
| i       | System<br>Languages, gestures, time, backup                                         |                   |
|         | About tablet<br>KamvasSlate10                                                       |                   |
|         |                                                                                     |                   |

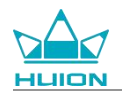

## Программное обеспечение HiPaint

### Настроить боковую кнопку стилуса

Функции боковых кнопок стилуса можно настроить в HiPaint. Боковые кнопки стилуса в других

программах могут не работать, а их функции нельзя настроить.

Откройте приложение HiPaint, откройте любой файл или создайте новый.

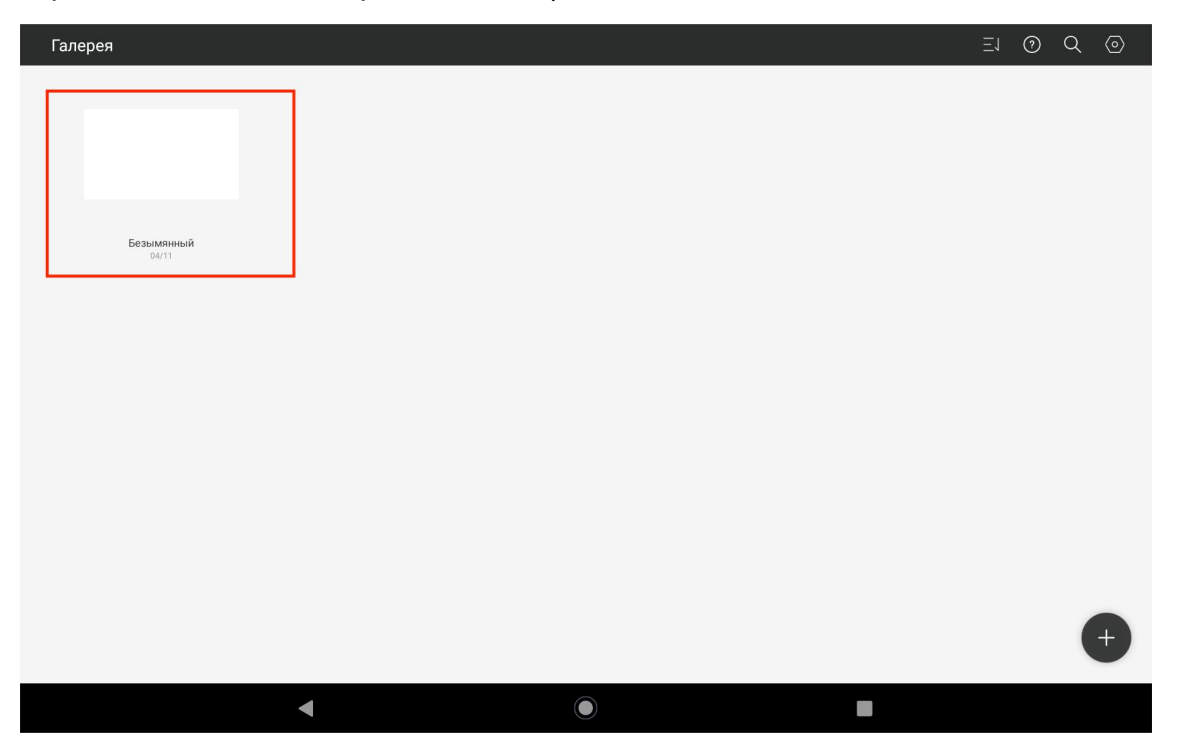

Зайдите в любой файл, нажмите кнопку More в правом верхнем углу и выберите Sketch Setting.

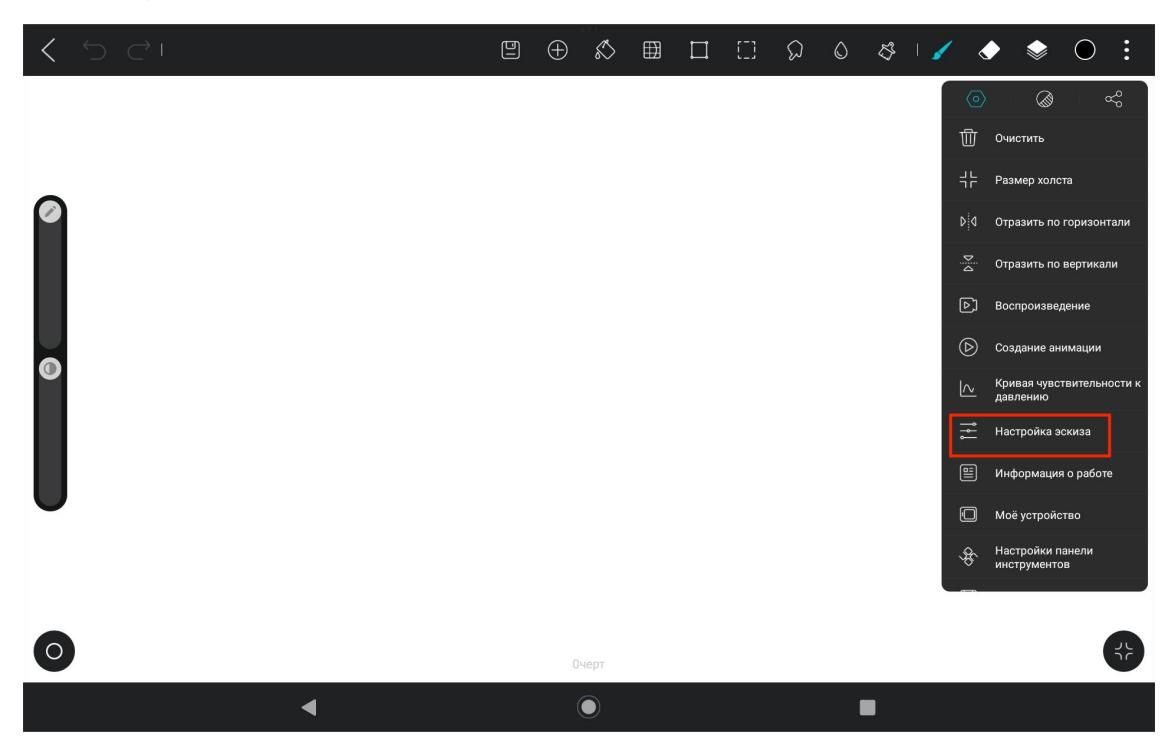

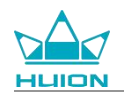

Введите Настройка эскиза, и настройте функции двух боковых кнопок в Stylus.

| K S CI | < Настройка эскиза                                                                                                    | 5 | <u>/</u> ( | ۽ | ) چ | : C |
|--------|----------------------------------------------------------------------------------------------------|---|------------|---|-----|-----|
| 0      | перо Режим пера Рисование пальцами будет отключено. Давление на рисование пальцев При включении, рисование пальцев обладает тем же эффектом давления, что и на рисование ружк, блолько для экранов, которые поддерживают ощущение | I |            |   |     |     |
| õ      | давления)<br>Кнопка подъема стилуса<br>Нажмите<br>ККнопка опускания стилуса<br>Нажмите<br>Назад >                                                                                                    |   |            |   |     |     |
| J      | Инструмент «Кривая»<br>Инструмент «Кривая»<br>Распознавание формы<br>Пауза во время рисования, чтобы создать кривые с корректировками                                                                                             |   |            |   |     |     |
| 0      | Пауза во время рисовиям, поова создато криване с корректировлани<br>Время паузы0.7s<br>Допуск кривой5<br>очерт                                                                                                    |   |            |   |     | 49  |
|        |                                                                                                    |   |            |   |     |     |

После настройки функций боковых кнопок стилуса вернитесь к любому файлу в текущем АРР и

нажмите боковую кнопку стилуса, чтобы активировать последнюю установленную функцию.

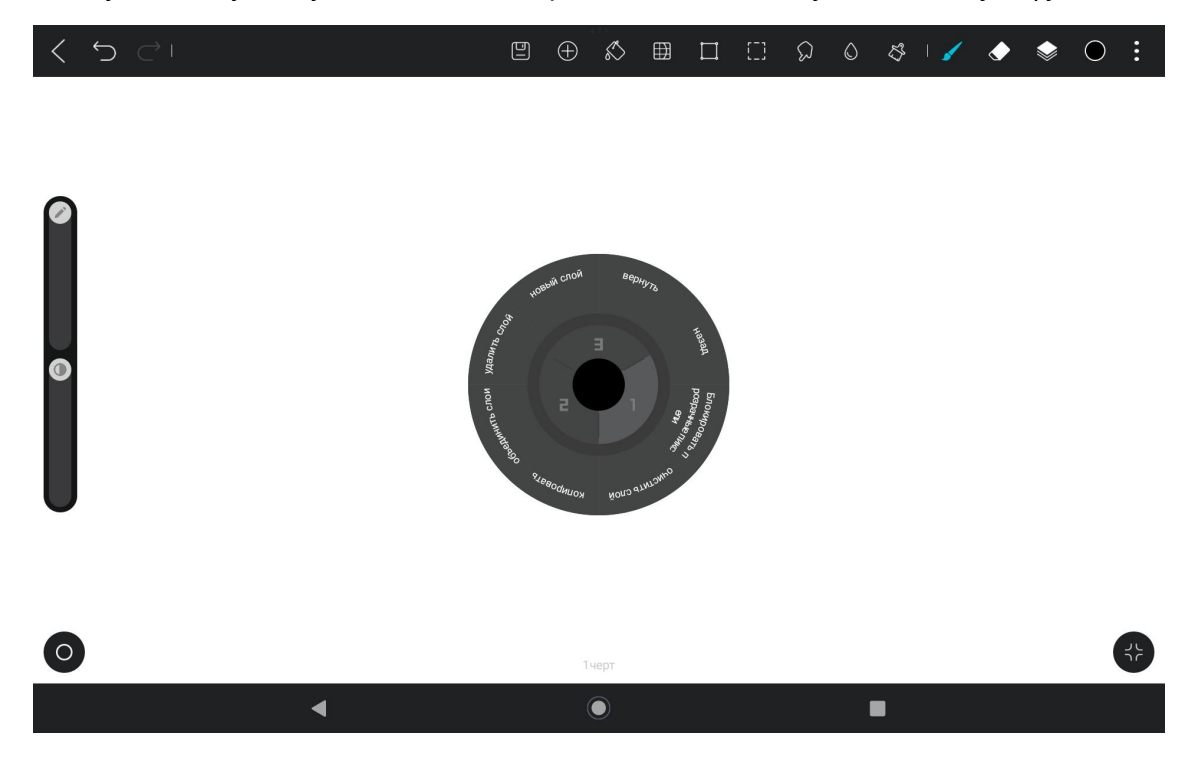

В Radial Menu можно также нажать и удерживать функциональный блок в течение 2 секунд, чтобы

войти в режим переопределения функционального блока.

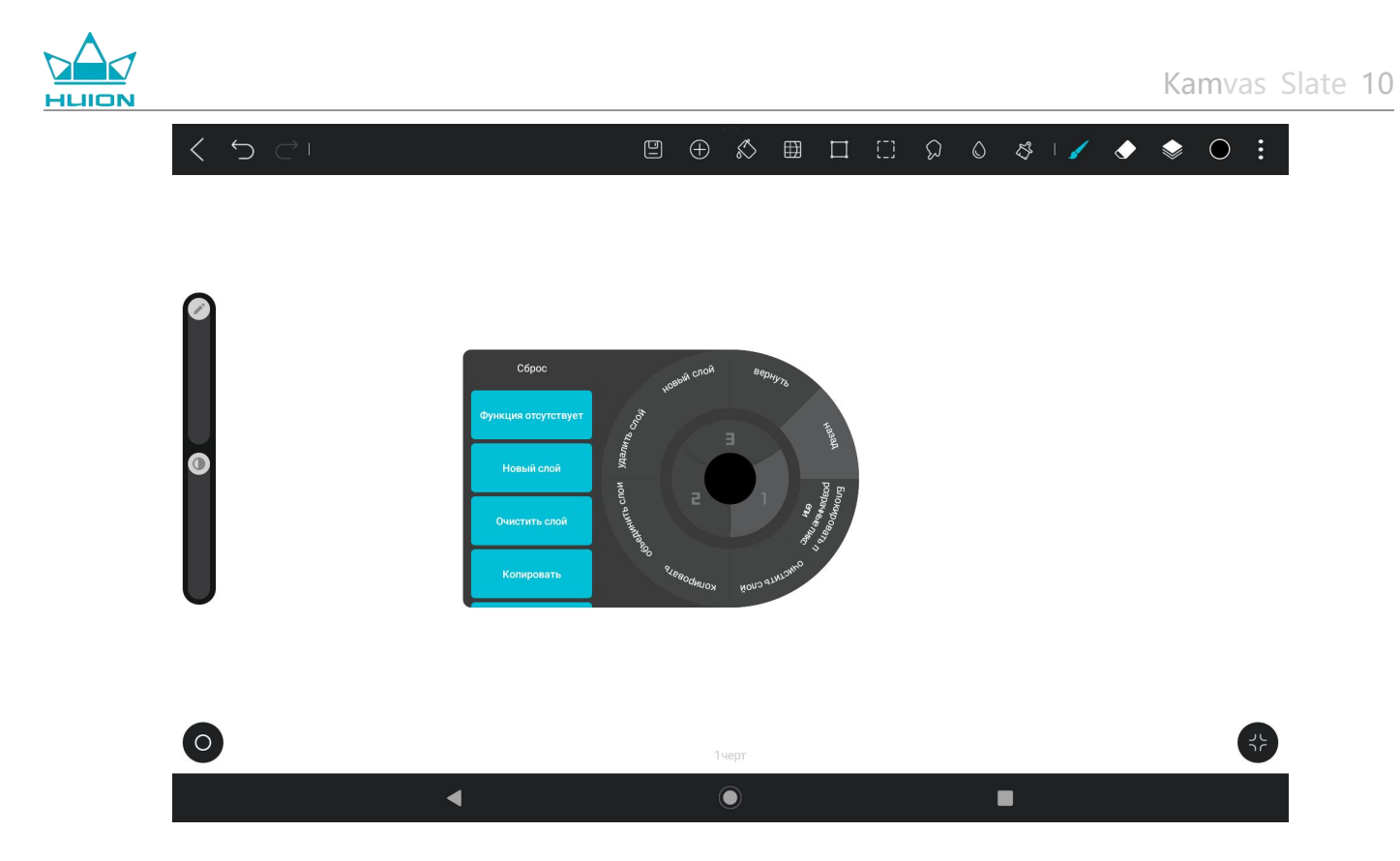

### Настройки функции наклона

Создайте любой файл в приложении HiPaint и выберите любую кисть.

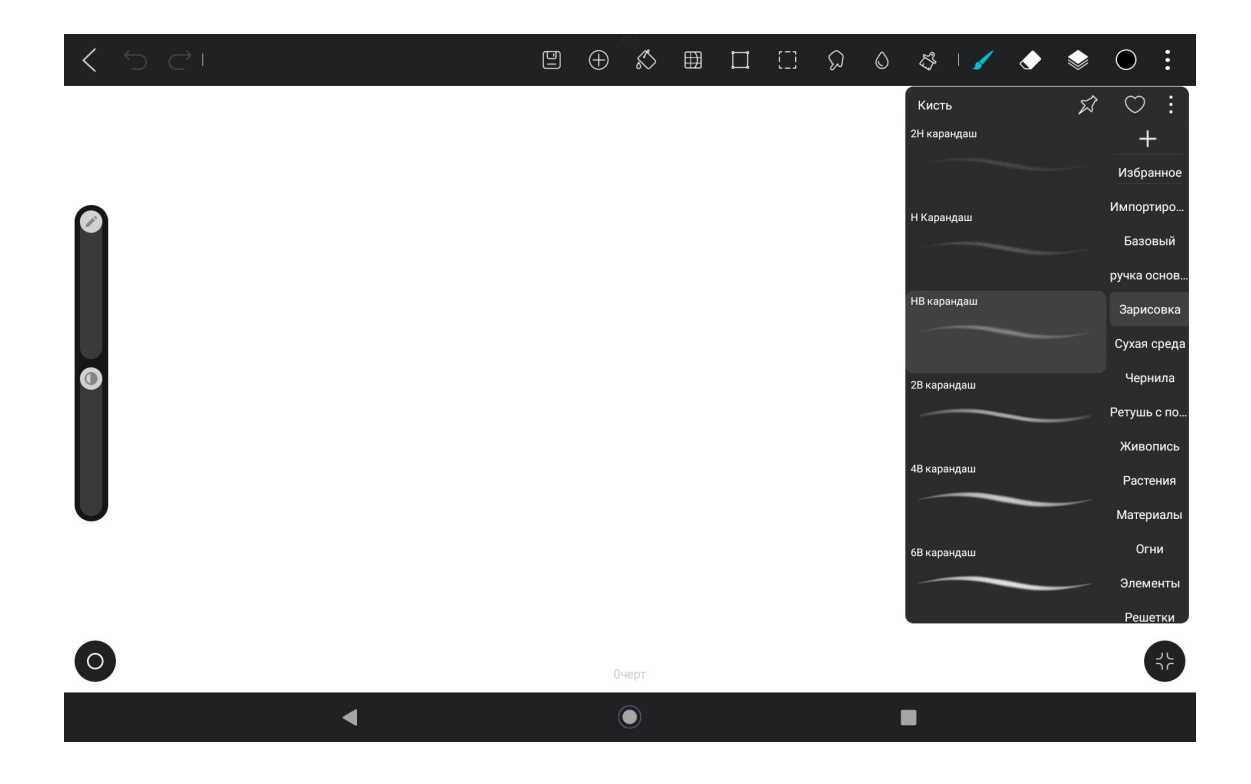

Нажмите, чтобы войти в настройки кисти, и выберите интерфейс настроек карандаша, который

включает в себя интерфейсы настройки давления и наклона.

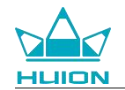

| <ul><li>&lt; ⊃ ⊂ </li></ul> | Ð | $\oplus$ | Ś | ⊞ | []] | ନ | ٥ | S I 🖌        |            | ١                 | •                 |          |
|-----------------------------|---|----------|---|---|-----|---|---|--------------|------------|-------------------|-------------------|----------|
|                             |   |          |   |   |     |   |   | <            | Настройк   | а кисти           |                   |          |
| 0                           |   |          |   |   |     |   |   | НВ каранда   | ш          |                   |                   |          |
|                             |   |          |   |   |     |   |   | Свойства     | штриха     |                   |                   |          |
|                             |   |          |   |   |     |   |   | Просмотр     |            |                   | 100%              |          |
|                             |   |          |   |   |     |   |   | Интервал     |            |                   | 100%              |          |
|                             |   |          |   |   |     |   |   | Интервал     |            |                   | 23%               |          |
|                             |   |          |   |   |     |   |   | Макс. разме  | 5          |                   | 20.5px            |          |
|                             |   |          |   |   |     |   |   | Мин. размер  |            |                   | 0%                |          |
|                             |   |          |   |   |     |   |   | нспользуемые | а Текстура | ГО<br>Деойная кис | ДО<br>гь Карандаш | <br>Дине |
| 0                           |   |          |   |   |     |   |   |              |            |                   |                   |          |
| 4                           |   | (        |   |   |     |   | I |              |            |                   |                   |          |

Войдите в интерфейс настроек наклона.

| <b>&lt;</b> 5 C1 | ٩ | $\oplus$ | $\bigotimes$ | ⊞ | []] | ର<br>ଜ | S & I 🖌 🔶 📚 🔿 🗄                                                   |
|------------------|---|----------|--------------|---|-----|--------|-------------------------------------------------------------------|
|                  |   |          |              |   |     |        | < Настройка кисти                                                 |
| 0                |   |          |              |   |     |        | НВ карандаш 📀                                                     |
|                  |   |          |              |   |     |        | Нажим Наклон<br>Размер 80%                                        |
|                  |   |          |              |   |     |        | Интервал 90%                                                      |
|                  |   |          |              |   |     |        | Скругление 0.0<br>———————————————————————————————————             |
|                  |   |          |              |   |     |        | често Фигура Текстура Двойная кисть Карандаш Дине<br>используемые |
| 0                |   | 0        | черт         |   |     |        | *                                                                 |
| •                |   | (        |              |   |     |        |                                                                   |

Угол наклона можно установить в диапазоне от 0% до 100%. Чем больше значение, тем более

выраженным будет эффект наклона и толщины.

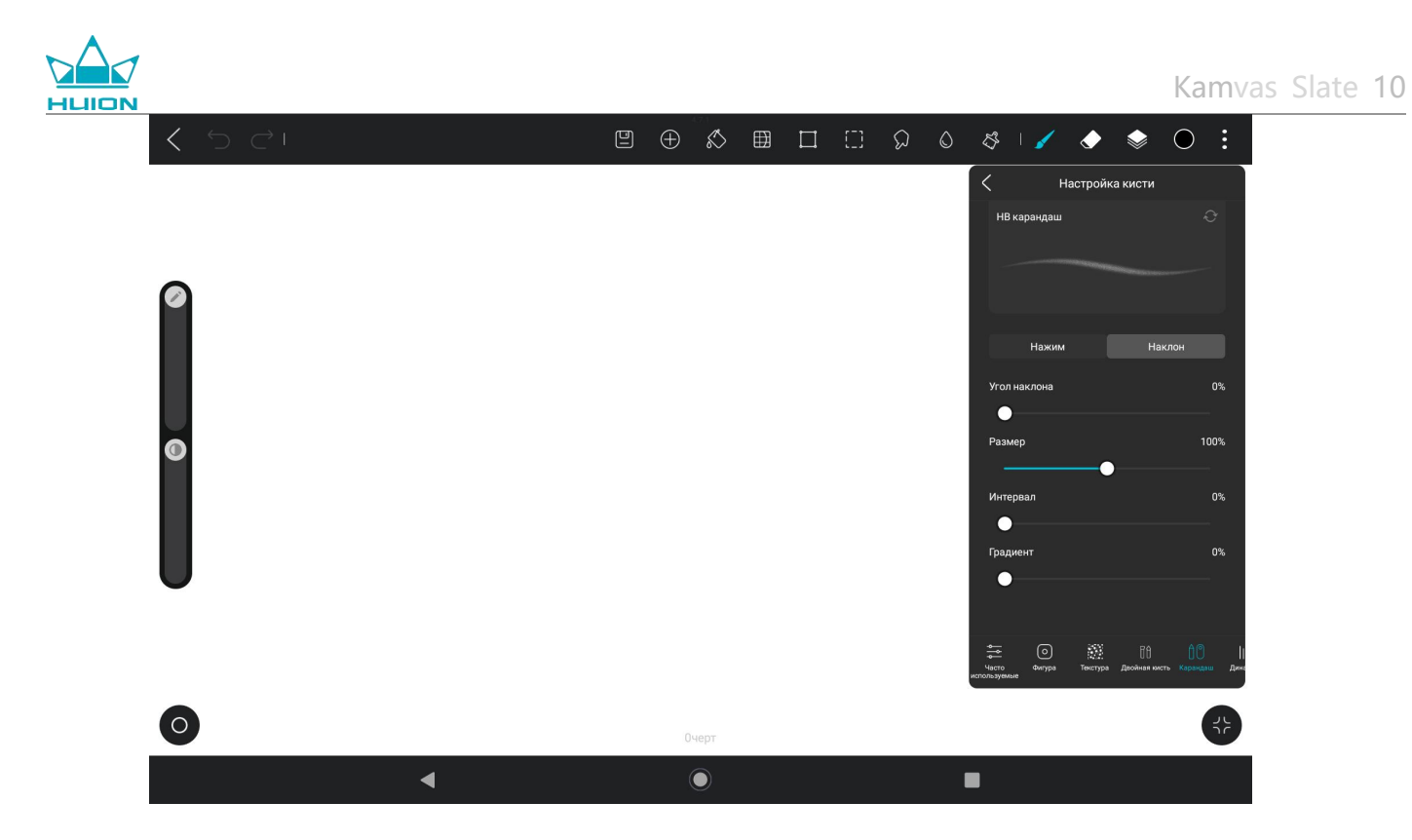

## Установка/удаление приложения

## Установка приложений

Приложения можно загружать из Google Play. Убедитесь, что ваш планшет подключен к беспроводной

сети, а затем нажмите значок Google Play на главном экране или в списке приложений, чтобы войти в

Google Play.

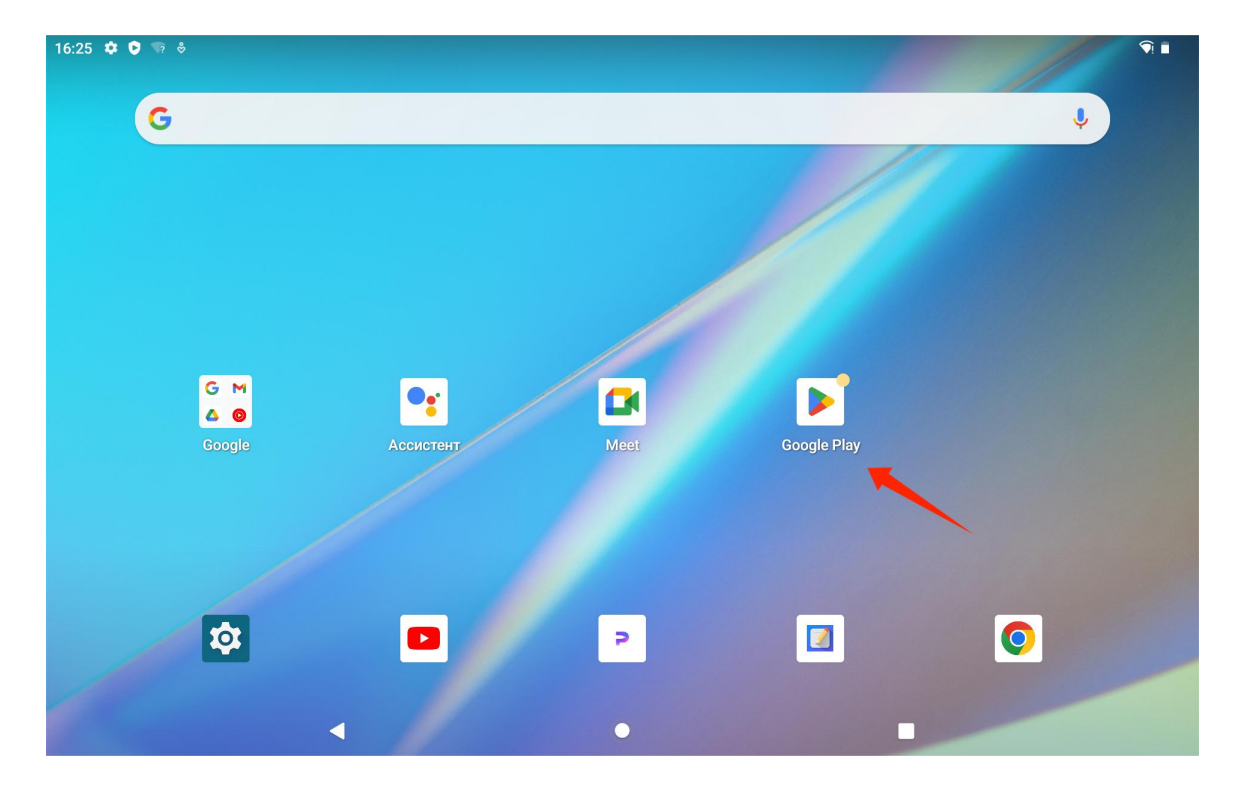

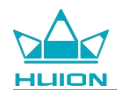

#### Найдите приложение, которое вы хотите загрузить, в строке поиска Google Play.

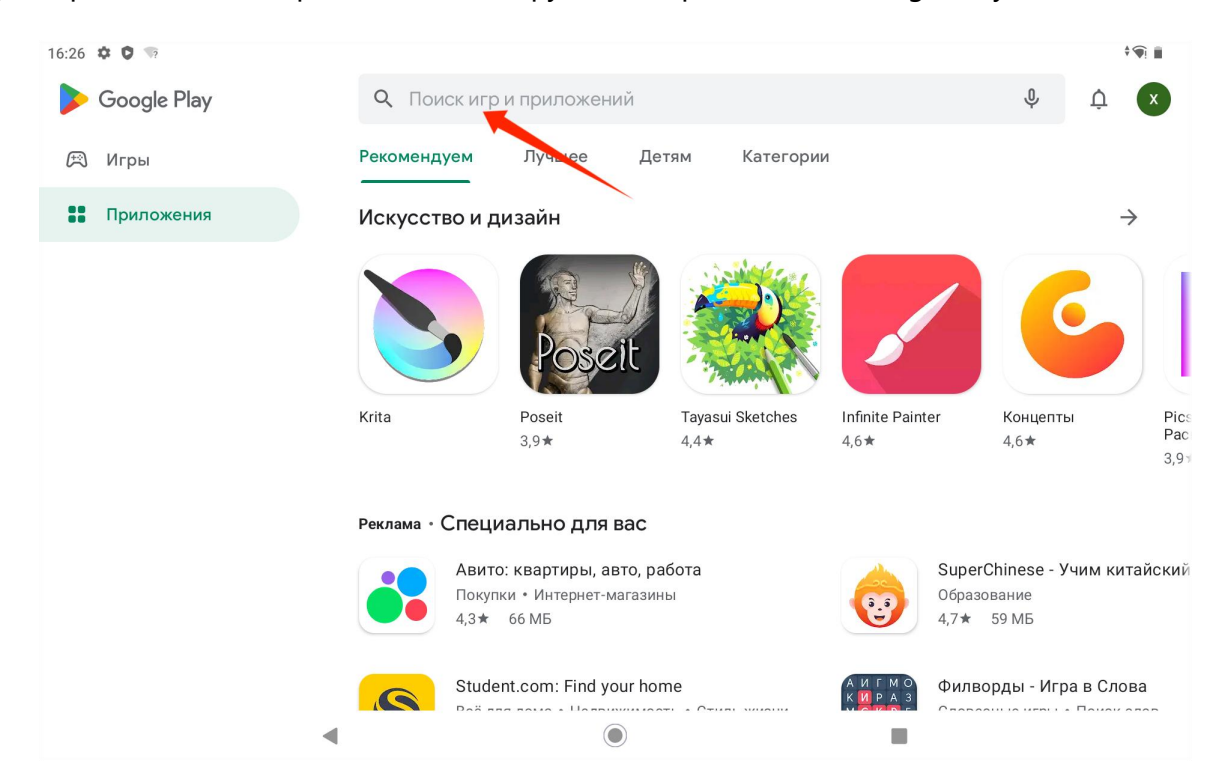

Например, найдите HiPaint и нажмите Установить, чтобы начать загрузку и установку.

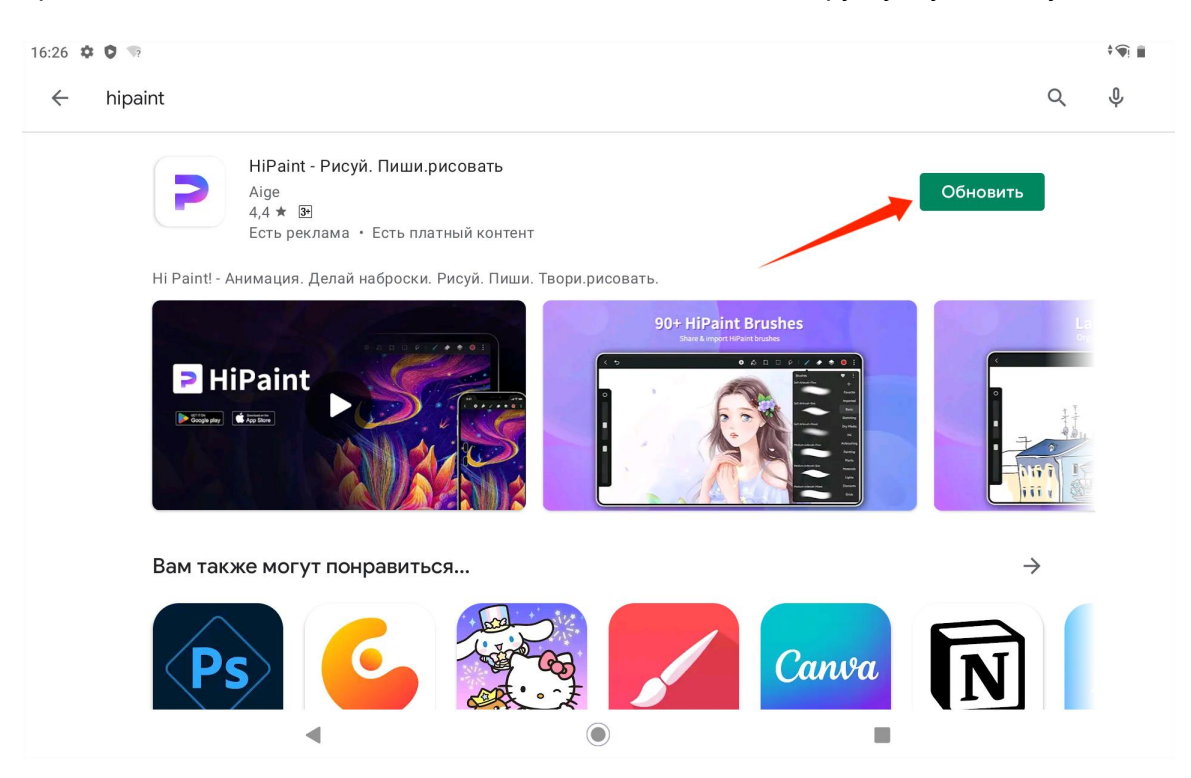

Установленные приложения будут отображаться в списке приложений. В списке приложений можно

нажать и удерживать значок приложения и перетащить его на главный экран.

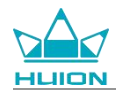

#### Удаление приложения

Чтобы перейти в интерфейс «Настройки», нажмите значок «Настройки» на главном экране или в списке приложений, коснитесь Приложения, выберите приложение, которое необходимо удалить, в списке приложений, чтобы перейти в интерфейс «О приложении», и нажмите кнопку «Удалить», чтобы удалить приложение.

Также можно нажать и удерживать значок приложения, которое необходимо удалить, в списке приложений, затем нажать кнопку «О приложении» на всплывающей вкладке, чтобы войти в интерфейс информации о приложении для удаления.

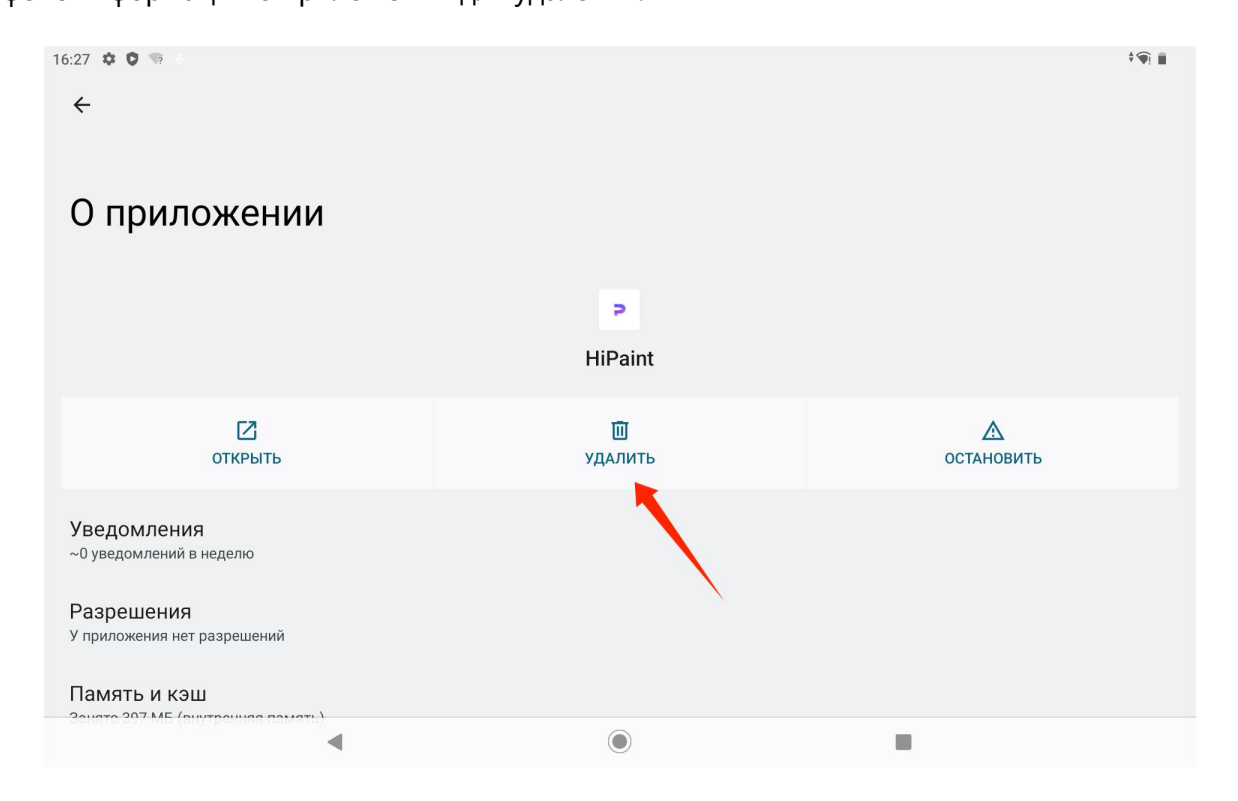

## Управление и передача файлов.

Планшет поддерживает передачу файлов на и с устройств хранения данных в формате FAT32, карт Micro

SD и компьютеров.

#### Управление внутренними файлами

В списке приложений можно открыть приложение Google Files, в списке устройств хранения Google

Files выбрать «внутреннее хранилище», нажать «внутреннее хранилище» чтобы просмотреть файлы,

хранящиеся на планшете, а также скопировать, переместить или удалить файлы.

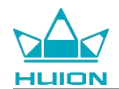

#### Передача файлов между планшетом и мобильным устройством хранения данных

Для начала вставьте мобильное устройство хранения данных (USB-накопитель) в порт USB Туре-С на

правой стороне планшета, а затем откройте приложение Google Files в списке приложений.

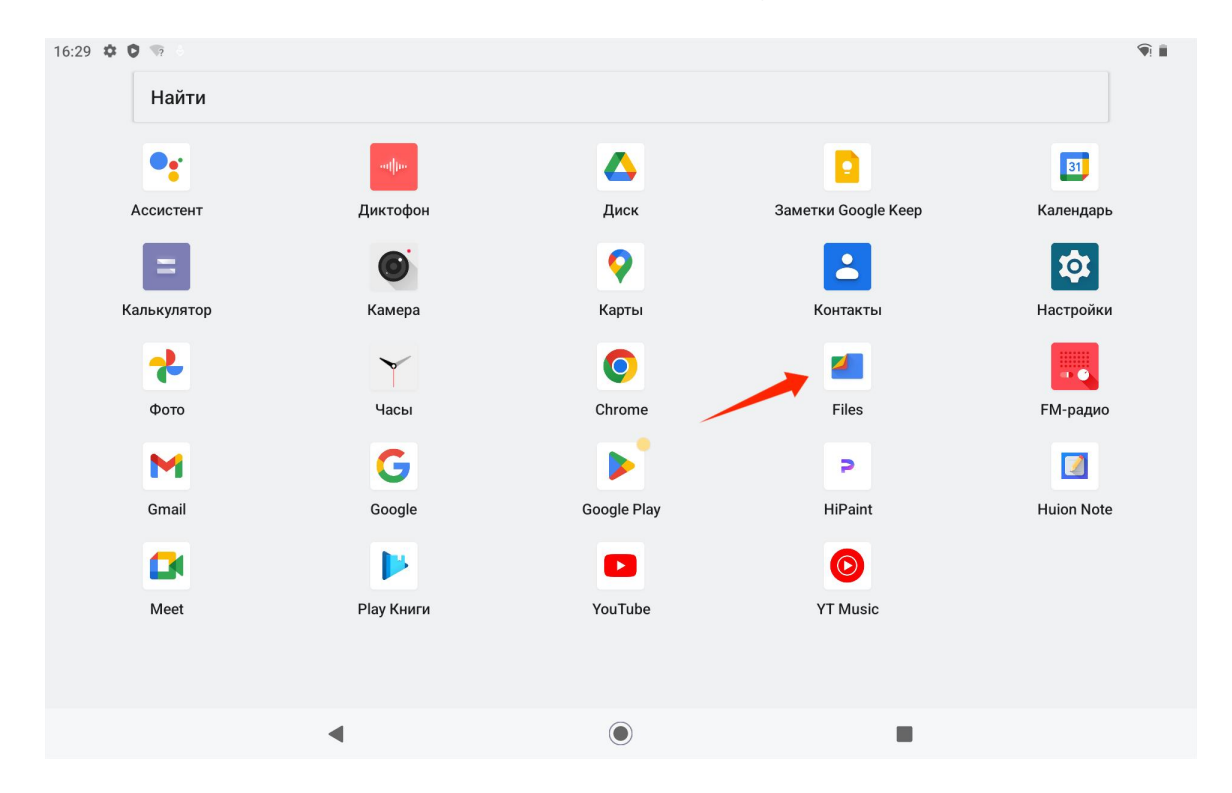

Подключенное мобильное устройство хранения данных можно просмотреть в списке устройств хранения Google Files и нажать на мобильное устройство хранения данных, чтобы получить доступ к

файлам на нем.

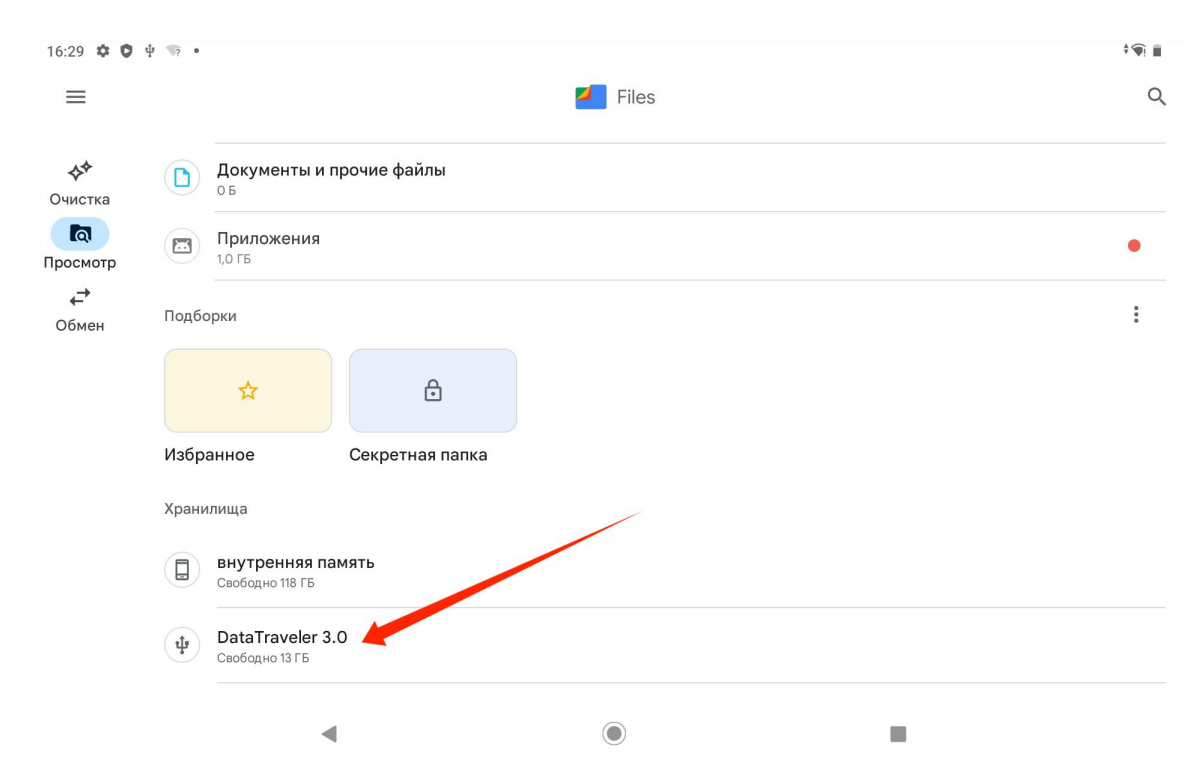

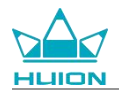

Убедившись, что мобильное устройство хранения данных подключено нормально, найдите файлы,

которые необходимо переместить, во внутреннем хранилище планшета или мобильного устройства,

нажмите и удерживайте файл, чтобы выбрать один или несколько файлов, и нажмите кнопку «Еще» в

правом верхнем углу.

| 16:29 📫 | : O ⊕ ⊛ •                                              |   |   |   | (   | <b>1</b> |
|---------|--------------------------------------------------------|---|---|---|-----|----------|
| Х       | Выбран 1 объект<br>нняя память > DCIM > Camera         |   |   | ¢ | < □ | :        |
| J.      | IMG_20240411_161215_HDR.jpg<br>3,81 МБ, 17 минут назад |   |   | , |     | 0        |
| C C C   | VID_20240411_161307.mp4<br>13,85 МБ, 16 минут назад    |   |   |   |     | 0        |
|         |                                                        |   |   |   |     |          |
|         |                                                        |   |   |   |     |          |
|         |                                                        |   |   |   |     |          |
|         |                                                        |   |   |   |     |          |
|         |                                                        |   |   |   |     |          |
|         | •                                                      | ( | ۲ |   |     |          |

## Выберите опцию «Переместить в»/«Копировать в».

| 16:29 🗯 | © थ क •                                             | <b>1</b>                   |
|---------|-----------------------------------------------------|----------------------------|
| ×       | Выбран 1 объект                                     | Выбрать все                |
| внутре  | няя память > DCIM > Camera                          | Открыть с помощью          |
| a.      | IMG_20240411_161215_HDR.jpg                         | Переместить в              |
| _       |                                                     | Копировать в               |
|         | VID_20240411_161307.mp4<br>13,85 МБ, 16 минут назад | Переименовать              |
|         |                                                     | Добавить в избранное       |
|         |                                                     | Убрать в секретную папку   |
|         |                                                     | Скопировать на Google Диск |
|         |                                                     | Удалить навсегда           |
|         |                                                     | Информация о файле         |
|         |                                                     |                            |
|         |                                                     |                            |
|         |                                                     |                            |
|         |                                                     | 1                          |

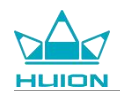

## Выберите устройство хранения данных для хранения перемещенного/скопированного файла.

| 16:29  |                                                        |   |       |
|--------|--------------------------------------------------------|---|-------|
| ×      | Выбран 1 объект                                        |   | ~ i : |
| внутр  | нняя память > DCIM > Camera                            |   |       |
|        | IMG_20240411_161215_HDR.jpg<br>3,81 MБ, 17 минут назад |   | •     |
| ° M    | VID_20240411_161307.mp4<br>13,85 M5, 16 минут назад    |   | 0     |
|        |                                                        |   |       |
|        |                                                        |   |       |
|        |                                                        |   |       |
| Копирс | зать в                                                 |   |       |
|        | внутренняя память                                      |   |       |
| ф      | DataTraveler 3.0                                       |   |       |
|        | •                                                      | ۲ |       |

Выберите папку назначения для хранения перемещаемого/копируемого файла и нажмите

«Переместить сюда» или «Копировать сюда», чтобы завершить перемещение/копирование файла.

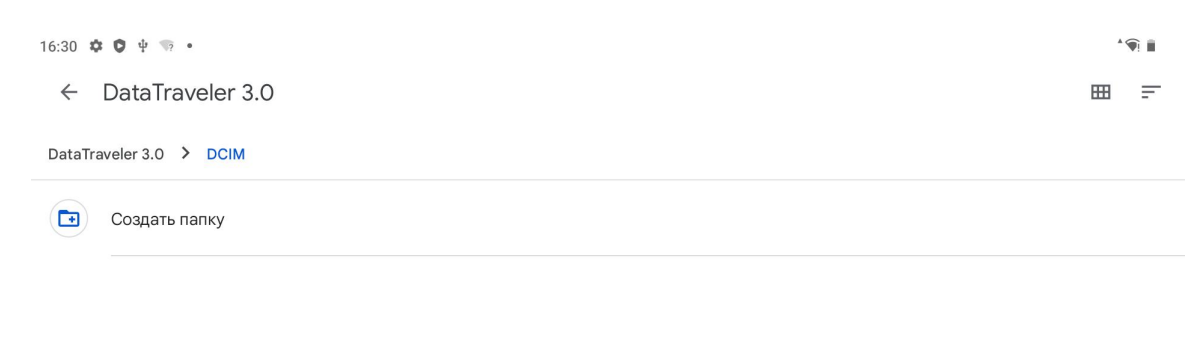

|   | 🗸 Копировать сюда |  |
|---|-------------------|--|
| • | ۲                 |  |

#### Передача файлов между планшетом и картой microSD

Установите карту microSD в слот для карт SD в правой верхней части планшета, откройте Google Files и

просмотрите устройство хранения microSD в списке устройств хранения Google Files. Способ передачи

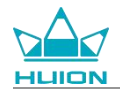

файлов с карты microSD такой же, как и с мобильного устройства хранения данных. Передача файлов

между планшетом и картой microSD

#### Передача файлов между планшетом и компьютером

Подключите планшет к компьютеру с помощью USB-кабеля, а затем проведите пальцем вниз, чтобы

открыть Центр уведомлений на планшете, где вы увидите, что текущий статус USB-соединения -

«Зарядка устройства через USB».

| Чт, 11 апр. |     |                                                                                             |                                |   |           | † 🕤 🖡 |
|-------------|-----|---------------------------------------------------------------------------------------------|--------------------------------|---|-----------|-------|
| 👽 Интернет  | > * | Bluetooth                                                                                   | \ominus Не беспокоить          |   | 🖥 Фонарик |       |
|             | 0   | Настройка устройства Android<br><b>Обновления готовы к уст</b><br>Чтобы продолжить, подключ | гановке<br>читесь к Интернету. |   |           |       |
|             | Без | з звука<br>Система Android<br>Зарядка устройства чере                                       | 23 USB                         | • |           |       |
|             |     | Нажмите, чтобы показать до                                                                  | ополнительные параметры.       |   |           |       |
|             |     |                                                                                             | 0                              |   |           |       |

Дважды коснитесь уведомления, чтобы войти в интерфейс выбора режима подключения USB, и

выберите «Медиа-устройство (МТР)», чтобы переключить режим подключения USB на «Передача

файлов».

16:31 🌣 **1** ~ USB-подключение к компьютеру Подключить как Только зарядка Ο Зарядка этого устройства Медиа-устройство (МТР) ۲ Передача файлов Камера (РТР) Ο Режим РТР MIDI Ο Режим MIDI Виртуальный CD-Rom Ο Диск с утилитами и драйверами 4 

После переключения режима USB-соединения на передачу файлов вы увидите KamvasSlate 10 в

разделе «Устройства и диски» на вашем компьютере.

| тер      | 26                       |                       |                        |   |
|----------|--------------------------|-----------------------|------------------------|---|
| > This P | ,<br>,                   |                       |                        |   |
|          | > Network locations (1)  |                       |                        |   |
| *        | ✓ Devices and drives (3) |                       |                        |   |
| *        | KamvasSlate 10           | 64WinXP (C:)          | Local Disk (D:)        |   |
| 1        |                          | 24.1 GB free of 118 G | B 633 GB free of 931 G | В |
| *        | ✓ Folders (7)            |                       |                        |   |

Дважды щелкните, чтобы войти в KamvasSlate 10, дважды щелкните папку внутреннего хранилища,

копируйте и вставляйте файлы на компьютер или с компьютера в папку KamvasSlate 10.

## Обновление системы

При выходе новой версии программного обеспечения планшета вам будет отправлено напоминание

об обновлении. Напоминание об обновлении можно просмотреть в Центре уведомлений и нажать на

сообщение напоминания, чтобы быстро перейти к интерфейсу обновления.

Также можно войти в интерфейс «Настройки» через значок «Настройки» на главном экране или в списке приложений и нажать пункт Система - Обновление системы, чтобы вручную проверить и обновить систему.Обновление системы

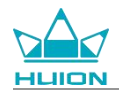

### Устранение неисправностей

#### Q1 Планшет не может включиться.

- · Перезапустите планшет.
- · Нажмите кнопку питания, чтобы проверить, находится ли планшет в спящем режиме.
- Нажмите и удерживайте кнопку питания в течение 7-8 секунд, чтобы перезапустить устройство.

#### Q2 Планшет не удается зарядить.

- · Убедитесь, что USB-кабель правильно вставлен в зарядный порт.
- Попробуйте использовать другой совместимый USB-кабель и адаптер питания.

#### Q3 Во время работы появляется сообщение об ошибке.

- · Удалите приложение, в котором появилось сообщение об ошибке, затем загрузите и установите его заново.
- · Нажмите и удерживайте кнопку питания в течение 7-8 секунд, чтобы перезапустить устройство.

#### Q4 Компьютер не может обнаружить планшет.

- · Убедитесь, что планшет включен.
- · Попробуйте использовать другой USB-кабель.
- Попробуйте использовать другой USB-порт на компьютере.
- Проверьте, установлен ли режим USB-соединения между планшетом и компьютером только зарядка. Если да, переключитесь в режим мультимедиа (МТР) или камеры (РТР).

#### Q5 Планшет не подключается к беспроводной сети.

- · Убедитесь, что Wi-Fi на планшете включен.
- · Убедитесь, что при подключении к Wi-Fi введен правильный пароль.
- Перезапустите роутер.
- · Проверьте лимит подключений в настройках роутера, чтобы узнать, не запрещено ли другим

устройствам подключаться через фильтры.

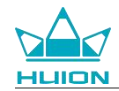

· Забудьте текущий Wi-Fi, перезагрузите роутер и снова подключитесь к Wi-Fi.

#### Q6 На планшете недостаточно места для хранения данных.

- · Удалите приложения, которые используются редко.
- · Регулярно очищайте кэш приложений.
- · Установите карту Micro SD, чтобы увеличить объем памяти.

#### Q7 Дисплей не реагирует на нажатия.

• Проверьте, нет ли на дисплее пыли или масла, если есть, протрите его с помощью ткани.

#### Q8 Не работает кнопка на стилусе.

Боковые кнопки стилуса работают только в приложениях Huion Note и HiPaint, другие программы не поддерживают функции кнопок. Кроме того, функции боковых кнопок можно настроить только в HiPaint.

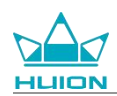

# Параметры

Приведенные ниже характеристики устройства помогут вам лучше разобраться в нем.

При возникновении вопросов обращайтесь к нам.

Приведенные ниже данные могут отличаться в различных условиях и приведены только для справки.

## Спецификации

| Модель                       | KT1001                                               |
|------------------------------|------------------------------------------------------|
| Версия:                      | Wi-Fi                                                |
| Размеры:                     | 243 х 161 х 8,6мм                                    |
| Рабочая зона:                | 216,57 х 13,36 мм                                    |
| Bec                          | 575 г                                                |
| Разъемы:                     | Разъем для наушников с микрофоном, Pogo Pin          |
| Кнопки:                      | Кнопка питания, кнопка громкости                     |
| Платформа LTE:               | Unisoc T616                                          |
| RAM:                         | 8 ГБ                                                 |
| ПЗУ:                         | 128 ГБ                                               |
| Расширение памяти            | карта microSD (до 512 ГБ)                            |
| Фронтальная камера:          | 5.0MP                                                |
| Задняя камера:               | 13.0MP                                               |
| Микрофон:                    | Двойные микрофоны                                    |
| Динамики:                    | Двойные динамики                                     |
| GPS-навигация:               | GPS, Glonass, Beidou, Galileo A-GNSS                 |
| Датчики:                     | Датчик света, датчик эффекта Холла, датчик гироскопа |
| Вибромотор:                  | Да                                                   |
| Wi-Fi:                       | 802.11 b/g/n/ac                                      |
| Bluetooth:                   | BT5.0                                                |
| Операционная система:        | Android 12.0                                         |
| Емкость аккумулятора:        | 6000mAh                                              |
| Дисплей                      |                                                      |
| Разрешение дисплея           | 1920 x 1200(16:10) FHD+                              |
| Тип ЖК-дисплея:              | IPS                                                  |
| Поверхностная пленка:        | Гидрофобное покрытие                                 |
| Полное ламинирование:        | Да                                                   |
| Тип. Яркость:                | 260 кд/м <sup>2</sup>                                |
| Цветовая гамма:              | 65% NTSC, 90% sRGB, 66% Adobe RGB                    |
| Стилус                       |                                                      |
| Стилус:                      | HS200                                                |
| Технология пера:             | Активное емкостное стилусное перо                    |
| Чувствительность к давлению: | 4096 уровней                                         |
| Частота дискретизации        | 240 Гц                                               |
| Поддержка наклона:           | ±60°                                                 |
| Точность курсора:            | ±0,3 мм (центр)±0,6 мм (угол)                        |

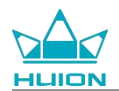

## Условия эксплуатации

| Входное электропитание:         | Перем. ток ~100-240В, 50/60Гц |
|---------------------------------|-------------------------------|
| Выходная мощность:              | 5B2A                          |
| Рабочая температура и влажность | 0-40°C, 20-80%                |
| _                               |                               |

Температура и влажность при хранении: -20°С-60°С, 10-90%

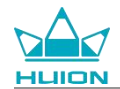

## Авторские права

Shenzhen Huion Trend Technology Co., Ltd. сохраняет за собой право вносить изменения в технические характеристики устройства и другое содержание руководства без предварительного уведомления.

# Заявление об отказе от ответственности

Данное руководство предназначено только для ознакомления. При написании руководства мы постарались обеспечить точность содержания, но не можем гарантировать полное отсутствие ошибок или упущений. Информация в данном руководстве не является прямой или предполагаемой гарантией.

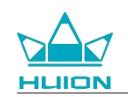

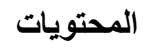

| 496 | نظرة عامة على المنتج               |
|-----|------------------------------------|
| 496 | تقديم                              |
| 497 | نظرة على المنتج                    |
| 499 | الملحقات                           |
| 500 | كيف تستخدم الجراب الجلدي           |
| 501 | الواجهة                            |
| 502 | دليل المستخدم                      |
| 502 | درجة حرارة التشغيل                 |
| 502 | شحن الجهاز اللوحي                  |
| 503 | كيفية استخدام القلم                |
| 504 | إيقاف التشغيل وإعادة التشغيل       |
| 506 | تعلم الشاشة الرئيسية               |
| 508 | إعداد اللغة                        |
| 509 | اتصال Wi-Fi                        |
| 510 | اتصال بلوتوث                       |
| 511 | تسجيل الدخول إلى حساب جوجل         |
| 511 | لقطة الشاشة للشاشة المعروضة حاليًا |
| 512 | اتجاه الشاشة                       |
| 513 | تعيين الخلفية والنمط               |
| 516 | تغيير طريقة التنقل في النظام       |
| 516 | قفل/إلغاء قفل الشاشنة              |
| 519 | تصفح الإنترنت                      |
| 521 | التقاط الصور ومقاطع الفيديو        |
| 526 | بث الشاشة                          |
| 531 | برنامج HiPaint                     |
| 535 | تثبيت/إلغاء تثبيت التطبيق          |
| 537 | إدارة ونقل الملفات                 |
| 542 | تُحديثُ النظام                     |
| 543 | استكشاف الأعطال وإصلاحها           |
| 545 | المقاييس                           |
| 547 | إشعار حقوق النشر                   |
| 547 | تئويه                              |

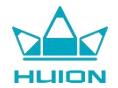

## نظرة عامة على المنتج

تقديم

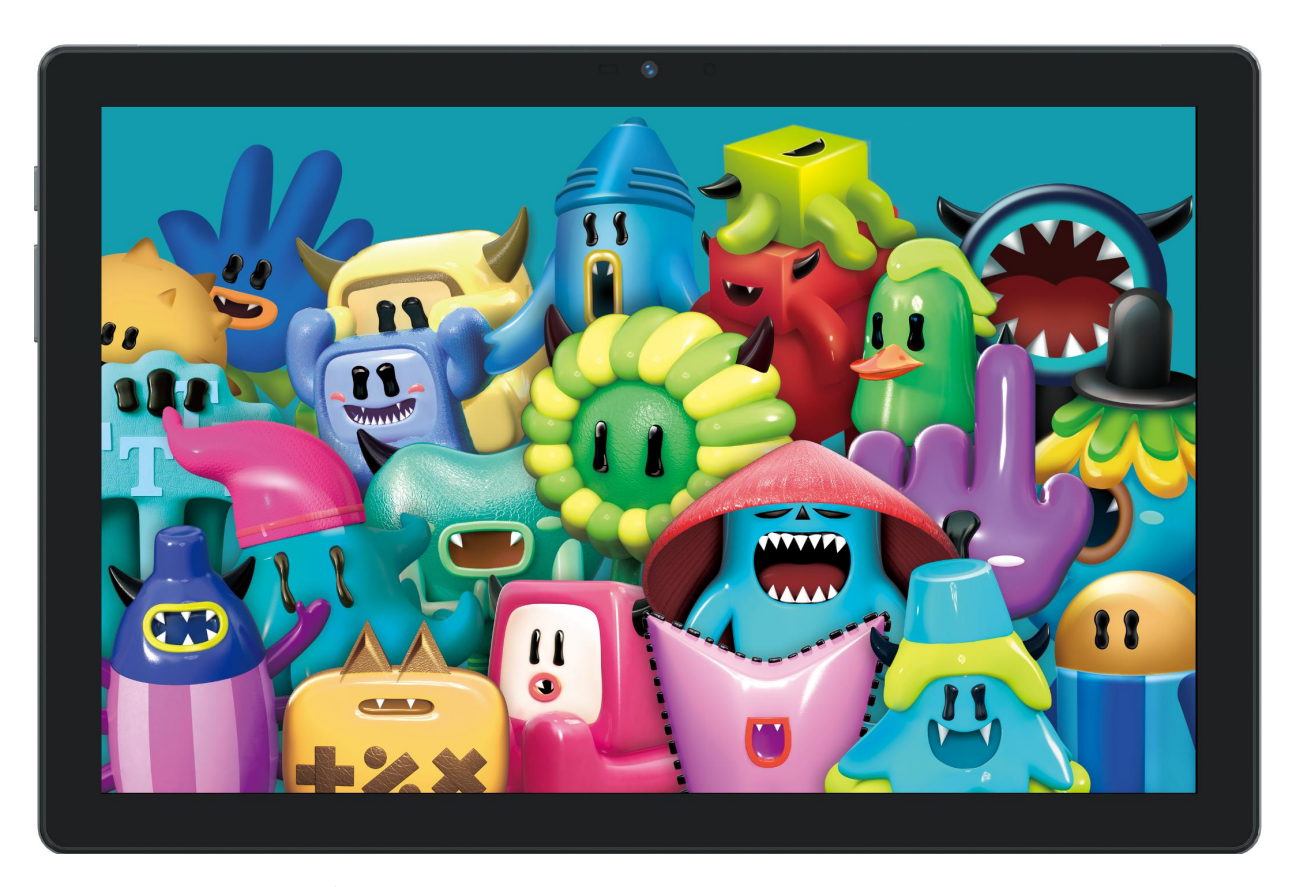

شكرًا الاختيارك جهاز الرسم اللوحي HUION Kamvas Slate 10. يعد Kamvas Slate 10 واتصالات بلوتوث، ليكون Kamvas Slate 10 مثاليًا لتسجيل الوضوح وقلم استشعار سعوي نشط. يدعم الجهاز لمس الإصبع ولمس القلم، وشبكات Wi-Fi واتصالات بلوتوث، ليكون Kamvas Slate 10 مثاليًا لتسجيل الملاحظات، والرسم، والتصميم، والأعمال المكتبية، والترفيه. يأتي المنتج بتطبيقات مسبقة التثبيت من خدمات جوجل الهاتفية (GMS) مثل خرائط جوجل، ويوتيوب، ومتجر Play. كما يمكن تنزيل المزيد من التطبيقات من متجر Play.

لمعرفة واستخدام هذا المنتج بشكل أفضل، يرجى قراءة دليل المستخدم جيدًا.

انتبه: التصميم والمواصفات عرضة للتغبير دون إخطار . الصور الواردة في دليل المستخدم للاطلاع فقط.

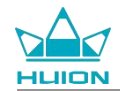

# نظرة على المنتج

من الأمام

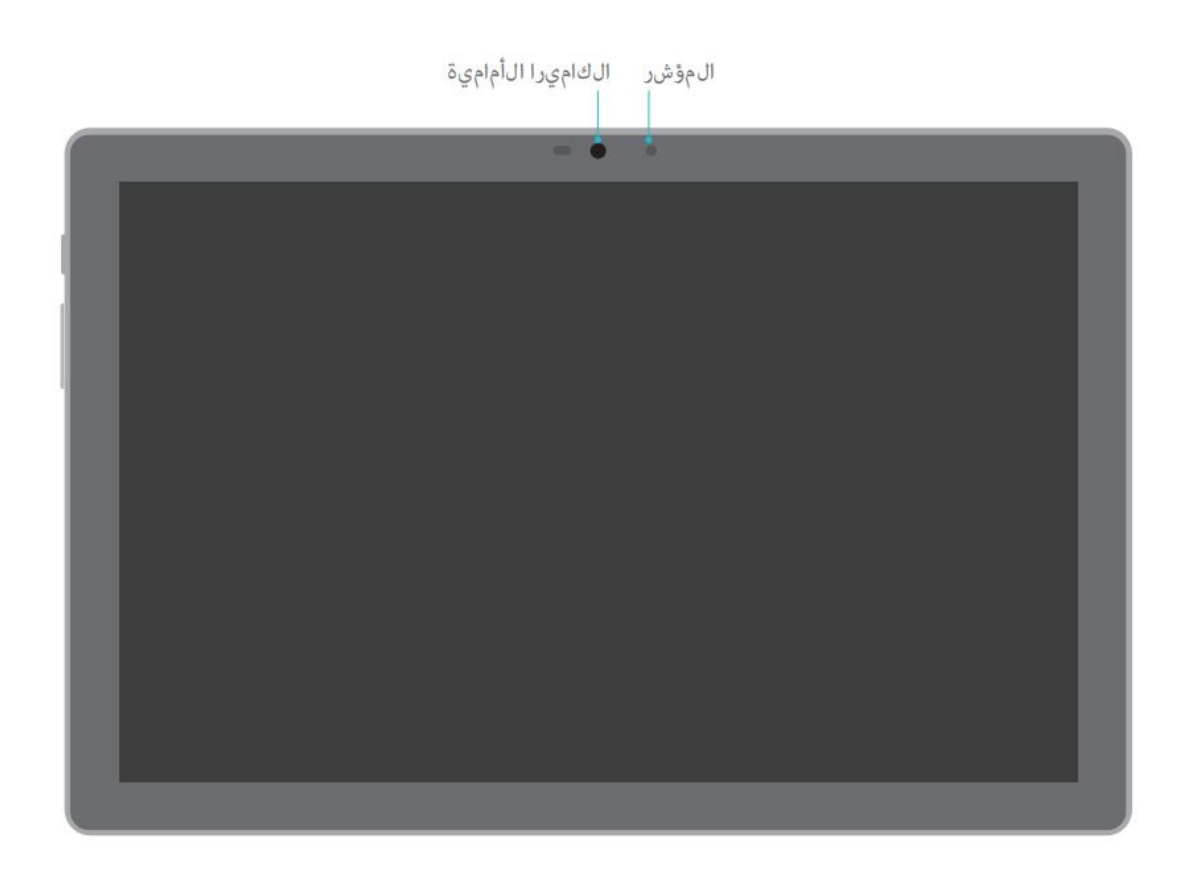

## من الخلف

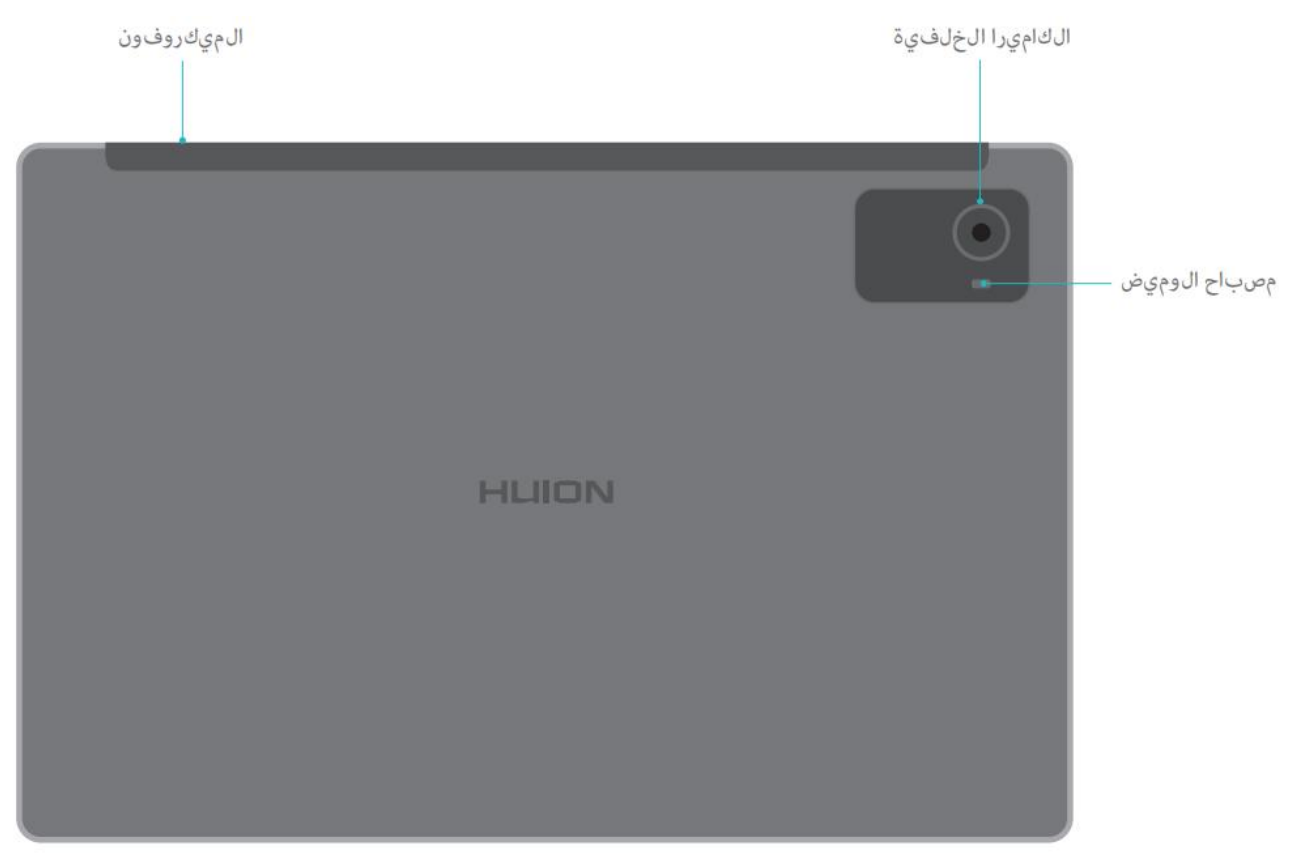

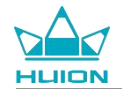

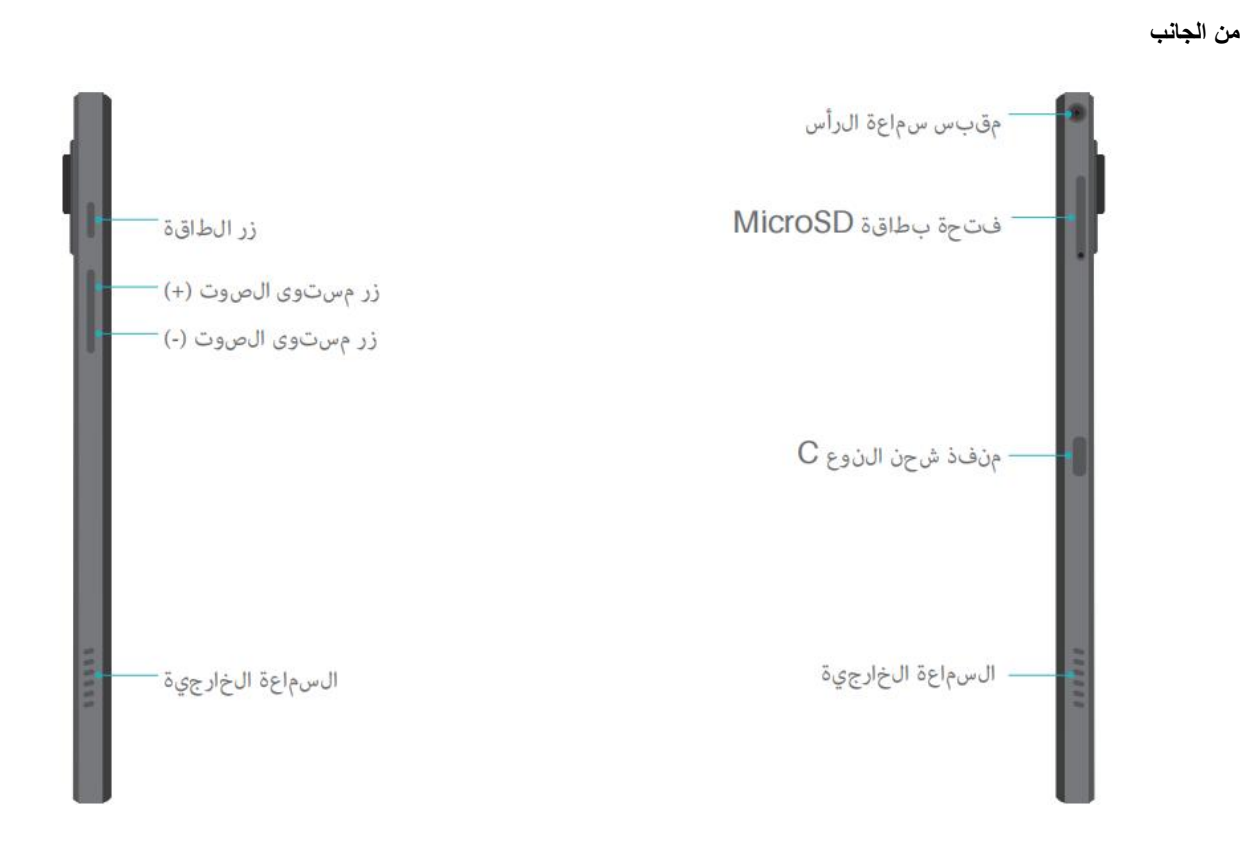

من الأسفل

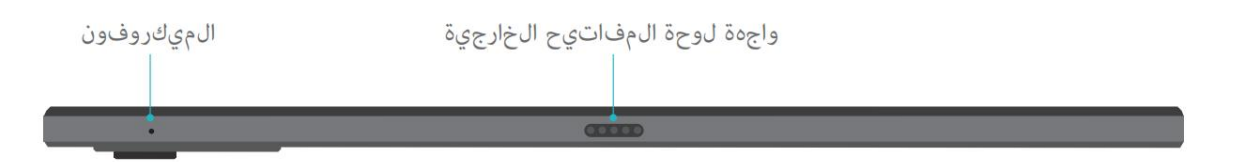

قلم الاستشعار السعوي النشط

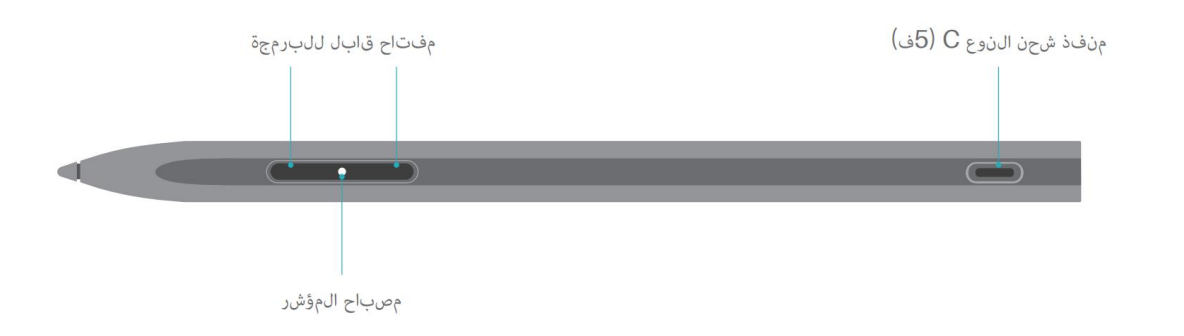

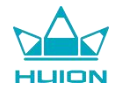

الملحقات

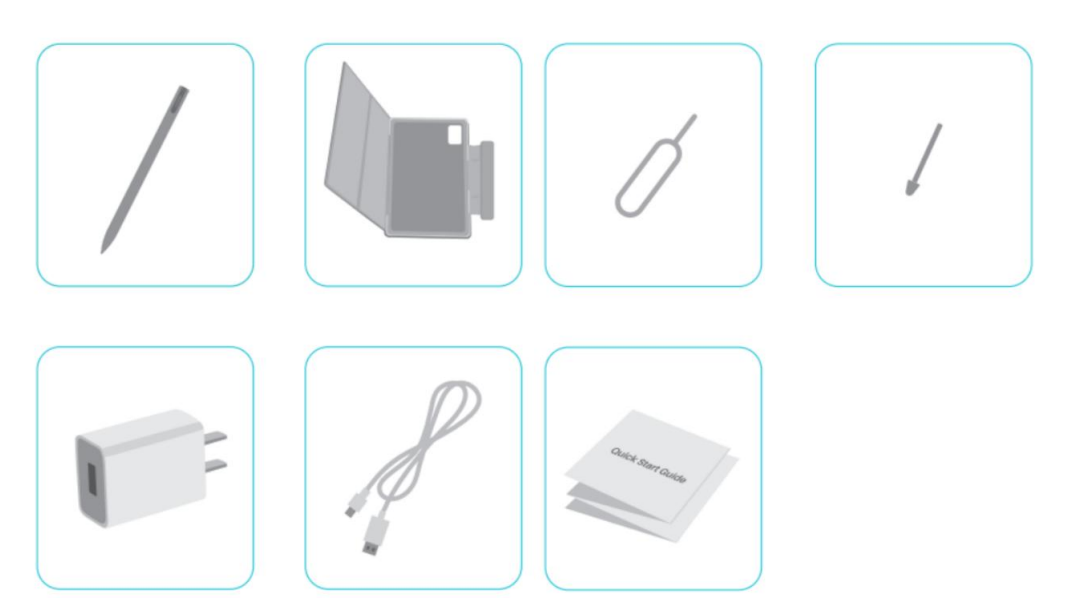

جهاز لوحي للرسم × 1

قلم HS200 × 1

سن قلم بديل × 1

جراب للجهاز اللوحي × 1

محول طاقة (اختياري) × 1

کابل USB-C کابل

سن إخراج بطاقة SIM × 1

دليل التشغيل السريع × 1

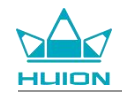

## كيف تستخدم الجراب الجلدي

يأتي المنتج بجراب جلدي لحماية المظهر الخارجي، ويمتاز الجراب بتصميم خاص به مكان لحفظ القلم، مما يتيح تخزينه بطريقة مريحة.

عند فتح الجراب، ستضاء الشاشة تلقائيًا؛ وعند إغلاق الجراب، ستنطفئ الشاشة تلقائيًا.

بإمكان الجراب أن يوفر للمستخدمين زاوية مريحة أكثر ودعم أكثر استقرارًا عند الرسم أو ممارسة الأعمال المكتبية أو مشاهدة الأفلام: يمكنك الاطلاع على المثال بالأسفل لطى الجراب وتغيير الزاوية.

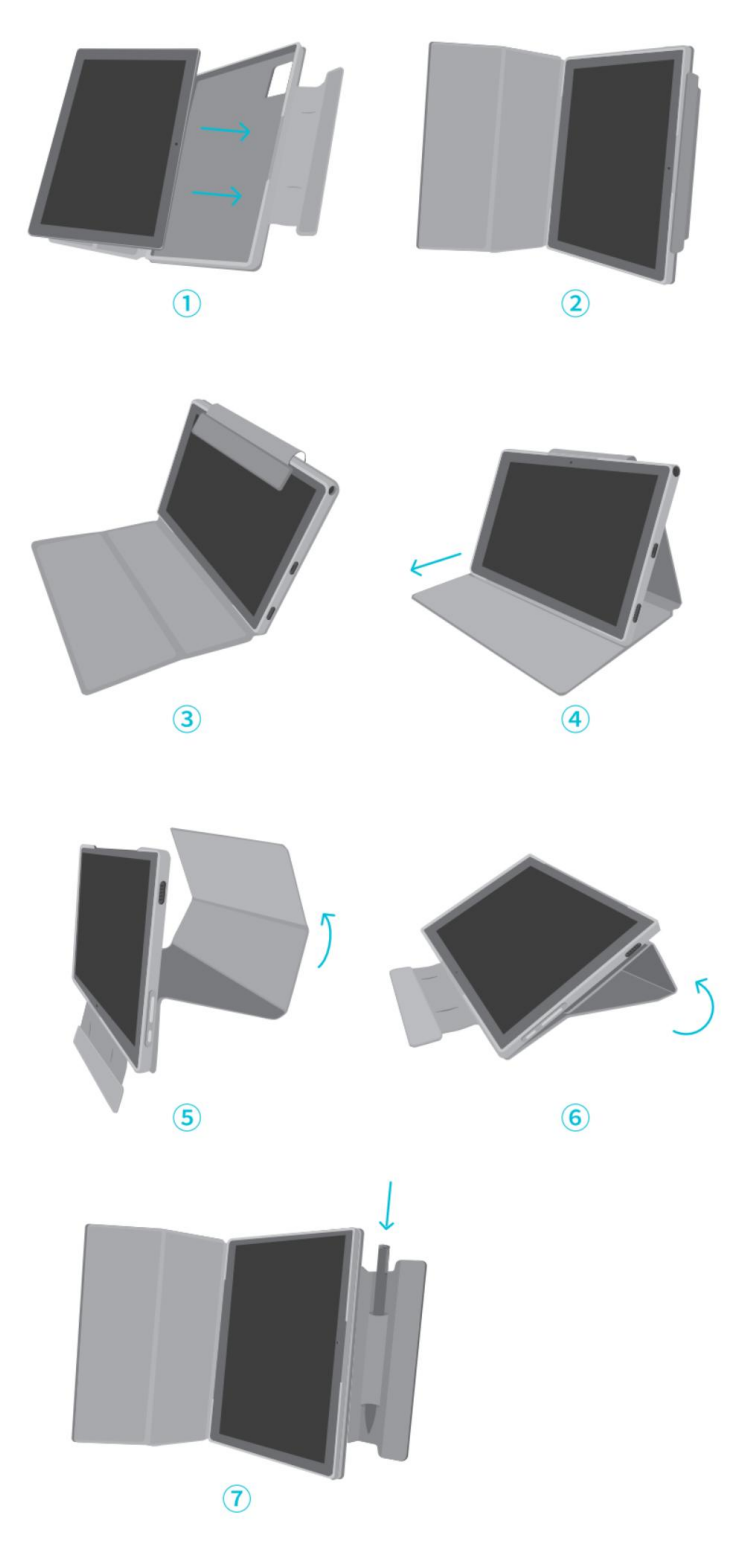

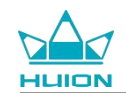

## الواجهة

توجد سماعتان متماثلتان على الجانب الأيمن والأيسر، لتقديم جودة صوتية عالية الوضوح.

يوجد ميكروفونان بالأعلى والأسفل لجمع وتقديم صوت بشري عالي الدقة.

من خلال منفذ USB النوع C على اليمين، بإمكان المستخدمين شحن الجهاز اللوحي ونقل البيانات. رجى استخدام محول طاقة 5فولت 2أمبير.

مقبس سماعة الرأس والميكروفون 3.5مم بالجانب العلوي الأيمن يدعم سماعات الرأس السلكية بالميكروفون.

السن النابض بالأسفل يسمح بسهولة التوصيل بين الجهاز اللوحي ولوحة المفاتيح الخارجية.

يوجد زر الطاقة وزر مستوى الصوت على الجانب الأيسر. اضغط مطولًا على زر الطاقة لتشغيل الجهاز اللوحي. ينصح بشحن الجهاز اللوحي بالكامل قبل الاستخدام أول مرة.

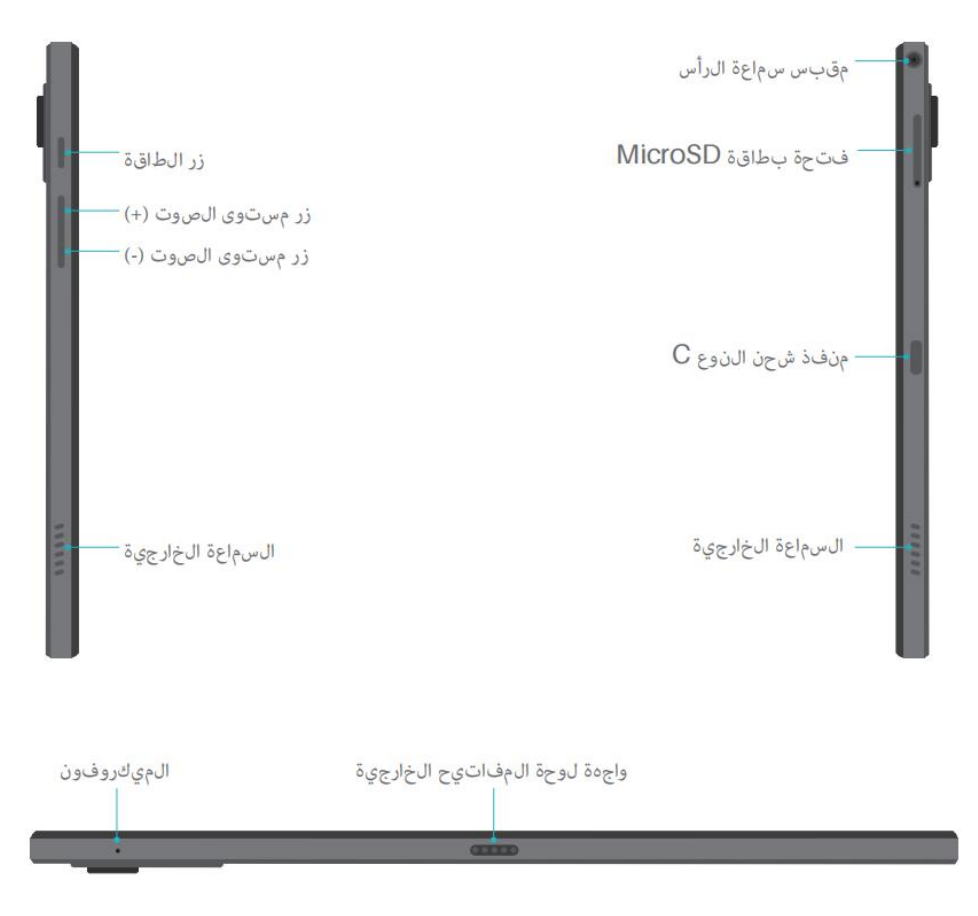
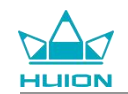

# دليل المستخدم

# درجة حرارة التشغيل

لا تضع هذا المنتج في بيئة تكون فيها درجة الحرارة أعلى من اللازم أو أقل من اللازم حتى لا تتسبب ف عطل بالدارة الكهربائية للجهاز. يرجى استخدامه في نطاق درجة حرارة التشغيل الأمثل من 0°م إلى 40°م.

هذا المنتج غير مقاوم للمياه. لا تعرض الجهاز لبيئة رطبة أو تستخدمه تحت الأمطار. يرجى الاحتفاظ به بعيدًا عن السوائل المسببة للتآكل ولا تستخدم مواد كيميائية قوية أو مواد تنظيف أو منظفات قوية لتنظيف الجهاز.

# شحن الجهاز اللوحي

ينصح بشحن الجهاز اللوحي قبل الاستخدام أول مرة. يرجى استخدام محول الطاقة وكابل USB للشحن كما موضح. لا تستخدم أي محول طاقة آخر. استخدام محول غير متوافق للشحن قد يؤدي إلى تلف الجهاز اللوحي والتسبب في مخاطر نشوب حرائق. يمكنك أيضًا استخدام كابل USB لتوصيل الجهاز اللوحي بجهاز كمبيوتر للشحن. لكن ستكون سرعة الشحن أبطأ كثيرًا.

لا يمكن تغيير بطارية هذا المنتج. يرجى عدم تفكيك أو تغيير البطارية بدون ترخيص. استخدام النوع الخطأ من البطاريات قد يؤدي إلى مخاطر حدوث انفجار. ستتحمل بنفسك المسؤولية عن أي عواقب تنشأ عن أي تفكيك غير معتمد.

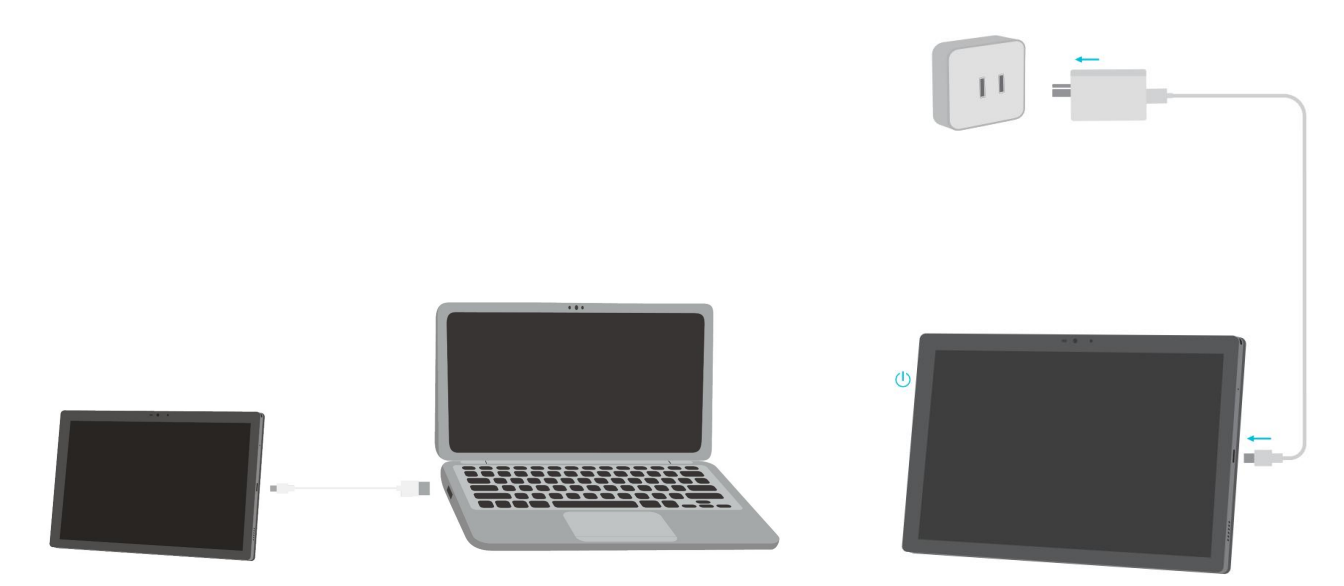

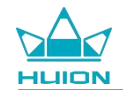

# كيفية استخدام القلم

قبل الاستخدام أول مرة، يرجى استخدام كابل USB-C لشحن القام لمدة 10 دقائق للتأكد من وجود طاقة كافية حتى يعمل القام بشكل صحيح.

يقع مؤشر الطاقة بالقلم في منتصف زريّ القلم. يضاء المؤشر الأحمر عند شحن القلم وينطفئ عند اكتمال الشحن. عند انخفاض مستوى البطارية، يومض المؤشر الأحمر ببطء.

عند تأكل سن القلم بشدة، يرجى سحبه للخارج وتركيب سن جديد.

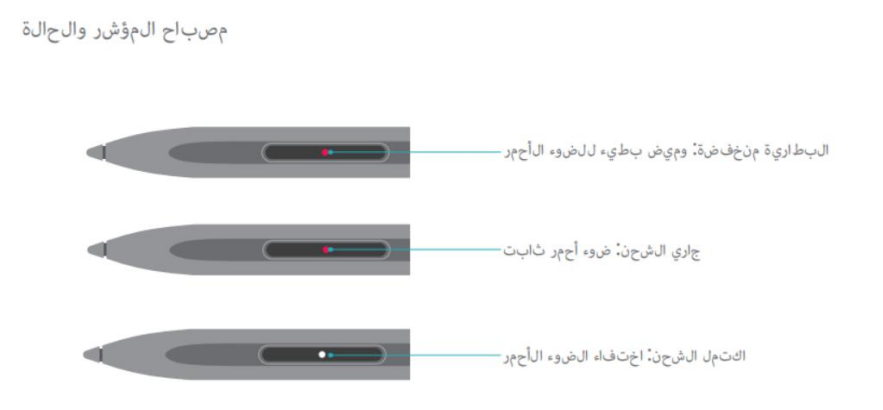

عند تآكل السن بشدة، يرجى تغييره بسن جديد فورًا.

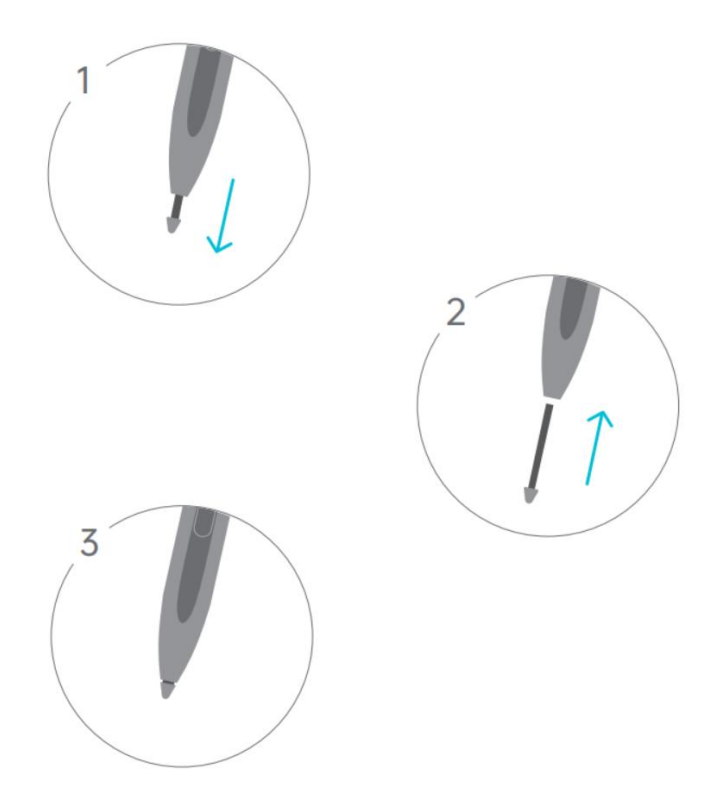

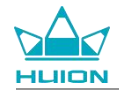

# إيقاف التشغيل وإعادة التشغيل

اصغط مطولًا على زر الطاقة لإيقاف التشغيل أو إعادة تشغيل الجهاز اللوحي

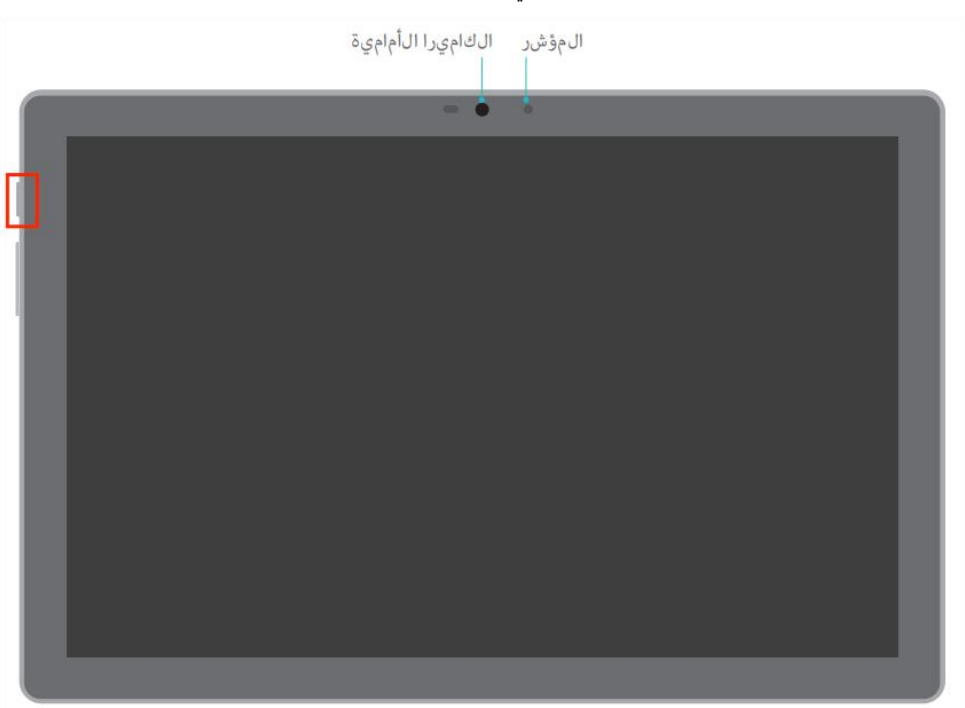

اضغط مطولًا على زر الطاقة لمدة ثانيتين، وانقر على زر "إيقاف التشغيل" أو "إعادة التشغيل" في النافذة الظاهرة لإيقاف التشغيل أو إعادة تشغيل الجهاز اللوحي. اضغط مطولًا على زر الطاقة لمدة 7 ثواني لإيقاف التشغيل قسرًا.

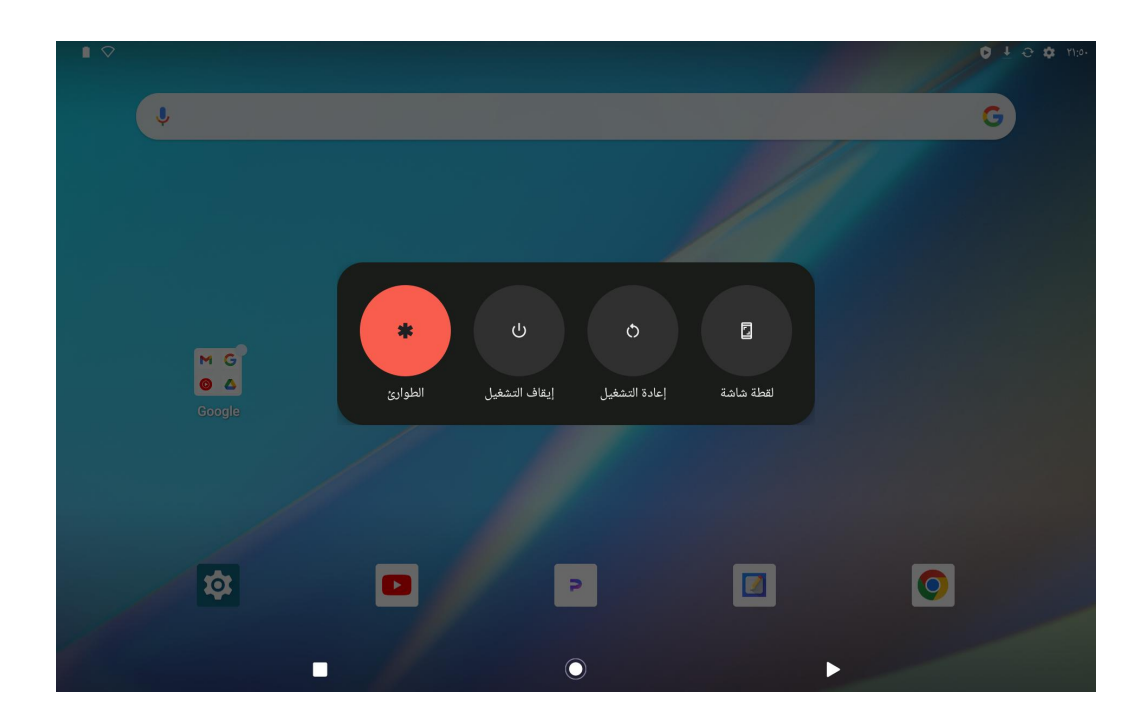

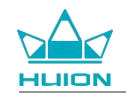

## فتح مركز التحكم لإيقاف التشغيل أو إعادة تشغيل الجهاز اللوحي

مرر للأسفل من أعلى الشاشة لفتح مركز التحكم ومركز الإشعارات، مرر للأسفل مجددًا لفتح مركز التحكم، وانقر على زر "إيقاف التشغيل" في الأسفل لعرض نافذة إيقاف التشغيل.

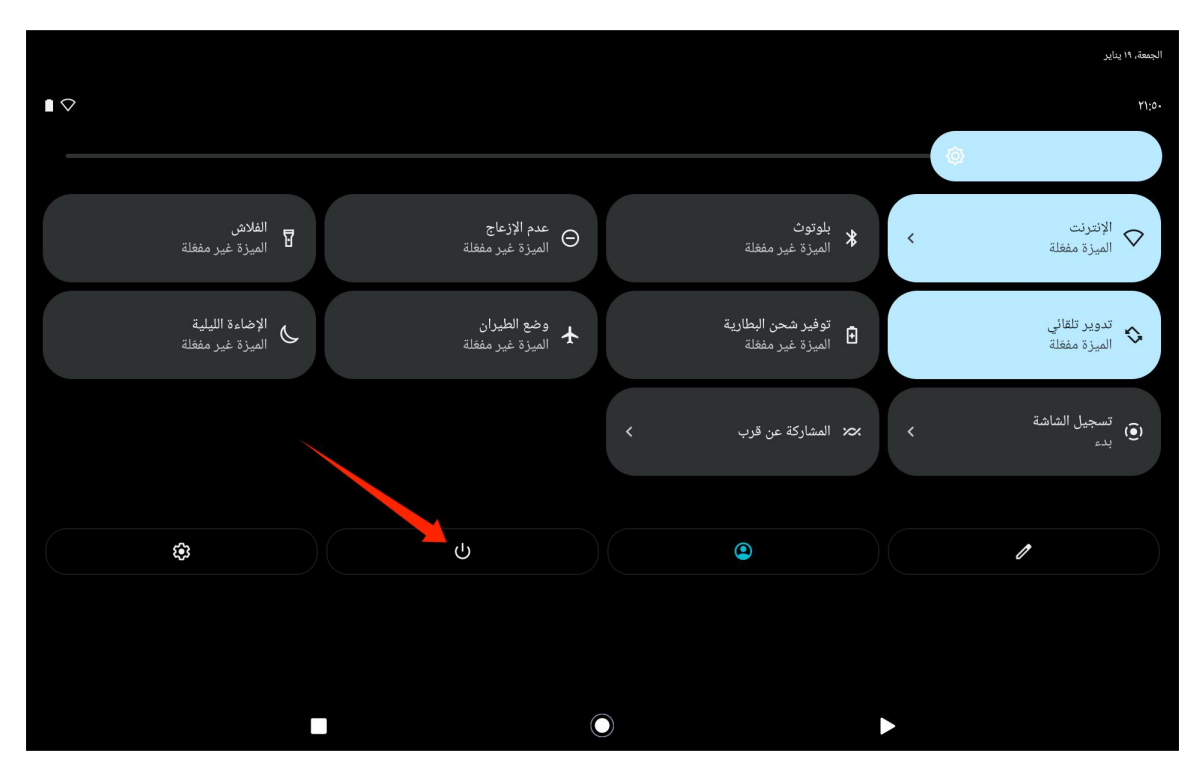

#### ضبط مستوى الصوت

اضغط على زر الصوت لعرض شريط التحكم بمستوى الصوت. يمكنك عندئذ ضبط مستوى الصوت بالضغط على زر مستوى الصوت أو سحب شريط تمرير مستوى الصوت على الشاشة.

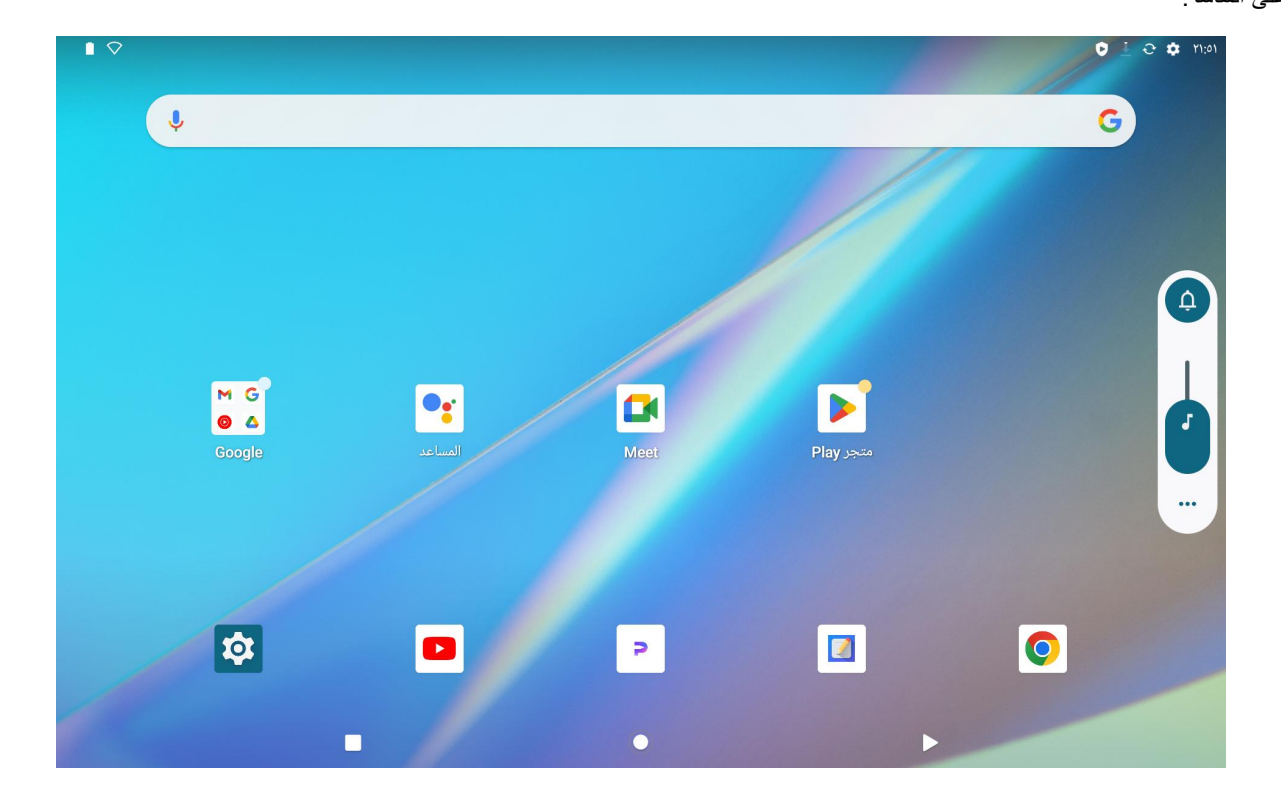

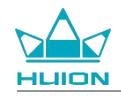

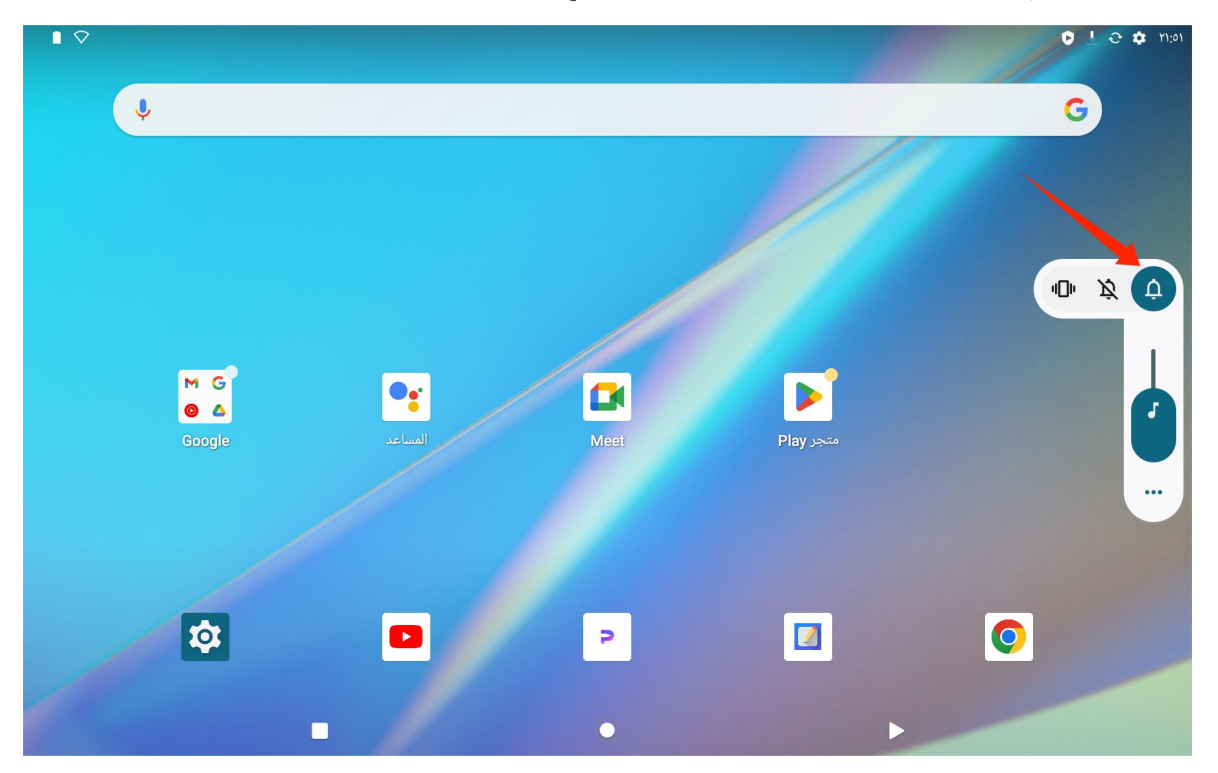

انقر على الزر أعلى شريط التحكم بمستوى الصوت للتبديل بين الرنين والاهتزاز والوضع الصامت.

انقر على زر "المزيد" أسفل شريط التحكم بالصوت لتغيير المزيد من إعدادات مستوى الصوت.

# تعلم الشاشة الرئيسية

زر التنقل على الشاشة

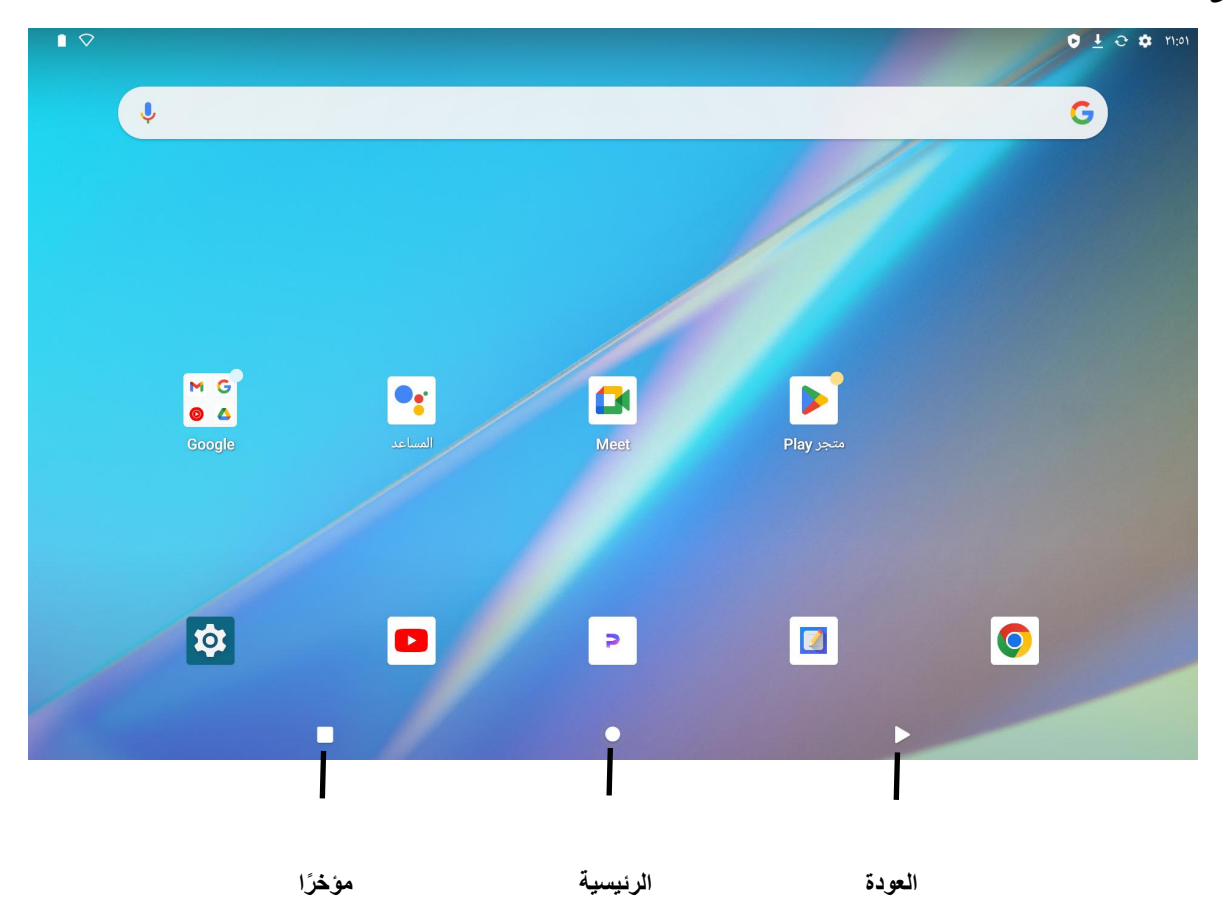

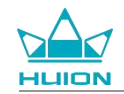

## إعدادات الشاشة الرئيسية والأدوات والخلفية والنمط

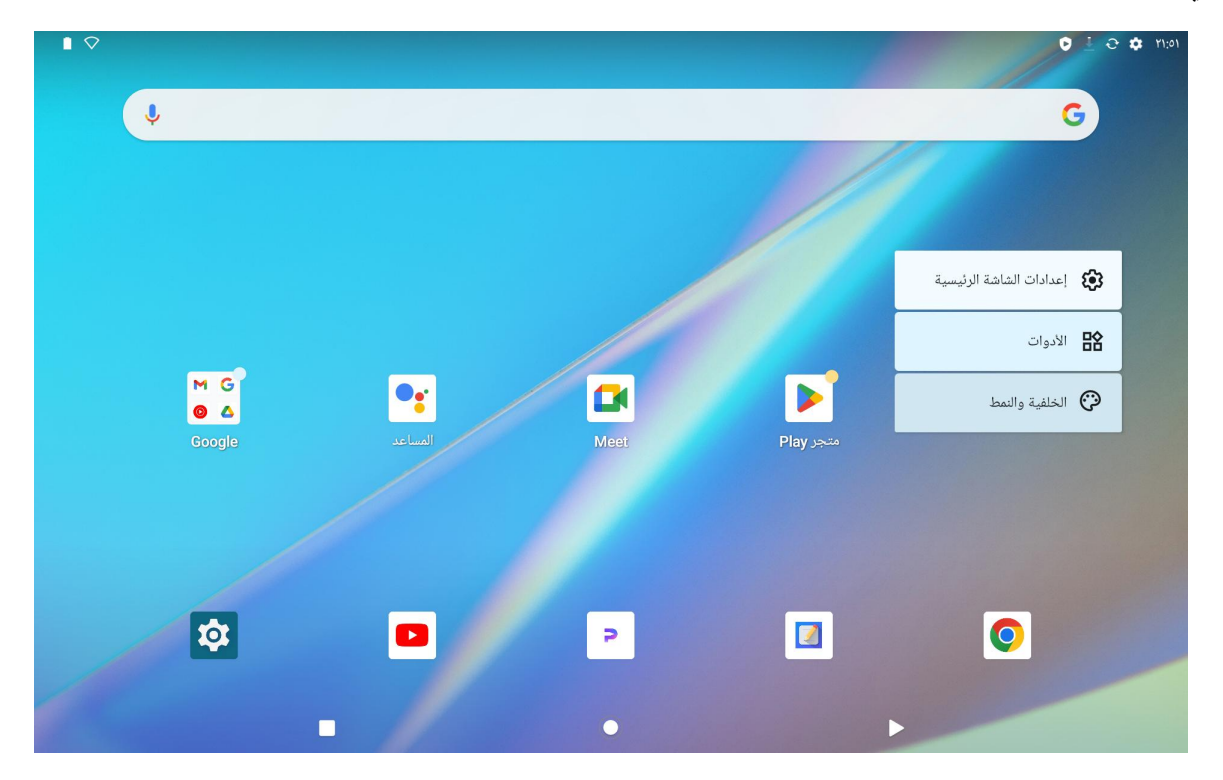

المس مطولًا أي مساحة فارغة على الشاشة الرئيسية لعرض خيارات إعدادات الشاشة الرئيسية والأدوات والخلفية والنمط.

انقر على إعدادات الشاشة الرئيسية لتمكين/تعطيل إضافة الأيقونات على الشاشة الرئيسية، و هو ما ينطبق على التطبيقات الجديدة المثبتة من متجر Play. يمكنك أيضًا

تمكين/تعطيل نقاط الإشعارات وتعيين إيماءات التمرير للأسفل على الشاشة الرئيسية.

انقر على الأدوات، لتعثر على الأداة التي تحتاج إليها، ثم المس مطولًا واسحب الأيقونة لإضافتها على الشاشة الرئيسية.

انقر على الخلفية والنمط لتغيير الخلفية. يمكنك اختيار خلفية مسبقة التحميل أو استخدام صورة من ألبومك.

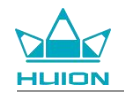

## إعداد اللغة

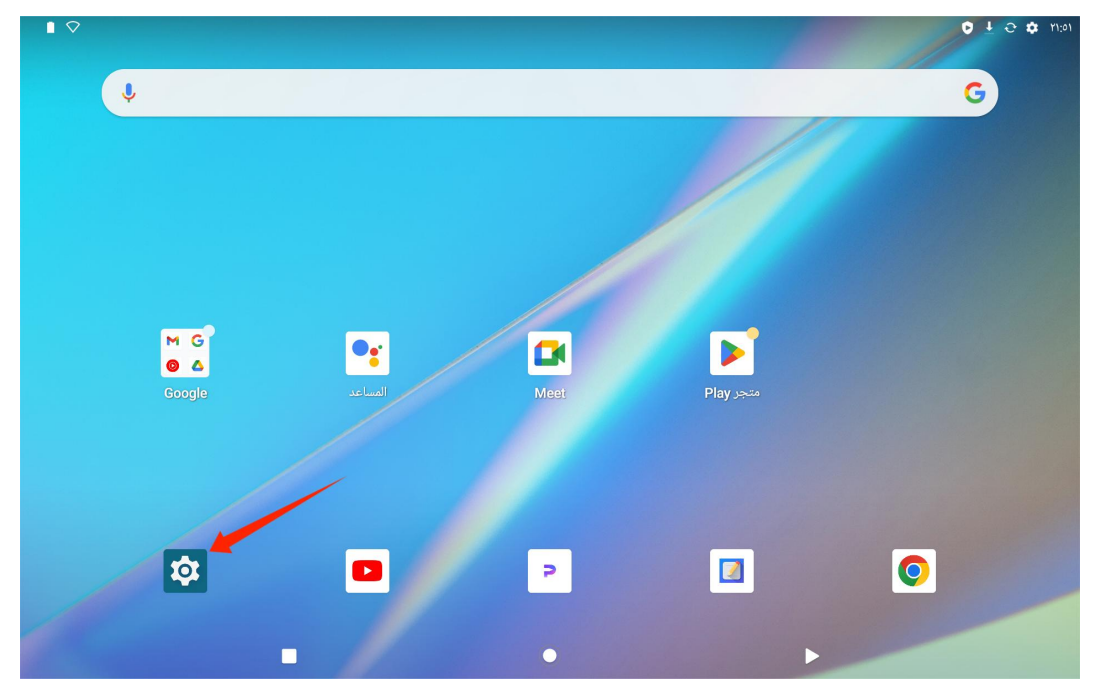

اختر لغة النظام المطلوبة عند تشغيل الجهاز للمرة الأولى. يمكنك أيضًا النقر على أيقونة الإعدادات على الشاشة الرئيسية لتغيير إعداد اللغة.

انقر على الإعدادات > النظام > اللغات والإدخال > اللغات للدخول إلى واجهة إعداد اللغة.

انقر على إضافة لغة واختر اللغة التي تريدها. ستتم إضافتها إلى أسفل قائمة اللغات. ثم المس واسحب اللغة إلى أعلى القائمة. ثم سيعرض الجهاز تلقائيًا اللغة التي

اخترتها.

|  |   | 010           | ✿ ٢٣:-٤ |
|--|---|---------------|---------|
|  |   | ات            | اللغ    |
|  |   | العربية (مصر) | ١       |
|  |   | إضافة لغة     | +       |
|  | ۲ | •             |         |

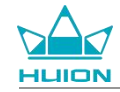

# اتصال Wi-Fi

من الشاشة الرئيسية، انقر على الإعدادات > الشبكة والإنترنت > Wi-Fi لعرض شبكات Wi-Fi المتاحة.

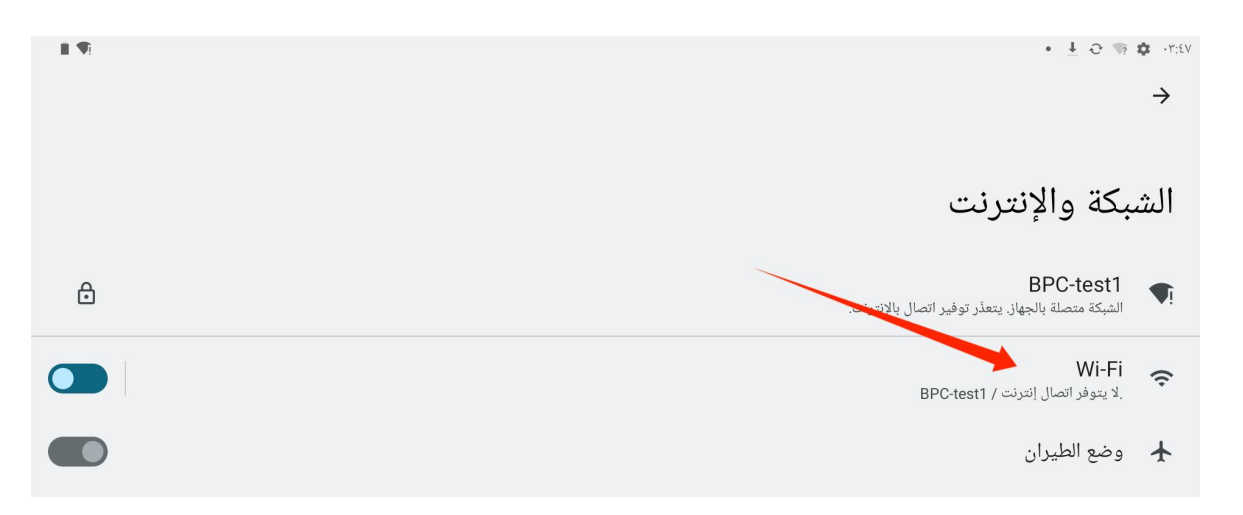

بمجرد تشغيل Wi-Fi، سيبحث الجهاز اللوحي تلقائيًا عن شبكات Wi-Fi المتاحة. اختر شبكة Wi-Fi وأدخل كلمة مرور شبكة Wi-Fi لإكمال الاتصال.

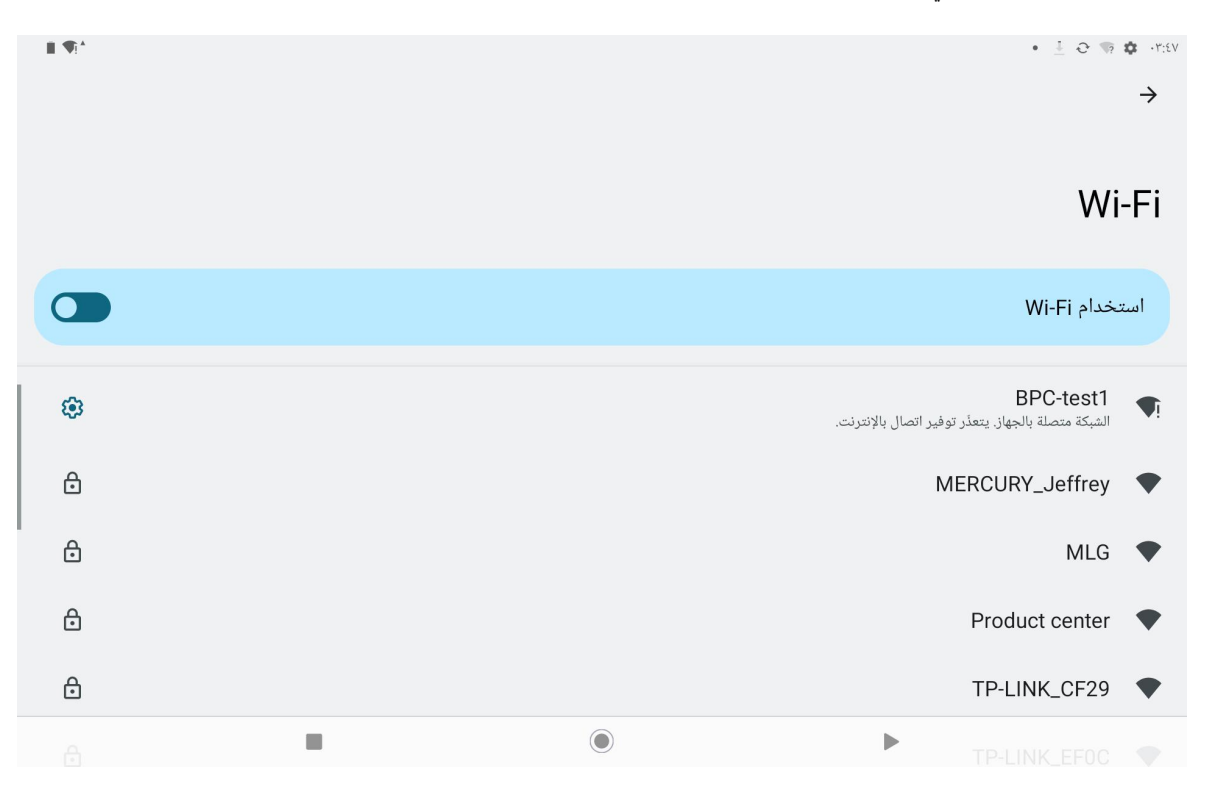

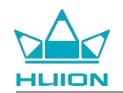

## يمكنك السحب للأسفل لعرض مركز التحكم ثم النقر على زر "الإنترنت" للدخول إلى واجهة إعدادات الشبكة وإكمال الاتصال بشبكة Wi-Fi.

|                                     |                                  |                                   |                            | الجمعة، ١٢ أبريل             |
|-------------------------------------|----------------------------------|-----------------------------------|----------------------------|------------------------------|
| <b>■ ▼</b> !                        |                                  |                                   |                            | ٠٣:٤٨                        |
|                                     |                                  |                                   |                            | <b>(</b> )                   |
| الفلاش<br>للميزة غير مفغلة          | عدم الإزعاج<br>الميزة غير مفغلة  | توث<br>برزة غير مفغلة             | بلون<br>المي <b>* &lt;</b> | الإنترنت<br>BPC-test1        |
| الإضاءة الليلية<br>الميزة غير مفغلة | وضع الطيران<br>الميزة غير مفعّلة | نير شحن البطارية<br>يزة غير مفغلة | توف<br>المي                | تدوير تلقائي<br>الميزة مفغلة |
|                                     |                                  | شاركة عن قرب >                    | المن 🗙 ۲                   | تسجيل الشاشة<br>بدء          |
|                                     |                                  |                                   |                            |                              |
| ٩                                   | ט                                | ۲                                 |                            | 0                            |
|                                     |                                  |                                   |                            |                              |
|                                     |                                  |                                   |                            |                              |
|                                     | C                                |                                   |                            |                              |

#### اتصال بلوتوث

من الشاشة الرئيسية، انقر على الإعدادات > الأجهزة المتصلة > إقران جهاز جديد. ثم سيتم تمكين البلوتوث تلقائيًا وسيبحث الجهاز اللوحي تلقائيًا عن أجهزة البلوتوث القريبة. من قائمة الأجهزة المتاحة، اختر الجهاز الذي تريد اتصال الجهاز اللوحي به، واتبع التعليمات على الشاشة لإكمال الاقتران والتوصيل.

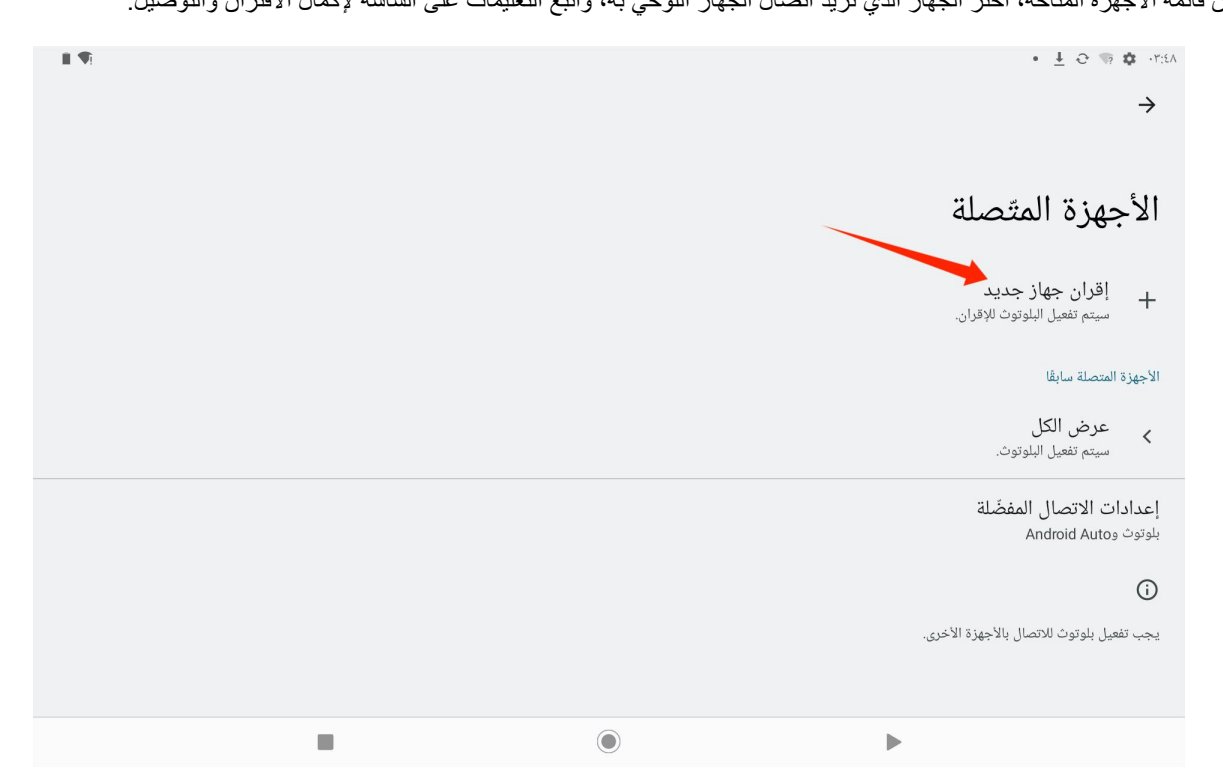

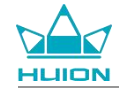

# تسجيل الدخول إلى حساب جوجل

من الشاشة الرئيسية، انقر على الإعدادات > كلمات المرور والحسابات > إضافة حساب > Google.

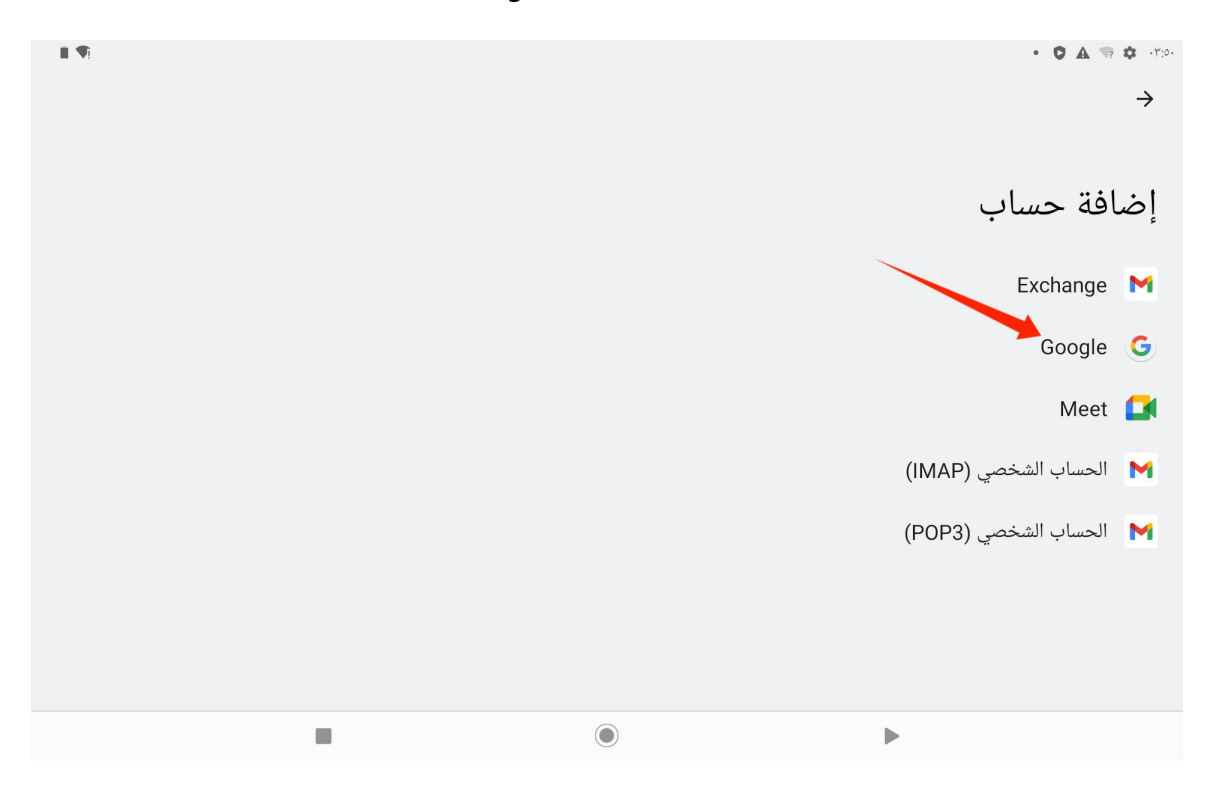

على واجهة تسجيل الدخول إلى جوجل، قم بإدخال حساب جوجل وكلمة المرور. إذا لم يكن لديك حساب جوجل بعد، يمكنك النقر على "إنشاء حساب" على واجهة

تسجيل الدخول واتباع التعليمات لإنشاء حساب جوجل وتسجيل الدخول إليه.

| ∎ ¶!× |                                                                                                 | T O +7:00 |
|-------|-------------------------------------------------------------------------------------------------|-----------|
|       | <b>Google</b><br>تسجیل الدخول<br>باستخدام حسابك على Google. مزید من المعلومات حول استخدام حسابك |           |
|       | البريد الإلكتروني أو الهاتف<br>هل نسيت البريد الإلكتروني؟                                       |           |
|       | إنشاء حساب                                                                                      |           |
|       |                                                                                                 |           |
|       |                                                                                                 |           |

## لقطة الشاشبة للشاشة المعروضة حاليًا

اضغط على زر الطاقة مع زر خفض مستوى الصوت (-) على الجانب الأيسر من الجهاز اللوحي في الوقت نفسه لالتقاط لقطة الشاشة للمحتوى المعروض حاليًا. يمكنك عرض لقطة الشاشة في الألبوم.

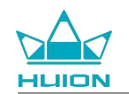

يمكنك توصيل الجهاز اللوحي بجهاز كمبيوتر والدخول لوضعية نقل الملفات، ثم يمكنك عرض أو نسخ لقطات الشاشة في المجلد This PC\KamvasSlate

10\Internal shared storage\Pictures\Screenshots على جهاز الكمبيوتر.

#### اتجاه الشاشة

يمكنك السحب للأسفل لعرض مركز التحكم ثم النقر على زر "تدوير تلقائي" لتشغيل خاصية التدوير التلقائي.

|                                     |                                 |            |                                         |          | الجمعة، ١٢ أبريل              |
|-------------------------------------|---------------------------------|------------|-----------------------------------------|----------|-------------------------------|
| <b>1 ▼</b> !                        |                                 |            |                                         |          | ۲:0٦                          |
|                                     |                                 |            |                                         | <b>(</b> |                               |
| الفلاش<br>الميزة غير مفغلة          | عدم الإزعاج<br>الميزة غير مفغلة | Θ          | بلوتوث<br>الميزة غير مفعّلة             | <        | الإنترنت<br>huion.data        |
| الإضاءة الليلية<br>الميزة غير مفغلة | وضع الطيران<br>الميزة غير مفغلة | *          | توفير شحن البطارية<br>الميزة غير مفعّلة |          | تدوير تلقائي<br>الميزة مفعّلة |
|                                     |                                 |            | 🗙 المشاركة عن قرب                       | <        | تسجيل الشاشة<br>بدء           |
|                                     |                                 |            |                                         |          |                               |
| \$                                  | U<br>U                          |            | •                                       |          | 1                             |
|                                     |                                 |            |                                         |          |                               |
|                                     |                                 |            |                                         |          |                               |
|                                     |                                 | $\bigcirc$ |                                         | ►        |                               |

يمتاز الجهاز اللوحي بمستشعر تسارع (G) مدمج يراقب الاتجاه الحالي للجهاز اللوحي ويضبط اتجاه الشاشة تلقائيًا. يمكنك تدوير الجهاز اللوحي للوضع الطولي أو

العرضي وستدور الشاشة بالتبعية.

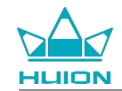

تجر Play

# تعيين الخلفية والنمط

انقر على أيقونة "الإعدادات" على الشاشة الرئيسية للدخول إلى واجهة الإعداد، وانقر على "الخلفية والنمط" في الإعدادات لتعيين الخلفية والنمط.

يمكنك أيضًا النقر مطولًا على المنطقة الفارغة بالشاشة الرئيسية، ثم النقر على "الخلفية والنمط" في القائمة المنبثقة لتعبين الخلفية والنمط.

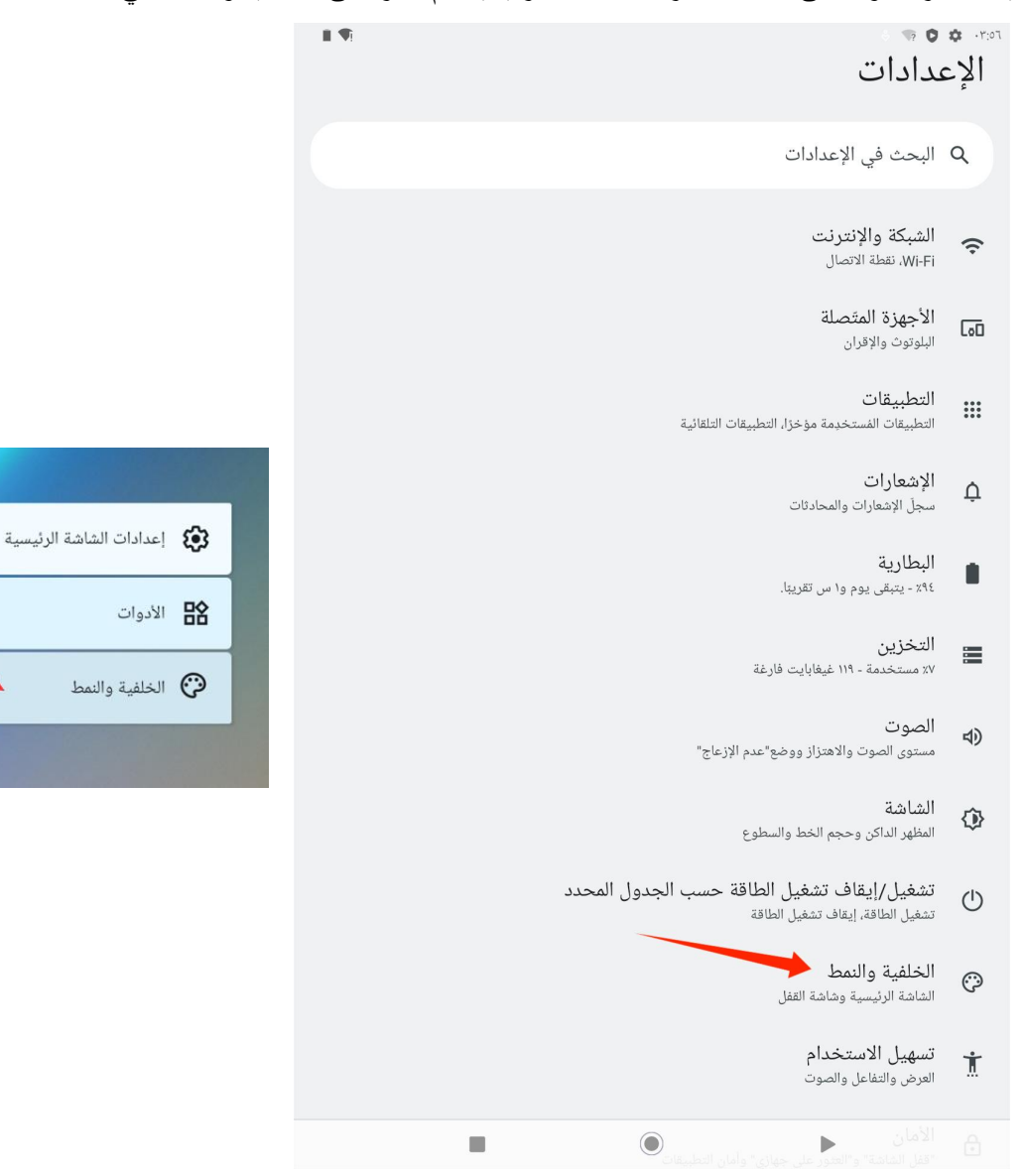

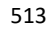

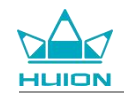

في واجهة إعداد "الخلفية والنمط"، يمكنك النقر على زر "تغبير الخلفية" لتغيير الخلفية. يمكنك اختيار الصورة الافتراضية أو صور أخرى على الجهاز اللوحي لتكون

خلفية.

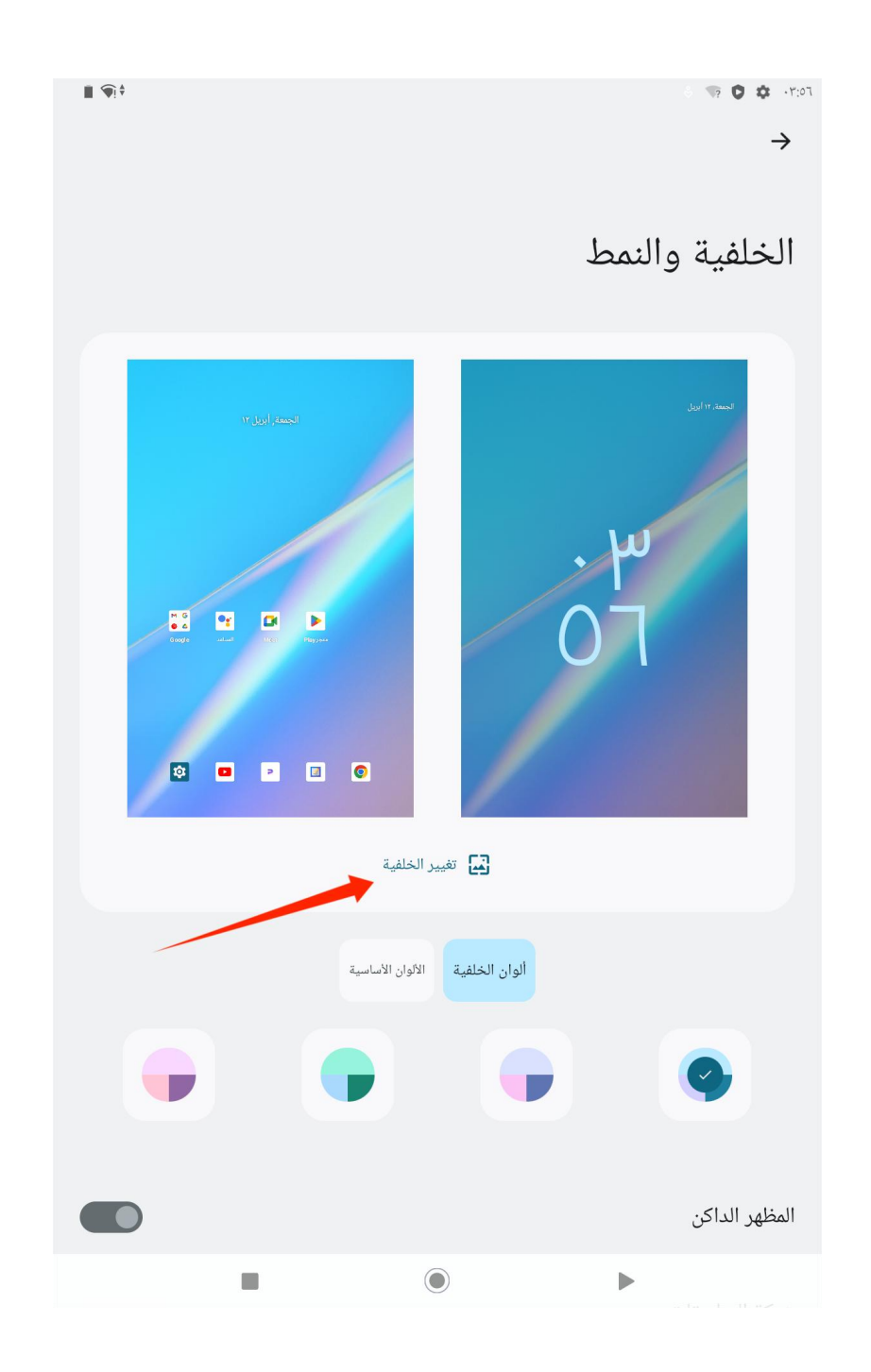

سيقوم النظام تلقائيًا بإنشاء أربعة ألوان للنمط وفقًا للخلفية التي عينتها. يمكنك النقر على زر الألوان لإكمال إعداد لون النمط.

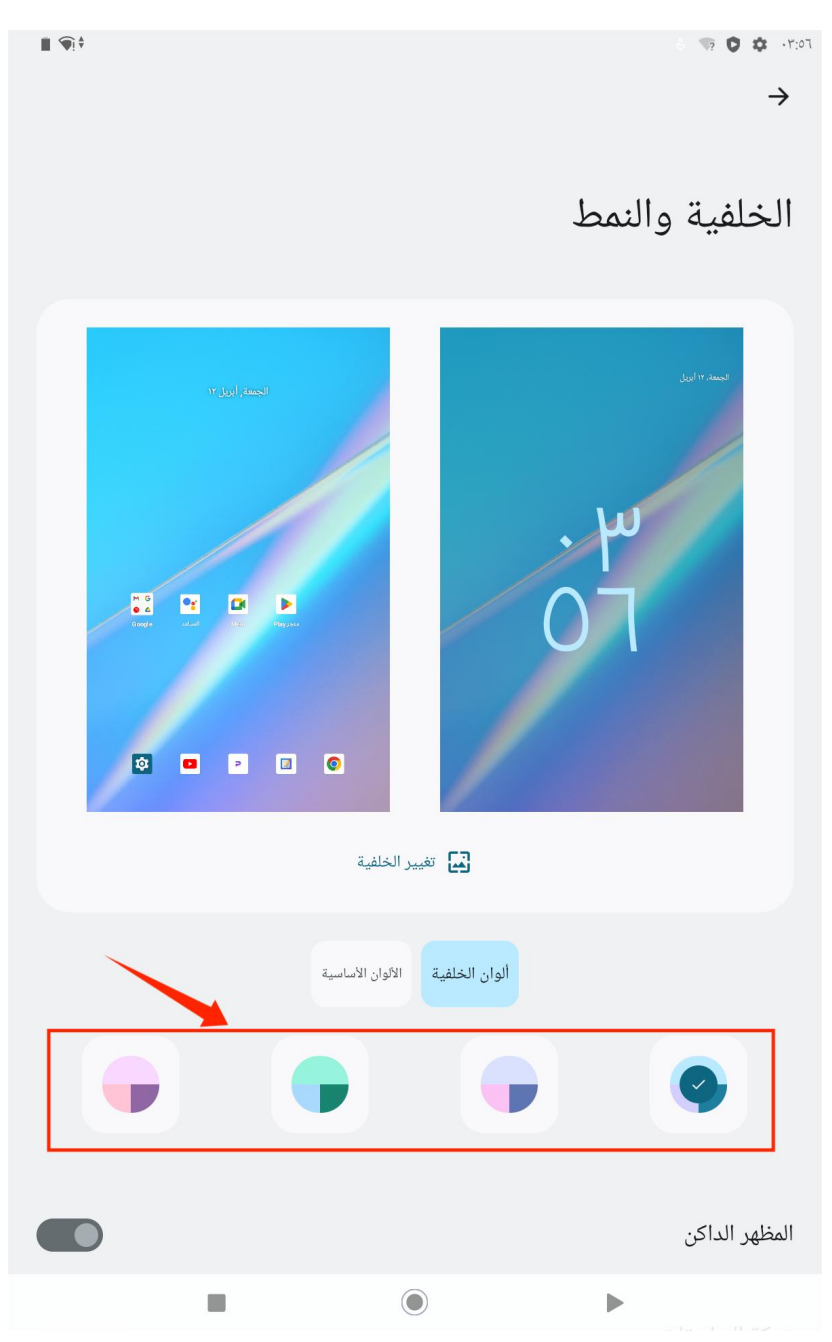

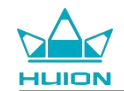

# تغيير طريقة التنقل في النظام

انقر على أيقونة "الإعدادات" على الشاشة الرئيسية أو في قائمة التطبيقات، امقر على النظام – الإيماءات – التنقل داخل النظام في الإعدادات، وقم بالتغيير إلى التنقل بالإيماءات أو التنقل باستخدام ثلاثة أزرار في واجهة اختيار وضعية التنقل داخل النظام.

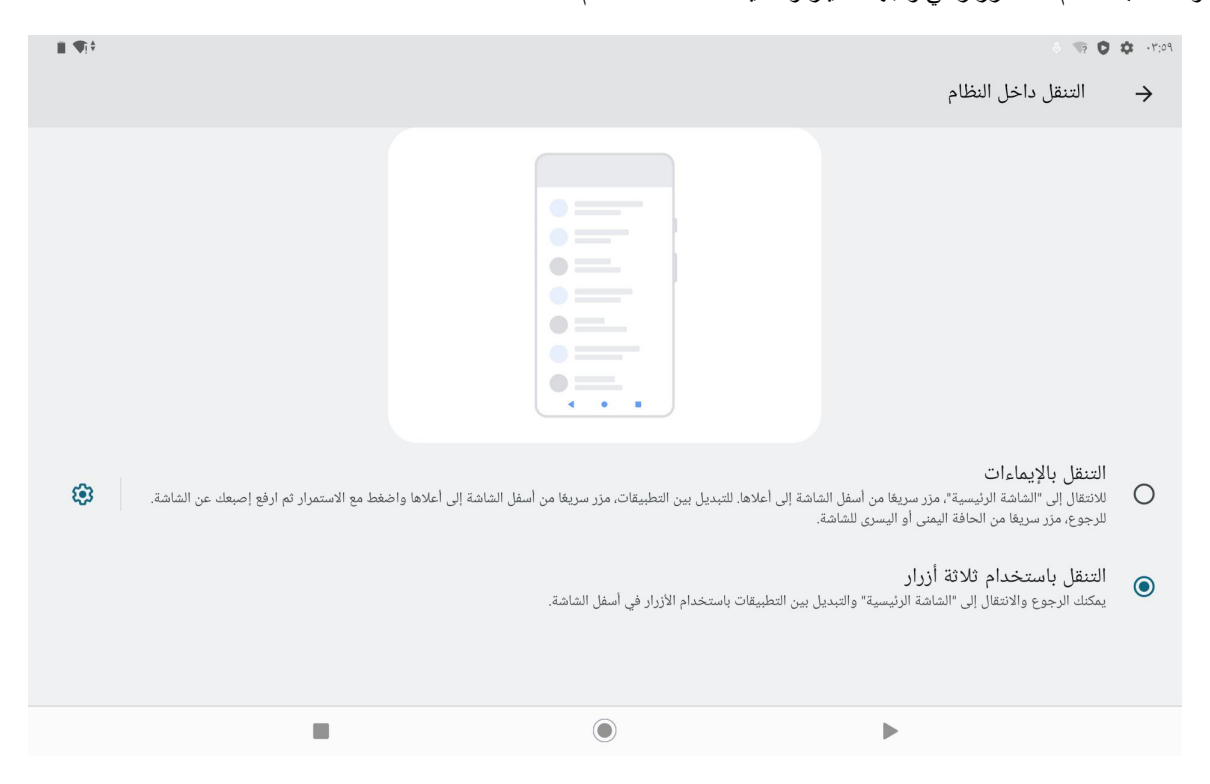

عند التبديل إلى التنقل بالإيماءات، ستختفى أزرار التنقل الثلاثة أسفل الشاشة وستستبدل وظائفهم بالإيماءات (يمكنك مشاهدة المقطع التوضيحي عند اختيار خيار التنقل

بالإيماءات).

## قفل/إلغاء قفل الشاشة

القفل التلقائى

بشكل افتراضي، سيقوم الجهاز اللوحي بقفل الشاشة تلقائيًا والدخول إلى وضعية النوم في حال عدم إدخال أي عملية خلال دقيقة واحدة.

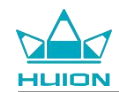

انقر على أيقونة "الإعدادات" على الشاشة الرئيسية أو في قائمة التطبيقات للدخول إلى واجهة الإعدادات، وانقر على "الشاشة – مهلة غلق الشاشة" في الإعدادات لتعيين

مدة انتظار وضع النوم التلقائي.

| £ <b>€</b> 1+ |   |   | े क <b>0</b> के गाः<br><del>&gt;</del> |  |
|---------------|---|---|----------------------------------------|--|
|               |   |   | مهلة غلق الشاشة                        |  |
|               |   |   | ٥ ثانية                                |  |
|               |   |   | • ۳۰ ثانية                             |  |
|               |   |   | • دقيقة واحدة                          |  |
|               |   |   | 🔾 دقيقتان                              |  |
|               |   |   | 🔾 ە دقائق                              |  |
|               |   |   | ۰ دقائق                                |  |
|               |   |   | ۳۰ دقيقة                               |  |
|               | ۲ | l |                                        |  |

#### القفل اليدوي

يمكنك الضبغط على زر الطاقة لقفل الشاشة وتنشيط وضىعية النوم.

#### إيقاظ الشاشة

يمكنك الضبغط على زر الطاقة لإيقاظ الشاشة.

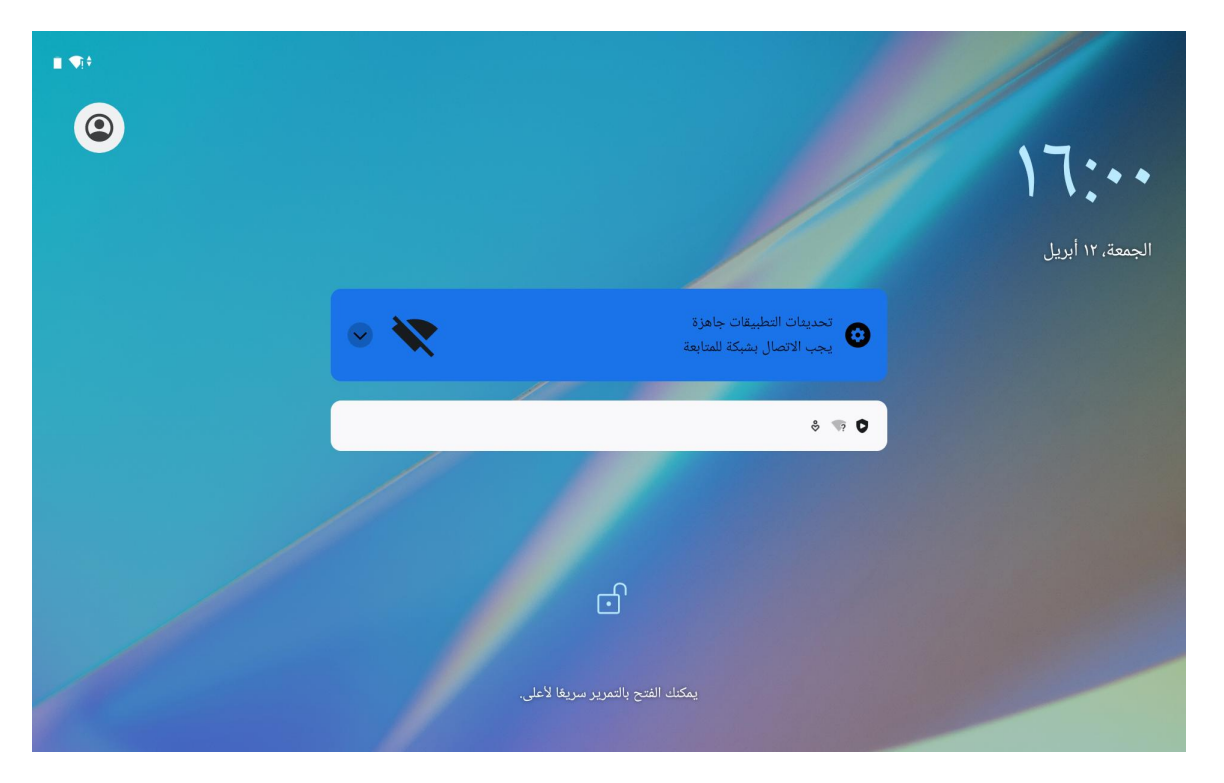

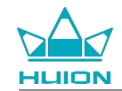

#### إلغاء قفل الشاشة

عند إيقاظ الشاشة من وضعية النوم، يمكنك واجهة إلغاء القفل إلى الأعلى للدخول إلى واجهة إلغاء القفل، ثم أدخل كلمة المرور الصحيحة لإلغاء قفل الشاشة.

يمكنك أيضًا النقر على أيقونة "الإعدادات" على الشاشة الرئيسية أو في قائمة التطبيقات للدخول إلى واجهة الإعدادات، وانقر على الحماية – قفل الشاشة لتغيير وسيلة إلغاء القفل.

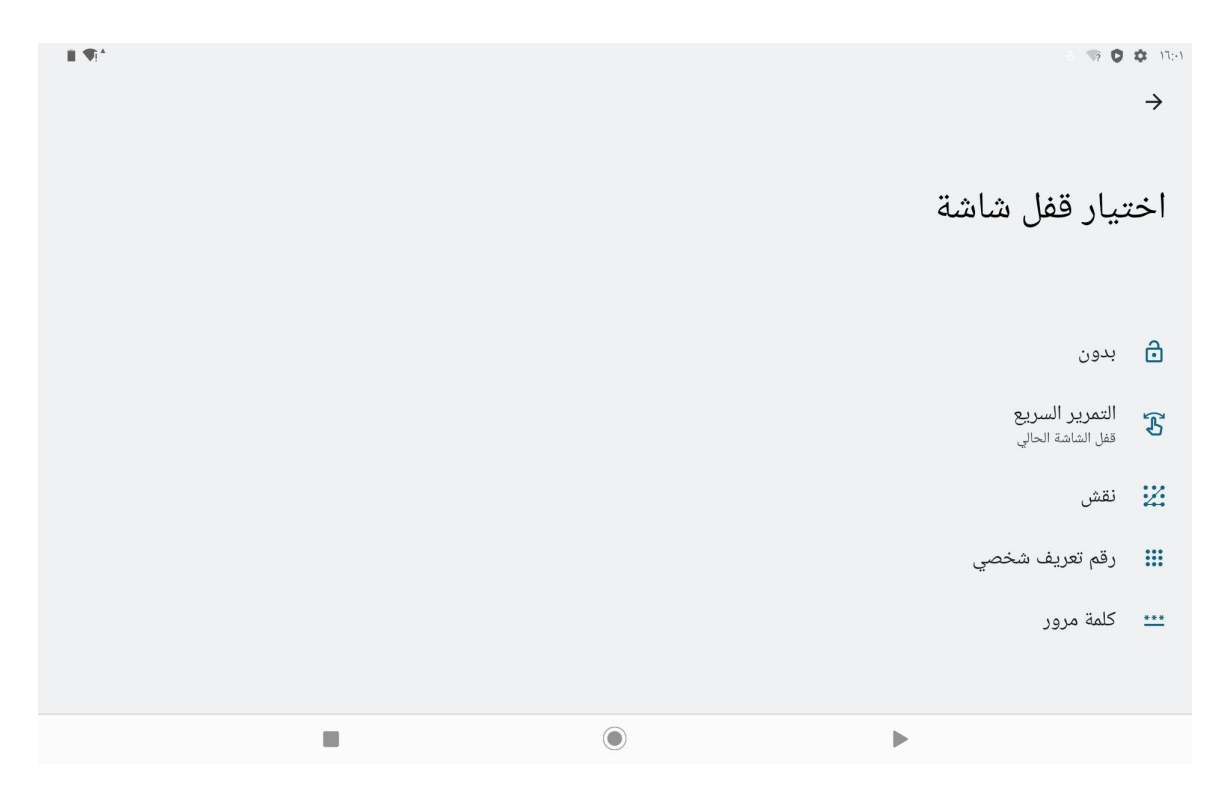

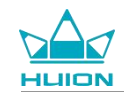

#### تصفح الإنترنت

قبل تصفح الإنترنت، تأكد من إعداد اتصال الشبكة اللاسلكية (Wi-Fi).

الجهاز اللوحي مسبق التثبيت بمتصفح كروم الذي يسمح لك بتصفح أي موقع إلكتروني. يمكنك وضع أيقونة تطبيق كروم على شريط التدشين السريع للوصول إليه بشكل

أسرع.

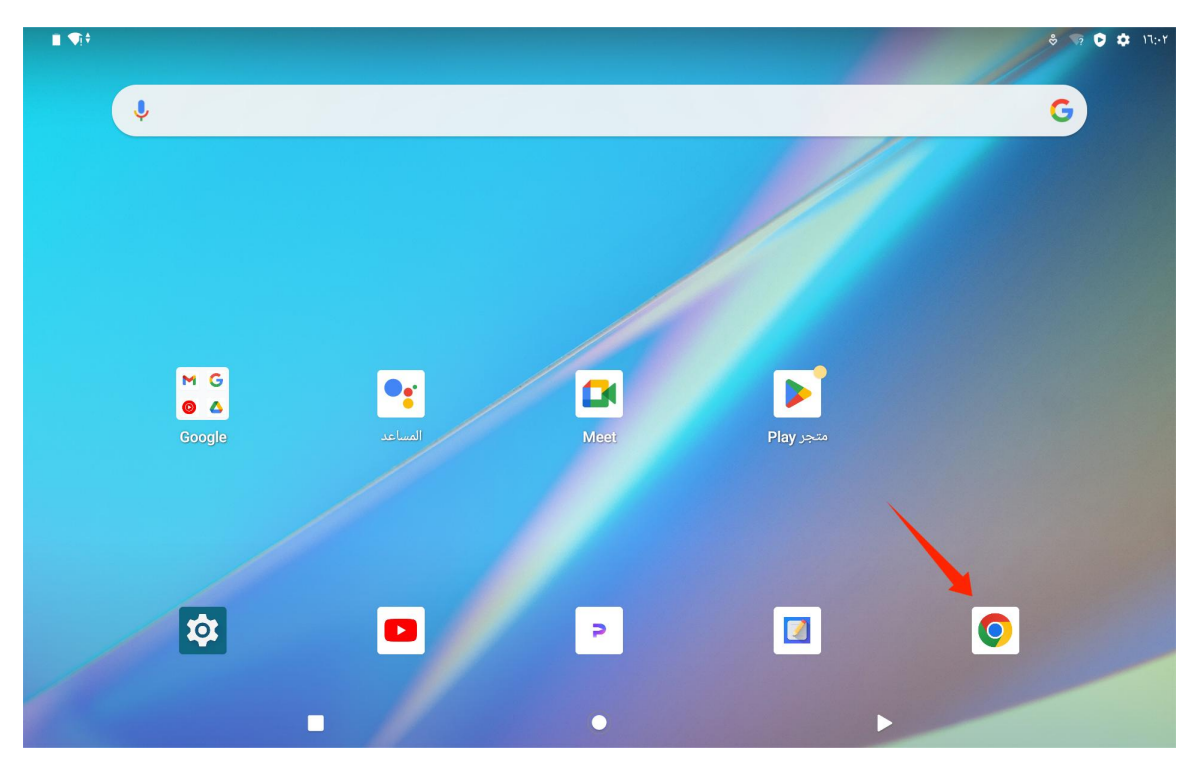

انقر على أيقونة تطبيق كروم للدخول إلى واجهة المتصفح.

| 10:31 🌣 💀 😡                                                                                                    |       |      | * †¶i∎  |
|----------------------------------------------------------------------------------------------------|-------|------|---------|
| G Google × +                                                                                                    |       |      |         |
| $igtriangleup \leftarrow  ightarrow igtriangleup igtriangleup $ |       | ☆ 4  | L 0 0   |
| ALL IMAGES                                                                                                    |       | :    | Sign in |
|                                                                                                    |       |      |         |
|                                                                                                    |       |      |         |
|                                                                                                    |       |      |         |
|                                                                                                    |       |      |         |
|                                                                                                    |       |      |         |
|                                                                                                    | Goode |      |         |
|                                                                                                    | 3     |      |         |
| Q                                                                                                    |       | 1. 0 |         |
|                                                                                                    |       | Ψ    |         |
|                                                                                                    |       |      |         |
|                                                                                                    |       |      |         |
|                                                                                                    |       |      |         |
|                                                                                                    |       |      |         |
|                                                                                                    |       |      |         |

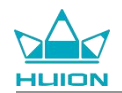

ستظهر لوحة المفاتيح الافتراضية تلقائيًا عندما تنقر على شريط بحث URL. يمكنك إدخال عنوان URL أو اكتب أي كلمة بحث، مثل huion.com، ثم انقر على زر

| 10:32 🔅 😨 🎯<br>G Google |                       | × +                    |   |   |                |                  |          |    | ⊁ ≑¶i B             |
|-------------------------|-----------------------|------------------------|---|---|----------------|------------------|----------|----|---------------------|
|                         | c (                   | huion.com              |   |   |                |                  |          | 8  | 1 0                 |
|                         | C                     | huion.com<br>huion.com |   |   |                |                  |          |    |                     |
|                         | C                     | k huion.com            |   |   |                |                  |          |    |                     |
| <                       | Ī                     | Ê                      |   |   | \$             | ۴                | •••      |    | Ŷ                   |
| q                       | <b>W</b> <sup>2</sup> | е                      | r | t | у <sup>6</sup> | u <sup>7</sup> i | 8 9<br>O | p° | $\langle X \rangle$ |
| а                       | s                     | d                      | f | g | h              | j                | k l      |    | $\rightarrow$       |
| ٥                       | z                     | x                      | с | v | b              | n m              | 1        | ?  | Ŷ                   |
| ?123                    | /                     | ۲                      |   | E | N • DA         |                  | .com     |    | ?123                |
| ~                       |                       |                        |   | _ |                |                  |          |    |                     |

"التالي" على لوحة المفاتيح للوصول إلى الموقع الإلكتروني أو البحث عن الكلمة.

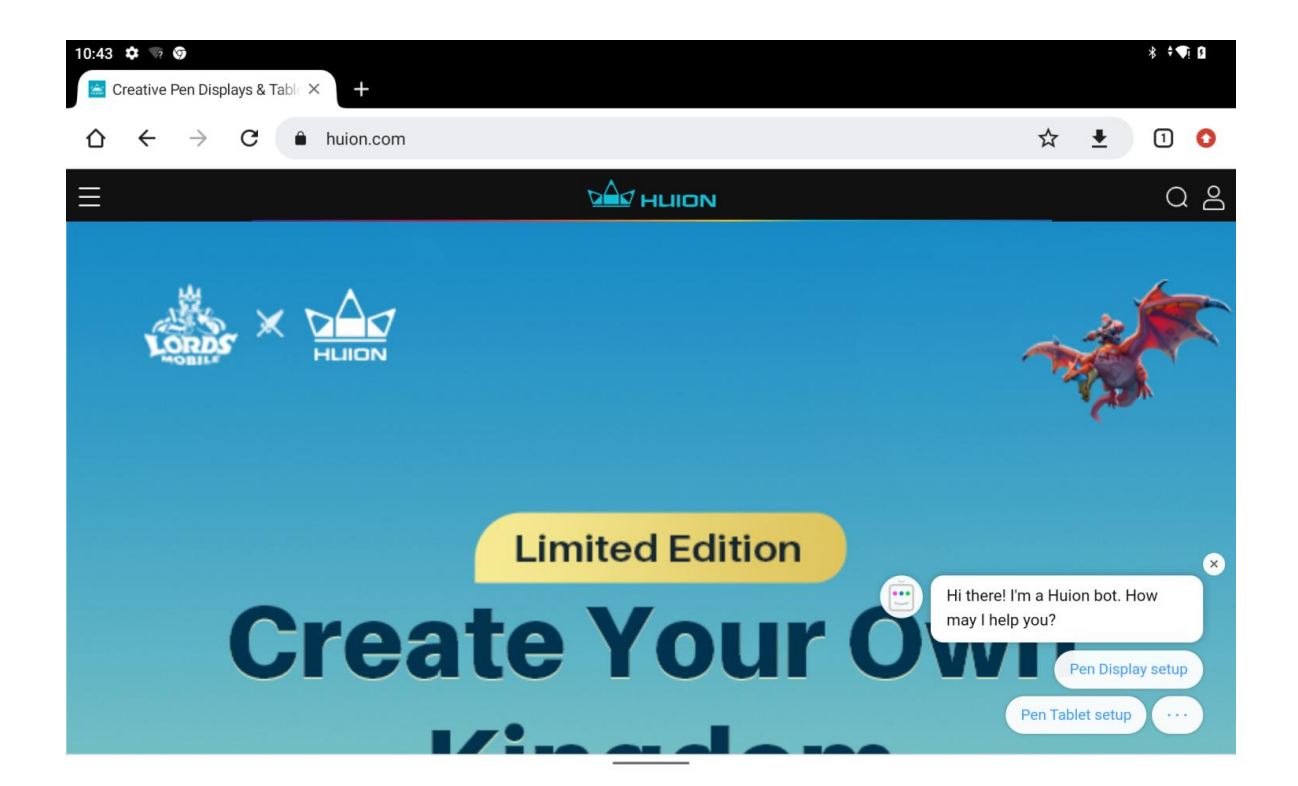

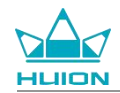

# التقاط الصور ومقاطع الفيديو

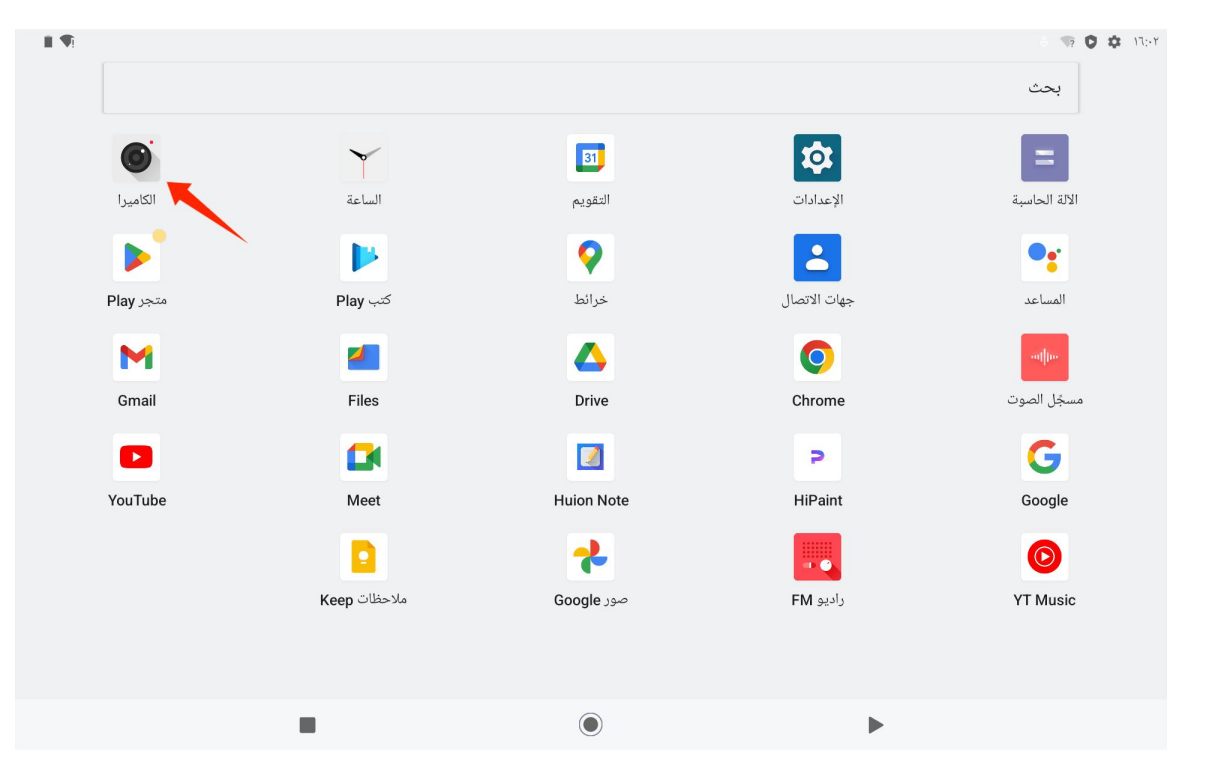

مرر للأعلى على الشاشة الرئيسية لعرض قائمة التطبيقات، وانقر على أيقونة "الكاميرا" للدخول إلى تطبيق الكاميرا.

## التقاط صورة

عند تشغيل تطبيق الكاميرا، ستبدأ الكاميرا الخافية للجهاز اللوحي بالعمل. يمكنك رفع الجهاز اللوحي وتوجيه الكاميرا الخلفية إلى الهدف لبدء التصوير.

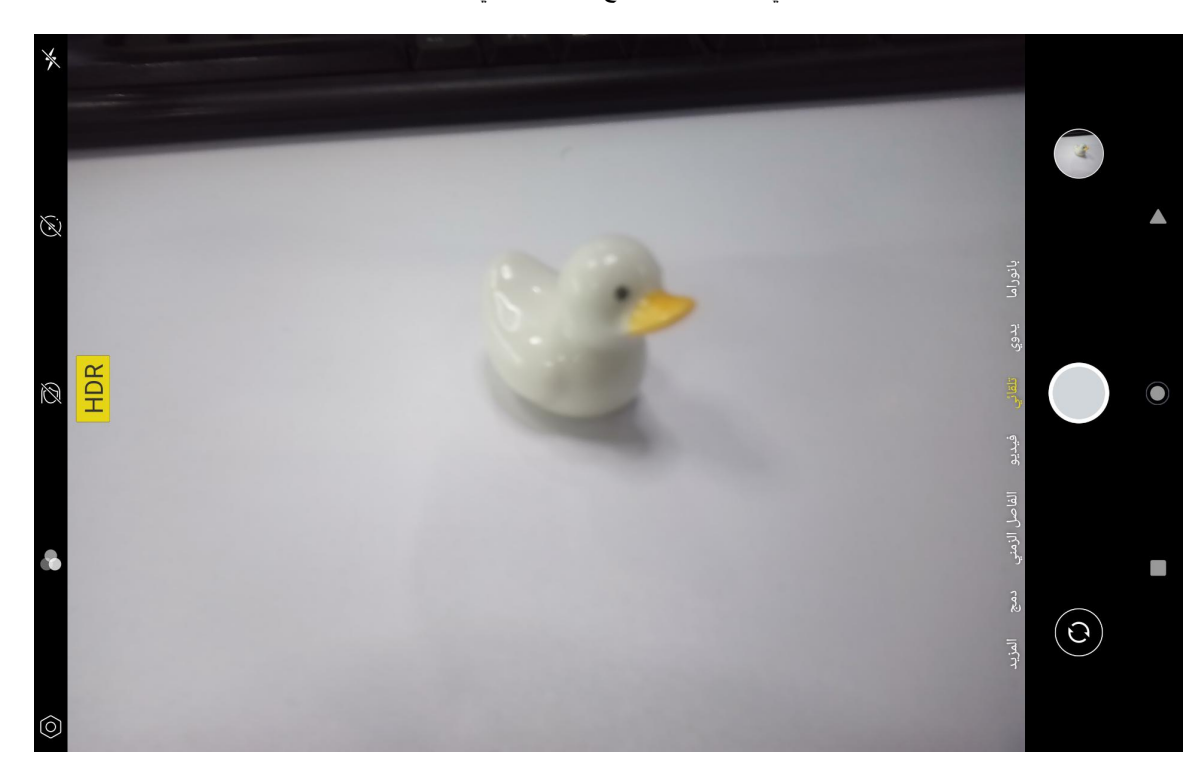

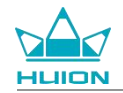

يمكنك النقر على الهدف المطلوب تصويره على شاشة الجهاز اللوحي للتركيز عليه. عندما تتحول دائرة التركيز إلى الأصفر، فهذا يعني اكتمال التركيز، وسيصبح هدف

التصوير أوضح.

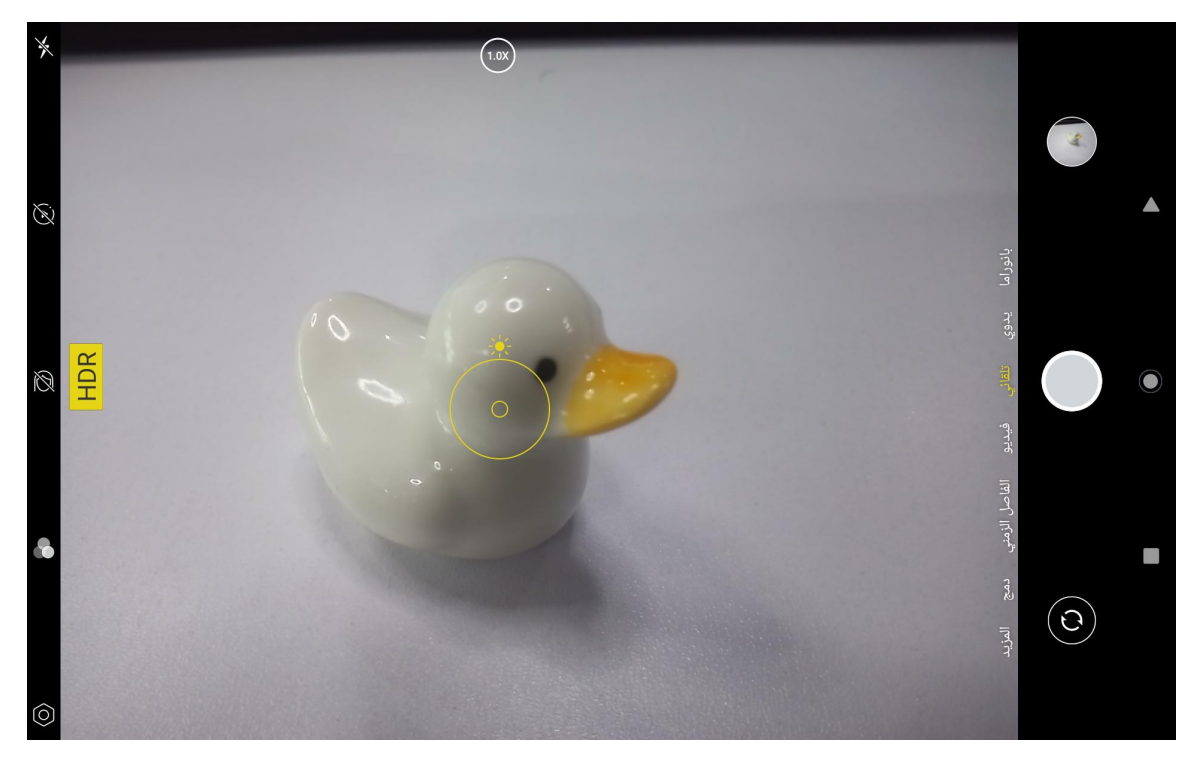

بعد تركيز عدسات الكاميرا، انقر على زر التصوير لإكمال عملية التقاط الصورة.

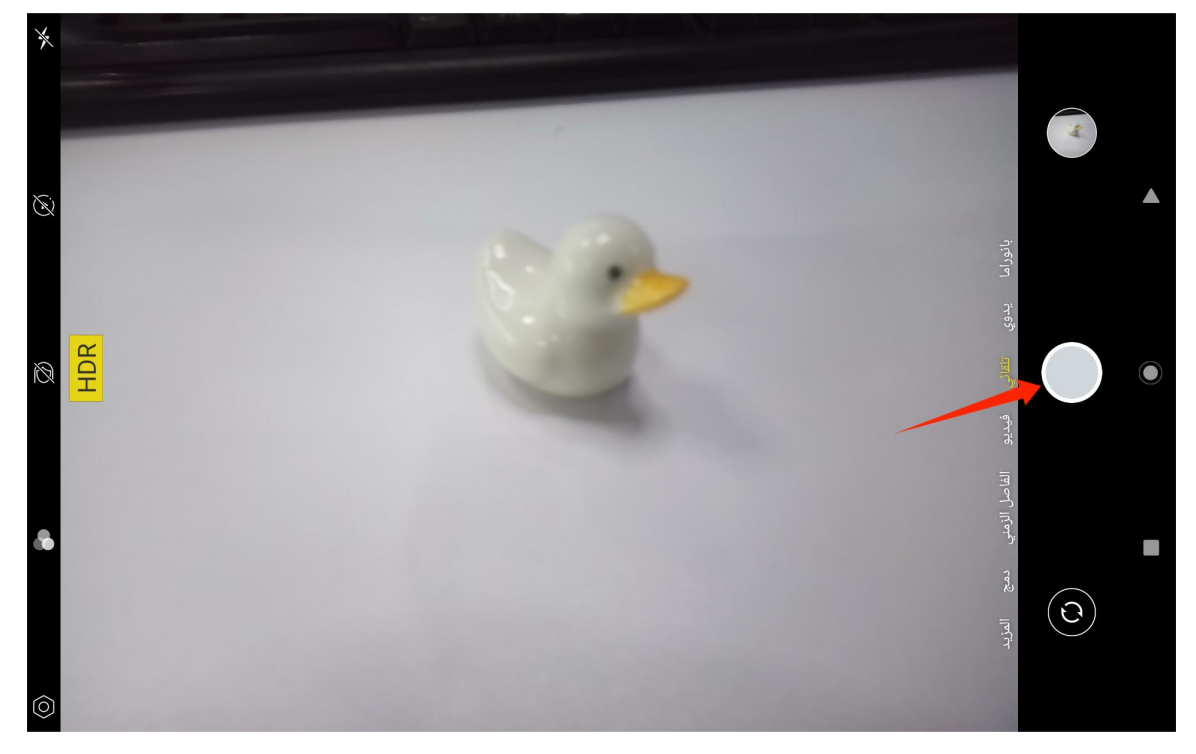

بعد الانتهاء من التصوير، ستظهر معاينة الصورة الأخيرة أسفل يمين واجهة الكاميرا، ويمكنك عرض اللقطة الأخيرة بالنقر عليه.

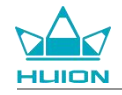

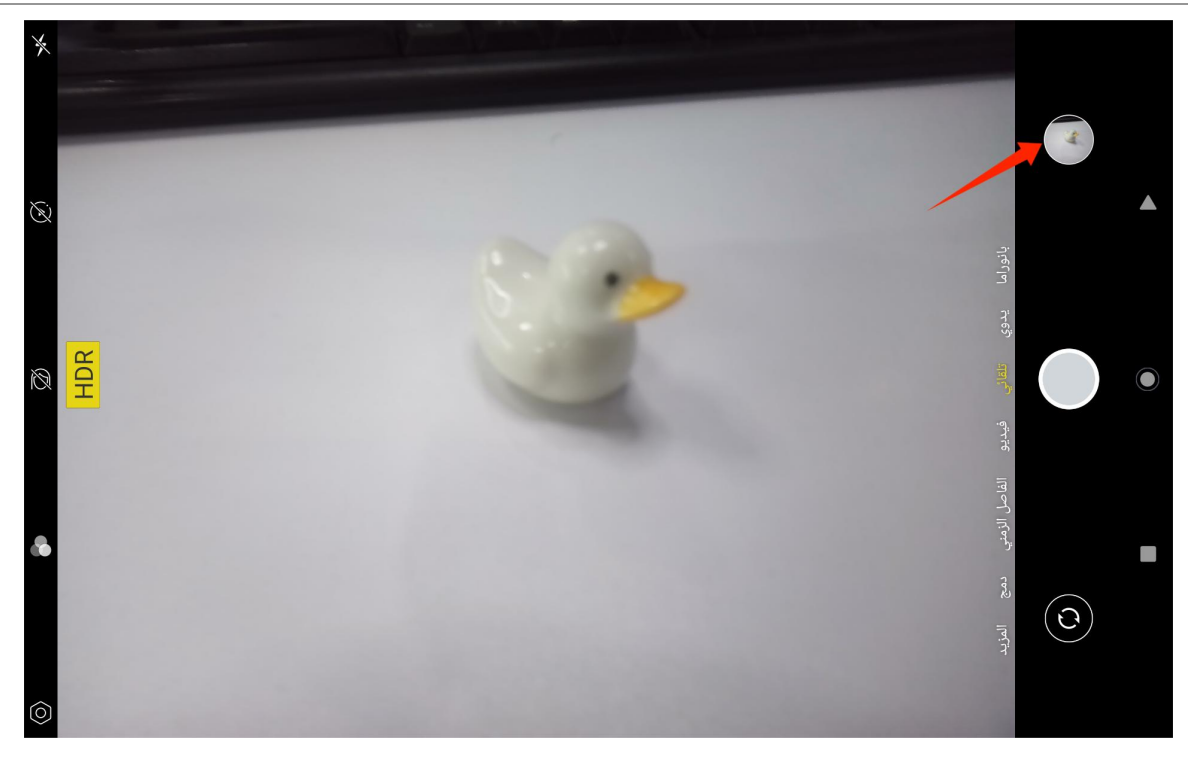

في وضعية التصوير، وظائف الأزرار على اليسار من أعلى إلى أسفل هي:

- إعدادات الكاميرا: يمكنك تعيين الوظائف مثل صوت التقاط الصورة، أو مسار تخزين الصورة، أو حجم الصورة، أو الجودة، أو الشبكة.
  - أساليب التصوير: استخدم أساليب التصوير لتخصيص أسلوبك في التصوير بالكاميرا.
    - تجميل: انقر على الزر لاختيار تأثير التجميل المناسب على الجانب الأيمن.
  - صورة حية: باستخدام الصور الحية، سيسجل جهازك ما يحدث لمدة 1-2 ثانية قبل التقاط الصورة.
    - الوميض: يمكنك تشغيل أو إيقاف وضعية الوميض.

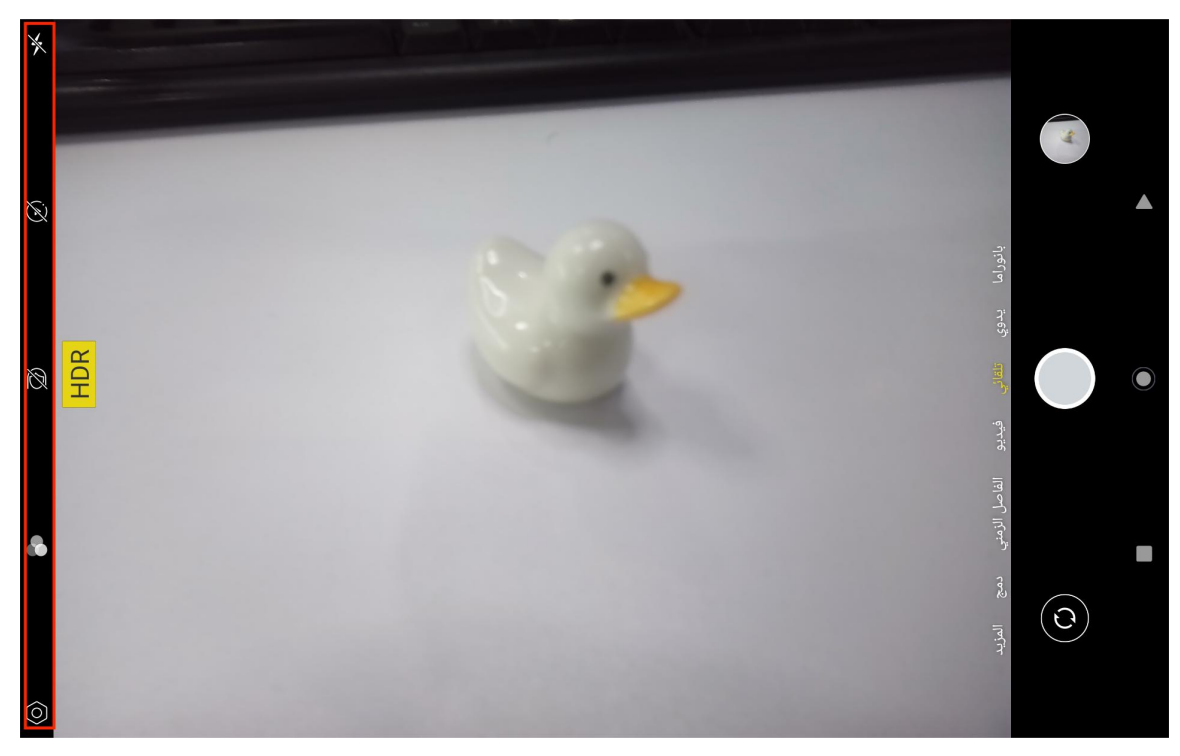

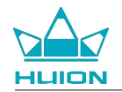

في وضعية التصوير، يمكنك الضغط مطولًا على زر ضبط التركيز العلوي والتمرير لليسار أو اليمين أو التكبير والتصغير بإصبعين على الشاشة لضبط تركيز التصوير.

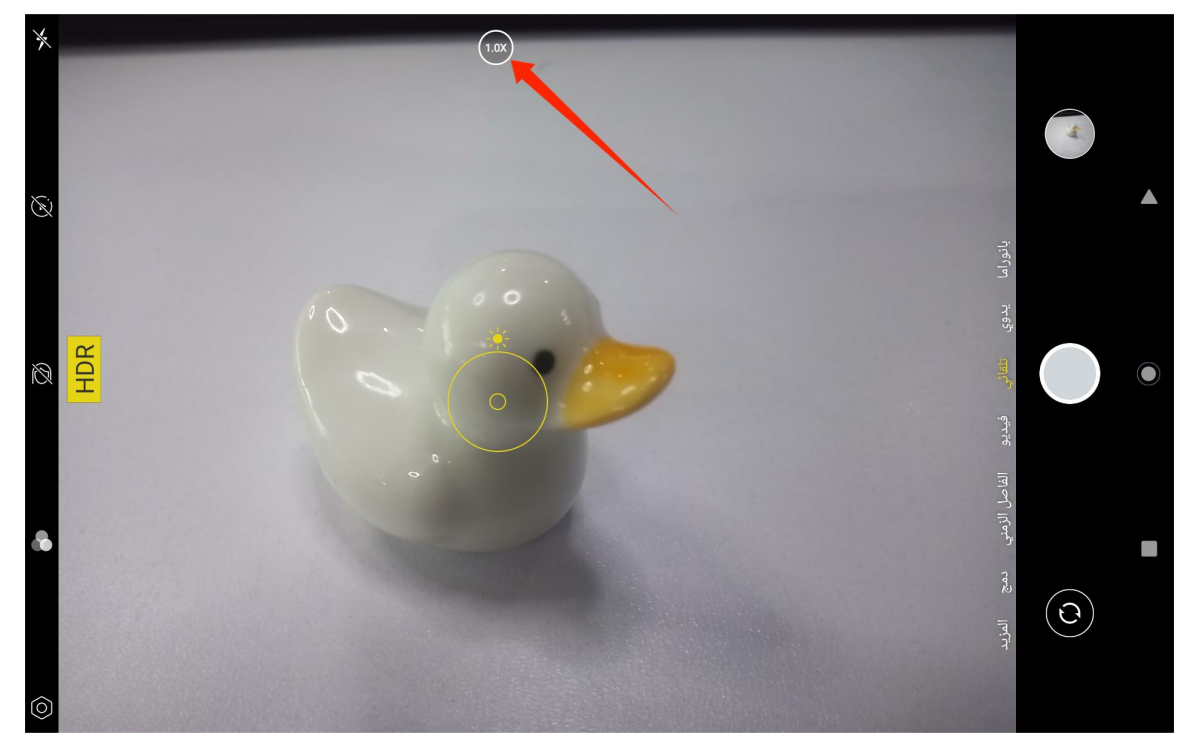

يمكنك التبديل بين الكاميرا الأمامية والخلفية من خلال زر التبديل أعلى اليمين.

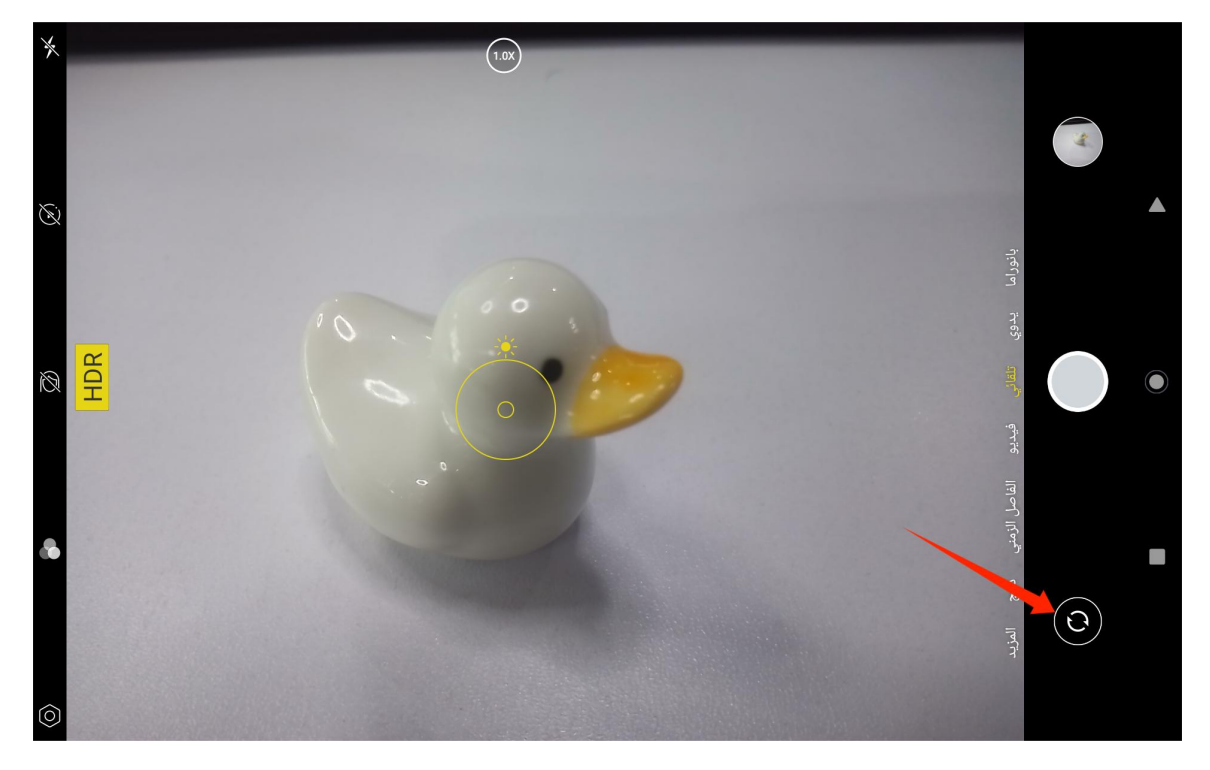

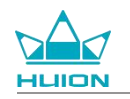

كاميرا الجهاز اللوحي بها ثلاث وضعيات إجمالًا، وهي وضعية التصوير ، ووضعية البانوراما، والوضعية الاحترافية. يمكنك النقر على الجانب الأيمن من واجهة تطبيق الكاميرا اللتبديل بينهم.

- وضعية التصوير: يضبط النظام المقاييس تلقائيًا وفقًا لهدف التصوير، والإضاءة، وغيرها من العوامل البيئية.
  - وضعية البانوراما: يمكنك التقاط صور بزاوية واسعة فانقة عن طريق التحرك أفقيًا.
- الوضعية الاحترافية: تتولى بنفسك تعيين جميع مقاييس التصوير، و هذا مناسب أكثر للمصورين أصحاب الخبرة.

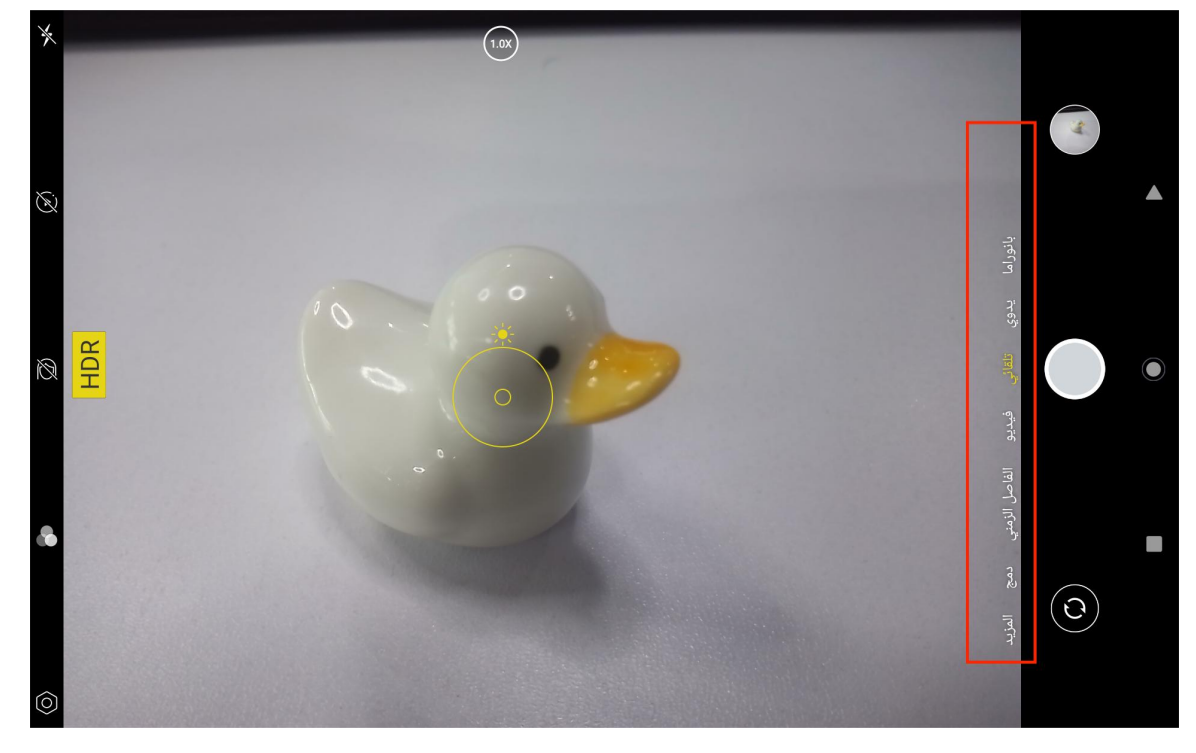

# **تصوير الفيديو** انقر على الفيديو على الجانب الأيمن من واجهة تطبيق الكاميرا للتبديل إلى وضعية الفيديو.

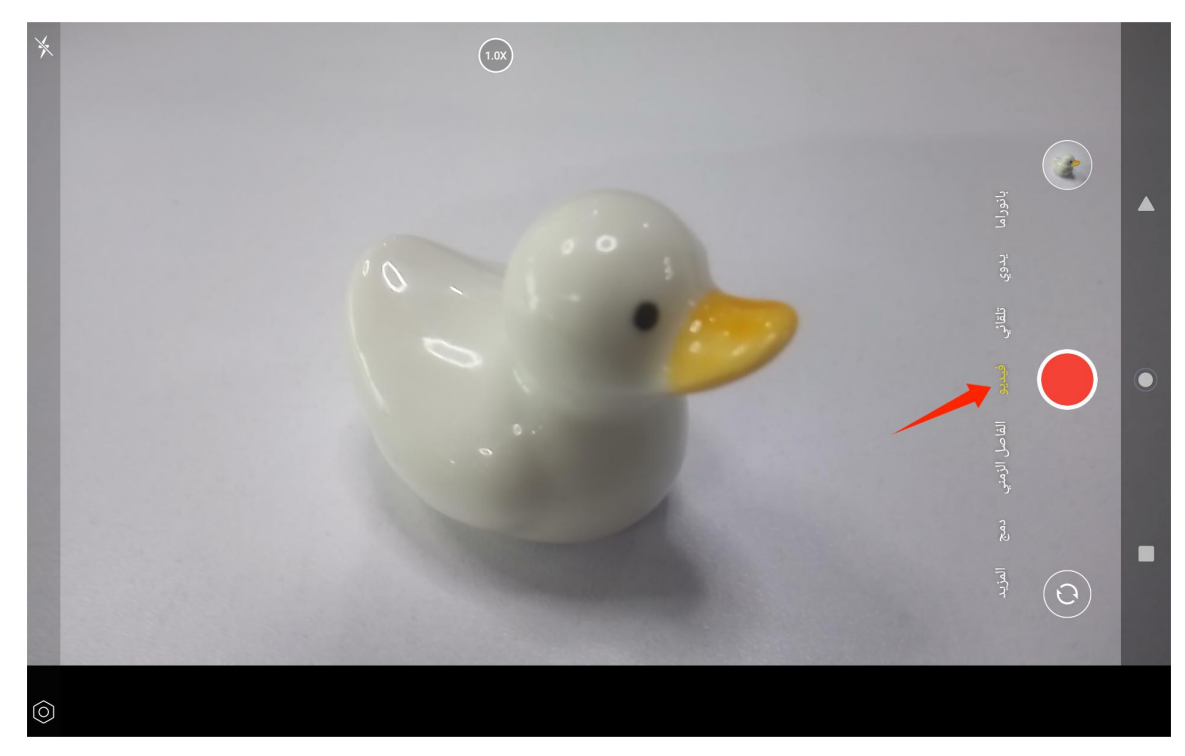

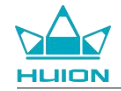

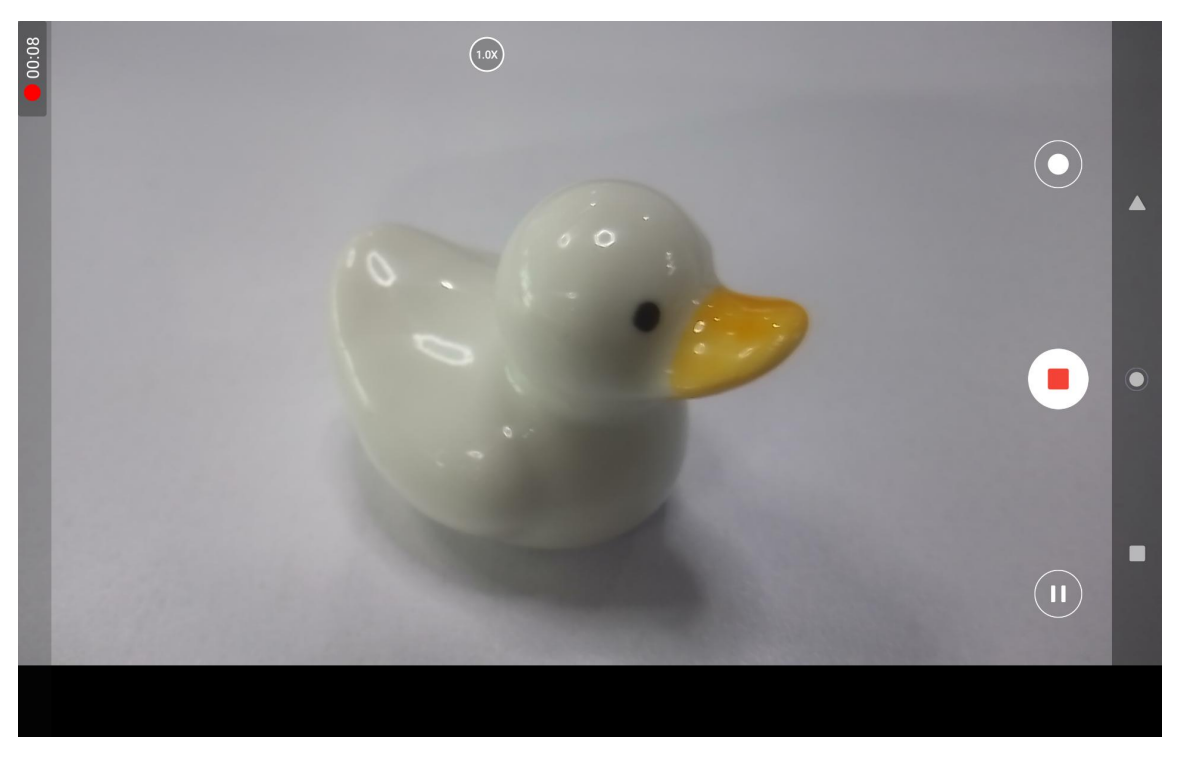

انقر على زر الفيديو لبدء تسجيل فيديو. سيظهر مؤقت في أسفل اليسار. انقر على زر الإيقاف لإيقاف تسجيل الفيديو.

#### بث الشاشة

يرجى التأكد من أن الجهاز المستهدف يدعم بروتوكول البث MiraCast ويتصل بنفس الشبكة اللاسلكية التي يتصل بها الجهاز اللوحي Kamvas Slate 10 قبل

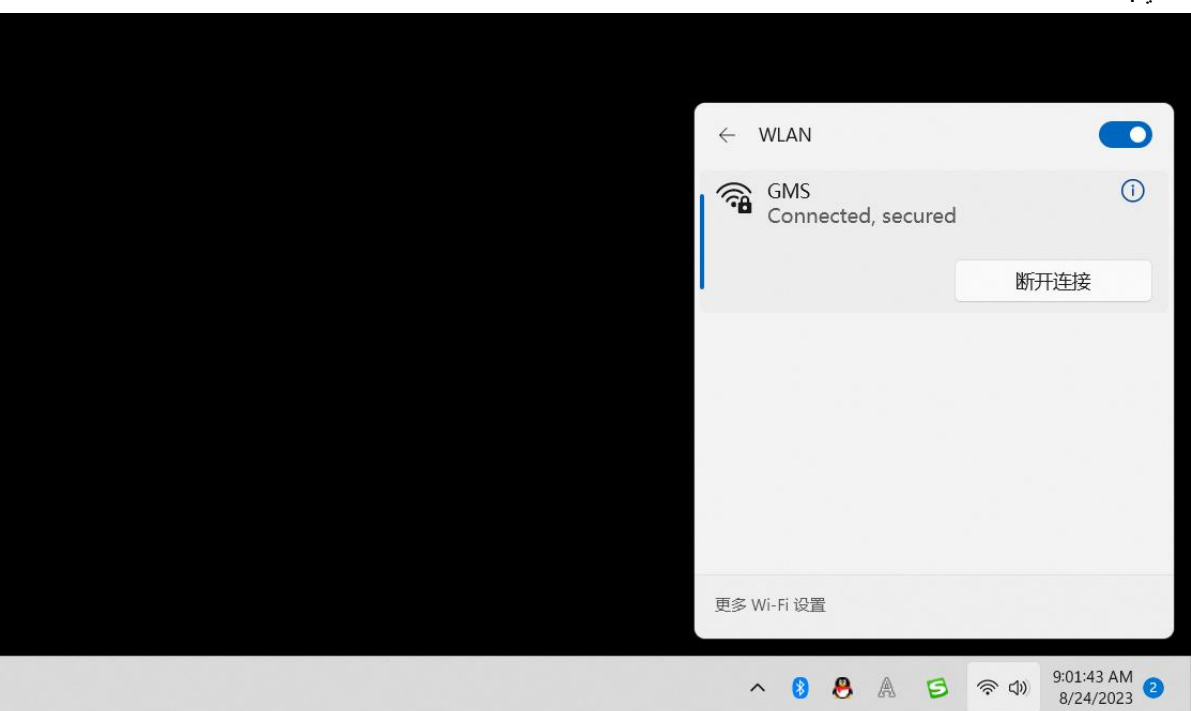

تمكين هذه الخاصية.

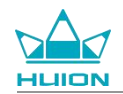

| ← Settings                                              |                                                                    | - 🗆 ×                                           |
|---------------------------------------------------------|--------------------------------------------------------------------|-------------------------------------------------|
|                                                         | System                                                             |                                                 |
| Find a setting Q                                        | System Product Name E                                              | Windows Update     Last checked: 11 minutes ago |
| System                                                  |                                                                    |                                                 |
| 8 Bluetooth & devices                                   | Display<br>Monitors, brightness, night light, display profile      | >                                               |
| Network & internet     Personalization                  | (10) Sound<br>Volume levels, output, input, sound devices          | >                                               |
| Apps                                                    |                                                                    |                                                 |
| Accounts                                                | Alerts from apps and system, do not disturb                        | >                                               |
| <ul> <li>Time &amp; language</li> <li>Gaming</li> </ul> | Focus     Reduce distractions                                      | >                                               |
| X Accessibility                                         | (1) Power                                                          | × 1                                             |
| Privacy & security                                      | O Screen and sleep, power mode                                     | ,                                               |
| Windows Update                                          | Storage Storage space, drives, configuration rules                 | >                                               |
|                                                         | Nearby sharing           Discoverability, received files location  | >                                               |
|                                                         | Multitasking     Snap windows, desktops, task switching            | >                                               |
|                                                         | C Activation Activation state. subscriptions, product key          | >                                               |
|                                                         | Becommended troubleshooters, preferences, history                  | >                                               |
|                                                         | Executer Reset, advanced startup, go back                          | >                                               |
|                                                         | Projecting to this PC<br>Permissions, pairing PIN, discoverability | >                                               |
|                                                         | Remote Desktop     Remote Desktop users, connection permissions    | >                                               |
|                                                         | Cipboard<br>Cut and copy history, sync, clear                      | >                                               |
|                                                         | About     Device specifications, rename PC, Windows specifications | >                                               |
|                                                         |                                                                    |                                                 |

قم بتوصيل الجهاز المستهدف بنفس شبكة Wi-Fi التي يتصل بها الجهاز اللوحي Kamvas Slate 10. فيما يلي مثالًا لجهاز ويندوز 11.

افتح النظام على جهاز ويندوز 11 وقم بالدخول إلى "Projecting to this PC". قم بتمكين " Launch the Wireless Display app to project

." to this PC

| ← Settings                         |                                                                                                    | - | × |
|------------------------------------|----------------------------------------------------------------------------------------------------|---|---|
|                                    | System > Projecting to this PC                                                                           |   |   |
| Find a setting Q                   | Project your Windows phone or PC to this screen, and use its keyboard,<br>mouse, and other devices, too. |   |   |
| Curtam                             | Launch the Wireless Display app to project to this PC                                                    |   |   |
| Bluetooth & devices                | Some Windows and Android devices can project to this PC when you<br>say it's OK                          |   |   |
| Network & internet                 | Available everywhere                                                                                     |   |   |
| 🥖 Personalization                  | Ask to project to this PC                                                                                |   |   |
| Apps                               | First time only V                                                                                        |   |   |
| Accounts                           | Require PIN for pairing                                                                                  |   |   |
| o Time & language                  | Never ~                                                                                                  |   |   |
| Gaming                             | This PC can be discovered for projection only when it's plugged into a                                   |   |   |
| Accessibility                      | On                                                                                                    |   |   |
| <ul> <li>Windows Update</li> </ul> | PC name Hulon-XuBing<br>Rename your PC                                                                   |   |   |
|                                    |                                                                                                    |   |   |
|                                    | A Get help                                                                                               |   |   |
|                                    | 🖌 Give feedback                                                                                          |   |   |
|                                    |                                                                                                    |   |   |

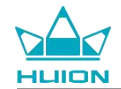

## ادخل للواجهة الزرقاء لرسالة "is ready for you to connect wirelessly \*\*\*\*".

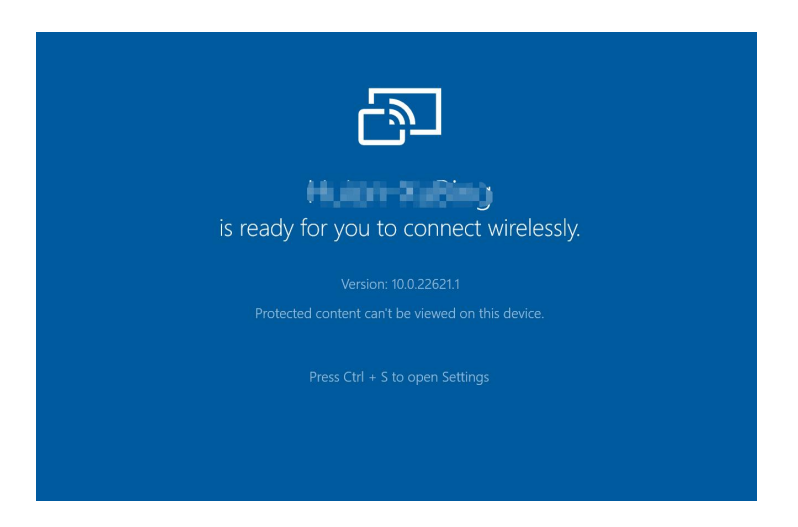

عندما تذكر رسالة التذكير على جهاز الكمبيوتر، انقر على "OK" للموافقة.

| 🗗 Connect                                        | ×             |
|--------------------------------------------------|---------------|
| Wireless Display<br>KamvasSlate 10 is attempting | g to project: |
| Allow once                                       | ~             |
| ОК                                               | Dismiss       |
| ~                                                |               |

افتح واجهة الشبكة والإنترنت لجهاز Kamvas Slate 10، وتأكد من اتصاله بنفس الشبكة التي يتصل بها جهاز الكمبيوتر.

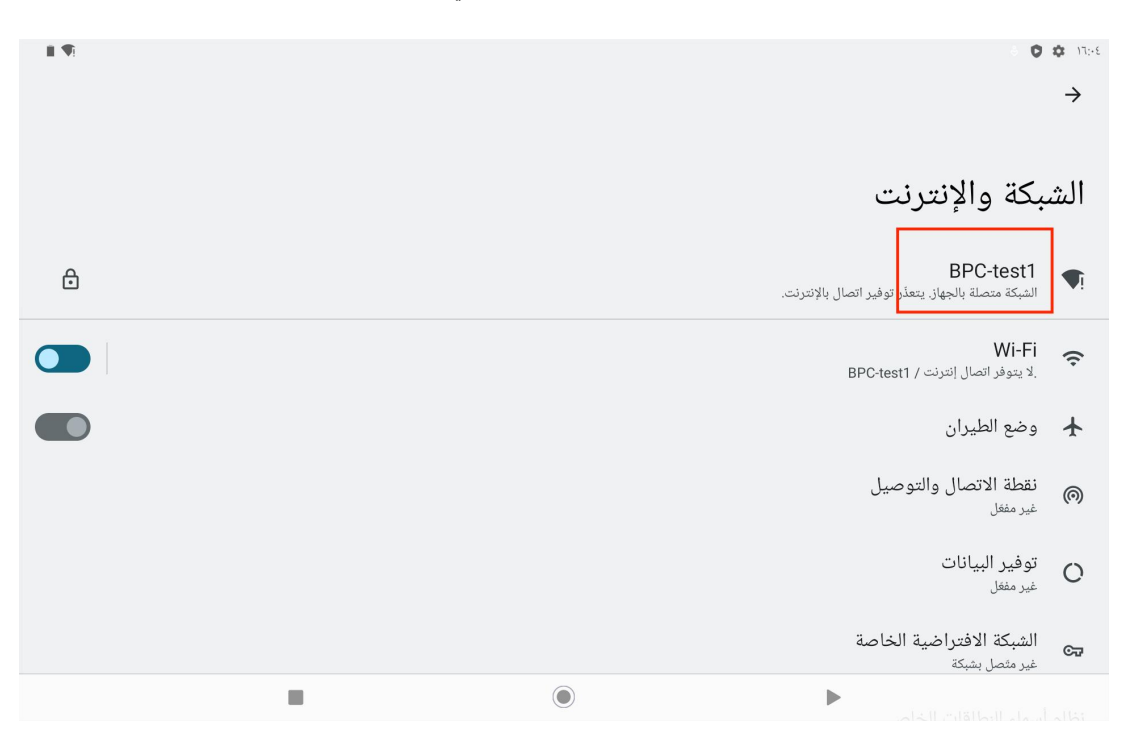

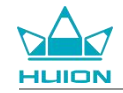

اسحب للأسفل لعرض مركز التحكم وتمكين خاصية "بث الشاشة".

|                                     |                                 |                                        | الجمعة. ١٢ أبريل             |
|-------------------------------------|---------------------------------|----------------------------------------|------------------------------|
|                                     |                                 |                                        | ١٦:٠٥                        |
|                                     |                                 |                                        | Ø                            |
| الفلاش<br>الميزة غير مفغلة          | عدم الإزعاع<br>الميزة غير مفقلة | بلوتوث<br>المیزة غیر مفغلة             | الإنترنت<br>BPC-test1 •      |
| الإضاءة الليلية<br>الميزة غير مفغلة | وضع الطيران<br>الميزة غير مفغلة | توفير شحن البطارية<br>الميزة غير مفغلة | تدویر تلقائی<br>المیزة مفغلة |
|                                     | بث الشاشة<br>الميزة غير مفغلة   | 🗙 المشاركة عن قرب 🔹                    | نسجيل الشاشة<br>بدء 🛈        |
|                                     |                                 |                                        |                              |
| \$                                  | ڻ<br>ل                          | ٩                                      | 1                            |
|                                     |                                 |                                        |                              |
|                                     |                                 |                                        |                              |
|                                     |                                 |                                        |                              |

عندما يدخل الجهاز Kamvas Slate 10 إلى واجهة البحث عن جهاز لاسلكي، انقر على الجهاز المستهدف الذي يظهر في قائمة البحث.

| 09:16 🏘 🦷           |               |                     | A. A. S. | - ∦ . ♥i 🗎 |
|---------------------|---------------|---------------------|----------|------------|
|                     |               |                     |          |            |
|                     |               | There is a contract |          |            |
|                     |               | Thursday, Aug 24    |          |            |
|                     |               |                     |          |            |
|                     |               |                     |          |            |
|                     |               |                     |          |            |
|                     |               |                     |          |            |
| i - Jahren Missenal |               |                     |          |            |
|                     |               |                     |          |            |
|                     | 💭 Cast screen | to device           |          |            |
|                     | Hujon X Bin   |                     |          |            |
| C M                 | 无线显示          |                     |          |            |
| O M                 |               |                     |          |            |
|                     |               | SETTINGS            |          |            |
| Google              |               |                     |          |            |
|                     |               |                     |          |            |
|                     |               |                     |          |            |
|                     |               |                     |          |            |
|                     |               |                     |          |            |
|                     |               |                     |          |            |
|                     |               |                     |          |            |
| ₩.                  |               | 2                   |          |            |
|                     |               |                     |          |            |
|                     |               |                     |          |            |

عند استخدام خاصية بث الشاشة بشكل طبيعي، يمكنك رؤية الجهاز المتصل على واجهة إعداد البث وعلامة تمكين الخاصية في مركز التحكم.

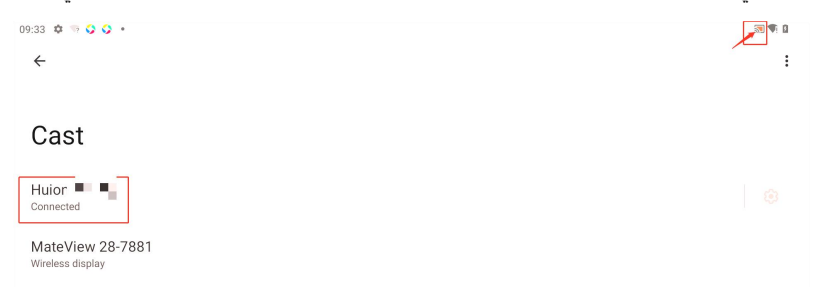

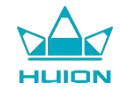

في هذه اللحظة، سيكون المحتوى المعروض على الشاشة اللاسلكية للجهاز المستهدف هي شاشة جهاز Kamvas Slate 10، ويمكن استخدام خاصية بث الشاشة

بشكل طبيعي.

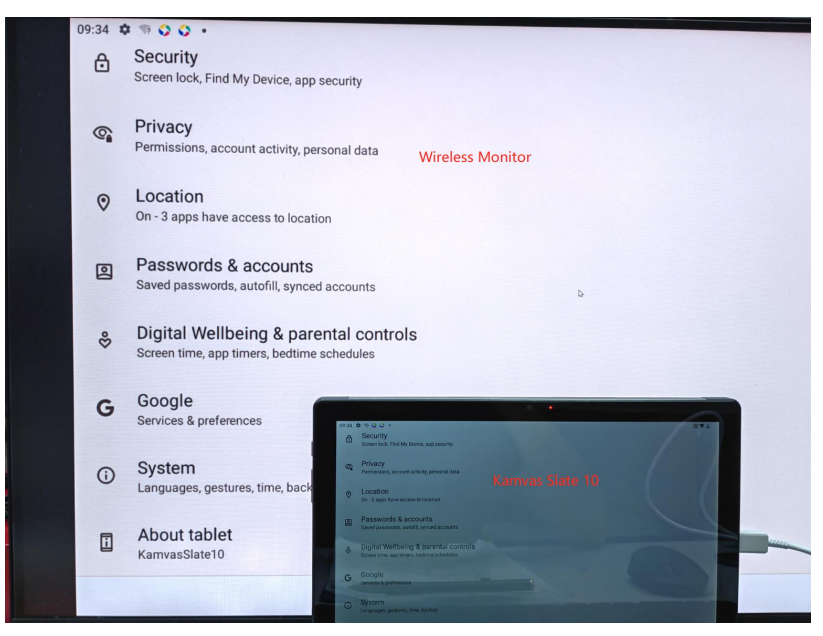

للخروج من خاصية البث، اسحب للأسفل لعرض مركز التحكم ثم انقر على بث الشاشة – إنهاء الاتصال.

|            |                                                                                     | M 1 0 0 |
|------------|-------------------------------------------------------------------------------------|---------|
| ₿          | Screen lock, Find My Device, app security                                           |         |
| <b>(</b> ) | Privacy<br>Permissions, account activity, personal data                             |         |
| 0          | Location<br>On -3 apps have access to location                                      |         |
|            | Passwords & accounts Saved passwords, autofill, synced accounts                     |         |
| °S         | Digital Wellbeing & parental controls<br>Screen time, app timers, bedtime schedules |         |
| G          | Google<br>Services & preferences                                                    |         |
| <b>i</b>   | System<br>Languages, gestures, time, backup                                         |         |
|            | About tablet<br>KamvasSlate10                                                       |         |
|            | 4 <b>•</b> =                                                                        |         |

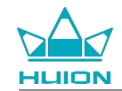

# برنامج HiPaint

تخصيص الزر الجانبي للقلم

يمكن تخصيص وظائف الأزرار الجانبية للقلم في تطبيق HiPaint. قد لا تعمل الأزرار الجانبية للقلم في برنامج آخر، ولا يمكن تخصيص الوظائف كذلك.

افتح تطبيق HiPaint، وافتح أي ملف أو قم بإنشاء ملف جديد.

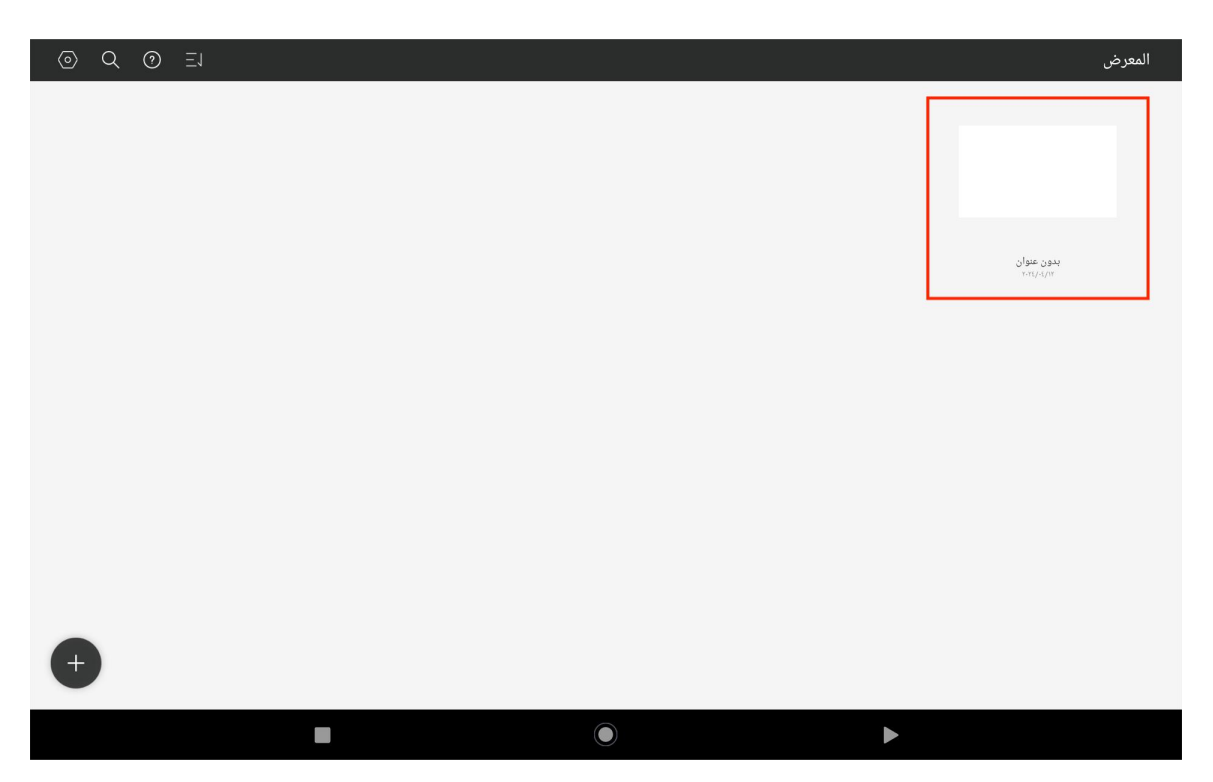

Enter any file, tap the More button in the upper right corner and select Sketch Setting.

ادخل أي ملف، وانقر على زر المزيد في أعلى اليمين واختر إعداد الرسم.

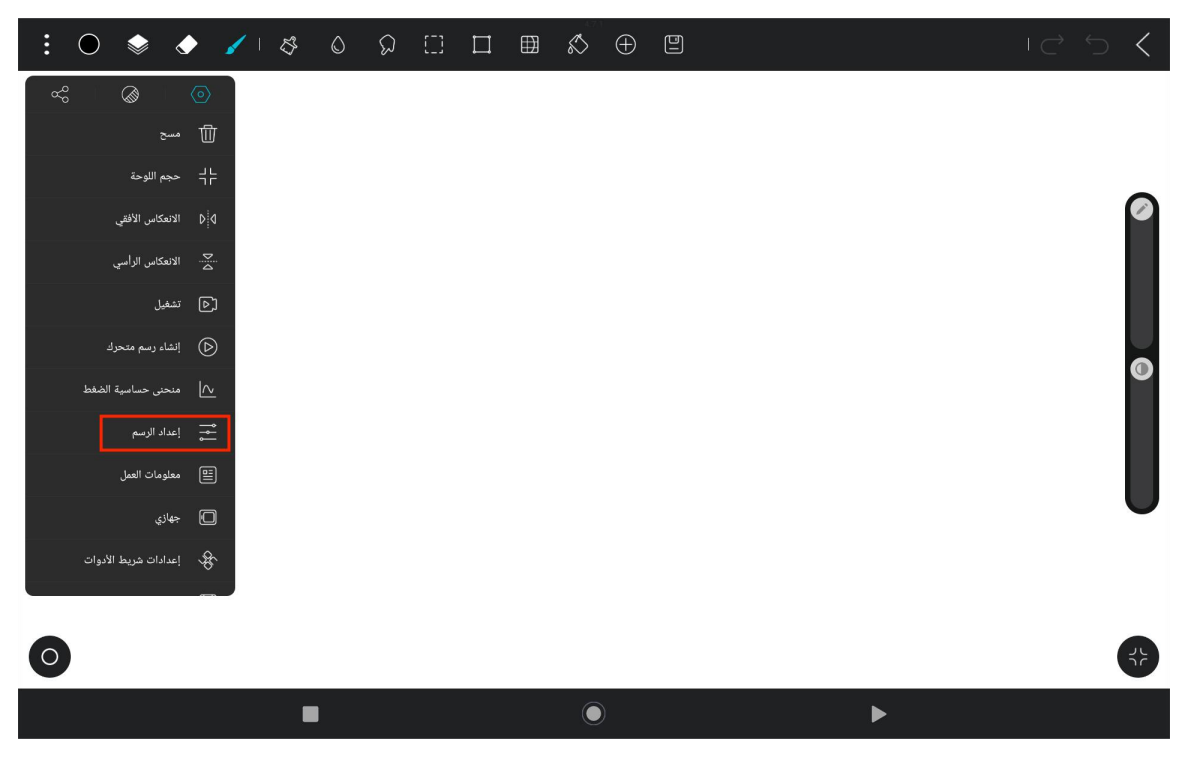

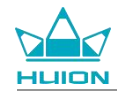

ادخل إعداد الرسم، وقم بتعيين وظائف الزرين الجانبيين بالقلم.

| :0 📚 🔶 🥖 🕸 | إعداد الرسم                                                                                               |                            |
|------------|----------------------------------------------------------------------------------------------------|----------------------------|
|            |                                                                                                    | القلم                      |
|            | : القلم<br>معلىل الرسم بالأصابع.                                                                          | وضعيا<br>سيتم 3            |
|            | اللوحة إصبع<br>شغل ، يكون لطلاء الإصبع نفس تأثير الضغط مثل لوحة القلم (فقط للشاشات التي تدعم الشعور<br>.) | عد الد<br>عد الد<br>بالمغط |
|            | م لاعلى فرشاة/ممحاة ﴿                                                                                     | زر القلہ<br>انقر           |
|            | م لأسفل                                                                                                   | زر القله<br>اتقر           |
|            | نى                                                                                                    | أداة المنحر                |
|            | ىئىچلى                                                                                                    | أداة الد                   |
|            | لتعرف على الشكل<br>بۇقتا أثناء الرسم لإنشاء منحنيات مع التعديلات                                          | توقف ه                     |
|            | ریقاف المؤقت                                                                                              | وقت الإ                    |
|            | 5 التسامح                                                                                                 | منحنى                      |
| 0          |                                                                                                    |                            |
|            |                                                                                                    |                            |

بعد إعداد وظيفة الزر الجانبي بالقلم، عد إلى أي ملف في التطبيق الحالي واضغط على الزر الجانبي بالقلم لتنشيط الوظيفة المعينة مؤخرًا.

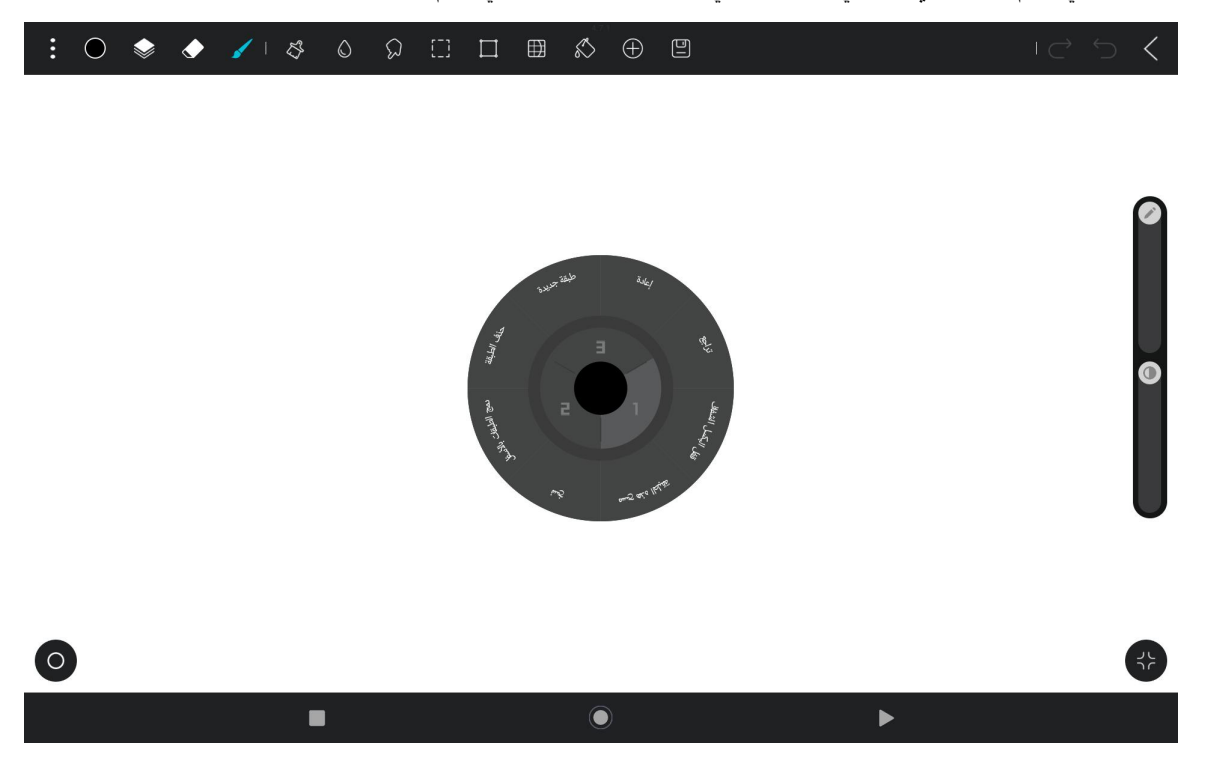

في القائمة الدائرية، يمكنك أيضًا النقر مطولًا على خانة خاصية لمدة ثانيتين للدخول إلى إعداد إعادة تعريف خانة الخاصية.

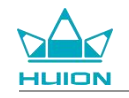

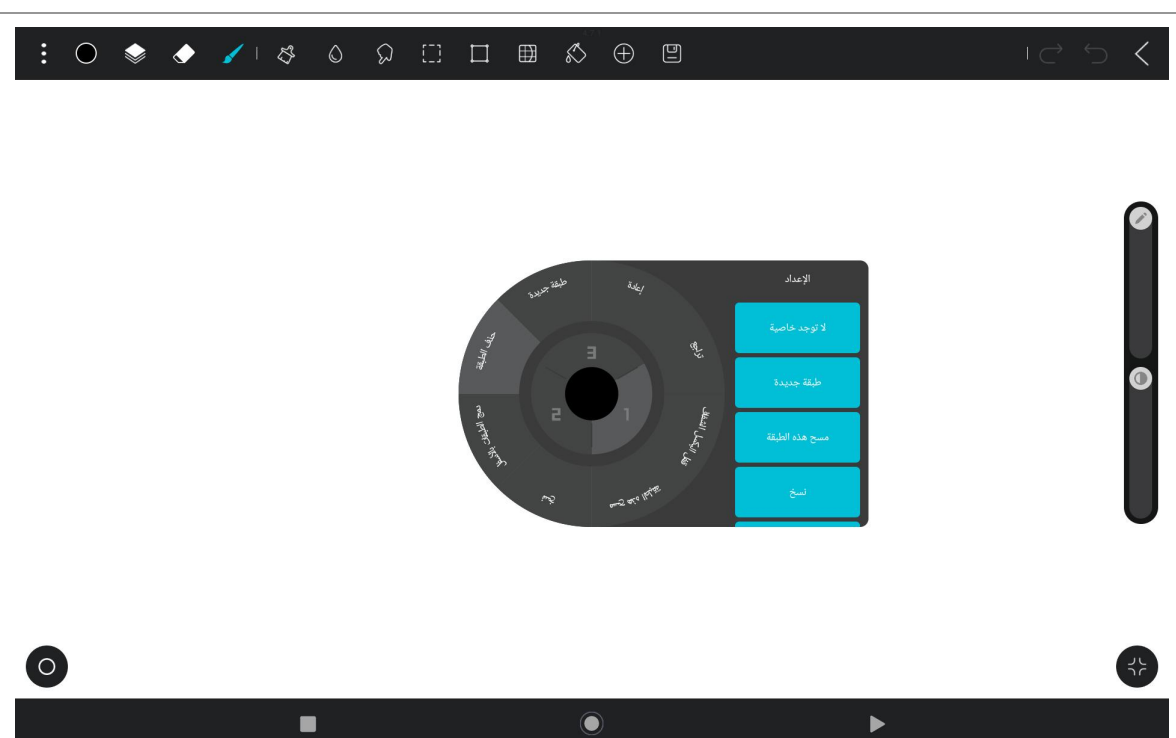

## إعدادات خاصية الميل

ادخل أي ملف تحت تطبيق HiPaint واختر أي فرشاة.

| : 0               | ي 📚 | 🔶 🖌 I 🖧                                                                                                    | 0 6 | ) []] | ⊞    | Ś | $\oplus$ | ٥ |      |      | )<br>)<br>) | <  |   |
|-------------------|-----|----------------------------------------------------------------------------------------------------|-----|-------|------|---|----------|---|------|------|-------------|----|---|
| : 0               | Ń   | الفرش                                                                                                    |     |       |      |   |          |   |      |      |             |    |   |
| +                 |     | قلم رصاص 2H                                                                                                    |     |       |      |   |          |   |      |      |             |    |   |
| المفضلة           |     | The Control of Control of Control |     |       |      |   |          |   |      |      |             |    |   |
| استيراد           |     | قلم رصاص H                                                                                                    |     |       |      |   |          |   |      |      |             | 0  |   |
| أساسي             |     |                                                                                                    |     |       |      |   |          |   |      |      |             |    |   |
| فلم اللون الأساسي | 5   |                                                                                                    |     |       |      |   |          |   |      |      |             |    |   |
| رسم               |     | قلم رصاص <b>HB</b>                                                                                                    |     |       |      |   |          |   |      |      |             |    |   |
| وسائط جافة        |     |                                                                                                    |     |       |      |   |          |   |      |      |             |    |   |
| حبر               |     | قلم رصاص 2B                                                                                                    |     |       |      |   |          |   |      |      |             | 0  |   |
| بخاخ              |     |                                                                                                    |     |       |      |   |          |   |      |      |             |    |   |
| طلاء              |     | قلم رصاص 4B                                                                                                    |     |       |      |   |          |   |      |      |             |    |   |
| نباتات<br>,       |     |                                                                                                    |     |       |      |   |          |   |      |      |             |    |   |
| مواد              |     | a 10                                                                                                    |     |       |      |   |          |   |      |      |             |    |   |
| مصابيح            |     | قلم رصاص 6B                                                                                                    |     |       |      |   |          |   |      |      |             |    |   |
| شىكات<br>شىكات    |     |                                                                                                    |     |       |      |   |          |   |      |      |             |    |   |
| 6                 |     |                                                                                                    |     |       |      |   |          |   |      |      |             |    |   |
|                   |     |                                                                                                    |     |       | <br> |   |          |   | <br> | <br> | <br>        | J. | _ |
|                   |     |                                                                                                    |     |       |      |   |          |   |      |      |             |    |   |
|                   |     |                                                                                                    |     |       |      |   |          |   |      |      |             |    |   |

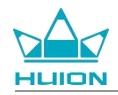

انقر لدخول إعدادات الفرشاة، واختر واجهة إعداد القلم، والتي تتضمن واجهتي إعداد الضغط وإعداد الميل.

| : ○ ♦ ♦                                                                                                    | ×   & 0 {                                                                                      |            | $\downarrow \subset $ $\backsim$                                                                                                    |
|----------------------------------------------------------------------------------------------------|------------------------------------------------------------------------------------------------|------------|----------------------------------------------------------------------------------------------------|
| عداد الفرشاة                                                                                                    | 1 <                                                                                            |            |                                                                                                    |
| 0                                                                                                    | قلم وصاص HB                                                                                    |            | Ø                                                                                                    |
|                                                                                                    | خصاهص الضربات                                                                                  |            |                                                                                                    |
| 100%                                                                                                    | معاينة                                                                                         |            |                                                                                                    |
|                                                                                                    | •                                                                                              |            |                                                                                                    |
| 100%                                                                                                    | التدير                                                                                         |            |                                                                                                    |
| 23%                                                                                                    | المسافة                                                                                        |            |                                                                                                    |
| <b>—</b> •                                                                                                    |                                                                                                |            |                                                                                                    |
| 20.5px                                                                                                    | اقصی حجم                                                                                       |            |                                                                                                    |
|                                                                                                    | الحداقة الحجم                                                                                  |            |                                                                                                    |
| •                                                                                                    |                                                                                                |            |                                                                                                    |
| u AP 114 👀                                                                                                    |                                                                                                |            |                                                                                                    |
| العلمين فرشاة دبائية القلم الدينا                                                                                                    | عام المكل                                                                                      |            |                                                                                                    |
| 0                                                                                                    |                                                                                                |            | 35                                                                                                    |
|                                                                                                    |                                                                                                |            |                                                                                                    |
|                                                                                                    |                                                                                                | $\bigcirc$ |                                                                                                    |
|                                                                                                    | •                                                                                              | U          |                                                                                                    |
|                                                                                                    |                                                                                                | •          | ادخل واجهة إعدادات الميل.                                                                                                    |
| _: ○ ♦ ♦                                                                                                    | ✓ 1 5 0 5                                                                                      |            | ادخل واجهة إعدادات الميل.<br>> ح ح ا                                                                                                    |
| عداد الفرشاة                                                                                                    | · ∕ ⊢ & O S                                                                                    |            | ادخل واجهة إعدادات الميل.<br>>   ⇔   ⇔   <                                                                                                    |
| ک چ ک ک<br>عداد الفرشاة<br>ک                                                                                                    | <ul> <li>الج الج الج</li> <li>الج الج الج</li> <li>الج الج الج</li> <li>الج الج الج</li> </ul> |            | ادخل واجهة إعدادات الميل.<br>> ح التي ا                                                                                                    |
| ک ک :<br>عداد الفرشاة<br>ی                                                                                                    | <ul> <li></li></ul>                                                                            |            | ادخل واجهة إعدادات الميل.<br>> 5 ℃ □                                                                                                    |
| غداد الفرشاة<br>عداد الفرشاة                                                                                                    | <ul> <li>ا الج الج</li> <li>الج الج</li> <li>الج ماحي الج</li> </ul>                           |            | ادخل واجهة إعدادات الميل.<br>> ح التي الم                                                                                                    |
| عداد الفرشاة<br>عداد الفرشاة                                                                                                    | ک ای ای ای ای ای ای ای ای ای ای ای ای ای                                                       |            | ادخل واجهة إعدادات الميل.<br>> الن الميل الميل الميل الميل الميل الميل الميل الميل الميل الميل الميل الميل الميل الميل الميل الميل الميل الم<br>الميل الميل الميل الميل الميل الميل الميل الميل الميل الميل الميل الميل الميل الميل الميل الميل الميل الميل الم |
| عداد الفرشاة<br>عداد الفرشاة<br>عداد الفرشاة                                                                                                    | کی ایک ا<br>کی ایک ا<br>اللم رصاحی HB<br>المقطر                                                |            | ادخل واجهة إعدادات الميل.<br>> ح الن ا                                                                                                    |
| یداد الفرضاة<br>عداد الفرضاة<br>بالغ<br>80%                                                                                                    | کی ای ایک ایک ایک ایک ایک ایک ایک ایک ای                                                       |            | ادخل واجهة إعدادات الميل.<br>> ح الن الم                                                                                                    |
| <ul> <li>اعداد الفرماة</li> <li>عداد الفرماة</li> <li>عداد الفرماة</li> <li>عدام الفرماة</li> <li>عام الفرماة</li> <li>عا</li></ul>               | ک ای ای ای ای ای ای ای ای ای ای ای ای ای                                                       |            | ادخل واجهة إعدادات الميل.<br>> الم الم الم                                                                                                    |
| <ul> <li></li></ul>                                                                                                    | کار الفادی                                                                                     |            | ادخل واجهة إعدادات الميل.<br>> ↔ ↔ ا                                                                                                    |
| <ul> <li>اعداد الفرشاد</li> <li>عداد الفرشاد</li> <li>عدا</li></ul>   | ک ای ای ای ای ای ای ای ای ای ای ای ای ای                                                       |            | ادخل واجهة إعدادات الميل.<br>> ح ے ا                                                                                                    |
| <ul> <li> <ul> <li></li></ul></li></ul>                                                                                                    | <ul> <li>ک ال ک ال</li> <li>ال محاص ال</li> <li>الحم الحمام</li> </ul>                         |            | ادخل واجهة إعدادات الميل.<br>> الم الم الم الم الم الم الم الم الم الم                                                                                                    |
| <ul> <li></li></ul>                                                                                                    | <ul> <li>الحجم</li> <li>الحجم</li> <li>الحجم</li> <li>الحجم</li> </ul>                         |            | ادخل واجهة إعدادات الميل.<br>> ح ے ا                                                                                                    |
| <ul> <li>اعداد الفرماة</li> <li>عداد الفرماة</li> <li>عداد الفرماة</li> <li>عداد الفرماة</li> <li>عدام الفرماة</li> <li>عدام الفرم الفرماة</li> <li>عدام الفرماة</li> <li>عدام الفرماة</li>     &lt;</ul> | ک ای ای ای ای ای ای ای ای ای ای ای ای ای                                                       |            | ادخل واجهة إعدادات الميل.<br>> < ⇒ ⊥                                                                                                    |

 ●
 ►

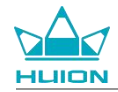

يمكنك تعيين زاوية الميل من 0% إلى 100%. كلما زادت القيمة، كان تأثير الميل والسماكة أوضح.

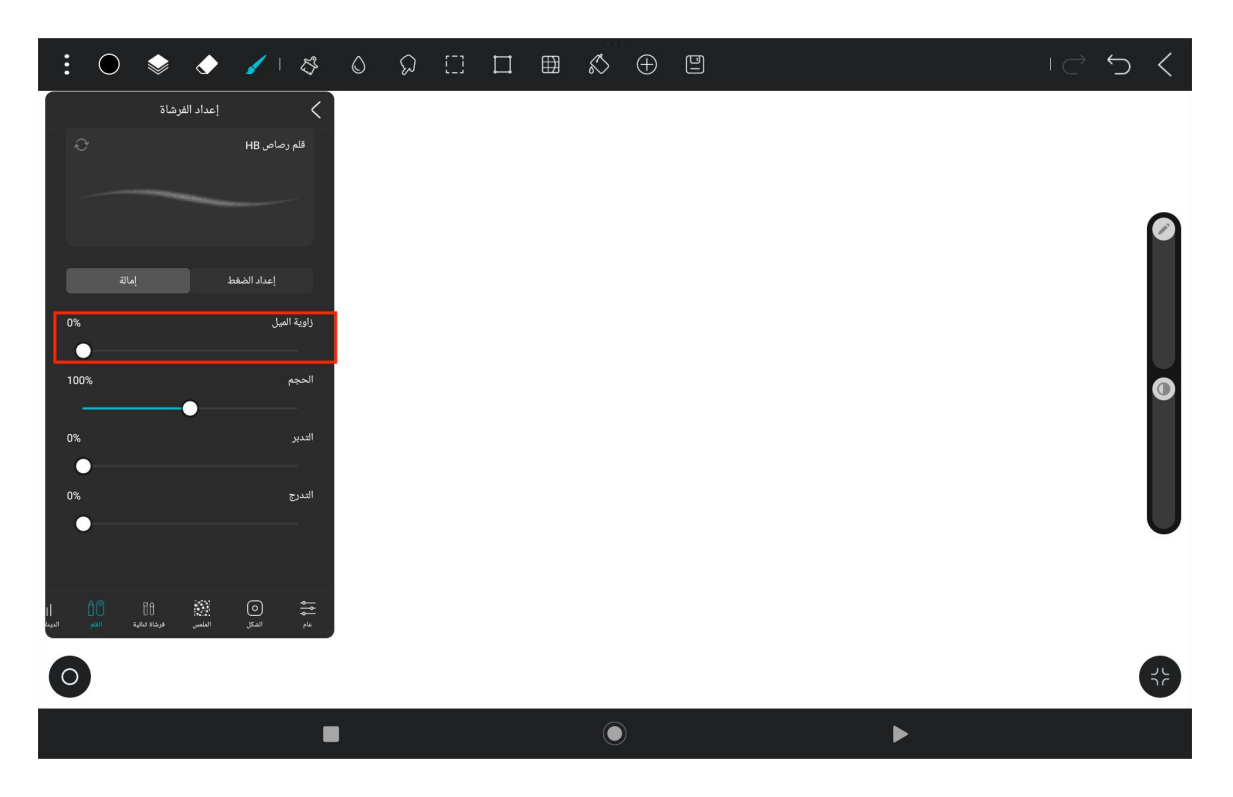

تثبيت/إلغاء تثبيت التطبيق تثبيت التطبيق

يمكنك تنزيل التطبيقات من متجر Play. يرجى التأكد من أن الجهاز اللوحي متصل بالشبكة اللاسلكية، ثم انقر على أيقونة متجر Play على الشاشة الرئيسية أو في

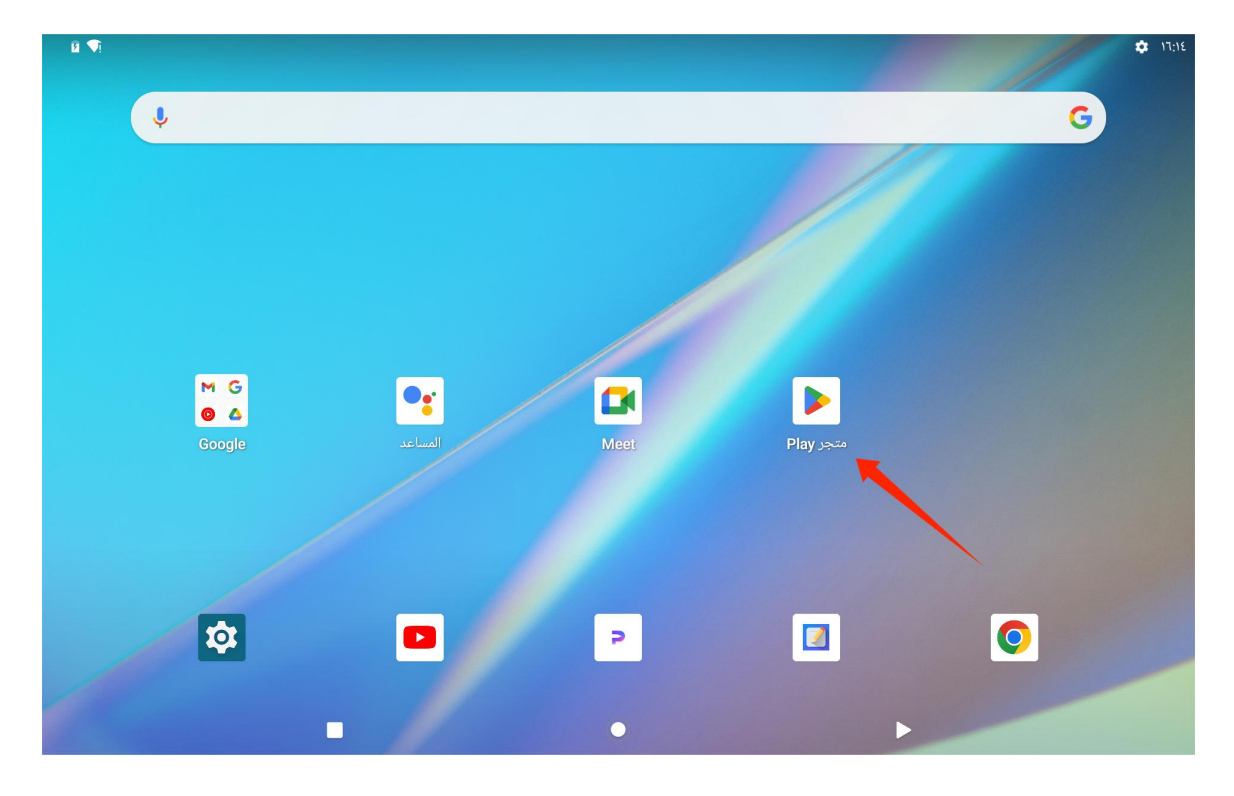

قائمة التطبيقات لدخول متجر Play.

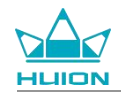

| X           | Ļ            | Ŷ              |                           |        |         | لمبيقات والألعاب     | عن التط          | م البحث                | 🕫 ≽ Google | ¢ गःग<br>Play |
|-------------|--------------|----------------|---------------------------|--------|---------|----------------------|------------------|------------------------|------------|---------------|
|             |              |                |                           | الفئات | للأطفال | لمة الأكثر واجًا     | قائ              | محتوى يهمّك            | ألعاب      | A             |
|             | $\leftarrow$ |                |                           |        |         | الأخيرة              | نشطتك            | استنادًا إلى أن        | تطبيقات    |               |
| jram<br>,ř★ | E            | +<br>FlipaClip | Tayasui Sketches<br>ε.ε.* | Kri    | ita     | Google ترجمة<br>٤,٢★ | Shazan<br>& Cone | m: Find Music<br>certs |            |               |
|             |              |                |                           |        |         | حة لك                | ت مقترَ-         | إعلان • إعلاناد        |            |               |
| T.          |              | 3              | RPG                       | S      |         |                      |                  |                        |            |               |
|             |              |                |                           |        |         |                      |                  | 1                      |            |               |

ابحث عن التطبيق الذي تريد تنزيله في شريط بحث متجر Play.

على سبيل المثال، ابحث عن تطبيق HiPaint، وانقر على التثبيت لبدء التنزيل والتثبيت.

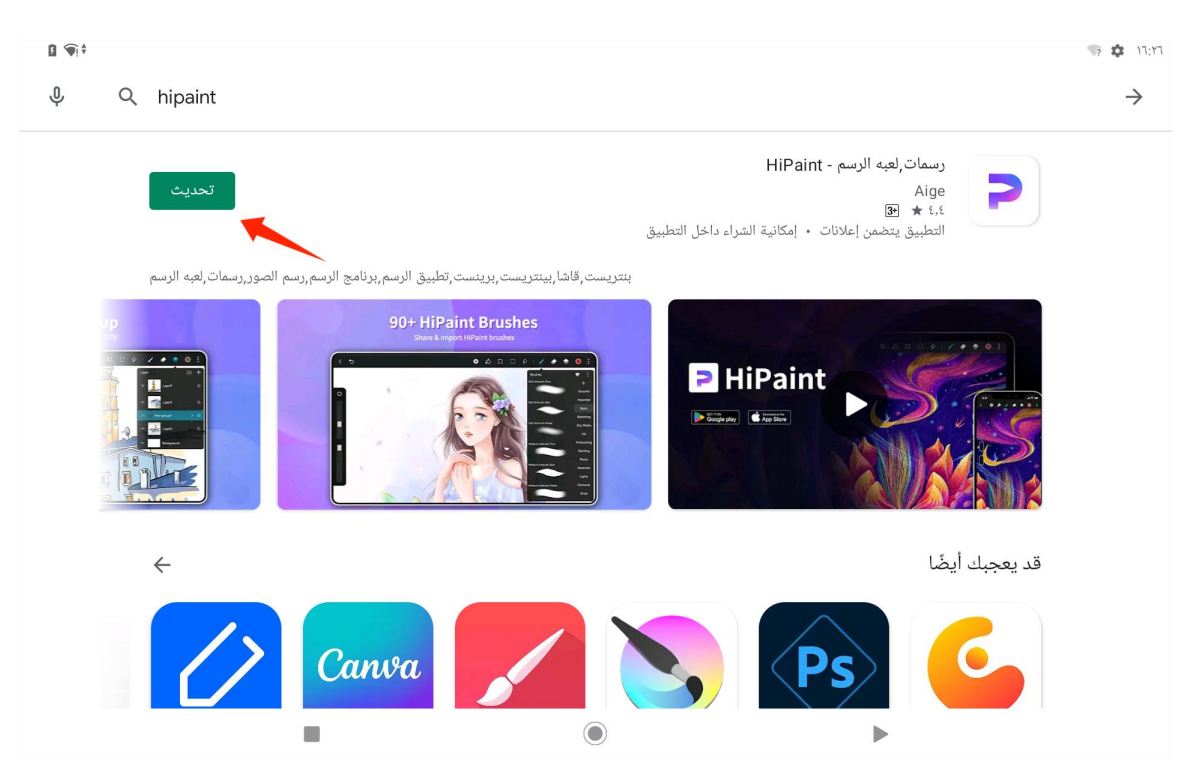

ستظهر التطبيقات المثبتة في قائمة التطبيقات. يمكنك النقر مطولًا على أيقونة التطبيق في قائمة التطبيقات وسحبها إلى الشاشة الرئيسية.

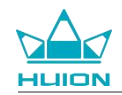

#### إلغاء تثبيت التطبيق

يمكنك النقر على أيقونة "الإعدادات" على الشاشة الرئيسية أو ف قائمة التطبيقات للدخول إلى واجهة الإعدادات، انقر على التطبيقات، وانقر على التطبيق الذي تحتاج إلى إلغاء تثبيته للدخول إلى واجهة معلومات عن التطبيق، وانقر على زر إلغاء التثبيت لإلغاء تثبيت التطبيق.

يمكنك أيضًا النقر مطولًا على أيقونة التطبيق لإلغاء التثبيت في قائمة التطبيقات، وانقر على معلومات عن التطبيق في النافذة المنبثقة للدخول إلى واجهة معلومات عن التطبيق لإلغاء التثبيت.

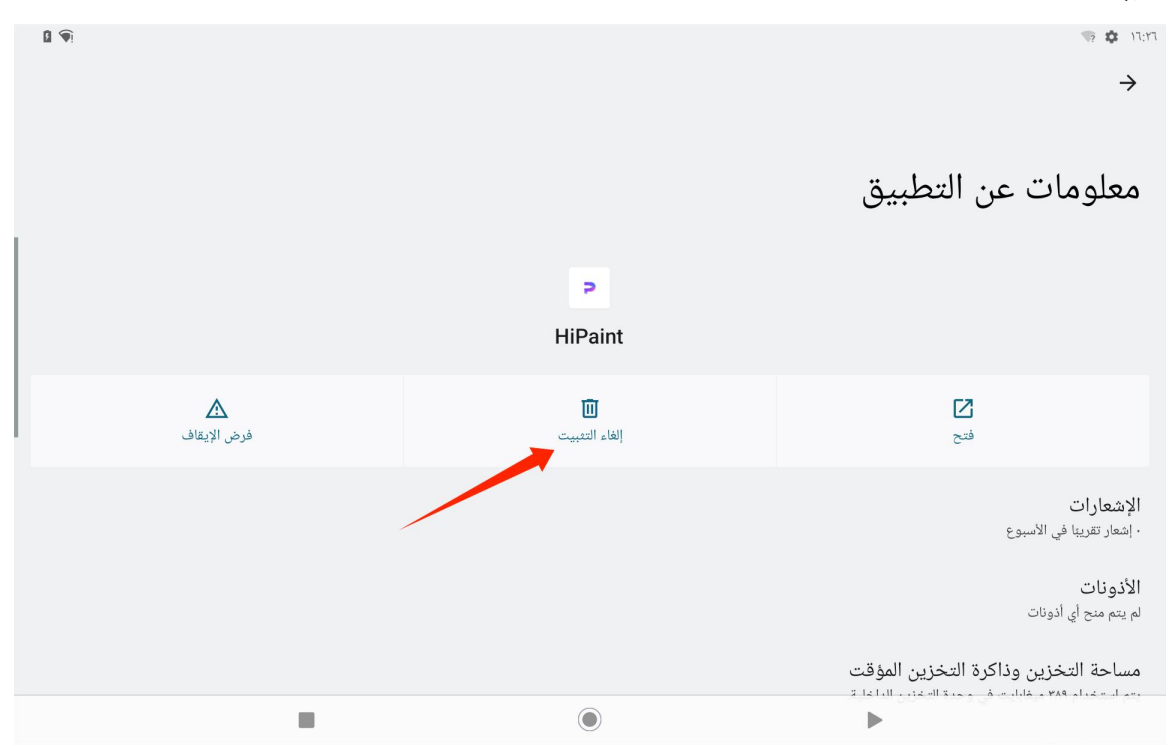

## إدارة ونقل الملفات

يدعم هذا الجهاز اللوحي نقل الملفات إلى ومن أجهزة التخزين المهيئة بصيغة FAT32، وبطاقات ذاكرة Micro SD، وأجهزة الكمبيوتر.

#### إدارة الملفات الداخلية

يمكنك فتح تطبيق ملفات جوجل في قائمة التطبيقات، و عرض "التخزين الداخلي" في قائمة أجهزة التخزين بملفات جوجل، وانقر على "التخزين الداخلي" لعرض الملفات المحفوظة في الجهاز اللوحي، ونسخ أو نقل أو حذف الملفات.
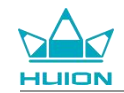

نقل الملفات بين الجهاز اللوحى وجهاز التخزين المتنقل

قم أولًا لإدخال جهاز التخزين المتنقل (جهاز ذاكرة USB) في منفذ USB النوع C على الجانب الأيمن من الجهاز اللوحي، ثم افتح تطبيق ملفات جوجل في قائمة التطبيقات.

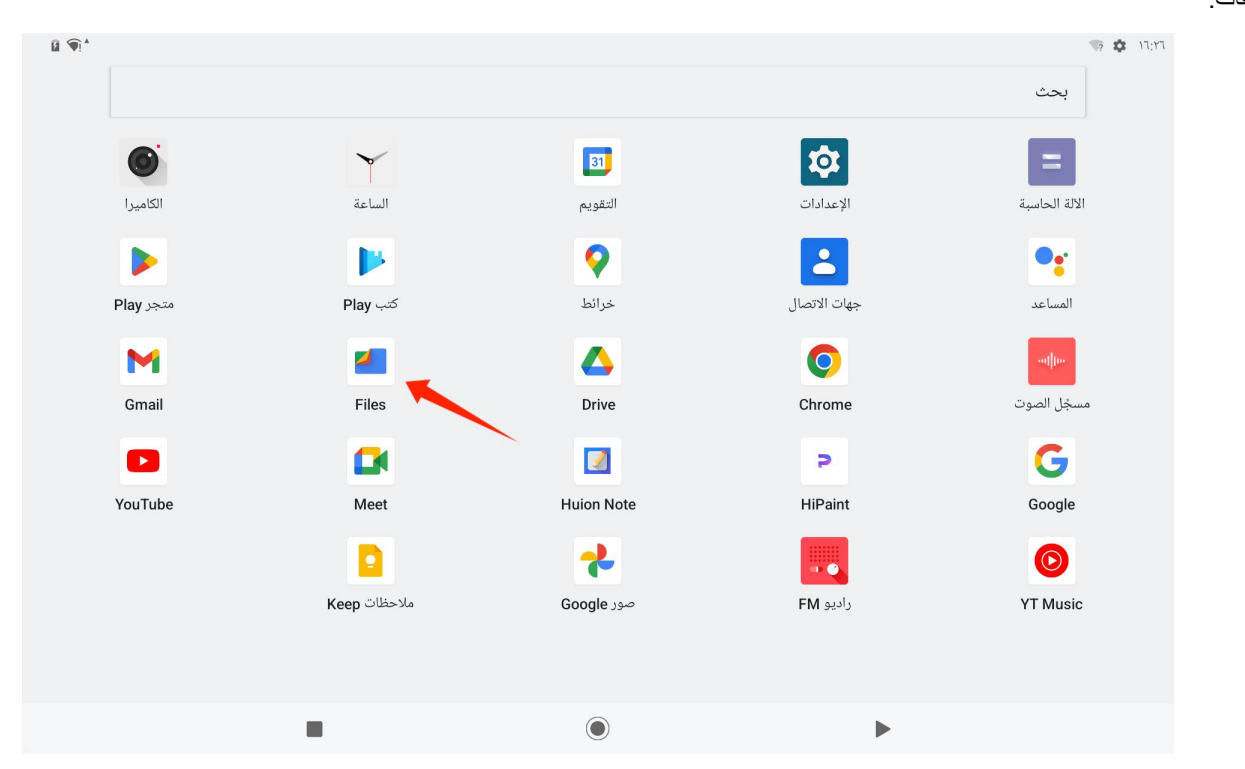

يمكنك عرض جهاز التخزين المتنقل المتصل حاليًا في قائمة أجهزة التخزين بملفات جوجل وانقر على جهاز التخزين المتنقل للوصول إلى الملفات الموجودة على الجهاز.

| <b>■ ••</b> <sup>†</sup> | •                                                  | 🤋 🜵 🏟 17:TV     |
|--------------------------|----------------------------------------------------|-----------------|
| Q                        | Files 🧧                                            | ≡               |
|                          | المستندات وغیرها<br>۱۰. طیفایایت                   | الحذف سريعًا    |
| •                        | التطبيقات<br>۲٫۴ غهابايت                           | الم<br>تصفَح    |
| :                        | مجموعات                                            | <b>لم</b> ثاركة |
|                          |                                                    |                 |
|                          | المجموعات المفضّلة المجلد الأمن                    |                 |
|                          | أجهزة التخزين                                      |                 |
|                          | وحدة تخزين داخلية<br>المساحة المتبقية: ١١ غيفابايت |                 |
|                          | DataTraveler 3.0 للمساحة المتبقية: ٢٢ غيفابايت     |                 |
|                          |                                                    |                 |

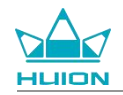

بعد التأكد من توصيل جهاز التخزين المتنقل بشكل طبيعي، اعثر على الملفات التي تحتاج إلى نلقها في التخزين الداخلي للجهاز اللوحي أو الجهاز المتنقل، وانقر مطولًا على الملف لاختيار ملف أو عدة ملفات، وانقر على زر "المزيد" في أعلى اليمين.

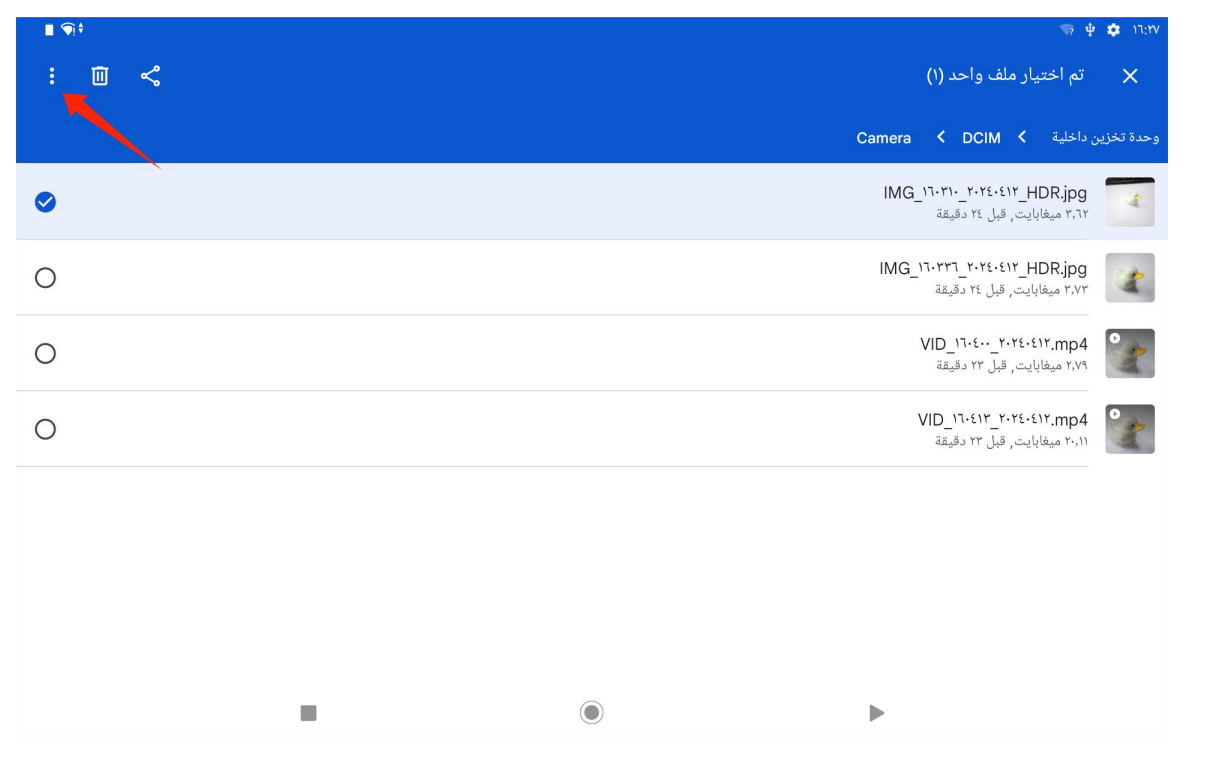

اختر خيار "النقل إلى"/"النسخ إلى".

|                                       | 9 🕆 🗘                                                                                                    | 17:17 |
|---------------------------------------|----------------------------------------------------------------------------------------------------|-------|
| اختيار الكل                           | < تم اختیار ملف واحد (۱)                                                                                                    | ×     |
| الفتح باستخدام                        | تخزين داخلية 🖌 Camera Camera تخزين داخلية                                                                                                    | وحدة  |
| النقل إلى                             | IMG_۱٦-۲۱۰_۲۰۲٤-٤۱۲_HDR.jpg<br>هابایت, قبل ۲۶ دقیقة                                                                                                    | 4     |
| النسخ إلى                             |                                                                                                    |       |
| إعادة تسمية                           | IMG_۲۲۳٦_۲۰۲٤-٤۱۲_HDR.jpg<br>۲٫۷۳ میغابایت, قبل ۲۶ دقیقة                                                                                                    | 2     |
| الإضافة إلى مجلد "المجموعات المفضّلة" | VID_۱٦-٤٠-۲۰۲٤-٤١٢.mp4 المالي المالي الم | 2     |
| نقل إلى المجلد الآمن                  |                                                                                                    |       |
| النسخ الاحتياطي إلى Google Drive      | VID_11-٤١٢_٢٠-٢٤-٤١٢.mp4 و VID_11-٤١٢<br>تبيهايايت, قبل ٢٢ دقيقة                                                                                                    | 2     |
| الحذف نهائيًا                         |                                                                                                    |       |
| معلومات الملف                         |                                                                                                    |       |
|                                       |                                                                                                    |       |
|                                       |                                                                                                    |       |
|                                       |                                                                                                    |       |
|                                       |                                                                                                    |       |
|                                       |                                                                                                    |       |

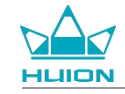

#### اختر جهاز التخزين المستهدف لتخزين الملف المنقول/المنسوخ.

|                |                                             |                                                       | <b>17</b> 107A      |
|----------------|---------------------------------------------|-------------------------------------------------------|---------------------|
| : 🗉            |                                             |                                                       | ×                   |
|                |                                             | ین داخلیة 🖌 Camera 🕻 DCIM                             | وحدة تخز            |
| 0              |                                             | IMG_۱۲۰۲۱۰ ۲۰۲٤-٤۱۲_HDR.jpg<br>میغابایت, قبل ۲۶ دقیقة | 4                   |
| 0              |                                             | IMG_۱۳۰۲۲ ۲۰۲۴-۴۰۲ HDR.jpg<br>میغایایت, قبل ۲۲ دقیقة  | 4                   |
| 0              |                                             | VID_۱٦٠٤٠٠ ۲۰۲٤-٤۱۲.mp4<br>میغابایت, قبل ۲۲ دقیقة     |                     |
| 0              |                                             | VID_۱٦-٤١٢_۲-۲۲٤-٤۱۲,mp4<br>میغابایت, قبل ۲۲ دقیقة    |                     |
|                |                                             |                                                       |                     |
|                |                                             |                                                       | النقل إلى           |
|                |                                             | وحدة تخزين داخلية                                     |                     |
|                |                                             | DataTraveler 3.0                                      | ψ                   |
|                |                                             | ►                                                     |                     |
|                | ل هنا" أو "النسخ هنا" لإكمال نقل/نسخ الملف. | ، لتخزين الملف المنقول/المنسوخ وانقر على "النق        | ختر المجلد المستهدف |
| ∎ <b>(</b> ¶]‡ |                                             | 10 中 ✿                                                | 17:77               |
| = ⊞            |                                             | DataTraveler 3.0                                      | $\rightarrow$       |
|                |                                             | DCIM < DataTravel                                     | er 3.0              |
|                |                                             | إضافة مجلد جديد                                       | •                   |
|                |                                             |                                                       |                     |
|                |                                             |                                                       |                     |

| ( | 🗸 النقل إلى هنا | ). |
|---|-----------------|----|
|   | ۲               | Þ  |

#### نقل الملفات بين الجهاز اللوحي وبطاقة microSD

قم بتركيب بطاقة microSD في منفذ بطاقة SD أعلى يمين الجهاز اللوحي، وافتح ملفات جوجل، واعرض جهاز تخزين microSD في قائمة أجهزة التخزين

بملفات جوجل. وسيلة نقل الملفات مع بطاقة microSD هي نفسها مع جهاز التخزين المتنقل.

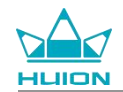

### نقل الملفات بين الجهاز اللوحي والكمبيوتر

قم بتوصيل الجهاز اللوحي بجهاز الكمبيوتر عبر كابل USB، ثم مرر للأسفل لفتح مركز الإشعارات على الجهاز اللوحي، حيث سترى حالة توصيل USB الحالية

"جارٍ شحن هذا الجهاز عبر منفذ USB".

| ß <b>(</b> €) † |            |                           |                                                                                              |   | الجمعة، ١٢ أبريل |
|-----------------|------------|---------------------------|----------------------------------------------------------------------------------------------|---|------------------|
| الفلاش          | E          | عدم الإزعاج               | للوتوث 🟌                                                                                     | < | ب الإنترنت       |
|                 | * <b>*</b> | يزة<br>ية                 | عداد Android<br>تحديثات التطبيقات جام<br>يجب الاتصال بشبكة للمتابع                           |   |                  |
|                 |            |                           | صامتة                                                                                        |   |                  |
|                 | ^          | ر منفذ USB<br>ن الخيارات. | Android فظام Android جار شحن هذا الجهاز عبر جار شحن هذا الجهاز عبر انقر للحصول على المزيد مر |   |                  |
|                 |            |                           | إدارة                                                                                        |   |                  |
|                 |            |                           |                                                                                              |   |                  |
|                 |            | $\bigcirc$                |                                                                                              |   |                  |

انقر على الإشعار مرتين للدخول إلى واجهة اختيار وضعية اتصال USB، واختر "جهاز الوسائط (MTP)" لتبديل وضعية اتصال USB إلى "نقل الملفات".

| ĝ <b>(</b> ¶) ≑ | منينا م<br>ب                                   |
|-----------------|------------------------------------------------|
|                 | اتصال USB بالكمبيوتر                           |
|                 | اتصال ک                                        |
| 0               | <b>الشحن فقط</b><br>شحن هذا الجهاز             |
| ۲               | جهاز الوسائط (MTP)<br>نقل الملفات              |
| 0               | الکامیرا (PTP)<br><sub>PTP</sub>               |
| 0               | MIDI<br>MIDI                                   |
| 0               | محرك USB الافتراضي<br>تمكين محرك USB الافتراضي |
|                 |                                                |

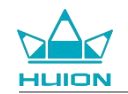

بعد تبديل وضعية اتصال USB إلى نقل الملفات، يمكنك رؤية KamvasSlate 10 في قسم ""Devices and drives" على جهاز الكمبيوتر.

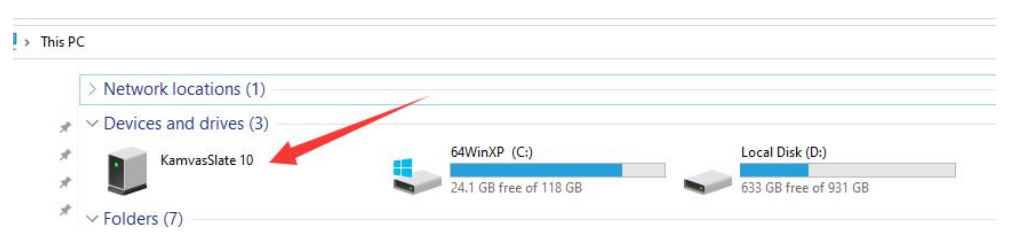

انقر مرتين للدخول إلى KamvasSlate 10، وانقر مرتين على مجلد التخزين الداخلي، وانسخ والصق الملفات إلى جهاز الكمبيوتر أو من جهاز الكمبيوتر إلى مجلد

## .KamvasSlate 10

#### تحديث النظام

عند وجود إصدار جديد من برنامج نظام تشغيل الجهاز اللوحي، نعرض لك تذكيرًا بالتحديث. يمكنك رؤية تذكير التحديث في مركز الإشعارات ويمكنك النقر على رسالة التذكير للذهاب إلى واجهة التحديث بسرعة.

يمكنك أيضًا دخول واجهة الإعدادات من خلال أيقونة "الإعدادات" على الشاشة الرئيسية أو في قائمة التطبيقات، وانقر على النظام – تحديث النظام للتحقق يدويًا وتحديث النظام.

## استكشاف الأعطال وإصلاحها

#### س1 لا يمكن تشغيل الجهاز اللوحي.

- · أعد تشغيل الجهاز اللوحي.
- · اضغط على زر الطاقة للتحقق إن كان الجهاز اللوحي في وضعية النوم.
  - · اضغط مطولًا على زر الطاقة لمدة 7-8 ثواني لإعادة تشغيل الجهاز.

#### س2 لا يمكن شحن الجهاز اللوحي.

- تأكد من توصيل كابل USB بشكل صحيح في منفذ الشحن.
- · جرب باستخدام كابل USB آخر مع محول طاقة متوافق.

#### س3 ظهور رسالة خطأ خلال التشغيل.

- قم بإلغاء تثبيت التطبيق الذي تظهر بسببه رسالة الخطأ، ثم قم بتنزيله وإعادة تثبيته.
  - · اضغط مطولًا على زر الطاقة لمدة 7-8 ثواني لإعادة تشغيل الجهاز.

#### س4 لا يمكن رصد الجهاز اللوحي بجهاز الكمبيوتر.

- · تأكد من تشغيل الجهاز اللوحي.
- · جرب استخدام کابل USB آخر.
- · جرب استخدام منفذ USB آخر بجهاز الكمبيوتر.
- · تحقق إن كانت وضعية توصيل USB بين الجهاز اللوحي وجهاز الكمبيوتر هي الشحن فقط. إذا كانت كذلك، قم بتغيير ها إلى وضعية الوسائط (MTP) أو

وضعية الكاميرا (PTP).

#### س5 لا يمكن للجهاز اللوحي الاتصال بالشبكة اللاسلكية.

- · تأكد من تشغيل Wi-Fi بالجهاز اللوحي.
- · تأكد من إدخال كلمة المرور الصحيحة عند الاتصال بشبكة Wi-Fi.
  - · أعد تشغيل جهاز الراوتر.
- · تحقق من الحد الأقصى للاتصال بإعدادات جهاز الراوتر لترى إن كانت تمنع اتصال الأجهزة الأخرى.
  - · اختر نسيان شبكة Wi-Fi الحالية، ثم أعد تعيين جهاز الراوتر واتصل بشبكة Wi-Fi مجددًا.

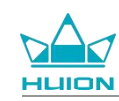

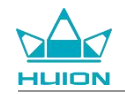

#### س6 لا توجد مساحة كافية على الجهاز اللوحي.

- · قم بالغاء تثبيت التطبيقات غير المستخدمة كثيرًا.
- · امسح ذاكرة التخزين المؤقت للتطبيقات بانتظام.
- · قم بتركيب بطاقة ذاكرة Micro SD لزيادة مساحة التخزين.

#### س7 الشاشة لا تستجيب.

· تحقق من وجود أتربة أو زيوت على الشاشة، وإذا وجدتها كذلك، قم بتنظيفها باستخدام قماشة.

#### س8 زر القلم لا يعمل.

لا تعمل الأزرار الجانبية للقلم إلا في تطبيقات Huion Note وHiPaint، بينما لا تدعم البرامج الأخرى وظائف الأزرار. بالإضافة لذلك، لا يمكن تخصيص وظائف الأزرار الجانبية إلا في تطبيق HiPaint.

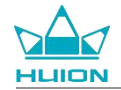

دقة المؤشر:

**المقاييس** تساعد مواصفات المنتج التالية في أن تفهم الجهاز بشكل أفضل. يرجى الاتصال بنا إذا كانت لديك أي أسنلة. ستختلف البيانات التالية في البيئات المختلفة و هي للاطلاع فقط.

| المواصفات                                           |                                                               |
|-----------------------------------------------------|---------------------------------------------------------------|
| KT1001                                              | الطراز:                                                       |
| Wi-Fi                                               | الإصدار :                                                     |
| 8.6 × 161 × 243 مح                                  | الأبعاد:                                                      |
| 13.36 × 216.57 مم                                   | مساحة العمل:                                                  |
| 575 جم                                              | الوزن:                                                        |
| مقبس سماعة رأس مع ميكروفون، سن نابض                 | الواجهة:                                                      |
| رر الطافة، رر مستوى الصوت<br>Linisoc T616           | الارزار:<br>منحية ITE:                                        |
|                                                     | ناکر قالم میل العثوران (PAM):                                 |
| د جاران                                             | داعرة الوسطوق المسوادي (ICAIVI).<br>ذلكه قالة، إمة فقط (BOM): |
|                                                     |                                                               |
| بعقد مادان (حتى ٢٢٢ جيب بيت)                        | الكامدر اللأم امرية:<br>الكامدر اللأم امرية:                  |
| 13.0 ميبي <u>ب</u> يسن                              | الكامير ( المالمان :                                          |
| میکر و فون ثنائے                                    | الحاميرا الحلقية.<br>المبكر و فو ن:                           |
| سماعة ثنائية                                        | السماعة الخارجية:                                             |
| Galileo A-GNSS (Beidou (Glonass (GPS                | نظام تحديد المواقع:                                           |
| مستشعر ضوء، مستشعر تاثیر ہول، مستشعر التسارع<br>نعم | المستشعر:<br>محد ك اهتز از ·                                  |
| 802.11 b/g/n/ac                                     | :Wi-Fi                                                        |
| BT5.0                                               | بلوتوث:                                                       |
| أندرويد 12.0                                        | نظام التشغيل:                                                 |
| 6000 مللي أمبير ساعة                                | سعة البطارية:                                                 |
|                                                     | 3 21 21                                                       |
| 16:10) 1200 × 1920 كاملة الوضوح+                    | الشاسة<br>دقة العرض:                                          |
|                                                     | :<br>الد CD ۶ بن                                              |
| AF Coating                                          | وي عدد.<br>طبقة السطح:                                        |
| نعم                                                 | تصفيح كامل:                                                   |
| 260 شمعة/م2                                         | السطوع النموذجي:                                              |
| 66% Adobe RGB ،90% sRGB ،65% NTSC                   | مجموعة الألوان:                                               |
|                                                     | القام                                                         |
| HS200                                               | القلم:                                                        |
| قم استشعار سعوي نشط                                 | تقنية القلم:                                                  |
| 4096 مىىتوى                                         | حساسية الضبغط:                                                |
| 240 هرتز                                            | معدل الترميز :                                                |
| °60±                                                | دعم الميل:                                                    |

±0.3مم (وسط) ±0.6مم (زاوية)

# Kamvas Slate 10

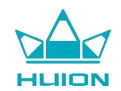

| بيئة التشغيل               |                                 |
|----------------------------|---------------------------------|
| طاقة الإدخال:              | تيار متردد 100-240ف، 60/50 هرتز |
| طاقة المخرج:               | 5ف 2أ                           |
| درجة حرارة ورطوبة التشغيل: | 40-0°م، 80-20%                  |
| درجة حرارة ورطوبة التخزين: | -60-20°م، 90-10%                |

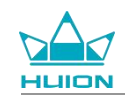

# إشعار حقوق النشر

تحتفظ شركة Shenzhen Huion Trend Technology Co., Ltd بالحق في إجراء أي تغييرات على مواصفات المنتج أو أي محتويات أخرى لهذا الدليل دون إشعار مسبق.

# تنويه

هذا الدليل مخصص بمثابة دليل استرشادي فقط. نسعى لضمان دقة المحتوى عند الكتابة، لكننا لا نضمن أن يكون خاليًا بشكل كامل من الأخطاء أو مواطن السهو. لا تمثل المعلومات الواردة في هذا الدليل أي ضمانات صريحة أو ضمنية.